## QUINNIPIAC CATHOLIC CENTER

O&M DOCUMENTS Job 4666

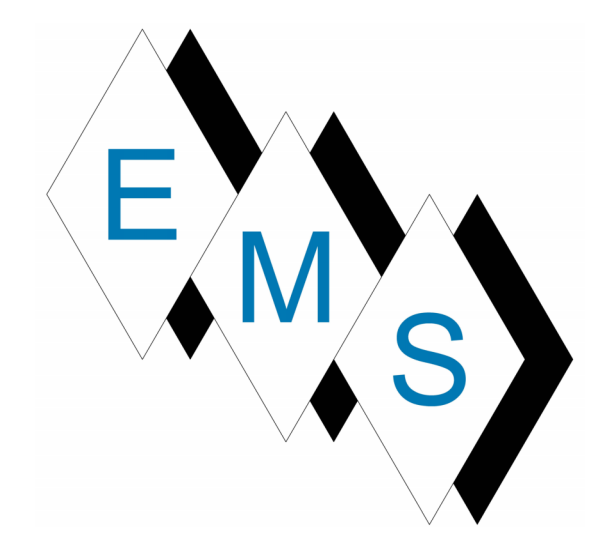

Eastern Mechanical Services, Inc. 3 Starr Street Danbury, CT 06810 www.emsinc.us Quinnipiac University Catholic Center O&M Manual EMS Job #4666

# Installation, Operation and Maintenance Manuals

| ter |
|-----|
| ĺ   |

Job Site: Quinnipiac Univ Catholic Center 385 New Rd

Hamden, CT 06518<br/>United StatesUnited StatesCustomer PO#: 4666-7Engineer:Q, G & LContractor:Eastern Mechanical ServicesElevation: (ft)20Date:7/31/2017Submitted By:Thomas SparksAgent Order#:N41021

BUCKLEY ASSOCIATES INC 15 PROGRESS CIRCLE NEWINGTON, CT 06111 US Phone: (860)666-0555 Fax: (860)666-3035 Email Address: tsparks@buckleyonline.com

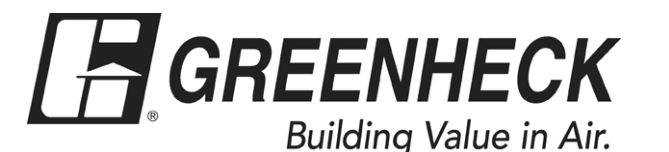

FAX (715) 355-2399

P.O. Box 410 Schofield, WI 54476

(715) 359-6171

www.greenheck.com

## Quinnipiac Univ Catholic Center

| Product IOMs |            |  |  |  |  |
|--------------|------------|--|--|--|--|
| Mark Name    | Model Name |  |  |  |  |
| ERV-1        | ECV        |  |  |  |  |
| Hood         | GRRS       |  |  |  |  |

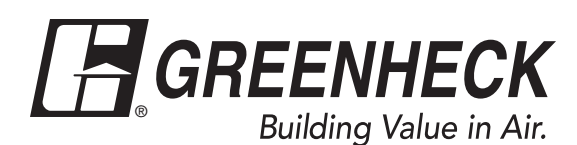

Document 480955 Model ECV Energy Core Ventilator

## Installation, Operation and Maintenance Manual

Please read and save these instructions for future reference. Read carefully before attempting to assemble, install, operate or maintain the product described. Protect yourself and others by observing all safety information. Failure to comply with instructions could result in personal injury and/or property damage!

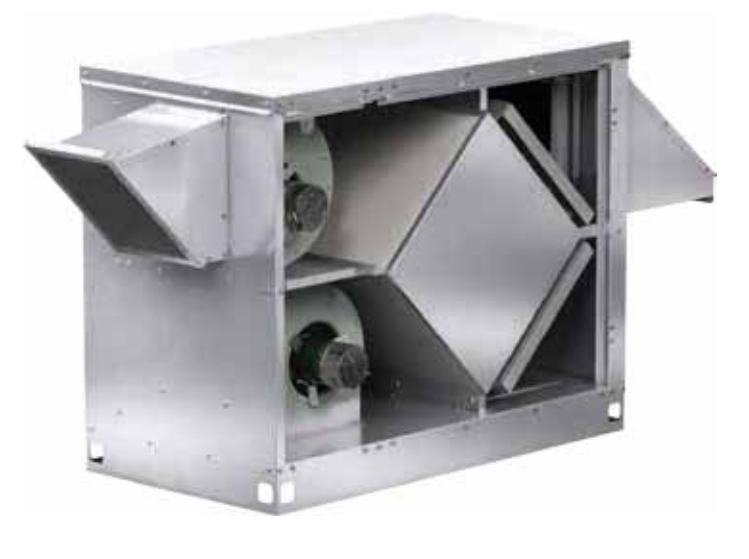

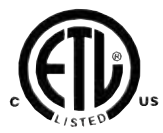

## **General Safety Information**

Only qualified personnel should install this system. Personnel should have a clear understanding of these instructions and should be aware of general safety precautions. Improper installation can result in electric shock, possible injury due to coming in contact with moving parts, as well as other potential hazards. Other considerations may be required if high winds or seismic activity are present. If more information is needed, contact a licensed professional engineer before moving forward.

#### DANGER

Always disconnect power before working on or near this equipment. Lock and tag the disconnect switch or breaker to prevent accidental power up.

#### CAUTION

When servicing the unit, the internal components may be hot enough to cause pain or injury. Allow time for cooling before servicing.

#### CAUTION

Precaution should be taken in explosive atmospheres.

- 1. Follow all local electrical and safety codes, as well as the National Electrical Code (NEC), the National Fire Protection Agency (NFPA), where applicable. Follow the Canadian Electrical Code (CEC) in Canada.
- 2. All moving parts must be free to rotate without striking or rubbing any stationary objects.
- 3. Unit must be securely and adequately grounded.
- 4. Do not spin fan wheel faster than maximum cataloged fan RPM. Adjustments to fan speed significantly effects motor load. If the fan RPM is changed, the motor current should be checked to make sure it is not exceeding the motor nameplate amps.
- Do not allow the power cable to kink or come in contact with oil, grease, hot surfaces or chemicals. Replace cord immediately if damaged.
- 6. Verify that the power source is compatible with the equipment.
- 7. Never open access doors to the unit while it is running.

#### Receiving

Upon receiving the product, check to ensure all items are accounted for by referencing the delivery receipt or packing list. Inspect each crate or carton for shipping damage before accepting delivery. Alert the carrier of any damage detected. The customer will make a notation of damage (or shortage of items) on the delivery receipt and all copies of the bill of lading which is countersigned by the delivering carrier. If damaged, immediately contact your Greenheck Representative. Any physical damage to the unit after acceptance is not the responsibility of Greenheck Fan Corporation.

#### Unpacking

Verify that all required parts and the correct quantity of each item have been received. If any items are missing, report shortages to your local representative to arrange for obtaining missing parts. Sometimes it is not possible that all items for the unit be shipped together due to availability of transportation and truck space. Confirmation of shipment(s) must be limited to only items on the bill of lading.

#### Handling

Units are to be rigged and moved by the lifting brackets provided or by the skid when a forklift is used. Location of brackets varies by model and size. Handle each piece in such a manner as to keep from scratching or chipping the coating. Damaged finish may reduce ability of the unit to resist corrosion.

#### Storage

Units are protected against damage during shipment. If the unit cannot be installed and operated immediately, precautions need to be taken to prevent deterioration of the unit during storage. The user assumes responsibility of the unit and accessories while in storage. The manufacturer will not be responsible for damage during storage. These suggestions are provided solely as a convenience to the user.

## Inspection and Maintenance during Storage

While in storage, inspect units once per month. Keep a record of inspection and maintenance performed

If moisture or dirt accumulations are found on parts, the source should be located and eliminated. At each inspection, rotate all moving components by hand ten to fifteen revolutions to distribute lubricant on motor and bearings. If paint deterioration begins, consideration should be given to touch-up or repainting. Units with special coatings may require special techniques for touch-up or repair. Machined parts coated with rust preventive should be restored to good condition promptly if signs of rust occur. Immediately remove the original rust preventive coating with petroleum solvent and clean with lint-free cloths. Polish any remaining rust from surface with crocus cloth or fine emery paper and oil. Do not destroy the continuity of the surfaces. Wipe clean thoroughly with Tectyl<sup>®</sup> 506 (Ashland Inc.) or the equivalent. For hard to reach internal surfaces or for occasional use, consider using Tectyl<sup>®</sup> 511M Rust Preventive or WD-40® or the equivalent.

## **Table of Contents**

| Product Overview                      | 3         |
|---------------------------------------|-----------|
| Standard Components                   | 3         |
| Installation                          |           |
| Outdoor and Indoor Mounting Options . | 4         |
| Dimensional Data and Weights          | 4         |
| Service Clearances                    | 5         |
| Access Panel Locations                | 5         |
| Handling                              | 6         |
| Lifting                               | 6         |
| Recommended Roof Openings             | 6         |
| Roof Curb Mounting.                   | 7         |
| Curb Outside Dimensions and Weights.  | 7         |
| Ductwork Connections                  | 8         |
| Rail Mounting / Layout                | 8         |
| Electrical Information                |           |
| General Electrical Information.       | 9         |
| Control Center Components             | 10        |
| Optional Accessory Wiring Schematics. | 10-11     |
| Unit Overview                         |           |
| Basic Unit                            | 11        |
| Optional Component Overview           |           |
| Economizer                            | 12        |
| Frost Control.                        | 12        |
| Variable Frequency Drive              | 12        |
| $CO_2$ Sensor                         | 12        |
| Dirty Filter Switch                   | 12        |
| Start-Up                              |           |
| General                               | 13        |
| Pre Start-Up Checklist                | 13        |
| Special Tools Required                | 13        |
| Start-Up Checklist.                   | 13        |
| Optional Accessories Checklist        | 14        |
| Start-Up Components                   |           |
| Fans                                  | 15        |
| Fan Performance Modifications         | 15        |
| Fan Belt Drives                       | 15        |
| Belt Drive Installation               | 15        |
| Direction of Fan Wheel Rotation       | 15        |
| Fan RPM                               | 15        |
| Optional Start-Up Components          |           |
| Dirty Filter Switch                   | 16        |
| EC Motors                             | 16        |
| Economizer                            | 16        |
| Frost Control.                        | 17        |
| CO <sub>2</sub> Proportional Control  | 17        |
| Variable Frequency Drives.            | 18-20     |
| Routine Maintenance                   | 20-21     |
| Troubleshooting                       |           |
| Economizer Alarms                     |           |
| Airflow                               |           |
| Unit                                  | 24-25     |
| Maintenance Log                       | 26-27     |
| Our Commitment                        | Backcover |

#### **Product Overview**

The ECV brings in fresh, outdoor air and removes stale, exhaust air. Prior to discharging the exhaust air, the energy recovery core transfers energy from the exhaust air to the outdoor air at an efficiency of 50-60%. Simply put, this unit preconditions the outdoor air to save money on heating and cooling costs.

## **Standard Components**

#### **Outdoor Air Weatherhood**

Outdoor air weatherhood will be factory-mounted.

#### **Exhaust Weatherhood**

The exhaust weatherhood is shipped separately as a kit with its own instructions.

#### Dampers

Backdraft dampers are always included as an integral part of the exhaust hood assemblies. Motorized outdoor air and exhaust air dampers are optional and are factory-mounted and wired at the intake.

## Installation

#### **Outdoor Mounting Options**

**Indoor Mounting Options** 

Е

Е

MON ELECTRICAL SIDES

EXHAUST AIR DISCHARGE

SUPPLY AIR DISCHARGE

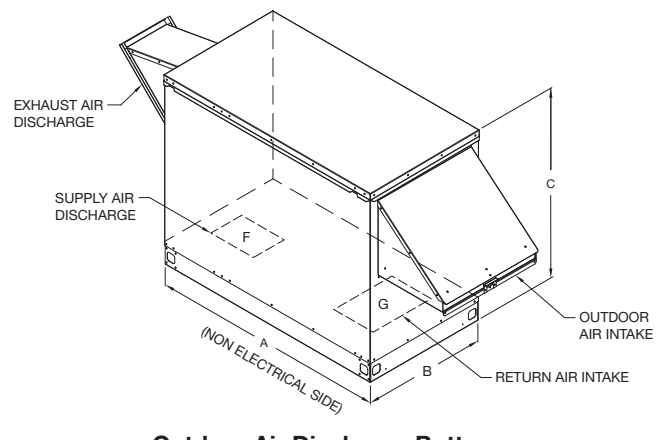

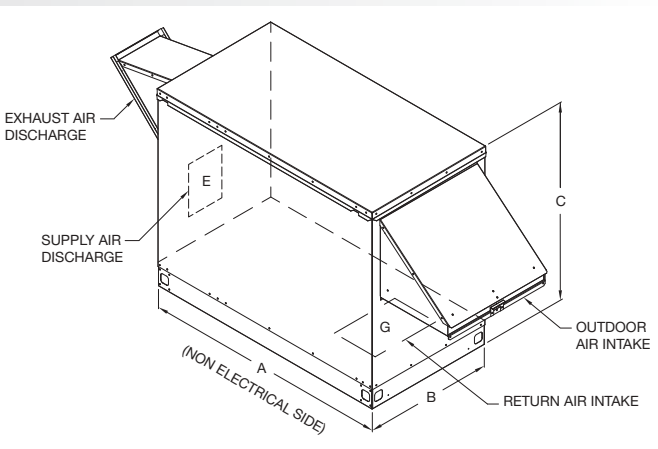

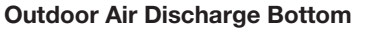

D

D

в

OUTDOOR AIR INLET

RETURN AIR INLET

С

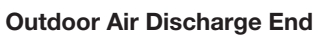

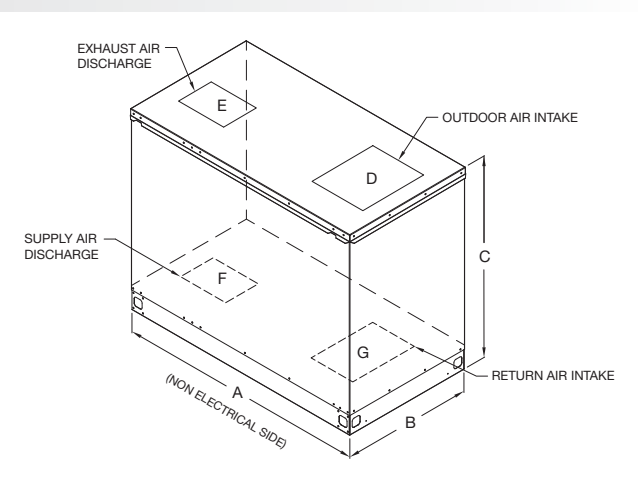

**Top and End Connections** 

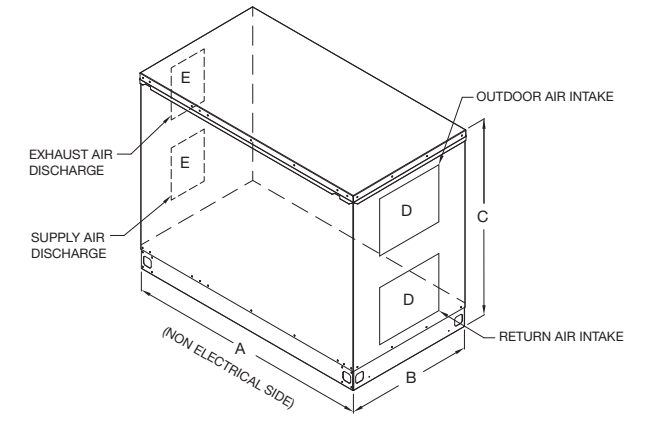

**Top and Bottom Connections** 

|              | Intak  | Intake and Discharge Options |      |     |  |  |
|--------------|--------|------------------------------|------|-----|--|--|
|              | Bottom | Тор                          | Side | End |  |  |
| OA Intake    |        | Х                            |      | Х   |  |  |
| SA Discharge | X      |                              |      | Х   |  |  |
| RA Intake    | X      |                              |      | Х   |  |  |
| EA Discharge |        | Х                            |      | Х   |  |  |

**End Connections** 

#### **Dimensional Data and Weights**

| Unit   | Exte | erior Dime | ensions |             | Unit Connection | on Dimensions |             | Approx. Weight* |
|--------|------|------------|---------|-------------|-----------------|---------------|-------------|-----------------|
| Size   | Α    | В          | С       | D           | E               | F             | G           | (lbs.)          |
| ECV-10 | 54.8 | 28.9       | 43.9    | 18.4 x 15.9 | 13.6 x 13.6     | 8.5 x 11.6    | 16.5 x 11.5 | 485             |
| ECV-20 | 65   | 43.9       | 56.9    | 31.2 x 19.2 | 13.6 x 13.6     | 11 x 14       | 30.5 x 17.2 | 816             |
| ECV-30 | 69   | 61.4       | 60.7    | 43.2 x 18.2 | 20 x 20         | 16 x 13.8     | 41 x 15.7   | 1286            |

All dimensions are in inches. \*Weight assumes outdoor unit with filters, weatherhoods, outdoor air intake damper, controls and internal double-wall sheet metal.

#### **Service Clearances**

The ECV unit requires minimum clearances to perform routine maintenance, such as filter replacement and energy core inspection. Blower and motor assemblies, energy recovery core and filter sections are always provided with a service door or panel for proper component access. *Clearances for component removal may be greater than the service clearances, refer to drawing below for these dimensions.* 

#### **Access Panel Locations**

The ECV is provided with access panels on both sides of the unit. The non electrical side can be placed against a wall. Clearance to the electrical side is essential to provide access to the control center and component maintenance.

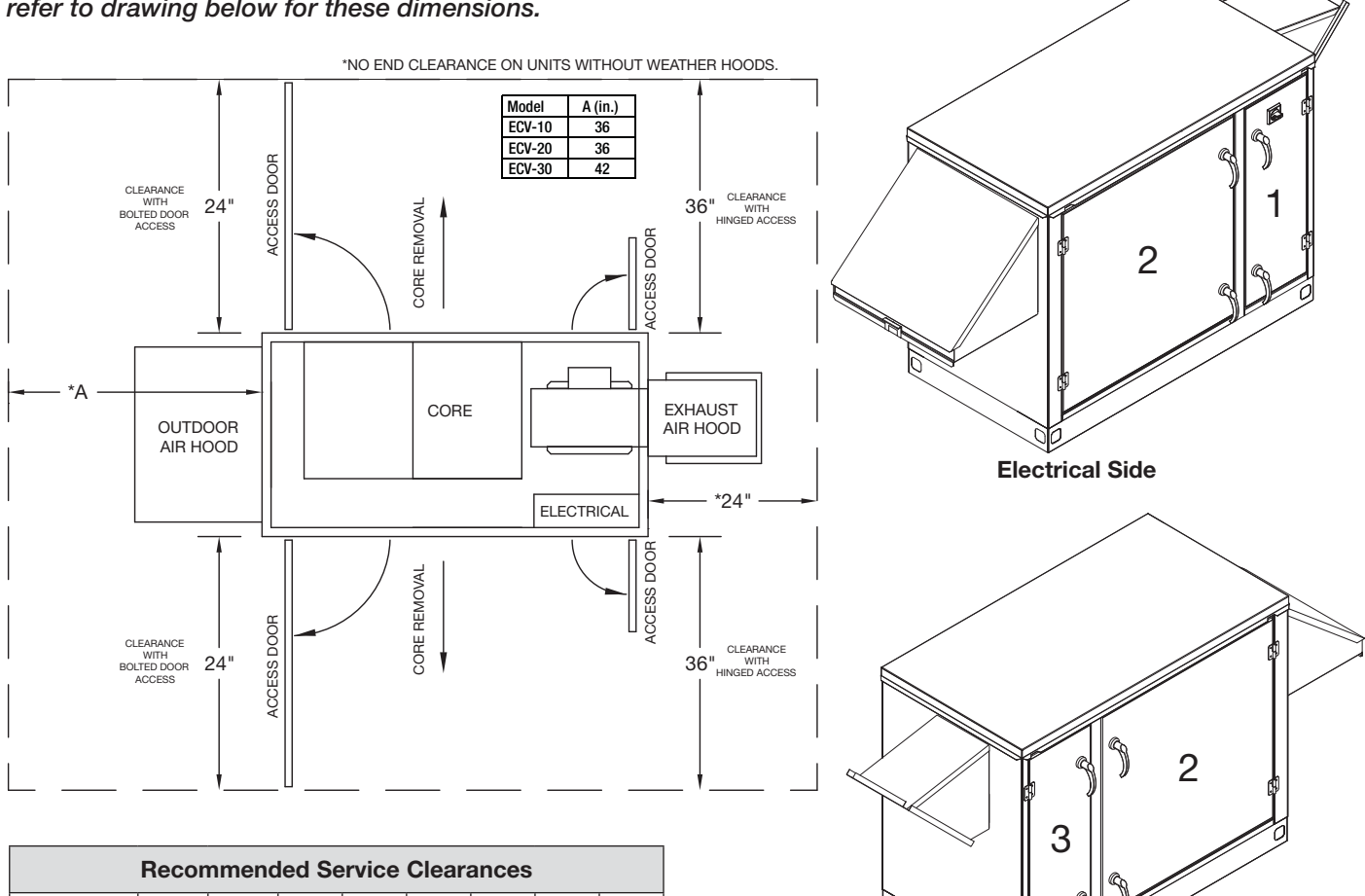

| Recommended Service Clearances |       |       |      |      |    |    |      |    |
|--------------------------------|-------|-------|------|------|----|----|------|----|
| Unit Size                      | Α     | В     | С    | D    | Е  | F  | G    | Н  |
| ECV-10                         | 102.9 | 120.8 | 35.5 | 28.9 | 22 | 36 | 54.8 | 30 |
| ECV-20                         | 114.9 | 131   | 35.5 | 43.9 | 22 | 36 | 65   | 30 |
| ECV-30                         | 132.4 | 145   | 35.5 | 61.4 | 22 | 44 | 69   | 32 |

All dimensions are in inches.

#### NOTE

If top/bottom connections are selected, the F and H clearances can be disregarded.

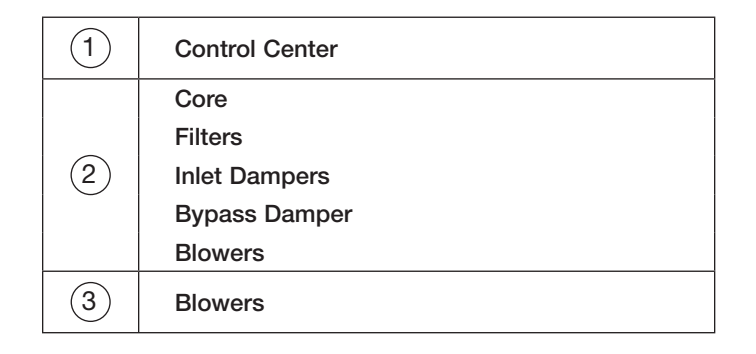

**Non Electrical Side** 

## Handling

While this unit was constructed with quality and dependability in mind, damage still may occur during handling of the unit for installation.

The system design and installation should follow accepted industry practice, such as described in the ASHRAE Handbook. Adequate space should be left around the unit for filter replacement and maintenance. Sufficient space should be provided on the side of the unit for routine service and component removal should that become necessary.

#### Lifting

#### WARNING

All factory provided lifting lugs must be used when lifting the unit. Failure to comply with this safety precaution could result in property damage, serious injury or death.

- 1. Before lifting, be sure that all shipping material has been removed from unit.
- 2. To assist in determining rigging requirements, weights are shown under the Dimensional Data and Weights section.
- 3. Unit must be lifted by all lifting lugs provided on base structure.

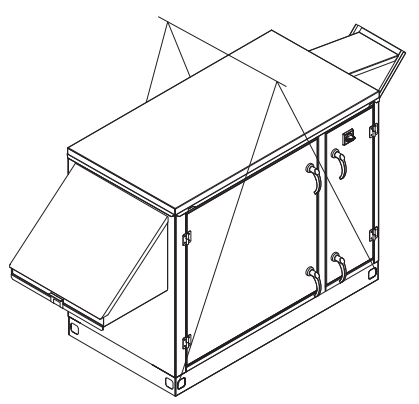

- 4. Rigger to use suitable mating hardware to attach to unit lifting lugs.
- 5. Spreader bar(s) must span the unit to prevent damage to the cabinet by the lift cables.
- 6. Always test-lift the unit to check for proper balance and rigging before hoisting to desired location.
- 7. Never lift units by weatherhoods.
- 8. Never lift units in windy conditions.
- 9. Preparation of curb and roof openings should be completed prior to lifting unit to the roof.
- 10. Check to be sure that gasketing (supplied by others) has been applied to the curb prior to lifting the unit and setting on curb.
- 11. Do not use fork lifts for handling unit.

## **Recommended Roof Openings**

Position the unit roof opening such that the supply discharge and return inlet of the unit will line up with the corresponding ductwork. Be sure to allow for the recommended service clearances when positioning opening (see Service Clearances). Do not face the outdoor air intake of the unit into prevailing wind and keep the intake away from any other exhaust fans. Likewise, position the exhaust discharge opening away from outdoor air intakes of any other equipment.

When cutting only duct openings, cut opening 1-inch *(25 mm)* larger than duct size to allow clearance for installation. Area enclosed by roof curb must comply with clearance to combustible materials. If the roof is constructed of combustible materials, area within the roof curb must be ventilated, left open, or covered with non-combustible material which has an "R" value of at least 5. If area within curb is open, higher radiated sound levels may result.

Where the supply or warm air duct passes thru a combustible roof, a clearance of 1-inch (25 mm) must be maintained between the outside edges of the duct and combustible material in accordance with NFPA Standard 90A.

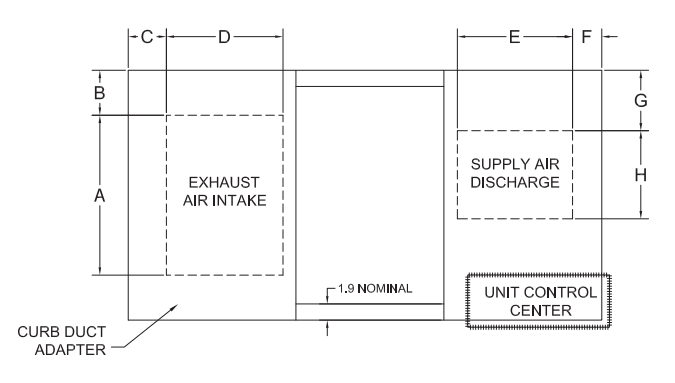

| Unit   | Recommended Roof Openings |     |     |      |      |     |      |      |
|--------|---------------------------|-----|-----|------|------|-----|------|------|
| Size   | Α                         | В   | С   | D    | Е    | F   | G    | н    |
| ECV-10 | 18.5                      | 3.9 | 3.2 | 13.5 | 13.6 | 2   | 5.6  | 10.5 |
| ECV-20 | 32.5                      | 4.4 | 2   | 18.2 | 16   | 3.7 | 14.2 | 13   |
| ECV-30 | 43                        | 7.2 | 2   | 16.7 | 15.8 | 2.9 | 19.7 | 18   |

All dimensions are in inches.

#### **Roof Curb Mounting**

Rooftop units require curbs to be mounted first. The duct connections must be located so they will be clear of structural members of the building.

- 1. Factory Supplied Roof Curbs: Roof curbs are Model GKD. The GKD ships in a knockdown kit (includes duct adapter) and requires field assembly (by others). Assembly instructions are included.
- Install Curb: Locate curb over roof opening and fasten in place. (Refer to Recommended Roof Openings). Check that the diagonal dimensions are within ±1/8 inch of each other and adjust as necessary. For proper unit operation, it is important that the installation be level. Shim as required to level.
- **3. Install Ductwork:** Installation of all ducts should be done in accordance with SMACNA and AMCA guidelines. Duct adapter provided to support ducts prior to setting the unit.
- 4. Set the Unit: Lift unit to a point directly above the curb and duct openings. Guide unit while lowering to align with duct openings. Roof curbs fit inside the unit base. Make sure the unit is properly seated on the curb and is level.

#### **Curb Outside Dimensions and Weights**

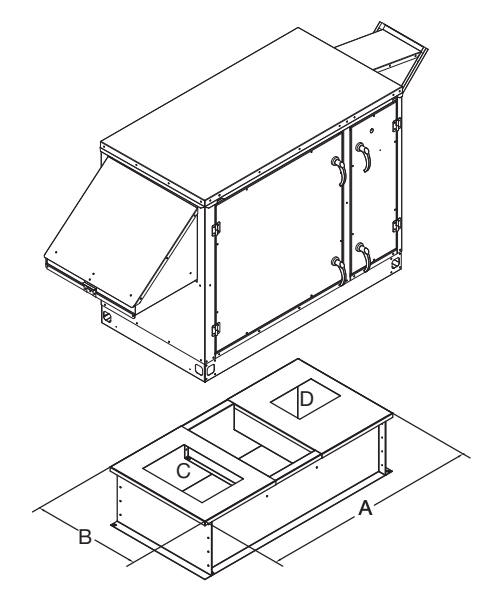

| Unit Size | А    | в    | с           | D          | Curb<br>Weight<br>(lbs.) |
|-----------|------|------|-------------|------------|--------------------------|
| ECV-10    | 52.2 | 26.3 | 16.5 x 11.5 | 8.5 x 11.6 | 60                       |
| ECV-20    | 62.5 | 41.3 | 30.5 x 17.2 | 11 x 14    | 80                       |
| ECV-30    | 65   | 57.4 | 41 x 15.7   | 16x x13.8  | 106                      |

All dimensions are in inches. Weight is for 14-inch high model GKD curbs.

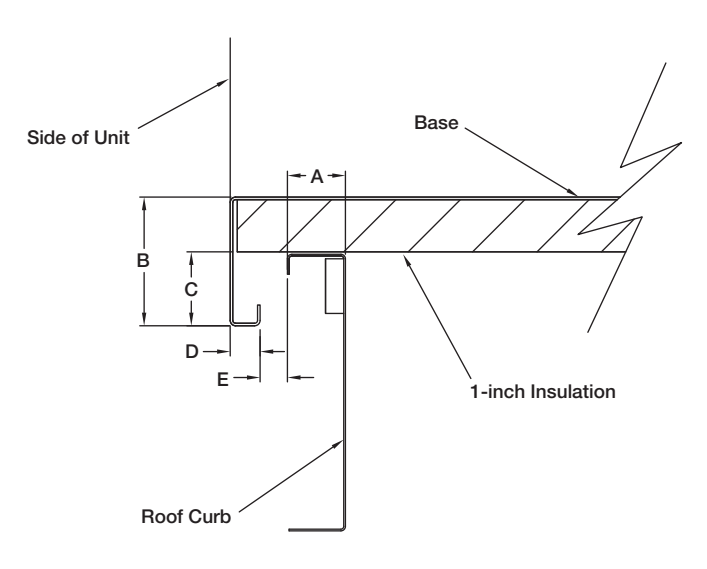

#### Curb Cap Details for Factory-Supplied Roof Curbs

| Unit Size | Α   | В   | С   | D   | E   |
|-----------|-----|-----|-----|-----|-----|
| ECV-10    | 1.9 | 5.3 | 4.3 | 0.8 | 0.5 |
| ECV-20    | 1.9 | 5.3 | 4.3 | 0.8 | 0.5 |
| ECV-30    | 1.9 | 5.3 | 4.3 | 0.8 | 0.5 |

All dimensions are in inches.

#### **Ductwork Connections**

Examples of poor and good fan-to-duct connections are shown. Airflow out of the fan should

be directed straight or curve the same direction as the fan wheel rotates. Poor duct installation will result in low airflow and other system effects.

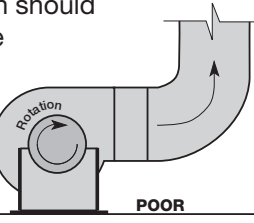

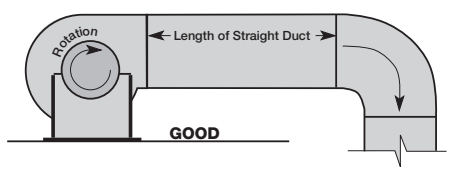

| Recommended Discharge Duct Size and Length |                           |       |                    |                            |  |
|--------------------------------------------|---------------------------|-------|--------------------|----------------------------|--|
| Unit Size                                  | Blower Size<br>(diawidth) |       | Duct Size<br>(in.) | Straight Duct Length (ft.) |  |
| ECV-10                                     | 10-6                      |       | 14 x 14            | 35                         |  |
| ECV-20                                     | 10-6                      |       | 14 x 14            | 35                         |  |
| ECV-30                                     | 12-8                      | 12-12 | 20 x 20            | 50                         |  |

- Recommended duct sizes are based on velocities across the cfm range of each model at approximately 800 feet per minute (FPM) at minimum airflow and up to 1600 fpm at maximum airflow. Recommended duct sizes are only intended to be a guide and may not satisfy the requirements of the project. Refer to plans for appropriate job specific duct size and/or velocity limitations.
- Straight duct lengths were calculated based on 100% effective duct length requirements as prescribed in AMCA Publication 201. Calculated values have been rounded up to nearest foot.

#### **Rail Mounting / Layout**

- Rails designed to handle the weight of the unit should be positioned as shown on the diagram (rails by others).
- Make sure that rail positioning does not interfere with the supply air discharge opening or the exhaust air intake opening on the unit. Avoid area dimensioned "B" below.
- Rails should extend beyond the unit a minimum of 12 inches on each side.

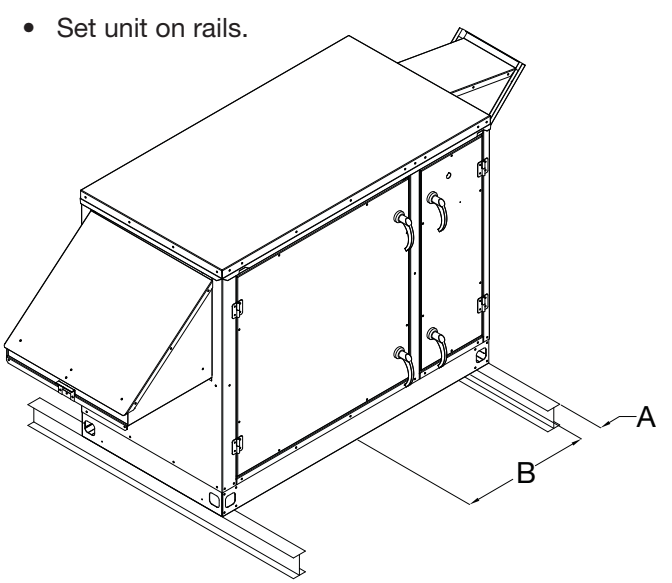

| Unit Size | Α   | В    |
|-----------|-----|------|
| ECV-10    | 4.2 | 11.5 |
| ECV-20    | 5   | 15   |
| ECV-30    | 2.9 | 13.8 |

All dimensions are in inches.

## **Electrical Information**

The unit must be electrically grounded in accordance with the current National Electrical Code. ANSI/NFPA 70. In Canada, use current CSA Standard C22.1, Canadian Electrical Code, Part 1. In addition, the installer should be aware of any local ordinances or electrical company requirements that might apply. System power wiring must be properly fused and conform to the local and national electrical codes. System power wiring is to the unit main disconnect (door interlocking disconnect switch standard on most units) or distribution block and must be compatible with the ratings on the nameplate: supply power voltage, phase, and amperage (Minimum Circuit Amps - MCA. Maximum Overcurrent Protection - MOP). All wiring beyond this point has been done by the manufacturer and cannot be modified without affecting the unit's agency / safety certification.

If field installing an additional disconnect switch, it is recommended that there be at least four feet of service room between the switch and system access panels. When providing or replacing fuses in a fusible disconnect, use dual element time delay fuses and size according to the rating plate.

If power supply is desired through bottom of unit, run the wiring through the curb, cut a hole in the cabinet bottom, and wire to the disconnect switch. Seal penetration in cabinet bottom to prevent leakage.

The electric supply to the unit must meet stringent requirements for the system to operate properly. Voltage supply and voltage imbalance between phases should be within the following tolerances. If the power is not within these voltage tolerances, contact the power company prior to operating the system.

**Voltage Supply:** See voltage use range on the rating plate. Measure and record each supply leg voltage at all line disconnect switches. Readings must fall within the allowable range on the rating plate.

Key:

V1, V2, V3 = line voltages as measured

VA (average) = (V1 + V2 + V3) / 3

VD = Line voltage (V1, V2 or V3) that deviates farthest from average (VA)

Formula: % Voltage Imbalance = [100 x (VA-VD)] / VA

#### CAUTION

If any of the original wire as supplied with the appliance must be replaced, it must be replaced with wiring material having a temperature rating of at least 105°C.

#### WARNING

To prevent injury or death due to electrocution or contact with moving parts, lock disconnect switch open.

Most factory-supplied electrical components are prewired. To determine what electrical accessories require additional field wiring, refer to the unit specific wiring diagram located on the inside of the unit control center access door. The low voltage control circuit is 24 VAC and control wiring should not exceed 0.75 ohms.

Refer to Field Control Wiring Length/Gauge table for wire length maximums for a given wire gauge

| Field Control Wiring Length/Gauge |                       |  |  |  |  |
|-----------------------------------|-----------------------|--|--|--|--|
| Total Wire<br>Length              | Minimum<br>Wire Gauge |  |  |  |  |
| 125 ft.                           | 18                    |  |  |  |  |
| 200 ft.                           | 16                    |  |  |  |  |
| 300 ft.                           | 14                    |  |  |  |  |
| 450 ft.                           | 12                    |  |  |  |  |

Control wires should not be run inside the same conduit as that carrying the supply power. Make sure that fieldsupplied conduit does not interfere with access panel operation.

If wire resistance exceeds 0.75 ohms, an industrialstyle, plug-in relay should be added to the unit control center and wired in place of the remote switch (typically between terminal blocks R and G on the terminal strip (located on the 24 VAC terminal strip under the Typical Control Center Components). The relay must be rated for at least 5 amps and have a 24 VAC coil. Failure to comply with these guidelines may cause motor starters to "chatter" or not pull in which can cause contactor failures and/or motor failures.

#### **Typical Control Center Components**

- 1. Main Disconnect (nonfusible, lockable)
- 2. Motor Starter Exhaust Air Fan
- 3. Motor Starter Outdoor Air Fan
- 4. Speed Controllers/VFDs (Supply & Exhaust)
- 5. 24 VAC Control Transformer
- 6. 24 VAC Terminal Strip

#### **Optional Control Center Components**

- 7. Economizer Controller
- 8. Dirty Filter Pressure Switches
- 9. BMS Controller
- 10. Frost Control Timer
- 11. Thermostat

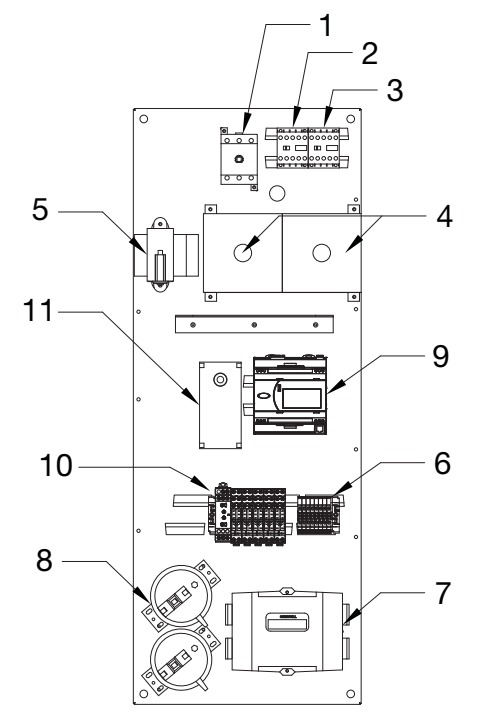

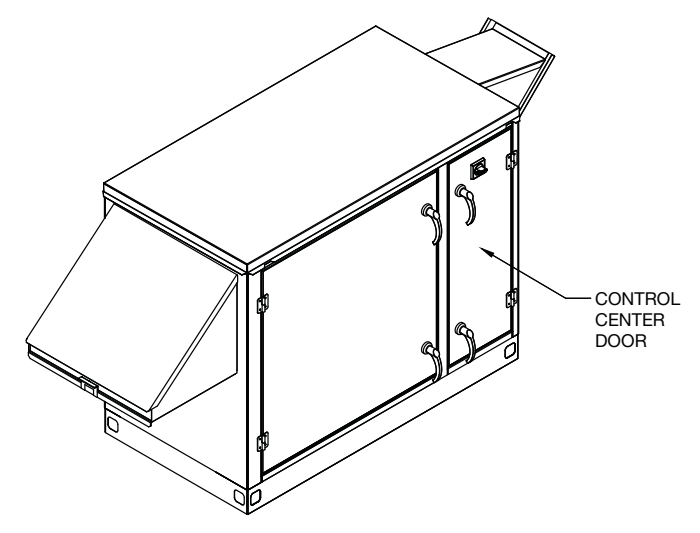

#### **Optional Accessory Wiring Schematics Remote Panel**

The remote panel is available with a number of different alarm lights and switches to control the unit. The remote panel ships loose and requires mounting and wiring in the field. The remote panel is available with the following options:

- Unit on/off switch
- Unit on/off light
- 7-day time clock
- Hand/off/auto switch
- Dirty filter light
- Economizer light
- Frost control light

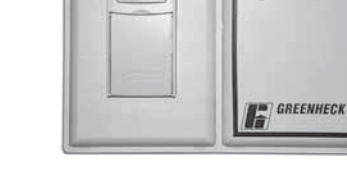

12:00

#### 7-Day Timer

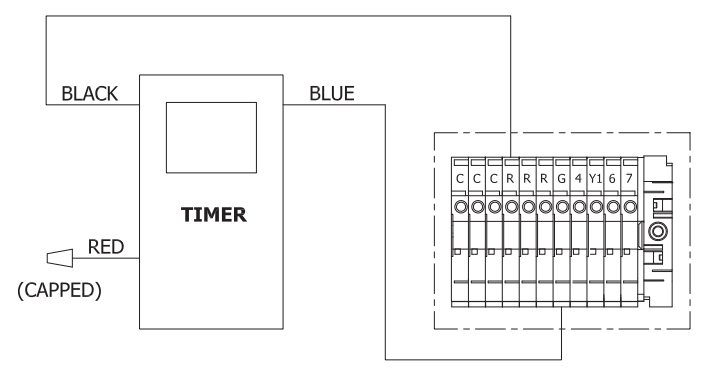

#### **On/Off/Auto Switch & Indictor Light Wiring**

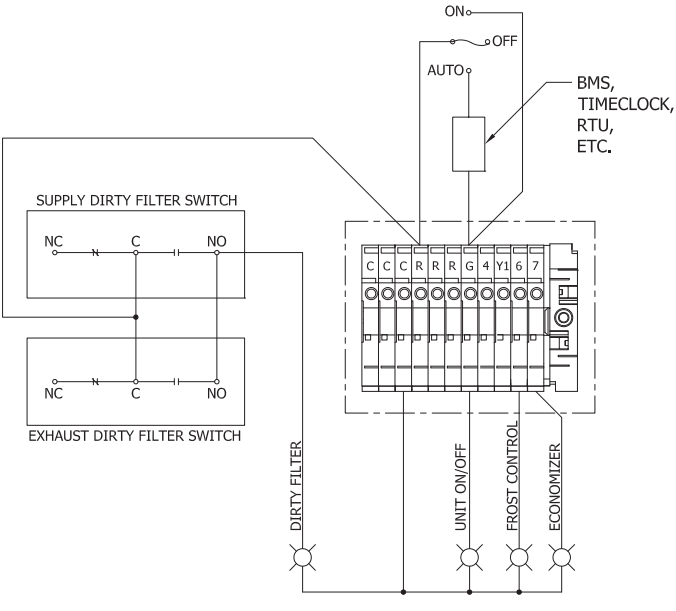

ON/OFF/AUTO SWITCH ALLOWS THREE MODES OF OPERATION

"ON" - UNIT IS TURNED ON MANUALLY "OFF" - UNIT IS TURNED OFF MANUALLY "AUTO" - UNIT IS CONTROLLED VIA SCHEDULER OF BMS, TIMECLOCK, TSAT, ETC.

#### Quinnipiac University Catholic Center O&M Manual EMS Job #4666

#### **Dirty Filter Indicator** (powered by others)

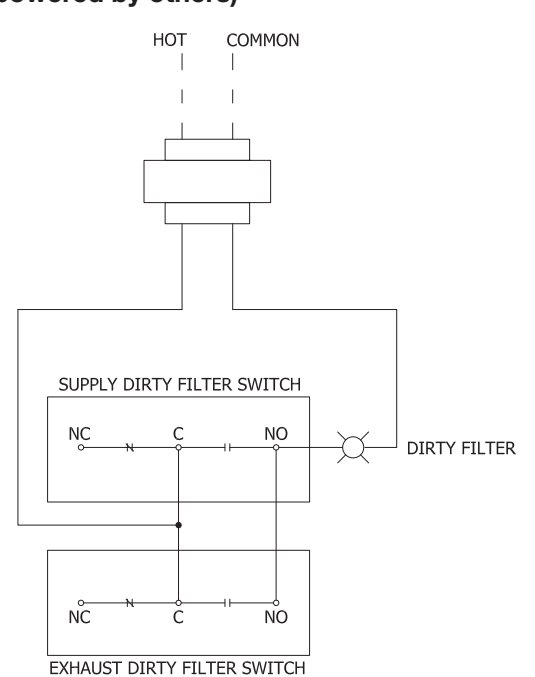

## **Unit Overview**

#### **Basic Unit**

The unit is prewired such that when a call for outside air is made (via field-supplied 24 VAC control signal wired to unit control center), the supply and exhaust fans are energized and optional motorized dampers open. The unit is normally interlocked (24 volt) to the rooftop air handler. When the rooftop air handler starts, the auxiliary contactor in the air handler closes to start the unit.

#### **Summer Operation**

Outdoor air is preconditioned (temperature and moisture levels are decreased) by the transfer of energy from the cooler, drier return air through the energy recovery core. The preconditioned air is typically mixed with return air going back to the air handler for final conditioning.

#### **Winter Operation**

Outdoor air is preconditioned (temperature and moisture levels are increased) by the transfer of energy from the warmer, more humid return air through the energy recovery core. The preconditioned air is typically mixed with return air going back to the air handler for final conditioning.

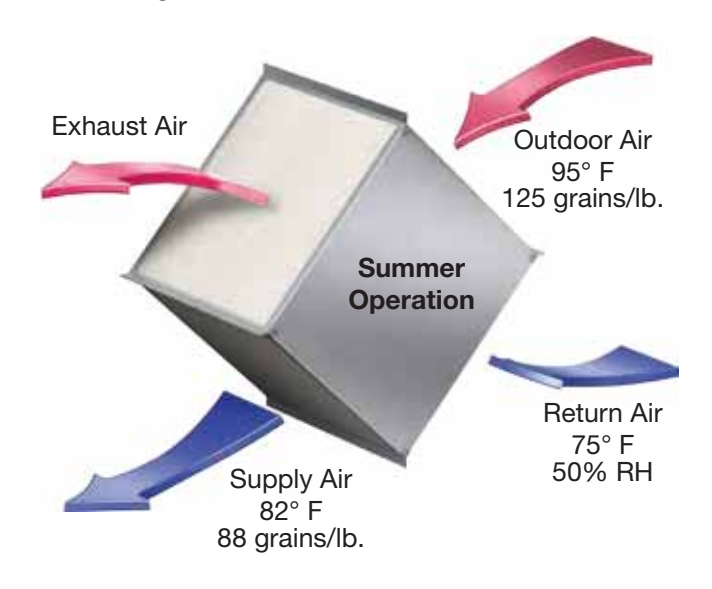

## **Optional Component Overview**

#### Economizer

The energy core operation can be altered to take advantage of economizer operation (free cooling).

Two modes are available:

- 1. Bypass damper
- 2. Independent blower control

**Bypass damper**: An integral bypass damper will cycle into a bypass condition allowing cool air to flow past the energy recovery core rather than flow through it. When outdoor air conditions are not suitable for economizer operation, the damper will remain closed. Economizer mode is initiated by temperature or enthalpy and dependent on the sensor. To eliminate unnecessary control sequences and the concern of overloading fans. Energizing the bypass damper is accomplished one of two ways:

- 1. The outdoor air temperature is  $<40^{\circ}$ F or  $>65^{\circ}$ F.
- The outdoor air temperature is <40°F or >65°F DB or >55°F dew point.

**Independent blower control:** The unit will have the capability to receive an external signal to power off the supply fan.

#### **Frost Control**

Extremely cold outdoor air temperatures in combination with higher indoor humidity levels, can cause moisture condensation and frosting on the energy recovery core. Timed exhaust frost control is an optional feature available to prevent and/or control core frosting.

**Timed exhaust** includes a timer in addition to the temperature sensor. If the exhaust air temperature is below 32°F, the supply blower is cycled approximately 30 minutes on and 5 minutes off to allow the warm exhaust air to heat the core. Once the exhaust air temperature rises above 32°F, the supply blower is no longer cycled.

#### Variable Frequency Drives (VFD)

VFDs are used to control the speed of the fan as either multi-speed or modulating control. Multi-speed VFDs reference a contact which can be made by a switch or a sensor with a satisfied set point. Modulating control references a 2-10 VDC signal to the VFD which will vary the fan speed from a minimum 50% to full 100% rpm. An optional  $CO_2$  sensor is available to provide both a set point contact or a modulating 2-10 VDC signal.

#### CO<sub>2</sub> Sensor

The factory-provided sensors can be set to reference a set point for on/off operation.

On model ECV, this accessory is often used in Demand Control Ventilation (DCV) applications. The factory provided sensor can be set to reference a set point for multi-speed operation on the ECV-20 and ECV-30. The  $CO_2$  sensor can also be used to output a 2-10 VDC signal to modulate the fan speed on the ECV-10-VG, ECV-20 and ECV-30.

The CO<sub>2</sub> sensor is either shipped loose to mount in the room space, ductwork, or is factory-mounted in the return air intake. Follow instructions supplied with sensor for installation and wiring details.

#### **Dirty Filter Sensor**

Dirty filter sensors monitor pressure drop across the outdoor air filters, exhaust air filters, or both. If the pressure drop across the filters exceeds the set point, the sensor will close a set of contacts in the unit control center. Field-wiring of a light (or other alarm) to these contacts will notify maintenance personnel when filters need to be replaced. The switch has not been set at the factory due to external system losses that will affect the switch. This switch will need minor field adjustments after the unit has been installed with all ductwork complete. The dirty filter switch is mounted in the unit control center.

## Start-Up

#### DANGER

Electric shock hazard. Can cause injury or death. Before attempting to perform any service or maintenance, turn the electrical power to unit to OFF at disconnect switch(es). Unit may have multiple power supplies.

#### WARNING

Use caution when removing access panels or other unit components, especially while standing on a ladder or other potentially unsteady base. Access panels and unit components can be heavy and serious injury may occur.

Do not operate energy core ventilator without the filters and birdscreens installed. They prevent the entry of foreign objects such as leaves, birds, etc.

#### CAUTION

Do not run unit during construction phase. Damage to internal components may result and void warranty.

## **General Start-Up Information**

Every installation requires a comprehensive start-up to ensure proper operation of the unit. As part of that process, the following checklist must be completed and information recorded. Starting up the unit in accordance with this checklist will not only ensure proper operation, but will also provide valuable information to personnel performing future maintenance. Should an issue arise which requires factory assistance, this completed document will allow unit experts to provide quicker resolve. Qualified personnel should perform start-up to ensure safe and proper practices are followed.

| Unit Model Number    |                              | Motor Amp                  | Draw       |         |
|----------------------|------------------------------|----------------------------|------------|---------|
|                      | (e.g. ECV-10)                | <ul> <li>Supply</li> </ul> | Fan        | • Exhai |
| Unit Serial Number   |                              |                            | L1 amps    |         |
|                      | (e.g. 04C99999 or 10111000)  |                            | L2 amps    |         |
| Start-Up Date        |                              |                            | l 3 amps   |         |
| Start-Up Personnel N | lame                         |                            | Lo amps    |         |
| Start-Up Company     |                              | Fan RPM                    |            |         |
| Phone Number         |                              |                            | Supply Fan |         |
| Dro Start-IIn Ch     | ocklist - abaak aa itama ara |                            |            |         |

#### Pre Start-Up Cnecklist check as items are completed.

- Disconnect and lock-out all power switches
- □ Remove any foreign objects that are located in the energy recovery unit.
- □ Check all fasteners, set-screws, and locking collars on the fans, bearings, drives, motor bases and accessories for tightness.
- □ Rotate the fan wheels by hand to ensure no parts are rubbing. If rubbing occurs, refer to Start-Up section for more information.

- □ Check the fan belt drives for proper alignment and tension (refer to Start-Up section for more information).
- □ Filters can load up with dirt during building construction. Replace any dirty pleated filters and clean the aluminum mesh filters in the intake hood (refer to Routine Maintenance section).
- □ Verify that non-motorized dampers open and close properly.
- □ Check the tightness of all factory wiring connections.
- □ Verify control wire gauge (refer to the Electrical Connections section).

#### SPECIAL TOOLS REQUIRED

- Voltage Meter (with wire probes)
- Amperage Meter
- Thermometer
- Tachometer
- Incline Manometer or Equivalent

#### Start-Up Checklist

The unit will be in operational mode during start-up. Use necessary precautions to avoid injury. All data must be collected while the unit is running. In order to measure volts & amps, the control center door must be open, and the unit energized using a crescent wrench to turn the disconnect handle.

Check line voltage at unit disconnect

- L2-L3 volts
- L1-L3 volts

| <ul> <li>Supply Fan</li> </ul> | <ul> <li>Exhaust Fan</li> </ul> |  |
|--------------------------------|---------------------------------|--|
| L1 amps                        | L1 amps                         |  |
| L2 amps                        | L2 amps                         |  |
| L3 amps                        | L3 amps                         |  |

Exhaust Fan

Correct fan rotation direction

| Supply Fan  | Yes / No |
|-------------|----------|
| Exhaust Fan | Yes / No |

#### **Optional Accessories Checklist**

Refer to the respective sections in this Installation, Operation and Maintenance Manual for detailed information. Refer to wiring diagram in unit control center to determine what electrical accessories were provided. Provided with Unit?

| Frost Control Application / Operation section: |    |                         | Setting | Factory Default  |
|------------------------------------------------|----|-------------------------|---------|------------------|
| Yes                                            | No | Frost Control set point |         | 32°F             |
|                                                |    | Differential            |         | 2°F              |
|                                                |    | Timer                   |         | Refer to page 16 |

#### Economizer Application / Operation section:

| Yes    | No | Economizer (temperature) |  |      |
|--------|----|--------------------------|--|------|
|        |    | Set point                |  | 65°F |
| Offset |    | 20°F                     |  |      |
|        |    | Differential             |  | 2°F  |
| Yes    | No | Economizer (enthalpy)    |  |      |
|        |    | Set point                |  | D    |

| Optional Accessories section: |    | 0                      | peration | al |     |
|-------------------------------|----|------------------------|----------|----|-----|
| Yes                           | No | OA Dirty Filter Sensor | Yes      | No | N/A |
| Yes                           | No | EA Dirty Filter Sensor | Yes      | No | N/A |
| Yes                           | No | CO <sub>2</sub> Sensor | Yes      | No | N/A |
| Yes                           | No | Remote Control Panel   | Yes      | No | N/A |

| Variable Frequency Drives section: |    | Operational |     |    |     |
|------------------------------------|----|-------------|-----|----|-----|
| Yes                                | No | Blower VFDs | Yes | No | N/A |

| Damper section: |    | 0                  | peratior | nal |     |
|-----------------|----|--------------------|----------|-----|-----|
| Yes             | No | Outdoor Air Damper | Yes      | No  | N/A |
| Yes             | No | Exhaust Air Damper | Yes      | No  | N/A |

## Start-Up Components

#### Fans

The unit contains two forward curved (supply and exhaust) fans. These forward curved fans should be checked for free rotation. If any binding occurs, check for concealed damage and foreign objects in the fan housing. Be sure to check the belt drives per the start-up recommendations in the following section.

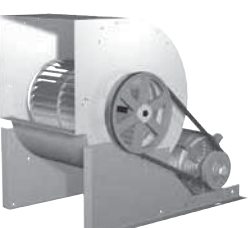

Forward Curved Exhaust Fan

## CAUTION

When operating conditions of the fan are to be changed (speed, pressure, temperature, etc.), consult Greenheck to determine if the unit can operate safely at the new conditions.

## Fan Performance Modifications

Due to job specification revisions, it may be necessary to adjust or change the sheave or pulley to obtain the desired airflow at the time of installation. Start-up technician must check blower amperage to ensure that the amperage listed on the motor nameplate is not exceeded. Amperage to be tested with access doors closed and ductwork installed.

## **Fan Belt Drives**

The fan belt drive components, when supplied by Greenheck, have been carefully selected for the unit's specific operating condition. Utilizing different components than those supplied could result in unsafe operating conditions which may cause personal injury or failure of the following components:

- Fan Shaft Bearings Motor
- Fan Wheel
- Belt

Tighten all fasteners and set screws securely and realign drive pulleys after adjustment. Check pulleys and belts for proper alignment to avoid unnecessary belt wear, noise, vibration and power loss. Motor and drive shafts must be parallel and pulleys in line (see diagrams in this section).

## **Belt Drive Installation**

- 1. Remove the protective coating from the end of the fan shaft and assure that it is free of nicks and burrs.
- 2. Check fan and motor shafts for parallel and angular alignment.
- Slide sheaves on shafts. Do not drive sheaves on as this may result in bearing damage.
- Align fan and motor sheaves with a straight-edge or string and tighten.

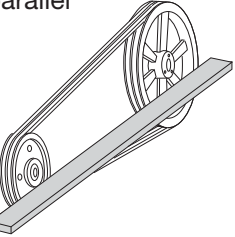

- 5. Place belts over sheaves. Do not pry or force belts, as this could result in damage to the cords in the belts.
- With the fan off, adjust the belt tension by moving the motor base. (See belt tensioning procedures in the Routine Maintenance section of this manual). When in operation, the tight side of the belts should be in a straight line from sheave to sheave with a slight bow on the slack side.

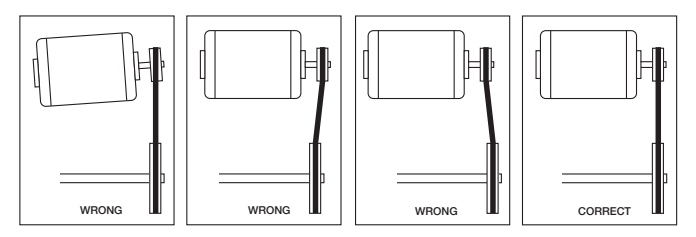

## **Direction of Fan Wheel Rotation**

Blower access is labeled on unit. Check for proper wheel rotation by momentarily energizing the fan. Rotation is determined by viewing the wheel from the drive side and should match the rotation decal affixed to the fan housing (see Rotation Direction figures). If the wheel is rotating the wrong way, direction can be reversed by interchanging any two of the three electrical leads. Check for unusual noise, vibration, or overheating of bearings. Refer to the Troubleshooting section of this manual if a problem develops.

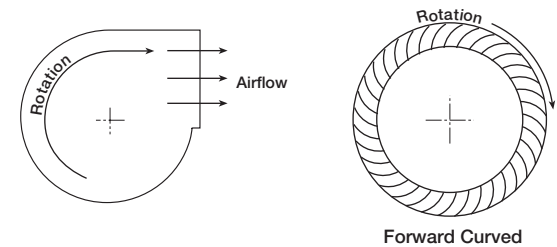

## Fan RPM

Supply fan and exhaust fan will have an adjustable motor pulley (on 15 HP and below) preset at the factory to the customer specified RPM. Fan speed can be increased or decreased by adjusting the pitch diameter of the motor pulley. Multi-groove variable pitch pulleys must be adjusted an equal number of turns open or closed. Any increase in fan speed represents a substantial increase in load on the motor. Always check the motor amperage reading and compare it to the amperage rating shown on the motor nameplate when changing fan RPM. All access doors must be installed except the control center door. *Do not operate units with access doors open or without proper ductwork in place as the fan motors will overload.* 

## **Optional Start-Up Components**

#### **Optional Dirty Filter Switch**

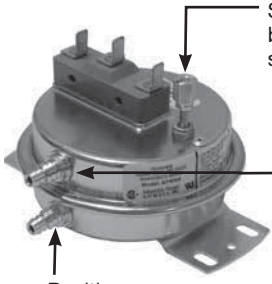

Setscrew (on front of switch) must be manually adjusted after the system is in operation.

Negative pressure connection is toward the 'front or top' of the switch. (Senses pressure on the blower side of filters)

Positive pressure connection is toward the 'back or bottom' of the switch. (Senses pressure at air inlet side of filters)

To adjust the switch, the unit must be running with all of the access doors in place, except for the compartment where the switch is located (exhaust intake compartment). The adjusting screw is located on the top of the switch.

- 1. Open the filter compartment and place a sheet of plastic or cardboard over 50% of the filter media.
- 2. Replace the filter compartment door.
- 3. Check to see if there is power at the alert signal leads (refer to electrical diagram).
- 4. Whether there is power or not, turn the adjustment screw on the dirty filter gauge (clockwise if you did not have power, counterclockwise if you did have power) until the power comes on or just before the power goes off.
- 5. Open the filter compartment and remove the obstructing material.
- 6. Replace the door and check to make sure that you do **not** have power at the alert signal leads.

The unit is now ready for operation.

#### **Optional EC Motor Features**

**Soft start** – All motors feature soft start technology which eliminates inrush current at start-up. The motors will reliably start at any speed setting.

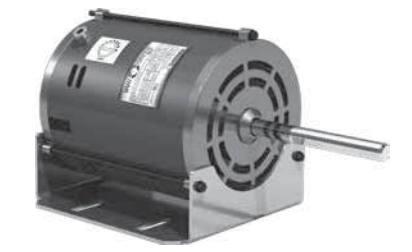

**Overload protection** – If the motor becomes overloaded, it will automatically reduce its speed until it is no longer overloaded. This means that the motor will never operate in the "service factor" which is possible with many AC motors. The motor and control are electrically protected with lightning surge protection.

## **Optional Economizer**

#### **Relevant Set Points**

- <u>MAT SET</u> The outdoor air temperature set point after the energy core. The control will open/close the bypass damper to maintain temperature as best as it can. (Set point menu, default 53°F)
- <u>LOW T LOCK</u> The set point for the low temperature mechanical cooling lockout. (Set point menu, default 32°F)
- 3. <u>DRYBLB SET</u> The outdoor air set point to call for economizer. (Set point menu, default 63°F)
- 4. <u>AUX1 O</u> The controllers operating sequence structure. (Set point menu, default 'None')
- <u>ERV OAT SP</u> The set point for low temperature economizer lockout. This is the low temperature set point when AUX1 O is set to ERV. (Set point menu, default 40°F)

#### **Using the Keypad with Settings and Parameters**

To use the keypad when working with set points, system and advanced settings, checkout tests, and alarms:

- 1. Navigate to the desired menu.
- 3. Use the ▲ and ▼ buttons to scroll to the desired parameter.
- Press the ▲ button to increase (change) the displayed parameter value.\*
- 6. Press the ▼ button to increase (change) the displayed parameter value.\*
- 8. CHANGE STORED displays.
- 9. Press **↓** (enter) to return the current menu parameter.
- 10. Press (escape) to return to the current menu parameter.

\*When values are displayed, pressing and holding the ▲ or ▼ button causes the display to automatically increment.

## **Optional Frost Control**

#### **Timed Exhaust**

- 1. Remove power from unit.
- 2. Jumper the temperature indicating sensor in the unit control center. Thermostat controller has a pre-set temperature of 32°F.
- 3. Set the frost control timer scale for T1 and T2 to 5m. Set the timer settings for T1 and T2 to 30.
- 4. Add power to the unit. Blower should cycle on for 30 minutes, then turn off for 5 minutes.
- 5. Remove power from unit and remove jumpers that were placed. Reset timer settings.
  - **T1** timer setting set to **5** and timer scale set to **10m** for 5 minutes of blower off time.
  - **T2** timer setting set to **5** and timer scale set to **1h** for 30 minutes of blower on time.

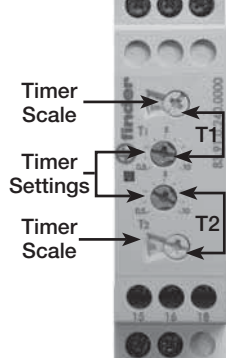

## **Optional CO<sub>2</sub> Proportional Control**

## **Speed Controller**

A carbon dioxide sensor is provided from the factory for field mounting OR unit mounting in the space(s) being served by the energy recovery unit.

The ECV-10-VG carbon dioxide sensor is wired to the speed controller with default factory settings for proportional control of 500 PPM or less  $CO_2 = 50\%$  fan speed and 1500 PPM or greater  $CO_2 = 100\%$  fan speed. The blower's speed proportionally modulates between 500 and 1500 PPM  $CO_2$ .

#### **Variable Frequency Drive**

The ECV-20 and ECV-30 are wired to the Variable Frequency Drive (VFD). Refer to the Variable Frequency Drive section for control sequence and programming.

## **Variable Frequency Drives**

Optional factory installed, wired, and programmed variable frequency drives (VFDs) may have been provided for modulating or multi-speed control of the blowers. One VFD, either Yaskawa model V1000 or J1000, is provided for each blower (supply air and exhaust).

Refer to the tables in this section for factory settings and field wiring requirements. Refer to the unit control center for unit specific wiring diagram. When making adjustments outside of the factory set points, refer to Yaskawa VFD instruction manual, which can be found online at www.drives.com. For technical support, contact Yaskawa direct at 1-800-927-5292.

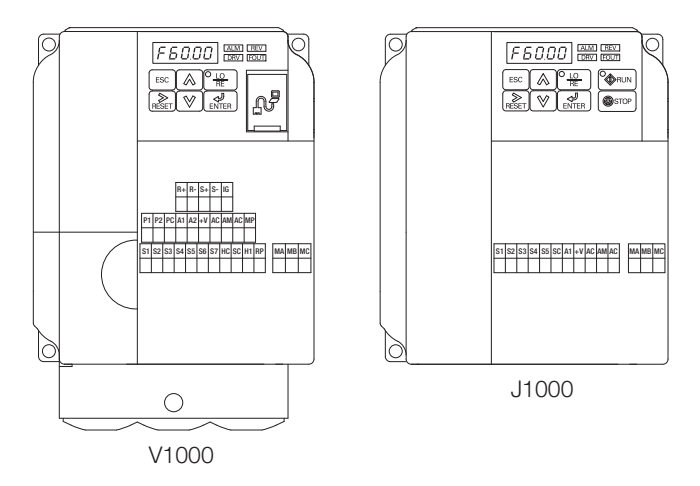

OPTION 1 - 0-10 VDC CONTROL

USER TO PROVIDE ISOLATION AS REQUIRED

| A1 / | AC<br>T | 0-10 VDC CONTROL SIGNAL (BY OTHERS)<br>WIRED TO A1 (+) AND AC (COMMON)<br>0 VDC = 30 Hz<br>10 VDC = 60 Hz |
|------|---------|----------------------------------------------------------------------------------------------------|
| i    | i       | FOR ONE 0-10 SIGNAL, WIRE TO DRIVES IN PARALLEL                                                           |

SEE VFD INSTALLATION MANUAL FOR MORE DETAIL

FOR CONTINUOUS 60Hz OPERATION JUMPER TERMINALS A1 AND +V.

|--|

USER TO PROVIDE CONTACTS AND ISOLATION AS REQUIRED

| S4     | S5        | SC |
|--------|-----------|----|
| $\Box$ | $\square$ |    |
|        |           | Ì  |
| $\neg$ | $\neg$    | I  |

NEITHER S4 OR S5 CONTACT CLOSED DRIVE SPEED = 60 Hz.

S4 TO SC CONTACT CLOSED (BY OTHERS) DRIVE SPEED = 40 Hz.

S5 TO SC CONTACT CLOSED (BY OTHERS) DRIVE SPEED = 30 Hz.

SEE VFD INSTALLATION MANUAL FOR MORE DETAIL

#### **Factory Set Points**

Variable frequency drives (VFDs) for the blowers are factory setup to operate in one of the three following modes:

- **Modulating:** 0-10 VDC signal wired in the field by others varies the speed of the blower between 30 and 60 Hz
- **Multi-speed:** Digital contact closures by others command the VFD to run at multiple speed settings:
  - Open Drive runs at 60 Hz
  - SC to S4 Drive runs at 40 Hz
  - $\circ~$  SC to S5 Drive runs at 30 Hz
- CO<sub>2</sub> Sensor:
  - Set Point Control: A carbon dioxide sensor is provided from the factory for field mounting OR unit mounting in the space(s) being served by the energy recovery unit. The CO<sub>2</sub> sensors are wired to the unit VFD's with two preset speeds of 700 PPM or less  $CO_2 = 50\%$  fan speed and 800 PPM or greater  $CO_2 = 100\%$  fan speed.
  - **Proportional Control:** A carbon dioxide sensor is provided from the factory for field mounting OR unit mounting in the space(s) being served by the energy recovery unit. The CO<sub>2</sub> sensors are wired to the unit VFD's with default factory settings of 500 PPM or less  $CO_2 = 50\%$  fan speed and 1000 PPM or greater  $CO_2 = 100\%$  fan speed. Modulation of VFD occurs proportional to  $CO_2$ between 500 and 1000 PPM.

The terminal locations for modulating and multi-speed are shown on the previous page. Most of the set points in the VFDs are Yaskawa factory defaults. However, a few set points are changed at Greenheck and are shown in the tables. These settings are based on the VFD mode selected.

#### **Change Set Points**

To gain access to change set points on the V1000 and J1000 drives, parameter A1-01 needs to be set at "2". To prevent access or tampering with drive settings on either drive, change parameter A1-01 to "0".

- Drive Operation
  - SC to S1 contact for On/Off
  - A1 (0-10 VDC) referenced to AC. *Can use +15 VDC from +V.*

#### **Resetting the V1000 drive to factory defaults**

To reset the V1000 drive back to Greenheck factory defaults, go to parameter A1-01 and set it to "2". Then go to A1-03 and change it to "1110" and press enter. The drive is now reset to the settings programmed at Greenheck. This option is not available on the J1000.

| MODULATING CONTROL FOR FAN SPEED<br>(0-10 VDC) |                           |       |       |  |  |  |
|------------------------------------------------|---------------------------|-------|-------|--|--|--|
|                                                | Setting                   |       |       |  |  |  |
|                                                | Falameter                 | V1000 | J1000 |  |  |  |
| A1-01                                          | Access Level              | 2     | 2     |  |  |  |
| B1-17                                          | VFD Start-Up Setting      | 1     | 1     |  |  |  |
| C6-02                                          | Carrier Frequency         | 1     | 1     |  |  |  |
| D2-02                                          | Ref Lower Limit           | 50%   | 50%   |  |  |  |
| E2 01                                          | Motor Patad ELA           | Motor | Motor |  |  |  |
| E2-01                                          | WOLD Raled FLA            | FLA   | FLA   |  |  |  |
| H2-01                                          | Terminal MA, MC Function  | 5     | 5     |  |  |  |
| H3-04                                          | Terminal A1 Bias          | 50%   | 50%   |  |  |  |
| L4-01                                          | H2-01 Frequency Detection | 15    | 15    |  |  |  |
| L5-01                                          | Auto Restart Attempt      | 5     | 5     |  |  |  |
| A1-01                                          | Access Level              | 0     | 0     |  |  |  |

## CO<sub>2</sub> PROPORTIONAL CONTROL

|           | Devementer                           | Setting |       |  |
|-----------|--------------------------------------|---------|-------|--|
| Parameter |                                      | V1000   | J1000 |  |
| B1-17     | VFD Start-Up Setting                 | 1       | 1     |  |
| C6-02     | Carrier Frequency                    | 1       | 1     |  |
| D2-02     | Ref Lower Limit                      | 50%     | 50%   |  |
| E2-01     | Motor Rated FLA                      | FLA     | FLA   |  |
| H3-03     | Analog Frequency<br>Reference (Gain) | 150%    | 150%  |  |
| H3-04     | Analog Frequency<br>Reference (Bias) | 25%     | 25%   |  |
| L2-01     | Ride Thru Power Loss                 | 2       | 2     |  |
| L4-05     | Frequency Ref Loss                   | 0       | NA    |  |
| L5-01     | Auto Restart Attempt                 | 5       | 5     |  |
| A1-01     | Access Level                         | 0       | 0     |  |

| CO <sub>2</sub> SENSOR CONTROL FOR FAN SPEED<br>(1/2 SPEED WHEN CO <sub>2</sub> DROPS BELOW 700 PPM)<br>(FULL SPEED WHEN CO <sub>2</sub> RISES ABOVE 800 PPM) |                                                   |                   |              |  |
|----------------------------------------------------------------------------------------------------|---------------------------------------------------|-------------------|--------------|--|
| М                                                                                                    | ULTI-SPEED CONTROL FOR<br>(1/3 OR 1/2 SPEED REDU  | FAN SPE<br>CTION) | ED           |  |
|                                                                                                    | Parameter                                         | Set               | ting         |  |
|                                                                                                    | T arameter                                        | V1000             | J1000        |  |
| A1-01                                                                                                    | Access Level                                      | 2                 | 2            |  |
| B1-01                                                                                                    | Reference Source<br>(Frequency)                   | 0                 | 0            |  |
| B1-17                                                                                                    | VFD Start-Up Setting                              | 1                 | 1            |  |
| C6-02                                                                                                    | Carrier Frequency                                 | 1                 | 1            |  |
| D1-01                                                                                                    | Frequency Reference 1                             | 60 Hz             | 60 Hz        |  |
| D1-02                                                                                                    | Frequency Reference 2                             | 40 Hz             | 40 Hz        |  |
| D1-03                                                                                                    | Frequency Reference 3                             | 30 Hz             | 30 Hz        |  |
| D1-04                                                                                                    | Frequency Reference 4                             | 60 Hz             | 60 Hz        |  |
| D2-02                                                                                                    | Ref Lower Limit                                   | 50%               | 50%          |  |
| E2-01 Motor Rated FLA                                                                                                    |                                                   | Motor<br>FLA      | Motor<br>FLA |  |
| H1-04                                                                                                    | H1-04 Multi-Function Input Sel 4<br>(Terminal S4) |                   | 3            |  |
| H1-05                                                                                                    | Multi-Function Input Sel 5<br>(Terminal S5)       | 4                 | 4            |  |
| H1-06                                                                                                    | Multi-Function Input Sel 6<br>(Terminal S6)       | 5                 | NA           |  |
| H2-01                                                                                                    | Terminal MA, MC Function                          | 5                 | 5            |  |
| H3-10                                                                                                    | A2 Not Used                                       | F                 | NA           |  |
| L4-01                                                                                                    | H2-01 Frequency Detection                         | 15                | 15           |  |
| L5-01                                                                                                    | Auto Restart Attempt                              | 5                 | 5            |  |
| A1-01                                                                                                    | Access Level                                      | 0                 | 0            |  |

## **Routine Maintenance**

#### DANGER

Electric shock hazard. Can cause injury or death. Before attempting to perform any service or maintenance, turn the electrical power to unit to OFF at disconnect switch(es). Unit may have multiple power supplies.

#### CAUTION

Use caution when removing access panels or other unit components, especially while standing on a ladder or other potentially unsteady base. Access panels and unit components can be heavy and serious injury may occur.

Once the unit has been put into operation, a routine maintenance program should be set up to preserve reliability and performance. Items to be included in this program are:

#### Lubrication

Apply lubrication where required

#### **Dampers**

Check for unobstructed operation

#### **Fan Belts**

Check for wear, tension, alignment

#### Motors

Check for cleanliness

#### **Blower Wheel & Fasteners**

Check for cleanliness Check all fasteners for tightness Check for fatigue, corrosion, wear

#### **Bearings**

Check for cleanliness Check set screws for tightness Lubricate as required

#### **External Filter**

Check for cleanliness - clean if required

#### **Internal Filter**

Check for cleanliness - replace if required

#### **Door Seal**

Check if intact and pliable

#### **Maintenance Procedures:**

#### Lubrication

Check all moving components for proper lubrication. Apply lubrication where required. Any components showing excessive wear should be replaced to maintain the integrity of the unit and ensure proper operation.

#### Dampers

Check all dampers to ensure they open and close properly and without binding. Backdraft dampers can be checked by hand to determine if blades open and close freely. Apply power to motorized dampers to ensure the actuator opens and closes the damper as designed.

#### **Fan Belts**

Belts must be checked on a regular basis for wear, tension, alignment, and dirt accumulation. Premature or frequent belt failures can be caused by improper belt tension (either too loose or too tight) or misaligned sheaves. Abnormally high belt tension or drive misalignment will cause excessive bearing loads and may result in failure of the fan and/or motor bearings. Conversely, loose belts will cause squealing on start-up, excessive belt flutter, slippage, and overheated sheaves. Both loose and tight belts can cause fan vibration.

When replacing belts on multiple groove drives, all belts should be changed to provide uniform drive loading. Do not pry belts on or off the sheave. Loosen belt tension until belts can be removed by simply lifting the belts off the sheaves. After replacing belts, insure that slack in each belt is on the same side of the drive. Belt dressing should never be used.

Do not install new belts on worn sheaves. If the sheaves have grooves worn in them, they must be replaced before new belts are installed.

The proper belt setting is the lowest tension at which the belts will not slip under peak load operation. For initial tensioning, set the belt deflection at  $\frac{1}{64}$ -inch for each inch of belt span (measured half-way between sheave centers). For example, if the belt span is 64 inches, the belt deflection should be one inch

(using moderate thumb pressure at mid-point of the drive). Check belt tension two times during the first 24 hours of operation and periodically thereafter.

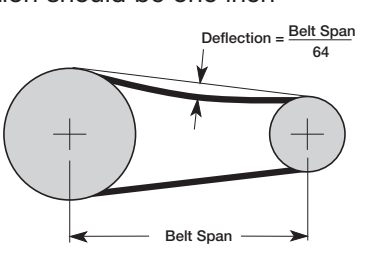

#### **Fan Motors**

Motor maintenance is generally limited to cleaning and lubrication. Cleaning should be limited to exterior surfaces only. Removing dust and grease buildup on the motor housing assists proper motor cooling. Never wash-down motor with high pressure spray. Greasing of motors is only intended when fittings are provided. Many fractional motors are permanently lubricated for life and require no further lubrication.

#### **Fan Wheel & Fasteners**

Wheels require very little attention when moving clean air. Occasionally oil and dust may accumulate on the wheel causing imbalance. When this occurs the wheel and housing should be cleaned to assure smooth and safe operation. Inspect fan impeller and housing for fatigue, corrosion or wear.

Routinely check all fasteners, set screws and locking collars on the fan, bearings, drive, motor base and accessories for tightness. A proper maintenance program will help preserve the performance and reliability designed into the fan.

#### Bearings

Most bearings are permanently lubricated and require no further lubrication under normal use. Normal use being considered -20°F to 120°F and in a relatively clean environment. Some bearings are relubricatable and will need to be regreased depending on fan use. Check your bearings for grease zerk fittings to find out what type of bearing you have. If your fan is not being operated under normal use, bearings should be checked monthly for lubrication.

#### **External Filter Maintenance**

Aluminum mesh, 2-inch deep filters are located in the supply weatherhood (if the weatherhood option was ordered). Filters should be checked and cleaned on a regular basis for best efficiency. The frequency of cleaning depends upon the cleanliness of the incoming air. These filters should be cleaned prior to start-up. Clean filters by rinsing with a mild detergent in warm water.

#### **Internal Filter Maintenance**

The units will typically be provided with 2-inch, pleated filters in the outdoor air and exhaust airstreams. These filters should be checked per a routine maintenance schedule and replaced as necessary to ensure proper airflow through the unit. See table for pleated filter size and quantity for each unit. Replacement filters shall be of same performance and quality as factory installed filters. Filter type must be pleated design with integral metal grid. Two acceptable filter replacements are Aerostar Series 400 or Farr 30/30<sup>®</sup>.

**Outdoor Air Filters:** Access to the outdoor air filters is through the door labeled as "Filter Access" on the sides of the unit.

| Pleated Filter Size and Quantities |         |     |         |     |  |
|------------------------------------|---------|-----|---------|-----|--|
| Linit Size                         | Supply  |     | Exhaust |     |  |
| Unit Size                          | Size    | Qty | Size    | Qty |  |
| ECV-10                             | 16 x 20 | 2   | 20 x 20 | 2   |  |
| ECV-20                             | 16 x 20 | 2   | 20 x 20 | 2   |  |
| ECV-30                             | 20 x 20 | 3   | 20 x 20 | 3   |  |

All dimensions in inches.

**Exhaust Air Filters:** Access to the exhaust air filters is through the door labeled as "Filter Access" on the sides of the unit.

Refer to Access Panel Location section for additional information on filter locations.

#### **Door Seal Maintenance**

A bulb seal is installed on the perimeter of the door frame. Inspect at least annually to ensure that the seal is still intact.

#### **Energy Recovery Core**

Annual inspection of the energy recovery core is recommended. Units ventilating smoking lounges and other nonclean air spaces should have energy recovery core inspections more often based upon needs.

Accessing the energy recovery core - Disconnect the power to the ECV. Remove access panel.

**Removing the energy recovery core** - Once the energy core access doors are removed, the core can be pulled from the housing. To replace the core, reverse the procedure.

**Recommended cleaning procedure** - First, remove the energy recovery core by following the instructions on this page.

Once the core is removed, gently vacuum the surfaces of the core to remove the dirt and debris that has accumulated.

**Frequency of cleaning** - A regular cleaning cycle must be established for the energy recovery core in order to maintain optimum sensible and latent energy transfer. In reasonably clean environments such as schools, offices or retail stores, the energy recovery core should be inspected annually and cleaned as needed.

Failure to follow a regular cleaning cycle for the energy recovery core can result in significant energy transfer performance losses.

#### WARNING

Do not wash, soak in water or use detergents and cleaners on the core. This will result in a damaged core.

## **Troubleshooting - Economizer** Alarms

#### **Addressing Alarms**

Alarms will signify a faulty sensor. When this occurs, verify all connections to the sensor and controller are secure. Press enter twice to clear the alarm. If the issue persists, consult the factory.

#### **Clearing Alarms**

Once the alarm has been identified and the cause has been removed (e.g. replaced faulty sensor), the alarm can be cleared from the display.

To clear an alarm, perform the following:

- 1. Navigate to the desired alarm.
- 3. ERASE? displays.
- 5. ALARM ERASED displays.
- 6. Press ⊕ (escape) to complete the action and return to the previous menu.

#### NOTE

If an alarm still exists after you clear it, it redisplays within 5 seconds.

## **Troubleshooting – Airflow**

#### Test and Balance Report

The Test and Balance Report (TAB) is utilized to determine whether the appropriate amount of outdoor air and exhaust air is being supplied and removed from a building, respectively. There are no set rules on what information must be included in a TAB report. As such, if a TAB report indicates that the airflow on a unit is low, prior to contacting the factory, please determine the following information:

|                            | Unit #1 | Unit #2 | Unit #3 | Unit #4 |
|----------------------------|---------|---------|---------|---------|
| Model Number               |         |         |         |         |
| Serial Number              |         |         |         |         |
| Nameplate Information      |         |         |         |         |
| Voltage                    |         |         |         |         |
| Hertz                      |         |         |         |         |
| Phase                      |         |         |         |         |
| Outdoor Air Fan Amps       |         |         |         |         |
| Exhaust Fan Amps           |         |         |         |         |
| Outdoor Air Fan Horsepower |         |         |         |         |
| Exhaust Fan Horsepower     |         |         |         |         |
| Design Airflow             |         |         |         |         |
| Outdoor Air                |         |         |         |         |
| Exhaust                    |         |         |         |         |
| Measured Airflow           |         |         |         |         |
| Outdoor Air                |         |         |         |         |
| Exhaust                    |         |         |         |         |
| Measured Data              |         |         |         |         |
| Blower Rotation            |         |         |         |         |
| Outdoor Air Fan RPM        |         |         |         |         |
| Exhaust Fan RPM            |         |         |         |         |
| Outdoor Air Fan Amp Draw   |         |         |         |         |
| Exhaust Fan Amp Draw       |         |         |         |         |

Airflow problems can often be tied back to improper ductwork installation. Be sure to install ductwork in accordance with SMACNA and AMCA guidelines.

## **Troubleshooting - Unit**

| Symptom                                                                                   | Possible Cause                                                                                                    | Corrective Action                                                                                                    |
|-------------------------------------------------------------------------------------------|----------------------------------------------------------------------------------------------------|----------------------------------------------------------------------------------------------------|
|                                                                                           | Blown fuse or open circuit breaker.                                                                                                    | Replace fuse or reset circuit breaker and check amps.                                                                        |
|                                                                                           | Defective motor or capacitor.                                                                                                    | Replace.                                                                                                    |
| Blower fails                                                                              | Motor starter overloaded.                                                                                                    | Reset starter and check amps.                                                                                                |
| to operate                                                                                | Electrical.                                                                                                    | Check for On/Off switches. Check for correct supply voltage.                                                                 |
|                                                                                           | Drive.                                                                                                    | Check for broken or loose belts. Tighten loose pulleys.                                                                      |
| Motor starters                                                                            | Control power (24 VAC) wiring run is too long (resistance should not exceed 0.75 ohms).                                                                  | Shorten wiring run to mechanical room or install a relay which will turn unit on/off. Consult factory for relay information. |
| do not pull in                                                                            | Incoming supply power is less than anticipated.<br>Voltage supplied to starter coil must be within<br>+10% / -15% of nominal voltage stated on the coil. | Need to increase supply power or use a special control transformer which is sized for the actual supply power.               |
|                                                                                           | CFM too high.                                                                                                    | Check cfm and adjust drives if needed.                                                                                       |
|                                                                                           | Static pressures are higher or lower than design.                                                                                                    | If higher, ductwork should be improved.<br>If lower, fan rpm should be lower.                                                |
| Motor over empe                                                                           | Blower rotation is incorrect.                                                                                                    | Check rotation and reverse if necessary.                                                                                     |
| wotor over amps                                                                           | Motor voltage incorrect.                                                                                                    | Check motor nameplate versus supplied voltage.                                                                               |
|                                                                                           | Motor horsepower too low.                                                                                                    | See specifications and catalog for fan curves to determine if horsepower is sufficient.                                      |
|                                                                                           | Shorted windings in motor.                                                                                                    | Replace motor.                                                                                                    |
|                                                                                           | Unit damper not fully open.                                                                                                    | Adjust damper linkage or replace damper motor.                                                                               |
|                                                                                           | System static pressure too high.                                                                                                    | Improve ductwork to eliminate losses using good duct practices.                                                              |
|                                                                                           | Blower speed too low.                                                                                                    | Check for correct drives and rpm with catalog data.                                                                          |
| Low airflow (cfm)                                                                         | Fan wheels are operating backwards.                                                                                                    | For 3-phase, see Direction of Fan Wheel Rotation under Unit Start-Up section.                                                |
| Low arriow (criff)                                                                        | Dirty filter or energy core.                                                                                                    | Follow cleaning procedures in Routine Maintenance section.                                                                   |
|                                                                                           | Leaks in ductwork.                                                                                                    | Repair.                                                                                                    |
|                                                                                           | Elbows or other obstructions may be obstructing fan outlet.                                                                                              | Correct or improve ductwork.                                                                                                 |
|                                                                                           | Belt slippage.                                                                                                    | Adjust belt tension.                                                                                                    |
|                                                                                           | Blower fan speed too high.                                                                                                    | Check for correct fan rpm. Decrease fan speed if necessary.                                                                  |
| High airflow (cfm)                                                                        | Filter(s) not in place.                                                                                                    | Install filters.                                                                                                    |
|                                                                                           | Insufficient static pressure (Ps) (airflow resistance).                                                                                                  | Induce Ps into system ductwork. Make sure grilles<br>and access doors are installed. Decrease fan speed<br>if necessary.     |
| One or both<br>blowers turn off<br>intermittently and<br>back on after<br>about 2 minutes | Frost control sensors are tripping.                                                                                                    | Adjust frost temperature sensor set point as needed.                                                                         |

Always have a completed Pre Start-Up Checklist, unit Start-Up Checklist, and Optional Accessories Checklist prior to requesting parts or service information.

## **Troubleshooting - Unit**

| Symptom         | Possible Cause                   | Corrective Action                                                                                                    |  |
|-----------------|----------------------------------|----------------------------------------------------------------------------------------------------|--|
|                 | Fan wheel rubbing on inlet.      | Adjust wheel and/or inlet cone. Tighten wheel hub or bearing collars on shaft.                                                                                                    |  |
|                 | Bearings.                        | Replace defective bearing(s). Lubricate bearings.<br>Tighten collars and fasteners.                                                                                                    |  |
| Excessive noise | Motor base or blower loose.      | Tighten mounting bolts.                                                                                                    |  |
| or vibration    | Bearing and drive misaligned.    | Realign.                                                                                                    |  |
|                 | Noise being transmitted by duct. | Make sure ductwork is supported properly. Make<br>sure ductwork metal thickness is sized for proper<br>stiffness. Check duct size at discharge to ensure<br>that air velocities are not too high. |  |

Always have a completed Pre Start-Up Checklist, unit Start-Up Checklist, and Optional Accessories Checklist prior to requesting parts or service information.

## Maintenance Log

| Date<br>Notes: | Time | AM/PM | Date<br>Notes: | Time | AM/PM |
|----------------|------|-------|----------------|------|-------|
| Date           | Time | AM/PM | Date<br>Notes: | Time | AM/PM |
| Date           | Time | AM/PM | Date<br>Notes: | Time | AM/PM |
| Date<br>Notes: | Time | AM/PM | Date<br>Notes: | Time | AM/PM |
| Date<br>Notes: | Time | AM/PM | Date<br>Notes: | Time | AM/PM |
| Date<br>Notes: | Time | AM/PM | Date<br>Notes: | Time | AM/PM |
|                |      |       |                |      |       |

Quinnipiac University Catholic Center O&M Manual EMS Job #4666

## Maintenance Log

| Date<br>Notes: | Time | AM/PM | Date<br>Notes: | Time | AM/PM |
|----------------|------|-------|----------------|------|-------|
| Date<br>Notes: | Time | AM/PM | Date<br>Notes: | Time | AM/PM |
| Date<br>Notes: | Time | AM/PM | Date<br>Notes: | Time | AM/PM |
| Date<br>Notes: | Time | AM/PM | Date<br>Notes: | Time | AM/PM |
| Date           | Time | AM/PM | Date<br>Notes: | Time | AM/PM |
| Date<br>Notes: | Time | AM/PM | Date<br>Notes: | Time | AM/PM |
|                |      |       |                |      |       |

Quinnipiac University Catholic Center O&M Manual EMS Job #4666

#### **Our Commitment**

As a result of our commitment to continuous improvement, Greenheck reserves the right to change specifications without notice.

Specific Greenheck product warranties are located on greenheck.com within the product area tabs and in the Library under Warranties.

Greenheck catalog, Energy Core Ventilators, Model MiniCore and ECV, provides additional information describing the equipment, fan performance, available accessories, and specification data. AMCA Publication 410-96, Safety Practices for Users and Installers of Industrial and Commercial Fans, provides additional safety information. This publication can be obtained from AMCA International, Inc. at www.amca.org.

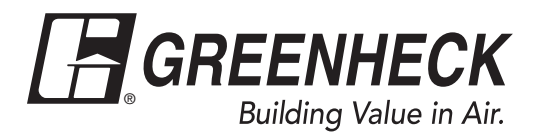

Phone: 715.359.6171 • Fax: 715.355.2399 • Parts: 800.355.5354 • E-mail: gfcinfo@greenheck.com • Website: www.greenheck.com

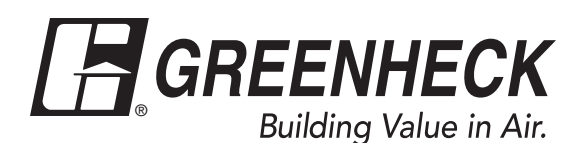

## Installation, Operation and Maintenance Manual

Please read and save these instructions for future reference. Read carefully before attempting to assemble, install, operate or maintain the product described. Protect yourself and others by observing all safety information. Failure to comply with instructions could result in personal injury and/or property damage!

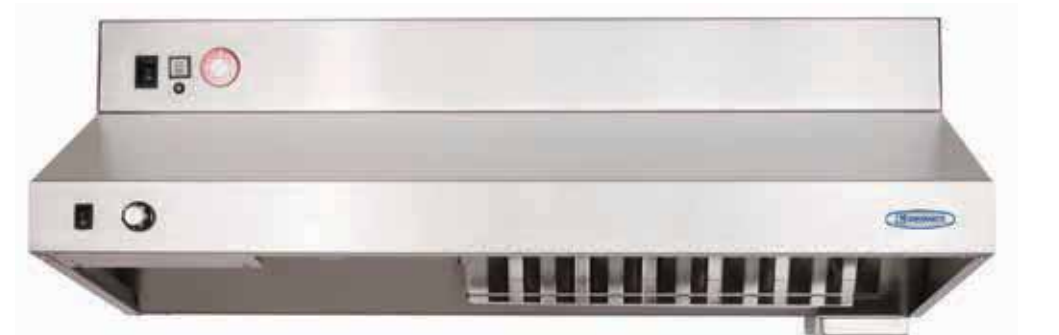

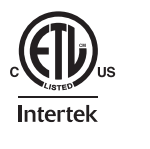

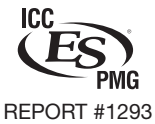

Listed to UL 300A Standard

#### WARNING

To reduce the risk of fire, electric shock, or injury to persons, observe the following:

- Use this unit only in the manner intended by the manufacturer.
- Before servicing or cleaning unit, switch power off at service panel and lock the service disconnecting means to prevent power from being switched on accidentally. When the service disconnecting means cannot be locked, securely fasten a prominent warning device, such as a tag, to the service panel.
- Installation work and electrical wiring must be done by a qualified person(s) in accordance with all applicable codes and standards, including fire rated construction codes and standards.
- Sufficient air is needed for proper combustion and exhausting of gases through the flue (chimney) of fuel burning equipment to prevent backdrafting. Follow the heating equipment manufacturer's guideline and safety standards such as those published by the National Fire Protection Association (NFPA), and the American Society of Heating, Refrigeration and Air Conditioning Engineers (ASHRAE), and the local code authorities.
- When cutting or drilling into wall or ceiling, do not damage electrical wiring and other hidden utilities.
- To reduce the risk of fire or electric shock, do not use this range hood with an additional speed control device.
- Ducted fans must always be vented to the outdoors.
- To reduce the risk of fire, use only metal ductwork.
- Use with approved wiring only.
- This unit must be grounded.

#### WARNING

#### To reduce the risk of range top grease fire:

- Never leave surface units unattended at high settings. Boilovers cause smoking and greasy spillovers that may ignite. Heat oils slowly on low or medium settings.
- Always turn hood ON when cooking at high heat or when cooking flaming foods.
- Clean ventilation fans frequently. Grease should not be allowed to accumulate on fan or filter.
- Use proper pan size. Always use cookware appropriate for the size of the surface element.

#### To reduce the risk of injury to persons in the event of a range top grease fire, observe the following:\*

- SMOTHER FLAMES with a close-fitting lid, cookie sheet, or metal tray, then turn off the burner. BE CAREFUL TO PREVENT BURNS. If the flames do not go out immediately, EVACUATE AND CALL THE FIRE DEPARTMENT.
- NEVER PICK UP A FLAMING PAN. You may be burned.
- DO NOT USE WATER, including wet dishcloths or towels violent steam explosion will result.

\*Based on "Kitchen Fire Safety Tips" published by NFPA.

#### **Table of Contents**

| Receiving, Unpacking, Handling & Storage 2 |
|--------------------------------------------|
| Model Number Code                          |
| Parts Checklist 3                          |
| Exploded View 3                            |
| Sample Installations 4                     |
| Preparing the Install Location             |
| Mounting Bracket 5                         |
| Ductwork                                   |
| Static Pressure Testing 5                  |
| Fans6                                      |
| Accessories 6                              |
| Installation                               |
| Installation Elevation 7                   |
| Mounting Bracket                           |
| Installing Hood onto Mounting Bracket      |
| Installing the Fan 9                       |
| Range Element Disconnect Installation      |
| Gas Disconnect Valve 10                    |
| Electrical Disconnect Box 10               |
| Installing Accessories                     |
| ClockBox                                   |
| Remote ADA Switches                        |
| Manual Pull Station                        |
| Ductwork                                   |
| Electrical Installation                    |
| Main Control Power 12                      |
| Electric Disconnect Box                    |
| Gas Disconnect Valve 13                    |
| Inline/Wall Mount Fan 14                   |
| ClockBox 14                                |
| Remote ADA Switches                        |
| Fire Alarm System Connections              |
| Wiring Diagram 15                          |
| ClockBox Wiring Diagram 16                 |
| Operation                                  |
| Environmental Monitoring / Pre-Suppression |
| Functions                                  |
| Accessing the Internal Components          |
| ClockBox Operation and Navigation 19       |
| Test Tank and Demonstration 20             |
| Controller Schematic                       |
| Alarm Connections                          |
| Self-Monitoring System                     |
| After an Actuation 23                      |
| How to Reset the Suppression System 23-24  |
| Maintaining the System                     |
| Inspection Procedures                      |
| Nozzle Caps 25                             |
| Fusible Link System                        |
| 10 Year Maintenance 25                     |
| Lighting                                   |
| Removing the Extinguisher Tank             |
| Service and Recertification Schedule       |
| Replacement Parts                          |
| Maintenance Log 27                         |
| Our Commitment                             |

#### Receiving

Upon receiving the product, check to ensure all items are accounted for by referencing the delivery receipt or packing list. Inspect each crate or carton for shipping damage before accepting delivery. Alert the carrier of any damage detected. The customer will make notation of damage (or shortage of items) on the delivery receipt and all copies of the bill of lading which is countersigned by the delivering carrier. If damaged, immediately contact your Greenheck Representative. Any physical damage to the unit after acceptance is not the responsibility of Greenheck Fan Corporation.

#### Unpacking

Verify that all required parts and the correct quantity of each item have been received. If any items are missing, report shortages to your local representative to arrange for obtaining missing parts. Confirmation of shipment(s) must be limited to only items on the bill of lading.

#### Handling

Handle in such a manner as to keep from scratching or chipping the coating. Damaged finish may reduce ability of unit to resist corrosion.

#### Storage

Units are protected against damage during shipment. If the unit cannot be installed and operated immediately, precautions need to be taken to prevent deterioration of the unit during storage. The user assumes responsibility of the unit and accessories while in storage. The manufacturer will not be responsible for damage during storage. These suggestions are provided solely as a convenience to the user.

The ideal environment for the storage of units and accessories is indoors, above grade, in a low humidity atmosphere which is sealed to prevent the entry of blowing dust, rain, or snow. Temperatures should be evenly maintained between  $30^{\circ}F(-1^{\circ}C)$  and  $110^{\circ}F(43^{\circ}C)$ . All accessories must be stored indoors in a clean, dry location.

**Exploded View** 

## **Model Number Code**

#### GRRS - 30 - F - E - D - N Туре NFPA 101 Compliance Residential X - Noncompliant Range N - Compliant Suppression **External Fan Type** Length D - Inlet Duct 30 inches W - Wall Mount 36 inches Ventilation Range Disconnect Type F - Integral Fan - Front Recirculation E - Electric R - Integral Fan - Rear Discharge G - Gas T - External Fan - Top Discharge D - Dual (gas and electric)

Example: GRRS-30-F-D-N Greenheck RRS, 30 inches long, with front fan discharge, with dual element disconnect, NFPA 101 Compliant

## **Parts Checklist**

#### □ Hood

- Back support mounting bracket
- External fan (Inline / Wall Mount / None)
  - 25 ft. plenum rated wire for plug and play connection
- 8 ft. of metal clad wire for hood power connection (marked with red tape)
- Gas disconnect valve (optional)
  - 6 ft. shielded control wire for plug and play connection
- □ Electrical disconnect box (optional)
  - 6 ft. shielded control wire for plug and play connection
- □ 8 ft. of metal clad wire for gas disconnect/electrical disconnect connection (marked with black tape)
- □ Remote switches, ADA (optional)
- □ Manual Pull Kit (optional) consisting of the following:
  - Pull Box (1)
  - Pull Face (1)
  - Elbow Pulley (3)
  - 25 ft. Cable and Pin
- □ The ClockBox (optional)
  - 20 ft. shielded control wire for plug and play connection

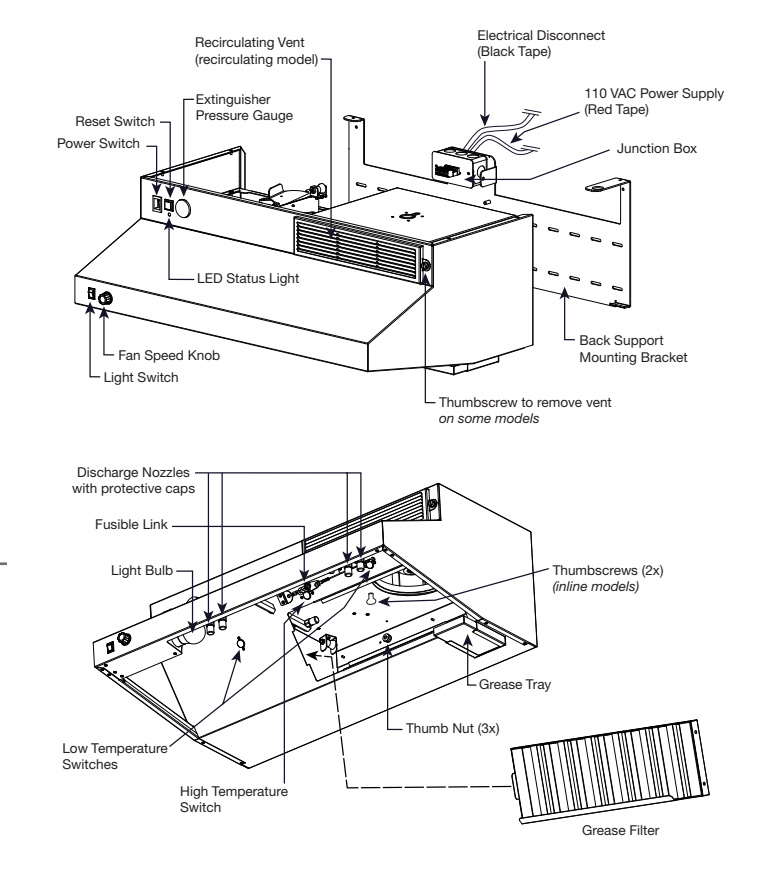

Fire Ready Hood 3

## **Sample Installations**

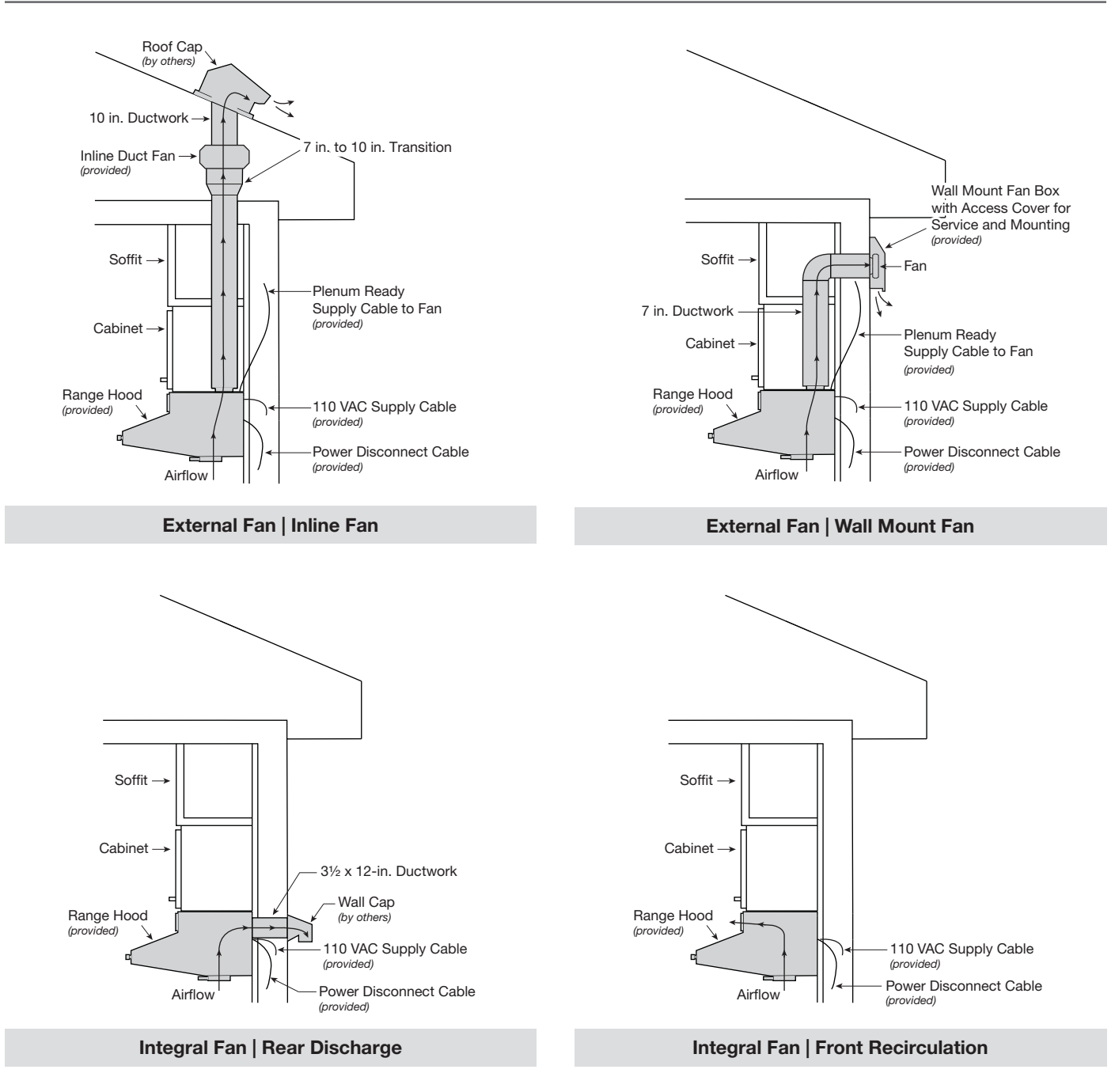

## **Preparing the Install Location**

**Mounting Bracket -** The mounting bracket and hood must be centered over the range. If the range is not in place, the center marking should be relative to it's final position. Refer to page 7 for bracket mounting points, rear access holes and access points.

**Ductwork** - The ductwork and fittings used for outside venting (if applicable) must be carefully selected to ensure that the static pressure is in line with the fan parameters. The table below displays maximum duct length allowed for the various fan options.

| Hood<br>Width | NFPA 101<br>Compliance | Fan Type          | Venting               | CFM<br>(at hood) | Duct Length<br>(maximum) |
|---------------|------------------------|-------------------|-----------------------|------------------|--------------------------|
|               | No                     | Internal          | Front (recirculating) | 140              | Not applicable           |
|               | No                     | Internal          | Rear Discharge        | 250              | Not applicable           |
|               | No                     | Inline Duct Fan   | Vertical Duct         | 470              | 35 feet                  |
| 00 in choo    | No                     | Exterior Wall Fan | Vertical Duct         | 150              | 20 feet                  |
| 30 Inches     | Yes                    | Internal          | Front (recirculating) | 500              | Not applicable           |
|               | Yes                    | Internal          | Rear Discharge        | 500              | Not applicable           |
|               | Yes                    | Inline Duct Fan   | Vertical Duct         | 510              | 35 feet                  |
|               | Yes                    | Exterior Wall Fan | Vertical Duct         | 550              | 20 feet                  |
|               | No                     | Internal          | Front (recirculating) | 140              | Not applicable           |
|               | No                     | Internal          | Rear Discharge        | 250              | Not applicable           |
|               | No                     | Inline Duct Fan   | Vertical Duct         | 470              | 35 feet                  |
| 26 inchoo     | No                     | Exterior Wall Fan | Vertical Duct         | 150              | 20 feet                  |
| 36 inches     | Yes                    | Internal          | Front (recirculating) | 500              | Not applicable           |
|               | Yes                    | Internal          | Rear Discharge        | 500              | Not applicable           |
|               | Yes                    | Inline Duct Fan   | Vertical Duct         | 510              | 35 feet                  |
|               | Yes                    | Exterior Wall Fan | Vertical Duct         | 550              | 20 feet                  |

Maximum duct length equals horizontal and vertical duct runs plus duct components such as fittings, elbows, and transitions.

For installations requiring vertical duct venting to an inline fan and NFPA 101 compliance, the hood should be adapted from a 7-inch round duct access hole to a minimum 12-inch duct.

For installations requiring vertical duct venting to an inline fan and NFPA 101 compliance is NOT required, the hood can be adapted to a minimum 10-inch duct.

#### WARNING

The amount of fittings and ductwork directly affects the resistance or static pressure placed on the system. If the system is not within the proper static pressure range, the heat sensors and controls will be adversely affected and will impact the proper function of the safety controls. Therefore it is required that airflow testing be recorded along with installation documentation. The air testing is accessed by the removal of the grease tray and measured with an airflow pressure gauge.

**Static Pressure Testing -** The magnehelic gauge test port opening is located beneath the grease tray. The static pressure needs to be measured to ensure airflows meet design criteria. The airflow is measured by attaching the gauge tubing to the magnehelic gauge inlet, and the hood fitting is attached to the grease drain hole beneath the grease tray.

A reading of 0.45 to 0.85 inches wg. is required to meet design standards. This reading will correspond to the static pressure of the ductwork, hood and fan combination.

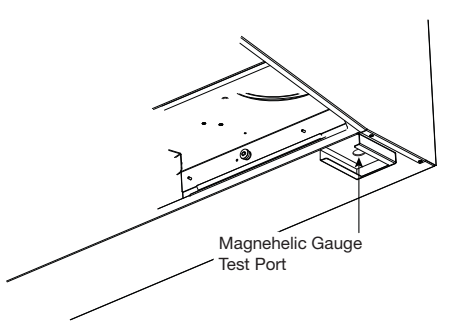
### Fans

For inline fans and exterior wall fans, fan location and proper mounting will be required.

If the hood system is configured for front recirculation discharge or rear discharge and NFPA 101 compliance, the unit will come equipped with a fan box. If installing under cabinets, keeping the fan box flush to the underside of cabinet will guarantee correct spacing. Otherwise, center and mark the installation area according to wall mounting bracket prior to hanging.

The following steps will be required.

1. Insert/attach the top portion of the manual pull kit conduit through the fan box.

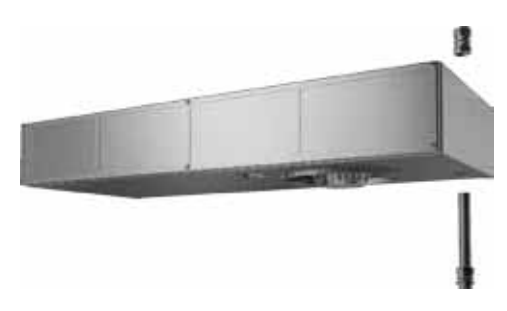

2. Attach square duct collar to the bottom of the fan box with included hardware.

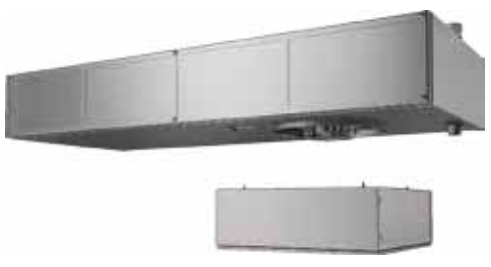

3. Attach the fan box to the mounting bracket with included 8/32 nuts, then complete the installation on the manual pull kit conduit and top/bottom unions.

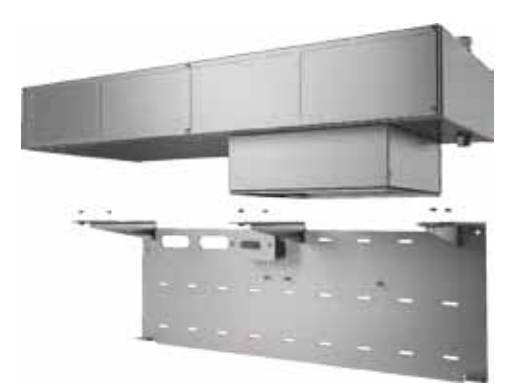

When prepping a space for installation, a  $4-\%_{16}$  inch space must be allowed between the top of the mounting bracket and the bottom of the cabinet for the fan box. The additional height of the unit should not result in reduced range clearance. Cabinets should be installed approximately 5 inches higher to accommodate the additional size of the NFPA 101 fan box assembly.

### Accessories

Location restrictions will apply if the hood system supplied is provided with any of the optional accessories:

- ClockBox
- Remote ADA Switches
- Manual Pull Station

### Installation

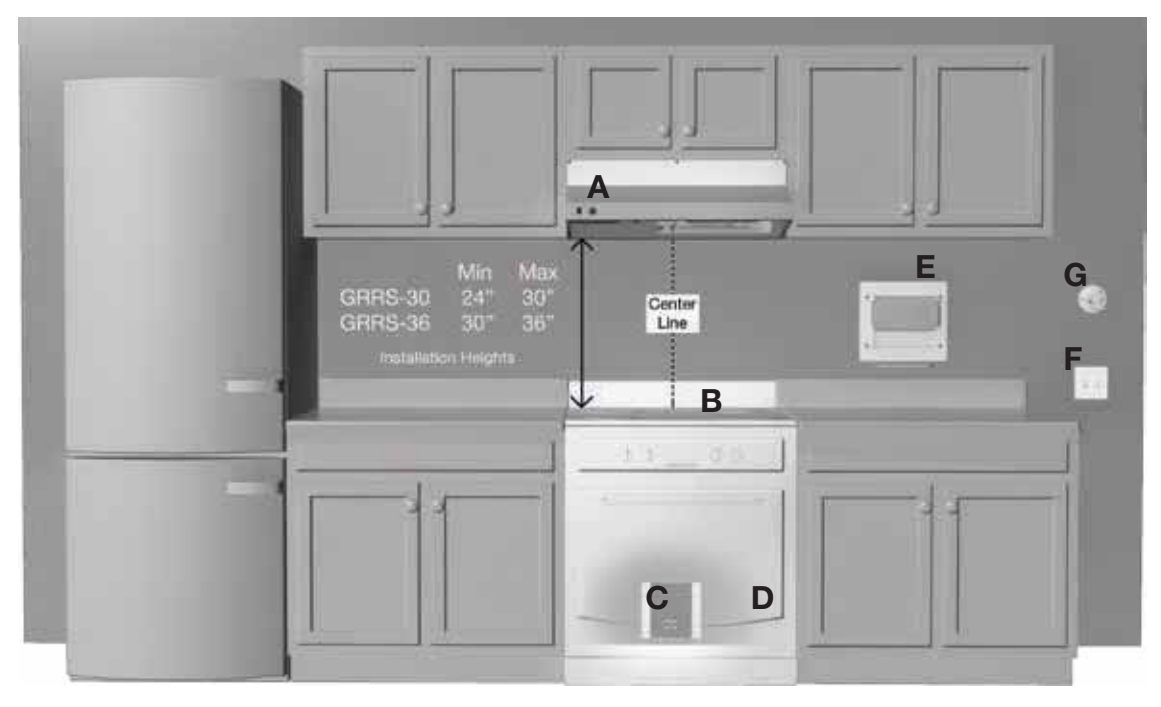

### Installation Elevation

- A. Hood (30 or 36 inches)
- B. Appliance (for reference purposes)
- C. Range Disconnect electric, gas or dual (optional)
- D. Gas Range Element Disconnect (not shown)
- E. The ClockBox. Range Element Time-Out System (optional)
- F. Handicapped Accessible Control Box (optional)
- G. Manual Pull Station (optional)

### Mounting Bracket for a 30-inch unit

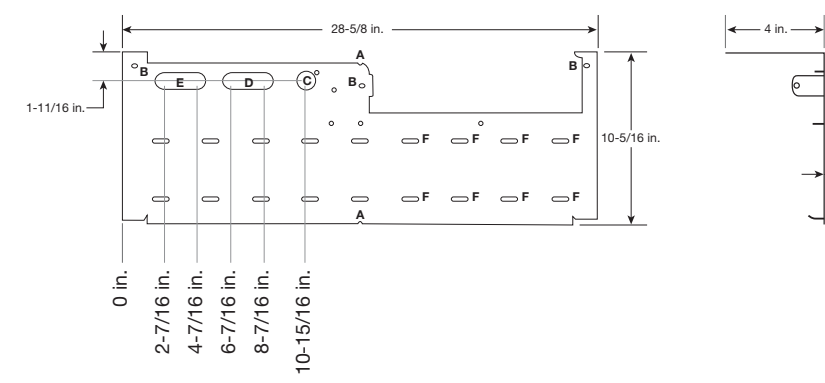

### **Mounting Bracket for NFPA Installation**

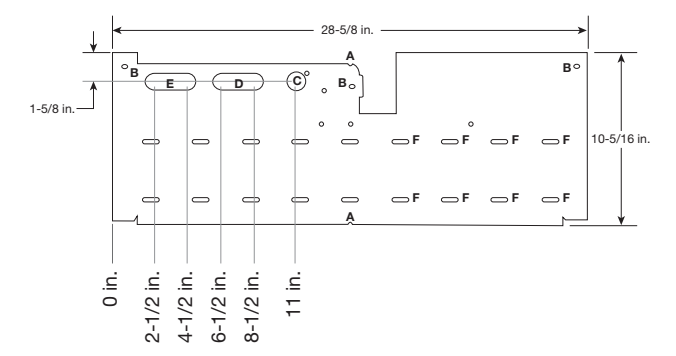

### **Mounting Bracket**

A. Center notches

1/16 in

– 5-7/8 in. –

- B. Critical mounting points must be secured to studs or drywall hangers.
- C. Rear access to junction box connection
- D. Primary access point for connections to junction box
- E. Secondary access point for connections to hood (options/ accessories)
- F. Additional mounting points. Secure minimum of three (3) screws per row.

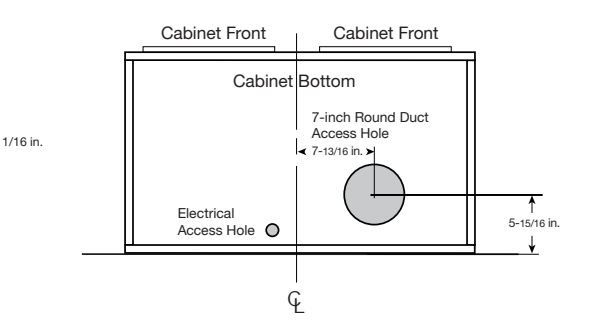

### **Installing Hood onto Mounting Bracket**

### NOTE

Install manual pull station, if provided, before arming the system.

1. Lift hood onto mounting bracket and seat the lower tabs of the mounting bracket into slots in back of hood.

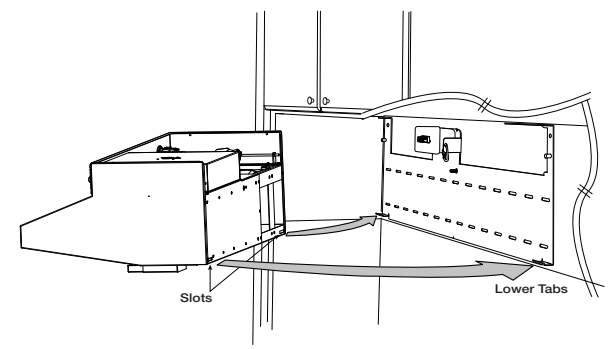

2. While holding the hood up, hook safety cable to chain link on mounting bracket and screw nut to close the link. The hood is now in the service position.

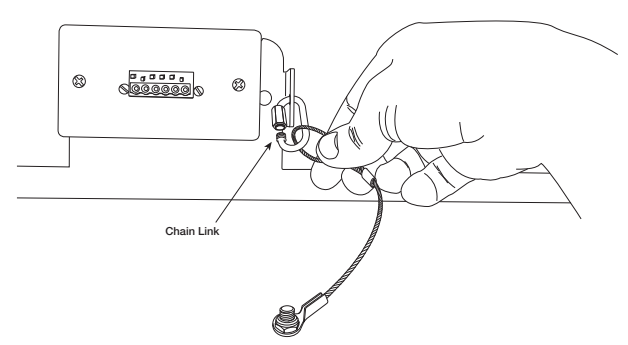

3. Connect male plug from top of hood into female plug mounted in junction box.

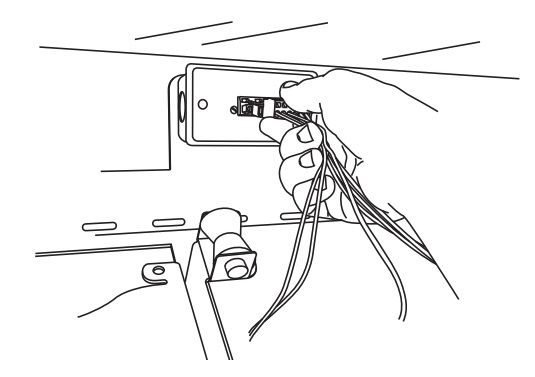

4. Remove the safety pin - identified with the yellow CAUTION flag from the trigger on top of the extinguisher bottle.

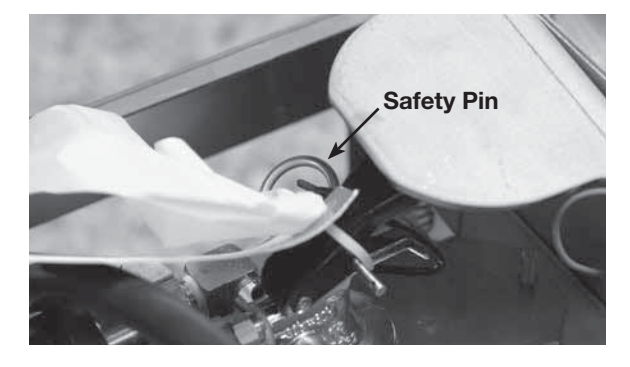

5. Remove the safety key from the actuator arm by rotating and lifting straight upwards. The system will not actuate without completing steps 4 and 5.

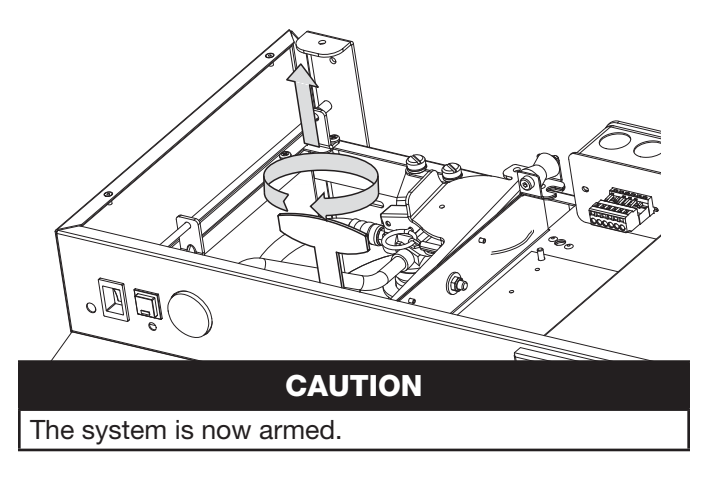

6. Rotate hood to wall and thread the three thumb nuts to the bolts in the mounting plate. Check page 18 for location of thumb nuts.

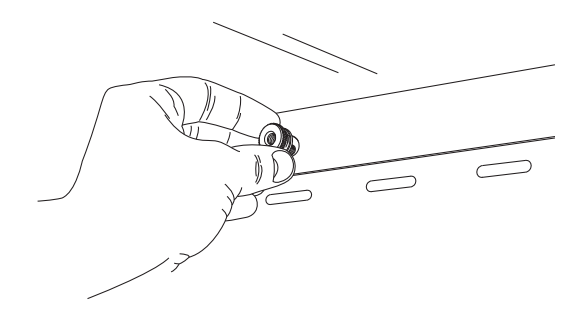

### Installing Fan (if applicable)

### Inline

Install fan vertically in ductwork running between the unit and roof cap.

For best results, use as few elbows or transitions as possible. If necessary, long radius elbows or bends are recommended.

To attach ductwork, use duct tape at inlet and outlet to assure a good seal. If using fan clamps, attach clamps and insert screws through clamp into inlet and outlet flanges.

### CAUTION

Use sheet metal screws to secure ductwork to inlet and outlet. It is critical that the screw penetrate the metal of the flange, but not so far as to bind the impeller. It may be necessary to angle screws away from impeller.

### Inline Exhaust Fan - NFPA

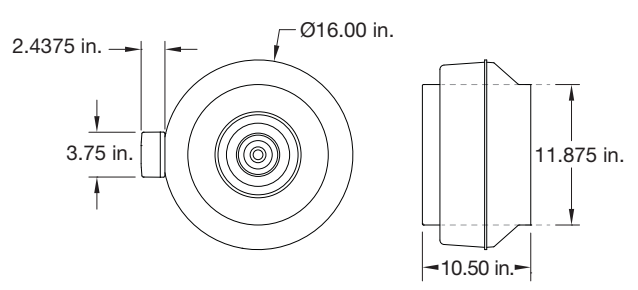

### Inline Exhaust Fan - Non-NFPA

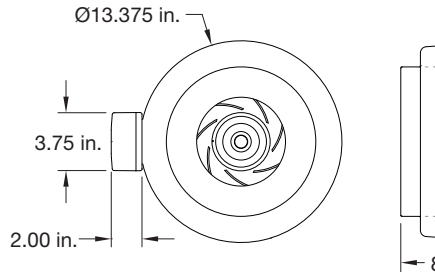

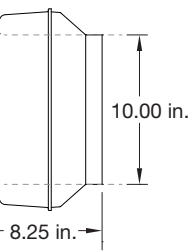

### Wall Mounted Fan

Fasten the fan box to an external wall via the four 0.27-inch mounting holes.

Run electrical through the 0.81-inch hole towards the top right corner of the box.

Attach ductwork using duct sealant, caulk, or tape to all seams to prevent air leakage and maximize air performance.

For best results use as few elbows or transitions as possible. If necessary, long radius elbows or bends are recommended.

### Wall Fan - NFPA

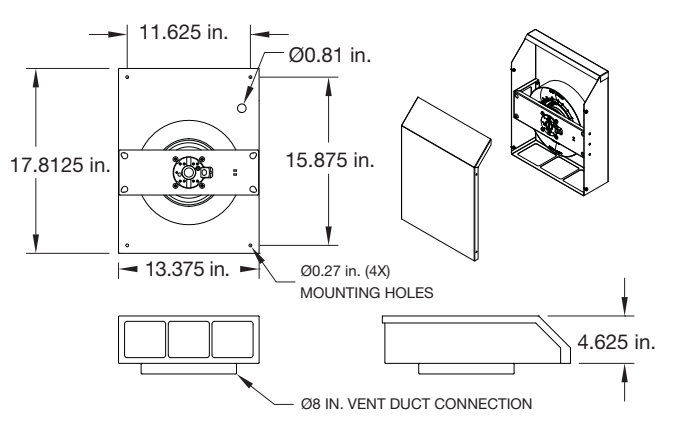

### Wall Fan - Non-NFPA

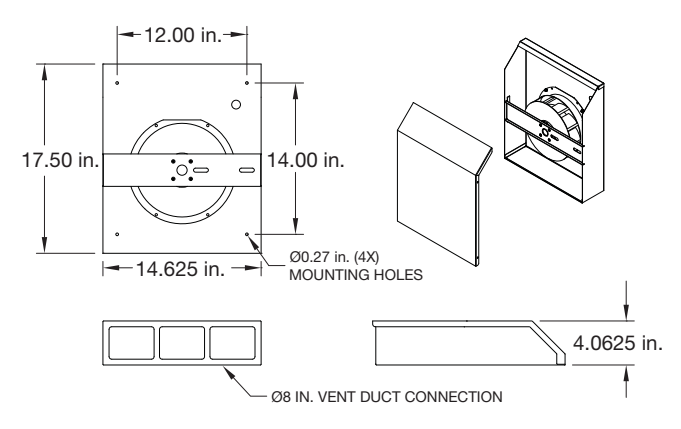

### **Range Element Disconnect Installation**

### Gas Disconnect Valve (if applicable)

The gas solenoid is designed for use with 3/4-inch NPT pipe. Be sure to note the "IN" and "OUT" ends of the solenoid body (as marked on the body). This determines direction of gas flow. Refer to wiring diagram on pages 13 and 15 for details on electrical connection.

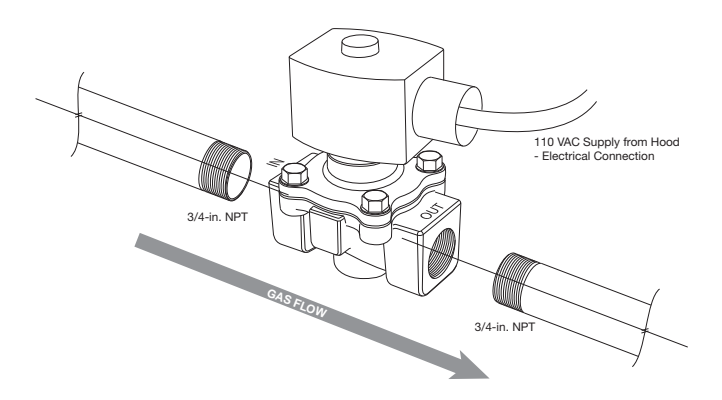

### **Electrical Disconnect Box (if applicable)**

1. Cut a hole in the drywall for the relay box; refer to the submittal for dimensions. Be sure to note the 1-1/4 inch overhang on each side of the face plate. Given this, the hole should be about 6-3/8 by 8-3/4 inch. The relay box has been designed to fit in a standard 2x4 studded wall.

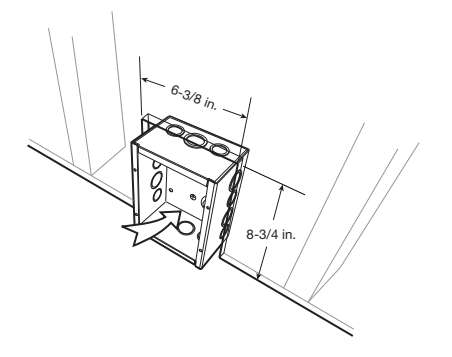

2. If you haven't already done so, run wiring from the junction box location (on the unit mounting plate) to the power disconnect box location and string through one of the knockouts in the box.

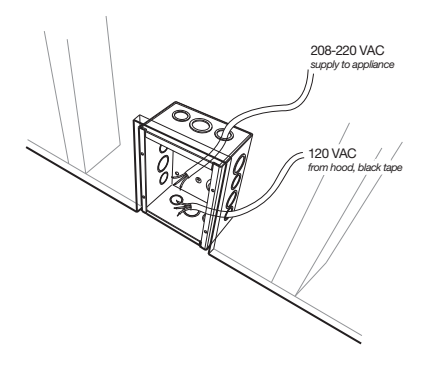

3. Make all wiring connections and secure face plate to box in wall. Wiring information is provided on pages 13 and 15.

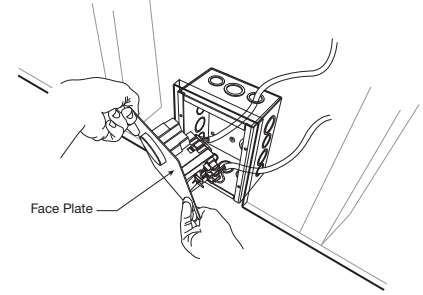

### **Installing Accessories**

Refer to your submittal for installation dimensions of these accessories.

### ClockBox (optional)

The ClockBox works by controlling the cooking element (gas, electric and dual element ranges) and minimizes the likelihood of an unattended cooking fire. The system disables the cooking element until the operator unlocks the cover and presses the GO button. After two hours the cooking element is automatically disabled.

If this unit was provided with the ClockBox, a ClockBox controller and Touchscreen user-interface will be provided. Both will need to be remotely mounted near the appliance (range) on a nearby wall.

### **Remote ADA Switches (optional)**

If the unit is provided with the remote ADA switches, these will have to be installed to be in compliance with ADA standards for Accessible Design.

### Manual Pull Station Installation (optional)

If the unit is provided with the remote ADA switches, these will have to be installed to be in compliance with ADA standards for Accessible Design.

Parts included in the kit:

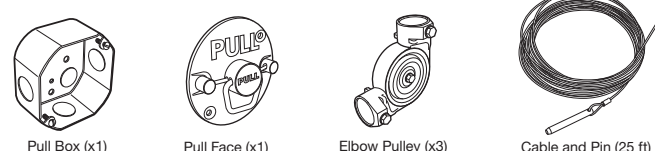

Step 1: Installing Conduit

Mount the pull box in an appropriate location according

to local building codes. Keep in mind you are supplied with 25 feet of cable and three (3) elbow pulleys. Install 1/2 inch conduit (not included) between the unit and the pull box, using the pulleys as needed. Pull cable through the conduit, and allow 8 to 12 inches of slack to be left at the hood unit end. Be sure to abide by all local building codes when installing conduit.

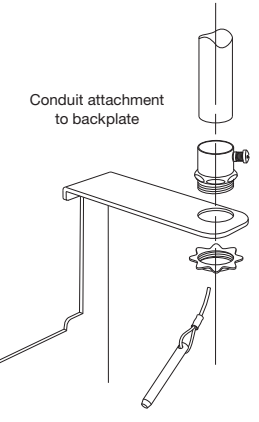

**Step 2:** Replace Safety Pin and Key (to prevent accidental discharge)

With the unit lowered into its service position, put the safety pin in its slot at the top of the extinguisher tank. Also replace the safety key in its slot in the actuator arm. Then remove the cable from the actuator arm.

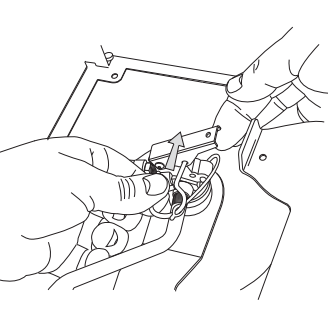

### Step 3: Install Cable and Pin to hood

Thread the cable through the conduit, with the pin reaching the unit. Remove the grease filter. In the upper right corner, find the two pulleys as illustrated. Hold the

rear-most pulley in place. From the top of the unit, replace its pin with the one on the cable. Push the pin through the pulley until you hear it click in place. Go back to the actuator arm and rehook cable onto the arm.

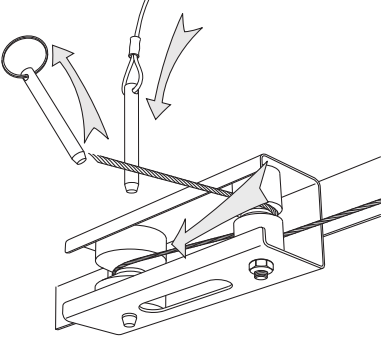

### WARNING

You must allow for 8 to 12 inches of slack in the cable to sit at the pull face. Failure to do so will cause the unit to discharge the next time the unit is lowered into its service position.

### CAUTION

Make sure the cable does not become caught on any part of the hood or conduit, or the cable will not be able to be pulled, and the unit will not discharge.

### Step 4: Install Cable to Pull Face

With the unit in its lowered position, attach the cable to the pull face by crimping a loop in the cable through the hole on the back side of the handle. Be sure cable is securely crimped to withstand at least 50 lbs.

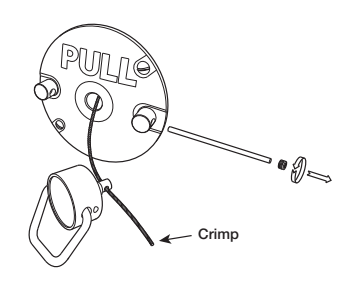

of pull force. Leave no more than 12 inches of slack in the line on the pull face end, but maintain 8 to 12 inches. To make this easier, the handle may be removed by loosening the set screw in one of the studs, and sliding the red plastic rod out. Attach the pull face to the pull box already mounted on the wall, collecting any slack into the pull box. Do not allow slack cable to collect above the hood.

### Installing Ductwork (optional)

Ductwork will need to be provided and installed if the unit was provided with an external fan.

Installation work must be done by qualified person(s) in accordance with all applicable codes and standards, including fire-rated construction.

To minimize static pressure losses and promote adequate airflow, minimize duct run lengths where possible.

### **Electrical Installation**

### **Main Control Power**

- 1. Determine mounting location of the appliance disconnect (contactor box and/or gas valve) and mounting bracket, if not already done.
- 2. Run factory-provided wire from junction box through the wall to the appliance disconnect, unless ClockBox option is provided. For electrical installation information regarding the ClockBox, refer to page 16. Wire the factory-provided 110 VAC main power connection to a 15 amp rated circuit.
- 3. If the hood unit is to be linked to a fire alarm system, accommodations for those wires will need to be made at this time as well. Refer to fire alarm electrical installation information on page 14.

### CAUTION

Electrical installation should be performed by a licensed electrician. Installation should be performed according to all applicable codes and regulations. Shut off power at the main breaker to prevent electrical shock when accessing electrical connections. All field installation and wiring of electrical equipment must be done to meet NEC and local codes

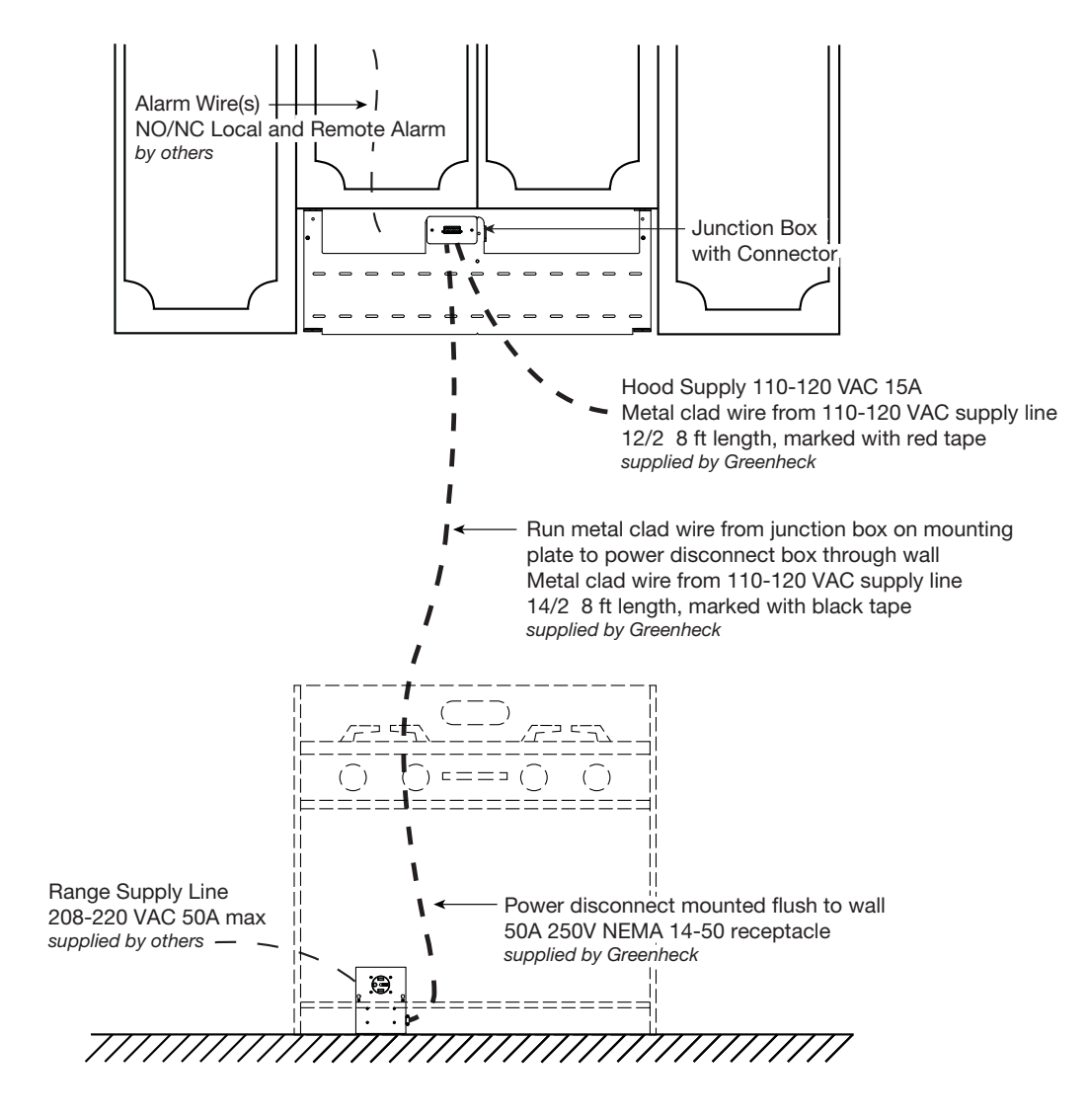

### **Electric Disconnect Box (if applicable)**

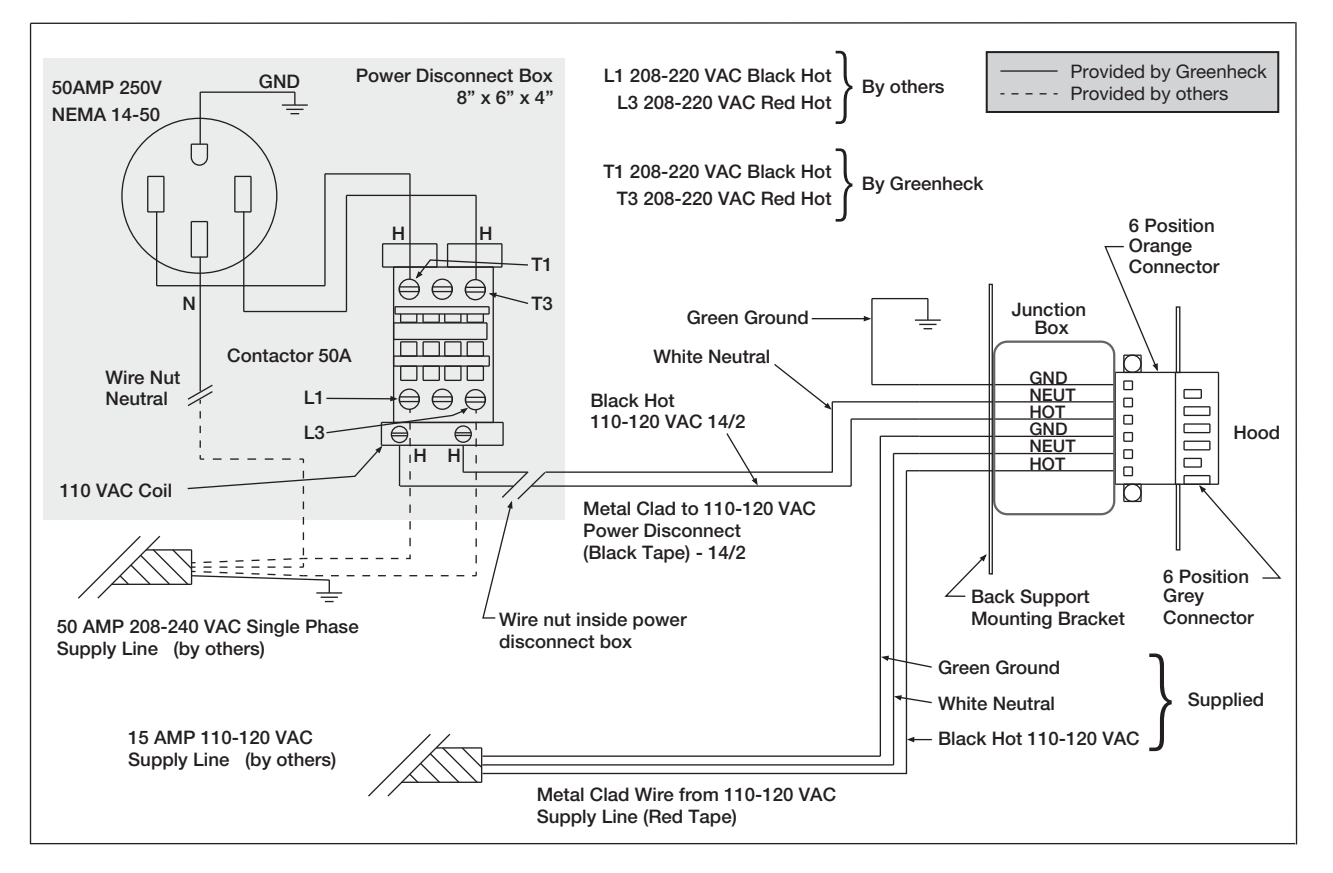

### Gas Disconnect Valve (if applicable)

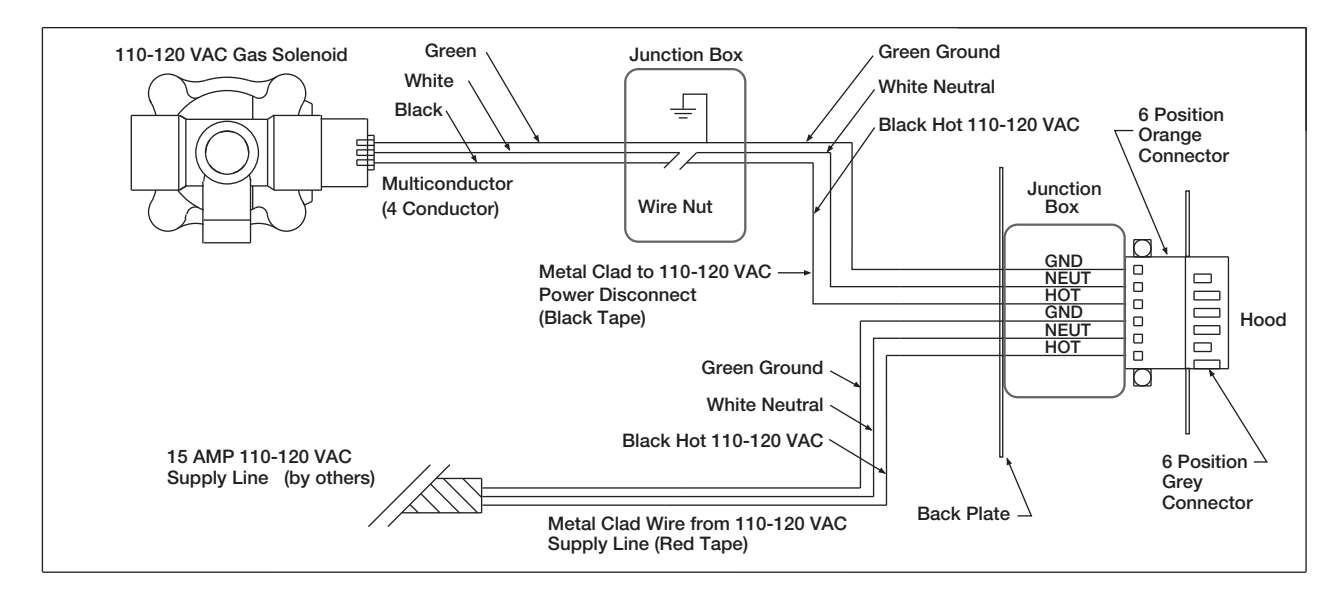

### Inline/Wall Mount Fan Power (if applicable)

Twenty-five (25) feet of plenum rated wire is provided with both the inline fan and wall mounted fan option. The fan needs to be connected with the provided connector within the hood controls. See wiring diagram on page 15 for wiring information.

### ClockBox (if applicable)

Twenty (20) feet of shielded control wire is provided with the ClockBox option to connect the ClockBox controller to the touchscreen interface. The ClockBox needs to be connected back via the connector within hood controls. See wiring diagram on page 15 for wiring information.

### **Remote ADA Switches (if applicable)**

Eight (8) feet of shielded control wire is provided with the ADA remote switch option. The switches need to be connected back with the provided connector within the hood controls. See wiring diagram on page 15 for wiring information.

### **Fire Alarm System Connections**

The hood unit has two fire alarm connections (discrete switches), each with its own trigger. A connection is made to one output (Y#) and one common (C#) at the controller. The output labeled Y0 is triggered by a fault from the high temperature switch (190°F), or pressure switch, or hose switch. Output Y1 is triggered by a high temperature switch (190°F) **and** a low pressure fault in the extinguisher tank (the fire suppressant has discharged). You may use either one connection or both, depending on your situation. When there is a fault, a buzzer in the unit will sound and the power disconnect will turn off.

**Local Alarm Connection:** Connect to output Y0 and common C0

Remote Alarm Connection: Connect to output Y1 and common C1

To connect to the alarms, it is preferred that you use a spade terminal connector (supplied), but a stripped wire is acceptable.

Connecting the alarm system in the configuration described above results in a normally open connection.

To switch these two alarm contacts to normally closed connections, insert a jumper into the blue and the gray terminal adjacent to it **(terminal blocks 4 and 5)**. One leg of the provided jumper is inserted into the blue terminal and the other into the gray terminal.

### NOTE

Ensure jumper is inserted completely and the top of the jumper is level with the other jumpers.

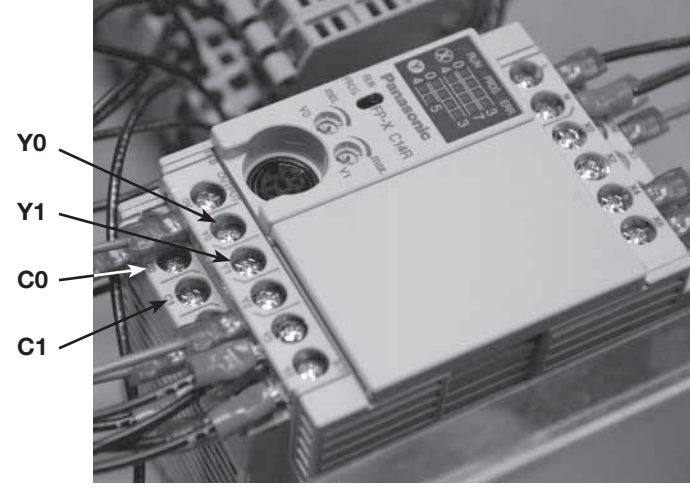

**Onboard Controller** 

In addition to the fire alarm system connections described previously, a second connection may be made to the fire alarm switch installed in the unit. Unlike the connection above, this switch does not require power to be fed to the hood in order to function. The fire alarm switch is located above the actuator arm, beside the controller assembly. The fire alarm switch is activated when the actuator arm trips.

To connect the fire alarm switch, wire the fire alarm to the common connector and normally open or normally closed connection as shown.

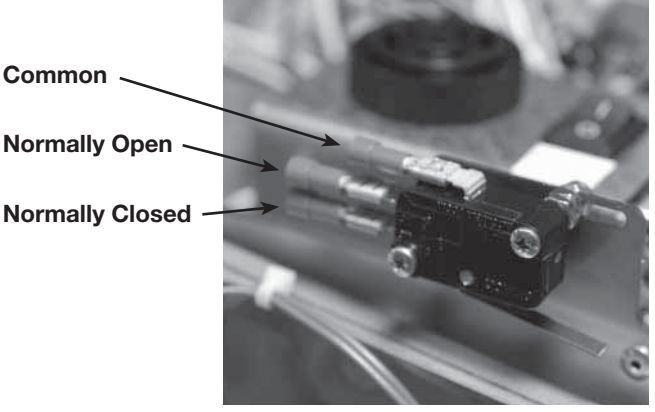

**Fire Alarm Switch** 

### **Wiring Diagram**

L \_

ш

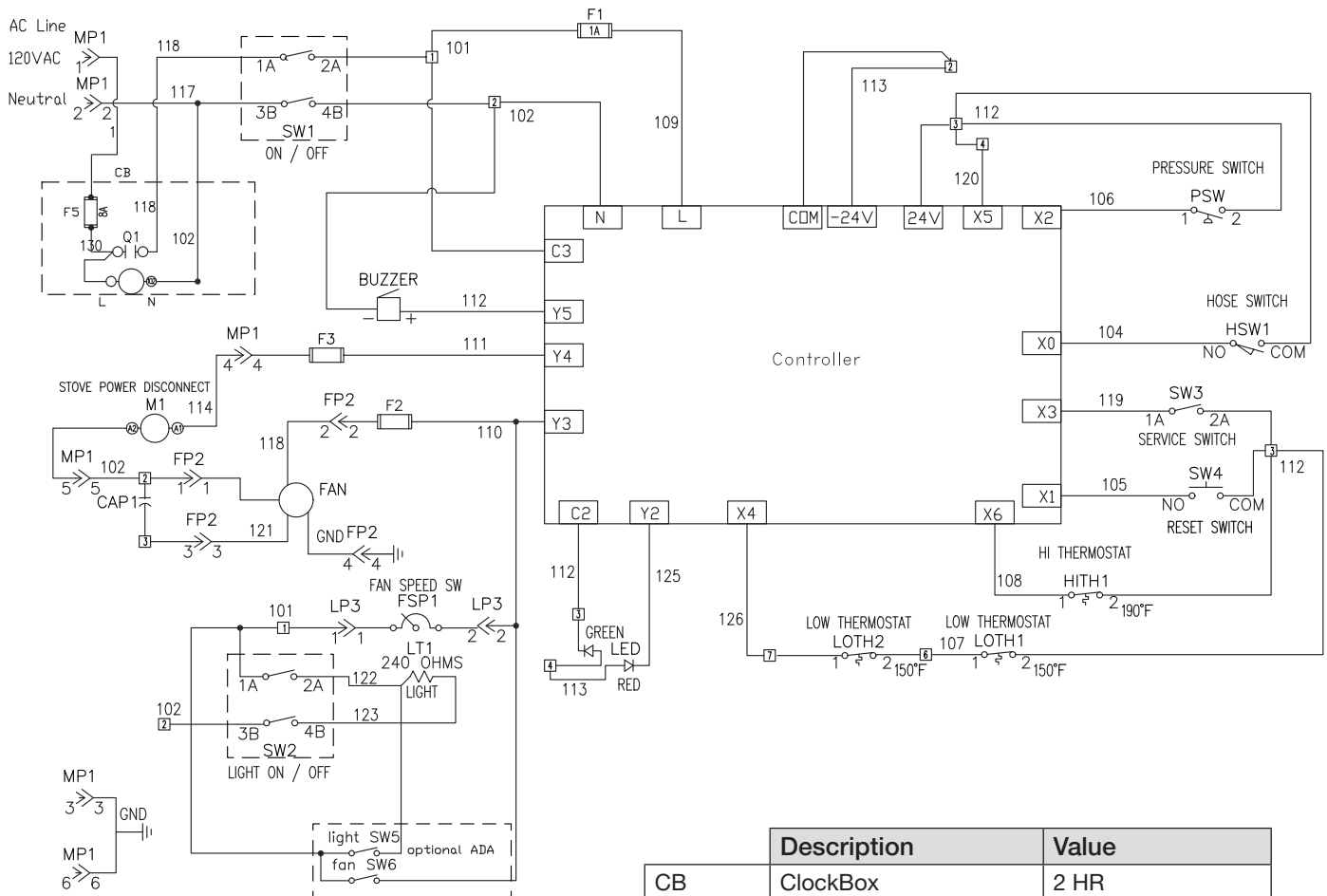

| •                        |                                                                                                    |
|--------------------------|----------------------------------------------------------------------------------------------------|
| ClockBox                 | 2 HR                                                                                                    |
| Controller Fuse          | 1 AMP Fast Blow                                                                                                    |
| Fan Fuse                 | 2 AMP Slow Blow                                                                                                    |
| Dual Disconnect          | 1 AMP Slow Blow                                                                                                    |
| Disconnect Fuse          | 0.5 AMP Slow Blow                                                                                                    |
| Main Fuse                | 8 AMP Slow Blow                                                                                                    |
| ClockBox Fuse            | 8 AMP Slow Blow                                                                                                    |
| Main Power Connector     |                                                                                                    |
| Fan Connector            |                                                                                                    |
| Main Power Switch        |                                                                                                    |
| Light Switch             |                                                                                                    |
| Service Switch           |                                                                                                    |
| Reset Switch             |                                                                                                    |
| Optional ADA Light       |                                                                                                    |
| Optional ADA Fan         |                                                                                                    |
| Hose Switch              |                                                                                                    |
| High Temp Thermostat     | 190°F                                                                                                    |
| Low Temp Thermostat      | 150°F                                                                                                    |
| Fan Speed Controller     | 4.0 FLA                                                                                                    |
| Inline or Recirc Fan     |                                                                                                    |
| Capacitor for Recirc Fan | 10 UF                                                                                                    |
| Stove Disconnect         | 40 FLA 50 A RES                                                                                                    |
| Hood Light               | 60 WATT                                                                                                    |
| Computer Driving Hood    |                                                                                                    |
| Alarm in Hood            | 90 DB                                                                                                    |
|                          | ClockBox<br>Controller Fuse<br>Fan Fuse<br>Dual Disconnect<br>Disconnect Fuse<br>Main Fuse<br>ClockBox Fuse<br>Main Power Connector<br>Fan Connector<br>Fan Connector<br>Main Power Switch<br>Light Switch<br>Service Switch<br>Reset Switch<br>Optional ADA Light<br>Optional ADA Light<br>Optional ADA Fan<br>Hose Switch<br>High Temp Thermostat<br>Low Temp Thermostat<br>Fan Speed Controller<br>Inline or Recirc Fan<br>Capacitor for Recirc Fan<br>Stove Disconnect<br>Hood Light<br>Computer Driving Hood<br>Alarm in Hood |

### **ClockBox Wiring Diagram (if applicable)**

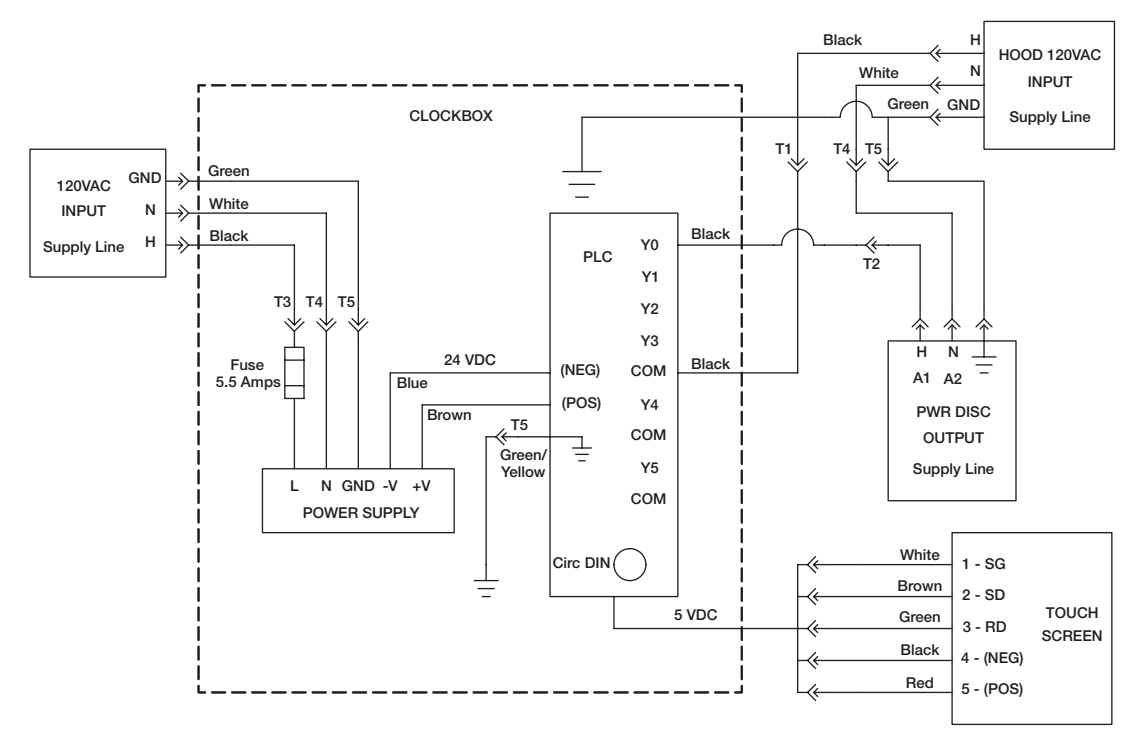

- 1. An independent 110 VAC supply line is provided to the ClockBox.
  - a. This supply line provides power to the ClockBox, which is independent from the supply line to the hood.
- 2. The ClockBox provides 110 VAC to the Power Disconnect Assembly
- 3. The ClockBox provides control signal voltage (5VDC) and logic control to the Touchscreen [HMI]
- 4. The Power Disconnect Assembly supplies the input line to the stove/range as follows:

### a. If an Electric Disconnect

- Controls the 110 VAC contactor coil allowing the 220 VAC supply line to the stove/range via the NEMA 14-50 receptacle.

### b. If a Gas Disconnect

- Open the solenoid valve allowing gas to flow to the input line of the stove/range

### c. If Dual Disconnect

- Both conditions 6.a.i and 6.b.i will apply
- d. The above reference will be maintained for as long as there is time left at the ClockBox, it will open the contact in the timer, stopping the supply line to the Power Disconnect, which in turn, will shut off the stove.

### NOTE

Some electric stoves/ranges have a warning light to alert the user that the burners/coils are hot. These warning lights will be off since the supply line powering the stove/range is not present.

### ClockBox System Interface Diagram

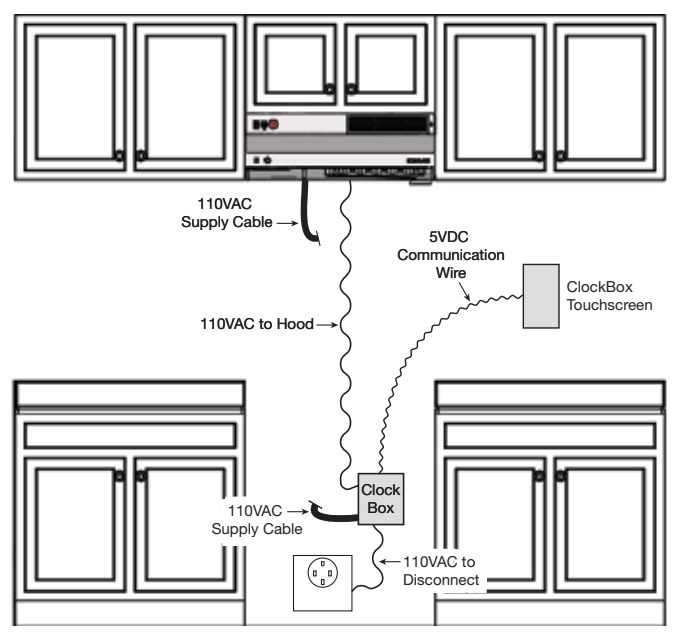

### **Operation - How it Works**

The GRRS functions as a standard ventilation range hood with the added capability to suppress stove top fires.

Designed for use over a standard 30 and 36 inch residential range, it uses a mechanical, commercial style automatic fire suppression system.

Refer to the illustration below to familiarize yourself with the following functions.

- A controller provides an internal alarm plus connections for up to two external alarms that may go to a local alarm panel and/or remote location, i.e. the local fire department.
- The unit is powered from standard 115 VAC / 60 Hz / single phase. A main Power Switch is located at the upper left of the front surface. (Remote ADA switches provided).
- For normal daily use, the unit provides a fan speed control knob and a light switch for the light.
- A Reset Button (white) is provided to energize the controller and the main power disconnect contactor (electric range) or valve (gas stove). Upon initial power up, the control system is not enabled and this reset button needs to be pressed. In doing so the Status LED below the reset switch will turn from red to green.

### Environmental Monitoring / Pre-Suppression Functions

The controller operating system is designed to enhance the functionality of the unit and the safety of the cooking environment.

The system relies on input from a set of thermostats to control the fan and shutoff power to the stove when the temperature reaches preset points.

As the temperature rises, the controller monitors the environment with the three (3) thermostats. The board is programmed to respond to two temperature thresholds. The first at  $150^{\circ}$ F and the second at  $190^{\circ}$ F.

At the first temperature threshold of 150°F, the ventilation fan will turn on, **regardless of the front panel switch setting.** 

At the second temperature threshold of 190°F:

- 1. The power disconnect to the stove (valve or contactor) is de-energized, shutting off power to the stove.
- 2. The "local" alarm output is tripped, indicating a trouble condition with the unit. This output is from contacts C0 and Y0 on the controller.
- 3. The on-board audible alarm sounds (high pitched tone).

### NOTE

See page 21 for controller schematic.

### Accessing the Internal Components

Moving the unit between 'operating' and 'service' positions.

All GRRS models have been configured as a stand alone unit mounted to a wall plate. As such, the unit may easily be tilted down into a service position, giving you access to the electronics and extinguisher tank, or be removed completely for maintenance and cleaning. Provisions have been made to facilitate easy removal including a minimal amount of fasteners and modular electrical connections.

To place the unit in the service position, a few simple steps are required. Be sure to wear safety glasses at all times during this process:

- 1. Shut the unit off with the power switch on the front of the hood.
- 2. Remove the grease tray and the grease entrapment filter.
- 3. For **non-ducted installation**, loosen and remove the thumb nuts that are on the rear inside wall of fan housing compartment.

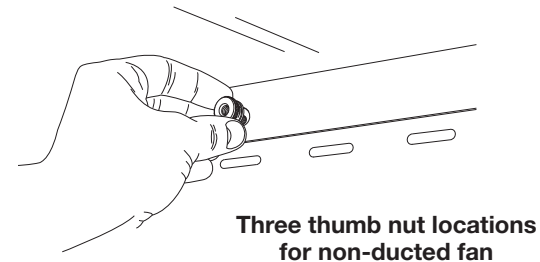

On **ducted installations**, remove the two thumb nuts located at the top inside near the fan intake. Slowly lower the unit.

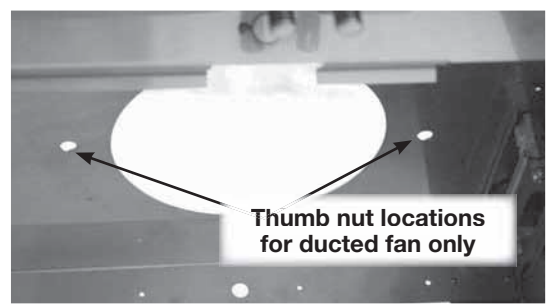

- 4. The unit will now freely pivot downward to a stop position. A safety cable is provided to prevent the unit from falling or lowering too far.
- 5. Place safety pin in the tank valve to avoid accidental discharge.

With the unit in this position, basic servicing and cleaning may be performed, including servicing the extinguisher tank assembly.

To move the unit back to the operating position, simply reverse the process as outlined above.

### CAUTION

- Be careful while working with the unit in the service position. Release of the cable system or applying force to the tank valve assembly may cause discharge of the tank. The high pressure discharge has the potential to cause skin or eye damage and injury!
- An electrical shock hazard is present at the electrical compartment whenever there is power to the hood. Use caution when working around this device while the unit has power.

### **ClockBox Operation and Navigation** (if applicable)

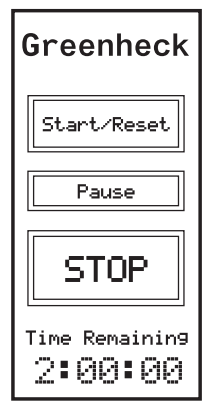

Figure 1

### **FIGURE 1**

- 1. Press Start/Reset to allow the 2 hour timer to begin. This will prompt to the password screen. See Figure 2.
- 2. Press Pause to pause the timer, press again to continue.
- 3. Press STOP to stop the timer.
- 4. If the timer is running, pressing the Start/Reset button will reset the timer at the original timer value and start running the timer again.
- 5. The Greenheck logo is a hidden button which allows access to background menus. Press the Greenheck logo to access hidden menu to modify timer values and passwords. See Figure 3.

NOTE: Main Screen will always show available time. System is preset to countdown remaining time.

1. Factory preset master password:

2. Enter password 06412 and then press the enter symbol (,...).

| Er<br>Pa<br>to<br>this | nter<br>sswo<br>acce<br>fund | a<br>rd<br>ss<br>tion |
|------------------------|------------------------------|-----------------------|
| 74                     | 8<br>5<br>2                  | 9<br>6<br>3           |
| 0                      | ES<br>C                      | Ļ                     |

Figure 2

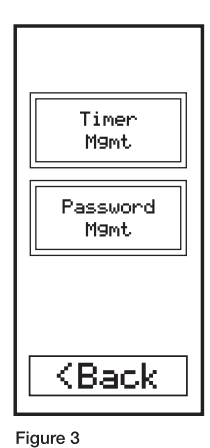

### **FIGURE 3**

**FIGURE 2** 

06412

- 1. Press Timer Mgmt to modify the timer value. See Figure 4 for timer management screen.
- 2. Press Password Mgmt to add/ modify/delete passwords. See Figure 5 for password management screen.

Cook Time Hours: 2 Minutes: 0 Seconds: 0 <Back

Figure 4

| Pass ESC<br>Management<br>No. 0 |    |
|---------------------------------|----|
| Level 1                         |    |
| New Pass                        |    |
| Re-type Pass                    | M- |
|                                 | .  |
| Chan9e/Add                      |    |
| Delete                          |    |

### **FIGURE 5**

**FIGURE 4** 

1. To adjust hours, minutes, or

to store the value.

seconds of cook timer, press on

respective number. Enter the new

value and press enter symbol (,...)

1. Adjust pasword number and level. Press under New Pass to key new password. To validate the password, re-type the password under Re-Type Pass. Press the Change/Add key to add or adjust a password or Delete to omit a stored password.

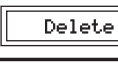

Figure 5

### **Test Tank and Demonstration**

Once the hood has been installed, it may be necessary or desired to test the unit with a test tank filled with pressurized nitrogen (optional).

1. Following the "Removing the Extinguisher Tank" instructions on page 25, remove the extinguisher tank and replace it with a test tank.

### WARNING

The safety pin must be in place in the extinguisher tank until the unit is ready to be returned to service or to be tested. **Always wear safety glasses during this procedure.** 

2. The unit can be actuated one of two ways:

### A. Cut Test Links

Replace the actuator arm's safety key. Loosen the turnbuckle in the fusible link cable assembly (underside of hood). Replace one of the fusible links with a test link. Retighten the turnbuckle to the proper tension. Remove the safety key and raise the unit to its operational position. To test, cut the test link with wire cutters or similar.

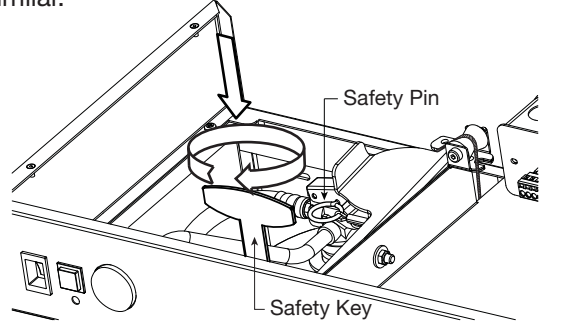

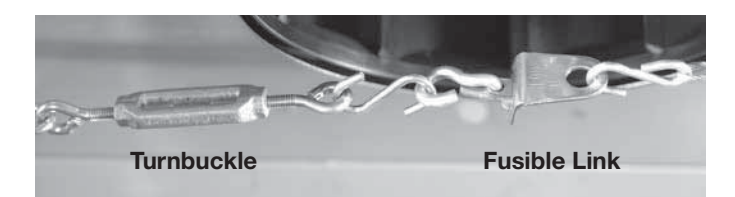

### B. Manual Pull Kit (if installed)

Raise the unit to its operational position after the test tank has been installed. Remove the plastic break rod from the pull face with an allen wrench (refer to manual

pull station appendix for more detailed information on this). Pull the handle to actuate the unit. Refer to the "Manual Pull Kit" section on the method to return the pull station to an operational state.

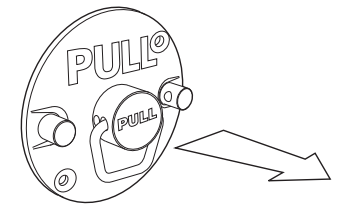

3. Nitrogen should be released from each nozzle simultaneously.

### WARNING

Be careful of the protective caps on the nozzles. These will fly off the nozzles when the unit is actuated. **Always wear safety glasses during this procedure.** 

4. Replace the test tank with the extinguisher tank, the test link with a fusible link, and place the unit to its operational position. The unit is now ready to be put into service.

### **Controller Schematic**

On the controller, there are two rows of LED indicators next to the X (inputs) and two rows of LED's on the Y area (outputs).

| LED<br>Label | Input<br>Function | Scenario                                                           | LED<br>State |
|--------------|-------------------|--------------------------------------------------------------------|--------------|
| VO           | Hose              | Hose in place                                                      | On           |
| XU           | Switch            | Hose disconnected                                                  | Off          |
| VI           | Reset             | When switch is depressed                                           | On           |
|              | Switch            | Switch not pressed                                                 | Off          |
| VO           | Pressure          | Pressure okay                                                      | On           |
| X2           | Switch            | Pressure failure                                                   | Off          |
| Vo           | Service           | Servicing unit                                                     | On           |
| ~ ~ ~        | Switch            | Normal operation                                                   | Off          |
| N/A          | Low               | Both low temp thermostats below 150°F                              | On           |
| X4           | Switch            | Either thermostat at or above 150°F                                | Off          |
| X5           | Remote<br>and     | Alarms are configured for<br>normally closed (jumper<br>installed) | On           |
|              | Local Alarms      | Alarms are configured for normally open (no jumper)                | Off          |
| Ve           | High              | High temperature thermostat below 190°F                            | On           |
| 70           | Switch            | High temperature thermostat at or above 190°F                      | Off          |

|              |                           | i                                                                                            |              |
|--------------|---------------------------|----------------------------------------------------------------------------------------------|--------------|
| LED<br>Label | Output<br>Function        | Scenario                                                                                     | LED<br>State |
| YO           | Output for<br>Local Alarm | Low gas switch activates OR<br>hose switch activates OR high<br>temperature switch activates | On*          |
|              |                           | Normal operation                                                                             | Off*         |
| Y1           | Output for<br>Remote      | Loss of pressure AND high<br>temperature (fire suppression<br>discharge)                     | On*          |
|              | Alam                      | Normal Operation                                                                             | Off*         |
| VO           | Normal                    | Alarm condition                                                                              | On           |
| 12           | Condition                 | Normal condition                                                                             | Off          |
| Vo           | For                       | When controller turns the fan on                                                             | On           |
| 13           | Fan                       | When controller is not running the fan                                                       | Off          |
| Y4           | Power                     | When power is being set<br>to gas/electric disconnect<br>(normal operation)                  | On           |
|              | Disconnect                | When power is lost to gas/<br>electric disconnect                                            | Off          |
| VE           | Horp                      | Horn is on                                                                                   | On           |
| CI           |                           | Horn is off                                                                                  | Off          |

\*The LED's state depends on whether the alarm contacts are set up for normally open or normally closed. These contacts are set up for normally open from the factory (LED's illuminate during alarm). To configure the fire contacts for normally closed state (LED's illuminate on no alarm), a jumper must be placed between two terminals. Please see page 14 for additional information.

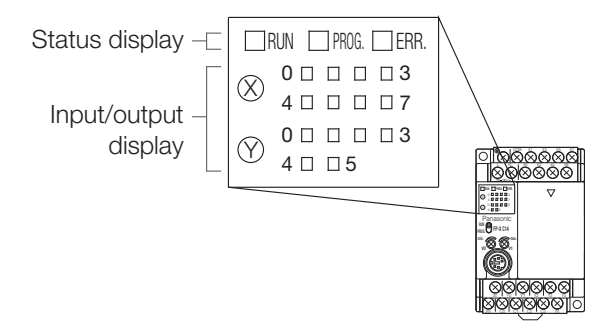

The controller's operating system is designed to enhance the functionality of the unit and the safety of the cooking environment.

### **Alarm Connections**

**Alarm Outputs:** The other function of the controller is to report alarms from the system either for a system fault or as a result of a system discharge. Refer to Fire Alarm System Connections on page 14 in this installation manual for information on how to connect the alarm outputs.

Output Y1 and common C1 are configured to close with the discharge of the extinguisher tank. This condition is determined by the controller with the low pressure input from the switch and a high temperature condition from the 190°F rated thermostat. Both conditions must be present in order for this output to trigger.

Note that the microswitch outputs are dry contact type, rated for low voltage, and can be normally open (NO) or normally closed (NC), with a common. Therefore do not produce any current or voltage output.

### NOTE

Pressing the reset button will not turn off alarm. Unit needs to be recharged to reset alarm.

**Service Switch:** The black switch next to the controller and internal audible alarm is the service switch. It can be switched on or off. When it is switched to on, the

remote alarm and local alarm are deactivated. Its purpose is to allow service to be conducted and components tested without setting off the alarm. Once testing or service is done, turn the service switch to off for normal operation. NOTE: LED will flash orange and green.

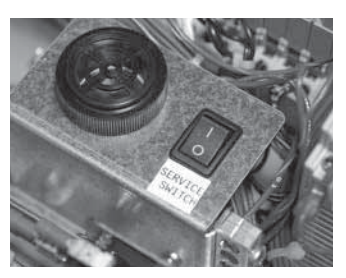

Service Switch in the OFF position

### Self-Monitoring System

These functions are to be checked at start-up.

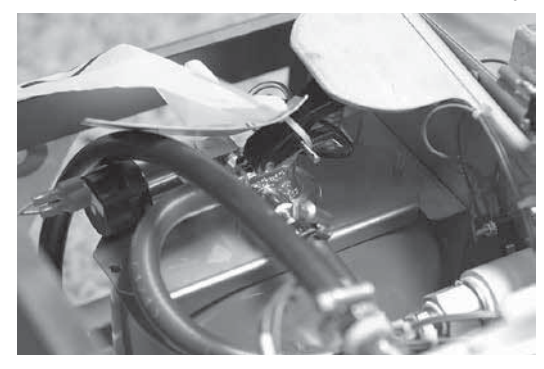

### **Low Pressure**

### HOW TO TEST FUNCTION

- a. Unplug one of the wire terminal connections attached to the pressure switch.
- b. LED turns from green to orange blinking with buzzer.
- c. Power for gas valve or disconnect turns off.
- d. Audible buzzer inside of hood beeps 4 times.
- e. Local Alarm Activation "Y0-C0".
- f. Hood remains powered.

### **Loose Connection on Discharge Hose**

### HOW TO TEST FUNCTION

- a. Unplug the hose quick disconnect coupling to discharge manifold.
- b. LED turns from green to orange blinking with buzzer.
- c. Power for gas valve or disconnect turns off.
- d. Audible buzzer inside of hood beeps 3 times.
- e. Local Alarm Activation "Y0 to C0".
- f. Hood remains powered.

### **High Temperature Switch**

### HOW TO TEST FUNCTION

- a. Unplug red wire terminal located on terminal strip #4. NOTE: Do not remove the wire, just unplug the terminal. You can also use a heat gun on the center of the hood to simulate a high temperature.
- b. LED turns from green to orange blinking with buzzer.
- c. Power for gas valve or disconnect turns off.
- d. Audible buzzer inside of hood beeps 5 times.
- e. Local Alarm Activation "Y0 to C0".
- f. Fan turns on.
- g. Fan remains on for 3 minutes after you lower temperature or put red wire back on.
- h. Hood remains powered.

### Low Temperature Switches

### HOW TO TEST FUNCTION

- a. Use heat gun on either left or right low temp switch.
- b. Fan turns on.
- c. Fan remains on for three minutes after temperature falls below 150°F.

### High Temperature and Low Pressure Switches

### HOW TO TEST FUNCTION

- a. Unplug red wire terminal located on terminal strip #4. NOTE: Do not remove wire, just unplug it's round connector. Unplug one of the wire terminal connection attached to pressure switch.
- b. Fan turns on.
- c. LED turns from green to orange.
- d. Power for gas valve or disconnect turns off.
- e. Audible buzzer inside of hood on continuously.
- f. Local Alarm Activation "Y0 to C0".
- g. Remote Alarm Activation "Y1 to C1".
- h. Hood remains powered.

### **Alarm Discharge Switch**

### HOW TO TEST FUNCTION

- a. Depress actuator lever located at the micro-switch next to tank.
- b. Check continuity of both normally open and closed contacts.

### Service Switch in ON (1) Position

### HOW TO TEST FUNCTION

- a. LED turns from green to blinking orange/green.
- b. Power for gas valve or disconnect turns off.
- c. No alarm closure at Y1-C1 or Y0-C0.
- d. Pressing the reset button will not reset the hood until the service switch is put back in the off (normal) position.

### After an Actuation

The fire suppression system must be recharged and restored to service immediately after any discharge for continued fire suppression protection.

### WARNING

- Safety glasses and gloves must be worn for all the following operations. Flush thoroughly with clean water if agent comes in contact with skin or eyes.
- Allow time for cooling before attempting any cleaning. Using water to clean any appliance that contains hot grease or cooking oils, may result in violent steaming or splattering.

### **Clean-Up Procedures**

Due to the alkaline nature of the fire suppressing agent, kitchen surfaces must be cleaned immediately after system discharge. The wet chemical agent discharged produces a foamy by-product that can be wiped up with a cloth or sponge.

Clean-up procedures are as follows:

- Before clean-up ensure that all fuel or electrical sources to the equipment to be cleaned have been shut off. Unplug exhaust hood and all appliance electrical controls to avoid any chance of electrical shock resulting from the cleaning process or from an electrically conductive liquid agent.
- 2. Discard food and cooking oil that has contacted the extinguishing agent since it is no longer suitable for consumption.
- 3. Wipe up as much of the agent as possible with paper towel or disposable rags.
- 4. Use hot, soapy water to clean away all residue and any surfaces that the agent has come in contact with.
- 5. Completely dry all areas before continuing the service procedure.

### Inspect the Unit for Damage

Be sure no components of the hood were damaged from fire/heat.

### **Determine Cause of Discharge**

Determining the reason for the system discharge before recharging the fire suppression system and resetting the unit is critical to ensure either the system performed as designed, or was caused by a component malfunction. Great care has been taken to simplify field installations, so system malfunctions should be extremely rare.

- A fire may have caused the fusible links to melt, causing the system to discharge. In case of fire, inspect the electrical system and all wiring for heat damage.
- The remote pull station (optional) may have been pulled.
- If fusible links have not been changed within the past 12 months, they may have stretched and released the actuation cable.

### How to Reset the Suppression System

### Resetting and testing release mechanisms, remote pull, and fusible links.

Reset detection system by completing the following steps:

- 1. Remove extinguisher tank
- 2. Make sure tension arm cable is in the released slack position.
- 3. Remove the 3 fusible links from the cable assembly and replace links with 2 new properly rated links and one test link at terminal end.
- 4. Return tension arm and cable mechanism to a cocked position.
- 5. Using wire snips, cut the test link at the terminal end to simulate an actuation.
- 6. If system actuates successfully, go to Step 8.
- If the release mechanism does not actuate, check the following components and remedy any disorder as follows:
  - a. Check the detector links for correct positioning through pulleys in system and for possible twists or knots in the cable
  - b. Ensure that actuator arm is in place and is cocked.
  - c. Retest the system after installing a new test link on the terminal end.
  - d. Verify that safety pin is removed from suppression tank. If problems persist call the factory at 1-800-371-6858.
- 8. Upon successful actuation of the system, complete the following steps:
  - a. Release cable from actuation lever and install a properly rated fusible link in the terminal location.
  - b. Replace extinguisher tank and reattach cable to actuation lever to place it into its "ready" position.

### **Recharge Tank**

- 1. Placing the hood into the service position allows for removal of tank and examination of components.
- 2. Disconnect the tank pressure switch and the hose discharge assembly connection and remove the tank from the hood. It is recommended to replace the pin back into the tank in case of left over suppression media.
- 3. Remove the tank valve assembly and inspect the valve and O-rings for damage. Thoroughly flush the valve and O-ring with water.
- 4. Once flushing is complete, refill the tank with the measured amount in the recharge and refill kit, screw on valve assembly, and recharge with nitrogen to a pressure of 100-105 psi (green zone on pressure gauge).
- 5. Reinstall tank and ensure all systems have been thoroughly checked and retested with new links. The system can now be put into service.

The pressure gauge is directly plumbed to the wet chemical tank valve assembly and indicates the pressure status of the nitrogen in the tank. The tank includes a pressure switch that closes if pressure is in the "green" or normal operation range.

### **Resetting Gas Shut-Off Valve**

Before the gas supply is turned back on, extinguish any open flames and turn off all burners and any electrical or mechanical devices that are capable of igniting gas to reduce the risk of explosion due to leaking gas. Check to ensure the power switch is on.

Reset gas shut-off valve by completing the following steps:

- 1. On the top of the hood press the white manual reset button. The gas valve will energize into its normal operating (open) position.
- 2. Examine burners for gaseous odor. If gas odor exists, turn off power switch which will cause the gas valve to close and shut off gas supply. Clear gas fumes by opening windows and doors and then correct gas leak before proceeding.
- 3. Reset gas valve again and if there is no gaseous odor, pilot lights may be ignited at this time. Gas stoves with a pilot light that is always on require added caution. The pilot light must be relit manually.

### **Resetting Electrical Relay Shut-Off**

- 1. Check to ensure the power source is on.
- 2. Press the white manual reset switch on the top of the hood.
- 3. Status LED will turn from red to green.

If the system does not reset, one of the following possibilities may be the problem:

- Tank hose not connected properly
- Tank pressure sensor wire disconnected
- Tank not to adequate pressure
- Electric power is shut off

### Maintaining the System

### **Cleaning the Hood**

To remove built up grease and cooking debris, clean the unit thoroughly with mild detergent and water. Be careful when using abrasive cleaning pads as they may scratch or mar the stainless steel surfaces. The grease entrapment filter, front discharge grille and grease tray are dishwasher safe. The carbon filter cannot be washed and should be replaced periodically as needed.

### **Inspection Procedures**

### Inspect the Nozzle Caps

The nozzle caps should be inspected and cleaned. All five (5) nozzles should have protective caps installed. If necessary, remove the caps and check for build up of debris or any signs of clogging of the nozzle orifice. If clogging is suspected, remove the nozzle with a 7/16-inch wrench, and flush with hot water until it flows freely through the nozzle.

Replace the nozzle and protective cap.

Replacement caps and nozzle O-rings are available from Greenheck or through your representatives.

### WARNING

The protective caps stay on the nozzles at all times. In the event of a discharge, the caps will blow off.

### Inspect Fusible Link System\*

Periodic inspection of the fusible link system ensures the unit is ready to work in the case of a fire.

- 1. Place safety pin in tank valve.
- 2. Remove tank from hood.

3. Remove tension

from cable

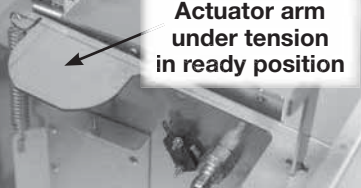

system by loosening the turnbuckle.

- 4. If the fusible links need to be replaced, call 1-800-
- 355-5354 or contact your representative.
- 5. Inspect pulleys and cable. Pulleys should rotate freely and cable should be flexible. Everything should be free of grease build-up.
- 6. Tighten the turnbuckle, reapplying tension to the stainless steel rope, making sure the cable is running through the pulleys properly and there are no kinks or knots.
- 7. Reposition the tank.
- 8. Remove safety pin from tank valve.

\*Each fusible link is date-stamped and must be replaced if expired or after 12 months of use.

### WARNING

If grease build-up on the cable system is not kept to a minimum, the cable could become stiff and will not discharge the suppressant in the event of a fire.

### **10 Year Maintenance**

Hydrostatic testing and new liquid agent, or tank replacement is recommended at ten-year intervals. The manufactured date is stamped on the top of the tank. This should be performed by an authorized technician or at the manufacturer's facilities. Material safety data sheets are available from Greenheck.

### WARNING

Rubber gloves and safety glasses should be worn during service or inspection of the tank. If contact with the chemical agent skin or eyes occurs, flush immediately with water for 15 minutes. If irritation persists, contact a physician. If taken internally, do not induce vomiting. Dilute with water or milk and contact a physician.

### Lighting

Illumination is provided by a 60 watt medium-base shatterproof incandescent light bulb. To replace, make sure the light switch is in the "OFF" position and then gently unscrew the bulb. (Bulb: 60A15/TF)

### **Removing the Extinguisher Tank**

- 1. Lower the hood to its service position
- Insert the safety pin in the valve head so that accidental release of the suppressant does not occur.
- 3. Unplug the pressure switch wire and move it out of the way for now.
- 4. Disconnect the discharge hose from its fitting located inside the unit closest to the user.
- 5. Unscrew the two wingnuts holding the bracket for the tank.
- 6. Lift the tank out of the hood.
- 7. To replace the tank, simply reverse these steps.

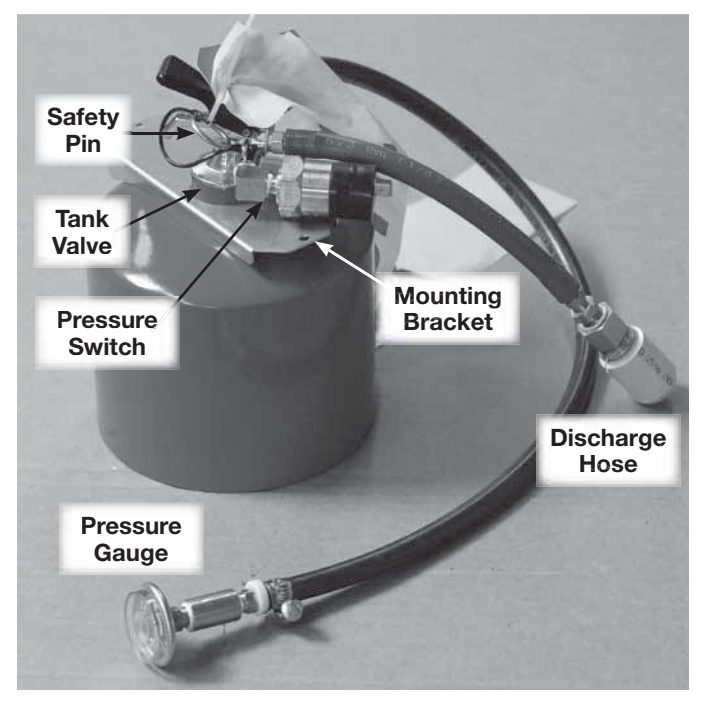

### **Recommended Service** and Recertification Schedule

### WARNING

Safety glasses must be worn whenever service operations are performed.

|                     | Monthly | Annually  | Every<br>10 years |
|---------------------|---------|-----------|-------------------|
| Cleaning            | Yes     | Yes       |                   |
| Suppression Nozzles | Inspect | Inspect   |                   |
| Fusible Links       | Inspect | Replace   |                   |
| Extinguisher Tank   | Inspect | Recertify | Replace           |

### **Replacement Parts**

| Part<br>Number | Description                                                                   |
|----------------|-------------------------------------------------------------------------------|
| 479683         | Fire Ready Annual Service Kit<br>(3) Links and Service Tag                    |
| 479684         | Fire Ready Recharge Kit<br>Tank Assembly fully charged with adapter           |
| 479685         | Fire Ready Test Kit, Tank Assembly<br>Nitro only with adapter and test link   |
| 479686         | Fire Ready Tank Kit, Tank Assembly<br>Empty with adapter                      |
| 479687         | Fire Ready Test Kit<br>Set of 2 Test Links, 4 Nozzle Caps and<br>1 Safety Key |
| 479688         | Fire Ready Electrical Disconnect Box 208-240VAC/50A (as replacement)          |
| 479689         | Fire Ready 3/4-inch Gas Valve<br>115VAC (as replacement)                      |
| 479690         | Fire Ready 60W Shatterproof Bulb, pack of 2                                   |
| 479691         | Fire Ready Fusible Links, 212°F, 3 links                                      |
| 479692         | Fire Ready Fusible Links, 280°F, 3 links                                      |
| 479693         | Fire Ready Nozzle Caps, set of 10                                             |
| 479694         | Fire Ready Wire Rope Assembly Set<br>Hood Width of 30 inches                  |
| 479695         | Fire Ready Wire Rope Assembly Set<br>Hood Width of 36 inches                  |
| 479696         | Fire Ready Replacement Charcoal Filters<br>"F" Calibrations, pack of 10       |
| 479697         | Fire Ready Grease Entrapment Filter                                           |
| 479698         | Fire Ready Grease Filter Cup                                                  |
| 479699         | Fire Ready Replacement Fuse Kit for Control Systems                           |

Quinnipiac University Catholic Center O&M Manual EMS Job #4666

### Maintenance Log

| Date<br>Notes:     | Time | AM/PM | Date<br>Notes:     | Time | AM/PM |
|--------------------|------|-------|--------------------|------|-------|
| <br>Date<br>Notes: | Time | AM/PM | <br>Date<br>Notes: | Time | AM/PM |
| Date<br>Notes:     | Time | AM/PM | Date<br>Notes:     | Time | AM/PM |
| Date<br>Notes:     | Time | AM/PM | Date<br>Notes:     | Time | AM/PM |
| Date<br>Notes:     | Time | AM/PM | Date<br>Notes:     | Time | AM/PM |
| Date<br>Notes:     | Time | AM/PM | Date<br>Notes:     | Time | AM/PM |
|                    |      |       |                    |      |       |

Quinnipiac University Catholic Center O&M Manual EMS Job #4666

### **Our Commitment**

As a result of our commitment to continuous improvement, Greenheck reserves the right to change specifications without notice.

Specific Greenheck product warranties are located on greenheck.com within the product area tabs and in the Library under Warranties.

Greenheck's Fire Ready Residential Range Hood, Model GRRS catalog provides additional information describing the equipment, available accessories, and specification data. AMCA Publication 410-96, Safety Practices for Users and Installers of Industrial and Commercial Fans, provides additional safety information. This publication can be obtained from AMCA International, Inc. at www.amca.org.

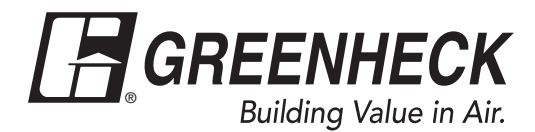

Phone: 715.359.6171 • Fax: 715.355.2399 • Parts: 800.355.5354 • E-mail: gfcinfo@greenheck.com • Website: www.greenheck.com

Air Handlers, Heat Pumps and Air Conditioners – Owner's Guide

Congratulations on the purchase of your new outdoor unit. Your outdoor unit is designed to work with a matched indoor unit creating a system that delivers years of dependable service and performance.

### **Proper Maintenance**\*

Your system requires maintenance and repair by a properly trained service technician. "Do-it-yourself" repairs on an in-warranty unit may void your warranty.

Other than performing the simple maintenance recommended below, you should not attempt to make any adjustments or repairs to your system. Your dealer can assist you with questions or problems.

## Replace the air filter(s)

A clean filter saves you money by helping ensure top system efficiency.

When replacing your filter(s), always use the same size and type that was originally supplied or consult with your dealer for recommendations. Be sure to replace it with the arrows pointing in the direction of the airflow.

Where disposable filters are used, they must be replaced every month with the same size as originally supplied. Clean or replace your filter twice a month during seasons when the unit runs more often.

Ask your dealer where the filter is located in your system and how to service it.

## 2) Maintain free outdoor coil airflow

Efficient operation of your system depends on the free flow of air over outdoor unit's coil.

Do not plant flowers or shrubbery right next to the unit. Also, make sure that nothing is stacked against the sides of the unit or draped over it.

Buildup of snow and ice can restrict airflow. As soon as possible after accumulation, clean snow from the area around the outdoor unit.

### 3) Clean the finish

To keep your system looking new for years, clean the enamel finish with soap and water. For stubborn grease spots, use a household detergent. Do not use lacquer thinner or other synthetic solvents as they may damage the finish.

## 4) Call your dealer for additional routine maintenance

Your system should be inspected at least once per year by a properly trained service technician.

Ask your dealer about economical service or preventative maintenance agreements that cover seasonal inspections. **Optional extended warranties are also available.** 

# \*Visit our website or ask your dealer for more information on:

- System operation
   Troubleshooting/Maintenance
- Optimizing system performance/Energy savings
   Warranties and Product Registration
  - )

## Before you call for service, check the following:

| Problem                                               | Possible cause                                                           | Remedy                                                                                                    |
|-------------------------------------------------------|--------------------------------------------------------------------------|----------------------------------------------------------------------------------------------------|
| Insufficient heating<br>or cooling                    | <ul><li>a. dirty filters</li><li>b. air not circulating freely</li></ul> | <ul> <li>a. clean or replace</li> <li>b. check supply registers and return</li> </ul>                               |
|                                                       | c. blocked outdoor coil                                                  | c. clear away leaves or other debris                                                                                |
| Failure to operate                                    | a. power off                                                             | a. make sure main switch is in                                                                                      |
|                                                       | <ul> <li>b. open circuit breaker or<br/>burned-out fuses</li> </ul>      | UN position<br>b. reset circuit breaker, or replace<br>burned-out fuses                                             |
|                                                       | c. improperly adjusted<br>thermostat                                     | c. check setting, adjust thermostat                                                                                 |
| Auxiliary heat<br>indicator on                        | When outdoor temperature<br>falls, intermittent lighting<br>is normal    | Monitor light. If it stays on continuously when above 30°F, or if it comes on when 50°F outdoors, call for service. |
| No Heating or<br>Cooling – Blower<br>does not operate | Blower door removed<br>or ajar                                           | Close door securely to restore power to blower                                                                      |
| Unusual Noise                                         |                                                                          | Call your local servicer                                                                                            |
|                                                       |                                                                          |                                                                                                    |

## **Product Registration**

Registered Limited Warranty terms are available if the product is registered within 60 days of installation. If the product is not registered within 60 days of installation, the Base Limited Warranty terms will apply.

Registration can be completed online. Please take a few moments to record the following information to ensure your product registration process is quick and easy:

| door Unit Model No:     | Serial No:      |
|-------------------------|-----------------|
| utdoor Unit Model No:   | Serial No:      |
| nermostat Model Number  |                 |
| stallation/Startup Date |                 |
| ealer                   |                 |
| ealer Service Phone     |                 |
| 2012 Trane U.S., Inc.   | Doc. 32-5084-01 |

Air Handlers, Heat Pumps and Air Conditioners – Owner's Guide

Congratulations on the purchase of your new outdoor unit. Your outdoor unit is designed to work with a matched indoor unit creating a system that delivers years of dependable service and performance.

### **Proper Maintenance**\*

Your system requires maintenance and repair by a properly trained service technician. "Do-it-yourself" repairs on an in-warranty unit may void your warranty.

Other than performing the simple maintenance recommended below, you should not attempt to make any adjustments or repairs to your system. Your dealer can assist you with questions or problems.

## Replace the air filter(s)

A clean filter saves you money by helping ensure top system efficiency.

When replacing your filter(s), always use the same size and type that was originally supplied or consult with your dealer for recommendations. Be sure to replace it with the arrows pointing in the direction of the airflow.

Where disposable filters are used, they must be replaced every month with the same size as originally supplied. Clean or replace your filter twice a month during seasons when the unit runs more often.

Ask your dealer where the filter is located in your system and how to service it.

## 2) Maintain free outdoor coil airflow

Efficient operation of your system depends on the free flow of air over outdoor unit's coil.

Do not plant flowers or shrubbery right next to the unit. Also, make sure that nothing is stacked against the sides of the unit or draped over it.

Buildup of snow and ice can restrict airflow. As soon as possible after accumulation, clean snow from the area around the outdoor unit.

### 3) Clean the finish

To keep your system looking new for years, clean the enamel finish with soap and water. For stubborn grease spots, use a household detergent. Do not use lacquer thinner or other synthetic solvents as they may damage the finish.

## 4) Call your dealer for additional routine maintenance

Your system should be inspected at least once per year by a properly trained service technician.

Ask your dealer about economical service or preventative maintenance agreements that cover seasonal inspections. **Optional extended warranties are also available.** 

# \*Visit our website or ask your dealer for more information on:

- System operation
   Troubleshooting/Maintenance
- Optimizing system performance/Energy savings
   Warranties and Product Registration
  - )

## Before you call for service, check the following:

| Problem                                               | Possible cause                                                           | Remedy                                                                                                    |
|-------------------------------------------------------|--------------------------------------------------------------------------|----------------------------------------------------------------------------------------------------|
| Insufficient heating<br>or cooling                    | <ul><li>a. dirty filters</li><li>b. air not circulating freely</li></ul> | <ul> <li>a. clean or replace</li> <li>b. check supply registers and return</li> </ul>                               |
|                                                       | c. blocked outdoor coil                                                  | c. clear away leaves or other debris                                                                                |
| Failure to operate                                    | a. power off                                                             | a. make sure main switch is in                                                                                      |
|                                                       | <ul> <li>b. open circuit breaker or<br/>burned-out fuses</li> </ul>      | UN position<br>b. reset circuit breaker, or replace<br>burned-out fuses                                             |
|                                                       | c. improperly adjusted<br>thermostat                                     | c. check setting, adjust thermostat                                                                                 |
| Auxiliary heat<br>indicator on                        | When outdoor temperature<br>falls, intermittent lighting<br>is normal    | Monitor light. If it stays on continuously when above 30°F, or if it comes on when 50°F outdoors, call for service. |
| No Heating or<br>Cooling – Blower<br>does not operate | Blower door removed<br>or ajar                                           | Close door securely to restore power to blower                                                                      |
| Unusual Noise                                         |                                                                          | Call your local servicer                                                                                            |
|                                                       |                                                                          |                                                                                                    |

## **Product Registration**

Registered Limited Warranty terms are available if the product is registered within 60 days of installation. If the product is not registered within 60 days of installation, the Base Limited Warranty terms will apply.

Registration can be completed online. Please take a few moments to record the following information to ensure your product registration process is quick and easy:

| door Unit Model No:     | Serial No:      |
|-------------------------|-----------------|
| utdoor Unit Model No:   | Serial No:      |
| nermostat Model Number  |                 |
| stallation/Startup Date |                 |
| ealer                   |                 |
| ealer Service Phone     |                 |
| 2012 Trane U.S., Inc.   | Doc. 32-5084-01 |

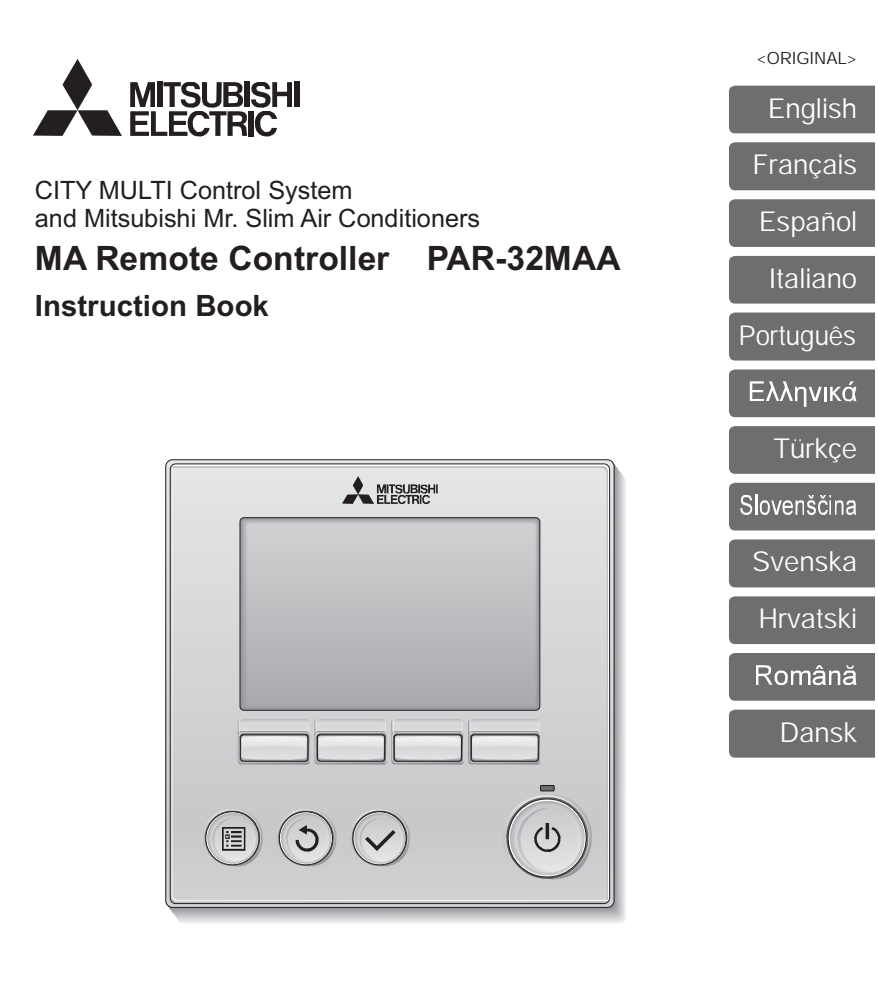

Prior to use, thoroughly read the instructions in this manual to use the product correctly. Retain for future reference.

Make sure that this CD-ROM and the Installation Manual are passed on to any future users. To ensure safety and proper operation of the remote controller, the remote controller should only be installed by qualified personnel.

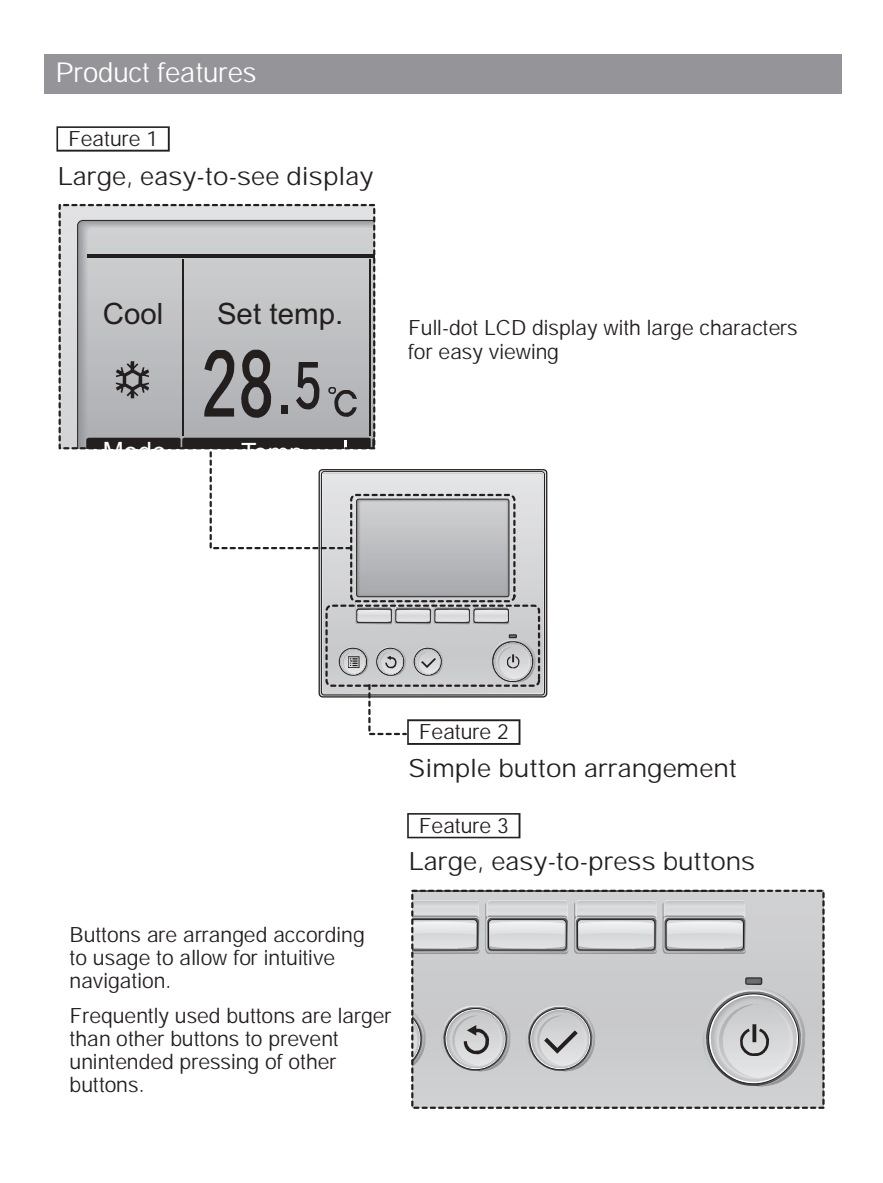

### Contents

| Safety precautions4                                                                                                    |
|----------------------------------------------------------------------------------------------------|
| Names and functions of controller components       6         Controller interface       6         Display       8                                                                                                    |
| Read before operating the controller10                                                                                                    |
| Menu structure                                                                                                    |
| Basic operations12                                                                                                    |
| Power ON/OFF                                                                                                    |
| Navigating through the menu18                                                                                                    |
| Main menu list                                                                                                    |
| Controller operation-Function settings22                                                                                                    |
| Vane-Louver-Vent. (Lossnay)         22           High power         24           Clock         25           Timer (On/Off timer)         26           Timer (Auto-Off timer)         26           Veekly timer         30           OU silent mode         32           Restriction         34           Energy saving         38           Night setback         43           Manual vane angle         45           Main display         48           Contrast         49           Language selection         50           Function setting (City Multi)         52 |
| Maintenance54                                                                                                    |
| Filter information                                                                                                    |
| Troubleshooting56                                                                                                    |
| Error information                                                                                                    |
| Specifications59                                                                                                    |
| Controller specifications                                                                                                    |

### Safety precautions

· Thoroughly read the following safety precautions before using the unit.

Observe these precautions carefully to ensure safety.

| A WARNING | Indicates a risk of death or serious injury.             |
|-----------|----------------------------------------------------------|
| ▲ CAUTION | Indicates a risk of serious injury or structural damage. |

• After reading this manual, pass it on to the end user to retain for future reference.

 Keep this manual for future reference and refer to it as necessary. This manual should be made available to those who repair or relocate the controller. Make sure that the manual is passed on to any future users.

### General precautions

### A WARNING

Do not install the unit in a place where large amounts of oil, steam, organic solvents, or corrosive gases, such as sulfuric gas, are present or where acidic/alkaline solutions or sprays are used frequently. These substances can compromise the performance of the unit or cause certain components of the unit to corrode, which can result in electric shock, malfunctions, smoke, or fire.

To reduce the risk of shorting, current leakage, electric shock, malfunctions, smoke, or fire, do not wash the controller with water or any other liquid.

To reduce the risk of electric shock, malfunctions, smoke or fire, do not operate the switches/buttons or touch other electrical parts with wet hands.

When disinfecting the unit using alcohol, ventilate the room adequately. The fumes of the alcohol around the unit may cause a fire or explosion when the unit is turned on. To reduce the risk of injury or electric shock, before spraying a chemical around the controller, stop the operation and cover the controller.

To reduce the risk of injury or electric shock, stop the operation and switch off the power supply before cleaning, maintaining, or inspecting the controller.

If any abnormality (e.g., burning smell) is noticed, stop the operation, turn off the power switch, and consult your dealer. Continued use of the product may result in electric shock, malfunctions, or fire.

Properly install all required covers to keep moisture and dust out of the controller. Dust accumulation and water can cause electric shock, smoke, or fire.

### 

To reduce the risk of fire or explosion, do not place flammable materials or use flammable sprays around the controller.

To reduce the risk of damage to the controller, do not directly spray insecticide or other flammable sprays on the controller. To reduce the risk of environmental pollution, consult an authorized agency for proper disposal of remote controller.

To reduce the risk of electric shock or malfunctions, do not touch the touch panel, switches, or buttons with a pointy or sharp object.

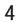

Quinnipiac University Catholic Center O&M Manual EMS Job #4666

To reduce the risk of injury and electric shock, avoid contact with sharp edges of certain parts.

To reduce the risk of injury, wear protective gear when working on the controller.

To avoid injury from broken glass, do not apply excessive force on the glass parts.

### Precautions for moving or repairing the controller

### ▲ WARNING

electric shock, or fire.

The controller should be repaired or moved only by qualified personnel. Do not disassemble or modify the controller. Improper installation or repair may cause injury

To reduce the risk of shorting, electric shock, fire, or malfunction, do not touch the circuit board with tools or with your hands, and do not allow dust to accumulate on the circuit board.

### Additional precautions

To avoid damage to the controller, use appropriate tools to install, inspect, or repair the controller.

This controller is designed for exclusive use with the Building Management System by Mitsubishi Electric. The use of this controller for with other systems or for other purposes may cause malfunctions.

This appliance is not intended for use by persons (including children) with reduced physical, sensory or mental capabilities, or lack of experience and knowledge, unless they have been given supervision or instruction concerning use of the appliance by a person responsible for their safety. Children should be supervised to ensure that they do not play with the appliance.

To avoid discoloration, do not use benzene, thinner, or chemical rag to clean the controller. To clean the controller, wipe with a soft cloth soaked in water with mild detergent, wipe off the detergent with a wet cloth, and wipe off water with a dry cloth.

To avoid damage to the controller, provide protection against static electricity.

This appliance is intended to be used by expert or trained users in shops, in light industry and on farms, or for commercial use by lay persons.

If the supply cord is damaged, it must be replaced by the manufacturer, its service agent or similarly qualified persons in order to avoid a hazard.

5

### Names and functions of controller components

Controller interface

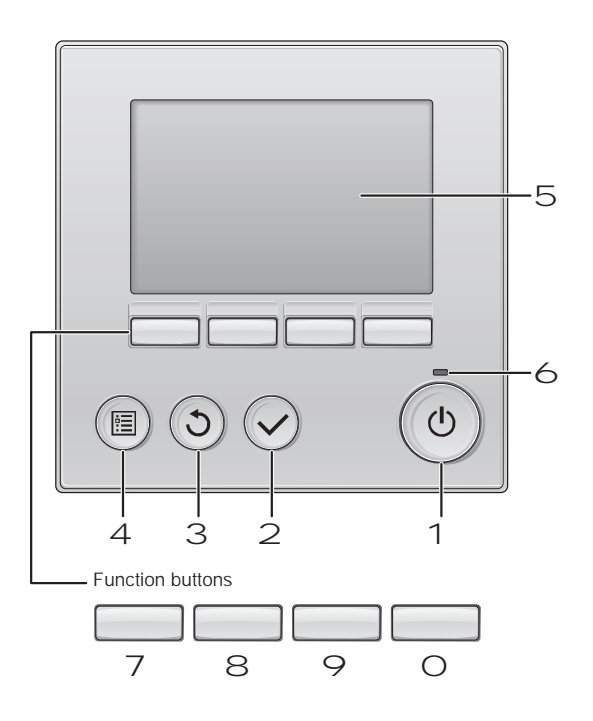

6

### 1 ON/OFF button

Press to turn ON/OFF the indoor unit.

### 2 SELECT button

Press to save the setting.

### 3 RETURN button Press to return to the previous screen.

4MENUbuttonPage 20Press to bring up the Main menu.

### 5 Backlit LCD

Operation settings will appear. When the backlight is off, pressing any button turns the backlight on and it will stay lit for a certain period of time depending on the screen.

When the backlight is off, pressing any button turns the backlight on and does not perform its function. (except for the ON/OFF button)

### 6 ON/OFF lamp

This lamp lights up in green while the unit is in operation. It blinks while the remote controller is starting up or when there is an error. The functions of the function buttons change depending on the screen. Refer to the button function guide that appears at the bottom of the LCD for the functions they serve on a given screen.

When the system is centrally controlled, the button function guide that corresponds to the locked button will not appear.

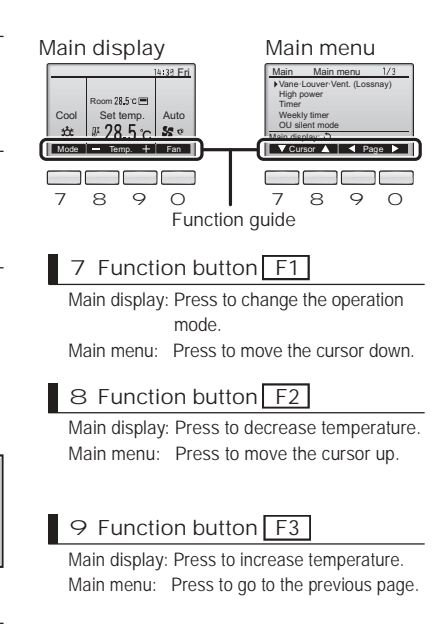

### O Function button F4

Main display: Press to change the fan speed. Main menu: Press to go to the next page.

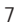

### Names and functions of controller components

### Display

The main display can be displayed in two different modes: "Full" and "Basic." The factory setting is "Full." To switch to the "Basic" mode, change the setting on the Main display setting. (Refer to page 48.)

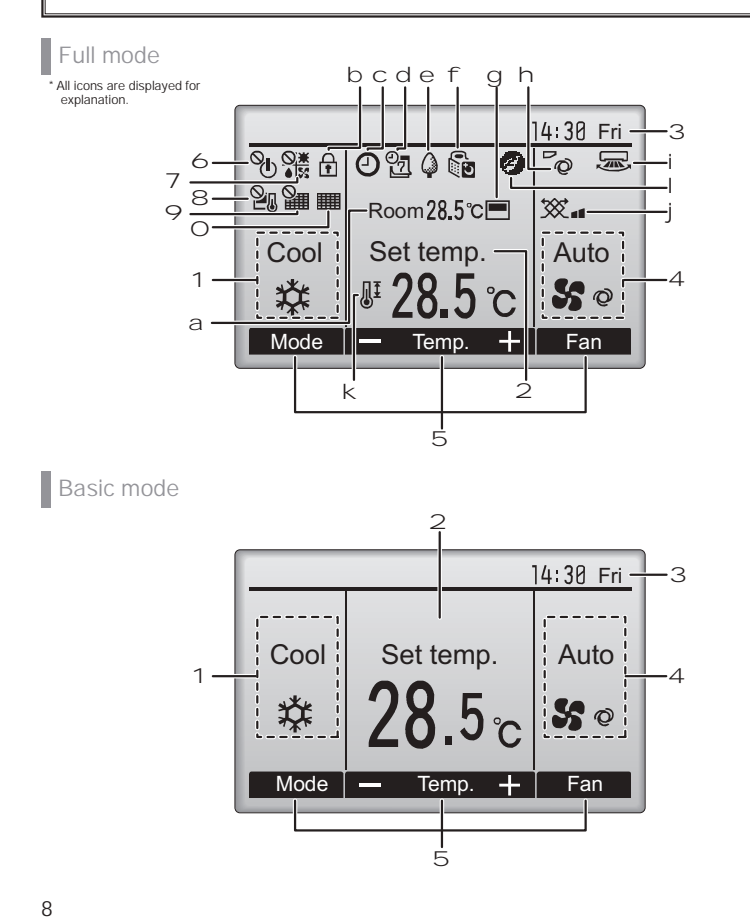

| y the<br>30<br>41       |
|-------------------------|
| y the<br>30<br>41<br>ie |
| y the<br>30<br>41<br>ie |
| 30<br>41<br>Ie          |
| 30<br>41<br>e           |
| e 41                    |
| e 41                    |
| ie<br>32                |
| ie<br>32                |
| 32                      |
| 32                      |
| 52                      |
| d in                    |
|                         |
| the                     |
| tne                     |
| ne<br>oom               |
|                         |
| 22                      |
|                         |
| 23                      |
|                         |
| 23                      |
|                         |
| 34                      |
|                         |
| e is                    |
| e is                    |
| e is                    |
| e is<br>s<br>in.        |
| e is<br>s<br>in.        |
| e                       |

### Read before operating the controller

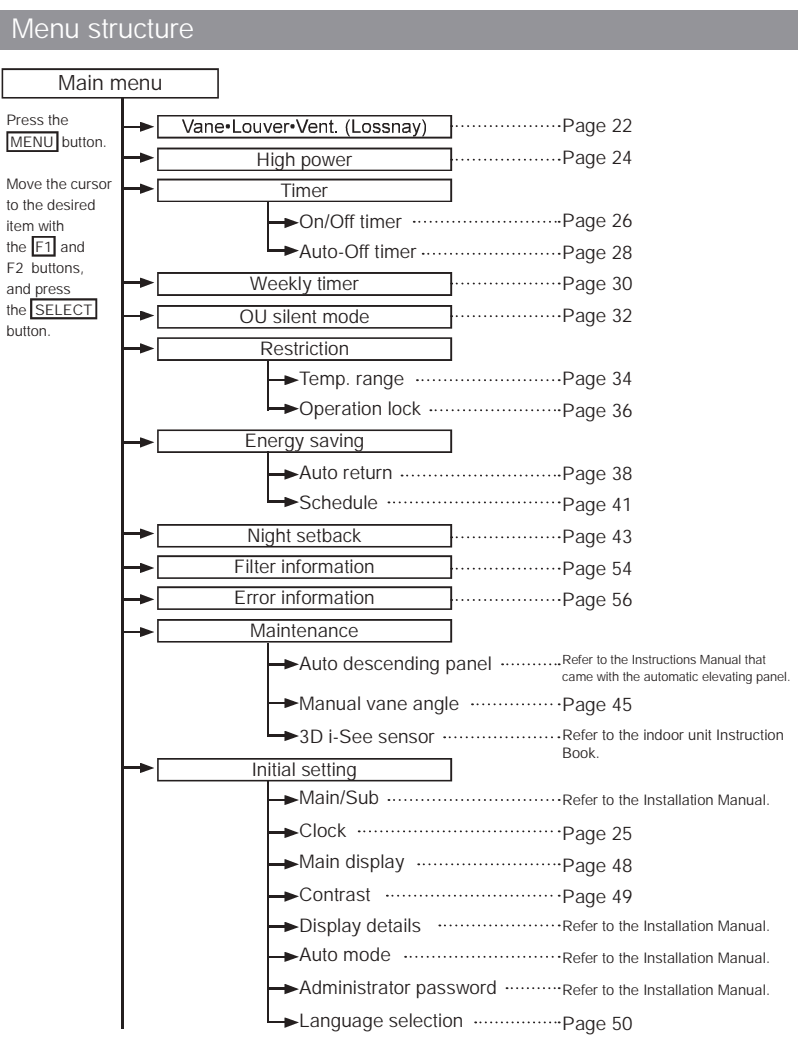

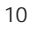

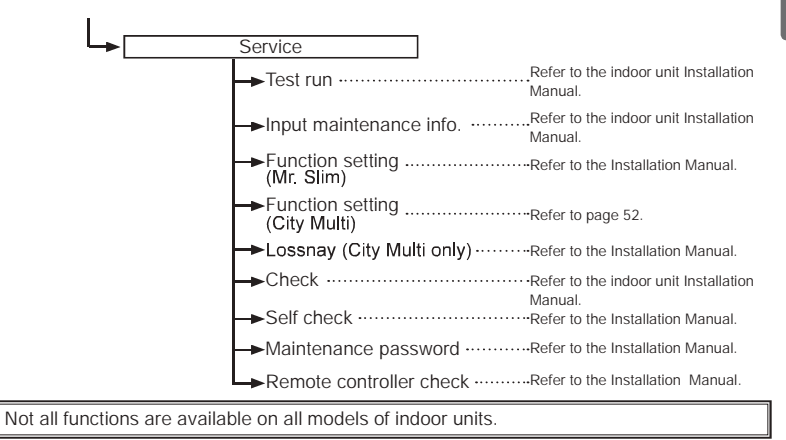

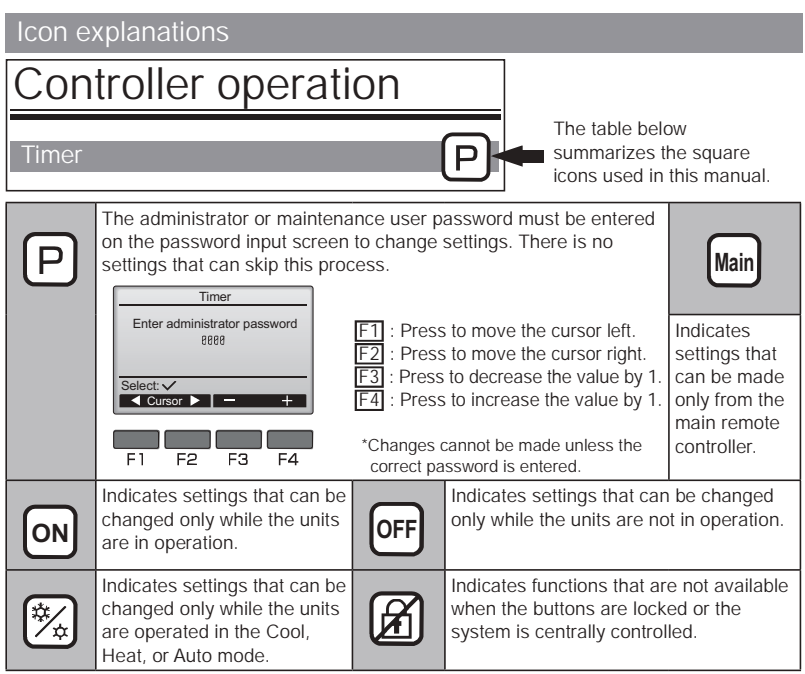

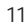
# **Basic operations**

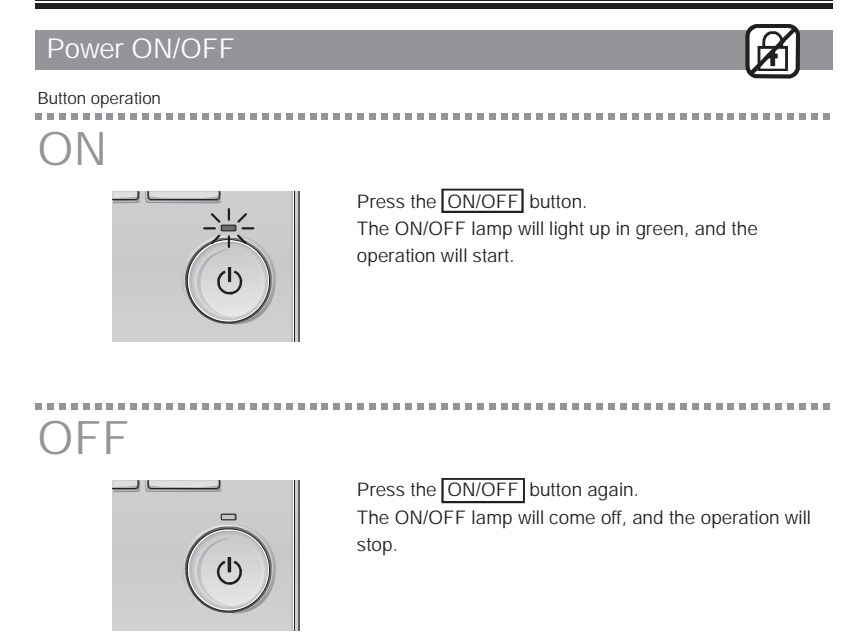

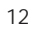

Operation status memory

|                    | Remote controller setting                                     |  |
|--------------------|---------------------------------------------------------------|--|
| Operation mode     | Operation mode Operation mode before the power was turned off |  |
| Preset temperature | re Preset temperature before the power was turned off         |  |
| Fan speed          | Fan speed before the power was turned off                     |  |

### Settable preset temperature range

| Operation mode          | Preset temperature range                                                                                     |  |
|-------------------------|----------------------------------------------------------------------------------------------------|--|
| Cool/Dry                | 19 ~ 30 °C (67 ~ 87 °F)                                                                                      |  |
| Heat                    | 17 ~ 28 °C (63 ~ 83 °F)                                                                                      |  |
| Auto (Single set point) | 19 ~ 28 °C (67 ~ 83 °F)                                                                                      |  |
| Auto (Dual set points)  | [Cool]<br>Preset temperature range for the Cool mode<br>[Heat]<br>Preset temperature range for the Heat mode |  |
| Fan/Ventilation         | Not settable                                                                                                 |  |

The settable temperature range varies with the model of indoor units.

### **Basic operations**

Operation mode, temperature, and fan speed settings ON

#### Button operation

### Operation mode

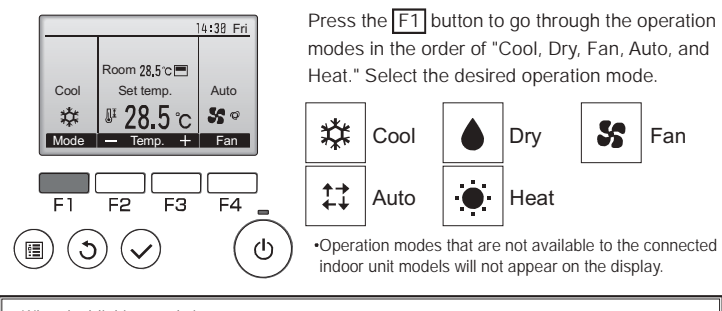

What the blinking mode icon means The mode icon will blink when other indoor units in the same refrigerant system (connected to the same outdoor unit) are already operated in a diff t mode. In this case, the rest of the unit in the same group can only be operated in the same mode.

<AUTO (dual set point) mode>

When the operation mode is set to the Auto (dual set point) mode, t t temperatures (one each for cooling and heating) can be set. Depending on the room temperature, indoor unit will automatically operate in either the Cool or Heat mode and keep the room temperature within the preset range.

The graph below shows the operation pattern of indoor unit operated in the Auto (dual set point) mode.

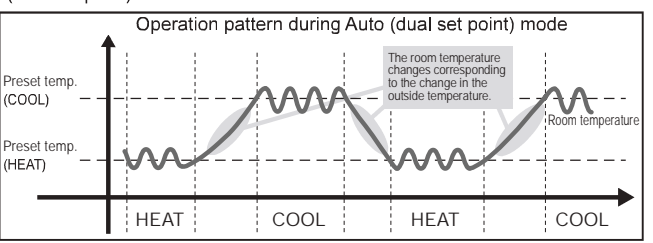

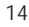

# Preset temperature

<Cool, Dr , Heat, and Auto (single set point)>

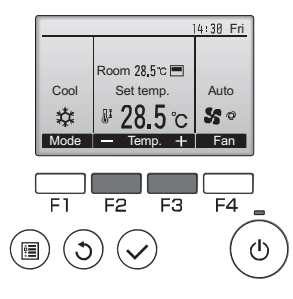

Press the  $\underline{F2}$  button to decrease the preset temperature, and press the  $\underline{F3}$  button to increase.

Refer to the table on page 13 for the settable temperature range for different operation modes.
Preset temperature range cannot be set for Fan/ Ventilation operation.

Preset temperature will be displayed either in Centigrade in 0.5- or 1-degree increments, or in Fahrenheit, depending on the indoor unit model and the display mode setting on the remote controller.

|      |                  | 4:38 Fri   |
|------|------------------|------------|
|      |                  |            |
|      | Room 28.5°C 💻    |            |
| Cool | Set temp.        | Auto       |
| ☆    | <b>₽ 28.5</b> °C | <b>%</b> ° |
| Mode | — Temp. +        | Fan        |
|      |                  |            |

Example display (Centigrade in 0.5-degree increments)

<Auto (dual set point) mode>

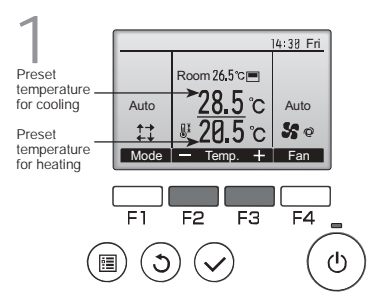

The current preset temperatures will appear. Press the  $\boxed{F2}$  or  $\boxed{F3}$  button to display the Settings screen.

# Basic operations

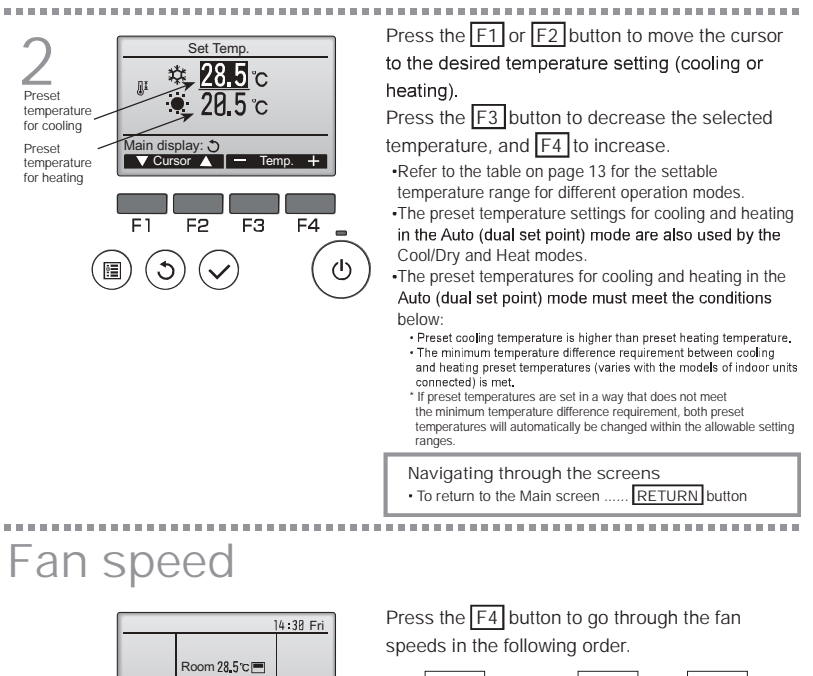

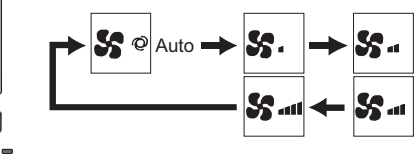

 The available fan speeds depend on the models of connected indoor units.

16

Cool

柋

Mode

F1

C

Set temp.

F2

**₽ 28.5** °C

F3

Auto

50

F4

ወ

+ Fan

Quinnipiac University Catholic Center O&M Manual EMS Job #4666

# Navigating through the menu

### Main menu list

| Setting and display          |                                                                                                    | Setting details                                                                                                    | Reference |
|------------------------------|----------------------------------------------------------------------------------------------------|----------------------------------------------------------------------------------------------------|-----------|
| iter                         | ms                                                                                                    |                                                                                                    |           |
| V •Louver•Vent.<br>(Lossnay) |                                                                                                    | Use to set the vane angle.<br>•Select a desired vane setting from five different settings.<br>Use to turn ON/OFF the louver.<br>•Select a desired setting from "ON" and "OFF."<br>Use to set the amount of ventilation.<br>•Select a desired setting from "Off," "Low," and "High."                                                                                            |           |
| High power                   |                                                                                                    | Use to reach the comfortable room temperature quickly.<br>•Units can be operated in the High-power mode for up to 30 minutes.                                                                                                    |           |
| Timer On/Off<br>timer        |                                                                                                    | Use to set the operation On/Off times.<br>•Time can be set in 5-minute increments.<br>* Clock setting is required.                                                                                                    | 26        |
|                              | Auto-Off Use to set the Auto-Off time.<br>•Time can be set to a value from 30 to 240 in 10-minute increments.                                                                                                    |                                                                                                    | 28        |
| Weekly timer                 |                                                                                                    | Use to set the weekly operation On/Off times.<br>•Up to eight operation patterns can be set for each day.<br>* Clock setting is required.<br>* Not valid when the On/Off timer is enabled.<br>* 1°C increments                                                                                                    | 30        |
| OU silent mode               |                                                                                                    | Use to set the time periods in which priority is given to quiet operation of outdoor units over temperature control. Set the Start/Stop times for each day of the week.<br>*Select the desired silent level from "Normal," "Middle," and "Quiet."<br>* Clock setting is required.                                                                                              | 32        |
| Restriction Temp.<br>range   |                                                                                                    | Use to restrict the preset temperature range.<br>•Different temperature ranges can be set for different operation modes.<br>* 1°C increments                                                                                                    | 34        |
|                              | Operation Use to lock selected functions.<br>Iock •The locked functions cannot be operated.                                                                                                    |                                                                                                    | 36        |
| Energy<br>saving             | Energy<br>saving Auto Use to get the units to operate at the preset temperature after<br>performing energy-save operation for a specified time period.<br>•Time can be set to a value from 30 and 120 in 10-minute<br>increments.<br>* This function will not be valid when the preset temperature ranges<br>are restricted.<br>* 1°C increments |                                                                                                    | 38        |
|                              | Schedule                                                                                                    | Set the start/stop times to operate the units in the energy-save<br>mode for each day of the week, and set the energy-saving rate.<br>•Up to four energy-save operation patterns can be set for each day.<br>•Time can be set in 5-minute increments.<br>•Energy-saving rate can be set to a value from 0% and 50 to 90% in<br>10% increments.<br>* Clock setting is required. | 41        |

| Setting and display |                                                                            | Setting details                                                                                                    |      |
|---------------------|----------------------------------------------------------------------------|----------------------------------------------------------------------------------------------------|------|
| items               |                                                                            | , i i i i i i i i i i i i i i i i i i i                                                                                                    | page |
| Night setback       |                                                                            | Use to make Night setback settings.<br>•Select "Yes" to enable the setting, and "No" to disable the setting.<br>The temperature range and the start/stop times can be set.<br>* Clock setting is required.<br>* 1°C increments                                                                                                    | 43   |
| Filter information  |                                                                            | Use to check the filter status.<br>•The filter sign can be reset.                                                                                                    | 54   |
| Error information   |                                                                            | Use to check error information when an error occurs.<br>•Error code, error source, refrigerant address, unit model,<br>manufacturing number, contact information (dealer's phone<br>number) can be displayed.<br>* The unit model, manufacturing number, and contact information<br>need to be registered in advance to be displayed. | 56   |
| Maintenance         | e Manual vane use to set the vane angle for each vane to a fixed position. |                                                                                                    | 45   |
| Initial             | Clock                                                                      | Use to set the current time.                                                                                                    |      |
| setting             | Main<br>display                                                            | Use to switch between "Full" and "Basic" modes for the Main<br>display.<br>•The default setting is "Full."                                                                                                    | 48   |
|                     | Contrast                                                                   | ast Use to adjust screen contrast.                                                                                                    |      |
|                     | Language selection                                                         | Use to select the desired language.                                                                                                    | 50   |
| Service             | Function<br>setting<br>(City Multi)                                        | Use to make settings for indoor unit's functions.  (i)                                                                                                    |      |

Restrictions for the sub remote controller

| Main                                          | Main menu                                        | 1/3    |
|-----------------------------------------------|--------------------------------------------------|--------|
| Vane L<br>High p<br>Timer<br>Weekt<br>OU sile | Louver Vent. (Los<br>ower<br>y timer<br>ent mode | ssnay) |
| Main dis                                      | play: ૐ<br>sor ▲ │ ◀ P                           | age 🕨  |

The following settings cannot be made from the sub remote controller. Make these settings from the main remote controller. "Main" is displayed in the title of the Main menu on the main remote controller.

•Timer (On/Off timer, Auto-Off timer) •Weekly timer •OU silent mode •Energy saving (Auto return, Schedule) •Night setback •Maintenance (Manual vane angle)

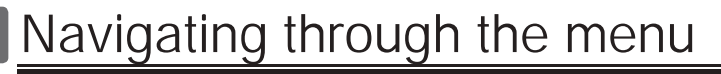

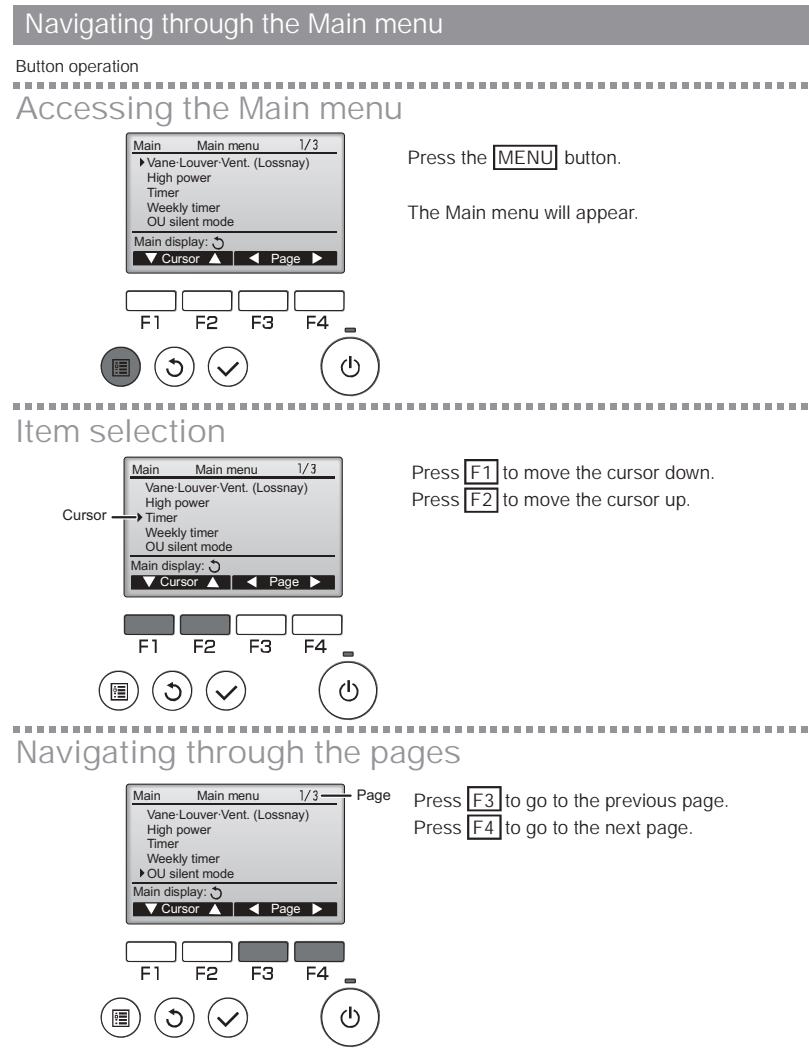

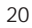

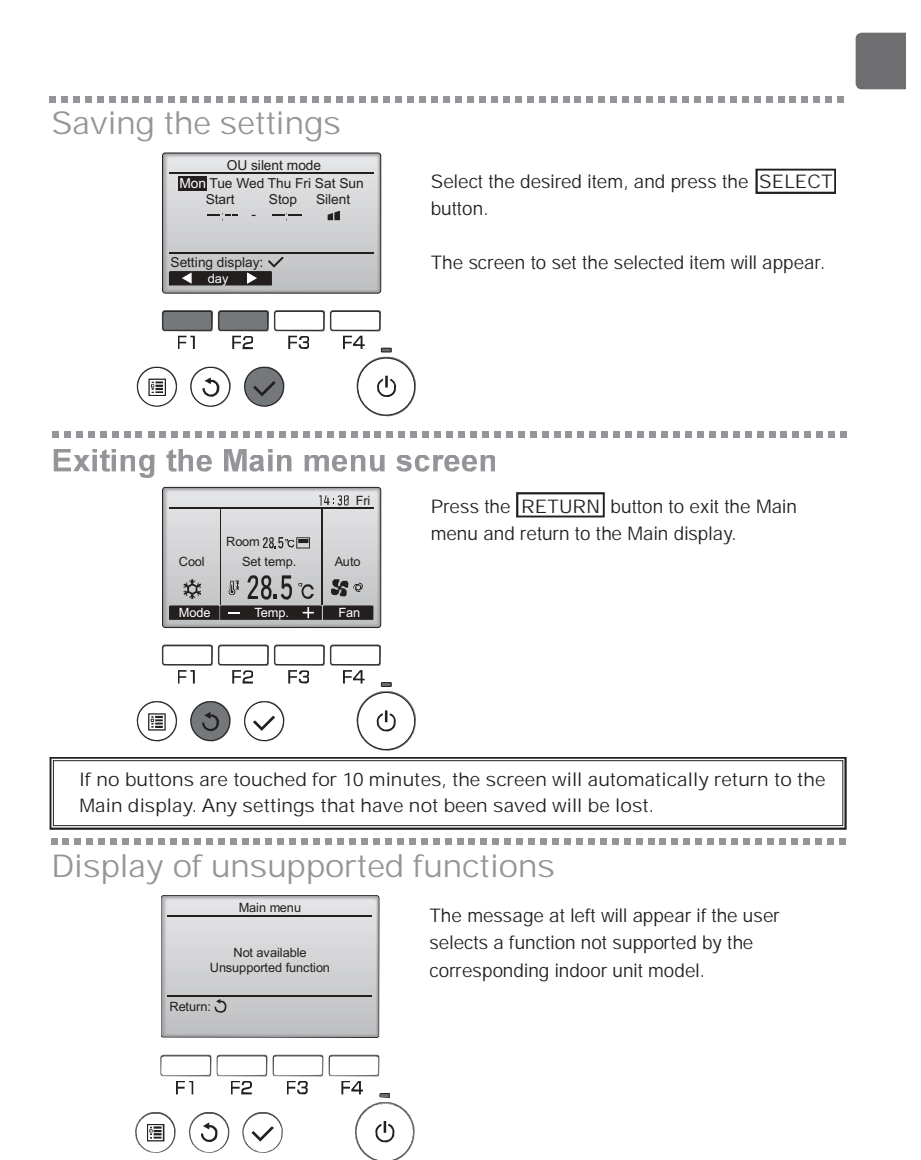

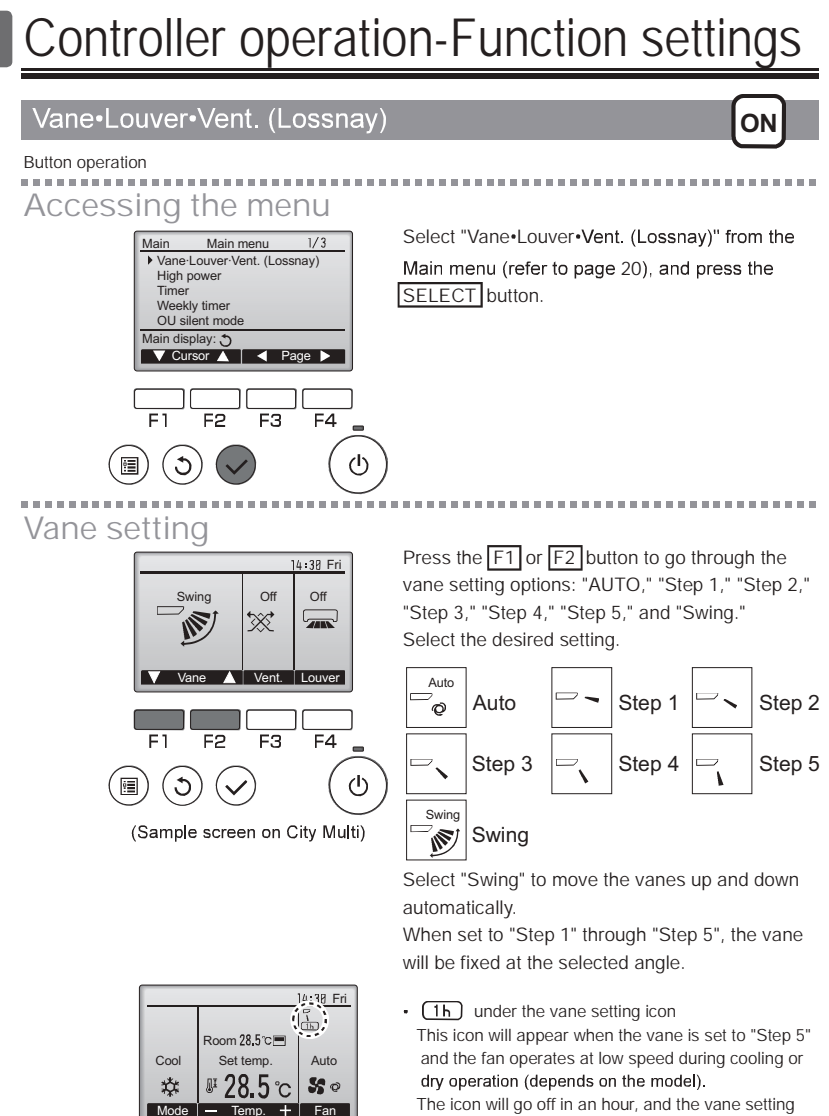

i ne icon will go off in an hour, and the v will automatically change.

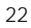

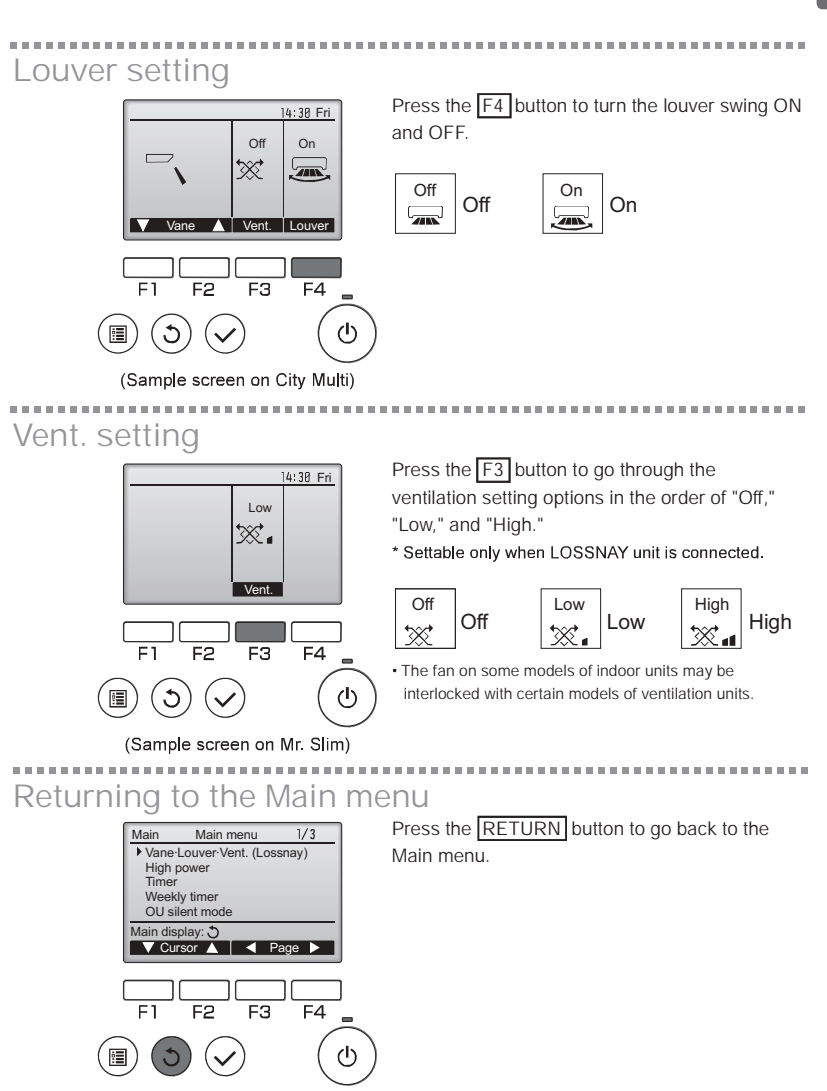

### High power

### ON 🖏

#### Function description

High-power operation function allows the units to operate at higher-than-normal capacity so that the room air can be conditioned to an optimum temperature quickly. This operation will last for up to 30 minutes, and the unit will return to the normal operation mode at the end of the 30 minutes or when the room temperature reaches the preset temperature, whichever is earlier. The units will return to the normal operation mode or fan speed is changed.

#### Button operation \_\_\_\_\_ Select "High power" from the Main menu during 1/3 Main Main menu Vane-Louver-Vent. (Lossnay) High power Cooling, Heating, or AUTO operation (r fer to page 20), and press the SELECT button. Time Weekly timer OU silent mode Main display: 🕉 V Cursor ▲ V Page ► F4 F2 FЗ F1 "High power" function is available only on the ഗ C models that support the function. Move the cursor to "YES" with the F3 or F4 $\,$ 2 High power button, and press the SELECT button. High power No / Yes Select: 🗸 Cursor F1 F2 FЗ F4 ወ :**:** 3 A confirmation screen will appear. High power High power No / Yes Navigating through the screens High power operation selected • To go back to the Main menu ... .MENU button RETURN button • To return to the previous screen .

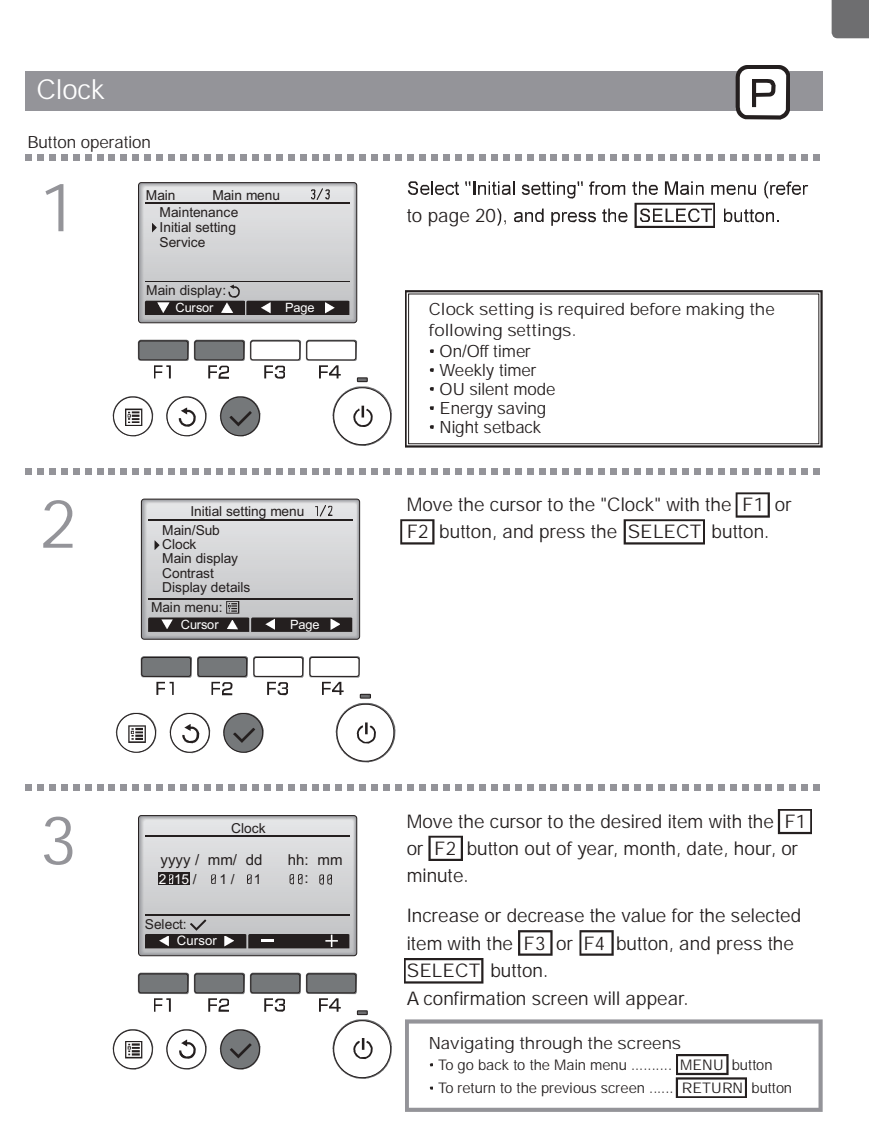

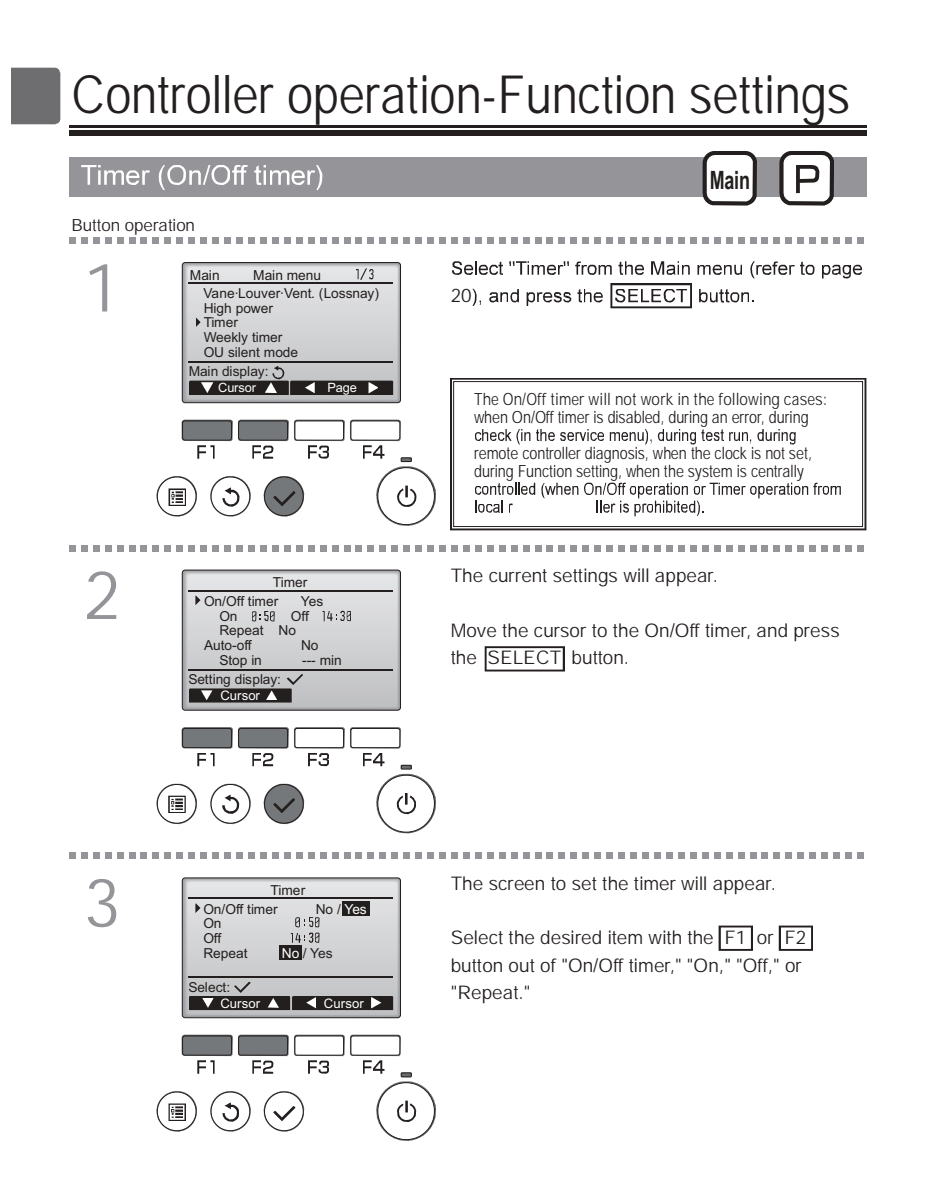

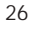

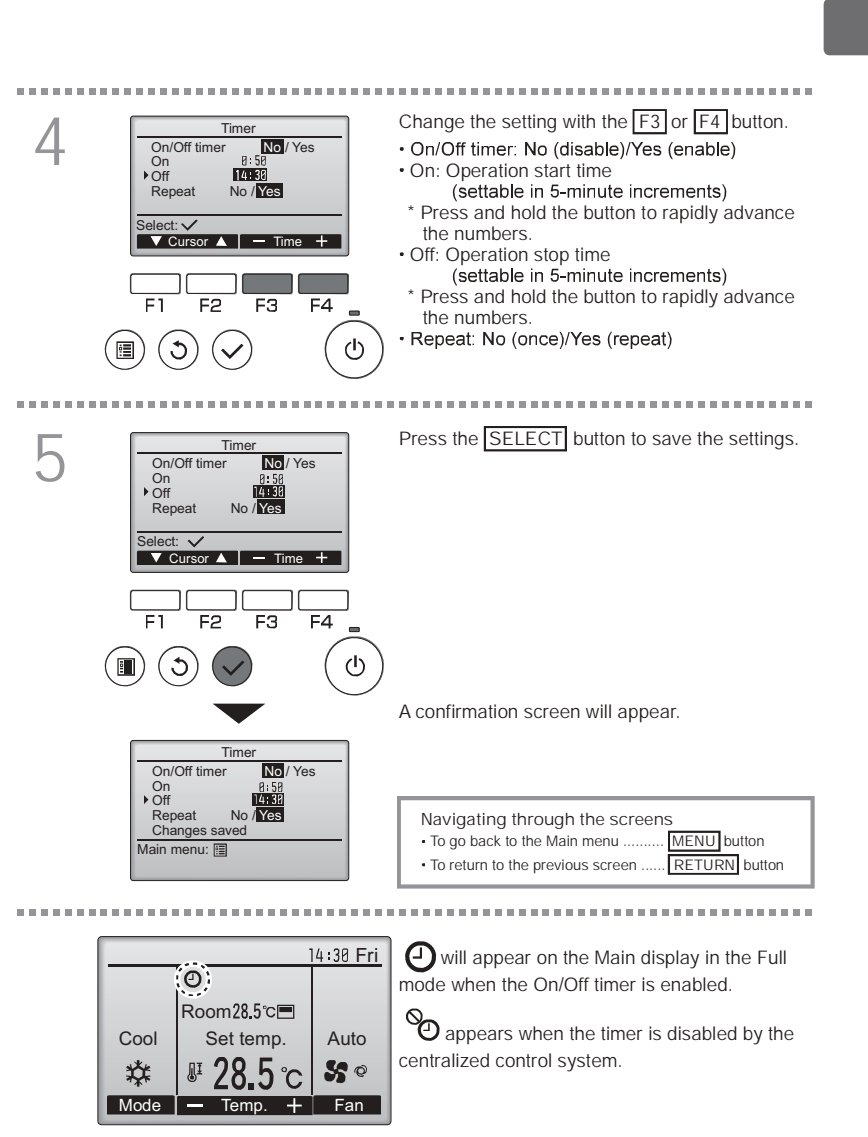

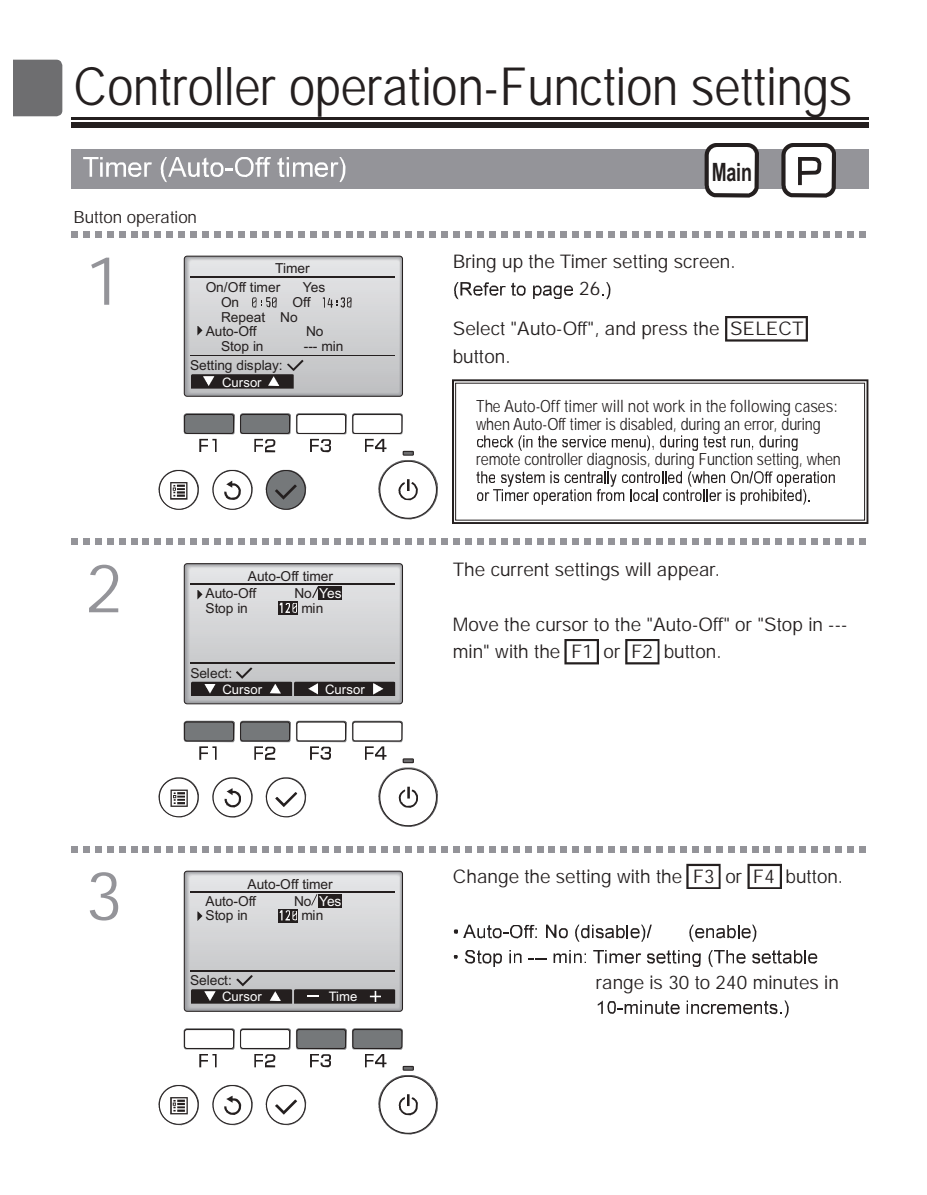

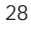

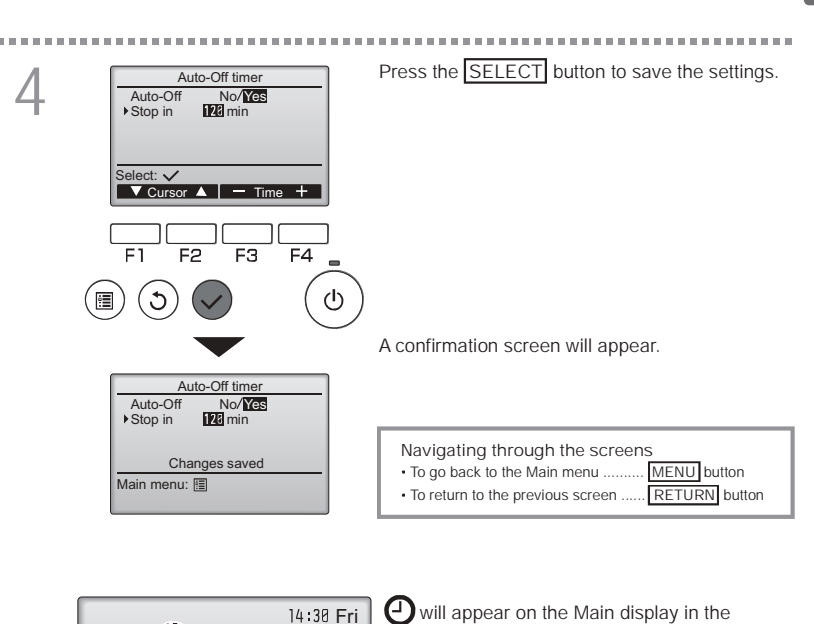

|      |                  | 14 30 Fri   |    |
|------|------------------|-------------|----|
|      | 0                |             | Fu |
|      | Room28.5℃        |             |    |
| Cool | Set temp.        | Auto        | 9  |
| ☆    | <b>₽ 28.5</b> °c | <b>\$</b> 0 | се |
| Mode | 🗕 Temp. 🕂        | Fan         |    |

full mode when the Auto-Off timer is enabled.

O appears when the timer is disabled by the ntralized control system.

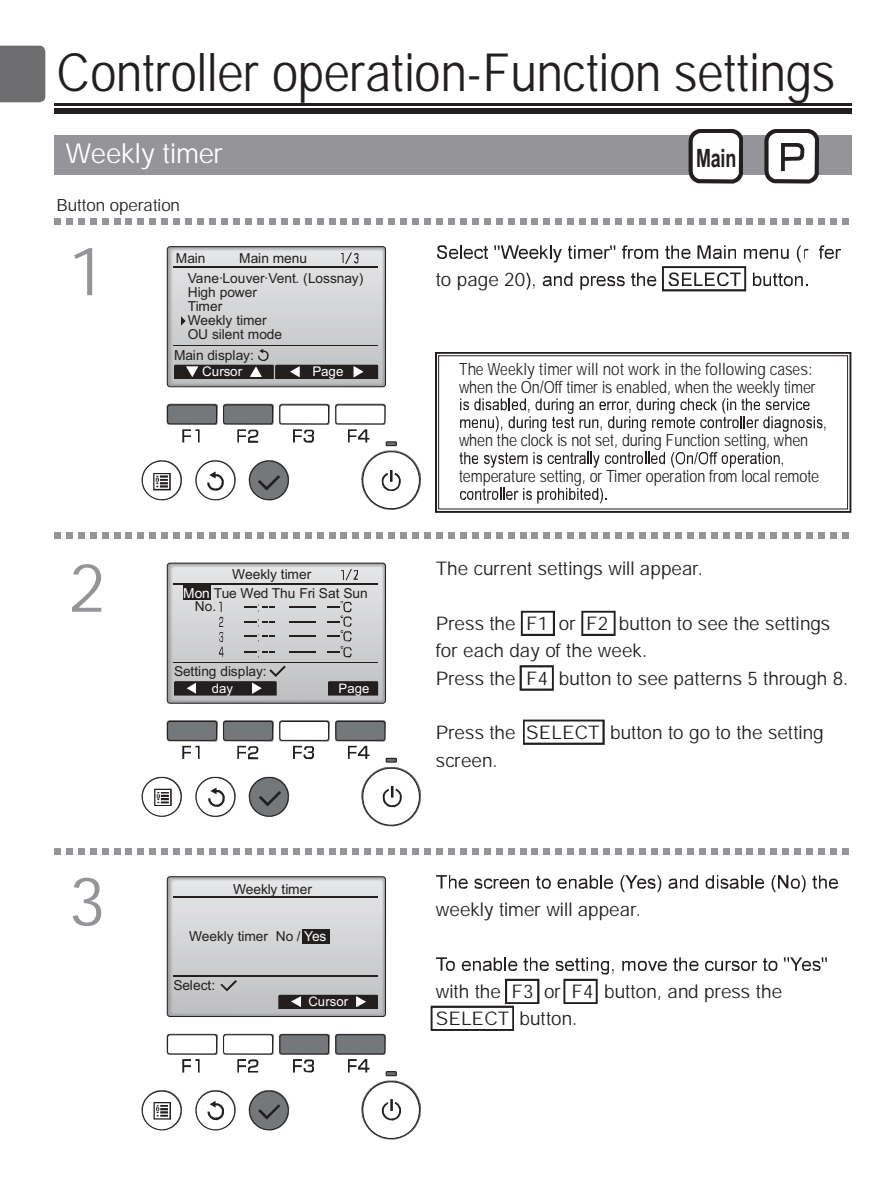

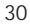

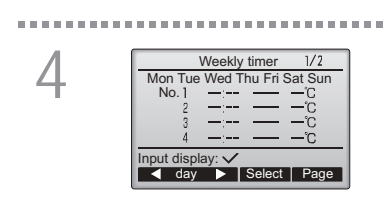

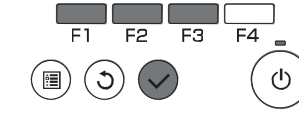

Weekly timer

▼ Cursor ► — Content +

Weekly timer

Changes saved Day selection: 🗸

11

Room 28.5°C 💻

Set temp.

**₽ 28.5**°C

Temp. + Fan

F2

No. 1

F1

Cool

柋

Mode —

(⊞) ( უ)

 Image: Constraint of the state of the state of

F3

1/2

F4

ഗ

. . . . . .

14:30 Fri

Auto

50

The weekly timer setting screen will appear and the current settings will be displayed. Up to eight operation patterns can be set for each day.

Move the cursor to the desired day of the week with the F1 or F2 button, and press the F3 button to select it. (Multiple days can be selected.)

#### Press the SELECT button.

Operation pattern setting screen will appear. Press the F1 button to move the cursor to the desired pattern number.

Move the cursor to the time, On/Off, or temperature with the F2 button.

Change the settings with the F3 or F4 button. Time: settable in 5-minute increments

Time: settable in 5-minute increments
 \* Press and hold the button to rapidly advance the numbers.
 On/Off/Auto: Selectable settings depend on the model of connected indoor unit, (When an Auto pattern is executed, the system will operate in the Auto (dual set point) mode.)
 Temperature: The settable temperature range depends on the connected indoor units. (1°C increments)
 When the Auto (dual set point) mode is selected, two preset temperature can be set if an onersition pattern with a signal

temperatures can be set. If an operation pattern with a single preset temperature setting is executed during the Auto (dual set point) mode, its setting will be used as the cooling temperature setting in the Cool mode

Press the SELECT button to save the settings. A confirmation screen will appear.

| Navigating through the screens<br>• To go back to the setting change/day of the week |
|--------------------------------------------------------------------------------------|
| selection screen                                                                     |
| To return to the previous screen RETURN button                                       |

will appear on the Main display in the Full mode when the weekly timer setting for the current day exists.

The icon will not appear while the On/Off timer is enabled or the system is under centralized control (Timer operation from local r ller is prohibited).

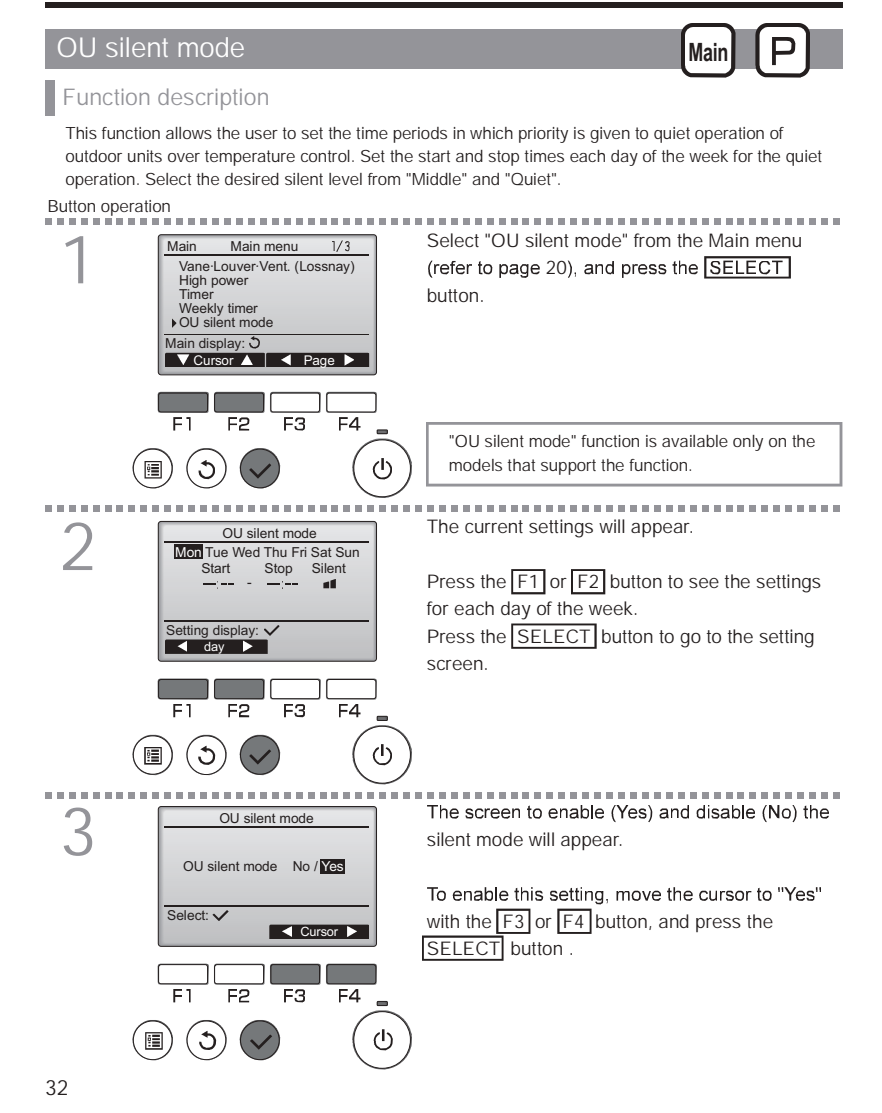

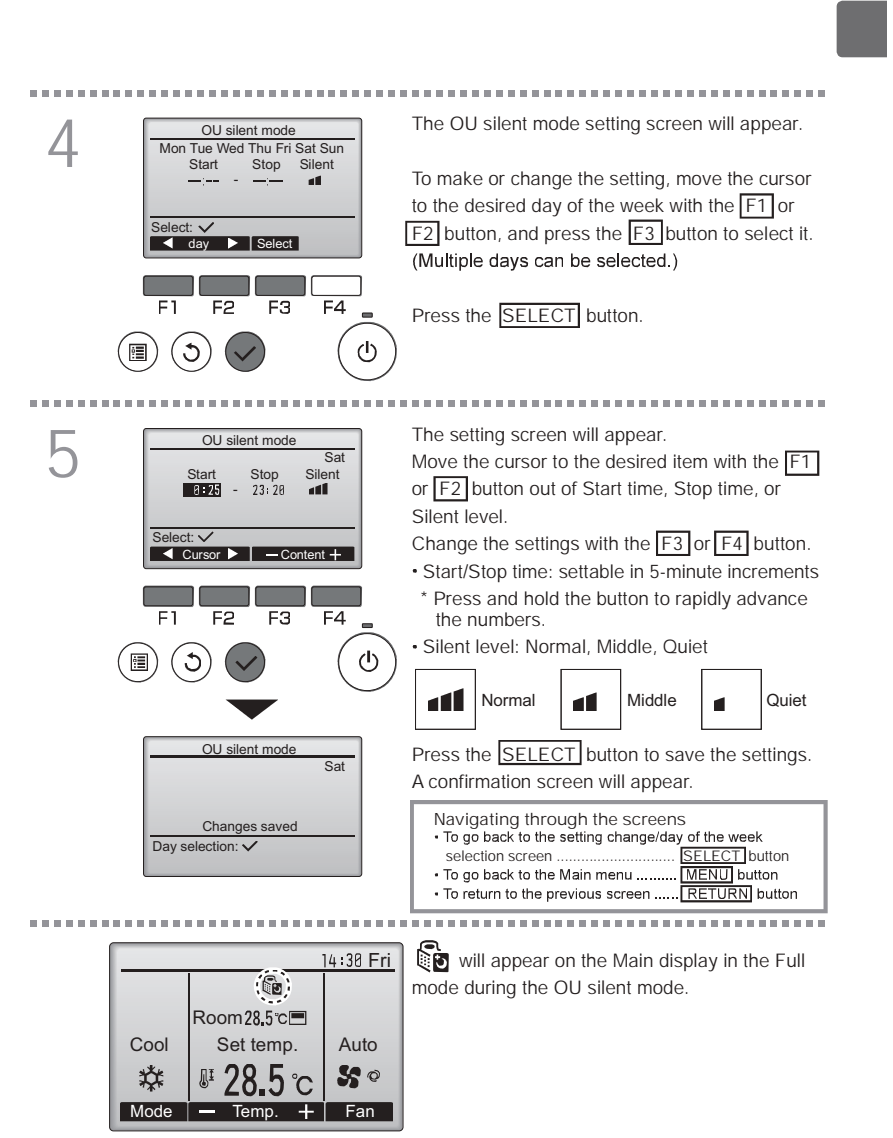

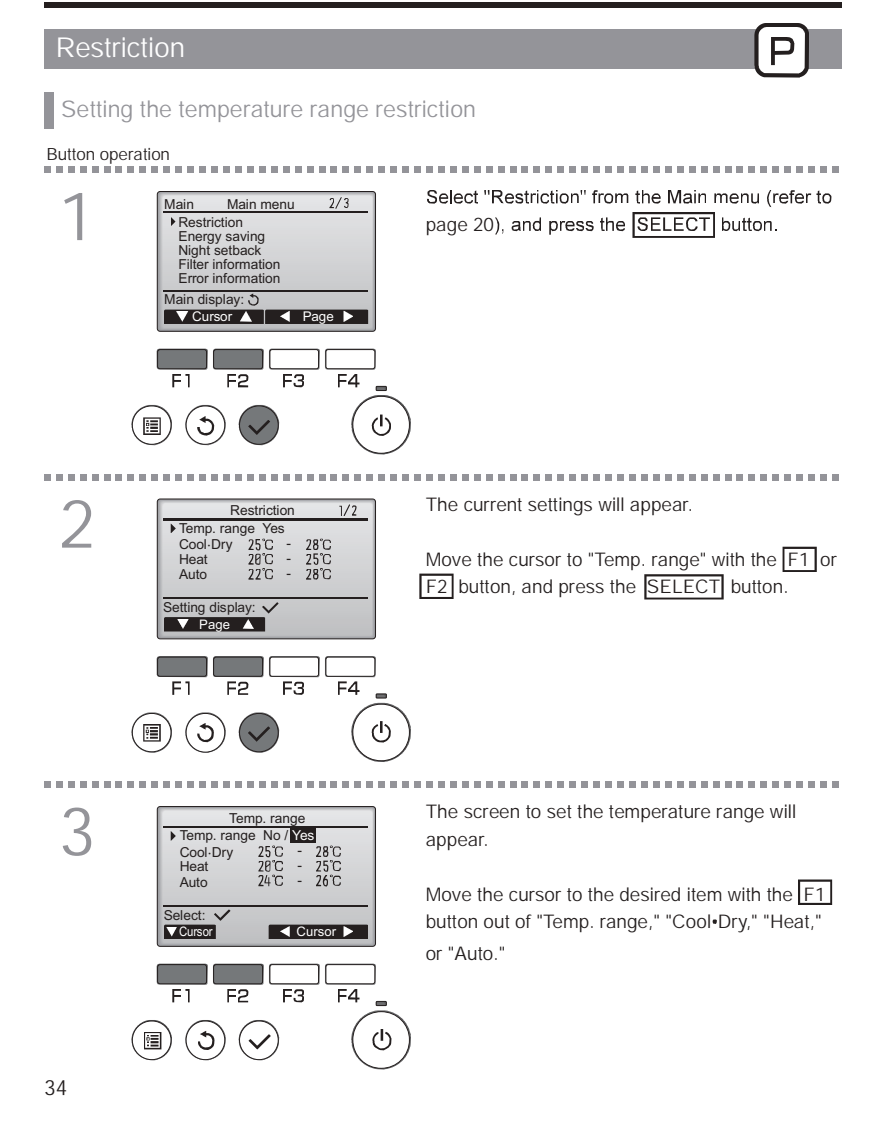

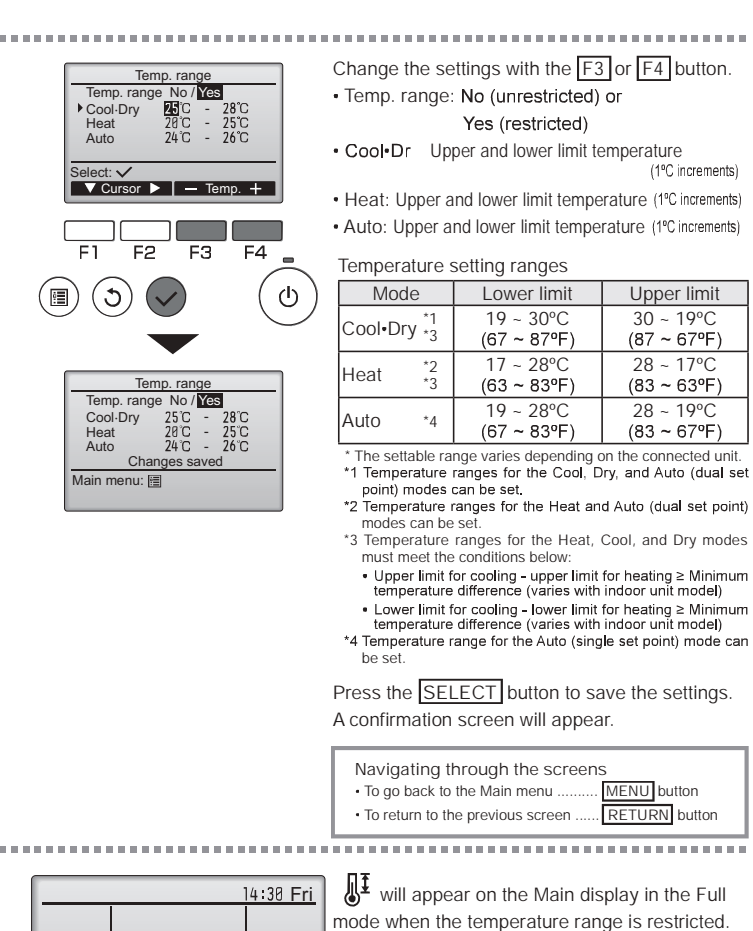

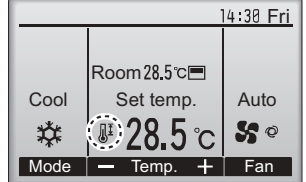

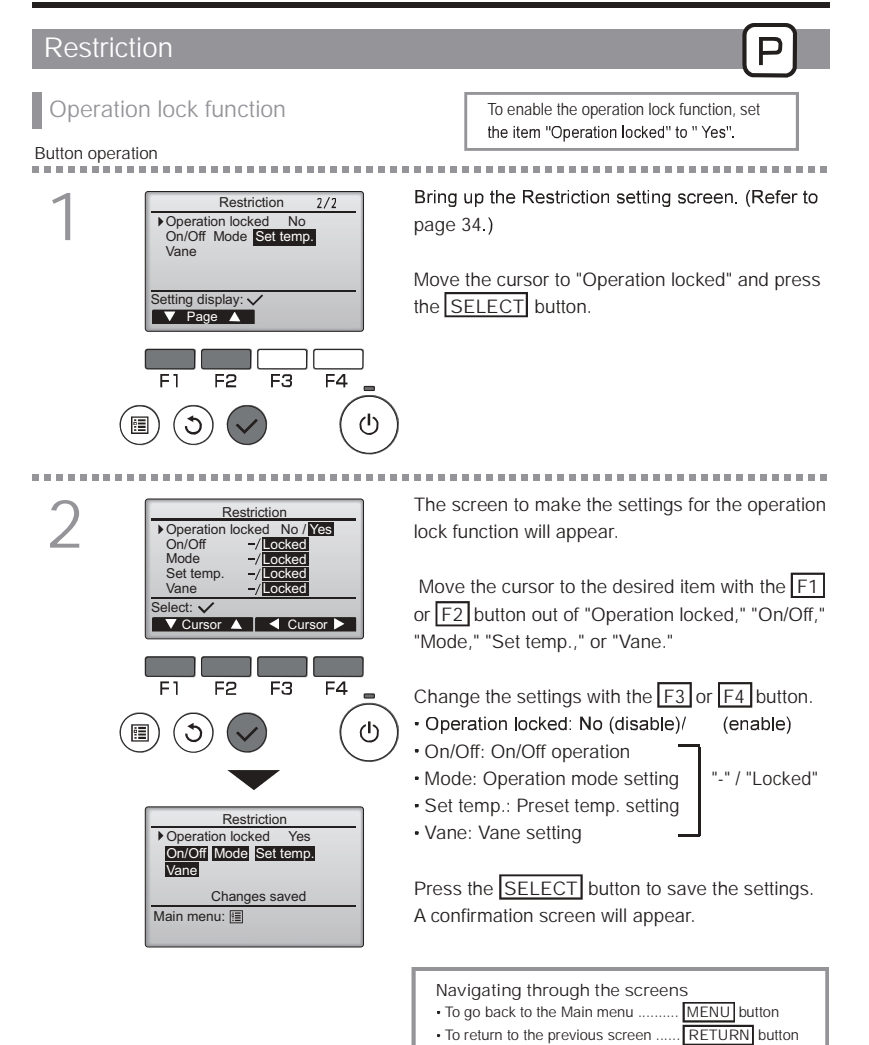

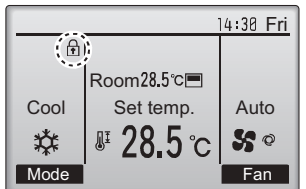

(When Set temp. is locked)

will appear on the Main display in the Full mode when the operation lock function setting is enabled.

Operation guide that corresponds to the locked function will be suppressed.

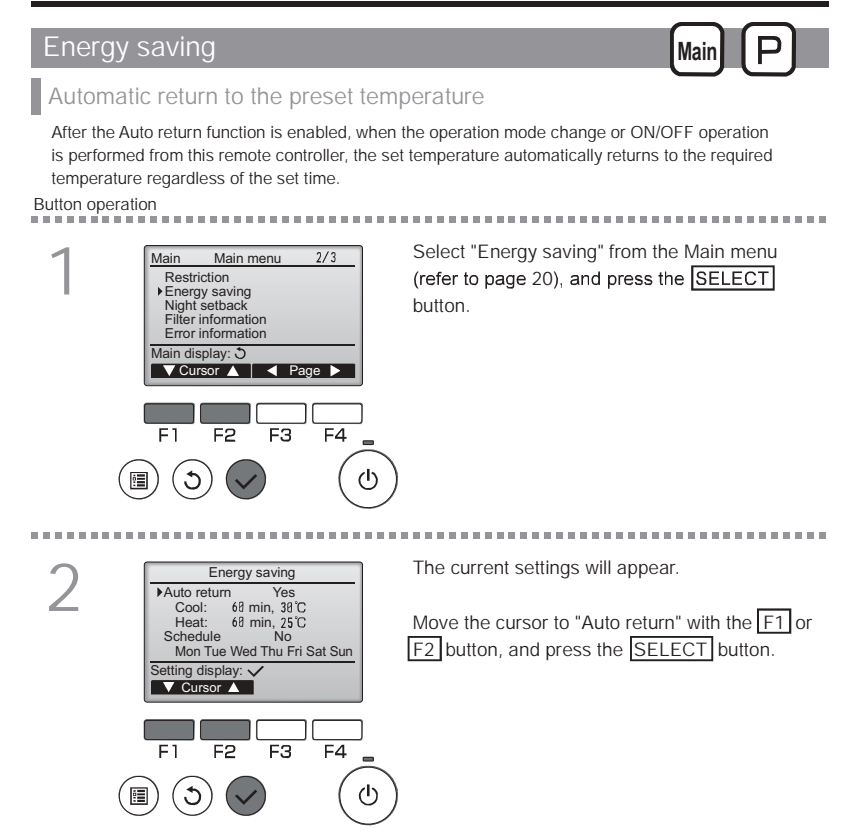

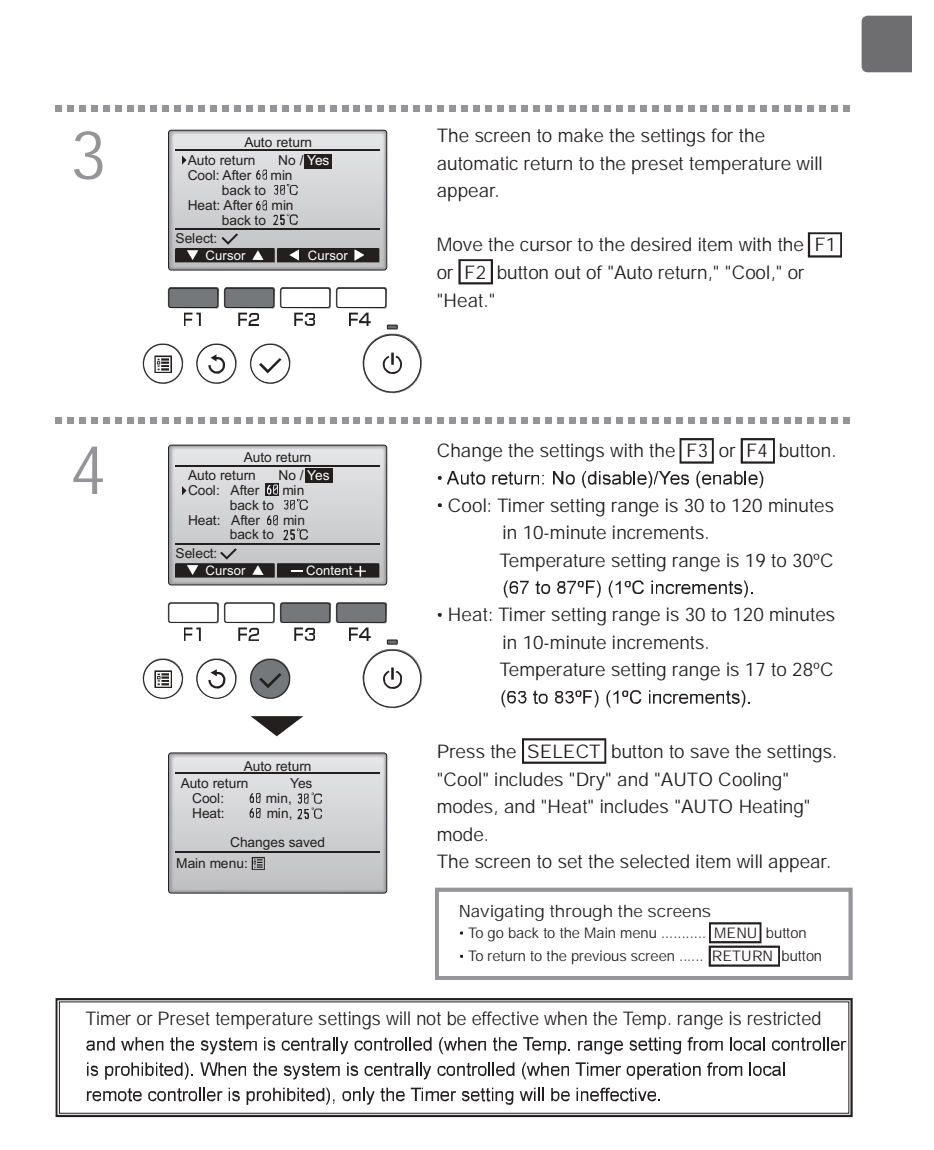

Quinnipiac University Catholic Center O&M Manual EMS Job #4666

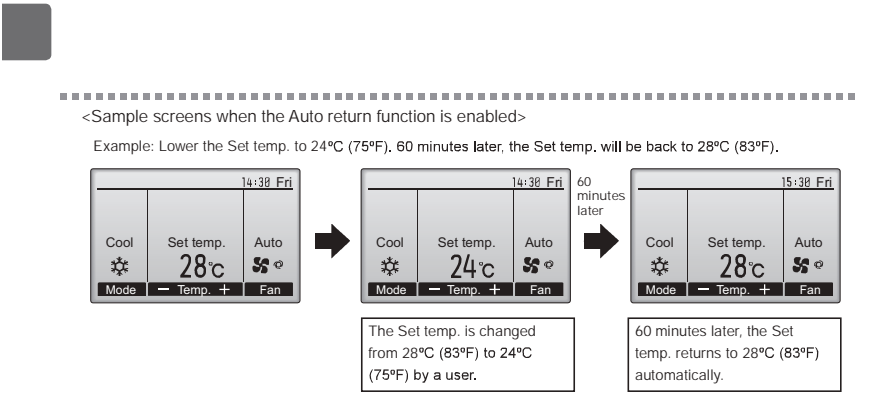

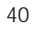

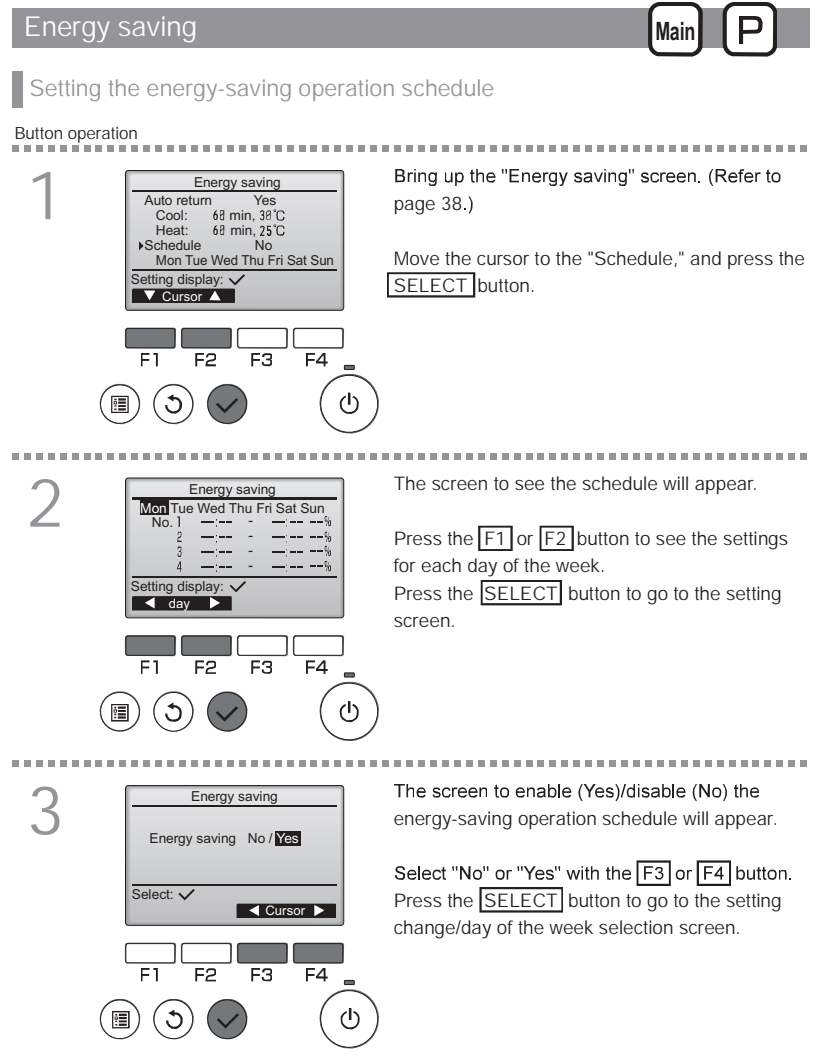

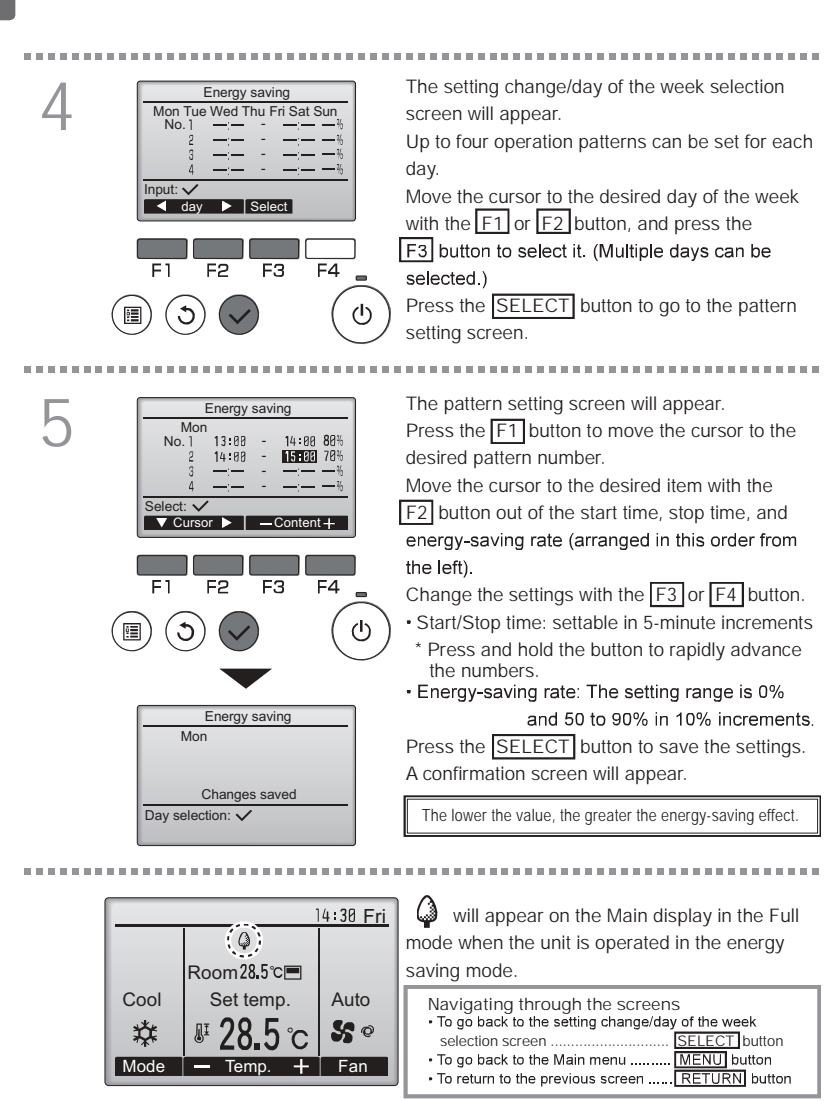

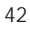

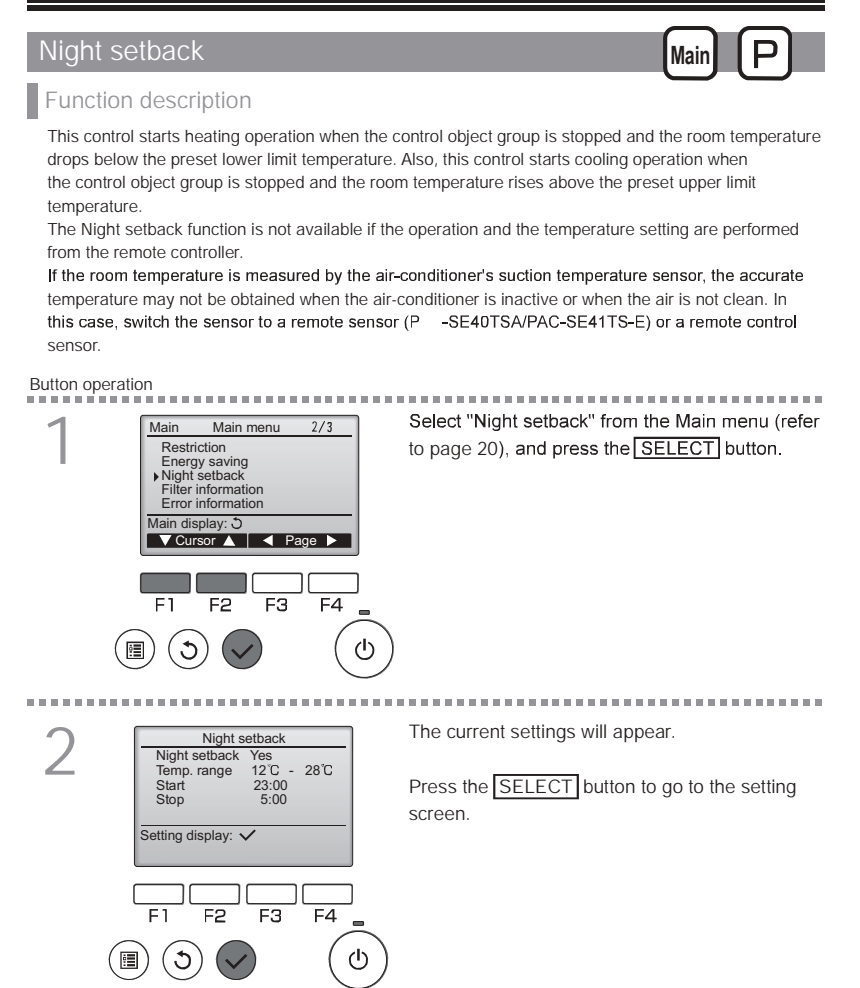

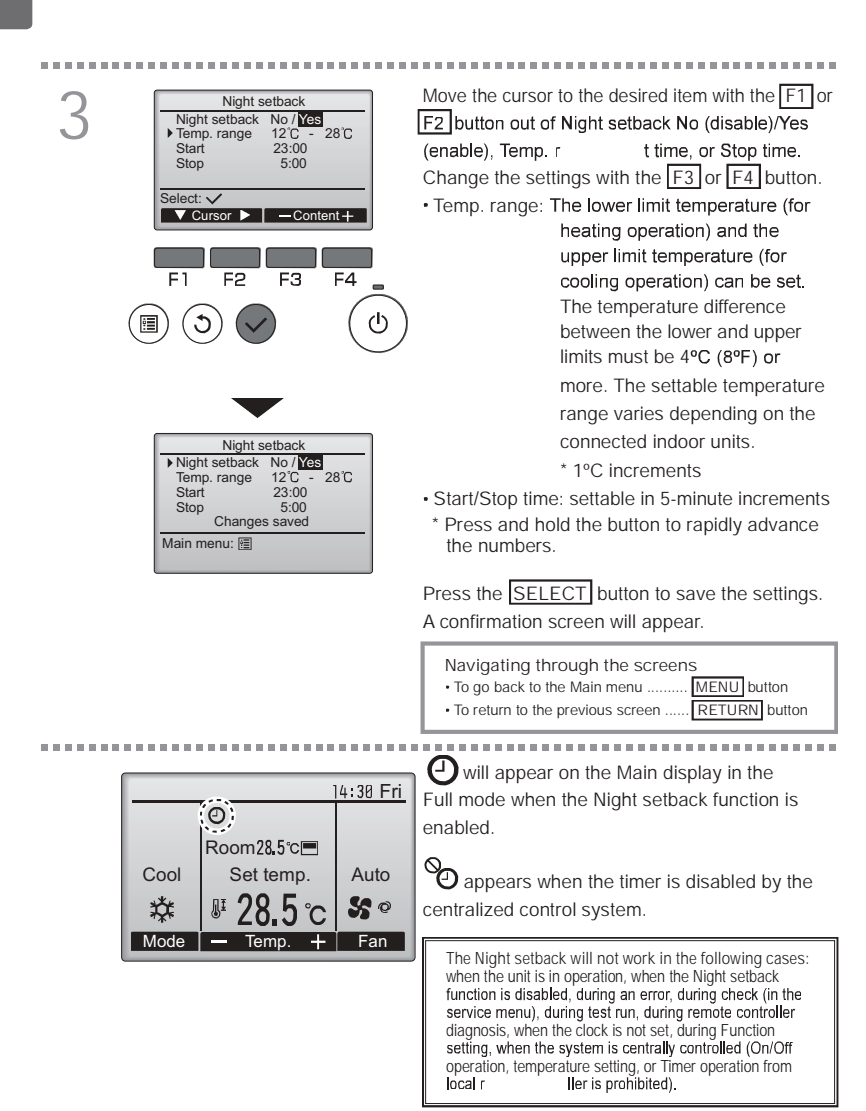

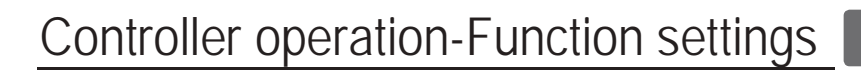

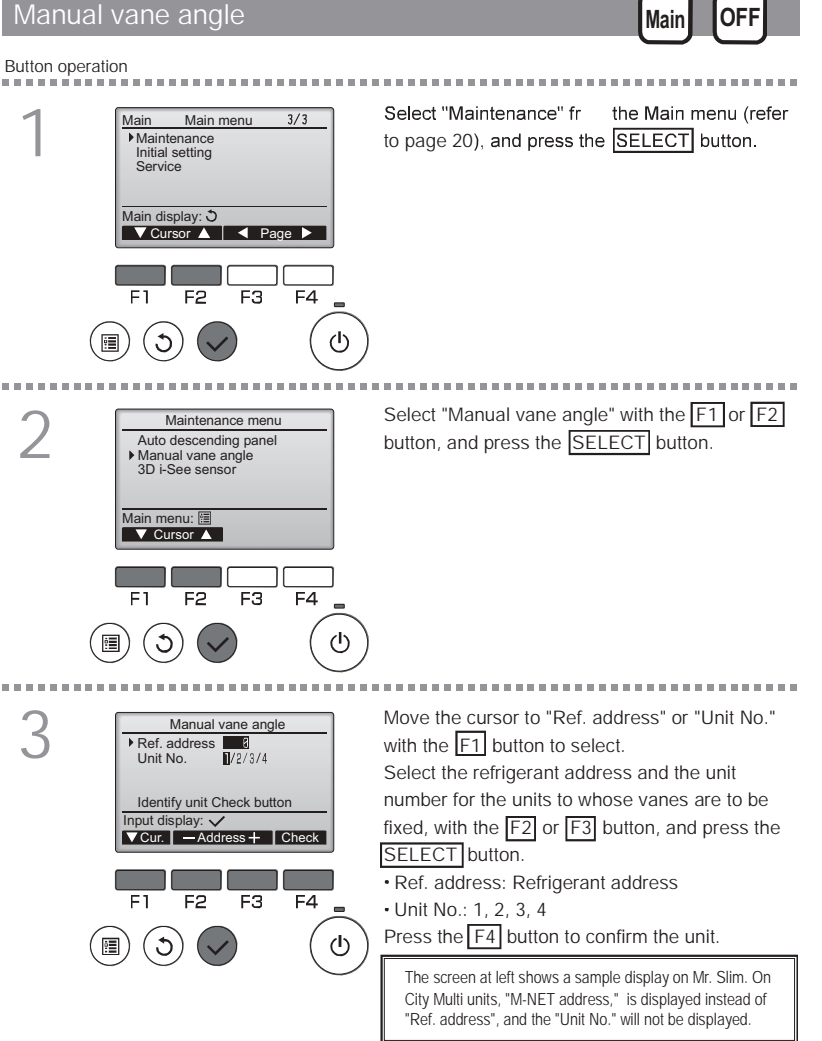

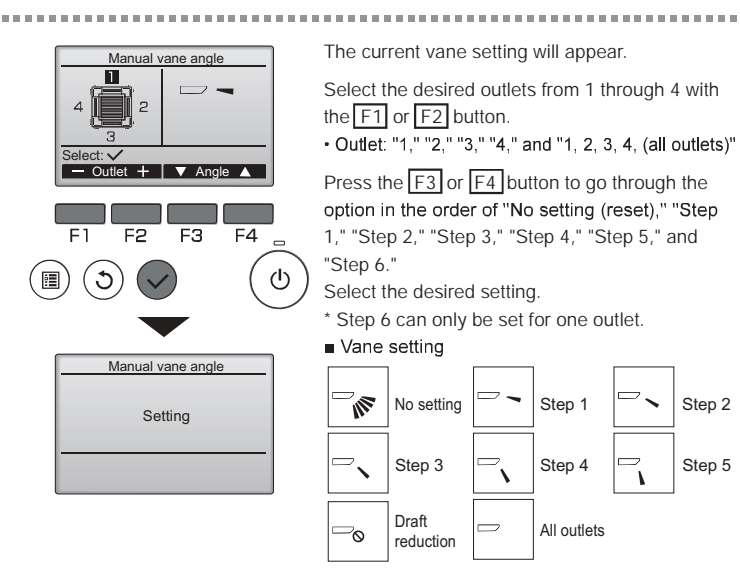

Press the SELECT button to save the settings. A screen will appear that indicates the setting information is being transmitted.

The setting changes will be made to the selected outlet.

The screen will automatically return to the previous screen when the transmission is completed.

Make the settings for other outlets, following the same procedures.

If all outlets are selected, will be **displayed the next time the unit goes** into operation.

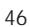

Quinnipiac University Catholic Center O&M Manual EMS Job #4666

\*Draft reduction The [Draft reduction] mode keeps the vane angle more horizontal than the angle of Step 1 so that the airflow will not be directed toward the people. This function can be set only for one outlet. This function cannot be set for models with two or three outlets. In the Draft reduction mode, the airflow may cause the ceiling discoloration.
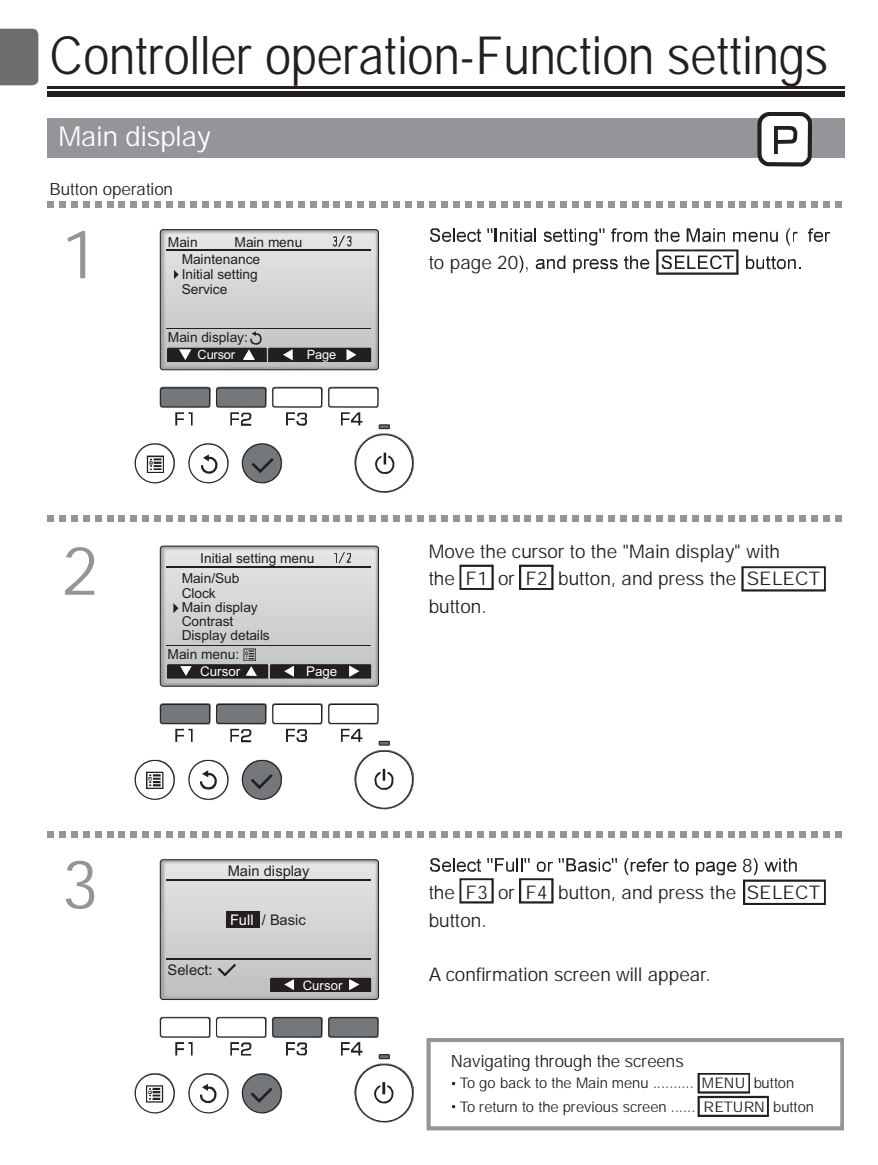

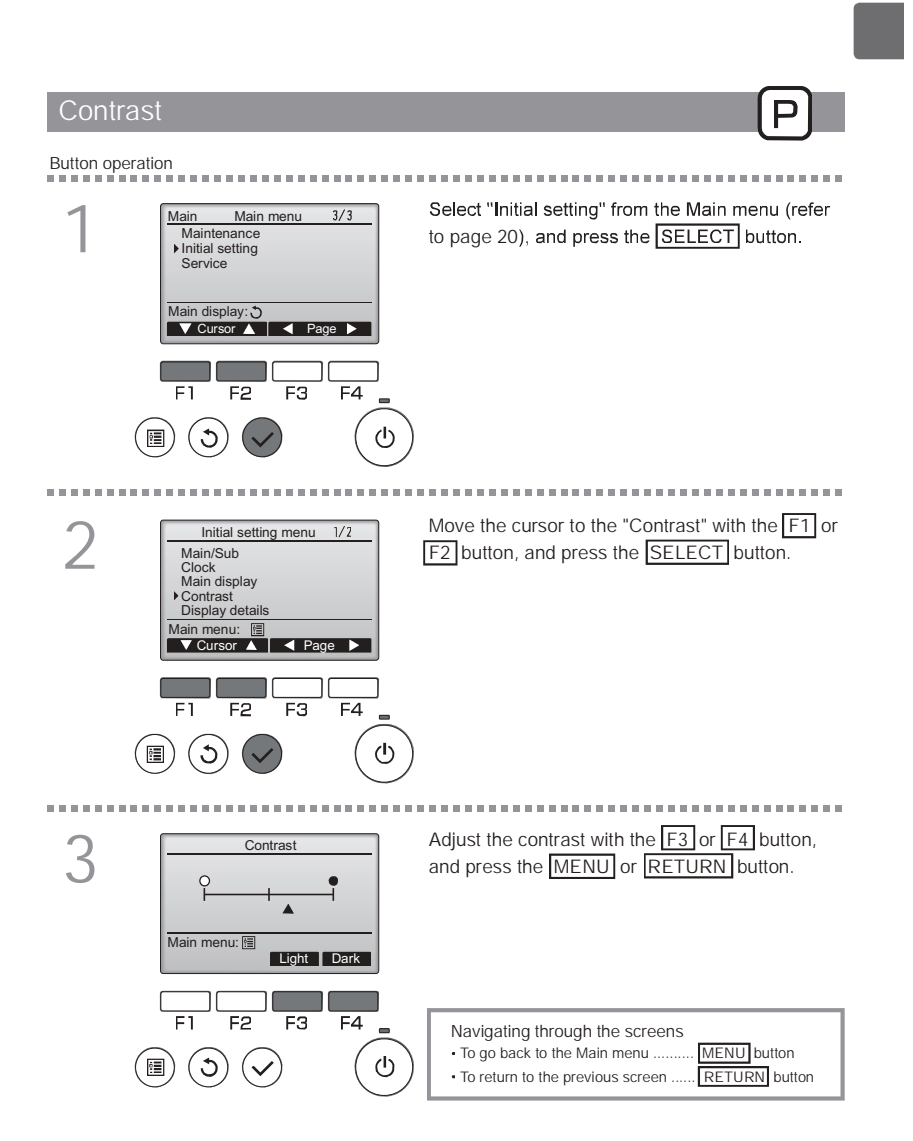

# Controller operation-Function settings

#### Language selection

### Function description

The desired language can be set. The language options are English, French, German, Spanish, Italian, Portuguese, Swedish, and Russian.

Ρ

#### Button operation

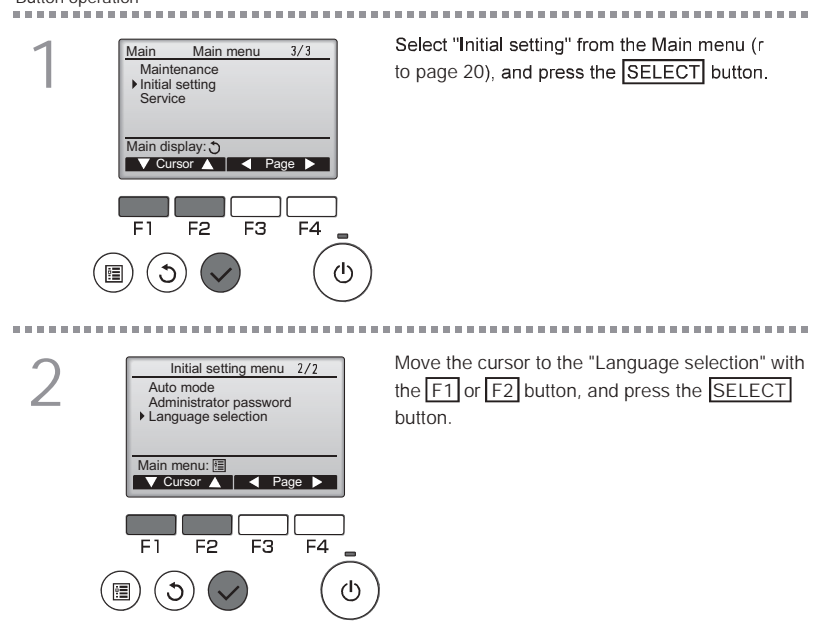

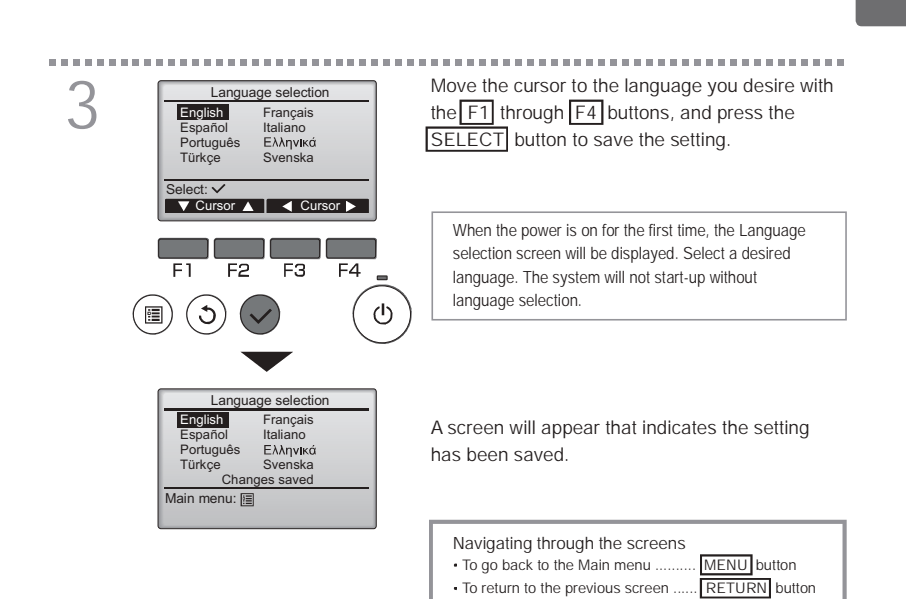

# Controller operation-Function settings

OFF

Ρ

## Function setting (City Multi)

# Function description

- Make the indoor units' function settings from the remote contr ller as necessary.
- . The following settings should be made only for City Multi units and as necessary.
- Refer to the Installation Manual for how to make the settings for Mr. Slim units.
- · Refer to the indoor unit Installation Manual for information about the factory settings of indoor units, function setting numbers, and setting values.
- When changing the indoor units' function settings, record all the changes made to keep track of the settings.

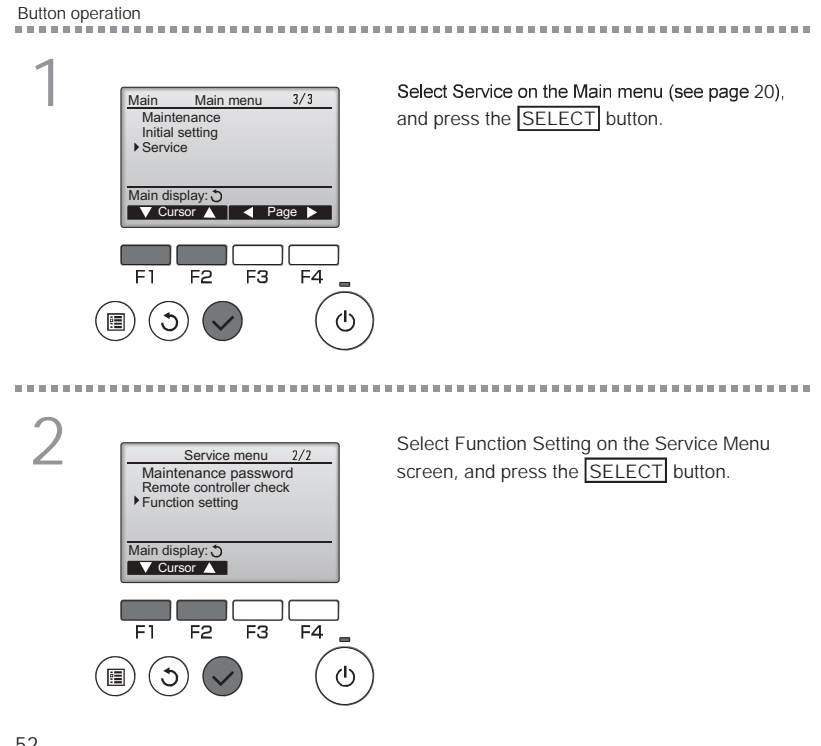

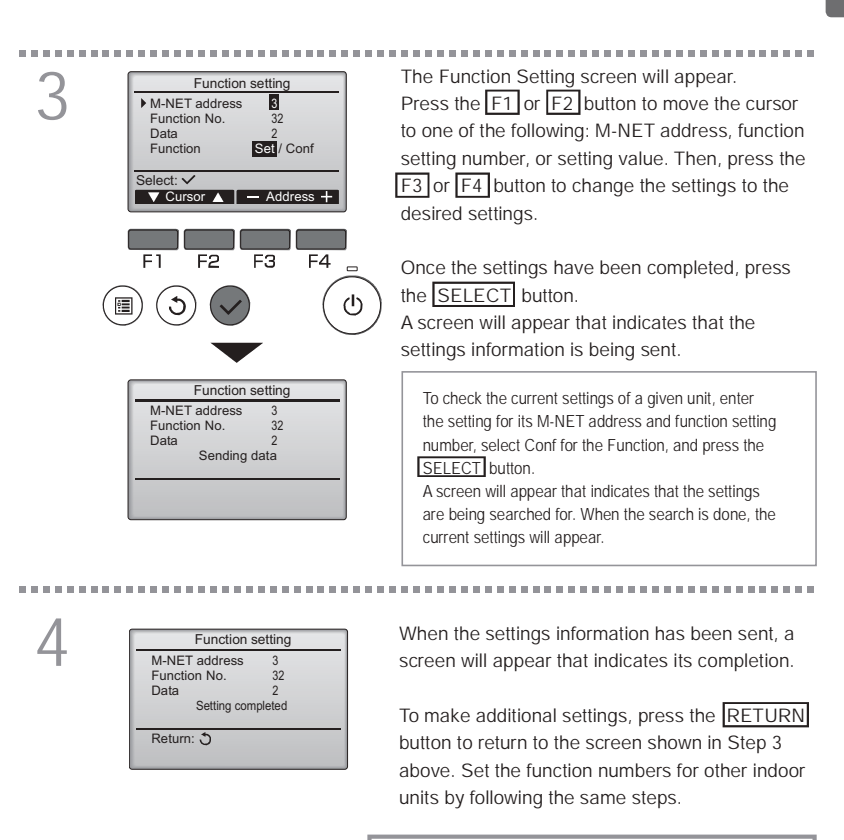

| Navigating through the screens                   |
|--------------------------------------------------|
| To return to the Service Menu screen MENU button |
| To return to the previous screen RETURN button   |

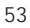

# Maintenance

#### Filter information

|      |                  | 14:30 Fri   |
|------|------------------|-------------|
|      | Room 28.5℃ 🗖     |             |
| Cool | Set temp.        | Auto        |
| ☆    | <b>₽ 28.5</b> °C | <b>\$</b> 0 |
| Mode | 🗕 Temp. 🕂        | Fan         |

will appear on the Main display in the Full mode when it is time to clean the filters.

Wash, clean, or replace the filters when this sign appears.

Refer to the indoor unit Instructions Manual for details.

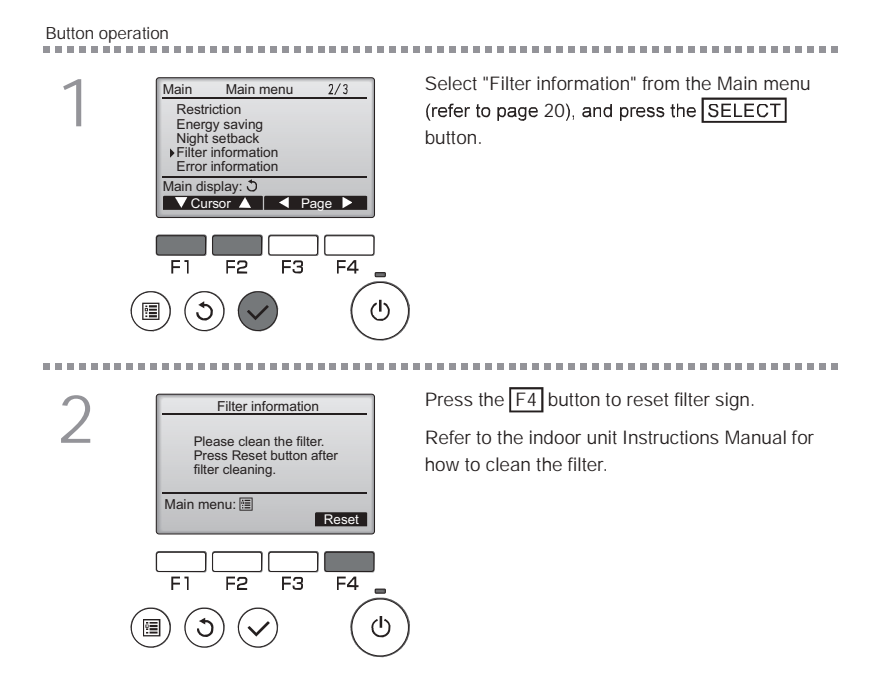

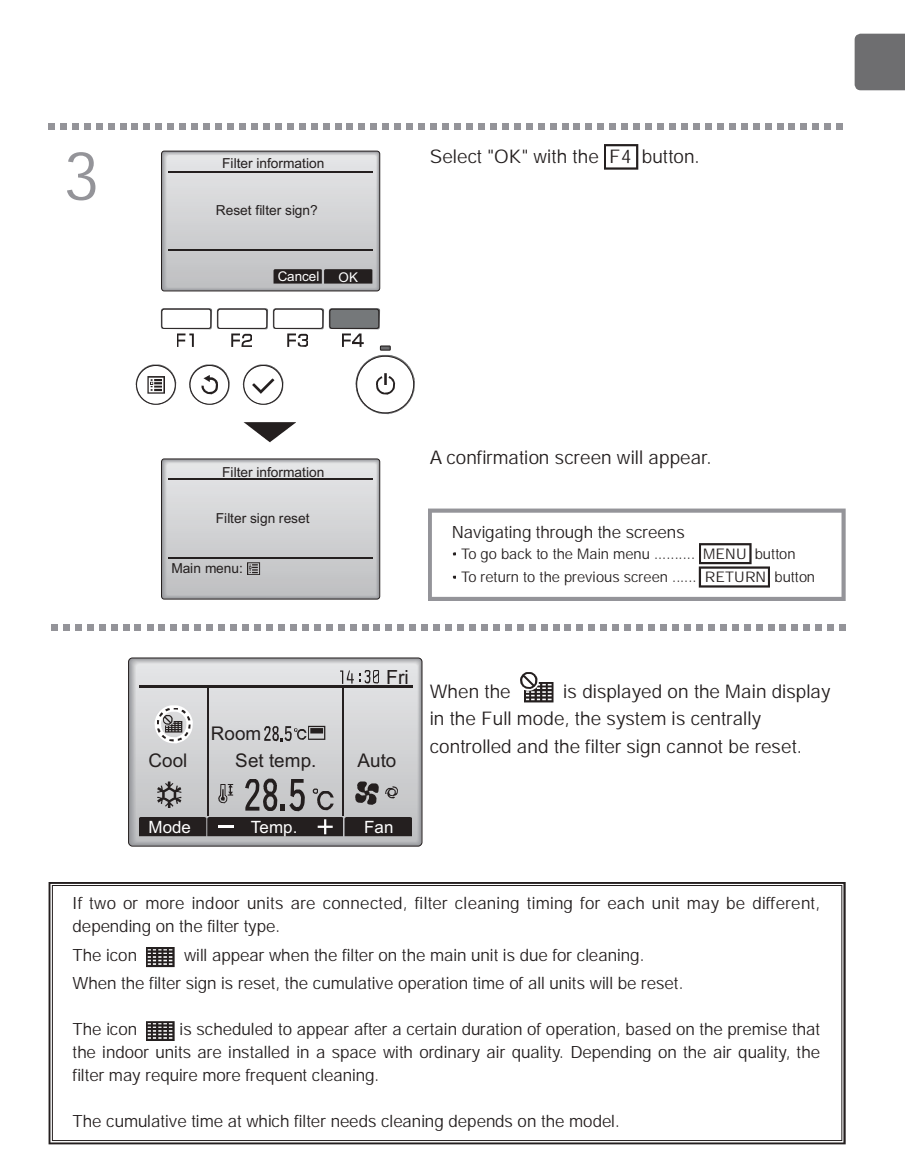

# Troubleshooting

#### Error information

When an error occurs, the following screen will appear. Check the error status, stop the operation, and consult your dealer.

# Button operation

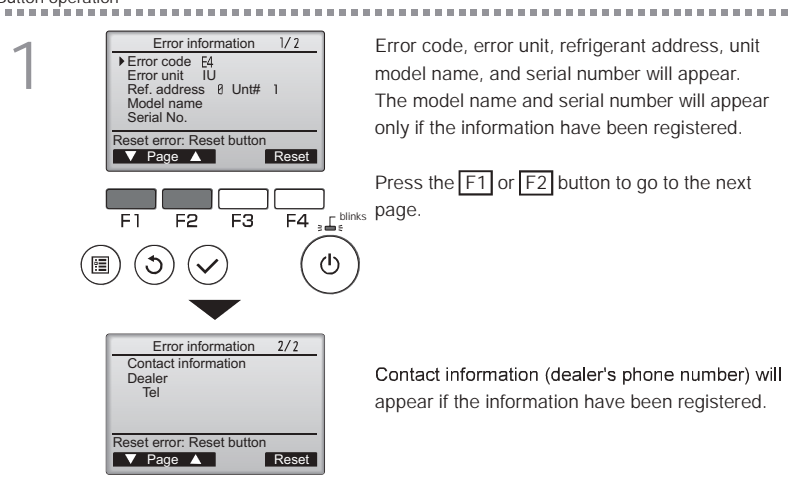

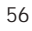

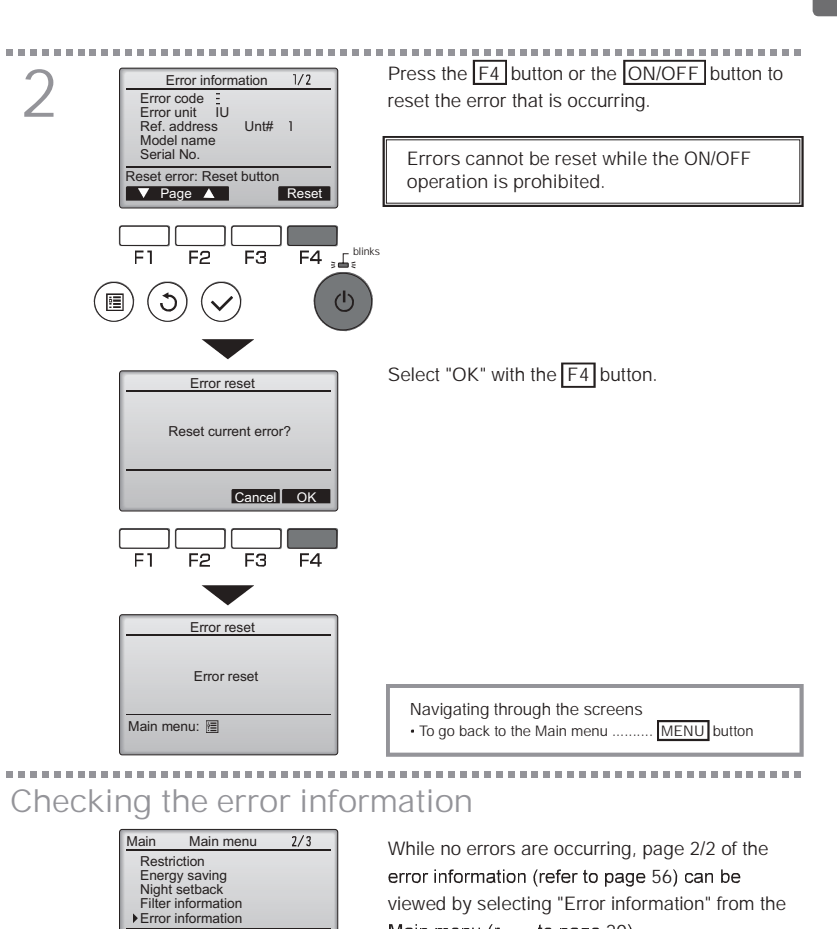

ונ

F3

F4 Junks

ഗ

 $(\mathfrak{I})$ 

F1 F2

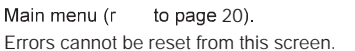

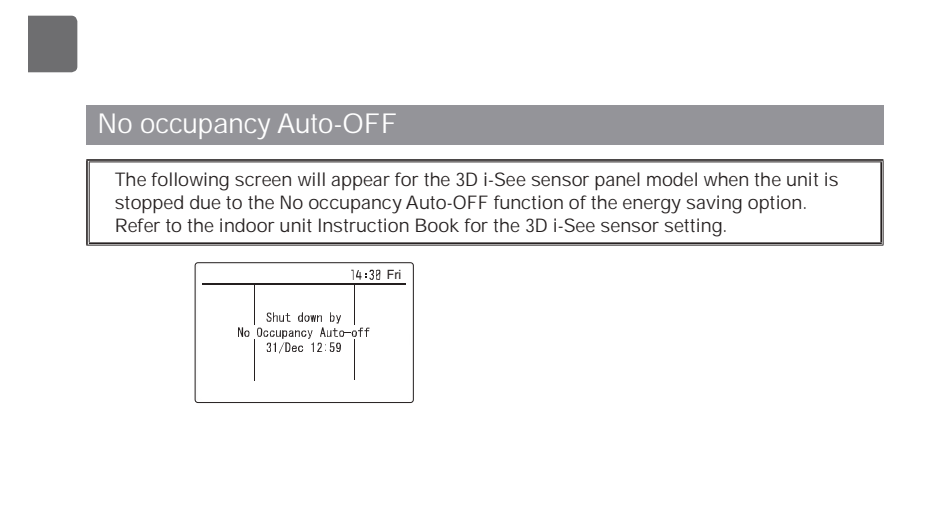

# Specifications

Controller specifications

|                            | Specification                                                                          |
|----------------------------|----------------------------------------------------------------------------------------|
| Product size               | 120(W (H) x 19(D) mm (4 3/4 x 4 3/4 x 3/4 [in])<br>(not including the protruding part) |
| Net weight                 | 0.25 kg (9/16 lb.)                                                                     |
| Rated power supply voltage | 12 VDC (supplied from indoor units)                                                    |
| Power consumption          | 0.3 W                                                                                  |
| Usage environment          | Temperature 0 ~ 40°C (32 ~ 104°F)<br>Humidity 30 ~ 90%RH (with no dew condensation)    |
| Material                   | Panel: PMMA<br>Main body: PC + ABS                                                     |
| Sound Pressure Level       | The A-weighted sound pressure level is below 70 dB.                                    |

# Function list (as of October 1, 2015)

|               |                                  | O : Supp   | orted X  | : Unsupported |
|---------------|----------------------------------|------------|----------|---------------|
|               | Function                         | City Multi | Mr. Slim | Required      |
|               |                                  |            |          | password      |
| Operation/    | Power ON/OFF                     | 0          | 0        | -             |
| Display       | Operation mode switch            | 0          | 0        | -             |
|               | Room temperature setting         | 0          | 0        | -             |
|               | Auto (dual set point) mode       | 0          | 0        | -             |
|               | Fan speed setting                | 0          | 0        | -             |
|               | Vane angle setting               | 0          | 0        | -             |
|               | Louver setting                   | 0          | 0        | -             |
|               | Ventilation setting              | 0          | 0        | -             |
|               | High power operation             | ×          | 0        | -             |
|               | Auto descending panel            | 0          | 0        | -             |
|               | Backlight                        | 0          | 0        | -             |
|               | Contrast setting                 | 0          | 0        | administrator |
|               | Main display mode switch         | 0          | 0        | administrator |
|               | Clock setting                    | 0          | 0        | administrator |
|               | Clock display format setting     | 0          | 0        | administrator |
|               | Language selection (8 languages) | 0          | 0        | administrator |
|               | Room temperature display         | 0          | 0        | administrator |
|               | Error display                    | 0          | 0        | -             |
|               | Filter information               | 0          | 0        | -             |
| Schedule/     | On/Off timer                     | 0          | 0        | administrator |
| Timer         | Auto-off timer                   | 0          | 0        | administrator |
|               | Weekly timer                     | 0          | 0        | administrator |
|               | Night setback                    | 0          | 0        | administrator |
|               | OU silent mode                   | ×          | 0        | administrator |
| Energy saving | Auto return                      | 0          | 0        | administrator |
|               | Schedule                         | ×          | 0        | administrator |
| Restriction   | Operation lock                   | 0          | 0        | administrator |
|               | Temperature range restriction    | 0          | 0        | administrator |
|               | Password                         |            | _        | administrator |
|               | (Administrator and Maintenance)  |            | 0        | maintenance   |
| Others        | Manual vane angle                | 0          | 0        | -             |
|               | 3D i-See sensor                  | 0          | 0        | -             |
|               | Test run                         | 0          | 0        | maintenance   |
|               | Model information input          | 0          | 0        | maintenance   |
|               | Dealer information input         | 0          | 0        | maintenance   |
|               | Function setting                 | Ō          | Ō        | maintenance   |
|               | Smooth maintenance               | ×          | Ō        | maintenance   |
|               | Refrigerant volume check         | ×          | 0        | maintenance   |
|               | Refrigerant leak check           | ×          | Ō        | maintenance   |

\* The supported functions vary depending on the unit model.

| LIST | of functions | that | can/cannot | be used | In | combination |  |
|------|--------------|------|------------|---------|----|-------------|--|
|      |              |      |            |         |    |             |  |

|                           | High<br>power | On/Off<br>timer | Auto-off<br>timer | Weekly<br>timer | OU<br>silent<br>mode | Temperature<br>range | Operation<br>lock | Auto<br>return  | Energy<br>saving<br>schedule | Night<br>setback |
|---------------------------|---------------|-----------------|-------------------|-----------------|----------------------|----------------------|-------------------|-----------------|------------------------------|------------------|
| High power                |               | 0               | 0                 | 0               | Δ1                   | ο                    | ▲2                | ο               | Δ1                           | ο                |
| On/Off timer              | 0             |                 | 0                 | <b>X</b> 1      | 0                    | ο                    | ο                 | 0               | 0                            | Δ3               |
| Auto-off timer            | 0             | 0               |                   | 0               | 0                    | ο                    | 0                 | 0               | 0                            | $\Delta$ 4       |
| Weekly timer              | ο             | <b>x</b> 1      | ο                 | $\nearrow$      | 0                    | ο                    | ο                 | 0               | ο                            | Δ5               |
| OU silent<br>mode         | Δ1            | ο               | 0                 | 0               |                      | ο                    | ο                 | ο               | ο                            | ο                |
| Temperature<br>range      | 0             | 0               | 0                 | 0               | 0                    | $\square$            | 0                 | <b>X</b> 2      | 0                            | $\Delta$ 6       |
| Operation lock            | $\Delta^2$    | 0               | 0                 | 0               | 0                    | 0                    | $\searrow$        | 0               | 0                            | ο                |
| Auto return               | 0             | 0               | 0                 | 0               | 0                    | <b>X</b> 2           | ο                 | $\overline{\ }$ | 0                            | Δ7               |
| Energy saving<br>schedule | Δ1            | ο               | ο                 | 0               | 0                    | 0                    | ο                 | 0               |                              | 0                |
| Night setback             | 0             | ∆3              | $\Delta^4$        | ∆5              | 0                    | Δ6                   | 0                 | Δ7              | 0                            |                  |

O: Can be used in combination X: Cannot be used in combination  $\Delta$ : Restricted

▲ 1: This function is enabled after completing the high power operation because the high power operation has the higher priority.
 ▲ 2: This function cannot be operated if some operation is locked.
 ▲ 3: Night setback function cannot be used when the unit is in operation by On/Off timer setting.
 ▲ 4: Auto-off function cannot be used for Night setback operation.
 ▲ 5: Night setback function cannot be used when the unit is in operation by Weekly timer setting.
 ▲ 4: Auto-off function cannot be used when the unit is in operation by Weekly timer setting.
 ▲ 5: Night setback function cannot be used to used for Night setback operation.

 $\Delta 6$ : Temperature range setting cannot be used for Night setback operation.  $\Delta 7$ : Auto return function cannot be used for Night setback operation.

X1: Weekly timer setting is not effective because On/Off timer has the higher priority.

× 2: Auto return function cannot be used because Temperature range setting has the higher priority.

Quinnipiac University Catholic Center O&M Manual EMS Job #4666

62

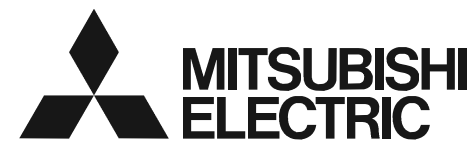

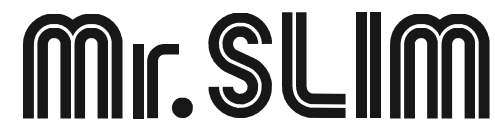

# SPLIT-SYSTEM HEAT PUMP PKA-A·HA7

# **OPERATION MANUAL**

FOR USER

POUR L'UTILISATEUR

PARA EL USUARIO

For safe and correct use, please read this operation manual thoroughly before operating the air-conditioner unit.

# MANUEL D'UTILISATION

Pour une utilisation correcte sans risques, veuillez lire le manuel d'utilisation en entier avant de vous servir du climatiseur.

# MANUAL DE INSTRUCCIONES

Lea este manual de instrucciones hasta el final antes de poner en marcha la unidad de aire acondicionado para garantizar un uso seguro y correcto.

English

Français

Español

#### Quinnipiac University Catholic Center O&M Manual EMS Job #4666

## Contents

# 1. Safety Precautions

- Before installing the unit, make sure you read all the "Safety Precautions".
- The "Safety Precautions" provide very important points regarding safety. Make sure you follow them.
- Please report to or take consent by the supply authority before connection to the system.

### Symbols used in the text

▲ Warning:

Describes precautions that should be observed to prevent danger of injury or death to the user.

▲ Caution:

Describes precautions that should be observed to prevent damage to the unit.

### Symbols used in the illustrations

(] : Indicates a part which must be grounded.

#### A Warning:

- The unit must not be installed by the user. Ask the dealer or an authorized company to install the unit. If the unit is installed improperly, water leakage, electric shock or fire may result.
- · Do not stand on, or place any items on the unit.
- Do not splash water over the unit and do not touch the unit with wet hands. An electric shock may result.
- Do not spray combustible gas close to the unit. Fire may result.
- Do not place a gas heater or any other open-flame appliance where it will be exposed to the air discharged from the unit. Incomplete combustion may result.
- Do not remove the front panel or the fan guard from the outdoor unit when it is running.
- When you notice exceptionally abnormal noise or vibration, stop operation, turn off the power switch, and contact your dealer.
- · Never insert fingers, sticks etc. into the intakes or outlets.
- If you detect odd smells, stop using the unit, turn off the power switch and consult your dealer. Otherwise, a breakdown, electric shock or fire may result.
- **∧** Caution:
- Do not use any sharp object to push the buttons, as this may damage the remote controller.
- Never block or cover the indoor or outdoor unit's intakes or outlets.

- This air conditioner is NOT intended for use by children or infirm persons without supervision.
- Young children must be supervised to ensure that they do not play with the air conditioner.
- If the refrigeration gas blows out or leaks, stop the operation of the air conditioner, thoroughly ventilate the room, and contact your dealer.
- When installing or relocating, or servicing the air conditioner, use only the specified refrigerant (R410A) to charge the refrigerant lines. Do not mix it with any other refrigerant and do not allow air to remain in the lines. If air is mixed with the refrigerant, then it can be the cause of abnormal high pressure in the refrigerant line, and may result in an explosion and other hazards. The use of any refrigerant other than that specified for the system will cause mechanical failure or system malfunction or unit breakdown. In the worst case, this could lead to a serious impediment to securing product safety.

#### Disposing of the unit

When you need to dispose of the unit, consult your dealer.

# 2. Parts Names

#### Indoor Unit

|                            | PKA-A·HA7       |
|----------------------------|-----------------|
| Fan speed                  | 3 speeds + Auto |
| Vane                       | Auto with swing |
| Louver                     | Manual          |
| Filter                     | Normal          |
| Filter cleaning indication | 100 hr          |

#### PKA-A·HA7

Wall Mounted

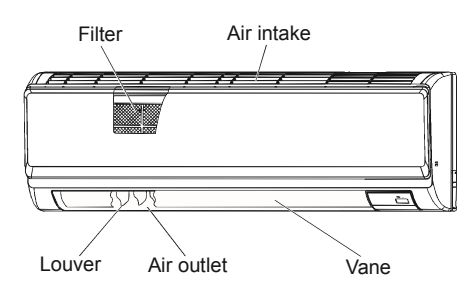

# 2. Parts Names

#### Remote controller (Optional parts)

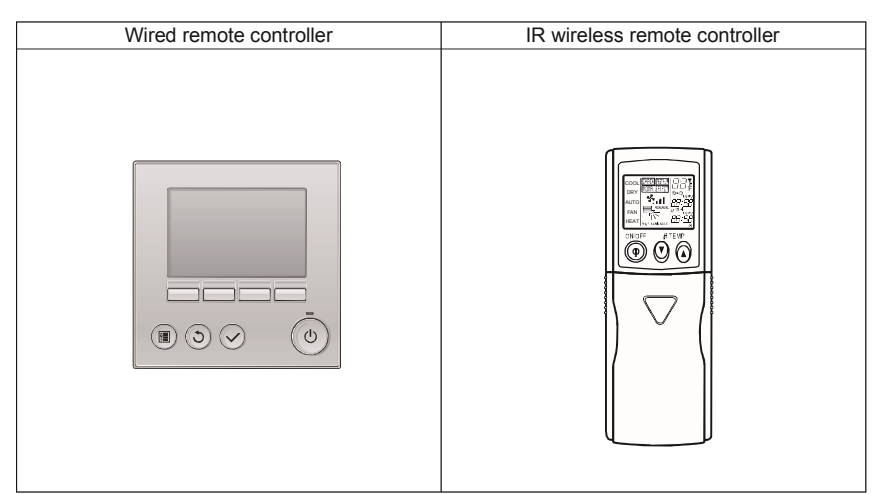

#### Wired Remote Controller

**Controller interface** 

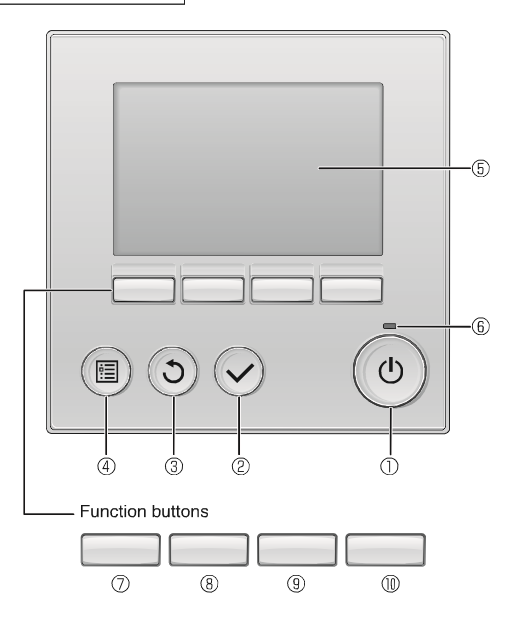

### ① [ON/OFF] button

Press to turn ON/OFF the indoor unit.

## ② [SELECT] button

Press to save the setting.

## ③ [RETURN] button

Press to return to the previous screen.

#### ④ [MENU] button

Press to bring up the Main menu.

#### **5 Backlit LCD**

Operation settings will appear.

When the backlight is off, pressing any button turns the backlight on and it will stay lit for a certain period of time depending on the screen.

When the backlight is off, pressing any button turns the backlight on and does not perform its function. (except for the [ON/OFF] button)

The functions of the function buttons change depending on the screen.

Refer to the button function guide that appears at the bottom of the LCD for the functions they serve on a given screen.

When the system is centrally controlled, the button function guide that corresponds to the locked button will not appear.

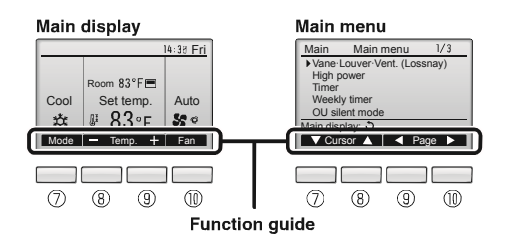

#### 6 ON/OFF lamp

This lamp lights up in green while the unit is in operation. It blinks while the remote controller is starting up or when there is an error.

#### ⑦ Function button [F1]

Main display: Press to change the operation mode. Main menu: Press to move the cursor down.

#### 8 Function button [F2]

Main display: Press to decrease temperature. Main menu: Press to move the cursor up.

#### 9 Function button [F3]

Main display: Press to increase temperature. Main menu: Press to go to the previous page.

#### Image: The second second se

Main display: Press to change the fan speed. Main menu: Press to go to the next page.

## 2. Parts Names

### Display

The main display can be displayed in two different modes: "Full" and "Basic". The factory setting is "Full". To switch to the "Basic" mode, change the setting on the Main display setting. (Refer to operation manual included with remote controller.)

3

(4)

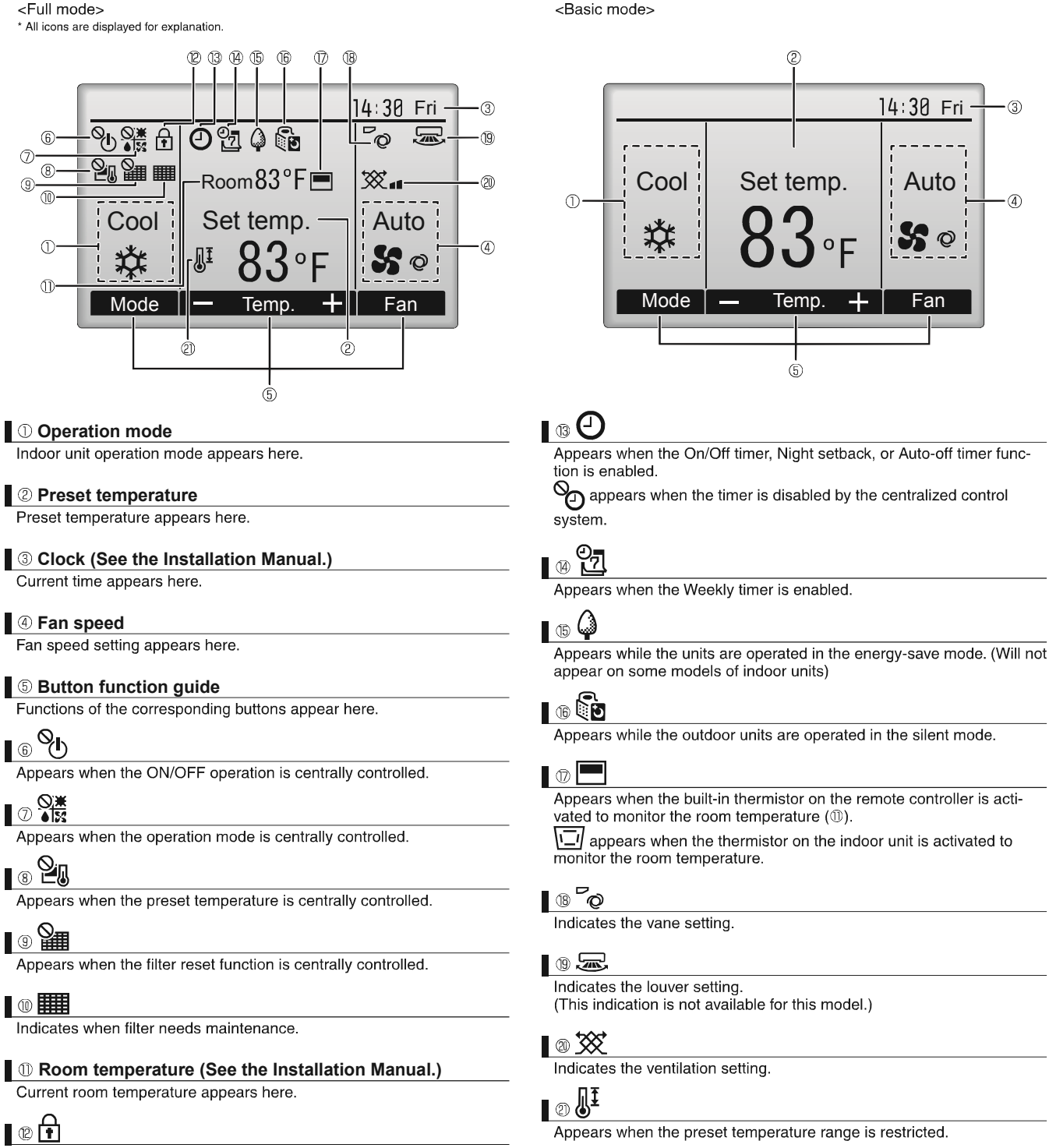

Appears when the buttons are locked.

Most settings (except ON/OFF, mode, fan speed, temperature) can be made from the Menu screen. (Refer to operation manual included with remote controller.)

# 2. Parts Names

#### IR Wireless remote controller

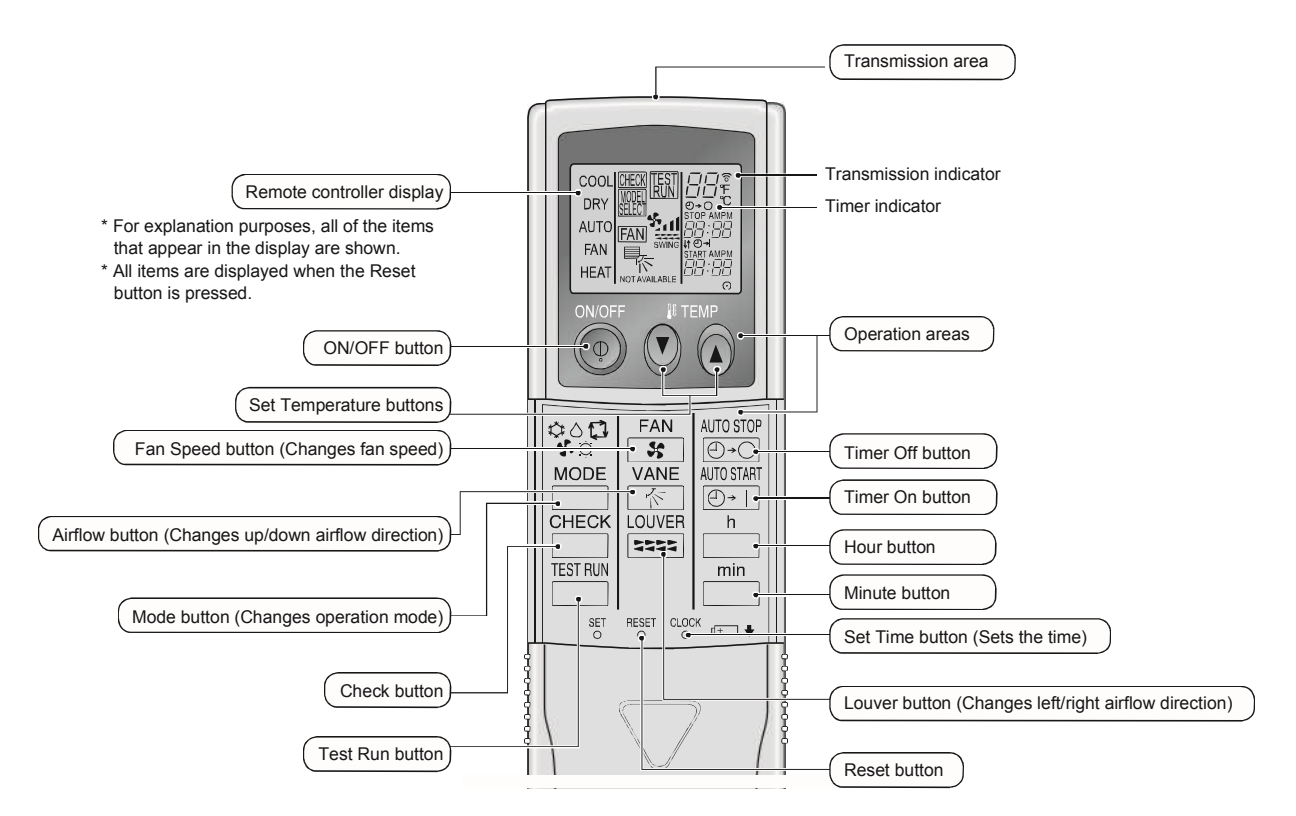

#### Note: (Only for IR wireless remote controller)

- When using the IR wireless remote controller, point it towards the receiver on the indoor unit.
- If the IR wireless remote controller is operated within approximately 2 minutes after power is supplied to the indoor unit, the indoor unit may beep twice as the unit is performing the initial automatic check.
- The indoor unit beeps to confirm that the signal transmitted from the IR wireless remote controller has been received. Signals can be received up to approximately 7 meters, 275-19/32 inch in a direct line from the indoor unit in an area 45° to the left and right of the unit. However, illumination such as fluorescent lights and strong light can affect the ability of the indoor unit to receive signals.
- If the operation lamp near the receiver on the indoor unit is blinking, the unit needs to be inspected. Consult your dealer for service.
- Handle the IR wireless remote controller carefully! Do not drop the IR wireless remote controller or subject it to strong shocks. In addition, do not get the IR wireless remote controller wet or leave it in a location with high humidity.
- To avoid misplacing the IR wireless remote controller, install the holder included with the IR wireless remote controller on a wall and be sure to always place the IR wireless remote controller in the holder after use.

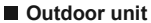

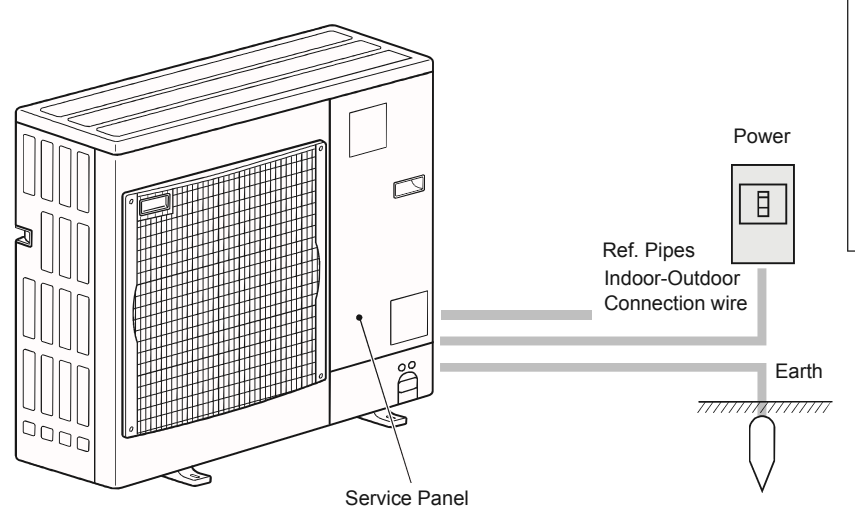

#### **Battery installation/replacement**

1. Remove the top cover, insert 2 AAA batteries, and then install the top cover.

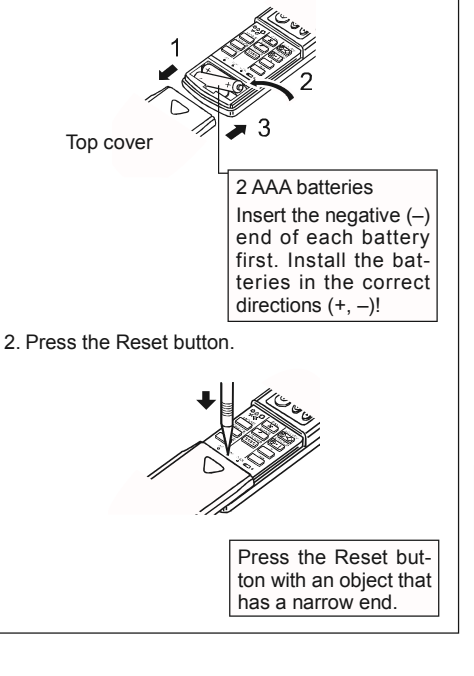

[OFF]

## 3. Operation

About the operation method, refer to the operation manual that comes with each remote controller.

### 3.1. Turning ON/OFF

#### <For wired remote controller>

[ON]

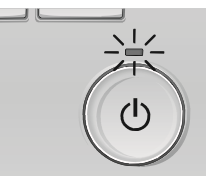

Press the [ON/OFF] button. The ON/OFF lamp will light up in green, and the operation will start.

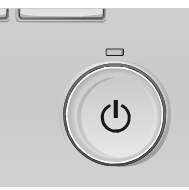

Press the [ON/OFF] button again. The ON/OFF lamp will come off, and the operation will stop.

Note:

Even if you press the ON/OFF button immediately after shutting down the operation is progress, the air conditioner will not start for about 3 minutes. This is to prevent the internal components from being damaged.

#### Operation status memory

|                    | Remote controller setting                          |
|--------------------|----------------------------------------------------|
| Operation mode     | Operation mode before the power was turned off     |
| Preset temperature | Preset temperature before the power was turned off |
| Fan speed          | Fan speed before the power was turned off          |

#### Settable preset temperature range

| Operation mode  | Preset temperature range |
|-----------------|--------------------------|
| Cool/Dry        | 19 ~ 30 °C, 67 ~ 87 °F   |
| Heat            | 17 ~ 28 °C, 63 ~ 83 °F   |
| Auto            | 19 ~ 28 °C, 67 ~ 83 °F   |
| Fan/Ventilation | Not settable             |

#### <For IR wireless remote controller>

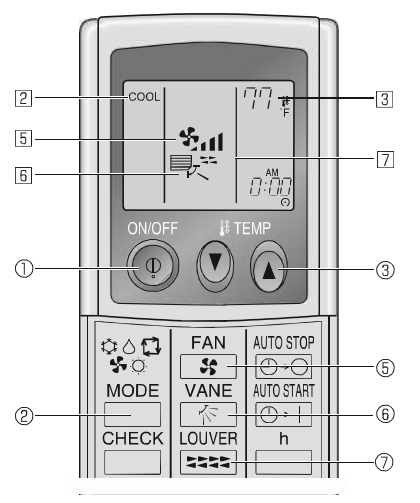

#### <To Start Operation>

- Press the ON/OFF button ①.
  - The ON lamp 1 and the display area come on.

#### <To Stop Operation>

- Press the ON/OFF button ① again.
  - The ON lamp II and the display area go dark.

#### Note:

Even if you press the ON/OFF button immediately after shutting down the operation is progress, the air conditioner will not start for about three minutes. This is to prevent the internal components from being damaged.

#### 3.2. Operation mode select

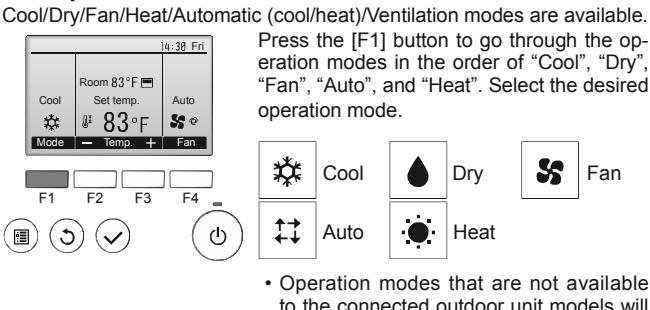

Press the [F1] button to go through the operation modes in the order of "Cool", "Dry" "Fan", "Auto", and "Heat". Select the desired

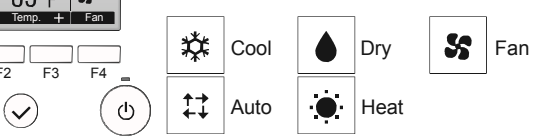

 Operation modes that are not available to the connected outdoor unit models will not appear on the display.

#### What the blinking mode icon means

The mode icon will blink when other indoor units in the same refrigerant system (connected to the same outdoor unit) are already operated in a different mode. In this case, the rest of the unit in the same group can only be operated in the same mode.

#### Note:

- Heat and Automatic mode can not be available for cooling only units.
- · Ventilation mode: only indicated on the following condition. Wired remote controller is used and LOSSNAY is connected.
- Automatic mode
- According to a set temperature, cooling operation starts if the room temperature is too hot and heating operation starts if the room temperature is too cold.
- During automatic operation, if the room temperature changes and remains 2 °C, 4 °F or more above the set temperature for 15 minutes, the air conditioner switches to cooling mode. In the same way, if the room temperature remains 2 °C, 4 °F or more below the set temperature for 15 minutes, the air conditioner switches to heating mode.

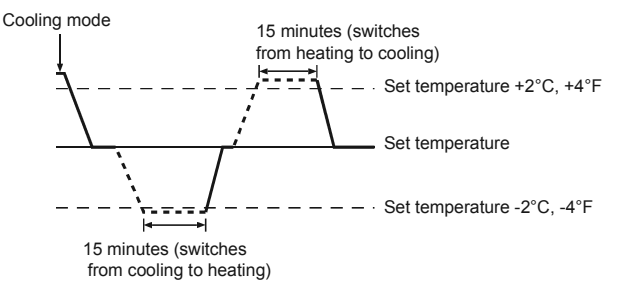

# 3. Operation

#### 3.3. Temperature setting <For wired remote controller> <Cool, Dry, Heat, and Auto> 14:30 Fri Room 83°F 🥅 Room 84°F 🔳 Set temp Auto Cool Cool Set te 83°F 84°F ΠĪ 50 \* \* ΠĪ Mode — Temp. + Fan Mode Temp. (Centigrade in 0.5-degree increments) F1 F2 F3 F4 ഗ :**=** 3 ~

50 + Fan Example display

4:30 Fri

Auto

Press the [F2] button to decrease the preset temperature, and press the [F3] button to increase.

- Refer to the table on page 6 for the settable temperature range for different operation modes.
- Preset temperature range cannot be set for Fan/Ventilation operation.
- · Preset temperature will be displayed either in Centigrade in 0.5- or 1-degree increments, or in Fahrenheit, depending on the indoor unit model and the display mode setting on the remote controller.

#### <For IR wireless remote controller>

- To decrease the room temperature: Press r button 3 to set the desired temperature. The selected temperature is displayed 3.
- ▶ To increase the room temperature: Press \_ button ③ to set the desired temperature.
  - The selected temperature is displayed 3.

## 3.4. Fan speed setting

<For wired remote controller>

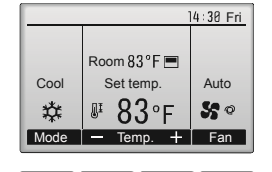

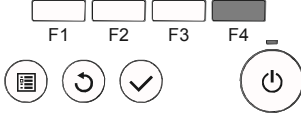

Press the [F4] button to go through the fan speeds in the following order.

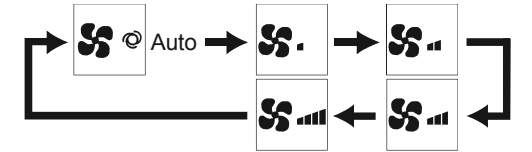

· The available fan speeds depend on the models of connected indoor units.

#### <For IR wireless remote controller>

- Press the Fan Speed button as many times as necessary while the system is running.
  - · Each press changes the force. The currently selected speed is shown at display.

#### Note:

- The number of available fan speeds depends on the type of unit connected.
- In the following cases, the actual fan speed generated by the unit will differ from the speed shown the remote controller display. 1. When the unit is in STANDBY or DEFROST states.
  - 2. When the temperature of the heat exchanger is low in the heating mode. (e.g. immediately after heating operation starts)
  - 3. In HEAT mode, when room temperature is higher than the temperature setting.
  - 4. When the unit is in DRY mode.

- Automatic fan speed setting (For IR wireless remote controller) It is necessary to set for wireless remote controller only when automatic fan speed is not set at default setting. It is not necessary to set for wired remote controller with automatic fan
- speed at default setting. ① Press the SET button with something sharp at the end.
- Operate when display of remote controller is off. MODEL SELECT blinks and Model No. is lighted (A).
- ② Press the AUTO STOP <sup>●</sup>·○ button. Sal blinks and setting No. is lighted B. (Setting No.01: without automatic fan speed)
- ③ Press the temp. ② ③ buttons to set the setting No.02. (Setting No.02:with automatic fan speed) If you mistook the operation, press the ON/OFF  $\textcircled{\sc op}$  button and operate again from procedure 2.
- <sup>④</sup> Press the SET button with something sharp at the end. MOELSELECT and Model No. are lighted for 3 seconds, then turned off.

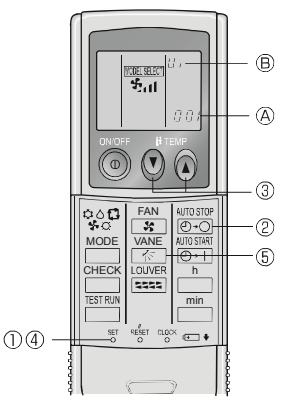

3.5. Airflow up/down direction setting <For wired remote controller> 3.5.1 Navigating through the Main menu <Accessing the Main menu>

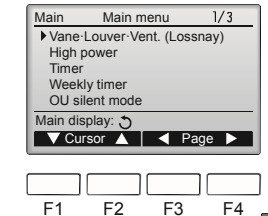

Press the [MENU] button. The Main menu will appear.

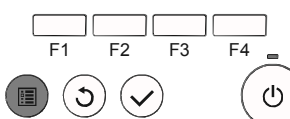

#### <Item selection>

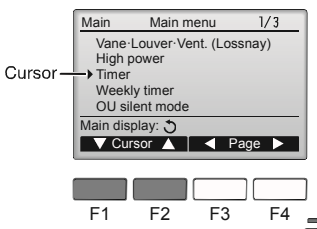

Press [F1] to move the cursor down. Press [F2] to move the cursor up.

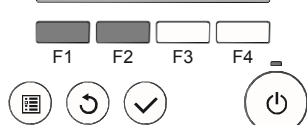

#### <Navigating through the pages>

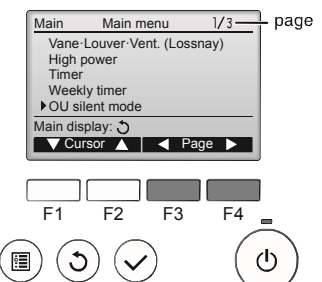

Press [F3] to go to the previous page Press [F4] to go to the next page.

# 3. Operation

#### <Saving the settings>

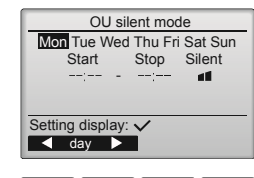

F1 F2 F3 F4

#### <Exiting the Main menu screen>

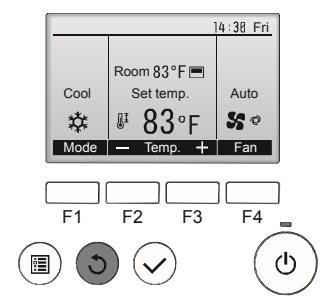

Press the [RETURN] button to exit the Main menu and return to the Main display.

Select the desired item, and press

The screen to set the selected item

the [SELECT] button.

will appear.

If no buttons are touched for 10 minutes, the screen will automatically return to the Main display. Any settings that have not been saved will be lost.

#### <Display of unsupported functions>

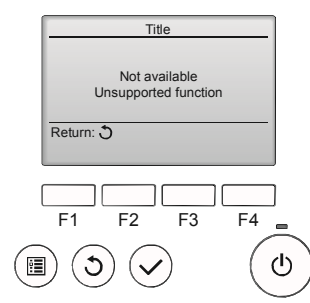

The message at left will appear if the user selects a function not supported by the corresponding indoor unit model.

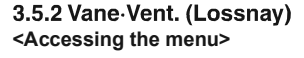

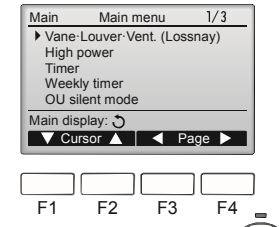

Select "Vane-Louver-Vent. (Lossnay)" from the Main menu (refer to page 7), and press the [SELECT] button.

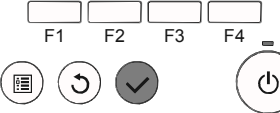

#### <Vane setting>

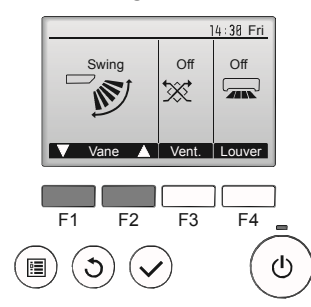

Press the [F1] or [F2] button to go through the vane setting options: "Auto", "Step 1", "Step 2", "Step 3", "Step 4", "Step 5" and "Swing". Select the desired setting.

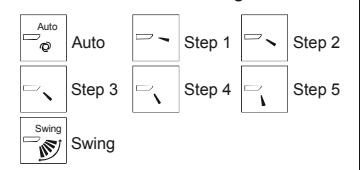

Select "Swing" to move the vanes up and down automatically. When set to "Step 1" through "Step 5", the vane will be fixed at the selected angle.

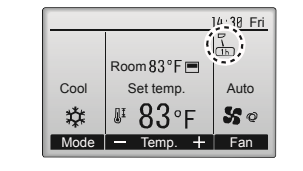

### <Vent. setting>

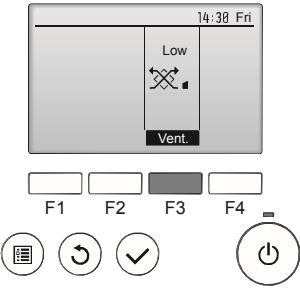

#### <Returning to the Main menu>

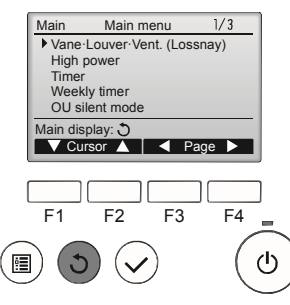

#### Note:

- During swing operation, the directional indication on the screen does not change in sync with the directional vanes on the unit.
- Available directions depend on the type of unit connected.
- In the following cases, the actual air direction will differ from the direction indicated on the remote controller display.
- 1. While the display is in "STAND BY" or "DEFROST" states.
- 2. Immediately after starting heat mode (while the system is waiting for the mode change to take effect).
- In heat mode, when room temperature is higher than the temperature setting.

#### <[Manual] To Change the Airflow's Left/Right Direction>

- The louver button cannot be used.
- Stop the unit operation, hold the lever of the louver, and adjust to the desired direction.
  \* Do not set to the inside direction when the unit is in

the cooling or drying mode because there is a risk

of condensation and water dripping.

To prevent falls, maintain a stable footing when operating the unit.

 <u>1h</u> under the vane setting icon This icon will appear when the vane is set to "Step 2" to "Step 5" and the fan operates at "Mid 1" to "Low" speed during cooling or dry operation (depends on the model).

The icon will go off in an hour, and the vane setting will automatically change.

Press the [F3] button to go through the ventilation setting options in the order of "Off", "Low", and "High".

\* Settable only when LOSSNAY unit is connected.

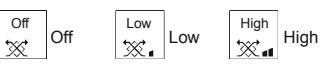

• The fan on some models of indoor units may be interlocked with certain models of ventilation units.

Press the [RETURN] button to go back to the Main menu.

Note:

# 3. Operation

#### <To Change the Airflow's Up/Down Direction> <For IR wireless remote controller>

- With the unit running, press the Airflow Up/Down button ⑥ as necessary.
- Each press changes the direction. The current direction is shown at 6.
- The change sequence, and the available settings, are as follows.

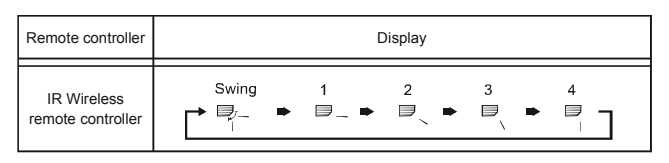

## 4. Timer

- Timer functions are different by each remote controller.
- For details on how to operate the remote controller, refer to the appropriate operation manual included with each remote controller.

# 5. Emergency Operation for IR wireless remote controller

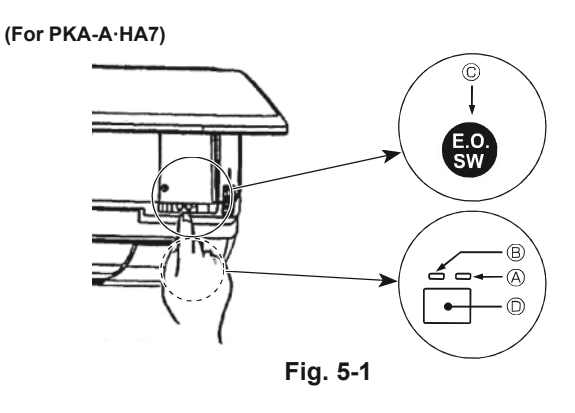

#### When the IR wireless remote controller cannot be used

When the batteries of the IR wireless remote controller run out or the IR wireless remote controller malfunctions, the emergency operation can be done using the emergency buttons.

- [Fig. 5-1] (A) DEFROST/STAND BY lamp (Orange)
  - B Operation lamp (Green)
  - © Emergency operation switch (cooling/heating)
  - Receiver
     Receiver
     Receiver
     Receiver
     Receiver
     Receiver
     Receiver
     Receiver
     Receiver
     Receiver
     Receiver
     Receiver
     Receiver
     Receiver
     Receiver
     Receiver
     Receiver
     Receiver
     Receiver
     Receiver
     Receiver
     Receiver
     Receiver
     Receiver
     Receiver
     Receiver
     Receiver
     Receiver
     Receiver
     Receiver
     Receiver
     Receiver
     Receiver
     Receiver
     Receiver
     Receiver
     Receiver
     Receiver
     Receiver
     Receiver
     Receiver
     Receiver
     Receiver
     Receiver
     Receiver
     Receiver
     Receiver
     Receiver
     Receiver
     Receiver
     Receiver
     Receiver
     Receiver
     Receiver
     Receiver
     Receiver
     Receiver
     Receiver
     Receiver
     Receiver
     Receiver
     Receiver
     Receiver
     Receiver
     Receiver
     Receiver
     Receiver
     Receiver
     Receiver
     Receiver
     Receiver
     Receiver
     Receiver
     Receiver
     Receiver
     Receiver
     Receiver
     Receiver
     Receiver
     Receiver
     Receiver
     Receiver
     Receiver
     Receiver
     Receiver
     Receiver
     Receiver
     Receiver
     Receiver
     Receiver
     Receiver
     Receiver
     Receiver
     Receiver
     Receiver
     Receiver
     Receiver
     Receiver
     Receiver
     Receiver
     Receiver
     Receiver
     Receiver
     Receiver
     Receiver
     Receiver
     Receiver
     Receiver
     Receiver
     Receiver
     Receiver
     Receiver
     Receiver
     Receiver
     Receiver
     Receiver
     Receiver
     Receiver
     Receiver
     Receiver
     Receiver
     Receiver
     Receiver
     Receiver
     Receiver
     Receiver
     Receiver
     Receiver
     Receiver
     Receiver
     Receiver
     Receiver
     Receiver
     Receiver
     Receiver
     Receiver
     Receiver
     Receiver
     Receiver
     Receiver
     Receiver
     Receiver
     Receiver
     Receiver
     Receiver
     Receiver
     Receiver
     Receiver
     Receiver
     Receiver
     Receiver
     Receiver
     Receiver
     Receiver
     Receiver
     Receiver
     Receiver

# 3.6. Ventilation

# ► For LOSSNAY combination

- The following 2 patterns of operation is available.
  - · Run the ventilator together with the indoor unit.
  - · Run the ventilator independently.
- · With some model configurations, the fan on the indoor unit may come on even when you set the ventilator to run independently.

Note: (for IR wireless remote controller and RF thermostat)

- Running the ventilator independently is not available.
- No indication on the remote controller.

- Each press of the emergency operation switch will toggle the operation mode
- Check "COOL/HEAT" with the operation monitor display. (The orange lamp (A) follows this monitor display for 5 seconds after pressing the emergency operation switch.)

Stop

## [Heat pump type] Cooling

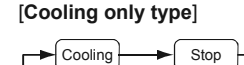

# **Operation Monitor Display**

Heating

|      | GREEN | ORANGE |                                                           |
|------|-------|--------|-----------------------------------------------------------|
| STOP | 0     | 0      | The orange lamp follows the switch operation as indicated |
| COOL |       | 0      | at the left for 5 seconds, and                            |
| HEAT |       |        | display.                                                  |

O: Turning off ●: Lighting

### Note:

#### Details of emergency mode are as shown below.

| Operation mode    | COOL       | HEAT       |
|-------------------|------------|------------|
| Set temperature   | 24°C, 75°F | 24°C, 75°F |
| Fan speed         | High       | High       |
| Airflow direction | Step 1     | Step 5     |

# 6. Care and Cleaning

#### Filter information

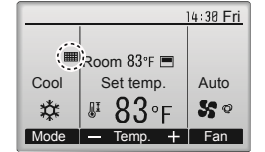

will appear on the Main display in the Full mode when it is time to clean the filters.

Wash, clean, or replace the filters when this sign appears. Refer to the indoor unit Instructions Manual for details.

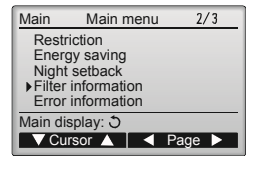

F3

F4

(ካ

----

F2

F1

Select "Filter information" from the Main menu (refer to page 7), and press the [SELECT] button.

Please clean the filter. Press Reset button after filter cleaning. Main menu: 🗐 Reset F1 F2 F3 F4

Filter information

Press the [F4] button to reset filter sign.

Manual for how to clean the filter.

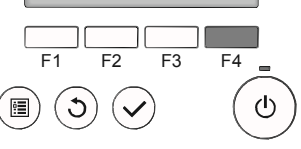

Refer to the indoor unit Instructions

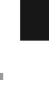

# 6. Care and Cleaning

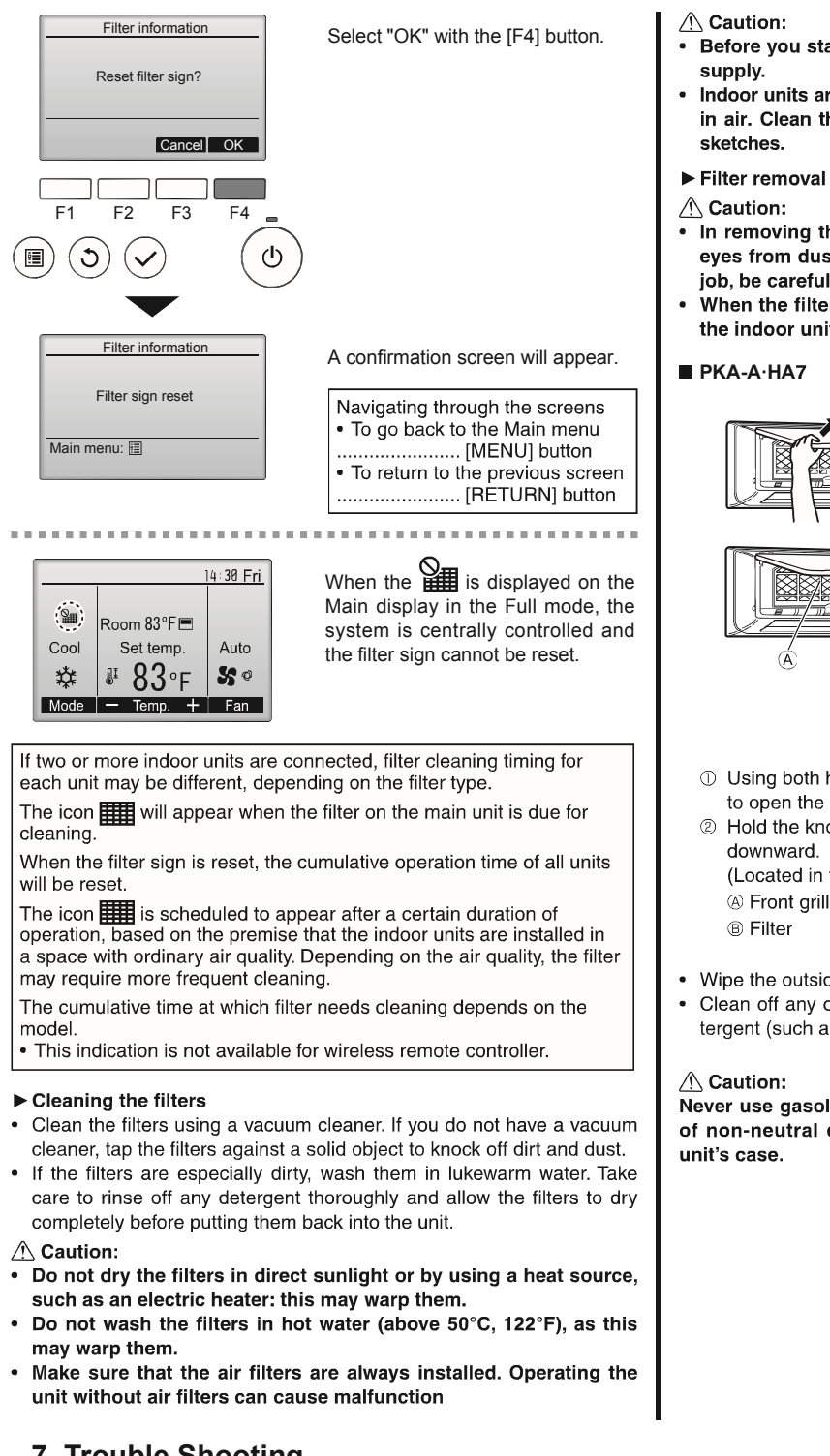

- Before you start cleaning, stop operation and turn OFF the power supply.
- Indoor units are equipped with filters to remove the dust of suckedin air. Clean the filters using the methods shown in the following sketches.
- In removing the filter, precautions must be taken to protect your eyes from dust. Also, if you have to climb up on a stool to do the job, be careful not to fall.
- When the filter is removed, do not touch the metallic parts inside the indoor unit, otherwise injury may result.

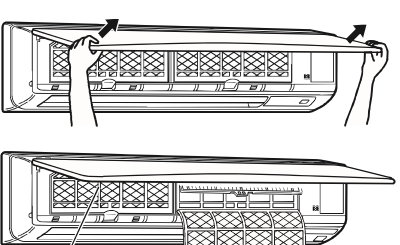

- Using both hands, pull both the bottom corners of the intake grille to open the grille, then lift the filter until it clicks at the stop position.
- ② Hold the knobs on the filter and pull the filter up, then pull it out downward.

(Located in two places, on the left and right.) (A) Front grille (B) Filter

- Wipe the outside of the unit with a clean, dry, soft cloth.
- Clean off any oil stains or finger marks using a neutral household detergent (such as dishwashing liquid or laundry detergent).

Never use gasoline, benzene, thinner, scouring powder or any type of non-neutral detergent, as these substances may damage the unit's case.

# 7. Trouble Shooting

| Having trouble?                                                                                 | Here is the solution. (Unit is operating normally.)                                                                                                    |
|-------------------------------------------------------------------------------------------------|----------------------------------------------------------------------------------------------------|
| Air conditioner does not heat or cool well.                                                     | <ul> <li>Clean the filter. (Airflow is reduced when the filter is dirty or clogged.)</li> <li>Check the temperature adjustment and adjust the set temperature.</li> <li>Make sure that there is plenty of space around the outdoor unit. Is the indoor unit air intake or outlet blocked?</li> <li>Has a door or window been left open?</li> </ul> |
| When heating operation starts, warm air does not blow from the indoor unit soon.                | Warm air does not blow until the indoor unit has sufficiently warmed<br>up.                                                                                                    |
| During heating mode, the air conditioner stops before the set room tem-<br>perature is reached. | When the outdoor temperature is low and the humidity is high, frost<br>may form on the outdoor unit. If this occurs, the outdoor unit performs<br>a defrosting operation. Normal operation should begin after approxi-<br>mately 10 minutes.                                                                                                    |

# 7. Trouble Shooting

| Having trouble?                                                                                                    | Here is the solution. (Unit is operating normally.)                                                                                                    |  |  |  |
|----------------------------------------------------------------------------------------------------|----------------------------------------------------------------------------------------------------|--|--|--|
| Airflow direction changes during operation or airflow direction cannot be set.                                                                                                    | <ul> <li>During cooling mode, the vanes automatically move to the horizon (down) position after 1 hour when the down (horizontal) airflow direction is selected. This is to prevent water from forming and drippin from the vanes.</li> <li>During heating mode, the vanes automatically move to the horizon airflow direction when the airflow temperature is low or during defroiting mode.</li> </ul>                                                                                                   |  |  |  |
| When the airflow direction is changed, the vanes always move up and                                                                                                    | <ul> <li>When the airflow direction is changed, the vanes move to the set po-<br/>sition of the data time the base partition.</li> </ul>                                                                                                    |  |  |  |
| A flowing water sound or occasional hissing sound is heard.                                                                                                    | <ul> <li>Sition after detecting the base position.</li> <li>These sounds can be heard when refrigerant is flowing in the air conditioner or when the refrigerant flow is changing</li> </ul>                                                                                                    |  |  |  |
| A cracking or creaking sound is heard.                                                                                                    | These sounds can be heard when parts rub against each due to expansion and contraction from temperature changes.                                                                                                    |  |  |  |
| The room has an unpleasant odor.                                                                                                    | The indoor unit draws in air that contains gases produced from t<br>walls, carpeting, and furniture as well as odors trapped in clothir<br>and then blows this air back into the room.                                                                                                    |  |  |  |
| A white mist or vapor is emitted from the indoor unit.                                                                                                    | <ul> <li>If the indoor temperature and the humidity are high, this conditio may occur when operation starts.</li> <li>During defrosting mode, cool airflow may blow down and appear lik a mist.</li> </ul>                                                                                                    |  |  |  |
| Water or vapor is emitted from the outdoor unit.                                                                                                    | <ul> <li>During cooling mode, water may form and drip from the cool pipes<br/>and joints.</li> <li>During heating mode, water may form and drip from the heat ex<br/>changer.</li> <li>During defrosting mode, water on the heat exchanger evaporates and<br/>water vapor may be emitted.</li> </ul>                                                                                                    |  |  |  |
| " 🔥 " appears in the wired remote controller display. (*1)                                                                                                    | During central control, " To prease in the wired remote controlled display and air conditioner operation cannot be started or stopped using the wired remote controller.                                                                                                    |  |  |  |
| When restarting the air conditioner soon after stopping it, it does not op-<br>erate even though the ON/OFF button is pressed.                                                             | Wait approximately three minutes.<br>(Operation has stopped to protect the air conditioner.)                                                                                                    |  |  |  |
| Air conditioner operates without the ON/OFF button being pressed. (*1)                                                                                                    | <ul> <li>Is the on timer set?         Press the ON/OFF button to stop operation.         Is the air conditioner connected to a central wired remote controller Consult the concerned people who control the air conditioner.         Does " To appear in the wired remote controller display?         Consult the concerned people who control the air conditioner.         Has the auto recovery feature from power failures been set?         Press the ON/OFF button to stop operation.     </li> </ul> |  |  |  |
| Air conditioner stops without the ON/OFF button being pressed. (*1)                                                                                                    | <ul> <li>Is the off timer set?<br/>Press the ON/OFF button to restart operation.</li> <li>Is the air conditioner connected to a central wired remote controller?<br/>Consult the concerned people who control the air conditioner.</li> <li>Does " b " appear in the wired remote controller display?<br/>Consult the concerned people who control the air conditioner.</li> </ul>                                                                                                    |  |  |  |
| Wired remote controller timer operation cannot be set. (*1)                                                                                                    | ■ Are timer settings invalid?<br>If the timer can be set, <sup>©</sup> or <sup>O</sup> appears in the wired remote control-<br>ler display.                                                                                                    |  |  |  |
| "PLEASE WAIT" appears in the wired remote controller display. (*1)                                                                                                    | The initial settings are being performed. Wait approximately 3 minutes.                                                                                                    |  |  |  |
| An error code appears in the remote controller display.                                                                                                    | <ul> <li>The protection devices have operated to protect the air conditioner.</li> <li>Do not attempt to repair this equipment by yourself.<br/>Turn off the power switch immediately and consult your dealer. Be<br/>sure to provide the dealer with the model name and information that<br/>appeared in the remote controller display.</li> </ul>                                                                                                    |  |  |  |
| Draining water or motor rotation sound is heard.                                                                                                    | When cooling operation stops, the drain pump operates and then<br>stops. Wait approximately 3 minutes.                                                                                                    |  |  |  |
| Noise is louder than specifications.                                                                                                    | The indoor operation sound level is affected by the acoustics of the particular room as shown in the following table and will be higher than the noise specification, which was measured in an echo-free room.                                                                                                    |  |  |  |
|                                                                                                    | High sound-<br>absorbing roomsNormal roomsLow sound-ab-<br>sorbing roomsLocation<br>examplesBroadcasting<br>studio, music<br>room, etc.Reception<br>room, hotel<br>lobby, etc.Office, hotel<br>roomNoise levels3 to 7 dB6 to 10 dB9 to 13 dB                                                                                                    |  |  |  |
| Nothing appears in the IR wireless remote controller display, the display is faint, or signals are not received by the indoor unit unless the IR wireless remote controller is close. (*2) | <ul> <li>The batteries are low.</li> <li>Replace the batteries and press the Reset button.</li> <li>If nothing appears even after the batteries are replaced, make sure that the batteries are installed in the correct directions (+, -).</li> </ul>                                                                                                    |  |  |  |
| The operation lamp near the receiver for the IR wireless remote control-<br>ler on the indoor unit is blinking. (*2)                                                                       | <ul> <li>The self diagnosis function has operated to protect the air conditioner.</li> <li>Do not attempt to repair this equipment by yourself.<br/>Turn off the power switch immediately and consult your dealer. Be<br/>sure to provide the dealer with the model name.</li> </ul>                                                                                                    |  |  |  |

# 7. Trouble Shooting

| Having trouble?                                    | Here is the solution. (Unit is operating normally.)                                                        |
|----------------------------------------------------|----------------------------------------------------------------------------------------------------|
| When dry mode starts, the set temperature changes. | When Dry mode starts, the set temperature automatically changes to<br>the optimum initial set temperature. |

\*1. Only for Wired remote controller \*2. Only for IR wireless remote controller.

# 8. Specifications

| Model                                   |                 | PKA-A12HA7         | PKA-A18HA7 |
|-----------------------------------------|-----------------|--------------------|------------|
| Power source (Phase, Voltage <v>,</v>   |                 |                    |            |
| Frequency <hz>)</hz>                    |                 | Single 208/230, 60 |            |
| Fan motor                               | <fla></fla>     | 0.33               |            |
| MCA                                     | <a></a>         | 1                  | 1          |
| MOCP                                    | <a></a>         | 15                 | 15         |
| Dimension (Height) <inch></inch>        |                 | 11-5/8             |            |
| Dimension (Width) <inch></inch>         |                 | 35-3/8             |            |
| Dimension (Depth) <inch></inch>         |                 | 9-13/16            |            |
| Airflow                                 | DRY <cfm></cfm> | 320-370-425        |            |
| (Low-Middle-High)                       | WET <cfm></cfm> | 290-335-380        |            |
| Noise level (Low-Middle-High) <db></db> |                 | 36-40-43           |            |
| Net weight                              | <lbs></lbs>     | <lbs> 29</lbs>     |            |

# **INSTALLATION INSTRUCTIONS**

# VERSA-LINE COMMERCIAL FINNED-TUBE RADIATION A/B/K OR SP BARE ELEMENT

- 1. Determine quantities of elements required per wall or run.
- 2A. <u>Hot Water Systems:</u> Install two (2) wall mounted hangers (elevation location will be found on submittal document or mechanical drawings.) per element length up to 5'-0" of length. Three (3) wall mounted hangers per element length 5'-6" up to 9'-6" (8'-0" for 3⁄4" copper/aluminum) of length. Four (4) wall mounted hangers per element length 9'-6" up to 12'-6". Apply the same for second and/or third tier of element if required. The vertical distance between element tube center lines should be 6 inches minimum for a second or third tier element.
- 2B. Steam Systems (Two Pipe): If the element(s) is used on two pipe steam applications, the wall mounted brackets will have to be pitched downward from the supply end of the element. The minimum rate of pitch is ½" drop over a 20 foot run. Install two (2) wall mounted hangers (elevation location will be found on submittal document.) per element length up to 5'-0" of length. Three (3) wall mounted hangers per element length 5'-6" up to 9'-6" (8'-0" for ¾" copper/ aluminum) of length. Four (4) wall mounted hangers per element length 9'-6" up to 12'-6". Accessories do not require brackets. Apply the same for second and/or third tier of element tube center lines should be 6 inches minimum for a second or third tier element.
- 3. Lay out element(s) as required. Place a slide cradle onto the bottom of element at each bracket location. The element cradle has two legs that angle out slightly. Position the legs between the fins so there is tension against the legs. This holds the cradle in position. Check submittal drawing for correct position of element fin. For copper tube elements, flush the loop or series with system water after soldering to neutralize the remaining flux material and prevent corrosive action and resulting pinhole leaks.

## MAINTENANCE

Before each heating season, remove accessories and enclosure panel to inspect finned tube elements for accumulation of dust or other debris that may accumulate and block airflow between fins. Remove dust and debris from coil fins with a vacuum cleaner or compressed air. Inspect for leaks or areas of corrosion. It should not be required, but if necessary, place a drop of lubricant (machine oil) onto each ball bearing (where applicable) located in the water brackets or bracket mounted hangers. Replace cover and accessories.

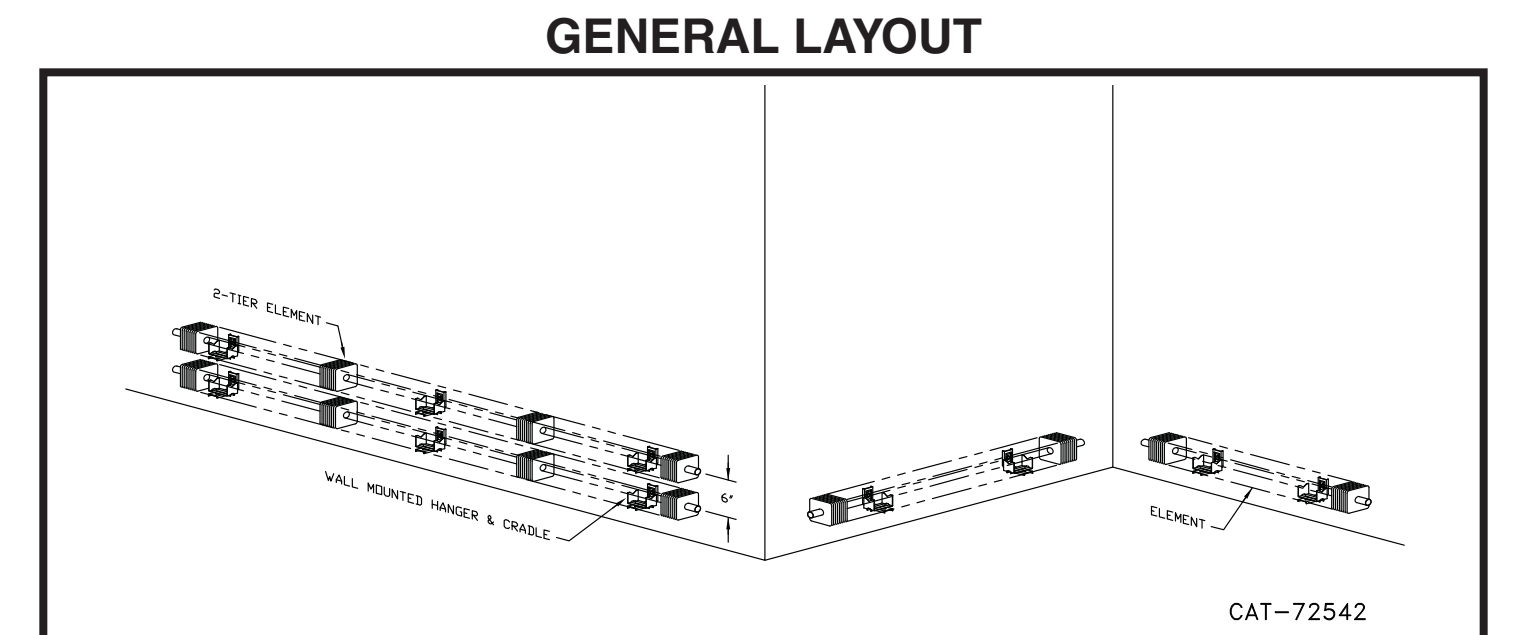

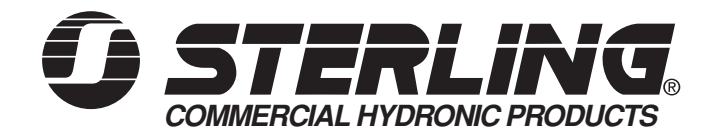

260 NORTH ELM ST., WESTFIELD, MA 01085 TEL: (413) 568-9571 FAX: (413) 562-8437

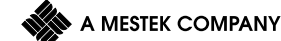

# **INSTALLATION INSTRUCTIONS**

# VERSA-LINE COMMERCIAL FINNED-TUBE RADIATION JVB-PM/2PM

Pedestal mounted enclosure is not recommended for use with steam systems.

- Per the mechanical drawings, layout the pedestal brackets based on the enclosure lengths of the run. For enclosures 2'-0" to 5'-0" lengths, two (2) brackets will be required. These brackets should start and end 6" to 12" in from each end of the enclosure. For enclosures 5'-6" to 8'-0" lengths, three (3) brackets will be required. The third bracket will be centered between the two outer brackets.
- 2. Once the bracket locations along the run have been determined, secure them to the floor with the specified fasteners (by others). The rear vertical bracket leg should be a minimum of 2" from the wall. Depending on the flatness of the finished floor, it has to be determined which (if any) of the brackets need to be shimmed to allow for a level and straight enclosure installation. An enclosure support bar will be installed between the two vertical legs of the pedestal bracket after the element(s) have been installed.
- 3. Locate finned tube element where identified on mechanical drawings. Place element slide cradle supports onto element where brackets are located. The legs of the element cradles are tapered slightly outward so that a friction or compression fit will occur and hold them in place when pressing the cradles into place between the element fins. Place element and element slide cradles onto the ball bearings in the bracket and make sweat connections. For steel element, apply specified pipe dope or sealing tape for threaded connections with the required threaded fittings. Check submittal drawings to confirm dimension out from wall to center of element and up from finished floor. Once the elements are connected into the heating system, a standard pressure leak test should be conducted as specified by the Mechanical Engineer. For copper tube elements, flush the loop or series with system water after soldering to neutralize the remaining flux material and prevent corrosive action and resulting pinhole leaks.

- 4. When the enclosure run is laid out wall to wall with the supply and return tube running through the wall, it is typical to start and finish the run of enclosure with a "Wall Sleeve". This over lapping accessory provides for make-up in the run where the wall-to-wall dimension does not coincide with the standard enclosure lengths. The slip-jointed enclosures interlock with each other along the run. Inside or outside corners are universal with the pedestal style enclosure.
- 5. When enclosure is installed short of wall with supply and return lines coming out of the floor, end caps will be used to terminate the enclosure run at each end. For JVB-PM & 2PM enclosures, the end caps provided are either left hand or right hand and interlock with the enclosure slip-joints.
- 6. If access is needed to air vents or shut off valves, it is recommended that a two (2) foot piece of enclosure is installed in the run where the device is located. This piece of enclosure will act as a valve compartment or access panel.

## MAINTENANCE

Before each heating season, remove accessories and enclosure panel to inspect finned tube elements for accumulation of dust or other debris that may accumulate and block airflow between fins. Remove dust and debris from coil fins with a vacuum cleaner or compressed air. Inspect for leaks or areas of corrosion. It should not be required, but if necessary, place a drop of lubricant (machine oil) onto each ball bearing (where applicable) located in the water brackets or bracket mounted hangers. Replace cover and accessories.

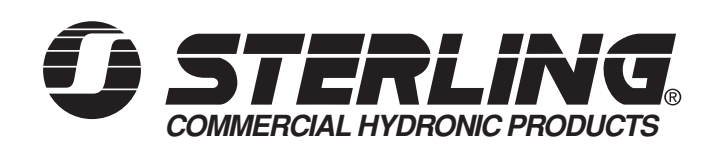

260 NORTH ELM ST., WESTFIELD, MA 01085 TEL: (413) 568-9571 FAX: (413) 562-8437

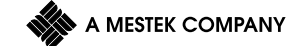

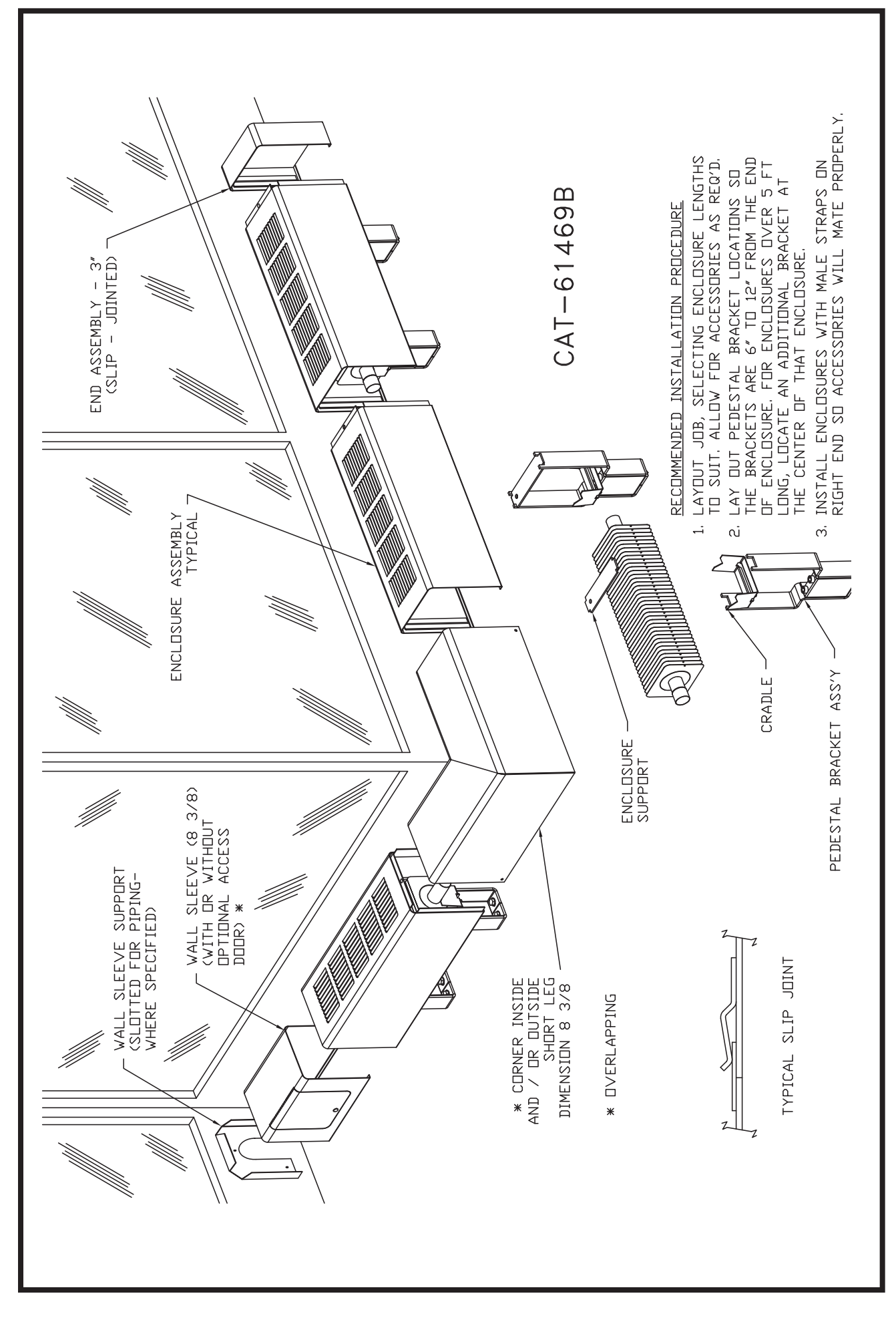

# RADIANT PANEL WARRANTY

The Manufacturer warrants to the original owner at the original installation site that the Radiant Ceiling Panel (the "Product") will be free from defects in material or workmanship for a period not to exceed (1) year from date of shipment from the factory. If upon examination by the Manufacturer the Product is shown to have a defect in material or workmanship during the warranty period, the Manufacturer will repair or replace, at its option, that part of the Product which is shown to be defective.

This limited warranty does not apply:

- (a) if the Product has been subjected to misuse or neglect, has been accidentally or intentionally damaged, has not been installed, maintained or operated in accordance with the furnished written instructions, or has been altered or modified in any way by any unauthorized person.
- (b) to any expenses, including labor or material, incurred during removal or reinstallation of the defective Product or part thereof.
- (c) to any workmanship of any installer of the Product.

This limited warranty is conditional upon:

- (a) shipment, to the Manufacturer, of that part of the Product thought to be defective. Goods may only be returned with the prior written approval of the Manufacturer. All returns must be freight prepaid.
- (b) determination in the reasonable opinion of the Manufacturer that there exists a defect in material or workmanship.

Repair or replacement of any part under this Limited Warranty shall not extend the duration of the warranty with respect to such repaired or replaced part beyond the stated warranty period.

THIS LIMITED WARRANTY IS IN LIEU OF ALL OTHER WARRANTIES, EITHER EXPRESS OR IMPLIED, AND ALL SUCH OTHER WARRANTIES, INCLUDING WITHOUT LIMITATION IMPLIED WARRANTIES OF MERCHANTABILITY OR FITNESS FOR A PARTICULAR PURPOSE, ARE HEREBY DISCLAIMED AND EXCLUDED FROM THIS LIMITED WARRANTY. IN NO EVENT SHALL THE MANUFACTURER BE LIABLE IN ANY WAY FOR ANY CONSEQUENTIAL, SPECIAL, OR INCIDENTAL DAMAGES OF ANY NATURE WHATSOEVER, OR FOR ANY AMOUNTS IN EXCESS OF THE SELLING PRICE OF THE PRODUCT OR ANY PARTS THEREOF FOUND TO BE DEFECTIVE. THIS LIMITED WARRANTY GIVES YOU SPECIFIC LEGAL RIGHTS. YOU MAY ALSO HAVE OTHER RIGHTS WHICH MAY VARY BY EACH JURISDICTION.

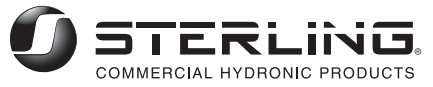

# COMMERCIAL FINNED TUBE RADIATION LIMITED WARRANTY

- 1. The Manufacturer warrants to the original owner at the original installation site that the Commercial Finned Tube (the "Product") will be free from defects in material or workmanship for a period not to exceed (1) year from date of shipment from the factory. If upon examination by the Manufacturer the Product is shown to have a defect in material or workmanship during the warranty period, the Manufacturer will repair or replace, at its option, that part of the Product which is shown to be defective.
- 2. This limited warranty does not apply:
  - (a) if the Product has been subjected to misuse or neglect, has been accidentally or intentionally damaged, has not been installed, maintained or operated in accordance with the furnished written instructions, or has been altered or modified in any way by any unauthorized person.
  - (b) to any expenses, including labor or material, incurred during removal or reinstallation of the defective Product or part thereof.
  - (c) to any workmanship of any installer of the Product.
- 3. This limited warranty is conditional upon:
  - (a) shipment, to the Manufacturer, of that part of the Product thought to be defective. Goods may only be returned with the prior written approval of the Manufacturer. All returns must be freight prepaid.
  - (b) determination in the reasonable opinion of the Manufacturer that there exists a defect in material or workmanship.
- 4. Repair or replacement of any part under this Limited Warranty shall not extend the duration of the warranty with respect to such repaired or replaced part beyond the stated warranty period.
- 5. THIS LIMITED WARRANTY IS IN LIEU OF ALL OTHER WARRANTIES, EITHER EXPRESS OR IMPLIED, AND ALL SUCH OTHER WARRANTIES, INCLUDING WITHOUT LIMITATION IMPLIED WARRANTIES OF MERCHANTABILITY OR FITNESS FOR A PARTICULAR PURPOSE, ARE HEREBY DISCLAIMED AND EXCLUDED FROM THIS LIMITED WARRANTY. IN NO EVENT SHALL THE MANUFACTURER BE LIABLE IN ANY WAY FOR ANY CONSEQUENTIAL, SPECIAL, OR INCIDENTAL DAMAGES OF ANY NATURE WHATSOEVER, OR FOR ANY AMOUNTS IN EXCESS OF THE SELLING PRICE OF THE PRODUCT OR ANY PARTS THEREOF FOUND TO BE DEFECTIVE. THIS LIMITED WARRANTY GIVES YOU SPECIFIC LEGAL RIGHTS. YOU MAY ALSO HAVE OTHER RIGHTS WHICH MAY VARY BY EACH JURISDICTION.

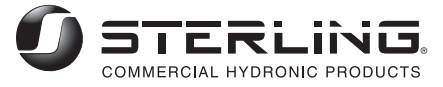

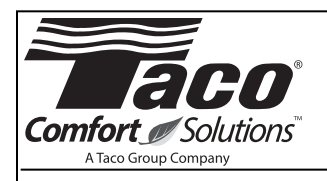

# **Instruction Sheet**

102-054

# "00" Cartridge Circulators

SUPERSEDES: May 1, 2010

EFFECTIVE: July 1, 2015

Plant I.D. 001-934

## **APPLICATION:**

- 1. Maximum operating pressure is 125 psi (862 kPa).
- 2. Maximum water temperature not to exceed nameplate rating.
- 3. Cast iron circulators are to be used for closed loop systems. Bronze or stainless steel circulators are to be used for open loop, fresh water, or potable water systems.
- 4. Taco Cartridge circulator pumps are for indoor use only employer uniquement a l'interieur.

## **INSTALLATION:**

1. Mounting position – Circulator must be mounted with the motor in a horizontal position. It may be mounted vertically with the motor up, provided that the system pressure is at least 20 psi (138 kPa).

# CAUTION: DO NOT USE FLAT RUBBER GASKETS. ONLY USE O-RING GASKETS PROVIDED OR LEAKS MAY RESULT. WARRANTY WILL BE VOID.

- Rotating body Body has an arrow on the front that indicates direction of flow. To rotate body, remove the four body bolts, rotate body and replace bolts. Make sure that the junction box is NOT located underneath the circulator. (The junction box must NOT be located in the 6 o'clock position, as viewed from the motor end.)
- 3. Electrical connections Observe all applicable codes when connecting to power supply. The motor is impedance protected, and does not require overload protection. Either colored wire from the capacitor box can be attached to either colored wire from the power supply. There is no "hot" or "common" wire leading from the capacitor box. Typical installation would be to attach the white wire to the white (common) power supply wire and either the yellow or blue wire to the black (hot) power supply wire. The pump cannot run backwards.

WARNING: Do not use in swimming pool or spa areas; pump has not been investigated for this application.

- WARNING: In the event the retaining screws have been pulled out of the housing, DO NOT replace them. Use of any other screw may short out the stator windings, creating a risk of electrical shock.
- CAUTION: When installing electrical connections, do not apply mechanical loads to the capacitor box; otherwise, retaining screws may be pulled out of the housing, making circulator unusable.
- CAUTION: Installations at higher elevations over 5000 feet must have higher fill pressure of 20 psi minimum to prevent pump cavitation and flashing. Premature failure may result. Adjust expansion tank pressure to equal fill pressure. A larger size expansion tank may be required.
- 4. Fill system with tap water The system must be filled before operating the circulator. The bearings are water lubricated and should not be allowed to operate dry. Filling the system will result in immediate lubrication of the bearings. It is always good practice to flush a new system of foreign matter before starting the circulator.

## CAUTION: Never run the circulator dry or permanent damage will result.

5. Circulator operation – Operate the circulator for 5 minutes immediately after filling system to purge remaining air from the bearing chamber. This is especially important when installing the circulator during the off-season.

CAUTION: 1. The addition of petroleum based fluids or certain chemical additives to systems utilizing TACO equipment voids the warranty.

2. Use supply wires suitable for 90°C – ATTENTION: Employer des fils d'alimentation adequats pour 90°C.

# WARNING: To avoid electrical shock, disconnect the power supply to the circulator and the main electrical unit.

### **REPLACING MOTOR ASSEMBLY:**

- 1. Disconnect the electrical supply.
- 2. Reduce system pressure to 0 psi and allow system to return to room temperature. Isolate the circulator by closing the service valves or draining the system.
- 3. Remove the body bolts and swing motor assembly away from the body.
- 4. Install new motor, and reassemble circulator using the new gasket and bolts supplied.
- 5. Follow the "installation" procedure to start up the circulator.

## **REPLACING CARTRIDGE ASSEMBLY:**

- 1. Disconnect the electrical supply.
- Reduce system pressure to 0 psi and allow system to return to room temperature. Isolate the circulator by closing the service valves or draining the system.
- 3. Remove the body bolts and swing motor assembly away from the body.
- 4. Pull cartridge out of the motor housing.
- 5. Install replacement cartridge, making sure that the cover plate is between the cartridge flange and motor.
- Make sure the replacement cartridge corresponds to the full circulator product number. A complete parts list is available from your local plumbing supply wholesaler.
- 7. Reassemble the circulator using the new gasket and bolts supplied.
- 8. Follow the "Installation" procedure to start up the circulator.

### **REPLACING CAPACITOR:**

1. Replacement capacitor must have same rating as originally furnished.

# LIMITED WARRANTY STATEMENT

Taco, Inc. will repair or replace without charge (at the company's option) any Taco 00 Series circulator or circulator part which is proven defective under normal use within three (3) years from the date of manufacture.

In order to obtain service under this warranty, it is the responsibility of the purchaser to promptly notify the local Taco stocking distributor or Taco in writing and promptly deliver the subject product or part, delivery prepaid, to the stocking distributor. For assistance on warranty returns, the purchaser may either contact the local Taco stocking distributor or Taco. If the subject product or part contains no defect as covered in this warranty, the purchaser will be billed for parts and labor charges in effect at time of factory examination and repair.

Any Taco product or part not installed or operated in conformity with Taco instructions or which has been subject to misuse, misapplication, the addition of petroleum-based fluids or certain chemical additives to the systems, or other abuse, will not be covered by this warranty.

If in doubt as to whether a particular substance is suitable for use with a Taco product or part, or for any application restrictions, consult the applicable Taco instruction sheets or contact Taco at (401-942-8000).

Taco reserves the right to provide replacement products and parts which are substantially similar in design and functionally equivalent to the defective product or part. Taco reserves the right to make changes in details of design, construction, or arrangement of materials of its products without notification.

TACO OFFERS THIS WARRANTY IN LIEU OF ALL OTHER EXPRESS WARRANTIES. ANY WARRANTY IMPLIED BY LAW INCLUDING WARRANTIES OF MERCHANTABILITY OR FITNESS IS IN EFFECT ONLY FOR THE DURA-TION OF THE EXPRESS WARRANTY SET FORTH IN THE FIRST PARAGRAPH ABOVE. THE ABOVE WARRANTIES ARE IN LIEU OF ALL OTHER WARRANTIES, EXPRESS OR STATUTORY, OR ANY OTHER WARRANTY OBLIGATION ON THE PART OF TACO.

TACO WILL NOT BE LIABLE FOR ANY SPE-CIAL, INCIDENTAL, INDIRECT OR CONSE-QUENTIAL DAMAGES RESULTING FROM THE USE OF ITS PRODUCTS OR ANY INCIDENTAL COSTS OF REMOVING OR REPLACING DEFECTIVE PRODUCTS.

This warranty gives the purchaser specific rights, and the purchaser may have other rights which vary from state to state. Some states do not allow limitations on how long an implied warranty lasts or on the exclusion of incidental or consequential damages, so these limitations or exclusions may not apply to you.

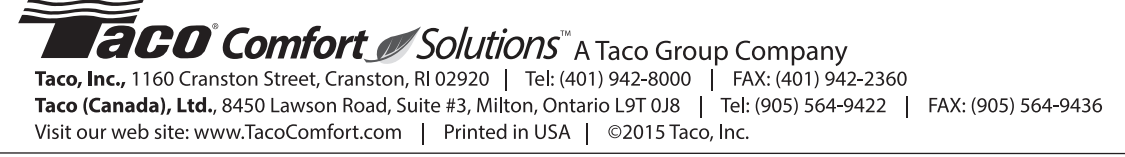

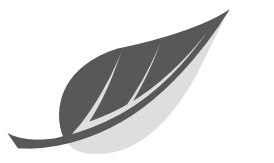

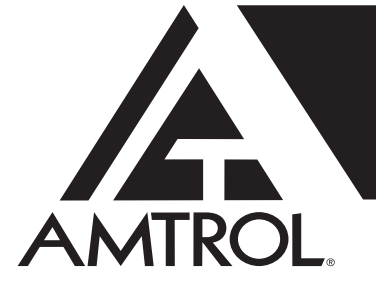

# **EXTROL®** HYDRONIC EXPANSION TANKS FOR NON-POTABLE WATER INSTALLATION & OPERATION INSTRUCTIONS

# Models EX-15 through EX-90 Models SX-30V through SX-160V

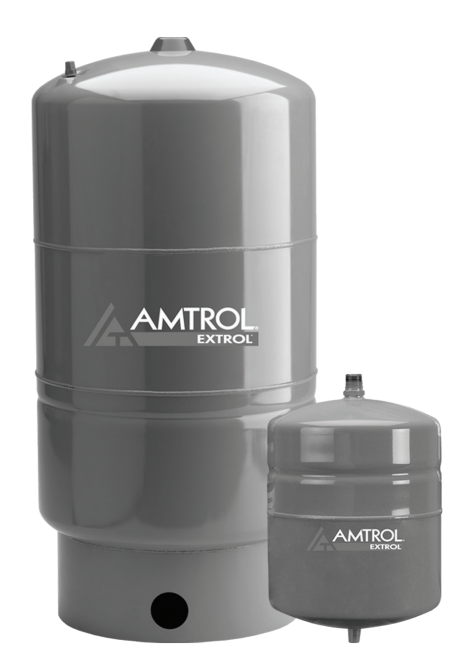

**NOTE:** Inspect for shipping damage. Notify freight carrier or store where purchased immediately if damage is present. To avoid risk of personal injury and property damage, if the product appears to be malfunctioning or shows signs of corrosion, call a qualified professional immediately. Current copies of the product manual can be viewed at www.amtrol.com. Use proper safety equipment when installing.

THIS IS THE SAFETY ALERT SYMBOL. IT IS USED TO ALERT YOU TO POTENTIAL PERSONAL INJURY AND OTHER HAZARDS. OBEY ALL SAFETY MESSAGES THAT FOLLOW THIS SYMBOL TO REDUCE THE RISK OF PERSONAL INJURY AS WELL AS PROPERTY DAMAGE.

**WARNING** USE ONLY IN RESIDENTIAL CLOSED HYDRONIC systems. Do not install on domestic water systems, or in open heating systems. Corrosion and tank failure may result. Use a Therm-X-Trol® or Therm-X-Span® for domestic water systems. Use a Radiant EXTROL® for radiant heating systems where air elimination equipment or barrier tubing is not used.

**WARNING** READ CAREFULLY THE PRODUCT INSTALLATION, OPERATING AND MAINTENANCE MANUAL. FAILURE TO FOLLOW THE INSTRUCTIONS AND WARNINGS IN THE MANUAL MAY RESULT IN SERIOUS OR FATAL INJURY AND/OR PROPERTY DAMAGE, AND WILL VOID THE PRODUCT WARRANTY. THIS PRODUCT MUST BE INSTALLED BY A QUALIFIED PROFESSIONAL. FOLLOW ALL APPLICABLE LOCAL AND STATE CODES AND REGULATIONS, IN THE ABSENCE OF SUCH CODES, FOLLOW THE CURRENT EDITIONS OF THE NATIONAL PLUMBING CODE AND NATIONAL ELECTRIC CODE, AS APPLICABLE.

**AWARNING** This Product, like most Products under pressure, may over time corrode, weaken and burst or explode, causing serious or fatal injury, leaking or flooding and/or property damage. To minimize risk, a licensed professional must install and periodically inspect and service the Product. A drip pan connected to an adequate drain must be installed if leaking or flooding could cause property damage. Do not locate in an area where leaking could cause property damage to the area adjacent to the appliance or to lower floors of the structure.

CALIFORNIA PROPOSITION 65 WARNING! This product contains a chemical known by the State of California to cause cancer and to cause birth defects or other reproductive harm. (California Installer/Contractor - California law requires that this notice be given to consumer/end user of this product.) For more information: www.amtrol.com/prop65.html

**EXAMPLIE OR EXPLOSION HAZARD.** Do not expose product to freezing temperatures or temperatures in excess of **240°F**. Do not adjust the pre-charge or re-charge this Product except during installation or regular inspection. Replace the Product and do not adjust the pre-charge if corroded, damaged or with diminished integrity. Adjustments to pre-charge must be done at ambient temperature only. Failure to properly size the Product or follow these instructions may result in excessive strain on the system and may lead to Product failure, serious or fatal personal injury, leakage, and/or property damage.

A relief valve must be installed to prevent pressure in excess of local code requirement or maximum working pressure designated in the Product Manual, whichever is less. At least once every 3 years or if discharge is present, a licensed contractor should inspect the pressure relief valve and replace if corrosion is evident or the valve does not function. FAILURE TO INSPECT THIS VALVE AS DIRECTED COULD RESULT IN UNSAFE PRESSURE BUILD-UP WHICH CAN RESULT IN PRODUCT FAILURE, SERIOUS INJURY OR DEATH AND/OR SEVERE PROPERTY DAMAGE AND VOID THE PRODUCT WARRANTY.

**Chlorine & Aggressive Water:** The water quality can significantly influence the life of this Product. You should test for corrosive elements, acidity, total solids and other relevant contaminants, including chlorine and treat your water appropriately to insure satisfactory performance and prevent premature failure.

## PLEASE READ THE FOLLOWING INSTRUCTIONS CAREFULLY **IMPORTANT GENERAL SAFETY INFORMATION -**ADDITIONAL SPECIFIC SAFETY ALERTS APPEAR IN THE FOLLOWING INSTRUCTIONS.

# Pre-Installation

- Visually inspect for any damage. Ensure expansion tank is sized properly for application (Figure 1).
- 2. Remove plastic cap from air valve.
- 3. With tank empty of water, adjust air precharge to match system fill pressure.
- 4. Replace and tighten plastic cap on air valve.

FAILURE TO PROPERLY SEAL VALVE CAP WARNING WILL RESULT IN LOSS OF PRECHARGE CAUSING PRODUCT TO FAIL.

Mount tank vertically in downward position only. Ensure the piping can support the entire weight

of the tank when full of water. Models SX-30V through SX-160V are floor

WARNING standing and may not be hung from the piping.

Do not install the EXTROL on a dead-end pipe AWARNING Or wherever air can collect. This can cause corrosion and possible leakage.

## Installation

1. Drain the boiler system or isolate the area where the EXTROL will be installed.

### Figure 1.

| Boiler                                | Type of Radiation                            |                                  |                        |                        |   |
|---------------------------------------|----------------------------------------------|----------------------------------|------------------------|------------------------|---|
| Net Output<br>in 1000'S<br>of BTU/Hr. | Finned Tube<br>Baseboard or<br>Radiant Panel | Convectors<br>or Unit<br>Heaters | Radiators<br>Cast Iron | Baseboard<br>Cast Iron |   |
| 25                                    | EX-15                                        | EX-15                            | EX-15                  | EX-15                  |   |
| 50                                    | EX-15                                        | EX-15                            | EX-30                  | EX-30                  |   |
| 75                                    | EX-30                                        | EX-30                            | EX-30                  | EX-60                  | Ī |
| 100                                   | EX-30                                        | EX-30                            | EX-60                  | EX-60                  |   |
| 125                                   | EX-30                                        | EX-60                            | EX-60                  | EX-90                  |   |
| 150                                   | EX-30                                        | EX-60                            | EX-90                  | EX-90                  |   |
| 175                                   | EX-60                                        | EX-60                            | SX-30V                 | SX-30V                 |   |
| 200                                   | EX-60                                        | EX-60                            | SX-30V                 | SX-30V                 |   |
| 250                                   | EX-60                                        | EX-90                            | SX-30V                 | SX-40V                 | Ī |
| 300                                   | EX-90                                        | SX-30V                           | SX-30V                 | SX-40V                 |   |
| 350                                   | SX-30V                                       | SX-30V                           | SX-40V                 | SX-60V                 | ĺ |
| 400                                   | SX-30V                                       | SX-40V                           | SX-40V                 | SX-60V                 |   |

Sizing based on: 12 psig Fill: 30 psig Relief Valve: 200°F Average Temperature.

|                         | Type of Radiation and Piping System |               |                |             |
|-------------------------|-------------------------------------|---------------|----------------|-------------|
| Boiler<br>Not Output in | Finned Tube                         | Convectors or | Radiators      | Cast Iron   |
| 1000's of BTU           | Baseboard or Radiant                | Unit Heaters  | Or<br>One Pine | Radiators   |
|                         | Loop System                         | System        | System         | Loop System |
| 200                     | SX- 30V                             | SX-30V        | SX-30V         | SX-30V      |
| 250                     | SX- 30V                             | SX-30V        | SX-30V         | SX-40V      |
| 300                     | SX- 30V                             | SX-30V        | SX-40V         | SX-40V      |
| 350                     | SX-30V                              | SX-30V        | SX-40V         | SX-60V      |
| 400                     | SX-30V                              | SX-40V        | SX-60V         | SX-60V      |
| 450                     | SX-40V                              | SX-40V        | SX-90V         | SX-90V      |
| 500                     | SX-40V                              | SX-40V        | SX-60V         | SX-90V      |
| 550                     | SX-40V                              | SX-60V        | SX-60V         | SX-90V      |
| 600                     | SX-40V                              | SX-60V        | SX-90V         | SX-90V      |
| 650                     | SX-60V                              | SX-60V        | SX-90V         | SX-90V      |
| 700                     | SX-60V                              | SX-60V        | SX-90V         | SX-90V      |
| 750                     | SX-60V                              | SX-60V        | SX-90V         | SX-110V     |
| 800                     | SX-60V                              | SX-90V        | SX-90V         | SX-110V     |
| 850                     | SX-60V                              | SX-90V        | SX-90V         | SX-110V     |
| 900                     | SX-60V                              | SX-90V        | SX-110V        | SX-110V     |
| 950                     | SX-90V                              | SX-90V        | SX-110V        | SX-110V     |
| 1,000                   | SX-90V                              | SX-90V        | SX-110V        | SX-110V     |
| 1,100                   | SX-90V                              | SX-90V        | SX-110V        | SX-130V     |
| 1,200                   | SX-90V                              | SX-90V        | SX-110V        | SX-130V     |
| 1,300                   | SX-90V                              | SX-110V       | SX-130V        | SX-160V     |
| 1,400                   | SX-110V                             | SX-130V       | SX-160V        | SX-160V     |
| 1,500                   | SX-110V                             | SX-130V       | SX-160V        | (2)SX-110V  |

Sizing based on: Average Boiler Water Volume; Average Water Volume; Fill Pressure 12 psig; Relief Pressure 30 psig

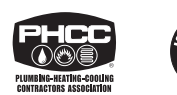

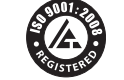

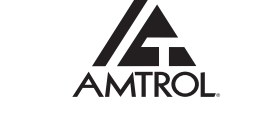

1400 Division Road, West Warwick, RI USA 02893 T: 800.426.8765 F: 800.293.1519 www.amtrol.com

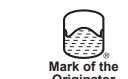

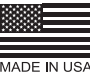

© 2015 AMTROL Inc.

- 2. Install the EXTROL on the supply side of the boiler, on the suction-side of the heating circulator(s) (Figure 2).
- 3. Pressurize the system and check for leaks. Repair as necessary.
- 4. Restart the boiler system and check for relief valve discharge. If the relief valve drips, the tank may be improperly charged or undersized.
- 5 The EXTROL is now operational and will absorb expanded water during boiler operation.

## Maintenance

A professional plumber should check the complete system, including the expansion tank, yearly and more frequently as the system ages. Checking the precharge allows a small quantity of air to escape and can result in an insufficient air charge. Always check the precharge while the tank is isolated and empty of water, and be sure to maintain the proper precharge whenever the tank is inspected.

## Warranty

EX Models: Five (5) Year Limited Warranty

SX Models: One (1) Year Limited Warranty

Visit www.amtrol.com for complete warranty details.

## Figure 2.

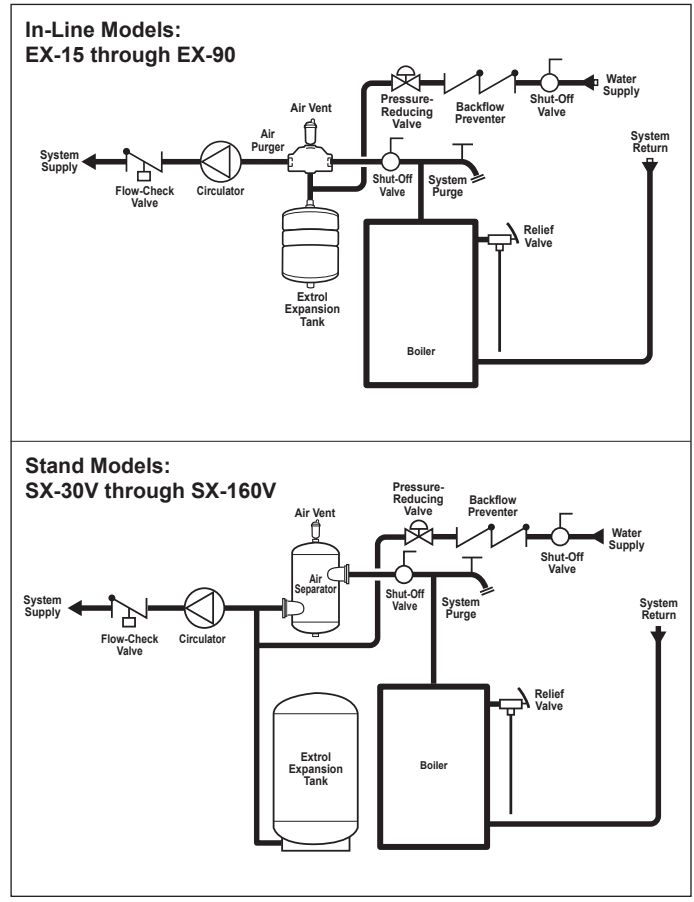
100287110\_2000544742\_Rev A

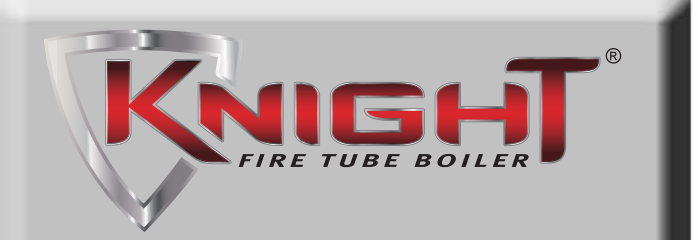

## Installation & Operation Manual Models: 56 - 400

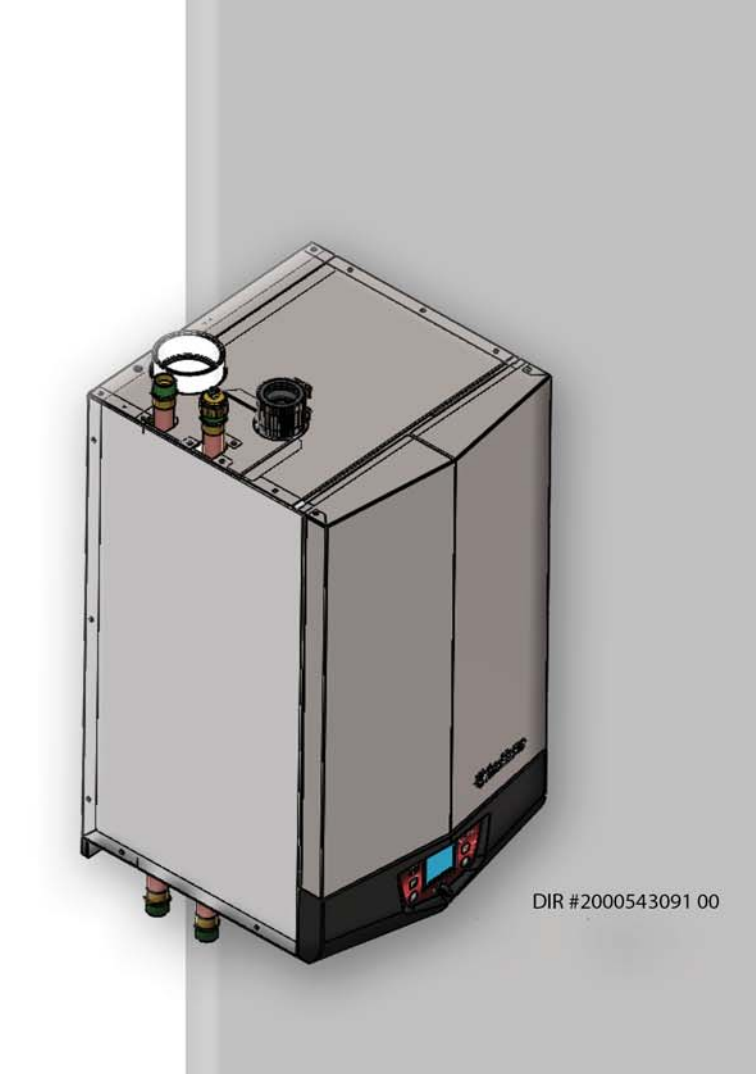

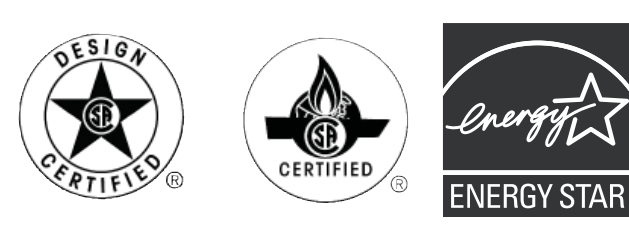

# HIGH EFFICIENCY BOILERS & WATER HEATERS

## 

This manual must only be used by a qualified heating installer / service technician. Read all instructions, including this manual and the Knight Wall Hung Fire Tube Boiler Service Manual, before installing. Perform steps in the order given. Failure to comply could result in severe personal injury, death, or substantial property damage.

Save this manual for future reference.

## Contents

| HAZARD DEFINITIONS                                       |
|----------------------------------------------------------|
| PLEASE READ BEFORE PROCEEDING                            |
| THE KNIGHT WALL HUNG FIRE TUBE BOILER HOW IT             |
| <b>WORKS</b>                                             |
| <b>RATINGS</b>                                           |
| 1. DETERMINE BOILER LOCATION                             |
| Provide Clearances                                       |
| Provide Air Openings to Room                             |
| Wall Mounting Location 9                                 |
| Residential Garage Installation 9                        |
| Vent and Air Piping 9                                    |
| Prevent Combustion Air Contamination 9                   |
| Corrosive Contaminants and Sources 10                    |
| Using an Existing Vent System to Install a New Boiler 10 |
| Removing a Boiler from Existing Common Vent              |
| 2 PREPARE BOILER                                         |
| Remove Boiler from Wood Pallet 12                        |
| Gas Conversions 12-13                                    |
| Mounting the Boiler 13-14                                |
| 3 GENERAL VENTING                                        |
| Direct Venting Ontions                                   |
| Install Vent and Combustion Air Piping                   |
| Requirements for Installation in Canada                  |
| Sizing 17                                                |
| Matoriale 19                                             |
| Optional Boom Air 10                                     |
|                                                          |
| PVC/CFVC                                                 |
| Staiplage Steel Vant                                     |
|                                                          |
| Vent/Air Termination Sidewall 22.26                      |
| Vent/Air Termination - Sidewair                          |
| Determine Location                                       |
| Prepare Wall Penetrations                                |
| Cidewall Terminations                                    |
| Sidewali Termination - Optional Concentric Vent 27-29    |
| 5. VERTICAL DIRECT VENTING                               |
| Vent/Air Termination - Vertical                          |
| Determine Location                                       |
| Prepare Root Penetrations                                |
| iviuitiple vent/Air Terminations                         |
| vertical Termination - Optional Concentric Vent 32-33    |
| Alternate Vertical Concentric Venting                    |

| 6. HYDRONIC PIPING                                    |
|-------------------------------------------------------|
| System Water Piping Methods 36                        |
| Low Water Cutoff Device                               |
| Chilled Water System 36                               |
| Freeze Protection 36                                  |
| General Piping Information 36-37                      |
| Near Boiler Piping Components 37-38                   |
| Circulator Sizing 38                                  |
| Pressure Drop vs. Flow                                |
| Variable Speed Pump Option 40                         |
| SMART SYSTEM/Multi-Temperature Loop Control Option 40 |
| Piping Diagrams                                       |
| 7. GAS CONNECTIONS                                    |
| Connecting Gas Supply Piping 50-51                    |
| Natural Gas 51                                        |
| Pipe Sizing for Natural Gas 51                        |
| Natural Gas Supply Pressure Requirements 51           |
| Propane Gas 51                                        |
| Pipe Sizing for Propane Gas 51                        |
| Propane Supply Pressure Requirements 51               |
| Check Inlet Gas Supply 52                             |
| Gas Pressure 53                                       |
| Gas Valve Replacement 53                              |
| 8. FIELD WIRING                                       |
| Line Voltage Connections 54                           |
| Low Voltage Connections 54                            |
| Wiring of the Cascade 56-57                           |
| 9. CONDENSATE DISPOSAL                                |
| Condensate Drain 59                                   |
| 10. STARTUP 60-67                                     |
| 11. OPERATING INFORMATION                             |
| General 68-71                                         |
| Cascade                                               |
| Sequence of Operation 73-74                           |
| Knight Wall Hung Fire Tube Boiler Control Module 75   |
| Status Display Screens                                |
| 12. MAINTENANCE                                       |
| Maintenance and Annual Startup 79-83                  |
| 13. DIAGRAMS                                          |
| Ladder Diagram 84                                     |
| Wiring Diagram 85                                     |
| Revision Notes Back Cover                             |

# Hazard definitions

The following defined terms are used throughout this manual to bring attention to the presence of hazards of various risk levels or to important information concerning the life of the product.

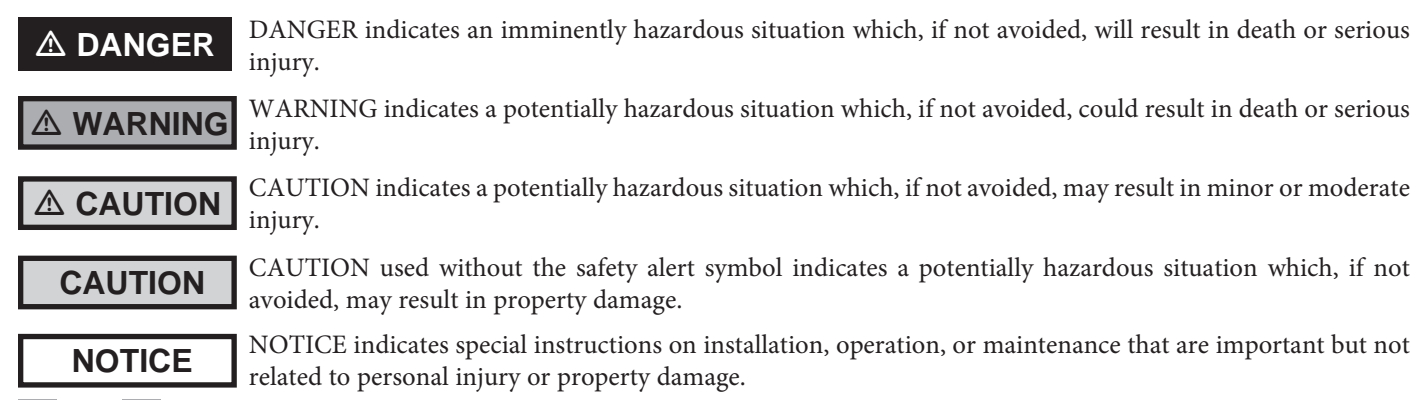

## Please read before proceeding

#### **△** WARNING

**Installer** – Read all instructions, including this manual and the Knight Wall Hung Fire Tube Boiler Service Manual, before installing. Perform steps in the order given.

**User** – This manual is for use only by a qualified heating installer/ service technician. Refer to the User's Information Manual for your reference.

Have this boiler serviced/inspected by a qualified service technician, at least annually.

Failure to comply with the above could result in severe personal injury, death or substantial property damage.

When calling or writing about the boiler – Please have the boiler model and serial number from the boiler rating plate.

Consider piping and installation when determining boiler location.

Any claims for damage or shortage in shipment must be filed immediately against the transportation company by the consignee.

Factory warranty (shipped with unit) does not apply to units improperly installed or improperly operated.

#### 

NOTICE

Failure to adhere to the guidelines on this page can result in severe personal injury, death, or substantial property damage.

#### 

If the information in this manual is not followed exactly, a fire or explosion may result causing property damage, personal injury or loss of life.

This appliance MUST NOT be installed in any location where gasoline or flammable vapors are likely to be present.

#### WHAT TO DO IF YOU SMELL GAS

- Do not try to light any appliance.
- Do not touch any electric switch; do not use any phone in your building.
- Immediately call your gas supplier from a near by phone. Follow the gas supplier's instructions.
- If you cannot reach your gas supplier, call the fire department.
- Installation and service must be performed by a qualified installer, service agency, or the gas supplier.

▲ WARNING DO NOT install units in rooms or environments that contain corrosive contaminants (see Table 1B on page 10). Failure to comply could result in severe personal injury, death, or substantial property damage.

#### When servicing boiler –

- To avoid electric shock, disconnect electrical supply before performing maintenance.
- To avoid severe burns, allow boiler to cool before performing maintenance.

#### Boiler operation –

- Do not block flow of combustion or ventilation air to the boiler.
- Should overheating occur or gas supply fail to shut off, do not turn off or disconnect electrical supply to circulator. Instead, shut off the gas supply at a location external to the appliance.
- Do not use this boiler if any part has been under water. The possible damage to a flooded appliance can be extensive and present numerous safety hazards. Any appliance that has been under water must be replaced.

#### Boiler water -

• Thoroughly flush the system to remove debris. Use an approved pre-commissioning cleaner (see Start-Up Section), without the boiler connected, to clean the system and remove sediment. The high-efficiency heat exchanger can be damaged by build-up or corrosion due to sediment.

**<u>Note</u>**: Cleaners are designed for either new systems or pre-existing systems. Choose accordingly.

Do not use petroleum-based cleaning or sealing compounds in the boiler system. Gaskets and seals in the system may be damaged. This can result in substantial property damage.

Do not use "homemade cures" or "boiler patent medicines". Serious damage to the boiler, personnel, and/or property may result.

#### Freeze protection fluids –

• NEVER use automotive antifreeze. Use only inhibited propylene glycol solutions, which are specifically formulated for hydronic systems. Ethylene glycol is toxic and can attack gaskets and seals used in hydronic systems.

# The Knight Wall Hung Fire Tube Boiler - How it works...

#### 1. Stainless steel heat exchanger

Allows system water to flow around specially designed tubes for maximum heat transfer, while providing protection against flue gas corrosion.

#### 2. Combustion chamber access cover

Allows access to the combustion side of the heat exchanger.

#### 3. Blower

The blower pulls in air and gas through the venturi (item 5). Air and gas mix inside the blower and are pushed into the burner, where they burn inside the combustion chamber.

#### 4. Gas valve

The gas valve senses the negative pressure created by the blower, allowing gas to flow only if the gas valve is powered and combustion air is flowing.

#### 5. Venturi

The venturi controls air and gas flow into the burner.

#### 6. Flue gas sensor (limit rated)

This sensor monitors the flue gas exit temperature. The control module will modulate and shut down the boiler if flue gas temperature gets too hot. This protects the flue pipe from overheating.

7. Boiler outlet temperature sensor (housed with the high limit sensor)

This sensor monitors boiler outlet water temperature (system supply). If selected as the controlling sensor, the control module adjusts boiler firing rate so the outlet temperature is correct.

#### 8. Boiler inlet temperature sensor

This sensor monitors return water temperature (system return). If selected as the controlling sensor, the control module adjusts the boiler firing rate so the inlet temperature is correct.

# 9. Temperature and pressure gauge (field installed, not shown)

Monitors the outlet temperature of the boiler as well as the system water pressure.

#### 10. Electronic LCD display

The display features a high resolution liquid crystal screen, three (3) buttons, and a navigation dial. A serial and USB port support additional communication with the control.

#### 11. Flue pipe adapter

Allows for the connection of the vent system to the boiler.

#### 12. Burner (not shown)

Made with metal fiber and stainless steel construction, the burner uses pre-mixed air and gas and provides a wide range of firing rates.

#### 13. Water outlet (system supply)

Copper connection that supplies hot water to the system, either 1" NPT, 1-1/4" NPT, or 1-1/2" sweat, depending on the model.

#### 14. Water inlet (system return)

Copper connection that returns water from the system to the heat exchanger, either 1" NPT, 1-1/4" NPT, or 1-1/2" sweat, depending on the model.

#### 15. Gas connection pipe

Threaded pipe connection. This pipe should be connected to the incoming gas supply for the purpose of delivering gas to the boiler.

#### 16. SMART SYSTEM Control Module

The SMART SYSTEM Control responds to internal and external signals to regulate the blower, gas valve, and pump

functions to meet heating demand. Optional remote connectivity allows boiler settings to be monitored and modified when connected to the internet.

#### 17. Air intake adapter

Allows for the connection of the PVC air intake pipe to the boiler.

#### 18. High voltage junction box

The junction box contains the connection points for the line voltage power and all pumps.

#### 19. Low voltage connection board

The connection board is used to connect external low voltage devices.

#### 20. Low voltage wiring connections

Conduit connection points for the low voltage connection board.

#### 21. Condensate trap (field installed)

The condensate trap prevents flue gasses from escaping the condensate drain line.

#### 22. Access cover - front

Provides access to the gas valve, control panel, and heat exchanger.

#### **23. Ignition electrode** Provides direct spark for igniting the burner.

#### 24. Flame inspection window

The quartz glass window provides a view of the burner surface and flame.

# 25. Relief valve (shipped loose - factory installed on Model 400 only)

Protects the heat exchanger from an over pressure condition. The relief valve provided with the unit is set at 30 psi.

#### 26. Flame sensor

Used by the control module to detect the presence of burner flame.

## Conduit connection points for the high voltage junction box.

#### 28. Top panel

Removable panel allows access to the gas train and combustion chamber.

#### 29. Gas shutoff switch (Models 056 - 286 only)

An electrical switch designed to cut power to the gas valve to prevent releasing any gas.

#### 30. Power switch

Turns 120 VAC ON/OFF to the boiler.

27. Line voltage wiring connections

**31.** Auto air vent (Models 56 - 286 only, not shown) Used to allow removal of trapped air from the heat exchanger.

#### 32. Transformer

The transformer provides 24V power to the integrated control.

# 33. High limit sensor (housed with the outlet temperature sensor)

Device that monitors the outlet water temperature. If the temperature exceeds its setting, the integrated control will break the control circuit, shutting the boiler down.

#### 34. Stainless steel flue collector

Flue gas and condensate enter the stainless flue collector through the fire tubes. A 1 1/4" drain connection allows condensate to flow through the collector into a condensate trap for disposal.

#### 35. Manual air vent

Used to allow removal of trapped air from the heat exchanger. For Models 56 - 286 a coin vent is provided in the water inlet cap for installations where top connections are not used.

## The Knight Wall Hung Fire Tube Boiler - How it works... (continued)

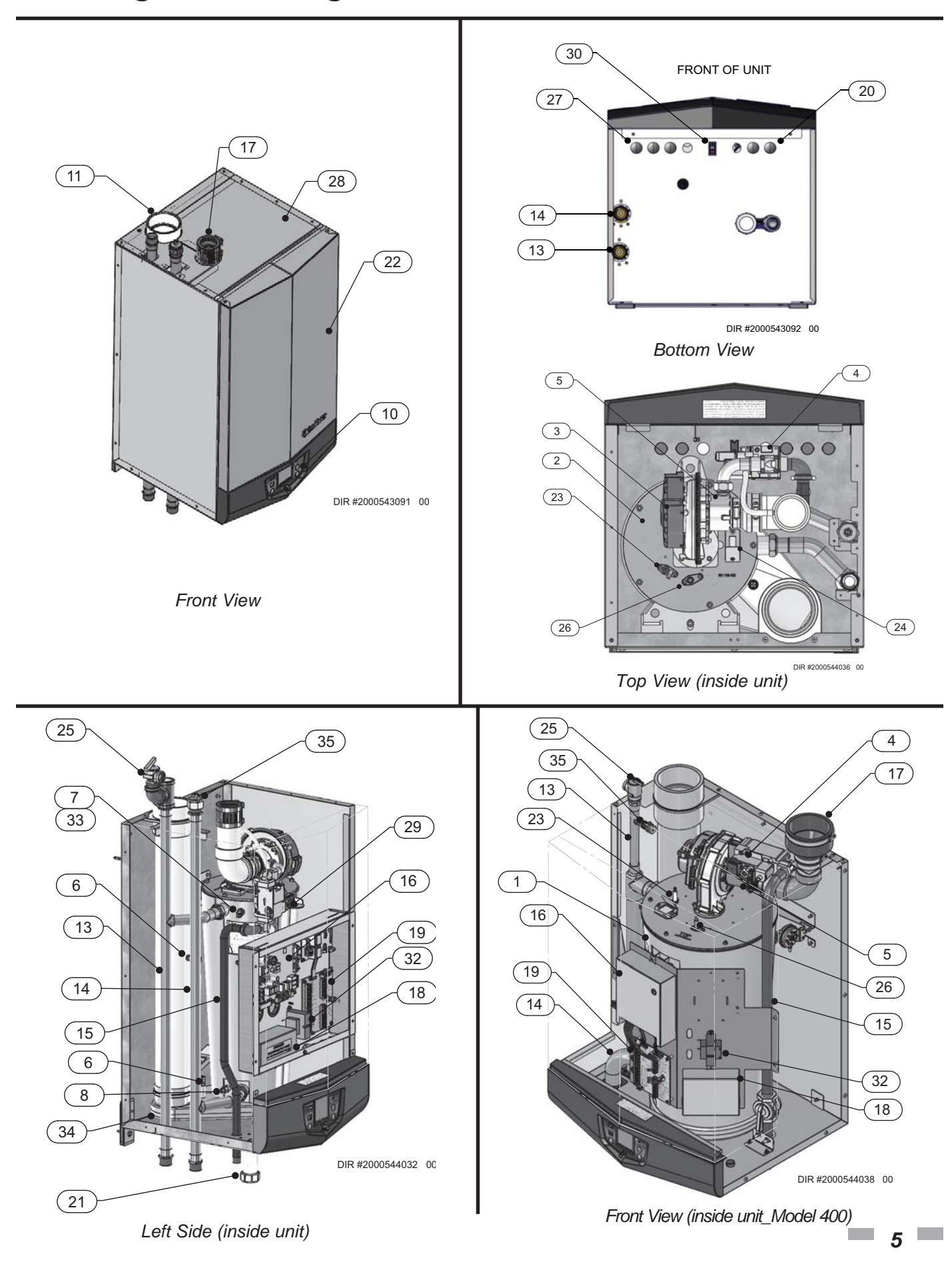

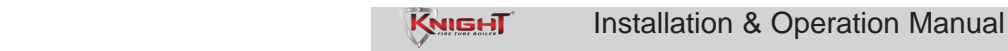

## Ratings

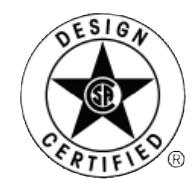

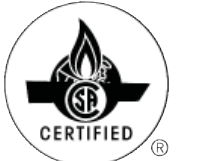

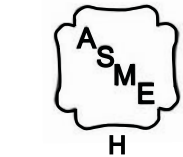

DOE

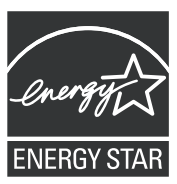

| Knight Wall Hung Fire Tube Boiler<br>AHRI Rating                |           |                    |                            |                                         |             |                                       | Other Sp             | pecificatio        | ons         |                            |
|-----------------------------------------------------------------|-----------|--------------------|----------------------------|-----------------------------------------|-------------|---------------------------------------|----------------------|--------------------|-------------|----------------------------|
| Model Number<br>Note: Change "N" to<br>"L" for L.P. gas models. | Ing<br>Mi | but<br>BH<br>te 5) | Heating<br>Capacity<br>MBH | Net<br>AHRI<br>Ratings<br>Water,<br>MBH | AFUE<br>%   | Boiler<br>Water<br>Content<br>Gallons | Water<br>Connections | Gas<br>Connections | Air<br>Size | Vent<br>Size<br>(Note 4,8) |
|                                                                 | Min       | Max                | (Note 2,7)                 | (Note 3,7)                              | (Note 1, 7) |                                       |                      |                    |             |                            |
| WHN056                                                          | 8.2       | 55                 | 51                         | 44                                      | 95          | 2.3                                   | 1"                   | 1/2"               | 2"          | 2"                         |
| WHN086                                                          | 8.5       | 85                 | 79                         | 69                                      | 95          | 2.2                                   | 1"                   | 1/2"               | 2"          | 2"                         |
| WHN111                                                          | 11        | 110                | 102                        | 89                                      | 95          | 2.3                                   | 1"                   | 1/2"               | 3"          | 3"                         |
| WHN156                                                          | 15.5      | 155                | 144                        | 125                                     | 95          | 3.2                                   | 1"                   | 1/2"               | 3"          | 3"                         |
| WHN200                                                          | 20        | 199                | 184                        | 160                                     | 95          | 5.2                                   | 1-1/4"               | 1/2"               | 3"          | 3"                         |
| WHN286                                                          | 28.5      | 285                | 264                        | 229                                     | 95          | 4.9                                   | 1-1/4"               | 1/2"               | 3"          | 3"                         |
| WHN400*                                                         | 80        | 399                | 379                        | 330                                     | 94.4*       | 6.5                                   | 1-1/2"               | 3/4"               | 4"          | 4"                         |

\*Note: WHN400 value is thermal efficiency.

**NOTICE** Maximum allowed working pressure is located on the rating plate.

#### Notes:

6

- 1. As an Energy Star Partner, Lochinvar has determined that Knight Wall Hung Fire Tube boilers meet the Energy Star guidelines for energy efficiency.
- 2. The ratings are based on standard test procedures prescribed by the United States Department of Energy.
- 3. Net AHRI ratings are based on net installed radiation of sufficient quantity for the requirements of the building and nothing need be added for normal piping and pickup. Ratings are based on a piping and pickup allowance of 1.15.
- 4. Knight Wall Hung Fire Tube boilers require special gas venting. Use only the vent materials and methods specified in the Knight Wall Hung Fire Tube Installation and Operation Manual.
- 5. Standard Knight Wall Hung Fire Tube boilers are equipped to operate from sea level to 4,500 feet **only**. The boiler will de-rate by 4% for each 1,000 feet above sea level up to 4,500 feet.
- 6. High altitude Knight Wall Hung Fire Tube boilers are equipped to operate from 3,000 to 9,600 feet **only**. The boiler will not de-rate up to 5,000 feet and will de-rate 1.7% for each 1000 feet above 5000 feet. The operation given in this manual remains the same as the standard boilers. A high altitude label (as shown in FIG A.) is also affixed to the unit.

De-rate values are based on proper combustion calibration and CO<sub>2</sub>'s adjusted to the recommended levels.

7. Ratings have been confirmed by the Hydronics Section of AHRI.

- 8. Models WH056 086 can be alternatively vented using a 3" vent/air size. If a 2" vent/air size is used, the maximum vent/air pipe lengths for the WH056 model is 80 feet and 50 feet for the WH086 model. The WH111 model can be alternatively vented using a 2" vent/air size. If the 2" vent/ air size is used, the maximum vent/air pipe lengths are limited to 40 equivalent feet each. The WH286 model can be alternatively vented using a 4" vent/air size. If the 3" vent/air size is used, the maximum vent/air pipe lengths are limited to 50 equivalent feet each.
- 9. The manual reset high limit provided with the Knight Wall Hung Fire Tube is listed to UL353.

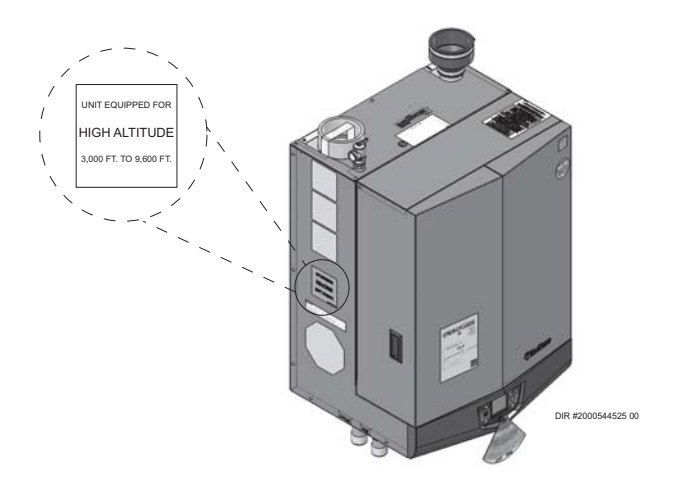

Figure A High Altitude Label Location

Quinnipiac University Catholic Center O&M Manual EMS Job #4666

## **Determine boiler location** Installation must comply with:

- · Local, state, provincial, and national codes, laws, regulations, and ordinances.
- National Fuel Gas Code, ANSI Z223.1 latest edition.
- Standard for Controls and Safety Devices for Automatically Fired Boilers, ANSI/ASME CSD-1, when required.
- National Electrical Code.
- For Canada only: B149.1 Installation Code, CSA C22.1 Canadian Electrical Code Part 1 and any local codes.
  - NOTICE

The Knight Wall Hung Fire Tube boiler gas manifold and controls met safe lighting and other performance criteria when the boiler underwent tests specified in ANSI Z21.13 - latest edition.

#### Before locating the boiler, check:

- 1. Check for nearby connection to:
  - System water piping
  - Venting connections
  - Gas supply piping
  - · Electrical power
- 2. Locate the appliance so that if water connections should leak, water damage will not occur. When such locations cannot be avoided, it is recommended that a suitable drain pan, adequately drained, be installed under the appliance. The pan must not restrict combustion air flow. Under no circumstances is the manufacturer to be held responsible for water damage in connection with this appliance, or any of its components.
- 3. Check area around the boiler. Remove any combustible materials, gasoline and other flammable liquids.

Failure to keep boiler area clear and free of combustible materials, gasoline, and other flammable liquids and vapors can result in severe personal injury, death, or substantial property damage.

- 4. The Knight Wall Hung Fire Tube boiler must be installed so that gas control system components are protected from dripping or spraying water or rain during operation or service.
- 5. If a new boiler will replace an existing boiler, check for and correct system problems, such as:
  - System leaks causing oxygen corrosion or heat exchanger cracks from hard water deposits.
  - Incorrectly-sized expansion tank.
  - Lack of freeze protection in boiler water causing system and boiler to freeze and leak.
  - Debris left from existing piping, if not flushed and cleaned with an appropriate cleaner.
- Check around the boiler for any potential air 6. contaminants that could risk corrosion to the boiler or the boiler combustion air supply (see Table 1B on page 10). Prevent combustion air contamination. Remove any of these contaminants from the boiler area.

DO NOT install units in rooms or environments that contain corrosive contaminants (see Table 1B on page 10). Failure to comply could result in severe personal injury, death, or substantial property damage.

## 

This appliance is certified as an indoor appliance. Do not install the appliance outdoors or locate where the appliance will be exposed to freezing temperatures or to temperatures that exceed 100°F.

Do not install the appliance where the relative humidity may exceed 93%. Do not install the appliance where condensation may form on the inside or outside of the appliance, or where condensation may fall onto the appliance. Failure to install the appliance indoors could result in severe personal injury, death, or substantial property damage.

This appliance requires a special venting system. If using PVC the vent connection to the appliance must be made with the starter CPVC pipe section provided with the appliance. The field provided vent fittings must be cemented to the CPVC pipe section. Use only the vent materials, primer and cement specified in this manual to make the vent connections. Failure to follow this warning could result in fire, personal injury, or death.

#### Closet and alcove installations

A closet is any room the boiler is installed in which the room volume is less than the room volume listed in the table below. An alcove is any room which meets the criteria for a closet, but it does not have a door.

#### Table 1A Room Volume

| Model     | Room Volume (in cubic feet) |
|-----------|-----------------------------|
| 56 - 086  | 90                          |
| 111 - 200 | 108                         |
| 286       | 124                         |
| 400       | 178                         |

**Example:** Room dimensions = 4 feet long, 3 feet wide, and 8 foot ceiling =  $4 \times 3 \times 8 = 96$  cubic feet. This would be considered a closet for a WHN286 model.

For closet and alcove installations CPVC, polypropylene or stainless steel vent material must be used. The ventilating air openings shown in FIG. 1-1 are required for closet installations. Failure to follow this warning could result in fire, personal injury, or death.

#### Recommended clearances for service access

- Front / Top / Bottom ..... 24"
- Left Side..... 12' -Right Side..... 0"
  - If you do not provide the recommended NOTICE service clearances shown, it may not be possible to service the boiler without removing it from the space.

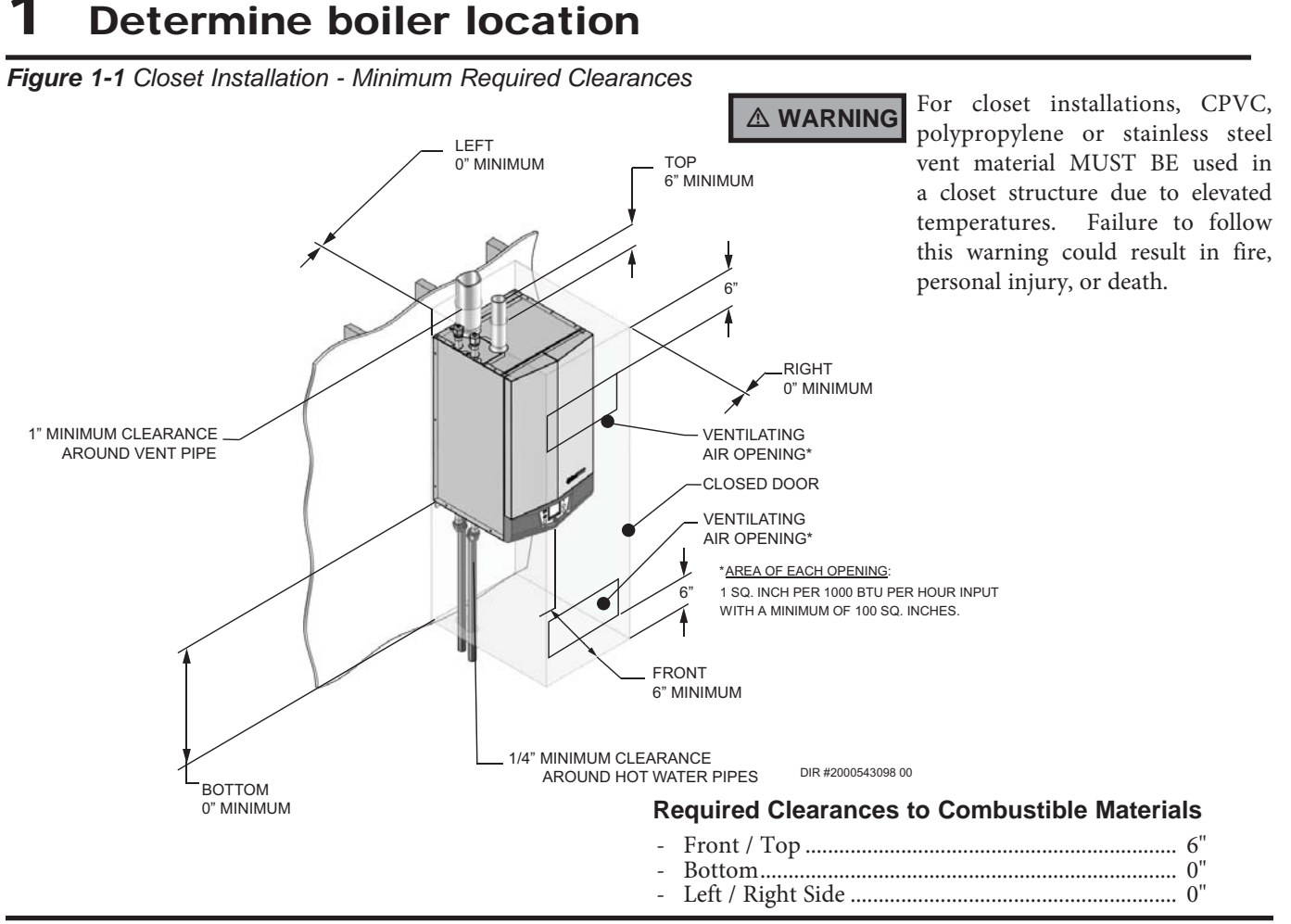

Figure 1-2 Alcove Installation - Minimum Required Clearances

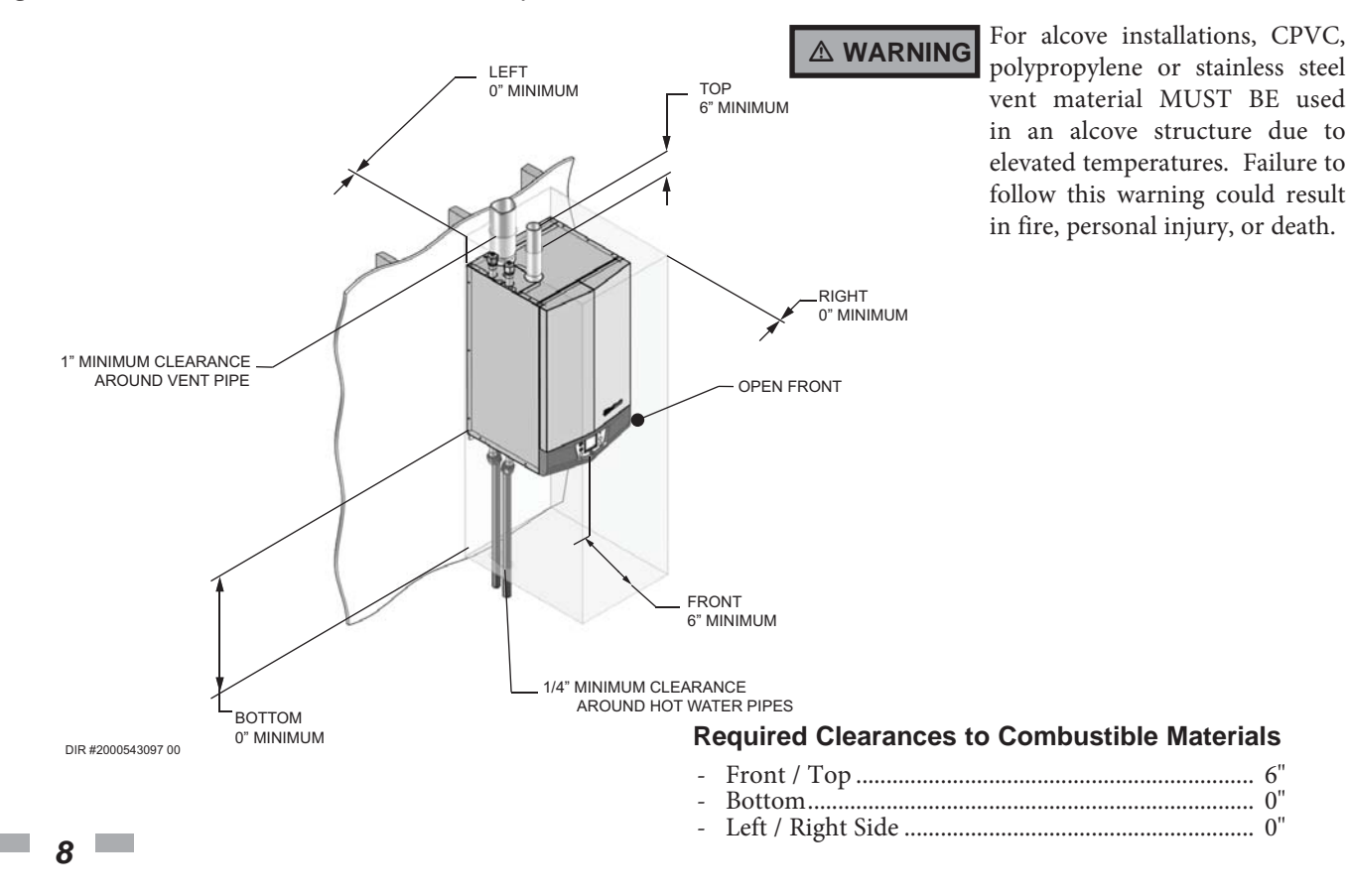

# Determine boiler location (continued)

#### Provide clearances:

#### Clearances from combustible materials

- 1. Hot water pipes-at least 1/4" (6 mm) from combustible materials.
- 2. Vent pipe at least 1" (25 mm) from combustible materials.
- 3. See FIG.'s 1-1 and 1-2 on page 8 for other clearance minimums.

#### Provide air openings to room:

#### Knight Wall Hung Fire Tube boiler alone in boiler room

1. No air ventilation openings into the boiler room are needed when the total room volume is greater than the values given for closet installations (see Table 1A). For spaces that do NOT fit this criteria, provide one square inch free area per 1,000 Btu/hr of boiler input.

#### Knight Wall Hung Fire Tube boiler in same space with other gas or oil-fired appliances

- 1. Follow the National Fuel Gas Code (U.S.) or CSA B149.1 (Canada) to size/verify size of the combustion/ventilation air openings into the space.
- The space must be provided with **△** WARNING combustion/ventilation air openings correctly sized for all other appliances located in the same space as the Knight Wall Hung Fire Tube boiler.

Do not install the boiler in an attic.

Failure to comply with the above warnings could result in severe personal injury, death, or substantial property damage.

2. Size openings only on the basis of the other appliances in the space. No additional air opening free area is needed for the Knight Wall Hung Fire Tube boiler because it takes its combustion air from outside (direct vent installation).

#### Wall mounting location

Ensure the wall for which the boiler is intended to be mounted is composed of either, cement, brick, block, or wooden studs spaced 16 inches apart from center. Ensure the wall is capable of supporting at least 250 pounds for Models 056 - 286 and 300 pounds for the 400 models.

If flooding is possible, elevate the boiler sufficiently to prevent water from reaching the boiler.

Ensure the boiler is installed in a location that minimizes the risk of water damage due to valves, pumps, etc.

#### **Residential garage installation**

#### Precautions

Take the following precautions when installing the appliance in a residential garage. If the appliance is located in a residential garage, it should be installed in compliance with the latest edition of the National Fuel Gas Code, ANSI Z223.1 and/or CAN/CGA-B149 Installation Code.

- Appliances located in residential garages and in adjacent spaces that open to the garage and are not part of the living space of a dwelling shall be installed so that all burners and burner ignition devices are located not less than 18 inches (46 cm) above the floor.
- The appliance shall be located or protected so that it is not subject to physical damage by a moving vehicle.

#### Vent and air piping

The Knight Wall Hung Fire Tube boiler requires a special vent system, designed for pressurized venting.

The boiler is to be used for either direct vent installation or for installation using indoor combustion air. When room air is considered, see Section 3, General Venting. Note prevention of combustion air contamination below when considering vent/air termination.

Vent and air must terminate near one another and may be vented vertically through the roof or out a side wall, unless otherwise specified. You may use any of the vent/air piping methods covered in this manual. Do not attempt to install the Knight Wall Hung Fire Tube boiler using any other means.

Be sure to locate the boiler such that the vent and air piping can be routed through the building and properly terminated. The vent/air piping lengths, routing and termination method must all comply with the methods and limits given in this manual.

#### Prevent combustion air contamination

Install air inlet piping for the Knight Wall Hung Fire Tube boiler as described in this manual. Do not terminate vent/air in locations that can allow contamination of combustion air. Refer to Table 1B, page 10 for products and areas which may cause contaminated combustion air.

You must pipe combustion air to the boiler air intake. Ensure that the combustion air will not contain any of the contaminants in Table 1B, page 10. Contaminated combustion air will damage the boiler, resulting in possible severe personal injury, death or substantial property damage. Do not pipe combustion air near a swimming pool, for example. Also, avoid areas subject to exhaust fumes from laundry facilities. These areas will always contain contaminants. 

# **1** Determine boiler location

**Table 1B** Corrosive Contaminants and Sources

#### Products to avoid:

Spray cans containing chloro/fluorocarbons

Permanent wave solutions

Chlorinated waxes/cleaners

Chlorine-based swimming pool chemicals

Calcium chloride used for thawing

Sodium chloride used for water softening

Refrigerant leaks

Paint or varnish removers

Hydrochloric acid/muriatic acid

Cements and glues

Antistatic fabric softeners used in clothes dryers

Chlorine-type bleaches, detergents, and cleaning solvents found in household laundry rooms

Adhesives used to fasten building products and other similar products

Areas likely to have contaminants

Dry cleaning/laundry areas and establishments

Swimming pools

Metal fabrication plants

Beauty shops

Refrigeration repair shops

Photo processing plants

Auto body shops

Plastic manufacturing plants

Furniture refinishing areas and establishments

New building construction

Remodeling areas

Garages with workshops

# When using an existing vent system to install a new boiler:

▲ WARNING Failure to follow all instructions can result in flue gas spillage and carbon monoxide emissions, causing severe personal injury or death.

Check the following venting components before installing:

- Material For materials listed for use with this appliance, see Section 3 - General Venting. For polypropylene or stainless steel venting, an adapter of the same manufacturer must be used at the flue collar connection.
- **Size** To ensure proper pipe size is in place, see Table 3A. Check to see that this size is used throughout the vent system.
- **Manufacturer** For a stainless steel or polypropylene application, you must use only the listed manufacturers and their type product listed in Tables 3E and 3F for CAT IV positive pressure venting with flue producing condensate.
- **Supports** Non-combustible supports must be in place allowing a minimum 1/4" rise per foot. The supports should adequately prevent sagging and vertical slippage, by distributing the vent system weight. For additional information, consult the vent manufacturer's instructions for installation.
- **Terminations** Carefully review Sections 3 through 5 to ensure requirements for the location of the vent and air terminations are met and orientation of these fit the appropriate image from the Sidewall or Vertical options listed in the General Venting Section. For stainless steel vent, only use terminations listed in Table 3H for the manufacturer of the installed vent.
- Seal With prior requirements met, the system should be tested to the procedure listed in parts (c) through (f) of the Removal of an Existing Boiler Section on page 11.

With polypropylene and stainless steel vent, seal and connect all pipe and components as specified by the vent manufacturer used; with PVC/CPVC vent, see the Installing Vent or Air Piping Section on page 20.

#### 

If any of these conditions are not met, the existing system must be updated or replaced for that concern. Failure to follow all instructions can result in flue gas spillage and carbon monoxide emissions, causing severe personal injury or death.

Quinnipiac University Catholic Center O&M Manual EMS Job #4666

KNIGHT

Installation & Operation Manual

# **1** Determine boiler location (continued)

When removing a boiler from existing common vent system:

#### 

Do not install the Knight Wall Hung Fire Tube boiler into a common vent with any other appliance. This will cause flue gas spillage or appliance malfunction, resulting in possible severe personal injury, death, or substantial property damage.

#### 

Failure to follow all instructions can result in flue gas spillage and carbon monoxide emissions, causing severe personal injury or death.

At the time of removal of an existing boiler, the following steps shall be followed with each appliance remaining connected to the common venting system placed in operation, while the other appliances remaining connected to the common venting system are not in operation.

- a. Seal any unused openings in the common venting system.
- b. Visually inspect the venting system for proper size and horizontal pitch and determine there is no blockage or restriction, leakage, corrosion, or other deficiencies, which could cause an unsafe condition.
- c. Test vent system Insofar as is practical, close all building doors and windows and all doors between the space in which the appliances remaining connected to the common venting system are located and other spaces of the building. Turn on clothes dryers and any appliance not connected to the common venting system. Turn on any exhaust fans, such as range hoods and bathroom exhausts, so they will operate at maximum speed. Do not operate a summer exhaust fan. Close fireplace dampers.
- d. Place in operation the appliance being inspected. Follow the lighting instructions. Adjust thermostat so appliance will operate continuously.
- e. Test for spillage at the draft hood relief opening after 5 minutes of main burner operation. Use the flame of a match or candle, or smoke from a cigarette, cigar, or pipe.
- f. After it has been determined that each appliance remaining connected to the common venting system properly vents when tested as outlined herein, return doors, windows, exhaust fans, fireplace dampers, and any other gas-burning appliance to their previous conditions of use.

g. Any improper operation of the common venting system should be corrected so the installation conforms with the National Fuel Gas Code, ANSI Z223.1/NFPA 54 and/or CAN/CSA B149.1, Natural Gas and Propane Installation Code. When resizing any portion of the common venting system, the common venting system should be resized to approach the minimum size as determined using the appropriate tables in Part 11 of the National Fuel Gas Code, ANSI Z223.1/NFPA and/or CAN/CSA B149.1, Natural Gas and Propane Installation Code.

# 2 Prepare boiler

## Remove boiler from wood pallet

- 1. After removing the outer shipping carton from the boiler, remove the parts box.
- 2. To remove the boiler from the pallet:
  - a. Remove the two (2) lag bolts securing the bottom of the unit to the pallet.
  - b. Lift the boiler off the wall bracket mounted to the pallet.
- 3. Remove the three (3) lag bolts securing the wall bracket to the wood pallet. Be certain not to lose the wall bracket as it will be needed for securing the boiler to the wall (FIG. 2-1).

NOTICE

Do not drop the boiler or bump the jacket on the floor or pallet. Damage to the boiler can result.

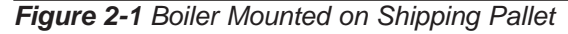

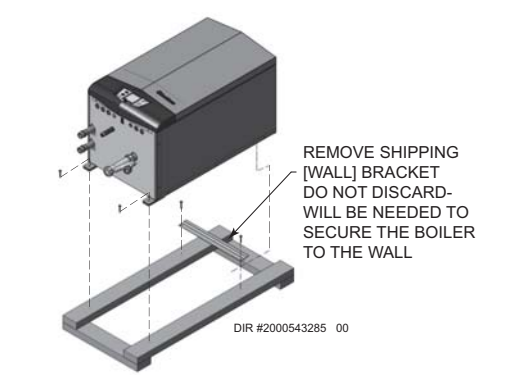

## Gas conversions

#### 

For a boiler already installed, you must turn off gas supply, turn off power and allow boiler to cool before proceeding. You must also completely test the boiler after conversion to verify performance as described under Start-up, Section 10 of this manual. Failure to comply could result in severe personal injury, death, or substantial property damage.

For models WH56 - 286 you must install a propane venturi and any additional components supplied in the kit to operate the Knight Wall Hung Fire Tube boiler on propane gas. On the WH400 model, a propane orifice must be installed. Verify when installing that the venturi label and orifice marking matches the boiler size (see Table 2A).

Table 2A LP Conversion Table

| Model Kit # |           | Venturi Ø | Orifi   | ice Ø   | Air       | Orifice  |
|-------------|-----------|-----------|---------|---------|-----------|----------|
|             |           | (mm)      | Bottom  | Тор     | Shutter   | Stamping |
| 56          | 100268040 | 20 mm     | 2.45 mm | 2.65 mm | 100150434 | N/A      |
| 86          | 100268104 | 20 mm     | 2.45 mm | 2.55 mm | 100150434 | N/A      |
| 111         | 100285815 | 22 mm     | 3.00 mm | 2.85 mm | 100284510 | .250     |
| 156         | 100285817 | 24 mm     | 3.35 mm | 2.95 mm | 100284509 | .302     |
| 200         | 100285818 | 24 mm     | 3.40 mm | 3.00 mm | 100150947 | .302     |
| 286         | 100268109 | 30 mm     | 4.20 mm | 4.00 mm | 100150947 | N/A      |
| 400         | 100159011 | N/A       | N/A     | N/A     | N/A       | 8.0      |

\*Note: The WHL200 air shutter should have the hole oriented towards the back right corner of the unit.

# To gain access and remove the venturi - All Models:

- 1. If boiler is already installed, you must turn off the gas supply, turn off the power, and allow the boiler to cool before proceeding.
- 2. Remove the front access cover from the unit (no tools required for removal).
- 3. Disconnect the air inlet piping from the venturi by loosening the band clamp around the rubber boot coupling. Slide the rubber boot off of the venturi.
- 4. Disconnect the gas piping from the valve or venturi. On Models WH56 - 286 loosen the threaded nut on the venturi. Remove the gasket between the gas piping and venturi. On the WH400 model disconnect the Molex plug from the gas valve. Using a 5 mm Allen wrench, remove the screws securing the gas pipe to the gas valve.
- 5. Remove the bolts (using a 4 mm Allen wrench for models WH56 286 and a 6 mm Allen wrench on the WH400 model) connecting the venturi to the fan and proceed to remove the venturi from the unit, making sure not to damage the blower O-ring gasket (FIG.'s 2-2 and 2-3).

#### LP conversion procedure - Models WH56 - 286

- 1. Install the LP air shutter provided in the kit (see Table 2A).
  - a. Disconnect the wiring from the fan and remove the bolts securing the fan to the combustion chamber access cover.
  - b. Remove the fan and gasket. Install the LP air shutter.

**Note:** On the WHL200 model, the air shutter MUST be installed in the proper direction. Install the air shutter so that the hole in the corner is oriented towards the back right corner of the unit (opposite the front door and gas piping).

- c. Replace all torn or damaged gaskets and reassemble the fan.
- d. Reconnect the wiring harness before operation.
- 2. Install the propane venturi and verify the following:
  - a. The UP arrow on the plastic housing is pointing up.
  - b. The threaded connection for the gas piping is facing towards the front of the unit.
    - 3. Models WHL111 200 ONLY require an orifice to be installed in the threaded venturi connection:
      - a. Locate the propane orifice from the conversion kit bag and verify the stamping on the orifice matches the boiler size (see Table 2A).
      - b. With the stamped side facing inwards, place the orifice in the cavity provided in the threaded connection.
    - 4. Reassemble the gas pipe to the threaded connection on the venturi. Replace torn or damaged gasket(s) and ensure the venturi gasket is seated properly before tightening the nut on the venturi.

KNIGHĪ

# 2 Prepare boiler (continued)

#### LP conversion procedure - Model WH400

- 1. Using a 5 mm Allen wrench, remove the venturi from the gas valve.
- 2. Locate the propane orifice from the conversion kit bag and verify the stamping on the orifice matches the boiler size (see Table 2A).
- Place the orifice into the black rubber grommet in the side of the gas valve and secure inside the gas valve (FIG. 2-3).
- 4. Reattach the venturi to the gas valve and reposition the gas valve venturi assembly inside the unit. Reattach the gas pipe to the gas valve. Reattach the air intake and coupler and tighten down on the band clamp.
- 5. Reattach the Molex plug to the gas valve.

# Reassemble the appliance and complete installation - All Models

- 1. Reconnect the rubber boot on the air inlet to the venturi inlet and tighten the band clamp at this connection.
- 2. After installation is complete, attach the propane conversion label (inside the conversion kit) next to the boiler rating plate. Attach the LP caution label (inside the conversion kit bag) to the left side of the boiler underneath the gas supply piping.
- 3. Replace the front access cover removed in Step 1 of the *"To Gain Access and Remove the Venturi"* section on page 12 and resume operation.
  - ▲ DANGER When removing the natural gas venturi, inspect the gasket at the gas connection and the O-ring at the blower. These gaskets must be in good condition and must be installed. Failure to comply will cause a gas leak, resulting in severe personal injury or death.

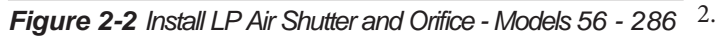

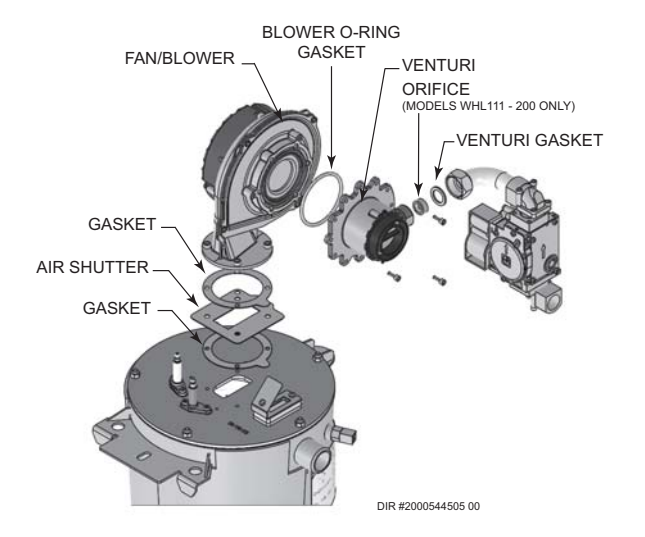

Figure 2-3 Install Orifice - Model 400

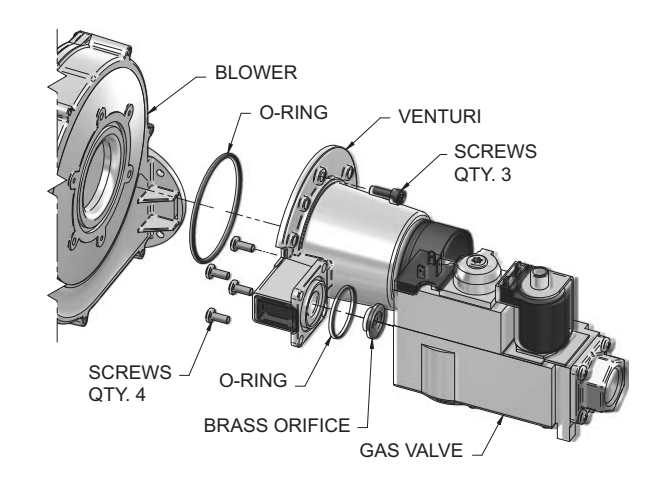

After converting to LP, check combustion per the Start-up procedure in Section 10 of this manual. Failure to check and verify combustion could result in severe personal injury, death, or substantial property damage.

#### Mounting the boiler

See page 9 of this manual for boiler mounting location instructions.

NOTICE

The Knight Wall Hung Fire Tube boiler is not intended for floor installation.

#### Mounting to a wood studded wall:

1. The wall mount bracket is designed for a stud spacing of 16 inches from center. For other stud spacing a solid mounting surface must be provided by the installer.

Do not mount the boiler to a hollow wall. Be sure to mount the boiler to the studs only.

- Mount the wall bracket using the 3 1/4" lag bolts provided. Make sure the top edge of the bracket is away from the wall. Ensure the bracket is level when mounted. Extreme care is needed to ensure the bolts are secured in the center of the studs.
- 3. Hang the boiler on the bracket and secure the bottom of the boiler with two (2) additional lag bolts provided.

Installation & Operation Manual

# **2** Prepare boiler

🛆 WARNING

The boiler is too heavy for a single person to lift. A minimum of two people is needed for mounting the boiler onto the bracket.

#### Mounting to a concrete wall:

1. Mount the wall bracket using the two (2) wedge anchor bolts provided with the bracket. To mount the wedge anchor bolts, drill a 1/4" diameter hole 1 1/8" deep and insertanchor. Hangthebracketfrom the anchor and secure with the two nuts provided. Make sure the top edge of the bracket is away from the wall. Ensure bracket is level when mounted. Extreme care is needed to ensure the bolts are secured in the center of the studs.

**Note:** If wall thickness does not allow a 1 1/8" deep hole, field supplied hardware suitable for the application should be provided.

- 2. Hangtheboiler on the bracket and secure the bottom of the boiler with two (2) remaining anchors, following the instructions above.
  - ▲ WARNING The boiler is too heavy for a single person to lift. A minimum of two people is needed for mounting the boiler onto the bracket.

#### Mounting to a metal studded wall:

1. The wall mount bracket is designed for a stud spacing of 16 inches from center. For other stud spacing a solid mounting surface must be provided by the installer.

▲ WARNING Do not mount the boiler to a hollow wall. Be sure to mount the boiler to the studs only.

2. Mount the wall bracket using two (2) field supplied toggle bolts capable of supporting 100 pounds each.

Ensure the top edge of the bracket is away from the wall. Ensure the bracket is level when mounted. Extreme care is needed to ensure the bolts are secured in the center of the studs.

3. Hang the boiler on the bracket and secure the bottom of the boiler with two (2) field supplied toggle bolts.

A WARNING The boiler is too heavy for a single person to lift. A minimum of two people is needed for mounting the boiler onto the bracket.

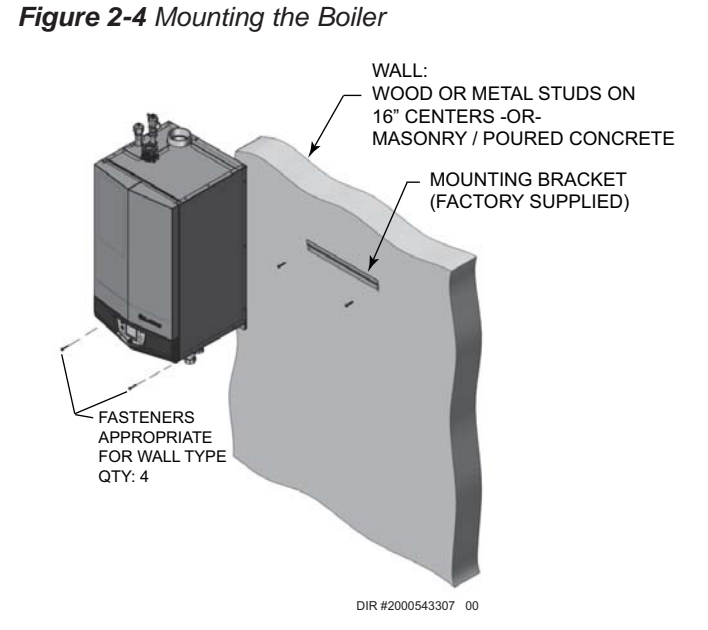

Installation & Operation Manual

# **3** General venting

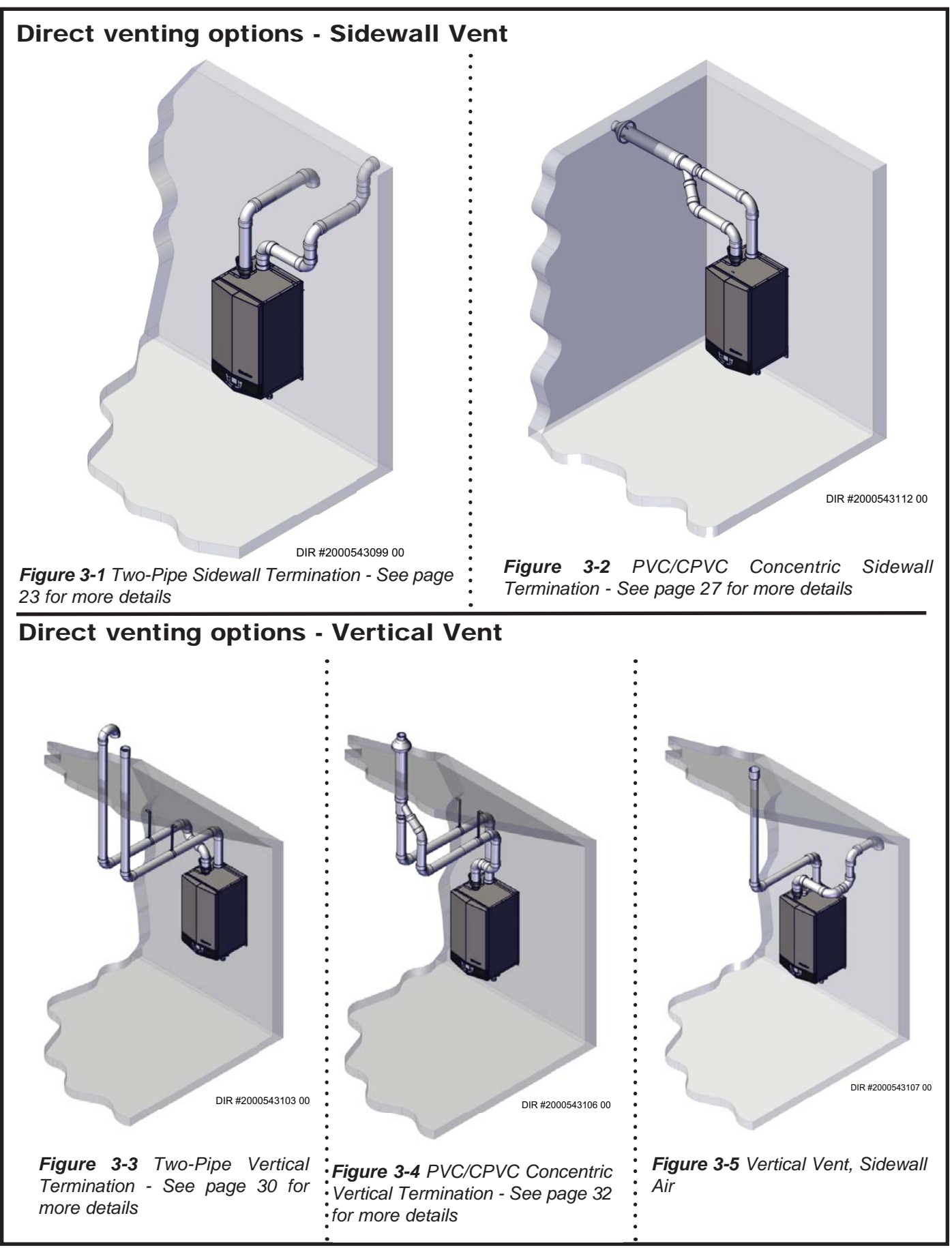

## **3** General venting Install vent and combustion air piping

The Knight Wall Hung Fire Tube boiler must be vented and supplied with combustion and ventilation air as described in this section. Ensure the vent and air piping and the combustion air supply comply with these instructions regarding vent system, air system, and combustion air quality. See also Section 1 of this manual. Inspect finished vent and air piping thoroughly to ensure all are airtight and comply with the instructions provided and with all requirements of applicable codes. Failure to provide a properly installed vent and air system will cause severe personal injury or death.

▲ WARNING This appliance requires a special venting system. Use only approved stainless steel, PVC, CPVC or polypropylene pipe and fittings listed in Tables 3D, 3E, and 3F for vent pipe, and fittings. Failure to comply could result in severe personal injury, death, or substantial property damage.

▲ WARNING DO NOT mix components from different systems. The vent system could fail, causing leakage of flue products into the living space. Mixing of venting materials will void the warranty and certification of the appliance.

**NOTICE** Installation must comply with local requirements and with the National Fuel Gas Code, ANSI Z223.1 for U.S. installations or CSA B149.1 for Canadian installations.

NOTICE

For closet and alcove installations, CPVC, polypropylene or stainless steel material MUST BE used in a closet/alcove structure. Failure to follow this warning could result in fire, personal injury, or death.

Improper installation of venting systems may result in injury or death.

Follow the instructions in Section 1, page 11 of this manual when removing a boiler from an existing vent system.

**WARNING** Do not connect any other appliance to the vent pipe or multiple boilers to a common vent pipe. Failure to comply could result in severe personal injury, death, or substantial property damage.

The Knight Wall Hung Fire Tube boiler vent and air piping can be installed through the roof or through a sidewall. Follow the procedures in this manual for the method chosen. Refer to the information in this manual to determine acceptable vent and air piping length.

You may use any of the vent/air piping methods covered in this manual. Do not attempt to install the Knight Wall Hung Fire Tube boiler using any other means.

You must also install air piping from outside to the boiler air intake adapter unless following the Optional Room Air instructions on page 19 of this manual. The resultant installation is direct vent (sealed combustion).

#### Air intake/vent connections

- Combustion Air Intake Connector (FIG. 3-6) Used to provide combustion air directly to the unit from outdoors. A fitting is provided on the units for final connection. Combustion air piping must be supported per guidelines listed in the National Mechanical Code, Section 305, Table 305.4 or as local codes dictate.
- 2. Vent Connector (FIG.'s 3-7 thru 3-10) Used to provide a passageway for conveying combustion gases to the outside. A transition fitting is provided on the unit for final connection. Vent piping must be supported per the National Building Code, Section 305, Table 305.4 or as local codes dictate.

Figure 3-6 Near Boiler Air Piping

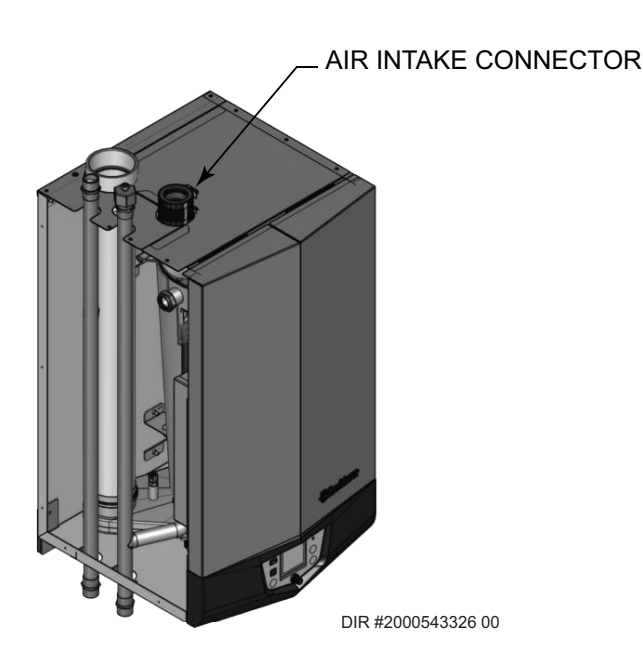

# 3 General venting (continued)

# Requirements for installation in Canada

- 1. Installations must be made with a vent pipe system certified to ULC-S636.
- 2. The first three (3) feet of plastic vent pipe from the appliance flue outlet must be readily accessible for visual inspection.
- 3. The components of the certified vent system must not be interchanged with other vent systems or unlisted pipe/fittings. For concentric vent installations, the inner vent tube must be replaced with field supplied certified vent material to comply with this requirement.
- 4. The 2", 3" and 4" Concentric Vent Kit available from Lochinvar (see Section 4 *Sidewall Termination Optional Concentric Vent*) and the 2", 3" and 4" Concentric Vent Kit available from IPEX are both approved for use on the Knight Wall Hung Fire Tube boiler. Both kits are listed to the ULC-S636 standard for use in Canada.

## Sizing

The Knight Wall Hung Fire Tube boiler uses model specific combustion air intake and vent piping sizes as detailed in Table 3A below.

#### Table 3A Air Intake/Vent Piping Sizes

| Model | Inlet Vent<br>Diameter Diameter |                     | Maximum<br>Length  |
|-------|---------------------------------|---------------------|--------------------|
| 56    | 2 inches / 3 inches             | 2 inches / 3 inches | 80 feet / 100 feet |
| 86    | 2 inches / 3 inches             | 2 inches / 3 inches | 50 feet / 100 feet |
| 111   | 2 inches / 3 inches             | 2 inches / 3 inches | 40 feet / 100 feet |
| 156   | 3 inches                        | 3 inches            | 100 feet           |
| 200   | 3 inches                        | 3 inches            | 100 feet           |
| 286   | 3 inches / 4 inches             | 3 inches / 4 inches | 50 feet / 100 feet |
| 400   | 4 inches                        | 4 inches            | 100 feet           |

#### NOTICE

Increasing or decreasing combustion air or vent piping sizes is not authorized.

NOTICE

For Models 56 - 111 using 2" venting and Model 286 using 3" venting, the first seven (7) equivalent feet of vent must be CPVC or polypropylene (field supplied). This includes any transition piece used to increase or decrease the vent diameter.

NOTICE

The minimum combustion air and vent piping length is 12 equivalent feet.

When determining equivalent combustion air and vent length, add 5 feet for each 90° elbow and 3 feet for each 45° elbow.

**EXAMPLE:** 20 feet of PVC pipe + (4) 90° elbows + (2)  $45^{\circ}$  elbows + (1) concentric vent kit (100269005) = 49 equivalent feet of piping.

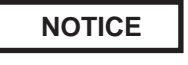

The appliance output rating will reduce by up to 2.3% for each 25 feet of vent length. Consult factory to determine de-rate values.

Table 3B Approved Concentric Vent Systems

| Vent<br>Diameter | Vent<br>Supplier | Vent<br>Material | Part Number |
|------------------|------------------|------------------|-------------|
| 2 inch           | Lochinvar        | PVC              | 100140485   |
| 3 inch           | Lochinvar        | PVC              | 100269005   |
| 4 inch           | Lochinvar        | PVC              | 100140484   |
| 2 inch           | IPEX             | PVC              | 196005      |
| 3 inch           | IPEX             | PVC              | 196006      |
| 4 inch           | IPEX             | PVC              | 196021      |
| 3 inch           | IPEX             | CPVC             | 197009      |
| 4 inch           | IPEX             | CPVC             | 197021      |

Installation & Operation Manual

# **3** General venting

## Materials

#### Air inlet pipe materials:

The air inlet pipe(s) must be sealed. Choose acceptable combustion air inlet pipe materials from the following list:

#### PVC, CPVC, Polypropylene or ABS

Dryer Vent or Sealed Flexible Duct (not recommended for rooftop air inlet)

Galvanized steel vent pipe with joints and seams sealed as specified in this section.

Type "B" double-wall vent with joints and seams sealed as specified in this section.

AL29-4C, stainless steel material to be sealed to specification of its manufacturer.

\*Depending on the installation, a field provided adapter may be required to transition between the air inlet connection on the appliance and the air inlet piping.

## 

Using air intake materials other than those specified can result in personal injury, death or property damage.

# **NOTICE** The use of double-wall vent or insulated material for the combustion air inlet pipe is recommended in cold climates to prevent the condensation of airborne moisture in the incoming combustion air.

Sealing of Type "B" double-wall vent material or galvanized vent pipe material used for air inlet piping on a sidewall or vertical rooftop Combustion Air Supply System:

- a. Seal all joints and seams of the air inlet pipe using either Aluminum Foil Duct Tape meeting UL Standard 723 or 181A-P or a high quality UL Listed silicone sealant such as those manufactured by Dow Corning or General Electric.
- b. Do not install seams of vent pipe on the bottom of horizontal runs.
- c. Secure all joints with a minimum of three (3) sheet metal screws or pop rivets. Apply Aluminum Foil Duct Tape or silicone sealant to all screws or rivets installed in the vent pipe.
- d. Ensure that the air inlet pipes are properly supported.

The PVC, CPVC, or ABS air inlet pipe should be cleaned and sealed with the pipe manufacturer's recommended solvents and standard commercial pipe cement for the material used. The PVC, CPVC, ABS, Dryer Vent or Flex Duct air inlet pipe should use a silicone sealant to ensure a proper seal at the appliance connection and the air inlet cap connection. Dryer vent or flex duct should use a screw type clamp to seal the vent to the appliance air inlet and the air inlet cap. Proper sealing of the air inlet pipe ensures that combustion air will be free of contaminants and supplied in proper volume.

Follow the polypropylene manufacturer's instructions when using polypropylene material as an inlet pipe.

When a sidewall or vertical rooftop combustion air supply system is disconnected for any reason, the air inlet pipe must be resealed to ensure that combustion air will be free of contaminants and supplied in proper volume.

Failure to properly seal all joints and seams as required in the air inlet piping may result in flue gas recirculation, spillage of flue products and carbon monoxide emissions causing severe personal injury or death.

# 3 General venting (continued)

## Optional room air

#### NOTICE

Optional room air is intended for commercial applications. Combustion air piping to the outside is recommended for residential applications.

Commercial applications utilizing the Knight Wall Hung Fire Tube boiler may be installed with a single pipe carrying the flue products to the outside while using combustion air from the equipment room. In order to use the room air venting option the following conditions and considerations must be followed.

- The unit MUST be installed with the appropriate room air kit (Table 3C).
- The equipment room MUST be provided with properly sized openings to assure adequate combustion air. Please refer to instructions provided with the room air kit.
- There will be a noticeable increase in the noise level during normal operation from the inlet air opening.
- Using the room air kit makes the unit vulnerable to combustion air contamination from within the building. Please review Section 1, Prevent Combustion Air Contamination, to ensure proper installation.
- Vent system and terminations must comply with the standard venting instructions set forth in this manual.

#### 

When utilizing the single pipe method, provisions for combustion and ventilation air must be in accordance with Air for Combustion and Ventilation, of the latest edition of the National Fuel Gas Code, ANSI Z223.1, in Canada, the latest edition of CGA Standard B149 Installation Code for Gas Burning Appliances and Equipment, or applicable provisions of the local building codes.

Table 3C Optional Room Air Kit

| Model Vent<br>Diameter |        | Part Number |
|------------------------|--------|-------------|
| 56 - 86                | 2 inch | 100157614   |
| 111 - 286 3 inch       |        | 100157615   |
| 400                    | 4 inch | 100157616   |

#### Air contamination

Pool and laundry products and common household and hobby products often contain fluorine or chlorine compounds. When these chemicals pass through the boiler, they can form strong acids. The acid can eat through the boiler wall, causing serious damage and presenting a possible threat of flue gas spillage or boiler water leakage into the building.

Please read the information given in Table 1B, page 10, listing contaminants and areas likely to contain them. If contaminating chemicals will be present near the location of the boiler combustion air inlet, have your installer pipe the boiler combustion air and vent to another location, per this manual.

If the boiler combustion air inlet is located in a laundry room or pool facility, for example, these areas will always contain hazardous contaminants.

▲ WARNING To prevent the potential of severe personal injury or death, check for areas and products listed in Table 1B, page 10 before installing the boiler or air inlet piping.

If contaminants are found, you MUST:

- Remove contaminants permanently. —OR—
- Relocate air inlet and vent terminations to other areas.

# **3** General venting

#### **PVC/CPVC**

This product has been approved for use with the PVC/CPVC vent materials listed in Table 3D.

#### Installing vent and air piping

NOTICE

Use only cleaners, primers, and solvents that are approved for the materials which are joined together.

NOTICE

All PVC vent pipes must be glued, properly supported, and the exhaust must be pitched a minimum of a 1/4 inch per foot back to the boiler (to allow drainage of condensate).

Insulation should not be used on PVC or CPVC venting materials. The use of insulation will cause increased vent wall temperatures, which could result in vent pipe failure.

Table 3D PVC/CPVC Vent Pipe, and Fittings

| Approved PVC/CPVC Vent Pipe and Fittings     |                      |                 |  |  |  |  |
|----------------------------------------------|----------------------|-----------------|--|--|--|--|
| ltem                                         | Material             | Standard        |  |  |  |  |
|                                              | PVC Schedule 40, 80  | ANSI/ASTM D1785 |  |  |  |  |
| Vent pipe                                    | PVC - DWV            | ANSI/ASTM D2665 |  |  |  |  |
|                                              | CPVC Schedule 40, 80 | ANSI/ASTM F441  |  |  |  |  |
|                                              | PVC Schedule 40      | ANSI/ASTM D2466 |  |  |  |  |
|                                              | PVC Schedule 80      | ANSI/ASTM D2467 |  |  |  |  |
| Vent fittings                                | CPVC Schedule 40     | ANSI/ASTM F438  |  |  |  |  |
|                                              | CPVC Schedule 80     | ANSI/ASTM F439  |  |  |  |  |
|                                              | PVC - DMV            | ANSI/ASTM D2665 |  |  |  |  |
| Pipe Cement /                                | PVC                  | ANSI/ASTM D2564 |  |  |  |  |
| Primer                                       | CPVC                 | ANSI/ASTM F493  |  |  |  |  |
| NOTICE: DO NOT USE CELLULAR (FOAM) CORE PIPE |                      |                 |  |  |  |  |

**NOTE:** In Canada, CPVC and PVC vent pipe, fittings and cement/ primer must be ULC-S636 certified.

- 1. Work from the boiler to vent or air termination. Do not exceed the lengths given in this manual for the air or vent piping.
- 2. Cut pipe to the required lengths and deburr the inside and outside of the pipe ends.
- 3. Chamfer outside of each pipe end to ensure even cement distribution when joining.
- 4. Clean all pipe ends and fittings using a clean dry rag. (Moisture will retard curing and dirt or grease will prevent adhesion.)
- 5. Dry fit vent or air piping to ensure proper fit up before assembling any joint. The pipe should go a third to two-thirds into the fitting to ensure proper sealing after cement is applied.
- 6. Priming and Cementing:
  - a. Handle fittings and pipes carefully to prevent contamination of surfaces.
  - b. Apply a liberal even coat of primer to the fitting socket and to the pipe end to approximately 1/2" beyond the socket depth.
  - c. Apply a second primer coat to the fitting socket.
  - d. While primer is still wet, apply an even coat of approved cement to the pipe equal to the depth of the fitting socket along with an even coat of approved cement to the fitting socket.
  - e. Apply a second coat of cement to the pipe.
  - f. While the cement is still wet, insert the pipe into the fitting, if possible twist the pipe a 1/4 turn as you insert it. **NOTE:** If voids are present, sufficient cement was not applied and joint could be defective.
  - g. Wipe excess cement from the joint removing ring or beads as it will needlessly soften the pipe.

Figure 3-7 Near Boiler PVC/CPVC Venting

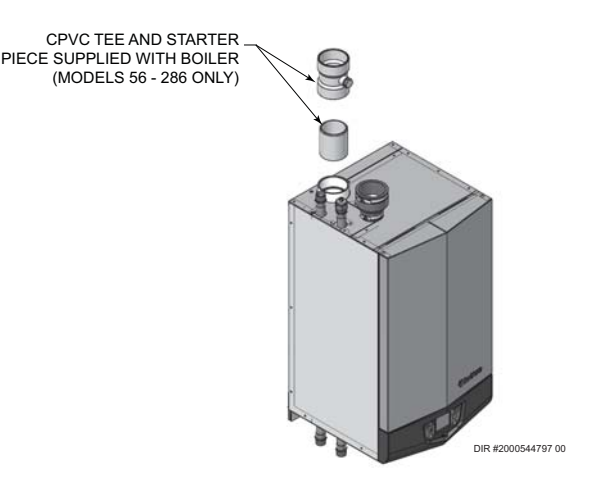

#### Installation & Operation Manual

# **3** General venting (continued)

## Polypropylene

This product has been approved for use with polypropylene vent with the manufacturers listed in Table 3E.

All terminations must comply with listed options in this manual and be a single-wall vent offering.

For support and special connections required, see the manufacturer's instructions. All vent is to conform to standard diameter and equivalent length requirements established.

When determining equivalent combustion air and vent length for polypropylene single-wall piping:

• 1 foot of Duravent 4 inch single-wall pipe is equivalent to 1.6 feet of piping

#### Flexible polypropylene

For use of flex pipe, it is recommended to have the vent material in 32°F or higher ambient space before bending at installation. No bends should be made to greater than 45° and ONLY installed in vertical or near vertical installations (FIG. 3-8).

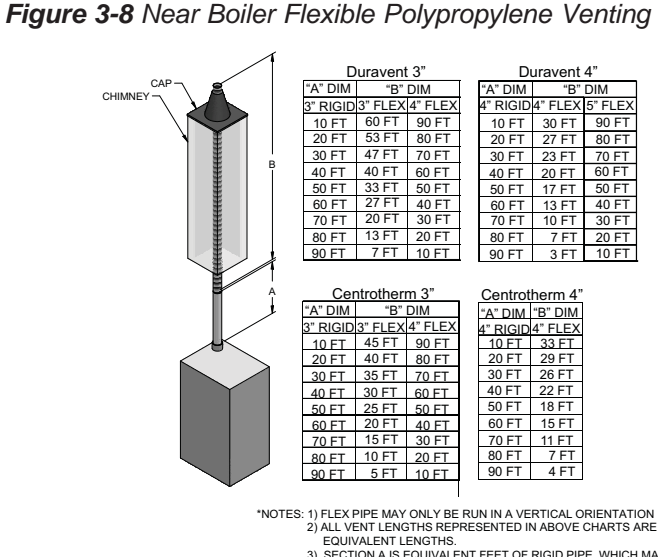

EQUIVALENT LENGTHS. 3) SECTION A IS EQUIVALENT FEET OF RIGID PIPE, WHICH MAY INCLIDE 45 AND 90° ELBOWS. PLEASE SEE SIZING SECTION FOR DETERMINING EQUIVALENT FEET. IMG00840

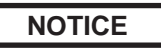

The installer must use a specific vent starter adapter at the flue collar connection. This adapter is supplied by the vent manufacturer to adapt to its vent system. See Table 3F for approved vent adapters. Discard CPVC starter piece.

| Table 3E | Approved | Polypropylene | System | Adapters |
|----------|----------|---------------|--------|----------|
|----------|----------|---------------|--------|----------|

| Vent<br>Diameter | Manufacturer | Model    | Туре               | PVC<br>Adapter | Adapter<br>Clamp | Joint<br>Connector | Sidewall<br>Kit |
|------------------|--------------|----------|--------------------|----------------|------------------|--------------------|-----------------|
| 2 inch           | Centrotherm  | Innoflue | Single-Wall / Flex | ISAGL0202      | IAFC02           | IANS02             | ISLTK02*        |
| 3 inch           | Centrotherm  | Innoflue | Single-Wall / Flex | ISAGL0303      | IAFC03           | IANS03             | ISLTK03*        |
| 4 inch           | Centrotherm  | Innoflue | Single-Wall / Flex | ISAGL0404      | IAFC04           | IANS04             | ISLTK04*        |
| 2 inch           | DuraVent     | PolyPro  | Single-Wall / Flex | 2PPS-ADL       | Included         | 2PPS-LB            | 2PPS-HLKL*      |
| 3 inch           | DuraVent     | PolyPro  | Single-Wall / Flex | 3PPS-ADL       | Included         | 3PPS-LB            | 3PPS-HLKL*      |
| 4 inch           | DuraVent     | PolyPro  | Single-Wall / Flex | 4PPS-ADL       | Included         | 4PPS-LB            | 4PPS-HLKL*      |

\*The sidewall kit components are only needed if the sidewall termination assembly is used (see FIG. 4-1B on page 23).

NOTICE

All vent connections MUST be secured by the vent manufacturer's joint connector (FIG. 3-9).

Insulation should not be used on polypropylene venting materials. The use of insulation will cause increased vent wall temperatures, which could result in vent pipe failure.

▲ WARNING Use only the adapters and vent system listed in Table 3E. DO NOT mix vent systems of different types or manufacturers. Failure to comply could result in severe personal injury, death, or substantial property damage.

> Installations must comply with applicable national, state, and local codes. For Canadian installation, polypropylene vent must be listed as a ULC-S636 approved system.

NOTICE

NOTICE

Installation of a polypropylene vent system should adhere to the vent manufacturer's installation instructions supplied with the vent system.

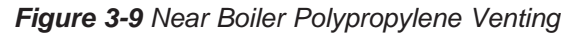

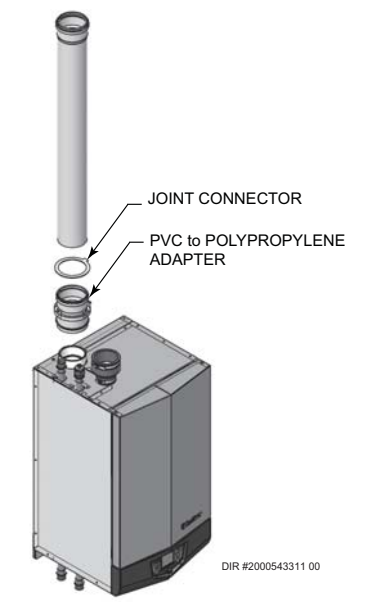

# **3** General venting

#### Stainless steel vent

This product has been approved for use with stainless steel using the manufacturers listed in Table 3F.

#### 

Use only the materials, vent systems, and terminations listed in Table 3F. DO NOT mix vent systems of different types or manufacturers. Failure to comply could result in severe personal injury, death, or substantial property damage.

#### NOTICE

NOTICE

The installer must use a specific vent starter adapter at the flue connection, supplied by the vent manufacturer to adapt to its vent system. See Table 3F for approved vent adapters. Refer to adapter notation in Table 3F to determine if a CPVC starter piece is needed.

Installations must comply with applicable national, state, and local codes. Stainless steel vent systems must be listed as a UL-1738 approved system for the United States and a ULC-S636 approved system for Canada.

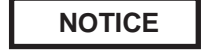

KNIGHT

Installation of a stainless steel vent system should adhere to the stainless steel vent manufacturer's installation instructions supplied with the vent system.

Figure 3-10 Near Boiler Stainless Steel Venting

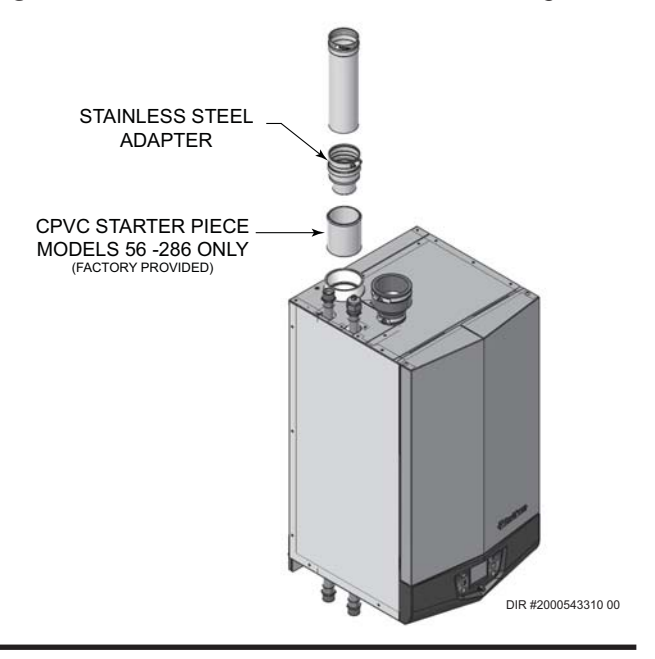

Table 3F Approved Stainless Steel (S.S.) Venting System Adapters and Terminations

| Manufacturor  | Model      | Vent Ada                   | Vent Adapters and Terminations |                                    |  |  |  |
|---------------|------------|----------------------------|--------------------------------|------------------------------------|--|--|--|
| Walturacturer | INICCEI    | Description                | Size                           | Part Number                        |  |  |  |
| DuraVent      | FasNSeal*  | Flue Coupler Adapter       | 2" to 3"                       | FSA-2PVCS-3FNSF <sup>1</sup>       |  |  |  |
| DuraVent      | FasNSeal*  | Flue Coupler Adapter       | 3" (4")                        | FSA-3(4)PVCS-3(4)FNSF <sup>1</sup> |  |  |  |
| DuraVent      | FasNSeal*  | Flue CPVC Starter Adapter  | 3" (4")                        | FSA-3(4)PVCO-3(4)FNSF <sup>2</sup> |  |  |  |
| DuraVent      | FasNSeal*  | Flue Flue Collar Adapter   | 4"                             | FSA-KNWH399 <sup>3</sup>           |  |  |  |
| DuraVent      | FasNSeal*  | Bird Screen Termination    | 3" (4")                        | FSBS3(4)                           |  |  |  |
| DuraVent      | FasNSeal*  | Rain Cap Termination       | 3" (4")                        | FSRC3(4)                           |  |  |  |
| Heat Fab      | Saf-T-Vent | Flue Coupler Adapter       | 3" (4")                        | 93(4)01PVC <sup>1</sup>            |  |  |  |
| Heat Fab      | Saf-T-Vent | Flue Collar Adapter        | 4"                             | WH0004 <sup>3</sup>                |  |  |  |
| Heat Fab      | Saf-T-Vent | Bird Screen Termination    | 3" (4")                        | 93(4)92                            |  |  |  |
| Heat Fab      | Saf-T-Vent | Rain Cap Termination       | 3" (4")                        | 53(4)00CI                          |  |  |  |
| Heat Fab      | Saf-T-Vent | Elbow w/Screen Termination | 3" (4")                        | 93(4)12TERM                        |  |  |  |
| Z-Flex        | Z-Vent     | Flue Coupler Adapter       | 3"                             | 2SVSTTA03 <sup>1</sup>             |  |  |  |
| Z-Flex        | Z-Vent     | Flue Coupler Adapter       | 3" to 4"                       | 2SVSTTA04 <sup>1</sup>             |  |  |  |
| Z-Flex        | Z-Vent     | Flue Coupler Adapter       | 4"                             | 2SVSTTA04.5 <sup>1</sup>           |  |  |  |
| Z-Flex        | Z-Vent     | Flue Collar Adapter        | 4"                             | 2SVAKA04 <sup>3</sup>              |  |  |  |
| Z-Flex        | Z-Vent     | Bird Screen Termination    | 3" (4")                        | 2SVSTP03(4)                        |  |  |  |
| Z-Flex        | Z-Vent     | Rain Cap Termination       | 3" (4")                        | 2SVSRCF03(4)                       |  |  |  |
| Z-Flex        | Z-Vent     | Elbow w/Screen Termination | 3" (4")                        | 2SVSTEX03(4)90                     |  |  |  |

\*Use of FasNSeal Flex smooth inner wall vent is to be used in vertical or near vertical sections only, taking precaution to ensure no sagging occurs of the vent system. Connect to the FasNSeal rigid vent using specially designed adapters and sealing method, see manufacturer's instructions.

<sup>1)</sup> Install adapter directly into the flue vent coupler connector. An approved high-temperature RTV silicone sealant MUST be used to make the joint between the flue vent and adapter.

<sup>2)</sup> A CPVC starter piece must be properly cemented into the flue collar connection before installing the adapter. Ensure the CPVC starter piece is an appropriate length such that the adapter inner sleeve can fit into the piping and the outer sleeve will securely clamp.

<sup>3)</sup> For use on Model WH400 ONLY. Replace the appliance secured CPVC flue vent with the flue collar adapter listed.

## **4** Sidewall direct venting Vent/air termination – sidewall

#### 

Follow instructions below when determining vent location to avoid possibility of severe personal injury, death, or substantial property damage.

#### 

A gas vent extending through an exterior wall shall not terminate adjacent to a wall or below building extensions such as eaves, parapets, balconies, or decks. Failure to comply could result in severe personal injury, death, or substantial property damage.

#### **Determine location**

Locate the vent/air terminations using the following guidelines:

- 1. The total length of piping for vent or air must not exceed the limits given in the General Venting Section on page 17 of this manual.
- 2. You must consider the surroundings when terminating the vent and air:
  - a. Position the vent termination where vapors will not damage nearby shrubs, plants or air conditioning equipment or be objectionable.
  - b. The flue products will form a noticeable plume as they condense in cold air. Avoid areas where the plume could obstruct window views.
  - c. Prevailing winds could cause freezing of condensate and water/ice buildup where flue products impinge on building surfaces or plants.
  - d. Avoid possibility of accidental contact of flue products with people or pets.
  - e. Do not locate the terminations where wind eddies could affect performance or cause recirculation, such as inside building corners, near adjacent buildings or surfaces, window wells, stairwells, alcoves, courtyards, or other recessed areas.

#### 

Sidewall vent and air inlet terminations must terminate in the same pressure zone.

- f. Do not terminate above any door or window. Condensate can freeze, causing ice formations.
- g. Locate or guard vent to prevent condensate damage to exterior finishes.

*Figure 4-1A PVC/CPVC/ Polypropylene Sidewall Termination of Air and Vent w/Field Supplied Fittings* 

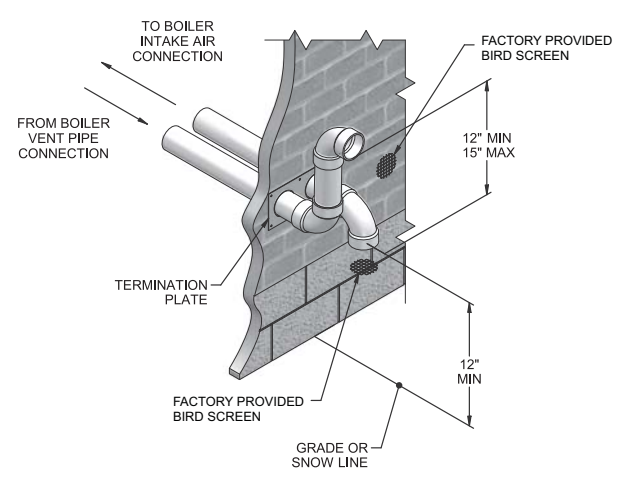

#### If using the sidewall termination:

- 3. The air piping must terminate in a down-turned elbow as shown in FIG. 4-1A. This arrangement avoids recirculation of flue products into the combustion air stream.
- 4. The vent piping must terminate in an elbow pointed outward or away from the air inlet, as shown in FIG. 4-1A.
  - ▲ WARNING Do not exceed the maximum lengths of the outside vent piping shown in FIG. 4-1A. Excessive length exposed to the outside could cause freezing of condensate in the vent pipe, resulting in potential boiler shutdown.

When venting out a sidewall using PVC, CPVC, or Polypropylene vent materials, an optional sidewall vent termination kit can be ordered (reference Table 4A for kit numbers).

Table 4A Alternate Sidewall Vent Kits

| Vent<br>Diameter | Supplier  | Part Number |
|------------------|-----------|-------------|
| 2 inch           | Lochinvar | 100157609   |
| 3 inch           | Lochinvar | 100157610   |
| 4 inch           | Lochinvar | 100157611   |

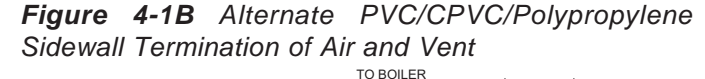

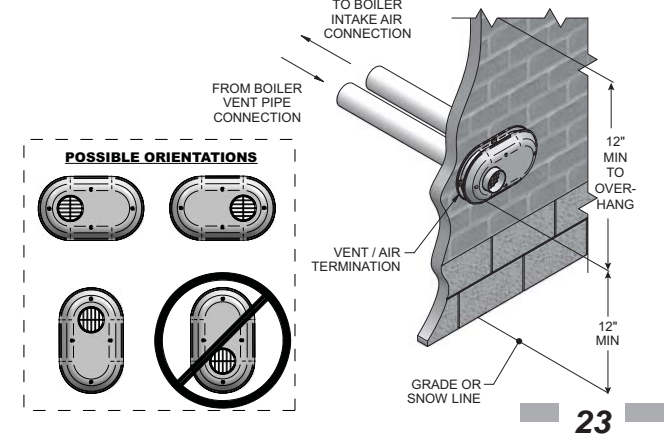

## **4** Sidewall direct venting Vent/air termination – sidewall

Figure 4-1C Alternate PVC/CPVC/SS/ Polypropylene Venting Arrangement (if Space Allows) w/Field Supplied Fittings

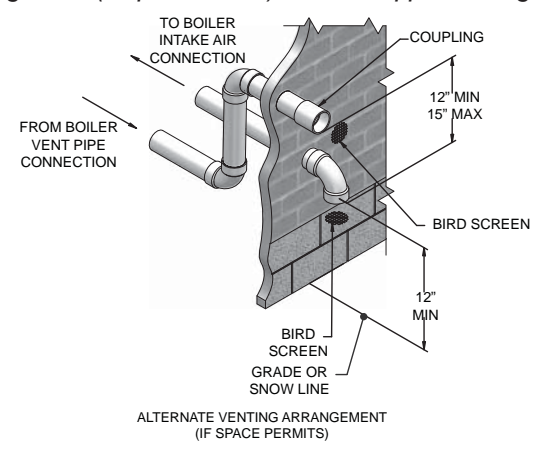

**Figure 4-1D** Alternate SS Venting Arrangement -Typical Stainless Steel Sidewall Termination of Air and Vent w/Field Supplied Fittings, Utilizing a Hood Intake

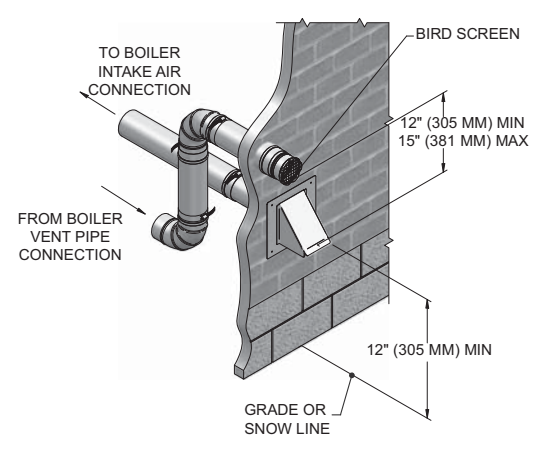

- 5. Maintain clearances as shown in FIG.'s 4-1A thru 4-3B, pages 23 25. Also maintain the following:
  - a. Vent must terminate:
    - At least 6 feet from adjacent walls.
    - No closer than 12 inches below roof overhang.
    - At least 7 feet above any public walkway.
    - At least 3 feet above any forced air intake within 10 feet.
    - No closer than 12 inches below or horizontally from any door or window or any other gravity air inlet.
  - b. Air inlet must terminate at least 12 inches above grade or snow line; at least 12 inches below the vent termination; and the vent pipe must not extend more than 24 inches vertically outside the building as shown in FIG. 4-1B. Condensate could freeze and block vent pipe.
  - c. Do not terminate closer than 4 feet horizontally from any electric meter, gas meter, regulator, relief valve, or other equipment. Never terminate above or below any of these within 4 feet horizontally.

6. Locate terminations so they are not likely to be damaged by foreign objects, such as stones or balls, or subject to buildup of leaves or sediment.

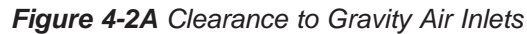

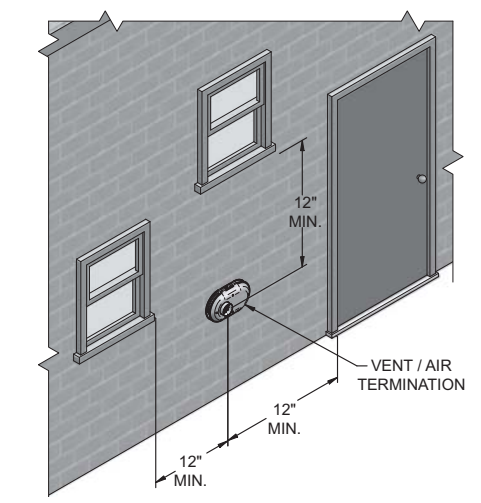

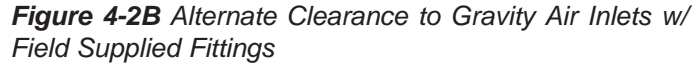

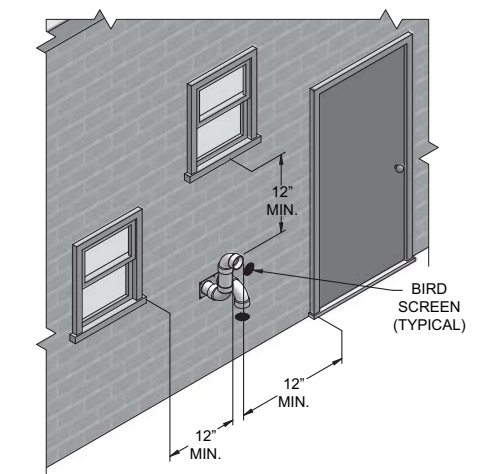

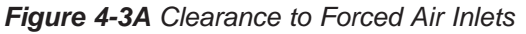

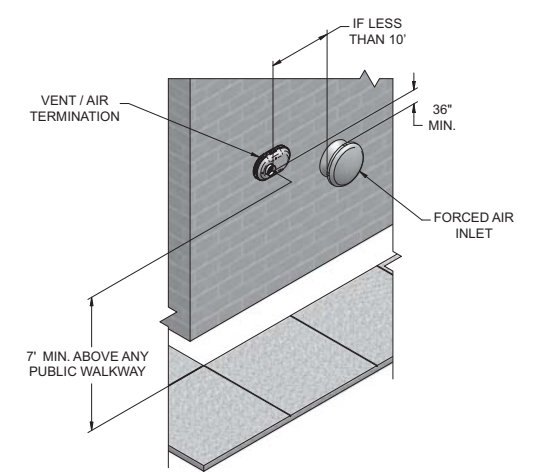

# 4 Sidewall direct venting (continued)

Figure 4-3B Alternate Clearance to Forced Air Inlets w/ Field Supplied Fittings

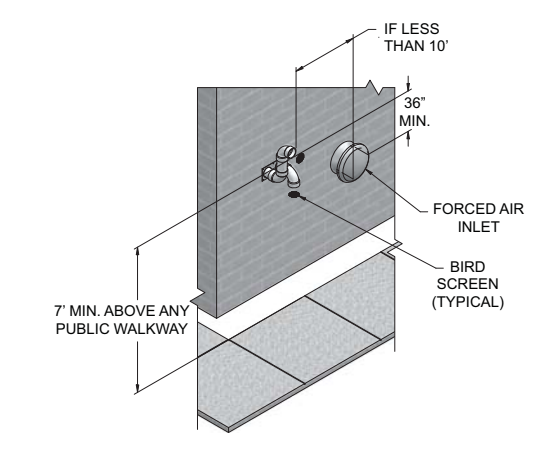

#### Prepare wall penetrations

- 1. Use the factory supplied wall plate as a template to locate the vent and air intake holes and mounting holes.
  - Air pipe penetration:
  - a. Cut a hole for the air pipe. Size the air pipe hole as close as desired to the air pipe outside diameter.
  - Vent pipe penetration:
  - a. Cut a hole for the vent pipe. For either combustible or noncombustible construction, size the vent pipe hole with at least a 1/2 inch clearance around the vent pipe outer diameter:
    - 3<sup>1</sup>/<sub>2</sub> inch hole for 2 inch vent pipe
    - 4<sup>1</sup>/<sub>2</sub> inch hole for 3 inch vent pipe
    - 51/2 inch hole for 4 inch vent pipe

Drill 3/16" diameter holes for inserting the plastic anchors into the wall.

- 2. For Polypropylene Only: Install the vent and air intake sidewall adapters from Table 3E on page 21 into the vent plate. Slide the sidewall retaining bracket down the sidewall adapters flush to the vent plate (FIG. 4-4B).
- 3. For PVC/CPVC Only: Install the vent and air intake piping through the wall into the vent plate openings. Use RTV silicone sealant to seal the air pipe. Use the cement/primer listed in Table 3D on page 20 to seal the vent pipe.
- 4. Mount and secure the vent plate to the wall, using stainless steel screws.
- 5. Seal all gaps between the pipes and wall. Seal around the plate to the wall assuring no air gaps.
- 6. Assemble the vent cap to the vent plate (see FIG.'s 4-4A and 4-4B). Insert the stainless steel screws into the vent cap screw hole openings and securely attach the vent cap to the vent plate.
- 7. Seal all wall cavities.
- 8. PVC/CPVC terminations are designed to accommodate any wall thickness of standard constructions per the directions found in this manual.

9. Stainless steel terminations are designed to penetrate walls with a thickness up to 9.25 inches of standard construction.

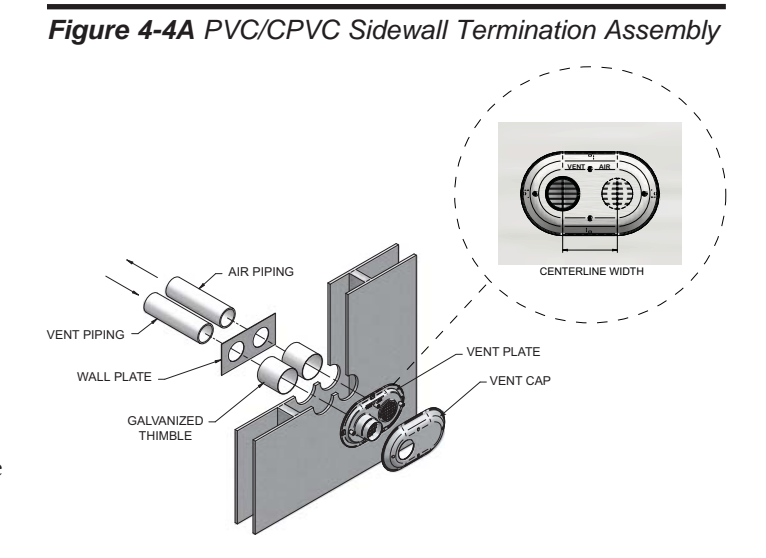

Figure 4-4B Polypropylene Sidewall Termination Assembly

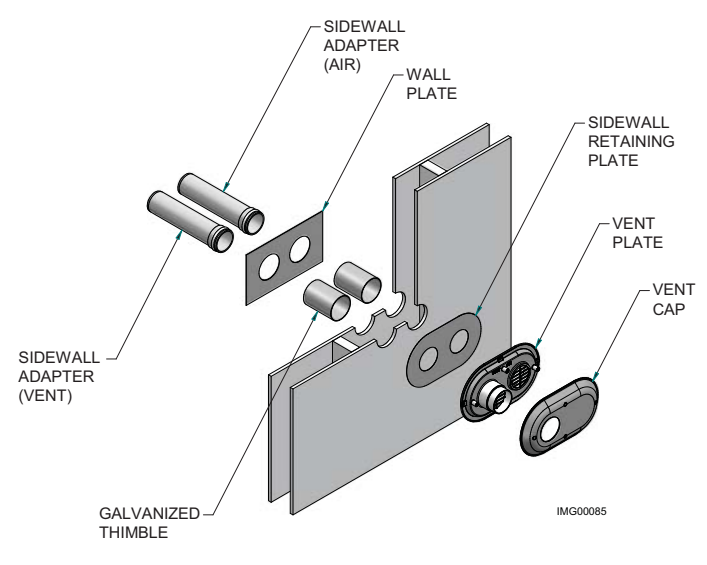

КиіснТ

Installation & Operation Manual

# **4** Sidewall direct venting

# Prepare wall penetrations (Alternate - Field Supplied Option)

- 1. Air pipe penetration:
  - a. Cut a hole for the air pipe. Size the air pipe hole as close as desired to the air pipe outside diameter.
- 2. Vent pipe penetration:
  - a. Cut a hole for the vent pipe. For either combustible or noncombustible construction, size the vent pipe hole with at least a 1/2 inch clearance around the vent pipe outer diameter:
    - 3<sup>1</sup>/<sub>2</sub> inch hole for 2 inch vent pipe
    - 4<sup>1</sup>/<sub>2</sub> inch hole for 3 inch vent pipe
    - $5\frac{1}{2}$  inch hole for 4 inch vent pipe
  - b. Insert a galvanized metal thimble in the vent pipe hole as shown in FIG. 4-4C.
- 3. Use a sidewall termination plate as a template for correct location of hole centers.
- 4. Follow all local codes for isolation of vent pipe when passing through floors or walls.
- 5. Seal exterior openings thoroughly with exterior caulk.

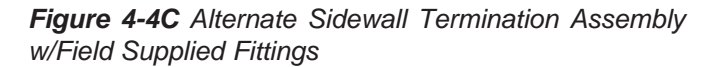

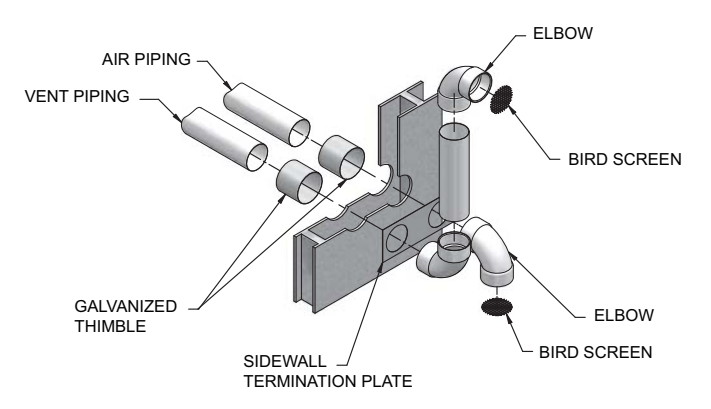

#### Multiple vent/air terminations

1. When terminating multiple Knight Wall Hung Fire Tube boilers terminate each vent/air connection as described in this manual (FIG. 4-5A).

26

All vent pipes and air inlets must terminate at the same height to avoid possibility of severe personal injury, death, or substantial property damage.

- Place wall penetrations to obtain minimum clearance of 12 inches between edge of air inlet and adjacent vent outlet, as shown in FIG. 4-5A for U.S. installations. For Canadian installations, provide clearances required by CSA B149.1 Installation Code.
- 3. The air inlet of a Knight Wall Hung Fire Tube boiler is part of a direct vent connection. It is not classified as a forced air intake with regard to spacing from adjacent boiler vents.

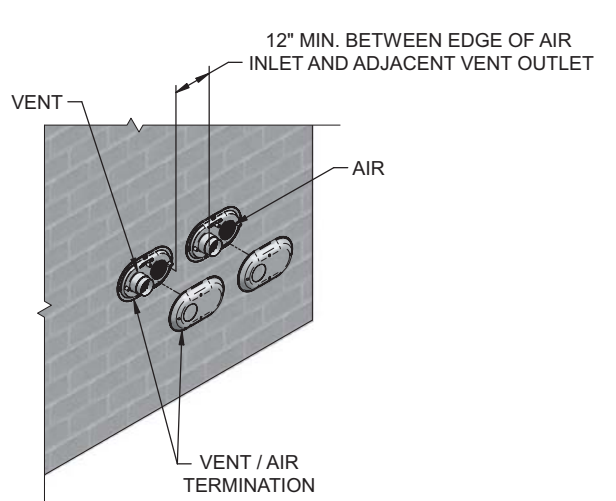

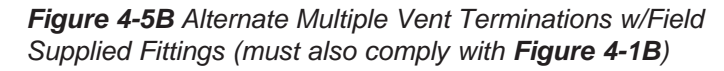

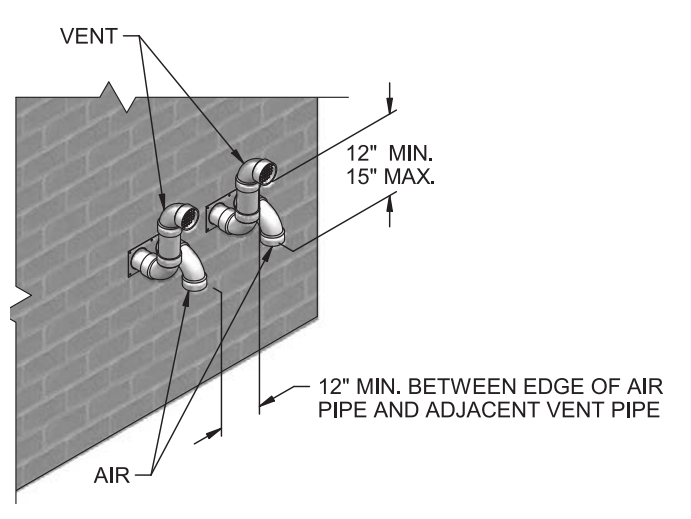

*Figure 4-5A Multiple Vent Terminations (must also comply with Figure 4-1A)* 

## **4** Sidewall direct venting (continued) Sidewall termination – optional concentric vent

#### **Description and usage**

Lochinvar offers optional concentric combustion air and vent pipe termination kits (Factory Kit #100140485 for 2" diameter - Models 56 - 86, #100269005 for 3" diameter -Models 56 - 200 and #100140484 for 4" diameter - Models 286 - 400). Both combustion air and vent pipes must attach to the termination kit. The termination kits must terminate outside the structure and must be installed as shown below in FIG. 4-6.

The required combustion air and vent pipe materials are listed in Table 3D, on page 20 of this manual.

Figure 4-6 Concentric Sidewall Termination

#### Sidewall termination installation

- 1. Determine the best location for the termination kit (see FIG. 4-6).
- 2. Reference the *Determine Location Section* on page 23 of this manual for general termination considerations.

- 3. Cut one (1) hole (5 inch diameter for #100269005 installations, 4 inch diameter for #100140485, or 7 inch diameter for #100140484 installations) into the structure to install the termination kit.
- 4. Partially assemble the concentric vent termination kit. Clean and cement using the procedures found in these instructions.
  - a. Cement the Y concentric fitting to the larger kit pipe (FIG.'s 4-7 and 4-8).
  - b. Cement the rain cap to the smaller diameter kit pipe (FIG.'s 4-7 and 4-8).

*Figure 4-7 Kit* Contents\_100140485 & 100269005 (reference Table 3B on page 17)

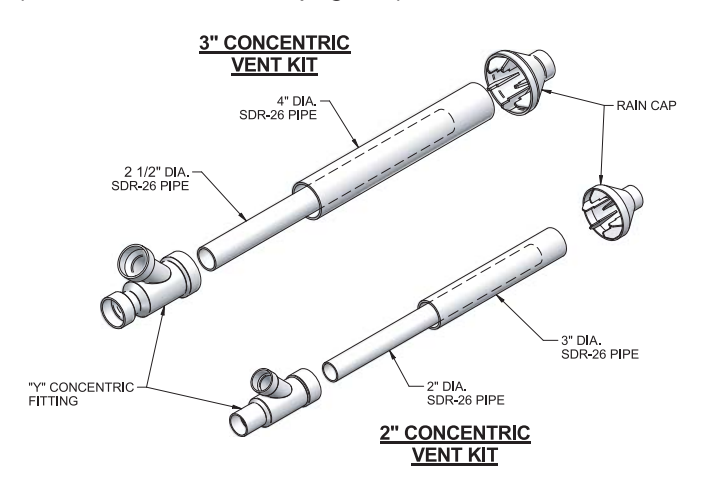

*Figure 4-8* Kit Contents\_100140484 (reference Table 3B on page 17)

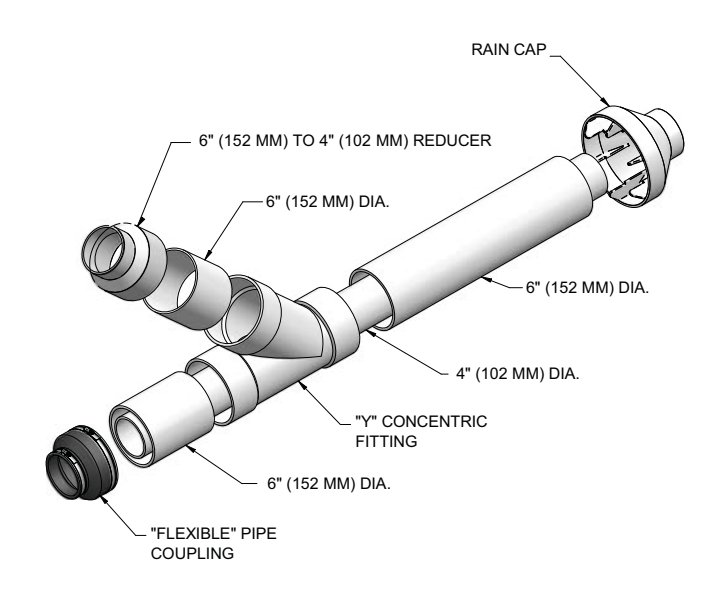

Installation & Operation Manual

# 4 Sidewall direct venting

Sidewall termination - optional concentric vent

*Figure 4-9* 2" and 3" Concentric Vent Dimensional Drawing (reference Table 3B on page 17)

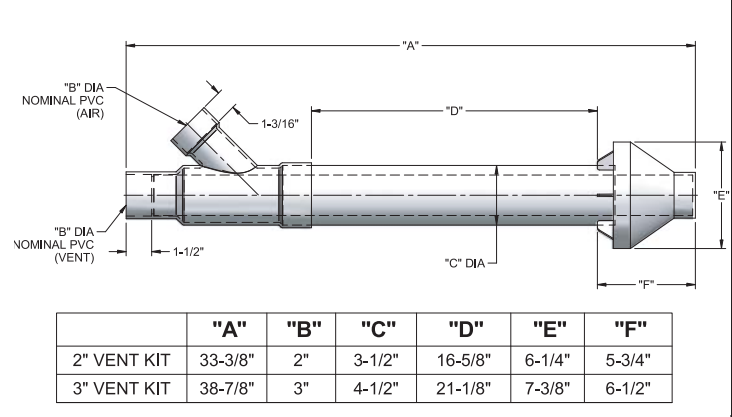

- **NOTICE** Instead of cementing the smaller pipe to the rain cap, a field-supplied stainless steel screw may be used to secure the two (2) components together when field disassembly is desired for cleaning (see FIG. 4-11).
- WARNING When using the alternate screw assembly method, drill a clearance hole in the rain cap and a pilot hole in the vent pipe for the screw size being used. Failure to drill adequate holes may cause cracking of PVC components, allowing combustion products to be recirculated. Failure to follow this warning could result in personal injury or death.
- ▲ WARNING Do not operate the appliance with the rain cap removed or recirculation of combustion products may occur. Water may also collect inside the larger combustion air pipe and flow to the burner enclosure. Failure to follow this warning could result in product damage or improper operation, personal injury, or death.

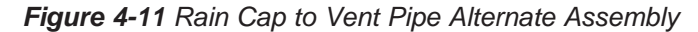

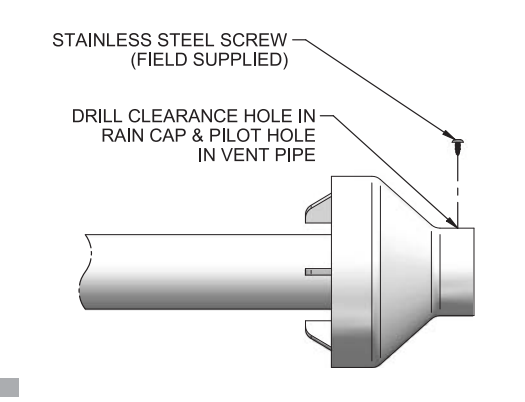

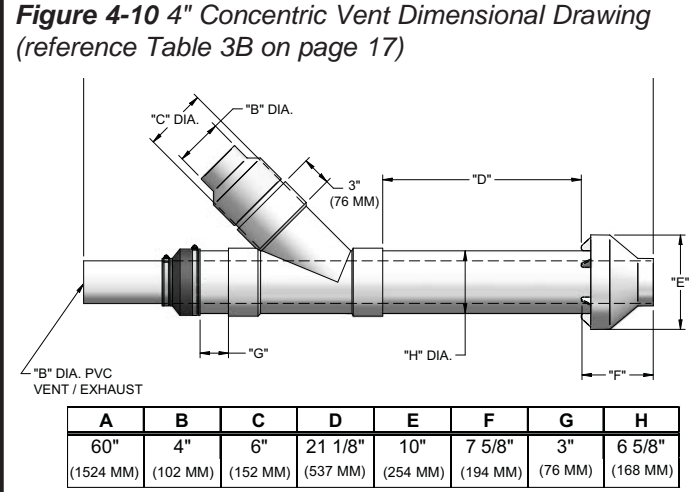

5. Install the Y concentric fitting and pipe assembly through the structure's hole from an inside wall.

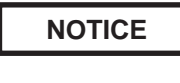

Do not allow insulation or other materials to accumulate inside the pipe assembly when installing through the hole.

- 6. Install the rain cap and small diameter pipe assembly into the Y concentric fitting and large pipe assembly from an outside wall. Ensure small diameter pipe is bottomed and cemented in the Y concentric fitting for #100140485 and #100269005 installations and fastened tightly into the rubber adapter for #100140484 installations.
- 7. Secure the assembly to the structure as shown in FIG. 4-12 using field-supplied metal strapping or equivalent support material.

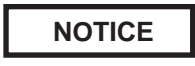

Ensure termination location clearance dimensions are as shown in FIG. 4-6.

**NOTICE** If assembly needs to be extended to allow sidewall thickness requirement, the two (2) pipes supplied in the kit may be replaced by using the same diameter, field-supplied SDR-26 PVC (D2241) pipe for #100140485 and #100269005 and standard schedule 40 PVC for #100140484. Do not extend dimension D\* more than 60 inches (see FIG.'s 4-9 and 4-10).

NOTICE

If assembly depth needs to be reduced, dimension D can be as short as possible.

# 4 Sidewall direct venting (continued)

## Sidewall termination - optional concentric vent

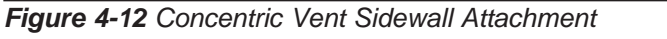

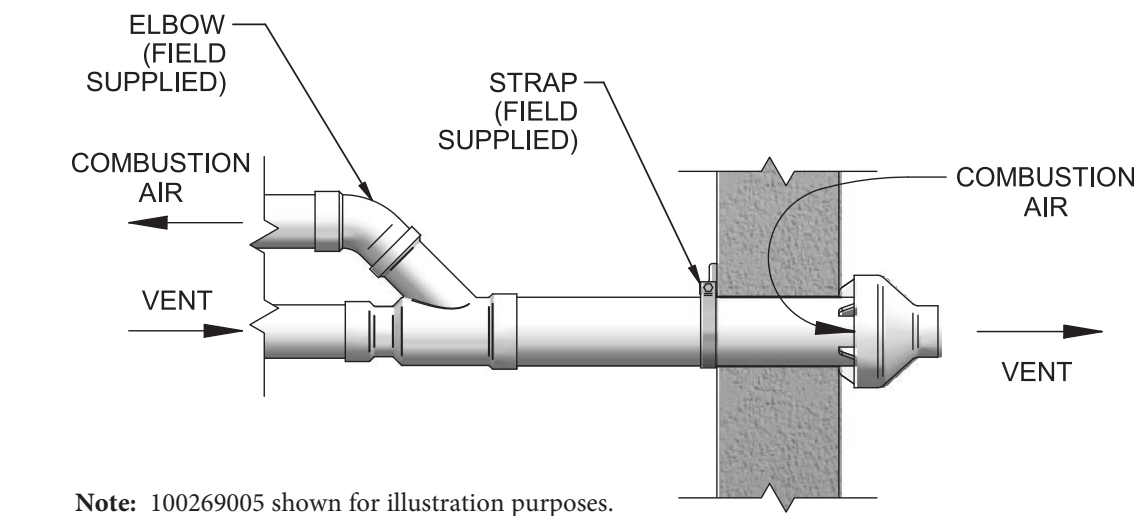

CAUTION

DO NOT use field-supplied couplings to extend pipes. Airflow restriction will occur and may cause intermittent operation.

- Cement appliance combustion air and vent pipes to the concentric vent termination assembly. See FIG. 4-12 for proper pipe attachment.
- 9. Operate the appliance one (1) heat cycle to ensure combustion air and vent pipes are properly connected to the concentric vent termination connections.

#### Multi-venting sidewall terminations

When two (2) or more direct vent appliances are vented near each other, each appliance must be individually vented (see FIG. 4-13). NEVER common vent or breach vent this appliance. When two (2) or more direct vent appliances are vented near each other, two (2) vent terminations may be installed as shown in FIG. 4-13. It is important that vent terminations be made as shown to avoid recirculation of flue gases.

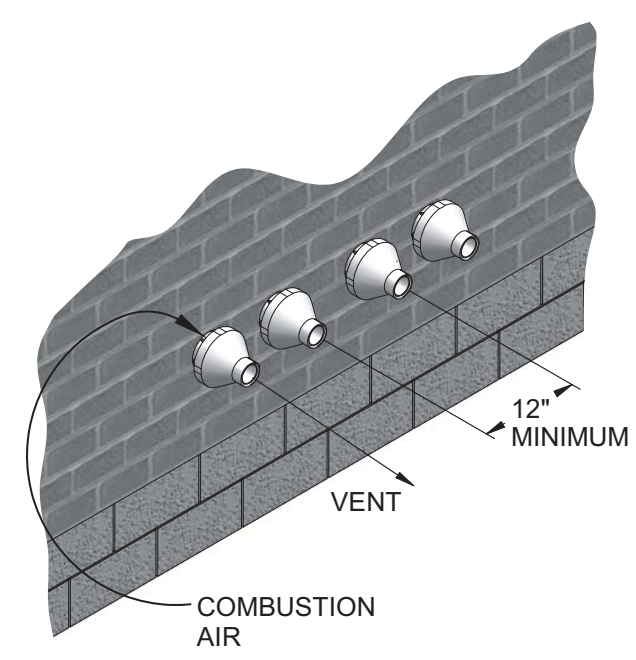

Figure 4-13 Concentric Vent and Combustion Air Termination

Installation & Operation Manual

#### 5 Vertical direct venting

## Vent/air termination - vertical

Follow instructions below when determining vent location to avoid possibility of severe personal injury, death or substantial property damage.

#### **Determine location**

Locate the vent/air terminations using the following guidelines:

- 1. The total length of piping for vent or air must not exceed the limits given in the General Venting Section on page 17 of this manual.
- 2. Prepare the vent termination and the air termination elbow (FIG. 5-1A) by inserting bird screens. Bird screens should be obtained locally.
- 3. The vent must terminate at least 3 feet above the highest place in which the vent penetrates the roof and at least 2 feet above any part of a building within 10 horizontal feet.
- 4. The air piping must terminate in a down-turned 180° return pipe no further than 2 feet from the center of the vent pipe. This placement avoids recirculation of flue products into the combustion air stream.
- 5. The vent piping must terminate in an up-turned coupling as shown in FIG. 5-1A. The top of the coupling must be at least 1 foot above the air intake. When the vent termination uses a rain cap as illustrated in FIG. 5-1B maintain at least 36" (914 mm) above the air inlet. The air inlet pipe and vent pipe can be located in any desired position on the roof, but must always be no further than 2 feet (.6 m) apart and with the vent termination at least 1 foot for PVC and 3 feet for stainless steel, above the air intake.
- Maintain the required dimensions of the finished 6. termination piping as shown in FIG. 5-1A.
- 7. Do not extend exposed vent pipe outside of building more than shown in this document. Condensate could freeze and block vent pipe.

|--|--|

Rooftop vent and air inlet terminations must terminate in the same pressure zone, unless vertical vent sidewall air is set up as shown in the General Venting -Vertical Vent, Sidewall Air Section.

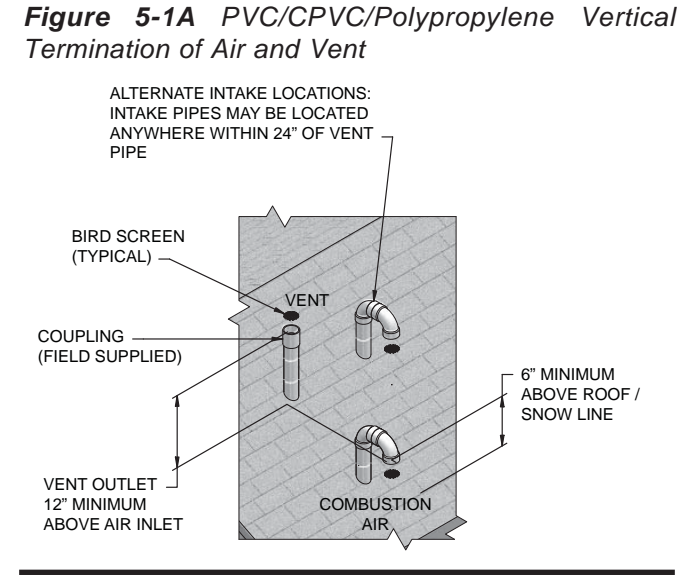

Figure 5-1B Stainless Steel Vertical Termination of Air and Vent

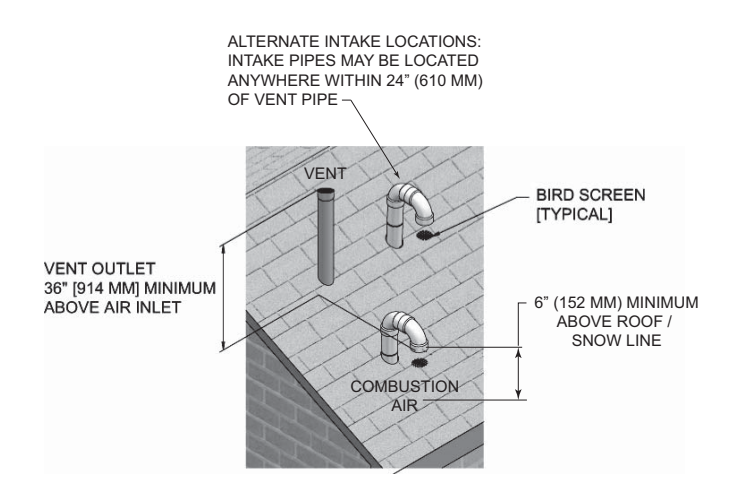

Locate terminations so they are not likely to be damaged 8. by foreign objects, such as stones or balls, or subject to buildup of leaves or sediment.

Installation & Operation Manual

# 5 Vertical direct venting (continued)

## Vent/air termination - vertical

#### Prepare roof penetrations

- 1. Air pipe penetration:
  - a. Cut a hole for the air pipe. Size the air pipe hole as close as desired to the air pipe outside diameter.
- 2. Vent pipe penetration:
  - a. Cut a hole for the vent pipe. For either combustible or noncombustible construction, size the vent pipe hole with at least a 1/2 inch clearance around the vent pipe outer diameter:
    - 3<sup>1</sup>/<sub>2</sub> inch hole for 2 inch vent pipe
    - 4<sup>1</sup>/<sub>2</sub> inch hole for 3 inch vent pipe
    - 5<sup>1</sup>/<sub>2</sub> inch hole for 4 inch vent pipe
  - b. Insert a galvanized metal thimble in the vent pipe hole.
- 3. Space the air and vent holes to provide the minimum spacing shown in FIG. 5-1A, page 30.
- 4. Follow all local codes for isolation of vent pipe when passing through floors, ceilings, and roofs.
- 5. Provide flashing and sealing boots sized for the vent pipe and air pipe.

#### Multiple vent/air terminations

- 1. When terminating multiple Knight Wall Hung Fire Tube boilers, terminate each vent/air connection as described in this manual (FIG. 5-2).
  - ▲ WARNING Terminate all vent pipes at the same height and all air pipes at the same height to avoid possibility of severe personal injury, death, or substantial property damage.
- 2. Place roof penetrations to obtain minimum clearance of 12 inches between edge of air intake elbow and adjacent vent pipe of another boiler for U.S. installations (see FIG. 5-2). For Canadian installations, provide clearances required by CSA B149.1 Installation Code.
- 3. The air inlet of a Knight Wall Hung Fire Tube boiler is part of a direct vent connection. It is not classified as a forced air intake with regard to spacing from adjacent boiler vents.

#### Figure 5-2 Vertical Terminations with Multiple Boilers

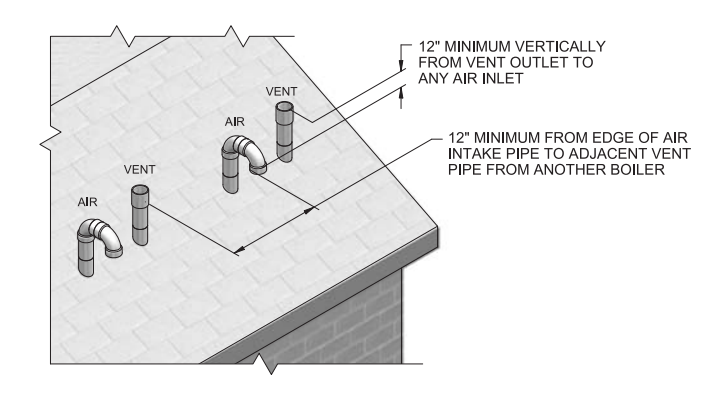

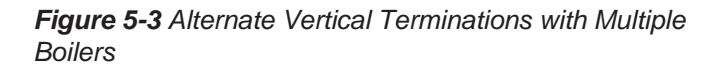

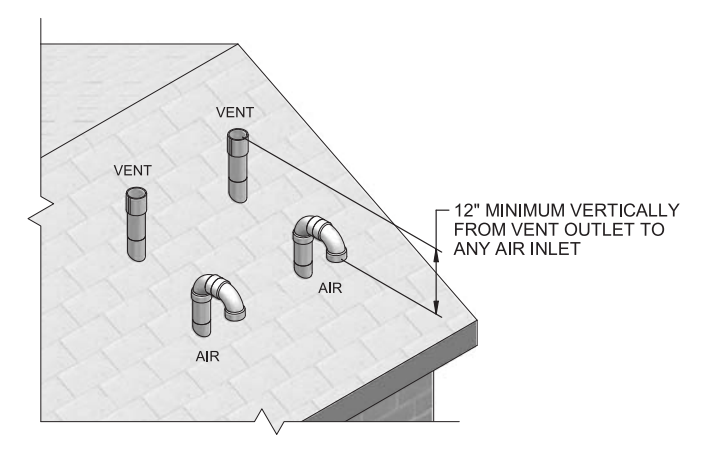

# 5 Vertical direct venting

## Vertical termination – optional concentric vent Description and usage

Lochinvar offers an optional concentric combustion air and vent pipe termination kit. Both combustion air and vent pipes must attach to the termination kit. The termination kit must terminate outside the structure and must be installed as shown in FIG. 5-4.

Field supplied pipe and fittings are required to complete the installation.

The required combustion vent pipe and fittings are listed in Table 3D, on page 20 of this manual.

#### Vertical termination installation

1. See Section 5, Vertical Direct Venting - Determine Location (where applicable) (FIG. 5-1A).

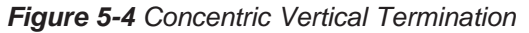

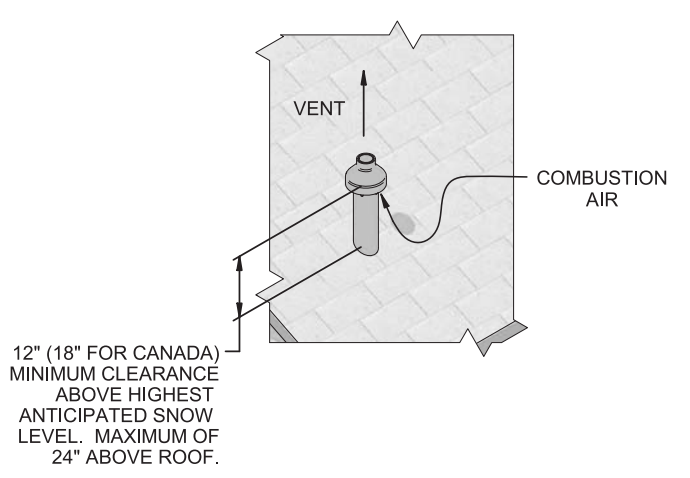

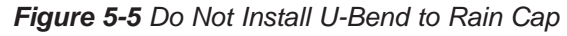

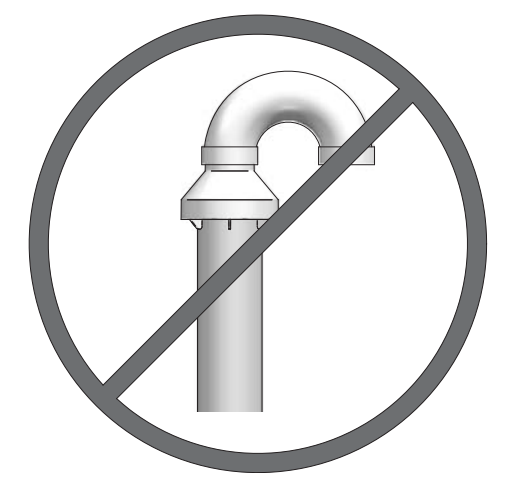

- 2. Cut one (1) hole (5 inch diameter for #100269005 installations, 4 inch diameter for #100140485, or 7 inch diameter for #100140484 installations) into the structure to install the termination kit.
- 3. Partially assemble the concentric vent termination kit. Clean and cement following the cleaning procedures in these instructions.
  - a. Cement the Y concentric fitting to the larger diameter kit pipe (see FIG.'s 4-7 and 4-8, page 27).
  - b. Cement rain cap to the smaller diameter kit pipe (see FIG.'s 4-7 and 4-8, page 27).
  - **NOTICE** Instead of cementing the smaller pipe to the rain cap, a field supplied stainless steel screw may be used to secure the two (2) components together when field disassembly is desired for cleaning (see FIG. 4-11, page 28).
  - ▲ WARNING When using the alternate screw assembly method, drill a clearance hole in the rain cap and a pilot hole in the vent pipe for the screw size being used. Failure to drill adequate holes may cause cracking of PVC components, allowing combustion products to be recirculated. Failure to follow this warning could result in personal injury or death.

# **5** Vertical direct venting (continued)

## Vertical termination - optional concentric vent

#### 

Do not operate the appliance with the rain cap removed or recirculation of combustion products may occur. Water may also collect inside the larger combustion air pipe and flow to the burner enclosure. Failure to follow this warning could result in product damage or improper operation, personal injury, or death.

4. Install the Y concentric fitting pipe assembly up through the structure's hole and field supplied roof boot/flashing.

NOTICE

Do not allow insulation or other materials to accumulate inside the pipe assembly when installing through the hole.

5. Secure the assembly to the roof structure as shown below in FIG. 5-6 using field supplied metal strapping or equivalent support material.

#### Figure 5-6 Concentric Vent Roof Installation

Note: 100269005 shown for illustration purposes. VENT 12" (18" FOR CANADA) MINIMUM CLEARANCE ABOVE HIGHEST ANTICIPATED SNOW LEVEL. MAXIMUM OF 24" ABOVE ROOF. COMBUSTION AIR ROOF BOOT / FLASHING (FIELD SUPPLIED) SUPPORT (FIELD SUPPLIED) ELBOW (FIELD SUPPLIED) COMBUSTION VENT AIR

NOTICE

Ensure termination height is above the roof surface or anticipated snow level (12 inches in U.S.A. or 18 inches in Canada) as shown in FIG. 5-4, page 32.

#### NOTICE

If assembly is too short to meet height requirement, the two (2) pipes supplied in the kit may be replaced by using the same diameter, field supplied SDR-26 PVC (D2241) pipe for 100269005/100140485 and standard schedule 40 PVC for 100140484. Do not extend dimension D\* more than 60 inches (see FIG.'s 4-9 and 4-10, page 28). CAUTION DO to e

DO NOT use field-supplied couplings to extend pipes. Airflow restriction will occur.

- 6. Install the rain cap and the small diameter pipe assembly into the roof penetration assembly. Ensure the small diameter pipe is cemented and bottomed in the Y concentric fitting for #100269005 and #100140485 installations and fastened tightly into the rubber adapter for #100140484 installations.
- 7. Cement the appliance combustion air and vent pipes to the concentric vent termination assembly. See FIG. 5-6 for proper pipe attachment.
- 8. Operate the appliance through one (1) heat cycle to ensure combustion air and vent pipes are properly connected to the concentric vent termination connections.

#### Multi-venting vertical terminations

When two (2) or more direct vent appliances are vented near each other, each appliance must be individually vented (see FIG. 5-7). NEVER common vent or breach vent this appliance. When two (2) or more direct vent appliances are vented near each other, two (2) vent terminations may be installed as shown in FIG. 5-7. It is important that vent terminations be made as shown to avoid recirculation of flue gases.

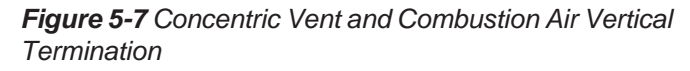

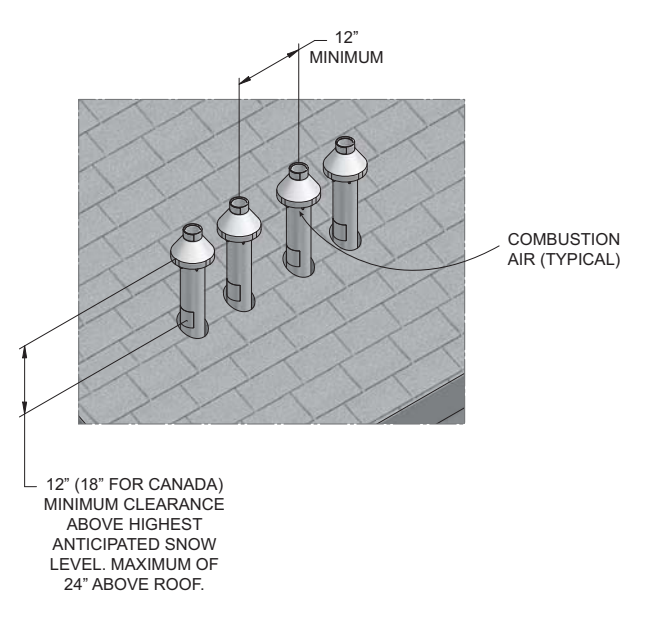

Installation & Operation Manual

# **5** Vertical direct venting

## Alternate vertical concentric venting

This appliance may be installed with a concentric vent arrangement where the vent pipe is routed through an existing unused venting system; or by using the existing unused venting system as a chase for vent and combustion air routing.

## **Concentric Venting Arrangement**

The venting is to be vertical through the roof. The annular space between the O.D. of the vent pipe and the I.D. of the existing unused venting system is utilized for the combustion air source.

The minimum size of the existing vent system required to achieve enough annular space for combustion air can be found in Table 5A below.

The upper and lower termination as well as any other unsealed joints in the existing vent system <u>must be</u> sealed to ensure that all combustion air is drawn from under the vent cap as shown in FIG.'s 5-8 and 5-9.

Approved venting materials must be used as specified in Table 3D on page 20.

Follow all vent / air termination and clearance requirements per this section to the appropriate example. Installation must comply with local requirements and with the National Fuel Gas Code.

The maximum allowable equivalent vent and air intake lengths for this venting arrangement are to be determined from the General Venting Section.

If an existing unused venting system is converted for use with this method of concentric venting, the installer must ensure that the existing venting system is clean and free from particulate contamination that will harm this appliance and cause increased nuisance calls or maintenance. See Table 1B on page 10 for a list of corrosive contaminants and sources.

Two example scenarios of a concentric venting arrangement are shown for illustrative purposes in FIG.'s 5-8 and 5-9.

Table 5A Alternate Vertical Concentric Vent / Chase Sizes

| Vent / Air<br>Inlet Size | Minimum Existing<br>Vent / Chase Size |
|--------------------------|---------------------------------------|
| 2"                       | 4"                                    |
| 3"                       | 5"                                    |
| 4"                       | 7"                                    |

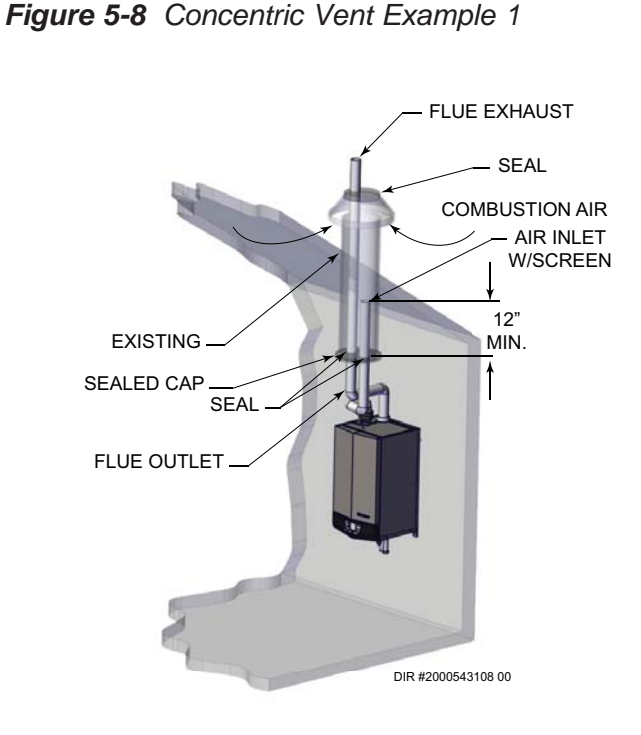

\*For concept illustration only. Individual installations may vary due to job site specific equipment.

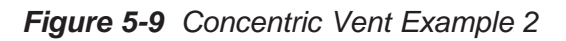

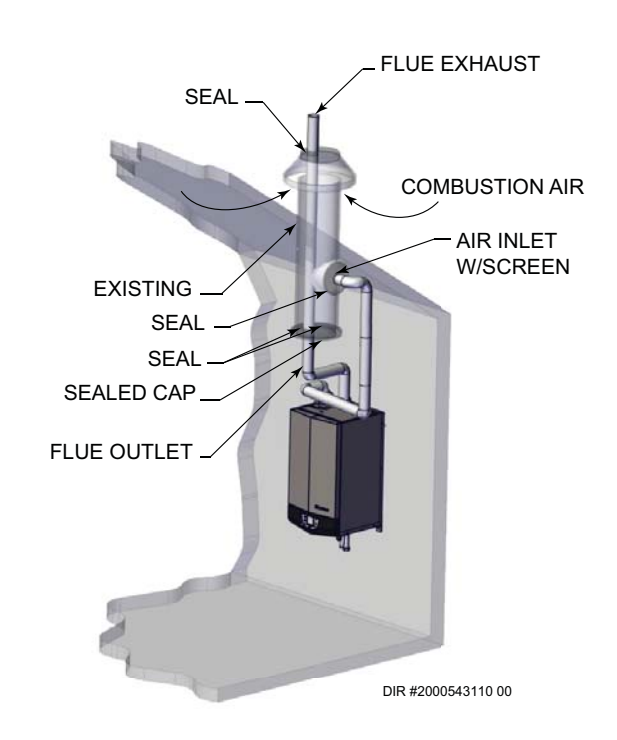

\*For concept illustration only. Individual installations may vary due to job site specific equipment.

Installation & Operation Manual

# 5 Vertical direct venting (continued)

## Existing vent as a chase

Follow all existing termination and clearance requirements and allowable pipe lengths. Use only approved venting materials listed in the General Venting Section of this manual.

Figure 5-10 Existing Vent as a Chase

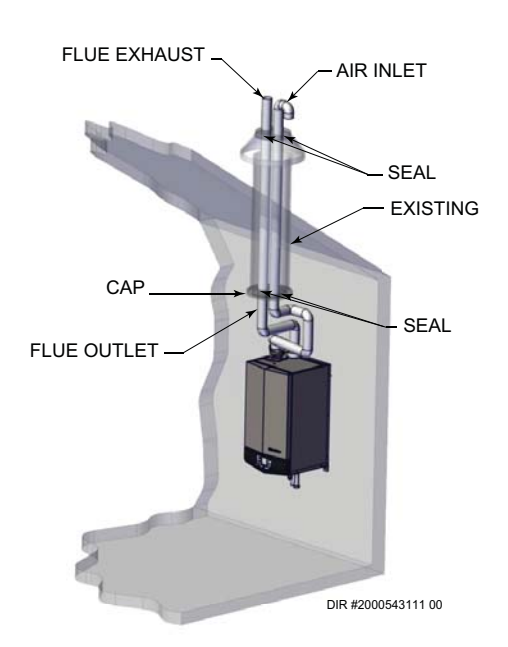

\*For concept illustration only. Individual installations may vary due to job site specific equipment.

## **6** Hydronic piping System water piping methods

The Knight Wall Hung Fire Tube is designed to function in a closed loop pressurized system not less than 12 psi. (Non-metallic system piping must have an oxygen barrier to be considered a closed loop). A temperature and pressure gauge is included to monitor system pressure and outlet temperature and should be located on the boiler outlet.

It is important to note that the boiler has a minimal amount of pressure drop and must be figured in when sizing the circulators. Each boiler installation must have an air elimination device, which will remove air from the system. Install the boiler so the gas ignition system components are protected from water (dripping, spraying, etc.) during appliance operation for basic service of circulator replacement, valves, and others.

Observe a minimum of 1/4 inch (6 mm) clearance around all un-insulated hot water pipes when openings around the pipes are not protected by non-combustible materials.

## Low water cutoff device

On a boiler installed above radiation level, some states and local codes require a low water cutoff device at the time of installation.

## Chilled water system

If the boiler supplies hot water to heating coils in air handler units, flow control valves or other devices must be installed to prevent gravity circulation of heater water in the coils during the cooling cycle. A chilled water medium must be piped in parallel with the heater.

## **Freeze protection**

Freeze protection for new or existing systems must use glycol that is specially formulated for this purpose. This includes inhibitors, which prevent the glycol from attacking the metallic system components. Make certain to check that the system fluid is correct for the glycol concentration and inhibitor level. The system should be tested at least once a year and as recommended by the producer of the glycol solution. Allowance should be made for the expansion of the glycol solution in the system piping.

#### 

Use only inhibited propylene glycol solutions, which are specifically formulated for hydronic systems. Ethylene glycol is toxic and can attack gaskets and seals used in hydronic systems.

#### **General piping information**

## IMPORTANT

All boiler piping must contain an oxygen barrier. This will help prevent any excess oxygen from entering the system.

Basic steps are listed in this section along with illustrations on the following pages (FIG.'s 6-5 thru 6-15), which will guide you through the installation of the Knight Wall Hung Fire Tube boiler.

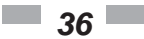

The WH56 - 286 models are equipped with optional water connections from the top or bottom. These models ship from the factory configured for bottom connections. A relief valve and fittings are provided in the install kit shipped with the boiler and are to be field installed on the top outlet connection (see FIG. 6-1 on page 37). If bottom connections are not used, reinstall the factory provided cap on the outlet piping connection and a field provided drain on the inlet piping connection as shown in FIG. 6-2 on page 37.

**Note:** The threaded NPT connections MUST be used for initial connection. DO NOT attempt to change the boiler internal piping.

- ▲ WARNING Use two (2) wrenches when tightening water piping at the boiler. Using one of the wrenches to prevent the boiler interior piping from turning. Failure to support the boiler piping connections to prevent them from turning could cause damage to boiler components.
- 1. Connect the system return marked "Inlet".
- 2. Connect the system supply marked "Outlet".
- 3. Install purge and balance valve or shutoff valve and drain on system return to purge air out of each zone.
- 4. Install a backflow preventer on the cold feed make-up water line.
- 5. Install a pressure reducing valve on the cold feed makeup water line, (15 psi nominal). Check temperature and pressure gauge (shipped separately), which should read a minimum pressure of 12 psi.
- 6. Install a circulator as shown on the piping diagrams in this section. Make sure the circulator is properly sized for the system and friction loss.
- 7. Install an expansion tank on the system supply. Consult the tank manufacturer's instruction for specific information relating to tank installation. Size the expansion tank for the required system volume and capacity.
- 8. Install an air elimination device on the system supply.
- 9. Install a drain valve at the lowest point of the system. **Note:** The boiler cannot be drained completely of water without purging the unit with an air pressure of 15 psi.
- 10. This appliance is supplied with a relief valve sized in accordance with ASME Boiler and Pressure Vessel Code, Section IV ("Heating Boilers"). Pipe the discharge of the safety relief valve to prevent injury in the event of pressure relief. Pipe the discharge to a drain. Provide piping that is the same size as the safety relief valve outlet. Never block the outlet of the safety relief valve.

NOTICE

The relief valve, tee and any necessary fittings are shipped in the install kit with the boiler and are to be field installed (FIG. 6-1). On the WH400 model the relief valve is installed at the factory on the left side of the boiler.

11. Install a field supplied strainer to prevent damage to the heat exchanger caused by debris entering from the system piping. When installing in a pre-existing system, a strainer/ filter capable of removing debris left in the system is recommended.

\*See the piping illustrations included in this section, FIG.'s 6-5 thru 6-15 for suggested guidelines in piping the Knight Wall Hung Fire Tube boiler with either zone valves or circulator pumps.
Installation & Operation Manual

## 6 Hydronic piping (continued)

#### NOTICE

\*Please note that these illustrations are meant to show system piping concept only, the installer is responsible for all equipment and detailing required by local codes.

#### CAUTION

The Knight Wall Hung Fire Tube boiler is capable of servicing multiple temperature loop systems. It is the responsibility of the installer to protect the loops with lower temperature requirements from higher temperatures that may be required by other loops.

### Relief valve, automatic air vent, and temperature and pressure gauge installation (Models WH56 - 286)

Basic steps are listed below to guide you through the installation of the relief valve, automatic air vent, and the temperature and pressure (T & P) gauge provided with the unit (reference FIG.'s 6-1 and 6-2).

- 1. Install the tee with the 3/4" fitting positioned horizontally towards the left side of the boiler.
- 2. Install the 3/4" elbow into the tee installed in Step 1, with the fitting positioned vertically and on the top.
- 3. Install the relief valve into the 3/4" fitting of the elbow installed in Step 2.
- 4. Using field provided fittings, install a tee with a 3/8" fitting positioned horizontally towards the front of the boiler. For installations with top water connections, locate the tee directly above the relief valve tee installed in Step 1. If top connections are not used, connect the tee directly to the bottom outlet piping.
- 5. Install the temperature and pressure (T & P) gauge provided with the unit into the front of the fitting of the tee installed in Step 4.
- 6. If top connections are not used, install a 1/4" bushing and the automatic air vent into the relief valve tee installed in Step 1.

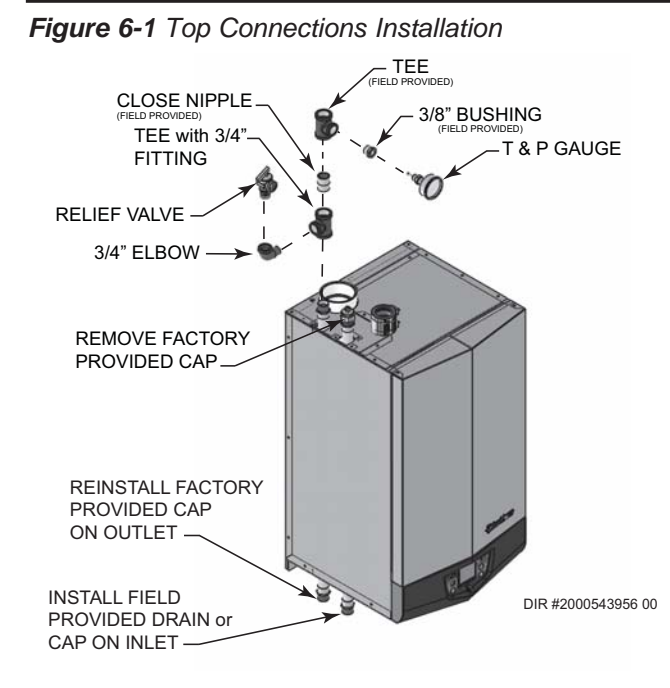

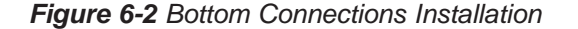

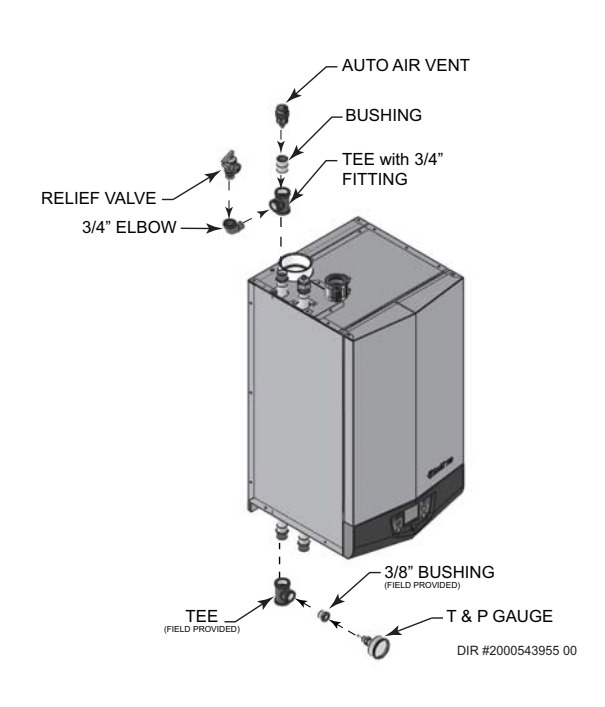

#### Near boiler piping components

#### 1. Boiler system piping:

Boiler system piping MUST be sized per the pipe requirements listed in Table 6B. Reducing the pipe size can restrict the flow rate through the boiler, causing inadvertent high limit shutdowns and poor system performance.

#### 2. Boiler circulating pump:

A Grundfos UPS15-58FC pump for Models 56 - 156 and a Grundfos UPS26-99FC for Models 200 - 400 will be provided by the factory as the boiler circulation pump. Knight Wall Hung Fire Tube boilers are capable of controlling a variable speed boiler circulator. Variable speed circulators MUST be sized to meet the specified minimum flow requirements listed in Table 6B on page 40 at full speed.

#### 3. Domestic hot water circulating pump:

Field supplied. The pump MUST be sized to meet the specified minimum flow requirements listed in Table 6B. Consult the indirect water heater operating guide to determine flow characteristics for the selected product used.

#### 4. Boiler isolation valves:

Field supplied. Full port ball valves are required. Failure to use full port ball valves could result in a restricted flow rate through the boiler.

Installation & Operation Manual

# **6** Hydronic piping

#### 5. Check valves:

Field supplied. Check valves are recommended for installation as shown in FIG.'s 6-5 thru 6-14. Failure to install check valves could result in a reverse flow condition during pump(s) off cycle.

#### 6. Domestic indirect hot water isolation valves:

Field supplied. Full port ball valves are required. Failure to use full port ball valves could result in a restricted flow rate through the boiler.

#### 7. Anti-scald mixing valve:

Field supplied. An anti-scald mixing valve is recommended when storing domestic hot water above 115°F.

#### 8. Unions:

Field supplied. Recommended for unit serviceability.

#### 9. Temperature and pressure gauge:

Factory supplied. The temperature and pressure gauge is shipped loose. It is the responsibility of the contractor to install the temperature and pressure gauge on the boiler water outlet.

#### 10. Pressure relief valve:

Factory supplied. The pressure relief valve is sized to ASME specifications.

#### 11. Boiler purge valve:

Factory supplied. The boiler purge valve is used to remove entrapped air from the heat exchanger during start-up.

#### 12. System temperature sensor:

Lochinvar supplies a system temperature sensor. The sensor is to be installed in the heating loop downstream from the boiler hot water piping and heating loop junction. Typically the sensor will be located far enough downstream to sense system diluted water temperature.

#### 13. Indirect water heaters:

The Tube Knight Wall Hung Fire boiler may be piped to an indirect water heater to heat domestic hot water with the space heat transfer medium. As depicted on pages 41 through 49 there are two options when utilizing an indirect water heater.

- A. The space heating piping will branch off to flow the space heat transfer medium through a single wall heat exchanger coil inside the indirect water heater.
- B. The indirect water heater is connected to the system supply piping. A pump controlled by the Knight Fire Tube boiler's control will regulate the flow of water through the indirect water heater. The indirect water heater's temperature will be regulated by the Knight Wall Hung Fire Tube boiler's control.

The Knight Wall Hung Fire Tube boiler is pre-configured to control the operation of the DHW pump with Domestic Hot Water Prioritization programming. The DHW programming is designed to control and balance the space heating demand by switching between DHW and space heating.

Lochinvar offers the Squire which is a series of indirect water heaters. The Squire features a stainless steel vessel with a single wall stainless steel heat exchanger.

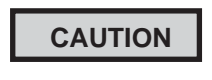

It is up to the installer to ensure the minimum system flow is not less than the minimum boiler flow at any time.

▲ WARNING The National Standard Plumbing Code, the National Plumbing Code of Canada and the Uniform Plumbing Code limit the pressure of the heat transfer fluid to less than the minimum working pressure of the potable water system up to 30 psi maximum. Also, the heat transfer fluid must be water or other non-toxic fluid having a toxicity of Class 1, as listed in Clinical Toxicology of Commercial Products, 5<sup>th</sup> Edition.

#### 14. Water Meter:

Field supplied. A water meter to monitor makeup water is recommended. Makeup water volume should not exceed 5% of total system per year.

#### 15. Y-Strainer:

Field supplied. Install a Y-strainer or equivalent multipurpose strainer just before the boiler pump at the inlet of the heat exchanger. This item is used to remove system debris from older hydronic systems and to protect newer systems.

#### Circulator sizing

The Knight Wall Hung Fire Tube boiler heat exchanger does have a pressure drop, which must be considered in your system design. Refer to the graph in FIG. 6-2 for pressure drop through the Knight Wall Hung Fire Tube boiler heat exchanger.

Installation & Operation Manual

# 6 Hydronic piping (continued)

Figure 6-3 Pressure Drop vs. Flow

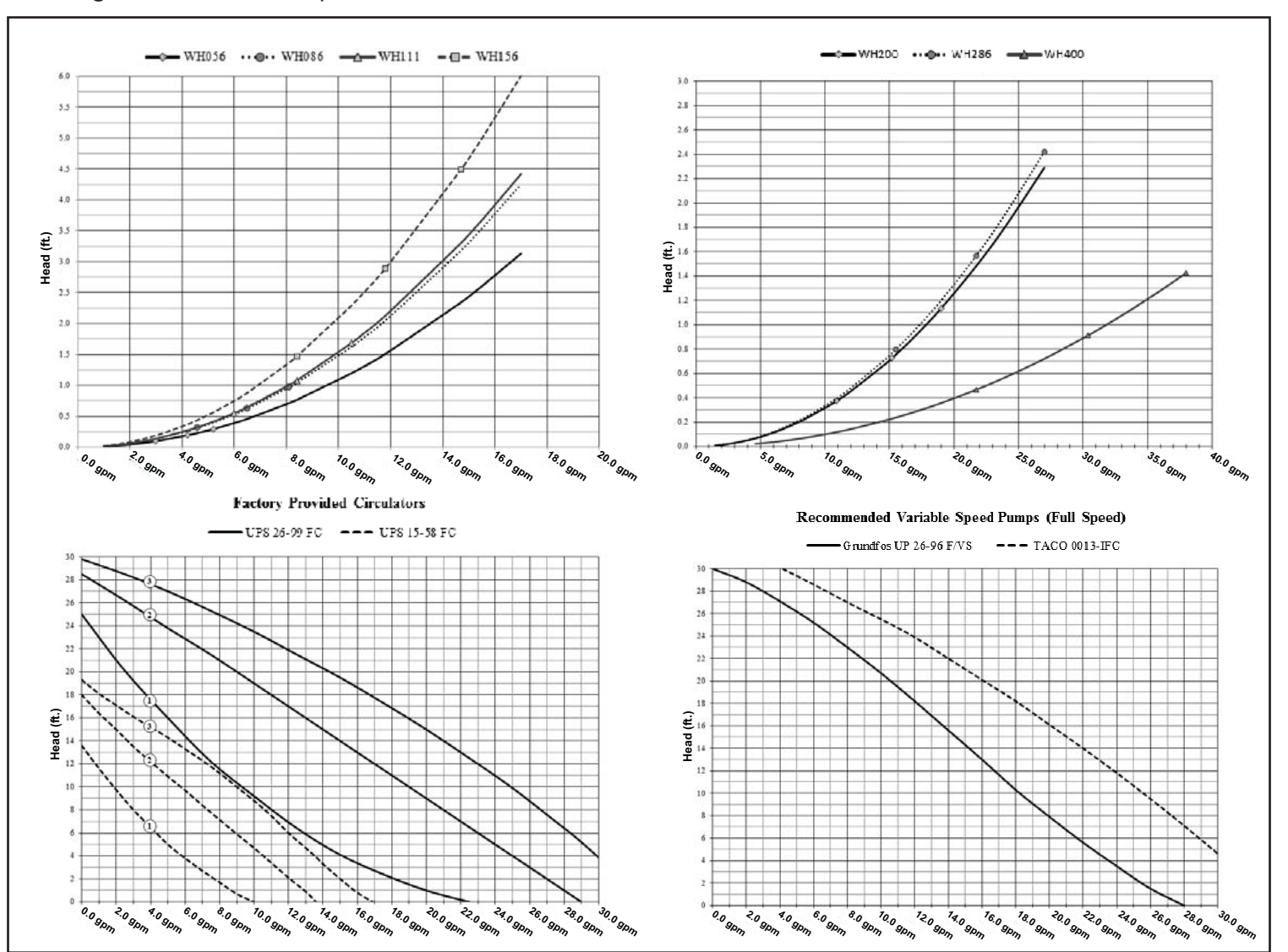

|       | Table 6A - Boiler Flow Requirements                             |                        |          |           |          |           |          |           |          |           |              |          |
|-------|-----------------------------------------------------------------|------------------------|----------|-----------|----------|-----------|----------|-----------|----------|-----------|--------------|----------|
|       | Temperature Rise and Head Loss Based on Boiler Output in Btu/hr |                        |          |           |          |           |          |           |          |           |              |          |
|       | Minimum                                                         | Factory                |          |           |          |           |          |           | Maximum  |           | Minimum Flow |          |
| Model | Pipe Ø                                                          | Provided<br>Circulator | 20       | )°F       | 25       | °F        | 35°F     |           | Flow     |           | High Fire    | Low Fire |
| 56    | 1"                                                              | UPS 15-58 FC           | 3.0 gpm  | 0.1 ft/hd | 4.2 gpm  | 0.2 ft/hd | 5.2 gpm  | 0.3 ft/hd | 17.0 gpm | 3.1 ft/hd | 2.1 gpm      | 1.0 gpm  |
| 86    | 1"                                                              | UPS 15-58 FC           | 4.6 gpm  | 0.3 ft/hd | 6.5 gpm  | 0.6 ft/hd | 8.1 gpm  | 1.0 ft/hd | 17.0 gpm | 4.3 ft/hd | 3.2 gpm      | 1.0 gpm  |
| 111   | 1"                                                              | UPS 15-58 FC           | 6.0 gpm  | 0.5 ft/hd | 8.4 gpm  | 1.1 ft/hd | 10.5 gpm | 1.7 ft/hd | 17.0 gpm | 4.4 ft/hd | 4.2 gpm      | 1.0 gpm  |
| 156   | 1"                                                              | UPS 15-58 FC           | 8.4 gpm  | 1.5 ft/hd | 11.8 gpm | 2.9 ft/hd | 14.7 gpm | 4.5 ft/hd | 17.0 gpm | 6.0 ft/hd | 5.9 gpm      | 1.0 gpm  |
| 200   | 1-1/4"                                                          | UPS 26-99 FC           | 10.9 gpm | 0.4 ft/hd | 15.2 gpm | 0.7 ft/hd | 19.0 gpm | 1.1 ft/hd | 27.0 gpm | 2.3 ft/hd | 7.6 gpm      | 1.5 gpm  |
| 286   | 1-1/4"                                                          | UPS 26-99 FC           | 15.5 gpm | 0.8 ft/hd | 21.7 gpm | 1.6 ft/hd | 27.0 gpm | 2.4 ft/hd | 27.0 gpm | 2.4 ft/hd | 10.8 gpm     | 1.5 gpm  |
| 400   | 1-1/2"                                                          | UPS 26-99 FC           | 21.7 gpm | 0.5 ft/hd | 30.4 gpm | 0.9 ft/hd | 38.0 gpm | 1.4 ft/hd | 38.0 gpm | 1.4 ft/hd | 15.2 gpm     | 4.5 gpm  |

NOTICE

Pump sizing and flow requirements are based on 20 feet of piping, 4 - 90° elbows, and 2 - fully ported ball valves.

NOTICE

Reference Table 6B for pump speed selection.

Installation & Operation Manual

# **6** Hydronic piping

Table 6B Pump Speed Selection Chart

| Model        | Speed                                                                     | TACO                                                                     | Bell & Gossett                                     | Armstrong                                                  |  |
|--------------|---------------------------------------------------------------------------|--------------------------------------------------------------------------|----------------------------------------------------|------------------------------------------------------------|--|
|              | High                                                                      | 005F, 007F, 008F, 0010F-1FC,OOR-MSF1-IFC,0015                            | NRF-22,LR-20WR                                     | Astro 0, Astro 30-(3), Astro 50-3, Astro<br>230CI, Compass |  |
| UPS 15-58 FC | Medium 005F-(IFC),007F-(IFC),008F-(IFC),0010F-IFC,00I<br>IFC,00R-MSF1-IFC |                                                                          | NRF9F/LW,NRF-25-SP-1 & 2                           | Astro 25, Astro 30-3                                       |  |
|              | Low                                                                       | 005F-(IFC),006-(IFC),00R-MSF1-IFC                                        |                                                    | Astro 20                                                   |  |
|              | High 0013(B)-IFC                                                          |                                                                          | NRF-36 SP-2,NRF-45 SP-2, H-41(B)                   | E7(B), Astro 50(B)-(3)                                     |  |
| UPS 26-99 FC | Medium                                                                    | 0011(B)-(IFC),0014(B)-(IFC)                                              | Series 100, PL-30, PR, NRF-36 SP-1,<br>NRF-45 Sp-1 | Astro 50(B), H41                                           |  |
|              | Low                                                                       |                                                                          | LR-15BWR                                           | Astro 30(B)                                                |  |
|              | High                                                                      | 1400-45(B), 1400-50(B),2400-45                                           | PL-55(B)                                           | E15(B)                                                     |  |
| UPS 26-150 F | Medium                                                                    | 0011(B, SF), 0013(B, SF), 1400-20(B), 1400-30(B),<br>1400-40(B), 2400-30 | PL-36(B)                                           | E8(B), E9(B), E11(B), E13(B)                               |  |
|              | Low                                                                       | 2400-20, 2400-40                                                         | NRF(NBF)-36 Sp-2 & 3                               | E7(B), E10(B)                                              |  |

#### Variable speed pump setup

Before operation, ensure the following:

- Pump is set for an input signal of 0 10Vdc by the dip switches on the pump control
- Pump is set for external signal control (if applicable)
- Pump is set for linear output (if applicable)
- If pump does not come equipped with a 0 10 Vdc input option, an optional module will be required from the vendor

# SMART SYSTEM / Multi-temperature loop control option

The Knight Wall Hung Fire Tube boiler is capable of producing up to three (3) set point temperatures to meet different space heating demands. When using more than one temperature demand it is necessary to protect the lower temperature loop from overheating. To help aid with this protection, Lochinvar offers the Multi-Temperature Loop Control Board Kit (#100167843).

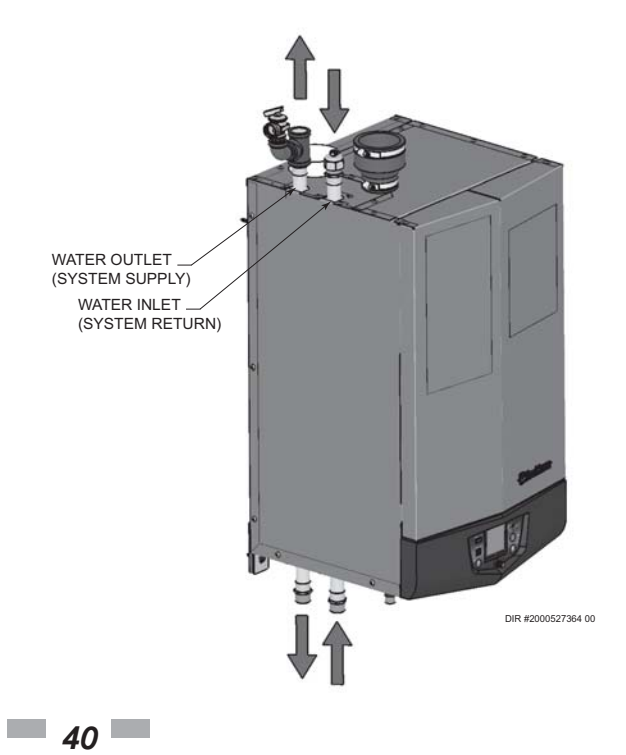

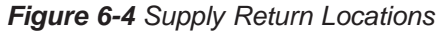

Installation & Operation Manual

# 6 Hydronic piping (continued)

Figure 6-5 Single Boiler - Single Temperature with Zone Valves - DHW Priority

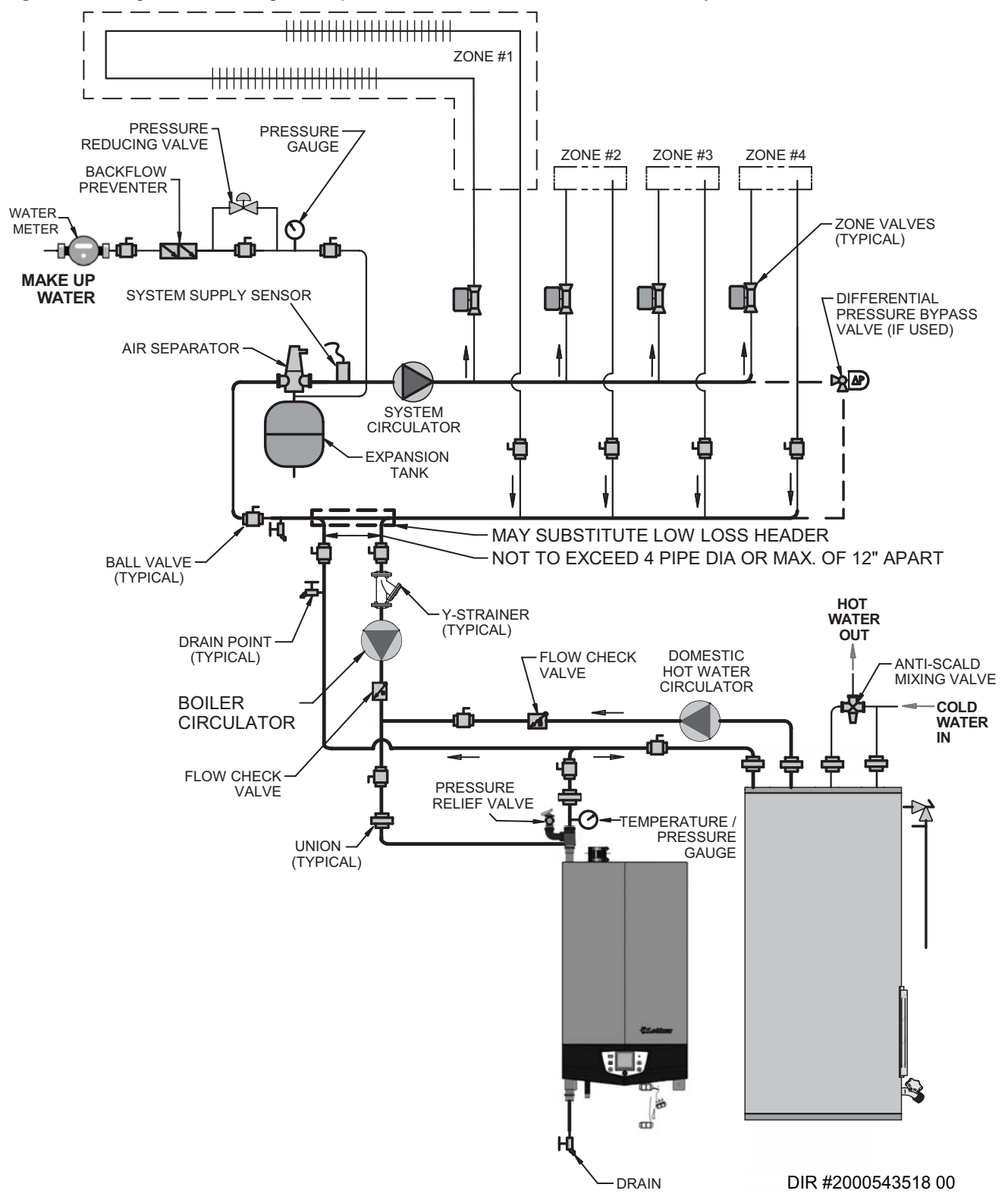

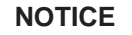

Please note that these illustrations are meant to show system piping concept only, the installer is responsible for all equipment and detailing required by local codes.

Installation & Operation Manual

# **6** Hydronic piping

Figure 6-6 Single Boiler - Single Temperature Zoned with Circulators - DHW Priority

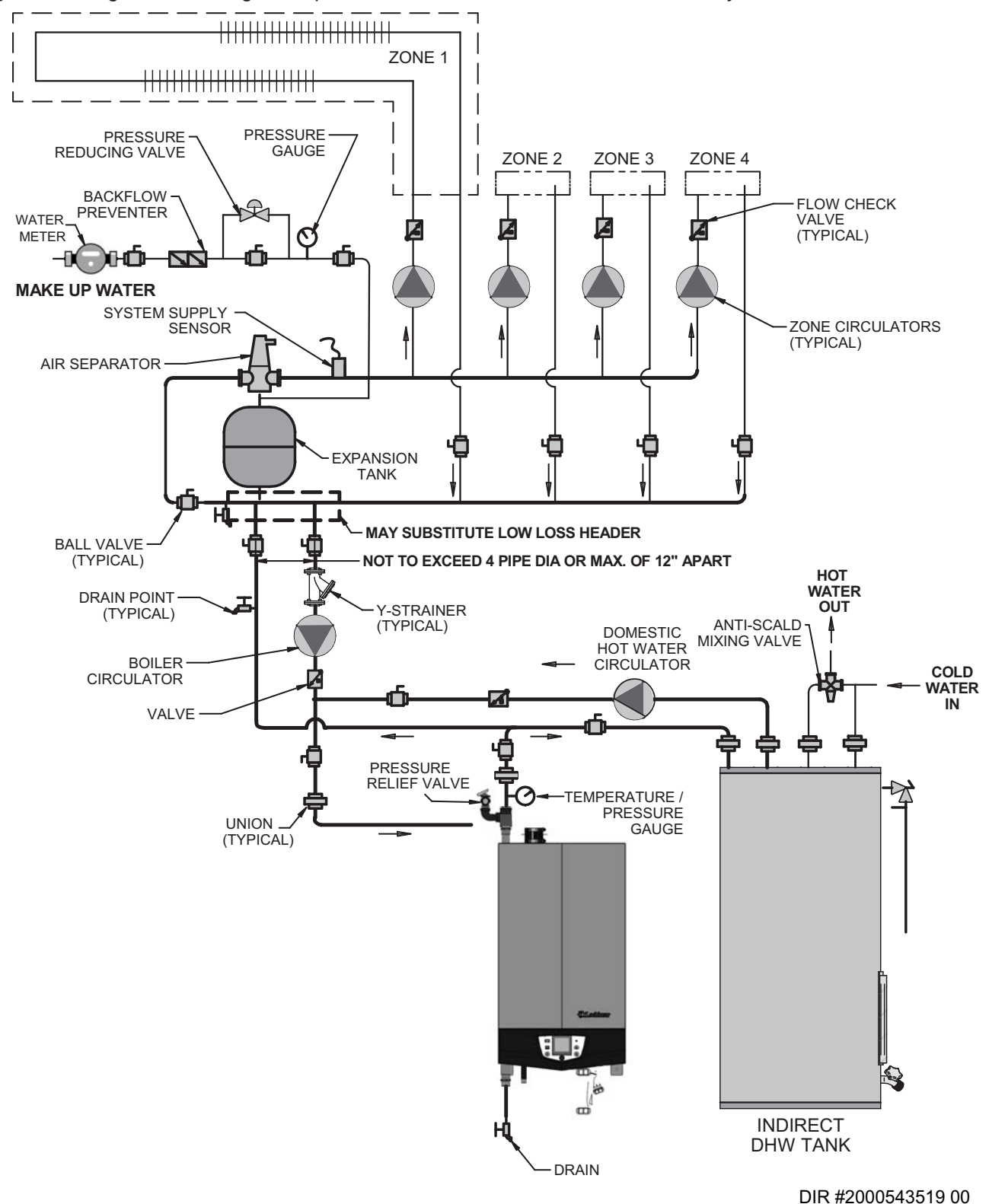

#### NOTICE

42

Please note that these illustrations are meant to show system piping concept only, the installer is responsible for all equipment and detailing required by local codes.

KNIGHI

Installation & Operation Manual

## 6 Hydronic piping (continued)

Figure 6-7 Multiple Boilers - Single Temperature Zoned with Circulators - DHW Priority

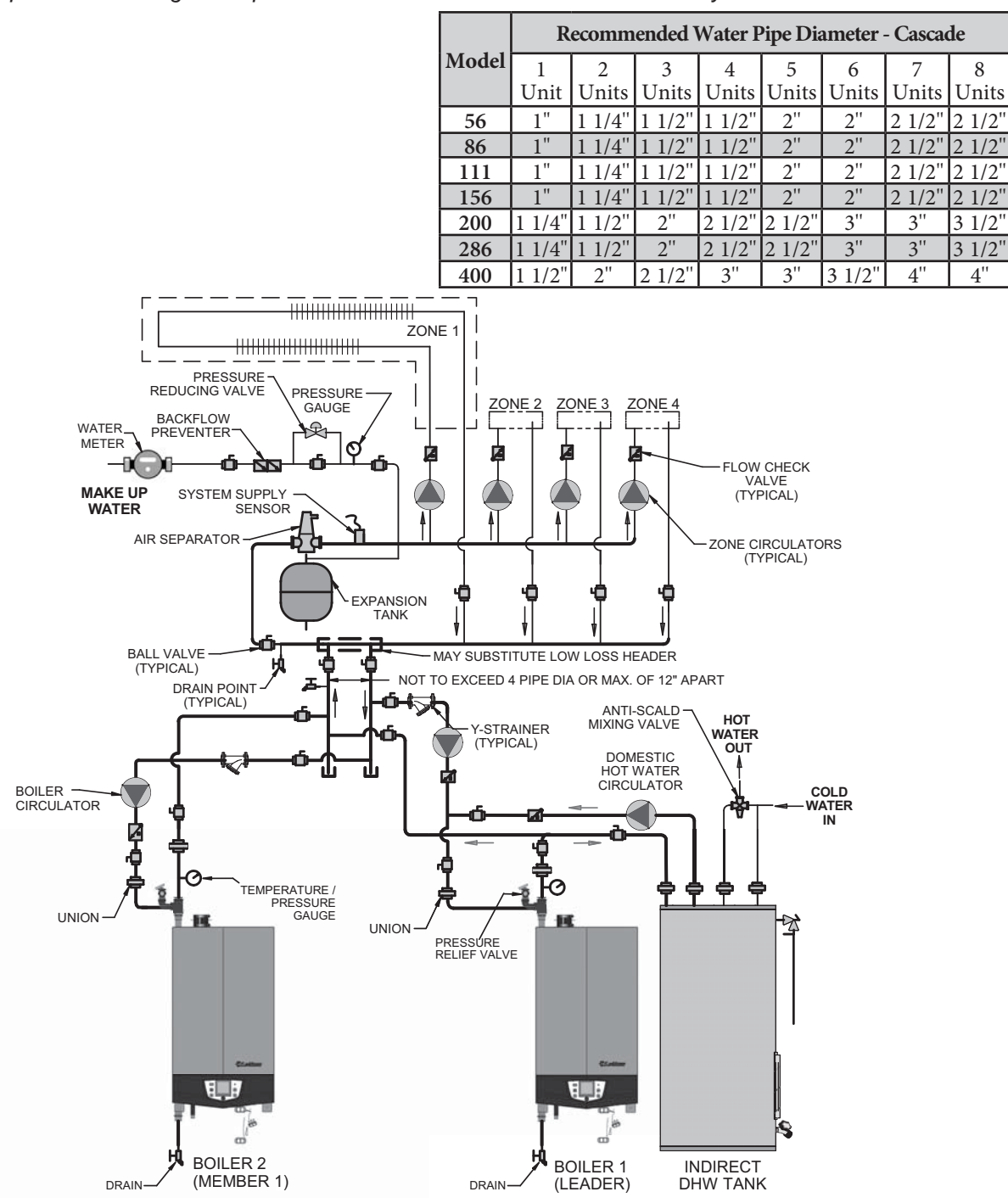

#### DIR #2000543508 00

43

NOTICE

Required pipe diameter is based on maximum flow (17 gpm for Models 56 - 156, 27 gpm for Models 200 - 286 and 38 gpm for Model 400) through all units in Cascade. It is the responsibility of the installer to maintain flow rates based on system piping requirements.

## NOTICE

Please note that these illustrations are meant to show system piping concept only, the installer is responsible for all equipment and detailing required by local codes.

#### 6 Hydronic piping

Figure 6-8 Single Boiler - Multiple Temperatures - DHW Priority

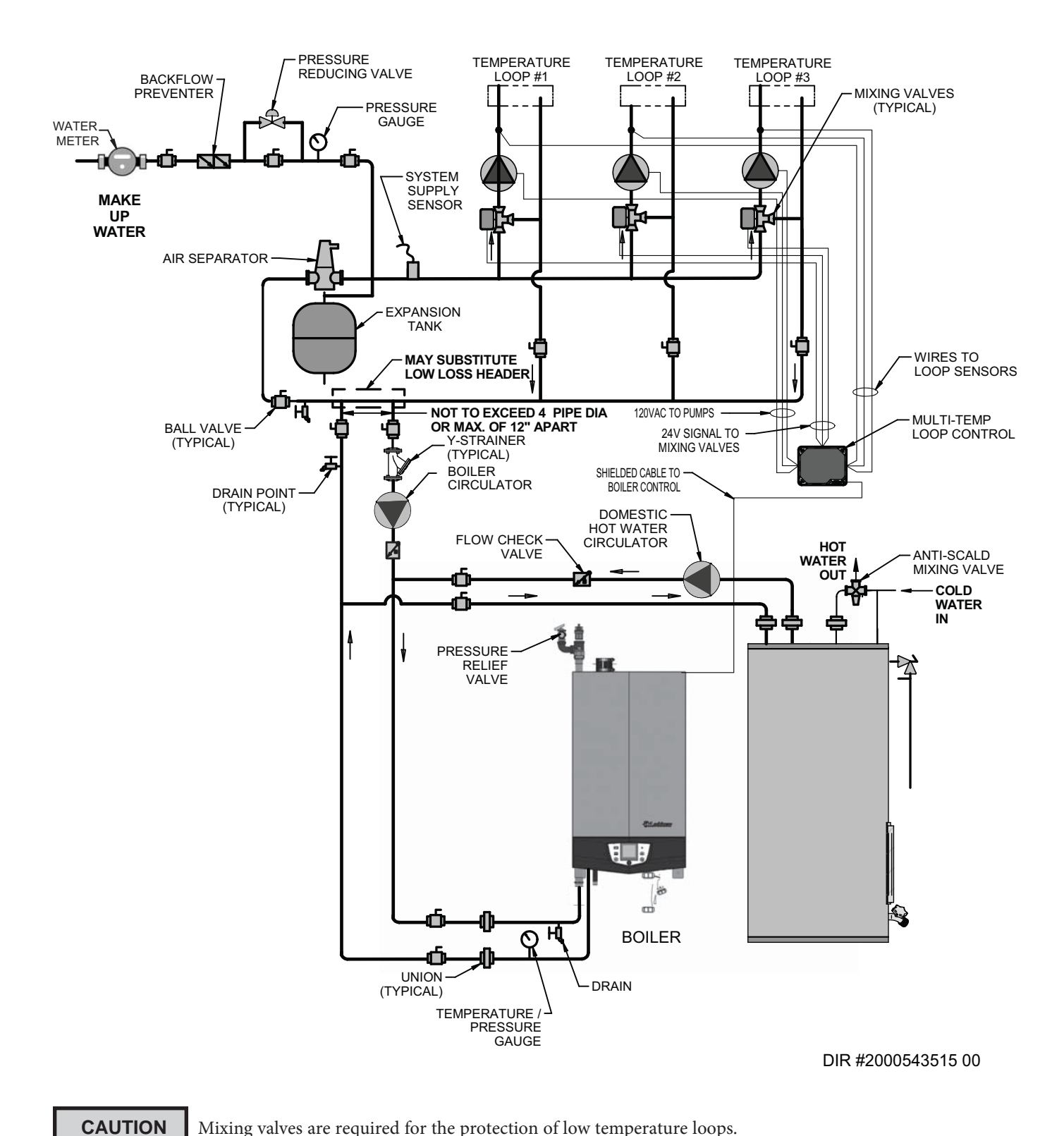

Mixing valves are required for the protection of low temperature loops.

NOTICE

Please note that these illustrations are meant to show system piping concept only, the installer is responsible for all equipment and detailing required by local codes.

KNIGHI

Installation & Operation Manual

## **6** Hydronic piping (continued)

Figure 6-9 Multiple Boilers - Multiple Temperatures - DHW Piped as a Zone

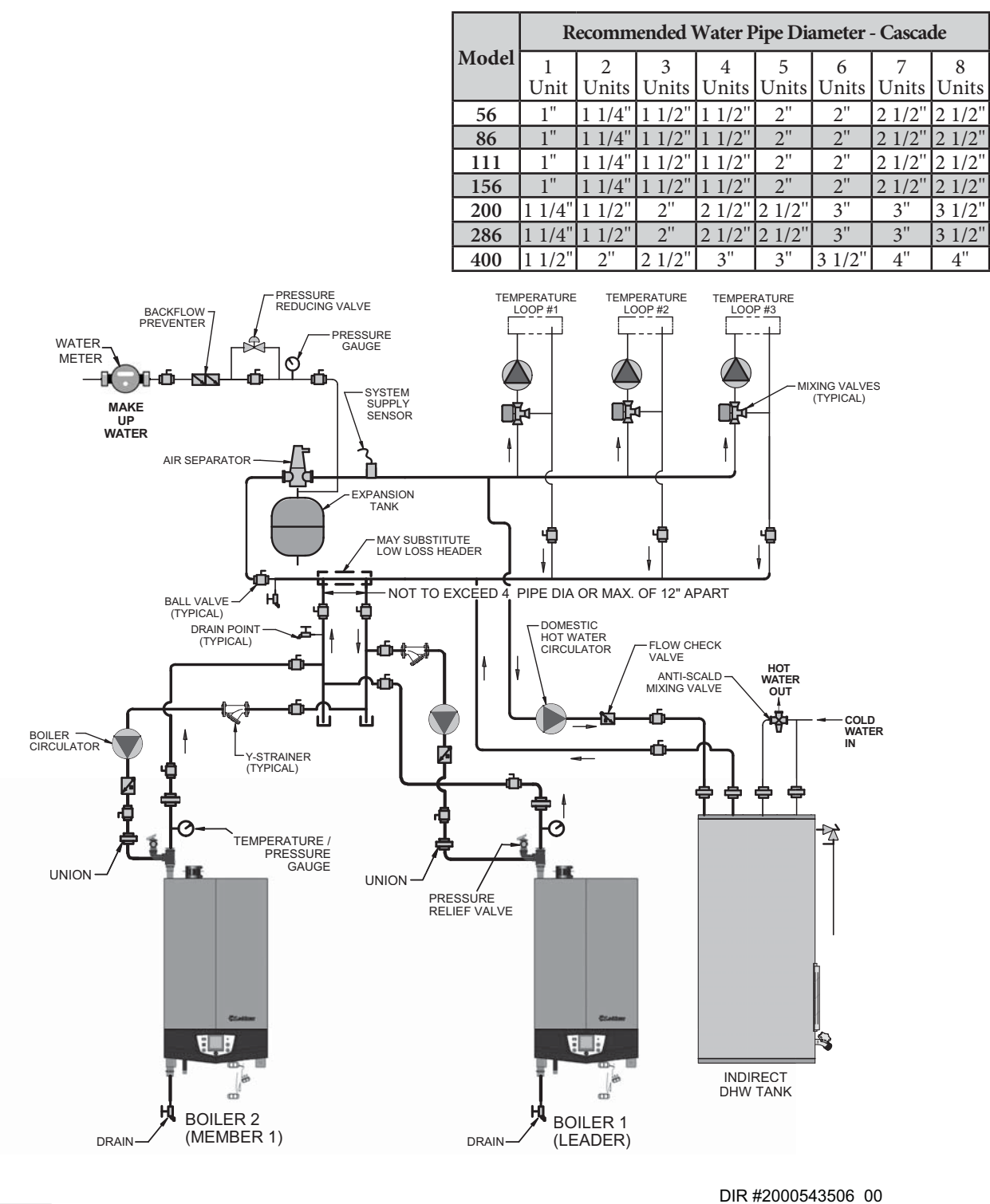

NOTICE

Please note that the installer is responsible for ensuring DHW prioritization when piped as a zone.

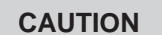

NOTICE

Mixing valves are required for the protection of low temperature loops.

Required pipe diameter is based on maximum flow (17 gpm for Models 56 - 156, 27 gpm for Models 200 - 286 and 38 gpm for Model 400) through all units in Cascade. It is the responsibility of the installer to maintain flow rates based on system piping requirements.

NOTICE

Please note that these illustrations are meant to show system piping concept only, the installer is responsible for all equipment and detailing required by local codes.

Installation & Operation Manual

## 6 Hydronic piping (continued)

Figure 6-11 Multiple Boilers - Single Temperature Zoned with Valves

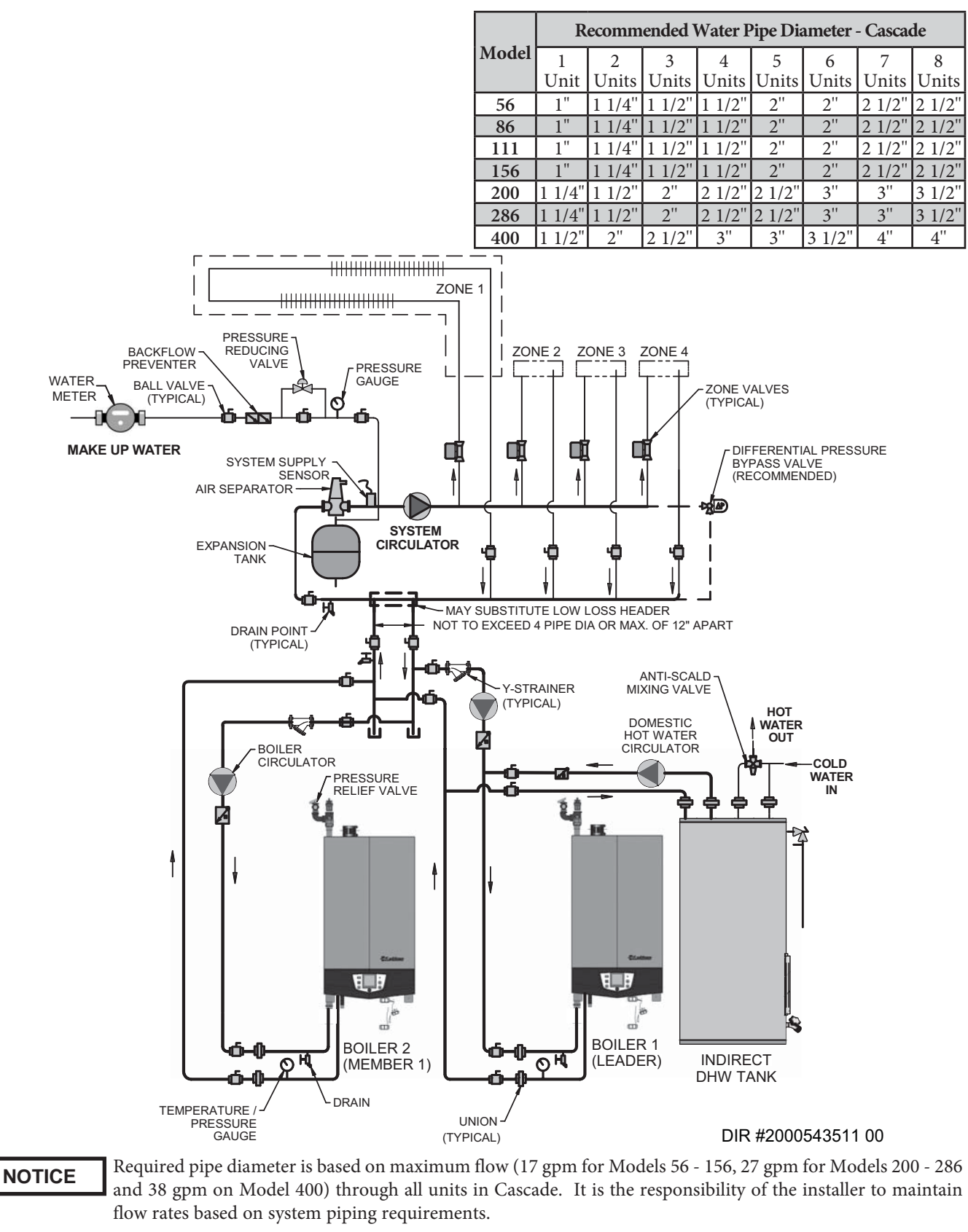

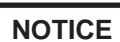

Please note that these illustrations are meant to show system piping concept only, the installer is responsible for all equipment and detailing required by local codes.

Installation & Operation Manual

# 6 Hydronic piping (continued)

Figure 6-13 Single Boiler - Full Flow - Single Temperature - Zoned with Zone Valves - DHW Priority

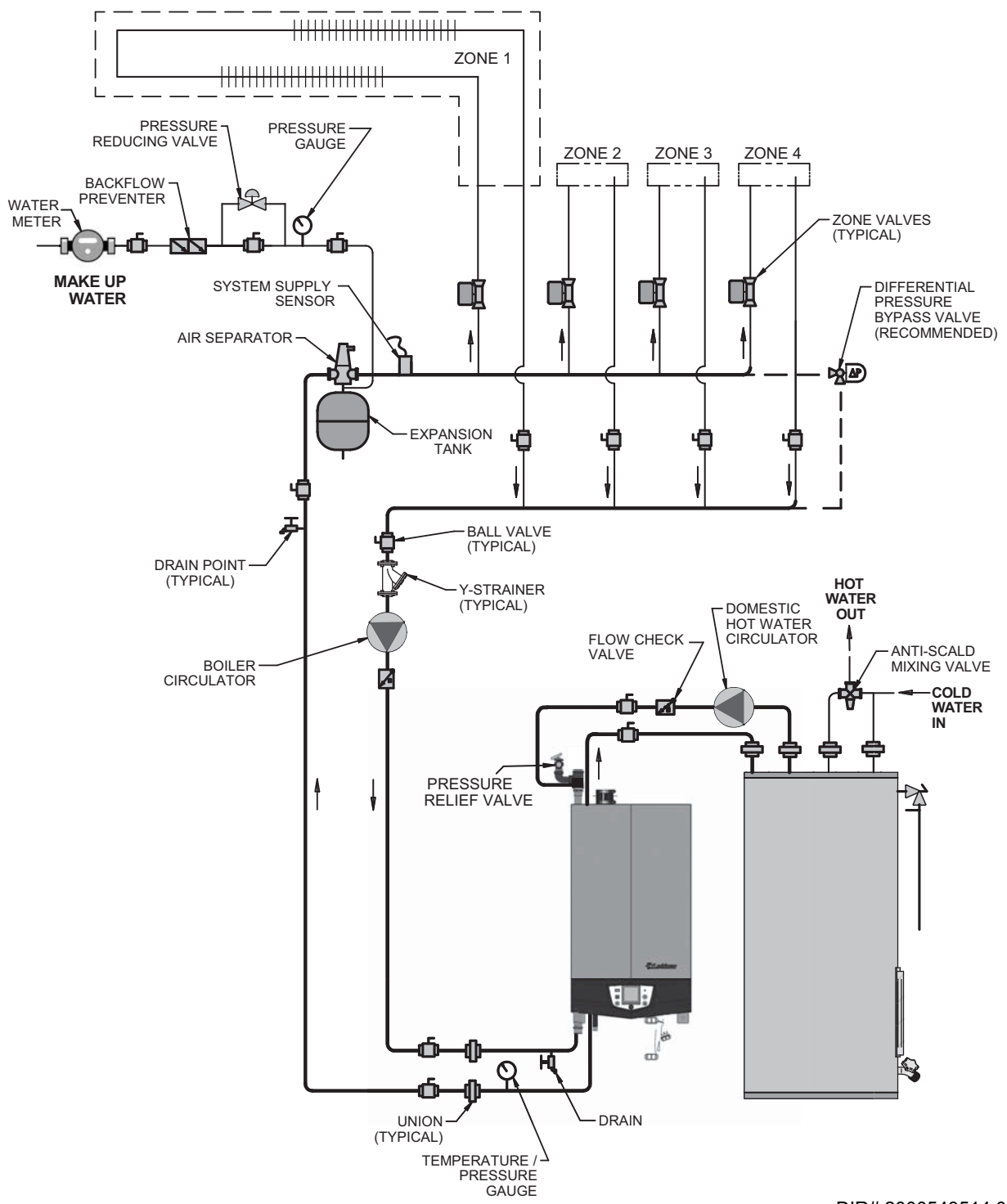

DIR# 2000543514 00

#### NOTICE

Please note that these illustrations are meant to show system piping concept only, the installer is responsible for all equipment and detailing required by local codes.

NOTICE

It is the responsibility of the installer to ensure that the minimum flow requirements of the boiler are met at all times during boiler operation. If the minimum flow requirements cannot be met at any time the boil must be hydraulically separated from the system.

Installation & Operation Manual

# **6** Hydronic piping

Figure 6-14 Single Boiler - Full Flow - Single Temperature Zoned with Valves - DHW Piped as a Zone

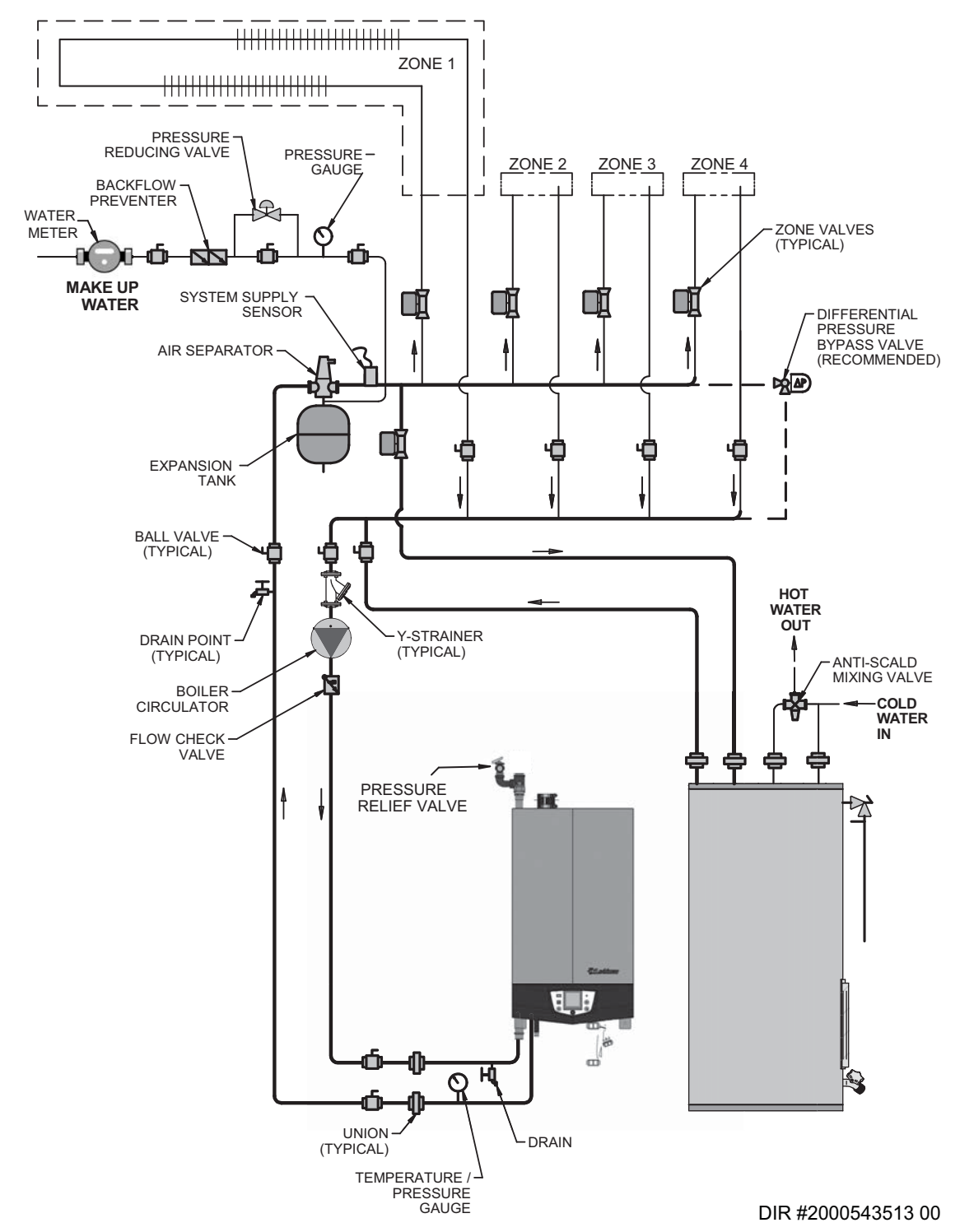

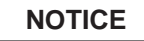

NOTICE

Please note that these illustrations are meant to show system piping concept only, the installer is responsible for all equipment and detailing required by local codes.

It is the responsibility of the installer to ensure that the minimum flow requirements of the boiler are met at all times during boiler operation. If the minimum flow requirements cannot be met at any time the boiler must be hydraulically separated from the system.

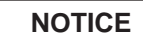

Please note that the installer is responsible for ensuring DHW prioritization when piped as a zone.

Installation & Operation Manual

# 6 Hydronic piping (continued)

Figure 6-15 Single Boiler - Full Flow - Single Temperature Zoned with Circulators - DHW Piped as a Zone

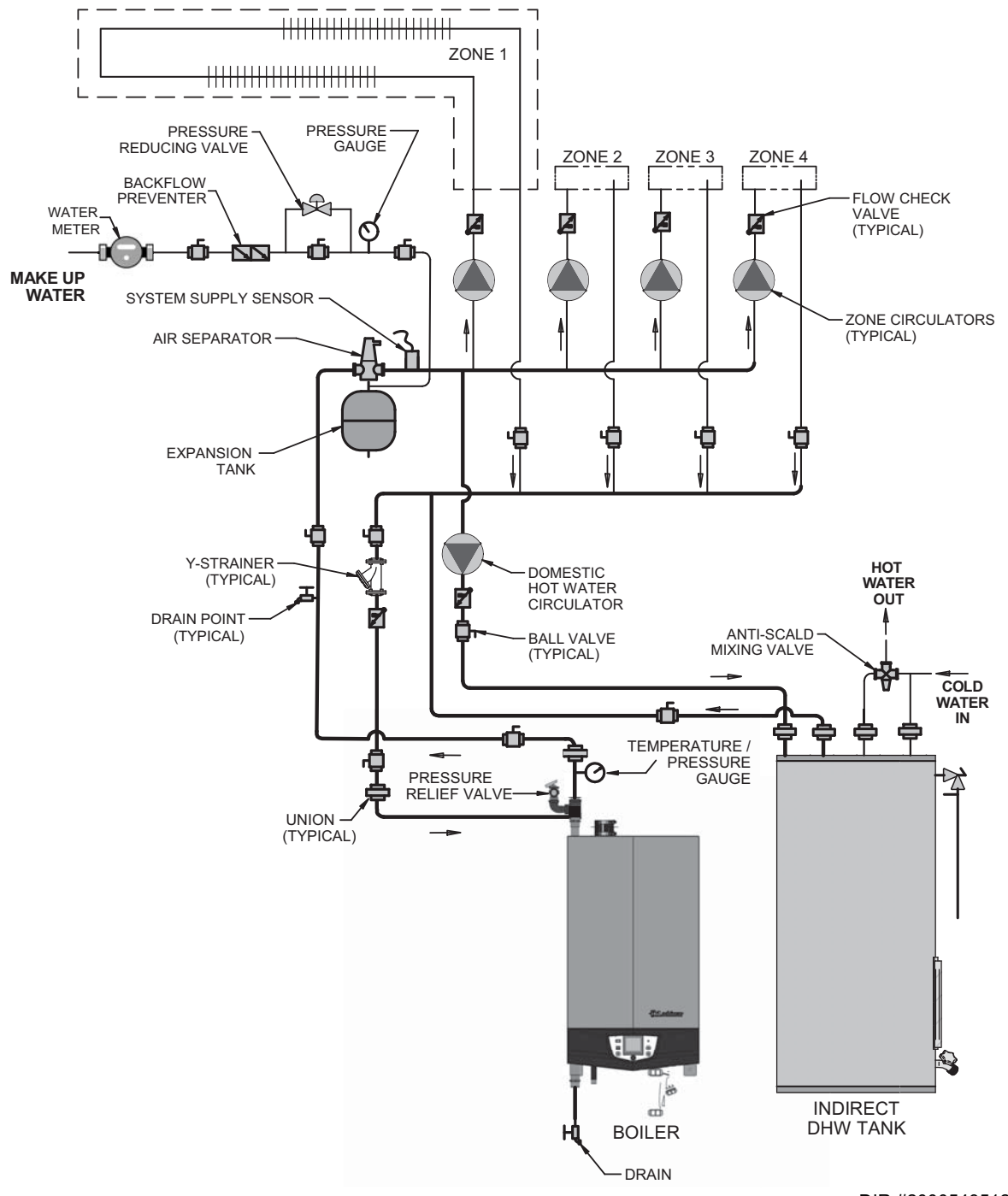

DIR #2000543512 00

# 7 Gas connections

## Connecting gas supply piping

- 1. Reference FIG.'s 7-1 and 7-2 to pipe gas to the boiler.
  - a. Install a field supplied sediment trap / drip leg upstream of the boiler gas controls.
  - b. Install a ground joint union for servicing, when required.
  - c. Install a manual shutoff valve in the gas supply piping outside the boiler jacket when required by local codes or utility requirements.
  - d. In Canada When using manual main shutoff valves, it must be identified by the installer.

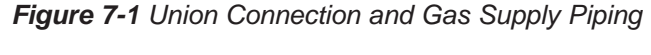

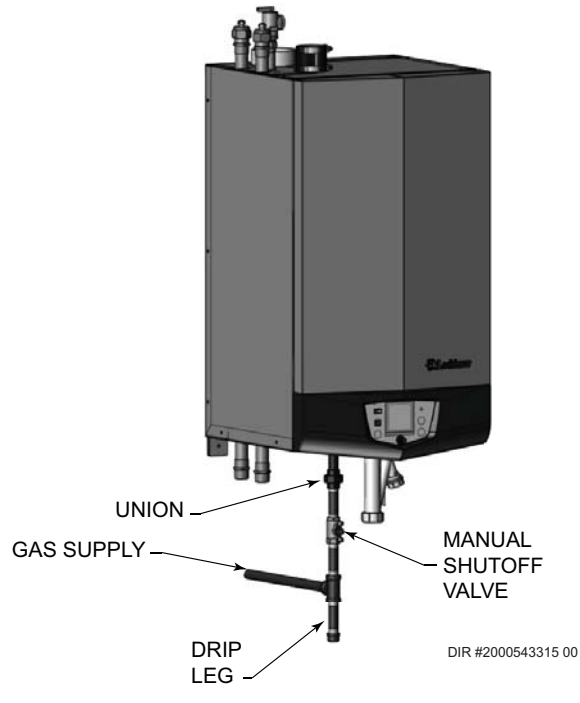

- 2. Support piping with hangers, not by the boiler or its accessories.
  - ▲ WARNING The gas valve and blower will not support the weight of the piping. Do not attempt to support the weight of the piping with the boiler or its accessories. Failure to comply could result in severe personal injury, death, or substantial property damage.

- 3. Purge all air from the gas supply piping.
- 4. Before placing the boiler in operation, check the boiler and its gas connection for leaks.
  - a. The appliance must be disconnected from the gas supply piping system during any pressure testing of that system at a test pressure in excess of 1/2 PSIG (3.5 kPa).
  - b. The appliance must be isolated from the gas supply piping system by closing a manual shutoff valve during any pressure testing of the gas supply piping system at test pressures equal to or less than 1/2 PSIG (3.5 kPa).
  - c. The appliance and its gas connection must be leak tested before placing it in operation.
  - ▲ WARNING Do not check for gas leaks with an open flame use the bubble test. Failure to use the bubble test or check for gas leaks can cause severe personal injury, death, or substantial property damage.
- 5. Use pipe sealing compound compatible with propane gases. Apply sparingly only to male threads of the pipe joints so that pipe dope does not block gas flow.

Failure to apply pipe sealing compound as detailed in this manual can result in severe personal injury, death, or substantial property damage.

- Knight Wall Hung Fire Tube boilers are typically shipped ready to fire on natural gas. Check boiler rating plate to determine which fuel the boiler is set for. If set to natural gas, it may be converted to LP by installing an LP venturi and any additional components provided in the LP conversion kit (Models WH56 - WH286 only) or by installing a propane orifice (Model WH400 only) (see pages 12 and 13). In order to operate on LP gas, these components MUST BE installed. Failure to comply could result in severe personal injury, death, or substantial property damage.

# 7 Gas connections (continued)

#### 

Use two wrenches when tightening gas piping at boiler (FIG. 7-2), using one wrench to prevent the boiler gas line connection from turning. Failure to support the boiler gas connection pipe to prevent it from turning could damage gas line components.

Figure 7-2 Inlet Pipe with Backup Wrench

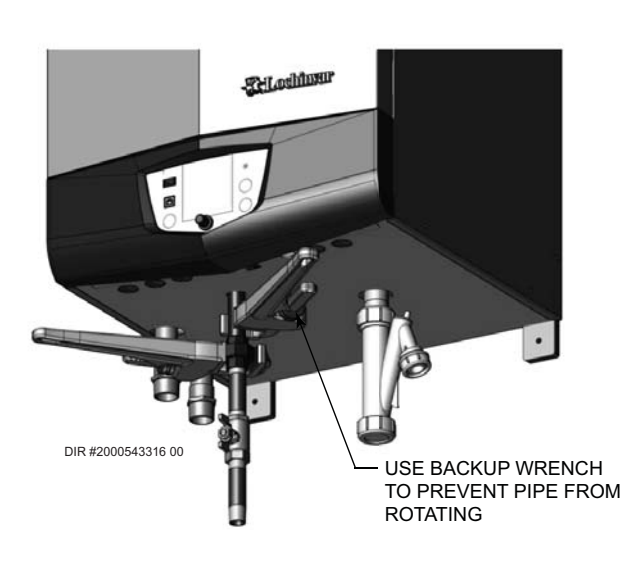

NOTICE

Maximum inlet gas pressure must not exceed the value specified. Minimum value listed is for the purposes of input adjustment.

## Natural gas:

#### Pipe sizing for natural gas

- 1. Refer to Table 7A for pipe length and diameter. Based on rated boiler input (divide by 1,000 to obtain cubic feet per hour).
  - a. Table 7A is only for natural gas with specific gravity 0.60 inches, with a pressure drop through the gas piping of 0.3 inches w.c.
  - b. For additional gas pipe sizing information, refer to ANSI Z223.1 (or B149.1 for Canadian installations).

#### Natural gas supply pressure requirements

- 1. Pressure required at the gas valve inlet pressure port:
  - Maximum 14 inches w.c. with no flow (lockup) or with boiler on.
  - Minimum 4 inches w.c. with gas flowing (verify during boiler startup).
- 2. Install 100% lockup gas pressure regulator in supply line if inlet pressure can exceed 14 inches w.c. at any time. Adjust lockup regulator for 14 inches w.c. maximum.

## **Propane Gas:**

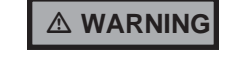

Knight Wall Hung Fire Tube boilers are typically shipped ready to fire on natural gas. Check boiler rating plate to determine which fuel the boiler is set for. If set to natural gas, it may be converted to LP by installing an LP venturi and any additional components provided in the LP conversion kit (Models WH56 - WH286 only) or by installing a propane orifice (Model WH400 only) (see pages 12 and 13). In order to operate on LP gas, these components MUST BE installed. Failure to comply could result in severe personal injury, death, or substantial property damage.

#### Pipe sizing for propane gas

1. Contact gas supplier to size pipes, tanks, and 100% lockup gas pressure regulator.

#### **Propane Supply Pressure Requirements**

- 1. Adjust propane supply regulator provided by the gas supplier for 14 inches w.c. maximum pressure.
- 2. Pressure required at gas valve inlet pressure port:
  - Maximum 14 inches w.c. with no flow (lockup) or with boiler on.
  - Minimum 8 inches w.c. with gas flowing (verify during boiler startup).

## 

Ensure that the high gas pressure regulator is at least 6 - 10 feet upstream of the appliance.

# 7 Gas connections

Table 7A Natural Gas Pipe Size Chart

|                  | Capacity of Schedule 40 Metallic Pipe in Cubic Feet of Natural Gas Per Hour<br>(based on .60 specific gravity, 0.30" w.c. pressure drop) |        |       |       |       |       |       |       |       |       |       |       |       |       |
|------------------|----------------------------------------------------------------------------------------------------|--------|-------|-------|-------|-------|-------|-------|-------|-------|-------|-------|-------|-------|
| Pipe             | Length of Pipe in Straight Feet                                                                                                    |        |       |       |       |       |       |       |       |       |       |       |       |       |
| Size<br>(Inches) | 10                                                                                                    | 20     | 30    | 40    | 50    | 60    | 70    | 80    | 90    | 100   | 125   | 150   | 175   | 200   |
| 1/2              | 131                                                                                                    | 90     | 72    | 62    | 55    | N/A   | N/A   | N/A   | N/A   | N/A   | N/A   | N/A   | N/A   | N/A   |
| 3/4              | 273                                                                                                    | 188    | 151   | 129   | 114   | 104   | 95    | 89    | 83    | 79    | 70    | 63    | 58    | N/A   |
| 1                | 514                                                                                                    | 353    | 284   | 243   | 215   | 195   | 179   | 167   | 157   | 148   | 131   | 119   | 109   | 102   |
| 1 1/4            | 1,060                                                                                                    | 726    | 583   | 499   | 442   | 400   | 368   | 343   | 322   | 304   | 269   | 244   | 224   | 209   |
| 1 1/2            | 1,580                                                                                                    | 1,090  | 873   | 747   | 662   | 600   | 552   | 514   | 482   | 455   | 403   | 366   | 336   | 313   |
| 2                | 3,050                                                                                                    | 2,090  | 1,680 | 1,440 | 1,280 | 1,160 | 1,060 | 989   | 928   | 877   | 777   | 704   | 648   | 602   |
| 2 1/2            | 4,860                                                                                                    | 3,340  | 2,680 | 2,290 | 2,030 | 1,840 | 1,690 | 1,580 | 1,480 | 1,400 | 1,240 | 1,120 | 1,030 | 960   |
| 3                | 8,580                                                                                                    | 5,900  | 4,740 | 4,050 | 3,590 | 3,260 | 3,000 | 2,790 | 2,610 | 2,470 | 2,190 | 1,980 | 1,820 | 1,700 |
| 4                | 17,500                                                                                                    | 12,000 | 9,660 | 8,270 | 7,330 | 6,640 | 6,110 | 5,680 | 5,330 | 5,040 | 4,460 | 4,050 | 3,720 | 3,460 |

## 

Knight Wall Hung Fire Tube boilers are typically shipped ready to fire on natural gas. Check boiler rating plate to determine which fuel the boiler is set for. If set to natural gas, it may be converted to LP by installing an LP venturi and any additional components provided in the LP conversion kit (Models WH56 - WH286 only) or by installing a propane orifice (Model WH400 only) (see pages 12 and 13). In order to operate on LP gas, these components MUST BE installed. Failure to comply could result in severe personal injury, death, or substantial property damage.

## Check inlet gas supply

#### NOTICE

CSA or UL listed flexible gas connections are acceptable, but you must exercise caution to ensure that the line has adequate capacity to allow your boiler to fire at full rate. Consult with local codes for proper installation or service procedures.

#### 

DO NOT adjust gas valve outlet pressure. The gas valve is factory-set for the correct outlet pressure. This setting is suitable for natural gas and propane, requiring no field adjustment. Attempting to alter the gas valve outlet pressure could result in damage to the valve, causing potential severe personal injury, death, or substantial property damage.

The gas piping must be sized for the proper flow and length of pipe, to avoid excessive pressure drop. Both the gas meter and the gas regulator must be properly sized for the total gas load.

If you experience a pressure drop greater than 1 inch w.c., the meter, regulator, or gas line is undersized or in need of service. Perform the steps below when checking inlet gas supply:

- 1. Turn the main power switch to the "OFF" position.
- 2. Shut off gas supply at the manual gas valve in the gas piping to the appliance.

- 3. Loosen the set screw one (1) full turn from inside the pressure tap on top of the gas valve. Place the tubing of the manometer over the tap once the set screw is loosened as shown in FIG. 7-3.
- 4. Slowly turn on the gas supply at the field installed manual gas valve.
- 5. Turn the power switch to the "ON" position.
- 6. Locate the pinhole button above the RESET button on the display board (FIG. 11-1 on page 75). Insert a thin wire (such as a paper clip) into the hole and press the button once and hold for 5 seconds to place the boiler into Service Mode. In Service Mode the boiler will fire at ignition speed and will then modulate up to full fire.
- 7. Observe the gas supply pressure as the burner fires at 100% of rated input. Percent of burner input will be displayed on the control panel.
- 8. Ensure inlet pressure is within specified range. Minimum and maximum gas supply pressures are specified in this section of the manual.
- 9. If gas supply pressure is within normal range and no adjustments are needed, proceed on to Step 11.
- 10. If the gas pressure is out of range, contact the gas utility, gas supplier, qualified installer or service agency to determine the necessary steps to provide proper gas pressure to the control.
- 11. Place the boiler back into normal operation by pressing STOP.

Installation & Operation Manual

# 7 Gas connections (continued)

When re-tightening the set screw, be sure to tighten securely to prevent gas leaks.

Do not check for gas leaks with an open flame -- use the bubble test. Failure to use the bubble test or check for gas leaks can cause severe personal injury, death, or substantial property damage.

- 12. Turn the power switch to the "OFF" position.
- 13. Shut off the gas supply at the manual gas valve in the gas piping to the appliance.
- 14. Remove the manometer from the pressure tap on top of the gas valve. Re-tighten the set screw inside the pressure tap.
- 15. Turn on the gas supply at the manual gas valve.
- 16. Turn the power switch to the "ON" position.

LOOSEN THE SET SCREW ONE (1) FULL TURN

17. Check burner performance by cycling the system while you observe burner response. The burner should ignite promptly. Flame pattern should be stable. Turn system off and allow burner to cool, then cycle burner again to ensure proper ignition and flame characteristics.

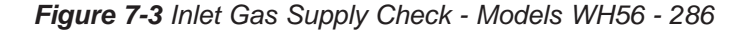

## Gas Pressure

The gas pressure must remain between 4 inches w.c. (natural), 8 inches w.c. (LP) minimum and 14 inches w.c. (natural and LP) maximum during stand-by (static) mode and while in operating (dynamic) mode. If an in-line regulator is used, it must be a minimum of 10 feet from the Knight Wall Hung Fire Tube boiler. It is very important that the gas line is properly purged by the gas supplier or utility company. Failure to properly purge the lines or improper line sizing, will result in ignition failure.

The problem is especially noticeable in NEW LP installations and also in empty tank situations. This can also occur when a utility company shuts off service to an area to provide maintenance to their lines.

#### Gas valve replacement

The gas valve MUST NOT be replaced with a conventional gas valve under any circumstances.

**WARNING** Failure to follow all precautions could result in fire, explosion, or death!

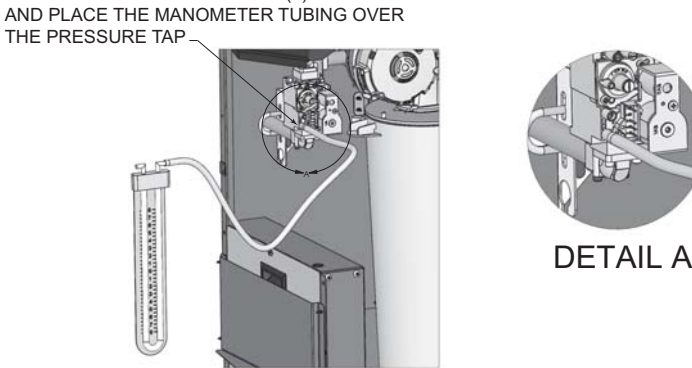

DIR #2000507872 00

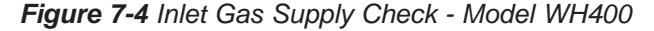

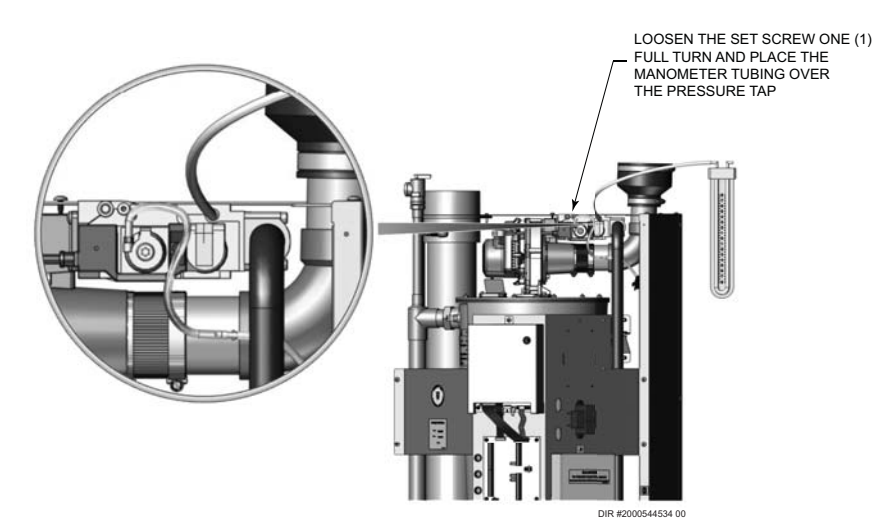

## 8 Field wiring

#### 

ELECTRICAL SHOCK HAZARD – For your safety, turn off electrical power supply before making any electrical connections to avoid possible electric shock hazard. Failure to do so can cause severe personal injury or death.

**NOTICE** Wiring must be N.E.C. Class 1.

If original wiring as supplied with boiler must be replaced, use only type 105°C wire or equivalent.

Boiler must be electrically grounded as required by National Electrical Code ANSI/ NFPA 70 – latest edition.

#### NOTICE

This boiler is equipped with a feature that saves energy by reducing the boiler water temperature as the heating load decreases. This feature is equipped with an override, which is provided primarily to permit the use of an external energy management system that serves the same function. This override MUST NOT be used unless at least one of the following conditions is true:

- 1. An external energy management system is installed that reduces the boiler water temperature as the heating load decreases.
- 2. This boiler is not used for any space heating.
- 3. This boiler's input is 300,000 Btu/ hr or greater or is part of a modular or multiple boiler system having a total input of 300,000 Btuh/hr or greater.
- 4. This boiler is equipped with a tankless coil.

▲ CAUTION Label all wires prior to disconnection when servicing controls. Wiring errors can cause improper and dangerous operation.

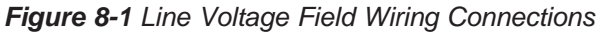

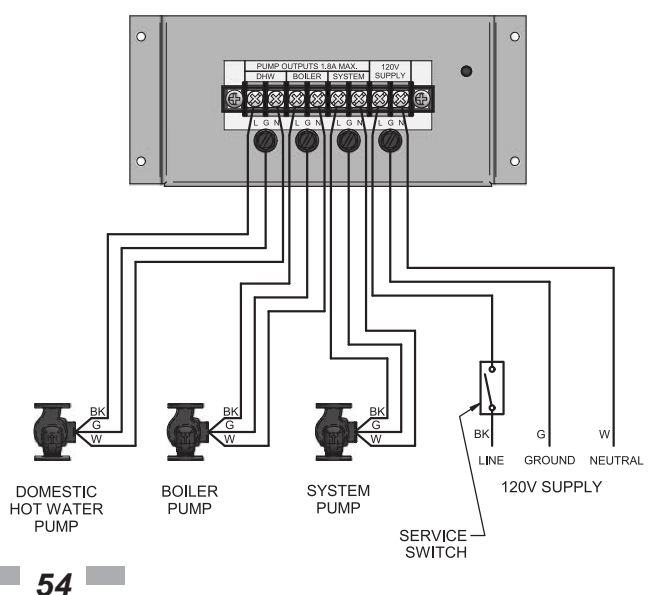

## Installation must comply with:

- 1. National Electrical Code and any other national, state, provincial, or local codes, or regulations.
- 2. In Canada, CSA C22.1 Canadian Electrical Code Part 1, and any local codes.

## Line voltage connections

- 1. Connect 120 VAC power wiring to the line voltage terminal strip in the junction box, as shown in FIG. 8-1.
- 2. Provide and install a fused disconnect or service switch (15 amp recommended) as required by the code (see FIG. 8-1).
- 3. The boiler pump is shipped loose. Wire the boiler pump as shown in FIG. 8-1.
- 4. When connecting a domestic hot water (DHW) pump, connect the wiring to the line voltage terminal strip as shown in FIG. 8-1.
- 5. To activate a system pump, wire as shown in FIG. 8-1. If the motor is larger than 1/8 hp or 1.8 amps, you must isolate with a relay.

## Low voltage connections

- 1. Route all low voltage wires through the openings on the bottom, as shown in FIG. 8-2.
- 2. Connect low voltage wiring to low voltage connection board as shown in FIG. 8-3 on page 58 of this manual and the boiler wiring diagram.

#### Figure 8-2 Routing Field Wiring

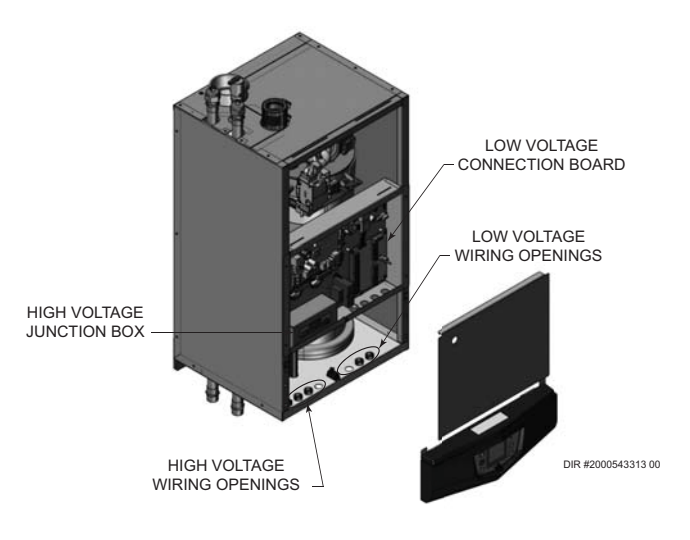

Installation & Operation Manual

# 8 Field wiring (continued)

## Thermostat

- 1. Connect the room thermostats or end switches (isolated contact only) to Heat/Loop Demand 1, 2, or 3, as shown in FIG. 8-3.
- 2. Install the thermostat on the inside wall away from influences of drafts, hot or cold water pipes, lighting fixtures, television, sunlight, or fireplaces.
- 3. Thermostat anticipator (if applicable):
  - a. If connected directly to boiler, set for 0.1 amps.
  - b. If connected to relays or other devices, set to match total electrical power requirements of connected devices. See device manufacturers' specifications and thermostat instructions for details.

#### Outdoor temperature sensor

In the absence of an external energy management system, an outdoor temperature sensor must be used for all models with inputs less than 300,000 Btu/hr.

- 1. Mount the sensor on an exterior wall, shielded from direct sunlight or flow of heat or cooling from other sources.
- 2. Route sensor wires through a knockout at the rear of the boiler (see FIG. 8-2).
- 3. Connect outdoor temperature sensor (FIG. 8-3) to the outdoor sensor terminals on the connection board to enable outdoor reset operation of the Knight Wall Hung Fire Tube boiler.

## **DHW thermostat**

Connect storage indirect water heater (DHW) thermostat (FIG. 8-3) to the DHW thermostat terminals on the connection board. If a tank sensor is connected (see DHW Tank Sensor below) the tank thermostat is ignored.

## DHW tank sensor

- 1. By installing a tank sensor, the SMART SYSTEM control can perform the tank thermostat function. The SMART SYSTEM control automatically detects the presence of this sensor and generates a DHW call for heat when the tank temperature drops  $6^{\circ}F(3^{\circ}C)$  below the tank set point and finishes the call for heat when the tank temperature reaches the tank set point.
- 2. The tank sensor included with the Lochinvar Squire Indirect DHW tank (#100170544) is the only sensor suitable for use with the SMART SYSTEM control. Connect the sensor leads to the Tank Sensor terminals on the Low Voltage Connection Board (FIG. 8-3).

#### **MARNING**

Failure to use the correct sensor may result in the tank temperature being either above or below the set point.

3. If the #100170544 is not compatible with the indirect tank, a tank thermostat can be used to control the boiler. The tank thermostat should be installed per the manufacturers instructions and wired to the DHW Thermostat terminals on the Low Voltage Connection Board.

## Louver relay

If louvers need to operate when the boiler fires, they can be controlled by this output. Connect these terminals to a 24 VAC relay coil, which is wired to operate the louvers (FIG. 8-3).

## Louver proving switch

When the operation of the louvers needs to be verified before the boiler fires, remove the jumper wire from these terminals and connect them to the normally open contacts on its proving switch (FIG. 8-3).

## High gas pressure switch

If a switch is provided to detect excessive gas pressure, remove the jumper wire from the terminals on the connection board, and then connect them to its normally closed contacts (FIG. 8-3).

## Low gas pressure switch

- 1. If a switch is provided to detect low gas pressure, remove the jumper wire from the terminals on the connection board and connect them to its normally open contacts (FIG. 8-3).
- 2. If both a high and low gas pressure switch is used, connect their respective contacts in series, and connect them to the terminals on the connection board (FIG. 8-3).

## Variable speed system pump

If a variable speed pump is used in the primary loop, and a 0-10V signal is available from the pump speed control, this signal can be used by the SMART SYSTEM control to anticipate changes in the building heat load. By connecting this 0 - 10V signal to the 0 - 10V SYS PUMP IN terminals, the boiler (or cascade) can modulate up and down as the primary flow increases and decreases.

## Boiler pump speed output

This 0 - 10V output is available to control the speed of a variable speed boiler pump. The SMART SYSTEM control will vary the speed of this pump in order to maintain a minimum  $\Delta T$  across the heat exchanger, as well as prevent high limit lockouts when the flow in the primary loop is extremely low. Note: This feature is to be used with Primary Secondary Piping systems only. A system supply sensor must be installed. Connect this output to the 0 - 10V input on the boiler pump speed control.

## **Rate output**

This output provides a 0 - 10V signal that is proportional to the firing rate of the boiler. This may be used by a BMS system to monitor the actual rate of the boiler.

## ModBus/BACnet

When the optional ModBus or BACnet interface module is installed, the RS-485 cable is connected to these terminals. Use shielded, 2-wire twisted pair cable. If desired, the shield can be connected to ground by installing a jumper wire between terminals 1 and 3 on connector X5 on the optional ModBus/ BACnet interface module.

Installation & Operation Manual

# 8 Field wiring

## Flow switch

- 1. A flow switch is used to guarantee flow through the boiler before allowing it to fire. The flow switch must be installed at the boiler outlet.
- 2. Remove the jumper wire from these terminals, and connect these terminals to the normally open contacts on the flow switch (FIG. 8-3).

## System supply sensor

- 1. By installing the system supply sensor into the supply of the primary loop, the temperature of the primary supply can be controlled. The SMART SYSTEM control automatically detects the presence of this sensor, and controls the boiler firing rate to maintain the system supply temperature to the set point (if the outlet sensor control is currently selected). If it is desired to control the system return temperature, then program the SMART SYSTEM control to use the inlet sensor as the controlling sensor. See the Knight Wall Hung Fire Tube Boiler Service Manual for instructions on how to use the inlet sensor as the controlling sensor. When the inlet sensor is programmed as the controlling sensor, it is vital that the SYSTEM SUPPLY sensor be installed. DO NOT INSTALL THE SYSTEM SUPPLY SENSOR INTO THE SYSTEM RETURN.
- 2. The #100170581 sensor provided with the boiler must be used for the system sensor.
- 3. Connect these terminals to the system supply sensor (FIG. 8-3).

## Boiler management system

The United States Energy Policy and Conservation Act requires residential heating boilers with inputs less than 300,000 Btu/hr be equipped with a control that automatically adjusts boiler water temperature in relation to heat demand. An external control may be connected to control the firing rate or the set point of the boiler provided that either an external energy management system is installed that reduces the boiler water temperature as the heating load decreases, the boiler is not used for any space heating, or the boiler is part of a modular or multiple boiler system having a total input of 300,000 Btu/hr or greater.

- 1. An external control may be connected to control either the firing rate or the set point of the boiler. If the external control uses a set of contacts to enable the boiler, connect the contacts to the Heat/Loop Demand 1 terminals. Otherwise, the SMART SYSTEM control will be enabled by the 0-10V signal.
- Make sure the (-) terminal is connected to the (-) or common output terminal of the external control, and the 0 - 10 Vdc terminal is connected to the 0 - 10 Vdc terminal of the external control. Make sure the (-) voltage is not below ground.

## **Runtime contacts**

The SMART SYSTEM control closes a set of dry contacts whenever the burner is running. This is typically used by Building Management Systems to verify that the boiler is responding to a call for heat.

## Alarm contacts

The SMART SYSTEM control closes another set of contacts whenever the boiler is locked out or the power is turned off. This can be used to turn on an alarm, or signal a Building Management System that the boiler is down.

## DHW recirculation sensor

The Knight Wall Hung Fire Tube boiler is able to control a DHW recirculation pump. To operate this feature, a #100170581 temperature sensor must be installed in the circulation loop return. Connect this sensor to the DHW recirculation sensor terminals on the Low Voltage Connection Board.

## DHW recirculation pump

When the DHW recirculation sensor (as described above) is connected, the Knight Wall Hung Fire Tube SMART SYSTEM control will output 24 VAC to control a DHW recirculation pump relay (field supplied). Connect the coil of the DHW recirculation pump relay to the 24 VAC recirculation pump relay coil terminals on the Low Voltage Connection Board.

## Wiring of the cascade

When wiring the boilers for Cascade operation, select one boiler as the Leader boiler. The remaining boilers will be designated as Members. See page 65 "Configuration of the Cascade" for a detailed explanation of this procedure.

Connect the system supply sensor and outdoor air sensor (if used) to the Leader boiler. For the Cascade system to work properly the system supply sensor must be installed. The location of the system supply sensor should be downstream of the boiler connections in the main system loop (FIG.'s 6-7, 6-8, and 6-9). The system supply sensor should be wired to the Low Voltage Connection Board at the terminals marked for the system sensor (see FIG. 8-3). The Leader control will use the water temperature at the system supply sensor to control the operation of the Cascade.

Installation & Operation Manual

# 8 Field wiring (continued)

If outdoor air reset is desired, the outdoor air sensor should be wired to the Low Voltage Connection Board at the terminals marked for the outdoor air sensor (FIG. 8-3). If the outdoor air sensor is connected, the Leader control will calculate the water temperature set point based on the programmed reset curve parameters. If the outdoor air sensor is not connected, the Leader control will maintain the fixed water temperature set point that is programmed into the control.

If a Thermostat, Zone Control enable output, or Building Management System enable output is available, it should be wired to the Low Voltage Connection Board on the Leader boiler at the terminals marked for one of the heat/ loop demands 1-3 (FIG. 8-3). If the boilers are to run continuously, connect a jumper wire between the R and W terminals for the heat/loop demand input. This will initiate a call for heat on the Cascade.

Communication between the Leader boiler and the Member boilers is accomplished by using shielded, 2-wire twisted pair communication cable. Connect one of the twisted pair wires to Cascade terminal A on each of the Low Voltage Connection boards, and the other wire of the twisted pair to Cascade terminal B on each of the Low Voltage Connection Boards. Connect the shield wires to one of the shield terminals on the Low Voltage Connection Boards (FIG. 8-3). If more than two boilers are on the Cascade, daisy chain the wiring from the Cascade terminals on the second boiler to the Cascade terminals on the third boiler, then from the third to the forth, and so on. The connections between boilers can be made in any order, regardless of the addresses of the boilers. Try to keep each cable as short as possible.

When the Member 1 boiler is programmed as an alternate leader this allows the Member 1 boiler to automatically assume control of the Cascade should it lose communications with the Leader boiler. When programmed to YES, it is recommended that the Member 1 boiler have its own set of external sensors installed (such as the system supply sensor), to maintain the same level of temperature control as with the Leader boiler. Voltage signals (such as 0 - 10V system pump speed input) can be connected to both boilers.

## 

DO NOT connect the sensors connected to the Leader boiler to the Member 1 boiler. The actual water temperatures will be higher than expected, which could lead to property damage, personal injury, or death.

When communication is re-established with the Leader boiler, Member 1 will automatically relinquish control of the Cascade to the Leader boiler.

#### 8 **Field wiring**

Figure 8-3 Low Voltage Field Wiring Connections

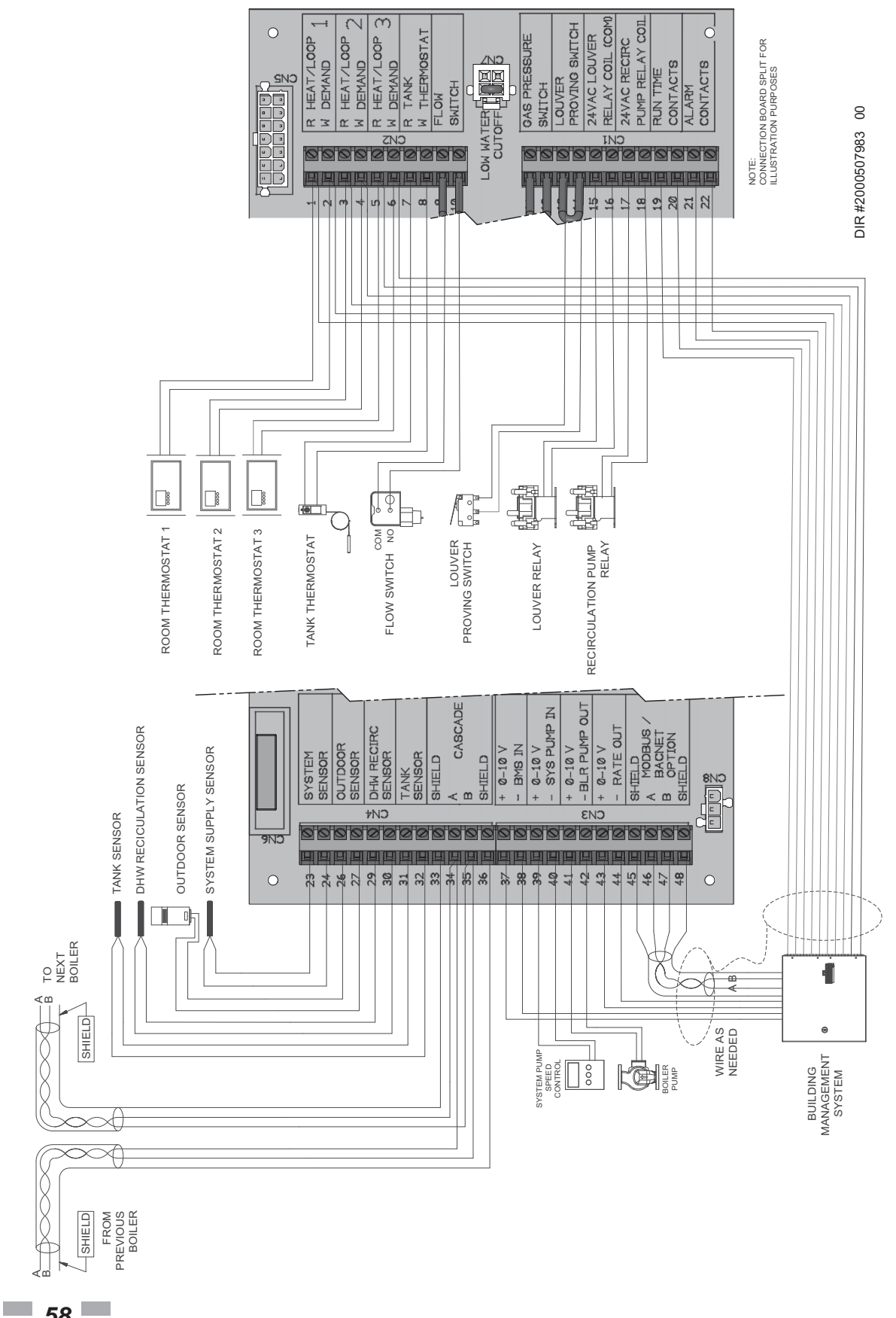

Installation & Operation Manual

## 9 Condensate disposal

## Condensate drain

- 1. This boiler is a high efficiency appliance that produces condensate.
- 2. The bottom of the boiler has a 1 1/4 inch pipe for connection of the condensate trap (FIG. 9-1).
- 3. The provided condensate trap is equipped with a ball that acts as a seal against harmful flue gases escaping in case there is no condensate in the trap. If this ball is not present, flue gases may be able to pass through the trap when there is no condensate present, resulting in an unsafe environment. It is important to check and make sure the ball is located in the trap, acting as a seal against flue gases.
- 4. Fill condensate trap with enough water to make the ball float (FIG. 9-1).
- 5. Loosen compression fitting (FIG. 9-1).
- 6. Slide the condensate trap onto the condensate drain at the bottom of the unit. As the trap is pressed on, a stainless steel retaining ring will engage the drain pipe allowing the trap to be pushed on, but not pulled off.
- 7. Tighten compression fitting.
- Slope condensate tubing down and away from the boiler into a drain or condensate neutralizing filter. Condensate from the Knight Wall Hung Fire Tube boiler will be slightly acidic (typically with a pH from 3 to 5). Install a neutralizing filter if required by local codes.

A Neutralizer Kit is available from the factory (100157721).

- 9. Do not expose condensate line to freezing temperatures.
- 10. Use only plastic tubing or piping as a condensate drain line (FIG. 9-1).

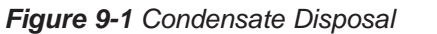

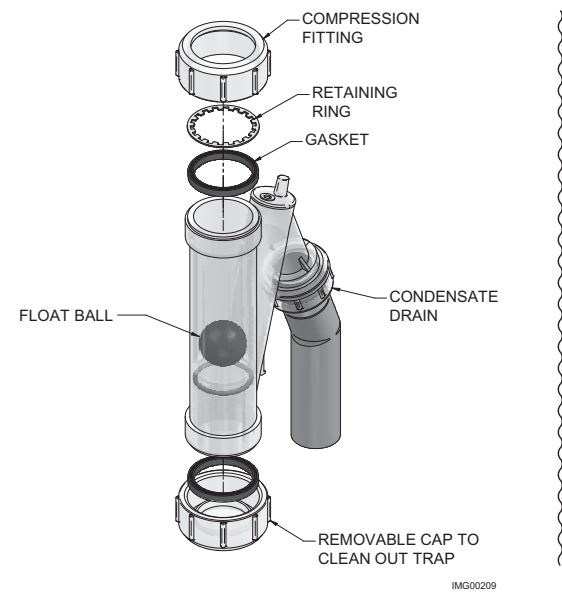

- 11. A condensate removal pump is required if the boiler is below the drain. When installing a condensate pump, select one approved for use with condensing boilers and furnaces. The pump should have an overflow switch to prevent property damage from condensate spillage. The switch should be wired in series with the air pressure switch inside the boiler.
- NOTICE
- Use materials approved by the authority having jurisdiction. In the absence of other authority, PVC and CPVC pipe must comply with ASTM D1785 or D2845. Cement and primer must comply with ASME D2564 or F493. For Canada use CSA or ULC certified PVC or CPVC pipe, fittings, and cement.
- NOTICE

To allow for proper drainage on large horizontal runs, a second line vent may be required and tubing size may need to increase to 1 inch.

The condensate line must remain unobstructed, allowing free flow of condensate. If condensate is allowed to freeze in the line or if the line is obstructed in any other manner, condensate can exit from the condensate trap vent opening, resulting in potential water damage to property.

## 

The stainless steel retaining ring must be installed between the rubber sealing gasket and the compression fitting (FIG. 9-1). The compression fitting must be tightened.

The condensate trap must have the float ball (FIG. 9-1) in place during all times of boiler operation to avoid flue gas emission from the condensate drain line. Failure to ensure the float ball is in place could result in severe personal injury or death.

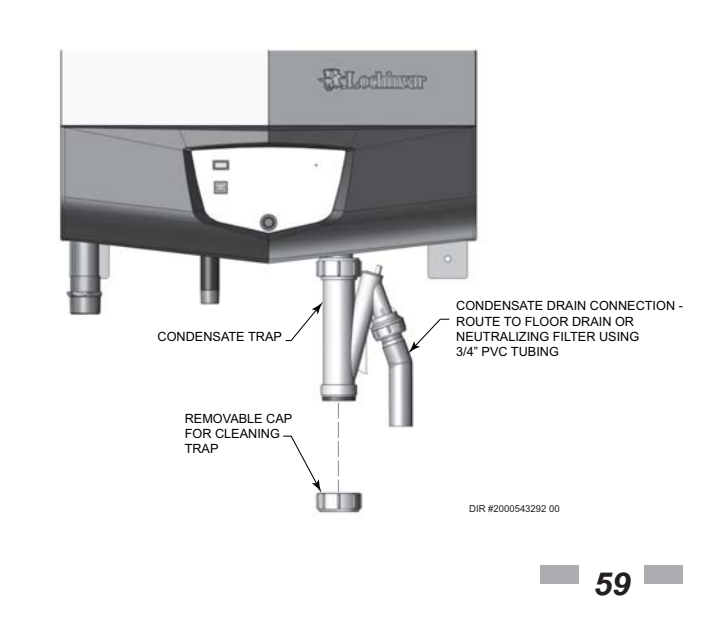

Installation & Operation Manual

# 10 Start-up

## Pre-Commissioning Cleaning

- 1. Prior to fill and start-up, flush the entire heating system.
- 2. Clean the entire heating system with an approved precommissioning cleaner (comparable to Sentinel X300 or X400 and Fernox F3 or DS40) in accordance with the manufacturer's recommendation to remove debris and prolong the life of the heat exchanger.
- 3. Clean all water filtering devices in the system.
- 4. Flush the cleaning solution out of the entire system and refill.

## Fill water Check/control fill water chemistry

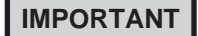

Conduct water quality testing prior to installing the appliance. Various solutions are available to adjust water quality.

The manufacturer recommends the following for properly filling your boiler with the appropriate water chemistry for closed loop boilers. Good fill water quality will help extend the life of the appliance by reducing the effects of lime scale buildup and corrosion in closed loop systems.

#### Hardness between 5 and 12 grains per gallon

- 1. Consult local water treatment companies for hard water areas (above 12 grains per gallon hardness).
- 2. Hardness levels that are above 12 grains/gallon can lead to lime scale buildup throughout the boiler system. If the fill water is below 5 grains/gallons, usually due to use of a water softener, it is recommended to mix in some potable water at the inlet to increase the hardness of the water to above 5 grains/gallons.

#### pH between 6.5 and 8.5

1. pH levels below 6.5 can cause an increase in the rate of corrosion. pH of 8.5 or higher can potentially cause lime scale buildup.

#### Total Dissolved Solids (TDS) less than 350 ppm

- 1. Total dissolved solids are all minerals, salts, metals, and charged particles that are dissolved in water.
- 2. The greater the amounts of TDS present, the higher the corrosion potential due to increased conductivity in the water.

#### Chlorine concentration less than 150 ppm

- 1. Do not fill boiler or operate with water containing chlorine in excess of 150 ppm.
- 2. Filling with fresh drinking water should be acceptable.
- 3. Do not use the boiler to directly heat swimming pool or spa water.

## **Boiler water**

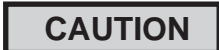

Do not use petroleum based cleaning or sealing compounds in the boiler system. Gaskets and seals in the system may be damaged. This can result in substantial property damage.

DO NOT use "homemade cures" or "boiler patent medicines". Serious damage to boiler, personnel, and/or property may result.

#### Table 10A Boiler Water Chemistry

| <b>BOILER WATER CHEMISTRY</b> |            |  |  |  |  |  |
|-------------------------------|------------|--|--|--|--|--|
| Specification                 | Range      |  |  |  |  |  |
| Dissolved Solids              | < 2000 ppm |  |  |  |  |  |
| pH Level                      | 6.5 to 9.5 |  |  |  |  |  |
| Chloride                      | < 150 ppm  |  |  |  |  |  |

- Monitoring pH, chlorides, TDS, and hardness levels can prolong the life of the appliance by reducing lime scale buildup, corrosion, and erosion. Check for leaks to ensure that fresh water is not entering the system.
- Continual fresh makeup water will reduce boiler life.
- Mineral buildup in the heat exchanger reduces heat transfer, overheats the stainless steel heat exchanger, and causes failure.
- The addition of oxygen carried in by makeup water can cause internal corrosion in system components.
- Leaks in the boiler or piping must be repaired at once to prevent excessive makeup water. For this purpose, it is recommended to install a water meter to easily check the amount of makeup water entering the system. Makeup water volume should not exceed 5% of the total system volume per year. <u>Note:</u> When makeup water is added, make sure the chemical additives are added to maintain the correct level.
- An approved multi-metal corrosion inhibitor (comparable to Sentinel X100 or Fernox F1) is recommended at the correct concentration and in the manner recommended by the manufacturer.

## Freeze protection

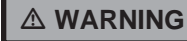

Ethylene glycol is toxic, DO NOT use as your freeze protection. Ethylene glycol has a sweet aroma which children and pets could mistake as food and ingest; leading to death.

# 10 Start-up (continued)

- 1. Use glycol only if needed for freeze protection.
- 2. Propylene glycol is the recommended freeze protection.
- 3. Make sure to flush the boiler system before adding glycol.
- 4. Determine the freeze protection fluid quantity using system water content, following the fluid manufacturer's instructions. Boiler water content is listed on page 6. Remember to include expansion tank water content.
- 5. Local codes may require a backflow preventer or actual disconnect from city water supply.
- 6. When using freeze protection fluid with automatic fill, it is suggested to install a water meter to monitor water makeup. Freeze protection fluid may leak before the water begins to leak, causing the concentration to drop, which reduces the freeze protection level.
- 7. The freeze protection set points may be lowered when freeze protection fluid is used (see the Knight Wall Hung Fire Tube Service Manual).
- 8. Consult the glycol manufacturer for details on the suggested mix of glycol and water for the desired freeze protection level and the de-rate effect it will have on the boiler output.

#### Test / replace freeze protection fluid

- 1. For systems using freeze protection fluids, follow the fluid manufacturer's instructions.
- 2. Freeze protection fluid must be replaced periodically due to degradation of inhibitors over time.
- 3. It is recommended to test the glycol concentration annually and adjust within the desired set points.

## **Oxygen prevention**

## CAUTION

Eliminate all system leaks. Continual fresh makeup water will reduce boiler life. Minerals can build up in the heat exchanger, reducing heat transfer, overheating the heat exchanger, and causing heat exchanger failure.

Dissolved oxygen can have a negative effect on the boiler system. Oxygen can cause iron oxide to generate iron deposits. Oxygen may also increase the rate of corrosion on non-stainless steel parts of the system. A low pH level combined with oxygen further enhances its corrosive effects. After boiler installation, check for air leaks in the following areas:

- Suction gasket
- Pump
- Air valve
- O-ring gaskets

Precautions include installing a water meter to evaluate the fresh water volume entering the system (should be no more than 5% system volume). Additional volumes of fresh water could indicate that a leak is present.

#### Fill and test water system

- 1. Fill system only after ensuring the water meets the requirements of this manual.
- 2. Close automatic and manual air vents and boiler drain valve.
- 3. Fill to correct system pressure. Correct pressure will vary with each application.
  - a. The minimum cold water fill pressure for a system is 12 psi.
  - b. Pressure will rise when the boiler is turned ON and system water temperature increases.
- 4. At initial fill and during boiler startup and testing, check the system thoroughly for any leaks. Repair all leaks before proceeding further.

#### Purge air from water system

- 1. Purge air from system:
  - a. Connect a hose to the purge valve (see purge/drain valve in the piping diagrams on pages 41 through 49).
    Route the hose to an area where water can drain and be seen.
  - b. Close the boiler or system isolation valve between the purge valve and fill connection to the system.
  - c. Close zone isolation valves.
  - d. Open the quick-fill valve on the cold water makeup line.
  - e. Open purge valve.
  - f. Open the isolation valves one zone at a time. Allow water to run through the zone, pushing out the air. Run until no noticeable air flow is present. Close the zone isolation valves and proceed with the next zone. Follow this procedure until all zones are purged.
  - g. Close the quick-fill water valve and purge valve and remove the hose. Open all isolation valves. Watch that system pressure rises to correct cold-fill pressure.
  - h. After the system has operated for a while, eliminate any residual air by using the manual air vents located throughout the system.
  - i. If purge valves are not installed in the system, open the manual air vents in the system one at a time, beginning with the lowest floor. Close the vent when water squirts out. Repeat with remaining vents.
- 2. Open the automatic air vent (diaphragm-type or bladder type expansion tank systems only) one turn.
- 3. Open other vents:
  - a. Starting on the lowest floor, open air vents one at a time until water squirts out.
  - b. Repeat with remaining vents.
- 4. Refill to correct pressure.

Installation & Operation Manual

# 10 Start-up

#### Check for gas leaks

▲ WARNING Before starting the boiler, and during initial operation, smell near the floor and around the boiler for gas odorant or any unusual odor. Remove the top access panel and smell the interior of the boiler enclosure. Do not proceed with startup if there is any indication of a gas leak. Use an approved leak detection solution. Repair any leaks at once.

#### 

DO NOT adjust gas valve outlet pressure. The gas valve is factory set for the correct outlet pressure. This setting is suitable for natural gas and propane, requiring no field adjustment. Attempting to alter the gas valve outlet pressure could result in damage to the valve, causing potential severe personal injury, death, or substantial property damage.

#### 

Propane boilers only – Your propane supplier mixes an odorant with the propane to make its presence detectable. In some instances, the odorant can fade, and the gas may no longer have an odor. Before startup (and periodically thereafter), have the propane supplier verify the correct odorant level in the gas.

#### Check thermostat circuit(s)

- 1. Disconnect the two external wires connected to each of the heat/loop demand terminals on the connection board.
- 2. Connect a voltmeter across these two incoming wires. Close each thermostat, zone valve, and relay in the external circuit one at a time and check the voltmeter reading across the incoming wires.
- 3. There should NEVER be a voltage reading.
- 4. If a voltage does occur under any condition, check and correct the external wiring. (This is a common problem when using 3-wire zone valves.)
- 5. Once the external thermostat circuit wiring is checked and corrected if necessary, reconnect the external thermostat circuit wires to the connection board.

#### Inspect condensate system

#### Inspect/check condensate lines and fittings

1. Inspect the condensate drain line, condensate fittings and condensate trap to ensure the trap is properly installed and connected to the condensate pipe under the boiler. Reference *Section 9: Condensate Disposal* for installation instructions.

#### Final checks before starting the boiler

- Read the Knight Wall Hung Fire Tube Boiler Service Manual to familiarize yourself with SMART SYSTEM control module operation. Read this manual, pages 66 and 67 for proper steps to start boiler.
- □ Verify the boiler and system are full of water and all system components are correctly set for operation.
- Verify the preparation procedures of Section 10, pages 60 thru 63 have been completed.
- □ Verify electrical connections are correct and securely attached.
- □ Inspect vent piping and air piping for signs of deterioration from corrosion, physical damage or sagging. Verify air piping and vent piping are intact and correctly installed per this manual.

#### Start the boiler

1. Read and follow the Operating instructions in FIG.'s 10-2 and 10-3, pages 66 and 67.

#### If boiler does not start correctly

- 1. Check for loose connections, blown fuse or service switch off?
- 2. Is boiler water temperature above 200°F?
- 3. Is thermostat set below room temperature?
- 4. Is gas turned on at meter or boiler?
- 5. Is incoming gas pressure less than 4 inches w.c.?

If none of the above corrects the problem, refer to the Troubleshooting Section of the Knight Wall Hung Fire Tube Boiler Service Manual.

#### Check system and boiler

#### Check water piping

- Check system piping for leaks. If found, shut down the boiler and repair immediately. (See WARNINGS on pages 60 thru 63 (startup) regarding failure to repair leaks.)
- 2. Vent any remaining air from the system using manual vents. Air in the system will interfere with circulation and cause heat distribution problems and noise.

Installation & Operation Manual

# **10** Start-up (continued)

#### □ Check vent piping and air piping

1. Check for gastight seal at every connection, seam of air piping, and vent piping.

### 

Venting system must be sealed gastight to prevent flue gas spillage and carbon monoxide emissions, which will result in severe personal injury or death.

#### □ Check gas piping

1. Check around the boiler for gas odor following the procedure on page 50 of this manual (connecting gas supply piping).

#### 

If you discover evidence of any gas leak, shut down the boiler at once. Find the leak source with a bubble test and repair immediately. Do not start the boiler again until corrected. Failure to comply could result in severe personal injury, death, or substantial property damage.

#### □ Propane boilers – verify conversion

- 1. Verify propane conversion has been completed per the Propane Conversion instructions.
  - ▲ WARNING DO NOT adjust gas valve outlet pressure. The gas valve is factory-set for the correct outlet pressure. This setting is suitable for natural gas and propane, requiring no field adjustment. Attempting to alter the gas valve outlet pressure could result in damage to the valve, causing potential severe personal injury, death, or substantial property damage.

#### 

Knight Wall Hung Fire Tube boilers are typically shipped ready to fire on natural gas. Check boiler rating plate to determine which fuel the boiler is set for. If set to natural gas, it may be converted to LP by installing an LP venturi and any additional components provided in the LP conversion kit (Models WH56 - WH286 only), or by installing a propane orifice (Model WH400 only) (see pages 12 and 13). In order to operate on LP gas, these components MUST BE installed. Failure to comply could result in severe personal injury, death, or substantial property damage.

#### Check flame and combustion

- 1. Turn the main power off to the boiler by placing the "On/Off" switch in the OFF position.
- 2. When using PVC/CPVC remove the 1/2" combustion plug from the tee supplied in the installation kit. For all other venting options, remove the flue temperature sensor from the flue pipe connection. **Note:** Combustion measurements will be made at this point.
- 3. Turn the main power on to the boiler by placing the "On/ Off" switch in the ON position.

NOTICE

Please note that the brackets ([]) denote screen status.

- 4. Place the boiler into the active position by pressing the RIGHT SELECT [ON] key (FIG. 11-1, page 75).
- 5. Locate the pinhole button above the RESET button on the display board (FIG. 11-1). Insert a thin wire (such as a paper clip) into the hole and press the button once and hold for 5 seconds to place the boiler into Service Mode. In Service Mode the boiler will fire at ignition speed and will then modulate up to full fire.
- 6. Insert the probe from a combustion analyzer into the hole left by the removal of the 1/2" combustion plug or the flue temperature sensor.
- 7. Once the boiler has modulated up to full fire, measure the combustion. The values should be in the range listed in Table 10B below. The CO levels should be less than 200 ppm for a properly installed unit.

If the combustion is not within the specified range, reference the Troubleshooting Section of the Knight Wall Hung Fire Tube Boiler Service Manual for possible causes and corrective actions.

#### Table 10B Flue Products Chart

| Natural Gas |                                |      |                 |                       |  |  |  |
|-------------|--------------------------------|------|-----------------|-----------------------|--|--|--|
| Input       | Та                             | rget | Range           |                       |  |  |  |
| Rate        | CO <sub>2</sub> O <sub>2</sub> |      | CO <sub>2</sub> | <b>O</b> <sub>2</sub> |  |  |  |
| High Fire   | 9.2%                           | 4.5% | 9.0% - 10.5%    | 2.1% - 4.8%           |  |  |  |
| Low Fire    | 9.0%                           | 4.8% | 8.8% - 9.5%     | 3.9% - 5.2%           |  |  |  |

| Propane   |                 |                       |                 |                       |  |  |  |  |
|-----------|-----------------|-----------------------|-----------------|-----------------------|--|--|--|--|
| Input     | Tar             | get                   | Range           |                       |  |  |  |  |
| Rate      | CO <sub>2</sub> | <b>O</b> <sub>2</sub> | CO <sub>2</sub> | <b>O</b> <sub>2</sub> |  |  |  |  |
| High Fire | 10.8%           | 4.5%                  | 10.5% - 11.5%   | 3.5% - 5.0%           |  |  |  |  |
| Low Fire  | 10.5%           | 5.0%                  | 10.0% - 11.0%   | 4.2% - 5.8%           |  |  |  |  |

- 8. Once the combustion analysis is complete, test the safety shutoff device by turning the manual shutoff switch to the OFF position and ensuring that the boiler shuts down and registers an alarm. Turn the manual shutoff switch to the ON position and reset the control.
- Turn the main power off to the boiler and re-install the 1/2" combustion plug or replace the flue temperature sensor into the flue pipe connection.
- 10. Place the boiler back into normal operation.
  - ▲ WARNING You must replace the flue gas temperature sensor / 1/2" combustion plug (depending on venting option) to prevent flue gas spillage into the room. Failure to comply could result in severe personal injury, death, or substantial property damage.

## **10** Start-up Set space heating operation

#### Determine controlling sensor

For space heating systems, the temperature control can be based on one of three sensors; the inlet, outlet, or system supply sensor. The SMART SYSTEM control is programmed at the factory to control the temperature of the outlet sensor. The control will automatically switch to the system supply sensor once it is connected. If it is desired to base the temperature control on the inlet sensor, the appropriate parameter must be changed in the control. See the Knight Wall Hung Fire Tube Boiler Service Manual for a detailed explanation of this procedure.

#### Verify space heat circulator mode

The Space Heating Mode controls both the system pump (if connected), and the boiler pump. When the SMART SYSTEM control receives a space heating call for heat, it turns on the system pump. If the boiler is not heating an indirect DHW (Domestic Hot Water) tank, and the set point is not met, it also turns on the boiler pump. After the space heating call for heat ends, the system pump continues to run for a short period of time. The system pump can be programmed to run continuously, except during outdoor shutdown. If the boiler pump was running, it continues to run for a short period of time as well. These pump delays are factory set to 30 seconds. If different delays are desired, the appropriate parameters in the control must be changed. See the Knight Wall Hung Fire Tube Boiler Service Manual for a detailed explanation of this procedure.

#### Adjust set point temperature(s)

#### NOTICE

64

Please note that the brackets ([]) denote screen status.

The NAVIGATION dial may be used during normal operation to adjust the space heating and tank set point temperatures.

- 1. From the Status Screen press the NAVIGATION dial.
- 2. Turn the NAVIGATION dial counterclockwise to select the appropriate set point.
- 3. Press the NAVIGATION dial to adjust the temperature.
- 4. Once the desired temperature is displayed, press the RIGHT SELECT [SAVE] key.
- 5. If necessary repeat Steps 3 and 4 to make adjustments to additional set points.
- 6. Press the RIGHT SELECT [HOME[ key to upload the changes.
- 7. If the RIGHT SELECT [SAVE] key is not pressed, the new settings will be discarded.

#### Set domestic hot water (DHW) operation

#### Verify DHW mode

There are two (2) modes of operation for DHW. In Normal Mode, when a DHW demand begins, the control will start the DHW pump, turn off the boiler pump (if running), and modulate to bring the outlet temperature to the DHW boiler set point. The maximum firing rate may be limited in this mode if desired.

In Zone Mode it is assumed that the indirect DHW tank is piped as a zone on the primary loop. When a DHW demand begins, the control will turn on the DHW pump output, and raise the system temperature set point to the DHW boiler set point (if higher). The boiler pump will be turned on. The system pump may be forced on, forced off, or not changed, depending on the System Pump Mode selected (reference the Knight Wall Hung Fire Tube Service Manual for details). In this mode, any low temperature zones (such as radiant heating) may need additional controls to limit the water temperature sent to those zones.

#### Set DHW boiler target temperature

When in the DHW Mode, the control will modulate to maintain the boiler outlet temperature or system supply temperature to a set point. This set point is set at the factory to 180°F. If a different set point is desired, the appropriate parameter in the control must be changed. See the Knight Wall Hung Fire Tube Boiler Service Manual for a detailed explanation of this procedure.

#### Set maximum DHW fan speed

If the rated input of the indirect tank is less than the maximum output of the boiler, change the maximum DHW fan speed setting to limit the boiler output accordingly, see the Knight Wall Hung Fire Tube Boiler Service Manual for a detailed explanation of this procedure.

#### Set clock

NOTICE

E Please note that the brackets ([]) denote screen status.

The SMART SYSTEM control has a built-in clock that it uses for its night setback feature and for logging events. This clock must be set when the boiler is installed, and anytime the boiler has been powered off for more than 4 hours. Use the following procedure to set the clock:

- 1. Press and hold the LEFT SELECT [MENU] key for at least 5 seconds.
- 2. The display changes to read [PASSWORD], with four (4) zeros below it.
- 3. Press the RIGHT SELECT [SAVE] key.
- 4. The display will then show a menu with the time and date and temperature unit.
- 5. Press the NAVIGATION dial twice.
- 6. Turn the NAVIGATION dial to adjust the hours. Press the NAVIGATION dial.

KNIGHI

# 10 Start-up (continued)

- 7. Turn the NAVIGATION dial to adjust the minutes. Press the NAVIGATION dial.
- 8. Turn the NAVIGATION dial to adjust the month. Press the NAVIGATION dial.
- 9. Turn the NAVIGATION dial to adjust the date. Press the NAVIGATION dial.
- 10. Turn the NAVIGATION dial to adjust the year. Press the RIGHT SELECT [SAVE] key.
- 11. Press the RIGHT SELECT [HOME] key.

#### NOTICE

The internal clock does not adjust for Daylight Savings Time and therefore, will require a manual adjustment.

The clock is automatically updated whenever a PC is connected and the Win Pro-Installer program is started.

#### Configuration of the cascade

NOTICE

Please note that the brackets ([]) denote screen status.

When installed in a Cascade system, the individual controls must be programmed for cascade operation. This is accomplished by accessing the control parameters.

Press the [MENU] key for at least five (5) seconds. Input the Installer code as described in the Knight Wall Hung Fire Tube Boiler Service Manual. Once the control parameters have been accessed, use the NAVIGATION dial to select the Control Mode parameters. Press the NAVIGATION dial to access these parameters.

Rotate the NAVIGATION dial to select the parameter "Cascade Address". Press the NAVIGATION dial to access this parameter. Each appliance in the Cascade system must be programmed with its own address. The boiler designated as the Leader will have an address of 0. The remaining boilers in the Cascade will be Members and have addresses from 1 - 7. Rotate the NAVIGATION dial to select the appropriate address. Press the RIGHT SELECT [SAVE] key.

Press the RIGHT SELECT [HOME] key to upload the address into the control. Repeat this procedure for all boilers in the Cascade, designating the Leader control and the Member controls.

Installation & Operation Manual

# 10 Start-up

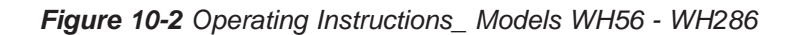

## FOR YOUR SAFETY READ BEFORE OPERATING

**WARNING:** If you do not follow these instructions exactly, a fire or explosion may result causing property damage, personal injury, or loss of life.

- A. This appliance does not have a pilot. It is equipped with an ignition device which automatically lights the burner. Do <u>not</u> try to light the burner by hand.
- B. BEFORE OPERATING smell all around the appliance area for gas. Be sure to smell next to the floor because some gas is heavier than air and will settle on the floor.

#### WHAT TO DO IF YOU SMELL GAS

Do not try to light any appliance.

Do not touch any electric switch; do not use any phone in your building.

Immediately call your gas supplier from a neighbor's phone. Follow the gas supplier's instructions.

If you cannot reach your gas supplier, call the fire department.

- C. Use only your hand to move the gas control switch. Never use tools. If the switch will not move by hand, don't try to repair it, call a qualified service technician. Force or attempted repair may result in a fire or explosion.
- D. Do not use this appliance if any part has been under water. Immediately call a qualified service technician to inspect the appliance and to replace any part of the control system and any gas control which has been under water.

## **OPERATING INSTRUCTIONS**

- 1. **STOP!** Read the safety information above on this label.
- 2. Set the thermostat to lowest setting.
- 3. Turn off all electric power to the appliance.
- 4. This appliance is equipped with an ignition device which automatically lights the burner. Do not try to light the burner by hand.
- 5. Remove front door.
- 6. Move switch to the "OFF" position.
- Wait five (5) minutes to clear out any gas. If you then smell gas, STOP! Follow "B" in the safety information above this label. If you don't smell gas, go to next step.

- 8. Move the switch to the "ON" position.
- 9. Install front door.
- 10. Turn on all electric power to appliance.
- 11. Set thermostat to desired setting.
- 12. If the appliance will not operate, follow the instructions "To Turn Off Gas To Appliance" and call your service technician or gas supplier.

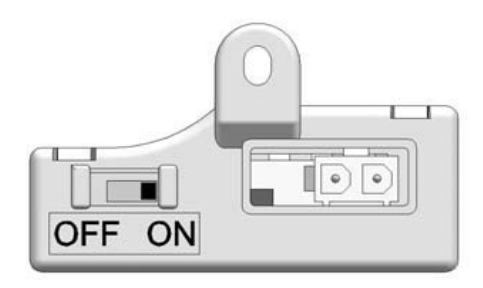

## TO TURN OFF GAS TO APPLIANCE

- 1. Set the thermostat to lowest setting.
- 2. Turn off all electric power to the appliance if service is to be performed.
- 3. Remove front door.

- 4. Move switch the "OFF" position.
- 5. Install front door.

Installation & Operation Manual

# 10 Start-up (continued)

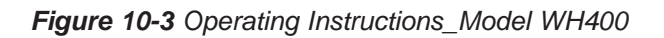

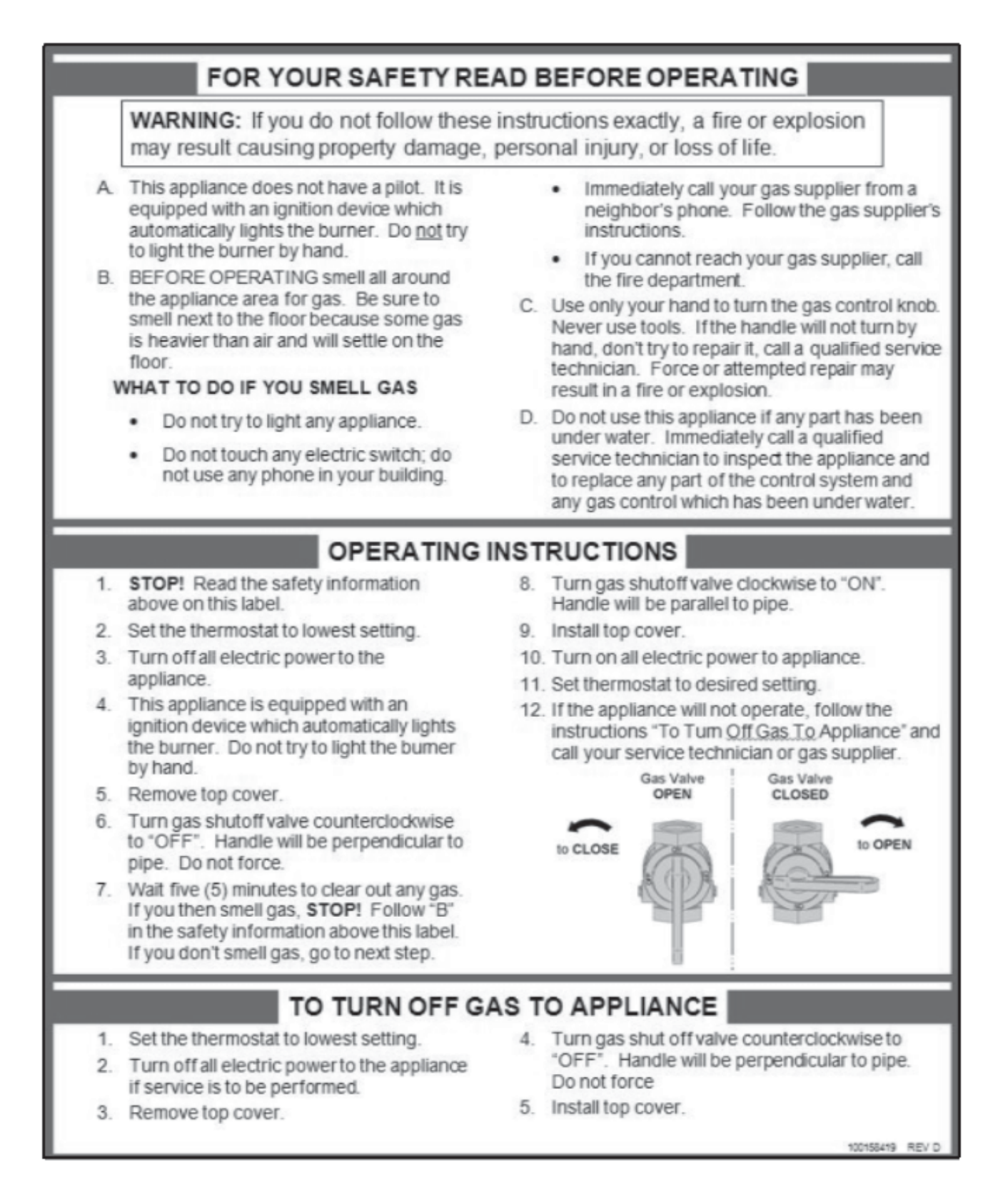

Installation & Operation Manual

# **11** Operating information

## General

#### How the boiler operates

The Knight Wall Hung Fire Tube boiler uses an advanced stainless steel heat exchanger and electronic control module that allows fully condensing operation. The blower pulls in air and pushes flue products out of the boiler through the heat exchanger and flue piping. The control module regulates blower speed to control the boiler firing rate. The gas valve senses the amount of air flowing into the boiler and allows only the right amount of gas to flow.

#### How the control module operates

The SMART SYSTEM control module receives inputs from boiler sensors and external devices. The control module activates and controls the blower and gas valve to regulate heat input and switches the boiler, Domestic Hot Water (DHW), and system pumps on and off as needed. The user programs the module to meet system needs by adjusting control parameters. These parameters set operating temperatures and boiler operating modes. Boiler operation can be based on boiler outlet water temperature, boiler inlet water temperature, system temperature, a 0-10V signal or ModBus or BACnet, depending on the parameter settings.

#### Control inputs and outputs

#### Room thermostat

There are three (3) heat/loop demand connections available on this control. These inputs tell the boiler to provide water for space heating. Each demand connection has its own set point and outdoor air reset curve. When multiple demands have a call for heat the control will give priority to the demand with the highest set point.

*Example:* Assume that both heat/loop demand 1 and heat/loop demand 2 have a call for heat. Demand 1 has a set point of 110°F. Demand 2 has a set point of 140°F. The boiler will regulate the system temperature to 140°F until Demand 2 has been satisfied. Once Demand 2 has been satisfied the boiler will provide 110°F water to the system.

When multiple temperature loops are used, mixing valves are required for the protection of any low temperature loops.

#### SMART SYSTEM Multi-temp loop control

The Knight Wall Hung Fire Tube boiler is capable of producing up to three (3) set point temperatures to meet different space heating demands. This device controls the temperatures of up to three (3) separate loops, based on the settings for the three (3) heat/loop demands (reference Lochinvar kit #100167843).

#### 0 - 10V input (set point or power)

The Knight Wall Hung Fire Tube boiler can be controlled by a Building Management System (BMS) provided that either an external energy management system is installed that reduces the boiler water temperature as the heating load decreases, the boiler is not used for any space heating, the boiler has an input rate of 300,000 Btu/hr or greater, or the boiler is part of a modular or multiple boiler system having a total input of 300,000 Btu/hr or greater.

The control can be configured by the installer to use a 0 - 10 Vdc signal to either control set point or firing rate.

The Knight Wall Hung Fire Tube boiler can also be programmed to accept a call for heat from a 0 - 10V signal, reference the Knight Wall Hung Fire Tube Boiler Service Manual for a detailed explanation of this procedure.

#### **DHW** priority

The SMART SYSTEM control allows the connection of a DHW thermostat or tank sensor to the low voltage connection board. When a tank sensor is connected, the DHW thermostat input is ignored. When a boiler is programmed for DHW Normal Mode, the maximum firing rate can be limited to match the input rating of the indirect tank coil.

#### DHW / space heating (SH) cycling

If a DHW call for heat is received while a space heating call is in progress, and the DHW is in Normal Mode, the control will start the DHW pump and shut the boiler pump off. The system pump will remain on. For stand-alone boilers, if the space heating call is still active while the DHW call is in operation, the control will wait for 30 minutes (time adjustable by installer) then it will switch back to the space heating demand. There is a timer to switch from space heating to DHW and a timer to switch from DHW to space heating. The control will switch back and forth until one of the heat demands end.

#### Programmable controlling sensor

The control module is programmed to use the outlet sensor as the control sensor by default. If a system supply sensor is connected, the control automatically uses it as the control sensor. For stand-alone boilers, the control sensor can be changed by the installer to the inlet sensor. If the inlet sensor is chosen as the controlling sensor, it is recommended that the system supply sensor be installed in the system supply in order to provide the best control of the inlet temperature.

КмвнТ

# **11** Operating information (continued)

#### Anti-cycling

After the burner turns off, the control will delay the next burner cycle for a set time period (time is adjustable by the installer). The time delay will be bypassed if the inlet water temperature drops too far during the delay.

#### Boiler and system pump control

The boiler pump will run whenever the burner is firing, unless the DHW is programmed for Normal Mode and the boiler is heating the DHW tank. The boiler pump will run during Freeze Protection Mode as well. It will continue to run for a short time after the burner turns off or the Freeze Protection Mode ends.

The system pump will run whenever there is a space heating call for heat, or the boiler goes into Freeze Protection Mode. It may be programmed to run during a DHW call for heat when the DHW is programmed for Zone Mode. It will continue to run for a short time after the end of the heat demand or the Freeze Protection Mode. The system pump can be programmed to run continuously if desired, except during outdoor shutdown and/or a DHW call for heat.

#### DHW recirculation pump control

When a DHW recirculation loop is used, the Knight Wall Hung Fire Tube boiler can control the recirculation pump. To activate this function, simply install the DHW recirculation sensor into the return water from the DHW circulation loop. The control will turn on the DHW recirculation pump when the return water drops 10°F (5.5°C) below the DHW tank set point, and will turn back off when the return water rises to within 5°F (2.5°C) of the DHW tank set point. The control will turn the DHW recirculation pump off whenever DHW night setback is active.

#### **Temperature control**

#### Modulation

The Knight Wall Hung Fire Tube boiler is capable of modulating its firing rate on WH56 models only from a minimum of 15% to a maximum of 100%, WH86 - 286 models from a minimum of 10% to a maximum of 100% and the WH400 model from a minimum of 20% to a maximum of 100%. The firing rate is dictated by the call for heat (i.e., space heating or domestic hot water), the heating load, ramp delay (if enabled), and various other temperature limitations.

#### Ramp delay

For systems with lower flow, the SMART SYSTEM can limit the firing rate (when enabled) when a space heating call for heat starts, or when switching from a DHW call for heat to a space heating call for heat. There are six (6) limits that can be programmed, as well as six (6) time intervals corresponding to each limit. The sixth limit will also limit the firing rate for the rest of the call for heat.

#### **Gradient limiting**

If during operation of the boiler the outlet water temperature is rising too quickly, the control will reduce the firing rate to its lowest setting.

#### **Outdoor air reset**

With the outdoor air sensor connected, the control module will calculate the set points of the three (3) space heating demands based on the programmed reset curves. The installer can change the slope of the reset curves by several adjustable parameters. The user can limit the maximum set point for the system using the space heating set points.

#### **Boost function**

If outdoor air reset is active, and any space heating demand has been active continuously for a set period of time (time adjustable by installer) and there has been no DHW demands, the control will increase the set point of that demand by a fixed number of degrees (adjustable by installer). This process will continue until the space heating demand ends, the set point reaches the programmed set point or a maximum of 20 increases has occurred. Once the system heat demand is satisfied, the set point will revert to the value determined by the reset curve.

#### Night setback

The controller may be programmed to reduce the space heating and DHW set points during certain times each week. Seven different start and stop times may be programmed for the space heating setback and seven start and stop times for the DHW setback. Any night setback event scheduled within the next seven (7) days can be temporarily bypassed if desired.

#### Vacation mode

Vacation Mode is used to lower the Space Heat (SH) and / or DHW set points much like Night Setback. The set points will remain lowered until Vacation Mode is disabled. Night Setback will not function when Vacation Mode is enabled.

#### Flame current support

To prevent nuisance shutdowns when the boiler is firing at minimum rates, the control will increase the firing rate when the flame signal drops too low.

Installation & Operation Manual

# **11** Operating information

#### **Protection features**

# Outlet temperature, flue temperature, and temperature rise limiting

The outlet temperature is monitored by the boiler outlet temperature sensor. When the outlet temperature exceeds 185°F, the unit will reduce the fan speed. If the outlet water temperature exceeds 195°F the control will shut the unit down until it cools off.

The control module monitors the flue temperature by a sensor located in the flue exhaust. If the flue temperature exceeds 215°F the control will reduce the maximum fan speed. If the flue temperature exceeds 240°F the control will shut the unit down. The unit will restart automatically once the flue temperature drops 25°F and the minimum off time has expired.

The control monitors the temperature difference between the inlet and the outlet sensor. If this difference exceeds  $55^{\circ}F$  the control will reduce the maximum fan speed. If the temperature difference exceeds  $60^{\circ}F$  the control will shut the unit down. The unit will restart automatically once the temperature difference has dropped below  $55^{\circ}F$  and the minimum off time has expired.

#### **Freeze protection**

DO NOT install the boiler in a room likely to freeze.

The following integral feature of the SMART SYSTEM control module provides some protection for the boiler only -- not for the system.

- The SMART SYSTEM control module provides freeze-up protection as follows when the boiler water temperature drops below 45°F:
- Below 45°F, the boiler and system pumps operate constantly.
- Below 37°F, the boiler turns on.
- Boiler and pumps turn off if boiler water temperature rises above 45°F.
- Lower temperatures may be programmed for systems with anti-freeze solutions.

#### NOTICE

When system return temperatures are maintained below the dew point, condensation will form on the inside of the boiler jacket causing some internal sheet metal components to rust.

▲ CAUTION This feature of the SMART SYSTEM control module does not eliminate the possibility of freezing. The installation must still use recognized design, installation and maintenance practice to prevent freeze potential for the boiler and system.

#### Low voltage blocking

The blower and gas valve require a minimum amount of voltage in order to operate properly. If an ignition attempt is made when the line voltage is temporarily low (such as during a brownout), the control could enter a manual reset lockout. To prevent this, the control monitors the voltage and blocks any heat demands until the voltage returns to an acceptable level.

#### Monitor external limits

Connections are provided on the connection board for external limits such as flow switch, low water cutoff, gas pressure switches, and a louver proving switch. The SMART SYSTEM will shut off the burner and inhibit relighting whenever any of these external limits open.

#### Run-time and alarm outputs

The boiler provides dry contacts for indicating when the boiler is running, and when it is unable to operate.

#### Run-time and cycle counting

The control uses two timers to monitor the total hours of burner operation. One timer monitors the time the boiler is firing in the Space Heating Mode. The other timer monitors the time the boiler is firing in the DHW Mode.

The control uses two (2) ignition counters to monitor the amount of boiler cycles. The first counter counts all ignitions of the control. The second counter counts only ignition attempts that have failed.

#### Service reminder

The control can be programmed for service reminder notification. This notification will become active when either a set time frame has expired, or a set amount of running hours or cycles has expired (all adjustable by the installer). The display will show a Maintenance Required screen. The installer's name and phone number can be programmed into the control. This information will appear on the Maintenance Required screen. The service reminder notification can be reset or disabled by the installer.

#### Error logging

The control will hold in memory the last 10 lockouts as well as the last 10 blockings. The date and time of the occurrence will be recorded as well. Only the 10 most current occurrences of each will be held in memory.

# **11** Operating information (continued)

#### Boiler temperature regulation

#### **Operating temperature (target)**

The SMART SYSTEM control module senses water temperature and regulates boiler firing and firing rate to achieve a target temperature. The target temperature can be set between 32°F and 190°F.

- Target temperature is calculated as described in the "Outdoor Reset Operation" section, when the outdoor sensor is connected.
- If the outdoor sensor is not connected, the target temperature is fixed at SH (1 3) set points. An outdoor sensor fault will remain on the display screen until the outdoor sensor is reconnected.

#### **High limit operations**

The Knight Wall Hung Fire Tube boiler is equipped with adjustable automatic reset and manual reset high limits. The automatic reset high limit has a maximum set point of 200°F and the manual reset high limit has a maximum set point of 210°F.

When the outlet temperature exceeds 200°F, the automatic high limit action occurs. The boiler shuts down until the outlet water temperature cools below 190°F, and a 60 second timer has expired. If the outlet temperature continues to increase, the manual reset high limit action will occur at 210°F.

#### High limit test procedure

#### NOTICE

Please note that the brackets ([]) denote screen status.

- 1. Turn ON the main power to the boiler by placing the ON/OFF switch in the ON position.
- 2. From the Status Screen, press the NAVIGATION dial to access the Set Points Screen.
- 3. Press the LEFT SELECT (LIMITS) key.
- 4. Select the manual reset high limit (MRHL) by rotating the NAVIGATION dial counterclockwise, then press the NAVIGATION dial.
- 5. Decrease the set point of the MRHL to below the current outlet temperature (or to its minimum setting, whichever is higher) by turning the NAVIGATION dial counterclockwise.
- 6. Press the RIGHT SELECT [SAVE] key.
- 7. Press the RIGHT SELECT [HOME] key. The new parameter will upload to the control.
- 8. If the current outlet temperature is above the new MRHL set point, the MRHL will function causing boiler lockout. If this occurs, skip to Step 11.

- 9. If the current outlet temperature is below the new MRHL set point, locate the pinhole (SERVICE button) above the RESET button on the display board. Insert a thin probe (such as a paper clip) into the hole and press the button continuously for five (5) seconds to place the boiler into Service Mode. In Service Mode, the boiler will fire at ignition speed and will then modulate up to full fire.
- 10. Once the outlet temperature rises up to the MRHL set point, the MRHL will function, causing the boiler to shut down and lock out.
- 11. Repeat Steps 2 7 to adjust the MRHL to its normal settings.

#### Low water cutoff protection

- 1. The SMART SYSTEM control module uses temperature sensing of both supply and return areas of the heat exchanger. If the flow rate is too low or the outlet temperature too high, the control module modulates and shuts the boiler down. This ensures boiler shutdown in the event of low water or low flow conditions.
- 2. Some codes and jurisdiction may accept these integral features of the control in lieu of requiring an additional limit control or low water cutoff. Consult local jurisdiction to determine. A low water cutoff is available from the factory (#100208651).

#### **Outdoor reset operation**

#### Target temperature with outdoor reset

This feature improves the system's efficiency by decreasing set point as the outdoor temperature increases. For boilers with input rates less than 300,000 Btu/hr Energy Efficiency Standards require the use of a control that automatically adjusts set point in relation to heat demand. In the absence of an external energy management system, this feature MUST BE used.

See the Knight Wall Hung Fire Tube Boiler Service Manual to change the settings.

#### **Reset curve**

The reset curve looks at outdoor air temperature and adjusts the set point in relation to heat demand.

Installation & Operation Manual

# **11** Operating information

#### Cascade

When multiple boilers are installed, they can be wired together in a cascade sequence. A maximum of eight boilers can be controlled from a single control. In this application one boiler would be designated as the Leader control and all others would be designated as Member controls. Member 1 can be configured to take over control of the Cascade should the Leader stop communicating with the members. The Leader control can be programmed to use Lead/Lag or Efficiency Optimization control methods.

Once the Leader boiler receives a call for heat from a room thermostat, BMS, or ModBus or BACnet, the control will determine what the set point will be. If outdoor air reset is desired, connect the outdoor air sensor to the terminals on the Low Voltage Connection Board on the Leader boiler. The set point will be calculated based on the programmed reset curve parameters. See the Knight Wall Hung Fire Tube Boiler Service Manual to program the reset curve. If outdoor air reset is not desired, do not connect the outdoor air sensor. A fixed temperature set point can be programmed into the control. See page 64 of this manual to program the set point.

If the water temperature at the system supply sensor is less than the set point + the turn-off offset - the off-on differential, then the control will initiate a call for heat on the Cascade (see the Knight Wall Hung Fire Tube Boiler Service Manual for an explanation of the offset and differential). The Leader will energize the lead boiler on the Cascade. For a new startup this will be the Leader boiler.

#### Sequence of the cascade

To equalize the run time of all boilers on the Cascade, the firing sequence will automatically be changed at set intervals.

During the first 24 hours of operation, the sequence will change every hour. After that, the sequence will change every 24 hours. The switching on/off sequence will be as follows:

| TIME    | SWITCHING ON SEQUENCE  |
|---------|------------------------|
| Start   | L-M1-M2-M3-M4-M5-M6-M7 |
| 1 hour  | M1-M2-M3-M4-M5-M6-M7-L |
| 2 hours | M2-M3-M4-M5-M6-M7-L-M1 |

After the first 24 hours, the sequence will change every night at 2:00 a.m. If a boiler locks out or is used to heat an indirect DHW tank, it will automatically be given the lowest priority until 2:00 a.m.

# DHW, Night Setback, and Ramp Delay operation with cascade

For Normal Mode DHW operation any boiler(s) in the Cascade can be selected to provide heat for a DHW call. Select a boiler to be designated as the DHW boiler. Connect the DHW thermostat or sensor to the terminals on the Low Voltage Connection Board marked for the corresponding device. When the boiler receives a DHW call, the Leader control will take that boiler out of the Cascade sequence. If another boiler is available, the Leader will start it up to take its place.

The DHW boiler will adjust its set point to the programmed DHW boiler set point and will adjust its firing rate to maintain this. Once the DHW call has been satisfied, the Leader control will place that boiler back into the Cascade sequence.

Switching of the boiler between DHW operation and SH operation when there is a call for both does not occur in Cascade Mode.

When DHW is programmed for Zone Mode, connect the DHW thermostat or tank sensor to the Leader boiler. When a DHW call is received, the Leader will modulate the entire Cascade to bring the system supply temperature up to the DHW boiler set point (if higher).

Night Setback operation of the boilers within the Cascade is available. Programming of the Night Setback will be done through the Leader boiler. Refer to the Knight Wall Hung Fire Tube Boiler Service Manual for information regarding Night Setback.

Ramp Delay operation of the boilers as described in the Knight Wall Hung Fire Tube Boiler Service Manual is available when the boilers are part of a Cascade system.
## 11 Operating information (continued)

# Sequence of operation

| OPERATION                                                                                                    | DISPLAY                                                                                                    |
|----------------------------------------------------------------------------------------------------|----------------------------------------------------------------------------------------------------|
| 1. Upon a call for heat, the gas pressure switch(es) must be closed.                                                                                                    | STANDBY A<br>SYSTEM DHW TANK<br>BOILER DHW CIRC<br>SYSTEM: 117*F(118)<br>TANK: 124*F(130)<br>OUTDOOR: 124*F<br>INLET: 109*F<br>OUTLET: 124*F<br>DHW RECIRC: 115*F<br>MENU \$7\$CREEN SHDN    |
| <ol> <li>Once the gas pressure switch(es) are closed, the control turns<br/>on the appropriate pumps (system and boiler pumps for space<br/>heating, DHW pump for DHW). The flow switch and/or LWCO<br/>must close.</li> </ol>     | STANDBY 1<br>SYSTEM DHW TANK<br>BOILER DHW CIRC<br>SYSTEM: 117°F(118)<br>OUTDOOR: 124°F(130)<br>OUTDOOR: 56°F<br>INLET: 109°F<br>OUTLET: 109°F<br>DHW RECIRC: 115°F<br>MENU \$47\$CREEN SHDN |
| <ol> <li>The control turns on power to the louver relay. The louver<br/>proving switch, and blocked drain switch must close.</li> </ol>                                                                                            | START A<br>SYSTEM DHW TANK<br>BOILER DHW CIRC<br>SYSTEM: 117° F(118)<br>TANK: 124° F(138)<br>OUTDOOR: 56° F<br>INLET: 109° F<br>OUTLET: 124° F<br>DHW RECIRC: 115° F<br>MENU 47SCREEN SHDN   |
| 4. The control starts the prepurge cycle by initiating the blower.                                                                                                    | PRE-PURGE<br>SYSTEM DHW TANK<br>BOILER DHW CIRC<br>SYSTEM: 117°F(118)<br>TANK: 124°F(138)<br>OUTDOOR: 56°F<br>INLET: 109°F<br>OUTLOOR: 124°F<br>DHW RECIRC: 115°F<br>MENU \$73CREEN SHDN     |
| <ol> <li>The control starts the trial for ignition by firing the spark<br/>electrode and opening the gas valve.</li> </ol>                                                                                                    | IGNITION ①<br>SYSTEM DHW TANK O<br>BOILER DHW CIRC O<br>SYSTEM: 117°F(118)<br>TANK: 124°F(130)<br>OUTDOOR: 56°F<br>INLET: 109°F<br>OUTLET: 124°F<br>DHW RECIRC: 115°F<br>MENU ≨∛SCREEN SHDN  |
| 6. If flame is not detected after the sparking ends, the control will perform a postpurge, then start another prepurge cycle and try to light the burner again. The control will perform a total of 4 attempts before locking out. | POST-PURGE<br>SYSTEM                                                                                                    |

#### 11 **Operating information**

# Sequence of operation (continued)

| OPERATION                                                                                                    | DISPLAY                                                                                                    |
|----------------------------------------------------------------------------------------------------|----------------------------------------------------------------------------------------------------|
| <ol> <li>If flame is detected, it holds the firing rate steady for a few<br/>seconds to let the flame stabilize, then it begins to modulate the<br/>firing rate based on a set point or some other command (such as<br/>a 0-10V BMS signal).</li> </ol>                                                                                                    | 41% ♠ ①<br>SYSTEM DHW TANK BOILER DHW CIRC SYSTEM: 117°F(118)<br>TANK: 1124°F(138)<br>DUTDOOR: 124°F(138)<br>DUTDOOR: 124°F<br>DUTLET: 189°F<br>DUTLET: 124°F<br>DHW RECIRC: 115°F                                          |
| 8. If the space heating call for heat is active, and the tank thermostat<br>or sensor starts a DHW call for heat, the boiler will switch to the<br>DHW mode. If programmed for normal DHW operation (not as a<br>zone), the DHW pump will turn on first, then the boiler pump will<br>turn off (boiler and DHW pump operation briefly overlap to ensure<br>flow is maintained through the unit). This will divert the boiler's<br>outlet water from the heating system and send it to the tank coil<br>instead. The control will then modulate to maintain the outlet<br>temperature to the DHW boiler set point. | 41% ▲ 1 to<br>SYSTEM ● DHW TANK ●<br>BOILER ○ DHW CIRC ○<br>SYSTEM: 117*F(118)<br>TANK: 124*F(130)<br>OUTDOOR: 56*F<br>INLET: 129*F<br>OUTLOT: 129*F<br>OUTLET: 129*F<br>OHW RECIRC: 115*F<br>MENU \$₹SCREEN SHDN           |
| <ol> <li>If the boiler is not part of a Cascade, and both the space heating<br/>and DHW calls for heat remain active long enough, the boiler will<br/>switch back and forth between the two heating modes until one of<br/>them is satisfied.</li> </ol>                                                                                                    | 41% ♠ ① ♣<br>SYSTEM ● DHW TANK ○<br>BOILER ● DHW CIRC ○<br>SYSTEM: 117°F(118)<br>TANK: 124°F(130)<br>OUTDOOR: 56°F<br>INLET: 129°F<br>OUTLET: 129°F<br>OHW RECIRC: 115°F<br>MENU \$₹SCREEN SHDN                             |
| 10. Once both calls for heat are satisfied, the control will turn off the burner. The blower will continue to run during the postpurge period.                                                                                                    | POST-PURCE<br>ANTI-CYCLING<br>SYSTEM DHW TANK<br>BOILER DHW CIRC<br>SYSTEM: 117*F(118)<br>TANK: 124*F(130)<br>OUTDOOR: 124*F(130)<br>OUTDOOR: 109*F<br>OUTLET: 109*F<br>OUTLET: 109*F<br>OUTLET: 124*F<br>DHW RECIRC: 115*F |
| 11. Any pumps that are running will continue to run for their respective<br>pump delay times before turning off, unless programmed to<br>remain on continuously. A 60 second anti-cycle period will start,<br>which will delay any new call for heat until it times out.                                                                                                    | BLOCKED<br>ANTI-CYCLING<br>SYSTEM DHW TANK<br>BOILER DHW CIRC<br>SYSTEM: 117*F(118)<br>TANK: 124*F(130)<br>OUTDOOR: 56*F<br>INLET: 109°F<br>OUTLOOR: 124*F<br>DHW RECIRC: 115*F<br>MENU ≨≷SCREEN SHDN                       |
| 12. In Standby, ready to start a new cycle.                                                                                                    | STANDBY<br>SYSTEM DHW TANK<br>BOILER DHW CIRC<br>SYSTEM: 117°F(118)<br>TANK: 124°F(130)<br>OUTDOOR: 163°F<br>INLET: 109°F<br>OUTLET: 109°F<br>OUTLET: 124°F<br>DHW RECIRC: 115°F<br>MENU 47SCREEN SHDN                      |

Installation & Operation Manual

# **11** Operating information (continued)

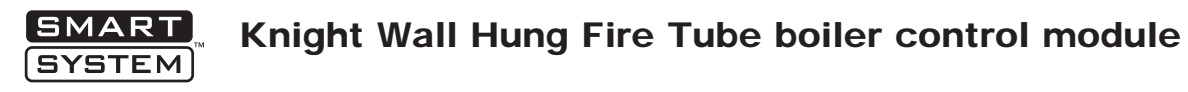

Use the control panel (FIG. 11-1) to set temperatures, operating conditions, and monitor boiler operation.

#### Figure 11-1 Control Panel

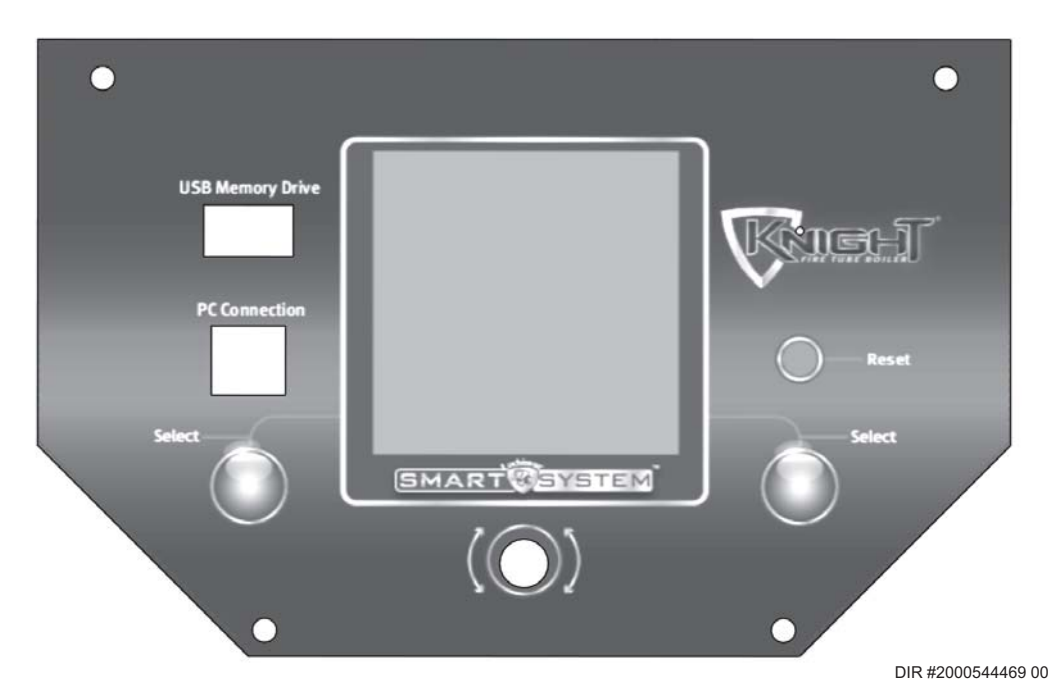

The information on the bottom of the display shows the functions of the two SELECT keys (on either corner), and the NAVIGATION dial (in the center):

MENU = Left SELECT Key SETPOINTS = NAVIGATION Dial - Pressing Down SHDN = Right SELECT Key

#### Access modes

#### User

The user can adjust space heating and tank target temperatures by pressing the NAVIGATION dial when "↓SETPOINTS" is flashing at the bottom of the display. The date and time, and the temperature units can also be changed (see page 64).

#### Installer

Most parameters are available only to the installer, accessible by entering the installer password, see the Knight Wall Hung Fire Tube Boiler Service Manual.

**Saving parameters** (reference the Parameter Table in the Knight Wall Hung Fire Tube Boiler Service Manual)

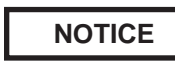

Please note that the brackets ([]) denote screen status.

To save parameters and exit programming:

Press the RIGHT SELECT [SAVE] key and then press the RIGHT SELECT [HOME] key.

#### To enter a parameter and continue programming:

Press the RIGHT SELECT [SAVE] key 1 time to return to the parameter listings; press again to return to the menu listings. Remember to press the RIGHT SELECT [HOME] key when finished programming in order to save the changes made.

See the Knight Wall Hung Fire Tube Boiler Service Manual for a detailed description of parameters and access modes.

# **11** Operating information

Figure 11-2 Status Display Screen

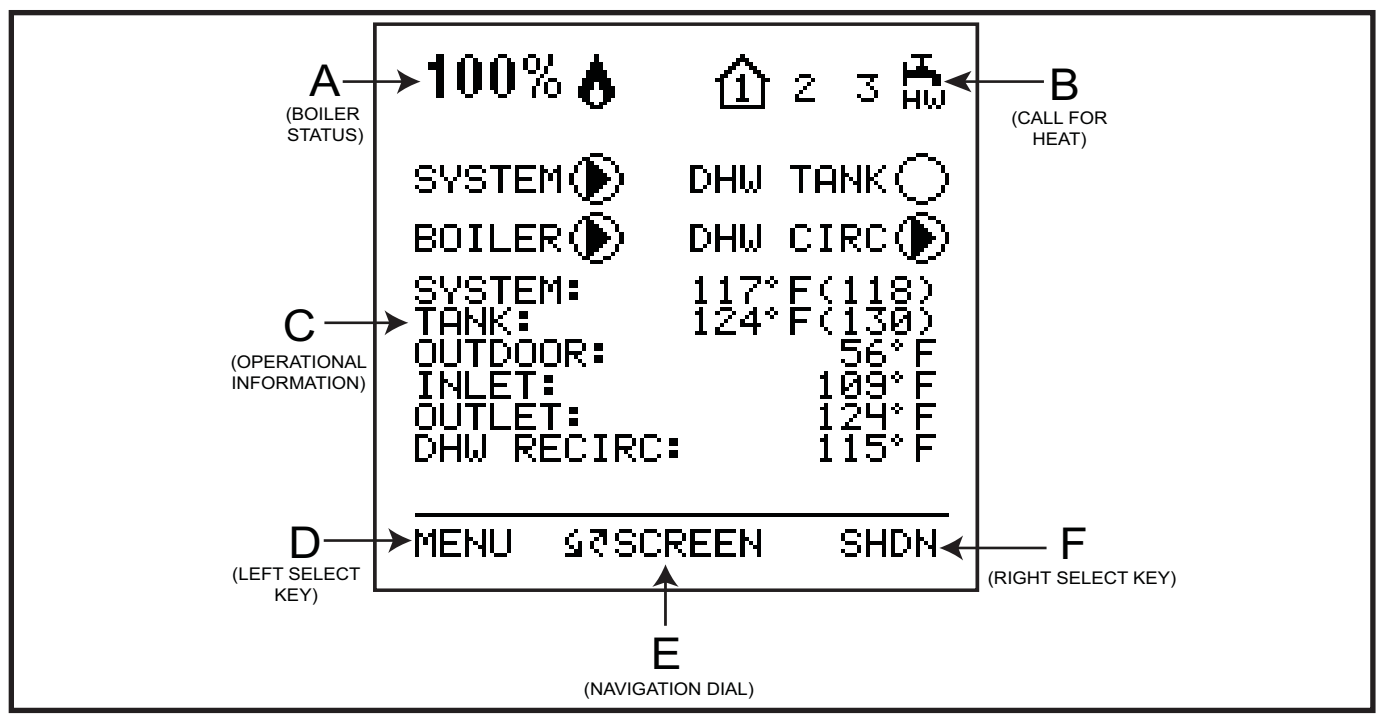

#### **Status Display Screens**

NOTE: All screens show burner status, heat demands, lockout/blocking, pump status, and soft keys.

| Section                | Display      | Description                                                                                                    |  |
|------------------------|--------------|----------------------------------------------------------------------------------------------------|--|
|                        | STANDBY      | The unit has not received a call for heat from a remote thermostat<br>nor has it received a call for heat from a DHW thermostat.                                             |  |
|                        | START        | The unit has begun a burn cycle and is checking all safety circuits.                                                                                                    |  |
|                        | PREPURGE     | The unit has initiated a prepurge period on a call for heat.                                                                                                    |  |
|                        | IGNITION     | The unit has begun a spark period to ignite the main burner.                                                                                                    |  |
| Α                      | % 💧          | The unit has fired and is running at the displayed percentage.                                                                                                    |  |
| (Boiler Status<br>Bar) | POSTPURGE    | The call for heat has been satisfied and the unit runs the fan for an additional postpurge period to clear the combustion chamber and vent system of residual flue products. |  |
|                        | SHUTDOWN     | The unit has been placed in the OFF position.                                                                                                    |  |
|                        | SETPOINT MET | The controlled temperature has exceeded its set point and its offset.                                                                                                    |  |
|                        | BLOCKED      | The unit has detected a condition that has temporarily interrupted the current call for heat.                                                                                |  |
|                        | 1            | Room Thermostat 1 has a call for heat.                                                                                                    |  |
|                        | 2            | Room Thermostat 2 has a call for heat.                                                                                                    |  |
| В                      | 3            | Room Thermostat 3 has a call for heat.                                                                                                    |  |
| (Call for Heat         | н.<br>но     | The tank thermostat or sensor has a call for heat.                                                                                                    |  |
| Indicators)            | 1 2 3        | Indicates which room thermostat demand has priority.                                                                                                    |  |
|                        | $\triangle$  | The unit is being controlled by a 0 - 10V BMS signal.                                                                                                    |  |
|                        | ۵            | The member unit is supplying heat while in Cascade Mode.                                                                                                    |  |

Installation & Operation Manual

# **11** Operating information (continued)

| <b>Status Display Screens</b> ( <i>cont'd</i> )<br>NOTE: All screens show burner status, heat demands, lockout/blocking, pump status, and soft keys. |                  |                                                                                                    |
|----------------------------------------------------------------------------------------------------|------------------|----------------------------------------------------------------------------------------------------|
| Section                                                                                                    | Display          | Description                                                                                                    |
| C<br>(Operational<br>Information)                                                                                                    | DETAILS SCREEN 1 | <ul> <li>a. SYSTEM TEMP</li> <li>b. TANK TEMP</li> <li>c. OUTDOOR TEMP</li> <li>d. INLET TEMP</li> <li>e. OUTLET TEMP</li> <li>f. DHW RECIRC TEMP - The temperature read by the DHW recirculation sensor (if connected).</li> </ul>                                                                                                    |
|                                                                                                    | DETAILS SCREEN 2 | <ul> <li>a. DELTA T</li> <li>b. FLUE TEMP</li> <li>c. FLAME CURRENT</li> <li>d. FAN SPEED</li> <li>e. LOOP 1 TEMP - The temperature of Loop 1 reported by the MTLC control.</li> <li>f. LOOP 2 TEMP - The temperature of Loop 2 reported by the MTLC control.</li> <li>g. LOOP 3 TEMP - The temperature of Loop 3 reported by the MTLC control.</li> </ul>                                                                     |
|                                                                                                    | I/O SCREEN       | <ul> <li>a. GAS PRESS SW - The state of the gas pressure switch.</li> <li>b. FLOW SW - The state of the flow switch.</li> <li>c. LOUVER RELAY - The state of the louver relay output.</li> <li>d. LOUVER SW - The state of the louver proving switch.</li> <li>e. BLOCKED DRAIN - The state of the blocked drain switch.</li> <li>f. GAS VALVE - The state of the gas valve output.</li> </ul>                                 |
|                                                                                                    | BMS SCREEN       | a. 0 - 10V BMS IN<br>b. 0 - 10V RATE OUT<br>c. BMS ADDRESS<br>d. BMS CONTROL?<br>e. SYS PUMP SPEED<br>f. BLR PUMP OUT                                                                                                    |
|                                                                                                    | HISTORY SCREEN   | <ul> <li>a. SH RUN TIME - Total time running for Space Heat (SH).</li> <li>b. SH CYCLES - Total Space Heat (SH) demand cycles.</li> <li>c. DHW RUN TIME - Total time running for DHW.</li> <li>d. DHW CYCLES - Total DHW demand cycles.</li> <li>e. POWER TIME - Total time powered ON.</li> <li>f. IGNITIONS - Total number of successful ignitions.</li> <li>g. IGN ATTEMPTS - Total number of ignition attempts.</li> </ul> |
|                                                                                                    | LAST 10 FAULTS   | a. FAULT NO.<br>b. FAULT<br>c. DATE<br>d. TIME                                                                                                    |

Installation & Operation Manual

# **11** Operating information

| <b>Status Display Screens</b> <i>(cont'd)</i><br>NOTE: All screens show burner status, heat demands, lockout/blocking, pump status, and soft keys. |                |                                                                                                    |  |
|----------------------------------------------------------------------------------------------------|----------------|----------------------------------------------------------------------------------------------------|--|
| Section                                                                                                    | Display        | Description                                                                                                    |  |
| C<br>(Operational<br>Information<br>cont.)                                                                                                    | CASCADE STATUS | a. CASCADE STATUS<br>b. CASCADE POWER<br>c. PRESENT                                                                                 |  |
|                                                                                                    | NIGHT SETBACK  | <ul><li>a. TRIGGER 1 - Next Space Heat (SH) night setback trigger.</li><li>b. TRIGGER 2 - Next DHW night setback trigger.</li></ul> |  |
| D<br>(LEFT SELECT<br>key function)                                                                                                    | USB            | Press the LEFT SELECT key to access the USB and Installer menu.                                                                     |  |
| E<br>(NAVIGATION<br>dial function)                                                                                                    | MODIFY         | Pressing the NAVIGATION dial will allow the installer to change the text.                                                           |  |
| F<br>(RIGHT SELECT<br>key function)                                                                                                    | SHDN           | Press the RIGHT SELECT key to turn the boiler OFF.                                                                                  |  |
|                                                                                                    | ON             | Press the RIGHT SELECT key to turn the boiler ON.                                                                                   |  |
|                                                                                                    | NO             | Press the RIGHT SELECT key to cancel the shutdown operation.                                                                        |  |
|                                                                                                    | SAVE           | Press the RIGHT SELECT key to save the current change.                                                                              |  |
|                                                                                                    | HOME           | Press the RIGHT SELECT key to return to the Status Screen and upload parameter changes.                                             |  |

# **12** Maintenance

# Maintenance and annual startup

Table 12A Service and Maintenance Schedules

| Service technician<br>(see the following pages for instructions) |                                                                                                    | Owner maintenance<br>(see the Knight Wall Hung Fire Tube User's<br>Information Manual for instructions) |                                                                                                    |
|------------------------------------------------------------------|----------------------------------------------------------------------------------------------------|----------------------------------------------------------------------------------------------------|----------------------------------------------------------------------------------------------------|
|                                                                  | <ul> <li>General:</li> <li>Address reported problems</li> <li>Inspect interior; clean and vacuum if necessary;</li> </ul>                                                                                                    | Daily                                                                                                   | <ul> <li>Check boiler area</li> <li>Check pressure / temperature gauge</li> </ul>                                                                                                    |
| NUAL START-UP                                                    | <ul> <li>Clean condensate trap and fill with fresh water</li> <li>Check for leaks (water, gas, flue, condensate)</li> <li>Verify flue and air lines in good condition and sealed tight</li> <li>Check system water pressure/system piping/expansion tank</li> <li>Check fill water meter</li> <li>Test boiler water. When test indicates, clean system water with approved system restorer following manufacturer's</li> </ul> | Monthly                                                                                                 | <ul> <li>Check vent piping</li> <li>Check air piping</li> <li>Check air and vent termination screens</li> <li>Check relief valve</li> <li>Check condensate drain system</li> <li>Check air vents</li> </ul> |
| A                                                                | <ul> <li>Information</li> <li>Check control settings</li> <li>Check ignition and flame sense electrodes (sand off any deposits; clean and reposition)</li> </ul>                                                                                                    | Periodically                                                                                            | <ul><li>Test low water cutoff (if used)</li><li>Reset button (low water cutoff)</li></ul>                                                                                                    |
|                                                                  | <ul> <li>Check wiring and connections</li> <li>Perform start-up checkout and performance verification per Section 10 of this manual.</li> <li>Flame inspection (stable, uniform)</li> <li>Flame signal (at least 10 microamps at high fire)</li> <li>Clean the heat exchanger if flue temperature is more than 54°F above return water temperature</li> </ul>                                                                  | Every<br>6 months                                                                                       | <ul> <li>Check boiler piping (gas and water) for leaks</li> <li>Operate relief valve</li> </ul>                                                                                                    |
|                                                                  | If combustion or performance<br>indicate need:<br>• Clean heat exchanger<br>• Remove and clean burner using<br>compressed air only<br>• Clean the blower wheel                                                                                                    | End<br>of season<br>months                                                                              | <ul> <li>Shut boiler down (unless boiler used for domestic hot water)</li> </ul>                                                                                                    |

# 12 Maintenance

Follow the service and maintenance procedures given throughout this manual and in component literature shipped with the boiler. Failure to perform the service and maintenance could result in damage to the boiler or system. Failure to follow the directions in this manual and component literature could result in severe personal injury, death, or substantial property damage.

#### 

The boiler should be inspected annually only by a qualified service technician. In addition, the maintenance and care of the boiler designated in Table 12A and explained on the following pages must be performed to assure maximum boiler efficiency and reliability. Failure to service and maintain the boiler and system could result in equipment failure.

Electrical shock hazard – Turn off power to the boiler before any service operation on the boiler except as noted otherwise in this instruction manual. Failure to turn off electrical power could result in electrical shock, causing severe personal injury or death.

### Address reported problems

1. Inspect any problems reported by the owner and correct before proceeding.

### Inspect boiler area

- 1. Verify that boiler area is free of any combustible materials, gasoline and other flammable vapors and liquids.
- 2. Verify that air intake area is free of any of the contaminants listed in Section 1 of this manual. If any of these are present in the boiler intake air vicinity, they must be removed. If they cannot be removed, reinstall the air and vent lines per this manual and the Knight Wall Hung Fire Tube Boiler Service Manual.

### Inspect boiler interior

- 1. Remove the front access cover and inspect the interior of the boiler.
- 2. Vacuum any sediment from inside the boiler and components. Remove any obstructions.

#### Clean condensate trap

1. Inspect the condensate drain line, condensate PVC fittings, and condensate trap.

### Inspect condensate trap

#### Monthly inspection:

- 1. The condensate trap should be inspected monthly to ensure the trap is properly installed and connected to the condensate pipe under the boiler, see FIG. 12-1.
- 2. The condensate line should be inspected monthly for obstructions, making sure it allows free flow for condensate to drain.
- 3. Inspect the neutralizing kit (if installed) monthly to ensure the condensate is draining properly, and there is still an adequate amount of neutralizing agent available.

#### Annual cleaning:

- 1. The condensate trap should be cleaned at least once annually, or at the end of each heating season, by removing the bottom cap and cleaning out any sediment that exists.
- 2. The provided condensate trap is equipped with a ball that acts as a seal against harmful flue gases escaping in case there is no condensate in the trap. If this ball is not present, flue gases may be able to pass through the trap when there is no condensate present, resulting in an unsafe environment. It is important to check and make sure the ball is still located in the trap, acting as a seal against flue gases at least once annually and after every cleaning.
- 3. After the condensate trap is cleaned or serviced, it must be checked to ensure that it is installed and draining properly. Reference Section 9 Condensate Disposal for installation instructions.

#### Figure 12-1 Condensate Trap

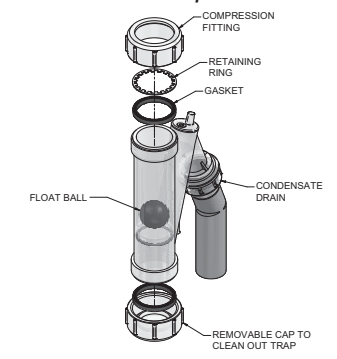

## Check all piping for leaks

- A WARNING
  - Eliminate all system or boiler leaks. Continual fresh makeup water will reduce boiler life. Minerals can build up in sections, reducing heat transfer, overheating heat exchanger, and causing heat exchanger failure. Leaking water may also cause severe property damage.
- 1. Inspect all water and gas piping and verify to be leak free.
- 2. Look for signs of leaking lines and correct any problems found.
- Check gas line using the procedure found in Section 7
   Gas Connections.

Installation & Operation Manual

# **12** Maintenance (continued)

## Flue vent system and air piping

- 1. Visually inspect the entire flue gas venting system and air piping for blockage, deterioration or leakage. Repair any joints that show signs of leakage. Verify that air inlet pipe is connected and properly sealed.
- 2. Verify that boiler vent discharge and air intake are clean and free of obstructions.

#### 

Failure to inspect for the above conditions and have them repaired can result in severe personal injury or death.

### Check water system

- 1. Verify all system components are correctly installed and operational.
- 2. Check the cold fill pressure for the system. Verify it is correct (must be a minimum of 12 psi).
- 3. Watch the system pressure as the boiler heats up (during testing) to ensure pressure does not rise too high. Excessive pressure rise indicates expansion tank sizing or performance problem.
- 4. Inspect automatic air vents and air separators. Remove air vent caps and briefly press push valve to flush vent. Replace caps. Make sure vents do not leak. Replace any leaking vents.

### Check expansion tank

1. Expansion tanks provide space for water to move in and out as the heating system water expands due to temperature increase or contracts as the water cools. Tanks may be open, closed or diaphragm or bladder type. See Section 6 - Hydronic Piping for suggested best location of expansion tanks and air eliminators.

### Check fill water meter

1. Check fill water meter for water usage. If the amount exceeds 5% of your system volume, you could have a leak. Have the system checked for leaks and fixed by a qualified service technician.

### Test boiler water

1. Test boiler water. Reference the Knight Wall Hung Fire Tube Installation and Operation Manual for guidelines. When test indicates, clean system water with approved system restorer following the manufacturer's information.

### Check boiler relief valve

- 1. Inspect the relief valve and lift the lever to verify flow. Before operating any relief valve, ensure that it is piped with its discharge in a safe area to avoid severe scald potential. Read Section 6 - Hydronic Piping before proceeding further.
  - Safety relief valves should be re-inspected AT LEAST ONCE EVERY THREE YEARS, by a licensed plumbing contractor or authorized inspection agency, to ensure that the product has not been affected by corrosive water conditions and to ensure that the valve and discharge line have not been altered or tampered with illegally. Certain naturally occurring conditions may corrode the valve or its components over time, rendering the valve inoperative. Such conditions are not detectable unless the valve and its components are physically removed and inspected. This inspection must only be conducted by a plumbing contractor or authorized inspection agency - not by the owner. Failure to re-inspect the boiler relief valve as directed could result in unsafe pressure buildup, which can result in severe personal injury, death, or substantial property damage.
- Following installation, the valve lever must be operated AT LEAST ONCE A YEAR to ensure that waterways are clear. Certain naturally occurring mineral deposits may adhere to the valve, rendering it inoperative. When manually operating the lever, water will discharge and precautions must be taken to avoid contact with hot water and to avoid water damage. Before operating lever, check to see that a discharge line is connected to this valve directing the flow of hot water from the valve to a proper place of disposal. Otherwise severe personal injury may result. If no water flows, valve is inoperative. Shut down the boiler until a new relief valve has been installed.
  - 2. After following the above warning directions, if the relief valve weeps or will not seat properly, replace the relief valve. Ensure that the reason for relief valve weeping is the valve and not over-pressurization of the system due to expansion tank waterlogging or undersizing.

Installation & Operation Manual

# **12** Maintenance

# Inspect ignition and flame sense electrodes

- 1. Remove the ignition and flame sense electrodes from the boiler heat exchanger access cover.
- 2. Remove any deposits accumulated on the ignition/flame sense electrode using sandpaper. If the electrodes cannot be cleaned satisfactorily, replace with new ones.
- 3. Replace ignition/flame sense electrode, making sure gasket is in good condition and correctly positioned.

### Check ignition ground wiring

- 1. Inspect boiler ground wire from the heat exchanger access cover to ground terminal strip.
- 2. Verify all wiring is in good condition and securely attached.
- 3. Check ground continuity of wiring using continuity meter.
- 4. Replace ground wires if ground continuity is not satisfactory.

### Check all boiler wiring

1. Inspect all boiler wiring, making sure wires are in good condition and securely attached.

### **Check control settings**

- 1. Set the SMART SYSTEM control module display to Parameter Mode and check all settings. See Section 1 of Knight Wall Hung Fire Tube Boiler Service Manual. Adjust settings if necessary. See Section 1 of the Knight Wall Hung Fire Tube Boiler Service Manual for adjustment procedures.
- 2. Check settings of external limit controls (if any) and adjust if necessary.

### Perform start-up and checks

82

- 1. Start boiler and perform checks and tests specified in Section 10 Start-up.
- 2. Verify cold fill pressure is correct and that operating pressure does not go too high.

### **Check burner flame**

- 1. Inspect flame through observation window.
- 2. If the flame is unsatisfactory at either high fire or low fire, turn off boiler and allow boiler to cool down. Remove the burner and clean it thoroughly using a vacuum cleaner or compressed air. Do not use compressed air to clean burner if performed inside a building.
- 3. Remove the burner, reference FIG. 12-2 below.
- 4. When replacing the burner, ensure gasket is in good condition and positioned correctly (FIG. 12-2).

#### Figure 12-2 Burner Assembly

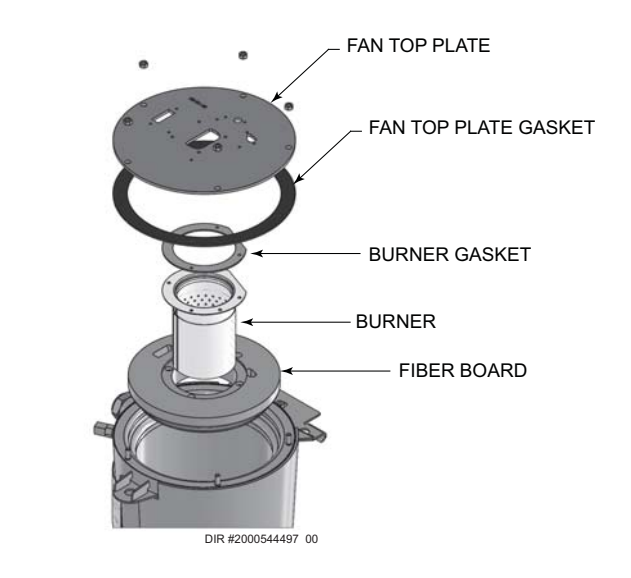

### Check flame signal

- 1. At high fire the flame signal shown on the display should be at least 10 microamps.
- 2. A lower flame signal may indicate a fouled or damaged flame sense electrode. If cleaning the flame sense electrode does not improve, ground wiring is in good condition, and ground continuity is satisfactory, replace the flame sense electrode.
- 3. See Section 3 Troubleshooting of the Knight Wall Hung Fire Tube Boiler Service Manual for other procedures to deal with low flame signal.

# **12** Maintenance (continued)

### **Review with owner**

- 1. Review the Knight Wall Hung Fire Tube Boiler User's Information Manual with the owner.
- 2. Emphasize the need to perform the maintenance schedule specified in the Knight Wall Hung Fire Tube Boiler User's Information Manual (and in this manual as well).
- 3. Remind the owner of the need to call a licensed contractor should the boiler or system exhibit any unusual behavior.
- 4. Remind the owner to follow the proper shutdown procedure and to schedule an annual start-up at the beginning of the next heating season.

### Cleaning boiler heat exchanger

- 1. Shut down boiler:
  - Follow the "To Turn Off Gas to Appliance" instructions for the boiler in Section 10 Startup.
  - Do not drain the boiler unless it will be exposed to freezing temperatures. If using freeze prevention fluid in system, do not drain.
- 2. Allow time for the boiler to cool to room temperature if it has been firing.
- 3. Remove the front access panel (no tools required for removal). Use a Phillips head screwdriver to remove the top access panel.
- 4. Remove the wiring from the ignitor, flame rod, and the fan. Remove the reference tubing from the air intake.
- 5. Loosen the band clamp on the air intake coupling using a field provided 5/16" driver and disconnect the air inlet from the venturi.
- 6. On Models WH56 WH286 loosen the threaded nut on the venturi. Remove the gasket between the gas piping and venturi. On the WH400 model disconnect the Molex plug from the gas valve. Using a 5 mm Allen wrench, remove the screws securing the gas pipe to the gas valve.
- 7. Remove the 10 mm nuts securing the heat exchanger top plate to gain access to the heat exchanger and set aside.

- **NING** The boiler contains ceramic fiber materials. Use care when handling these materials per instructions in the Service Manual. Failure to comply could result in severe personal injury.
- 8. Remove the condensate trap from the bottom of the boiler. Place a bucket underneath the condensate fitting attached to the heat exchanger.
- 9. Use a vacuum cleaner to remove any accumulation on the boiler heating surfaces. Do not use any solvent.
- 10. Using a clean cloth dampened with warm water, wipe out the combustion chamber. Rinse out debris with a low pressure water supply.
- 11. Allow the heat exchanger to thoroughly dry.
- 12. Reassemble the unit in reverse order of component removal, and re-install the condensate hose.
- ▲ CAUTION Damaged gaskets and seals in the system can result in substantial property damage. Ensure that damaged or torn gaskets are replaced.
- 13. Perform a combustion analysis by following the instructions in Section 10 Startup Check Flame and Combustion on page 63 of this manual.
- 14. Resume operation.

КиснТ

# 13 Diagrams

Figure 13-1 Ladder Diagram

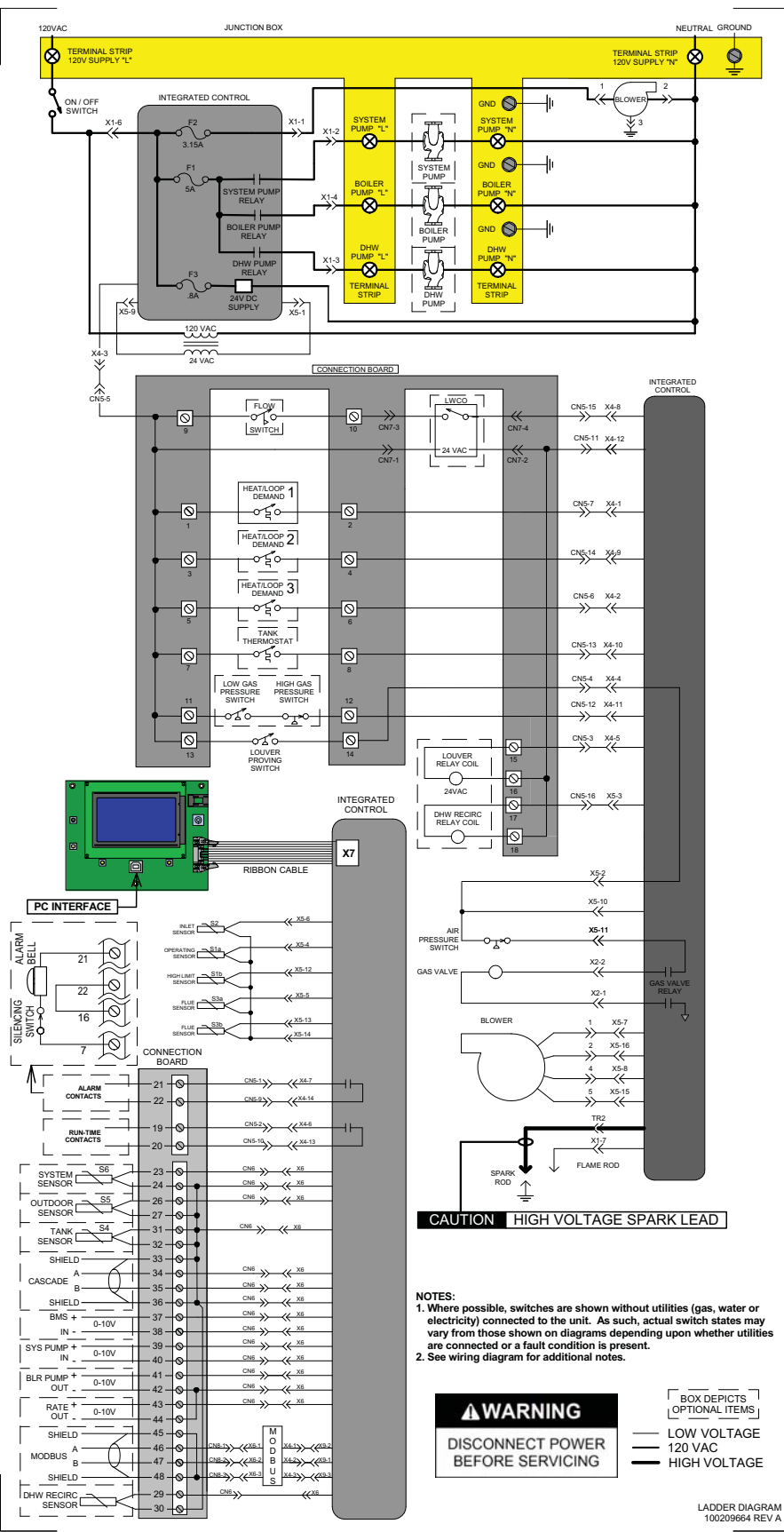

Installation & Operation Manual

#### 13 Diagrams (continued)

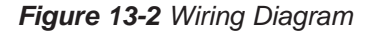

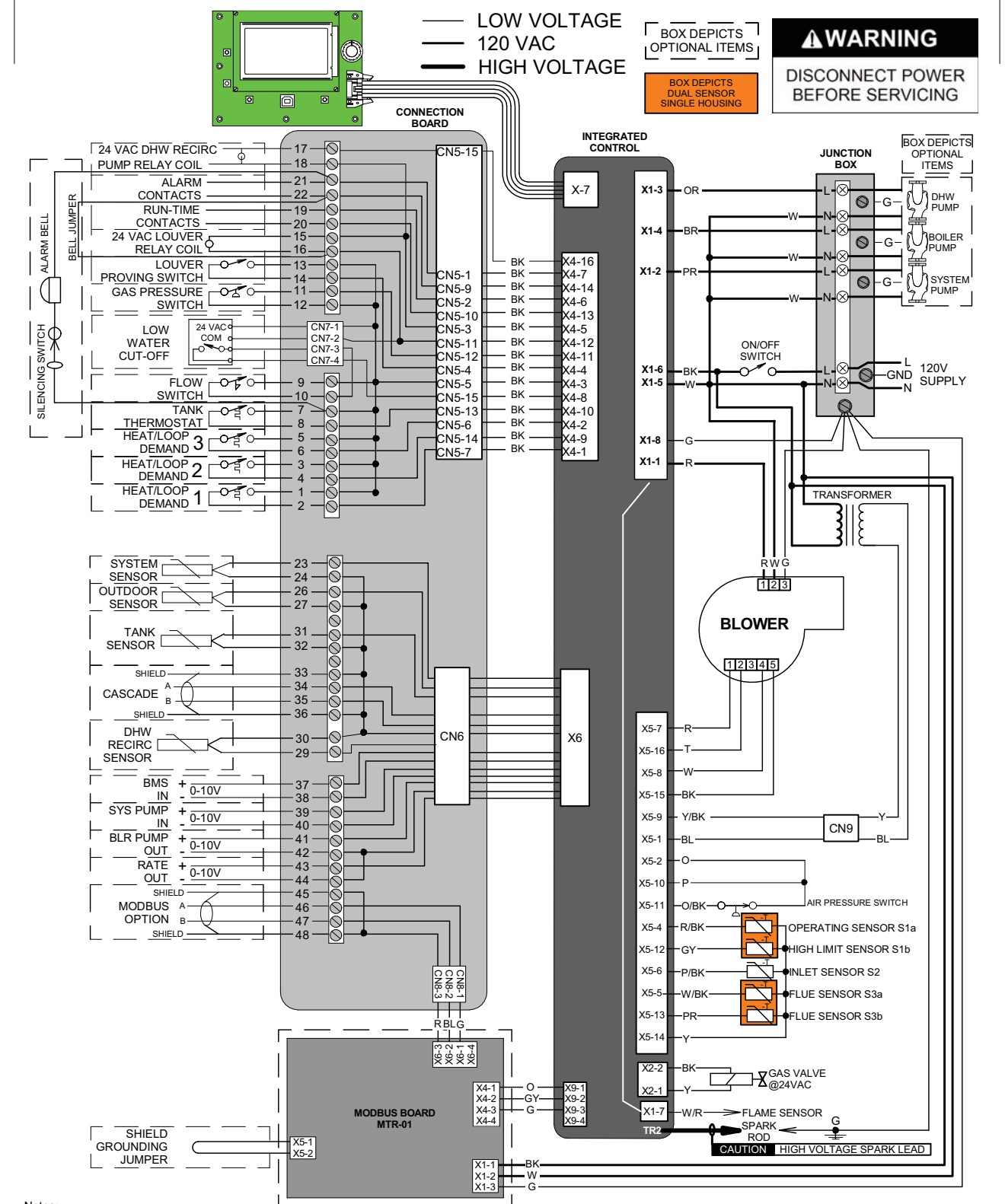

#### Notes

1. All wiring must be installed in accordance with: local, state, provincial and national code requirements per either N.E.C. in USA or C.S.A. in Canada. 2. If any original equipment wire as supplied with the appliance must be replaced, it must be replaced with wire having same wire gauge (AWG) and rated for a minimum of 105°C. Exceptions: Replacement high vo ltage spark lead and ribbon cables must be purchased from the factory. Use of a non-approved spark lead or ribbon cables can lead to operational problems which could result in non-repairable damage to the integrated controller or other components. 3. Actual connector block locations may vary from those shown on diagrams. Refer to actual components for proper connector block locations when using diagrams to troubleshoot unit.

WIRING DIAGRAM 100209663 REV B

Installation & Operation Manual

# Notes

Installation & Operation Manual

# **Notes**

Quinnipiac University Catholic Center O&M Manual EMS Job #4666

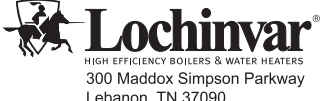

HIGH EFFCIENCY BOILERS & WATER HEATERS 300 Maddox Simpson Parkway Lebanon, TN 37090 615-889-8900 / Fax: 615-547-1000 www.Lochinvar.com

Revision A (Process #3000008912\_Change Revision Notes: #500009028) initial release.

100287990\_2000545748 Rev A

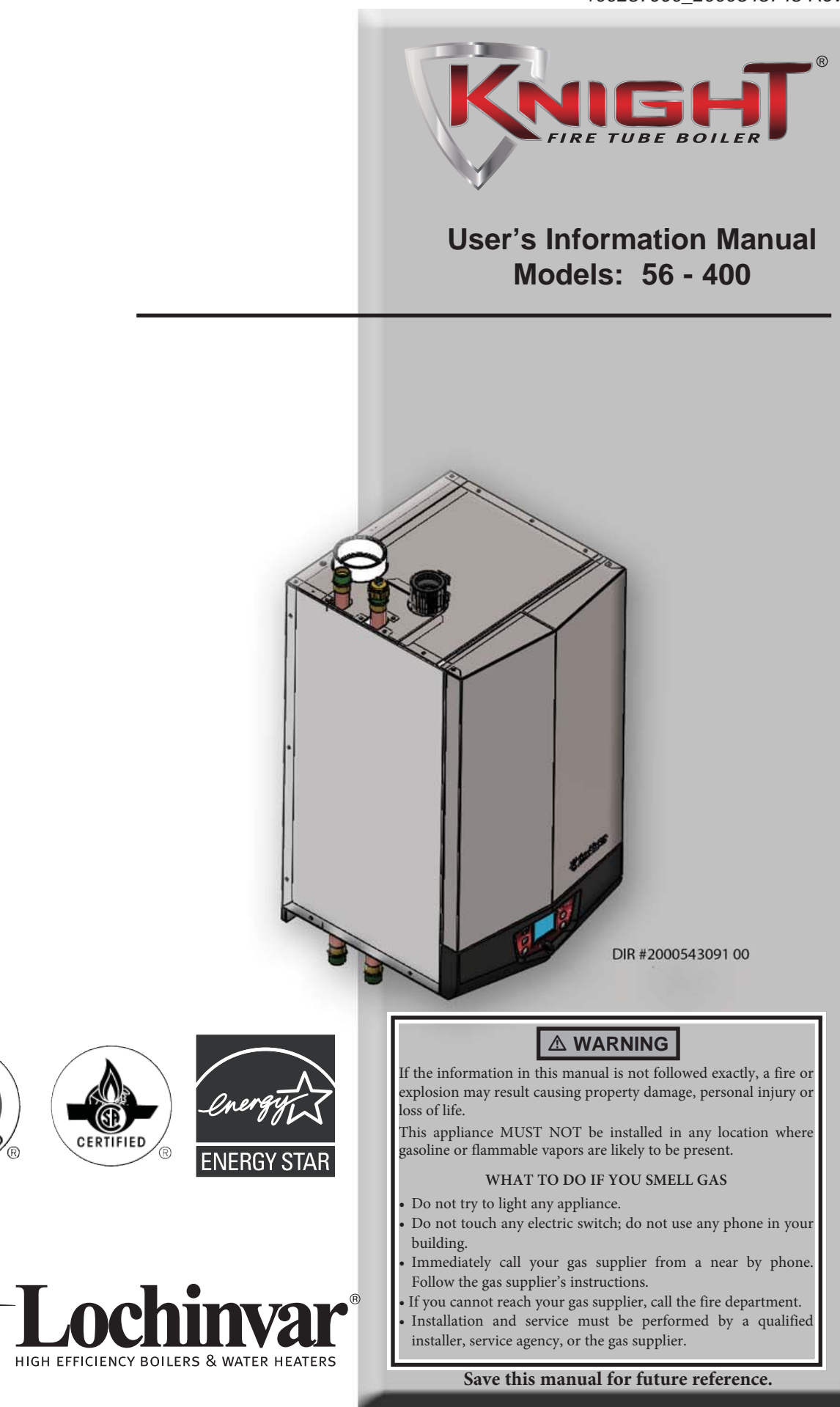

## Contents

| HAZARD DEFINITIONS                        |    |
|-------------------------------------------|----|
| PLEASE READ BEFORE PROCEEDING 3           | )  |
| 1. PREVENT COMBUSTION AIR CONTAMINATION 4 |    |
| 2. MAINTENANCE SCHEDULE 5                 |    |
| Maintenance Procedures 6                  | i  |
| Boiler Must Be Serviced and Maintained 6  | i  |
| Check Boiler Area 6                       | j. |
| Check Pressure Temperature Gauge 6        | j. |
| Check Vent Piping 6                       | j. |
| Check Air Piping 6                        | į. |
| Check Relief Valve 6                      | j. |
| Check Condensate Drain System 6-7         |    |
| Test Low Water Cutoff (if installed) 8    | j  |
| Reset Button (low water cutoff) 8         | j  |
| Check Boiler Piping (gas and water) 8     | j  |
| Operate Relief Valve 8                    | j  |
| Shut Boiler Down 8                        | i. |
|                                           |    |

| <ol> <li>OPERATING INSTRUCTIONS</li> <li>SMART SYSTEM CONTROL MODULE</li> </ol> | 9-10       |
|---------------------------------------------------------------------------------|------------|
| SMART SYSTEM Control Module                                                     | 11         |
| Access Modes                                                                    | 11         |
| Saving Parameters                                                               | 11         |
| Adjusting Parameters                                                            | 11-12      |
| Status Display Screens                                                          | 13-15      |
| Revision Notes                                                                  | Back Cover |

# Hazard definitions

The following defined terms are used throughout this manual to bring attention to the presence of hazards of various risk levels or to important information concerning the life of the product.

▲ DANGER indicates an imminently hazardous situation which, if not avoided, will result in death or serious injury.

WARNING indicates a potentially hazardous situation which, if not avoided, could result in death or serious injury.

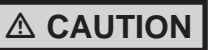

CAUTION indicates a potentially hazardous situation which, if not avoided, may result in minor or moderate injury.

CAUTION

NOTICE

CAUTION used without the safety alert symbol indicates a potentially hazardous situation which, if not avoided, may result in property damage.

NOTICE indicates special instructions on installation, operation, or maintenance that are important but not related to personal injury or property damage.

### Please read before proceeding

NOTICE

The Knight Wall Hung Fire Tube Boiler Installation and Operation Manual along with the Knight Wall Hung Fire Tube Boiler Service Manual are for use only by a qualified heating installer/service technician. Refer only to this User's Information Manual for your reference. Improper installation, adjustment, alteration, service or maintenance can cause property damage, personal injury (exposure to hazardous materials) or loss of life. Installation and service must be performed by a qualified installer, service agency or the gas supplier (who must read and follow the supplied instruction before installing, servicing, or removing this boiler. This boiler contains materials that have been identified as carcinogenic, or possibly carcinogenic, to humans).

**NOTICE** When calling or writing about the boiler – Please have the boiler model and serial number from the boiler rating plate.

Consider piping and installation when determining boiler location.

Any claims for damage or shortage in shipment must be filed immediately against the transportation company by the consignee.

Factory warranty (shipped with unit) does not apply to units improperly installed or improperly operated.

Failure to adhere to the guidelines on this page can result in severe personal injury, death, or substantial property damage.

#### 

DO NOT install units in rooms or environments that contain corrosive contaminants (see Table 1 on page 4). Failure to comply could result in severe personal injury, death, or substantial property damage.

#### Boiler service and maintenance -

- To avoid electric shock, disconnect electrical supply before performing maintenance.
- To avoid severe burns, allow boiler to cool before performing maintenance.

#### Boiler operation -

- Do not block flow of combustion or ventilation air to the boiler. This boiler is equipped with a control which will automatically shut down the boiler should air or vent be blocked. If vent or air blockage is easily accessible and removable, remove it. The boiler should attempt to restart. If blockage is not obvious or cannot be removed, have the boiler and system checked by a qualified service technician.
- Should overheating occur or gas supply fail to shut off, do not turn off or disconnect electrical supply to the circulator. Instead, shut off the gas supply at a location external to the appliance.
- Do not use this boiler if any part has been under water. The possible damage to a flooded appliance can be extensive and present numerous safety hazards. Any appliance that has been under water must be replaced.

#### Boiler water -

- Thoroughly flush the system (without boiler connected) to remove sediment. The high-efficiency heat exchanger can be damaged by build-up or corrosion due to sediment.
- Do not use petroleum-based cleaning or sealing compounds in the boiler system. Gaskets and seals in the system may be damaged. This can result in substantial property damage.
- Do not use "homemade cures" or "boiler patent medicines". Serious damage to the boiler, personnel, and/or property may result.
- Continual fresh make-up water will reduce boiler life. Mineral buildup in the heat exchanger reduces heat transfer, overheats the stainless steel heat exchanger, and causes failure. Addition of oxygen carried in by makeup water can cause internal corrosion. Leaks in boiler or piping must be repaired at once to prevent makeup water.

#### Freeze protection fluids -

• NEVER use automotive antifreeze. Use only inhibited propylene glycol solutions, which are specifically formulated for hydronic systems. Ethylene glycol is toxic and can attack gaskets and seals used in hydronic systems.

User's Information Manual

# **1** Prevent combustion air contamination

If the boiler combustion air inlet is located in any area likely to cause contamination, or if products which would contaminate the air cannot be removed, you must have the combustion air and vent re-piped and terminated to another location. Contaminated combustion air will damage the boiler, resulting in possible severe personal injury, death, or substantial property damage.

#### 

If the boiler combustion air inlet is located in a laundry room or pool facility, for example, these areas will always contain hazardous contaminants.

Pool and laundry products and common household and hobby products often contain fluorine or chlorine compounds. When these chemicals pass through the boiler, they can form strong acids. The acid can eat through the boiler wall, causing serious damage and presenting a possible threat of flue gas spillage or boiler water leakage into the building.

Please read the information listed in Table 1. If contaminating chemicals will be present near the location of the boiler combustion air inlet, have your installer pipe the boiler combustion air and vent to another location, per the Knight Wall Hung Fire Tube Boiler Installation and Operation Manual.

#### 

To prevent the potential of severe personal injury or death, check for areas and products listed in Table 1 before installing the boiler or air inlet piping.

If contaminants are found, you MUST:

- Remove contaminants permanently. —OR—
- Relocate air inlet and vent terminations to other areas.

Table 1 Corrosive Contaminants and Sources

Products to avoid:

Spray cans containing chloro/fluorocarbons

Permanent wave solutions

Chlorinated waxes/cleaners

Chlorine-based swimming pool chemicals

Calcium chloride used for thawing

Sodium chloride used for water softening

Refrigerant leaks

Paint or varnish removers

Hydrochloric acid/muriatic acid

Cements and glues

Antistatic fabric softeners used in clothes dryers

Chlorine-type bleaches, detergents, and cleaning solvents found in household laundry rooms

Adhesives used to fasten building products and other similar products

Areas likely to have contaminants

Dry cleaning/laundry areas and establishments

Swimming pools

Metal fabrication plants

Beauty shops

Refrigeration repair shops

Photo processing plants

Auto body shops

Plastic manufacturing plants

Furniture refinishing areas and establishments

New building construction

Remodeling areas

Garages with workshops

# **2** Maintenance schedule

# Service technician

(see the Knight Wall Hung Fire Tube Boiler Service Manual)

#### General:

- Reported problems
- Inspect interior; clean and vacuum if necessary
- Clean condensate trap and fill with fresh water
- Check for leaks (water, gas, flue, condensate)
- Verify flue and air lines in good condition and sealed tight
- Check system water pressure/system piping/expansion tank
- Check fill water meter
- Test boiler water. When test indicates, clean system water with approved system restorer following manufacturer's information
- · Check control settings
- Ignition and flame sense electrodes (sand off any deposits; clean and reposition)
- · Wiring and connections
- Perform start-up checkout and performance verification per Section 10 in the Knight Fire Tube Installation and Operation Manual.
- Flame inspection (stable, uniform)
- Flame signal (at least 4 mA)
- Clean the heat exchanger if flue temperature is more than 54°F above return water temperature.

# If combustion or performance indicate need:

- Clean heat exchanger
- Remove and clean burner using compressed air only
- Clean the blower wheel

| Owner maintenance<br>(see pages 6 - 8 for detailed instructions) |                                                                                                    |  |
|------------------------------------------------------------------|----------------------------------------------------------------------------------------------------|--|
| Daily                                                            | <ul> <li>Check boiler area</li> <li>Check pressure/temperature gauge</li> </ul>                                                                                                    |  |
| Monthly                                                          | <ul> <li>Check vent piping</li> <li>Check air piping</li> <li>Check air and vent termination screens</li> <li>Check relief valve</li> <li>Check condensate drain system</li> </ul> |  |
| Periodically                                                     | <ul><li>Test low water cutoff (if used)</li><li>Reset button (low water cutoff)</li></ul>                                                                                          |  |
| Every<br>6 months                                                | <ul> <li>Check boiler piping (gas and water) for leaks</li> <li>Operate relief valve</li> </ul>                                                                                    |  |
| End<br>of season<br>months                                       | <ul> <li>Shut boiler down (unless boiler<br/>used for domestic hot water)</li> </ul>                                                                                               |  |

#### 

Follow the maintenance procedures given throughout this manual. Failure to perform the service and maintenance or follow the directions in this manual could result in damage to the boiler or system, resulting in severe personal injury, death, or substantial property damage.

ANNUAL START-UP

# **2** Maintenance schedule

### Maintenance procedures

#### Boiler must be serviced and maintained

The boiler must be inspected and started annually at the beginning of the heating season by a qualified service technician. In addition, the maintenance and care of the boiler designated on page 5 of this manual and explained on pages 6 through 8 must be performed to assure maximum boiler efficiency and reliability. Failure to service and maintain the boiler and system could result in equipment failure, causing possible severe personal injury, death, or substantial property damage.

NOTICE

The following information provides detailed instructions for completing the maintenance items listed in the maintenance schedule on page 5. In addition to this maintenance, the boiler must be serviced and started up at the beginning of each heating season by a qualified service technician.

#### Check boiler area

#### 

To prevent potential of severe personal injury, death, or substantial property damage, eliminate all materials discussed below from the boiler vicinity and the vicinity of the boiler combustion air inlet. If contaminants are found:

Remove products immediately from the area. If they have been there for an extended period, call a qualified service technician to inspect the boiler for possible damage from acid corrosion.

If products cannot be removed, immediately call a qualified service technician to re-pipe vent and air piping and locate vent termination/air intake away from contaminated areas.

- 1. Combustible/flammable materials -- Do not store combustible materials, gasoline or any other flammable vapors or liquids near the boiler. Remove immediately if found.
- 2. Air contaminants -- Products containing chlorine or fluorine, if allowed to contaminate the boiler intake air, will cause acidic condensate in the boiler. This will cause significant damage to the boiler if allowed to continue.

Read the list of potential materials listed in Table 1 on page 4 of this manual. If any of these products are in the room from which the boiler takes its combustion air, they must be removed immediately or the boiler combustion air (and vent termination) must be relocated to another area.

#### Check pressure/temperature gauge

- 1. Make sure the pressure reading on the boiler pressure/ temperature gauge does not exceed 24 psi. Higher pressure may indicate a problem with the expansion tank.
- 2. Contact a qualified service technician if problem persists.

#### **Check vent piping**

1. Visually inspect the flue gas vent piping for any signs of blockage, leakage, or deterioration of the piping. Notify your qualified service technician at once if you find any problems.

▲ WARNING Failure to inspect the vent system as noted above and have it repaired by a qualified service technician can result in vent system failure, causing severe personal injury or death.

#### Check air piping

- 1. Visually inspect the air inlet termination to be sure it is unobstructed. Inspect the entire length of air piping to ensure piping is intact and all joints are properly sealed.
- 2. Call your qualified service technician if you notice any problems.

#### Check relief valve

- 1. Inspect the boiler relief valve and the relief valve discharge pipe for signs of weeping or leakage.
- 2. If the relief valve often weeps, the expansion tank may not be working properly. Immediately contact your qualified service technician to inspect the boiler and system.

#### Check condensate drain system

#### Inspect/check condensate lines and fittings

1. Inspect the condensate drain line, condensate PVC fittings and condensate trap (FIG. 2-1).

# 2 Maintenance schedule (continued)

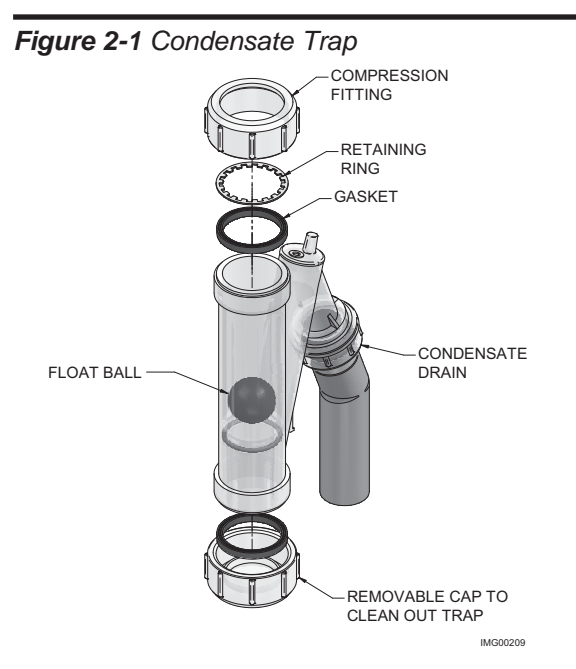

## Condensate drain

- 1. This boiler is a high efficiency appliance that produces condensate.
- 2. The bottom of the boiler has a 1 1/4 inch pipe for connection of the condensate trap (FIG. 2-2).
- 3. The provided condensate trap is equipped with a ball that acts as a seal against harmful flue gases escaping in case there is no condensate in the trap. If this ball is not present, flue gases may be able to pass through the trap when there is no condensate present, resulting in an unsafe environment. It is important to check and make sure the ball is located in the trap, acting as a seal against flue gases.
- 4. Fill condensate trap with enough water to make the ball float (FIG. 2-1).
- 5. Loosen compression fitting (FIG. 2-1).
- 6. Slide the condensate trap onto the condensate drain at the bottom of the unit. As the trap is pressed on, a stainless steel retaining ring will engage the drain pipe allowing the trap to be pushed on, but not pulled off.
- 7. Tighten compression fitting.
- 8. Slope condensate tubing down and away from the boiler into a drain or condensate neutralizing filter. Condensate from the Knight Wall Hung Fire Tube boiler will be slightly acidic (typically with a pH from 3 to 5). Install a neutralizing filter if required by local codes.

A Neutralizer Kit is available from the factory (100157721).

- 9. Do not expose condensate line to freezing temperatures.
- 10. Use only plastic tubing or piping as a condensate drain line (FIG. 2-2).

- 11. A condensate removal pump is required if the boiler is below the drain. When installing a condensate pump, select one approved for use with condensing boilers and furnaces. The pump should have an overflow switch to prevent property damage from condensate spillage. The switch should be wired in series with the air pressure switch inside the boiler.
  - **NOTICE** Use materials approved by the authority having jurisdiction. In the absence of other authority, PVC and CPVC pipe must comply with ASTM D1785 or D2845. Cement and primer must comply with ASME D2564 or F493. For Canada use CSA or ULC certified PVC or CPVC pipe, fittings, and cement.

NOTICE

To allow for proper drainage on large horizontal runs, a second line vent may be required and tubing size may need to increase to 1 inch.

The condensate line must remain unobstructed, allowing free flow of condensate. If condensate is allowed to freeze in the line or if the line is obstructed in any other manner, condensate can exit from the condensate trap vent opening, resulting in potential water damage to property.

▲ WARNING The stainless steel retaining ring must be installed between the rubber sealing gasket and the compression fitting (FIG. 2-1). The compression fitting must be tightened.

The condensate trap must have the float ball (FIG. 2-1) in place during all times of boiler operation to avoid flue gas emission from the condensate drain line. Failure to ensure the float ball is in place could result in severe personal injury or death.

#### Figure 2-2 Condensate Disposal

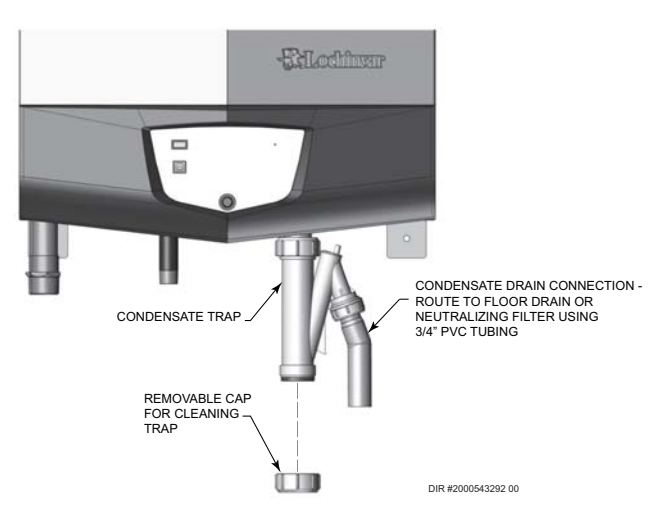

КмібнТ

# **2** Maintenance schedule

### Test low water cutoff (if installed)

1. If the system is equipped with a low water cutoff, test the low water cutoff periodically during the heating season, following the low water cutoff manufacturer's instructions.

#### Reset button (low water cutoff)

1. Testing the low water cutoff shuts the unit off. Press the RESET button on the low water cutoff to turn the unit back on.

### Check boiler piping (gas and water)

- 1. Remove the boiler front access door and perform a gas leak inspection per steps 1 through 7 of the Operating Instructions on page 9. If gas odor or leak is detected, immediately shut down the boiler following the procedures on page 9. Call a qualified service technician.
- 2. Visually inspect for leaks around water piping. Also inspect the circulators, relief valve, and fittings. Immediately call a qualified service technician to repair any leaks.

#### 

Have leaks fixed at once by a qualified service technician. Failure to comply could result in severe personal injury, death, or substantial property damage.

3. Replace the front access door.

#### **Operate relief valve**

1. Before proceeding, verify that the relief valve outlet has been piped to a safe place of discharge, avoiding any possibility of scalding from hot water.

#### 

To avoid water damage or scalding due to valve operation, a metal discharge line must be connected to the relief valve outlet and run to a safe place of disposal. This discharge line must be installed by a qualified heating installer or service technician in accordance with the instructions in the Knight Wall Hung Fire Tube Boiler Installation and Operation Manual. The discharge line must be terminated so as to eliminate possibility of severe burns or property damage should the valve discharge.

- 2. Read the boiler pressure/temperature gauge to make sure the system is pressurized. Lift the relief valve top lever slightly, allowing water to relieve through the valve and discharge piping.
- 3. If water flows freely, release the lever and allow the valve to seat. Watch the end of the relief valve discharge pipe to ensure that the valve does not weep after the line has had time to drain. If the valve weeps, lift the seat again to attempt to clean the valve seat. If the valve continues to weep afterwards, contact your qualified service technician to inspect the valve and system.
- 4. If water does not flow from the valve when you lift the lever completely, the valve or discharge line may be blocked. Immediately shut down the boiler, following the operating instructions on page 9 of this manual. Call your qualified service technician to inspect the boiler and system.

# Shut boiler down (unless boiler is used for Domestic Water)

- 1. Follow "To Turn Off Gas to Appliance" on page 9 of this manual.
- 2. Do not drain the system unless exposure to freezing temperatures will occur.
- 3. Do not drain the system if it is filled with an antifreeze solution.
- 4. DO NOT shut down boilers used for domestic water heating, they must operate year-round.

**User's Information Manual** 

# **3** Operating instructions

Figure 3-1 Operating Instructions\_ Models WH56 - WH286

## FOR YOUR SAFETY READ BEFORE OPERATING

**WARNING:** If you do not follow these instructions exactly, a fire or explosion may result causing property damage, personal injury, or loss of life.

- A. This appliance does not have a pilot. It is equipped with an ignition device which automatically lights the burner. Do <u>not</u> try to light the burner by hand.
- B. BEFORE OPERATING smell all around the appliance area for gas. Be sure to smell next to the floor because some gas is heavier than air and will settle on the floor.

#### WHAT TO DO IF YOU SMELL GAS

Do not try to light any appliance.

Do not touch any electric switch; do not use any phone in your building.

Immediately call your gas supplier from a neighbor's phone. Follow the gas supplier's instructions.

If you cannot reach your gas supplier, call the fire department.

- C. Use only your hand to move the gas control switch. Never use tools. If the switch will not move by hand, don't try to repair it, call a qualified service technician. Force or attempted repair may result in a fire or explosion.
- D. Do not use this appliance if any part has been under water. Immediately call a qualified service technician to inspect the appliance and to replace any part of the control system and any gas control which has been under water.

## **OPERATING INSTRUCTIONS**

- 1. **STOP!** Read the safety information above on this label.
- 2. Set the thermostat to lowest setting.
- 3. Turn off all electric power to the appliance.
- 4. This appliance is equipped with an ignition device which automatically lights the burner. Do not try to light the burner by hand.
- 5. Remove front door.
- 6. Move switch to the "OFF" position.
- Wait five (5) minutes to clear out any gas. If you then smell gas, STOP! Follow "B" in the safety information above this label. If you don't smell gas, go to next step.

- 8. Move the switch to the "ON" position.
- 9. Install front door.
- 10. Turn on all electric power to appliance.
- 11. Set thermostat to desired setting.
- 12. If the appliance will not operate, follow the instructions "To Turn Off Gas To Appliance" and call your service technician or gas supplier.

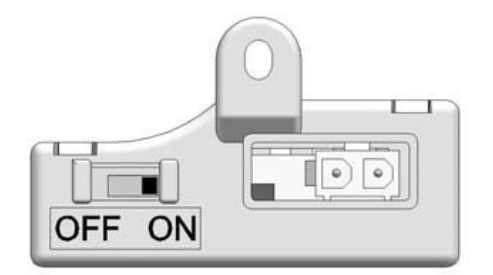

## TO TURN OFF GAS TO APPLIANCE

- 1. Set the thermostat to lowest setting.
- 2. Turn off all electric power to the appliance if service is to be performed.
- 3. Remove front door.

- 4. Move switch the "OFF" position.
- 5. Install front door.

LBL2339 REV B

# **3** Operating instructions

Figure 3-2 Operating Instructions\_ Model WH400

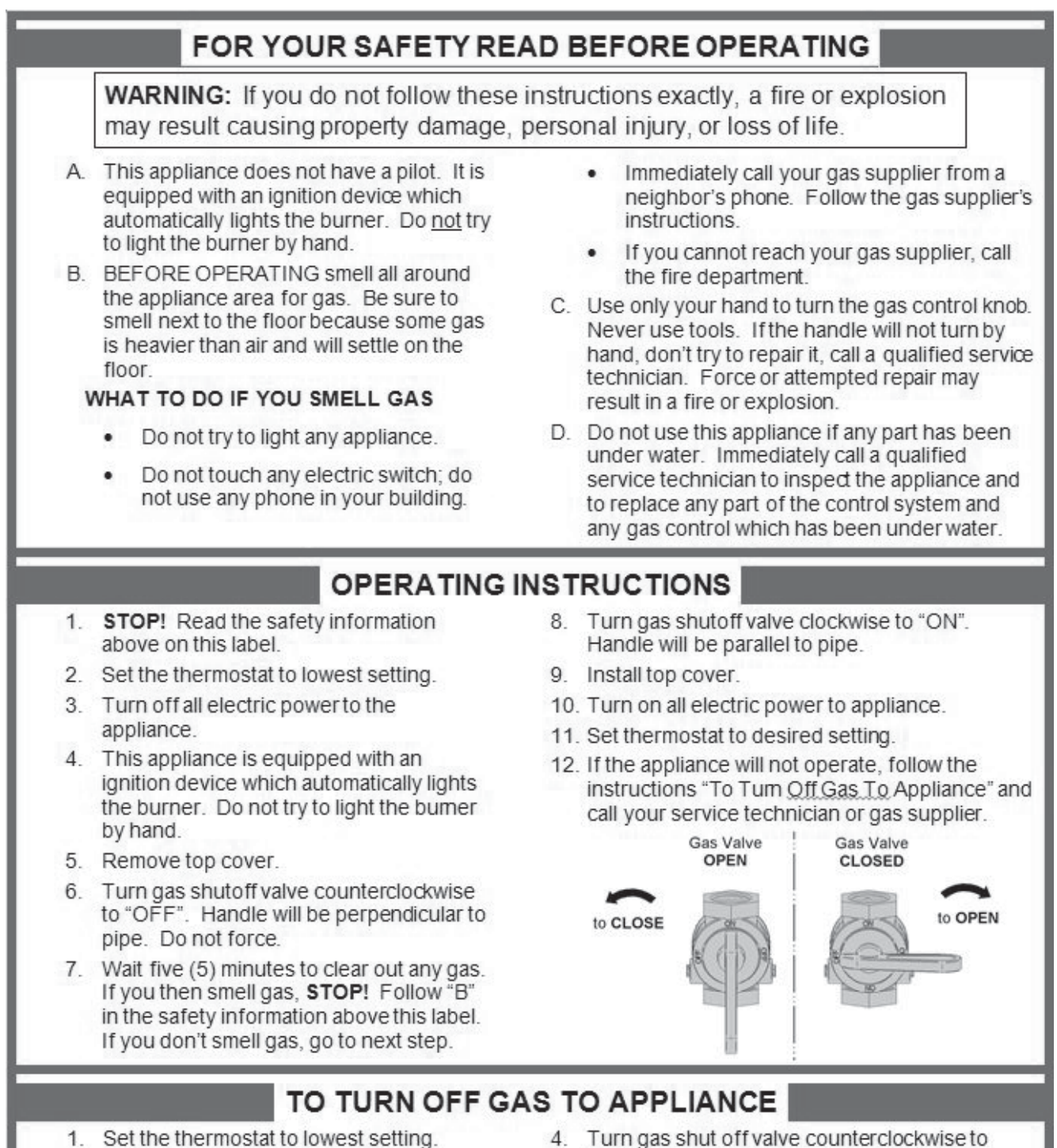

- 2. Turn off all electric power to the appliance if service is to be performed.
- 3. Remove top cover.

- Turn gas shut off valve counterclockwise to "OFF". Handle will be perpendicular to pipe. Do not force
- 5. Install top cover.

100158419 REV D

КмібнІ

# **4** SMART SYSTEM control module

# SMART Knight Wall Hung Fire Tube Boiler control module

Use the control panel (FIG. 4-1) to set temperatures, operating conditions, and monitor boiler operation.

#### Figure 4-1 Control Panel

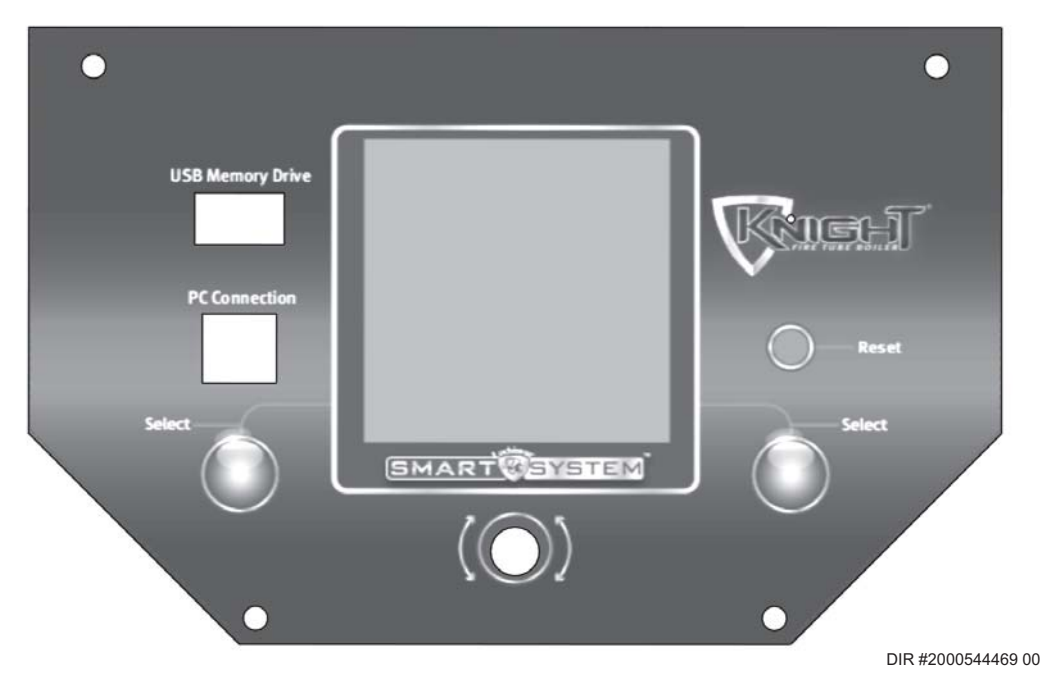

The information on the bottom of the display shows the functions of the two SELECT keys (on either corner), and the NAVIGATION dial (in the center):

#### MENU = Left SELECT Key SETPOINTS = NAVIGATION Dial - Pressing Down SHDN = Right SELECT Key

#### Access modes

#### User

The user can adjust space heating and tank target temperatures by pressing the NAVIGATION dial when "↓SETPOINTS" is flashing at the bottom of the display. The date and time, and the temperature units can also be changed (see page 11).

#### Installer

Most parameters are available only to the installer, accessible by entering the installer password, see the Knight Wall Hung Fire Tube Boiler Service Manual.

**Saving parameters** (reference the Parameter Table in the Knight Wall Hung Fire Tube Boiler Service Manual)

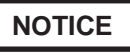

Please note that the brackets ([]) denote screen status.

To save parameters and exit programming:

Press the RIGHT SELECT [SAVE] key and then press the RIGHT SELECT [HOME] key.

To enter a parameter and continue programming:

Press the RIGHT SELECT [SAVE] key 1 time to return to the parameter listings; press again to return to the menu listings. Remember to press the RIGHT SELECT [HOME] key when finished programming in order to save the changes made.

See the Knight Wall Hung Fire Tube Boiler Service Manual for a detailed description of parameters and access modes.

#### Set space heating operation

#### Determine controlling sensor

For space heating systems, the temperature control can be based on one of three sensors; the inlet, outlet, or system supply sensor. The SMART SYSTEM control is programmed at the factory to control the temperature of the outlet sensor. The control will automatically switch to the system supply sensor once it is connected. If it is desired to base the temperature control on the inlet sensor, the appropriate parameter must be changed in the control. See the Knight Wall Hung Fire Tube Boiler Service Manual for a detailed explanation of this procedure.

# 4 SMART SYSTEM control module (continued)

#### Verify space heat circulator mode

The Space Heating Mode controls both the system pump (if connected), and the boiler pump. When the SMART SYSTEM control receives a space heating call for heat, it turns on the system pump. If the boiler is not heating an indirect DHW (Domestic Hot Water) tank, and the set point is not met, it also turns on the boiler pump. After the space heating call for heat ends, the system pump continues to run for a short period of time. The system pump can be programmed to run continuously, except during outdoor shutdown. If the boiler pump was running, it continues to run for a short period of time as well. These pump delays are factory set to 30 seconds. If different delays are desired, the appropriate parameters in the control must be changed. See the Knight Wall Hung Fire Tube Boiler Service Manual for a detailed explanation of this procedure.

#### Adjust set point temperature(s)

#### NOTICE

Please note that the brackets ([]) denote screen status.

The NAVIGATION dial may be used during normal operation to adjust the space heating and tank set point temperatures.

- 1. From the Status Screen press the NAVIGATION dial.
- 2. Turn the NAVIGATION dial counterclockwise to select the appropriate set point.
- 3. Press the NAVIGATION dial to adjust the temperature.
- 4. Once the desired temperature is displayed, press the RIGHT SELECT [SAVE] key.
- 5. If necessary repeat Steps 3 and 4 to make adjustments to additional set points.
- 6. Press the RIGHT SELECT [HOME[ key to upload the changes.
- 7. If the RIGHT SELECT [SAVE] key is not pressed, the new settings will be discarded.

#### Set domestic hot water (DHW) operation

#### Verify DHW mode

There are two (2) modes of operation for DHW. In Normal Mode, when a DHW demand begins, the control will start the DHW pump, turn off the boiler pump (if running), and modulate to bring the outlet temperature to the DHW boiler set point. The maximum firing rate may be limited in this mode if desired.

In Zone Mode it is assumed that the indirect DHW tank is piped as a zone on the primary loop. When a DHW demand begins, the control will turn on the DHW pump output, and raise the system temperature set point to the DHW boiler set point (if higher). The boiler pump will be turned on. The system pump may be forced on, forced off, or not changed, depending on the System Pump Mode selected (reference the Knight Wall Hung Fire Tube Service Manual for details). In this mode, any low temperature zones (such as radiant heating) may need additional controls to limit the water temperature sent to those zones.

#### Set DHW boiler target temperature

When in the DHW Mode, the control will modulate to maintain the boiler outlet temperature or system supply temperature to a set point. This set point is set at the factory to 180°F. If a different set point is desired, the appropriate parameter in the control must be changed. See the Knight Wall Hung Fire Tube Boiler Service Manual for a detailed explanation of this procedure.

#### Set maximum DHW fan speed

If the rated input of the indirect tank is less than the maximum output of the boiler, change the maximum DHW fan speed setting to limit the boiler output accordingly, see the Knight Wall Hung Fire Tube Boiler Service Manual for a detailed explanation of this procedure.

#### Set clock

#### NOTICE

Please note that the brackets ([]) denote screen status.

The SMART SYSTEM control has a built-in clock that it uses for its night setback feature and for logging events. This clock must be set when the boiler is installed, and anytime the boiler has been powered off for more than 4 hours. Use the following procedure to set the clock:

- 1. Press and hold the LEFT SELECT [MENU] key for at least 5 seconds.
- 2. The display changes to read [PASSWORD], with four (4) zeros below it.
- 3. Press the RIGHT SELECT [SAVE] key.
- 4. The display will then show a menu with the time and date and temperature unit.
- 5. Press the NAVIGATION dial twice.
- 6. Turn the NAVIGATION dial to adjust the hours. Press the NAVIGATION dial.
- 7. Turn the NAVIGATION dial to adjust the minutes. Press the NAVIGATION dial.
- 8. Turn the NAVIGATION dial to adjust the month. Press the NAVIGATION dial.
- 9. Turn the NAVIGATION dial to adjust the date. Press the NAVIGATION dial.
- 10. Turn the NAVIGATION dial to adjust the year. Press the RIGHT SELECT [SAVE] key.
- 11. Press the RIGHT SELECT [HOME] key.

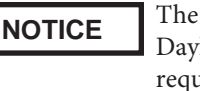

The internal clock does not adjust for Daylight Savings Time and therefore, will require a manual adjustment.

The clock is automatically updated whenever a PC is connected and the Win Pro-Installer program is started.

# **4** SMART SYSTEM control module

Figure 4-2 Status Display Screen

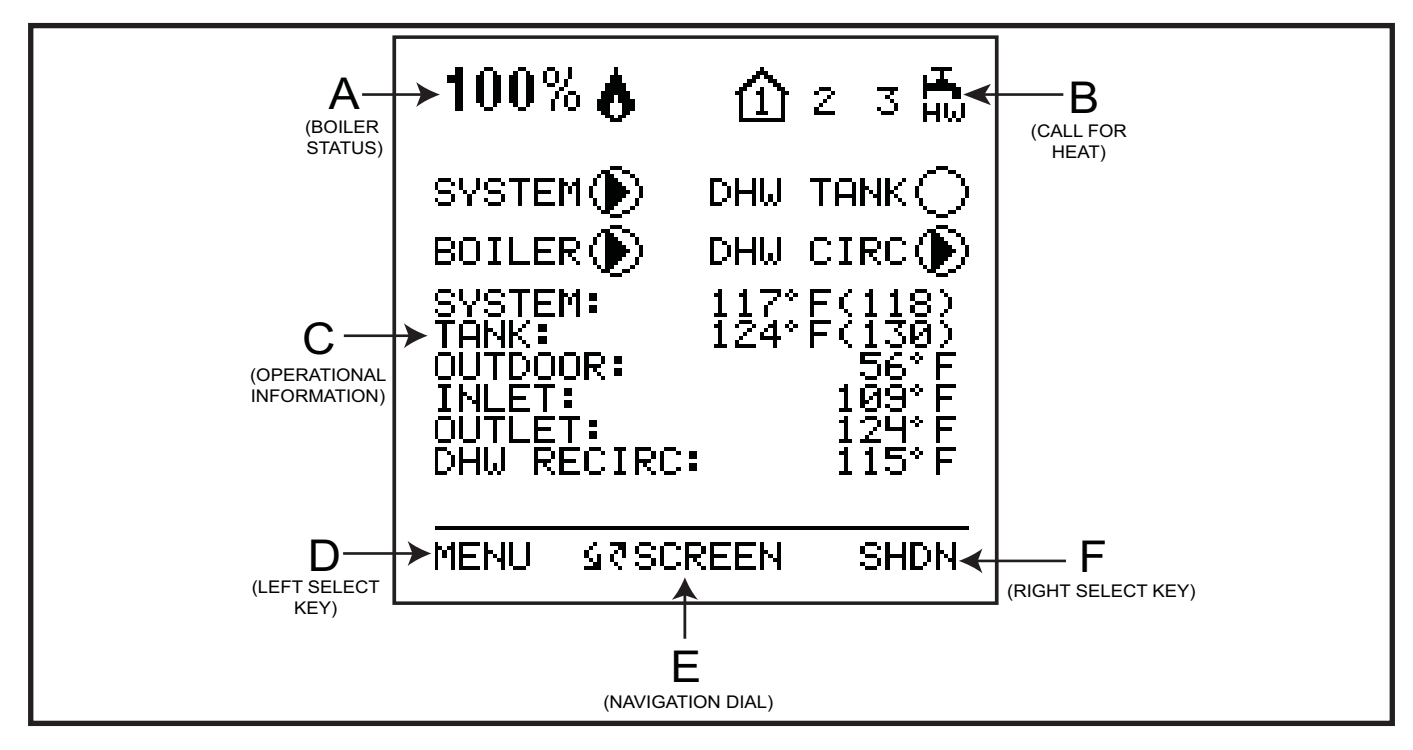

| Status Display Screens<br>NOTE: All screens show burner status, heat demands, lockout/blocking, pump status, and soft keys. |              |                                                                                                    |  |
|----------------------------------------------------------------------------------------------------|--------------|----------------------------------------------------------------------------------------------------|--|
| Section                                                                                                    | Display      | Description                                                                                                    |  |
|                                                                                                    | STANDBY      | The unit has not received a call for heat from a remote thermostat<br>nor has it received a call for heat from a DHW thermostat.                                             |  |
|                                                                                                    | START        | The unit has begun a burn cycle and is checking all safety circuits.                                                                                                    |  |
|                                                                                                    | PREPURGE     | The unit has initiated a prepurge period on a call for heat.                                                                                                    |  |
|                                                                                                    | IGNITION     | The unit has begun a spark period to ignite the main burner.                                                                                                    |  |
| A                                                                                                    | % 💧          | The unit has fired and is running at the displayed percentage.                                                                                                    |  |
| (Boiler Status<br>Bar)                                                                                                    | POSTPURGE    | The call for heat has been satisfied and the unit runs the fan for an additional postpurge period to clear the combustion chamber and vent system of residual flue products. |  |
|                                                                                                    | SHUTDOWN     | The unit has been placed in the OFF position.                                                                                                    |  |
|                                                                                                    | SETPOINT MET | The controlled temperature has exceeded its set point and its offset.                                                                                                    |  |
|                                                                                                    | BLOCKED      | The unit has detected a condition that has temporarily interrupted the current call for heat.                                                                                |  |
|                                                                                                    | 1            | Room Thermostat 1 has a call for heat.                                                                                                    |  |
|                                                                                                    | 2            | Room Thermostat 2 has a call for heat.                                                                                                    |  |
| В                                                                                                    | 3            | Room Thermostat 3 has a call for heat.                                                                                                    |  |
| (Call for Heat                                                                                                    | H HW         | The tank thermostat or sensor has a call for heat.                                                                                                    |  |
| Indicators)                                                                                                    | 1 2 3        | Indicates which room thermostat demand has priority.                                                                                                    |  |
|                                                                                                    | ≙            | The unit is being controlled by a 0 - 10V BMS signal.                                                                                                    |  |
|                                                                                                    | ۵            | The member unit is supplying heat while in Cascade Mode.                                                                                                    |  |

# **4** SMART SYSTEM control module

| <b>Status Display Screens</b> (cont'd)<br>NOTE: All screens show burner status, heat demands, lockout/blocking, pump status, and soft kevs. |                  |                                                                                                    |
|----------------------------------------------------------------------------------------------------|------------------|----------------------------------------------------------------------------------------------------|
| Section                                                                                                    | Display          | Description                                                                                                    |
|                                                                                                    | DETAILS SCREEN 1 | <ul> <li>a. SYSTEM TEMP</li> <li>b. TANK TEMP</li> <li>c. OUTDOOR TEMP</li> <li>d. INLET TEMP</li> <li>e. OUTLET TEMP</li> <li>f. DHW RECIRC TEMP - The temperature read by the DHW recirculation sensor (if connected).</li> </ul>                                                                                                    |
|                                                                                                    | DETAILS SCREEN 2 | <ul> <li>a. DELTA T</li> <li>b. FLUE TEMP</li> <li>c. FLAME CURRENT</li> <li>d. FAN SPEED</li> <li>e. LOOP 1 TEMP - The temperature of Loop 1 reported by the MTLC control.</li> <li>f. LOOP 2 TEMP - The temperature of Loop 2 reported by the MTLC control.</li> <li>g. LOOP 3 TEMP - The temperature of Loop 3 reported by the MTLC control.</li> </ul>                                                                     |
| C<br>(Operational<br>Information)                                                                                                    | I/O SCREEN       | <ul> <li>a. GAS PRESS SW - The state of the gas pressure switch.</li> <li>b. FLOW SW - The state of the flow switch.</li> <li>c. LOUVER RELAY - The state of the louver relay output.</li> <li>d. LOUVER SW - The state of the louver proving switch.</li> <li>e. BLOCKED DRAIN - The state of the blocked drain switch.</li> <li>f. GAS VALVE - The state of the gas valve output.</li> </ul>                                 |
|                                                                                                    | BMS SCREEN       | a. 0 - 10V BMS IN<br>b. 0 - 10V RATE OUT<br>c. BMS ADDRESS<br>d. BMS CONTROL?<br>e. SYS PUMP SPEED<br>f. BLR PUMP OUT                                                                                                    |
|                                                                                                    | HISTORY SCREEN   | <ul> <li>a. SH RUN TIME - Total time running for Space Heat (SH).</li> <li>b. SH CYCLES - Total Space Heat (SH) demand cycles.</li> <li>c. DHW RUN TIME - Total time running for DHW.</li> <li>d. DHW CYCLES - Total DHW demand cycles.</li> <li>e. POWER TIME - Total time powered ON.</li> <li>f. IGNITIONS - Total number of successful ignitions.</li> <li>g. IGN ATTEMPTS - Total number of ignition attempts.</li> </ul> |
|                                                                                                    | LAST 10 FAULTS   | a. FAULT NO.<br>b. FAULT<br>c. DATE<br>d. TIME                                                                                                    |

# 4 SMART SYSTEM control module (continued)

| <b>Status Display Screens</b> (cont'd)<br>NOTE: All screens show burner status, heat demands, lockout/blocking, pump status, and soft keys. |                |                                                                                                    |
|----------------------------------------------------------------------------------------------------|----------------|----------------------------------------------------------------------------------------------------|
| Section                                                                                                    | Display        | Description                                                                                                    |
| C<br>(Operational<br>Information<br>cont.)                                                                                                  | CASCADE STATUS | a. CASCADE STATUS<br>b. CASCADE POWER<br>c. PRESENT                                                                                 |
|                                                                                                    | NIGHT SETBACK  | <ul><li>a. TRIGGER 1 - Next Space Heat (SH) night setback trigger.</li><li>b. TRIGGER 2 - Next DHW night setback trigger.</li></ul> |
|                                                                                                    | MENU           | Press and hold the LEFT SELECT key for five (5) seconds to access<br>the Parameter Settings Menu.                                   |
|                                                                                                    | HOME           | Press the LEFT SELECT key to go back to the Home Status Screen and upload any changes.                                              |
| D<br>(LEET SELECT                                                                                                    | EXIT           | Press the LEFT SELECT key to go back to the previous Menu Screen.                                                                   |
| (LEFT SELECT<br>key function)                                                                                                    | YES            | Press the LEFT SELECT key to accept current operation.                                                                              |
|                                                                                                    | SKIP           | Press the LEFT SELECT key to skip / un-enable the current selected setback trigger.                                                 |
|                                                                                                    | LIMITS         | Press the LEFT SELECT key to access the High Limit Settings Menu.                                                                   |
| E<br>(NAVIGATION<br>dial function)                                                                                                    | MODIFY         | Pressing the NAVIGATION dial will allow the installer to change the text.                                                           |
| F<br>(RIGHT SELECT<br>key function)                                                                                                    | SHDN           | Press the RIGHT SELECT key to turn the boiler OFF.                                                                                  |
|                                                                                                    | ON             | Press the RIGHT SELECT key to turn the boiler ON.                                                                                   |
|                                                                                                    | NO             | Press the RIGHT SELECT key to cancel the shutdown operation.                                                                        |
|                                                                                                    | SAVE           | Press the RIGHT SELECT key to save the current change.                                                                              |
|                                                                                                    | HOME           | Press the RIGHT SELECT key to return to the Status Screen and upload parameter changes.                                             |

Quinnipiac University Catholic Center O&M Manual EMS Job #4666

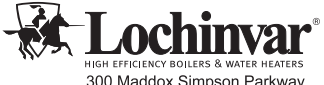

HIGH EFFICIENCY BOILERS & WATER HEATERS 300 Maddox Simpson Parkway Lebanon, TN 37090 615–889-8900 / Fax: 615-547-1000 www.lochinvar.com **Revision Notes:** Revision A (Process #3000008912\_Change #500009028) initial release.

MM #100287990\_DIR #2000545748 Rev A 06/17

100288296\_2000546130\_Rev A

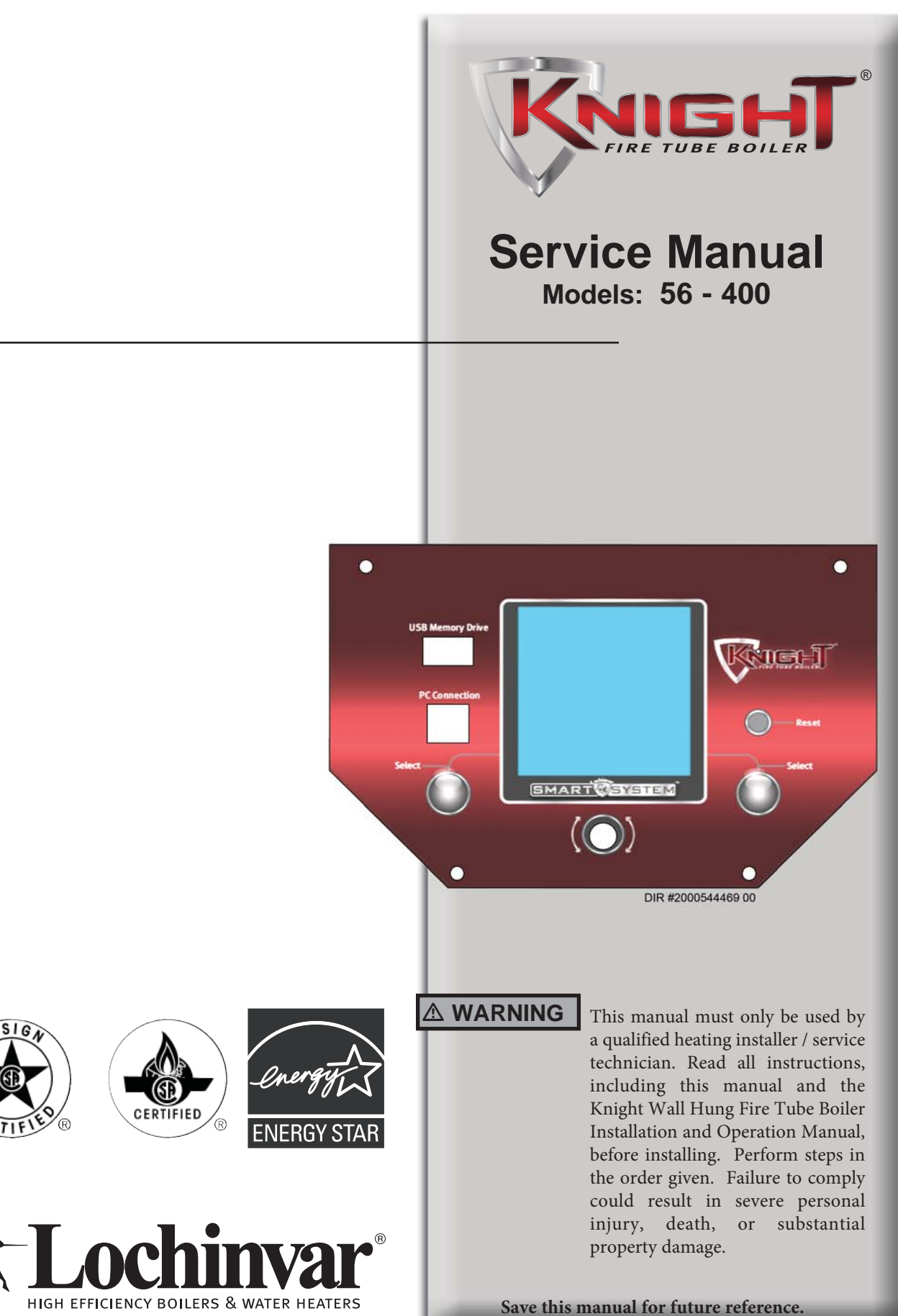

## Contents

| <b>CONTENTS</b>                                                                                                    |
|----------------------------------------------------------------------------------------------------|
| Hazard Definitions 2                                                                                                    |
| PLEASE READ BEFORE PROCEEDING 3                                                                                                    |
| Handling Ceramic Fiber Materials 3                                                                                                    |
| When servicing boiler 4                                                                                                    |
| Boiler operation 4                                                                                                    |
| Boiler water 4                                                                                                    |
| Freeze protection fluids 4                                                                                                    |
| WHAT IS IN THIS MANUAL                                                                                                    |
| 1. SERVICE                                                                                                    |
|                                                                                                    |
| The Knight Wall Hung Fire Tube Boiler Display 6                                                                                                    |
| The Knight Wall Hung Fire Tube Boiler Display                                                                                                    |
| The Knight Wall Hung Fire Tube Boiler Display       6         Control Inputs       7         Control Outputs       8                                                                                                    |
| The Knight Wall Hung Fire Tube Boiler Display       6         Control Inputs       7         Control Outputs       8         General Operation       9                                                                                                    |
| The Knight Wall Hung Fire Tube Boiler Display       6         Control Inputs       7         Control Outputs       8         General Operation       9         Sequence of Operation       10-11                                                                                                    |
| The Knight Wall Hung Fire Tube Boiler Display       6         Control Inputs       7         Control Outputs       8         General Operation       9         Sequence of Operation       10-11         Display Panel Menu Access       12                                                                                        |
| The Knight Wall Hung Fire Tube Boiler Display       6         Control Inputs       7         Control Outputs       8         General Operation       9         Sequence of Operation       10-11         Display Panel Menu Access       12         Display Panel Parameter Access       13-14                                     |
| The Knight Wall Hung Fire Tube Boiler Display       6         Control Inputs       7         Control Outputs       8         General Operation       9         Sequence of Operation       10-11         Display Panel Menu Access       12         Display Panel Parameter Access       13-14         Parameter Table       15-18 |

| 2. MAINTENANCE                                             |
|------------------------------------------------------------|
| Maintenance and Annual Startup 30-35                       |
| 3. TROUBLESHOOTING                                         |
| Before Troubleshooting                                     |
| Check Control Module Fuses 36                              |
| Table 3-1 - Troubleshooting Chart - No Display 37          |
| Checking Temperature Sensors 38                            |
| Table 3-3 - Troubleshooting Chart - Noisy System 39        |
| Table 3-4 - Troubleshooting Chart - Fault Messages . 40-46 |
| Combustion Analysis Procedure 46-47                        |
| Table 3-5 - Flue Products 46                               |
| Table 3-6 - Troubleshooting Chart - Combustion Levels 47   |
| Gas Valve Adjustment Procedure 47                          |
| Revision Notes Back Cover                                  |

# Hazard definitions

The following defined terms are used throughout this manual to bring attention to the presence of hazards of various risk levels or to important information concerning the life of the product.

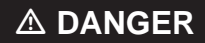

DANGER indicates an imminently hazardous situation which, if not avoided, will result in death or serious injury.

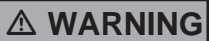

WARNING indicates a potentially hazardous situation which, if not avoided, could result in death or serious injury.

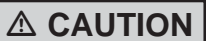

CAUTION indicates a potentially hazardous situation which, if not avoided, may result in minor or moderate injury.

**CAUTION** CAUTION used without the safety alert symbol indicates a potentially hazardous situation which, if not avoided, may result in property damage.

**NOTICE** NOTICE indicates special instructions on installation, operation, or maintenance that are important but not related to personal injury or property damage.

## Please read before proceeding

**Installer** – Read all instructions, including this manual and the Knight Wall Hung Fire Tube Boiler Installation and Operation Manual, before installing. Perform steps in the order given.

**User** – This manual is for use only by a qualified heating installer/service technician. Refer to the Knight Wall Hung Fire Tube Boiler User's Information Manual for your reference.

Have this boiler serviced/inspected by a qualified service technician at least annually.

Failure to comply with the above could result in severe personal injury, death or substantial property damage.

### Handling ceramic fiber materials

#### **REMOVAL OF COMBUSTION CHAMBER LINING**

#### 

The combustion chamber insulation in this appliance contains ceramic fiber material. Ceramic fibers can be converted to cristobalite in very high temperature applications. The International Agency for Research on Cancer (IARC) has concluded, "Crystalline silica inhaled in the form of quartz or cristobalite from occupational sources is carcinogenic to humans (Group 1)." Normal operating temperatures in this appliance are below the level to convert ceramic fibers to cristobalite. Abnormal operating conditions would have to be created to convert the ceramic fibers in this appliance to cristobalite.

The ceramic fiber material used in this appliance is an irritant; when handling or replacing the ceramic materials it is advisable that the installer follow these safety guidelines.

- Avoid breathing dust and contact with skin and eyes.
  - Use NIOSH certified dust respirator (N95). This type of respirator is based on the OSHA requirements for cristobalite at the time this document was written. Other types of respirators may be needed depending on the job site conditions. Current NIOSH recommendations can be found on the NIOSH website at http://www.cdc.gov/niosh/homepage.html. NIOSH approved respirators, manufacturers, and phone numbers are also listed on this website.
  - Wear long-sleeved, loose fitting clothing, gloves, and eye protection.
- Apply enough water to the combustion chamber lining to prevent airborne dust.
- Remove the combustion chamber lining from the appliance and place it in a plastic bag for disposal.
- Wash potentially contaminated clothes separately from other clothing. Rinse clothes washer thoroughly.

#### **NIOSH stated First Aid.**

- Eye: Irrigate immediately.
- Breathing: Fresh air.

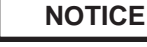

When calling or writing about the boiler – Please have the boiler model and serial number from the boiler rating plate.

Consider piping and installation when determining boiler location (see the Knight Wall Hung Fire Tube Boiler Installation and Operation Manual).

Any claims for damage or shortage in shipment must be filed immediately against the transportation company by the consignee.

## Please read before proceeding

#### When servicing boiler –

- To avoid electric shock, disconnect electrical supply before performing maintenance.
- To avoid severe burns, allow boiler to cool before performing maintenance.

#### Boiler operation –

- Do not block flow of combustion or ventilation air to the boiler.
- Should overheating occur or gas supply fail to shut off, do not turn off or disconnect electrical supply to circulator. Instead, shut off the gas supply at a location external to the appliance.
- Do not use this boiler if any part has been under water. The possible damage to a flooded appliance can be extensive and present numerous safety hazards. Any appliance that has been under water must be replaced.

#### Boiler water –

- Thoroughly flush the system (without boiler connected) to remove sediment. The high-efficiency heat exchanger can be damaged by build-up or corrosion due to sediment.
- Do not use petroleum-based cleaning or sealing compounds in the boiler system. Gaskets and seals in the system may be damaged. This can result in substantial property damage.
- Do not use "homemade cures" or "boiler patent medicines". Serious damage to the boiler, personnel, and/or property may result.
- Continual fresh make-up water will reduce boiler life. Mineral buildup in the heat exchanger reduces heat transfer, overheats the stainless steel heat exchanger, and causes failure. Addition of oxygen carried in by makeup water can cause internal corrosion. Leaks in boiler piping must be repaired at once to prevent the introduction of makeup water.

#### Freeze protection fluids –

• NEVER use automotive antifreeze. Use only inhibited propylene glycol solutions which are specifically formulated for hydronic systems. Ethylene glycol is toxic and can attack gaskets and seals used in hydronic systems.
## What is in this manual?

### Service

## The Knight Wall Hung Fire Tube Boiler display

• Display panel readout, buttons and their functions

### **Control module inputs**

• Control module inputs and options

### **Control module outputs**

• Control module outputs and options

### General

- How the boiler operates
- How the control module operates
- Access modes -- user and installer
- Sequence of operation -- Domestic Hot Water (DHW)/space heating

### **Control panel menu access**

• Accessing programming mode and locating menus (See separate guide covering the interface.)

### **Control panel parameter access**

• Accessing and changing parameters from the display panel

## Quick start information -- parameter table

• An index of available adjustments and readouts, where to access them and where to find detailed information.

## Knight Wall Hung Fire Tube Boiler parameters

- General
- Temperature Setting
- Data Logging
- Functions
- DHW Settings
- Outdoor Reset
- Anti-cycling
- Control Modes
- Building Management System (BMS)
- Circulation Pumps
- Service Notification
- Basic Setup
- USB

### Maintenance

- Service and maintenance schedules
- Address reported problems
- Inspect boiler area and boiler interior
- Clean condensate trap
- Check all piping for leaks
- Check air openings
- Flue vent system and air piping
- Check water system
- Check expansion tank
- Check boiler relief valve
- Inspect ignition electrode
- Check ignition ground wiring
- Check all boiler wiring
- Check control settings
- Perform start-up and checks
- Check burner flame
- Check flame signal
- Check flue gas temperature
- General maintenance
- Review with owner
- Cleaning boiler heat exchanger

### Troubleshooting

- Troubleshooting table No display
- Checking temperature sensors
- Sensor tables
- Troubleshooting table Fault messages displayed on boiler interface
- Combustion analysis procedure
- Gas valve adjustment procedure

## **1** Service

The Knight Wall Hung Fire Tube Boiler display

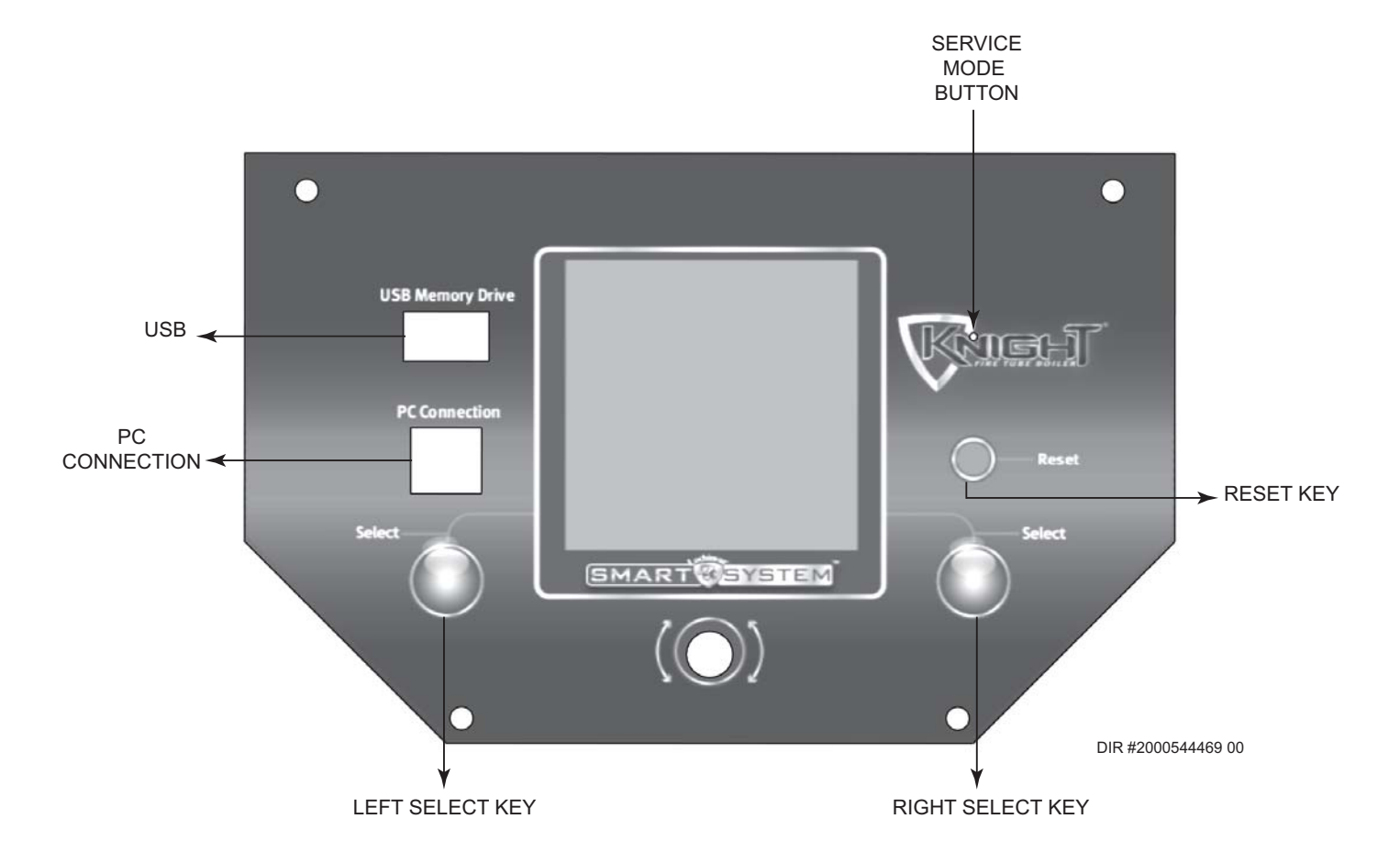

The information on the bottom of the display shows the functions of the two SELECT keys (on either corner), and the NAVIGATION dial (in the center):

MENU = Left SELECT Key SETPOINTS = NAVIGATION Dial - Pressing Down SHDN = Right SELECT Key

Service Manual

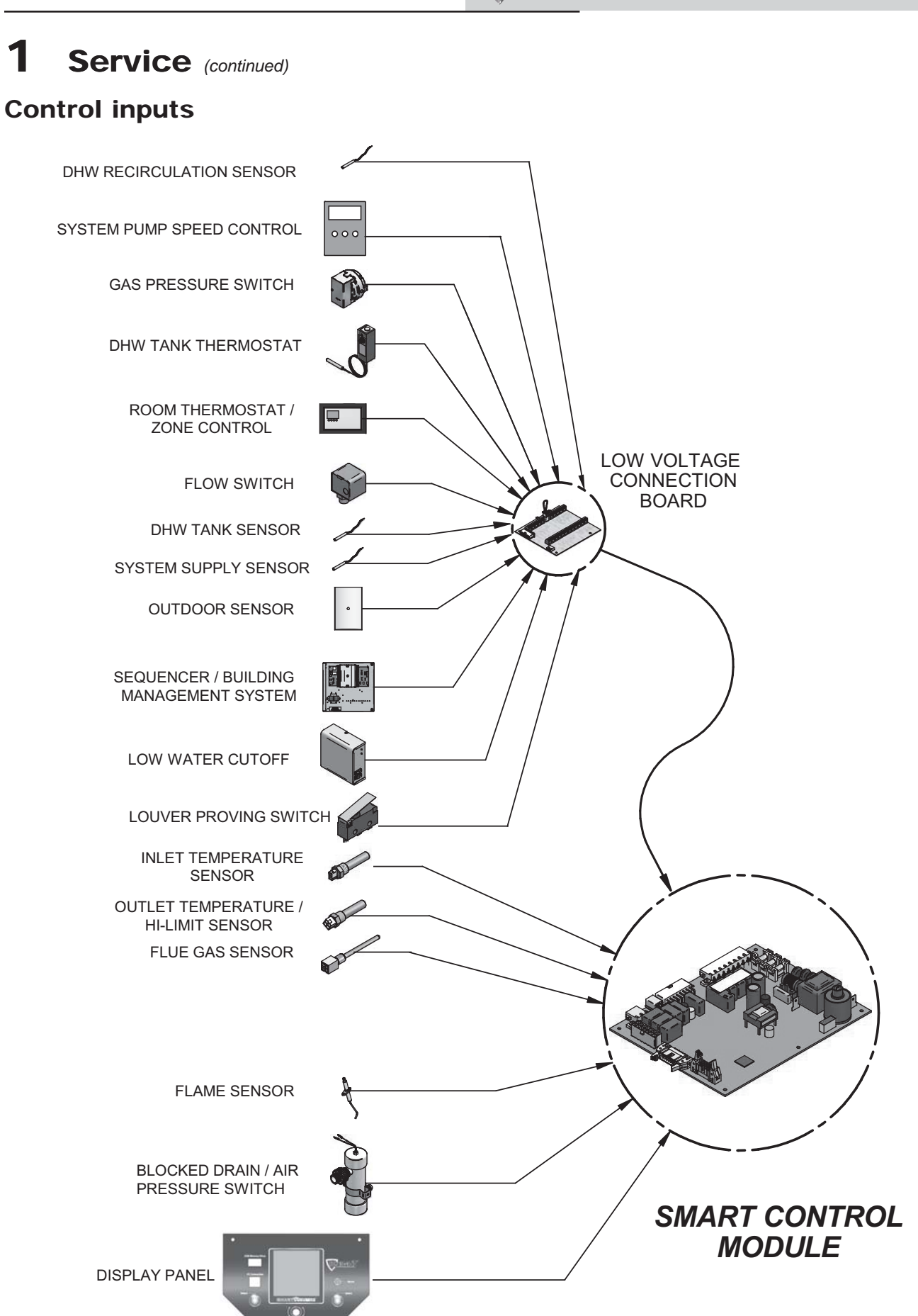

### 1 **Service**

### **Control outputs**

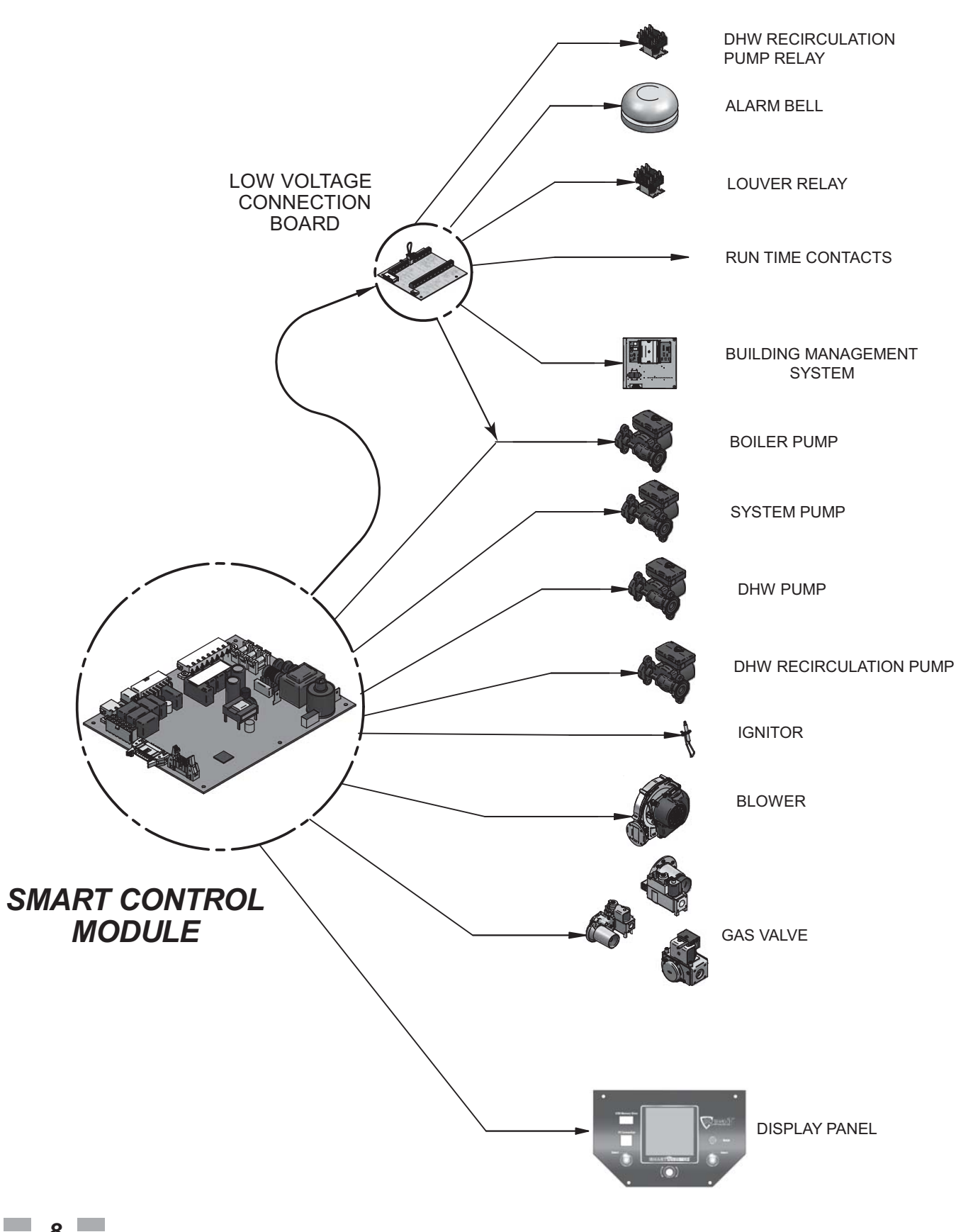

## 1 Service (continued)

## **General Operation**

### How the boiler operates

The Knight Wall Hung Fire Tube boiler uses an advanced stainless steel heat exchanger and an electronic control module that allows fully condensing operation. The blower pulls in gas and air and pushes flue products out of the boiler through the heat exchanger and flue piping. The control module regulates blower speed to control boiler firing rate. The gas valve senses the amount of air flowing into the boiler and allows only the right amount of gas to flow.

### How the control module operates

The Knight Wall Hung Fire Tube boiler control module receives input from boiler sensors. The control module activates and controls the blower and gas valve to regulate heat input and switches boiler, DHW, DHW recirculation, and system pumps on and off as needed. The user/installer programs the module to meet system needs by adjusting control parameters. These parameters set operating temperatures and boiler operating modes. Boiler operation can be based on boiler outlet water temperature, boiler return water temperature or system supply temperature, depending on the parameter setting.

### Sequence of operation

Table 1-1 shows control module normal sequences of operation for space heating and DHW operation. The combined operation sequence is for a typical application, programmed to provide DHW priority.

### Access modes

### User

The user can adjust space heating and tank target temperatures by pressing the NAVIGATION dial when "↓SETPOINTS" is flashing at the bottom of the display. The date and time, and the temperature units can also be changed.

### Installer

Most parameters are available only to the installer, accessible by entering the installer password (5309).

**Saving parameters** (reference the Parameter Table - Table 1-4 on pages 15 - 18 of this manual)

**NOTICE** Please note that the brackets ([]) denote screen status.

### To save parameters and exit programming:

Press the RIGHT SELECT [SAVE] key and then press the RIGHT SELECT [HOME] key.

### To enter a parameter and continue programming:

Press the RIGHT SELECT [SAVE] key 1 time to return to the parameter listings; press again to return to the menu listings. Remember to press the RIGHT SELECT [HOME] key when finished programming in order to save the changes made.

### 1 Service

### Table 1-1 Sequence of Operation

|                        | OPERATION                                                                                                    | DISPLAY                                                                                                    |
|------------------------|----------------------------------------------------------------------------------------------------|----------------------------------------------------------------------------------------------------|
| 1. Uj                  | pon a call for heat, the gas pressure switch(es) must be closed.                                                                                                    | STANDBY ①<br>SYSTEM DHW TANK BOILER DHW CIRC SYSTEM: 117°F(118)<br>TANK: 117°F(118)<br>OUTDOOR: 56°F<br>INLET: 109°F<br>OUTLET: 109°F<br>OUTLET: 124°F<br>DHW RECIRC: 115°F<br>MENU \$7\$SCREEN SHDN        |
| 2. Oi<br>or<br>he<br>m | nce the gas pressure switch(es) are closed, the control turns<br>in the appropriate pumps (system and boiler pumps for space<br>sating, DHW pump for DHW). The flow switch and/or LWCO<br>ust close.                            | STANDBY ①<br>SYSTEM ● DHW TANK ○<br>BOILER ● DHW CIRC ○<br>SYSTEM: 117*F(118)<br>OUTLOR: 124*F(118)<br>OUTLOR: 56*F<br>INLET: 109*F<br>OUTLET: 124*F<br>DHW RECIRC: 115*F<br>MENU \$47\$CREEN SHDN          |
| 3. Tr<br>pr<br>clo     | ne control turns on power to the louver relay. The louver<br>roving switch, and blocked drain / air pressure switch must<br>ose.                                                                                                | START 1<br>SYSTEM DHW TANK<br>BOILER DHW CIRC<br>SYSTEM: 117*F(118)<br>TANK: 124*F(130)<br>OUTDOOR: 56*F<br>INLET: 109*F<br>OUTLET: 109*F<br>OUTLET: 124*F<br>DHW RECIRC: 115*F<br>MENU \$7\$CREEN SHDN     |
| 4. TI                  | he control starts a prepurge cycle by starting the blower.                                                                                                    | PRE-PURGE ①<br>SYSTEM DHW TANK O<br>BOILER DHW CIRC O<br>SYSTEM: 117°F(118)<br>TANK: 124°F(118)<br>TANK: 124°F(138)<br>OUTDOOR: 55°F<br>INLET: 103°F<br>OUTLET: 103°F<br>OUTLET: 103°F<br>DHW RECIRC: 115°F |
| 5. TI<br>el            | he control starts a trial for ignition by firing the spark lectrode and opening the gas valve.                                                                                                    | IGNITION ①<br>SYSTEM DHW TANK O<br>BOILER DHW CIRC O<br>SYSTEM: 117°F(118)<br>TANK: 124°F(130)<br>OUTDOOR: 56°F<br>INLET: 103°F<br>OUTLET: 124°F<br>DHW RECIRC: 115°F<br>MENU ≨₹SCREEN SHDN                 |
| 6. If pe to at         | flame is not detected after the sparking ends, the control will<br>erform a postpurge, then start another prepurge cycle and try<br>light the burner again. The control will perform a total of 4<br>tempts before locking out. | POST-PURGE                                                                                                    |

## **1** Service (continued)

Table 1-1 (continued from previous page) Sequence of Operation

| OPERATION                                                                                                    | DISPLAY                                                                                                    |
|----------------------------------------------------------------------------------------------------|----------------------------------------------------------------------------------------------------|
| <ol> <li>If flame is detected, it holds the firing rate steady for a few<br/>seconds to let the flame stabilize, then it begins to modulate the<br/>firing rate based on a set point or some other command (such<br/>as a 0-10V BMS signal).</li> </ol>                                                                                                    | 41% ▲ ①<br>SYSTEM ● DHW TANK ○<br>BOILER ● DHW CIRC ○<br>SYSTEM: 117°F(118)<br>TANK: 124°F(130)<br>OUTDOOR: 163°F<br>INLET: 103°F<br>OUTLET: 124°F<br>DHW RECIRC: 115°F<br>MENU \$@SCREEN SHDN         |
| 8. If the space heating call for heat is active, and the tank thermostat<br>or sensor starts a DHW call for heat, the boiler will switch to the<br>DHW mode. If programmed for normal DHW operation (not as<br>a zone), the DHW pump will turn on first, then the boiler pump<br>will turn off (boiler and DHW pump operation briefly overlap to<br>ensure flow is maintained through the unit). This will divert the<br>boiler's outlet water from the heating system and send it to the<br>tank coil instead. The control will then modulate to maintain the<br>outlet temperature to the DHW boiler set point. | 41% ▲ 1 to<br>SYSTEM DHW TANK D<br>BOILER DHW CIRC<br>SYSTEM: 117°F(118)<br>TANK: 124°F(130)<br>OUTDOOR: 56°F<br>INLET: 109°F<br>OUTLET: 124°F<br>DHW RECIRC: 115°F<br>MENU \$7SCREEN SHDN             |
| 9. If the boiler is not part of a Cascade, and both the space heating<br>and DHW calls for heat remain active long enough, the boiler will<br>switch back and forth between the two heating modes until one<br>of them is satisfied.                                                                                                    | 41% ▲ ① ♣<br>SYSTEM ● DHW TANK ○<br>BOILER ● DHW CIRC ○<br>SYSTEM: 117° F(118)<br>TANK: 124° F(130)<br>OUTDOOR: 124° F<br>INLET: 109° F<br>OUTET: 124° F<br>DHW RECIRC: 115° F<br>MENU \$7\$CREEN SHDN |
| 10. Once both calls for heat are satisfied, the control will turn off the burner. The blower will continue to run during the postpurge period.                                                                                                    | POST-PURGE<br>ANTI-CYCLING<br>SYSTEM DHW TANK<br>BOILER DHW CIRC<br>SYSTEM: 117*F(118)<br>TANK: 124*F(130)<br>OUTDOOR: 56*F<br>INLET: 109*F<br>OUTLET: 109*F<br>OUTLET: 124*F<br>DHW RECIRC: 115*F     |
| 11. Any pumps that are running will continue to run for their respective pump delay times before turning off, unless programmed to remain on continuously. A 60 second anti-cycle period will start, which will delay any new call for heat until it times out.                                                                                                    | BLOCKED<br>ANTI-CYCLING<br>SYSTEM DHW TANK<br>BOILER DHW CIRC<br>SYSTEM: 117°F(118)<br>TANK: 124°F(130)<br>OUTDOOR: 124°F<br>INLET: 109°F<br>OUTLET: 124°F<br>DHW RECIRC: 115°F                        |
| 12. In Standby, ready to start a new cycle.                                                                                                    | STANDBY<br>SVSTEM DHW TANK<br>BOILER DHW CIRC<br>SYSTEM: 117*F(118)<br>TANK: 124*F(130)<br>OUTDOOR: 56*F<br>INLET: 109*F<br>OUTDOOR: 124*F<br>DHW RECIRC: 115*F<br>MENU \$@SCREEN SHDN                 |

## **1** Service

## Display panel menu access

Table 1-2 Use this procedure to access menus from the display panel

| BUTTON SCREEN<br>STATUS |        | OPERATION                                                                                                    | DISPLAY                                                                                                    |
|-------------------------|--------|----------------------------------------------------------------------------------------------------|----------------------------------------------------------------------------------------------------|
| Select [MENU]           |        | Press and hold the LEFT SELECT soft key [MENU] for five (5) seconds.                                                                 | STANDBY<br>SYSTEM DHW TANK<br>BOILER DHW CIRC<br>SYSTEM: 117°F(118)<br>TANK: 124°F(130)<br>OUTDOOR: 56°F<br>INLET: 109°F<br>OUTLET: 124°F<br>OUTLET: 124°F<br>DHW RECIRC: 115°F<br>MENU \$7SCREEN SHDN |
| 0                       |        | Rotate the NAVIGATION dial clockwise until 5 is displayed (first digit on the left).                                                 | STANDBY<br>SYSTEM DHW TANK<br>BOILER DHW CIRC<br>PASSWORD<br>0000                                                                                                    |
| C                       |        | Press the NAVIGATION dial to select the next digit.<br>Rotate the NAVIGATION dial clockwise until 3 is<br>shown in the display.      | STANDBY<br>SYSTEM DHW TANK<br>BOILER DHW CIRC<br>PASSWORD<br>5000<br>EXIT JNEXT SAVE                                                                                                    |
| C                       |        | Press the NAVIGATION dial 2 times to move to the last<br>digit. Rotate the NAVIGATION dial counterclockwise<br>until 9 is displayed. | STANDBY<br>SYSTEM DHW TANK<br>BOILER DHW CIRC<br>PASSWORD<br>5300<br>EXIT JNEXT SAVE                                                                                                    |
| Select                  | [SAVE] | Press the RIGHT SELECT soft key [SAVE].                                                                                              | STANDBY<br>SYSTEM DHW TANK<br>BOILER DHW CIRC<br>PASSWORD<br>5309<br>EXIT JNEXT SAVE                                                                                                    |

## **1** Service (continued)

## Display panel parameter access

**Table 1-3** This is a typical example of accessing a parameter, shown for parameter Temperature Settings, MIN

 SH Setpt

| BUTTON                    | SCREEN<br>STATUS                                                                                                    | OPERATION                                                                                                | DISPLAY                                                                                                    |  |  |  |
|---------------------------|----------------------------------------------------------------------------------------------------|----------------------------------------------------------------------------------------------------|----------------------------------------------------------------------------------------------------|--|--|--|
| This examp<br>of the menu | This example shows how to access parameter Temperature Settings. The first display shown is at the beginning of the menu listings, after entering the installer access code. |                                                                                                    |                                                                                                    |  |  |  |
| C                         |                                                                                                    | Rotate the NAVIGATION dial counterclockwise until the arrow (>) is next to <b>TEMPERATURE SETTINGS</b> . | STANDBY<br>SYSTEM DHW TANK<br>BOILER DHW CIRC<br>PASSWORD<br>5309                                                                                                    |  |  |  |
|                           |                                                                                                    |                                                                                                    | EXIT ↓NEXT SAVE                                                                                                    |  |  |  |
|                           |                                                                                                    | Press the NAVIGATION dial one time.                                                                      | SYSTEM DHW TANK<br>BOILER DHW CIRC<br>GENERAL<br>>TEMPERATURE SETTINGS<br>DATA LOGGING<br>FUNCTIONS<br>DHW SETTINGS<br>ANTI-CYCLING<br>CONTROL MODES<br>HOME G@SCRQLL                                                                |  |  |  |
|                           |                                                                                                    | Rotate the NAVIGATION dial counterclockwise until the arrow (>) is next to <b>MIN SETPT</b> .            | STANDBY<br>SYSTEM DHW TANK<br>BOILER DHW CIRC<br>SH1 SETPT: 125*F<br>MIN SH SETPT: 60*F<br>MAX SH SETPT: 185*F<br>SH1 OFFET: 10*F<br>SH1 OFFET: 10*F<br>SH2 SETPT: 125*F<br>SH2 DIFF: 10*F<br>SH2 DIFF: 10*F                         |  |  |  |
|                           | 0                                                                                                    | Press the NAVIGATION dial one time.                                                                      | STANDBY<br>SYSTEM DHW TANK<br>BOILER DHW CIRC<br>SHI SETPT: 125°F<br>MIN SH SETPT: 60°F<br>MIN SH SETPT: 125°F<br>MAX SH SETPT: 125°F<br>SHI OFFSET: 20°F<br>SHI DIFF: 10°F<br>SH2 SETPT: 125°F<br>SH2 DIFF: 10°F<br>SH2 SCROLL HOME |  |  |  |
|                           |                                                                                                    | Rotate the NAVIGATION dial to the desired temperature.                                                   | STANDBY<br>SYSTEM DHW TANK<br>BOILER DHW CIRC<br>SH1 SETPT: 125°F<br>MIN SH SETPT: 125°F<br>MAX SH SETPT: 185°F<br>SH2 OFFSET: 10°F<br>SH2 SETPT: 125°F<br>SH2 DIFF: 10°F<br>EXIT \$7ADJUST SAVE                                     |  |  |  |
|                           |                                                                                                    | Rotate the NAVIGATION dial to the desired temperature.                                                   | SVSTEM DHW TANK<br>BOILER DHW CIRC<br>SH1 SETPT: 125°F<br>>MIN SH SETPT: 60°F<br>MAX SH SETPT: 185°F<br>SH1 OFFSET: 10°F<br>SH1 OFFF: 20°F<br>SH2 SETPT: 125°F<br>SH2 DIFF: 10°F<br>SH2 DIFF: 10°F<br>EXIT 47ADJUST SAVE             |  |  |  |

## **1** Service

## Display panel parameter access (cont.)

**Table 1-3** This is a typical example of accessing a parameter, shown for parameter Temperature Settings, MIN SH Setpt

| BUTTON                    | SCREEN<br>STATUS                                                                                                    | OPERATION                                                                    | DISPLAY                                                                                                    |  |  |  |
|---------------------------|----------------------------------------------------------------------------------------------------|------------------------------------------------------------------------------|----------------------------------------------------------------------------------------------------|--|--|--|
| This examp<br>of the menu | This example shows how to access parameter Temperature Settings. The first display shown is at the beginning of the menu listings, after entering the installer access code. |                                                                              |                                                                                                    |  |  |  |
| Select                    | [SAVE]                                                                                                    | Press the RIGHT SELECT soft key [SAVE] one time.                             | STANDBY<br>SYSTEM DHW TANK<br>BOILER DHW CIRC<br>SH1 SETPT: 125°F<br>MIN SH SETPT: 40°F<br>MAX SH SETPT: 185°F<br>SH1 OFFSET: 10°F<br>SH1 DIFF: 20°F<br>SH2 DIFF: 10°F<br>SH2 DIFF: 10°F<br>EXIT \$7ADJUST SAVE |  |  |  |
| Select                    | [EXIT]                                                                                                    | Press the LEFT SELECT soft key [EXIT] if all desired changes have been made. | STANDBY<br>SYSTEM DHW TANK<br>BOILER DHW CIRC<br>SH1 SETPT: 125°F<br>MIN SH SETPT: 40°F<br>MAX SH SETPT: 185°F<br>SH1 OFFSET: 10°F<br>SH1 DIFF: 20°F<br>SH2 SETPT: 125°F<br>SH2 DIFF: 10°F<br>SH2 DIFF: 10°F    |  |  |  |
| Select                    | [HOME]                                                                                                    | Press the LEFT SELECT soft key [HOME].                                       | STANDBY<br>SYSTEM DHW TANK<br>BOILER DHW CIRC<br>GENERAL<br>>TEMPERATURE SETTINGS<br>DATA LOGGING<br>FUNCTIONS<br>DHW SETTINGS<br>ANTI-CYCLING<br>CONTROL MODES<br>HOME G@SCROLL                                |  |  |  |
| Wait for the              | e new settings                                                                                                    | to be saved.                                                                 | STANDBY<br>SYSTEM DHW TANK<br>BOILER DHW CIRC<br>UPloadin9 Parameters<br>Please wait                                                                                                    |  |  |  |

## **1** Service (continued) Parameter table

Table 1-4 This table lists SMART SYSTEM control module parameters and where to access them

| Menu            | Description                                                                                                    | See<br>Page | User Access | Installer<br>Access |
|-----------------|----------------------------------------------------------------------------------------------------|-------------|-------------|---------------------|
|                 | Vacation Mode (On/Off)                                                                                          | 19          | Yes         | Yes                 |
|                 | Time and Date                                                                                                   | 19          | Yes         | Yes                 |
|                 | Software Version (read only)                                                                                    | 19          | No          | Yes                 |
|                 | Temperature Units (°C/°F)                                                                                       | 19          | Yes         | Yes                 |
| VERAL           | SH Night Setback Offset<br>IF SH NSB > 0:<br>i. SH Night Setback On Times<br>ii. SH Night Setback Off Times     | 19          | No          | Yes                 |
| GEN             | DHW Night Setback Offset<br>IF DHW NSB > 0:<br>i. DHW Night Setback On Times<br>ii. DHW Night Setback Off Times | 20          | No          | Yes                 |
|                 | Display Timeout                                                                                                 | 20          | No          | Yes                 |
|                 | Display Contrast                                                                                                | 20          | Yes         | Yes                 |
|                 | SH1 Set Point User                                                                                              | 20          | Yes         | Yes                 |
|                 | Minimum SH Set Point                                                                                            | 20          | No          | Yes                 |
| GS              | Maximum SH Set Point                                                                                            | 20          | No          | Yes                 |
| Z               | Offset SH1 Set Point                                                                                            | 20          | No          | Yes                 |
| Ш               | Differential SH1 Set Point                                                                                      | 20          | No          | Yes                 |
| S<br>Ш          | SH2 Set Point User                                                                                              | 20          | Yes         | Yes                 |
| UR I            | Offset SH2 Set Point                                                                                            | 20          | No          | Yes                 |
| AT              | Differential SH2 Set Point                                                                                      | 20          | No          | Yes                 |
| <b>DER</b>      | SH3 Set Point User                                                                                              | 20          | Yes         | Yes                 |
| ž               | Offset SH3 Set Point                                                                                            | 20          | No          | Yes                 |
| Ē               | Differential SH3 Set Point                                                                                      | 20          | No          | Yes                 |
|                 | 3-Way Valve Time                                                                                                | 20          | No          | Yes                 |
| DATA<br>LOGGING | Reset Last 10 Errors                                                                                            | 20          | No          | Yes                 |
| NS              | Service Mode Delay                                                                                              | 21          | No          | Yes                 |
| lo l            | Freeze Protection Pump On                                                                                       | 21          | No          | Yes                 |
| ICT I           | Freeze Protection Burner On                                                                                     | 21          | No          | Yes                 |
| FU              | Freeze Protection Burner Differential                                                                           | 21          | No          | Yes                 |
|                 | Tank Set Point                                                                                                  | 21          | Yes         | Yes                 |
| GS              | Tank Set Point Differential                                                                                     | 21          | No          | Yes                 |
| Ž               | DHW Boiler Set Point                                                                                            | 21          | No          | Yes                 |
| Ē               | Boiler Set Point Offset                                                                                         | 21          | No          | Yes                 |
| V SI            | Boiler Set Point Differential                                                                                   | 21          | No          | Yes                 |
| NHQ             | DHW Recirc Pump Offset                                                                                          | 21          | No          | Yes                 |
| D               | DHW Recirc Pump Differential                                                                                    | 21          | No          | Yes                 |

## **1** Service

### Parameter table

**Table 1-4** (continued from previous page) This table lists SMART SYSTEM control module parameters and where to access them

| Menu        | Description                                                                                                    | See<br>Page | User Access | Installer<br>Access |
|-------------|----------------------------------------------------------------------------------------------------|-------------|-------------|---------------------|
| (.Т         | Tank Minimum Set Point                                                                                                    | 22          | No          | Yes                 |
| CON         | Tank Maximum Set Point                                                                                                    | 22          | No          | Yes                 |
| ) Si        | DHW Max Rate                                                                                                    | 22          | No          | Yes                 |
| DHW SETTING | DHW Type (normal, zone)<br>i. SH/DHW Switching Time<br>ii. DHW/SH Switching Time<br>ELSE:<br>i. DHW FORCES SYSP (YES/NO)<br>ii. DHW BLOCKS SYSP (YES/NO) | 22          | No          | Yes                 |
|             | IF Outdoor Sensor Connected:                                                                                                    |             |             |                     |
|             | Low Outdoor Temperature 1                                                                                                    | 22          | No          | Yes                 |
|             | High Outdoor Temperature 1                                                                                                    | 22          | No          | Yes                 |
|             | SH1 Set Point at Low Outdoor Temp                                                                                                    | 23          | No          | Yes                 |
|             | SH1 Set Point at High Outdoor Temp                                                                                                    | 23          | No          | Yes                 |
|             | Outdoor Shutdown Temp 1                                                                                                    | 23          | No          | Yes                 |
|             | Outdoor Shutdown Differential 1                                                                                                    | 23          | No          | Yes                 |
|             | Shift Heat Curve 1                                                                                                    | 23          | No          | Yes                 |
|             | Low Outdoor Temperature 2                                                                                                    | 23          | No          | Yes                 |
| Ц           | High Outdoor Temperature 2                                                                                                    | 23          | No          | Yes                 |
| RES         | SH2 Set Point at Low Outdoor Temp                                                                                                    | 23          | No          | Yes                 |
| DR F        | SH2 Set Point at High Outdoor Temp                                                                                                    | 23          | No          | Yes                 |
| DOG         | Outdoor Shutdown Temp 2                                                                                                    | 23          | No          | Yes                 |
| TUC         | Outdoor Shutdown Differential 1                                                                                                    | 23          | No          | Yes                 |
| Ū           | Shift Heat Curve 2                                                                                                    | 23          | No          | Yes                 |
|             | Low Outdoor Temperature 3                                                                                                    | 23          | No          | Yes                 |
|             | High Outdoor Temperature 3                                                                                                    | 23          | No          | Yes                 |
|             | SH3 Set Point at Low Outdoor Temp                                                                                                    | 23          | No          | Yes                 |
|             | SH3 Set Point at High Outdoor Temp                                                                                                    | 23          | No          | Yes                 |
|             | Outdoor Shutdown Temp 3                                                                                                    | 23          | No          | Yes                 |
|             | Shift Heat Curve 3                                                                                                    | 23          | No          | Yes                 |
|             | Boost Temperature<br>IF Boost Temperature > 0<br>i. Boost Time                                                                                           | 24          | No          | Yes                 |

## **1** Service (continued)

### **Parameter table**

**Table 1-4** (continued from previous page) This table lists SMART SYSTEM control module parameters and where to access them

| Menu     | Description                                                                                                    | See<br>Page | User Access | Installer<br>Access |
|----------|----------------------------------------------------------------------------------------------------|-------------|-------------|---------------------|
| NG       | Anti-cycling Time                                                                                                    | 24          | No          | Yes                 |
| лсы      | Anti-cycling Override Differential                                                                                                    | 24          | No          | Yes                 |
| TI-C     | Ramp Delay (Enable/Disable)                                                                                                    | 24          | No          | Yes                 |
| AN       | Modulation Factor                                                                                                    | 24          | No          | Yes                 |
|          | Controlling Sensor(Outlet/System Supply/Inlet)                                                                                                    | 25          | No          | Yes                 |
| ODES     | Cascade Address<br>IF Address = 0:<br>Maximum Cascade Outlet Set Point<br>Cascade Offset<br>Cascade Differential<br>Cascade Type (L/L, EFF)<br>Minimum On/Off Time<br>Minimum Next On Time<br>Minimum Pumps On<br>ELSE IF Address = 1:<br>Alternate Leader? (Y/N)<br>IF Yes:<br>Maximum Cascade Outlet Set Point<br>Cascade Offset<br>Cascade Offset<br>Cascade Differential<br>Cascade Type (L/L, Eff)<br>Minimum On/Off Time<br>Minimum Next On Time<br>Minimum Pumps On | 25          | No          | Yes                 |
| ONTROL M | Boiler Size<br>i. Cascade Address<br>ii. Type<br>iii. Input                                                                                                    | 26          | No          | Yes                 |
| Ö        | BMS (Active, Inactive)<br>IF Active:<br>i. BMS Type (Power, Set Point)<br>IF Power:<br>1. Power at Minimum Volts<br>2. Power at Maximum Volts<br>ELSE:<br>1. Set Point at Minimum Volts<br>2. Set Point at Maximum Volts<br>ii. Minimum Volts<br>iii. Maximum Volts<br>iv. TStat Input (Active, Inactive)<br>IF Inactive:<br>1. On Volts<br>2. Off Differential Volts                                                                                                    | 27          | No          | Yes                 |
|          | ModBus/BACNet (Active, Inactive)<br>IF Active:<br>i. BAS Timeout                                                                                                    | 27          | No          | Yes                 |

## **1** Service Parameter table

**Table 1-4** (continued from previous page) This table lists SMART SYSTEM control module parameters and where to access them

| Menu    | Description                                                                                                    | See<br>Page | User Access | Installer<br>Access |
|---------|----------------------------------------------------------------------------------------------------|-------------|-------------|---------------------|
|         | System Pump Delay                                                                                                    | 28          | No          | Yes                 |
| NPS     | Boiler Pump Delay                                                                                                    | 28          | No          | Yes                 |
| Ŋ       | DHW Pump Delay                                                                                                    | 28          | No          | Yes                 |
| Z       | System Pump Anti-Seize Delay                                                                                                    | 28          | No          | Yes                 |
| TIO     | Boiler Pump Anti-Seize Delay                                                                                                    | 28          | No          | Yes                 |
| .V      | DHW Pump Anti-Seize Delay                                                                                                    | 28          | No          | Yes                 |
| CU      | System Pump Type (CFH, WWSD)                                                                                                    | 28          | No          | Yes                 |
| CIR     | Boiler Pump Delta T Set Point                                                                                                    | 28          | No          | Yes                 |
|         | Boiler Pump Minimum Volts                                                                                                    | 28          | No          | Yes                 |
| z       | Service Notification Months                                                                                                    | 28          | No          | Yes                 |
| ы       | Service Notification Running Time                                                                                                    | 28          | No          | Yes                 |
|         | Service Notification Cycles                                                                                                    | 28          | No          | Yes                 |
| ERV     | Reset Service Reminder                                                                                                    | 29          | No          | Yes                 |
| SI      | Installer Name                                                                                                    | 29          | No          | Yes                 |
| NO      | Installer Phone Number                                                                                                    | 29          | No          | Yes                 |
|         | Time & Date                                                                                                    | 29          | No          | Yes                 |
|         | <ul> <li>IF Outdoor Sensor Connected:</li> <li>i. Low Outdoor Temperature 1</li> <li>ii. High Outdoor Temperature 1</li> <li>iii. SH1 Set Point at Low Outdoor Temperature</li> <li>iv. SH1 Set Point at High Outdoor Temperature</li> <li>v. Outdoor Shutdown Temperature</li> <li>vi. Outdoor Shutdown Differential 1</li> </ul>                                    | 29          | No          | Yes                 |
| SETUP   | Cascade Address<br>IF Address = 0:<br>i. Maximum Cascade Set Point<br>ii. Cascade Offset<br>iii. Cascade Differential<br>iv. Cascade Type (L/L, EFF)                                                                                                    | 29          | No          | Yes                 |
| BASIC S | BMS (Active, Inactive)<br>IF Active:<br>i. BMS Type (Power, Set Point)<br>IF Power:<br>1. Power at Minimum Volts<br>2. Power at Maximum Volts<br>ELSE:<br>1. Set Point at Minimum Volts<br>2. Set Point at Maximum Volts<br>ii. Minimum Volts<br>iii. Maximum Volts<br>iv. TStat Input (Active, Inactive)<br>IF Inactive:<br>1. On Volts<br>2. Off Differential Volts | 29          | No          | Yes                 |
| USB     | IF USB Drive Contains "Lochinvar" Folder:<br>Existing Parameter Files Displayed<br>ELSE IF USB Drive Does Not Contain "Lochinvar"<br>Folder:<br>Option to Create "Lochinvar" Folder                                                                                                    | 29          | No          | Yes                 |

## 1 Service (continued)

## Viewable and changeable control parameters

CAUTION

Before changing parameters, note the settings so that the unit can be returned to its original operating parameters.

### General

### Vacation Mode

This parameter forces the Space Heating (SH) and DHW set points to decrease by the amounts programmed in the Night Setback Offset parameters. It is used to save energy, such as when the building is unoccupied for an extended period of time. For this function to work, the *Space Heating Night Setback Offset* and/or *DHW Night Setback Offset parameters* must be set to a value higher than 0°. The default value of this parameter is OFF.

### Time and Date

The control uses an internal clock for the night setback feature and for logging of events. For these features to work correctly, the clock must be set when the boiler is first installed or anytime the boiler has been powered off for more than four (4) hours. This parameter must be accessed to set the clock.

### NOTICE

The internal clock does not adjust for Daylight Savings Time and therefore, will require a manual adjustment.

The clock is automatically updated whenever a PC is connected and the Win\_Pro-Installer program is started.

### Software Version

The software version allows the user to view the software version in use by the control. This software controls the operation of the boiler. When a new software version becomes available, the existing control can be replaced with a new control to update the software.

Software version is read only.

### Temperature units (°C / °F)

The control can be configured to display temperature in either °C or °F. This parameter can be changed by the user or the installer by accessing the *Temperature Units parameter*. The default is °F.

## Space Heating (SH) and Domestic Hot Water (DHW) Night Setback Offset

Once the unit's internal clock has been set correctly, the Night Setback feature can be used to program a lower set point during unoccupied times. Both the space heating and DHW can be programmed for night setback. When in night setback, the control reduces the set point by a fixed amount. For space heating, it subtracts the space heating night setback offset from each of the SH user set points (*SH1, 2, and 3 Set point parameters*), or the calculated outdoor reset set point (if lower). For DHW, it subtracts the DHW night setback offset from the tank set point (*Tank Set point parameter*). **NOTE:** The DHW night setback will not work without a tank sensor installed.

The installer may adjust the space heating night setback offset by accessing the *SH Night Setback Offset parameter* and the DHW night setback offset by accessing the *DHW Night Setback Offset parameter*. The minimum setting is 0°F (0°C) and the maximum setting is 90°F (50°C).

## Space Heating (SH) and Domestic Hot Water (DHW) Night Setback On and Off Times

These are the times at which the SH Night Setback and DHW Night Setback Offsets become active and inactive. There are seven (7) stop times and seven (7) start times each for the SH and DHW night setback functions. Any start or stop time may be set to any time during the week. When a start time and a stop time are programmed for the same day and time, the stop time has priority (this is how a start time can be disabled). The installer can adjust the SH Night Setback start and stop times by accessing the parameter *SH NSB On/Off Times*. The installer can access the DHW Night Setback start and stop times by accessing the *DHW NSB On/Off Times parameter*. These settings can be adjusted as follows:

- 1. When the screen is first accessed, start and stop triggers 1 are displayed. If a different trigger number is desired, rotate the NAVIGATION dial until the desired trigger number appears. Once it is found, press the NAVIGATION dial to adjust the start and stop times. The day of the week for the start time will flash.
- 2. Rotate the NAVIGATION dial to adjust the day of the week of the start trigger. Once it is set to the desired day of the week, press the NAVIGATION dial again. The start time hour will flash.
- 3. Rotate the NAVIGATION dial to adjust the start time hour to the desired time. Press the NAVIGATION dial again. The start time minutes will flash.
- 4. This process may be continued until the start and stop days and times are adjusted as desired. When finished with this set of triggers, press the [SAVE] key.
- 5. Rotate the NAVIGATION dial to select another set of start and stop triggers, or press the [EXIT] key to return to the previous menu.

## **1** Service

### Night Setback Override

Any Night Setback On trigger currently active or scheduled within the next seven (7) days can be skipped. To skip a trigger, go to the Night Setback Status Screen and press the SKIP button. Rotate the NAVIGATION dial until the arrow (>) is next to the trigger you wish to skip. Press the NAVIGATION dial once. "SK" will appear next to that trigger to indicate that it will be skipped. You can restore an upcoming trigger by selecting that trigger, and pressing the NAVIGATION dial again. The "SK" next to that trigger will disappear.

To save any changes and return to the Home Screen, press the RIGHT SELECT [HOME] key. To return to the Status Screen without saving the changes, press the LEFT SELECT [EXIT] key.

#### **Display Timeout**

This is the time in which the display remains illuminated. The range is 10 seconds to 10 minutes. The default is 10 minutes.

#### **Display Contrast**

The contrast of the LCD display can be adjusted to improve readability. The contrast is adjusted automatically when the display board is tested at the factory, but different ambient conditions may warrant changing the setting. This parameter can be changed by accessing the *Display Contrast* setting. The range of this parameter is -10 to +10. The default setting is 0.

### **Temperature Settings**

### Space Heating (SH1, SH2, SH3) Set Point

CAUTION

Mixing valves are required for the protection of any low temperature loops.

There are three (3) individual user set points for better zone control. These are listed as SH1 Set Point through SH3 Set Point. If multiple set points are calling for heat the highest set point has priority. The range is *SH Minimum Set point* to *SH Maximum Set point*. The default is  $125^{\circ}F$  ( $52^{\circ}C$ ).

### Space Heating (SH) Minimum Set Point

The SH minimum set point sets the minimum water temperature set point that can be used for space heating operation. The user or installer will not be able to program the control with a lower SH set point. This parameter can only be changed by the installer by accessing *Minimum SH Set point parameter*. The temperature range of this parameter is  $32^{\circ}F(0^{\circ}C)$  to the space heating maximum set point. The default value is  $60^{\circ}F(16^{\circ}C)$ .

### Space Heating (SH) Maximum Set Point

The SH maximum set point sets the maximum water temperature set point that can be used for space heating. The user or installer will not be able to program the control with a higher SH set point. This parameter can only be changed by the installer by accessing *Maximum SH Set point parameter*. The temperature range of this parameter is the space heating minimum set point to 190°F (88°C). The default value is 185°F (85°C).

### SH1 - SH3 Offset Set Point

The SH offset sets how many degrees above set point the temperature has to go before the boiler will shut off. This parameter can only be changed by the installer by accessing parameters *SH1, 2 and 3 Offset Set point parameters*. The temperature range of these parameters is  $0^{\circ}$ F to  $20^{\circ}$ F. The default value is  $10^{\circ}$ F.

### SH1 - SH3 Differential Set Point

The SH differential sets how many degrees below the offset the temperature has to drop before the boiler turns back on. This parameter can only be changed by the installer by accessing the *SH1, 2 and 3 Differential Set point parameters*. The range is 0°F to 60°F. The default is 20°F.

### 3-Way Valve Time

The optional Lochinvar Multi-Temperature Loop Control Board (MTLC) can be used to control the supply temperature in up to three (3) sub-loops, corresponding to each of the three (3) SH set points, through the use of 3-way mixing valves. To ensure the MTLC will control these temperature properly, it is necessary to let the control know how much time these mixing valves require to fully open and close. Program this time into the *3-Way Valve Time* parameter. Since this parameter applies to all of the mixing valves used, the actual open/close time must be approximately the same for each one. The minimum setting is 1 second, and the maximum setting is 255 seconds. The default setting is 20 seconds.

### Data Logging Reset log errors

The reset log errors function clears the last 10 errors log.

## **1** Service (continued) Functions

### Service Mode Delay

By pressing the pin button on the front of the display for five (5) seconds, the control will be placed in Service Mode. This will override all other heat demands. The Service Mode allows the installer to set the unit to any firing rate for the purpose of combustion analysis. The delay sets the length of time the boiler will stay in the Service Mode if no keys have been pressed before going back to its original state. This parameter can only be changed by the installer by accessing the *Service Mode Delay parameter*. The time range of this parameter is 1 to 10 minutes. The default value is 10 minutes.

### Freeze Protection Pump On

The SMART SYSTEM control will turn on the boiler and system pump outputs whenever the inlet temperature drops below this setting. This is done to prevent the water in the heat exchanger from freezing. Certain low-temperature applications (such as snow melt) can operate at temperatures around freezing, so this setting needs to be lowered in these cases. The installer can adjust the temperature at which the pump outputs are turned on by accessing the *Freeze Protection Pump On parameter*. The minimum setting is  $-4^{\circ}F$  (-20°C), and the maximum setting is  $45^{\circ}F$  (7.2°C). The default setting is  $45^{\circ}F$  (7.2°C).

### **Freeze Protection Burner On**

If running the pumps does not prevent the inlet temperature from falling closer to freezing, the SMART SYSTEM control will fire the burner at low fire. The installer can adjust the temperature at which the burner fires by adjusting the *Freeze Protection Burner On parameter*. The minimum setting is  $-4^{\circ}$ F (-20°C), and the maximum setting is the *Freeze Protection Pump On parameter*. The default setting is  $37^{\circ}$ F (2.8°C).

#### **Freeze Protection Burner Differential**

Once the burner has started firing due to a low inlet temperature, the inlet temperature must increase by this amount before the burner turns back off. The installer can adjust this differential by accessing the *Freeze Protection Burner Differential parameter*. The minimum setting is  $0^{\circ}$ , and the maximum is  $20^{\circ}$ F (11°C). The default setting is  $5^{\circ}$ F (2.8°C).

### **DHW Settings**

### **DHW Tank Set Point**

By installing a tank sensor, the SMART SYSTEM control can perform the tank thermostat function. The SMART SYSTEM control automatically detects the presence of this sensor, and generates a DHW call for heat when the tank temperature drops below the tank set point differential (*Tank Set point Differential parameter*), and finishes the call for heat when the tank temperature reaches tank set point. This parameter can be changed by the installer by accessing the *DHW Tank Set point parameter*. The temperature range of this parameter is from the tank minimum set point to the tank maximum set point. The default value is 120°F (49°C).

### Tank Set Point Differential

When a tank sensor is installed, the tank temperature must drop this amount below the tank set point (*DHW Tank Set point parameter*) before the boiler turns back on. The installer can adjust this setting by accessing the *Tank Set point Differential parameter*. The minimum setting is 0° (0°C), and the maximum is 40°F (22°C). The default setting is 6°F (3°C).

### **DHW Boiler Set Point**

When a DHW call for heat becomes active, the control will use the DHW boiler set point to determine the firing rate of the boiler based on the boiler outlet water temperature, or system temperature when DHW is programmed as a zone. This parameter can be changed by the installer by accessing the *DHW Boiler Set point parameter*. The temperature range of this parameter is 68°F (20°C) to 190°F (88°C). The default value is 180°F (82°C).

### **DHW Boiler Offset**

This parameter reflects the degrees above DHW boiler set point the temperature has to go before the boiler will shut off. The range is  $0^{\circ}$ F ( $0^{\circ}$ C) to  $20^{\circ}$ F ( $11^{\circ}$ C). The default setting is  $5^{\circ}$ F ( $2.8^{\circ}$ C).

### **DHW Boiler Differential**

This parameter reflects the degrees below DHW boiler offset set point the temperature has to go before the boiler turns back on. The range is  $0^{\circ}F(0^{\circ}C)$  to  $60^{\circ}F(33^{\circ}C)$ . The default setting is  $10^{\circ}F(6^{\circ}C)$ .

#### DHW Recirculation Pump Offset (Recirculation Pump)

The SMART SYSTEM control will turn the DHW recirculation pump on when the DHW return water temperature drops below the *DHW Tank Set Point* minus the *DHW Recirculation Pump Offset*. The range for this parameter is 0° to 54°F (30°C). The default value is 10°F (5°C).

### **DHW Recirculation Pump Differential**

Once the SMART SYSTEM control turns the DHW recirculation pump on, the DHW return water temperature must increase by the *DHW Recirculation Pump Differential* before the control turns the DHW recirculation pump back off. The range of this parameter is 0° to 90°F (50°C). The default value is 5°F (2°C).

#### **Tank Minimum Set Point**

This setting controls the minimum tank set point for the tank temperature. The installer can adjust this by accessing the *Tank Minimum Set point parameter*. The minimum setting is  $60^{\circ}$ F ( $16^{\circ}$ C) and the maximum setting is the maximum tank set point (*Tank Maximum Set point parameter*). The default value is  $60^{\circ}$  ( $16^{\circ}$ C).

#### **Tank Maximum Set Point**

This setting controls the maximum tank set point for the tank temperature. The installer can adjust this by accessing the *Tank Maximum Set point parameter*. The minimum setting is the minimum tank set point (*Tank Minimum Set point parameter*) and the maximum setting is 190°F (88°C). The default value is 140°F (60°C).

## **1** Service

### Fan Speed Limiting for Indirect DHW Tank

This parameter determines the maximum fan speed (and therefore the maximum rate) to be used when heating an indirect DHW tank. This setting may be used when the tank is unable to accept all of the BTU's available from the boiler. This parameter may be adjusted by the installer by accessing the Fan Speed Limiting for Indirect DHW Tank parameter. The default value is the maximum fan speed for that model.

### **DHW Type**

This parameter determines whether the Knight Wall Hung Fire Tube boiler treats the indirect DHW tank as a separate load, or as a zone on the primary loop. When programmed as a separate load, the boiler will turn on the DHW pump and then turn off the boiler pump when an indirect DHW demand begins. When programmed as a zone, the boiler will turn on the DHW pump, leave the boiler pump on and change the system set point to the DHW boiler set point (DHW Boiler Set point parameter).

This setting may be changed by the installer by accessing the *DHW Type parameter*. The choices are NORMAL and ZONE. The default setting is NORMAL.

### **SH/DHW Switching Time**

When a boiler has a space heating demand and it receives a DHW demand, it will immediately switch to the DHW demand and start a timer. Once the timer has expired, the boiler will switch back to the space heating demand and start another timer. Once this other timer expires, it will switch back to the DHW demand. The installer can adjust the length of time the boiler will service the space heating demand by accessing the *SH/DHW Switching Time parameter*. The minimum setting is 0 minutes and the maximum setting is 55 minutes. The default time is 30 minutes.

### **DHW/SH Switching Time**

When a boiler has a DHW demand and it receives a space heating demand, the SMART SYSTEM control will start a timer. Once the timer expires, it will stop the DHW demand and service the space heating demand. The installer can adjust the length of time the boiler will service the DHW demand by accessing the *DHW/SW Switching Time parameter*. The minimum setting is 0 minutes and the maximum setting is 55 minutes. The default setting is 30 minutes.

### **DHW Forces Sys Pump**

When the indirect DHW tank is connected as a zone on the primary loop, the *DHW Forces Sys Pump* parameter tells the system pump if it must run when there is a DHW demand. To have the system pump constantly running during a DHW demand, set the *DHW Forces Sys Pump* parameter to YES (the parameter *DHW Blocks Sys Pump* must be set to NO). If this parameter and the *DHW Blocks Sys Pump* parameter are both set to NO, the system pump operation will be based strictly on the *System Pump Type* parameter setting. The default setting of this parameter is YES.

### **DHW Blocks Sys Pump**

When the indirect DHW tank is connected as a zone on the primary loop, the *DHW Blocks Sys Pump* parameter tells the system pump if it is allowed to run during a DHW demand. To force the system pump to turn off during a DHW demand, set the *DHW Blocks Sys Pump* parameter to YES. The default setting is NO.

### **Outdoor Reset**

Knight Wall Hung Fire Tube boilers are equipped with outdoor reset, a feature that saves energy by reducing the boiler water temperature as the heating load decreases. In accordance with the United States Energy Policy and Conservation Act, boilers with inputs less than 300,000 Btu/hr must use either outdoor air reset or an external energy management system. To use the outdoor reset feature, the outdoor sensor provided with the boiler must be properly installed.

For better zone control, three (3) individual outdoor resets for low outdoor temperatures are available. If multiple zones are calling for heat, the highest set point has priority. Each curve is created using four (4) adjustable parameters: low outdoor air temperature, high outdoor air temperature, set point at low outdoor air temperature, and set point at high outdoor air temperature. The set point is calculated using the individual curve for each zone.

### Outdoor (1 - 3) Low

When the outdoor air temperature drops to this point, the water temperature will be at the *Set point 1 at Low Outdoor Temp 1, Set point 2 at Low Outdoor Temp 2 and Set point 3 at Low Outdoor Temp 3 parameters* (FIG. 1-1 on page 23). If the outdoor air temperature drops further, the set point will continue to increase above this setting. This parameter can be changed by the installer by accessing the *Outdoor (1-3) Low parameter*. The temperature range of this parameter is -39°F (-39°C) to high outdoor temperature set point. The default value is 25°F (-4°C).

### Outdoor (1 - 3) High

When the outdoor air temperature rises to or above this point, the water temperature will be at the *Set point 1 at High Outdoor Temp 1, Set point 2 at High Outdoor Temp 2 and Set point 3 at High Outdoor Temp 3 parameters* (FIG. 1-1 on page 23). This parameter can be changed by the installer by accessing the *Outdoor (1-3) High parameter*. The temperature range of this parameter is low outdoor temperature set point to  $104^{\circ}F$  ( $40^{\circ}C$ ). The default value is  $70^{\circ}F$  ( $21^{\circ}C$ ).

## 1 Service (continued)

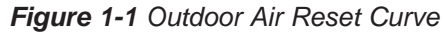

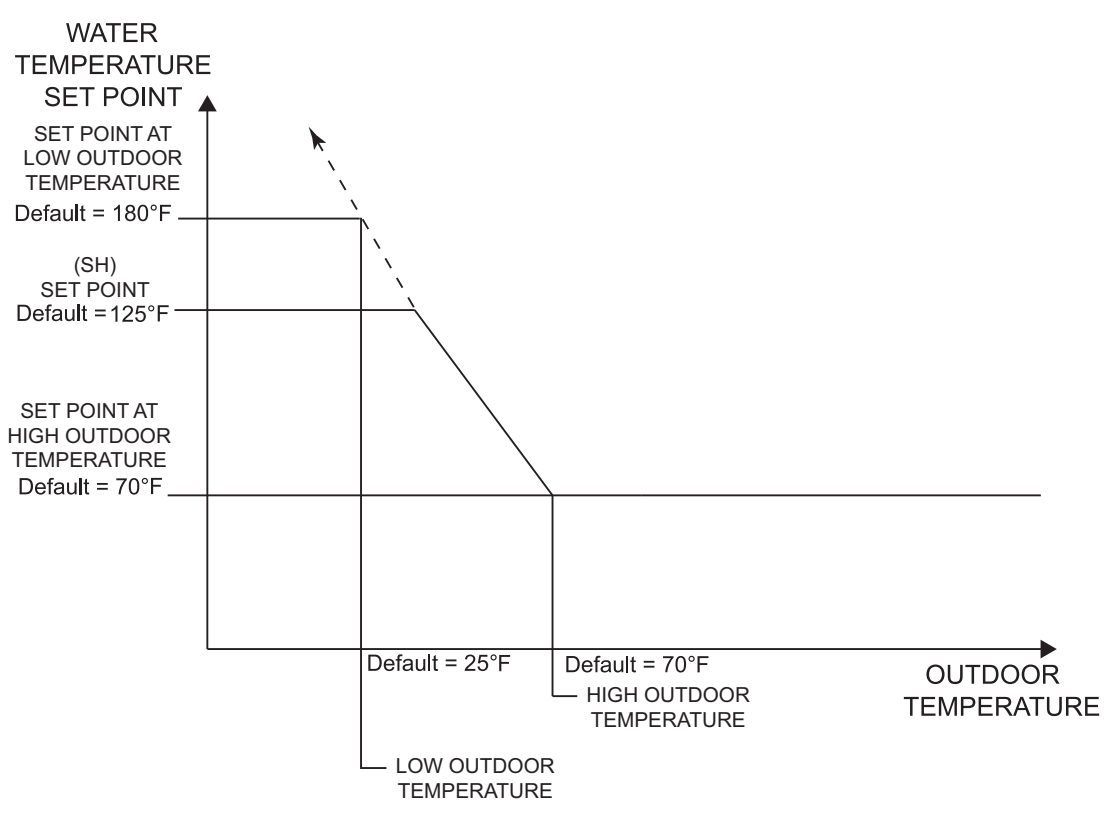

#### Set Point (1 - 3) at Low Outdoor Temperature

When the outdoor air temperature drops to the *Outdoor* (1 - 3) *Low parameters*, the calculated set point will be at this setting (FIG. 1-1). If the outdoor air temperature drops further, the set point will continue to increase above this setting. However, if SH1, SH2, and SH3 are set lower, the water temperature will be limited by these set points instead. These parameters can be changed by the installer by accessing the *Set point 1 at Low Outdoor Temp 1, Set point 2 at Low Outdoor Temp 2 and Set point 3 at Low Outdoor Temp 3 parameters*. The temperature range of this parameter is 68°F (20°C) to 190°F (88°C). The default value is 180°C (82°C).

#### Set Point (1 - 3) at High Outdoor Temperature

When the outdoor air temperature rises to or above *Outdoor* (1 - 3) *High parameters*, the calculated set point will be at this setting (FIG. 1-1). These parameters can be changed by the installer by accessing the *Set point 1 at High Outdoor Temp 1, Set point 2 at High Outdoor Temp 2 and Set point 3 at High Outdoor Temp 3 parameters.* The temperature range of this parameter is 68°F (20°C) to 190°F (88°C). The default value is 70°F (21°C).

#### Outdoor Air Shutdown (SH1 - SH3)

When the outdoor temperature rises above this point, the control will block the corresponding SH demand (DHW demands will still be active). These parameters can be changed by the installer by accessing the *Outdoor Air Shutdown SH1*, *SH2*, *and SH3 parameters*. The temperature range of this parameter is  $32^{\circ}$ F (0°C) to  $104^{\circ}$ F ( $40^{\circ}$ C). The default value is  $70^{\circ}$ F ( $21^{\circ}$ C).

#### **Outdoor Air Shutdown Differential (SH1 - SH3)**

The outdoor air shutdown differential parameter is the number of degrees below *Outdoor Air Shutdown SH1, SH2, and SH3 parameters* the outdoor air temperature must go before the boiler will respond to the corresponding SH demand. These parameters can be changed by the installer by accessing the *Outdoor Air Shutdown Differential SH1, SH2, and SH3 parameters* The temperature range of this parameter is 0°F (0°C) to 54°F (30°C). The default value is 10°F (6°C).

#### Shift Reset Curve (SH1 - SH3)

There is a shift reset parameter for each outdoor reset curve. The shift reset parameter shifts the actual set point above or below the calculated set point by the number of degrees in this parameter. These parameters can be changed by the installer by accessing the *Shift Reset Curve SH1*, *SH2*, and *SH3 parameters*. The temperature range of this parameter is -18°F (-10°C) to 18°F (10°C). The default value is 0°F (0°C). This feature will be active if this parameter is set to anything other than 0°F (0°C).

## **1** Service

### **Boost Temperature**

If a SH demand lasts longer than the programmed time delay setting and there have been no DHW demands, the control will increase the water temperature set point by the amount in this parameter. If the SH demand continues through another time period, the set point will be increased again. This will continue until either the SH demand ends, a maximum of 20 increases has occurred, or SH1, SH2, SH3 maximum set point has been reached. Once the SH demand has been satisfied the set point will revert back to its calculated setting. The boost temperature can be changed by the installer by accessing the *Boost Temperature parameter*. The temperature range of this parameter is  $0^{\circ}$ F ( $0^{\circ}$ C) to  $25^{\circ}$ F ( $14^{\circ}$ C). The default value is  $0^{\circ}$ F ( $0^{\circ}$ C). This feature will be active if this parameter is set to anything other than  $0^{\circ}$ F ( $0^{\circ}$ C).

### **Boost Time**

The boost time parameter sets the amount of time that must elapse with a SH demand before the water temperature calculated set point will be increased. This parameter can be changed by the installer by accessing the *Boost Time parameter*. The time range for this parameter is 0 minutes to 55 minutes. The default value is 0 minutes.

### Anti-Cycling

### **Anti-Cycling Time**

Once the burner turns off, a set amount of time must elapse before the control will respond to a new demand. The control will block the new heat demand and anti-cycling will be shown in the display until the time has elapsed or the water temperature drops below the *Anti-Cycling Override Differential parameter*. This parameter can be changed by the installer by accessing the *Anti-Cycling Time parameter*. The time range for this parameter is 1 minute to 10 minutes. The default value is 1 minute.

### **Anti-Cycling Override Differential**

The control will bypass the anti-cycling time if the inlet water temperature drops too much. The control will use the inlet water temperature present at the boiler when it shuts off as the starting point. If the inlet temperature drops below the temperature parameter the control will abort anti-cycling and allow the boiler to fire. This parameter can be changed by the installer by accessing the *Anti-Cycling Override Differential parameter*. The temperature range of this parameter is  $0^{\circ}$ F ( $0^{\circ}$ C) to 54°F ( $30^{\circ}$ C). The default value is  $10^{\circ}$ F ( $6^{\circ}$ C).

### Ramp Delay (Enable / Disable)

This parameter allows the installer to enable or disable the SH ramp delay. The default setting is disabled.

### **Modulation Factor**

This parameter allows the installer to reduce the responsiveness of the temperature control function, for situations where, for example, redundant heating capacity is installed. The values that are available are 40, 50, 60, 70, 80, 90, and 100, with 100 being the most responsive. The default value is 100.

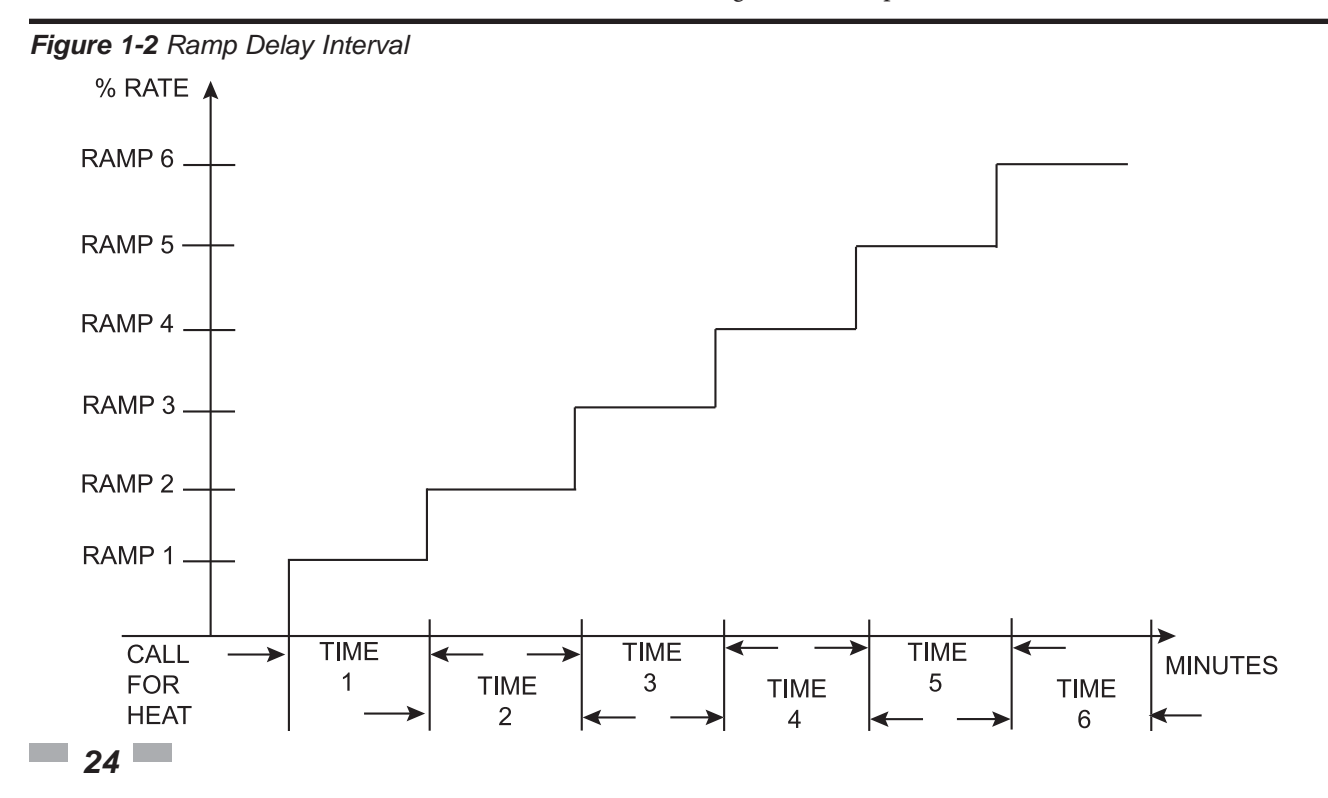

## **1** Service (continued)

Ramp Settings

NOTICE

Please note that the brackets ([]) denote screen status.

The SMART SYSTEM control can be programmed to limit the firing rate for a fixed period of time at the start of a space heating or BMS set point demand. There are six (6) possible limits, each with their own time delay. The first limit applies as soon as the burner starts. Once its time delay expires, the second limit is applied and its timer begins. The control steps through these limits until the 6th (sixth) limit expires. Note, however, that the 6th limit will also limit the rate for the rest of that heat demand. The installer can adjust the firing limits and time delays by accessing the Ramp Settings parameter. Once this parameter is selected, the screen will show the step number, the time delay for that step and the limit value corresponding with that step. If the installer wishes to adjust one of the values in that step, he can press the NAVIGATION dial until the value he wishes to change is flashing. The installer can then rotate the NAVIGATION dial to adjust that value. If the installer presses the RIGHT SELECT [SAVE] key while the limit value is flashing, the step value will flash again. The installer can then select the next step and adjust the delay and limit values corresponding with that step.

When finished, the installer can press the RIGHT SELECT [SAVE] key to store the new settings, or the LEFT SELECT [EXIT] key to return to the **Anti-Cycling** parameter list without saving the changes. The delay value can be set between 0 minutes and 40 minutes. The limit value can be set between 0% and 100%.

### **Control modes**

### **Controlling Sensor**

The SH controlling sensor parameter selects the sensor the control will use to regulate the boiler firing rate. This parameter is adjustable by the installer by accessing the *Controlling Sensor parameter*. The sensor selections are as follows: The outlet sensor regulates the firing rate based on the outlet water temperature of the boiler and the inlet sensor regulates the firing rate based on the inlet sensor is selected, and the optional system supply sensor is connected, the control will regulate the firing rate based on the system supply sensor temperature. The default sensor is the Outlet Sensor.

### Cascade Address

The boiler designated as the Leader needs to be programmed with address 0. All the Member boilers require addresses from 1 to 7, and the addresses must be different for each Member. The addresses can be in any order, regardless of the order in which the units are wired together. This parameter is adjustable by the installer by accessing the *Cascade Address* parameter. The outdoor air (if used) and system supply sensor must be connected to the Leader boiler. The default address is 1.

### Maximum Cascade Set Point

This parameter determines the set point used by the individual boilers in a Cascade when a system sensor is connected to the Leader boiler. When a boiler is commanded to fire by the Leader boiler, it will attempt to achieve this temperature at its outlet. The Leader boiler will limit the modulation of the boiler(s) in order to hold the temperature at the system supply sensor to the user set point. If any of the boiler outlet temperatures reach the maximum cascade set point, that boiler will then modulate down on its own in order to keep its outlet temperature within the maximum cascade set point. Therefore, this parameter can be used to limit the outlet temperatures of all the boilers in a Cascade. Note that this parameter does not apply when the boiler is heating an indirect DHW tank programmed as normal. This parameter is adjustable by the installer by accessing the Maximum Cascade Set Point parameter. The temperature range of this parameter is 32°F (0°C) to 190°F (88°C). The default maximum cascade set point is 185°F (85°C).

### **Cascade Offset**

This parameter determines how much the temperature must go above set point before the lead boiler will turn off. This parameter can be adjusted by the installer by accessing the *Cascade Offset* parameter. The temperature range of this parameter is  $0^{\circ}$  to  $20^{\circ}$ F ( $11^{\circ}$ C) The default value is  $10^{\circ}$ F ( $6^{\circ}$ C).

### **Cascade Differential**

This parameter determines how much the temperature must go below the turn off temperature (Set point + Offset) before the lead boiler turns on. This parameter can be adjusted by the installer by accessing the *Cascade Differential* parameter. The temperature range of this parameter is  $0^{\circ}$ F to  $60^{\circ}$ F (33°C) The default value is  $20^{\circ}$ F (11°C).

### Cascade Type (L/L / EFF)

There are two (2) options for the way a Cascade divides the load between its heaters. The first is Lead/Lag, designated as L/L in the menu. This method is used when it is desired to have the least amount of total flow through the boilers. This method will modulate the last two (2) boilers that are firing. This provides for smooth transitions when a boiler turns on or off. When the last boiler reaches 100% and the calculated load is still increasing, it will start the next boiler at 20% and reduce the previous boiler to 80%, thus eliminating the sudden jump in total output of the Cascade. When the calculated load is decreasing and the last boiler gets down to 20% fire, it will hold it there and start lowering the firing rate on the next-to-last boiler. When the next-to-last boiler reaches 20%, it will turn the last boiler off and raise the rate of the next-to-last boiler to 40%, thus eliminating the sudden drop in total output of the Cascade.

The other Cascade divider method is Efficiency Optimization, designated as EFF in the menu. This method is used, as the name implies, when it is desired to have the most efficient system. When the first boiler reaches 100% rate, it lowers its rate to 50% and turns on the next boiler at 50%. The two (2) boilers then modulate at the same rate.

## **1** Service

As the calculated load increases further and both boilers ramp up to 100%, it lowers the rate of the first two (2) boilers to 67% and brings the next boiler on at 67%. The three (3) boilers then modulate together. As the calculated load decreases, the boilers will reach 20%, at which time the last boiler (the third in our example) will turn off and the Cascade will increase the rates of the remaining boilers to provide the equivalent total output as before  $((3 \times 20\%) / 2 = 30\%$  in our example).

Efficiency optimization is automatically selected when boilers of different sizes are programmed into the Leader control (see *Boiler Size* on page 26).

### Minimum On/Off Time

In order to prevent units in a Cascade from short cycling, this parameter defines the minimum ON and OFF time for each unit. The installer can adjust this time by accessing the *Minimum On/Off Time* parameter. The minimum setting is 0 seconds and the maximum setting is 10 minutes. The default is 30 seconds.

### **Minimum Next On Time**

In order to reduce the risk of temperature overshoot with a Cascade, this parameter defines the minimum time delay from starting one unit until the next unit may be started. The installer can adjust this time delay by accessing the *Minimum Next On Time* parameter. The minimum setting is 0 minutes and the maximum setting is 10 minutes. The default is 60 seconds.

### Minimum Number of Pumps On

When the boiler is a Cascade Leader, it can force a minimum number of boiler pump outputs to be on continuously, regardless of how many boilers are firing. This is normally used when the boilers are piped in a full-flow configuration, and the boiler pump outputs are controlling isolation valves. The Leader will force the boiler pump output on the highest priority boiler to turn on first, then the boiler pump output on the second highest priority boiler, and so forth, until the minimum number of pump outputs are turned on. The range of this parameter is 0 to 8. The default value is 0.

### Alternate Leader

This parameter allows the Member 1 boiler to automatically assume control of the Cascade should it lose communication with the Leader boiler. When programmed to YES, it is recommended that the Member 1 boiler have its own set of external sensors installed (such as the system supply sensor), to maintain the same level of temperature control as with the Leader boiler. Voltage signals (such as the 0 - 10V system pump speed input) can be connected to both boilers.

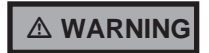

DO NOT connect the sensors connected to the Leader boiler to the Member 1 boiler. The actual water temperatures will be higher than expected, which could lead to property damage, personal injury, or death.

When communication is re-established with the Leader boiler, Member 1 will automatically relinquish control of the Cascade to the Leader boiler.

The default value of this parameter is NO.

### **Boiler Size**

When boilers of different sizes are connected together in a Cascade, the Leader boiler has to know the size of each boiler in that Cascade. The *Boiler Size* parameters allow the installer to program the size based on the Cascade address. This screen shows the Cascade address and the size of the boiler with that address (in kBtu/hr):

- 1. When the Boiler Size screen is first accessed, Cascade Address (SELF) is shown.
- 2. Press the NAVIGATION dial twice to access the Input setting. Rotate the NAVIGATION dial to increase the boiler input. Input settings 0 400 kBtu/hr can be adjusted in increments of 5 (5000 Btu/hr). When the closest approximate boiler size is shown, press the RIGHT SELECT [SAVE] key.
- 3. Rotate the NAVIGATION dial to select the address of the next boiler in the Cascade. Repeat Step 2.
- 4. Once the size of the last boiler in the Cascade has been entered and saved, press the LEFT SELECT [EXIT] key to return to the Control Modes menu.
- 5. If no other parameters are to be adjusted, press the RIGHT SELECT [HOME] key to save the new settings and return to the Status screens.

The SMART SYSTEM control automatically uses the Efficiency Optimization Cascade type when controlling boilers of different sizes.

If the Leader boiler is controlling larger boilers (e.g., Copperfin II), those members will send their sizes to the Leader boiler automatically. Do not program those sizes into the Leader boiler.

## **1** Service (continued)

### Building Management System (BMS) BMS

The set point or modulation of the boiler may be controlled through the 0 - 10V BMS input, BACnet, or ModBus. When the *BMS parameter* is set to INACTIVE, the 0 - 10V input will be ignored. When set to ACTIVE, the set point or modulation will be controlled by the voltage on the 0 - 10V input (in the case of 0 - 10V BMS control), or the 0 - 10V input value received through ModBus or BACnet. The default value is INACTIVE.

### **BMS Type**

When programmed for BMS control through the 0 - 10V BMS input or through ModBus/BACnet, the 0 - 10V signal can be interpreted as either a modulation command or a set point. When the *BMS Type* parameter is set to POWER, the 0 - 10V signal will control the modulation. When set to SETPOINT, the 0 - 10V signal will control the SH set point. The default setting is SETPOINT.

### **Rate at Minimum Volts**

When programmed for BMS control through the 0 - 10V BMS input or through ModBus/BACnet and the BMS Type is programmed as POWER, the modulation percentage represented by the *Volts at Minimum* parameter is set by the *Rate at Minimum Volts* parameter. The minimum value is 0% and the maximum is the *Rate at Maximum Volts* setting. The default value is model dependant.

### **Rate at Maximum Volts**

When programmed for BMS control through the 0 - 10V BMS input or through ModBus/BACnet and the BMS Type is programmed as POWER, the modulation percentage represented by the *Volts at Maximum* parameter is set by the *Rate at Maximum Volts* parameter. The minimum value is the *Rate at Minimum Volts* setting and the maximum is 100%. The default value is 100%.

### Set Point at Minimum Volts

When programmed for BMS control through the 0 - 10V BMS input or through ModBus/BACnet and the BMS Type is programmed as SETPOINT, the set point represented by the *Volts at Minimum* parameter is set by the *Set Point at Minimum Volts* parameter. The minimum value is  $32^{\circ}F(0^{\circ}C)$  and the maximum is the *Set Point at Maximum Volts* setting. The default value is  $70^{\circ}F(21^{\circ}C)$ .

#### Set Point at Maximum Volts

When programmed for BMS control through the 0 - 10V BMS input or through ModBus/BACnet and the BMS Type is programmed as SETPOINT, the set point represented by the *Volts at Maximum* parameter is set by the *Set Point at Maximum Volts* parameter. The minimum value is the *Set Point at Minimum Volts* setting and the maximum is 190°F (88°C). The default value is 180°F (82°C).

### Volts at Minimum

When programmed for BMS control through the 0 - 10V BMS input or through ModBus/BACnet, the *Volts at Minimum* parameter should be set to the minimum voltage signal sent to the SMART SYSTEM control. The range of this parameter is 0.0V to the *Volts at Maximum* value. The default setting is 2.0V.

### **Volts at Maximum**

When programmed for BMS control through the 0 - 10V BMS input or through ModBus/BACnet, the *Volts at Maximum* parameter should be set to the maximum voltage signal sent to the SMART SYSTEM control. The range of this parameter is the *Volts at Minimum* value to 10.0V. The default value is 10.0V.

### **BMS Thermostat Input**

When controlling the boiler through the 0 - 10V BMS input, BACnet, or ModBus, the boiler can be enabled one of two ways. With the *BMS Thermostat Input parameter* set to ACTIVE, the boiler will be enabled by closing the Heat/ Loop Demand 1 input. When set to INACTIVE, the boiler will be enabled by the voltage level on the 0 - 10V input (in the case of 0 - 10V BMS control), or the 0 - 10V input value received through BACnet or ModBus. The default value is INACTIVE.

### **On Volts**

When programmed for BMS control through the 0 - 10V BMS input or through ModBus/BACnet and the BMS Thermostat Input is set to INACTIVE, the *On Volts* parameter determines the 0 - 10V BMS input voltage at which the boiler is enabled. The minimum value is 0.5V and the maximum is 10.0V. The default value is 2.0V.

#### **Off Differential Volts**

When programmed for BMS control through the 0 - 10V BMS input or through ModBus/BACnet and the BMS Thermostat Input is set to INACTIVE, the *Off Differential Volts* parameter determines how far below the *On Volts* setting the 0 - 10V BMS input voltage must be in order to disable the boiler. The minimum value is 0.2V and the maximum is the *On Volts* setting. The default value is 1.0V.

#### ModBus/BACnet

When BMS is set to ACTIVE (see BMS Active / Inactive) and the boiler is being controlled through BACnet or ModBus, set *ModBus/BACnet* parameter to ACTIVE. Otherwise, set the *ModBus/BACnet* parameter to INACTIVE. Note that the boiler can still be monitored by ModBus or BACnet with this parameter set to INACTIVE. The default value is INACTIVE.

## **1** Service

### BAS T/O

This is the amount of time the unit controls will wait to receive a communication string from the BMS controller before reverting back to its own internal parameters. This parameter is adjustable by the installer by accessing the *BAS T/O* parameter. The adjustment range of this parameter is 5 seconds to 2 minutes. The default value is 10 seconds.

### **Circulation pumps**

#### System Pump Delay

The system pump delay parameter sets the length of time the system pump (if connected) will run after a SH demand has been satisfied or outdoor shutdown has begun. This parameter is adjustable by the installer by accessing the *System Pump Delay* parameter. The time range for this parameter is 1 second to 40 minutes. The default time is 30 seconds.

#### **Boiler Pump Delay**

The SH pump delay parameter sets the length of time the boiler pump will run after a SH demand has been satisfied. Setting the delay time to 0 will disable the pump. This parameter is adjustable by the installer by accessing the *Boiler Pump Delay* parameter. The time range for this parameter is 1 second to 40 minutes. The default time is 30 seconds.

#### **DHW Pump Delay**

The DHW pump delay parameter sets the length of time the DHW pump (if connected) will run after a DHW demand has been satisfied. This parameter is adjustable by the installer by accessing the *DHW Pump Delay* parameter. The time range for this parameter is 10 seconds to 40 minutes. The default time is 1 minute.

#### System Pump Anti-Seize Delay

If the boiler pump does not run for 24 hours, it will be turned on briefly to prevent it from seizing. The length of time it runs is determined by the *System Pump Anti-Seize Delay* parameter. The range of this setting is 0 seconds to 40 minutes. The default setting is 20 seconds.

#### **Boiler Pump Anti-Seize Delay**

If the boiler pump does not run for 24 hours, it will be turned on briefly to prevent it from seizing. The length of time it runs is determined by the *Boiler Pump Anti-Seize Delay* parameter. The range of this setting is 0 seconds to 40 minutes. The default setting is 20 seconds.

#### **DHW Pump Anti-Seize Delay**

If the boiler pump does not run for 24 hours, it will be turned on briefly to prevent it from seizing. The length of time it runs is determined by the *DHW Pump Anti-Seize Delay* parameter. The range of this setting is 0 seconds to 40 minutes. The default setting is 20 seconds.

28

#### System Pump Type

The system pump can be programmed to operate in response to any of the Room Thermostat inputs, or to run continuously until all three (3) SH demands go into Outdoor Shutdown. To program the system pump to operate only with a space heating call for heat, set the *System Pump Type* parameter to CFH. To program the system pump to run continuously until outdoor shutdown starts, set the *System Pump Type* parameter to WWSD. The default setting is CFH.

#### Boiler Pump Delta T Set Point

When using a variable speed boiler pump, and controlling it by means of the 0 - 10V Boiler Pump Speed Output, the boiler pump will be controlled in order to maintain a minimum Delta T across the heat exchanger in the boiler (other factors may override this target). This feature is to be used with Primary / Secondary piping systems only. A system supply sensor MUST be installed. This parameter sets the target minimum Delta T it will use. The range of this parameter is 15°F (8°C) to 60°F (33°C). The default value is 20°F (11°C).

#### **Boiler Pump Minimum Voltage**

The speed of the boiler pump can be controlled by the SMART SYSTEM control in order to maintain a minimum  $\Delta$ T through the heat exchanger. Thus, as the firing rate decreases, the speed of the boiler pump can decrease as well. The SMART SYSTEM control outputs a 0 - 10V signal to the boiler pump to control its speed. The *Boiler Pump Minimum Voltage* parameter determines the minimum voltage given to the boiler pump, thereby setting its minimum speed. The range of this setting is 2.5V to 10V. The default setting is 3.5V.

### Service Notification

### Service Notification in Months

When the boiler control determines that a scheduled service is due based on days of installation, the boiler display will turn yellow and a new status screen will appear informing the user that maintenance is required. This parameter is adjustable by the installer by accessing the *Service Notification in Months* parameter. The time range for this parameter is 0 months to 100 months. The default time is 13 months.

### Service Notification Running Time

When the boiler control determines that a scheduled service is due based on the hours of actual operation, the boiler display will turn yellow and a new status screen will appear informing the user that maintenance is required. This parameter is adjustable by the installer by accessing the *Service Notification Running Time* parameter. The time range for this parameter is 0 hours to 17,500 hours. The default time is 8,760 hours.

#### Service Notification Cycles

When the boiler control determines that a scheduled service is due based on the number of boiler cycles, the boiler display will turn yellow and a new status screen will appear informing the user that maintenance is required. This parameter is adjustable by the installer by accessing the *Service Notification Cycles* parameter. The range for this parameter is 0 cycles to 100,000 cycles. The default is 50,000 cycles.

## 1 Service (continued)

### **Reset Maintenance Reminder**

Once servicing has been completed, the service notification counter should be reset. This parameter can be reset by the installer by accessing the *Reset Maintenance Reminder* parameter. Once accessed, press the RESET key to reset the service notification counter.

### Service Name and Phone Number

### NOTICE

Please note that the brackets ([]) denote screen status.

When a Maintenance Reminder timer or counter has expired, a Maintenance Reminder screen will appear on the display. By programming the installer's name and phone number, this information will appear on the Maintenance Reminder Screen at that time. This can be programmed by accessing the *Service Name and Phone Number* parameter. When selected, another menu will appear with PHONE and NAME.

- 1. Rotate the NAVIGATION dial to point to the name/phone number to program and press the NAVIGATION dial. The screen will now display the selected item (either PHONE or NAME).
- 2. Press the NAVIGATION dial again. A cursor will appear at the bottom of the screen. By rotating the NAVIGATION dial, various numbers and characters will appear. When the desired number/character is found, press the NAVIGATION dial. The cursor will move to the next position.
- 3. Repeat this procedure until the entire message is entered. If you make a mistake and wish to back up one character, rotate the NAVIGATION dial until the back arrow (←) character is displayed and press the NAVIGATION dial.
- 4. When finished, press the RIGHT SELECT [SAVE] key to return to the previous menu.

### **Basic Setup**

The Basic Setup Menu contains the most frequently used parameters from the list above. See the descriptions above to set these parameters.

### Loch-N-Link<sup>™</sup>

Parameter files can be copied directly to and from a USB flash drive. When USB is selected from the Main Menu, the display will ask you to insert a flash drive into the USB-A (rectangular) port next to the display. Once a drive is inserted, the display will search the root directory of this drive for a folder named "lochinvar". If it does not find it, the display will ask if you want it to create this folder? Press either the [YES] or [NO] key. If you press [NO], no further operations are allowed, so you must remove the flash drive. If you press [YES], it will create the folder in the flash drive. If the flash drive contains a folder named lochinvar, the display will show all of the parameter files stored in that folder.

If you wish to copy the parameters from the Smart System control into the flash drive, press the [SAVE] key. The display will create a file name based on the current date and time (year-month-date-hours-minutes). If you wish to cancel this operation, press the [NO] key. If you wish to change the filename, press the NAVIGATION dial. The first character of the filename will flash. Rotate the NAVIGATION dial to change this character. Once it is correct, press the NAVIGATION dial again, and edit the next character as before. When the new filename is ready, press the [SAVE] key. The control will save the parameters to the flash drive, and the new file will appear in the list of parameter files. Press the [EXIT] key to return to the Main Menu.

If you wish to copy a parameter file from the flash drive into the Smart System control, rotate the NAVIGATION dial until the file you wish to copy is selected. Press the NAVIGATION dial once. The display will ask you if you want to load the parameters from the file you selected. You can press [NO] to cancel the operation, or press [YES] to continue with writing the parameters into the control. Once the loading process is complete, the display will return to the Main Status Screen.

## **2** Maintenance

## Maintenance and annual startup

Table 2-1 Service and Maintenance Schedules

| Service technician<br>(see the following pages for instructions) |                                                                                                    | Owner maintenance<br>(see the Knight Wall Hung Fire Tube Boiler User's |                                                                         |
|------------------------------------------------------------------|----------------------------------------------------------------------------------------------------|------------------------------------------------------------------------|-------------------------------------------------------------------------|
|                                                                  | • Address reported problems                                                                                                    |                                                                        |                                                                         |
|                                                                  | <ul> <li>Inspect interior; clean and vacuum if<br/>necessary;</li> </ul>                                                                                      |                                                                        | Check boiler area                                                       |
|                                                                  | <ul> <li>Clean condensate trap and fill with fresh<br/>water</li> </ul>                                                                                       | Daily                                                                  | <ul> <li>Check pressure/temperature<br/>gauge</li> </ul>                |
|                                                                  | <ul> <li>Check for leaks (water, gas, flue, condensate)</li> </ul>                                                                                            |                                                                        |                                                                         |
|                                                                  | <ul> <li>Verify flue and air lines in good condition<br/>and sealed tight</li> </ul>                                                                          |                                                                        |                                                                         |
| Ы                                                                | <ul> <li>Check system water pressure/system<br/>piping/expansion tank</li> </ul>                                                                              |                                                                        | Check vent piping                                                       |
| D-T                                                              | Check fill water meter                                                                                                    |                                                                        | Check air piping                                                        |
| AL STAR                                                          | <ul> <li>Test boiler water. When test indicates,<br/>clean system water with approved<br/>system restorer following manufacturer's<br/>information</li> </ul> | Monthly                                                                | <ul> <li>Check air and vent termination<br/>screens</li> </ul>          |
| NN/                                                              | Check control settings                                                                                                    |                                                                        | <ul> <li>Check relief valve</li> </ul>                                  |
| AN                                                               | <ul> <li>Check ignition and flame sense<br/>electrodes (sand off any deposits; clean<br/>and reposition)</li> </ul>                                           |                                                                        | <ul><li>Check condensate drain system</li><li>Check air vents</li></ul> |
|                                                                  | <ul> <li>Check wiring and connections</li> </ul>                                                                                                    |                                                                        |                                                                         |
|                                                                  | • Perform start-up checkout and                                                                                                    | Periodically                                                           | <ul> <li>Test low water cutoff</li> </ul>                               |
|                                                                  | performance verification per Section<br>10 in the Knight Wall Hung Fire Tube                                                                                  |                                                                        | Reset button (low water cutoff)                                         |
|                                                                  | Boiler Installation and Operation                                                                                                    |                                                                        |                                                                         |
|                                                                  | • Flame inspection (stable, uniform)                                                                                                    | Every<br>6 months                                                      | <ul> <li>Check boiler piping (gas and water) for leaks</li> </ul>       |
|                                                                  | <ul> <li>Flame signal (at least 10 microamps at<br/>high fire)</li> </ul>                                                                                     |                                                                        | Operate relief valve                                                    |
|                                                                  | <ul> <li>Clean the heat exchanger if flue<br/>temperature is more than 54°F (30°C)<br/>above return water temperature.</li> </ul>                             |                                                                        |                                                                         |
|                                                                  | Test low water flow conditions.                                                                                                    | End                                                                    |                                                                         |
|                                                                  | If combustion or performance indicate need:                                                                                                    | of season                                                              | • Shut boiler down (unless boiler                                       |
|                                                                  | Clean heat exchanger                                                                                                    | months                                                                 | used for domestic flot water)                                           |
|                                                                  | Remove and clean burner using compressed air only                                                                                                    |                                                                        |                                                                         |
|                                                                  | Glean the blower wheel                                                                                                    |                                                                        |                                                                         |

## 2 Maintenance (continued)

### 

Follow the Service and maintenance procedures given throughout this manual and in component literature shipped with the boiler. Failure to perform the service and maintenance could result in damage to the boiler or system. Failure to follow the directions in this manual and component literature could result in severe personal injury, death, or substantial property damage.

A WARNING The boiler should be inspected annually only by a qualified service technician. In addition, the maintenance and care of the boiler designated in Table 2-1 and explained on the following pages must be performed to assure maximum boiler efficiency and reliability. Failure to service and maintain the boiler and system could result in equipment failure.

### 

Electrical shock hazard – Turn off power to the boiler before any service operation on the boiler except as noted otherwise in this instruction manual. Failure to turn off electrical power could result in electrical shock, causing severe personal injury or death.

### Address reported problems

1. Inspect any problems reported by the owner and correct before proceeding.

### Inspect boiler area

- 1. Verify that boiler area is free of any combustible materials, gasoline and other flammable vapors and liquids.
- 2. Verify that air intake area is free of any of the contaminants listed in Section 1 of the Knight Wall Hung Fire Tube Boiler Installation and Operation Manual. If any of these are present in the boiler intake air vicinity, they must be removed. If they cannot be removed, reinstall the air and vent lines per this manual and the Knight Wall Hung Fire Tube Boiler Installation and Operation Manual.

### Inspect boiler interior

- 1. Remove the front access cover and inspect the interior of the boiler.
- 2. Vacuum any sediment from inside the boiler and components. Remove any obstructions.

### Inspect condensate trap

- 1. Inspect the condensate trap and drain line monthly to ensure it is properly installed and there are no obstructions in the drain line.
- 2. Inspect the neutralizing kit (if installed) monthly to ensure the condensate is draining properly and there is an adequate amount of neutralizing agent available.

### Annual cleaning

1. The condensate trap should be cleaned at least once annually, or at the end of each heating season. Remove the clean out cap on the bottom of the trap (FIG. 2-1). Let the condensate and any debris drain out and clean out any sediment that exists. Ensure the gasket is seated in the cap before reinstalling.

- To remove the condensate trap from the unit, loosen the compression fitting located on top of the condensate (FIG. 2-1). Condensate fluid may run out of the heat exchanger.
- 3. The provided condensate trap is equipped with a ball that acts as a seal against harmful flue gases escaping in case there is no condensate in the trap. If this ball is not present, flue gases may be able to pass through the trap when there is no condensate present, resulting in an unsafe environment. It is important to check and make sure the ball is located in the trap, acting as a seal against flue gases.
- 4. Fill condensate trap with enough water to make the ball float (FIG. 2-1).
- 5. Reinstall the condensate trap onto the condensate drain. The stainless steel retaining ring, which allows the trap to be pushed on, but not pulled off, must be installed between the rubber sealing gasket and the compression fitting. The compression fitting must be tightened.
- 6. Ensure condensate tubing slopes down and away from the boiler into a drain or condensate neutralizing filter (if installed).

### Figure 2-1 Condensate Trap

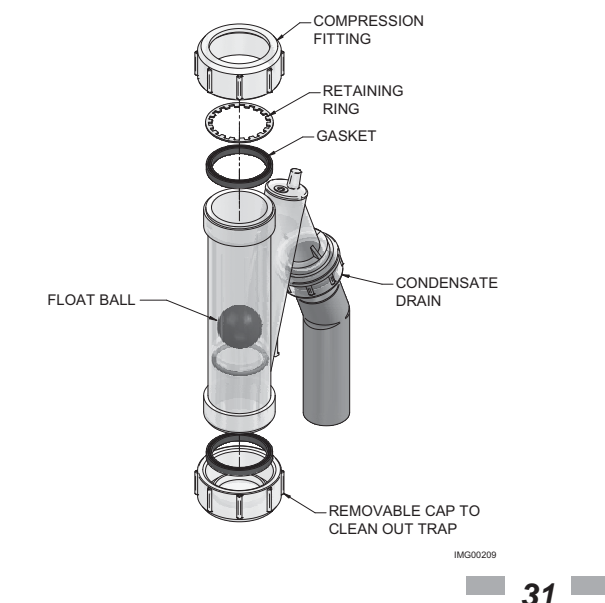

## **2** Maintenance Check all piping for leaks

### 

Eliminate all system or boiler leaks. Continual fresh makeup water will reduce boiler life. Minerals can build up in sections, reducing heat transfer, overheating heat exchanger, and causing heat exchanger failure. Leaking water may also cause severe property damage.

- 1. Inspect all water and gas piping and verify to be leak free.
- 2. Look for signs of leaking lines and correct any problems found.
- Check gas line using the procedure found in Section 7
   Gas Connections of the Knight Wall Hung Fire Tube Boiler Installation and Operation Manual.

### Flue vent system and air piping

- 1. Visually inspect the entire flue gas venting system and air piping for blockage, deterioration or leakage. Repair any joints that show signs of leakage. Verify that air inlet pipe is connected and properly sealed.
- 2. Verify that boiler vent discharge and air intake are clean and free of obstructions.

▲ WARNING Failure to inspect for the above conditions and have them repaired can result in severe personal injury or death.

### Check water system

- 1. Verify all system components are correctly installed and operational.
- 2. Check the cold fill pressure for the system. Verify it is correct (must be a minimum of 12 psi (82.7 kPa)).
- 3. Watch the system pressure as the boiler heats up (during testing) to ensure pressure does not rise too high. Excessive pressure rise indicates expansion tank sizing or performance problem.
- 4. Inspect automatic air vents and air separators. Remove air vent caps and briefly press push valve to flush vent. Replace caps. Make sure vents do not leak. Replace any leaking vents.

### Check expansion tank

 Expansion tanks provide space for water to move in and out as the heating system water expands due to temperature increase or contracts as the water cools. Tanks may be open, closed or diaphragm or bladder type. See Section 6 - Hydronic Piping of the Knight Wall Hung Fire Tube Boiler Installation and Operation Manual for suggested best location of expansion tanks and air eliminators.

### Check fill water meter

1. Check fill water meter for water usage. If the amount exceeds 5% of your system volume, you could have a leak. Have the system checked for leaks and fixed by a qualified service technician.

### Test boiler water

1. Test boiler water. Reference the Knight Wall Hung Fire Tube Installation and Operation Manual for guidelines. When test indicates, clean system water with approved system restorer following the manufacturer's information.

### Check boiler relief valve

1. Inspect the relief valve and lift the lever to verify flow. Before operating any relief valve, ensure that it is piped with its discharge in a safe area to avoid severe scald potential. Read Section 6 - Hydronic Piping of the Knight Wall Hung Fire Tube Boiler Installation and Operation Manual before proceeding further.

Safety relief valves should be re-inspected AT LEAST ONCE EVERY THREE YEARS, by a licensed plumbing contractor or authorized inspection agency, to ensure that the product has not been affected by corrosive water conditions and to ensure that the valve and discharge line have not been altered or tampered with illegally. Certain naturally occurring conditions may corrode the valve or its components over time, rendering the valve inoperative. Such conditions are not detectable unless the valve and its components are physically removed and inspected. This inspection must only be conducted by a plumbing contractor or authorized inspection agency - not by the owner. Failure to re-inspect the boiler relief valve as directed could result in unsafe pressure buildup, which can result in severe personal injury, death, or substantial property damage.

### 

- Following installation, the valve lever must be operated AT LEAST ONCE A YEAR to ensure that waterways are clear. Certain naturally occurring mineral deposits may adhere to the valve, rendering it inoperative. When manually operating the lever, water will discharge and precautions must be taken to avoid contact with hot water and to avoid water damage. Before operating lever, check to see that a discharge line is connected to this valve directing the flow of hot water from the valve to a proper place of disposal. Otherwise severe personal injury may result. If no water flows, valve is inoperative. Shut down the boiler until a new relief valve has been installed.
- 2. After following the above warning directions, if the relief valve weeps or will not seat properly, replace the relief valve. Ensure that the reason for relief valve weeping is the valve and not over-pressurization of the system due to expansion tank waterlogging or undersizing.

KNIGHI

## 2 Maintenance (continued)

## Inspect ignition and flame sense electrodes

- 1. Remove the ignition and flame sense electrodes from the boiler heat exchanger access cover.
- 2. Remove any deposits accumulated on the ignition/flame sense electrode using sandpaper. If the electrodes cannot be cleaned satisfactorily, replace with new ones.
- 3. Replace ignition/flame sense electrode, making sure gasket is in good condition and correctly positioned.

### Check ignition ground wiring

- 1. Inspect boiler ground wire from the heat exchanger access cover to ground terminal strip.
- 2. Verify all wiring is in good condition and securely attached.
- 3. Check ground continuity of wiring using continuity meter.
- 4. Replace ground wires if ground continuity is not satisfactory.

### Check all boiler wiring

1. Inspect all boiler wiring, making sure wires are in good condition and securely attached.

### **Check control settings**

- 1. Set the SMART SYSTEM control module display to Parameter Mode and check all settings. See Section 1 of this manual. Adjust settings if necessary. See Section 1 of this manual for adjustment procedures.
- 2. Check settings of external limit controls (if any) and adjust if necessary.

### Perform start-up and checks

- 1. Start boiler and perform checks and tests specified in Section 10 Start-up of the Knight Wall Hung Fire Tube Boiler Installation and Operation Manual.
- 2. Verify cold fill pressure is correct and that operating pressure does not go too high.

### Check burner flame

- 1. Inspect flame through observation window.
- 2. If the flame is unsatisfactory at either high fire or low fire, turn off boiler and allow boiler to cool down. Remove the burner and clean it thoroughly using a vacuum cleaner or compressed air. Do not use compressed air to clean burner if performed inside a building.
- 3. Remove the burner, reference FIG. 2-2.
- 4. When replacing the burner, ensure gasket is in good condition and positioned correctly (FIG. 2-2).

### Figure 2-2 Burner Assembly

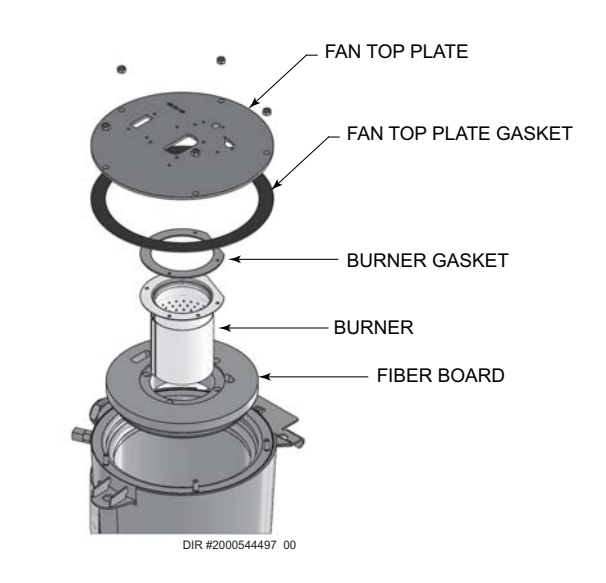

## **2** Maintenance

### Check flame signal

- 1. At high fire the flame signal shown on the display should be at least 10 microamps.
- 2. A lower flame signal may indicate a fouled or damaged flame sense electrode. If cleaning the flame sense electrode does not improve, ground wiring is in good condition, and ground continuity is satisfactory, replace the flame sense electrode.
- 3. See Section 3 Troubleshooting in this manual for other procedures to deal with low flame signal.

### **Review with owner**

- 1. Review the Knight Wall Hung Fire Tube Boiler User's Information Manual with the owner.
- 2. Emphasize the need to perform the maintenance schedule specified in the Knight Wall Hung Fire Tube Boiler User's Information Manual (and in this manual as well).
- 3. Remind the owner of the need to call a licensed contractor should the boiler or system exhibit any unusual behavior.
- 4. Remind the owner to follow the proper shutdown procedure and to schedule an annual start-up at the beginning of the next heating season.

### Cleaning boiler heat exchanger

- 1. Shut down boiler:
  - Follow the "To Turn Off Gas to Appliance" instructions for the boiler in Section 10 - Startup of the Knight Fire Tube Installation and Operation Manual.
  - Do not drain the boiler unless it will be exposed to freezing temperatures. If using freeze prevention fluid in system, do not drain.
- 2. Allow time for the boiler to cool to room temperature if it has been firing.
- 3. Remove the top and front access panels (no tools required for removal) along with the bezel.
- 4. Remove the wiring from the ignitor, flame rod, and the fan. Remove the reference tubing from the air intake.
- 5. Loosen the band clamp on the air intake coupling using a field provided 5/16" driver.
- 6. Remove the 4 mm screws holding the fan to the heat exchanger top plate.
- 7. Loosen the union on the venturi
- 8. The fan and the venturi may now be removed from the unit together by sliding the fan away from the air intake.
- 9. Remove the 10 mm nuts securing the heat exchanger top plate to gain access to the heat exchanger and set aside.

### 

- The boiler contains ceramic fiber materials. Use care when handling these materials per instructions on page 3 of this manual. Failure to comply could result in severe personal injury.
- 10. Remove the condensate trap from the bottom of the boiler. Place a bucket underneath the condensate drain attached to the heat exchanger.
- 11. Use a vacuum cleaner to remove any accumulation on the boiler heating surfaces. Do not use any solvent.
- 12. Using a clean cloth dampened with warm water, wipe out the combustion chamber. Rinse out debris with a low pressure water supply.
- 13. Allow the heat exchanger to thoroughly dry.
- 14. Reassemble the unit in reverse order of component removal, and re-install the condensate trap.

CAUTION Dam syste dam gask

Damaged gaskets and seals in the system can result in substantial property damage. Ensure that damaged or torn gaskets are replaced.

- 15. Perform a combustion analysis by following the instructions in Section 3 Troubleshooting Check Flame and Combustion on pages 46 and 47 of this manual.
- 16. Resume operation.

KNIGHI

## 2 Maintenance (continued)

### Test low water flow conditions

### NOTICE

This test is to be carried out once the Knight Wall Hung Fire Tube boiler is completely piped in with adequate gas and water flow. Once the test is completed, ensure that the isolation valve is opened up to allow full water flow.

### Test procedure

- 1. Locate the pinhole button above the RESET button on the display board (see page 6). Insert a thin wire (such as a paper clip) into the hole and press the button once and hold for 5 seconds to place the boiler into Service Mode. In Service Mode the boiler will fire at ignition speed and will then modulate up to full fire.
- 2. Allow the unit to progress through its normal diagnostics and pre-purge programming.
- 3. Allow the unit to fire and operate until the temperatures stabilize. This occurs when the inlet and outlet temperatures are rising together and the Delta T ( $\Delta$  T) is maintained.
- 4. When the unit stabilizes, begin to slowly shut off the isolation valve on the outlet piping of the boiler (see FIG. 2-3). This will begin to restrict the flow and simulate a low flow condition.
- 5. While slowly shutting off the isolation valve, refer to the Status Screens to watch the behavior of the boiler. These screens allow you to monitor the inlet temperature, outlet temperature, and  $\Delta T$ .
- 6. When the  $\Delta$  T reaches 55°F (13°C), the control will attempt to modulate the firing rate down to protect it from low flow conditions.
- 7. When the  $\Delta T$  reaches 60°F (16°C), the control module will turn off the burner. If the control module shuts down, the test was successful.
- 8. Completely open the isolation valve on the outlet piping of the boiler.
- 9. Resume operation.

**<u>NOTE</u>**: This lockout is a soft lockout. Once the  $\Delta$  T has decreased to an acceptable level and there is a call for heat, the unit will fire again to meet the demand.

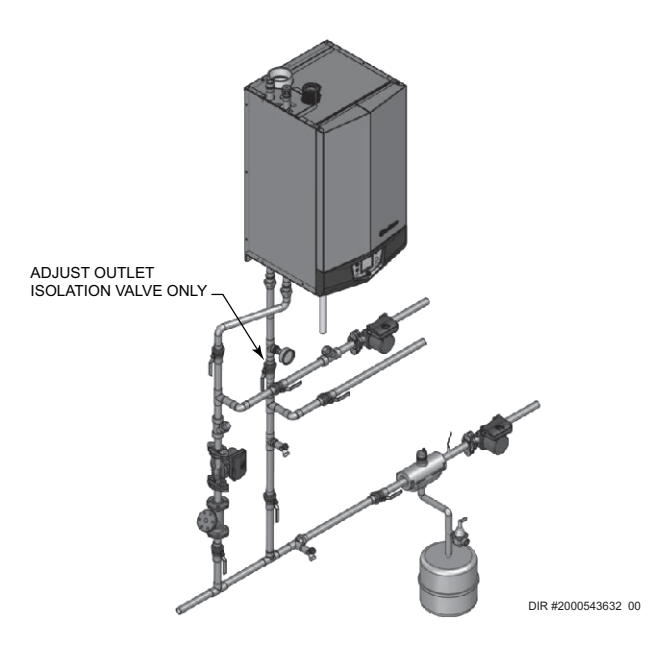

Figure 2-3 Adjust outlet isolation valve

## **3** Troubleshooting

### 

Label all wires prior to disconnection when servicing controls. Wiring errors can cause improper and dangerous operation. Always disconnect power to the boiler before servicing. Failure to comply could result in severe personal injury, death, or substantial property damage.

### 

Never jumper (bypass) any device except for momentary testing as outlined in the Troubleshooting chart. Severe personal injury, death, or substantial property damage can result.

### Before troubleshooting:

- 1. Have the following items:
  - a. Voltmeter that can check 120 VAC, 24 VAC, and 12 VDC.
  - b. Continuity checker.
  - c. Contact thermometer.
- 2. Check for 120 VAC (minimum 102 VAC to maximum 132 VAC) to boiler.
- 3. Make sure thermostat is calling for heat and contacts (including appropriate zone controls) are closed. Check for 24 VAC between thermostat wire nuts and ground.
- 4. Make sure all external limit controls are installed and operating.

### Check the following:

- 1. Wire connectors to control module are securely plugged in at the module and originating control.
- 2. Gas pressures:
  - Maximum: 14 inches w.c. (3.5 kPa) (natural and LP) with no flow (lockup) or with boiler on
  - Minimum: 4 inches w.c. (1.0 kPa) (natural), 8 inches w.c. (2.0 kPa) (LP) with gas flowing (verify during boiler startup)

### Check control module fuses

- **NOTICE** ALWAYS check control module fuses before replacing control module or any major components (blower, etc.). If one of these fuses is blown, it can prevent the control module or other components from operating.
- 1. Turn OFF the power to the boiler at the external line switch.
- 2. Remove front access cover.
- 3. Remove the control module cover.
- 4. Inspect fuses F1, F2, and F3, see FIG 3-1 below.

### Figure 3-1 Control Module Fuses

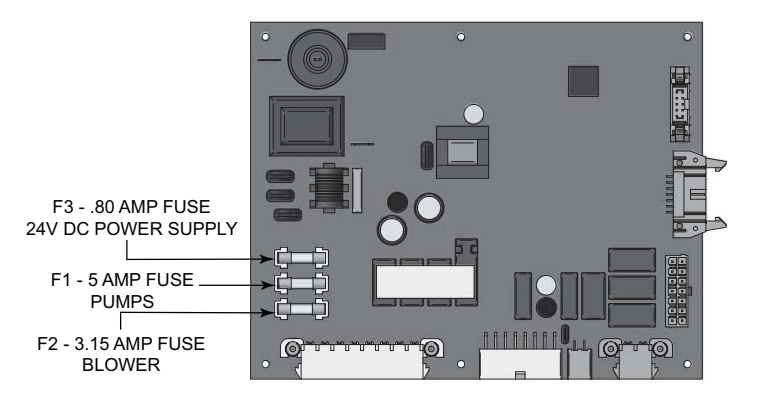

- 5. The boiler is shipped with three (3) spare fuses in a plastic bag attached to the control module cover.
- 6. If necessary, replace open fuse (F3 is .80 amps, F2 is 3.15 amps and F1 is 5 amps).

Note: Fuses F1, F2, and F3 are all slow blow fuses.

# ▲ WARNING Do not jumper fuse or replace with any fuse except as specified. Failure to comply could result in severe personal injury, death, or substantial property damage.

- 7. Install control module cover and front access cover after fuse inspection.
- 8. Restore power to the boiler at the external line switch and verify boiler operation (Section 10 Start-up in the Knight Wall Hung Fire Tube Boiler Installation and Operation Manual) after completing boiler service.

## 3 Troubleshooting (continued)

Table 3-1 Troubleshooting Chart - No Display

| FAULT                  | CAUSE                                                                                          | CORRECTIVE ACTION                                                                                                    |
|------------------------|------------------------------------------------------------------------------------------------|----------------------------------------------------------------------------------------------------|
|                        | - No 120 vac supplied to unit                                                                  | Check external line switch, fuse, or breaker.                                                                                                    |
|                        |                                                                                                | <ul> <li>Check position of ON/OFF switch. Turn switch to the<br/>ON position.</li> </ul>                                                                      |
|                        |                                                                                                | Check 120 vac through the ON/OFF switch.                                                                                                    |
|                        |                                                                                                | <ul> <li>Check wiring harness connection between display<br/>board and main control board. Connect<br/>harness at both points.</li> </ul>                     |
| No Display             | - No voltage through the switch.                                                               | Replace switch.                                                                                                    |
|                        | - Bad display board.                                                                           | Replace board.                                                                                                    |
|                        | - Bad main control board.                                                                      | Replace the main control board.                                                                                                    |
|                        | - Blown fuse.                                                                                  | <ul> <li>Replace fuse F3 on the main control board, see<br/>page 36 of this manual.</li> </ul>                                                                |
|                        | - Main control board temperature set point satisfied.                                          | Review temperature setting.                                                                                                    |
|                        | - Remote thermostat satisfied.                                                                 | Review remote thermostat setting.                                                                                                    |
| No Burner<br>Operation | - Outside air temperature above Warm Weather Shutdown (WWSD) set point for main control board. | <ul> <li>Check location of outside air sensor. Check<br/>resistance of outdoor air sensor and compare to Table<br/>3-2B on page 38 of this manual.</li> </ul> |
|                        | - Unit locked out on fault.                                                                    | • Consult display for specific fault. Refer to fault descriptions on page 40 of this manual for corrective actions.                                           |
|                        | - Unit in Shutdown Mode.                                                                       | Take unit out of Shutdown Mode.                                                                                                    |
|                        |                                                                                                | Check ramp delay parameter settings.                                                                                                    |
|                        | - Ramp delay active.                                                                           | • Turn ramp delay feature off. See page 24 of this manual for instructions on how to turn this feature off.                                                   |
| Not Modulate           | - Boiler controlled by BMS.                                                                    | Check BMS parameter settings.                                                                                                    |
|                        |                                                                                                | • Verify that the flue sensor is located in the flue outlet.                                                                                                  |
|                        | - Flue sensor open.                                                                            | Check wiring connections at the flue sensor.                                                                                                    |
|                        |                                                                                                | • Check the resistance of the flue sensor and compare to Table 3-2D on page 38 of this manual.                                                                |

## **3** Troubleshooting

### Checking temperature sensors

The boiler temperature sensors (inlet water, outlet water, system water, flue, and outdoor air) are all resistance type devices. The following tables show the correct values for the sensors at various temperatures. Use an ohmmeter to read the resistance of the sensor at a known temperature. If the resistance of the sensor does not closely match its corresponding table, replace the sensor

It is important to note that the flue and outlet water sensors have two temperature sensing devices in one housing. These devices are designated as S1a/S1b, outlet sensor and S3a/S3b, flue sensor. Please reference the wiring diagram in the Knight Wall Hung Fire Tube Boiler Installation and Operation Manual for correct terminal location.

**Table 3-2A -** Inlet Water/System Sensor Resistance vs.Temperature

| Temperature | Resistance | Temperature | Resistance |
|-------------|------------|-------------|------------|
| 50          | 18,780     | 158         | 1,990      |
| 68          | 12,263     | 176         | 1,458      |
| 86          | 8,194      | 194         | 1,084      |
| 104         | 5,592      | 212         | 817        |
| 122         | 3,893      |             |            |
| 140         | 2,760      |             |            |

| Table | 3-2B   | - | Outdoor | Air | Sensor | Resistance | vs. |
|-------|--------|---|---------|-----|--------|------------|-----|
| Tempe | rature |   |         |     |        |            |     |

| Temperature | Resistance | Temperature | Resistance |  |
|-------------|------------|-------------|------------|--|
| -50         | 490,813    | 20          | 46,218     |  |
| -40         | 336,606    | 30          | 34,558     |  |
| -30         | 234,196    | 40          | 26,099     |  |
| -20         | 165,180    | 50          | 19,900     |  |
| 10          | 118,018    | 60          | 15,311     |  |
| 0           | 85,362     | 70          | 11,883     |  |
| 10          | 62,465     | 80          | 9,299      |  |

Table 3-2C - Outlet Water Sensor Resistance vs. Temperature

|             | S1<br>(Wire Color - | <b>a</b><br>R/BK and Y) |            | S1b<br>(Wire Color - G and Y) |            |             |            |
|-------------|---------------------|-------------------------|------------|-------------------------------|------------|-------------|------------|
| Temperature | Resistance          | Temperature             | Resistance | Temperature                   | Resistance | Temperature | Resistance |
| 50          | 19,553              | 158                     | 2,004      | 50                            | 40,030     | 158         | 3,478      |
| 68          | 12,690              | 176                     | 1,464      | 68                            | 25,030     | 176         | 2,492      |
| 86          | 8,406               | 194                     | 1,084      | 86                            | 16,090     | 194         | 1,816      |
| 104         | 5,715               | 212                     | 816        | 104                           | 10,610     | 212         | 1,344      |
| 122         | 3,958               |                         |            | 122                           | 7,166      |             |            |
| 140         | 2,786               |                         |            | 140                           | 4,943      |             |            |

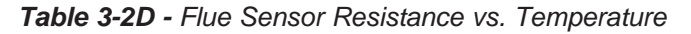

| S3a<br>(Wire Color - W/B and Y) |            |             |            | <b>S3b</b><br>(Wire Color - PR and Y) |            |             |            |
|---------------------------------|------------|-------------|------------|---------------------------------------|------------|-------------|------------|
| Temperature                     | Resistance | Temperature | Resistance | Temperature                           | Resistance | Temperature | Resistance |
| 50                              | 40,030     | 158         | 3,478      | 50                                    | 258,500    | 158         | 16,870     |
| 68                              | 25,030     | 176         | 2,492      | 68                                    | 125,500    | 176         | 12,000     |
| 86                              | 16,090     | 194         | 1,816      | 86                                    | 80,220     | 194         | 8,674      |
| 104                             | 10,610     | 212         | 1,344      | 104                                   | 52,590     | 212         | 6,369      |
| 122                             | 7,166      |             |            | 122                                   | 35,270     |             |            |
| 140                             | 4,943      |             |            | 140                                   | 24,160     |             |            |

## 3 Troubleshooting (continued)

Table 3-3 Troubleshooting Chart - Noisy System

| FAULT                                                                  | CAUSE                                                                                                    | CORRECTIVE ACTION                                                                                                    |  |  |
|------------------------------------------------------------------------|----------------------------------------------------------------------------------------------------|----------------------------------------------------------------------------------------------------|--|--|
|                                                                        | - Supply gas problem. Natural gas pressures should be between 4 inches w.c. and 14 inches w.c. LP gas pressures should be between 8 inches w.c. and 14 inches w.c.                                              | <ul> <li>Refer to Section 7 - Gas Connections of the Knight Wall<br/>Hung Fire Tube Boiler Installation and Operation Manual<br/>for detailed information concerning the gas supply.</li> </ul>                                                                                                    |  |  |
|                                                                        | - Gas/air mixture problem.                                                                                                    | • Refer to the Gas Valve Adjustment Procedure on<br>page 47 of this manual for the proper gas valve setting.<br>Verify that the vent/air intake lengths do not exceed the<br>maximum listed in the General Venting section of the<br>Knight Wall Hung Fire Tube Boiler Installation and<br>Operation Manual. |  |  |
| Operation                                                              | - Dirty/damaged burner.                                                                                                    | <ul> <li>Refer to page 33 in this manual for the burner removal<br/>and inspection procedure. Clean or replace the burner<br/>as necessary.</li> </ul>                                                                                                    |  |  |
|                                                                        | - Low water flow through the heat exchanger.                                                                                                    | • Refer to Section 6 - Hydronic Piping of the Knight Wall<br>Hung Fire Tube Boiler Installation and Operation Manual<br>for minimum flow rates. Verify that the boiler and system<br>pump are running on a call for heat.                                                                                    |  |  |
|                                                                        | - Air in the piping system.                                                                                                    | <ul> <li>Properly purge all air from the piping system.</li> </ul>                                                                                                    |  |  |
|                                                                        | - Low system water pressure.                                                                                                    | <ul> <li>Verify system pressure is a minimum of 12 psi.</li> </ul>                                                                                                    |  |  |
| No Pump<br>Operation -<br>Boiler Pump<br>System Pump<br>or<br>DHW Pump | - Blown fuse.                                                                                                    | <ul> <li>Replace fuse F1 on the control board, see page 36 of this manual.</li> <li>Note: Make sure pump amperage does not exceed</li> </ul>                                                                                                    |  |  |
|                                                                        |                                                                                                    | 1.8 amps.                                                                                                    |  |  |
|                                                                        | - Faulty pump.                                                                                                    | Replace pump.                                                                                                    |  |  |
|                                                                        | - Internal fault on control board.                                                                                                    | Replace main control board.                                                                                                    |  |  |
| No Blower                                                              | - Internal fault on control board.                                                                                                    | Replace control board.                                                                                                    |  |  |
| Operation                                                              | - Faulty blower.                                                                                                    | Replace blower.                                                                                                    |  |  |
| Relief Valve<br>Opening                                                | - System pressure exceeds relief valve setting.                                                                                                    | • Lower the system pressure below the 30 psi rating of<br>the supplied relief valve or replace the standard relief<br>valve with a higher rated valve up to the maximum<br>pressure of the heat exchanger.                                                                                                   |  |  |
|                                                                        |                                                                                                    | <ul> <li>Improperly sized expansion tank.</li> </ul>                                                                                                    |  |  |
| No Pump<br>Operation<br>- DHW<br>Recirculation<br>Pump                 | <ul> <li>Failed external relay.</li> <li>Line voltage shut off.</li> <li>Faulty pump.</li> <li>Faulty DHW recirculation sensor.</li> <li>Fault in connection board.</li> <li>Fault in control board.</li> </ul> | <ul> <li>Check function of external relay.</li> <li>Check line voltage to external relay.</li> <li>Check recirculation pump.</li> <li>Check DHW recirculation sensor.</li> <li>Check low voltage connection board.</li> </ul>                                                                                |  |  |
|                                                                        |                                                                                                    | Replace control board.                                                                                                    |  |  |

## **3** Troubleshooting

Table 3-4 Troubleshooting Chart - Fault Messages Displayed on Boiler Interface

| FAULT                                                                                                    | DESCRIPTION                                                                                           | CORRECTIVE ACTION                                                                                                    |  |  |
|----------------------------------------------------------------------------------------------------|----------------------------------------------------------------------------------------------------|----------------------------------------------------------------------------------------------------|--|--|
| <b>Gas Pressure SW</b><br>(will require a manual<br>reset once the condition<br>has been corrected. Press<br>the RESET button on the<br>SMART SYSTEM display<br>to reset.) | - The gas pressure switch contacts on the<br>Low Voltage Connection Board are open.                   | <ul> <li>Check for a loose or misplaced jumper on the Low<br/>Voltage Connection Board.</li> <li>Check for the addition of a device wired across the<br/>gas pressure switch terminals on the Low Voltage<br/>Connection Board.</li> </ul>                                                                                                    |  |  |
| Flow Switch/<br>LWCO<br>(will require a manual<br>reset once condition has<br>been corrected. Press<br>the RESET button on the<br>SMART SYSTEM display                     | <ul> <li>Either the optional flow switch or the<br/>low water cutoff (LWCO) is not making.</li> </ul> | <ul> <li>Check boiler pump operation on a call for heat.</li> <li>Check for closed valves or obstructions in the boiler piping.</li> <li>Verify system is full of water and all air has been purged from the system.</li> <li>Check for a loose or misplaced jumper if flow switch is not installed.</li> <li>Replace LWCO.</li> </ul>                                                                                                    |  |  |
| to reset.)                                                                                                    | - Blown fuse.                                                                                         | <ul> <li>Replace fuse F3 on the control board, see page 36<br/>of this manual.</li> </ul>                                                                                                    |  |  |
| <b>Blocked Drain SW</b><br>(will require a manual<br>reset once condition has<br>been corrected. Press<br>the RESET button on the<br>SMART SYSTEM display<br>to reset.)    | Air pressure switch contacts are open.                                                                | <ul> <li>Check the wiring connections to switch. Wires should be connected to the common and normally closed terminals.</li> <li>Air intake lengths exceed the maximum allowed lengths. Reference Section 3 - General Venting of the Knight Wall Hung Fire Tube Boiler Installation and Operation Manual for proper lengths.</li> <li>Check hoses connected to the air pressure switch for blockage or obstruction.</li> <li>Inspect the burner and heat exchanger. Reference pages 33 and 34 of this manual for removal and cleaning procedures. Replace if necessary.</li> <li>Faulty air pressure switch. Replace switch.</li> </ul> |  |  |
| Too Many<br>Recyclings                                                                                                    | One or more limit switches has opened more<br>than five (5) times during the last call for heat.      | <ul> <li>Check the following limit switches for intermittent operation: <ul> <li>Louver Proving Switch</li> <li>Air Pressure Switch</li> <li>Gas Pressure Switch</li> </ul> </li> <li>Check harness connections at the control board and low voltage connection board.</li> </ul>                                                                                                    |  |  |
# 3 Troubleshooting (continued)

Table 3-4 (continued from previous page) Troubleshooting Chart - Fault Messages Displayed on Boiler Interface

| FAULT                                                                                                    | DESCRIPTION                                                               | CORRECTIVE ACTION                                                                                                    |
|----------------------------------------------------------------------------------------------------|---------------------------------------------------------------------------|----------------------------------------------------------------------------------------------------|
|                                                                                                    | The burner recently turned off.                                           | • The control board will release the call for heat after a set time period.                                                                                                    |
| Anti-cycling                                                                                                    |                                                                           | • The control board will release the call for heat if the outlet temperature drops too quickly.                                                                                                    |
|                                                                                                    |                                                                           | <ul> <li>Inspect spark electrode and associated wiring for<br/>damage and connection. Reference page 33 of this<br/>manual for removal and cleaning procedures.<br/>Replace if necessary.</li> </ul>                                                                                                    |
|                                                                                                    |                                                                           | Check for proper electrical grounding of the unit.                                                                                                    |
|                                                                                                    |                                                                           | • Check incoming supply gas pressure. Natural gas pressures should be between 4 - 14 inches w.c. and LP gas pressures should be between 8 - 14 inches w.c. Refer to Section 7 - Gas Connections of the Knight Wall Hung Fire Tube Boiler Installation and Operation Manual for detailed information concerning the gas supply.                                                                                                 |
|                                                                                                    |                                                                           | • Verify that the plastic hose from the gas valve to the air inlet is connected and is not damaged.                                                                                                    |
|                                                                                                    |                                                                           | • Verify that the vent/air intake pipes are correctly installed and that there are no obstructions.                                                                                                    |
| Flame Fail Ign                                                                                                    |                                                                           | • Check for 24 vac to the gas valve at the 2-pin connection on the side of the main control board during the ignition attempt. If no voltage is present, replace the main control board.                                                                                                    |
| (will require a manual<br>reset once the condition<br>has been corrected.<br>Press the RESET button<br>on the SMART SYSTEM<br>display to reset.) | The unit has failed to prove main burner ignition after several attempts. | • If 24 vac is present at the main control board, check<br>the wiring between the main control board and the gas<br>valve. Replace the wiring if necessary. Do not<br>disconnect the wiring from the gas valve and attempt to<br>measure voltage at that point. The main control board<br>can detect if the gas valve is not connected and will<br>display the Gas Valve or Gas Valve Fail fault.                              |
|                                                                                                    |                                                                           | • If 24 vac is present, check the outlet of the valve to<br>ensure the valve is flowing gas. With a manometer<br>connected to the outlet tap of the gas valve, when the<br>unit is in the prepurge period, there should be a<br>negative pressure present. When the valve is<br>energized a change in pressure should occur. If the<br>pressure change does not occur, the gas valve is not<br>opening. Replace the gas valve. |
|                                                                                                    |                                                                           | <ul> <li>Inspect flame sensor and associated wiring.<br/>Reference page 33 of this manual for removal and<br/>cleaning procedures. Replace if necessary.</li> </ul>                                                                                                    |
|                                                                                                    |                                                                           | • Inspect and clean the heat exchanger as necessary.<br>Reference page 34 of this manual for cleaning<br>procedures.                                                                                                    |
|                                                                                                    |                                                                           | • Inspect the burner. Reference page 33 of this manual for removal and cleaning procedures. Replace if necessary.                                                                                                    |
|                                                                                                    |                                                                           | Replace the main control board.                                                                                                    |

# **3** Troubleshooting

Table 3-4 (continued from previous page) Troubleshooting Chart - Fault Messages Displayed on Boiler Interface

| FAULT                                                                                                    | DESCRIPTION                                                                              | CORRECTIVE ACTION                                                                                                    |
|----------------------------------------------------------------------------------------------------|------------------------------------------------------------------------------------------|----------------------------------------------------------------------------------------------------|
| Flame Sequence<br>(will require a manual<br>reset once the condition<br>has been corrected.<br>Press the RESET button<br>on the SMART SYSTEM<br>display to reset.)     | The flame detector circuit is seeing a flame signal while the gas valve is off.          | <ul> <li>Check supply voltage for proper polarity.</li> <li>Check external wiring for voltage feedback.</li> <li>Check the flame rod and make sure it is clean.</li> <li>Check the internal wiring for bad connections.</li> <li>Replace main control board.</li> </ul>                                                                                                    |
| Outlet ARHL                                                                                                    | The outlet water temperature has exceeded the setting of the automatic reset high limit. | <ul> <li>Adjust the set point of the auto reset limit to a higher setting up to a maximum of 200°F. Reference the Knight Wall Hung Fire Tube Boiler Installation and Operation Manual for adjusting procedures.</li> <li>Verify that the system is full of water and that all air has been properly purged from the system.</li> <li>Verify that the boiler is piped properly into the heating system. Refer to Section 6 - Hydronic Piping of the Knight Wall Hung Fire Tube Boiler Installation and Operation Manual for the proper piping methods for the Knight Wall Hung Fire Tube Boiler.</li> <li>Check 120 vac to boiler pump motor on a call for heat. If voltage is not present, check wiring back to the main control board.</li> <li>If 120 vac is present on a call for heat and the boiler pump is not operating, replace the pump.</li> <li>If operating on something other than an outlet sensor, check temperature setting of the main control board.</li> <li>Check resistance of water sensors and compare to Table 3-2A on page 38 of this manual. Replace sensor if necessary.</li> </ul> |
| <b>Outlet MRHL</b><br>(will require a manual<br>reset once the condition<br>has been corrected.<br>Press the RESET button<br>on the SMART SYSTEM<br>display to reset.) | The outlet water temperature has exceeded the setting of the manual reset high limit.    | <ul> <li>Adjust the set point of the manual reset limit to a higher setting up to a maximum of 210°F. Reference the Knight Wall Hung Fire Tube Boiler Installation and Operation Manual for adjusting procedures.</li> <li>Verify that the system is full of water and that all air has been properly purged from the system.</li> <li>Verify that the boiler is piped properly into the heating system. Refer to Section 6 - Hydronic Piping of the Knight Wall Hung Fire Tube Boiler Installation and Operation Manual for the proper piping methods for the Knight Wall Hung Fire Tube boiler.</li> <li>Check 120 vac to boiler pump motor on a call for heat. If voltage is not present, check wiring back to the main control board.</li> </ul>                                                                                                    |

# 3 Troubleshooting (continued)

Table 3-4 (continued from previous page) Troubleshooting Chart - Fault Messages Displayed on Boiler Interface

| FAULT                                                                                                    | DESCRIPTION                                                                                              | CORRECTIVE ACTION                                                                                                    |  |  |
|----------------------------------------------------------------------------------------------------|----------------------------------------------------------------------------------------------------|----------------------------------------------------------------------------------------------------|--|--|
| <b>Outlet MRHL</b><br>(cont'd)<br>(will require a manual<br>reset once the condition<br>has been corrected. Press<br>the RESET button on the<br>SMART SYSTEM display<br>to reset.)         | The outlet water temperature has exceeded the setting of the manual reset high limit.                    | <ul> <li>If 120 vac is present on a call for heat and the boiler pump is not operating, replace the pump.</li> <li>If the system pump is a variable speed pump, ensure that the system flow is not less than the boiler flow.</li> <li>If operating on something other than an outlet sensor, check temperature setting of the main control board.</li> <li>Check resistance of water sensors and compare to Table 3-2A on page 38 of this manual. Replace sensor if necessary.</li> <li>Replace the main control board if necessary.</li> </ul> |  |  |
| <b>Fan Speed</b><br>(will require a manual<br>reset once the condition<br>has been corrected. Press<br>the RESET button on the<br>SMART SYSTEM display<br>to reset.)                       | The actual fan RPM is 30% lower or higher than the fan speed target.                                     | <ul> <li>Vent/air intake lengths exceed the maximum allowed lengths. Refer to Section 3 - General Venting of the Knight Wall Hung Fire Tube Boiler Installation and Operation Manual for proper lengths.</li> <li>Check for obstruction or blockage in the vent/air intake pipes or at terminations.</li> <li>Check the wiring connections at the fan and at the main control board.</li> <li>Check the fan using the RLY20119 / 100167625 fan test tool.</li> <li>Replace the fan.</li> <li>Replace the main control board.</li> </ul>          |  |  |
|                                                                                                    | Blown fuse.                                                                                              | <ul> <li>Replace fuse F2 on the control board, see page 36<br/>of this manual.</li> </ul>                                                                                                    |  |  |
| Inlet, Outlet, or<br>Flue Sensor Fault<br>(will require a manual<br>reset once the condition<br>has been corrected. Press<br>the RESET button on the<br>SMART SYSTEM display<br>to reset.) | Either the flue, inlet water, or outlet water<br>temperature sensor has been disconnected<br>or shorted. | <ul> <li>Check the sensors and their associated wiring.<br/>Repair or replace the sensor or wiring if damaged.</li> <li>Measure the resistance of the sensors and compare<br/>the resistance to the tables on page 38 of this<br/>manual.</li> <li>Replace the sensor if necessary.</li> </ul>                                                                                                    |  |  |

43

# **3** Troubleshooting

Table 3-4 (continued from previous page) Troubleshooting Chart - Fault Messages Displayed on Boiler Interface

| FAULT                                                                                                    | DESCRIPTION                                                                | CORRECTIVE ACTION                                                                                                    |  |  |
|----------------------------------------------------------------------------------------------------|----------------------------------------------------------------------------|----------------------------------------------------------------------------------------------------|--|--|
| Louver Proving<br>Sw<br>(will require a manual reset<br>once the condition has been<br>corrected. Press the RESET<br>button on the SMART<br>SYSTEM display to reset.)    | An optional remote proving switch is not making.                           | <ul> <li>Check function of remote devices.</li> <li>Check for loose or misplaced jumper if louver proving switch is not connected.</li> </ul>                                                                                                    |  |  |
| <b>Outlet Temp Diff</b><br>(will require a manual reset<br>once the condition has been<br>corrected. Press the RESET<br>button on the SMART<br>SYSTEM display to reset.) | The temperature difference between the two (2) outlet sensors is too high. | <ul> <li>Check wiring to sensor. Make sure wiring is connected and not damaged. Reconnect / repair wiring if necessary.</li> <li>Measure the resistance of the sensor and compare to the resistance in Table 3-2C on page 38 of this manual Replace sensor if necessary.</li> <li>Restore control parameter defaults from optional PC software.</li> <li>Replace control module.</li> </ul>                                                                                                    |  |  |
| Flue Temp Limit<br>(will require a manual reset<br>once the condition has been<br>corrected. Press the RESET<br>button on the SMART<br>SYSTEM display to reset.)         | The stack temperature has exceeded the Flue Temp Limit set parameters.     | <ul> <li>Inspect the heat exchanger. Reference page 34 of this manual for the procedure on how to clean the flue side of the heat exchanger.</li> <li>Inspect the flue sensor and associated wiring. Measure the resistance of the flue sensor and compare to Table 3-2D on page 38 of this manual. Replace the sensor if necessary.</li> <li>Verify that the vent/air intake pipes are properly installed and that there are no obstructions.</li> <li>Replace the main control board.</li> </ul> |  |  |
| Fatal Error                                                                                                    | The control module has detected parameter settings that are corrupted.     | <ul> <li>Restore the parameter defaults from the optional PC software.</li> <li>Replace control module.</li> </ul>                                                                                                    |  |  |
| Memory Error                                                                                                    | A lockout occurs at the same time as a power outage.                       | Reset control module.                                                                                                    |  |  |

# 3 Troubleshooting (continued)

Table 3-4 (continued from previous page) Troubleshooting Chart - Fault Messages Displayed on Boiler Interface

| FAULT               | DESCRIPTION                                                                                    | CORRECTIVE ACTION                                                                                                    |
|---------------------|------------------------------------------------------------------------------------------------|----------------------------------------------------------------------------------------------------|
|                     |                                                                                                | <ul> <li>Inspect the heat exchanger. Reference page 34 of<br/>this manual for the procedure on how to clean the flue<br/>side of the heat exchanger.</li> </ul>                                                                                                    |
| Flue Temp High      | The stack temperature has exceeded the set parameters for the boiler.                          | <ul> <li>Inspect the flue sensor and associated wiring.<br/>Measure the resistance of the flue sensor and<br/>compare to Table 3-2D on page 38 of this manual.<br/>Replace the sensor if necessary.</li> </ul>                                                                                                    |
|                     |                                                                                                | <ul> <li>Verify that the vent/air intake pipes are properly<br/>installed and that there are no obstructions.</li> </ul>                                                                                                    |
|                     |                                                                                                | Replace the main control board.                                                                                                    |
|                     |                                                                                                | • Verify that the system is full of water and that all air has been properly purged from the system.                                                                                                    |
|                     |                                                                                                | • Verify that the boiler is piped properly into the heating<br>system. Refer to Section 6 - Hydronic Piping of the<br>Knight Wall Hung Fire Tube Boiler Installation and<br>Operation Manual for the proper piping methods for<br>the Knight Wall Hung Fire Tube boiler.                                                         |
| Delta T High        | The temperature rise across the heat exchanger has exceeded the set parameters for the boiler. | • Check for 120 vac to the boiler pump motor on a call for heat. If voltage is not present, check the wiring back to the main control board. Replace the main control board if necessary.                                                                                                    |
|                     |                                                                                                | <ul> <li>If 120 vac is present on a call for heat and the boiler<br/>pump is not operating, replace the pump.</li> </ul>                                                                                                    |
|                     |                                                                                                | <ul> <li>Verify that the boiler pump is set to the proper speed<br/>or that the pump is the proper size. Reference Section</li> <li>6 - Hydronic Piping of the Knight Wall Hung Fire Tube<br/>Boiler Installation and Operation Manual for boiler<br/>pump specifications.</li> </ul>                                            |
|                     |                                                                                                | <ul> <li>Verify that the system is full of water and that all air<br/>has been properly purged from the system.</li> </ul>                                                                                                    |
| Outlet Temp<br>High |                                                                                                | <ul> <li>Verify that the boiler is piped properly into the heating<br/>system. Refer to Section 6 - Hydronic Piping of the<br/>Knight Wall Hung Fire Tube Boiler Installation and<br/>Operation Manual for the proper piping methods for<br/>the Knight Wall Hung Fire Tube boiler.</li> </ul>                                   |
|                     | Outlet water temperature has exceeded the                                                      | • Check for 120 vac to the boiler pump motor on a call for heat. If voltage is not present, check wiring back to the main control board. Replace the main control board if necessary.                                                                                                    |
|                     |                                                                                                | • If 120 vac is present on a call for heat and the boiler pump is not operating, replace the pump.                                                                                                    |
|                     |                                                                                                | <ul> <li>Verify that the boiler pump is set to the proper speed<br/>or that the boiler pump is the proper size. Reference<br/>Section 6 - Hydronic Piping of the Knight Wall Hung<br/>Fire Tube Boiler Installation and Operation Manual for<br/>boiler pump specifications.</li> <li>Replace the main control board.</li> </ul> |

# **3** Troubleshooting

Table 3-4 (continued from previous page) Troubleshooting Chart - Fault Messages Displayed on Boiler Interface

| FAULT           | DESCRIPTION                                                       | CORRECTIVE ACTION                                                                                                    |
|-----------------|-------------------------------------------------------------------|----------------------------------------------------------------------------------------------------|
| Low 24 vac      | 120 vac input to the main control board has dropped below 80 vac. | <ul> <li>Check 120 vac supply to the transformer.</li> <li>Check wiring connections at the low voltage terminal strip.</li> <li>Check the wire size/length to remote devices.</li> <li>Replace the transformer.</li> </ul> |
| Watch Dog Error | The main control board has detected an internal fault.            | <ul><li>Cycle power to the boiler.</li><li>Replace the main control board.</li></ul>                                                                                                    |
| Write EEProm    | The main control board has detected an internal fault.            | <ul><li>Cycle power to the boiler.</li><li>Replace the main control board.</li></ul>                                                                                                    |
| CRC Parameters  | The main control board has detected an internal fault.            | <ul><li>Cycle power to the boiler.</li><li>Replace the main control board.</li></ul>                                                                                                    |
| No Error Stored | The particular lockout information has been lost.                 | <ul><li> Press the RESET button.</li><li> Replace the main control board.</li></ul>                                                                                                    |

### **Combustion Analysis Procedure**

- 1. Turn the main power off to the boiler by placing the "On/ Off" switch in the OFF position.
- 2. When using PVC/CPVC remove the 1/2" combustion plug from the tee supplied in the installation kit for models 56 286 only. For all other venting options, remove the flue temperature sensor. Note: Combustion measurements will be made at this point.
- 3. Turn the main power on to the boiler by placing the "On/Off" switch in the ON position.
- 4. Place the boiler into the active position by pressing the RIGHT SELECT [ON] key (see page 6).
- 5. Locate the pinhole button above the RESET button on the display board (page 6). Insert a thin wire (such as a paper clip) into the hole and press the button once and hold for 5 seconds to place the boiler into Service Mode. In Service Mode the boiler will fire at ignition speed and will then modulate up to full fire.
- 6. Insert the probe from a combustion analyzer into the hole left by the removal of the 1/2" combustion plug or the flue temperature sensor.

#### Figure 3-2 CPVC Tee Supplied with the Boiler

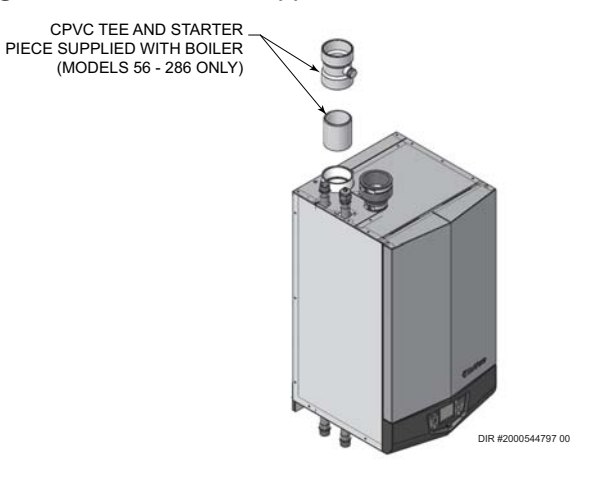

#### Table 3-5 Flue Products

| Natural Gas |             |                       |                 |                       |
|-------------|-------------|-----------------------|-----------------|-----------------------|
| Input       | Input Targe |                       | et Range        |                       |
| Rate        |             | <b>O</b> <sub>2</sub> | CO <sub>2</sub> | <b>O</b> <sub>2</sub> |
| High Fire   | 9.2%        | 4.5%                  | 9.0% - 10.5%    | 2.1% - 4.8%           |
| Low Fire    | 9.0%        | 4.8%                  | 8.8% - 9.5%     | 3.9% - 5.2%           |

| Propane   |                 |                       |                 |                       |
|-----------|-----------------|-----------------------|-----------------|-----------------------|
| Input     | Target          |                       | Range           |                       |
| Rate      | CO <sub>2</sub> | <b>O</b> <sub>2</sub> | CO <sub>2</sub> | <b>O</b> <sub>2</sub> |
| High Fire | 10.8%           | 4.5%                  | 10.5% - 11.5%   | 3.5% - 5.0%           |
| Low Fire  | 10.5%           | 5.0%                  | 10.0% - 11.0%   | 4.2% - 5.8%           |

46

# **3** Troubleshooting (continued)

 Once the boiler has modulated up to full fire, measure the combustion. The values should be in the range listed in Table 3-5 on page 46. The CO levels should be less than 200 ppm for a properly installed unit.

If the combustion is not within the specified range, reference Table 3-6 for possible causes and corrective actions.

- 8. Once the combustion analysis is complete, test the safety shutoff device by turning the manual shutoff valve to the OFF position and ensuring that the boiler shuts down and registers an alarm. Turn the manual shutoff switch to the ON position and reset the control.
- Turn the main power off to the boiler and re-install the 1/2" combustion plug or replace the flue temperature sensor.
- 10. Place the boiler back into normal operation.

#### 

You must replace the flue gas temperature sensor / 1/2" combustion plug (depending on venting option) to prevent flue gas spillage into the room. Failure to comply could result in severe personal injury, death, or substantial property damage.

### Gas valve adjustment procedure

If adjustment of the gas valve is deemed necessary, use the following procedure:

#### CAUTION

Under normal operating conditions this valve should not need adjusting.

### Models WH56 - 286

Locate the throttle adjustment screw on the top of the gas valve, see FIG. 3-3. Using a 2.5 mm Allen wrench, turn the screw 1/8 turn **counterclockwise** to increase CO<sub>2</sub> levels or 1/8 turn **clockwise** to decrease CO<sub>2</sub> levels.

### Model WH400

Locate the throttle adjustment screw on the side of the venturi valve, see FIG. 3-4. Using a screwdriver, turn the screw 1/4 turn **counterclockwise** to increase CO<sub>2</sub> levels or 1/4 turn **clockwise** to decrease CO<sub>2</sub> levels.

After one adjustment on the valve, follow the Combustion Analysis Procedure on pages 46 and 47 of this manual to measure the combustion.

If combustion is still not within the specified range, repeat the procedure. This procedure SHOULD NOT be performed more than four (4) times. If after four (4) adjustments and the combustion is still not within the specified range, revisit the possible causes in Table 3-6 or replace the gas valve.

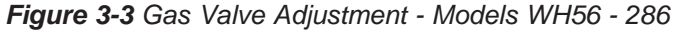

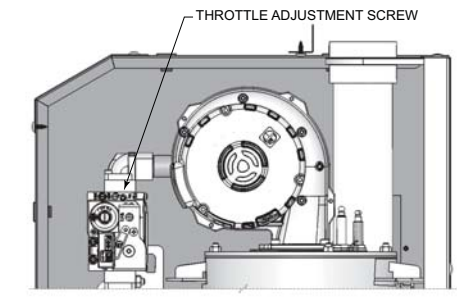

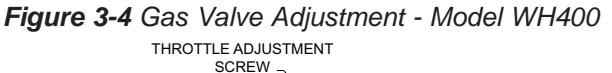

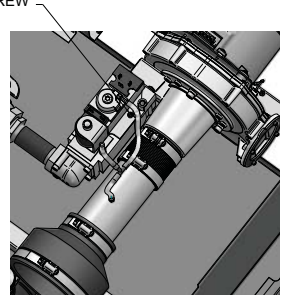

#### Table 3-6 Troubleshooting Chart - Combustion Levels

| POSSIBLE CAUSE                           | CORRECTIVE ACTION                                                                                                    |
|------------------------------------------|----------------------------------------------------------------------------------------------------|
| Vent/Air Intake Length<br>or Obstruction | <ul> <li>Refer to Section 3 - General Venting of the Knight Wall Hung Fire Tube Boiler Installation and Operation Manual for the proper venting and air intake methods for the Knight Wall Hung Fire Tube boiler.</li> <li>Check for obstructions at the vent/air intake terminals.</li> </ul> |
| Gas Supply Pressure                      | <ul> <li>Refer to Section 7 - Gas Connections of the Knight Wall Hung Fire Tube Boiler Installation and<br/>Operation Manual for the proper gas supply for the Knight Wall Hung Fire Tube boiler.</li> </ul>                                                                                   |
| Dirty/Damaged Burner                     | <ul><li>Refer to page 33 of this manual for burner removal and cleaning procedures.</li><li>Replace burner if necessary.</li></ul>                                                                                                    |
| Gas Valve Adjustment                     | Refer to this page for the gas valve adjustment procedure.                                                                                                    |
|                                          | 47                                                                                                    |

Quinnipiac University Catholic Center O&M Manual EMS Job #4666

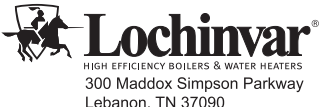

HIGH EFFICIENCY BOILERS & WATER HEATERS 300 Maddox Simpson Parkway Lebanon, TN 37090 615-889-8900 / Fax: 615-547-1000 www.Lochinvar.com

Revision Notes: Revision A (PCP# 3000008912 / CN# 500009028) initial release.

> MM #100288296\_DIR #2000546130\_Rev A 06/17

# Installation Operation & Maintenance

Models: JM-2 & JM-3

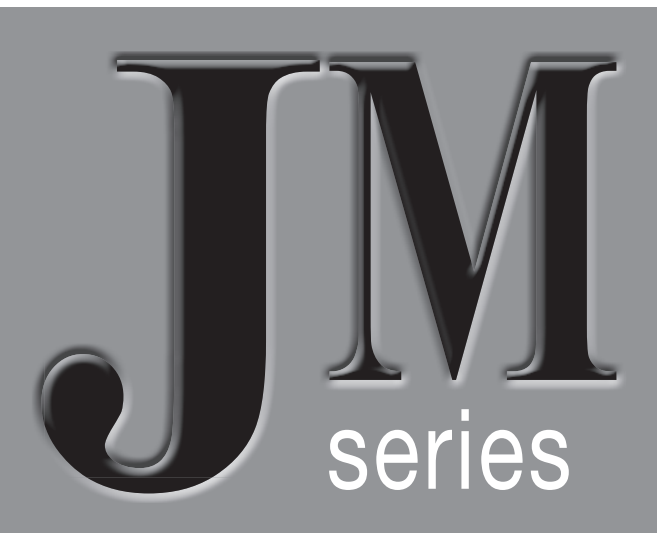

Condensate neutralizing tubes

JJM Boiler Works, Inc.

69 Ferry Street - Units 17-20 Easthampton, MA 01027 Phone 413-527-1893 web: www.jjmboilerworks.com

# Overview

### Read before proceeding

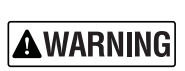

Failure to comply with these guidelines could result in severe personal injury, death or substantial property damage.

### Neutralizer and lines must be wet

• Before operating the boiler or furnace, fill the JM tube and traps with tap water. NEVER operate with tubes or P-traps dry.

### **Application restrictions**

- Condensing boilers, furnaces, and flue pipe condensate drains only.
- DO NOT exhaust flue gases through JM tubes, they are not rated for boiler or furnace flue gases. Operating JM tubes as exhaust vents can cause injury or death from carbon monoxide.
- Gas traps must be installed between the boiler, vent drains, and furnace condensate outlet and the inlet of all JM tubes.
- JM tubes must be installed below system P-traps, boiler, furnace, and breeching condensate drains.

### **Combined piping options**

#### Flue pipe condensate drains

- Boiler/furnace condensate drain and flue condensate drain can be common piped to a neutralizer tube ONLY if the boiler/furnace is individually vented (NOT connected to a common vent system). Also, the flue pipe must be terminated so rain water cannot enter the flue pipe.
- DO NOT connect any flue pipe condensate line to a neutralizer tube that serves more than one boiler.

#### Boiler/furnace condensate line common piping

• DO NOT combine vent condensate drain lines and boiler/ furnace condensate lines if appliances are common vented. Use a separate JM-series tube for each application. For individually-vented appliances, vent and condensate drain lines can be combined. Common vent drains cn be piped together into one neutralizer. Sizing is 33% of total connected BTU inputs.

### **Recharge tubes regularly**

- Tubes should be recharged when pH level moves below 5.5. The pH should be checked regularly (at least twice during the first year of operation) to determine the required recharging schedule.
- This may require recharging as often as twice per year for high-usage systems, such as boiler systems equipped with indirect water heaters.
- Boiler/furnace applications for space heating only (no DHW) may require recharging only once per year or when PH falls below 5.

### What is pH?

The pH measurement of a fluid is an indicator of the acidity or alkalinity. Neutral fluids have pH of 7.0. Acid fluids have pH below 7. And alkaline fluids have pH above 7 (up to 14). The pH can be easily measured using litmus paper.

Condensate pH from condensing boilers and furnaces is typically around 4 (slightly acidic). The condensate pH needs to be increased (made more neutral) to prevent possible damage to cast iron soil pipe, ABS pipe, septic tanks, plants, wastewater treatment plants and other materials handling waste water.

# JM-series condensate neutralizing tubes increase pH (reduce acidity).

JM-series residential/commercial flue-side condensate neutralizing tubes & tanks are designed to raise the pH level of the condensate discharged by high-efficiency boilers and warm air furnaces.

Each increase of 1.0 in pH is a 10-times decrease in acidity. The pH of condensate is increased by approximately 1.0 to 3.0 after passing through neutralizing tubes & tanks. (This is a reduction in acid concentration of from 10 to 1000 times.)

### Applying JM-series neutralizing tubes

Condensate can be collected from flueways and boiler/furnace condensate trap outlets. See WARNING section at left for guide-lines on application.

Match neutralizing tubes to boiler/furnace ratings. Use multiple tubes if needed to handle the load.

Locate the neutralizing tube below the condensate connection and slightly above the floor drain or inlet to a condensate pump reservoir (if used).

Follow the guidelines in this manual, the boiler/furnace manual and all applicable local codes when installing, using and maintaining JM-series condensate neutralizing tubes.

### Installation sequence

- 1. Before installing boiler or furnace, determine if a mounting pad will be needed to elevate the boiler or furnace so that the condensate connection will be above bottom of the JM tube OUTLET. See Figure 2 or Figure 3. Provide a mounting pad for the JM tube if needed to obtain the proper elevation relative to a condensate pump reservoir (when used — see Figure 3).
- 2. Mount the strut channel to the wall or floor, insert strut clamps to the JM tube, tighten bolts & nuts.
- 3. Connect PVC piping from appliance or breaching drains to P-traps and then from P-trap outlets to either one of the two JM tube inlets.
- 4. Connect the JM tube outlet to house drain or condensate pump.
- 5. Use Teflon tape on all threaded plastic fittings.
- 6. **NOTE** Always consult the local authority regarding any requirements concerning flue gas condensate handling codes.
- 7. JM tube outlet port should be positioned at 12 o'clock and the two inlet ports should be positioned at 3 & 9 o'clock.

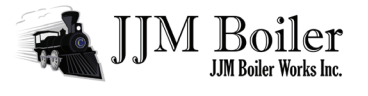

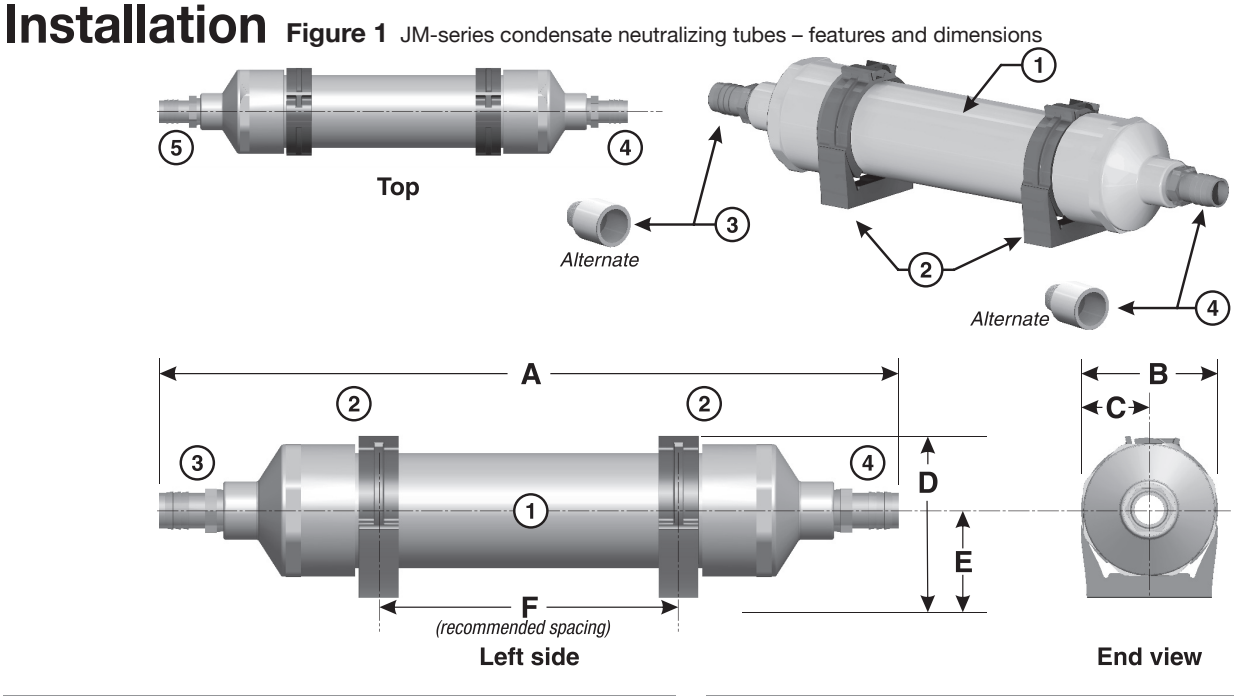

| RATINGS & DIMENSIONS (in inches) |     |     |      |      |       |     |       |     |
|----------------------------------|-----|-----|------|------|-------|-----|-------|-----|
| Model                            | MBH | GPH | Α    | В    | С     | D   | Е     | F   |
| JM-2                             | 150 | 2   | 10.5 | 2.75 | 1.375 | 3.5 | 1.875 | 6.5 |
| JM-3                             | 300 | 2   | 19.5 | 2.75 | 1.375 | 3.5 | 1.875 | 9.5 |

Figure 2 JM-series tube with floor drain, typical

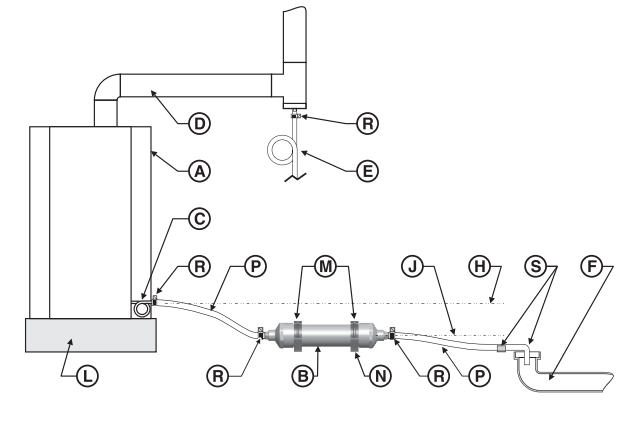

Figure 3 JM-series tube with condensate pump, typical

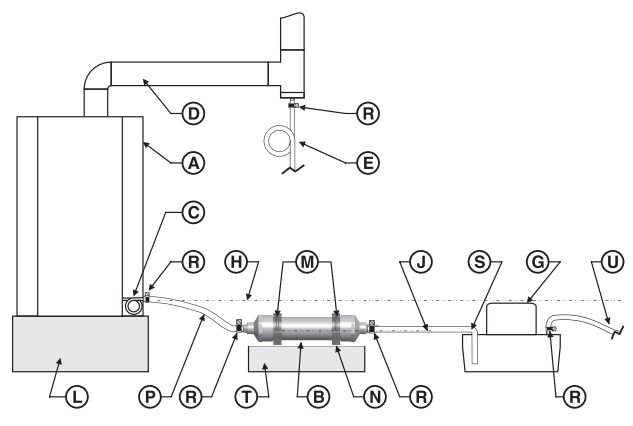

| 1 | PVC tubing filled with %" limestone and 97% MgO Pellets |                                     |  |
|---|---------------------------------------------------------|-------------------------------------|--|
| 2 | Clamp-on support brackets                               |                                     |  |
| 3 | Condensate outlet hose barb fitting                     | ¾" hose barb x ½" NPT — or —        |  |
| 4 | Condensate inlet hose barb fitting                      | 3/4" PVC x 1/2" NPT (both supplied) |  |
|   | •                                                       |                                     |  |

- A Condensing boiler or furnace
- **B** ondensate neutralizing tube (or multiple tubes piped in parallel)
- **c** Boiler/furnace condensate trap connection
- D Boiler/furnace vent
- **E** Vent condensate trap, when used Install a trap as shown. Connect the tubing to a separate JM tube if appliances are common vented. For individually-vented appliances, the vent condensate drain can be connected to the appliance condensate drain line.
- F Drain or sump
- G Condensate pump
- **H** Bottom of boiler/furnace condensate outlet MUST be ABOVE condensate pump inlet connection
- J Bottom of JM tube condensate outlet
- L Mounting pad or structural platform, when required to elevate boiler condensate drain as needed
- M Mounting clamps
- N Mounting clamps must be secured to the mounting surface
- P Plastic tubing or PVC pipe When using PVC pipe, remove the JM inlet and outlet hose barb fittings and replace with threaded PVC fittings. Include unions in the piping to allow removal of the JM tube for inspection and service. Secure pipe or tubing in place. Protect with a shield if necessary if routed through traffic areas.
- **R** Use hose clamps at all connections when using plastic tubing.
- **S** Condensate drain termination at floor drain (or condensate pump reservoir inlet) secure in place with clamps. Follow instructions for condensate pump.
- **T** Elevate the JM tube on a structural base if necessary for the outlet to be raised.
- **U** Route condensate discharge line from to appropriate drain location.

JMseries Condensate Neutralizing Tubes — Installation/Operation & Maintenance

# JJM Boiler

## Installation (continued)

### **Piping Options**

#### Overflow by-pass piping

See Figure 4 and Figure 5 for installation with a y-fitting for an overflow by-pass line.

Locate the overflow discharge so flow can be easily seen. **Instruct** the owner to notify the service technician immediately if flow through the overflow line is frequent or steady.

Make sure the installation complies with all local code requirements.

#### Piping for multiple boilers/furnaces

Follow the guidelines on page 2, do not connect a flue pipe with multiple boilers or furnaces.

As stated on page 2, do not connect a flue pipe condensate line to the to the same neutralizer as used for a boiler/furnace unless the boiler/furnace is individually vented, the vent will not allow rain water to enter the flue pipe, and no other appliance is connected to the same neutralizer tube.

Legend for Figure 4 and Figure 5

- A Condensing boiler or furnace, floor-mounted type
- B Condensing boiler or furnace, wall-mounted type
- **c** JM neutralizing tube floor-mounted (or multiple tubes piped in parallel)
- **D** JM neutralizing tube wall-mounted (or multiple tubes piped in parallel)
- **E** Y-fitting, 3/4" PVC minimum locate a minimum of 2 inches above the neutralizing tube and so the overflow line is below the bottom of appliances condensate drain connection (item L)
- F Appliance condensate trap/condensate drain connection
- H Overflow drain line (terminate so flow from line is easily seen)
- J Floor drain, sump or condensate pump reservoir
- L Bottom of appliance condensate drain connection all condensate piping and components must be below this level
- M Bottom of JM neutralizer tube outlet connection
- **N** Terminate the overflow line above the drain location so any flow from the line is easily visible

# Maintenance

### **Inspect frequently**

Installer — Instruct the building owner to frequently inspect the JM neutralizer and all condensate connections. The owner must notify a qualified technician if any problems are noticed.

### Recharge as required

When pH tube or tank outlet falls below 5PH. Local codes may have different requirement, check with local authority.

69 Ferry Street - Units 17-20

Easthampton, MA 01027

#### **A**WARNING

**OUTDOOR INSTALLATIONS** – provide and install electric heat tape on the condensate drain lines and around the JM tube to prevent possibility of neutralizer tube damage or line blockage due to freezing. Failure to comply with the following guidelines could result in severe personal injury, death or substantial property damage.

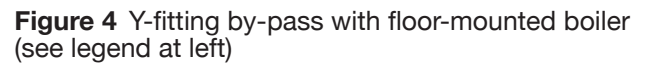

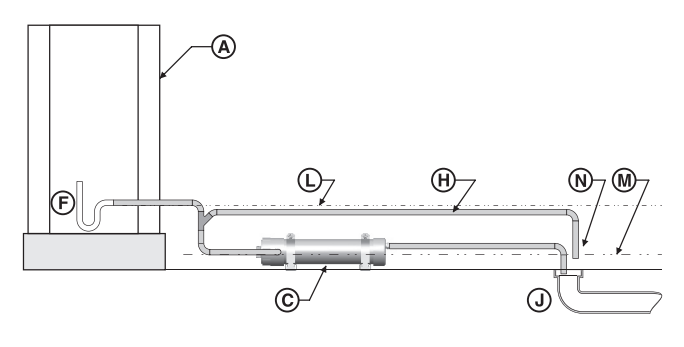

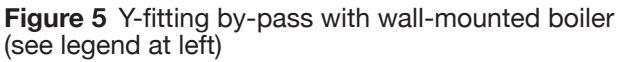

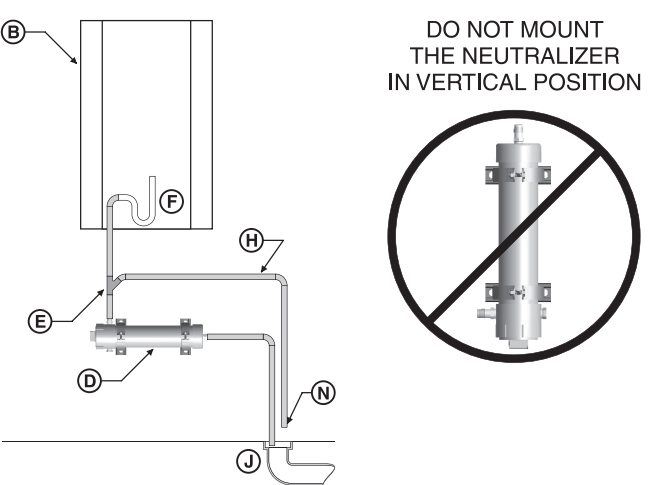

### **Replacement parts**

Contact your local wholesaler or manufacturer's representative for replacement parts.

Dealer listing at www.jjmboilerworks.com

Phone 413-527-1893 web: www.jjmboilerworks.com

# MODBUS AND BACNET COMMUNICATION INSTRUCTIONS

Models:

Knight 81 - 286, Knight XL 400 - 801, Armor 151 - 801, Outdoor Knight 151 - 286, Outdoor Knight XL 400 - 801, Outdoor Armor 151 - 801, AQUAS 400 - 801, FTXL 400 - 850, Wall Mount 51 - 211 and Wall Hung 55 - 399

This manual must only be used by a qualified heating installer / service technician. Read all instructions, including this manual, the Installation and Operation Manual, and the Service Manual, before installing. Perform steps in the order given. Failure to comply could result in severe personal injury, death, or substantial property damage.

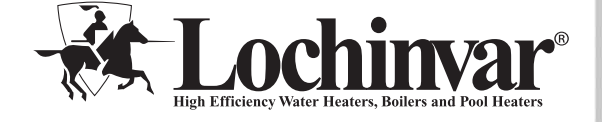

Save this manual for future reference.

### Contents

| 1. | INTRODUCTION                                     |
|----|--------------------------------------------------|
|    | Definitions 2                                    |
|    | Minimum System Requirements 2                    |
| 2. | INSTALLATION                                     |
|    | Wall Mount, Armor, Knight and Knight XL, Outdoor |
|    | Armor, Outdoor Knight, and Outdoor Knight XL 3-4 |
|    | FTXL 5                                           |
|    | Wall Hung 6                                      |
| 3. | MODBUS CONFIGURATION                             |
|    | Addressing 7                                     |
|    | Timing Specifications 8                          |
|    | Parity                                           |
|    | Data Transmission Mode 8                         |
|    | ModBus Board Diagnostics 8                       |
|    | Internal Faults 8                                |
|    | ModBus Function Set 9                            |
|    | ModBus Exception Codes10                         |
| 4. |                                                  |
|    | Primary Data Tables11                            |
|    | Memory Map11-12                                  |
|    | Input Registers                                  |
|    | Holding Registers                                |
|    | Configuration Bits12                             |

| 5. | BACNET CONFIGURATION                      | 13           |
|----|-------------------------------------------|--------------|
|    | Addressing                                | 13           |
|    | Timing Specifications                     | 14           |
|    | Communication Board Diagnostics           | 14           |
|    | Internal Faults                           | 14           |
| 6. | BACNET MEMORY MAP                         |              |
|    | Primary Data Tables                       | 15           |
|    | Crest Boiler Memory Map                   | 15-16        |
|    | Input Registers                           | 15           |
|    | Holding Registers                         | 16           |
| 7. | WIRING REQUIREMENTS                       |              |
|    | Physical Wiring                           | 17           |
|    | Control Inputs/Outputs                    | 18-19        |
|    | Control Location                          | 20-21        |
|    | Typical Boiler/Water Heater System Wiring | 22           |
| 8. | UNIT OPERATION                            |              |
|    | Unit Operation with ModBus                |              |
|    | Communications                            | 23-27        |
| 9. | TROUBLESHOOTING                           | 28-29        |
| 10 | DIAGRAMS                                  |              |
|    | Ladder & Wiring Diagrams                  | 30-39        |
| Re | vision Notes                              | . Back Cover |
|    |                                           |              |

# **1** Introduction

The information contained in this manual provides general guidelines for the implementation of ModBus and BACnet communication with the Lochinvar Armor water heaters (151 - 801), Knight (81-286), Knight XL (400 - 801), Outdoor Knight (151-286), Outdoor KnightXL (400-801), Outdoor Armor (151-801), Wall Mount (51 - 211), and Wall Hung (55 - 399) boilers.

All ModBus networks are implemented utilizing a master-slave arrangement where all boilers/water heaters are slaves and the master is a building automation system capable of communicating over a RS-485 half duplex serial connection. BACnet networks are implemented using a token passing process where multiple masters and slaves share a common RS-485 bus. The Lochinvar BACnet interface is a master only.

### Definitions

| Abbreviation or Acronym | Meaning                                                                                   |
|-------------------------|-------------------------------------------------------------------------------------------|
| ASCII                   | American Standard Code for Information Interchange                                        |
| BACnet                  | A data communication protocol for Building Automation and Control Networks                |
| BAS                     | Building Automation System                                                                |
| Baud (Baud Rate)        | Number of data bits transmitted per second (bps)                                          |
| EMS                     | Energy Management System                                                                  |
| FDX                     | Full-Duplex                                                                               |
| HDX                     | Half-Duplex                                                                               |
| Hex                     | Hexadecimal Number (0 - 9, A - F)                                                         |
| I/O Box                 | Input/Output (I/O)                                                                        |
| LSB                     | Least Significant Byte                                                                    |
| ModBus                  | A serial, half-duplex data transmission protocol developed by AEG Modicon                 |
| MSB                     | Most Significant Byte                                                                     |
| RS232                   | A standard for serial, full-duplex (FDX) transmission of data based on the RS232 Standard |
| RS485                   | A standard for serial transmission of data based on the RS-485 Standard                   |
| RTU                     | Remote Terminal Unit                                                                      |

### **Minimum System Requirements**

- BAS system or computer with a serial or USB port with a converter to RS-485 half duplex.
- Unit equipped with communication board.
- Shielded twisted pair communication cable.

#### 2 Installation

#### Installation procedure - for Models WB, AW, KB, OA, OK and KBX

- 1. Turn OFF the main electrical power to the appliance.
- Turn OFF the main manual gas shutoff to the appliance. 2.
- Assemble the communication control board to the sheet 3 metal base as shown in FIG. 2-1a and 2-1b, depending on model.
- Connect the power harness from the appliance to the 4. communication board through the sheet metal cover hole (see FIG. 2-2a and 2-2b, depending on model).
- Using the two (2) sheet metal screws provided in the kit, 5. attach the pre-painted sheet metal cover over the Communication board for protection from line voltage (FIG. 2-2a and 2-2b, depending on model).
- Locate the pilot holes on the side of the jacket (left side if 6. AW/KB/KXL or right side if WB), using the sheet metal screws provided in the kit, mount the communication board assembly to the appliance (FIG. 2-3a and 2-3b, depending on model).

#### Wiring

- Disconnect power to the transformer by removing 7. connection "B", see FIG. 2-4, page 4.
- Connect A, C, D, and B (FIG. 2-4). 8.
- 9. Connect the communication board to the control board of the appliance (see FIG. 2-5 on page 4).
- 10. Turn on the main electrical power and the main manual gas shutoff to the appliance.
- 11. Configure the control board and unit controls per this manual and resume operation.

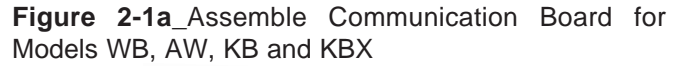

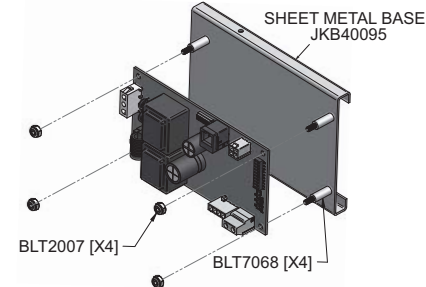

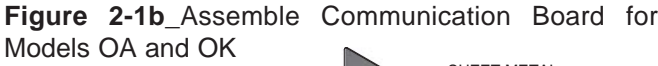

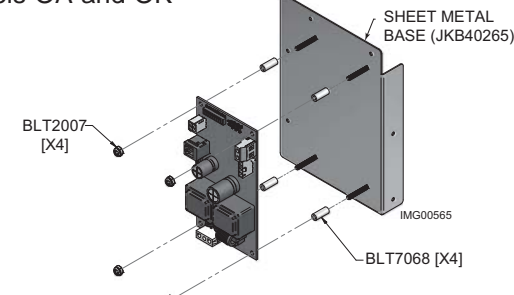

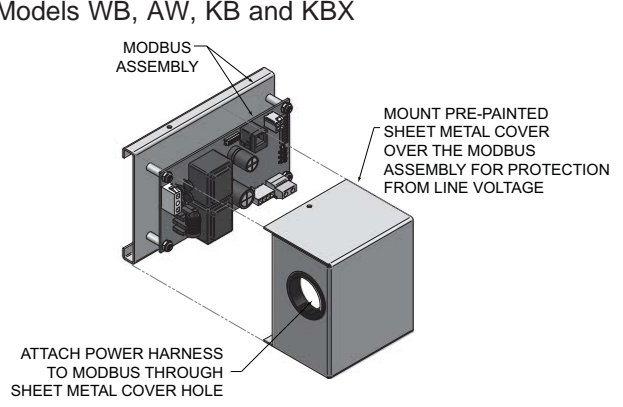

Figure 2-2b Attach Cover to Communication Board for Models OA and OK

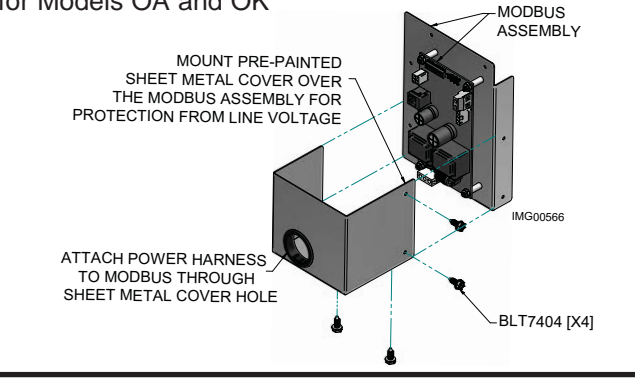

Figure 2-3a\_Mount Communication board to Unit for Models WB, AW, KB and KBX

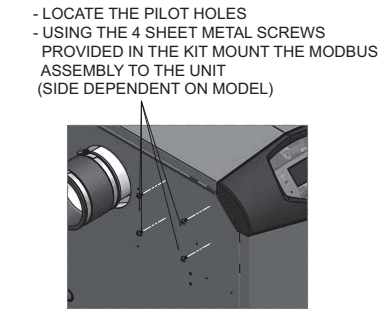

NOTE: KB/KXL/AW - MOUNT MODBUS ASSEMBLY TO THE LEFT SIDE OFTHE JACKET. WB - MOUNT MODBUS ASSEMBLY TO THE RIGHT SIDE OF THE JACKET.

#### Figure 2-3b\_Mount Communication board to Unit for Models OA and OK

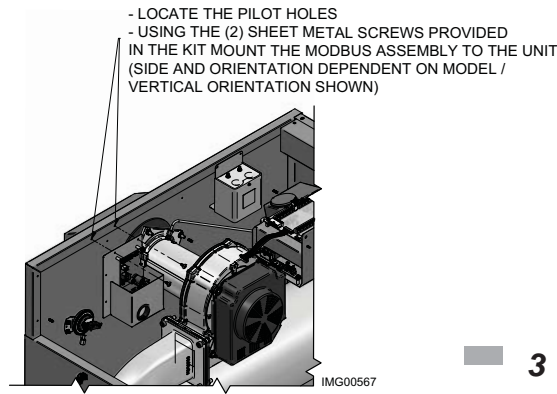

NOTE: 0A/0K151 MOUNT MODBUS ASSEMBLY TO THE RIGHT SIDE JACKET FLANGE OA/OK400-501 MOUNT MODBUS ASSEMBLY IN HORIZONTAL ORIENTATION

2

Figure 2-2a\_Attach Cover to Communication Board for Models WB, AW, KB and KBX

# **2** Installation

Figure 2-4\_Harness Connections\_WB, AW, KB, KBX, OA, and OK models

Figure 2-5\_Connect Communication Board to Control Board

4

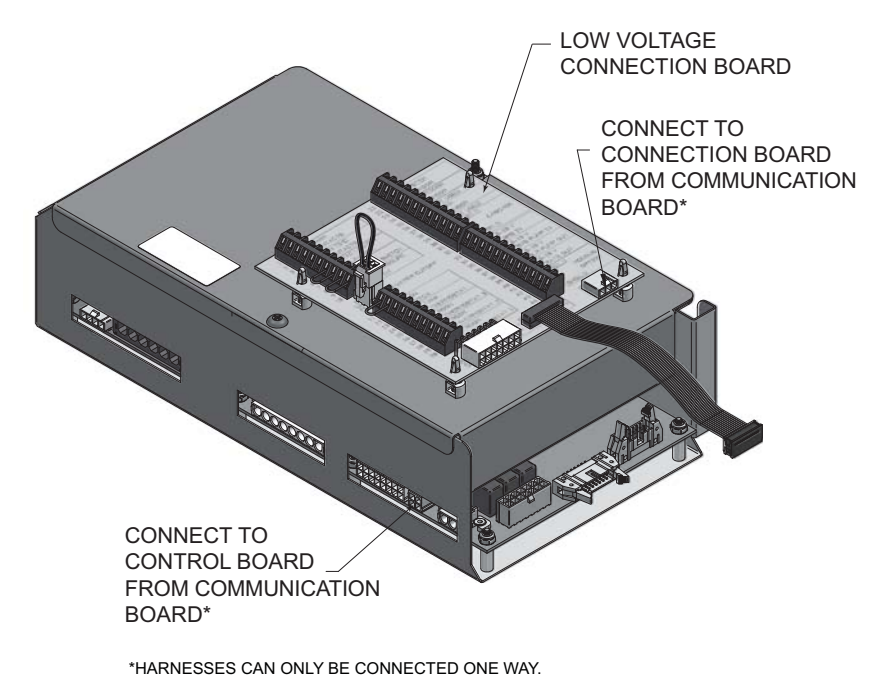

# 2 Installation (continued)

### ModBus installation procedure - for FTXL Models

Figure 2-6a\_Assemble ModBus Control Board for FTXL

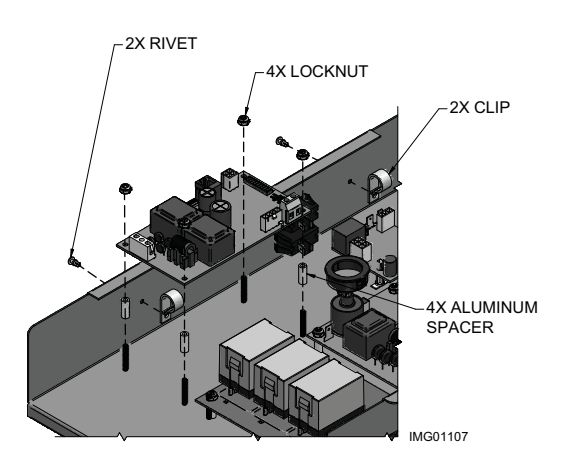

- 1. Turn OFF the main electrical power to the appliance.
- 2. Turn OFF the main manual gas shutoff to the appliance.
- 3. Assemble the ModBus control board and provided cable clamps to the control panel as shown in FIG. 2-6a.
- 4. Connect the ModBus power, control board and connection board wiring harnesses. Secure the wiring with the provided cable clips and route it through the bottom of the control panel. Perform the wiring connections referencing FIG.'s 2-6b and 2-6c.
- 5. Turn ON the main electrical power to the appliance.
- 6. Configure the control board and unit controls per this manual and resume operation.

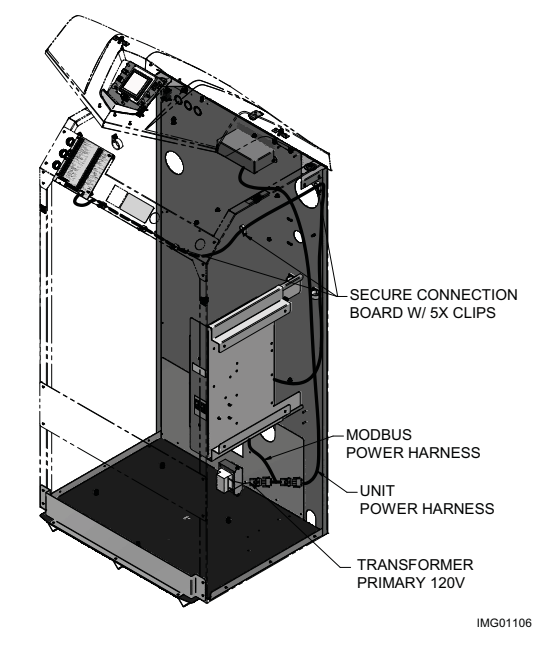

Figure 2-6c\_Perform Wiring Connections for FTXL

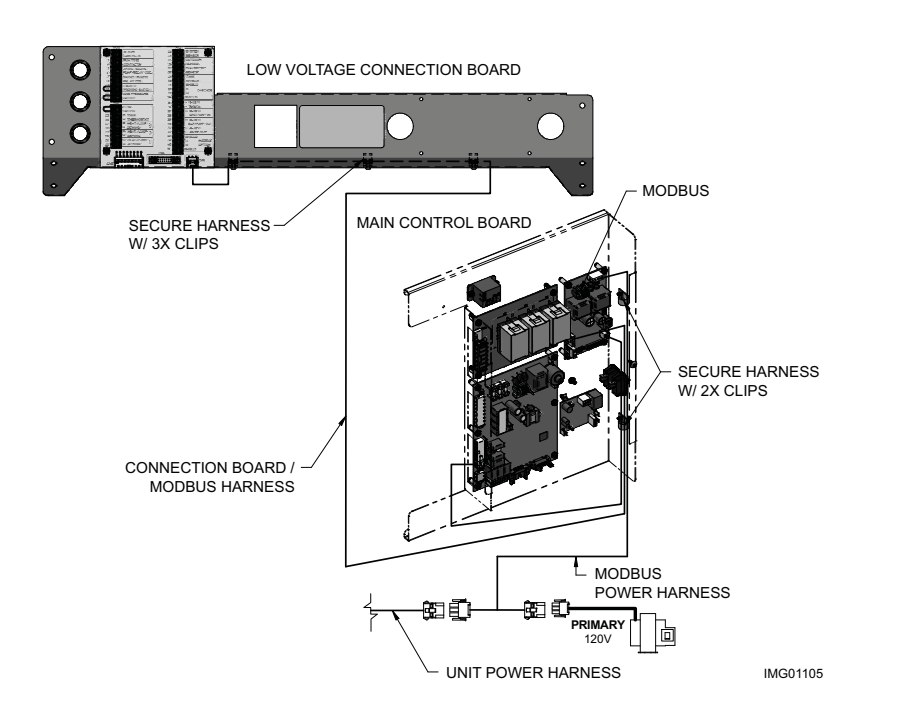

Figure 2-6b\_Secure Control Board to FTXL Unit

5

# 2 Installation

#### Installation Procedure - for WH Models

- 1. Turn OFF the main electrical power to the appliance.
- 2. Turn OFF the main manual gas shutoff to the appliance.
- 3. To assemble the communication board to the sheet metal, insert four (4) standoffs into the front access panel (FIG. 2-6).
- 4. Place the communication board onto the standoffs installed in Step 3. Use the screw (provided in kit) to secure the control panel cover (FIG. 2-6).
- 5. Connect the wire harnesses (100172824, 100172826 and 100172828) from the appliance to the communication board following the diagram shown in FIG. 2-7.
- 6. Turn on the main electrical power and the main manual gas shutoff to the appliance.
- 7. Configure the communication board and unit controls per this manual and resume operation.

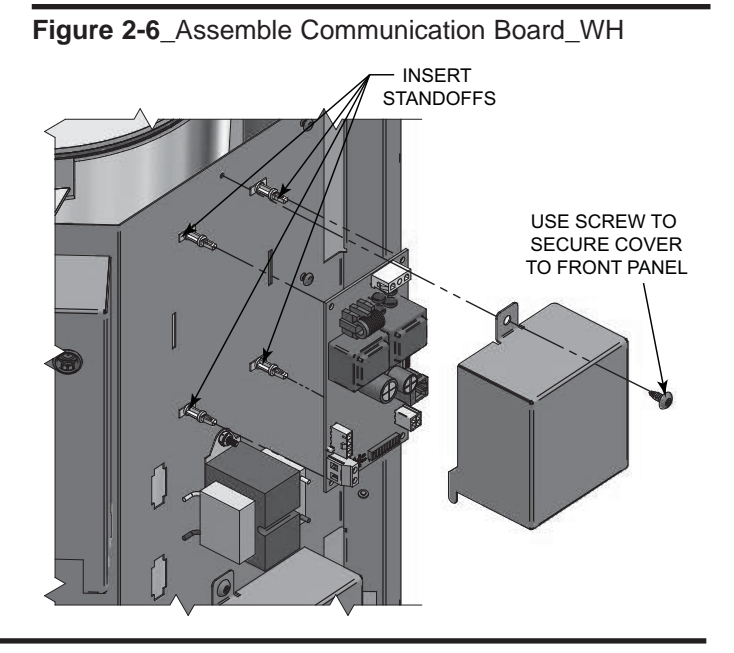

Figure 2-7\_Harness Connections\_WH

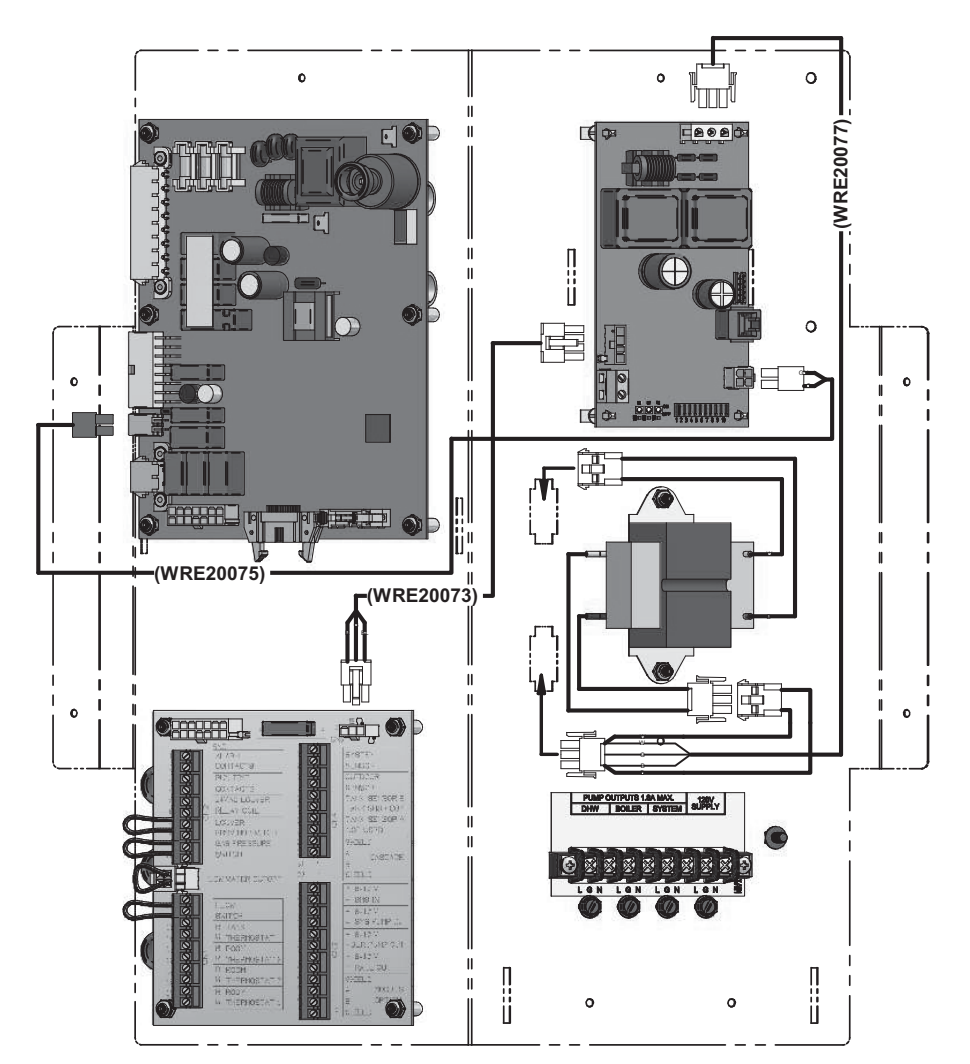

# **3** ModBus Configuration

The ModBus communication board is equipped with a set of ten dip switches that are used to set the board configuration (address, baud rate, and parity settings). The first eight are used to set the address of each board. The ninth is baud rate. The tenth is parity.

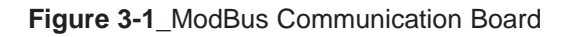

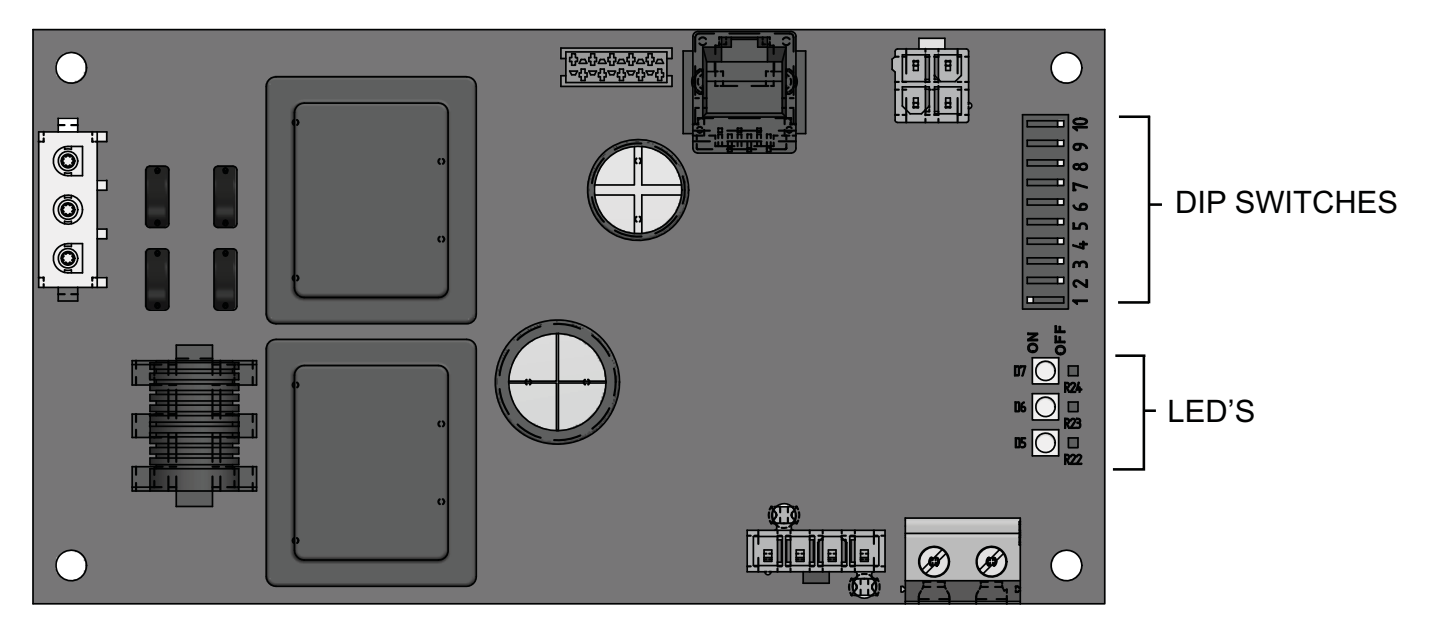

### Addressing

The ModBus addressing space is comprised of 256 different addresses.

- 0 is reserved for broadcast messages from the master device
- 1 247 are free to use for each unique device
- 248 255 are reserved

To set the ModBus address the dip switches can be set in either the 0 position or the 1 position. For switches set to the 1 position their value will be added together to determine the address.

Each switch set to the 1 position has the following value:

Dip switch 1 = 1Dip switch 2 = 2Dip switch 3 = 4Dip switch 4 = 8Dip switch 5 = 16Dip switch 6 = 32Dip switch 7 = 64Dip switch 8 = 128

Any dip switch set to 0 has a value equal to 0.

#### Example:

To set the address of the ModBus board to 50, dip switches 2, 5, and 6 have to be set to the 1 position. The address is determined by adding the values of all the dip switches together.

Address = Value of Dip switch 1 + Value of Dip switch 2 + Value of Dip switch 3 + Value of Dip switch 4 + Value of Dip switch 5 + Value of Dip switch 6 + Value of Dip switch 7 + Value of Dip switch 8

In this example:

Address = 0 + 2 + 0 + 0 + 16 + 32 + 0 + 0 = 50

7

# **3** ModBus Configuration

### **Timing Specifications**

The baud rate for the ModBus board is selectable with Dip switch #9.

```
1 = 19200 bps
0 = 9600 bps
```

Each message is started by at least 3.5 character times of silence. The maximum delay between frames is 1.5 character times.

When the system temperature, tank temperature, and/or 0-10V BMS voltage is provided by the BAS to the boiler, it is critical that the values be updated every few seconds. If the boiler does not receive updated values within a timeout period (installer adjustable), the control will revert to using its own readings (if connected). The timeout is programmable as follows:

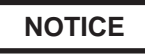

Please note that the brackets ([]) denote screen status.

- 1. Press and hold the LEFT SELECT [MENU] key for 5 seconds.
- 2. Enter installer code 5309.
- 3. Scroll down and select [CONTROL MODES].
- 4. Scroll down and select [MODBUS T/O].
- 5. Scroll to desired time. Press the RIGHT SELECT [SAVE] key.

The timeout is adjustable between 5 and 120 seconds. The default timeout is 10 seconds.

When the BAS is not providing any of these values, but is still controlling the boiler (such as providing an enable command), the BAS must refresh these commands at least every 4 minutes. If the commands are not refreshed, the boiler will revert to operating based on its own inputs.

### Parity

Parity is set by the position of Dip switch #10.

0 = No Parity 1 = Even Parity

If No Parity is selected there will be two stop bits, otherwise there will be one.

### **Data Transmission Mode**

Many ModBus bus master devices can be configured to transmit data in either ModBus RTU or ModBus ASCII modes. Since RTU messages can be formatted to use fewer data bits and are therefore more efficient, RTU has been chosen to be used with all Lochinvar ModBus communication. Please ensure that the master device is transmitting ModBus RTU.

### ModBus Board Diagnostics

The ModBus board is equipped with three LED's for visual diagnostics: Two yellow LED's and one green. One yellow LED (D5) is used to indicate transmission of data. The other yellow LED (D6) is used to indicate reception of data. The green LED (D7) is used to show internal faults.

Internal Faults:

Normal Operation = 1 second bright, 1 second dim

Controller Fault = Continuously on

No Burner Control Communication = 0.5 seconds on, 1.5 seconds off

No ModBus Communication = 1.5 seconds on, 0.5 seconds off

### **ModBus Communication**

The ModBus communication commands and exception codes that are supported by the ModBus communication board can be found on pages 8 and 9 of this manual.

8

# **3** ModBus Configuration (continued)

### **ModBus Function Set**

| Function |     | Sub Function | LIEY | Description                                          |  |  |
|----------|-----|--------------|------|------------------------------------------------------|--|--|
| Dec      | HEX | Dec          | ПЕХ  | Description                                          |  |  |
| 1        | 01  |              |      | Read Coil Status                                     |  |  |
| 2        | 02  |              |      | Read Input Status                                    |  |  |
| 3        | 03  |              |      | Read Holding Registers                               |  |  |
| 4        | 04  |              |      | Read Input Registers                                 |  |  |
| 5        | 05  |              |      | Force Single Coil                                    |  |  |
| 6        | 06  |              |      | Preset Single Register                               |  |  |
| 7        | 07  |              |      | Read Exception Status                                |  |  |
| 8        | 08  | 0            | 00   | Diagnostic - Return Query Data                       |  |  |
|          |     | 1            | 01   | Diagnostic - Restart Communication                   |  |  |
|          |     | 2            | 02   | Diagnostic - Return Diagnostic Register              |  |  |
|          |     | 4            | 04   | Diagnostic - Force Listen Mode                       |  |  |
|          |     | 10           | 0A   | Diagnostic - Clear Counters and Diagnostic Registers |  |  |
|          |     | 11           | 0B   | Diagnostic - Return Bus Message Count                |  |  |
|          |     | 12           | 0C   | Diagnostic - Bus Communication Error Count           |  |  |
|          |     | 13           | 0D   | Diagnostic - Bus Exception Error Count               |  |  |
|          |     | 14           | 0E   | Diagnostic - Return Slave Message Count              |  |  |
|          |     | 15           | 0F   | Diagnostic - Return Communication Error Count        |  |  |
|          |     | 16           | 10   | Diagnostic - Return Slave NAK Count                  |  |  |
|          |     | 17           | 11   | Diagnostic - Return Slave Busy Count                 |  |  |
|          |     | 18           | 12   | Diagnostic - Return Bus Character Overrun Count      |  |  |
|          |     | 20           | 14   | Diagnostic - Clear Overrun Counter and Flag          |  |  |
| 11       | 0B  |              |      | Get Communication Event Counter                      |  |  |
| 12       | 0C  |              |      | Get Communication Event Log                          |  |  |
| 15       | 0F  |              |      | Write Multiple Coils                                 |  |  |
| 16       | 10  |              |      | Write Multiple Registers                             |  |  |
| 17       | 11  |              |      | Report Slave ID                                      |  |  |
| 23       | 17  |              |      | Read / Write Multiple Registers                      |  |  |

# **3** ModBus Configuration

### ModBus Exception Codes

|      | MODBUS Exception Codes                     |                                                                                                    |  |  |  |  |  |
|------|--------------------------------------------|----------------------------------------------------------------------------------------------------|--|--|--|--|--|
| Code | Name                                       | Meaning                                                                                                    |  |  |  |  |  |
| 01   | ILLEGAL FUNCTION                           | The function code received in the query is not an allowable action for the server<br>(or slave). This may be because the function code is only applicable to newer<br>devices, and was not implemented in the unit selected. It could also indicate that<br>the server (or slave) is in the wrong state to process a request of this type, for<br>example because it is unconfigured and is being asked to return register values.                                                                                                    |  |  |  |  |  |
| 02   | ILLEGAL DATA ADDRESS                       | The data address received in the query is not an allowable address for the server (or slave). More specifically, the combination of reference number and transfer length is invalid. For a controller with 100 registers, the PDU addresses the first register as 0, and the last one as 99. If a request is submitted with a starting register address of 96 and a quantity of registers of 4, then this request will successfully operate (address-wise at least) on registers 96, 97, 98, 99. If a request is submitted with a starting register so 5, then this request will fail with Exception Code 0x02 "Illegal Data Address" since it attempts to operate on registers 96, 97, 98, 99 and 100, and there is no register with address 100. |  |  |  |  |  |
| 03   | ILLEGAL DATA VALUE                         | A value contained in the query data field is not an allowable value for server<br>(or slave). This indicates a fault in the structure of the remainder of a complex<br>request, such as that the implied length is incorrect. It specifically does NOT<br>mean that a data item submitted for storage in a register has a value outside the<br>expectation of the application program, since the MODBUS protocol is unaware of<br>the significance of any particular value of any particular register.                                                                                                    |  |  |  |  |  |
| 04   | SLAVE DEVICE FAILURE                       | An unrecoverable error occurred while the server (or slave) was attempting to perform the requested action.                                                                                                    |  |  |  |  |  |
| 05   | ACKNOWLEDGE                                | Specialized use in conjunction with programming commands. The server<br>(or slave) has accepted the request and is processing it, but a long duration of<br>time will be required to do so. This response is returned to prevent a timeout error<br>from occurring in the client (or master). The client (or master) can next issue a Poll<br>Program Complete message to determine if processing is completed.                                                                                                    |  |  |  |  |  |
| 06   | SLAVE DEVICE BUSY                          | Specialized use in conjunction with programming commands. The server<br>(or slave) is engaged in processing a long duration program command. The<br>client (or master) should re-transmit the message later when the server (or slave)<br>is free.                                                                                                    |  |  |  |  |  |
| 08   | MEMORY PARITY ERROR                        | Specialized use in conjunction with function codes 20 and 21 and reference type 6, to indicate that the extended file area failed to pass a consistency check. The server (or slave) attempted to read record file, but detected a parity error in the memory. The client (or master) can retry the request, but service may be required on the server (or slave) device.                                                                                                    |  |  |  |  |  |
| 0A   | GATEWAY PATH UNAVAILABLE                   | Specialized use in conjunction with gateways, indicates that the gateway was<br>unable to allocate an internal communication path from the input port to the<br>output port for processing as the request. Usually means that the gateway is<br>misconfigured or overloaded.                                                                                                    |  |  |  |  |  |
| 0B   | GATEWAY TARGET DEVICE<br>FAILED TO RESPOND | Specialized use in conjunction with gateways, indicates that no response was obtained from the target device. Usually means that the device is not present on the network.                                                                                                    |  |  |  |  |  |

# 4 ModBus Memory Map

### Primary Data Tables

| Table             | Data Type   | Read / Write |
|-------------------|-------------|--------------|
| Discrete Inputs   | Single Bit  | Read Only    |
| Coils             | Single Bit  | Read / Write |
| Input Registers   | 16-Bit Word | Read Only    |
| Holding Registers | 16 Bit Word | Read / Write |

### **Memory Map**

| Coils   |                        |         |              |      |      |            |  |
|---------|------------------------|---------|--------------|------|------|------------|--|
| Address | Description            | Default | Unit         | Min. | Max. | Resolution |  |
| 00001   | Room Thermostat 1      | 0       | 1=ON / 0=OFF | 0    | 1    | 1          |  |
| 00002   | Room Thermostat 2      | 0       | 1=ON / 0=OFF | 0    | 1    | 1          |  |
| 00003   | Room Thermostat 3      | 0       | 1=ON / 0=OFF | 0    | 1    | 1          |  |
| 00005   | Tank Thermostat        | 0       | 1=ON / 0=OFF | 0    | 1    | 1          |  |
|         | Discrete II            | nputs   |              |      |      |            |  |
| 10002   | Flow Switch            | 0       | 1=ON / 0=OFF | 0    | 1    | 1          |  |
| 10003   | Gas Pressure Switch    | 0       | 1=ON / 0=OFF | 0    | 1    | 1          |  |
| 10004   | Louver Proving Switch  | 0       | 1=ON / 0=OFF | 0    | 1    | 1          |  |
| 10005   | Air Pressure Switch    | 0       | 1=ON / 0=OFF | 0    | 1    | 1          |  |
| 10006   | Blocked Drain Switch   | 0       | 1=ON / 0=OFF | 0    | 1    | 1          |  |
| 10007   | Auto Reset High Limit  | 0       | 1=ON / 0=OFF | 0    | 1    | 1          |  |
| 10008   | Flame                  | 0       | 1=ON / 0=OFF | 0    | 1    | 1          |  |
| 10009   | Room Thermostat 1      | 0       | 1=ON / 0=OFF | 0    | 1    | 1          |  |
| 10010   | Tank Thermostat        | 0       | 1=ON / 0=OFF | 0    | 1    | 1          |  |
|         |                        |         |              |      |      |            |  |
| 10024   | Room Thermostat 2      | 0       | 1=ON / 0=OFF | 0    | 1    | 1          |  |
|         |                        |         |              |      |      |            |  |
| 10033   | Run-time Contacts      | 0       | 1=ON / 0=OFF | 0    | 1    | 1          |  |
| 10034   | Alarm Contacts         | 0       | 1=ON / 0=OFF | 0    | 1    | 1          |  |
| 10035   | CH Pump                | 0       | 1=ON / 0=OFF | 0    | 1    | 1          |  |
| 10036   | DHW Pump               | 0       | 1=ON / 0=OFF | 0    | 1    | 1          |  |
| 10037   | Louver Relay           | 0       | 1=ON / 0=OFF | 0    | 1    | 1          |  |
| 10038   | Gas Valve              | 0       | 1=ON / 0=OFF | 0    | 1    | 1          |  |
| 10039   | System Pump            | 0       | 1=ON / 0=OFF | 0    | 1    | 1          |  |
|         |                        |         |              |      |      |            |  |
| 10044   | DHW Recirculation Pump | 0       | 1=ON / 0=OFF | 0    | 1    | 1          |  |

# 4 ModBus Memory Map

### Memory Map

| Input Registers |                                                      |           |                 |      |       |            |  |
|-----------------|------------------------------------------------------|-----------|-----------------|------|-------|------------|--|
| Address         | Description                                          | Default   | Unit            | Min. | Max.  | Resolution |  |
| 30001           | Discrete Inputs 1 - 16                               | 0         | HEX             | 0    | 65535 | 1          |  |
| 30002           | Discrete Inputs 17 - 32                              | 0         | HEX             | 0    | 65535 | 1          |  |
| 30003           | Discrete Inputs 33 - 48                              | 0         | HEX             | 0    | 65535 | 1          |  |
| 30004           | System / Cascade Setpoint                            | 0         | Degrees Celsius | 0    | 130   | 0,5        |  |
| 30005           | System Pump Speed                                    | 0         | %               | 0    | 100   | 1          |  |
| 30006           | Cascade Total Power                                  | 0         | %               | 100  | 800   | 1          |  |
| 30007           | Cascade Current Power                                | 0         | %               | 0    | 800   | 1          |  |
| 30008           | Outlet Setpoint                                      | 0         | Degrees Celsius | 0    | 130   | 0,5        |  |
| 30009           | Outlet Temperature                                   | 0         | Degrees Celsius | 0    | 130   | 0,1        |  |
| 30010           | Inlet Temperature                                    | 0         | Degrees Celsius | -20  | 130   | 0,1        |  |
| 30011           | Flue Temperature                                     | 0         | Degrees Celsius | -20  | 130   | 0,1        |  |
| 30012           | Firing Rate                                          | 0         | %               | 0    | 100   | 1          |  |
| 30013           | Boiler Pump Speed                                    | 0         | %               | 0    | 100   | 1          |  |
| 30014           | Boiler Status Code                                   | 0         | HEX             | 0    | 65535 | 1          |  |
| 30015           | Boiler Blocking Code                                 | 0         | HEX             | 0    | 65535 | 1          |  |
| 30016           | Boiler Lockout Code                                  | 0         | HEX             | 0    | 65535 | 1          |  |
|                 | Holding                                              | g Registe | rs              |      |       |            |  |
| 40001           | Configuration                                        | 0         | NA              | 0    | 65535 | 1          |  |
| 40002           | Coils                                                | 0         | NA              | 0    | 65535 | 1          |  |
| 40003           | 0-10 Volt Input / Rate Command / Setpoint<br>Command | 0         | %               | 0    | 100   | 1          |  |
| 40004           | Tank Setpoint                                        | 0         | Degrees Celsius | 0    | 87,5  | 0,5        |  |
| 40005           | Tank Temperature                                     | 0         | Degrees Celsius | -20  | 130   | 0,1        |  |
| 40006           | Outdoor Temperature                                  | 0         | Degrees Celsius | -40  | 60    | 0,1        |  |
| 40007           | System Supply Temperature                            | 0         | Degrees Celsius | -20  | 130   | 0,1        |  |
| 40008           | DHW Recirculation Temperature                        | 0         | Degrees Celsius | -20  | 130   | 0,1        |  |

### **Configuration Bits**

Address 40001 contains configuration bits sent from the BAS to the appliance. These bits tell the boiler/water heater to use its own internal inputs, or inputs from the BAS. When a bit is set to 1, the boiler/water heater will ignore the corresponding value contained internally, and expect the BAS to write that value into the Holding Registers. The configuration bits are as follows:

Bit 0 (LSB): Boiler Enable

Bit 1: Tank Thermostat

- Bit 2: Rate Command / 10 10V Input / Setpoint Command
- Bit 3: Tank Setpoint

Bit 4: System Supply Temperature Bit 5: Outdoor Temperature Bit 6: Tank Temperature Bit 7: System Return Temperature Bit 8 - 15: Not Used (Default = 0)

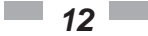

# **5** BACNET Configuration

The BACnet communication board is equipped with a set of ten dip switches that are used to set the board configuration (address and baud rate). The first eight are used to set the address of each board. The ninth and tenth are baud rate.

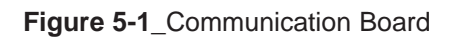

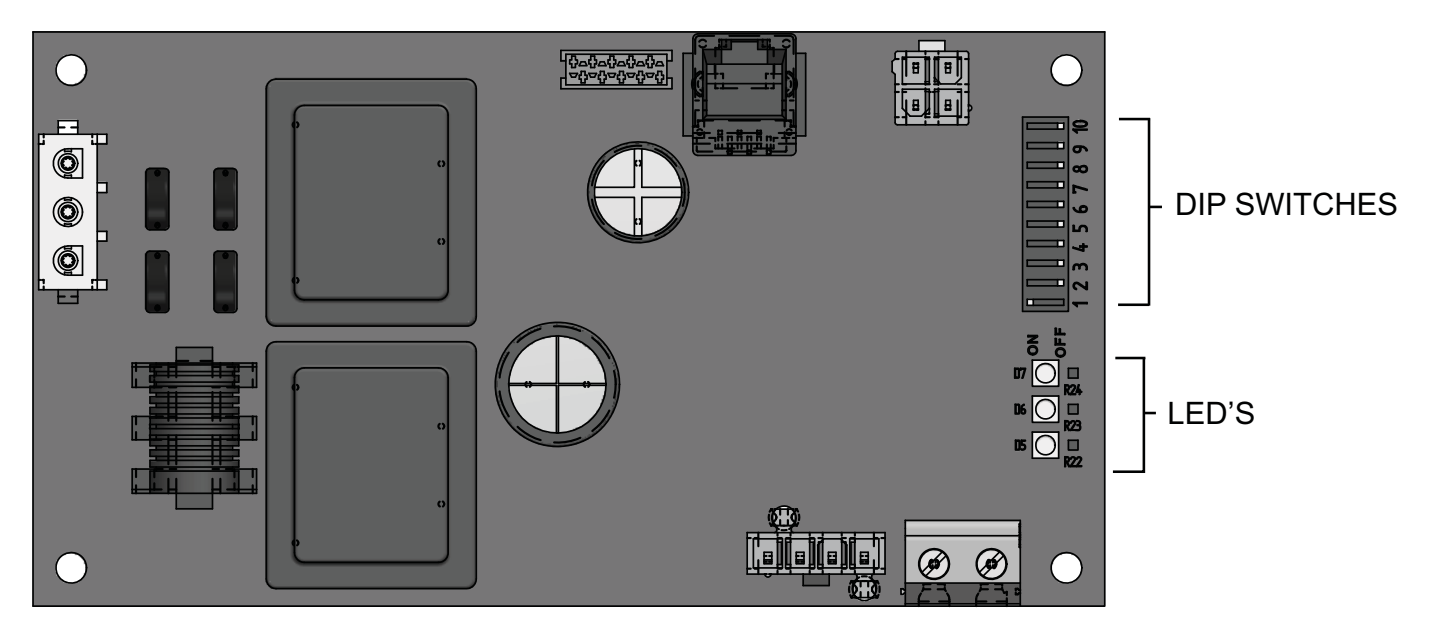

### Addressing

The BACnet local addressing space is comprised of 256 different addresses.

- 255 is reserved for broadcast messages from a master device.
- 128 254 are free to use for slave devices only.
- 0 127 are free to use for master or slave devices.

To set the BACnet local address, the dip switches can be set in either the 0 position or the 1 position. For switches set to the 1 position their value will be added together to determine the address.

Each switch set to the 1 position has the following value:

Dip switch 1 = 1Dip switch 2 = 2Dip switch 3 = 4Dip switch 4 = 8Dip switch 5 = 16Dip switch 6 = 32Dip switch 7 = 64Dip switch 8 = 128

#### Example:

To set the address of the BACnet board to 50, dip switches 2, 5, and 6 have to be set to the 1 position. The address is determined by adding the values of all the dip switches together.

Address = Value of Dip switch 1 + Value of Dip switch 2 + Value of Dip switch 3 + Value of Dip switch 4 + Value of Dip switch 5 + Value of Dip switch 6 + Value of Dip switch 7 + Value of Dip switch 8

In this example:

Address = 0 + 2 + 0 + 0 + 16 + 32 + 0 + 0 = 50

The BACnet Device Instance is calculated by adding the BACnet local address to 600000. Using the above example, the Device Instance will be:

Device Instance = 600000 + 50 = 600050

Any dip switch set to 0 has a value equal to 0.

Since the BACnet communication board is a BACnet master, address 127 is the highest address that can be used.

# **5** BACnet Configuration

### **Timing Specifications**

The baud rate for the BACnet board is selectable with Dip switches #9 and #10.

| Switch #9 | Switch#10 | Baud Rate |
|-----------|-----------|-----------|
| OFF       | OFF       | 9600      |
| ON        | OFF       | 19200     |
| OFF       | ON        | 38400     |
| ON        | ON        | 76800     |

When the system temperature, tank temperature, and/or 0-10V BMS voltage is provided by the BAS to the boiler, it is critical that the values be updated every few seconds. If the boiler does not receive updated values within a timeout period (installer adjustable), the control will revert to using its own readings (if connected). The timeout is programmable as follows:

NOTICE

Please note that the brackets ([]) denote screen status.

- 1. Press and hold the LEFT SELECT [MENU] key for 5 seconds.
- 2. Enter installer code 5309.
- 3. Scroll down and select [CONTROL MODES].
- 4. Scroll down and select [MODBUS T/O].
- 5. Scroll to desired time. Press the RIGHT SELECT [SAVE] key.

The timeout is adjustable between 5 and 120 seconds. The default timeout is 10 seconds.

When the BAS is not providing any of these values, but is still controlling the boiler (such as providing an enable command), the BAS must refresh these commands at least every 4 minutes. If the commands are not refreshed, the boiler will revert to operating based on its own inputs.

#### **Communication Board Diagnostics**

The Communication board is equipped with three LED's for visual diagnostics: Two yellow LED's and one green. One yellow LED (D5) is used to indicate transmission of data. The other yellow LED (D6) is used to indicate reception of data. The green LED (D7) is used to show internal faults.

Internal Faults:

off.

Normal Operation = 1 second bright, 1 second dim Controller Fault = Continuously on No Burner Control Communication = 0.5 seconds on, 1.5 seconds off No BACnet Communication = 1.5 seconds on, 0.5 seconds

# 6 BACnet Memory Map

### **Primary Data Tables**

| Object Type       | Data Type   | Read / Write |
|-------------------|-------------|--------------|
| Binary Input (BI) | Single Bit  | Read Only    |
| Binary Value (BV) | Single Bit  | Read / Write |
| Analog Input (AI) | 16-Bit Word | Read Only    |
| Analog Value (AV) | 16 Bit Word | Read / Write |

### **Memory Map**

| Object Name                | Object<br>Type | Object<br>Instance | Units   | Min      | Мах | Resolution |
|----------------------------|----------------|--------------------|---------|----------|-----|------------|
| Bi                         | nary Valu      | es                 |         | <u> </u> |     | •          |
| Boiler Enable / Room Th. 1 | BV             | 0                  | none    | 0        | 1   | 1          |
| Room Th.2                  | BV             | 1                  | none    | 0        | 1   | 1          |
| Room Th.3                  | BV             | 2                  | none    | 0        | 1   | 1          |
| Tank Thermostat            | BV             | 4                  | none    | 0        | 1   | 1          |
| Bi                         | inary Inpu     | its                |         |          |     |            |
| Flow Switch                | BI             | 1                  | none    | 0        | 1   | 1          |
| Gas Pressure Switch        | BI             | 2                  | none    | 0        | 1   | 1          |
| Louver Proving Switch      | BI             | 3                  | none    | 0        | 1   | 1          |
| Air Pressure Switch        | BI             | 4                  | none    | 0        | 1   | 1          |
| Blocked Drain Switch       | BI             | 5                  | none    | 0        | 1   | 1          |
| Auto Reset High Limit      | BI             | 6                  | none    | 0        | 1   | 1          |
| Flame                      | BI             | 7                  | none    | 0        | 1   | 1          |
| Room Thermostat 1          | BI             | 8                  | none    | 0        | 1   | 1          |
| Tank Thermostat            | BI             | 9                  | none    | 0        | 1   | 1          |
| Room Thermostat 2          | BI             | 23                 | none    | 0        | 1   | 1          |
| Run Time Contacts          | BI             | 32                 | none    | 0        | 1   | 1          |
| Alarm Contacts             | BI             | 33                 | none    | 0        | 1   | 1          |
| Boiler Pump                | BI             | 34                 | none    | 0        | 1   | 1          |
| DHW Pump                   | BI             | 35                 | none    | 0        | 1   | 1          |
| Louver Relay               | BI             | 36                 | none    | 0        | 1   | 1          |
| Gas Valve                  | BI             | 37                 | none    | 0        | 1   | 1          |
| System Pump                | BI             | 38                 | none    | 0        | 1   | 1          |
|                            | Inputs         |                    |         |          |     |            |
| BI Inputs 0 - 15           | AI             | 0                  | none    | 0        | 1   | 1          |
| BI Inputs 16 - 31          | AI             | 1                  | none    | 0        | 1   | 1          |
| BI Inputs 32 - 47          | AI             | 2                  | none    | 0        | 1   | 1          |
| System / Cascade Setpoint  | AI             | 3                  | Deg C   | 0        | 1   | 0.5        |
| System Pump Speed          | AI             | 4                  | Percent | 0        | 1   | 1          |
| Cascade Total Power        | AI             | 5                  | Percent | 0        | 1   | 1          |
| Cascade Current Power      | AI             | 6                  | Percent | 0        | 1   | 1          |
| Outlet Setpoint            | AI             | 7                  | Deg C   | 0        | 1   | 0.5        |
| Outlet Temperature         | AI             | 8                  | Deg C   | 0        | 1   | 0.1        |
| Inlet Temperature          | AI             | 9                  | Deg C   | 0        | 1   | 0.1        |

# 6 BACnet Memory Map

Memory Map (continued)

| Object Name               | Object<br>Type | Object<br>Instance | Units   | Min | Max   | Resolution |  |
|---------------------------|----------------|--------------------|---------|-----|-------|------------|--|
| Flue Temperature          | AI             | 10                 | Deg C   | -20 | 130   | 0.1        |  |
| Firing Rate               | AI             | 11                 | Percent | 0   | 100   | 1          |  |
| Boiler Pump Speed         | AI             | 12                 | Percent | 0   | 100   | 1          |  |
| Boiler Status Code        | AI             | 13                 | none    | 0   | 65535 | 1          |  |
| Boiler Blocking Code      | AI             | 14                 | none    | 0   | 65535 | 1          |  |
| Boiler Lockout Code       | AI             | 15                 | none    | 0   | 65535 | 1          |  |
| Analog Values             |                |                    |         |     |       |            |  |
| Configuration             | AV             | 0                  | none    | 0   | 65535 | 1          |  |
| BV 0-4                    | AV             | 1                  | none    | 0   | 65535 | 1          |  |
| 0-10V BMS Input           | AV             | 2                  | Percent | 0   | 100   | 1          |  |
| Tank Setpoint             | AV             | 3                  | Deg C   | 0   | 87.5  | 0.5        |  |
| Tank Temperature          | AV             | 4                  | Deg C   | -20 | 130   | 0.1        |  |
| Outdoor Temperature       | AV             | 5                  | Deg C   | -40 | 60    | 0.1        |  |
| System Supply Temperature | AV             | 6                  | Deg C   | -20 | 130   | 0.1        |  |

# 7 Wiring Requirements

Note that when the System Supply Temperature and/or the Tank Temperature are provided by the BAS, they need to be refreshed every few seconds. This is required in order to prevent unwanted fluctuations in these temperatures. If these values are not provided every few seconds (timeout is programmable), the boiler will revert to its own internal control. If neither of these temperatures is provided by the BAS, but any of the other control signals are being provided, the BAS will still need to refresh these inputs at least every 4 minutes.

### **Physical Wiring**

RS-485 Communication Bus

- Maximum Length = 4000 feet
- Cable Specification = 24 AWG / A,B (twisted pair) and GND Shielded, with characteristic Impedance = 120 ohm
- Maximum Load = 32 units (32 nodes)

NOTE: Cable must be terminated with 120 ohm impedance matching resistor on each end.

- A + (positive)
- B (negative)

#### Figure 7-1\_Terminal Strip Connections

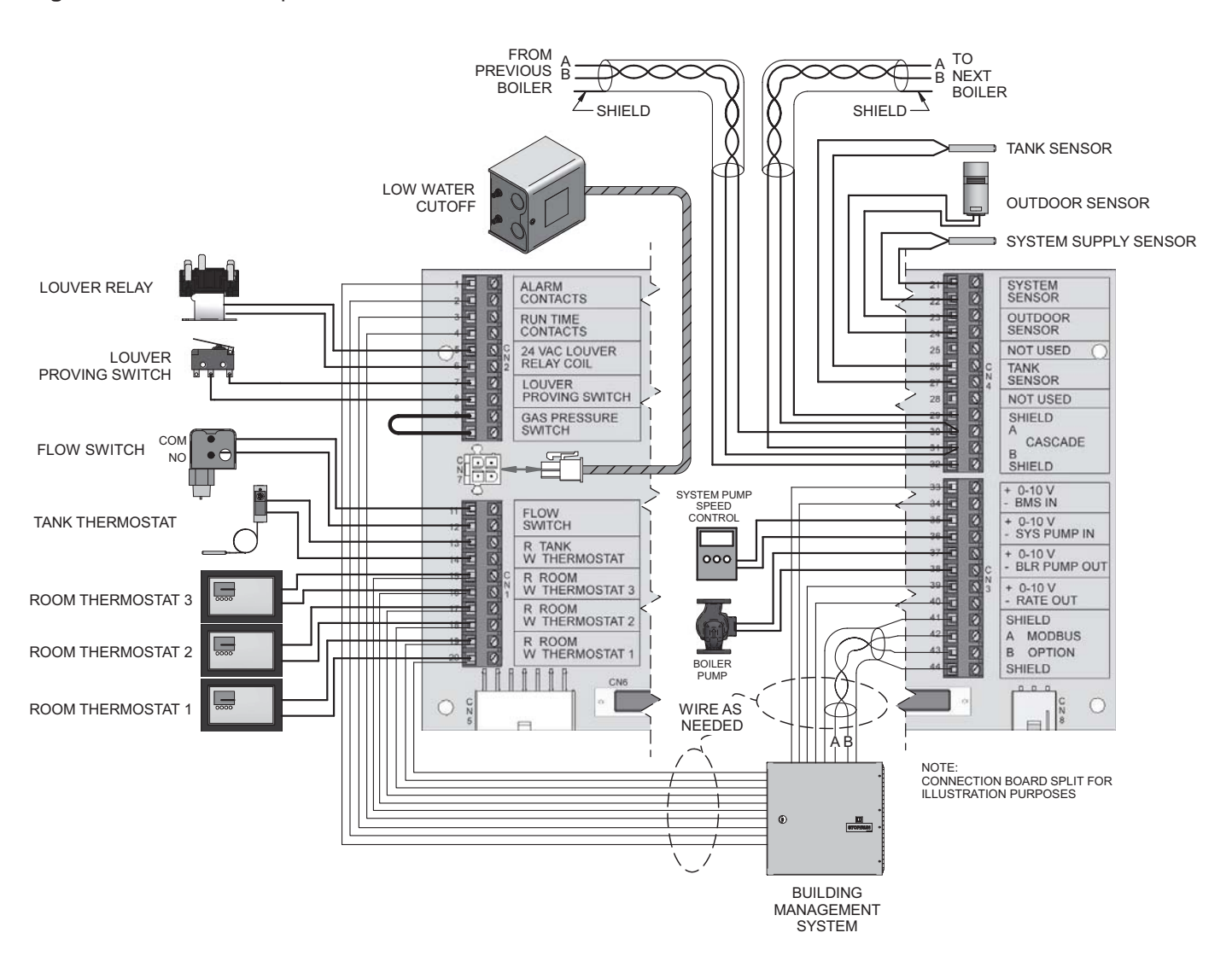

# 7 Wiring Requirements

Figure 7-2\_Control Inputs

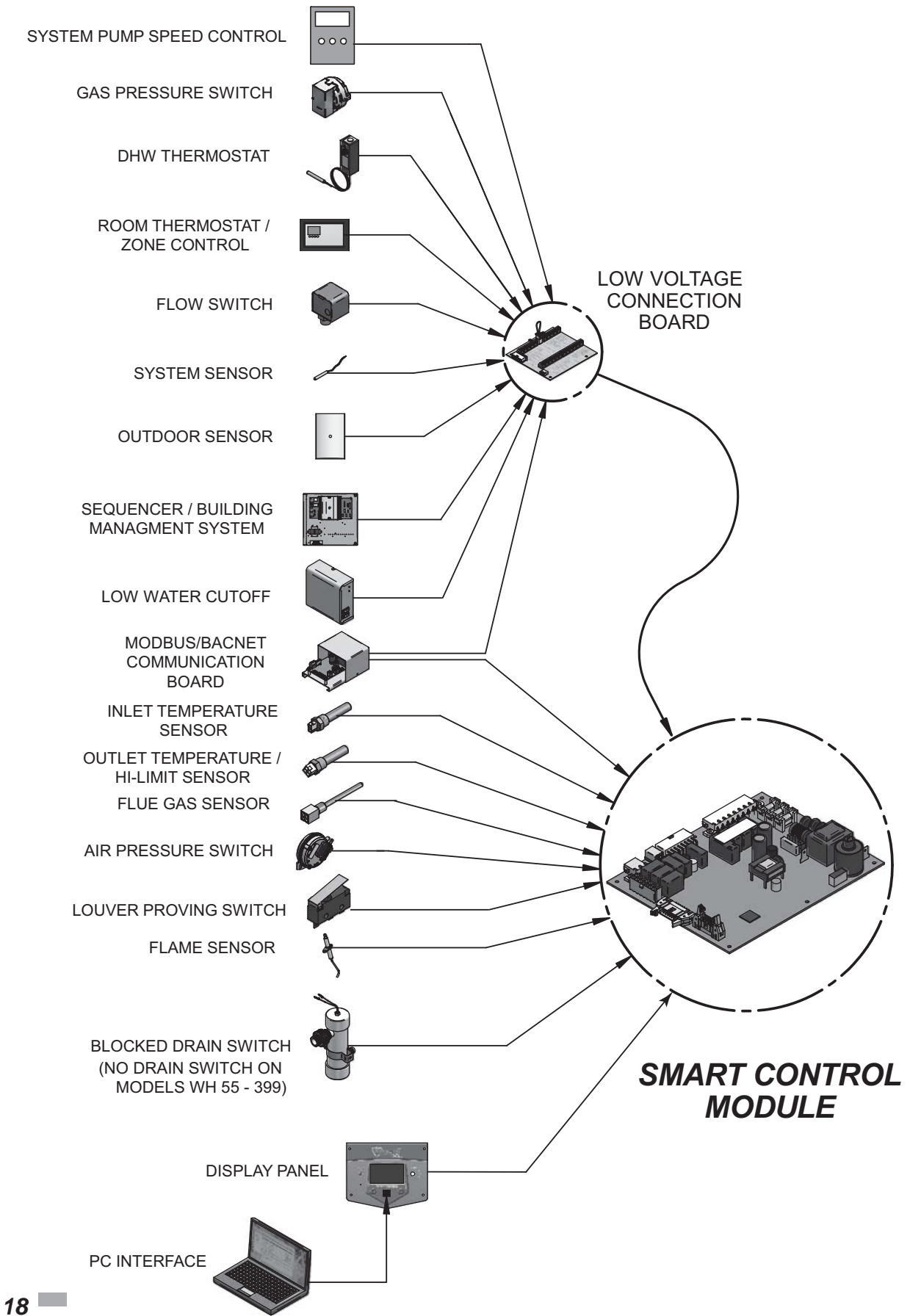

# 7 Wiring Requirements (continued)

Figure 7-3\_Control Outputs

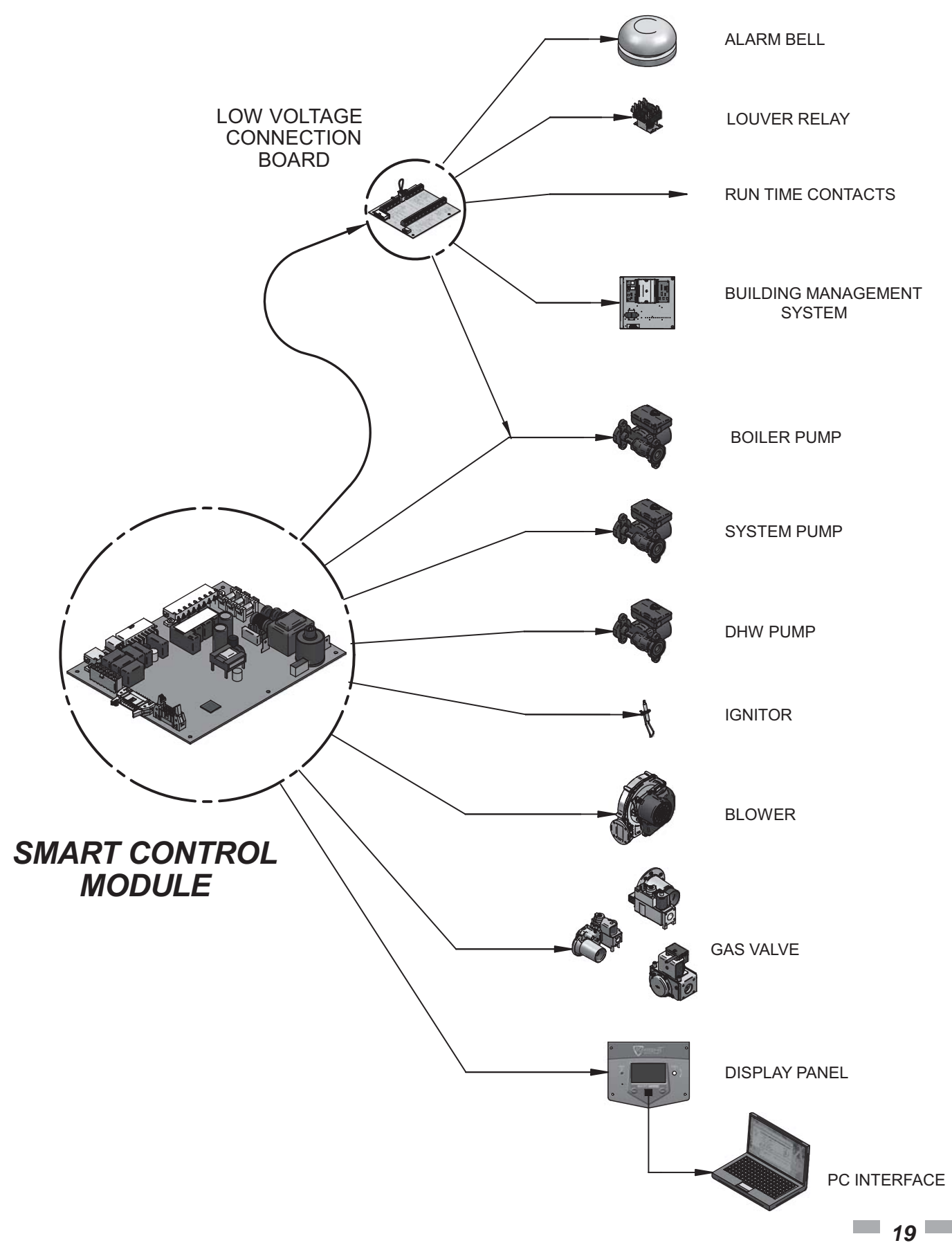

Figure 7-5\_Control Location\_Outdoor Knight, Outdoor

# 7 Wiring Requirements

Figure 7-4\_Control Location\_Knight , Knight XL and Armor

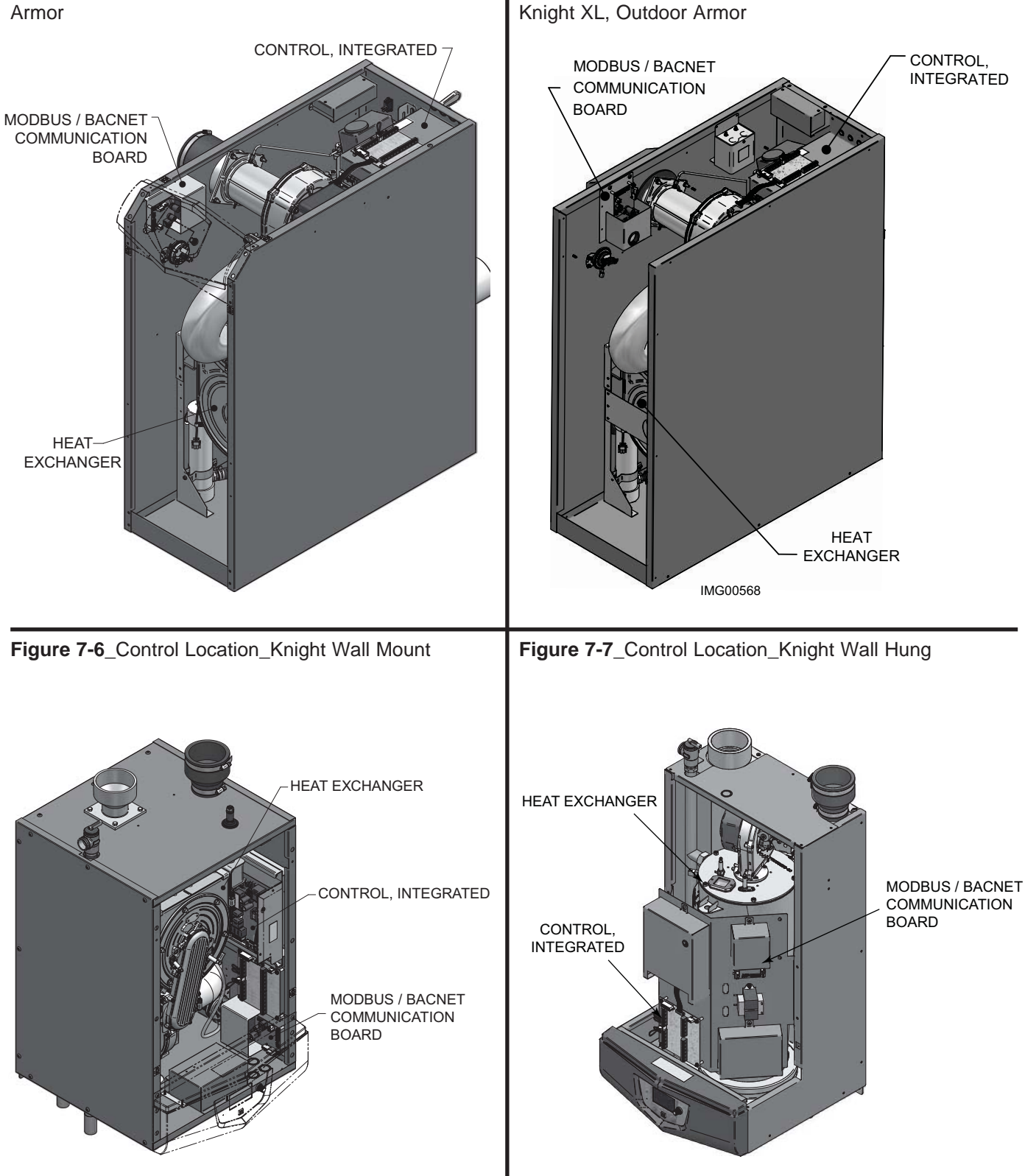

# 7 Wiring Requirements (continued)

Figure 7-8\_Control Location\_FTXL

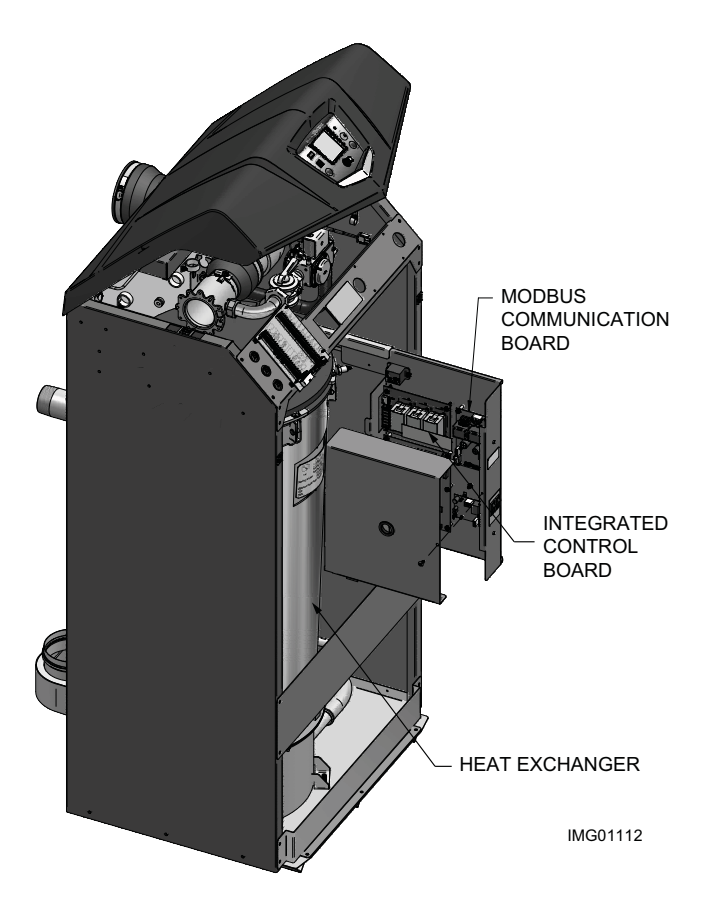

# 7 Wiring Requirements

### **Typical Boiler/Water Heater System Wiring**

#### Physical Configuration: Cascade without Individual Monitoring

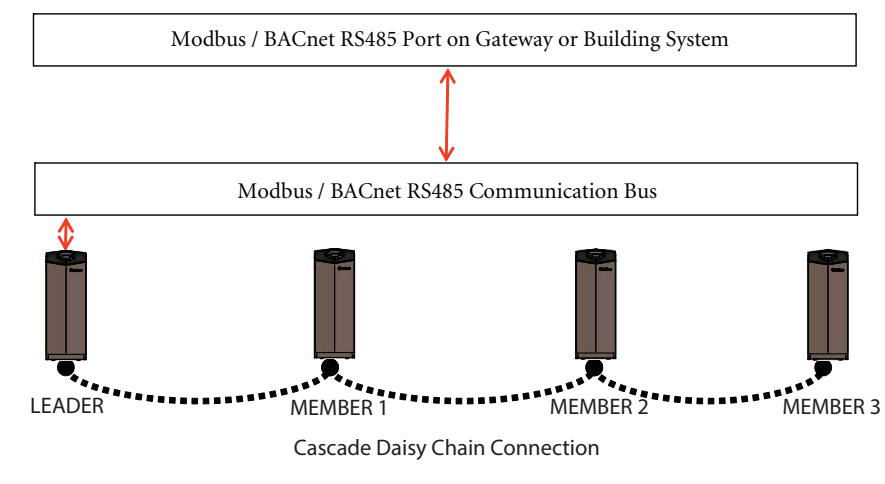

#### **NOTICE** You will need a Modbus or BACnet board only for the Leader.

#### Physical Configuration: Cascade with individual Monitoring

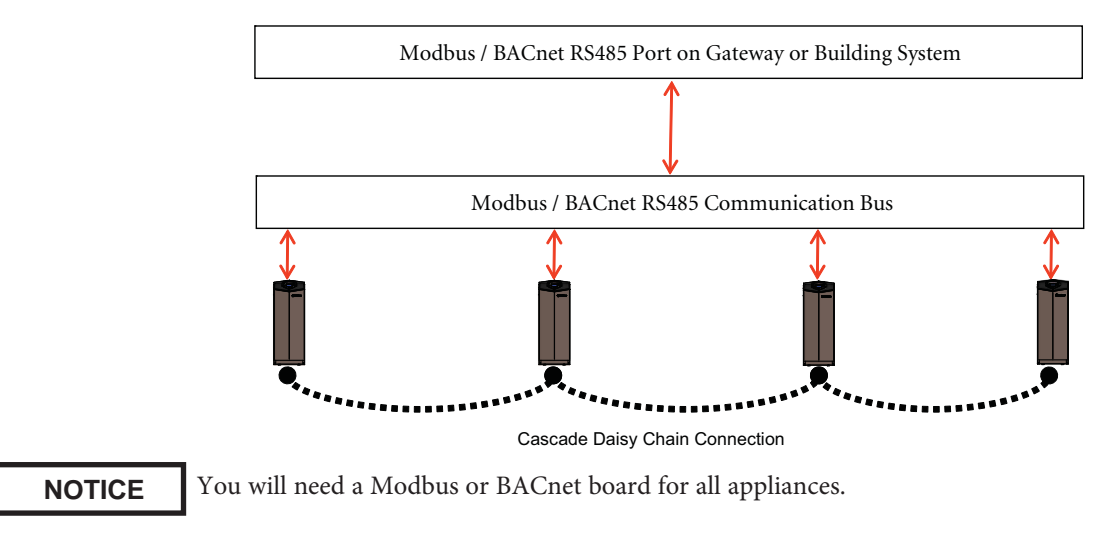

#### Physical Configuration: Direct Control

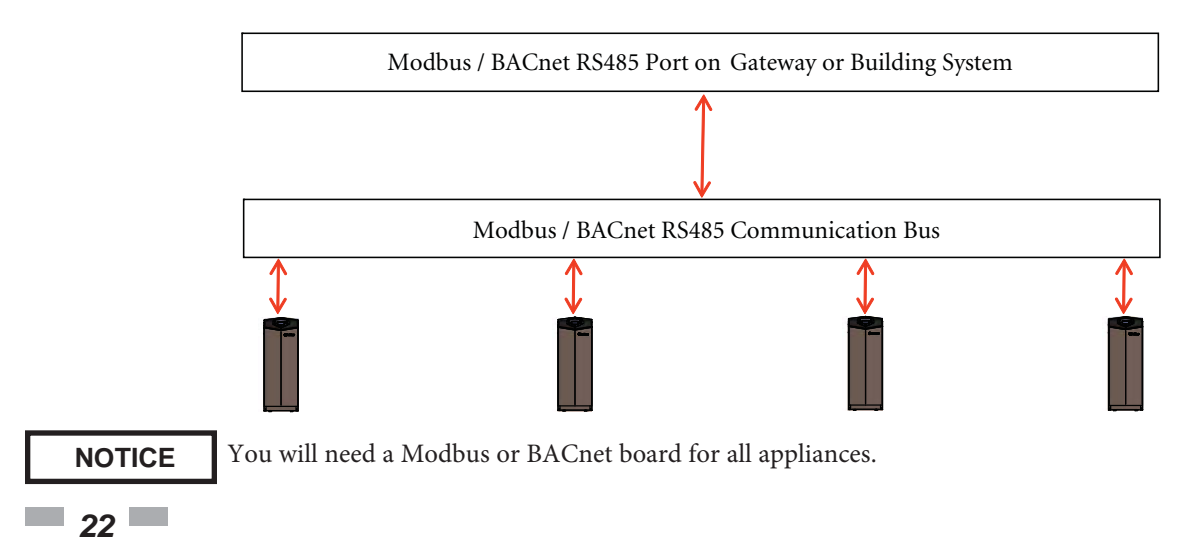

# 8 Unit Operation

### Unit Operation with ModBus or BACnet Communications

To control a boiler/water heater through a Building Management System communicating through ModBus or BACnet, the boiler/water heater control mode must be properly configured. These configurations allow different control points for a variety of applications. There are five (5) configuration parameters that need to be set.

5.

6.

7.

#### **General Set-up**

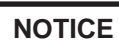

Please note that the brackets ([]) denote screen status.

- 1. Press and hold LEFT SELECT [MENU] key.
- 2. Enter installer code 5309.
- 3. Scroll down and select [CONTROL MODES].
- 4. Select ModBus or BACnet by pressing the NAVIGATION dial. 8.
- Scroll to ACTIVE.
- Press the RIGHT SELECT [SAVE] key.
- Exit one level.
  - Choose the appropriate Control Mode and continue set-up to complete.

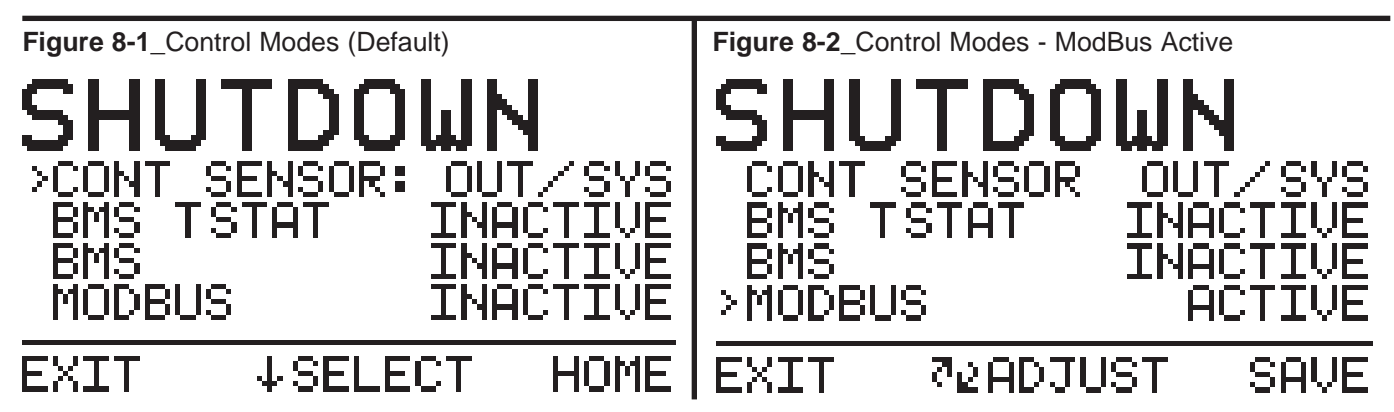

The boiler/water heater is equipped with a ModBus communication timer. This timer is programmable from 0 - 120 seconds. The timer can be programmed in the ModBus T/O Menu, reference Section 3 - Timing Specifications on page 7 of this manual. The purpose of the timer is to ensure proper temperature data is communicated to the boiler/water heater in a timely manner. Additionally, it will provide for fail safe operation should BMS communication be lost. This timer will cause the unit to revert back to internal unit controls should the BMS communication be interrupted longer than the ModBus timer. The timer is reset every time a write command is received with updated temperatures or commands. It is the recommendation of Lochinvar that this timer be set to the shortest value possible.

When operating off the BMS communication bus and with remote sensors connected to the Building Automation System (BAS), it is very important to ensure that the correct configuration bits are sent to holding register 40001 (ModBus) or AVO(BACnet), and that the correct data and enable signals are sent to holding registers 40002 - 40008 (ModBus) or AVO(BACnet), per the control mode.

#### **Control Mode 1**

In this configuration the unit is controlled by setting the set points locally on the boiler/water heater and providing an enable signal through BMS communications.

All sensors and limiting devices should be hardwired to the terminal strip on the back of the unit excluding the thermostat enable and tank thermostat enable signal. These signals will be sent to the unit via ModBus or BACnet.

# 8 Unit Operation

### Control Mode 1 - Set-up (Configuration Parameters)

BMS Type default (FIG. 6-3) remains.

| Object | Object Holding Registers |               | Bit Value (HEX) | Action                             |
|--------|--------------------------|---------------|-----------------|------------------------------------|
| AV0    | 40001                    | Configuration | 00 01           | Set Configuration to read 40002    |
| AV1    | 40002                    | Coils / BV    | 00 01           | Enables unit (00 00 disables unit) |

**NOTE:** To ensure proper operation re-send the configuration bits to holding register 40001 or object AV**0** prior to issuing a command.

#### Control Mode 2

In this configuration the unit is controlled by setting the set points locally on the boiler/water heater and providing an enable signal and a rate command through ModBus or BACnet communications.

The BMS Type will be 0 - 100% of modulation or a temperature set point.

### Control Mode 2 - Set-up (Configuration Parameters)

#### To Set BMS Type:

- 1. While still in Installer Menu Set, scroll down and select [BMS] by pressing the NAVIGATION dial.
- 2. In the BMS Menu, select [BMS TYPE], scroll to [POWER] or [SETPOINT] and press the RIGHT SELECT [SAVE] key.

Reference FIG.'s 6-3 and 6-4 to set BMS Type to the appropriate operation.

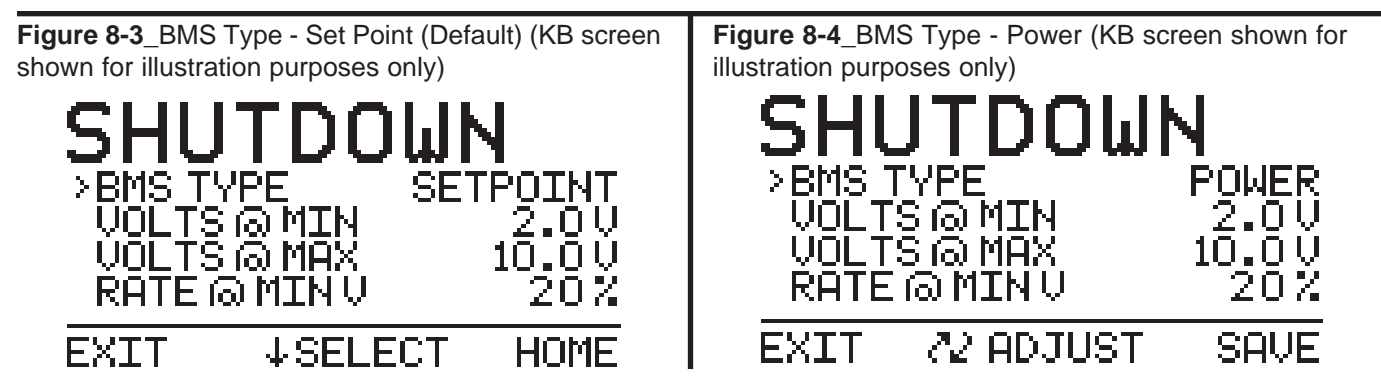

All sensors and limiting devices should be hardwired to the terminal strip on the back of the unit excluding the thermostat enable and tank thermostat enable signal. These signals will be sent to the unit via ModBus.

#### Control Mode 2 - Set-up (Command Parameters)

- 1. While in the Control's Installer Main Menu, select [CONTROL MODES].
- 2. In Control Modes Menu select [BMS] and set to [ACTIVE].
- 3. Press the RIGHT SELECT [SAVE] key.

**Figure 8-5**\_Control's Installer Main Menu (KB screen shown for illustration purposes only)

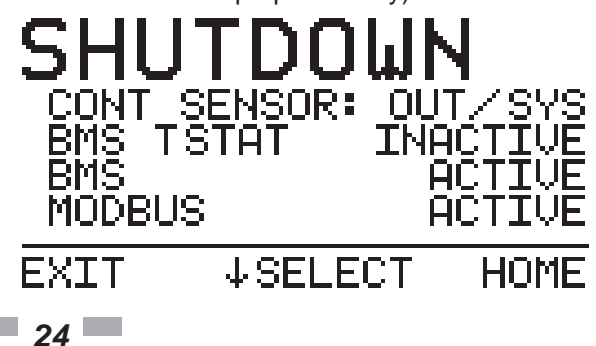
# 8 Unit Operation (continued)

### Control Mode 2 - Set-up (Command Parameters) (continued)

The holding registers/objects will need to be set as follows:

| Object | Holding Registers | Definition    | Bit Value (HEX) | Action                              |
|--------|-------------------|---------------|-----------------|-------------------------------------|
| AV0    | 40001             | Configuration | 00 05           | Set Configuration to read 40002 & 3 |
| AV1    | 40002             | Coils / BV    | 00 01           | Enables unit (00 00 disables unit)  |
| AV2    | 40003             | Rate Command  | 00 ##           | Sets Modulation % or Setpoint       |

**NOTE:** To ensure proper operation re-send the configuration bits to holding register 40001 or Object AV**0** prior to issuing a command.

For proper hexadecimal conversion of rate percentage or temperature conversion, please refer to the Rate and Temperature Conversions section on page 21 of this manual.

### **Control Mode 3**

In this configuration the unit is controlled by setting the modulation set point from 0 - 100%. The modulation set point will provide the enable function as well.

The BMS Type will be 0 - 100% of modulation.

### **Control Mode 3 - Set-up (Configuration Parameters)**

Reference FIG.'s 8-3 and 8-4 to set BMS Type to [POWER].

All sensors and limiting devices should be hardwired to the terminal strip on the back of the unit excluding the thermostat enable and tank thermostat enable signal. These signals will be sent to the unit via ModBus.

### Control Mode 3 - Set-up (Command Parameters)

- 1. Enter the installer code 5309.
- 2. While in the Control's Installer Main Menu, scroll to and select [CONTROL MODES].
- 3. In Control Modes Menu select [BMS] and set to [ACTIVE] (see FIG. 6-5 on page 18).
- 3. Press the RIGHT SELECT [SAVE] key.

| Object | Holding Registers | Definition    | Bit Value (HEX) | Action                          |
|--------|-------------------|---------------|-----------------|---------------------------------|
| AV0    | 40001             | Configuration | 00 04           | Set Configuration to read 40003 |
| AV2    | 40003             | Rate Command  | 00 00           | Sets Modulation %               |

The holding registers/objects will need to be set as follows:

**NOTE:** To ensure proper operation re-send the configuration bits to holding register 40001 or Object AV**0** prior to issuing a command.

For proper hexadecimal conversion of rate percentage, please refer to the Rate and Temperature Conversions section on page 21 of this manual.

# 8 Unit Operation

### Control Mode 4 (DHW)

Domestic Hot Water Generation (DHW) can be accomplished with one of two methods when a boiler/water heater is connected to a BAS system, DHW with direct control, and DHW with remote control.

### DHW with direct control:

This is a typical installation with a hot water generator in close proximity to the boiler/water heater with the tank thermostat or the tank temperature sensor wired to the terminal strip of the unit.

#### DHW with remote control:

This installation may have the hot water generator in close proximity to the boiler/water heater. Its sensors or thermostat values are only available through the ModBus / BACnet communication bus.

### **Control Mode 4 - Set-up**

- 1. Enter the installer code 5309.
- 2. While in the Control's Installer Main Menu, scroll to and select [CONTROL MODES].
- 3. In Control Modes Menu select [BMS TSTAT] and set to [ACTIVE] (see FIG. 8-6).
- 4. Perform Step 2 to set BMS TSTAT, and BMS reference FIG. 8-6.
- 5. Press the RIGHT SELECT [SAVE] key (see FIG. 8-6) to save all of the above parameter settings.

Figure 8-6\_Control Modes Menu - Control Mode 4 - Set-up

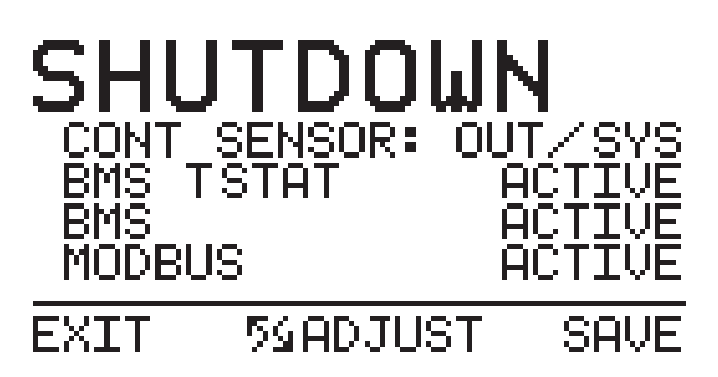

To ensure that the boiler/water heater can properly respond to a call for hot water generation the following holding registers must be set in addition to other commands:

| Object | Holding Registers | Definition       | Bit Value (HEX) | Action                                   |
|--------|-------------------|------------------|-----------------|------------------------------------------|
| AV0    | 40001             | Configuration    | 00 4A           | Set Configuration to read 40002, 4 & 5   |
| AV1    | 40002             | Coils / BV       | 00 08           | Enables Tank Tstat (00 00 disables unit) |
| AV3    | 40004             | Tank Set Point   | 0# ##           | Sets Set Point                           |
| AV4    | 40005             | Tank Temperature | 0# ##           | Passes tank temp from remote sensor      |

**NOTE:** To ensure proper operation re-send the configuration bits to holding register 40001 or Object AVØ prior to issuing a command.

For proper hexadecimal conversion of rate percentage, please refer to the Rate and Temperature Conversions section on page 21 of this manual.

# 8 Unit Operation (continued)

### Cascade

In order to operate the boiler/water heater in Cascade with ModBus or BACnet communications, configure the Leader unit per the control modes in this manual. Connect the remaining boilers/water heaters in the Cascade through the normal daisy chain Cascade communications wiring. Cascade control can then be accomplished automatically through the Leader boiler.

Please note that with ModBus or BACnet communication connected to only the Leader unit, only total Cascade information can be seen through the communications link. If you wish to see all the individual temperatures of each unit in the Cascade, each unit will have to have a ModBus / BACnet communication board. However, each unit can be monitored without the need to control each one individually.

### **Monitoring Only**

Any boiler/water heater can be equipped with the communication board and then set up to operate with its own internal controls. By default settings, the communication board is a ready monitoring device for the read only variables by polling the board.

### **Rate and Temperature Conversions:**

#### Rate

When issuing a rate command the rate can be communicated as percent modulation or a desired set point, depending on the setting of the BMS Type in the BMS Setup Menu.

The proper data format for the modulation percentage is the direct conversion to hexadecimal. This conversion can be accomplished through online number based converters or some scientific calculators.

For Example:

| Rate % | HEX |
|--------|-----|
| 0      | 00  |
| 20     | 14  |
| 45     | 2D  |
| 60     | 3C  |
| 80     | 50  |
| 95     | 5F  |
| 100    | 64  |

To send a desired setpoint, the hexadecimal value must be determined through linear interpolation of programmable parameters on the BMS Setup Menu:

- BMS temperature set point at low analog input
- BMS temperature set point at high analog input

These variables set the temperature values corresponding to the minimum and maximum voltage settings of the 0-10 volt signal. The defaults are as follows:

| PARAMETER                                         | DEFAULT<br>VALUES |       | DEFAULT  |
|---------------------------------------------------|-------------------|-------|----------|
|                                                   | Deg C             | Deg F | Voltages |
| BMS temperature set point at low analog input     | 21                | 70    | 2        |
| BMS temperature set point at<br>high analog input | 82                | 180   | 10       |

*For Example:* 

Send a set point of 110°F.

The formula to use for the interpolation is:

Rate Command =

(Desired Set point – BMS Temp at Low Analog Input) (High Voltage-Low Voltage) + Low Voltage

(BMS Temp at High Analog Input – BMS Temp at Low Analog Input)

From the default values:

Desired Setpoint = 110 BMS Temp at Low Analog Input =68 BMS Temp at High Analog=158 High Voltage =10 Low Voltage = 2 [(110-69)(10-2)/(158-68)] + 2 = 5.73 Volts

5.73 Volts = 57.3% Modulation

57% = 39 Hexadecimal

A value of [00][39] in hexadecimal would be written to Holding register 40003 to issue a command for a 110°F setpoint.

#### Temperature

The boiler/water heater passes temperature data in degrees Celsius. Also, to accommodate decimal places the decimal value must be divided by 10.

Here are the conversions to and from Celsius:

$$T^{c} = (5/9) * (T_{f}-32)$$
  $T^{f} = (9/5) * T^{c}+32$ 

Example:

Outdoor temperature from remote sensor on BAS System = 80°F

80°F = 26.7°C

Data that needs to be transmitted is  $26.7 \times 10 = 267$ 

| Decimal | Binary    | HEX |
|---------|-----------|-----|
| 267     | 100001011 | 10B |

Outlet temperature from unit sensor = 155°F

$$155^{\circ}F = 68.3^{\circ}C$$

Data transmitted from unit in HEX = 2AB = 683 $683 \div 10 = 68.3$  (°C)

| Decimal | Binary     | HEX |
|---------|------------|-----|
| 683     | 1010101011 | 2AB |

# 9 Troubleshooting

Should you encounter problems communicating over ModBus, the following items should be checked in this order:

- 1. Physical Layer
- 2. Communications Configuration and Port Settings
- 3. ModBus Error Codes
- 4. Unit Status / Blocking / Lockout Codes

### **Physical Layer**

- 1. Check that all components have power (Boiler, Gateway, BAS Master)
- 2. Check all wire lengths. Are any drops too long?
- 3. Check proper shield grounding
- 4. Check A, B terminal connections
- 5. Check for Terminating Resistors (120 ohms)
- 6. Check for broken wires

### Communications

- 1. Check Dip Switch Configuration of Communication Board
- 2. Check Baud Rate (9600, 19200, etc.)
- 3. Check Parity (ModBus only)
- 4. Check Slave ID
- 5. Check Port Setting on Master, Gateway, and Computers

### **ModBus Error Codes**

- Check ModBus communication for error codes (see page 9 for ModBus Exception Codes)
- 2. Check ModBus PDU
- 3. Check Slave ID
- 4. Check ModBus Command
- 5. Check Configuration bits for Holding Register 40001
- 6. Check Commands and data for Holding Registers 40002 40007

### **Unit Status Codes**

See Codes in this section.

### **Boiler Status**

The boiler/water heater status code indicates what the unit is actually doing. This status code should be compared to the command issued and what is expected. If the boiler/water heater status code does not agree with the command issued, check communication and configuration.

#### Status Codes (Input Register 30014 or Analog Input AI13)

- 2 = Heat Demand blocked due to high absolute outlet temperature
- 3 = Heat Demand blocked due to high absolute flue temperature
- 4 = Heat Demand blocked due to high absolute Delta T (Outlet - Inlet)
- 8 = Heat Demand blocked due to Low 24 VAC
- 9 = Outdoor shutdown
- 10 = Block due to switch OFF boiler (ON/OFF of Display)
- 12 = Block due to no correct communication Cascade
- 16 = Service function
- 19 = DHW function Storage Tank
- 21 = SH function Heat demand from Room Thermostat
- 22 = SH function Heat demand from Boiler Management System
- 23 = SH function Heat demand from Cascade
- 30 = Heat demand activated by Freeze Protection
- 32 = DHW Pump Delay
- 33 = SH Pump Delay
- 34 = No heat function (after pump delay)
- 40 = Lockout
- 32764 = Busy with updating status
- 32765 = DHW blocked due to no present tank sensor
- 32766 = Burner control(s) manually shut down
- 32767 = Code not present

#### Blocking Codes (Input Register 30015 or AI14)

- 0 = No blocking \_> is divided into sub blockings
- 1 = SH blocking
- 2 = Blocking Due to Low 24 VAC Supply
- 3 = Blocking due to General block
- 4 = Blocking MRHL is open
- 5 = Blocking due to Switched OFF boiler (Display ENTER switch)
- 6 = Blocking due to wrong communication of Cascade
- 7 = Blocking due to High Delta
- 8 = Blocking due to High Flue Temperature
- 9 = Blocking due to High Outlet Temperature
- 10 = Service blocking
- 12 = DHW blocking high outlet temperature (DHW configured as storage tank)
- 13 = Blocking anti-cycling time
- 14 = Storage Tank demand Blocked due to Fan problems
- 15 = No system sensor connected and leader control present
- 16 = Limit fan speed due to high outlet temperature
- 17 = Fan min decreased due to low flame current
- 18 = Limit max fan speed due to high Delta T
- 19 = Limit max fan speed due to high flue temp
- 32767 = Code not present

# 9 Troubleshooting (continued)

#### Lockout Codes (Input Register 30016 or AI15)

| NOTICE | The lockout code is constantly changing during operation and should not be used |
|--------|---------------------------------------------------------------------------------|
|        | for lockout notification until the status                                       |
|        | code (Input Register 30014 or AI13)                                             |
|        | indicates a code of 40.                                                         |

- 161 = EEPROM code Parameters not Re-Programmed by Lochinvar
- 164 = EEPROM code No Reset Allowed (> 15 minutes)
- 166 = EEPROM code Auto Reset High Limit
- 167 = EEPROM code Blocked Drain
- 168 = EEPROM code Louver Proving
- 169 = EEPROM code Gas Pressure Sw
- 170 = EEPROM code Flow Switch
- 177 = Sensor 3 short (Flue Sensor)
- 178 = Sensor 3 open (Flue Sensor)
- 179 = Sensor 2 short (Inlet Sensor)
- 180 = Sensor 2 open (Inlet Sensor)
- 192 = Sensor 1 short (Outlet Sensor)
- 193 = Sensor 1 open (Outlet Sensor)
- 204 = CRC EEPROM failed
- 205 = EEPROM programmed (display shows "PP")
- 206 = EEPROM error in programming
- 207 = Write error EEPROM
- 229 = EEPROM code Watch Dog
- 230 = EEPROM code fan low (should be high)
- 231 = EEPROM code fan high (should be low)
- 232 = EEPROM code no flame when running
- 233 = EEPROM code no flame after ignition
- 234 = EEPROM code simultaneous output APS and Fan
- 235 = EEPROM code APS active not Closed
- 236 = EEPROM code APS active not Open
- 237 = EEPROM code flame out of sequence
- 239 = EEPROM code when gas valve relay test fails
- 240 = EEPROM code MRHL
- 32767 = Code not present

### 10 **Diagrams**

### Figure 10-1 Ladder Diagram\_Knight/Knight Wall Mount

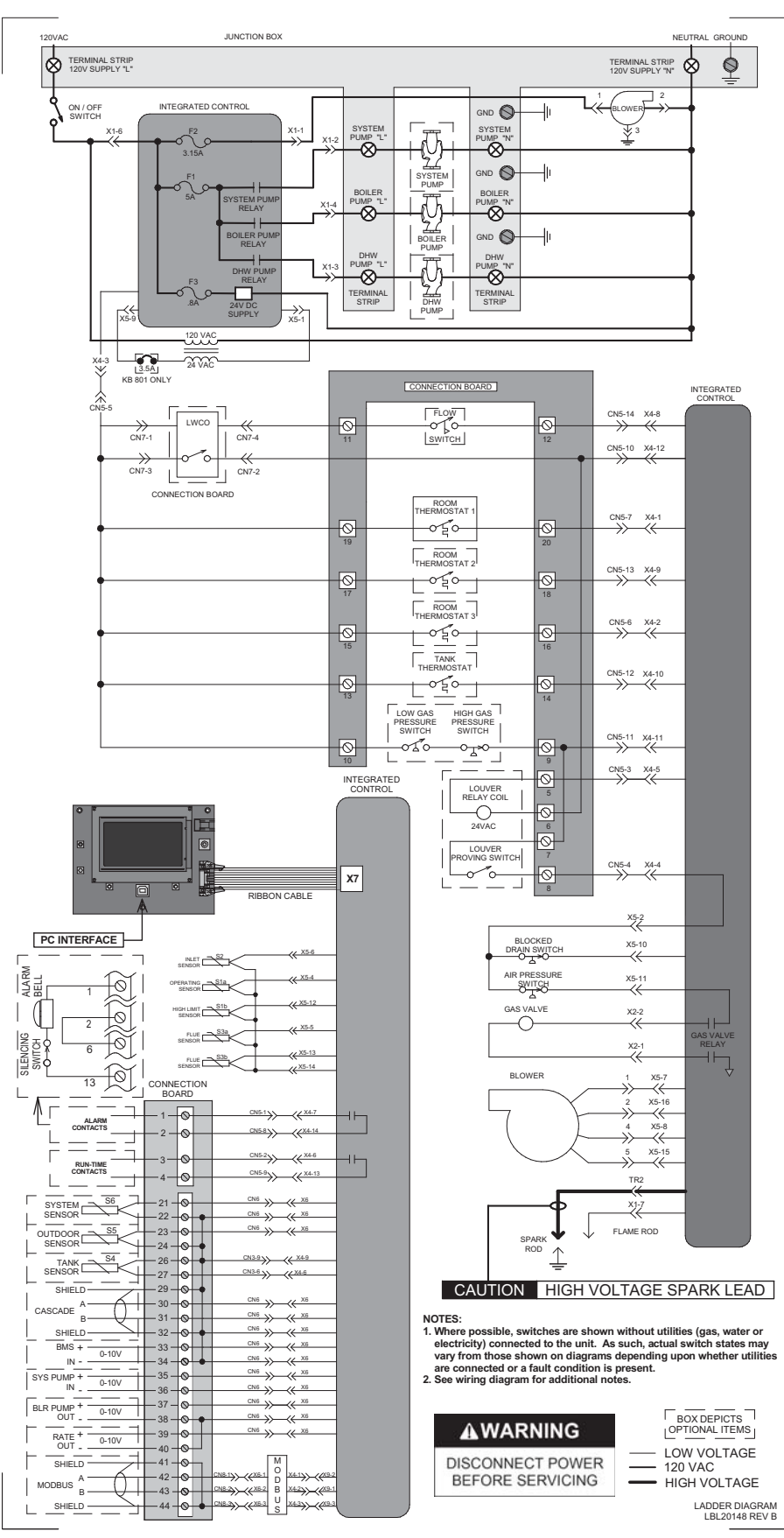

SHIELD -

### 10 Diagrams (continued)

Figure 10-2 Wiring Diagram\_Knight/Knight Wall Mount

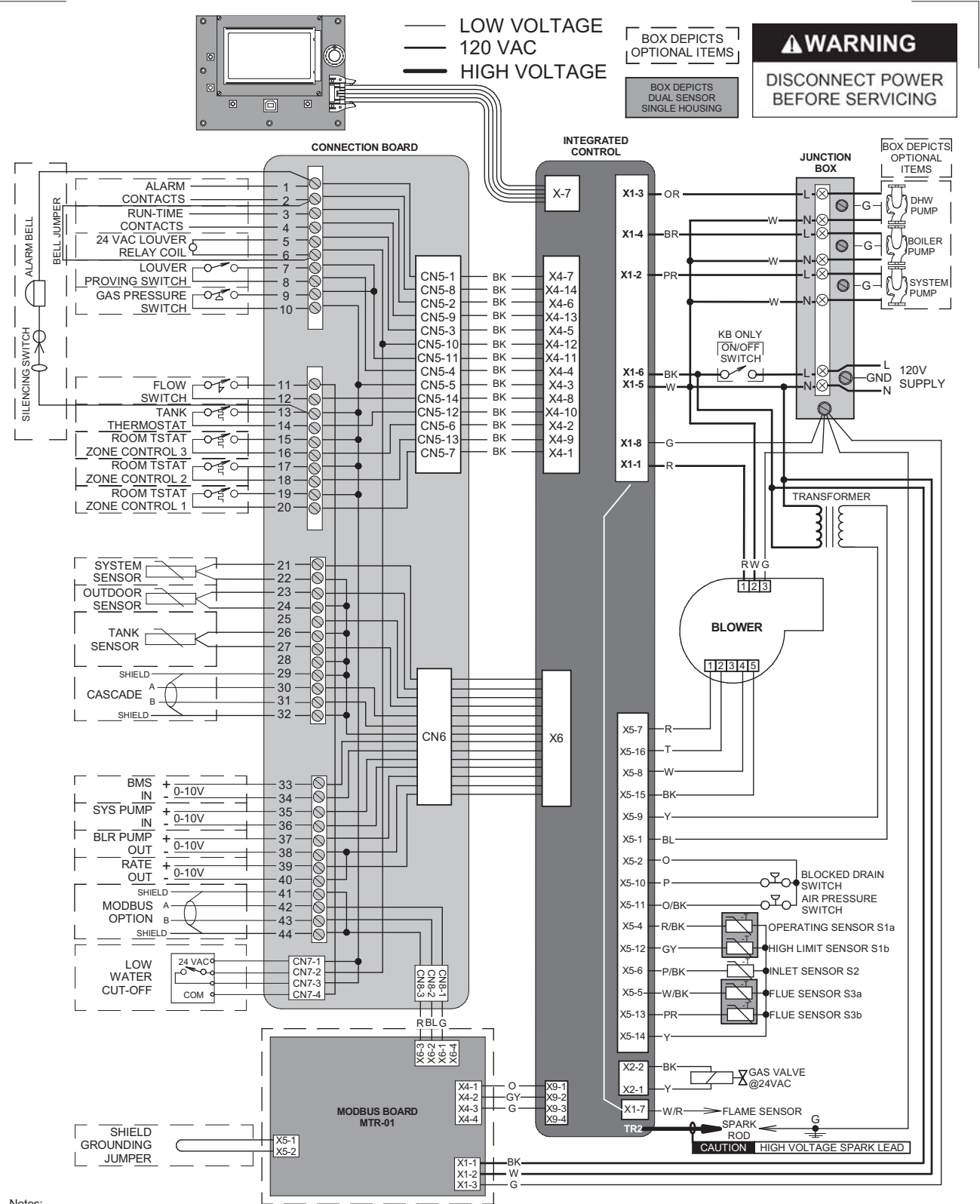

#### Notes:

1. All wiring must be installed in accordance with: local, state, provincial and national code requirements per either N.E.C. in USA or C.S.A. in Canada. 2. If any original equipment wire as supplied with the appliance must be replaced, it must be replaced with wire having same wire gauge (AWG) and rated for a a minimum of 105°C. Exceptions: Replacement high voltage spark lead and ribbon cables must be purchased from the factory. Use of a non-approved spark lead or ribbon cables can lead to operational problems which could result in non-repairable damage to the integrated controller or other components. 3. Actual connector block locations may vary from those shown on diagrams. Refer to actual components for proper connector block locations when using diagrams to troubleshoot unit

WIRING DIAGRAM LBL20127 REV B

# 10 Diagrams

Figure 10-3 Ladder Diagram\_Knight XL

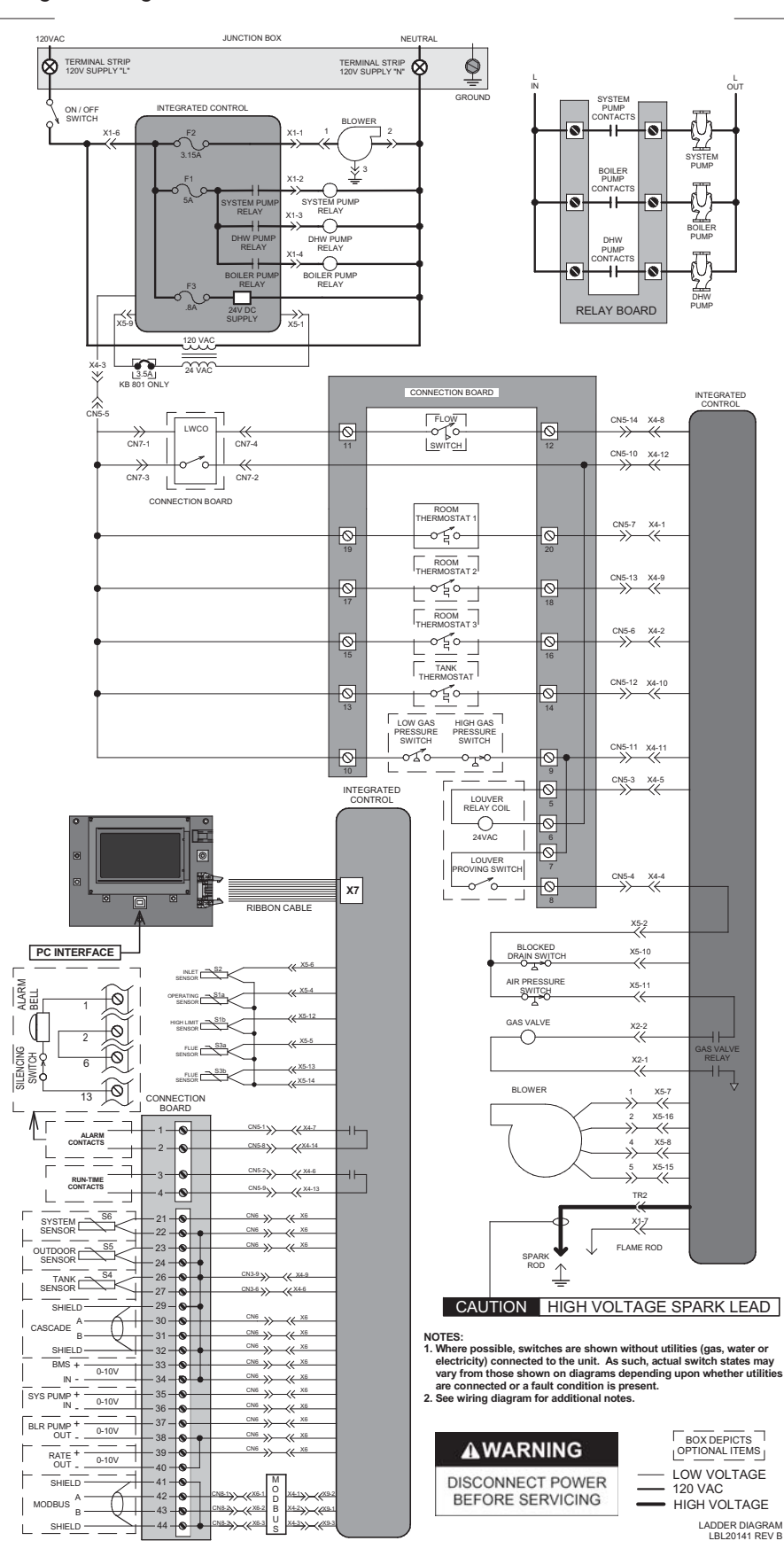

### 10 **Diagrams** (continued)

Figure 10-4 Wiring Diagram\_Knight XL

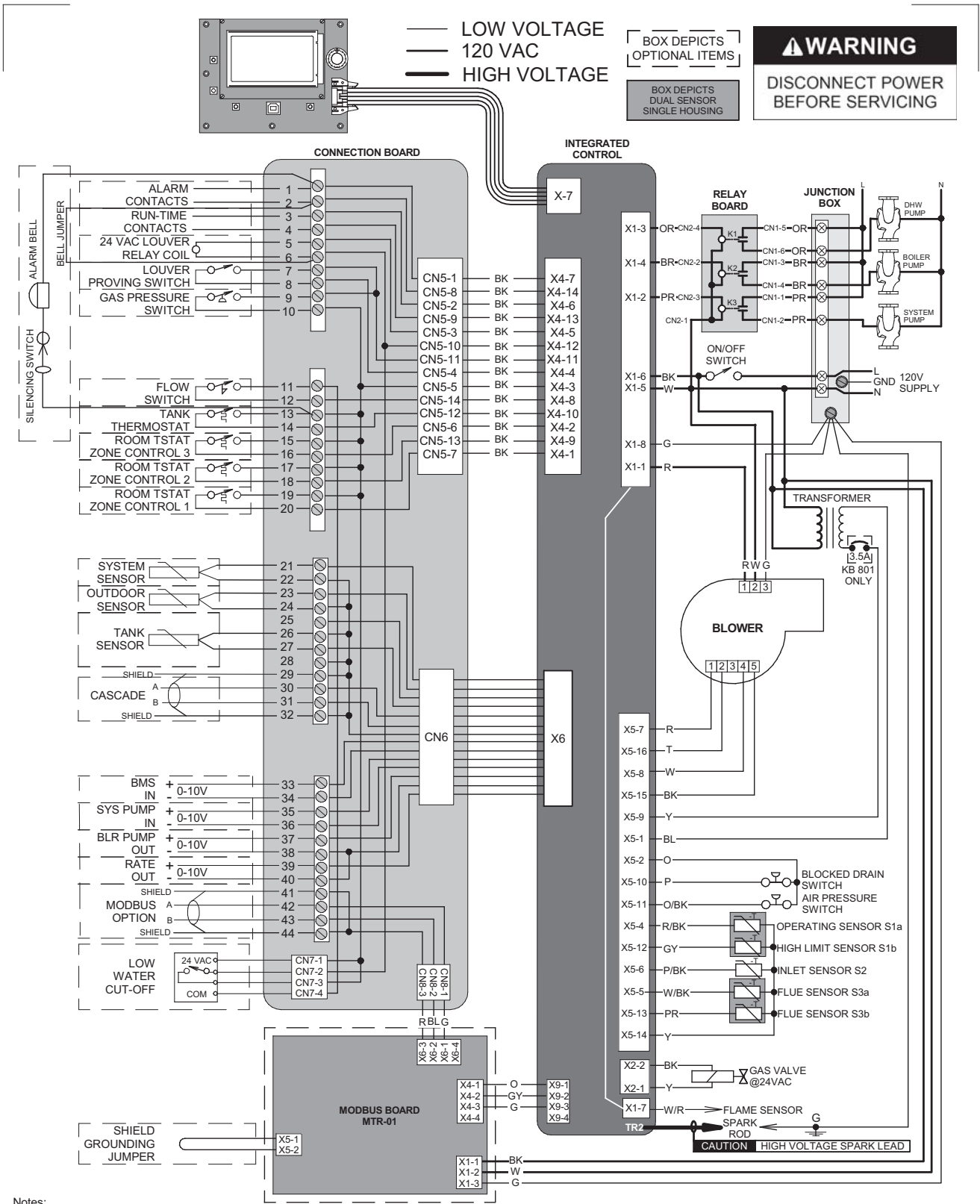

#### Notes

1. All wing must be installed in accordance with: local, state, provincial and national code requirements per either N.E.C. in USA or C.S.A. in Canada. 2. If any original equipment wire as supplied with the appliance must be replaced, it must be replaced with wire having same wire gauge (AWG) and rated for a minimum of 105°C. Exceptions: Replacement high voltage spark lead and ribbon cables must be purchased from the factory. Use of a non-approved spark lead or ribbon cables can lead to operational problems which could result in non-repairable damage to the integrated controller or other components. 3. Actual connector block locations may vary from those shown on diagrams. Refer to actual components for proper connector block locations when using diagrams to troubleshoot unit.

WIRING DIAGRAM LBL20116 REV B

## **10** Diagrams

#### Figure 10-5 Ladder Diagram\_Armor

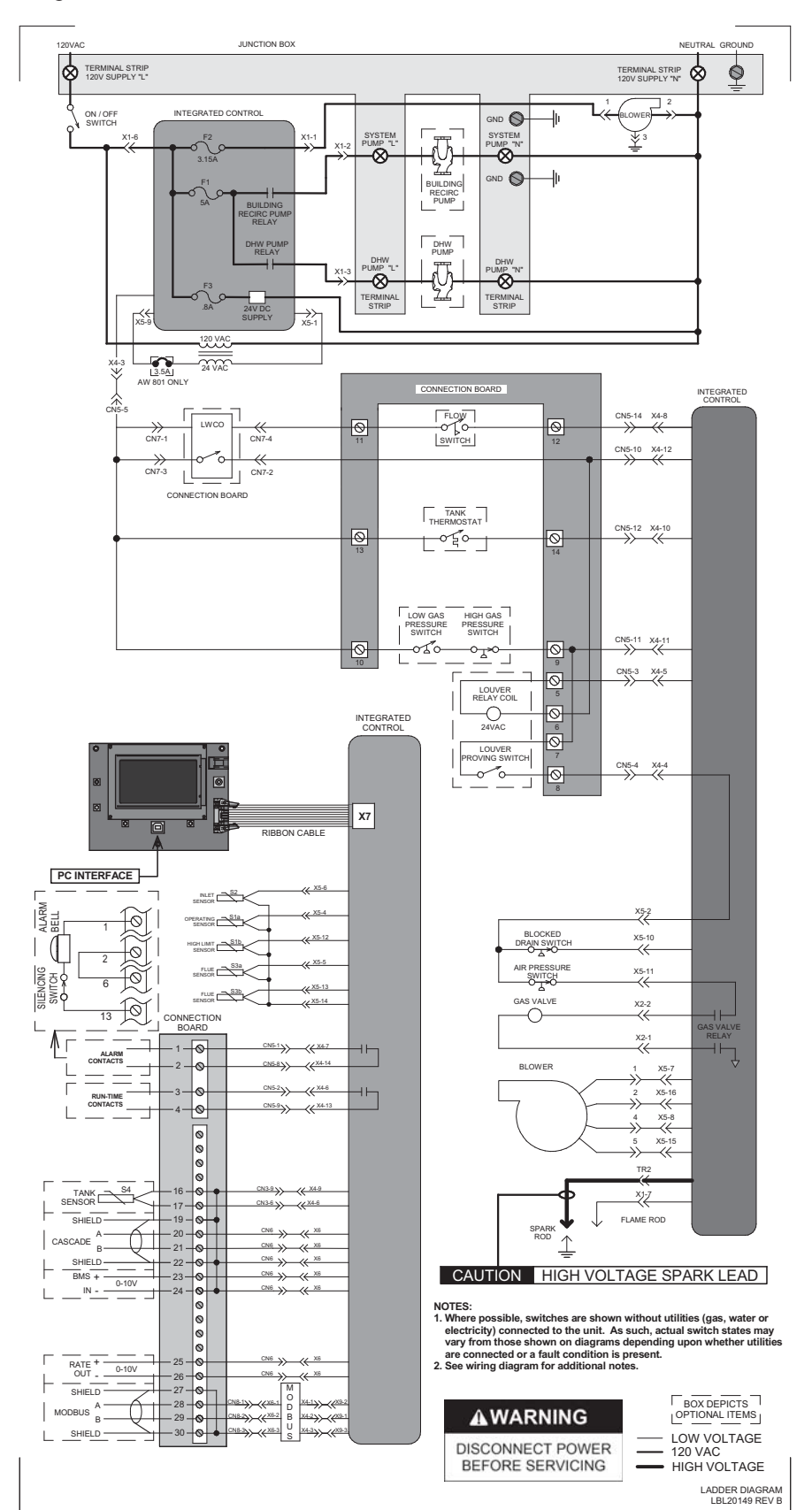

### 10 Diagrams (continued)

Figure 10-6 Wiring Diagram\_Armor

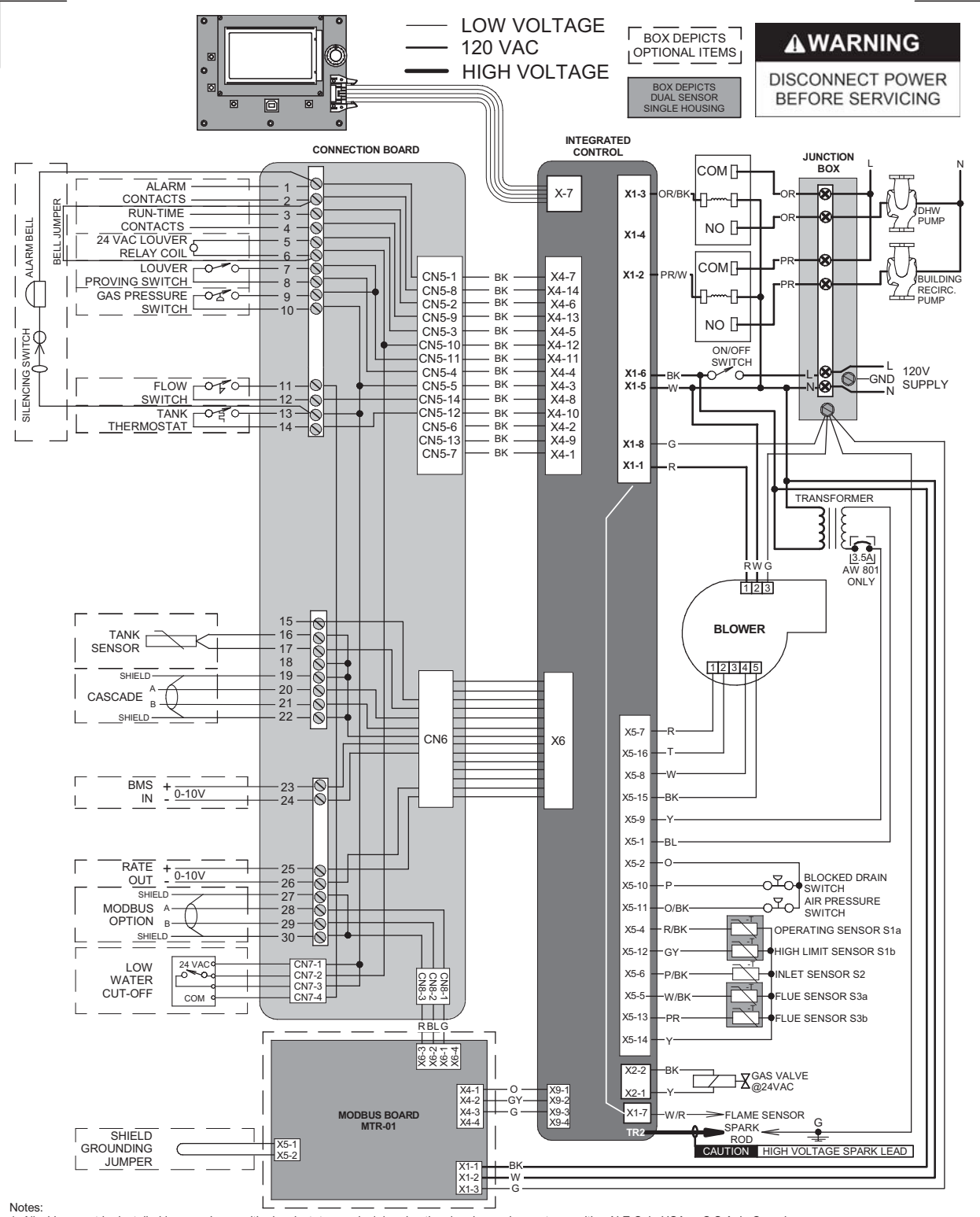

1. All wiring must be installed in accordance with: local, state, provincial and national code requirements per either N.E.C. in USA or C.S.A. in Canada. If any original equipment wire as supplied with the appliance must be replaced, it must be replaced with wire having must be replaced.
 If any original equipment wire as supplied with the appliance must be replaced, it must be replaced with wire having must be replaced.
 If any original equipment wire as supplied with the appliance must be replaced, it must be replaced with wire having must be replaced.
 If any original equipment wire as supplied with the appliance must be replaced, it must be replaced with wire having must be replaced.
 If any original equipment wire as supplied with the appliance must be replaced, it must be purchased from the factory. Use of a non-approved spark lead or ribbon cables can lead to operational problems which could result in non-repairable damage to the integrated controller or other components.
 Actual connector block locations may vary from those shown on diagrams. Refer to actual components for proper connector block locations when using the backbot be backbot back. diagrams to troubleshoot unit.

WIRING DIAGRAM LBL20134 REV B

# **10** Diagrams

Figure 10-7 Ladder Diagram\_Wall Hung

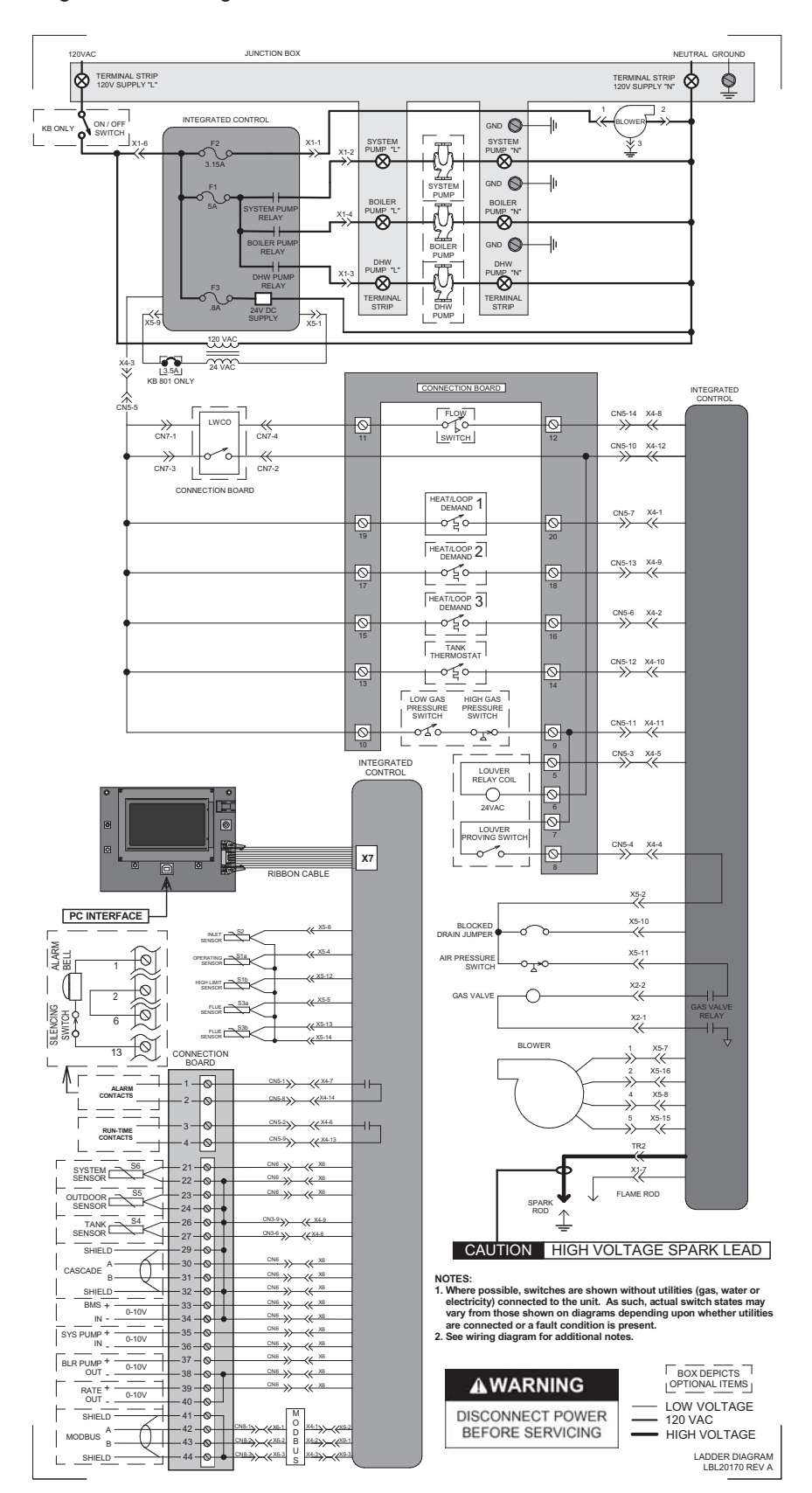

### 10 Diagrams (continued)

Figure 10-8 Wiring Diagram\_Wall Hung

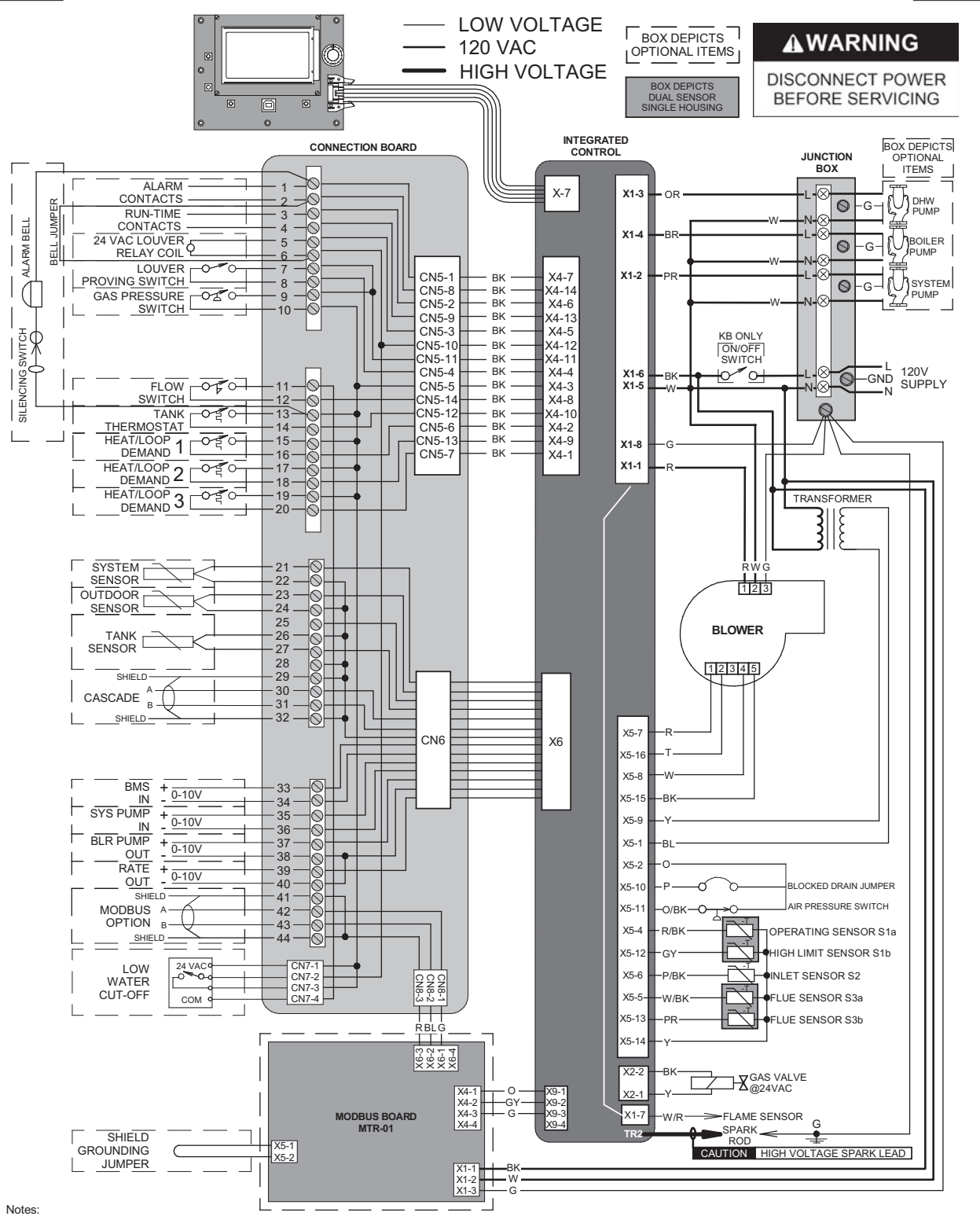

1. All wiring must be installed in accordance with: local, state, provincial and national code requirements per either N.E.C. in USA or C.S.A. in Canada. 2. If any original equipment wire as supplied with the appliance must be replaced, it must be replaced with wire having same wire gauge (AWG) and rated for a minimum of 105°C. Exceptions: Replacement high voltage spark lead and ribbon cables must be purchased from the factory. Use of a non-approved spark lead or ribbon cables can lead to operational problems which could result in non-repairable damage to the integrated controller or other components. 3. Actual connector block locations may vary from those shown on diagrams. Refer to actual components for proper connector block locations when using diagrams to troubleshoot unit.

WIRING DIAGRAM LBL20169 REV A

# **10** Diagrams

Figure 10-9 Wiring Diagram\_FTXL

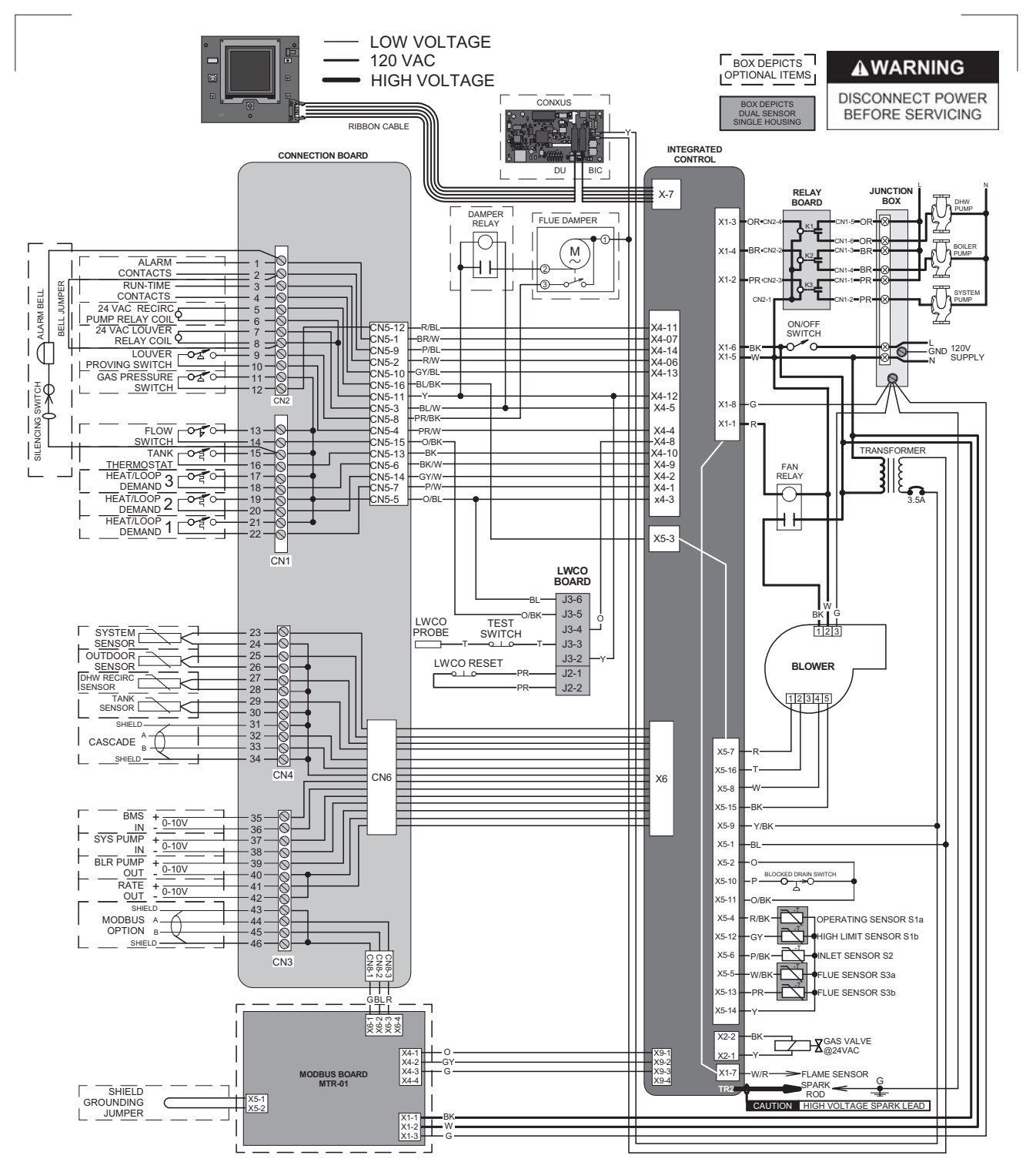

Notes:

1. All wiring must be installed in accordance with: local, state, provincial and national code requirements per either N.E.C. in USA or C.S.A. in Canada. 2. If any original equipment wire as supplied with the appliance must be replaced, it must be replaced with wire having same wire gauge (AWG) and

2. If any original equipment wire as supplied with the appliance must be replaced, it must be replaced with wire having same wire gauge (AWG) and rated for a minimum of 105°C. Exceptions: Rep lacement high voltage spark lead and ribbon cables must be purchased from the factory. Use of a non-approved spark lead or ribbon cables can lead to operational problems which could result in non-repairable damage to the integrated controller or other components.

3. Actual connector block locations may vary from those shown on diagrams. Refer to actual components for proper connector block locations when using diagrams to troubleshoot unit.

WIRING DIAGRAM LBL20426 REV C

# **10** Diagrams (continued)

### Figure 10-10 Ladder Diagram\_FTXL

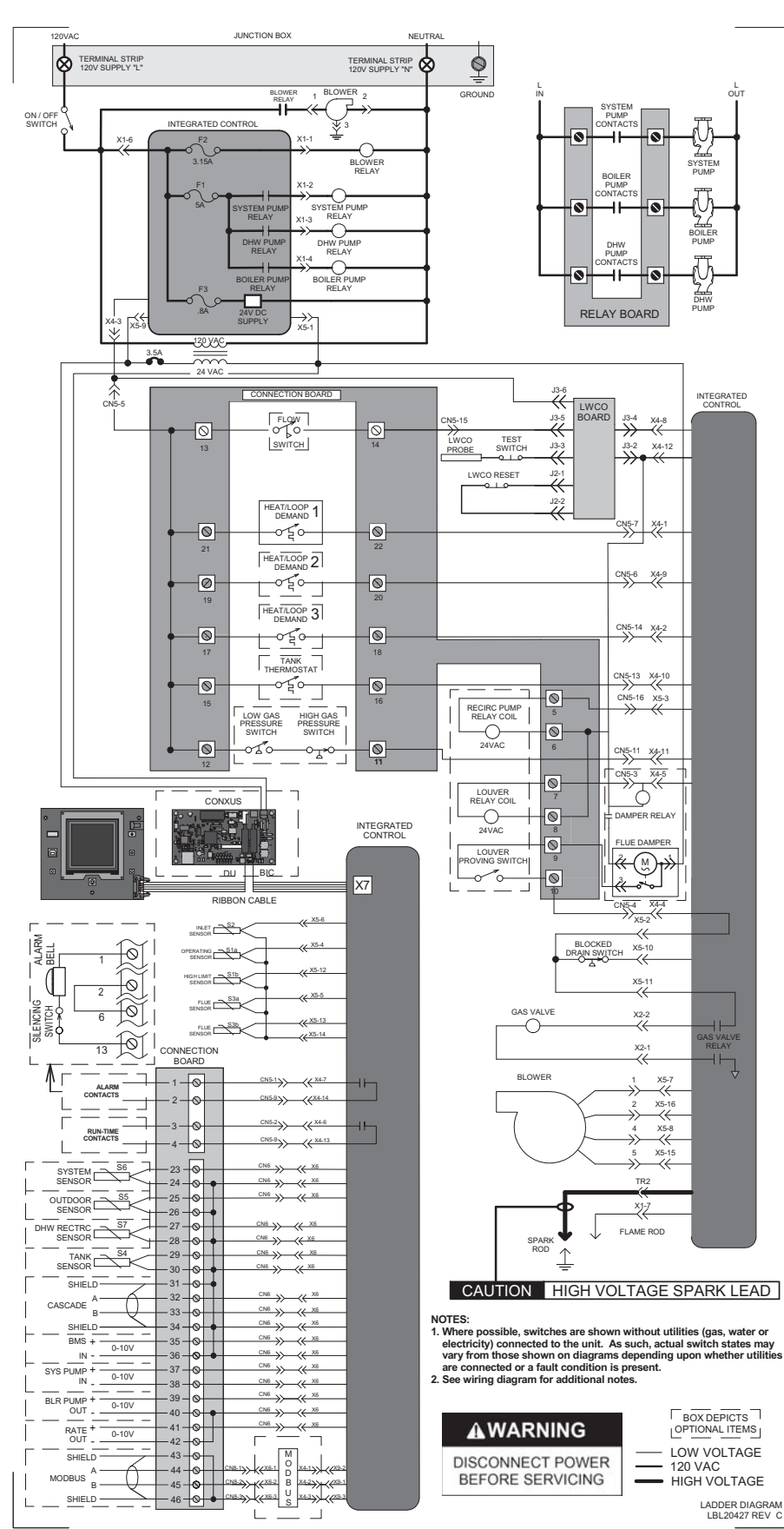

Quinnipiac University Catholic Center O&M Manual EMS Job #4666

Revision Notes: Revision A (ECO #C06020) initial release.

Revision B (ECO #C06188) reflects updates made to the ladder and wiring diagrams (ECO #C06158).

Revision C (ECO C07191) reflects the correction information in the Parity section on page 4.

Revision D (ECO C07281) reflects the addition of Armor information and Wall Hung unit information on page 13, image 5-6 on page 15 for Wiring Requirements, Wall Hung ModBus installation procedure and images 2-6 and 2-7 on page 5, Armor Ladder and Wiring diagrams on pages 28 and 29 and Wall Hung Ladder and Wiring diagrams on pages 30 and 31. Section 2 "Installation" was created using information previously included in Section 7 "Troubleshooting".

Revision E (ECO C11616) reflects the addition of the lockout code notice on page 23 (R05772).

Revision F (ECO C11792) reflects the addition of Outdoor Knight, Knight XL and Armor models.

Revision G (ECO C13647) reflects the inclusion of AQUAS models.

Revision H (ECO C16066) reflects the addition of FTXL model information, images and diagrams.

Revision J (PCP# 3000002377 / CN# 500002607) reflects the addition of BACnet information and images, edits made to the Memory Map tables on pages 15 and 16.

Revision K (PCP# 3000007541 / CN# 500007580) reflects the addition of references to A+ and B- on page 17.

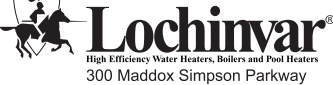

300 Maddox Simpson Parkway Lebanon, TN 37090 615-889-8900 / Fax: 615-547-1000 www.Lochinvar.com

MODB-I-O\_MM# 100161545\_DIR# 2000014822\_Rev K 03/17

SIT-I-O\_100161693\_2000017215\_Rev T

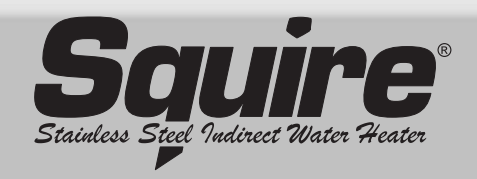

### Installation & Operation Manual Models: SIT030 - SIT119

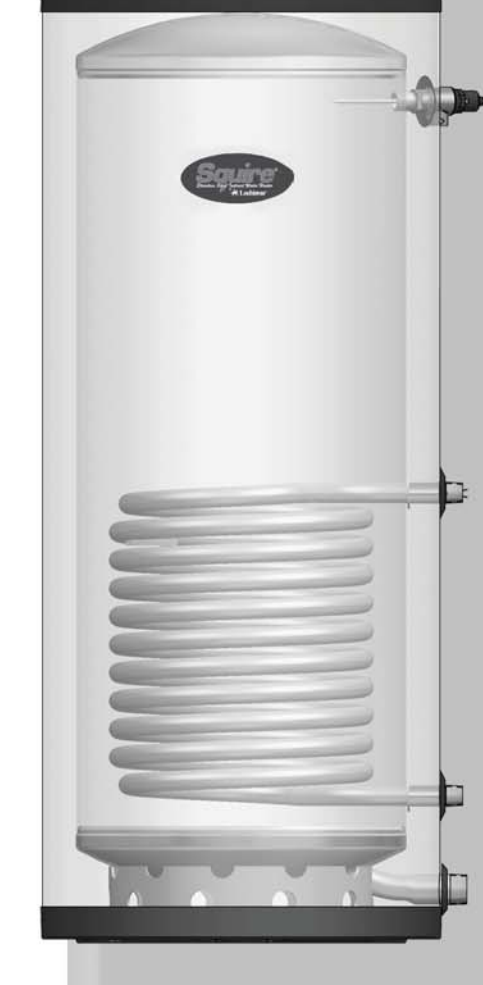

CAUTION:

The heat transfer medium must be water or other nontoxic fluid having a toxicity rating or class of 1, as listed in Clinical Toxicology of Commercial Products, 5th edition.

The pressure of the heat transfer medium must be limited to a maximum of 30 PSIG by an approved safety or relief valve.

This manual must only be used by a qualified heating installer / service technician. Read all instructions before installing. Perform steps in the order given. Failure to comply could result in severe personal injury, death, or substantial property damage.

Save this manual for future reference.

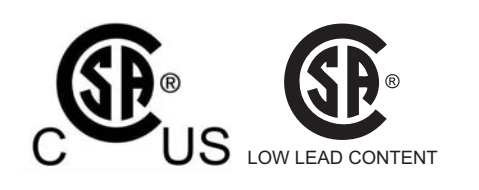

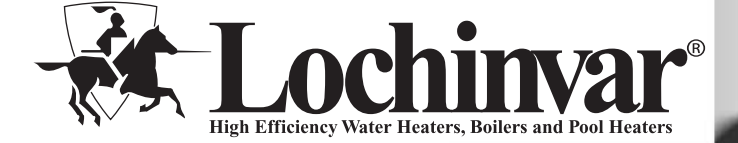

### Contents

| HAZARD DEFINITIONS                         |
|--------------------------------------------|
| Operating Restrictions                     |
| Single-Wall Heat Exchanger 4               |
| 2. PRE-INSTALLATION                        |
| Locating the Tank 5                        |
| Recommended Clearances 5                   |
| 3. BOILER SIDE PIPING                      |
| Zone with Circulator to Aquastat 6         |
| Zone with Valve to Aquastat 6              |
| DHW Prioritization                         |
| Multiple Tank Connections (Boiler Side) 6  |
| Table 3A - Pressure Drop Chart 6           |
| Table 3B - Pressure Drop Values 6          |
| Piping Diagrams                            |
| 4. DOMESTIC SIDE (TANK) PIPING             |
| Basic Domestic Piping 11                   |
| Multiple Tank Domestic Water Piping 11     |
| Domestic Water Piping for Distant Fixtures |
|                                            |

### **Hazard definitions**

The following defined terms are used throughout this manual to bring attention to the presence of hazards of various risk levels or to important information concerning the life of the product.

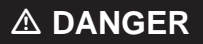

DANGER indicates an imminently hazardous situation which, if not avoided, will result in death or serious injury.

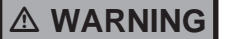

WARNING indicates a potentially hazardous situation which, if not avoided, could result in death or serious injury.

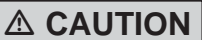

CAUTION indicates a potentially hazardous situation which, if not avoided, may result in minor or moderate injury.

CAUTION

CAUTION used without the safety alert symbol indicates a potentially hazardous situation which, if not avoided, may result in property damage.

NOTICE

NOTICE indicates special instructions on installation, operation, or maintenance that are important but not related to personal injury or property damage.

Sauire

### Please read before proceeding

### **△** WARNING

Installer - Read all instructions before installing. Perform steps in the order given.

Have this indirect water heater serviced/ inspected by a qualified service technician, at least annually.

Failure to comply with the above could result in severe personal injury, death or substantial property damage.

When calling or writing about the appliance NOTICE – Please have the indirect water heater model and serial number from the indirect water heater rating plate.

> Consider piping and installation when determining appliance location.

Any claims for damage or shortage in shipment must be filed immediately against the transportation company by the consignee.

Factory warranty (shipped with appliance) does not apply to appliances improperly installed or improperly operated.

### 

If the information in this manual is not followed exactly, a fire or explosion may result causing property damage, personal injury or loss of life.

This appliance MUST NOT be installed in any location where gasoline or flammable vapors are likely to be present.

#### WHAT TO DO IF YOU SMELL GAS

- Do not try to light any appliance.
- Do not touch any electric switch; do not use any phone in your building.
- Immediately call your gas supplier from a neighbor's phone. Follow the gas supplier's instructions.
- If you cannot reach your gas supplier, call the fire department.

• Installation and service must be performed by a qualified installer, service agency, or the gas supplier.

Failure to adhere to the guidelines on this page can result in severe personal injury, death, or substantial property damage.

### When servicing the indirect water heater –

• To avoid severe burns, allow the appliance to cool before performing maintenance.

#### Indirect water heater operation –

- Should overheating occur or gas supply fail to shut off, do not turn off or disconnect electrical supply to circulator. Instead, shut off the gas supply at a location external to the appliance.
- Do not use this appliance if any part has been under water. The possible damage to a flooded appliance can be extensive and present numerous safety hazards. Any appliance that has been under water must be replaced.

The following chart details the relationship of water temperature and time with regard to scald injury and may be used as a guide in determining the safest water temperature for your applications.

**APPROXIMATE TIME / TEMPERATURE** 

| RELATIONSHIPS IN SCALDS |                     |  |
|-------------------------|---------------------|--|
| 120°F                   | More than 5 minutes |  |
| 125°F                   | 1 1/2 to 2 minutes  |  |
| 130°F                   | About 30 seconds    |  |
| 135°F                   | About 10 seconds    |  |
| 140°F                   | Less than 5 seconds |  |
| 145°F                   | Less than 3 seconds |  |
| 150°F                   | About 1 1/2 seconds |  |
| 155°F                   | About 1 second      |  |

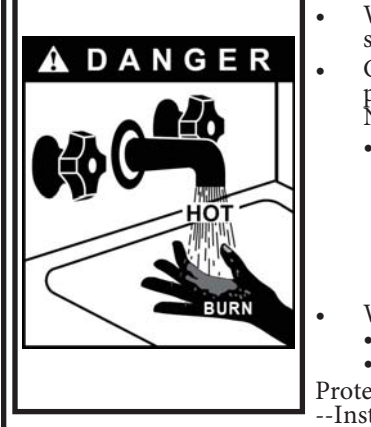

### Hot Water Can Scald!

Water heated to temperatures for clothes washing, dish washing, and other sanitizing needs can scald and cause permanent injury.

Children, elderly, and infirm or physically handicapped persons are more likely to be permanently injured by hot water. Never leave them unattended in a bathtub or shower. Never allow small children to use a hot water tap or draw their own bath.

- If anyone using hot water in the building fits the above description, or if state laws or local codes require certain water temperatures at hot water taps, you must take special precautions:
  - Use lowest possible temperature setting.
- Install some type of tempering device, such as an automatic mixing valve, at hot water tap or water heater. Automatic mixing valve must be selected and installed according to valve manufacturer's recommendations and instructions. Water passing out of drain valves may be extremely hot. To avoid injury:

- Make sure all connections are tight.
- Direct water flow away from any person.

Protection Must Be Taken Against Excessive Temperature and Pressure! --Installation of a Temperature & Pressure (T&P) relief valve is required.

**Squire** Installation & Operation Manual

# **1** General information

The Lochinvar SIT series indirect water heater (FIG. 1-1) is designed to generate domestic hot water in conjunction with a hot water boiler using forced boiler water circulation. This indirect water heater consists of a 316L Stainless Steel tank in which a smooth 316L stainless steel coil is located (Table 1A). Boiler water is pumped through the coil and heats the water in the tank. This tank is not intended for use in pool heating applications or for heating any fluid other than water. It is also not intended for use in gravity hot water heating systems.

### **Operating restrictions:**

- Maximum domestic hot water temperature is 194°F.
- Maximum boiler water temperature is 210°F.
- Maximum working pressure for the vessel tank is 150 psig.

| Table 1A            |                            |  |
|---------------------|----------------------------|--|
| Component Materials |                            |  |
| Component Material  |                            |  |
| Tank                | 316L Steel Stainless Steel |  |
| Coil                | 316L Stainless Steel       |  |
| Insulation          | Polyurethane               |  |
| Jacket              | Polypropylene / ABS        |  |

### Single-wall heat exchanger

### Uniform plumbing code

Single-wall heat exchangers are permitted if they satisfy all of the following requirements --

- 1. The heat transfer medium is potable water or contains only substances which are recognized as safe by the U.S. Food and Drug Administration.
- 2. The pressure of the heat transfer medium is maintained less than the normal minimum operating pressure of the potable water system.
- 3. The equipment is permanently labeled to indicate that only additives recognized as safe by the FDA shall be used in the heat transfer medium.

Other heat exchanger designs may be permitted where approved by the Administrative Authority.

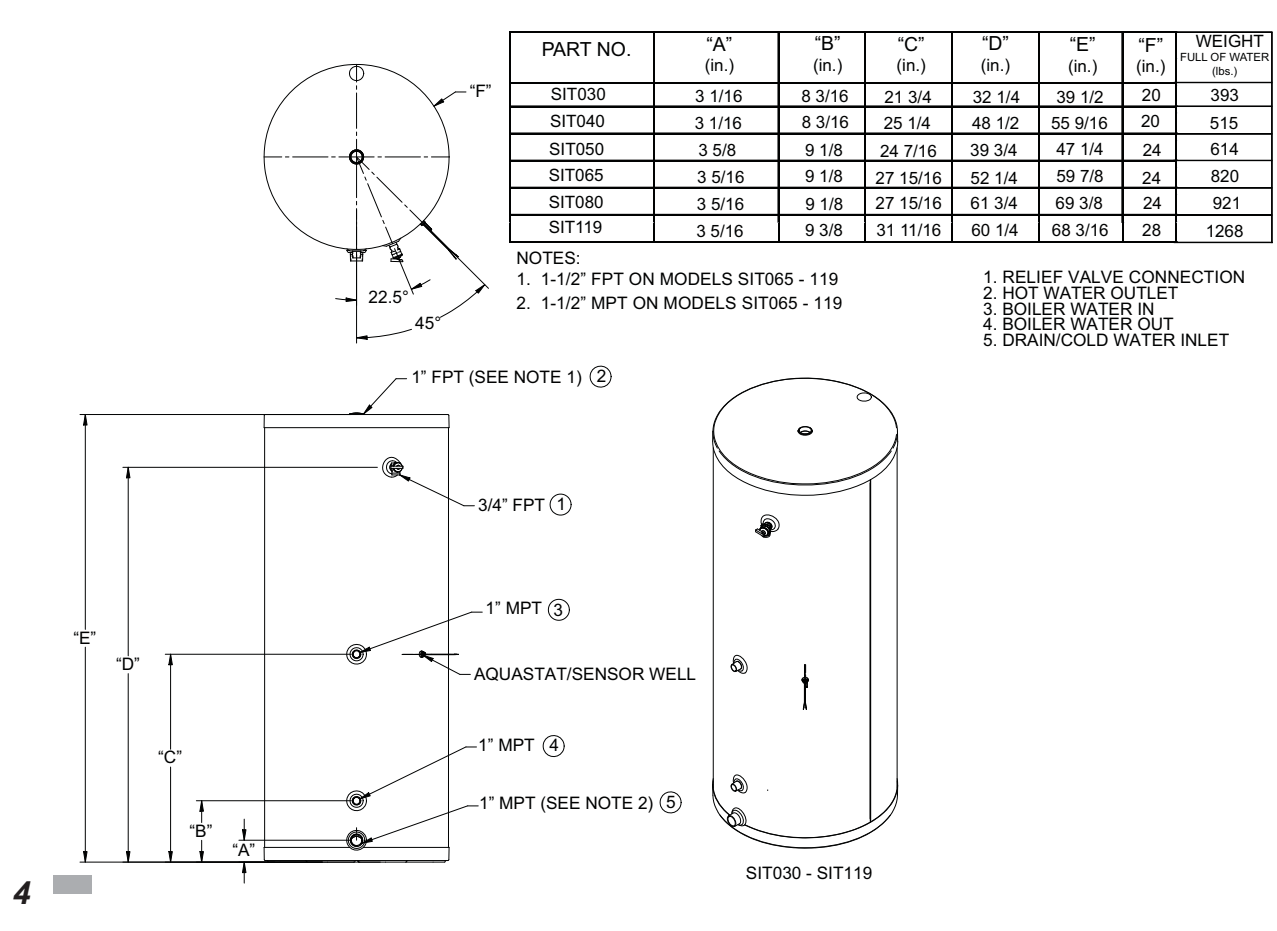

### **2** Pre-installation

- 1. The installation must conform to the instructions in this manual and all applicable local, state, provincial, and national codes, laws, regulations, and ordinances. Installations in Canada must conform to B149.2 Installation Code.
- 2. Be certain the domestic water supply to the tank has physical and chemical characteristics that fall within the limits shown in Table 2A. Where questions exist as to the composition of the water on the job, a qualified water treatment expert should be consulted.

### CAUTION

Water with characteristics outside the limits shown in Table 2A may severely shorten the life of the tank due to corrosion. Damage to tanks in such cases is not covered under warranty.

3. Read and understand all installation requirements in this manual.

| Table 2A                                                                              |      |      |  |  |  |  |  |  |  |  |  |  |
|---------------------------------------------------------------------------------------|------|------|--|--|--|--|--|--|--|--|--|--|
| Water Chemistry Requirements                                                          |      |      |  |  |  |  |  |  |  |  |  |  |
| Water used in the tank must have characteristics falling within the following limits: |      |      |  |  |  |  |  |  |  |  |  |  |
| Characteristic                                                                        | Min. | Max. |  |  |  |  |  |  |  |  |  |  |
| Ph                                                                                    | 6.0  | 8.0  |  |  |  |  |  |  |  |  |  |  |
| Chloride (PPM)                                                                        |      | 80   |  |  |  |  |  |  |  |  |  |  |

### Locating the tank

- Choose a location for your water heater centralized to the piping system. You must also locate the SIT water heater where it will not be exposed to freezing temperatures. Additionally, you will need to place the water heater so that the controls, drain, and inlet/outlets are easily accessible. This appliance must not be installed outdoors, as it is certified as an indoor appliance, and must also be kept vertical on a level surface.
- 2. Keep distance between boiler and water heater to a minimum to:
  - a. reduce piping heat loss
  - b. provide minimal friction loss
- 3. Figure 1-1 on page 4 shows the weights of all the tanks filled with water. Make sure that the location chosen for the tank is capable of supporting it.
  - **CAUTION** This appliance must be placed where leakage from the relief valve, leakage from the related piping, or leakage from the tank or connections, will not result in damage to the surrounding areas, or to the lower floors of the building. A water heater should always be located in an area with a floor drain or installed in a drain pan suitable for water heaters. Lochinvar shall not be held liable for any such water damage.
- 4. The tank may be located some distance from the boiler provided the pump is designed to provide the flow called for in Table 3B Pressure Drop Values, through the coil. Also, the further the tank is from the boiler, the longer the response of the boiler will be to a call from the tank zone. Insulate piping between the boiler and the tank.

Failure to properly support the tank could result in property damage or personal injury.

### Recommended clearances

The installation location must provide adequate clearances for servicing and proper operation of the water heater. A 12 inch vertical clearance is recommended from the top of the water heater. A zero clearance is allowed for the sides of the water heater. However, boiler and servicing clearances must be figured when locating the water heater.

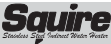

Installation & Operation Manual

### **3** Boiler side piping

Figures 3-1 thru 3-4 show typical boiler side piping for several common situations. Regardless of which system is used it is imperative that the flow rates called for in Table 3B are developed through the coil. This requires properly sized piping and a properly sized pump.

The system shown in FIG's 3-1 thru 3-4 are described below:

### Zone with circulator to Aquastat

This system is like the circulator zone system on a straight heat job except that one of the zones goes to the tank instead of radiation. As on any circulator zone system check valves should be installed in each zone to prevent unwanted circulation through zones which are not calling for heat. Figure 3-1 on page 7 illustrates typical circulator zone piping.

#### Zone with valve to Aquastat

As with the circulator zone system, this system is just like a standard heating zone system except that one of the zones is connected to the tank coil as shown in FIG. 3-2. The system circulator must be large enough to move boiler water through the coil regardless of the flow rate required through the heating zones.

#### **DHW** prioritization

This piping system is designed to provide direct hot water priority over the other zones in the heating system. When there is a Domestic Hot Water (DHW) call for heat, the Knight control will shut off the boiler circulator and activate the domestic hot water circulator. Once the DHW demand is satisfied, the boiler circulator will be readjusted as demand requires. The circulator must be large enough to move the boiler water through the coils. The recommended piping for a DHW priority system is depicted in FIG. 3-3 on page 9.

### Multiple tank connections (boiler side)

Multiple tank installations must be done in the "reverse-return" manner. The reason for this is to create the same pressure drop (and therefore, the same flow) through the coil of each tank. The boiler manifold piping must be sized so that each coil has the flow rate called for in Table 3B.

Because the pressure drop through tank coils varies from size to size, it is hard to predict the flow rate that will be developed through each coil when two tanks of different sizes are placed in the same manifold. For this reason it is best not to mix tanks of different sizes in the same zone if their recovery is critical.

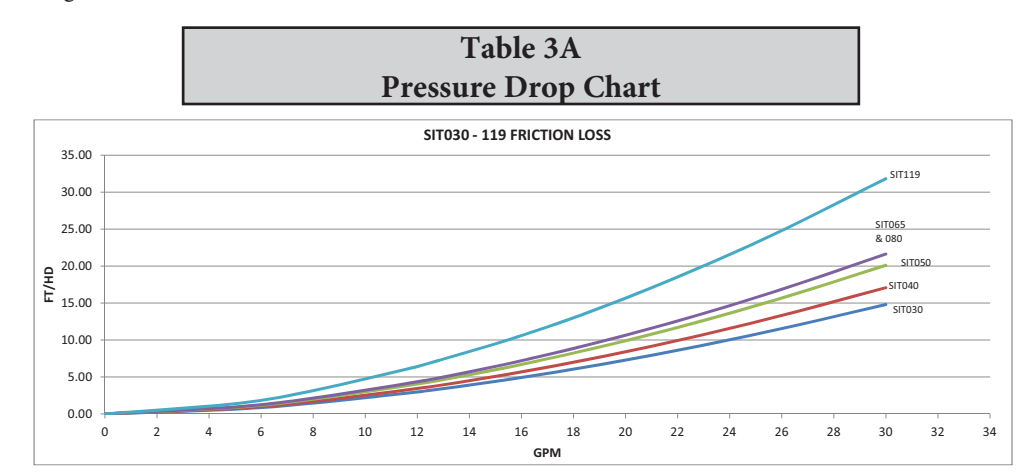

|        | Table 3B   Pressure Drop Values |       |       |                |                          |                          |          |           |           |           |           |           |  |  |  |
|--------|---------------------------------|-------|-------|----------------|--------------------------|--------------------------|----------|-----------|-----------|-----------|-----------|-----------|--|--|--|
| MODEL  | WATER                           | WATER | COIL  | COIL<br>LENGTH | SQ FT<br>SURFACE<br>AREA | PRESSURE DROP<br>(FT/HD) |          |           |           |           |           |           |  |  |  |
|        | (NPT)                           | (NPT) | (NPT) | (FT)           |                          | 5<br>GPM                 | 8<br>GPM | 12<br>GPM | 16<br>GPM | 20<br>GPM | 25<br>GPM | 30<br>GPM |  |  |  |
| SIT030 | 1                               | 1     | 1     | 24             | 8.0                      | .64                      | 1.46     | 2.98      | 4.93      | 7.28      | 10.76     | 14.80     |  |  |  |
| SIT040 | 1                               | 1     | 1     | 30.8           | 10.0                     | .74                      | 1.69     | 3.44      | 5.68      | 8.4       | 12.41     | 17.08     |  |  |  |
| SIT050 | 1                               | 1     | 1     | 36.5           | 12.0                     | .87                      | 1.99     | 4.05      | 6.7       | 9.89      | 14.62     | 20.11     |  |  |  |
| SIT065 | 1.5                             | 1.5   | 1     | 41.5           | 13.5                     | .94                      | 2.14     | 4.35      | 7.2       | 10.64     | 15.72     | 21.63     |  |  |  |
| SIT080 | 1.5                             | 1.5   | 1     | 41.5           | 13.5                     | .94                      | 2.14     | 4.35      | 7.2       | 10.64     | 15.72     | 21.63     |  |  |  |
| SIT119 | 1.5                             | 1.5   | 1     | 67.3           | 22.0                     | 1.38                     | 3.15     | 6.41      | 10.6      | 15.66     | 23.14     | 31.84     |  |  |  |

### **3** Boiler side piping (continued)

Figure 3-1 Piping Diagram Zoned with Circulators

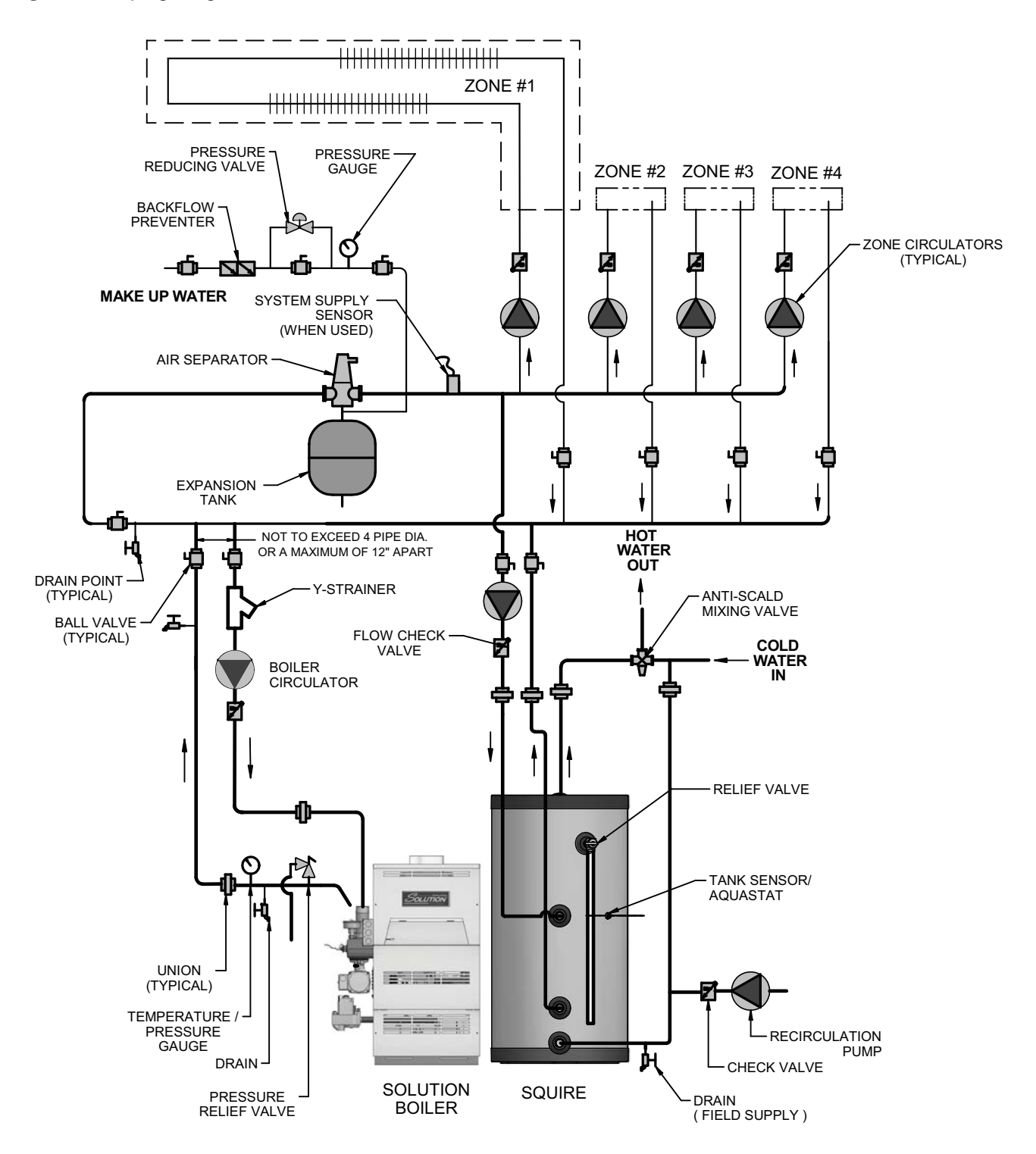

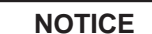

Please note that these illustrations are meant to show system piping concept only, the installer is responsible for all equipment and detailing required by local codes.

NOTICE

Please note that the installer is responsible for ensuring DHW prioritization when piped as a zone.

Installation & Operation Manual

### **3** Boiler side piping

Figure 3-2 Piping Diagram Zoned with Valves

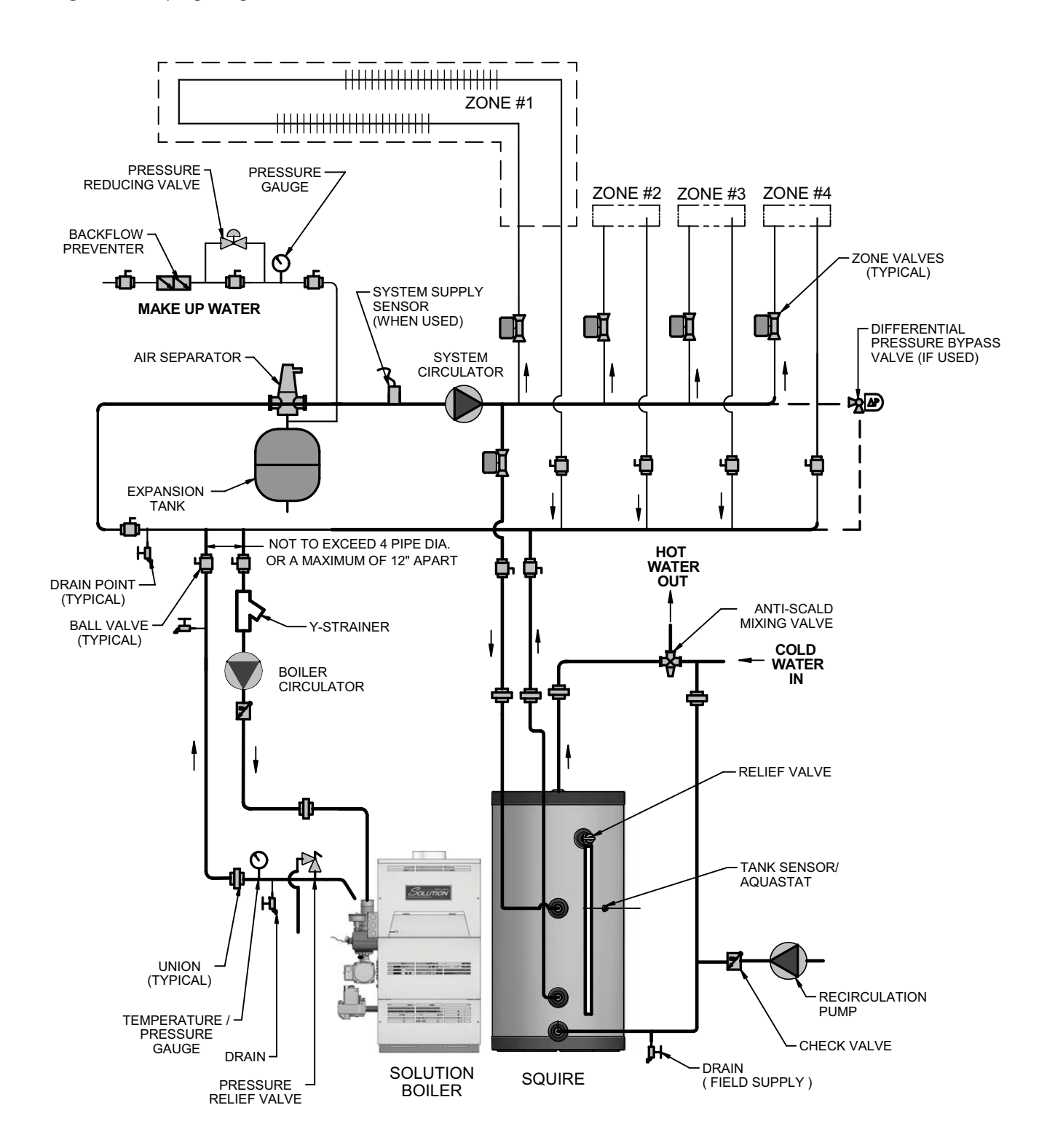

NOTICE

Please note that these illustrations are meant to show system piping concept only, the installer is responsible for all equipment and detailing required by local codes.

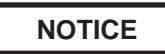

8

Please note that the installer is responsible for ensuring DHW prioritization when piped as a zone.

Installation & Operation Manual

# **3** Boiler side piping (continued)

Figure 3-3 Knight Boiler Primary / Secondary Piping

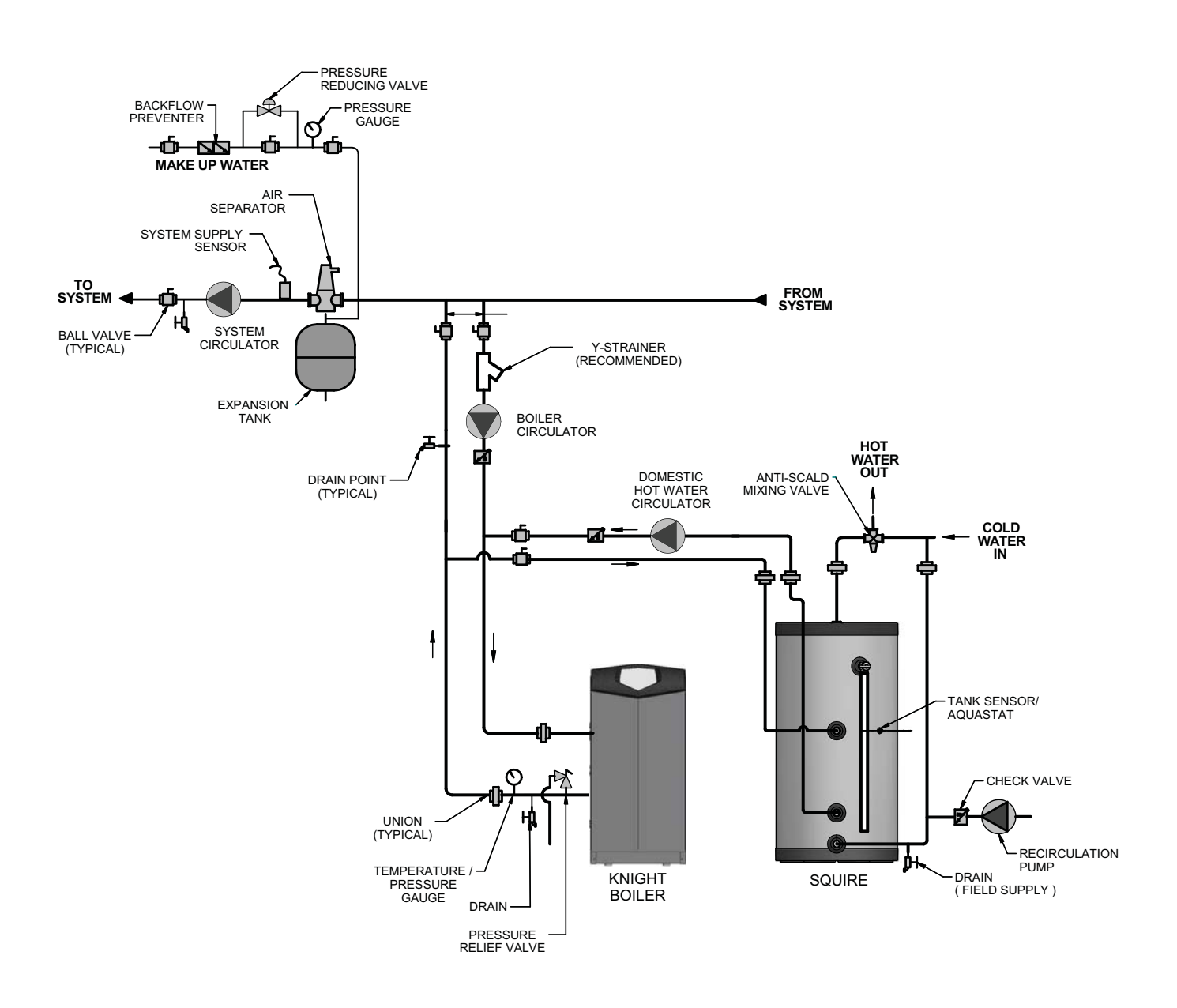

NOTICE

Please note that these illustrations are meant to show system piping concept only, the installer is responsible for all equipment and detailing required by local codes.

Installation & Operation Manual

### **3** Boiler side piping

Figure 3-4 Multiple Tank Connections

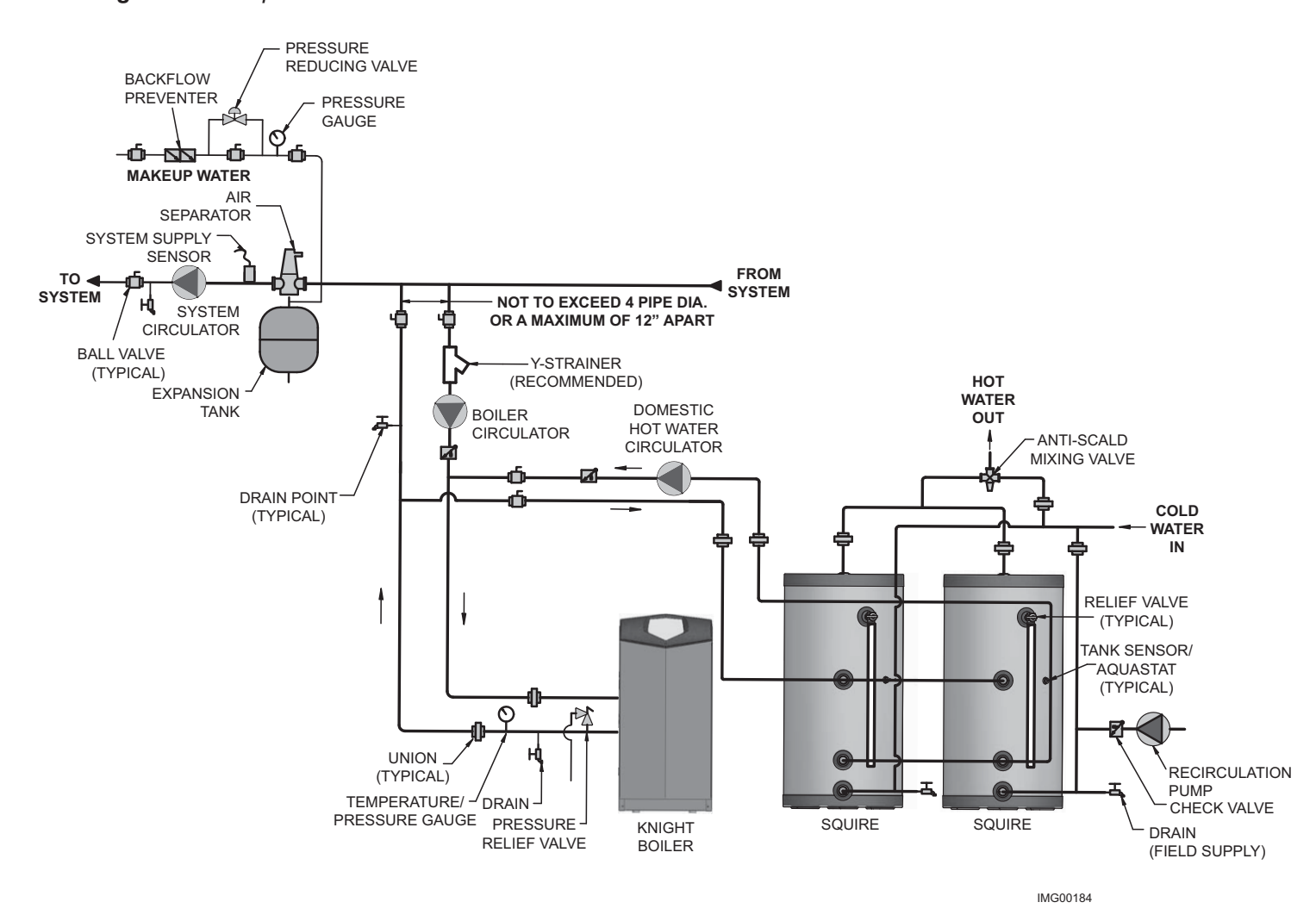

NOTICE

Please note that these illustrations are meant to show system piping concept only, the installer is responsible for all equipment and detailing required by local codes.

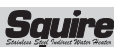

Installation & Operation Manual

### **4** Domestic side (tank) piping

#### **Basic domestic piping**

Figure 4-2 on page 14 shows typical domestic water piping for a tank. The function of the components shown are as follows:

- a. Shut-off valves (recommended) Used to isolate the tank for servicing.
- b. Backflow Preventer (required by some codes) Used to prevent water from backing out of the tank and into the main potable water supply in the event that inlet water pressure drops.
- c. Expansion Tank (required for thermal expansion) -This expansion tank absorbs the increased volume caused by heating water.

Use an expansion tank designed for use on domestic water systems. Refer to the expansion tank manufacturer's literature for the proper size expansion tank to use.

NOTICE

If an expansion tank is used, do not put any valves between the expansion tank and tank inlet.

- d. Unions (optional) Used to disconnect the tank in the unlikely event that this is necessary.
- e. Drain (required) Used to drain the tank for inspection or servicing.

### Multiple tank domestic water piping

The two pipe reverse return piping uses more pipe than the two pipe direct return piping, but the flow is more balanced and even in the two pipe reverse return piping layout (see FIG. 3-4).

Each tank must have its own T&P valve. It is recommended that each tank be equipped with its own isolation valves, unions, and drains so that one tank may be removed from the system. If local codes require a backflow preventer, check with the appropriate authority to find out whether one backflow preventer may be used for tanks or each tank must be equipped with its own backflow preventer. If each tank must have its own backflow preventer, each tank must also have its own expansion tank. If a common backflow preventer is permitted, an expansion tank must be sized to accommodate the expansion volume of all tanks.

#### Domestic water piping for distant fixtures

In some cases the furthest fixture may be quite distant from the tank. Such an installation would result in an unacceptable delay before hot water reaches these distant fixtures. Even if all the fixtures are relatively close to the tank, the building owner may want hot water at all fixtures as soon as they are opened.

To prevent delays, return circulation piping with a check valve that allows flow to the inlet of the tank. This should be installed on each branch circuit at the farthest fixture or device, so that hot water is supplied upon demand.

Because hot water is always circulating in the hot water branch, the entire branch should be insulated to prevent excessive heat loss.

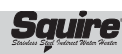

NOTICE

### 4 Domestic side (tank) piping

### Anti-scald valves (mixing valves)

Anti-scald valves used with water heaters are also called tempering valves or mixing valves. An anti-scald valve mixes cold water in with the outgoing hot water to assure that hot water reaching a building fixture is at a temperature low enough to be safe. ASSE1017 and ASSE1070 certified valves are recommended.

Usually, the maximum temperature of the outlet water will stay near the setting of the tank control. In some cases, however, hot water usage patterns can cause the outlet water temperature to rise significantly above the control setting.

The temperature of water going to the fixtures may be more carefully controlled through the use of a thermostatic mixing valve. This device blends a controlled amount of cold water with the hot water leaving the tank so that water at a more constant temperature exits the mixing valve. Anti-scald mixing valve piping is illustrated in FIG.'s 3-1 thru 3-4.

### 

An anti-scald mixing valve does not eliminate the risk of scalding.

- \* Set the tank thermostat as low as practical.
- \* Feel water before bathing or showering.
- If anti-scald or anti-chill protection is required, use devices specifically designed for such service. Install these devices in accordance with their manufacturer's instructions.

### Install drain valve

Drain valve and fittings are supplied by others.

#### Standard Installation

• Install a tee connection at the domestic cold water inlet (FIG. 4-1).

Figure 4-1 Drain Valve Installed

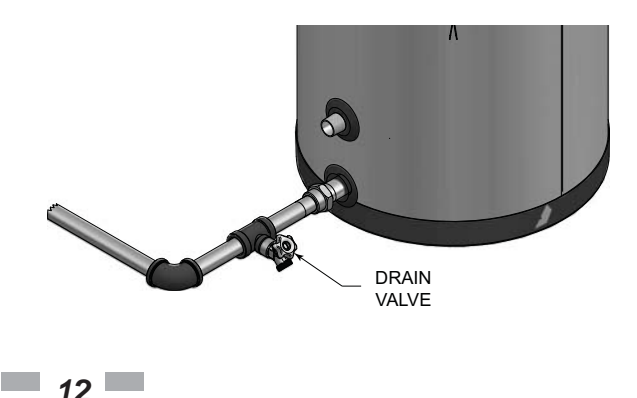

### Temperature & pressure (T&P) relief valve

For protection against excessive **WARNING** temperatures and pressure, install temperature and pressure protective equipment required by local codes. This equipment shall not be less than a combination temperature and pressure relief valve certified by a nationally recognized testing laboratory that maintains periodic inspection of production of listed equipment or materials as meeting the requirements for Relief Valves and Automatic Gas Shutoff Devices for Hot Water Supply Systems, ANSI Z21.22 and the Standard CAN1-4.4, Temperature, Pressure, Temperature and Pressure Relief Valves and Vacuum Relief Valves. The combination temperature and pressure relief valve shall be marked with a maximum set pressure not to exceed the maximum working pressure of the water heater. The combination temperature and pressure relief valve shall also have an hourly rated temperature steam BTU discharge capacity not less than shown in Table 4A.

> Install the combination temperature and pressure relief valve into the opening provided and marked for this purpose on the water heater.

> Verify that the combination temperature and pressure relief valve complies with local codes. If the combination temperature and pressure relief valve does not comply with local codes, replace it with one that does. Follow the installation instructions in this section.

Do not place a valve between the combination T&P relief valve and the tank.

Determine T&P relief valve size by the following specifications, unless they conflict with local codes:

- SIT030/040/050 3/4" NPT with a minimum CSA Rating of 105,000 Btu/hr.
- SIT065/080/119 3/4" NPT with a minimum CSA Rating of 205,000 Btu/hr.

**NOTICE** The Lochinvar SIT series water heaters will absorb/store less than 205,000 Btu/hr when domestic water outlet temperature is 210°F and boiler water supply temperature is 240°F. Listed outputs are based on ASME Section VIII Interpretation VIII-1-86-136. Check with local codes for applicability.

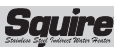

### 4 Domestic side (tank) piping (continued)

| Table 4A       Minimum Relief Valve (CSA Rating) |         |  |  |  |  |  |  |  |  |  |  |
|--------------------------------------------------|---------|--|--|--|--|--|--|--|--|--|--|
| Model                                            | Btu/hr  |  |  |  |  |  |  |  |  |  |  |
| SIT030                                           | 105,000 |  |  |  |  |  |  |  |  |  |  |
| SIT040                                           | 105,000 |  |  |  |  |  |  |  |  |  |  |
| SIT050                                           | 105,000 |  |  |  |  |  |  |  |  |  |  |
| SIT065                                           | 205,000 |  |  |  |  |  |  |  |  |  |  |
| SIT080                                           | 205,000 |  |  |  |  |  |  |  |  |  |  |
| SIT119                                           | 205,000 |  |  |  |  |  |  |  |  |  |  |

#### Standard installation

• Install the T&P relief valve in the connection marked "Relief Valve".

#### T&P relief valve discharge piping

T&P relief valve discharge piping MUST be:

- made of material serviceable for a temperature of 250°F or greater.
- directed so that hot water flows away from all persons.
- directed to a suitable place for disposal.
- -installed so as to allow complete draining of the T&P relief valve and discharge line.
- terminated within 6" of the floor.

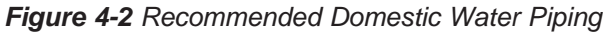

T&P relief valve discharge piping MUST NOT be:

- excessively long. Using more than two (2) elbows or 15 feet of piping can reduce discharge capacity.
- directly connected to a drain. Refer to local codes.
- subject to freezing.

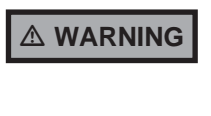

Do not install any valve between the T&P relief valve and the tank connection or on the T&P relief valve discharge piping. Improper placement and piping of T&P relief valve can cause severe personal injury, death or substantial property damage.

▲ CAUTION The T&P relief valve is not intended for constant duty, such as relief of pressure due to repeated normal system expansion. Correct this condition by installing a properly sized expansion tank in a domestic water system. Refer to the expansion tank manufacturer's installation instructions for proper sizing.

Failure to install and maintain a new, listed 3/4" X 3/4" T&P relief valve will release the manufacturer from any claim which might result from excessive temperature and pressures.

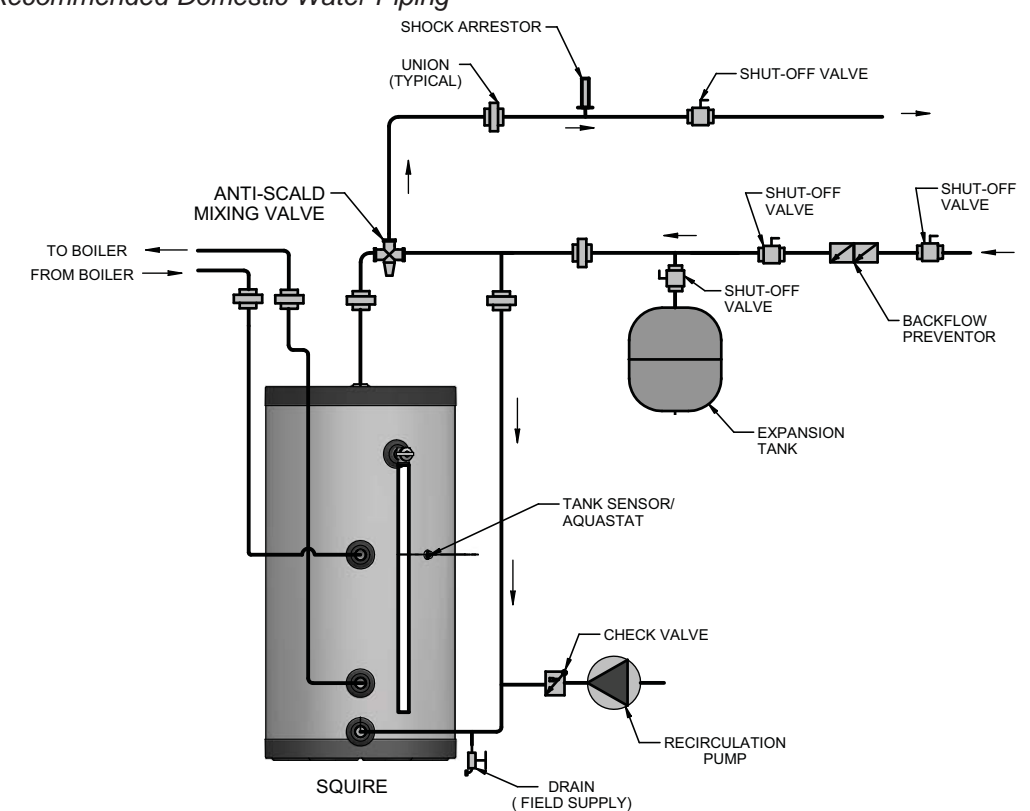

Please note that these illustrations are meant to show system piping concept only, the installer is responsible for all equipment and detailing required by local codes.

Installation & Operation Manual

### 5 Wiring

### Indirect water heater sensor setup (Knight boiler)

NOTICE

Label all wires prior to disconnection when servicing controls. Wiring errors can cause improper and dangerous operation.

The sensor supplied contains an Auto Reset High Limit (194°F).

### Install tank sensor

The tank sensor is a dual sensor which controls the temperature of the tank from the boiler(see FIG. 4-1). The tank sensor has a built-in high temperature limit set at 194°F.

- 1. Install the sensor inside the tank as depicted in FIG. 5-1.
- 2. Connect the wire leads to the DHW Tank Sensor (AUX) connection point on the Knight boiler connection board (see FIG. 5-1).
- 3. The Knight boiler will automatically read the sensor and default the tank temperature setting to 125°F.
- 4. Adjust the tank setpoint program. Reference the Knight Installation and Operation Manual for a detailed explanation of the tank setpoint program.

### **Connect tank sensor**

- 1. Turn OFF the power to the unit. Use wire strippers to strip one inch of insulation from the ends of each wire that will be spliced.
- 2. Splice the two ends of bare wire by twisting them together with a pair of electrical pliers. Turn the pliers three or four times to make a sufficient connection.
- 3. Attach a wire nut at the point where the two wires have been twisted together. Twist the wire nut until it fits snugly, or until it cannot be twisted any more.
- 4. Wrap the wire nut and the two wires with electrical tape to secure the connection. Cover any exposed wiring with electrical tape.

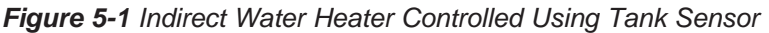

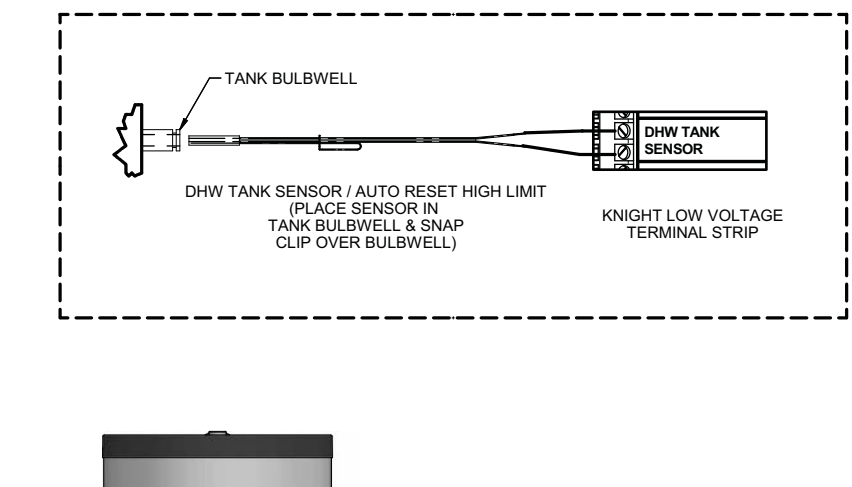

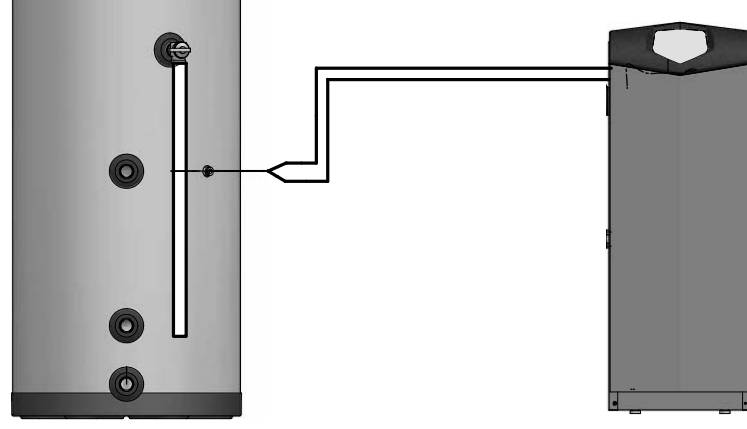

INDIRECT TANK

KNIGHT BOILER

# 5 Wiring (continued)

### Indirect water heater controlled using Aquastat and zone circulator / valve

- 1. Install Aquastat to tank. Aquastat control (100208546) can be ordered from your local Lochinvar distributor.
- 2. Connect Aquastat to the zone controller for the Indirect Water Heater Zone.
- 3. Adjust Aquastat to the desired temperature.

Figure 5-2 Wiring for Zone Control

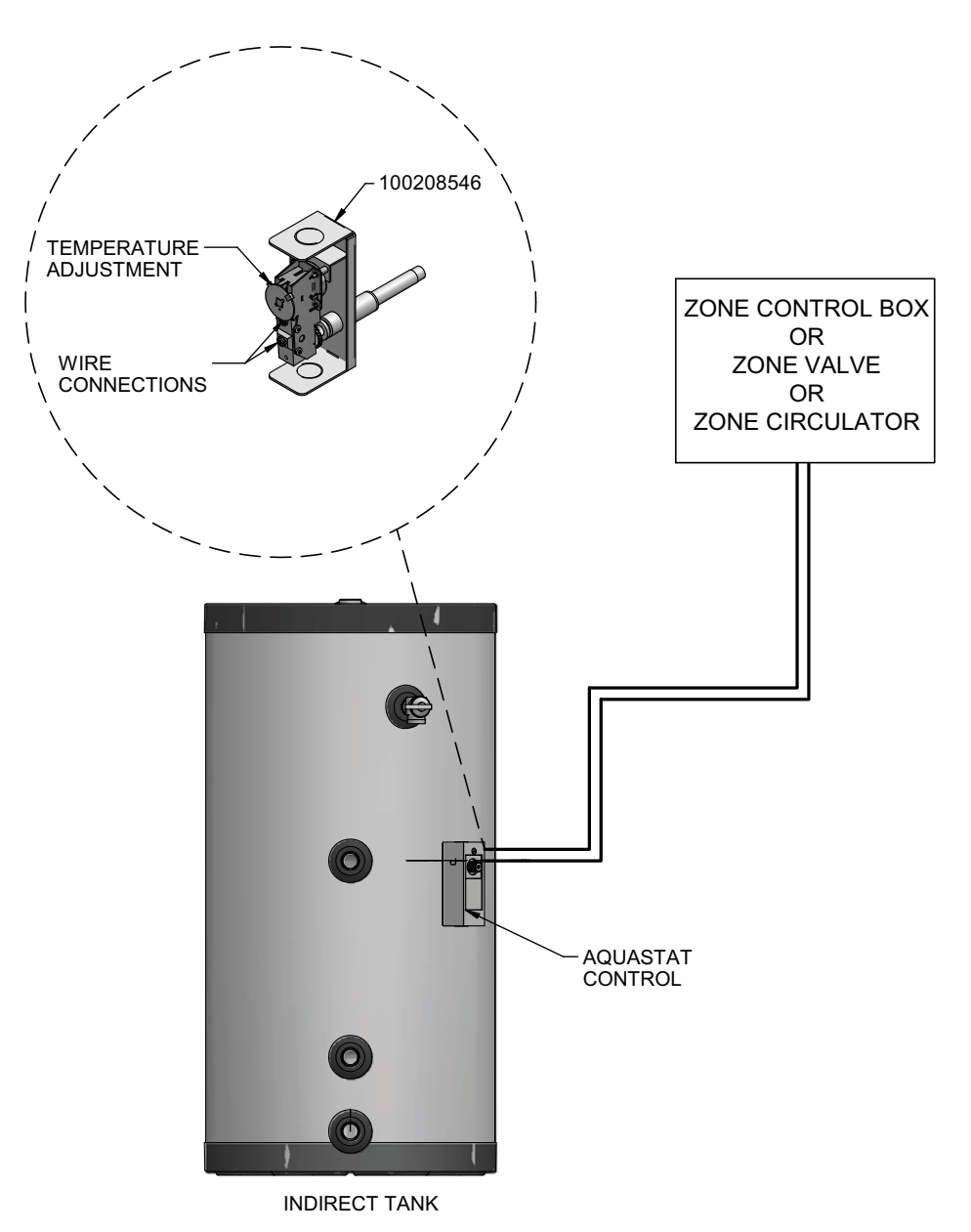

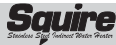

Installation & Operation Manual

### 6 Start-up and check-out

1. Make sure the system is free of leaks and that air is purged from the system.

```
CAUTION
```

Fix any leaks found before proceeding further. Leakage from the boiler piping can result in severe damage to the boiler.

- 2. Many soldering fluxes contain Zinc Chloride which can cause severe corrosion damage to stainless steel. After completing all domestic water connections, flush the indirect water heater thoroughly before leaving the installation. This is particularly important if the indirect water heater will be unused for an extended period of time after installation. Flush the indirect water heater by drawing at least three times its volume from the tank.
- 3. Make sure that all electrical connections are made correctly and that no exposed high voltage wiring is present.
- 4. Make sure that each zone valve or circulator operates when, and only when, its thermostat calls for heat. Let each zone operate long enough to purge any remaining air from the system.
- 5. Set the indirect water heater to the desired temperature. Because hot water presents a scald hazard, it is best to set the thermostat at 120°F or lower and raise it only if necessary to provide adequate hot water.
- 6. Re-enable the burner and allow the boiler to operate. Make sure that the boiler shuts down when the indirect water heater is satisfied.

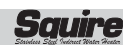

## 7 Maintenance

The Lochinvar SIT series indirect water heater is an extremely simple device and as such requires very little maintenance. There are, however, several items which should be checked out on an annual or as needed basis to ensure a reliable supply of hot water:

- \* Make sure that the rest of the boiler and domestic water piping is free of leaks.
- \* If there is an oil lubricated circulator in the system, make sure it is lubricated as called for by the circulator manufacturer.
- \* Make sure that the boiler is maintained in accordance with the boiler manufacturer's instructions.
- \* If a water treatment system is required to keep the water chemistry within the parameters shown in Table 2A (see Section 2 Pre-Installation), make sure that this system is properly maintained.

### Maintenance Schedule

### Annual service by a qualified service technician should include the following:

- Any procedure required by local codes.
- □ Verify system pressure. Air venting procedure may require adding water to bring boiler system up to pressure, typically 12 psig.
- □ Manually operate T&P relief valve at least once a year. This will release some hot water.

Before operating a T&P relief valve, make sure no one is in front of or around the T&P relief valve discharge piping. Hot discharge water can cause severe personal injury or substantial property damage.

□ Move operating lever to open position for a few seconds and then move it back, allowing it to snap closed. After the T&P relief valve is operated, if it continues to release water, close the cold water inlet to the water heater immediately. Follow the draining instructions, and replace the T&P relief valve. If the T&P relief valve weeps periodically, it may be due to thermal expansion. Do not plug the T&P relief valve or discharge piping.

#### 

Plugging the T&P relief valve or discharge piping can cause excessive pressure in the water heater, resulting in severe personal injury, death, or substantial property damage.

- □ Follow instructions on circulator to oil, if required.
- Check mixing valve, valves, pipes, and fittings for leaks.
- □ Check function of the field-installed controls and valves. See component manufacturer's instructions.
- Review homeowner's maintenance responsibilities and their frequencies, including any not listed in the following section.

#### Homeowner monthly maintenance to include:

Visually check valves, pipes, and fittings for leaks. Call a qualified service technician to repair leaks.

#### To Fill the Water Heater

- 1. Close the water heater drain valve by turning the knob clockwise.
- 2. Open the cold water supply shutoff valve.
- 3. Open several hot water faucets to allow air to escape from the system.
- 4. When a steady stream of water flows from the faucets, the water heater is filled. Close the faucets and check for water leaks at the water heater drain valve, combination temperature and pressure relief valve and the hot and cold water connections.

Water from opened drain valves, unions and other connections may be extremely hot. To avoid severe personal injury, death, or substantial property damage:

- Tighten all drain hose connections.
- Direct hot water away from all persons.

#### To Drain the Water Heater

Should it become necessary to completely drain the water heater, be sure to follow the steps below:

- 1. Disconnect the power supply to the heat source. Consult the plumbing professional or electric company in your area for service.
- 2. Close the cold water supply shutoff valve.
- 3. Open the drain valve on the water heater.
- 4. Open a hot water faucet to allow air to enter the system.

Drain the water heater if it will be shut off and exposed to freezing temperatures. Freezing water will expand and damage the water heater.

- If boiler water contains sufficient antifreeze, then only the domestic water needs to be drained.
- If boiler water does not contain sufficient antifreeze, the boiler water and the domestic water must be drained.

If antifreeze is used in the boiler water, check concentration. Boiler water (including additives) must be practically non-toxic, having a toxicity rating or class of 1, as listed in the "Clinical Toxicology of Commercial Products". A maximum 50/50 mixture of inhibited propylene glycol is recommended. Follow the antifreeze manufacturer's instructions.

### 

Do not use automotive, ethylene glycol or petroleum-based antifreeze. Do not use any undiluted antifreeze. This can cause severe personal injury, death, or substantial property damage.

# 8 Performance data

Table 8A AHRI Chart

| ° AH                                           |                                    | IFIED <sup>®</sup><br>ectory.org       | Squir                        | e Indirect<br>AHRI Ra               |                                 |                                                              |                                            |                                                   |  |
|------------------------------------------------|------------------------------------|----------------------------------------|------------------------------|-------------------------------------|---------------------------------|--------------------------------------------------------------|--------------------------------------------|---------------------------------------------------|--|
| Indirect<br>Water<br>Heater<br>Model<br>Number | Potable<br>Water<br>Volume<br>Gal. | Heat Source<br>Water<br>Volume<br>Gal. | Standby<br>Heat Loss<br>F/hr | Continuous<br>Draw Rating<br>Gal/hr | First Hour<br>Rating Gal/<br>hr | Minimum Heat<br>Output Rate<br>from<br>Heat Source<br>Btu/hr | Minimum<br>Heat Source<br>Flow Rate<br>GPM | Tank Heat<br>Source<br>Friction Loss<br>Feet W.C. |  |
| SIT030                                         | 27.0                               | 1.1                                    | 1.5                          | 160                                 | 184                             | 99,000                                                       | 14.0                                       | 3.9                                               |  |
| SIT040                                         | 40.0                               | 1.6                                    | 0.9                          | 181                                 | 208                             | 115,000                                                      | 14.0                                       | 4.5                                               |  |
| SIT050                                         | 51.6                               | 1.7                                    | 0.8                          | 210                                 | 255                             | 133,000                                                      | 14.0                                       | 5.3                                               |  |
| SIT065                                         | 67.0                               | 1.9                                    | 0.7                          | 263                                 | 328                             | 154,000                                                      | 14.0                                       | 5.7                                               |  |
| SIT080                                         | 81.5                               | 2.1                                    | 0.6                          | 266                                 | 340                             | 160,000                                                      | 14.0                                       | 5.7                                               |  |
| SIT119                                         | 113.4                              | 3.2                                    | 0.5                          | 308                                 | 418                             | 199,999                                                      | 12.1                                       | 6.5                                               |  |

• These ratings were obtained with a heat source output and heat source flow rate as listed in the chart using the parameters of the Domestic Cold Water Inlet at 58°F, Domestic Temperature Rise of 77°F, and a Boiler Temperature Output of 180°F. Other results will be obtained under different conditions.

Squire Installation & Operation Manual

# 8 Performance data (continued)

### How to properly Size Your Indirect Water Heater

Use the First Hour Rating (FHR) to properly size your Indirect Water Heater. The First Hour Rating is the amount of hot water in gallons the heater can supply per hour (starting with a tank full of hot water), depending on tank capacity, source of heat, and the size of the burner.

### Estimate your peak hour demand as follows:

- Determine what time of day (morning, noon, evening) you use the most hot water in your home. Keep in mind the number of people living in your home.
- Use the worksheet below to estimate your maximum usage of hot water during this one hour of the day -- this is your peak hour demand. *Note:* The worksheet does not estimate total daily hot water usage.

The worksheet example shows a total peak hour demand of 165 gallons; therefore, this household would need a water heater with a First Hour Rating of no less than 165 gallons.

### **Fixture Count Guide**

To quickly estimate the minimum gallons of hot water required based on a family size number of baths and hot water appliances the First Hour Rating of the Squire must be equal to or exceed the total first hour requirements.

| Peak Hour Demand Worksheet                                                         |                 |         |              |       |  |  |  |  |  |  |  |  |  |
|------------------------------------------------------------------------------------|-----------------|---------|--------------|-------|--|--|--|--|--|--|--|--|--|
| Description                                                                        | Fill in the Bla | Example |              |       |  |  |  |  |  |  |  |  |  |
| 40 Gallons for the first 2 people                                                  |                 | Gals.   | <u>40</u>    | Gals. |  |  |  |  |  |  |  |  |  |
| 10 Gallons for each additional person                                              |                 | Gals.   | <u>20</u>    | Gals. |  |  |  |  |  |  |  |  |  |
| 20 Gallons for each bath after the first (consecutive bath)                        |                 | Gals.   | <u>20</u>    | Gals. |  |  |  |  |  |  |  |  |  |
| 10 Gallons if dishwasher is used                                                   |                 | Gals.   | <u>10</u>    | Gals. |  |  |  |  |  |  |  |  |  |
| 20 Gallons if clothes washer is used                                               |                 | Gals.   | <u>20</u>    | Gals. |  |  |  |  |  |  |  |  |  |
| TOTAL                                                                              |                 | Gals.   | <u>110</u>   | Gals. |  |  |  |  |  |  |  |  |  |
| Heavy Usage Buffer<br>Use if family members take longer than average showers, etc. | <u>x 1.5</u>    |         | <u>x 1.5</u> |       |  |  |  |  |  |  |  |  |  |
| First Hour Rating                                                                  |                 | Gals.   | 165          | Gals. |  |  |  |  |  |  |  |  |  |

Proceed to pages 21 – 23 of this manual to locate your Indirect Water Heater and Boiler in the sizing charts. Using the First Hour Rating calculated in this worksheet, locate your Indirect Water Heater and Boiler along with your First Hour Rating. This will also determine the flow needed between the Indirect Water Heater and Boiler.

Installation & Operation Manual

# 8 Performance data

|                     | First Hour Rating - 180°F Boiler Loop Water<br>(Knight Boiler - Models SIT030 - SIT050) |        |     |        |         |      |     |         |         |               |         |        |          |        |         |       |       |         |         |         |      |       |        |        |         |        |           |           |        |           |
|---------------------|-----------------------------------------------------------------------------------------|--------|-----|--------|---------|------|-----|---------|---------|---------------|---------|--------|----------|--------|---------|-------|-------|---------|---------|---------|------|-------|--------|--------|---------|--------|-----------|-----------|--------|-----------|
| Model SIT03         |                                                                                         |        |     |        |         | )30  |     |         |         |               |         |        |          | SIT040 | )       |       |       |         |         |         |      |       | SIT05  | 0      |         |        | 1         |           |        |           |
| Circulator Flow GPM |                                                                                         |        | 5   | 5 8 12 |         | 2    | 16  | 20      | 25      | 30            | 5       |        | 8        | 12     | 16      |       | 20    | 25      | 30      | 5       |      | 8     | 12     | 16     |         | 20     | 25        | Ι         | 30     |           |
| Domestic Outlet     |                                                                                         | Outlet | 115 | 140    | 115 140 | 115  | 140 | 115 140 | 115 14  | 0 1 1 5 1 4 0 | 115 140 | 115 14 | 40 1 1 5 | 5 140  | 115 140 | 115 1 | 40 1  | 115 140 | 115 140 | 115 140 | )115 | 1401  | 15 140 | 115 14 | ) 115 1 | 40 11! | 5140      | 115 1     | 40 1 1 | 5140      |
|                     | 52,250                                                                                  | WH55   | 121 | 93     |         |      |     |         |         |               |         | 135 10 | )6       |        |         |       |       |         |         |         | 150  | 120   |        |        |         |        |           |           |        |           |
| Ę.                  | 72,000                                                                                  | KB81   | 159 | 119    |         |      |     |         |         |               |         | 172 13 | 32       |        |         |       | Τ     |         |         |         | 189  | 148   |        |        | П       |        |           |           |        |           |
| ıpaci               | 80,750                                                                                  | WH85   | 168 | 126    |         |      |     |         |         |               |         | 188 14 | 14       |        |         |       | Т     |         |         |         | 206  | 160   |        |        | П       | T      | $\square$ | $\square$ | Т      |           |
| lg Cç               | 99,750                                                                                  | KB106  | 168 | 126    | 191 142 | 211  | 156 |         |         |               |         |        | 224      | 4 169  |         |       |       |         |         |         | 233  | 17924 | 43 186 |        | П       |        | $\square$ | $\square$ | Т      | $\square$ |
| leatir              | 104,500                                                                                 | WH110  |     |        |         | 220  | 163 |         |         |               |         |        | 232      | 2 176  |         |       | Т     |         |         |         |      | 25    | 52 193 |        | П       |        |           | $\square$ | T      |           |
| ler F               | 142,500                                                                                 | KB151  |     |        |         |      |     | 240 177 | 268 192 | 7 292 214     |         |        | 248      | 8 187  | 268 201 | 280 2 | .09 2 | 286 213 | 304 226 |         |      | 2     | 71 206 | 293 22 | 1 310 2 | 34 32  | 7246      | 327 2     | 46     |           |
| Boi                 | 147,250                                                                                 | WH155  |     |        |         |      |     |         |         | 301 220       | 301 220 |        |          |        |         | 280 2 | .092  | 286 213 | 312 232 | 312 232 | 2    |       |        |        |         | 33!    | 5251      | 337 2     | 53 33  | \$7 253   |
|                     | 189,999                                                                                 | WH199  |     |        |         |      |     |         |         |               | 334 243 |        |          |        |         |       |       |         | 319 237 | 343 245 | 5    |       |        |        | Π       |        |           | 368 2'    | 75 39  | 8 296     |
| M                   | AX BTUI                                                                                 | INPUT  | 77, | 008    | 89,165  | 105. | 532 | 114,761 | 129,676 | 5 147,200     | 164,200 | 92,99  | 8 112    | 2,972  | 123,331 | 129,5 | 741   | 132,764 | 150,750 | 163,450 | 94,1 | 15 1  | 14,116 | 125,11 | 1134,0  | 44 14  | 6,207     | 163,0     | 30 17  | 78,650    |

Table 8B First Hour Rating - 180°F Boiler Loop Water (Knight Boiler)

|                     | First Hour Rating - 180°F Boiler Loop Water<br>(Knight Boiler - Models SIT065 - SIT119) |                 |     |      |        |        |       |         |         |         |         |         |         |           |         |         |         |         |         |         |         |         |         |         |         |
|---------------------|-----------------------------------------------------------------------------------------|-----------------|-----|------|--------|--------|-------|---------|---------|---------|---------|---------|---------|-----------|---------|---------|---------|---------|---------|---------|---------|---------|---------|---------|---------|
|                     | Mode                                                                                    | SIT065          |     |      |        |        |       |         |         | SIT080  |         |         |         |           |         |         | SIT119  |         |         |         |         |         |         |         |         |
| Circulator Flow GPM |                                                                                         |                 | Ę   | 5    | 8      |        | 12    | 16      | 20      | 25      | 30      | 5       | 8       | 12        | 16      | 20      | 25      | 30      | 5       | 8       | 12      | 16      | 20      | 25      | 30      |
| D                   | omestic (                                                                               | Outlet          | 115 | 140  | 115 14 | 40 115 | 5 140 | 115 140 | 115 140 | 115 140 | 115 140 | 115 140 | 115 140 | 115 140   | 115 140 | 115 140 | 115 140 | 115 140 | 115 140 | 115 140 | 115 140 | 115 140 | 115 140 | 115 140 | 115 140 |
|                     | 52,250                                                                                  | WH55            | 168 | 138  |        |        |       |         |         |         |         | 177 148 |         |           |         |         |         |         | 212 182 |         |         |         |         |         |         |
|                     | 72,000                                                                                  | KB81            | 207 | 165  |        |        |       |         |         |         |         | 215 175 |         |           |         |         |         |         | 251 210 |         |         |         |         |         |         |
|                     | 80,750                                                                                  | WH85            | 224 | 178  |        | Т      |       |         |         |         |         | 232 187 |         |           |         |         |         |         | 268 222 |         |         |         |         |         |         |
| city                | 99,750                                                                                  | KB106           | 261 | 204  |        |        |       |         |         |         |         | 269 213 |         |           |         |         |         |         | 304 248 |         |         |         |         |         |         |
| Capa                | 104,500                                                                                 | WH110           | 271 | 211  |        |        |       |         |         |         |         | 278 220 |         |           |         |         |         |         | 314 255 |         |         |         |         |         |         |
| ting                | 142,500                                                                                 | KB151           | 298 | 230  | 319 24 | 45 346 | 5264  | 346 264 |         |         |         | 300 235 | 345 267 | 352 272   |         |         |         |         | 386 306 | 388 307 |         |         |         |         |         |
| Hea                 | 147,250                                                                                 | WH155           |     |      |        | 354    | 1270  | 355 271 | 355 271 | 355 271 |         |         |         | 361 278   | 361 278 |         |         |         |         | 397 313 |         |         |         |         |         |
| oiler               | 189,999                                                                                 | WH199           |     |      |        |        |       | 388 294 | 396 300 | 439 330 | 439 330 |         |         | 374 288   | 408 311 | 428 325 | 444 337 |         |         | 480 373 | 480 373 |         |         |         |         |
| B                   | 199,500                                                                                 | KB211           |     |      |        | Т      |       |         |         |         | 458 344 |         |         |           |         |         | 462 350 | 462 350 |         |         | 499 386 |         |         |         |         |
|                     | 270,750                                                                                 | KB286/<br>WH285 |     |      |        |        |       |         |         |         | 474 355 |         |         |           |         |         | 468 354 | 507 382 |         |         | 509 393 | 573 438 | 603 460 | 637 484 |         |
|                     | 372,267                                                                                 | KB400           |     |      |        |        |       |         |         |         |         |         |         |           |         |         |         |         |         |         |         |         |         | 686 519 | 755 568 |
| M                   | AX BTU I                                                                                | INPUT           | 118 | ,488 | 129,13 | 39 146 | 5,864 | 163,768 | 167,924 | 189,925 | 207,575 | 115,860 | 139,106 | 5 154,002 | 171,229 | 181,544 | 202,550 | 222,500 | 141,419 | 190,161 | 204,765 | 237,649 | 253,504 | 295,875 | 331,225 |
Squire

# 8 Performance data (continued)

 Table 8C First Hour Rating - 180°F Boiler Loop Water (Universal Sizing)

|        |                     |     |     |     |     |      |     |     |      | Fii<br>(U | rst<br>Ini | : H<br>ve | οι<br>rs | ır R<br>al S | ati<br>izi | nç<br>nç | ) -<br>) - | 18<br>4! | 80<br>5,0 | °F<br>)00 | Bo<br>) - ; | ile<br>29 | er L<br>5,0 | 00  | op V<br>0 Bi | Vat<br>tu/h | er<br>r) |        |      |      |      |       |      |       |           |     |        |      |        |
|--------|---------------------|-----|-----|-----|-----|------|-----|-----|------|-----------|------------|-----------|----------|--------------|------------|----------|------------|----------|-----------|-----------|-------------|-----------|-------------|-----|--------------|-------------|----------|--------|------|------|------|-------|------|-------|-----------|-----|--------|------|--------|
|        | Model               |     |     |     | S   | IT   | )30 |     |      |           |            |           |          |              |            |          |            |          | SIT       | 6040      | )           |           |             |     |              |             |          |        |      |      | SI   | T05   | 0    |       |           |     |        | Τ    |        |
| Cii    | culator Flow<br>GPM | Į   | 5   | 8   | 3   | 1    | 2   | 1   | 6    | 20        | D          | 25        |          | 30           | !          | 5        |            | 8        |           | 12        | 10          | 5         | 20          |     | 25           | 30          |          | 5      |      | 8    |      | 12    |      | 16    | 20        | Э   | 25     |      | 30     |
| Do     | mestic Outlet       | 115 | 140 | 115 | 140 | 115  | 140 | 115 | 140  | 115       | 140        | 1151      | 40       | 115 140      | 115        | 140      | 115        | 5 140    | 115       | 5 140     | 115         | 140       | 115 14      | 01  | 15 140       | 11514       | 401      | 1514   | 011  | 514  | 011  | 15 14 | 011  | 5140  | 115       | 140 | 115 14 | 01   | 15 140 |
|        | 40,000              | 98  | 76  |     |     |      |     |     |      |           |            |           |          |              | 112        | 90       |            |          |           |           |             |           |             |     |              |             | 1        | 26 10  | 3    |      |      |       |      |       |           |     |        |      |        |
| ty     | 60,000              | 136 | 103 |     |     |      |     |     |      |           |            |           |          |              | 149        | 117      | r I        |          |           |           |             |           |             |     |              |             | 1        | 65 13  | 1    |      | Т    |       |      |       |           |     |        | Т    |        |
| apaci  | 70,000              | 155 | 117 |     |     |      |     |     |      |           |            |           | Τ        |              | 168        | 130      |            |          | Γ         |           |             |           | Т           | Τ   |              |             | 1        | 85 14  | 5    |      | Т    | Т     | Г    |       | $\square$ | Π   | Τ      | Т    |        |
| ng C   | 100,000             | 168 | 126 | 191 | 142 | 212  | 157 | 212 | 157  |           | Ĩ          |           |          |              | 211        | 160      | 224        | 1170     |           |           |             |           | Т           | T   |              |             | 2        | 33 17  | 924  | 4 18 | 7    | Τ     | Γ    |       | $\square$ | Π   |        | T    |        |
| Ieati  | 120,000             |     |     |     |     | 222  | 164 | 240 | 177  | 250       | 184        |           |          |              |            |          | 248        | 3 187    | 261       | 196       |             |           |             | T   |              |             |          |        | 27   | 120  | 6    |       | Γ    |       | $\square$ | Π   |        | T    |        |
| ller F | 140,000             |     |     |     |     |      |     |     |      | 268       | 197        | 2882      | 11       |              |            |          |            |          | 268       | 3 201     | 278         | 209       | 286 21      | .32 | 99 223       |             | T        |        |      |      | 29   | 93 22 | 131  | 0234  | 323       | 243 |        | T    |        |
| Boj    | 165,000             |     |     |     |     |      |     |     |      |           |            | 3012      | 20       | 334 243      |            |          |            |          |           |           |             |           |             | 3   | 19 237       | 343 2       | 54       |        | Γ    |      | Τ    |       | Γ    |       | 335       | 251 | 368 27 | 53   | 71 277 |
|        | 195,000             |     |     |     |     |      |     |     |      |           |            |           |          |              |            |          |            |          |           |           |             |           |             |     |              |             | T        | T      |      |      | T    |       | Γ    |       |           |     |        | 3    | 98 296 |
| MA     | X BTU INPUT         | 77, | 008 | 89, | 165 | 105, | 532 | 114 | ,761 | 129,      | 676        | 147,2     | 200      | 164,200      | 92,        | 998      | 112        | 2,972    | 123       | 3,331     | 129,        | 574       | 132,76      | 541 | 50,750       | 163,4       | 50 9     | 94,115 | 5 11 | 4,11 | 1 12 | 25,11 | 1 13 | 4,044 | 146,      | 207 | 163,00 | 00 1 | 78,650 |

|        |                     |     |      |     |      |      |     |       | F     | irs<br>(Un | st ⊢<br>nive | lou<br>ers | ur I<br>al | Ra<br>Siz | tin<br>zin | g ·<br>g · | · 18  | 80°<br>5,0 | F<br>00 | Boi<br>- 2 | ler<br>95 | Lo<br>5,00 | 000 V   | Vate<br>tu/hr | er<br>) |     |         |        |     |       |      |        |           |        |       |
|--------|---------------------|-----|------|-----|------|------|-----|-------|-------|------------|--------------|------------|------------|-----------|------------|------------|-------|------------|---------|------------|-----------|------------|---------|---------------|---------|-----|---------|--------|-----|-------|------|--------|-----------|--------|-------|
|        | Model               |     |      |     | S    | IT0  | 065 |       |       |            | Τ            |            |            | Τ         |            |            |       | SIT        | 080     | )          |           |            |         |               |         |     |         | SIT    | 119 | )     |      |        |           |        |       |
| Ciı    | culator Flow<br>GPM |     | 5    | 8   | 3    | 12   | 2   | 16    | ;     | 20         | 2            | 5          | 30         |           | 5          | Τ          | 8     | 1          | 2       | 16         | Τ         | 20         | 25      | 30            | 5       | 5   | 8       | 1      | 2   | 16    |      | 20     | 25        | :      | 30    |
| Do     | mestic Outlet       | 115 | 140  | 115 | 140  | 115  | 140 | 115 1 | 40 1  | 15 14      | 0115         | 140        | 115 1      | .40 1     | 15 14      | 4011       | 514   | ) 115      | 140     | 115 1      | 40 1 1    | 5 140      | 115 140 | 115 140       | 115     | 140 | 115 14  | 0 115  | 140 | 115 1 | 4011 | 15140  | 1151      | 40 115 | 5140  |
|        | 40,000              | 144 | 121  |     |      |      |     |       |       |            |              |            |            | 1         | 54 13      | 31         |       |            |         |            |           |            |         |               | 188     | 165 |         |        |     |       |      |        |           |        |       |
|        | 60,000              | 183 | 149  |     |      |      |     |       |       |            |              |            |            | 1         | 92 15      | 58         | Т     |            |         |            |           |            |         |               | 227     | 193 |         |        |     |       |      |        |           |        |       |
|        | 70,000              | 203 | 163  |     |      |      |     |       |       |            |              |            |            | 2         | 12 17      | 72         | Γ     |            |         |            | Т         |            |         |               | 247     | 207 |         |        |     |       | T    |        | $\square$ |        | Γ     |
| r.     | 100,000             | 262 | 205  |     |      |      |     |       | T     |            |              |            |            | 2         | 702        | 13         | Τ     |            |         |            | T         |            |         |               | 305     | 248 |         |        |     |       | T    |        | Π         |        |       |
| ipaci  | 120,000             | 298 | 230  | 301 | 232  |      |     |       |       |            |              |            |            | 3         | 00 23      | 35 30      | 8 2 4 | L          |         |            | T         |            |         |               | 344     | 276 |         |        |     |       | T    |        | Π         |        |       |
| lg Ce  | 140,000             |     |      | 319 | 245  | 3471 | 261 |       |       |            |              |            |            |           |            | 34         | 5 26  | 7 347      | 268     | 347 2      | 58        |            |         |               | 383     | 304 |         |        |     |       | T    | T      | Π         |        |       |
| leatir | 165,000             |     |      |     |      | 354  | 270 | 388 2 | .94 3 | 90 29      | 5 390        | 295        |            | Ť         | T          | T          | T     |            |         | 396 3      | 03        |            |         |               | 386     | 306 | 431 338 | 3      |     |       | T    | T      | Π         |        |       |
| ller H | 195,000             |     |      |     |      |      |     |       | 3     | 96 30      | 0439         | 330        | 449 3      | 37        | T          | T          | Τ     |            |         | 408 3      | 11 42     | 8 325      | 453 344 |               |         | 4   | 480 373 | 3 490  | 379 |       | T    |        | $\square$ |        |       |
| Boi    | 225,000             |     |      |     |      |      |     |       |       |            |              |            | 474 3      | 55        | Т          | Т          | Γ     |            |         |            | Τ         |            | 468 354 | 507 382       |         |     |         | 509    | 393 | 5484  | 21   |        | $\square$ |        |       |
|        | 260,000             |     |      |     |      |      |     |       |       |            |              |            |            |           | Т          | Т          | Γ     |            |         |            | Т         |            |         |               |         |     |         |        |     | 5734  | 3860 | )3 460 | 6164      | 69     |       |
|        | 295,000             |     |      |     |      |      |     |       |       |            |              |            |            |           |            |            |       |            |         |            |           |            |         |               |         |     |         |        |     |       |      |        | 686 5     | 19 685 | 5518  |
|        | 325,000             |     |      |     |      |      |     |       |       |            |              |            |            |           |            |            |       |            |         |            |           |            |         |               |         |     |         |        |     |       |      |        |           | 743    | 3559  |
| MA     | X BTU INPUT         | 118 | ,488 | 129 | ,139 | 146, | 864 | 163,7 | 768 1 | 67,92      | 4 189        | ,925       | 207,5      | 575 1     | 15,86      | 50 13      | 9,10  | 5 154      | ,002    | 171,2      | 29 18     | 31,544     | 202,550 | 222,500       | 141,    | 419 | 190,16  | 1 204, | 795 | 237,6 | 4925 | 53,504 | 295,8     | 75 331 | 1,225 |

Squire

Installation & Operation Manual

# 8 Performance data

|       |            |                 |     |      |         |         |         | First<br>(Kr | Hou<br>night | ır Ra<br>Boil | ting<br> er - | - 20<br>Mod | )0°F<br>Iels \$ | Boile<br>SITO: | r Lo<br>30 - \$ | op W<br>SITO | /ater<br>50) |         |        |         |         |      |         |          |           |
|-------|------------|-----------------|-----|------|---------|---------|---------|--------------|--------------|---------------|---------------|-------------|-----------------|----------------|-----------------|--------------|--------------|---------|--------|---------|---------|------|---------|----------|-----------|
|       | Mode       | el              |     |      | 5       | SIT030  | )       |              |              |               |               |             | SIT04           | 0              |                 |              |              |         |        | SIT     | )50     |      |         |          |           |
| Circ  | ulator Flo | ow GPM          |     | 5    | 8       | 12      | 16      | 20           | 25           | 30            | 5             | 8           | 12              | 16             | 20              | 25           | 30           | 5       | 8      | 12      | 2 1     | 6    | 20      | 25       | 30        |
| D     | omestic    | Outlet          | 115 | 140  | 115 140 | 115 140 | 0115 14 | 0 115 140    | 115 140      | 115 140       | 115 140       | 115 14      | 0 115 14        | 0115140        | 115 140         | 115 140      | 115 140      | 115 140 | 115 14 | 0 115   | 140 115 | 140  | 115 140 | 115 14   | 0 115 140 |
|       | 52,250     | WH55            | 118 | 93   |         |         |         |              |              |               | 131 106       |             |                 |                |                 |              |              | 147 120 |        |         |         |      |         |          |           |
|       | 72,000     | KB81            | 154 | 119  |         |         |         |              |              |               | 167 132       |             |                 |                |                 |              |              | 184 148 |        |         |         |      |         |          |           |
|       | 80,750     | WH85            | 170 | 131  |         |         |         |              |              |               | 183 144       |             |                 |                |                 |              |              | 201 160 |        | Π       |         |      |         |          |           |
| city  | 99,750     | KB106           | 205 | 156  |         |         |         |              |              |               | 217 169       |             |                 |                |                 |              |              | 237 187 |        | Π       |         |      |         |          |           |
| Capa  | 104,500    | WH110           | 214 | 163  |         |         |         |              |              |               | 226 176       |             |                 |                |                 |              |              | 246 193 |        | Π       |         |      |         |          |           |
| ting  | 142,500    | KB151           | 265 | 201  | 283 214 |         |         |              |              |               | 294 226       |             |                 |                |                 |              |              | 318 246 |        |         |         |      |         |          |           |
| Hea   | 147,250    | WH155           |     |      | 292 220 |         |         |              |              |               | 302 232       |             |                 |                |                 |              |              | 327 253 |        |         |         |      |         |          |           |
| oiler | 189,999    | WH199           |     |      | 302 228 | 354 266 | 5370 27 | 3            |              |               | 325 249       | 380 28      | 9               |                |                 |              |              | 354 273 | 407 31 | .2      |         |      |         |          |           |
| В     | 199,500    | KB211           |     |      |         |         | 383 28  | 3 387 291    |              |               |               | 387 29      | 5 397 302       | 2              |                 |              |              |         | 419 32 | 0 425   | 325     |      |         |          |           |
|       | 270,750    | KB286/<br>WH285 |     |      |         |         |         | 430 322      | 485 363      | 517 386       |               |             | 402 318         | 3 440 333      | 449 340         | 505 381      | 526 396      |         |        | 454     | 347 483 | 368  | 524 398 | 3 561 42 | 5         |
|       | 372,267    | KB400           |     |      |         |         |         |              |              | 239 402       |               |             |                 |                |                 |              | 544 410      |         |        |         |         |      |         | 579 43   | 8 629 475 |
| M     | AX BTU     | INPUT           | 132 | ,453 | 153,363 | 181,514 | 197,38  | 9 223,043    | 253,184      | 282,424       | 159,957       | 194,31      | 2 212,130       | 222,867        | 228,354         | 259,290      | 281,134      | 161,877 | 196,28 | 30 215, | 191 230 | ,555 | 251,476 | 280,30   | 0 307,278 |

Table 8D First Hour Rating 200°F Boiler Loop Water (Knight Boiler)

|       |            |                 |      |     |        |        |       | I       | First<br>(Kr | Hounight | ır Ra<br>Boi | iting<br>Ier - | j - 20<br>Mod | 00°F<br>dels \$ | Boile<br>SITO | er Lo<br>65 - 3 | op V<br>SIT1 | /atei<br>19) | r       |         |         |         |          |        |            |
|-------|------------|-----------------|------|-----|--------|--------|-------|---------|--------------|----------|--------------|----------------|---------------|-----------------|---------------|-----------------|--------------|--------------|---------|---------|---------|---------|----------|--------|------------|
|       | Mod        | el              |      |     |        | SIT    | 065   |         |              |          |              |                |               | SIT08           | 0             |                 |              |              |         |         | SIT119  | 9       |          |        |            |
| Circ  | ulator Flo | ow GPM          | 5    |     | 8      | 1      | 2     | 16      | 20           | 25       | 30           | 5              | 8             | 12              | 16            | 20              | 25           | 30           | 5       | 8       | 12      | 16      | 20       | 25     | 30         |
| D     | omestic (  | Outlet          | 115  | 140 | 115 14 | 0 115  | 1401  | 115 140 | 115 140      | 115 140  | 115 140      | 115 14         | 011514        | 0 115 14        | 0 1 1 5 1 4 0 | 115 140         | 115 140      | 115 140      | 115 140 | 115 140 | 115 140 | 115 14  | 0115140  | 115 14 | 0 115 140  |
|       | 52,250     | WH55            | 164  | 138 |        |        |       |         |              |          |              | 174 14         | 8             |                 |               |                 |              |              | 208 182 |         |         |         |          |        |            |
|       | 72,000     | KB81            | 202  | 165 |        |        |       |         |              |          |              | 211 17         | 5             |                 |               |                 |              |              | 246 210 |         |         |         |          |        |            |
|       | 80,750     | WH85            | 218  | 178 |        |        |       |         |              |          |              | 227 18         | 7             |                 |               |                 |              |              | 262 222 |         |         |         |          |        |            |
|       | 99,750     | KB106           | 254  | 204 |        |        |       |         |              |          |              | 262 21         | 3             |                 |               |                 |              |              | 298 248 |         |         |         |          |        |            |
| city  | 104,500    | WH110           | 263  | 211 |        |        |       |         |              |          |              | 271 22         | 0             |                 |               |                 |              |              | 307 255 |         |         |         |          |        |            |
| Capa  | 142,500    | KB151           | 336  | 264 |        |        |       |         |              |          |              | 342 27         | 2             |                 |               |                 |              |              | 378 307 |         |         |         |          |        | $\square$  |
| ting  | 147,250    | WH155           | 345  | 271 |        |        |       |         |              |          |              | 351 27         | 8             |                 |               |                 |              |              | 387 314 |         |         |         |          |        |            |
| Неа   | 189,999    | WH199           | 426  | 330 |        |        |       |         |              |          |              | 431 33         | 7             |                 |               |                 |              |              | 468 373 |         |         |         |          |        |            |
| oiler | 199,500    | KB211           | 444  | 344 |        |        |       |         |              |          |              | 448 35         | 0             |                 |               |                 |              |              | 485 386 |         |         |         |          |        |            |
| В     | 270,750    | KB286/<br>WH285 | 452  | 350 | 487 37 | 5 545  | 4185  | 580 443 |              |          |              |                | 523 40        | 5 571 44        | 582 448       |                 |              |              | 568 447 | 619 484 |         |         |          |        |            |
|       | 372,267    | KB400           |      |     |        |        | e     | 501 459 | 614 469      | 686 522  | 744 564      |                |               |                 | 626 480       | 659 505         | 726 554      | 772 588      |         | 724 562 | 772 597 | 809 624 | 1        |        |            |
|       | 379,999    | WH399           |      |     |        |        |       |         |              |          |              |                |               |                 |               |                 |              | 786 598      |         |         |         | 824 63  | 5        |        |            |
|       | 467,000    | KB501           |      |     |        |        |       |         |              |          |              |                |               |                 |               |                 |              | 791 602      |         |         |         | 878 67  | 5929712  | 987 75 | 5 987 755  |
| M     | AX BTU     | INPUT           | 203, | 799 | 222,12 | 0 252, | ,6072 | 281,681 | 288,830      | 326,671  | 357,029      | 199,28         | 0239,26       | 1 264,883       | 294,513       | 312,255         | 348,386      | 382,700      | 243,240 | 327,077 | 352,247 | 408,750 | 5436,026 | 508,90 | 15 569,707 |

22

Squire

Installation & Operation Manual

# 8 Performance data (continued)

 Table 8E First Hour Rating - 200°F Boiler Loop Water (Universal Sizing)

|       |                     |     |      |     |      |      |     |      |     | Fi<br>(L | rst<br>Jni | : Ho<br>ver | our<br>sa | Ra<br>IS | ati<br>izi | ng<br>ng | -    | 20<br>45 | 00°<br>5,0 | F<br>00 | Bo<br>- 2 | ile<br>29   | er Lo<br>5,0 | 00<br>00 | p V<br>Bi | Nato<br>tu/h | er<br>r) |       |       |     |        |      |        |       |       |           |      |       |     |
|-------|---------------------|-----|------|-----|------|------|-----|------|-----|----------|------------|-------------|-----------|----------|------------|----------|------|----------|------------|---------|-----------|-------------|--------------|----------|-----------|--------------|----------|-------|-------|-----|--------|------|--------|-------|-------|-----------|------|-------|-----|
|       | Model               |     |      |     | S    | IT   | )30 |      |     |          |            |             |           |          |            |          |      | 5        | SIT        | 040     |           |             |              |          |           |              | Γ        |       |       | S   | SIT05  | 0    |        |       |       |           |      |       |     |
| Cir   | culator Flow<br>GPM | ļ   | 5    |     | 8    | 1    | 2   | 16   | 5   | 2        | 0          | 25          | 3         | 30       | 5          |          | 8    | ;        | 12         | 2       | 16        |             | 20           | 2        | 5         | 30           |          | 5     | 8     |     | 12     | Τ    | 16     | 1     | 20    | 2!        | 5    | 3(    | )   |
| Do    | mestic Outlet       | 115 | 140  | 115 | 140  | 115  | 140 | 115  | 140 | 115      | 140        | 115 14      | 0115      | 140      | 115        | 140      | 115  | 140      | 115        | 140     | 15 1      | 40 1        | 15 140       | ) 115    | 140       | 115 14       | ) 115    | 140   | 115 1 | 140 | 115 14 | 011  | 15 14( | 011   | 5140  | 115       | 140  | 115   | 140 |
|       | 40,000              | 96  | 76   |     |      |      |     |      |     |          |            |             |           |          | 109        | 90       |      |          |            |         |           |             |              |          |           |              | 123      | 103   |       |     |        |      |        |       |       |           |      |       |     |
|       | 60,000              | 132 | 103  |     |      |      |     |      |     |          |            |             |           |          | 145        | 117      |      |          |            |         | Т         |             |              |          |           |              | 161      | 131   |       |     |        | Т    |        |       |       |           |      |       |     |
|       | 70,000              | 150 | 117  |     |      |      |     |      |     |          |            |             |           |          | 163        | 130      |      |          |            |         | Τ         |             |              |          |           |              | 180      | 145   |       |     |        | Т    |        | Γ     |       |           |      |       |     |
|       | 100,000             | 205 | 157  |     |      |      |     |      | Ì   |          |            |             |           |          | 217        | 170      | Ì    |          |            |         | T         |             |              |          |           |              | 237      | 187   |       |     |        | Т    |        | Γ     |       | $\square$ |      | Π     |     |
| acity | 120,000             | 242 | 184  |     |      |      |     |      |     |          |            |             | Γ         |          | 253        | 196      |      |          |            |         | Т         |             |              |          |           |              | 275      | 215   |       |     |        | Т    |        | Γ     |       |           |      |       |     |
| g Cap | 140,000             | 265 | 201  | 278 | 210  |      |     |      |     |          |            |             | Γ         |          | 289        | 223      |      |          |            |         | Τ         |             |              |          |           |              | 313      | 243   |       |     |        | Т    |        | Γ     |       |           |      |       |     |
| ating | 165,000             |     |      | 302 | 228  | 324  | 244 |      |     |          |            |             |           |          | 325        | 249      | 335  | 256      |            |         | Τ         |             |              |          |           |              | 354      | 273   | 360 2 | 277 |        | Т    |        | Γ     |       |           |      |       |     |
| er He | 195,000             |     |      |     |      | 354  | 266 | 379  | 285 | 379      | 285        |             |           |          |            |          | 387  | 295      | 389        | 286     | Τ         |             |              |          |           |              |          |       | 4193  | 320 |        | Т    |        | Γ     |       | $\square$ |      |       |     |
| Boile | 225,000             |     |      |     |      |      |     | 383  | 288 | 430      | 3224       | 434 32      | 5         |          |            |          |      |          | 420        | 3184    | 140 3     | <b>33</b> 4 | 43 336       | 5        |           |              |          |       |       |     | 454 34 | 747  | 73 360 | 0474  | 4 361 |           |      |       |     |
|       | 260,000             |     |      |     |      |      |     |      |     |          | 4          | 485 36      | 3 498     | 372      |            |          |      |          |            |         | Τ         | 4           | 49 340       | ) 505    | 381       | 506 38       | 2        |       |       |     |        | 48   | 33 368 | 8 524 | 4 398 | 540       | 410  |       |     |
|       | 295,000             |     |      |     |      |      |     |      |     |          |            |             | 539       | 402      |            |          |      |          |            |         |           |             |              |          |           | 554 41       |          |       |       |     |        |      |        |       |       | 579       | 438  | 6064  | 458 |
|       | 325,000             |     |      |     |      |      |     |      |     |          |            |             |           |          |            |          |      |          |            |         |           |             |              |          |           |              |          |       |       |     |        |      |        |       |       |           |      | 6294  | 475 |
| MA    | X BTU INPUT         | 132 | ,453 | 153 | ,363 | 181, | 514 | 197, | 389 | 223,     | 043        | 253,18      | 4 282     | ,424     | 159,       | 957      | 194, | 312      | 212,       | 130     | 222,8     | 67 2        | 28,354       | 1259     | ,290      | 281,13       | 1 16     | 1,877 | 196,2 | 280 | 215,19 | 1 23 | 30,55! | 525   | 1,476 | 280,      | ,360 | 307,: | 278 |

|        |                     |     |     |      |     |       |     |      |     | Fi<br>(I | irs<br>Ur | st<br>niv | Ho<br>er | our<br>sa | r R   | at<br>Siz | in      | g<br>g | - 2<br>- 4 | 00<br>5, | D°F<br>,OC | - E       | 30i<br>- 2 | le<br>29 | er L<br>5,0 | .0<br>)0 | op<br>0 E | W<br>Btu | ate<br>ı/hı | er<br>) |       |     |      |     |      |     |      |           |      |           |     |        |    |
|--------|---------------------|-----|-----|------|-----|-------|-----|------|-----|----------|-----------|-----------|----------|-----------|-------|-----------|---------|--------|------------|----------|------------|-----------|------------|----------|-------------|----------|-----------|----------|-------------|---------|-------|-----|------|-----|------|-----|------|-----------|------|-----------|-----|--------|----|
|        | Model               |     |     |      | S   | IT0   | 65  |      |     |          |           | Γ         |          | Γ         |       |           |         |        |            | SI       | (T0        | <b>30</b> |            |          |             | Τ        |           |          |             |         |       |     | 5    | SIT | 119  | ,   |      |           |      | $\square$ | Π   |        |    |
| Ci     | culator Flow<br>GPM | 5   | 5   | 8    |     | 12    | 2   | 1    | 6   | 2        | 20        |           | 25       |           | 30    |           | 5       |        | 8          |          | 12         |           | 16         |          | 20          |          | 25        |          | 30          |         | 5     | 8   | 8    | 1   | 2    | 1   | 6    | 2         | 0    | 2         | 5   | 30     |    |
| Do     | mestic Outlet       | 115 | 140 | 115  | 140 | 115   | 140 | 115  | 140 | 115      | 514       | 011       | 514      | 0115      | 5 140 | ) 115     | 5 14(   | 011    | 5 14       | 01       | 15 14      | 401       | 15 14      | 40 1     | 15 14       | 401      | 15 14     | 011      | 5140        | 115     | 140   | 115 | 140  | 115 | 140  | 115 | 140  | 115       | 140  | 115       | 140 | 115 14 | 40 |
|        | 40,000              | 141 | 121 |      |     |       |     |      |     |          |           |           |          |           |       | 15        | 1 13    | 1      |            | Ι        |            | Ι         |            |          |             |          |           |          |             | 185     | 165   |     |      |     |      |     |      |           |      |           |     |        |    |
|        | 60,000              | 179 | 149 |      |     |       |     |      |     |          |           |           |          |           |       | 188       | 8 1 5 8 | 3      |            |          |            |           |            |          |             |          |           |          |             | 223     | 193   |     |      |     |      |     |      |           |      |           |     |        |    |
|        | 70,000              | 198 | 163 |      |     |       |     |      |     |          |           |           |          |           |       | 202       | 7 172   | 2      |            |          |            |           |            |          |             |          |           |          |             | 242     | 207   |     |      |     |      |     |      |           |      |           |     |        |    |
|        | 100,000             | 255 | 205 |      |     |       |     |      |     |          |           | Γ         | Γ        | Γ         | Γ     | 263       | 3 213   | 3      | Т          | Т        | Т          | Т         | Т          |          |             | Т        | Т         |          | Т           | 298     | 248   |     |      |     |      |     |      |           |      |           |     |        |    |
| ity    | 120,000             | 293 | 233 |      |     |       | Ī   |      |     |          |           | Γ         | Γ        | Γ         | Γ     | 300       | 0 24    | 1      | Τ          | Τ        | Τ          | T         |            | T        |             | Т        | Т         |          |             | 336     | 276   |     |      |     |      |     |      | $\square$ |      | $\square$ |     |        |    |
| apac   | 140,000             | 331 | 260 |      |     |       | Ĩ   |      |     |          |           | Γ         | Γ        | Γ         | Γ     | 338       | 8 268   | 3      | Τ          | T        | Τ          | T         |            | T        |             | T        | Τ         |          |             | 373     | 304   |     |      |     |      |     |      | $\square$ |      | $\square$ |     |        |    |
| ing (  | 165,000             | 378 | 295 |      |     |       |     |      |     |          |           | Γ         | Γ        | Γ         | Γ     | 384       | 4 303   | 3      | Τ          | Ť        | T          | Ť         | T          | Ť        |             | Ť        | T         | T        |             | 421     | 338   |     |      |     |      |     |      |           |      | $\square$ |     |        |    |
| Heat   | 195,000             | 436 | 337 |      |     |       |     |      |     |          |           | Γ         | Τ        | Γ         | Γ     | 44(       | 0 344   | 4      | Τ          | Ť        | T          | Ť         | T          | Ť        |             | Ť        | T         |          |             | 477     | 380   |     |      |     |      |     |      |           |      | $\square$ |     |        |    |
| iler ] | 225,000             | 452 | 350 | 487  | 375 | 493   | 380 |      |     |          |           | Γ         | Γ        | Γ         | Γ     | 448       | 8 35(   | )49    | 96 38      | 5        | T          | Ť         | T          | Ť        |             | Ť        | T         |          |             | 533     | 421   |     |      |     |      |     |      |           |      | $\square$ |     |        |    |
| ğ      | 260,000             |     |     |      |     | 545   | 418 | 559  | 428 |          | İ         | Γ         | Τ        | Γ         | Γ     | Γ         |         | 52     | 23 40      | 5 5      | 62 43      | 33        |            | Ť        |             | Ť        | T         |          | T           | 568     | 447   | 598 | 469  |     |      |     |      |           |      | $\square$ |     |        |    |
|        | 295,000             |     |     |      |     |       |     | 601  | 459 | 614      | 46        | 962       | 647      | 7         |       |           |         |        |            | 5        | 71 44      | 106       | 26 48      | 30 6     | 527 48      | 31       |           |          |             |         |       | 664 | 518  |     |      |     |      |           |      |           |     |        |    |
|        | 325,000             |     |     |      |     |       |     |      |     |          |           | 68        | 3 519    | 9         | Γ     | Γ         |         | Γ      | Т          | Т        | Т          | Т         | Τ          | 6        | 59 50       | )56      | 83 52     | 2        | Γ           |         |       | 721 | 559  |     |      |     |      | $\square$ |      | $\square$ |     |        |    |
|        | 368,999             |     |     |      |     |       |     |      |     |          |           | 68        | 6 52     | 2744      | 4 564 | ł         |         | Γ      | Γ          | Τ        | Τ          | Τ         | Τ          | Τ        |             | 7        | 26 55     | 54 7e    | 6 583       |         |       | 724 | 562  | 772 | 597  | 803 | 620  | $\square$ |      | Π         |     |        |    |
|        | 460,000             |     |     |      |     |       |     |      |     |          |           |           |          |           |       |           |         | Γ      |            | T        |            | T         |            | Ť        |             | T        |           | 79       | 1602        |         |       |     |      |     |      | 878 | 675  | 929       | 712  | 974       | 745 |        |    |
| MA     | X BTU INPUT         | 203 | 799 | 222, | 120 | 252,0 | 507 | 281, | 681 | 288      | 3,830     | 32        | 6,67     | 1 35      | 7,029 | 9199      | 9,280   | ) 23   | 39,26      | 12       | 64,88      | 32        | 94,51      | 133      | 312,2       | 553      | 48,38     | 638      | 2,700       | 243     | 3,240 | 327 | ,077 | 352 | ,247 | 408 | ,756 | 436       | ,026 | 508,      | 905 | 569,71 | 07 |

Revision Notes: Revision A (ECO C05265) initial release.

Revision B (ECO C05399) reflects the addition of the Pressure Drop Chart and updates made to the Performance Data Charts.

Revision C (ECO C05587) reflects the update of tables 3A and 3B (Pressure Drop charts) on page 6, table 4A on page 13, the update of the "Domestic water piping" paragraph on page 11, and the update of Performance data table 8A on page 19.

Revision D (ECO C05788) reflects new images for section 3 "Boiler Side Piping" FIG. 3-1 -- 3-4, a new image for section 4 "Domestic Side (Tank) Piping" FIG. 4-2, and the update of the Pressure Drop chart on page 6.

Revision E (ECO C06035) reflects the update of FIG. 1-1 on page 4 to revise listed dimensions.

Revision F (ECO C06300) reflects the update of images and additional CSA cautions on manual cover and "Connect tank sensor" section added to "Wiring" on page 15.

Revision G (ECO C06670) reflects the update of the IBR chart information on page 19.

Revision H (ECO C08396) reflects the addition of the First Hour Ratings of SIT080 at 20GPM for 115°F to Table 8B on page 21.

Revision I (ECO C09691) reflects the update of Table 8A on page 19 to reflect the new AHRI logo and the update of FIG. 3-4 on page 10.

Revision J (ECO C10122) reflects the update of rating information for SIT119 Models within Table 8A on page 19.

Revision K (ECO C10535) reflects the update of SIT080 First Hour Rating within Table 8A on page 19.

Revision L (ECO #C12382) reflects the addition of the CSA Low Lead Content logo.

Revision M (ECO C12829) reflects the update of coil material information in Table 1A on page 4.

Revision N (ECO C14064) reflects the update of data on pages 4 and 21.

Revision P (Change #500002160 / PCP #3000001833) reflects edits made to FIG 1-1 on page 4 along with edits made to the AHRI Chart (Table 8A) on page 18.

Revision R (PCP# 3000003438 / CN# 500003475) reflects an update to the Temperature & Pressure (T&P) Relief Valve section on page 12 as well as edits made to the data in Table 4A on page 13. SAP numbers have been updated.

Revision T (PCP# 3000005826 / CN# 500006177) reflects changes made to the Performance Data Tables.

SIT-I-O\_MM #100161693\_DIR #2000017215\_Rev T 12/16 - Printed in U.S.A.

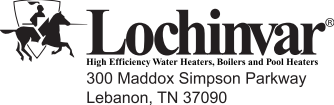

300 Maddox Simpson Parkway Lebanon, TN 37090 615-889-8900 / Fax: 615-547-1000 www.Lochinvar.com

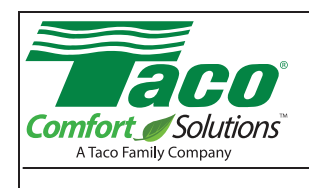

# **Instruction Sheet**

EFFECTIVE: February 17, 2017

# 00e<sup>™</sup> Series VR3452

SUPERSEDES: February 29, 2016

## **1. GENERAL INFORMATION:**

The circulating pumps are used for the transfer of liquid media within a closed-looped hot-water heating or air-conditioning hydronic system. They are designed as single or parallel main/standby operation variable-speed pumps, where the speed is regulated by an on-board electronic device. They are to be used with a water or glycol/water mixture.

## 2. SAFETY:

These instructions should be studied carefully before installing or operating the pump. They are meant to help you with installation, use and maintenance and to increase your safety. Installation should be performed with regards to local or national standards. Only qualified personnel should maintain and service these products. Failure to comply with safety precautions could cause personal injury or machinery damage.

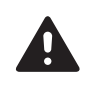

WARNING: Do not use in swimming pool or spa areas. Pump has not been investigated for these applications.

AVERTISSEMENT: Ne pas utiliser dans une piscine ou un spa. La pompe n'a pas été étudiée pour ces applications.

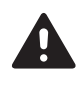

WARNING: To avoid electrical shock, disconnect the power supply to the circulator and the main electrical unit. Follow all local electrical and plumbing codes.

AVERTISSEMENT: Pour éviter tout choc électrique, débranchez l'alimentation électrique vers le circulateur et l'unité électrique principale. Respectez tous les codes de plomberie et électriques locaux.

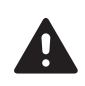

WARNING: Hot surfaces can cause burns. The motor can also reach temperatures that could cause injury.

AVERTISSEMENT: Les surfaces chaudes peuvent provoquer des brûlures. Le moteur peut également atteindre des températures qui peuvent entraîner des blessures.

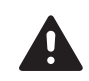

CAUTION: The addition of petroleum based fluids or certain chemical additives to systems using TACO equipment voids the warranty.

ATTENTION: L'ajout de liquides à base de pétrole ou de certains additifs chimiques à des systèmes utilisant un équipement TACO annule la garantie.

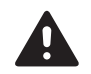

CAUTION: Use supply wires suitable for 90°C. ATTENTION: Employer des fils d'alimentation adeqauts pour 90°C.

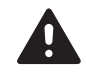

CAUTION: Misconnection or overload of electrical or signal connections could cause pump to shutdown or cause permanent damage.

ATTENTION: Toute erreur de raccordement ou surcharge des connexions électriques ou de signalisation peut entraîner un arrêt de la pompe ou des dommages permanents.

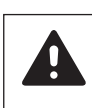

CAUTION: Do not operate pump without the electrical cover securely attached. ATTENTION: Ne pas actionner la pompe si le cou-

vercle électrique n'est pas correctement fixé.

CAUTION: Pump motor, electronics enclosure and condensate drain openings should not be thermally insulated as it could interfere with cooling and condensate drainage.

ATTENTION: Le moteur de pompe, l'enceinte électronique et les ouvertures de drainage de condensat doivent être thermiquement isolés car il peut y avoir interférence avec l'évacuation de condensat et de liquide de refroidissement.

## **3. PUMP DESCRIPTION:**

The high efficiency, electronically commutated Vr3452 pumps consist of two main parts, the centrifugal pump and the electronic regulator. The hydraulic part is hermetically sealed from the motor assembly and has no mechanical seals. Vr3452 pumps are powered by an ECM permanent magnet motor which does not consume energy to magnetize the rotor, providing superior energy efficiency.

The ECM motor is run by an on-board frequency converter with an integrated PFC (Power Factor Correction) filter. The converter estimates current flow and head from the motor load, information essential for differential pressure control.

## 4. USE:

The Taco 00e VR3452 pumps are intended for circulation of solidfree fluid in pressurized, hot and chilled hydronic systems. The self-sensing ECM pump constantly calculates pressure and flow, and adapts its speed to the appropriate flow.

## 5. PUMPED FLUIDS:

Use water and water/glycol mixtures only. Water/glycol mixtures must be HVAC-system compatible and should have no more than 50% concentration of glycol. The fluid shall not consist of aggressive or explosive additives and mixtures of mineral oils and solid or fibrous particles. The pump should not be used for pumping flammable, explosive fluids, and in an explosive environment.

## 6. INSTALLATION:

The pump must be mounted with motor shaft in a horizontal position (see Figure 1). The permitted and prohibited positions are shown in Figure 2. The arrow on the hydraulic part indicates the proper direction of the fluid flow. Pumping in a downward direction may cause system issues but will not shorten the life of the pump. Installing the pump with the electrical connector vertically above the motor is not recommended (see Figure 3). Where the installation causes the electrical connector vertically above the motor, the motor can be rotated so that the electrical connector is in a horizontal position as described in Section 6.1.

## PERMITTED AMBIENT AND MEDIA TEMPERATURE:

| Ambient          | Fluid Ten | nperature | ] [ | Ambient          | Fluid Ter | nperature |
|------------------|-----------|-----------|-----|------------------|-----------|-----------|
| Temperature [°F] | Min. [°F] | Max. [°F] |     | Temperature [°C] | Min. [°C] | Max. [°C] |
| Up to 75         | 36        | 230       |     | Up to 25         | 2         | 110       |
| 85               | 36        | 212       | 7 [ | 30               | 2         | 100       |
| 95               | 36        | 203       | 7 [ | 35               | 2         | 90        |
| 105              | 36        | 175       | 7 [ | 40               | 2         | 80        |

Note: Operation outside recommended conditions may shorten pump lifetime and void the warranty.

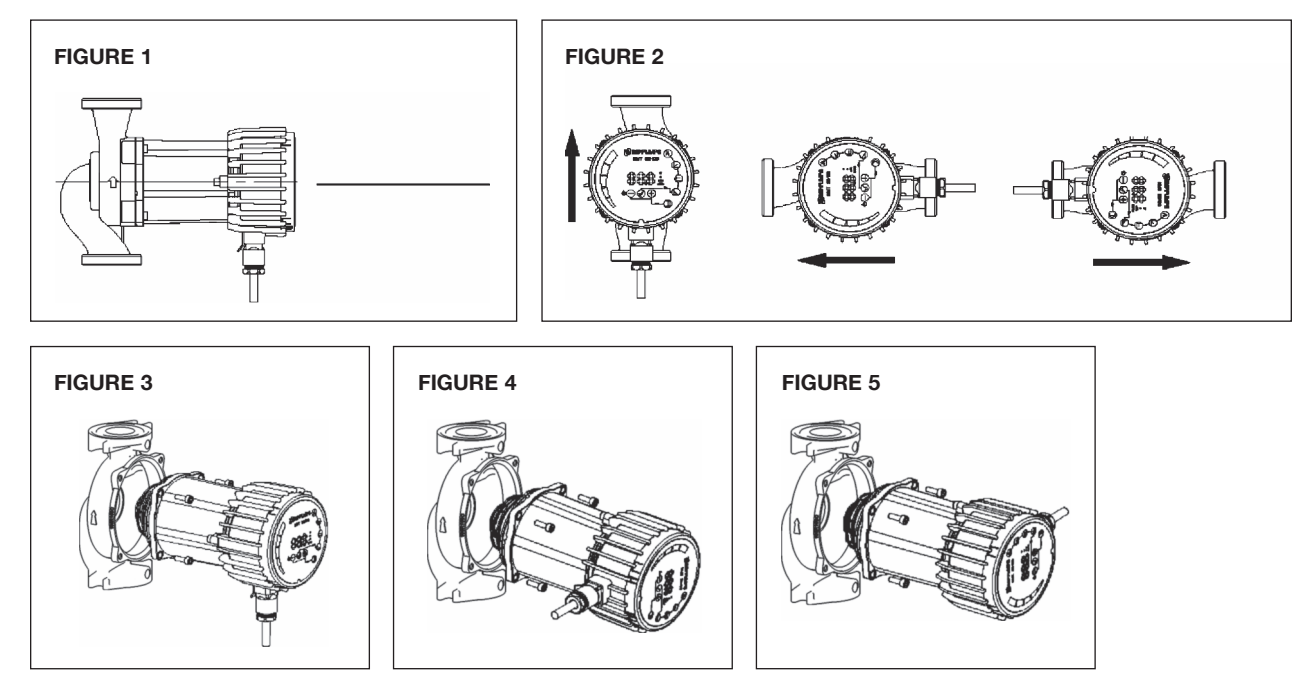

## 6.1 Motor Rotation Procedure

- 1. If possible, change the orientation of the motor before installing pump in piping. With motor in a vertical position, remove the 4 bolts (Figure 4 <sup>5</sup>/<sub>3</sub>z" or 4mm Allen hex wrench required) and turn the motor (Figures 5 or 6) to conform with the desired orientation of pump (see Figure 2). If motor won't rotate, insert a screwdriver between pump casing and motor stator housing and raise slightly. Try turning motor. Insert screwdriver on opposite side, raise slightly, and try turning the motor. Motor should now turn line up bolt holes when desired orientation is achieved.
- 2. Caution: If system is filled and pressurized, shut off valve before and after the Vr3452. Allow to cool if system fluid is hot.
- 3. If the pump is already installed in the piping, remove the 4 bolts (5/22" or 4mm hex wrench required) and try rotating the motor without backing it out from the pump casing. Try lifting the motor approximately .020" using a screwdriver between the motor and pump housing and try turning the motor.
- 4. If motor will not move, remove motor completely.
- 5. Remove impeller, rotor, and rotor can from the motor. Note: Rotor and impeller assembly will come out first. Remove rotor can from motor and put aside.
- 6. Install impeller and rotor assembly into pump.
- 7. While holding rotor, install O-ring in casing, and then slide rotor can over rotor and slide all the way in. **Note: The rotor and rotor can is a sealed unit.**
- 8. Pick up the motor with the terminals properly orientated and carefully start to slide the motor over the rotor can. The resistance of the sliding will keep the rotor and rotor can assembly in place and the screwdriver can be moved. Note: Do not allow the motor to droop or the O-ring might get out of position.

Before starting the pump, the system (and pump) must be filled with fluid, and air completely bled out of the system. For proper operation, pressure must be maintained on the suction side of the pump. The pump does not have screws for bleeding the air, as it is automatically bled as a function of the design of the pump. Temporary air in the pump will generate noise that disappears after a short time.

## WARNING!

- The maximum system pressure is 145 psi (1 MPa or 10 bar).
- The pump must always be filled with system fluid as it is water lubricated and water cooled.
- The motor stator openings and stator housing (Figure 7) should not be insulated, since the thermal insulation might prevent motor cooling and the evacuation of condensate from the pump's motor housing in high ambient humidity applications where the system fluid temperature is below the motor temperature.

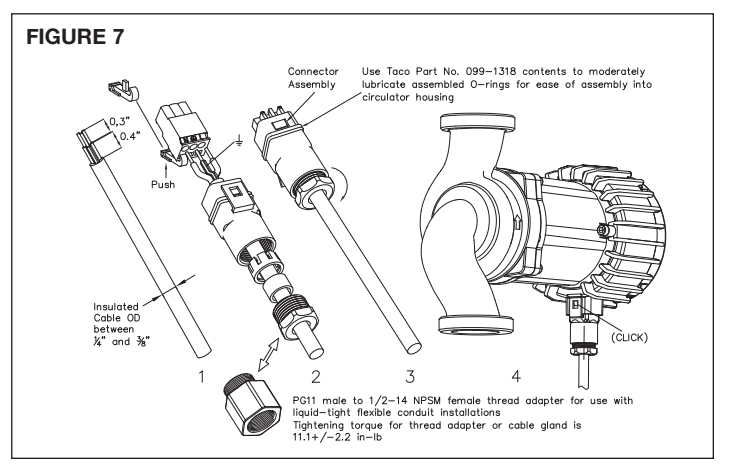

## 7. ELECTRICAL CONNECTION:

Connection of the pump must comply with local electrical codes and be carried out by qualified personnel. Connection to the power supply is carried out with the enclosed connector, the mounting of which is shown in the picture accompanying the connector. When connecting the pump, the following must be considered:

- Liquid tight power connection required to maintain IP44 enclosure rating. Use supplied thread adapter option for flexible or armored cable installations.
- Maximum power input wire size: 16 & 12 AWG solid or multistrand copper for portable cord & flexible conduit installations; respectively.
- Local or national electrical code requirements supersede Taco's specification.
- Install an electrical disconnect to comply with national electrical code.
- Connection of the power supply electrical cable must be done in a manner that ensures it does not contact the motor housing and volute of the device, due to potential high temperatures of both.

The pump has built-in over current fuse protection, temperature protection, and basic overvoltage protection. It does not require additional overload protection devices unless required by local electrical codes. Power supply cabling should be capable of carrying rated power and be properly fused. Grounding connection is essential for safety and should be connected first. Grounding is only meant for pump safety. System piping should be grounded separately.

## 8. SETUP AND OPERATION:

#### 8.1 Control Panel

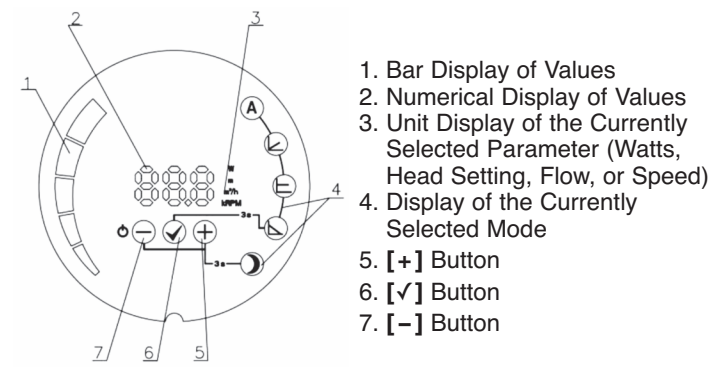

## 8.2 Switching the Pump Motor On and Off

When the pump is powered for the first time, it operates with the factory default settings in automatic mode.

With subsequent motor start-ups and/or power-ups, due to the non-volatile memory the pump will operate with the last settings that were set prior to its shut-down. Battery back-up is not required.

To switch the pump off, press and hold the **[-]** key for 5 seconds, until OFF is shown on the display. When the pump is switched off, the numerical display shows OFF.

To turn the pump on, press the [-] key briefly.

#### 8.3 Pump Functions

## [-] Key

Short press:

- Scrolling through parameters downwards, not changing parameter values.
- Scrolling through modes downwards when mode selection is selected.
- Changing parameters downwards when setting parameter values.

Long press:

- 3 seconds together with [+] key to select night setback mode.
- 5 seconds to switch off the pump.

• 5 seconds together with [√] and [+] keys to restore pump to factory default settings.

## [√] Key

Short press:

 To confirm currently selected values of both mode and parameter.

## Long press:

- · 3 seconds to enable mode selection.
- 5 seconds together with long press on [+] and [-] keys to restore pump to factory default settings.
- [+] Key

Short press:

- Scrolling through parameters upwards, not changing parameter values.
- Scrolling through modes upwards when mode selection is selected.
- Changing parameters downwards when setting parameter values.

Long press:

- 3 seconds together with [-] key to enable night setback mode.
- 5 seconds together with [√] and [-] keys to restore pump to factory default settings.

## 8.4 Operation and Setting of Pump Modes

To switch between modes (except night mode) press and hold the  $[\checkmark]$  key for 3 seconds then select the desired mode with the [+] or [-] key. Once desired mode is selected, press the  $[\checkmark]$  key to confirm.

Once the desired mode is selected, the factory default parameter is displayed numerical display (except for Auto Mode). If required, the parameter value can be changed with the [+] or [-] key, then confirm the parameter setting by pressing the  $[\checkmark]$  key.

To activate or deactivate the night setback feature, simultaneously press and hold the [+] and [-] keys for 3 seconds.

To scroll through the parameter values within a mode, use the [+] or [-] keys. The desired parameter is selected (see individual mode) with the  $[\checkmark]$  key. The parameter value is then selected using the [+] or [-] keys. The selected value is confirmed using the  $[\checkmark]$  key.

#### 8.5 Mode Descriptions

The pump can operate in 4 different modes to optimize the performance of the pump and maximize the system efficiency, based on the specific system type.

The pump modes are:

- Automatic Mode (factory default)
- Proportional Pressure (increased differential head as flow increases)
- Constant Pressure (constant pressure as flow increased)
- Constant Speed (user selectable to match system requirements)

Each mode can be combined together with night mode.

#### Automatic Mode (factory default)

In automatic mode the pump automatically sets the operating pressure, depending on the hydronic system. By doing so, the pump finds the optimal operating setting. **This mode is recommended in most systems.** The parameters cannot be set; they can only be scrolled through.

#### **Proportional Pressure**

The pump maintains the pressure with relation to the current flow. The maximum differential head is the set pressure (Hset on the diagram) at maximum speed; at 0 flow the differential pressure is 50% of the Hset setting. As the

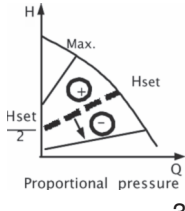

system flow changes the pump's differential pressure changes linearly along the line between Hset and 0 flow.

## **Constant Pressure**

The pump maintains the current set pressure (Hset on the drawing), from 0 flow to maximum flow, where the pressure begins to drop.

## **Constant Speed**

The pump operates with the currently set speed (RPMset on the drawing). In the unregulated mode, we can only set the

speed at which the pump will operate and scroll through the other parameters.

## Night Mode )

When the pump operates in night mode, it automatically switches between the selected operating mode and night curve. The transition to the night mode depends on the fluid temperature in the system.

When the night mode is enabled, its icon illuminates and the pump operates in the selected operating curve of the mode. When the pump identifies the media temperature falling by 60 to 70 F° (15-20 C°) over a 2 hour time period, the icon starts to blink and the pump switches to the night curve. When the fluid temperature rises again, the icon stops blinking and the pump switches to the operating curve in the selected operating mode. The night mode operates only in combination with the above indicated modes. It is not an independent operating mode.

## 8.6 Setting the Pump to Factory Settings

To restore factory defaults, press and hold all three buttons for 5 seconds. The pump will be set to the automatic mode of operation. Any previously set values for pressure and RPM will be deleted.

## 9. OVERVIEW OF POSSIBLE ERRORS AND SOLUTIONS

If a pump failure or overload occurs, the error code will appear on the display screen as indicated in the table below. X is the error group and Y is the service code (intended for service personnel.

| Error<br>Group (X) | Error<br>Description    | Possible Cause & Solution                                                                                                    |
|--------------------|-------------------------|----------------------------------------------------------------------------------------------------|
| 1                  | Low Load<br>Detected    | Pump running dry - purge/fill the system.                                                                                                    |
| 2                  | Motor<br>Overload       | Excessive amperage and/or sticking rotor assembly. Confirm voltage/amperage and check rotor/impeller spins freely.                                                               |
| 3                  | Motor Too Hot           | Motor exceeded temperature limitation<br>and is stopped to allow the motor to cool<br>down. Once cooled the pump will auto-<br>matically restart and the error code<br>recorded. |
| 4                  | Electronics<br>Error    | An electronic error was detected. The pump can still operate but requires servicing.                                                                                             |
| 5                  | Motor/Stator<br>Failure | Possible motor wiring failure. Pump motor requires servicing.                                                                                                    |

See page 5 for error codes.

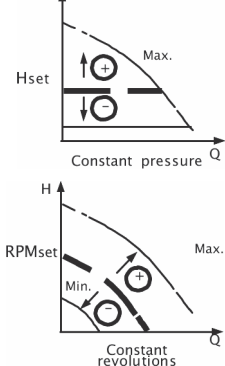

## 10. SPECIFICATIONS AND PUMP CHARACTERISTICS:

## 10.1 Application:

- Maximum Operating Pressure: 145 PSI (10 bar)
- Water Temperature Range: 36° 230°F (-10° 110°C)
- Ambient Operation Temperature Range: 32° 104°F (0° – 40°C). Ambient temperature should be 104°F (40°C) or lower when fluid temperature exceeds 194°F (90°C).
- Minimum static inlet pressure at pump suction to avoid damage to the bearing assembly:
- Relative Humidity: Max. 95%
- System Pressure: Up to 145 PSI (10 bar)
- Designed for closed loop heating and cooling systems pumping water or a water/glycol mixture.
- · For indoor use only employer uniquement a l'interieur.

| FLUID<br>TEMPERATURES | PSI / bar    |
|-----------------------|--------------|
| 112°F (50°C)          | 0.73 / 0.05  |
| 176°F (80°C)          | 5.80 / 0.40  |
| 230°F (110°C)         | 15.95 / 1.10 |

## 10.2 Electrical Data:

- Pump Ratings: 1 phase, 110 120V, 47 63Hz (VR3452-HY1) 1 phase, 200 - 240V, 47 - 63Hz (VR345-HB1)
- Power Consumption (HP): ¼ HP
- Power Consumption (W): 10 180 W
- Rated Current (1 phase, 115V): 0.1 2.5 A
- Rated Current (1 phase, 230V): 0.1 1.5 A

## 10.3 Standards, Protection and Connection:

- Insulation: Class H (VR3452-HY1)
  - Class F (VR3452-HB1)
- Enclosure: Class 2, IP44
- Integrated Motor Protection (electronically protected)
- UL 778, 1004-1, 508C
- CAN/CSA C22.2 #108, #100, #107.1
- EMC (89/366 EEC): EN 61000
- LVD (73/23/EC): EN 60335-1, EN 60335-2-51
- Machine Safety (98/37/EC): EN ISO 12100
- Flange Connections: Residential 2 bolt flange from 3/4" to 1½" NPT See Freedom Flange catalog (100-7.3), Shut-off Freedom Flange catalog (100-31), and Shut-off Freedom Swivel Flange catalog (100-56) on www.taco-hvac.com. The VR3452 uses the same flanges as "00" series (exc 0012).

## 10.4 Materials of Construction:

- Casing: Cast Iron, Cataphoresis Coated
- Impeller: PES
- Shaft: Stainless Steel
- Bearing: Carbon

| ERROR CODE                         | S                                            |                                                                                                    |
|------------------------------------|----------------------------------------------|----------------------------------------------------------------------------------------------------|
| The following co<br>improper opera | odes will show up on display panel and tion. | d on the appropriate Modbus registers to help you diagnose the cause of                                                  |
| Error code                         | Description                                  | Probable cause                                                                                                    |
| E1x                                | Load errors                                  |                                                                                                    |
| E10 (drY)                          | Low motor load                               | Low load detected. Pump is running dry.                                                                                  |
| E11                                | High motor load                              | Motor might be faulty or viscous medium is present.                                                                      |
| E2x                                | Protection active                            |                                                                                                    |
| E22 (hot)                          | Converter temperature limit                  | Circuit is too hot and power was reduced to less than 2/3 of rated power.                                                |
| E23                                | Converter temperature protection             | Circuit is too hot to run, pump stopped.                                                                                 |
| E24                                | Converter overcurrent                        | Hardware overcurrent protection triggered.                                                                               |
| E25                                | Overvoltage                                  | Line voltage is too high.                                                                                                |
| E26                                | Undervoltage                                 | Line voltage is too low for proper operation.                                                                            |
| E3x                                | Pump errors                                  |                                                                                                    |
| E31                                | Software motor protection active             | Average motor current was too high, pump load is much higher than expected.                                              |
| E4x                                | Device specific error codes                  |                                                                                                    |
| E40                                | General frequency converter error            | Electrical circuitry did not pass self-test.                                                                             |
| E42 (LEd)                          | LED faulty                                   | One of the display segment diodes is faulty (open/short).                                                                |
| E43 (con)                          | Communications failed                        | Display board does not detect proper connection to main board, but power supply is present.                              |
| E44                                | DC link current offset                       | Voltage on DC link shunt (R34) not in expected range.                                                                    |
| E45                                | Motor temperature outside limits             | During MFG. TEST, this is 10 k $\Omega$ , 1% resistor for 10 °C30 °C During operation, expected values are -55 °C150 °C. |
| E46                                | Circuit temperature outside limits           | During MFG. TEST, this is 0 °C50°C.<br>During operation, expected values are -55 °C150 °C.                               |
| E47                                | Voltage reference outside limits.            | Comparison between internal references does not match.                                                                   |
| E48                                | 15V outside limits                           | 15 V supply not 15 V.                                                                                                    |
| E49                                | Test load does not match                     | No test load detected or current measurement does not work properly (MFG. TEST).                                         |
| E5x                                | Motor error codes                            |                                                                                                    |
| E51                                | Motor parameters out of range                | Motor does not behave as expected.                                                                                       |

# LIMITED WARRANTY STATEMENT

Taco, Inc. will repair or replace without charge (at the company's option) any product or part which is proven defective under normal use within one (1) year from the date of start-up or one (1) year and six (6) months from date of shipment (whichever occurs first).

In order to obtain service under this warranty, it is the responsibility of the purchaser to promptly notify the local Taco stocking distributor or Taco in writing and promptly deliver the subject product or part, delivery prepaid, to the stocking distributor. For assistance on warranty returns, the purchaser may either contact the local Taco stocking distributor or Taco. If the subject product or part contains no defect as covered in this warranty, the purchaser will be billed for parts and labor charges in effect at time of factory examination and repair.

Any Taco product or part not installed or operated in conformity with Taco instructions or which has been subject to misuse, misapplication, the addition of petroleum-based fluids or certain chemical additives to the systems, or other abuse, will not be covered by this warranty.

If in doubt as to whether a particular substance is suitable for use with a Taco product or part, or for any application restrictions, consult the applicable Taco instruction sheets or contact Taco at [401-942-8000].

Taco reserves the right to provide replacement products and parts which are substantially similar in design and functionally equivalent to the defective product or part. Taco reserves the right to make changes in details of design, construction, or arrangement of materials of its products without notification.

TACO OFFERS THIS WARRANTY IN LIEU OF ALL OTHER EXPRESS WARRANTIES. ANY WARRANTY IMPLIED BY LAW INCLUDING WARRANTIES OF MERCHANTABILITY OR FITNESS IS IN EFFECT ONLY FOR THE DURA-TION OF THE EXPRESS WARRANTY SET FORTH IN THE FIRST PARAGRAPH ABOVE.

THE ABOVE WARRANTIES ARE IN LIEU OF ALL OTHER WARRANTIES, EXPRESS OR STATUTORY, OR ANY OTHER WARRANTY OBLIGATION ON THE PART OF TACO.

TACO WILL NOT BE LIABLE FOR ANY SPE-CIAL, INCIDENTAL, INDIRECT OR CONSE-QUENTIAL DAMAGES RESULTING FROM THE USE OF ITS PRODUCTS OR ANY INCIDENTAL COSTS OF REMOVING OR REPLACING DEFECTIVE PRODUCTS.

This warranty gives the purchaser specific rights, and the purchaser may have other rights which vary from state to state. Some states do not allow limitations on how long an implied warranty lasts or on the exclusion of incidental or consequential damages, so these limitations or exclusions may not apply to you.

 Taco, Inc., 1160 Cranston Street, Cranston, RI 02920 |
 Tel: (401) 942-8000 |
 FAX: (401) 942-2360

 Taco (Canada), Ltd., 8450 Lawson Road, Suite #3, Milton, Ontario L9T 0J8 |
 Tel: (905) 564-9422 |
 FAX: (905) 564-9436

 Visit our web site: www.TacoComfort.com |
 Printed in USA |
 ©2017 Taco, Inc.

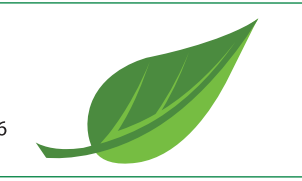

# INSTALLATION INSTRUCTIONS CARE AND MAINTENANCE

American Standard

Style That Works Better

## Cadet<sup>®</sup> PRO 2-piece Toilet Elongated and Round Front

Models 215AA, 215BA, 215AB, 215BB, 215FA, 215FC, 215CA, 215DA, 215CB, 215DB Series

Thank you for selecting American Standard - the benchmark of fine quality for over 100 years. To ensure this product is installed properly, please read these instructions carefully before you begin. (Certain installations may require professional help.) Also be sure your installation conforms to local codes.

A CAUTION: PRODUCT IS FRAGILE. TO AVOID BREAKAGE AND POSSIBLE INJURY HANDLE WITH CARE! NOTE: Pictures may not exactly define contour of china and components.

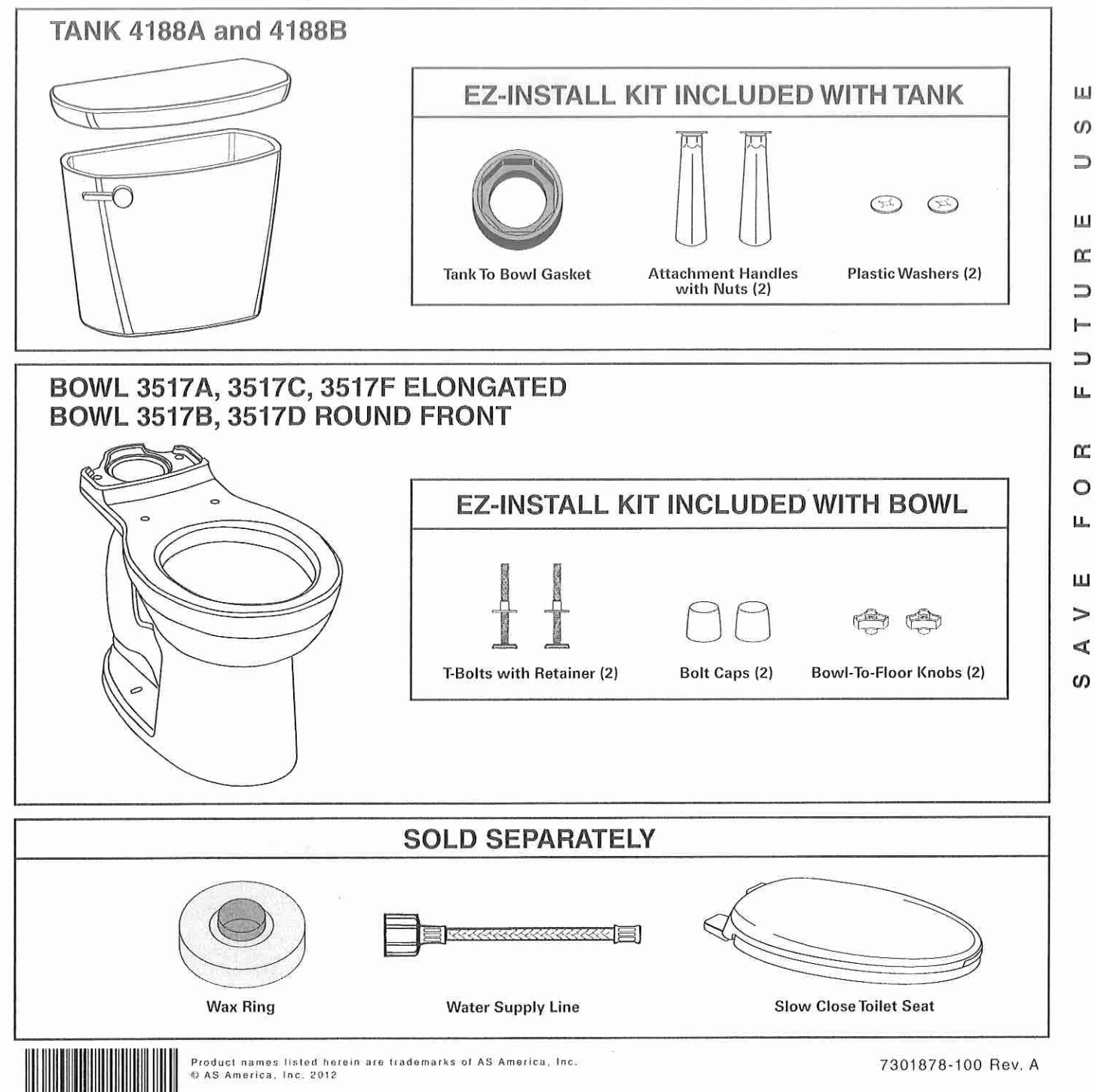

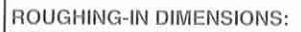

NOTE: Distance from wall to closet flange centerline must be as listed on chart under ROUGH-IN DIMENSION "A", the BOWL HEIGHT is listed as DIMENSION "B". FINISHED WALL

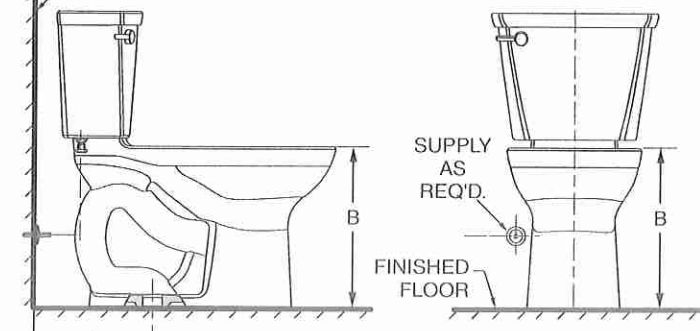

| BOWL SHAPE        | ROUGH-IN<br>DIM. "A" | BOWL HEIGHT<br>DIM. "B" | COMBO<br>MODEL | BOWL<br>MODEL | TANK<br>MODEL |
|-------------------|----------------------|-------------------------|----------------|---------------|---------------|
| RIGHT HEIGHT®     | 12" (305mm)          | 16-1/2" (419mm)         | 215AA          | 3517A         | 4188A         |
| ELONGATED         | 10" (254mm)          | 16-1/2* (419mm)         | 215AB          | 3517A         | 41888         |
| RIGHT HEIGHT®     | 12" (305mm)          | 16-1/2" (419mm)         | 215BA          | 3517B         | 4188A         |
| ROUND FRONT       | 10" (254mm)          | 16-1/2" (419mm)         | 215BB          | 3517B         | 4188B         |
| COMPACT RIGHT     | 12" (305mm)          | 16-1/2" (419mm)         | 215FA          | 3517F         | 4188B         |
| HEIGHT® ELONGATED | 14" (356mm)          | 16-1/2" (419mm)         | 215FC          | 3517F         | 4188A         |
| ELONGATED         | 12" (305mm)          | 15" (381mm)             | 215CA          | 3517C         | 4188A         |
|                   | 10" (254mm)          | 15" (381mm)             | 215CB          | 3517C         | 4188B         |
| ROUND FRONT       | 12" (305mm)          | 15" (381mm)             | 215DA          | 3517D         | 4188A         |
|                   | 10° (254mm)          | 15° (381mm)             | 215DB          | 3517D         | 4188B         |

## **Before You Start:**

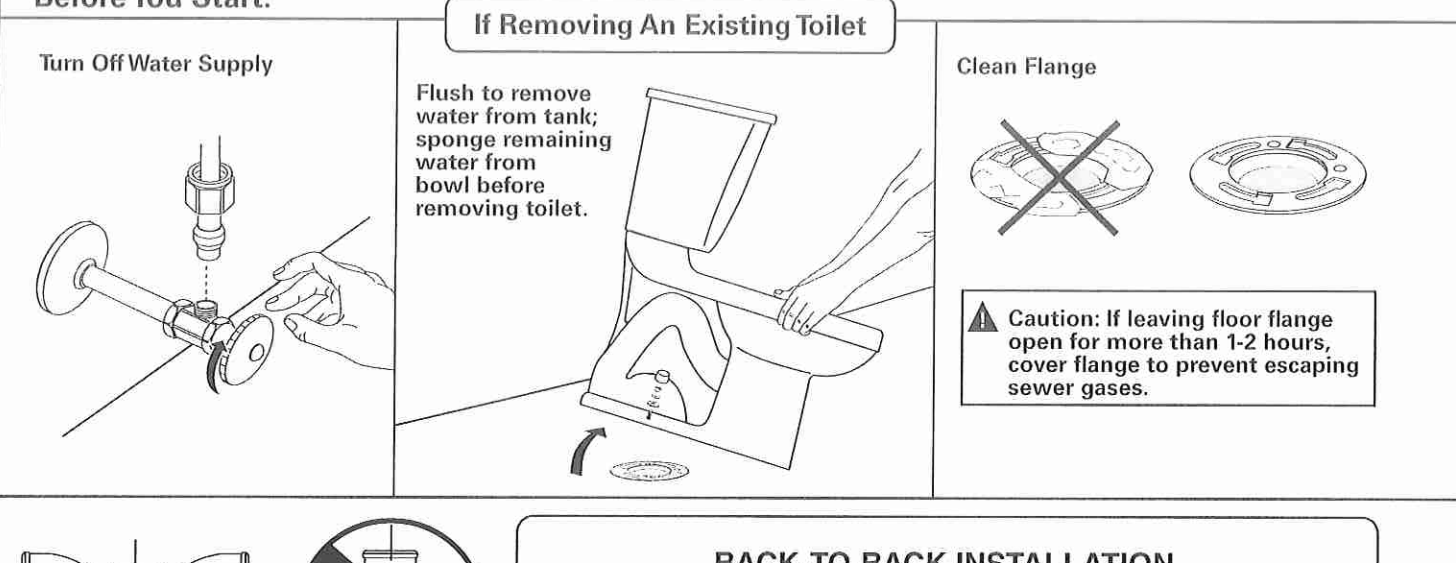

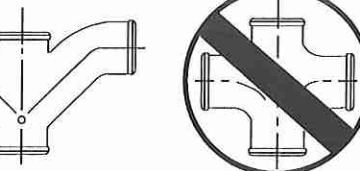

Recommended fitting type for

back-to-back installations.

## **BACK-TO-BACK INSTALLATION**

Depending upon your plumbing and venting conditions, the flow from the Cadet® PRO in a back-to-back installation may create a vacuum on the system and draw water from the opposing bowl. The National Standards Plumbing Code prohibits the use of a cross fitting for drainage as throw over is possible. The code does approve a directional "Y" style fitting with proper venting to direct the water downward and away from the other toilet.

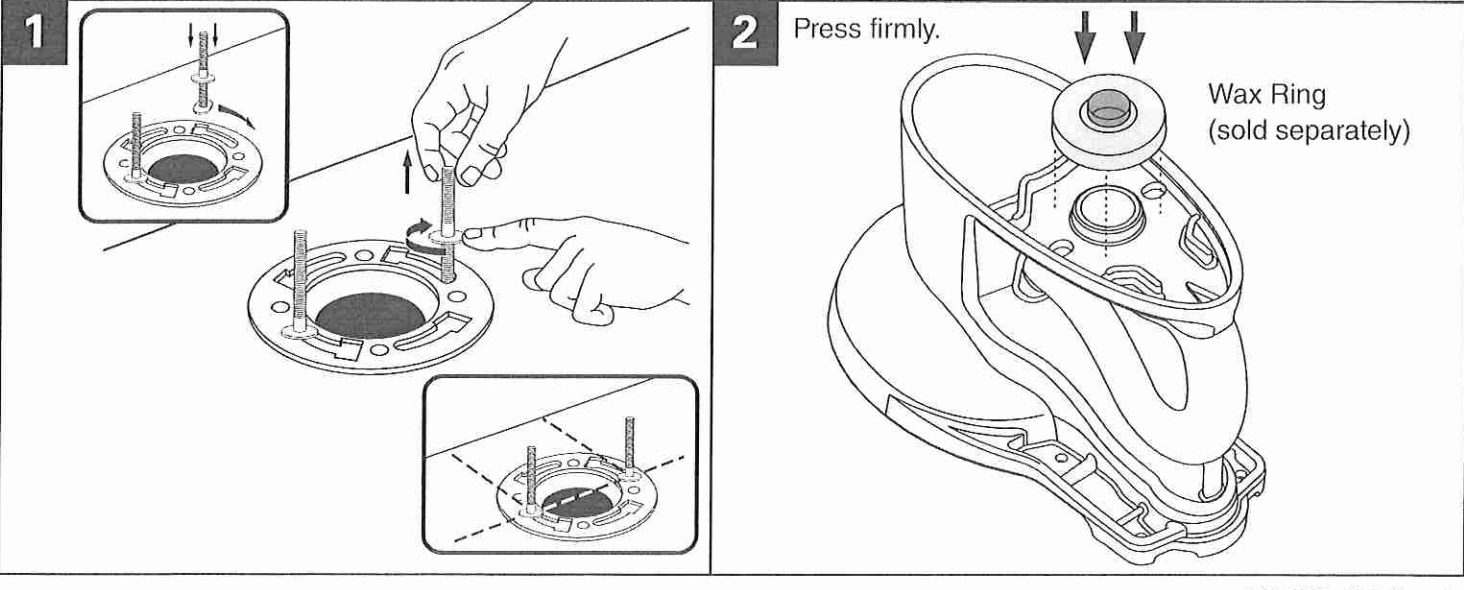

7301878-100 Rev. A

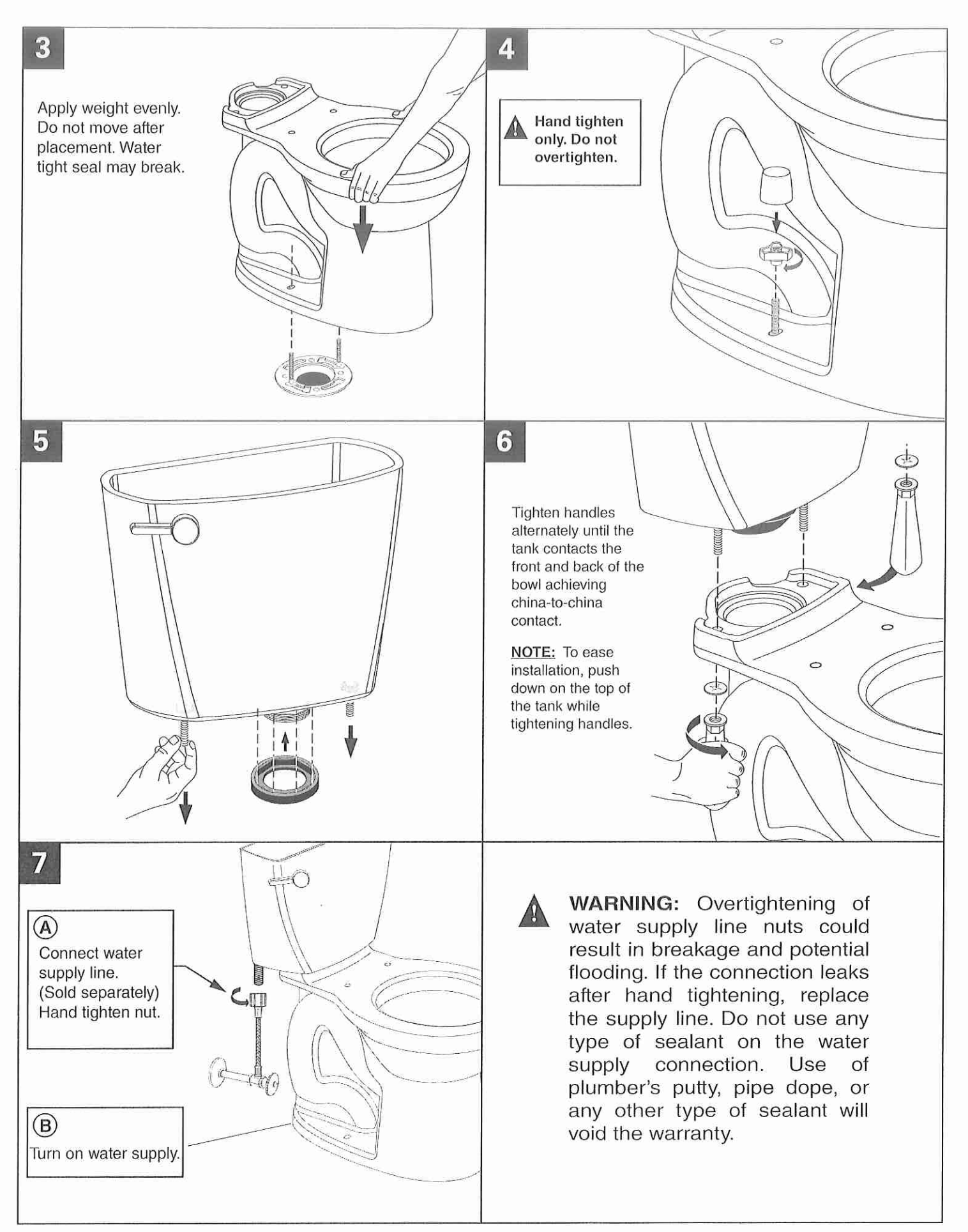

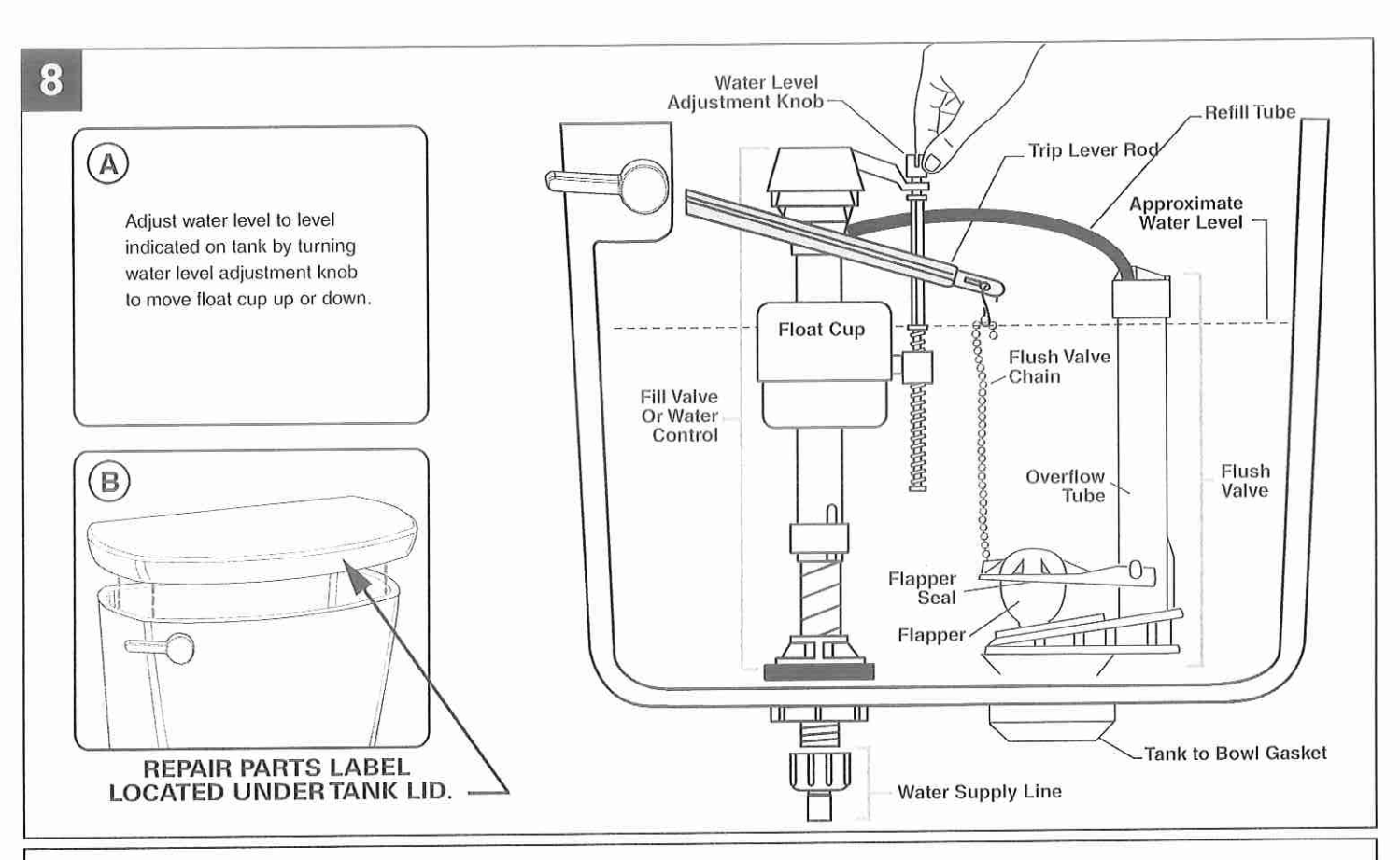

## CARE AND CLEANING

When cleaning your toilet, wash it with mild, soapy water, rinse thoroughly with clear water and dry with a soft cloth. WARNING: Do not use in-tank cleaners. These products can seriously corrode fittings in the tank. This damage can cause leakage and property damage. American Standard shall not be responsible or liable for any damage caused by the use of in-tank cleaners.

## **TROUBLESHOOTING GUIDE - See Step 8 For Diagram**

| Problem                                    | Possible Cause                                                                                                    | Corrective Action                                                                                                    |
|--------------------------------------------|----------------------------------------------------------------------------------------------------|----------------------------------------------------------------------------------------------------|
| Does not flush                             | <ul><li>a. Water supply valve closed.</li><li>b. Supply line blocked.</li><li>c. Flush valve chain too loose or disconnected.</li><li>d. Sand or debris lodged in water control.</li></ul>         | <ul> <li>a. Open valve and allow water to fill tank.</li> <li>b. Shut off water supply, disconnect supply line and inspect all gaskets and washers. Reassemble.</li> <li>c. Readjust chain length as required.</li> <li>d. Shut off water supply. Remove cap and clean as per Fluidmaster maintenance instructions at:<br/>www.americanstandard-us.com/enews/fluidmasterguide.pdf</li> </ul> |
| Poor or<br>sluggish flush                  | <ul> <li>a. Bowl water level too low.</li> <li>b. Supply valve partly closed.</li> <li>c. Partially clogged trapway and/or drain pipe and/or vent.</li> <li>d. Supply pressure too low.</li> </ul> | <ul> <li>a. Check that refill tube is connected to water control and inserted into overflow tube without being kinked or damaged.</li> <li>b. Open supply valve fully. Be sure that proper supply tube size is used.</li> <li>c. Remove obstruction. Consult a plumber if necessary.</li> <li>d. Normal supply pressure must be at least 20 psi.</li> </ul>                                  |
| Toilet leaks                               | <ul> <li>a. Poor supply line connection.</li> <li>b. Poor bowl to tank/floor connection.</li> </ul>                                                                                                | <ul><li>a. Review Step 7 of installation procedure.</li><li>b. Review Step 1 through 6 of installation procedure.</li></ul>                                                                                                    |
| Toilet does not<br>shut off                | <ul><li>a. Flapper seal leaking or deformed.</li><li>b. Sand or debris lodged in water control.</li><li>c. Flush valve chain too tight, holding flapper open.</li></ul>                            | <ul> <li>a. Clean debris from seal surface. Replace flapper seal as needed. See web for more info.</li> <li>b. Shut off water supply. Remove cap and clean as per Fluidmaster maintenance instructions at:<br/>www.americanstandard-us.com/enews/fluidmasterguide.pdf</li> <li>c. Readjust chain length as needed.</li> </ul>                                                                |
| Toilet bowl<br>rocks after<br>installation | <ul><li>a. Wax ring not fully compressed.</li><li>b. Floor not level.</li></ul>                                                                                                    | <ul> <li>a. Retighten bowl-to-floor knobs.</li> <li>b. Use toilet shims and /or place a bead of caulk around the base of the toilet.</li> </ul>                                                                                                    |

## FOR REPAIR PARTS LIST, SEE LABEL UNDER TANK LID.

In the United States: American Standard Brands P.O. Box 6820 Piscataway, New Jersey 08855 Attention: Director of Customer Care For residents of the United States, warranty information may also be obtained by calling the following toll free number: (800) 442-1902 www.americanstandard.com In Canada: AS Canada, ULC 5900 Avebury Rd. Mississauga, Ontario Canada L5R 3M3 Toll Free: (800) 387-0369 www.americanstandard.ca In Mexico: American Standard B&K Mexico S. de R.L. de C.V. Via Morelos #330 Col. Santa Clara Ecatepec 55540 Edo. Mexico Toll Free: 01-800-839-1200 www.americanstandard.com.mx

|                   | arked inside tank.<br><i>ring</i> .                                                                            |             | A WARNING:                           | Use of in tank cleaning              | products voids warranty | as they may damage | parts and cause         | leakage that may lead       | to property damage.                           |                                   |                                    | andard-us.com                              | Indard.ca                                  |  |
|-------------------|----------------------------------------------------------------------------------------------------|-------------|--------------------------------------|--------------------------------------|-------------------------|--------------------|-------------------------|-----------------------------|-----------------------------------------------|-----------------------------------|------------------------------------|--------------------------------------------|--------------------------------------------|--|
| REPAIR PARTS LIST | stermined by toilet tank number which can be found m<br>esents color or trim finish options. Specify when orde | DESCRIPTION | Cadet <sup>®</sup> PRO LH Trip Lever | Cadet <sup>®</sup> PRO RH Trip Lever | Flush Valve Assembly    | Refill Tube        | EZ-Install Bolt Cap Kit | EZ-Install Tank to Bowl Kit | Cadet <sup>®</sup> PRO Fluidmaster 400A Valve | Cadet <sup>®</sup> PRO Tank Cover | OR FURTHER ASSISTANCE PLEASE CALL: | ) the USA (800) 442-1902 or www.americanst | ) Canada (800) 387-0369 or www.americansta |  |
|                   | Repair parts are de<br>NOTE: "XXX" repr                                                                        | PART NO.    | 7381231-200.XXX0A                    | 7381231-201.XXX0A                    | 7381146-407.0070A       | 738570-1000A       | 7381251-200.XXX0A       | 7381253-201.0070A           | 738565-462.0070A                              | 735172-400.XXX                    |                                    |                                            | 7301906-100                                |  |

2 3 Valve Body Body only Body with tail Consuly factory for proper application Opor 11 9 5 8 -12 ρq 20 19 21 Ωī 18 22 1 10A 10 0000 16 17 15 TAILPIECES, CONTROL STOPS AND FLUSH CONNECTIONS For additional information on Control Stop and Caps tailpieces, control stops and flush connections see Showerheads, Parts and Accessories 14 Tailpiece 13 Tab.

## ITEM 10A. SLIP JOINT GASKETS AND RINGS

| Code No.        | Part No.                                                                                                    | Description                                                                                                    |
|-----------------|----------------------------------------------------------------------------------------------------|----------------------------------------------------------------------------------------------------|
| 5306058         | F-3                                                                                                    | Red Friction Ring                                                                                                    |
| 5322001         | VBF-5                                                                                                    | Black Slip Joint Gasket                                                                                                    |
| 0319086/5319086 | S-30                                                                                                    | Flexible Seat                                                                                                    |
| 0319079         | S-21                                                                                                    | Rigid Seat (rubber over brass)                                                                                                    |
| 0396062         | F-105                                                                                                    | Slip Joint Gasket – Rigid                                                                                                    |
| 5306057         | F-3                                                                                                    | Red Friction Ring                                                                                                    |
| 5322176         | VBF-5                                                                                                    | Black Slip Joint Gasket                                                                                                    |
| 0307052/5307052 | G-21                                                                                                    | Rigid Seat (rubber over brass)                                                                                                    |
| 5306056         | F-3                                                                                                    | Red Friction Ring                                                                                                    |
| 5306115         | F-5                                                                                                    | Black Slip Joint Gasket                                                                                                    |
| 5306055         | F-3                                                                                                    | Red Friction Ring                                                                                                    |
| 5206112         | E-5                                                                                                    | Black Slip Joint Gasket                                                                                                    |
|                 | Code No.<br>5306058<br>5322001<br>0319086/5319086<br>0319079<br>0396062<br>5306057<br>5322176<br>0307052/5307052<br>5306056<br>5306055<br>5306055 | Code No.         Part No.           5306058         F-3           5322001         VBF-5           0319086/5319086         S-30           0319079         S-21           0396062         F-105           5302176         VBF-5           0307052/5307052         G-21           5306056         F-3           5306115         F-5           5306055         F-3 |

See pages 102-103 for damman engine 1 For use with 1 and 3/4 H-700-A and 1 H-600-A Bak-Chek' screwdriver control stop 1 For use with 3/4" H-600-A Bak-Chek' screwdriver control stop

RW for use with Reclaimed Water Flushometers

Slean products are also available in satin, brushed nicket, chrome, gold and polished brass finishes - contact factory for part numbers.

Repair Parts and Maintenance Guide

# Royal® Flushometer

## PARTS LIST

| ltem<br>No. | Code No.   | Part No.      | Description                                                                               |
|-------------|------------|---------------|-------------------------------------------------------------------------------------------|
| 1.          | 0301172P   | KA-72         | CP Cover                                                                                  |
|             | 0301435P   | KA-72-HE      | CP High Efficiency Cover                                                                  |
| 2.          | 0301168    | A-71          | Inside Cover                                                                              |
|             | 0301336    | A-71-1        | Inside Cover (Purple)                                                                     |
| 3.          |            |               | Dual-Filtered Bypass Diaphragm Assembly<br>(refer to table and diagram on following page) |
| 4.          | 0302390    | B-73-A        | CP ADA-Compliant Triple Seal Handle Assembly                                              |
|             | 0302267    | B-73-A-PH     | CP ADA-Compliant Triple Seal Handle Assembly                                              |
| 5.          | 0301082    | A-6           | CP Handle Coupling                                                                        |
| 6.          | 0302109    | B-7-A         | CP Socket Assembly                                                                        |
| 7.          | 0302389    | B-74-A        | CP ADA-Compliant Handle                                                                   |
|             | 0302264    | B-74-A-PH     | CP ADA-Compliant Handle (Purple Handle)                                                   |
| 8.          | 3302306    | B-51-A        | Triple Seal Handle Repair Kit                                                             |
| 9.          | 5301139    | A-31          | Handle Gasket – 48 per package                                                            |
| 10.         | 0306125    | F-5-AW        | 3/4" (19 mm) CP Spud Coupling Assembly                                                    |
|             | 0306140    | F-5-AU        | 1-1/4" (32 mm) CP Spud Coupling Assembly                                                  |
|             | 0306146    | F-5-AT        | 1-1/2" (38 mm) CP Spud Coupling Assembly                                                  |
| 10A.        | SEE SLIP . | JOINT GASKET  | S AND RINGS TABLE BELOW LEFT                                                              |
| 11.         | 3323182    | V-651-A       | High Back Pressure Vacuum Breaker Repair Kit                                              |
| 12.         | 3393004    | V-600-AA      | 3/4" (19 mm) x 9" (228 mm) CP Vacuum Breaker                                              |
|             | 3393006    | V-600-AA      | 1-1/4" (32 mm) x 9" (228 mm) CP Vacuum<br>Breaker                                         |
|             | 3393007    | V-600-AA      | 1-1/2" (38 mm) x 9" (228 mm) CP Vacuum<br>Breaker                                         |
| 13.         | 0308676    | H-550         | CP Stop Coupling                                                                          |
| 14.         | 0308801    | H-551-A       | CP Adjustable Tailpiece 2-1/16" (52 mm long)<br>Standard Length*                          |
| 15A.        | 5308696    | H-553         | 0-ring – 24 per package                                                                   |
| 15B.        | 5308381    | H-552         | Locking Ring – 12 per package                                                             |
| 16.         | 3308386    | H-700-A       | 1" (25 mm) CP Bak-Chek® Screwdriver Stop                                                  |
|             | 0388141    | H-700-A-RW    | 1" (25 mm) CP Bak-Chek® Screwdriver Stop                                                  |
|             | 3308384    | H-700-A       | 3/4" (19 mm) CP Bak-Chek <sup>5</sup> Screwdriver Stop                                    |
|             | 0388142    | H-700-A-RW    | 3/4" (19 mm) CP Bak-Chek® Screwdriver Stop                                                |
| 17.         | 3308853    | H-541-ASD     | Control Stop Repair Kit 1                                                                 |
|             | 3308856    | H-543-ASD     | Control Stop Repair Kit 1                                                                 |
| 18.         | 0308612    | H-622         | CP Bonnet *                                                                               |
|             | 0308892    | H-608-RW      | CP Bonnet 1                                                                               |
|             | 03088//3   | 116577        | DISCONTINUED                                                                              |
| 19          | 3308772    | H-1010-A      | Vandal Resistant Control Stop Cap Assembly 1                                              |
|             | 3308790    | H-1009-A      | Vandal Resistant Control Stop Cap Assembly 4<br>H-600 3/4" Stop only                      |
| 20.         | 0308738    | H-573         | Control Stop Cap CP 1                                                                     |
|             | 0308848    | H-582         | Control Stop Cap CP 1                                                                     |
| 21.         | 3308866    | H-574         | Control Stop Cap with Bumper 1<br>(-YO Variation)                                         |
| 22.         | 3308867    | H-576         | Control Stop Cap with Extended Bumper <sup>+</sup><br>(-YG Variation)                     |
| 23.         | 3388015    | H-1015        | Flow Control Kit (not Shown) (HEU Only)                                                   |
| 24.         | 3308735    | H-634-AA-R\   | V 1" (25 mm) Sweat Solder Kit w/ Cast Set Screw                                           |
|             |            | Purple Flange | e (not shown)                                                                             |
|             | 3308736    | H-636-AA-R    | N 3/4" (19 mm) Sweat Solder Kit w/ Cast Set Screw                                         |
|             |            | Flange (not s | hown)                                                                                     |
|             | 3308785    | H-636-AA      | 1" (25 mm) Sweat Solder Kit w/ Cast Set Screw                                             |
|             |            | Purple Flange | e (not shown)                                                                             |
|             | 3308788    | H-636-AA      | 3/4" (19 mm) Sweat Solder Kit w/ Cast Set Screw                                           |
|             |            | Flange (not s | hown)                                                                                     |

SLOAN

Repair Parts and Maintenance Guide

## Royal<sup>®</sup> Flushometer

#### DUAL-FILTERED DIAPHRAGM ASSEMBLY

ILE F

FLOW

The colors of the relief valve and

the refill head plus the shape of

flow ring identify the flush volume of a DUAL-FILTERED DIAPHRAGM

ASSEMBLY.

Available in diaphragm only and Royal\* Performance" Kits.

Roval® Performance" Kit includes dual-filtered diaphragm assembly (item 3), handle repair kit with triple seal packing (item 8), high back pressure vacuum breaker repair kit (item 11), and one tailpiece O-ring (item 15A). DIAPHRAGM ONLY KIT contains "drop-in" dual-filtered diaphragm assembly (item 3) ONLY.

The dual-filtered diaphragm can be used in Royal,\* Regal,\* and similar diaphragm-style valve bodies. For use in Sloan valve bodies with a bell shaped cover (manufactured before 1964), replace the bottom filter ring in these kits with a blue A-108 filter ring (not shown Sloan Code No. 5301283).

NOTE: In January 1998, the Royal a diaphragm design was upgraded to a preassembled unit with two (2) plastic filtering rings attached to the rubber diaphragm (one on top and one on bottom). If the flushometer you are servicing has our older, segmented diaphragm with brass by-pass hole, refer to our Regal section for additional troubleshooting information.

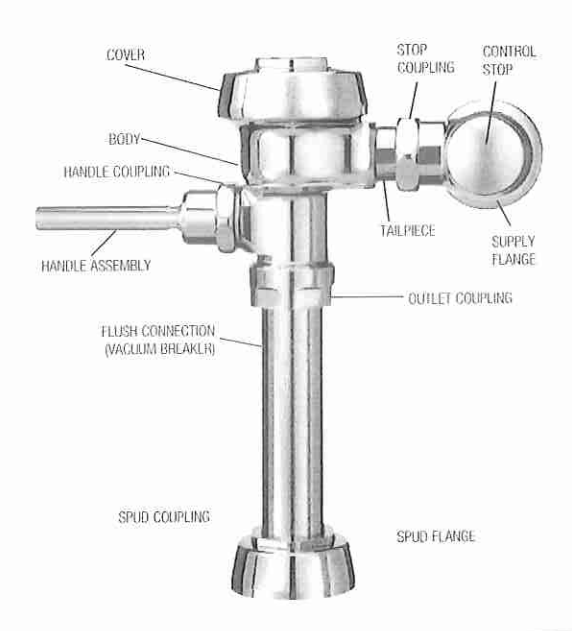

#### **ROYAL® PERFORMANCE KIT**

| Code No. | Part No. | Description                                       | Relief<br>Valve' | Head* | Flow    |
|----------|----------|---------------------------------------------------|------------------|-------|---------|
| 3301070  | A-1101-A | Low Consumption Water Closets-1.6 gpf (6.0 Lpf)** | Green            | Gray  | Smooth  |
| 3301071  | A-1102-A | Water Saver Water Closets-3.5 gpf (13.2 Lpf)**    | White            | Gray  | Smooth  |
| 3301072  | A-1103-A | 9 Liter European Water Closets-2.4 gpf (9.0 Lpf)  | Blue             | Gray  | Smooth  |
| 3301073  | A-1106-A | Wash Down Urinals-0.5 gpf (1.9 Lpf)               | Green            | Black | Smooth  |
| 3301074  | A-1107-A | Low Consumption Urinals-1.0 gpf (3.8 Lpf)**       | Green            | Black | Slotted |
| 3301075  | A-1108-A | Water Saver Urinals-1.5 gpf (5.7 Lpf)**           | Black            | Black | Smooth  |

#### DIAPHRAGM ONLY KIT

Refill Relief Flow Valvet Head\* Ring Code No. Part No. Description Smooth Green Gray Low Consumption Water Closets-1.6 gpf (6.0 Lpf)\*\* 3301502 A-1041-A Smooth Water Saver Water Closets-3.5 gpf (13.2 Lpf)\*\* White Gray 3301501 A-1038-A Blue Gray Smooth 9 Liter European Water Closets-2.4 gpf (9.0 Lpf) 3301505 A-1044-A Black Smooth Green 3301504 A-1043-A Wash Down Urinals-0.5 gpf (1.9 Lpf) Low Consumption Urinals-1.0 gpf (3.8 Lpf)\*\* Green Black Slotted 3301503 A-1042-A Water Saver Urinals-1.5 gpf (5.7 Lpf)\*\* Black Black Smooth 3301500 A-1037-A Blue Gray Smooth 3301506 A-1045-A High-Efficiency Water Closets-1.28 gpf (4.8 Lpf) Smooth White HEU Black High-Efficiency Urinals-0.25 gpf (1.0 Lpf) with White Inserts 3301142 A-1047-A **HEU Black** Blue Smooth High-Efficiency Urinals-0.125 gpf (0.5 Lpf) with White Inserts 3301143 A-1050-A Blue Black Smooth A-1075-A-BX High-Efficiency Water Closets-1.28 gpf (4.8 Lpf) RW 3301594 Smooth + Slotted A-1073-A-BX High-Efficiency Urinals-0.5 gpf (1.9 Lpf) RW Green Black 3301592 HEU Black Smooth White A-1077-A-BX High-Efficiency Urinals-0.25 gpf (1.0 Lpf) RW 3301591 HEU Black Smooth A-1070-A-BX High-Efficiency Urinals-0.125 gpf (0.5 Lpf) RW Blue 3301590

+ Consult factory for availability of replacement plastic relief valves (green, black, blue, and v/hite) and brass relief valves

NOTE: For older water closets that require 4.5 gcl (17.0 1 pf), choose kits A-1162-A or A-1038-A, but remove the flow ring before use. For blowoul-style unitals that require 3.5 gpl (13.2 Lpf), choose kits A-1102-A or A-1038-A. For service sinks that require 6.5 got (24.6 Lpt), order A-36-A diaphragm repair kit (not shown Sloan Code No. 3301036) and remove the flow may before use. Regulations for low consumption lixtures prohibit the use of higher flush volumes.

\*Closet refill heads (gray) have larger slots than urinal refill Heads (black).

\*\* Water Saver (3.5 gpt closet and 1.5 gpt urinal) and Low Consumption (1.6 gpt closet and 1.0 gpt urinal) futures must use matching gpt (Lpt) diaptragm kits; using a smaller gpt (Lpt) kit in fixtures not intended for less volume vill result in inadequate dilution in urinals and improper evacuation in closets.

RW for use with Reclaimed Water Flushometers

Repair Parts and Maintenance Guide

# Royal® Flushometer

#### TROUBLESHOOTING GUIDE

ATTENTION INSTALLERS: With the exception of the control stop inlet, DO NOT USE pipe sealant or plumbing grease on any valve component or coupling! To protect the chrome or special finish of Sloan flushometers, DO NOT USE toothed tools to install or service these valves. Use our A-50 Super-Wrench or other smooth-jawed wrench to secure couplings. Regulations for low consumption fixtures (1.6 gpt/6.0 Lpf closets and 1.0 gpt/3.8 Lpf urinals) prohibit use of higher flush volumes.

### 1. Flushometer does not function (no flush).

- A. Control stop or main supply valve is closed. Open control stop or main supply valve.
- B. Handle assembly is damaged. Replace B-73-A handle or repair with B-51-A handle repair kit.
- C. Relief valve is damaged. Replace relief valve.

#### 2. Handle leaks.

A. Handle seal or handle assembly is damaged. Replace B-73-A handle or repair with B-51-A handle repair kit.

## 3. Water splashes from fixture.

- A. Control stop is open wider than necessary. Adjust control stop for desired delivery of water volume.
- B. Water saver/conventional diaphragm assembly is installed on low consumption fixture or closet diaphragm assembly is installed on urinal fixture. Determine the required flush volume (see label on valve or markings on fixture). Replace diaphragm assembly or relief valve for appropriate flush volume of fixture.

## 4. Volume of water is insufficient to adequately siphon fixture.

- A. Control stop is not open wide enough. Adjust control stop for desired delivery of water volume.
- B. Diaphragm assembly is damaged. Replace diaphragm assembly.
- C. Low consumption diaphragm assembly is installed on water saver/ conventional fixture or urinal diaphragm assembly is installed on closet fixture. Determine the required flush volume (see label on valve or markings on fixture). Replace diaphragm assembly or relief valve for appropriate flush volume of fixture.
- D. Inadequate water volume or pressure is available from supply. Increase flow rate or pressure to the valve. If gauges are not available to measure supply pressure/volume, remove relief valve from diaphragm assembly and open the control stop.

If the fixture siphons: Additional water volume is required. Install higher flushing volume relief valve or diaphragm assembly or cut flow ring from guide. IMPORTANT: LAWS AND REGULATIONS PROHIBIT THE USE OF HIGHER FLUSHING VOLUMES THAN LISTED ON FIXTURE OR FLUSHOMETER.

If the fixture **DOES NOT** siphon (or a low consumption flush is required): Additional steps must be taken to increase the water pressure and/or volume at the water supply. Contact fixture manufacturer for minimum supply requirements of fixture.

## 5. Flushometer valve closes immediately (short flush).

- A. Worn or damaged diaphragm assembly. Replace diaphragm assembly.
- B. Handle assembly is damaged. Replace B-73-A handle or repair with B-51-A handle repair kit.
- C. Low consumption diaphragm assembly is installed on water saver/ conventional fixture or urinal diaphragm assembly is installed on closet fixture. Determine the required flush volume (see label on valve or markings on fixture). Replace relief valve or diaphragm assembly for appropriate flush volume of fixture.

## 6. Length of flush is too long (long flush) or fails to shut off.

- A. Bypass hole (upper filter ring) of diaphragm assembly is dirty. Remove the diaphragm assembly. Disassemble the filter rings from the diaphragm, wash under running water, and reassemble. Replace as necessary.
- B. Relief valve or diaphragm assembly is damaged. Replace relief valve or diaphragm assembly.
- C. Water saver/conventional diaphragm assembly is installed on low consumption fixture or closet diaphragm assembly is installed on urinal fixture. Determine the required flush volume (see label on valve or markings on fixture). Replace diaphragm assembly or relief valve for appropriate flush volume of fixture.
- D. Inside cover is damaged. Install new A-71 part.
- E. Line water pressure dropped and is insufficient to close valve. Close the control stop until pressure is restored.
- F. Relief valve is not seated properly. Disassemble diaphragm components (relief valve, filter rings, and diaphragm unit), wash under running water, and reassemble. Replace as necessary.

#### 7. Chattering noise is heard during flush.

- A. Inside cover is damaged. Install new A-71 part.
- B. Relief valve or diaphragm assembly is damaged. Replace relief valve or diaphragm assembly.

## CARE AND CLEANING INSTRUCTIONS

**DO NOT USE** abrasive or chemical cleaners to clean flushometers that may dull the luster and attack the chrome or decorative finish. Use **ONLY** mild soap and water, then wipe dry with a clean towel or cloth. When cleaning the bathroom tile, protect the flushometer from any splattering of cleaner. Acids and cleaning fluids can discolor or remove chrome plating.

When assistance is required, please contact Sloan Technical Support at: 1-888-SLOAN-14 (1-888-756-2614).

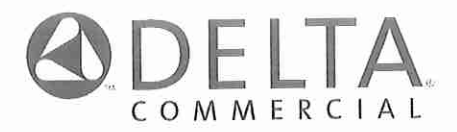

Models/Modelos/Modèles

Series/Series/Seria

501LF-HDF, 511LF-HDF, 515LF-HDF, 516LF-HDF, 520LF-HDF & 523LF-HDF

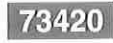

## SINGLE HANDLE LAVATORY CENTERSET FAUCETS

## LLAVES MONOCONTROL DE MONTURA DE CENTRO PARA LAVAMANOS

## ROBINETS À ENTRAXE COURT À UNE POIGNÉE

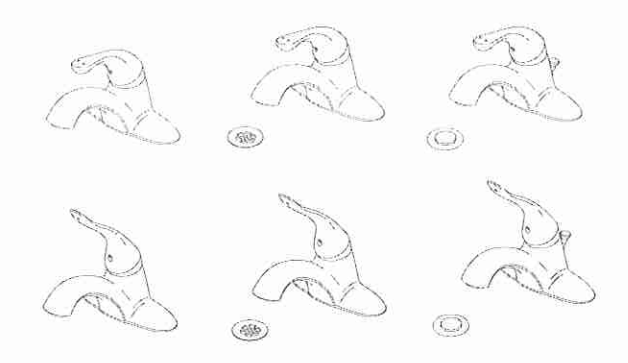

Write purchased model number here. Escriba aquí el número del modelo comprado. Inscrivez le numéro de modèle ici.

## You may need/Usted puede necesitar/ Articles dont vous pouvez avoir besoin:

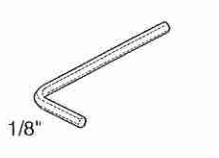

## For easy installation of your Delta faucet you will need:

- To **READ ALL** the instructions completely before beginning.
- To READ ALL warnings, care, and maintenance information.
- To purchase the correct water supply hook-up.

## Para instalación fácil de su llave Delta usted necesitará:

- LEER TODAS las instrucciones completamente antes de empezar.
- LEER TODOS los avisos, cuidados, e información de mantenimiento.
- Comprar las conexiones correctas para el suministro de agua.

## Pour installer votre robinet Delta facilement, vous devez:

- LIRE TOUTES les instructions avant de débuter;
- LIRE TOUS les avertissements ainsi que toutes
- Acheter le bon nécessaire de raccordement.

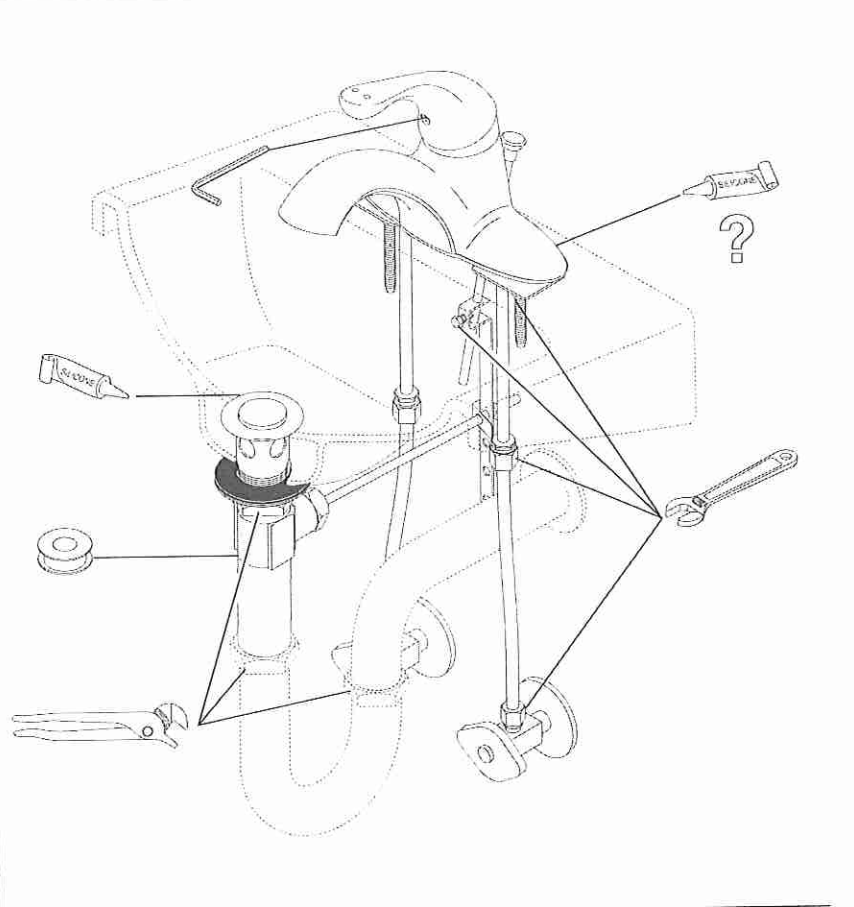

## Delta Commercial Faucet Limited Warranty

All parts of the Delta<sup>®</sup> HDF<sup>®</sup> and TECK<sup>®</sup> faucets are warranted to the original consumer purchaser to be free from defects in material, finish and workmanship for a period of five (5) years unless otherwise specifically stated in the catalogue and price book. This warranty is made to the original consumer purchaser and shall be effective from date of purchase as shown on purchaser's receipt.

Delta will, at its option, repair or replace, FREE OF CHARGE, during the warranty period, any part which proves defective in material or workmanship under normal installation, use and water and service conditions. If Delta Faucet concludes that the returned part was manufactured by Delta Faucet and is, in fact, defective, then Delta Faucet will honour the warranty stated herein. Replacement parts can be obtained from your local dealer or distributor listed in the telephone directory or by returning the part along with the purchaser's receipt to our factory, TRANSPORTATION CHARGES PREPAID, at the address listed. THIS WARRANTY IS THE ONLY EXPRESS WARRANTY MADE BY DELTA, ANY CLAIMS MADE UNDER THIS WARRANTY MUST BE MADE DURING THE FIVE YEAR PERIOD REFERRED TO ABOVE. ANY IMPLIED WARRANTIES, INCLUDING THE IMPLIED WARRANTY OF MERCHANTABILITY OF FITNESS FOR A PARTICULAR PURPOSE, ARE LIMITED IN DURATION TO THE DURATION OF THIS WARRANTY, LABOUR CHARGES AND/OR DAMAGE INCURRED IN INSTALLATION, REPAIR OR REPLACEMENT AS WELL AS INCIDENTAL AND CONSEQUENTIAL, SPECIAL, INDIRECT OR PUNITIVE DAMAGES CONNECTED THEREWITH ARE EXCLUDED AND WILL NOT BE PAID BY DELTA FAUCET.

Some states do not allow limitations on how long an implied warranty lasts, or the exclusion or limitation of incidental or consequential damages, so the above limitations or exclusions may not apply to you. This warranty gives you specific legal rights, and you may also have other rights which vary from state to state.

This warranty is for commercial products only from Delta Faucet Company and Delta Faucet Canada and is void for any damage to this faucet due to misuse, abuse, neglect, accident, improper installation, any use in violation of instructions furnished by Delta Faucet or any use of replacement parts other than genuine Delta parts.

© 2016 Masco Corporation of Indiana

## Garantía Limitada de las Llaves de Agua Comerciales Delta

Todas las piezas de las llaves de agua (grifos) Delta<sup>9</sup>, HDF<sup>2</sup>, TECK<sup>9</sup> están garantizadas al comprador consumidor original de estar libres de defectos de material, acabado y labricación por un período de cinco (5) años a menos que sea establecido específicamente de otra manera en el catálogo o libro de precios. Esta garantía se le hace al comprador consumidor original y será efectiva desde la fecha de compra como mostrado en el recibo del comprador.

Della, a su opción, reparará o reemplazará, GRATISMENTE, durante el periodo de garantía, cualquier pieza que pruebe ser defectuosa en material o fabricación bajo instalación, uso, agua y condiciones de servicio normales. Si Delta Faucet concluye que la pieza devuelta fue fabricada por Delta Faucet y es, de hecho, defectiva, entonces Delta Faucet honrará la garantía establecida en este documento.

Las piezas de repuesto se pueden obtener de su comerciante o distribuidor local listado en el librelo telefónico o devolviendo la pieza junto con el recibo del comprador a nuestra fábrica, CARGOS DE TRANSPORTE PRE-PAGADOS, a la dirección incluída. ESTA GARANTÍA ES LA ÚNICA GARANTÍA EXPRESA HECHA POR DELTA. CUALQUIER RECLAMO HECHO BAJO ESTA GARANTÍA DEBE SER HECHO DURANTE EL PERÍODO DE CINCO AÑOS ARRIBA MENCIONADO. CUALQUIER GARANTÍA IMPLÍCITA, INCLUYENDO LA GARANTÍA INPLICITA DE COMERCIABILIDAD DE EMPLEO PARA UN PROPOSITO PARTICULAR, TIENE UNA DURACIÓN LIMITADA A LA DURACIÓN DE ESTA GARANTÍA. LOS CARGOS DE LABOR Y/O DANO INCURRIDO DURANTE LA INSTALACIÓN, REPARACIÓN O REPUESTO COMO TAMBIEN DAÑOS INCIDENTALES O RESULTANTES, ESPECIALES, INDIRECTOS O PUNITIVOS RELACIÓNADOS CON LO MENCIONADO SON EXCLUDOS Y NO SERÁN PAGADOS POR DELTA FAUCET.

Algunos estados no permiten limitaciones de la duración de una garantia implicita limitada, o la exclusión o limitación de daños incidentales o consecuentes, de manera que las limitaciones o exclusiones arriba mencionadas puedan no aplicarte a usted. Esta garantía le da derechos legales específicos, y usled también puede tener otros derechos que varían de estado a estado.

Esta garantia es solo para productos comerciales de Delta Faucet Company y Delta Faucet Canada yes nula por cualquier daño hecho a esta llave de agua resultante del mal uso, abuso, descuido, accidente, instalación incorrecta, cualquier uso en violación de las instrucciones proporcionadas por Delta Faucet o cualquier uso de piezas de repuesto que no sean de piezas genuinas de Delta.

© 2016 Masco Corporación de Indiana

## Garantie Limitee Delta Commercial

Toutes les pièces des robinets de marque Delta<sup>16</sup> HDF<sup>20</sup> el TECK<sup>20</sup> sont garanties contre tout défaut de malière, de finition et de main d'œuvre pour une période de cinq (5) ans, sauf indication contraire stipulée dans le catalogue et la liste des prix. Cette garantie est offerte à l'acheteur original et entre en vigueur à compter de la date d'achat indiquée sur la preuve d'achat.

Delta procédera, à son enlière discrétion, à la réparation ou au remplacement, SANS FRAIS, durant la période de garantie, de loute pièce qui présente un défaul de malière ou de main d'oeuvre dans des conditions d'Installation, d'usure, d'eau et de service normales. Si Delta Faucet détermine que la pièce retournée a été fabriquée par Delta Faucet et qu'en effet, cetle pièce fait défaul, Delta Faucet respectera alors la garantie stipulée aux présentes. Les pièces de rechange peuvent être obtenues chez voitre marchand local ou le distributeur inscrit dans votre annuaire téléphonique ou en retournant la pièce ainsi que la preuve d'achat à notre usine, FRAIS DE TRANSPORT PRÉPAYÉS, à l'adresse indiquée. CETTE GARANTIE EST LA SEULE GARANTIE EXPRESSE FAITE PAR DELTA.

TOUTE RÉCLAMATION FAITE EN VERTU DE CETTE GARANTIE DOIT ÊTRE PRÉSENTÉE DURANT LA PÉRIODE DE CINO ANS MENTIONNEE CI-DESSUS. TOUTE GARANTIE IMPLICITE, Y COMPRIS LA GARANTIE IMPLICITE DE VALEUR COMMERCIALE RELATIVEMENT À L'APTITUDE À LA FONCTION, EST LIMITÉE EN TERMES DE DUREE POUR LA DURÉE DE CETTE GARANTIE. LES FRAIS DE MAIN D'OEUVRE ET/OU DE DOMMAGES ENCOURUS DURANT L'INSTALLATION, LA RÉPARATION OU LE REMPLACEMENT AINSI QUE LES DOMMAGES-INTÉRETS ACCESSOIRES OU IMMATÈRIELS, SPECIAUX, INDIRECTS OU PUNITIFS S'Y RAPPORTANT SONT EXCLUS ET NE SERONT PAS PAYEES PAR DELTA FAUCET.

Certains étais ne permetlent pas la limitation de la durée de la garantie implicite, ou l'exclusion ou la limitation des dommages-intérêts accessoires ou immatériels, et par conséquent, les limitations ou les exclusions stipulées ci-dessus peuvent ne pas s'appliquer dans votre cas. Cette garantie vous accorde certains droils reconnus par la loi et vous avez peut-être aussi d'autres droits qui varient d'un état à l'autre.

Cette garantie s'applique seulement aux produits commerciaux des sociétés Delta Faucet el Delta Faucet Canada et est nulle de plein droit pour tout dommage causé à ce robinet en raison d'usage excessif, d'abus, de négligence, d'accident, de mauvaise installation, tout usage en contravention des directives fournies par Delta Faucet ou tout usage de pièces de rechange autres que des pièces originales Delta.

© 2016 Division de Masco Indiana

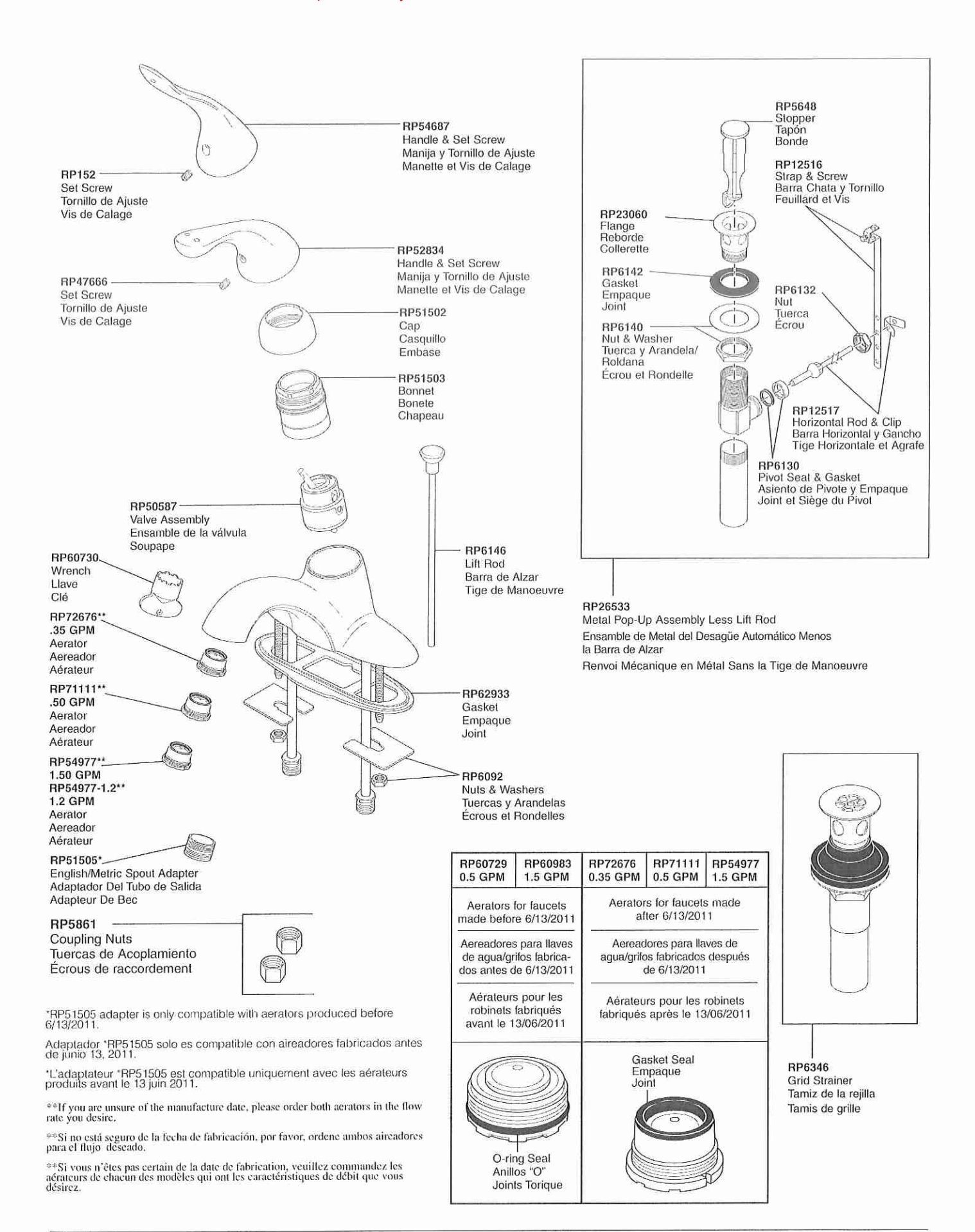

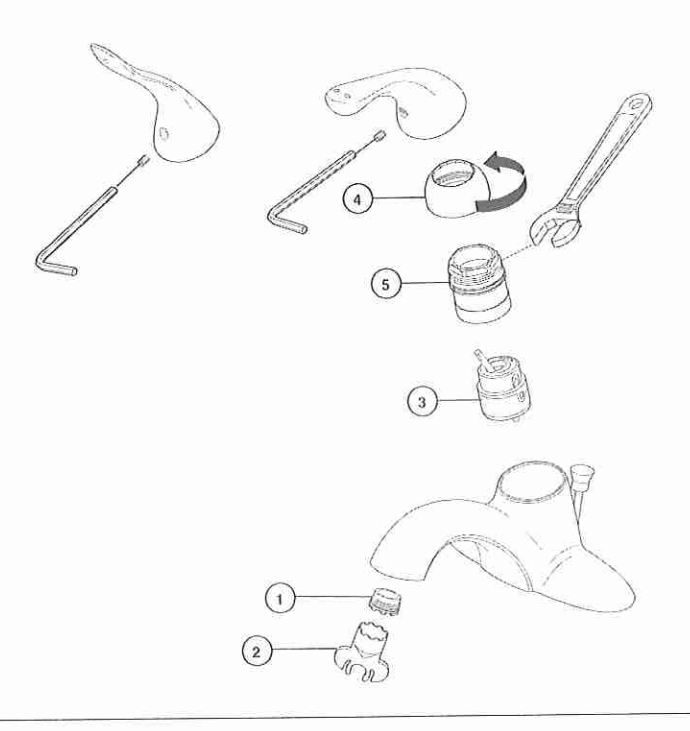

#### Maintenance

If faucet exhibits very low flow:

- A. Remove and clean Aerator (1) with supplied wrench (2), or
- B. SHUT OFF WATER SUPPLIES. Replace valve cartridge (3). When reinstalling parts, make sure bonnet nut (5) is tightened securely with a wrench.\*

If faucet leaks from under handle:

Remove handle and unthread trim cap (4). Using a wrench, ensure bonnet nut (5) is tight.

If leak persists-SHUT OFF WATER SUPPLIES. Replace valve cartridge (3). When reinstalling parts, make sure bonnet nut (5) is tightened securely with a wrench.

If faucet leaks from spout outlet-SHUT OFF WATER SUPPLIES. Replace valve cartridge (3). When reinstalling parts, make sure bonnet nut (5) is tightened securely with a wrench.' \* WARNING: Failure to securely tighten bonnet nut with a wrench could result in water damage.

Note: Do not attempt to disassemble cartridge (3). There are no repairable parts inside.

#### **Cleaning and Care**

Care should be given to the cleaning of this product. Although its finish is extremely durable, it can be damaged by harsh abrasives or polish. To clean, simply wipe gently with a damp cloth and blot dry with a soft towel.

#### Mantenimiento

Si la lave de agua exhibe muy poco flujo: A. Quite y limpie el aereador (1) con la llave de huerea incluida (2) o

tuerca incluida (2), o B. CIERRE LOS SUMINISTROS DE AGUA. Cambie el cartucho de la válvula (3).Sando una llave de tuercas, asegúrese que la tuerca tapa (5) esté apretada.

#### Si la llave de agua tiene una filtración por debajo de la manija:

Quite la manija y casquillo (4). Usando una llave de tuercas, asegúrese que la tuerca tapa (5) esté apretada.\* Si la filtración persiste – CIERRE LOS SUMINISTROS DE AGUA. Cambie el cartucho de la válvula (3). Usando una llave de tuercas, asegúrese que la tuerca tapa (5) esté apretada." Si la llave de agua tiene una filtración desde la salida del surtidor – CIERRE LOS SUMINISTROS DE AGUA. Cambie el cartucho de la válvula (3). Sando una llave de tuercas, asegúrese que la tuerca tapa (5) esté apretada." \* AVISO: Si no aprieta fijamente la tuerca tapa con una llave de tuercas pudiera resultar en daño por agua.

Nota: No procure desmontar el cartucho (3). No hay piezas reparables adentro.

## Limpieza y Cuidado de su Llave

Tenga cuidado al ir a limpiar este producto. Aunque su acabado es sumamente durable, puede ser afectado por agentes de limpieza o para pulir abrasivos. Para limpiar su llave, simplemente frótela con un trapo húmedo y luego séquela con una toalla suave.

#### Entretien

Si le débit du robinet est très faible :

A. Enlevez l'aérateur (1) à l'aide de l'outil fourni (2) et nettoyez-le ou

B. FERMEZ LES ROBINETS D'ALIMENTATION. Remplacez la cartouche de la soupape (3). Usando una llave de tuercas, asegúrese que la tuerca tapa (5) esté apretada.<sup>+</sup>

Si le robinet fuit par le dessous de la manette : Enlevez la manette et embase (4). À l'aide d'une clé, assurez-vous que l'écrou-chapeau (5) est serré.\*. Si la fuite persiste, COUPEZ L'ARRIVÉE D'EAU. Remplacez la cartouche de la soupape (3). Usando una llave de tuercas, asegúrese que la tuerca tapa (5) esté apretada.'

Si le robinet fuit par la sortie du bec, COUPEZ L'ARRIVÉE D'EAU. Remplacez la cartouche (3). Usando una llave de tuercas, asegúrese que la tuerca tapa (5) esté apretada.'  MISE EN GARDE : L'omission de bien serrer l'écrou-chapeau peut entraîner une fuite d'eau et des dommages.

Note : N'essayez pas de démonter la cartouche (3). Il n'y a aucune pièce réparable à l'intérieur.

#### Instructions de nettoyage

Il faut le nettoyer avec soin. Même si son fini est extrêmement durable, il peut être abîmé par des produits fortement abrasifs ou des produits de polissage. Il faut simplement le frotter doucement avec un chilfon humide et le sécher à l'aide d'un chilfon doux.

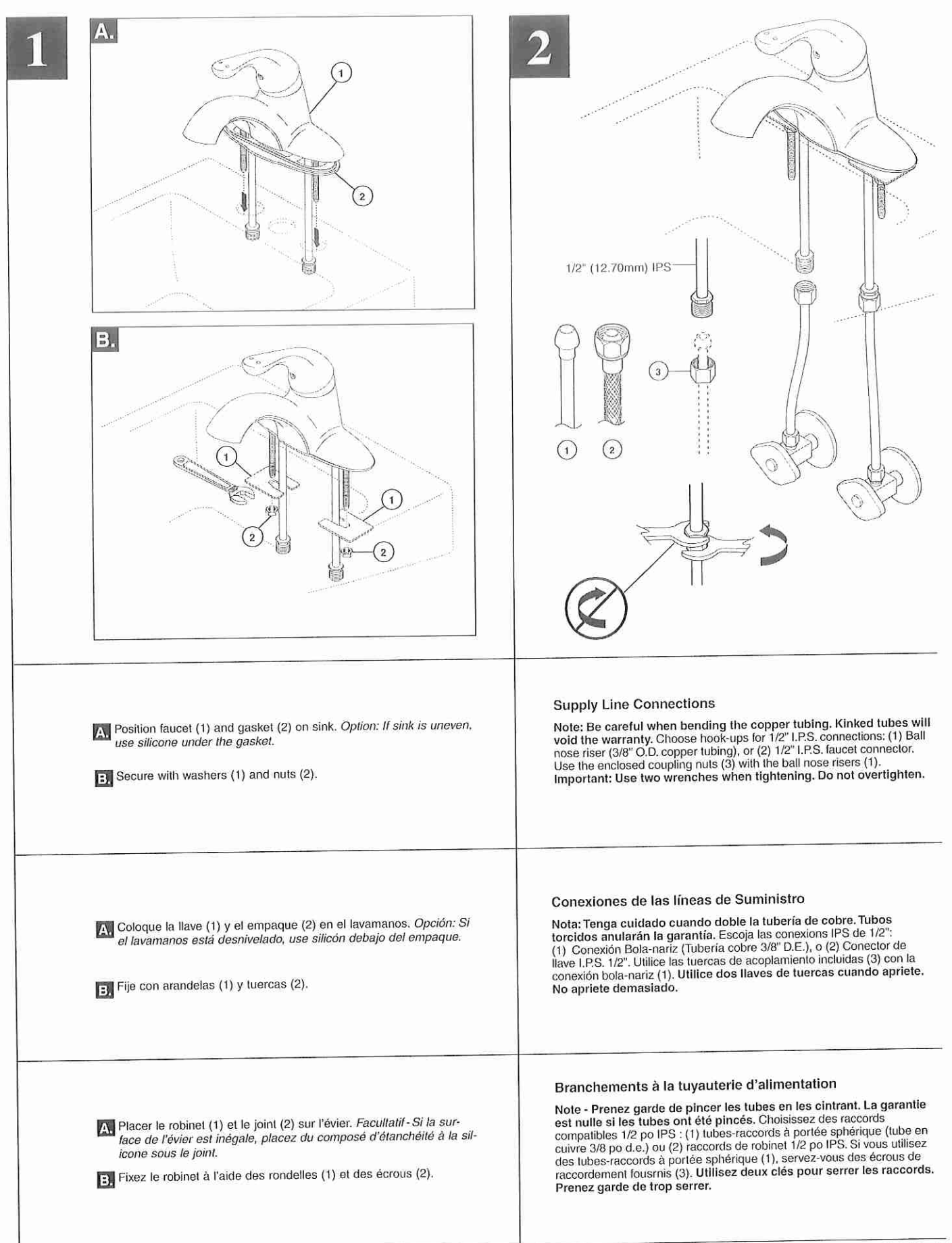

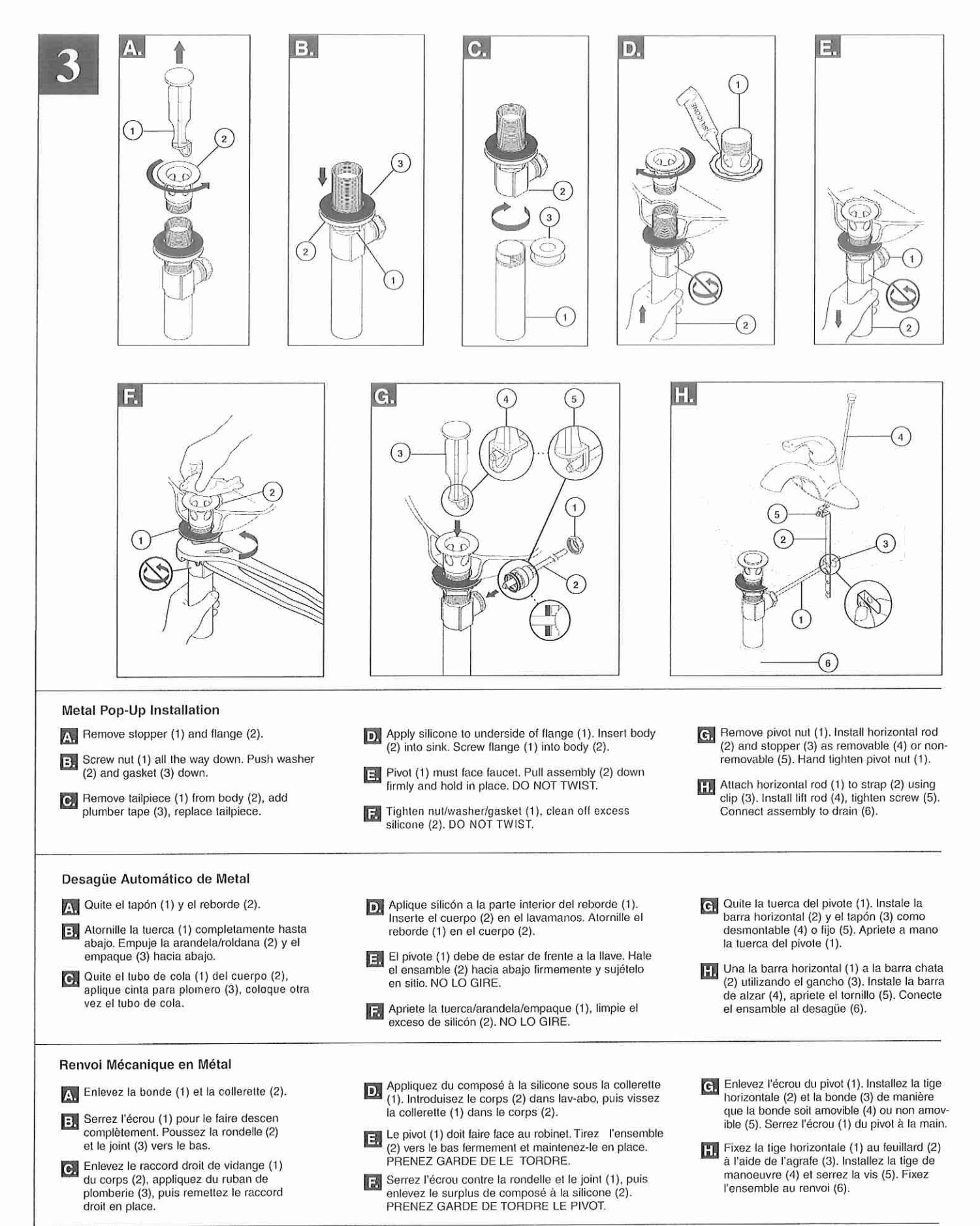

| 3                      |                                                                                                    |                                                                                                    |  |  |  |  |
|------------------------|----------------------------------------------------------------------------------------------------|----------------------------------------------------------------------------------------------------|--|--|--|--|
| Grid<br>A.<br>G.<br>D. | d Strainer Installation     Remove grid flange (1). Screw nut and washer (2) down as far as possible. Push gasket (3) down to nut and washer.     Remove tailpiece (1) and apply plumber tape (2) to threads. Replace tailpiece.     Apply silicone sealant to underside of grid flange (1). Insert grid strainer assembly (2) up through bottom of lavatory. Screw grid flange back on and secure.     Pull grid strainer straight down into drain hole and secure gasket nut and washer (1). DO NOT     TURN GRID STRAINER WHILE TIGHTENING NUT OR SEALANT MAY NOT SEAL DRAIN. | Remove aerator (1) using supplied wrench (2) and move<br>faucet handle (3) to the full on mixed position. Turn on hot<br>and cold water supplies (4) and flush water lines for one<br>minute. Important: This flushes away any debris that<br>could cause damage to internal parts. Reinstall aerator.<br>Check all connections at arrows for leaks. Re-tighten if<br>necessary, but do not overlighten. |  |  |  |  |
|                        | REMOVE EXCESS SEALANT. Connect assembly to drain.                                                                                                    |                                                                                                    |  |  |  |  |
| Ins<br>A.              | talación de la Rejilla Coladora<br>Quite el reborde de la rejilla (1). Atornille la tuerca y la arandela (2) lo más posible. Empuje el<br>empaque (3) hacia abajo, hacia la tuerca y la arandela.                                                                                                    | Quite el aereador (1) usando la llave de luercas (2)<br>proporcionada con su llave de agua y mueva la manija de<br>la llave de agua (3) a la posición completamente abierta.                                                                                                    |  |  |  |  |
| Β.                     | Quite el tubo de cola (1) y aplique cinta para plomero (2) a las roscas. Coloque otra vez el tubo de<br>cola.                                                                                                    | Abra los suministros de agua caliente y fría (4) y deje<br>correr en agua por la líneas por un minuto. Importante:<br>Esto limnia cualquier escombro que pudiera causar                                                                                                    |  |  |  |  |
| C.                     | Aplique sellador de silicón a la parte de abajo del reborde de la rejilla (1). Inserte el ensamble de la rejilla-<br>colador (2) hacia arriba por debajo del lavamanos. Atornille, otra vez, el reborde de la rejilla y fijelo.                                                                                                    | daño a las partes internas. Reemplace el aereador.<br>Examine todas las conexiones donde señalan las flechas                                                                                                    |  |  |  |  |
| D.                     | Hale la rejilla colador directamente hacia abajo, que quede dentro del hoyo del drenaje, y fije<br>la tuerca del empaque y la arandela (1). NO GIRE LA REJILLA O EL SELLADO PUEDA NO<br>SELLAR EL DRENAJE. LIMPIE EL EXCESO DE SELLADOR. Conecte el ensamble al desagüe.                                                                                                    | por si hay filtraciones de agua. Apriete de nuevo si es<br>necesario, pero no apriete demasiado.                                                                                                    |  |  |  |  |
| Ins<br>A.              | stallation de la crépine<br>Retirez la collerette de la crépine (1). Vissezz l'écrou avec la rondelle (2) autant ue possible.<br>Abaissez le joint (3) contre l'écrou et la rondelle.                                                                                                    | Retirez l'aérateur (1) en utilisant la clé (2) et placez la poi-<br>gnée (3) du robinet en position d'écoulement maximum de<br>l'eau chaude et de l'eau froide. Rétablissez l'alimentation                                                                                                    |  |  |  |  |
| B                      | Enlevez le raccord droit de vidange (1) et appliquez du ruban de plomberie (2) sur les filtets.<br>Remettez le raccord en place.                                                                                                    | en eau chaude ei en eau froide (4) et haissez couler feau<br>pendant une minute. Important: Il faut laisser s'écouler<br>l'eau pour évacuer les saletés qui pourraient abîmer                                                                                                    |  |  |  |  |
| C.                     | Appliquez du composé à la silicone contre le dessous de la collerette de la crépine (1). Introduisez la<br>crépine (2) dans l'orifice par le dessous du lavabo. Remettez la collerette en place et vissez-la à fond.                                                                                                    | les éléments internes du robinet. Remetlez l'aérateur<br>en place.                                                                                                    |  |  |  |  |
| D.                     | Triez la crépine vers le bas dans l'orifice et vissez l'écrou contre la rondelle et le joint (1). NE FAITES PAS<br>TOURNER LA CRÉPINE EN SERRANT L'ÉCROU CAR LE COMPOSÉ D'ÉTANCHÉITÉ POURRA PERDRE<br>SON EFFICACITÉ, ENLEVEZ LE COMPOSÉ D'ÉTANCHÉITÉ EN TROP. Fixez l'ensemble au renvoi.                                                                                                    |                                                                                                    |  |  |  |  |

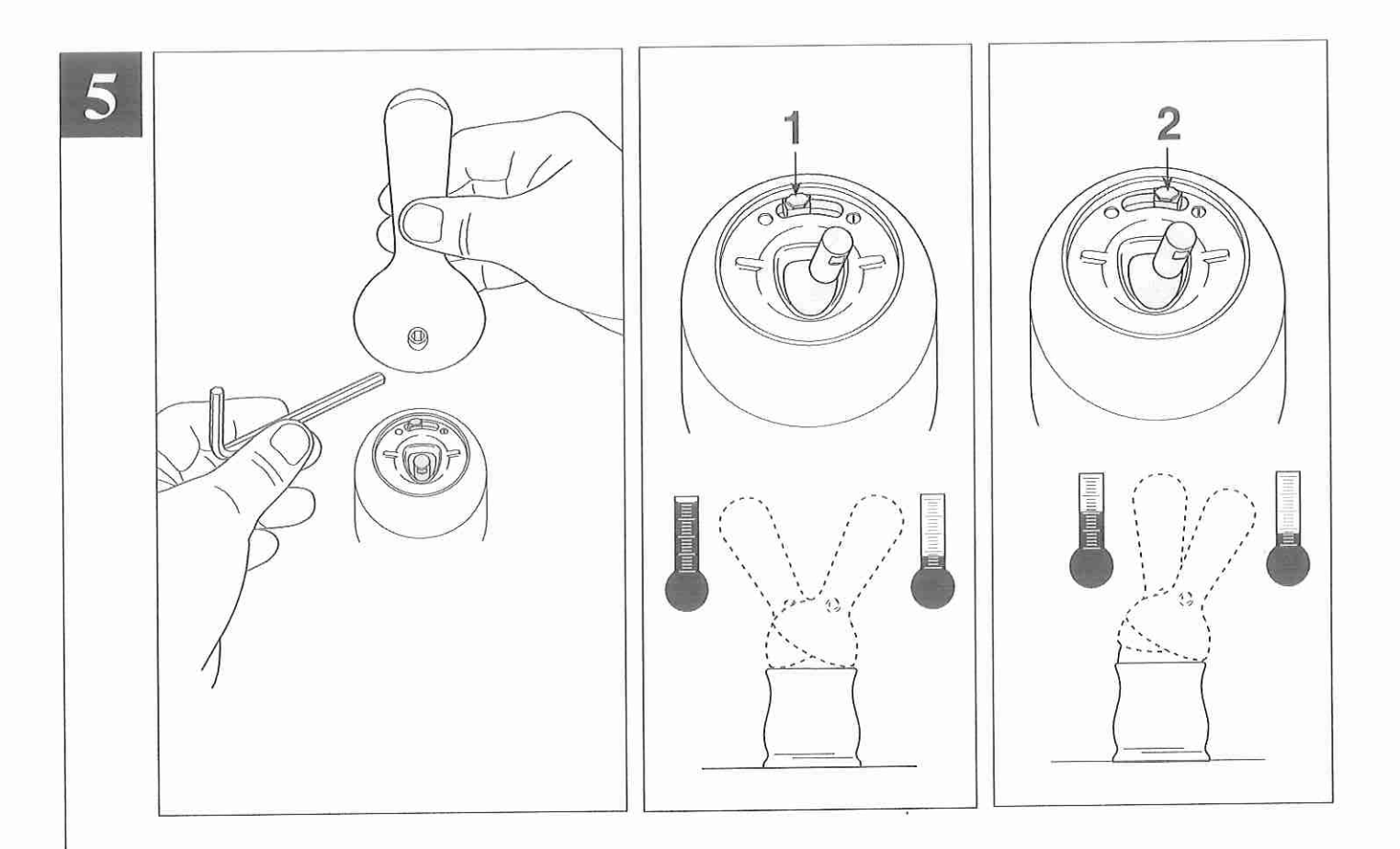

#### Setting The Handle Limit Stop (Optional)

This faucet includes an integrated handle limit stop that has two positions. Position 1, to the left, allows full handle motion (the full range between "all cold" to "all hot"). The faucet is set in position 1 in the factory. Position 2, to the right, allows half of the normal handle motion ("all cold" to "mixed hot/cold").

The handle limit stop can be adjusted by the homeowner once the faucet is installed. Setting the handle limit stop in position 2 may help to prevent scalding because it limits the amount of hot water in the mix; however, this handle limit stop will not always prevent scalding because it does not compensate for incoming pressure or sudden water temperature changes.

To change positions of the handle limit stop: remove the handle; move the valve stem to the all cold position so the water is on; change the position of the handle limit stop; turn off the water; reinstall the handle.

## Fijando la parada de límite de la manija (opcional)

Esta llave de agua incluye una manija integrada, que tiene dos posiciones, para limitar la temperatura. La posición 1, a la izquierda, permite el movimiento completo de la manija (el alcance completo entre el agua "totalmente fría" hasta "totalmente caliente"). La fábrica preselecciona la llave de agua (grifo) a la posición 1. La posición 2, a la derecha, permite la mitad del alcance de movimiento normal de la manija ("totalmente fría" a la posición "mixta caliente/fría").

Una vez que la llave de agua (grifo) se ha instalado, el límite rotacional de la manija puede ajustarse por el propietario de la residencia. Ajustando la manija de ajuste del tope del límite de la temperatura a la posición 2 puede ayudar a prevenir escaldaduras porque limita la cantidad de agua caliente en la mezcla; sin embargo, esta manija que limita la temperatura del agua no siempre prevendrá escaldaduras porque no compensa la presión del agua de entrada o cambios repentinos de la temperatura del agua.

Para cambiar las posiciones de la manija que limitan la temperatura: quite la manija; cambie la posición de la espiga de la válvula a la posición totalmente fría de manera que el agua este abierta; cambie la posición de la manija que limita la temperatura; cierre el agua; reinstale la manija.

## Plaçant l'arrêt de limite de poignée (facultatif)

Ce robinet est muni d'une butée de température maximale à deux positions. La position 1, à gauche, permet le déplacement de la manette entre les deux extrémités de la plage de température (eau très froide et eau très chaude). C'est la position sélectionnée en usine. La position 2, à droite, permet le déplacement de la manette sur la moité de la plage de température (eau très froide et eau mitigée).

Il est possible de régler la butée de température maximale de la manette au moment de l'installation du robinet. Un réglage à la position 2 peut empêcher l'ébouillantage parce que cette position limite la quantité d'eau chaude dans le mélange. Toutefois, ce réglage de la butée de température maximale de la manette ne constitue pas une garantie absolue contre l'ébouillantage parce qu'il n'offre aucune protection contre les fluctuations de la pression d'alimentation ou les changements de température soudains.

Pour modifier la position de la butée de température maximale de la manette : enlevez la manette; amenez l'obturateur à l'extrémité de la plage du côté eau froide pour faire s'écouler l'eau; modifiez la position de la butée de température maximale; fermez le robinet; réinstallez la manette.

## 100-DST, 101-DST, 175-DST, 300-DST & 400-DST

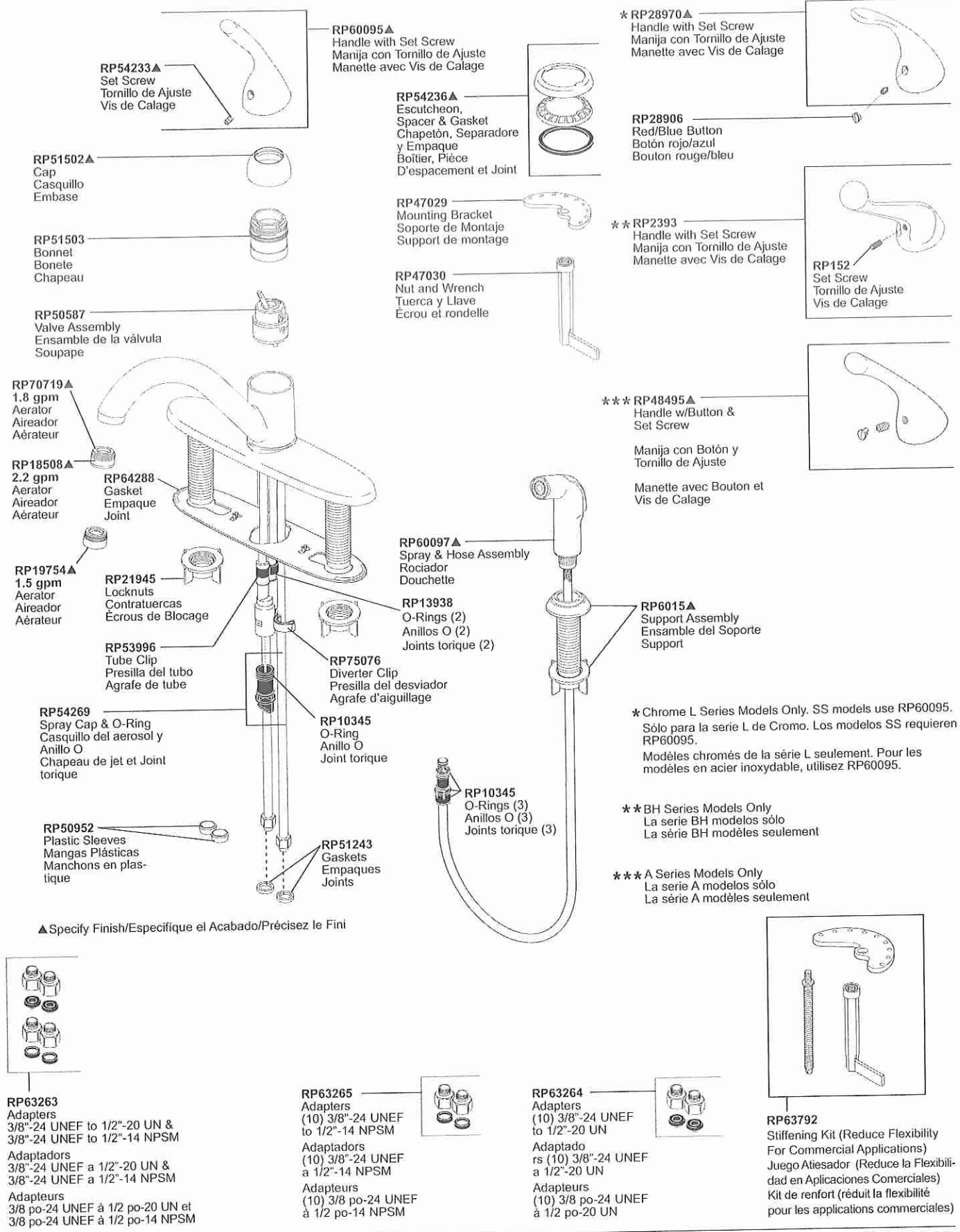

9/17/14 Rev. A

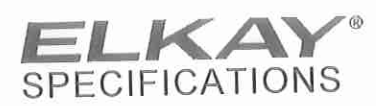

Elkay Single Hole with Concealed Deck Faucet with 4" Gooseneck Spout 4" Wristblade Handles Chrome Model(s) LK500GN04T4

## PRODUCT SPECIFICATIONS

Elkay Single Hole with Concealed Deck Faucet with 4" Gooseneck Spout 4" Wristblade Handles Chrome. Faucet has a flow rate of 1.5 GPM, and is made of Chrome Plated Brass material, with a Quarter Turn Ceramic Disc valve. Faucet requires 1 faucet holes.

| Mounting Type:        | Deck Mount                           |  |  |
|-----------------------|--------------------------------------|--|--|
| Special Features:     | Low Flow<br>Solid Brass Construction |  |  |
|                       | Spout swing restriction pin          |  |  |
| Finish:               | Chrome (CR)                          |  |  |
| Handle Type:          | 4" Wristblade Handle                 |  |  |
| Deck Clearance:       | 8-7/8"                               |  |  |
| Spout Reach:          | 4"                                   |  |  |
| Spout Height:         | 11-5/16"                             |  |  |
| Hole Drillings:       | 1                                    |  |  |
| Material:             | Chrome Plated Brass                  |  |  |
| Valve Type:           | Quarter Turn Ceramic Disc            |  |  |
| Valve Connection:     | 1 1/8" Unified Screw Thread,         |  |  |
|                       | Standard Series                      |  |  |
| Flow Rate:            | 1.5 GPM                              |  |  |
| Shout Type: Gooseneck |                                      |  |  |

Special Note: 1.5 GPM VR aerator installed with 2.2 and .5 GPM inserts included

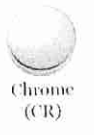

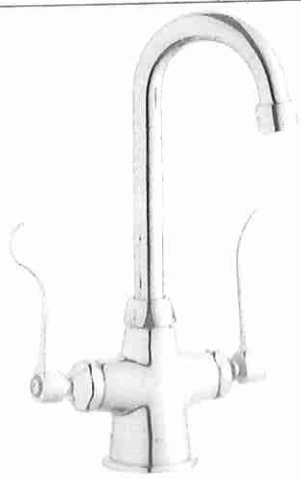

AMERICAN PRIDE. A LIFETIME TRADITION. Like your family, the Elkay family has values and traditions that endure. For almost a century, Elkay has been a family-owned and operated company, providing thousands of jobs that support our families and communities.

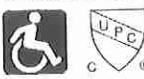

**Product Compliance:** 

ADA & ICC A117.1 ASME A112.18.1/CSA B125.1 NSF 61 NSF 372 (lead free)

Clean and Care Manual (PDF) Installation Instructions (PDF) Limited Warranty (PDF)

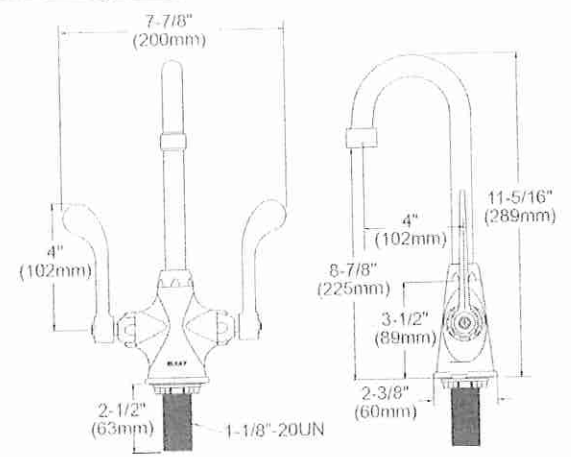

| PART:     | QTY: |
|-----------|------|
| PROJECT:  |      |
| CONTACT:  |      |
| DATE:     |      |
| NOTES:    |      |
| APPROVAL: |      |

In keeping with our policy of continuing product improvement, Elkay reserves the right to change product specifications without notice. Please visit elkay.com for the most current version of Elkay product specification sheets. This specification describes an Elkay product with design, quality, and functional benefits to the user. When making a comparison of other producers' offerings, be certain these features are not overlooked.

2222 Camden Court Oak Brook, IL 60523

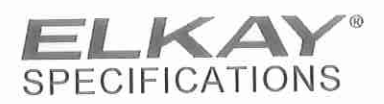

Elkay Single Hole with Concealed Deck Faucet with 4" Gooseneck Spout 4" Wristblade Handles Chrome Model(s) LK500GN04T4

|                        | 1<br>2<br>3<br>4<br>5<br>6 |
|------------------------|----------------------------|
|                        |                            |
|                        | )                          |
| Contract of the second |                            |

| ITEM | IND. PART | DESCRIPTION          |
|------|-----------|----------------------|
| 1    | A55397    | Spout                |
| 2    | 45919C    | Handle, 4"           |
| 3    | 45923C    | Right Cold Cartridge |
| 4    | 45924C    | Left Hot Cartridge   |
| 5    | 45915C    | Body                 |
| 6    | LK734     | 2.2 GPM VR Aerator   |

In keeping with our policy of continuing product improvement, Elkay reserves the right to change product specifications without notice. Please visit elkay.com for the most current version of Elkay product specification sheets. This specification describes an Elkay product with design, quality, and functional benefits to the user. When making a comparison of other producers' offerings, be certain these features are not overlooked.

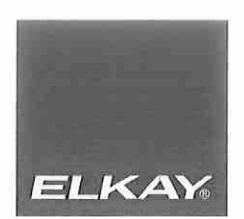

# Elkay Sinks, Faucets and Accessories Care and Cleaning

## Sinks

## Stainless Steel

- · General cleaning: use an ordinary mild detergent and soft cloth, rinse and towel dry.
- Steel soap pads should never be used; particles can adhere to a stainless steel sink surface and will eventually rust.
- Light scratches are normal for stainless steel sinks; over time they will blend into the uniform finish pattern.
- Do not use dish mats as these can trap soap and dirt making sink maintenance more time-consuming.
- · We recommend the use of an Elkay bottom grid or rinsing basket to protect your sink.
- Avoid storing open containers of household cleaners and chemicals containing chloride such as bleach, acid, and drain cleaners or toilet bowl cleaner beneath the sink. Vapor emission from the chlorides can cause corrosion and pitting to the exposed stainless steel and other metals including faucet water supply lines.

#### Stainless Steel Mirror or Hammered Mirror

- · General cleaning: use an ordinary mild detergent and soft cloth, rinse and towel dry.
- · Never use abrasive cleaners, including steel soap pads.

### Antique Copper Hammered

- · General cleaning: use non-abrasive, non-detergent soap and a soft cloth, rinse and towel dry.
- Never use abrasives, metal (copper) cleaners, scouring pads, lime or rust removal, alkaline-based, ammonia-based or acidic-based chemicals or cleaning products.
- · Acidic foods such as juices and ketchup can remove the patina if left on the sink.
- · Hard water spots and mineral deposits can be difficult to remove and may result in damage to the patina.
- · Light scratches are normal for copper sinks; over time they will blend into the uniform finish pattern.
- Copper has a living finish and its surface tarnishes naturally. You can expect tarnish, scratches, and dents to appear in your sink over time.

## CuVerro® Anti-microbial Copper

- Clean the surface to regular hospital protocols (i.e. appropriate disinfectants, frequency, etc.); be sure to rub in the direction of the satin finish grain lines; rinse and towel dry.
- Use a cleaner that will not leave a wax film or coating on the surface, so that cleaning will not interfere with the antimicrobial action of the surface.
- Never use abrasives, metal (copper) cleaners, scouring pads, lime or rust removal, alkaline-based, ammonia-based or acidic-based chemicals or cleaning products.
- Light scratches are normal for copper sinks; over time they will blend into the uniform finish pattern.

#### Cast Brass

- · General cleaning: use a non-abrasive, non-detergent soap with a soft cloth, rinse and towel dry.
- Never use abrasives, metal cleaners, scouring pads, lime or rust removal, alkaline-based, ammonia-based or acidic-based chemicals or cleaning products.
- Brass has a living finish and its surface tarnishes naturally. You can expect tarnish, scratches, and dents to appear
  in your sink over time.
- Surface waxing is recommended. Each sink provides a factory applied layer of wax. However, after time and use, this wax layer will need to be rejuvenated. Johnson's or Trewax Sealer Finish for floors is recommended. Do not use any waxes that contain polishing agents.

### Quartz

- Most dirt and stains: Wipe with a damp cotton cloth/sponge and soapy water. Towel dry with a cotton cloth. It is recommended that you clean your sink prior to first use.
- Stubborn stains and water marks: Wipe with a Mr. Clean® Magic Eraser® and either
- water or a 50/50 white vinegar and water solution. Towel dry with a cotton cloth.
- Difficult stains: Use a 3M Scotch-Brite<sup>™</sup> Heavy Duty Scour Pad with either water, 50/50 white vinegar/water solution or non-abrasive cleaner. Start cleaning in a a circular motion with constant pressure over the area of the stain, rinse thoroughly with water and dry with a cotton cloth. Let dry 5-10 minutes. If stain persists, repeat.

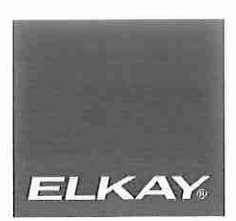

# Elkay Sinks, Faucets and Accessories Care and Cleaning

## Sinks (cont.)

Fireclay

- · General cleaning: use soapy water or vinegar-based cleaner and a sponge and towel dry.
- · Water marks: wipe with damp cloth and towel dry.
- Difficult stains: use a 50/50 water/bleach solution or non-abrasive cleaners (follow cleaner manufacturer's instructions),
- rinse and towel dry. • Do not use strong chemicals such as paint removers or oven cleaners, straight or undiluted bleach solution, abrasive cleaning
- products, scouring pads, steel wool or caustic solutions containing ammonia or alkalis.
- . Do not set hot pans directly into sink.
- · Run cold water when pouring boiling water into sink.

## Faucets

- · Simply wipe gently with a damp cloth and blot dry with a soft towel.
- · Avoid build-up of soap or mineral deposits, as these tend to have an adverse effect on the appearance of the product.
- NEVER use cleaning products of any kind on this product—especially those containing ammonia, bleach or alcohol—or those with any form of abrasive.

## Accessories

- Elkay colanders, cutting boards, rinsing baskets and bottom grids are not designed as "Dishwasher Safe" or "Microwave Safe". These products should be hand washed in a mild detergent, rinsed thoroughly and hand dried.
- · For wood cutting boards apply a coat of mineral oil to all wood surfaces on a monthly basis or

more frequently if needed.

- The following are recommendations from the USDA regarding cutting boards:
- Always use a clean cutting board.
- If possible, use one cutting board for fresh produce and a separate one for raw meat, poultry,
- and seafood.
- Once cutting boards become excessively worn or develop hard-to-clean grooves, you should replace them.

ENLZS8WS\_1F

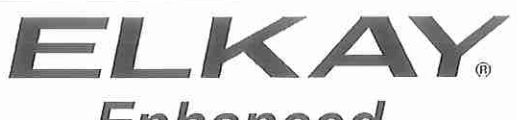

# Enhanced

INSTALLATION, CARE & USE MANUAL Manual de instalación, cuidado y uso Manuel d'installation, d'entretien et d'utilisation

LZ<sup>™</sup> & EZ<sup>™</sup> Series Bottle Filling Stations & Coolers Bebederos y estaciones llenadoras de botellas series LZ™ y EZ™ mejorados Remplisseuses de bouteille et fontaines à eau fraîche séries LZ™ et EZ™ améliorées

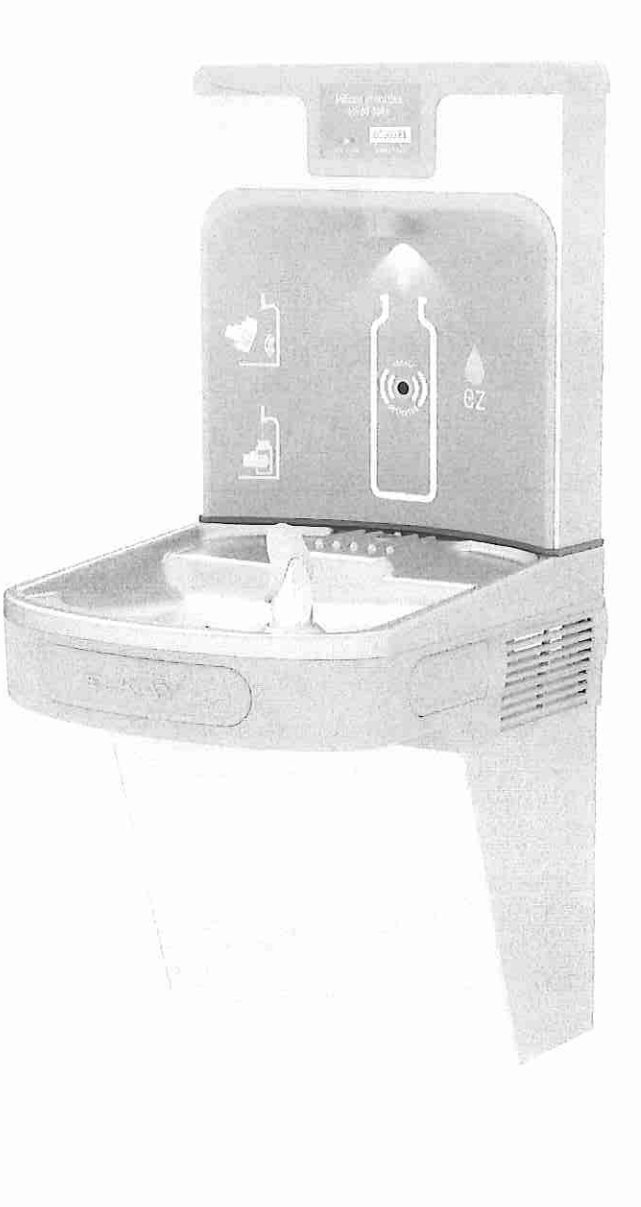

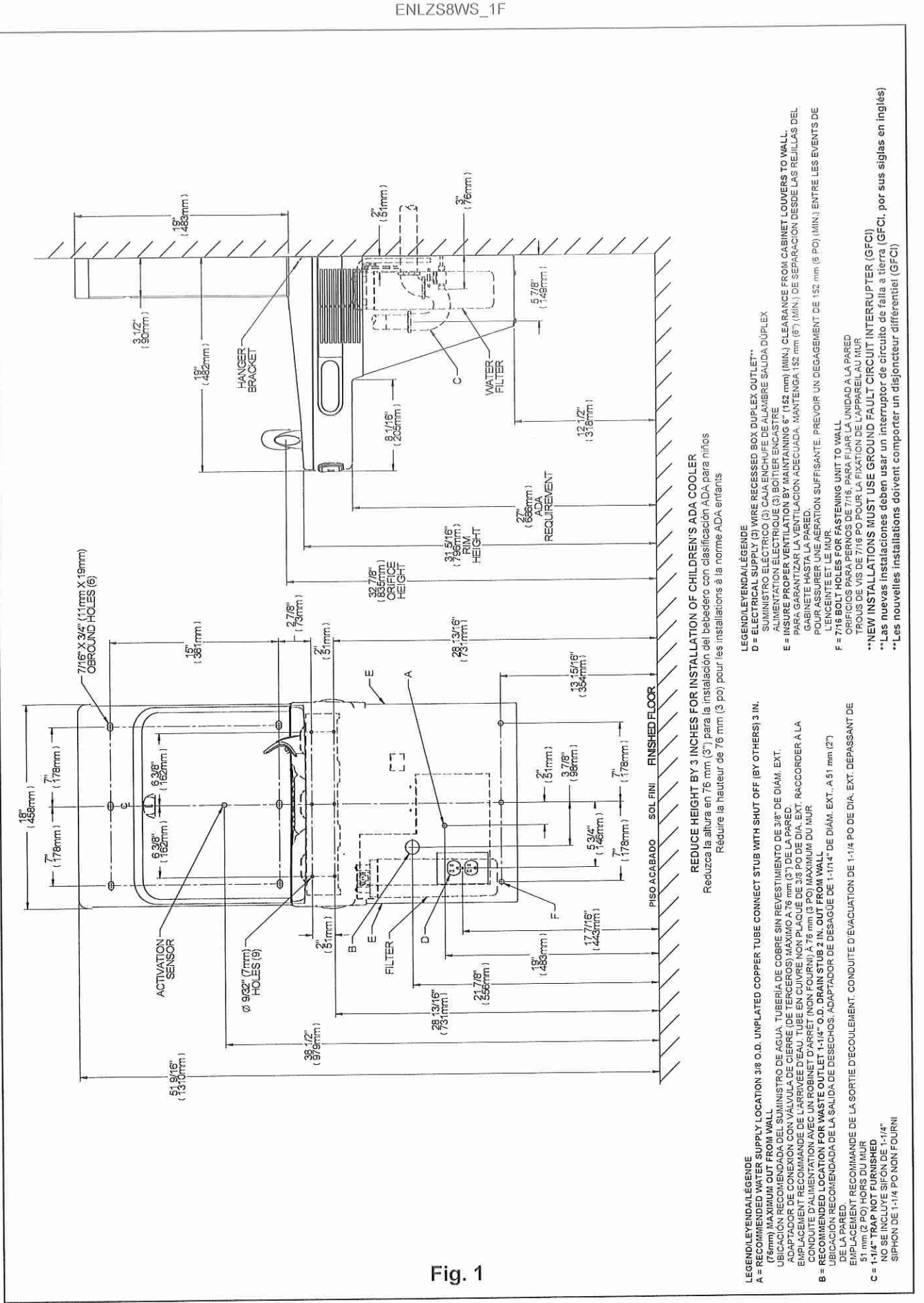

1000002119 (Rev. E - 06/17)

Page 2

ENLZS8WS 1F

#### HANGER BRACKET INSTALLATION

- 1) Remove hanger bracket fastened to back of cooler by removing one (1) screw.
- 2) Mount the hanger bracket as shown in Figure 1 (Pg. 2)

NOTE: Hanger Bracket MUST be supported securely. Add fixture support carrier if wall will not provide adequate support. Anchor hanger securely to wall using all six (6) 1/4 in. dia. mounting holes.

#### **IMPORTANT:**

5-7/8 in. (150mm) dimension from wall to centerline of trap must be maintained for proper fit.

#### INSTALLATION OF COOLER

- Hang the cooler on the hanger bracket. Be certain hanger bracket is engaged properly in the slots on the cooler back as shown in Figure 1 (Pg. 2). Remove the four (4) screws holding the lower front panel at the bottom of the cooler. Remove the front panel by pulling straight down and set aside. Secure cooler frame to wall by installing (2) screws and washers (not supplied). (See Fig. 2, Pg. 6). Make sure the screws engage in a structural member. Connect the supply water to the filter intet tube. 6) Install trap. Remove the slip nut and gasket from the trap and install them on the cooler waste line making sure that the end of the waste line fits into the trap. Assemble the slip nut and gasket to 7) the trap and tighten securely.
- IMPORTANT: If it is necessary to cut the drain, loosen the screw at the black rubber boot and remove tube, check for leaks after re-assembly

#### BOTTLE FILLER INSTALLATION

- Remove two (2) mounting screws with 5/32" Allen wrench holding bottle filler to wall mounting plate (See Fig.4. Pg. 6). Note do not discard mounting screws, they will be needed to secure 8) bottle filler to wall mounting plate.
- Remove wall mounting plate from Bottle Filler (see Fig 4, Pg. 6). Place wall mounting plate against wall on top of basin. Center the wall mounting plate side to side with the basin. Mark the six (6) mounting plate from Bottle Filler (see Fig 4, Pg. 6). Place wall mounting plate against wall on top of basin. Center the wall mounting plate side to side with the basin. Mark the six (6) mounting holes with a pencil (See Fig. 1, Pg. 2). Place tape over wiring harnes conection on top of cooler to prevent debris from falling into Connection (See Fig. 3, Pg. 6). Remove wall mounting plate from wall. NOTE: Mounting plate MUST be supported securely. Add fixture support carrier if wall will not provide adequate support. Install wall mounting plate to wall using six (6) 7/16" obround mounting holes (mounting blots not included) (See Fig. 4, Pg. 6). Use appropriate fasteners for your wall type. Install gasket on bottom of bottle filler tower with gasket support bracket, (2) washers, 8 (2) screws (See Fig. 5, 6, Pg. 7). 9)
- 10) 11)
- 12)
- 13)
- Connect water line from cooler to 3/8" john guest fitting. Connect wiring harness to the top of cooler. (See Fig. 8, Pg. 8). Place bottle filter on four (4) hooks on the mounting plate installed on wall. Make sure round boss in gasket fits in hole of basin. (See Fig. 9, Pg. 8). Remove filter from carton, remove protective cap, attach filter to filter head by firmly inserting into head and rotating filter clockwise. Ensure that blue label can be read when filter is 15) installed. (Fig. 14, Pg. 10.)
- 16)
- 17)
- installed. (Fig. 14, Pg. 10.) Turn water supply on and inspect for leaks. In both cooler and bottle filler, Fix all leaks before continuing. Once cooler and bottle filler has been inspected for leaks and any leaks found corrected, plug cooler into wall. Reinstall two mounting screws from first step (See Fig. 4, Pg. 6). Caution, do not over tighten screws. Once power is applied to the cooler the GREEN LED light will illuminate on the bottle filler showing good filter status along with the LCD Bottle Counter. 19) Verify proper dispensing by placing cup, hand, or any opaque object in front of sensor area and verify water dispenses. Note: the first initial dispenses might have air in line which may 20)
- cause a sputter. This will be eliminated once all air is purged from the line. 21) Once unit tests out, install Lower Panel back on water cooler(s). Units are now ready for use.

#### Instructions For Replacing Filters

- 1.) Remove lower cover on cooler by removing (4) screws (See Fig 10, Pg. 8)
- Turn off water supply: dispense water to relieve pressure.
   Turn used filter counterclockwise 1/4 turn to remove from filter head.
   Remove cap from new filter and use to seal used filter.

- Sentove cap non-new inter and use to sea used inter.
   Insert new filter into existing filter head and turn fully clockwise. Make sure you can read the label on the front of the filter once it is installed. (See Fig.14 on Pg. 10).
   Turn on water supply and run a minimum of two gallons of water through the filter to purge air any fine carbon particles from filter. Also run water through bottle filter Note: Filter status light will automatically reset once new filter is installed.

#### ENLZS8WS 1F

#### SUSPENSIÓN DE LA INSTALACIÓN DEL SOPORTE

- 1) Retire un (1) tornillo para retirar el soporte colgante fijado en la parte posterior del bebedero.
- 2) Monte el soporte colgante como se muestra en la Figura 1 (pág. 2)

NOTA: El soporte colgante DEBE estar apoyado firmemente. Instale un soporte de apoyo auxiliar si la pared no proporciona un apoyo adecuado. Fije firmemente el soporte a la pared con los seis (6) orificios de montaje de 1/4" de diámetro.

#### **IMPORTANTE:**

Se debe mantener una dimensión de 150 mm (5-7/8") desde la pared hasta la línea central del sifón para un encaje adecuado.

### INSTALACIÓN DEL BEBEDERO

- 3) Cuelgue el más fresco en el soporte de suspensión. Ser cierta fijador de suspensión calce correctamente en las ranuras de la parte posterior del enfriador como se muestra en la Figura 1 (Pág. 2).
- Retire los cuatro (4) tornillos que sujetan el panel frontal inferior en la parte inferior de la nevera. Retire el panel frontal tirando hacia abajo y dejar de lado. Secure marco más frio a la pared mediante la instalación (2) tornillos y arandelas (no suministrado). (Véase la Fig. 2, pág. 6). Asegúrese de que los tornillos se involucran en un elemento estructural.
- Conectar el suministro de agua al tubo de entrada del filtro. 6)
- Instale el sifón. Retire la tuerca deslizante y la empaquetadura. instáletas en la tubería de desechos del bebedero y asegúrese de que el extremo de la tubería de desechos encaje en el sifón. Monte la tuerca deslizante y la empaquetadura en el sifón y apriete firmemente.
- IMPORTANTE: Si es necesario cortar el desagüe, suelte el tornillo en el manguito de caucho negro y retire la tubería; revise si hay fugas después de volver a montar

#### BOTELLA DE INSTALACIÓN DE RELLENO

- 8) Retire los dos tornillos (2) de montaje con 5/32 "lave Allen sostiene la botella de relleno a la pared la placa de montaje (Ver figura 4, Pág. 6). Nota No tire los tornillos de montaje, que serán necesarios para asegurar la botella de relleno para montaje en la pared plato.
   9) Retire la placa de montaje de la pared de la botella de relleno (ver figura 4, pág. 6). Coloque la placa de montaje en la pared en la pared en la pared en la pared en la pared en la pared en la pared en la pared en la pared en la pared en la pared de la cuenca. Centre el lado de la placa de montaje en pared ponerse del lado de la cuenca. Marcar los seis aquieros (6) de montaje con un lápiz (Ver Fig. 1, pág. 2). Coloque cinta adhesiva sobre el cableado HARNES conexión en la parte superior del refrigerador para evidar que los residuos caigan en la conexión (Ver Fig. 3, pág. 6).
   10) Retire la placa de montaje en pared de la porer de los residuos caigan en la conexión (Ver Fig. 3, pág. 6).
- 10) Retire la placa de montaje en pared de la pared. NOTA: La placa de montaje DEBE estar apoyada firmemente. Instale un soporte de apoyo auxiliar si la pared no proporciona un apoyo adecuado.
- 11) Instate la placa de montaje en pared con sets (6) orificios de montaje ovalados de 7/16" (no se incluyen los pernos de montaje). (Consulte la Fig. 4, pág. 6). Use los sujetadores adecuados para su tipo de pared.
- Instale la empaquetadura en la parte inferior de la torre de la llenadora de botellas con el soporte de empaquetadura, (2) arandelas y (2) tornillos. (Consulte las Fig. 5, 6, pág. 7). 121
- Concecte la línea de agua del refrigerador a 3/8 "John apropiado invitado. Conectar el mazo de cables a la parte superior del refrigerador. (Ver Fig. 8, pág. 8). Coloque la botella de relleno en cuatro (4) se engancha en la placa de montaje instalado en la parte. Asegúrese de que la ronda el jefe de la junta encaja en el agujero de la cuenca.
- 14) (Véase la Fig. 9, pág. 8). . Retire el filtro de la caja, retire la tapa de protección, inserte firmemente el filtro en el cabezal y gire el filtro hacia la derecha. Asegúrese de que la etiqueta azul se pueda leer cuando el
- 15)
- 16)
- Reme en milo de la daja, fuino de pagina 14, página 10) filtro esté instalado. (Figura 14, página 10) Abra el suministro de agua e inspeccione si hay fugas. En el bebedero y en la llenadora de botellas. Arregle todas las fugas antes de continuar. Una vez que se ha inspeccionado si hay fugas en el bebedero y en la llenadora de botellas y que se han arreglado todas las fugas encontradas, enchufe el bebedero en la pared. Vuetva a instalar dos tornillos de montaje de primera elapa (Ver Fig. 4, pág. 6). Precaución, No apriete los tornillos. 17) 18)
- Una vez que se aplica potencia al refrigerador de la luz verde LED se iluminará en la botella de relleno que muestra el buen estado del filtro junto con el contador de la botella de cristal 19) líquido.
- Para verificar el dispensado correcto, coloque una taza, la mano o cualquier objeto opaco delante del área del sensor y verifique que se dispense agua. Nota: Las primeras veces que 20) dispense agua puede haber aire en la tuberia, lo que puede provocar que salga a borbotones. Esto se eliminará una vez que se purgue todo el aire de la tuberia.
   Una vez que la unidad pase las pruebas, instale el panel inferior de vuelta en los bebederos. Ahora, la unidad está lista para su uso.

#### Instrucciones para reemplazar filtros

- 1.) Retire la cubierta inferior en el enfriador quitando los tornillos (4) (Véase la figura 10, Pág. 8).
- Corte el suministro de agua, dispense agua para aliviar la presión.
   Gire el filtro usado 1/4 de vuelta hacia la izquierda para retirarlo del cabezal del filtro
- Retire la tapa del filtro nuevo y úsela para sellar el filtro usado.
- 5.) Inserte el nuevo filtro en el cabezal del filtro y girelo completamente hacia la derecha. Asegúrese de poder leer la etiqueta en la parte delantera del filtro una vez que esté instalado.
- (Consulte la Fig. 14 en la pág. 10). 6.) Abra el suministro de agua y deje correr un minimo de ocho litros (dos galones) de agua a través del filtro para purgar el aire y todas las particulas finas de carbono del filtro. Además, deje

correr agua a través de la llenadora de botellas Nota: La luz de estado de la llenadora se restablecerá automáticamente una vez que se instale el filtro nuevo.

#### ENLZS8WS 1F

#### SUPPORT SUPPORT DE MONTAGE

- 1) Déposer la ferrure de suspension qui est fixée au dos de la fontaine à eau au moyen d'une (1) vis.
- Monter la ferrure de fixation comme représenté à la Fig. 1 (p. 2).
   REMARQUE : La ferrure de suspension doit IMPÉRATIVEMENT être solidement soutenue. Ajouter un socle d'appareil si le mur n'offre pas un support suffisant. Ancrer la ferrure solidement dans le mur en utilisant les six (6) trous de fixation de 1/4 po de diamètre.

#### **IMPORTANT** :

Prévoir un dégagement de 150 mm (5-7/8 po) entre le mur et l'axe central du siphon pour permettre une pose correcte.

#### INSTALLATION DE LA FONTAINE À EAU FRAÎCHE

- 3) Installez te refroidisseur sur le support de suspension. Être certain support de suspension est engagé correctement dans les fentes sur le refroidisseur de retour comme le montre la figure 1 (p. 2).
- Refirez les quatre (4) vis qui maintiennent le panneau inférieur avant au fond de la glacière. Refirez le panneau avant en tirant vers le bas et mettre de côté Fixez cadre refroidisseur à la paroi par l'installation (2) vis et rondelles (non fourni). (Voir Fig. 2, p. 6). Assurez-vous que les vis se livrent à un élément de structure.
- Branchez l'eau d'alimentation du tube d'entrée du filtre. 6)
- Poser le siphon. Retirer l'écrou de siphon et le joint du siphon et les poser sur la conduite d'écoulement de la fontaine en vérifiant que le bout de la conduite d'écoulement passe dans le 7) siphon. Visser l'écrou avec le joint sur le siphon et serrer fermement.

IMPORTANT : Si l'écoulement doit être coupé, desserrer la vis au niveau du manchon noir en caoutchouc et déposer le tube; vérifier l'étanchéité après le remontage

#### SOUTIREUSE INSTALLATION

- 8) Retirer les deux vis (2) de montage avec 5/32 «clé Allen de maintien de remplissage de la bouteille à la plaque murale de montage (Voir Fig.4, p. 6). Remarque ne jetez pas les vis de montage, ils seront nécessaires pour assurer la charge de la bouteille pour montage mural assiette. Retirer la plaque murale de montage du flacon de remplissage (voir la figure 4, p. 6). Placez la plaque de montage mural contre le mur au-dessus du bassin. Centrez le côté de la plaque
- 9) de montage mural à l'autre avec le bassin. Marquez les six tous (6) de montage avec un crayon (voir Fig. 1, p. 2). Placer du ruban adhésif sur le càblage HARNES conection sur le dessus du refroidisseur pour empêcher les débris de tomber dans la connexion (voir Fig. 3, p. 6).
- 10) Retirer la plaque de fixation murale du mur. REMARQUE : La plaque de fixation doit IMPÉRATIVEMENT être solidement soutenue. Ajouter un socle d'appareil si le mur n'offre pas un support suffisant.
- 11) Monter la plaque de fixation murale au mur en utilisant les six (6) trous de fixation oblongs de 7/16 po (vis de fixation non fournies) (voir Fig. 4, p. 6). Utiliser la visserie qui convient pour le type de mur.
- Monter le joint sur le dessous de la remplisseuse de bouteille avec la bride de fixation de joint, deux (2) rondelles et deux (2) vis (voir Fig. 5, 6, p. 7). 121
- Raccorder la conduite d'eau de refroidisseur à 388 «john raccord invité, Branchez le faisceau de câblage en haut de refroidisseur. (Voir Fig. 8, p. 8).
- Lieu bouleille remplissage sur quatre (4) crochets sur la plaque de montage installée sur le mur. Assurez-vous que le patron ronde joint correspond au trou du bassin. (Voir fig. 9, p. 8). Sortir le filtre de l'emballage, retirer le capuchon protecteur, attacher le filtre à la tête de filtre en l'enfonçant fermement dans la tête et en le tournant dans le sens des aiguilles d'une montre. Vérifier que l'étiquette bleue peut être lue une fois le filtre installé. (Figure 14, page 10.) 15)
- 16)
- Ouvrir l'arrivée d'eau et vérifier l'étanchéité du circuit de la fontaine à eau fraiche et de la remplisseuse de bouteille. Réparer toutes les fuites avant de continuer. Une fois que l'étanchéité de la fontaine et de la remplisseuse a été vérifiée et que toutes les fuites éventuelles ont été réparées, brancher la fontaine sur la prise électrique 17)
- 18)
- Réinstaller deux vis de montage de la première d'abap (voir Fig. 4, p. 6). Attention, ne pas trop serrer les vis. Une fois que la tension est appliquée au refroidisseur le feu vert LED illuminera sur la charge de la bouteille montrant le bon état du filtre avec le LCD Bouteille compleur. 19)
- Pour vérifier le bon fonctionnement de la commande de remplissage, placer un gobelet, la main ou tout objet opaque devant le capteur et s'assurer que l'eau s'écoule. Remarque : Lors 20) des premiers remplissages, la présence d'air dans la conduite peut produire des crachotements. Cela cesse une fois que tout l'air à êté purgé de la conduite. 21) Une fois les essais de l'appareil satisfaisants, remonter le panneau inférieur sur la fontaine à eau fraîche. Les appareils sont à présent prêt à l'emploi.

#### Instructions de changement des filtres

- 1) Retirer le couvercle inférieur sur refroidisseur en enlevant (4) vis (Voir Fig. 10, p. 8).
- Fermer l'arrivée d'eau; activer la distribution d'eau pour libérer la pression
- Tourner le filtre usagé de 1/4 de tour dans le sens inverse des aiguilles d'une montre pour le détacher de la tête de filtre. 3)
- Retirer le capuchon du filtre neuf et l'utiliser pour reboucher le filtre usagé.
   Insérer le filtre neuf dans la tête de filtre existante et le tourner à fond dans le sens des aiguilles d'une montre. Vénfier que l'étiquette est sur l'avant et peut être lue une fois le filtre installé (voir Fig. 14, p. 10).
- 6) Ouvrir l'arrivée d'eau et faire couler un minimum de 8 litres (2 gallons) d'eau à travers la filtre pour purger l'air et les fines particules de carbone du filtre. Laisser aussi l'eau couler à travers la remplisseuse de bouteille
- Remarque : Le voyant d'état du filtre se réinitialise automatiquement lorsqu'un filtre neuf est installé.

ENLZS8WS\_1F

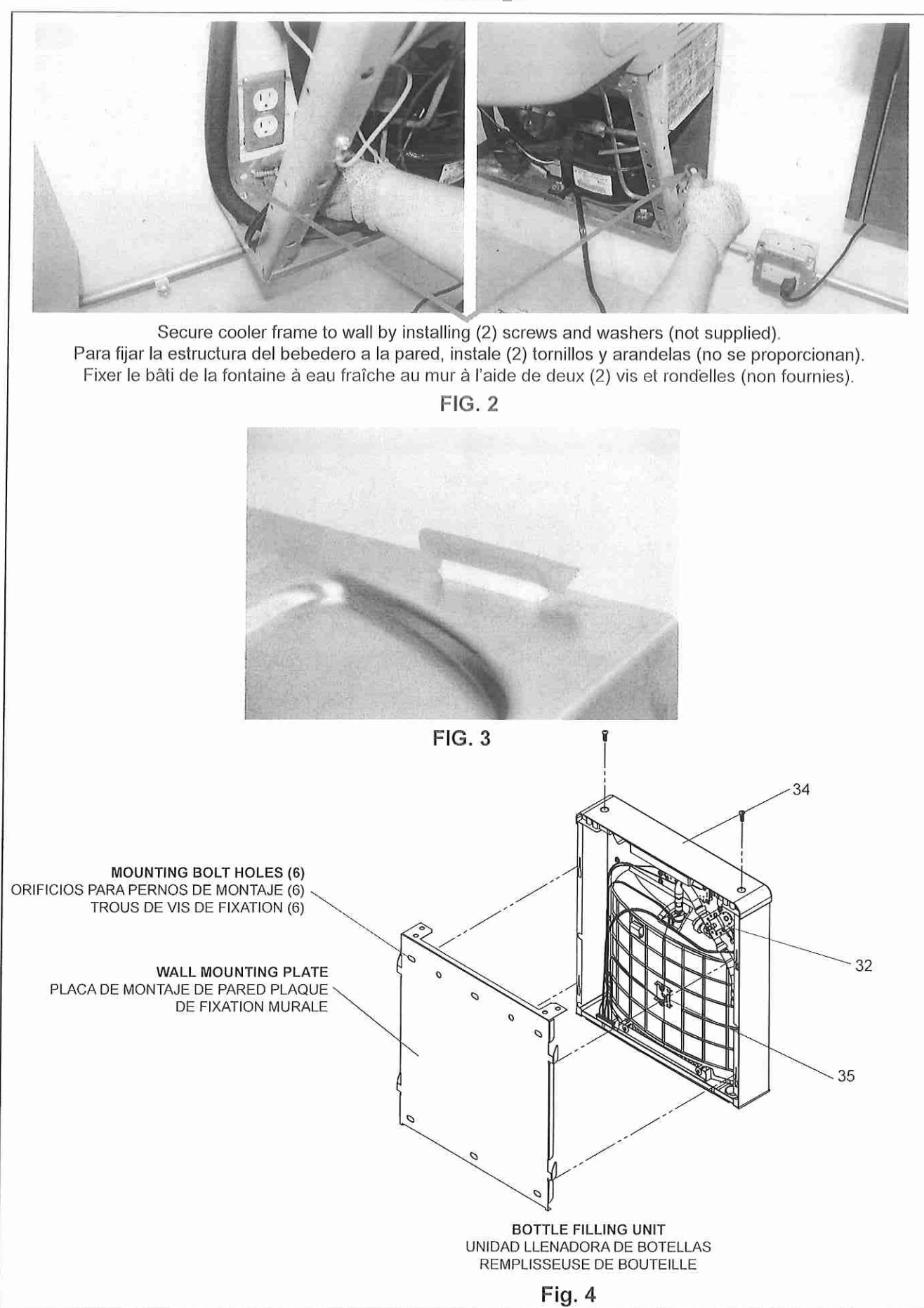
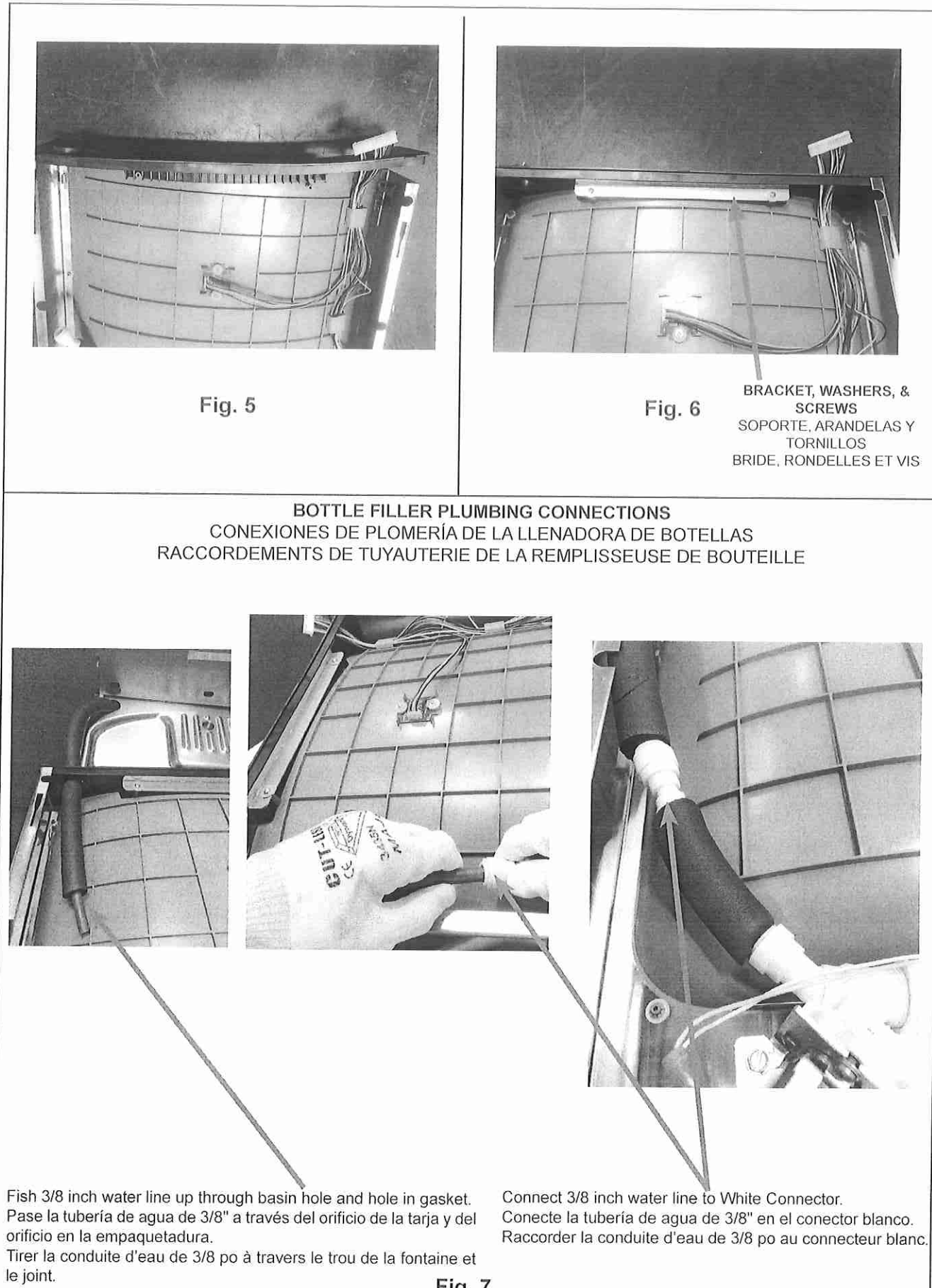

Fig. 7

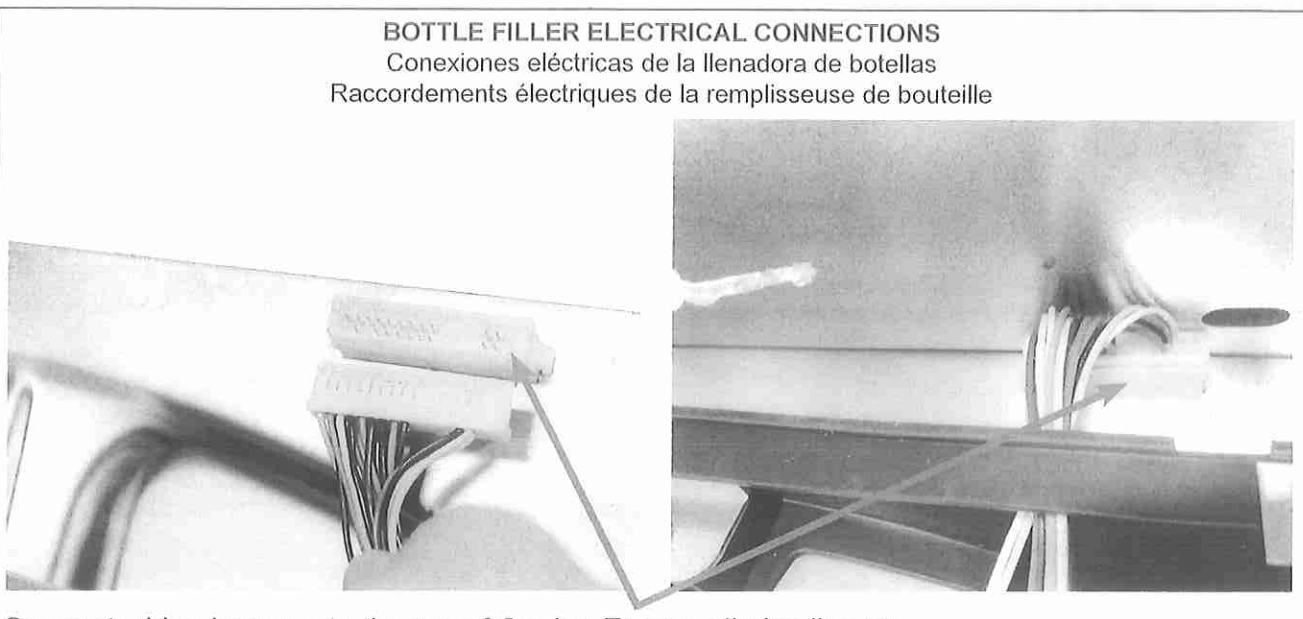

Connect wiring harness to the top of Cooler. Ensure all pins line up.

Conecte el haz de cables en la parte superior del bebedero. Asegúrese de que todas las clavijas estén alineadas.

Raccorder le faisceau de câbles au sommet de la fontaine à eau fraîche. Vérifier le bon alignement de toutes broches. Fig. 8

Make sure round boss in gasket fits in hole of basin. empaquetadura encaje en el orificio de la tarja. Vérifier que le bossage rond du joint s'engage dans 35 Fig. 9

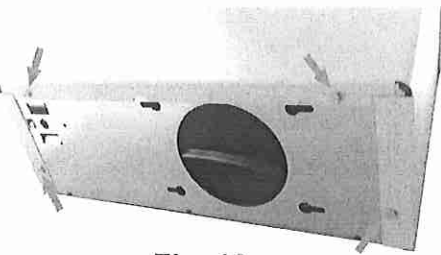

Fig. 10

Asegúrese de que la saliente redonda de la

l'orifice de la fontaine.

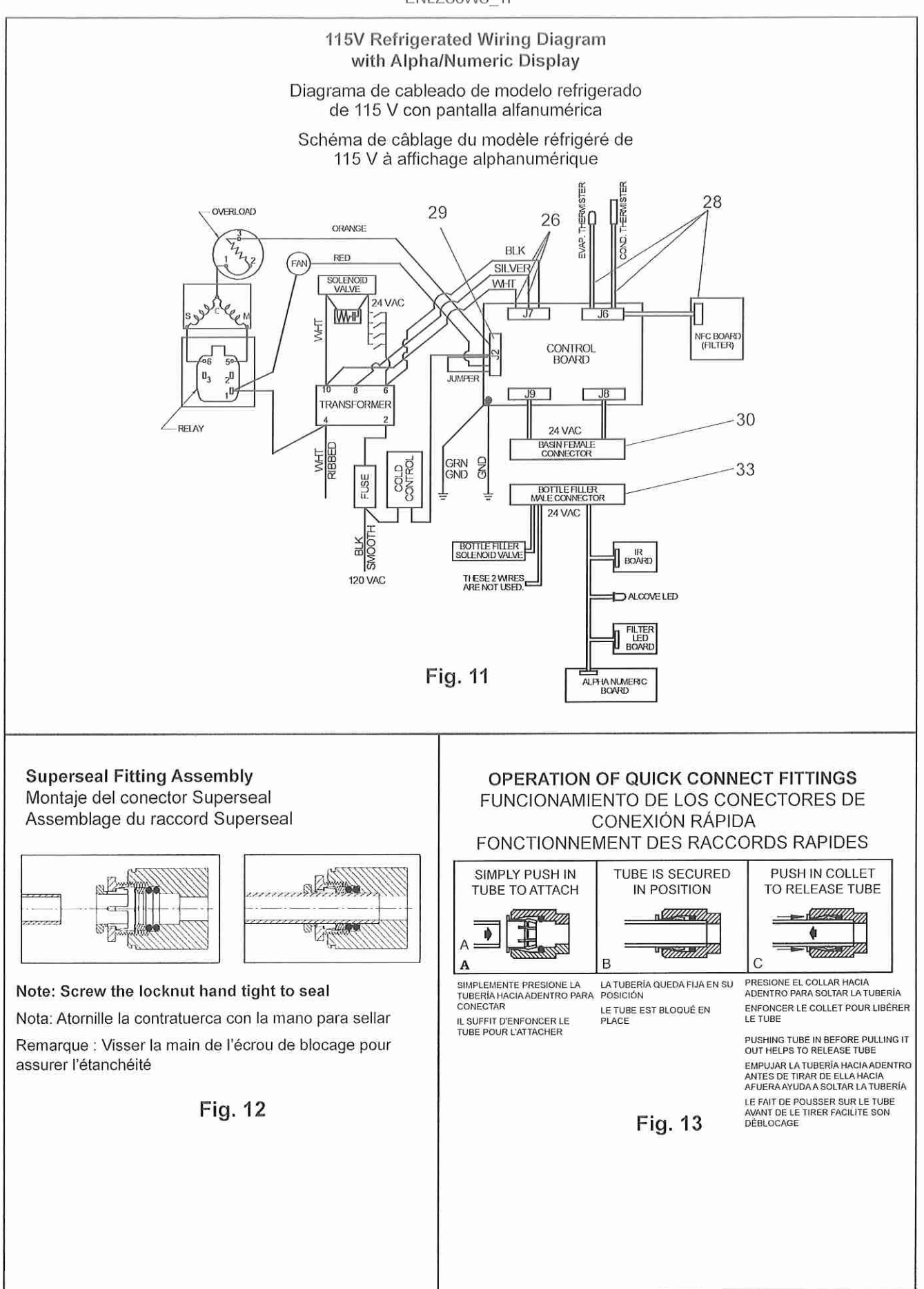

### Quinnipiac University Catholic Center O&M Manual EMS Job #4666

ENLZS8WS\_1F

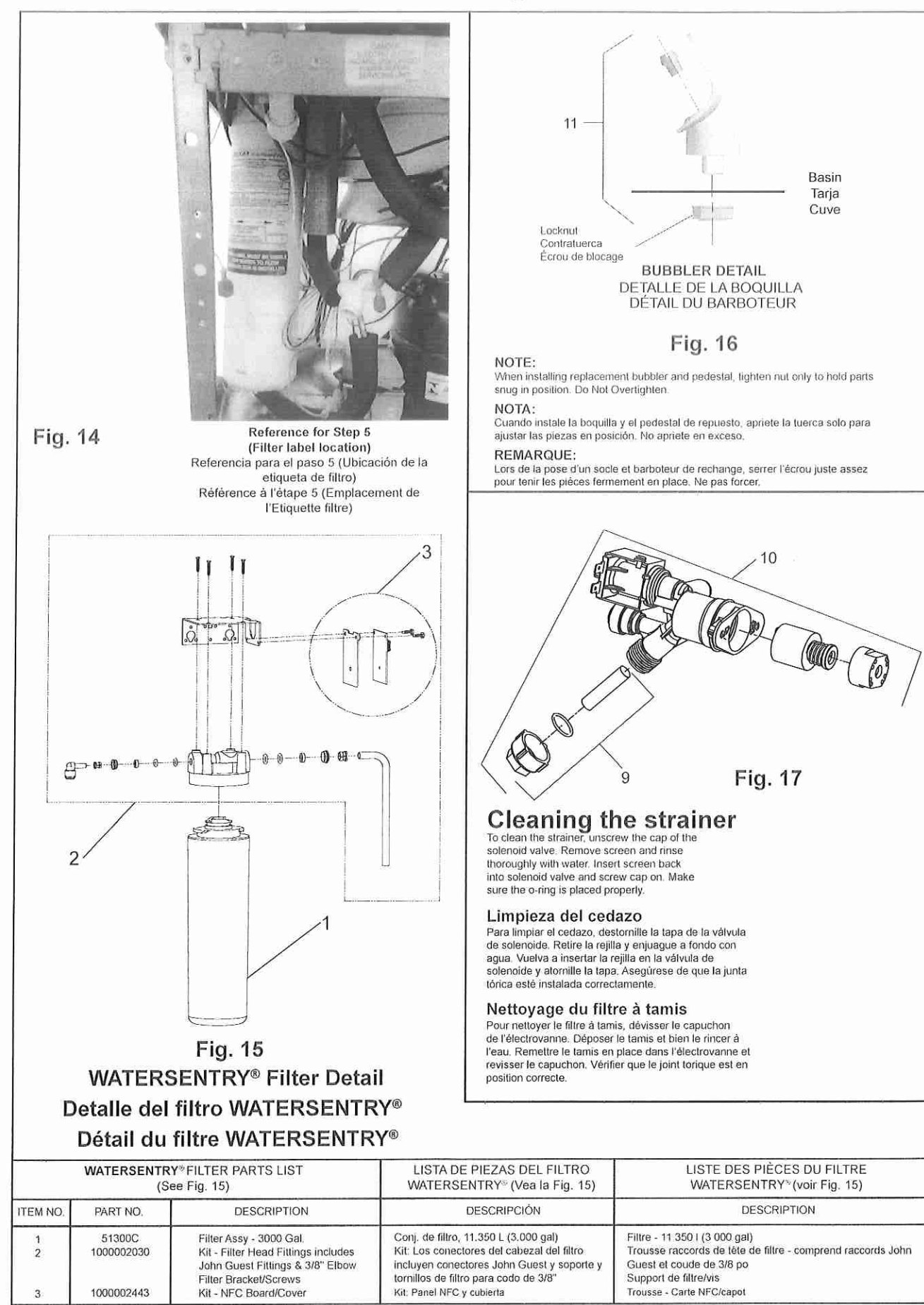

### Service Instructions

### Lower and Upper Shroud

To access the refingeration system and plumbing connections, remove four screws from bottom of cooler to remove the lower shroud. To remove the upper shroud for access to the pushbars, regulator, solenoid valve or other components located in the top of the unit, remove lower shroud, disconnect drain, remove four screws from tabs along lower edge of upper shroud, unplug two wires and water tube.

### Bubbler

To remove the bubbler, first disconnect the power supply. The underside of the bubbler can be reached through the access panel on the underside of the upper shroud. Remove the access panel by removing the retaining screw. To remove the bubbler, lossen locknut from the underside of the bubbler and remove the tubing from the quick connect fitting per the Operation Of Quick Connect Fittings section in the General Instructions. After servicing, replace the access panel and retaining screw.

### Switches Behind the Push Bar

The regulator in an EZ cooler is always held fully open by the use of a single regulator nut (See Fig. 17, Pg 10). Water is not dispensed until the pushbar is depressed to activate a switch which then opens a solenoid valve.

Single bar units will have the same wiring as side push bar units but will not have the extra leads attached to sidebars.

To remove sidebars, from the inside compress the flared tabs and pull out carefully. To reinstall side pushbars, the front of the pushbar is inserted first. While keeping the switch depressed, snap the rear of the pushbar into position.

### Instrucciones de mantenimiento

### Recubrimiento inferior y superior

Para acceder al sistema de refrigeración y a las conexiones de plomería, retire los cuatro tornillos de la parte inferior del bebedero para retirar el recubrimiento inferior. Para retirar el recubrimiento superior y acceder a las barras de empuje, al regulador, a la válvula de solenoide o a otros componentes ubicados en la parte superior de la unidad, retire el recubrimiento inferior, desconecte el desagüe, retire los cuatro tornillos de las langüetas a lo largo del borde inferior del recubrimiento superior, desconecte los dos cables y la tubería de agua.

### Boquilla

Para retirar la boquilla, primero desconecte el suministro de energía. Se puede alcanzar la parte inferior de la boquilla a través del panel de acceso en el lado inferior del recubrimiento superior. Para retirar el panel de acceso, retire el tornillo de retención. Para retirar la boquilla, suelle la contratuerca de la parte inferior de la boquilla y retire la tubería del conector de conexión rápida de acuerdo con la sección Funcionamiento de los conectores de conexión rápida en las instrucciones generales. Después de realizar mantenimiento, vuelva a colocar el panel de acceso y el tornillo de retención.

### Interruptores detrás de la barra de empuje

El regulador de un bebedero EZ se mantiene slempre completamente abierto mediante el uso de una tuerca reguladora símple (consulte la Fig. 17, pág. 10). El agua no se dispensa hasta que se presiona la barra de empuje para activar un interruptor, el cual luego abre una válvula de solenoide.

Las unidades de una sola barra tienen el mismo cableado que las unidades con barra de empuje lateral, pero no tienen los conductores adicionales conectados a las barras laterales.

Para retirar las barras laterales, desde el interior comprima las lengüetas acampanadas y sáquelas con cuidado. Para volver a instalar las barras de empuje laterales, primero se inserta la parte delantera de la barra de empuje. Mientras mantiene el interruptor presionado, encaje la parte posterior de la barra de empuje en su posición.

### Instructions d'entretien

### Carénage supérieur et inférieur

Pour accéder au système de réfrigération et aux raccordements de tuyauterie, retirer les quatre vis du dessous de la fontaine à eau fraiche pour déposer le carénage inférieur. Pour déposer le carénage supérieur et accéder aux poussoirs, au régulateur, à l'électrovanne et aux autres composants installés dans la partie haute de l'appareil, déposer le carénage inférieur, débrancher l'écoulement de vidange, retirer les quatre vis des pattes le long du rebord inférieur du carénage supérieur, débrancher les deux fils et le tube à eau.

### Barboteur

Pour déposer le barboteur, débrancher d'abord l'alimentation électrique. Le dessous du barboteur est accessible par le panneau d'accès situé sur le dessous du carénage supérieur. Retirer la vis de fixation pour déposer le panneau d'accès. Pour déposer le barboteur, desserrer l'écrou de blocage du dessous du barboteur et retirer le tube du raccord rapide conformément aux instructions de la section Fonctionnement des raccords rapides dans les instructions générales. Après l'intervention, remonter le panneau d'accès et la vis de fixation.

### Interrupteurs derrière le poussoir

Le régulateur dans une fontaine à eau fraîche EZ est toujours maintenu complètement ouvert au moyen d'un écrou de régulateur unique (voir Fig. 17, p. 10). L'eau s'écoule lorsque le poussoir est enfoncé pour actionner un interrupteur qui commande alors l'ouverture d'une électrovanne.

Les modèles à poussoir unique comportent le même câblage que les modèles à poussoirs latéraux mais sans les fils supplémentaires raccordés aux poussoirs latéraux.

Pour déposer les poussoirs latéraux, comprimer les pattes évasées depuis l'intérieur et extraire avec précaution. Pour remonter les poussoirs latéraux, remettre d'abord le poussoir frontal en place. Tout en maintenant l'interrupteur enfoncé, encliqueter le poussoir latéral en place.

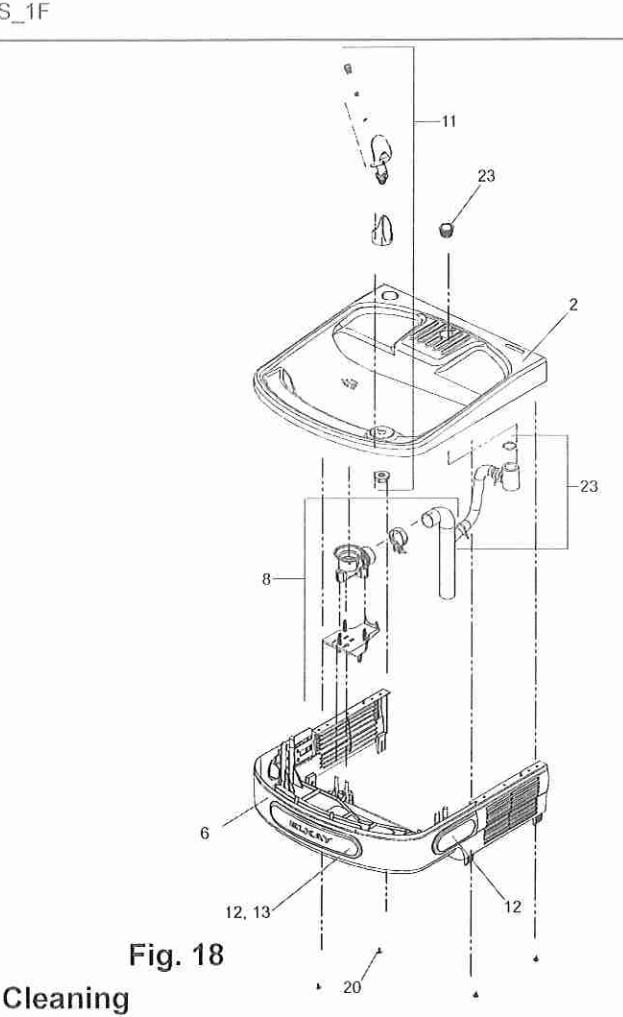

### Stainless Steel

 General cleaning: use an ordinary mild detergent and soft cloth, rinse and lowel dry.
 Steel soap pads should never be used; particles can adhere to a stainless steel basin surface and will eventually rust.

Light scratches are normal for stainless steel basins; over time they will blend into the
 uniform finish pattern.

### **Plastic Components**

General cleaning: use an ordinary mild detergent and soft cloth, rinse and towel dry.
 Wiping the surface clean to remove debris or build up will not hurt the antimicrobial

properties.

### Limpieza

### Acero inoxidable

 Limpieza general: Use un detergente común suave y un paño suave, enjuague y seque con una toalla.

- Nunca se deben usar almohadillas de acero con jabón; las particulas se pueden adherir a la superfície de acero inoxidable de la tarja y finalmente se oxidarán.
- Las rayas ligeras son normales en las tarjas de acero inoxidable: con el tiempo, se mezclarán en un patrón de acabado uniforme.

### Componentes de plástico

 Limpleza general: Use un detergente común suave y un paño suave, enjuague y seque con una toalla.

Limplar la superficie con un paño para retirar desechos o acumulaciones no afectará las propiedades antimicrobianas.

### Nettoyage

### Acier inoxydable

- Nettoyage général : utiliser un détergent doux ordinaire et un chiffon doux, rincer et sécher avec une serviette.
- Ne jamais utiliser de tampon savonneux en laine d'acier; des particules peuvent adhérer à la surface de la cuve en acier inoxydable et rouiller avec le temps.
- Les rayures légères sont normales sur les cuves en acier inoxydable ; avec le temps, elles finiront par former un motif de finition uniforme.

### Pièces en plastique

- Nettoyage général : utiliser un détergent doux ordinaire et un chiffon doux, rincer et sécher avec une serviette.
- Le fait d'essuyer la surface pour éliminer les saletés ou les dépôts n'altère pas les propriétés antimicrobiennes.

Programming Instruction

| elections are saved | and evits me | 2 seconds each for 30 seconds each for 30 seco | ycles then ret | turns to main menu unless :                 | selected. |                                                                    |           |                 |                                                                                                    |                                           |
|---------------------|--------------|----------------------------------------------------------------------------------------------------|----------------|---------------------------------------------|-----------|--------------------------------------------------------------------|-----------|-----------------|----------------------------------------------------------------------------------------------------|-------------------------------------------|
| op Level Menu       | Action       | Sub Menu 1                                                                                                    | Action         | Sub Menu/Action                             | Action    | Sub Menu/Action                                                    | Action    | Sub Menu/Action | Notes                                                                                                    | End Action                                |
| et Day/Time         | Momentary    |                                                                                                    |                |                                             |           |                                                                    |           |                 |                                                                                                    | Drops to next level<br>menu when selected |
|                     |              | Day (Sunday - Saturday)                                                                                                    | Momentary      |                                             |           |                                                                    |           |                 | Flash days of week on display waiting for signal of<br>selection. 3 cycles through days and display goes back<br>to default.               | Drops to next level<br>menu when selected |
|                     |              | Hour (12 Hour)                                                                                                    | Momentary      |                                             |           |                                                                    |           |                 | Scroll hours from 1-12, 3 cycles through hours and display does back to default.                                                           | Drops to next level<br>menu when selected |
|                     |              | Minute (0-60 in 5min<br>increments)                                                                                                    | Momentary      |                                             |           |                                                                    |           |                 | Scroll minutes from 0-50 in 5 minute increments, 3 cy-<br>cles through minutes and display goes back to default.                           | Drops to next level<br>menu when selected |
|                     |              | AM/PM                                                                                                    | Momentary      |                                             |           |                                                                    |           |                 | Scroll AM and PM, 3 cycles through AM/PM and display goes back to default.                                                                 | y Returns to main menu                    |
| ilter Unit?         | Momentary    |                                                                                                    |                |                                             |           |                                                                    |           |                 |                                                                                                    |                                           |
|                     |              | oz                                                                                                    | Momentary      | Turn off filter status and<br>errors        |           |                                                                    |           |                 | No filter unit - LED board not used - Graphics Display<br>does not show status - Error codes related to filter<br>turmed off.              | Returns to main menu                      |
|                     |              | Yes                                                                                                    | Momentary      | Turn on filter status and<br>errors         |           |                                                                    |           |                 | Fliter unit has default config on - default config has read/<br>write to fliter. LED or Graphics stat display, fliter error<br>capability. | d/ Returns to main menu                   |
| efrigeration Unit?  |              |                                                                                                    |                |                                             |           |                                                                    |           |                 |                                                                                                    |                                           |
|                     |              | No                                                                                                    | Momentary      | Turn off all regrigeration<br>controls      |           |                                                                    |           |                 | Refrigeration off                                                                                                    | Returns to main menu                      |
|                     |              | Yes                                                                                                    | Momentary      | Set unit to operate as<br>refrigerated unit |           |                                                                    |           |                 | Refrigeration on                                                                                                    | Returns to main menu                      |
| low Rate?           |              |                                                                                                    |                |                                             |           |                                                                    |           |                 |                                                                                                    |                                           |
|                     |              | High                                                                                                    | Momentary      | Set Water Rate 1.5 Gal/Min                  |           |                                                                    |           |                 | Set water rate setting to 1.5gal/min.                                                                                                    | Returns to main menu                      |
|                     |              | Low                                                                                                    | Momentary      | Set Water Rate 1.1 Gal/min                  |           |                                                                    |           |                 | Set water rate setting to 1.1gal/min.                                                                                                    | Returns to main menu                      |
| later Temperature   | Momentary    |                                                                                                    |                |                                             |           |                                                                    |           |                 |                                                                                                    | 0                                         |
|                     |              | Cold                                                                                                    | Momentary      | Set to Cold Temperature                     |           |                                                                    |           |                 |                                                                                                    | Participation (main menu                  |
|                     |              | Colder                                                                                                    | Momentary      | Set to Default Temperature                  |           |                                                                    |           |                 | Approx 54 F                                                                                                    | Detune to main menu                       |
|                     |              | Coldest                                                                                                    | womentary      | Temperature                                 |           |                                                                    |           |                 |                                                                                                    |                                           |
| acklight Setting    | Momentary    | Set Backlight/Alcove<br>light in idle mode                                                                                                    | Momentary      |                                             |           |                                                                    |           |                 | Backlight settings are: 1=25%, 2=50%, 3=75% and 4=100%                                                                                     |                                           |
|                     |              |                                                                                                    |                | 1 (= 25%)                                   | Momentary |                                                                    |           |                 |                                                                                                    | Returns to main menu                      |
|                     |              |                                                                                                    |                | 2 (=50%)                                    | Momentary |                                                                    |           |                 |                                                                                                    | Returns to main menu                      |
|                     |              |                                                                                                    |                | 3 (=75%)                                    | Momentary |                                                                    |           |                 |                                                                                                    | Returns to main menu                      |
|                     |              |                                                                                                    |                | 4 (=100%)                                   | Momentary |                                                                    |           |                 |                                                                                                    | Returns to main menu                      |
| nergy Save Mode     | Momentary    |                                                                                                    |                |                                             |           |                                                                    |           |                 |                                                                                                    |                                           |
|                     |              | Off                                                                                                    | Momentary      | Default operation                           |           |                                                                    |           |                 | Unit runs with control board controlled refrigeration on always.                                                                           | Returns to main menu                      |
|                     |              | N                                                                                                    | Momentary      | Set Energy Save Schedule                    |           |                                                                    |           |                 | Unit refrigeration is shut off based on schedule.                                                                                          | Drops to next level<br>menu when selected |
|                     |              |                                                                                                    |                |                                             |           | Select Weekdays (default when<br>no time is selected = Always off) |           |                 | Weekdays (Monday - Friday) schedule settings                                                                                               | Drops to next level<br>menu when selected |
|                     |              |                                                                                                    |                |                                             |           |                                                                    | Momentary | Select Time on  | 24 Hours - 1-12AM and 1-12 PM                                                                                                    | Drops to next level<br>menu when selected |
|                     |              |                                                                                                    |                |                                             |           |                                                                    | Momentary | Select Time off | 24 Hours - 1-12AM and 1-12 PM                                                                                                    | Drops to next level<br>menu when selected |
|                     |              |                                                                                                    |                |                                             |           | Select Weekend                                                     |           |                 | Weekend (Saturday and Sunday) scheduled settings.                                                                                          | Drops to next level<br>menu when selected |
|                     |              |                                                                                                    |                |                                             |           |                                                                    | Momentary | Select Time on  | 24 Hours - 1-12AM and 1-12 PM                                                                                                    | Drops to next level<br>menu when selected |
|                     |              |                                                                                                    |                |                                             |           |                                                                    | Momentary | Select Time off | 24 Hours - 1-12AM and 1-12 PM                                                                                                    | Returns to main menu                      |
| fiew Error Codes    | Momentary    | Flashes Error Codes                                                                                                    |                |                                             |           |                                                                    |           |                 | 2 seconds each / 3 cycles through codes                                                                                                    | Returns to main menu                      |
| Clear Error Codes   | Momentary    | Are you sure?                                                                                                    | Momentary      | Yes - Clear error modes                     |           |                                                                    |           |                 | Clears all error codes in control board memory.                                                                                            | Exit Menu                                 |

Quinnipiac University Catholic Center O&M Manual EMS Job #4666

# Instrucción de programación

| Itema a través de l                                   | os elementos d            | el menú principal por 2                                        | sequindos cada            | arre.<br>a uno durante 3 ciclos, luego                            | sale del menú  | i a menos que se seleccione alguno.                                                                   |            |                                     |                                                                                                    |                                                          |      |
|-------------------------------------------------------|---------------------------|----------------------------------------------------------------|---------------------------|-------------------------------------------------------------------|----------------|----------------------------------------------------------------------------------------------------|------------|-------------------------------------|----------------------------------------------------------------------------------------------------|----------------------------------------------------------|------|
| tterna a través de l                                  | os elementos d            | el submenú principal po                                        | or 2 segundos             | cada uno durante 3 ciclos, lu                                     | tego vuelve al | menú principal a menos que se seleccior                                                               | ne alguno. |                                     |                                                                                                    |                                                          |      |
| as selecciones se<br>lenú de nível<br>uperior         | guardan y se sa<br>Acción | ale del menu cuando est<br>Submenú 1                           | ta mactivo dur.<br>Acción | ante 10 segundos.<br>Submenú/Acción                               | Acción         | Submenú/Acción                                                                                        | Acción     | Submenú/Acción                      | sator                                                                                                    | Acción final                                             |      |
| et Day/Time<br>Ajustar dia y hora)                    | Momentánea                |                                                                |                           |                                                                   |                |                                                                                                    |            |                                     |                                                                                                    | Pasa al menú del nivel siguiente<br>cuando se selecciona |      |
|                                                       |                           | Dia (sábado - domingo)                                         | Momentanea                |                                                                   |                |                                                                                                    |            |                                     | Los días de la semana parpadean en la pantalla a la espera de una señal<br>la selección: 3 ciclos a través de los días y la pantalla volvera al valor<br>predeterminado.                                                          | Pasa al menú del nivel siguiente<br>cuando se selecciona |      |
|                                                       |                           | Hora (12 horas)                                                | Momentánea                |                                                                   |                |                                                                                                    |            |                                     | Desplácese par las haras de 1 a 12, 3 ciclos a través de las haras y la<br>antilita vuelve a précléterminado.                                                                                                    | Pasa al menú del nivel siguiente<br>cuando se selecciona |      |
|                                                       |                           | Minuto (0 a 60 en<br>incrementos de 5 min)                     | Momentánea                |                                                                   |                |                                                                                                    |            |                                     | Desplácese por los minutos de 0 a 60 en incrementos de 5 min. 3 díclos a<br>ravés de los minutos v la patralia vueive a predeterminado                                                                                            | Pasa al menu del nivel siguiente<br>mando se selecciona  |      |
|                                                       |                           | AM/PM                                                          | Momentanea                |                                                                   |                |                                                                                                    |            |                                     | Desplácese por AM y PM. 3 ciclos a través de AM/PM y la pantalla vuelve<br>s redeterminado.                                                                                                    | Regresa al menú principal                                |      |
| Filter Unit?                                          | Momentánea                |                                                                |                           |                                                                   |                |                                                                                                    |            |                                     |                                                                                                    |                                                          |      |
| ¿Unidad de filtro?)                                   |                           | No                                                             | Momentanea                | Apagar el estado y los<br>errores del filtro                      |                |                                                                                                    |            |                                     | Sin unidad de littro: El panel LED no se usa; la pantalla de gràficos no<br>muestra el estado: códigos de error relacionados con el filtro apagado.                                                                               | Regresa al menú principal                                |      |
|                                                       |                           | Yes (SI)                                                       | Momentánea                | Encender el estado y los<br>errores del filtro                    |                |                                                                                                    |            |                                     | La configuración predeterminada de la unidad de filtro está encendida: La<br>configuración predeterminada tente lectura y estrutura de titro: pantalla<br>configuración de estador: capacidad corra determinar encres del filtro. | Regrese al menù principal                                |      |
| Refrigeration Unit?                                   |                           |                                                                |                           |                                                                   |                |                                                                                                    |            |                                     |                                                                                                    |                                                          |      |
| (¿Unidad de<br>refrigeración?)                        |                           | No                                                             | Momentànea                | Apagar todos los controles<br>de refrigeración                    |                |                                                                                                    |            |                                     | Refrigeración apagada                                                                                                    | Regresa al menú principal                                |      |
|                                                       |                           | Yes (Si)                                                       | Momentánea                | Ajustar la unidad para que<br>funcione como unidad<br>refrigerada |                |                                                                                                    |            |                                     | Refrigeracion encendida                                                                                                    | Regresa al menú principal                                |      |
| Flow Rate?                                            |                           |                                                                |                           |                                                                   |                |                                                                                                    |            |                                     |                                                                                                    |                                                          |      |
| (¿Caudal?)                                            |                           | High (Alto)                                                    | Momentanea                | Ajustar el caudal en<br>5.7 l/min (1.5 gal/min)                   |                |                                                                                                    |            |                                     | Ajustar la posición del caudal en 5.7 l/min (1.5 gal/min)                                                                                                    | Regresa al menú principal                                |      |
|                                                       |                           | Low (Bajo)                                                     | Momentanea                | Ajustar el caudal en<br>4.2 l/min (1.1 gal/min)                   |                |                                                                                                    |            |                                     | Ajustar la posición del caudal en 4.2 l/min (1.1gal/min)                                                                                                    | Regresa al menú principal                                | EN   |
| Water Temperature                                     | Momentánea                |                                                                |                           |                                                                   |                |                                                                                                    |            |                                     |                                                                                                    |                                                          | LZ   |
| (iemperatura dei<br>agua)                             |                           | Cold (Fria)                                                    | Momentánea                | Ajustar a "Fria"                                                  |                |                                                                                                    |            |                                     | Aproximadamente a 14°C (58°F)                                                                                                    | Regresa al menú principal                                | S8   |
| 2                                                     |                           | Colder (Mas fria)                                              | Momentanea                | Ajustar a la temperatura<br>predeterminada                        |                |                                                                                                    |            |                                     | Aproximadamente a 12°C (54°F)                                                                                                    | Regresa al menú principal                                | SVV3 |
|                                                       |                           | Coldest (La más fria)                                          | Momentânea                | Ajustar a la temperatura<br>definida como "La más fria"           |                |                                                                                                    |            |                                     | Aproximadamente a 10°C (50°F)                                                                                                    | Regresa al menú principal                                | S_1  |
| Backlight Setting<br>(Ajuste la luz de<br>fondo)      | Momentanea                | Ajustar la luz de fondo/<br>Luz de cavidad en<br>modo inactivo | Momentanea                |                                                                   |                |                                                                                                    |            |                                     | Los suestes de la luz de fondo son los sigulentes: $1=25~\%,~\Sigma=50~\%,~\Xi=75~\%,~\chi=75~\%,~\chi=100~\%$                                                                                                    |                                                          | F    |
|                                                       |                           |                                                                |                           | 1 (= 25 %)                                                        | Momentánea     |                                                                                                    |            |                                     |                                                                                                    | Regresa al menú principal                                |      |
|                                                       |                           |                                                                |                           | 2 (= 50 %)                                                        | Momentanea     |                                                                                                    |            |                                     |                                                                                                    | Regresa al menú principal                                |      |
|                                                       |                           |                                                                |                           | 3 (= 75 %)                                                        | Momentánea     |                                                                                                    |            |                                     |                                                                                                    | Regresa al menú principal                                |      |
|                                                       |                           |                                                                |                           | z (= 100 %)                                                       | Momentanea     |                                                                                                    |            |                                     |                                                                                                    | Regresa al menú principal                                |      |
| Energy Mode                                           | Momentanea                |                                                                | A Constant of Constant    | True of the second second                                         |                |                                                                                                    |            |                                     |                                                                                                    |                                                          |      |
| de energía)                                           |                           | UII (Apagado)                                                  | Momentanea                | Funcionamiento<br>predeteriminado                                 |                |                                                                                                    |            |                                     | La unidad functiona stempre con la retrigeración encendida controlada por<br>el panel de control.                                                                                                    | Kegresa al menu principal                                |      |
|                                                       |                           | On (Encendida)                                                 | Momentánea                | Ajustar el programa de<br>ahorro de energía                       |                |                                                                                                    |            |                                     | La unidad de refrigeración se apaga según el programa.                                                                                                    | Pasa al menú del nivel siguiente<br>cuando se selecciona |      |
|                                                       |                           |                                                                |                           |                                                                   |                | Seleccionar los días hábiles<br>(predeterminado cuando no se<br>selecciona una hora- siempre apagado) |            |                                     | Ajustes de programa de los días háblics (lunes a viernes)                                                                                                    | Pasa al menú del nivel siguiente<br>cuando se selecciona |      |
|                                                       |                           |                                                                |                           |                                                                   |                |                                                                                                    | Momentanea | Seleccionar la hora<br>de encendido | 24 horas: De 1 a 12 AM y de 1 a 12 PM                                                                                                    | Pasa al menú del nivel siguiente<br>cuando se selecciona |      |
|                                                       |                           |                                                                |                           |                                                                   |                |                                                                                                    | Momentànea | Seleccionar la hora<br>de apagado   | 24 horas. De 1 a 12 AM y de 1 a 12 PM                                                                                                    | Pasa al menú del nível siguiente<br>cuando se selecciona |      |
|                                                       |                           |                                                                |                           |                                                                   |                | Seleccionar el fin de semana                                                                          |            |                                     | Ajustes de programa del fin de semana (sábado y domingo)                                                                                                    | Pasa al menù del nivel siguiente<br>cuando se selectiona |      |
|                                                       |                           |                                                                |                           |                                                                   |                |                                                                                                    | Momentanea | Seleccionar la hora<br>de encendido | 24 horas: De 1 a 12 AM y de 1 a 12 PM                                                                                                    | Pasa al menú del nivel siguiente<br>cuando se selecciona |      |
|                                                       |                           |                                                                |                           |                                                                   |                |                                                                                                    | Momentánea | Seleccionar la hora<br>de apagado   | 24 horas: De 1 a 12 AM y de 1 a 12 PM                                                                                                    | Regresa al menù principal                                |      |
| View Erros<br>(Ver códigos de<br>error)               | Momentánea                | Parpadeo de los<br>códigos de error                            |                           |                                                                   |                |                                                                                                    |            |                                     | 2 segundos cada uno / 3 ciclos a través de los códigos                                                                                                    | Regresa al menù principal                                |      |
| Clear Error Codes<br>(Borrar los<br>códigos de error) | Momentánea                | Are you sure?<br>(¿Está seguro?)                               | Momentánea                | Yes (Si): borrar los modos<br>de error                            |                |                                                                                                    | р.<br>     |                                     | Borra todos los codigos de error en la memoría del panel de control.                                                                                                    | Salir del menú                                           |      |

Quinnipiac University Catholic Center O&M Manual EMS Job #4666

### 1000002119 (Rev. E- 06/17)

Instructions de programmation

| Les options du menu pri                              | scipal défilent d                      | TIGHT & SECONDARY VIEW                                    |                                    | the second state of the second state of the se | menu principa | l si aucune option n'est sélectionnée.                                                                           |            |                                                |                                                                                                    |                                                     |
|------------------------------------------------------|----------------------------------------|-----------------------------------------------------------|------------------------------------|----------------------------------------------------------------------------------------------------|---------------|----------------------------------------------------------------------------------------------------|------------|------------------------------------------------|----------------------------------------------------------------------------------------------------|-----------------------------------------------------|
| Les options du sous-mei<br>Le système enregistre les | iu défilent durar<br>s sélections puis | it 2 secondes chacune pene<br>s quitte le menu au bout de | dant 3 cycles co<br>10 secondes d' | implets puis le systeme revient au<br>inactivité.                                                                                                    |               |                                                                                                    |            |                                                |                                                                                                    |                                                     |
| Menu principal                                       | Action                                 | Sous-menu 1                                               | Action                             | Sous-menu/Action                                                                                                    | Action        | Sous-menu/Action                                                                                                 | Action     | sous-menu/Action                               | Remarques                                                                                                    | Action finale                                       |
| Set Day/Time<br>(Réaler iour/heure)                  | Momentanée                             |                                                           |                                    |                                                                                                    |               |                                                                                                    |            |                                                |                                                                                                    | Descend au niveau de menu<br>suivant si selectionne |
|                                                      |                                        | Jour (dimanche à samedi)                                  | Momentanée                         |                                                                                                    |               |                                                                                                    |            |                                                | -es jours de la semaine défilent à l'écran jusqu'à la sélection, 3<br>votes complets puis retour au réglage par défaut.                         | Descend au niveau de menu<br>suivant si sélectionné |
|                                                      |                                        | Heure (12 heures)                                         | Momentanée                         |                                                                                                    |               |                                                                                                    |            |                                                | -es heures déflent de 1 à 12, 3 cycles complets puis retour au<br>églage par défaut.                                                            | Descend au niveau de menu<br>suivant si sélectionne |
|                                                      |                                        | Minutes (0 à 60 par<br>incrèments de 5 min)               | Momentanée                         |                                                                                                    |               |                                                                                                    |            |                                                | Les minutes défilent de 0 à 50 par incréments de 5 min. 3 cycles<br>complets puis retour au réglage par défaut.                                 | Descend au niveau de menu<br>suivant si sèlectionne |
|                                                      |                                        | AMPM                                                      | Momentanée                         |                                                                                                    |               |                                                                                                    |            |                                                | AM et PM défilent en alternance, 3 cycles complets puis retour au<br>églage par défaut.                                                         | Retour au menu principal                            |
| Filter Unit?                                         | Momentanée                             |                                                           |                                    |                                                                                                    |               |                                                                                                    |            |                                                |                                                                                                    |                                                     |
| (Filtre?)                                            |                                        | No (Non)                                                  | Momentanée                         | Désactive l'état et les erreurs<br>de filtre                                                                                                    |               |                                                                                                    |            |                                                | Pas de filtre - Circuit de voyant non utilisé - L'affichage graphique<br>n'indique pas l'état - Codes d'erreur concernant le filtre désactivés. | Retour au menu principal                            |
|                                                      |                                        | Yes (Oui)                                                 | Momentanée                         | Active l'état et les erreurs de filtre                                                                                                    |               |                                                                                                    |            |                                                | Configuration par défaut du filtre activée - lecture/scriture vers filtre, voyant ou affichage graphique, capacité d'erreur de filtre.          | . Retour au menu principal                          |
| Refrigeration Unit?                                  |                                        |                                                           |                                    |                                                                                                    |               |                                                                                                    |            |                                                |                                                                                                    |                                                     |
| (Reingerauon /)                                      |                                        | No (Nan)                                                  | Momentanée                         | Désactive tous les commandes<br>de refrigeration                                                                                                    |               |                                                                                                    |            |                                                | La réfrigération est désactivée                                                                                                    | Retour au menu principal                            |
|                                                      |                                        | Yes (Oui)                                                 | Momentanée                         | Configuré pour fonctionner en<br>tant qu'appareil réfrigèré                                                                                                    |               |                                                                                                    |            |                                                | La réfrigération est activée                                                                                                    | Retour au menu principal                            |
| Flow Rate?                                           |                                        |                                                           |                                    |                                                                                                    |               |                                                                                                    |            |                                                |                                                                                                    |                                                     |
| (Debit?)                                             |                                        | High (Haut)                                               | Momentanée                         | Réglage du débit d'eau à<br>5.7 limin (1.5 gal/min)                                                                                                    |               |                                                                                                    |            |                                                | Réglage du débit d'eau a 5,7 l/min (1.5 gal/min)                                                                                                | Retour au menu principal                            |
|                                                      |                                        | Low (Bas)                                                 | Momentanée                         | Réglage du débit d'eau à<br>4.2 l/min (1.1 gel/min)                                                                                                    |               |                                                                                                    |            |                                                | Règlage du débit d'eau à 4.2 l/min (1,1 gal/min)                                                                                                | Retour au menu principal                            |
| Water Temperature                                    | Momentanée                             |                                                           |                                    |                                                                                                    |               |                                                                                                    |            |                                                |                                                                                                    |                                                     |
| (Température de l'eau)                               |                                        | Cold (Froid)                                              | Momentanée                         | Reglage de température « froid »                                                                                                    |               |                                                                                                    |            |                                                | 14 °C (58 °F) environ                                                                                                    | Retour au menu principal                            |
|                                                      |                                        | Colder (Plus froid)                                       | Momentanée                         | Réglage de température par<br>defaut                                                                                                    |               |                                                                                                    |            |                                                | 12 *C (54 *F) environ                                                                                                    | Retour au menu principal                            |
|                                                      |                                        | Coldest (Tres froid)                                      | Momentanée                         | Réglage de température « très<br>froid »                                                                                                    |               |                                                                                                    |            |                                                | 10 °C (50 °F) environ                                                                                                    | Retour au menu principal                            |
| Backlight Setting<br>(Rétroéclairage)                | Momentanée                             | Rétroeclairage/éclairage<br>d'alcove en mode de veille    | Momentanée                         |                                                                                                    |               |                                                                                                    |            |                                                | Les réglages de retroéclairage sont : 1 = 25 %. 2 = 50 %.<br>3 = 75 % et 4 = 100 %.                                                             |                                                     |
| 2)<br>RC<br>R3                                       |                                        |                                                           |                                    | 1 (= 25 %)                                                                                                    | Momentanée    |                                                                                                    |            |                                                |                                                                                                    | Retour au menu principal                            |
|                                                      |                                        |                                                           |                                    | 2 (= 50 %)                                                                                                    | Momentanée    |                                                                                                    |            |                                                |                                                                                                    | Retour au menu principal                            |
|                                                      |                                        |                                                           |                                    | 3 (= 75 %)                                                                                                    | Momentanée    |                                                                                                    |            |                                                |                                                                                                    | Retour au menu principal                            |
|                                                      |                                        |                                                           |                                    | 4 (= 100 %)                                                                                                    | Momentanée    |                                                                                                    |            |                                                |                                                                                                    | Retour au menu principal                            |
| Energy Save Mode                                     | Momentanée                             |                                                           |                                    |                                                                                                    |               |                                                                                                    |            |                                                |                                                                                                    |                                                     |
| (Mode d'économic<br>d'énergie)                       |                                        | Off (Désactivé)                                           | Momentanée                         | Mode de fonctionnement par<br>défaut                                                                                                    |               |                                                                                                    |            |                                                | Commande de rêtrigération par la carte de commande toujours<br>activée durant la marche de l'appareil.                                          | Retour au menu principal                            |
|                                                      |                                        | On (Activé)                                               | Momentanée                         | Active le mode d'économie<br>d'énergie                                                                                                    |               |                                                                                                    |            |                                                | La réfrigération est désactivée suivant un horaire défini.                                                                                      | Descend au niveau de menu<br>suivant si sélectionne |
|                                                      |                                        |                                                           |                                    |                                                                                                    |               | Selectionner jours de semaine (réglage<br>par defaut si aucun horaire n'est<br>sélectionné = Toujours désactivé) |            |                                                | Paramètres de l'horaire de jours de semaine (lundi à vendredi)                                                                                  | Descend au niveau de menu<br>sulvant si sélectionné |
| 1.0004.000                                           |                                        |                                                           |                                    |                                                                                                    |               |                                                                                                    | Momentanée | Sélectionner les<br>heures d'activation        | 24 heures - 1 à 12 AM et 1 à 12 PM                                                                                                    | Descend au niveau de menu<br>suivant si sélectionne |
|                                                      |                                        |                                                           |                                    |                                                                                                    |               |                                                                                                    | Momentanée | Selectionner<br>les heures de<br>desactivation | 24 heures - 1.3 12 AM et 1.8 12 PM                                                                                                    | Descend au niveau de menu<br>suivant si sélectionné |
|                                                      |                                        |                                                           |                                    |                                                                                                    |               | Sélection la fin de semaine                                                                                      |            |                                                | Paramètres de l'horaire de fin de semaine (samedi et dimanche)                                                                                  | Descend au niveau de menu<br>suivant si sélectionne |
|                                                      |                                        |                                                           |                                    |                                                                                                    |               |                                                                                                    | Momentanée | Sélectionner les<br>heures d'activation        | 24 heures - 1 à 12 AM et 1 a 12 PM                                                                                                    | Descend au niveau de menu<br>suivant si sélectionné |
|                                                      |                                        |                                                           |                                    |                                                                                                    |               |                                                                                                    | Momentanée | Selectionner<br>les heures de<br>désactivation | 24 heures - 1 a 12 AM et 1 a 12 PM                                                                                                    | Retour au menu principal                            |
| View Error Codes<br>(Afficher les codes<br>d'erreur) | Momentanée                             | Affiche les codes d'erreur<br>en clignotant               |                                    |                                                                                                    |               |                                                                                                    |            |                                                | 2 secondes chacun / défilement de 3 cycles complets de codes                                                                                    | Retour au menu principal                            |
| Clear Error Codes<br>(Effacer les codes<br>d'erreut) | Momentanée                             | Are you sure?<br>(Confirmer?)                             | Momentanée                         | Yes (Oui) - Efface les codes<br>d'erreur                                                                                                    |               |                                                                                                    |            |                                                | Efface tous les codes d'erreur de la mémoire de la carte de<br>commande.                                                                        | Quitte le menu                                      |

1000002119 (Rev. E - 06/17)

### Quinnipiac University Catholic Center O&M Manual EMS Job #4666

|               | Enhanced                                        | EZI | H2O Error Codes                                                                                  |
|---------------|-------------------------------------------------|-----|--------------------------------------------------------------------------------------------------|
| Error<br>Code | Error Description                               |     | Corrective Action                                                                                |
| E001          | Evaporator Thermistor Open Circuit              | 0   | Verify cable connector is plugged into control board (10 pin connector on harness # 0000001225)  |
|               |                                                 | ٥   | If error repeats, contact certified service professional                                         |
| E002          | Evaporator Thermistor Short Circuit             | 0   | Check for excessive moisture on control board around 10 pin connector<br>on harness # 0000001225 |
|               |                                                 | ٥   | If error repeats, contact certified service professional                                         |
| E003          | Evaporator Low Temperature                      | 0   | Unplug unit for at least 30 seconds and restart                                                  |
|               |                                                 | 0   | Monitor compressor for run-on condition                                                          |
|               |                                                 | 0   | If error repeats, contact certified service professional                                         |
| E004          | Condenser Thermistor Open Circuit               | 0   | Verify cable connector is plugged into control board (10 pin connector on harness # 0000001225)  |
|               |                                                 | 0   | If error repeats, contact certified service professional                                         |
| E005          | Condenser Thermistor Short Circuit              | ø   | Check for excessive moisture on control board around 10 pin connector<br>on harness # 0000001225 |
|               |                                                 | 0   | If error repeats, contact certified service professional                                         |
| E006          | Condenser Over Temperature                      | ٥   | Clean condenser if needed                                                                        |
|               |                                                 | •   | Check for proper fan operation (powers on, not obstructed, etc.)                                 |
|               |                                                 | 0   | Contact certified service professional                                                           |
| E007          | Not Used                                        |     |                                                                                                  |
| E008          | Not Used                                        |     |                                                                                                  |
| E009          | Too Many Compressor Cycles                      | 0   | Contact certified service professional                                                           |
| E010          | Not Used                                        | -   |                                                                                                  |
| E011          | Evaporator not cooling/Thermistor not measuring | 0   | Contact certified service professional                                                           |
| E012          | Bottle filler area obstructed                   | 0   | Clean lens on IR sensor                                                                          |
|               |                                                 | 0   | Unplug unit for at least 30 seconds and restart                                                  |
|               |                                                 | 0   | If error repeats, replace IR sensor with 1000002434 KIT - IR SENSOR                              |
| E013          | Missing or Incompatible Filter                  | 0   | Check that filter is installed correctly (label facing forward, white tag fac-<br>ing back)      |
|               |                                                 | 8   | Unplug unit for at least 30 seconds and restart                                                  |
|               |                                                 | ۰   | Replace filter                                                                                   |
|               |                                                 | 0   | Replace filter head assembly with repair kit - 1000002030 KIT - FILTER<br>HEAD-BRKT-FTGS         |
|               |                                                 | •   | If error repeats, contact certified service professional                                         |
| E014          | Missing NFC Board                               | 8   | Unplug unit for at least 30 seconds and restart                                                  |
|               |                                                 | •   | Verify cable connector is plugged into NFC board on filter head assembly                         |
|               |                                                 | 0   | Verify cable connector is plugged into control board (10 pin connector on harness # 0000001225)  |
|               |                                                 | 0   | Replace filter head assembly with repair kit - 1000002030 KIT - FILTER<br>HEAD-BRKT-FTGS         |
|               |                                                 | •   | If error repeats, contact certified service professional                                         |
| E015          | Missing LED Board                               | 0   | Verify cable connector is plugged into LED board in the bottle filler tower<br>assembly          |
|               |                                                 | •   | Verify cable connector is fully plugged into the basin from the tower as-<br>sembly.             |
|               |                                                 | •   | Verify cable connector is plugged into control board (18 pin connector on harness # 1000001608)  |
|               |                                                 | •   | Replace LED filter status board with repair kit - 1000002436 KIT - ALPHA<br>NUMERIC LED BOARD    |
|               |                                                 | •   | Replace tower cable harness – 1000001609 HARNESS-BASIN FEED<br>TO BF                             |
|               |                                                 | 0   | Replace fountain cable harness – 1000001608 HARNESS-CNTRL<br>BOARD TO BASIN FEED                 |

|          | Códigos                                              | de | e Error EZH2O mejorada                                                                                               |
|----------|------------------------------------------------------|----|----------------------------------------------------------------------------------------------------|
| Código   | Descripción del error                                |    | Action corrective                                                                                                    |
| de error |                                                      |    |                                                                                                    |
| E001     | Circuito abierto del termistor de evapo-<br>rador    | 0  | Verificar el conector del cable está enchufado en el tablero de control (10 conector<br>perno arnés 0000001225 #)    |
|          |                                                      | 0  | Si se repite el error, póngase en contacto con profesionales de servicio certificado                                 |
| E002     | Evaporador de termistor corto circuitot              | 0  | Compruebe la humedad excesiva en el tablero de control alrededor de 10 conector perno arnés 0000001225 #             |
|          |                                                      | 0  | Si se repite el error, póngase en contacto con profesionales de servicio certificado                                 |
| E003     | Evaporador baja temperatura                          | 0  | Desconecte la unidad durante al menos 30 segundos y reinicia                                                         |
|          |                                                      | 0  | Compresor de monitor para la condición de funcionamiento                                                             |
|          |                                                      | 6  | Si se repite el error, póngase en contacto con profesionales de servicio certificado                                 |
| E004     | Circuito abierto de termistor conden-<br>sador       | 0  | Verificar el conector del cable está enchufado en el tablero de control (10 conector perno arnés 0000001225 #)       |
|          |                                                      | ø  | Si se repite el error, póngase en contacto con profesionales de servicio certificado                                 |
| E005     | Condensador de termistor corto circuito              | ۰  | Compruebe la humedad excesiva en el tablero de control alrededor de 10 conector<br>perno arnés 0000001225 #          |
|          |                                                      | 0  | Si se repite el error, póngase en contacto con profesionales de servicio certificado                                 |
| E006     | Condensador superior a la temperatura                | 0  | Condensador limpieza si es necesario                                                                                 |
|          |                                                      | 0  | Verificar el funcionamiento del ventilador adecuado (poderes sobre, no obstruido,<br>etc.)                           |
|          |                                                      | 0  | Comuníquese con servicio certificado profesional                                                                     |
| E007     | No se usa                                            |    |                                                                                                    |
| E008     | No se usa                                            |    |                                                                                                    |
| E009     | Muchos ciclos de compresor                           | •  | Comuniquese con servicio certificado profesional                                                                     |
| E010     | No se usa                                            |    |                                                                                                    |
| E011     | Evaporador de refrigeración/termistor<br>no medir la | 8  | Comuníquese con servicio certificado profesional                                                                     |
| E012     | Área de llenado de botella obstruido                 | •  | Limpia lente de sensor IR                                                                                            |
|          |                                                      | 0  | Desconecte la unidad durante al menos 30 segundos y restar                                                           |
|          |                                                      | 0  | Si el error se repite, cambie sensor IR con KIT 1000002434 - SENSOR IR                                               |
| E013     | Filtro que falta o Incompatible                      | •  | Compruebe que el filtro está instalado correctamente (etiqueta de frente, blanco de<br>la etiqueta hacia atrás)      |
|          |                                                      | •  | Desconecte la unidad durante al menos 30 segundos y reinicia                                                         |
|          |                                                      | •  | Reemplace el filtro                                                                                                  |
|          |                                                      | •  | Reemplace el cabezal de filtro con kit de reparacion - KTT 1000002030 - filtro-<br>accesorios de cabeza soporte      |
|          |                                                      | •  | Si se repite el error, póngase en contacto con profesionales de servicio certificado                                 |
| E014     | Falta de NFC de jabali                               | •  | Desconecte la unidad durante al menos 30 segundos y reinicia                                                         |
|          |                                                      | •  | Verificar el conector del cable está enchufado en el tablero de NFC en el cabezal<br>del filtro                      |
|          |                                                      | •  | Verificar el conector del cable está enchufado en el tablero de control (10 conector<br>perno arnés 0000001225 #)    |
|          |                                                      | •  | Reemplace el cabezal de filtro con kit de reparación - KIT 1000002030 - filtro-<br>accesorios de cabeza soporte      |
|          |                                                      | •  | Si se repite el error, póngase en contacto con profesionales de servicio certificado                                 |
| E015     | Falta tablero LED                                    | •  | Verificar el conector del cable está enchufado en el tablero del LED en el montaje<br>de la torre de botella relleno |
|          |                                                      | •  | Verificar el conector del cable está enchufado completamente en la cuenca del<br>montaje de la torre.                |
|          |                                                      | •  | Verificar el conector del cable está enchufado en el tablero de control (pines 18 arnés # 1000001608)                |
|          |                                                      | ٠  | Reemplazar filtro estado tablero de LED con repair kit - KIT 1000002436 - alfa<br>numérico LED Junta                 |
|          |                                                      | •  | Reemplazar cables de torre-1000001609 cuenca de arnés de alimentación a BF                                           |
|          |                                                      | ۰  | Reemplazar cables fuente – 1000001608 arnés de CONTROL junta a Cuenca de<br>alimentación                             |

|          | Codes d'                                  | err | eur EZH2O renforcée                                                                                                   |
|----------|-------------------------------------------|-----|----------------------------------------------------------------------------------------------------|
| Code     | Description de l'erreur                   |     | Action corrective                                                                                                    |
| d'erreur | · · · · · · · · · · · · · · · · · · ·     | _   |                                                                                                    |
| E001     | Évaporateur thermistance Circuit ouvertt  | 0   | Vérifiez le connecteur du cable est bien branche de controle des stupenants (10 broches sur harnais # 0000001225)     |
|          |                                           | 0   | Si l'erreur se répète, contact service professionnel certifié                                                         |
| E002     | Évaporateur thermistance Court Circuit    | 0   | Recherchez une humidité excessive sur le contrôle des stupéfiants d'environ 10<br>broches sur harnais # 0000001225    |
|          |                                           | 6   | Si l'erreur se répète, contact service professionnel certifié                                                         |
| E003     | Faible température de l'évaporateur       | 0   | Débrancher l'appareil pendant au moins 30 secondes puis redémarrezt                                                   |
|          |                                           | 0   | Compresseur de moniteur pour exécuter-sur condition                                                                   |
|          |                                           | 0   | Si l'erreur se répète, contact service professionnel certifié                                                         |
| E004     | Circuit ouvert thermistance de condenseur | 0   | Vérifiez le connecteur du câble est bien branché de contrôle des stupéfiants (10<br>broches sur harnais # 0000001225) |
|          |                                           | 0   | Si l'erreur se répète, contact service professionnel certifié                                                         |
| E005     | Condensateur Thermistance Court Circuit   | 0   | Recherchez une humidité excessive sur le contrôle des stupéfiants d'environ 10<br>broches sur harnais # 0000001225    |
|          |                                           | •   | Si l'erreur se répète, contact service professionnel certifié                                                         |
| E006     | Condensateur au-dessus de la tempéra-     | 0   | Condensateur nettoyer si nécessaire                                                                                   |
|          | ture                                      | 0   | Vérifier le fonctionnement correct fan (pouvoirs sur, pas obstrué, etc.)                                              |
|          |                                           | 0   | Contacter le professionnel de services certifiés                                                                      |
| E007     | Non utilisé                               |     |                                                                                                    |
| E008     | Non utilisé                               |     |                                                                                                    |
| E009     | Trop de Cycles de compresseur             | 0   | Contacter le professionnel de services certifiés                                                                      |
| E010     | Non utilisé                               |     |                                                                                                    |
| E011     | Évaporateur de refroidissement/Thermistor | •   | Contacter le professionnel de services certifiés                                                                      |
| E012     | Área de llenado de botella obstruido      | •   | Lentille propre sur capteur IR                                                                                        |
| LUIL     |                                           | •   | Desconecte la unidad durante al menos 30 segundos y restar                                                            |
|          |                                           |     | Si l'erreur se répète, remplacer le capteur IR avec KIT 1000002434 - capteur IR                                       |
| E013     | Filtre manquant ou Incompatible           | •   | Vérifiez que le filtre est installé correctement (étiquette vers l'avant, blanc tag<br>face arrière)                  |
|          |                                           |     | Débrancher l'appareil pendant au moins 30 secondes puis redémarrez                                                    |
|          |                                           | •   | Remplacer filtre                                                                                                    |
|          |                                           | •   | Remplacer la tête de filtre avec kit de réparation - 1000002030 - filtre tête-<br>support-accessoires                 |
|          |                                           | •   | Si l'erreur se répète, contact service professionnel certifié                                                         |
| F014     | Manque de sanglier NFC                    |     | Débrancher l'appareil pendant au moins 30 secondes puis redémarrez                                                    |
|          |                                           |     | Vérifiez le connecteur du câble est bien branché Conseil NFC sur la tête de filtre                                    |
|          |                                           | 2   | Vérifiez le connecteur du câble est bien branché de contrôle des stupéfiants (10<br>broches sur harnais # 0000001225) |
|          |                                           | •   | Remplacer la tête de filtre avec kit de réparation - 1000002030 - filtre tête-<br>support-accessoires                 |
|          |                                           |     | Si l'erreur se répète, contact service professionnel certifié                                                         |
| E015     | Manque de LED Board                       | •   | Verify cable connector is plugged into LED board in the bottle filler tower as-                                       |
|          |                                           | •   | Vérifiez le connecteur du câble est bien branché LED board à l'Assemblée de<br>tour de remplissage de bouteille       |
|          |                                           | •   | Vérifiez le connecteur du câble est bien branché de contrôle des stupéfiants (18 broches sur harnais # 1000001608))   |
|          |                                           | •   | Remplacer filtre statut platine des LED avec réparation kit - KIT de 1000002436                                       |
|          |                                           | •   | Remplacer le faisceau de câbles tour – 1000001609 harnais-bassin<br>d'alimentation de BF                              |
|          |                                           | •   | Remplacer le faisceau de câbles de fontaine – 1000001608 harnais-contrôle<br>Conseil de bassin de nourrir             |

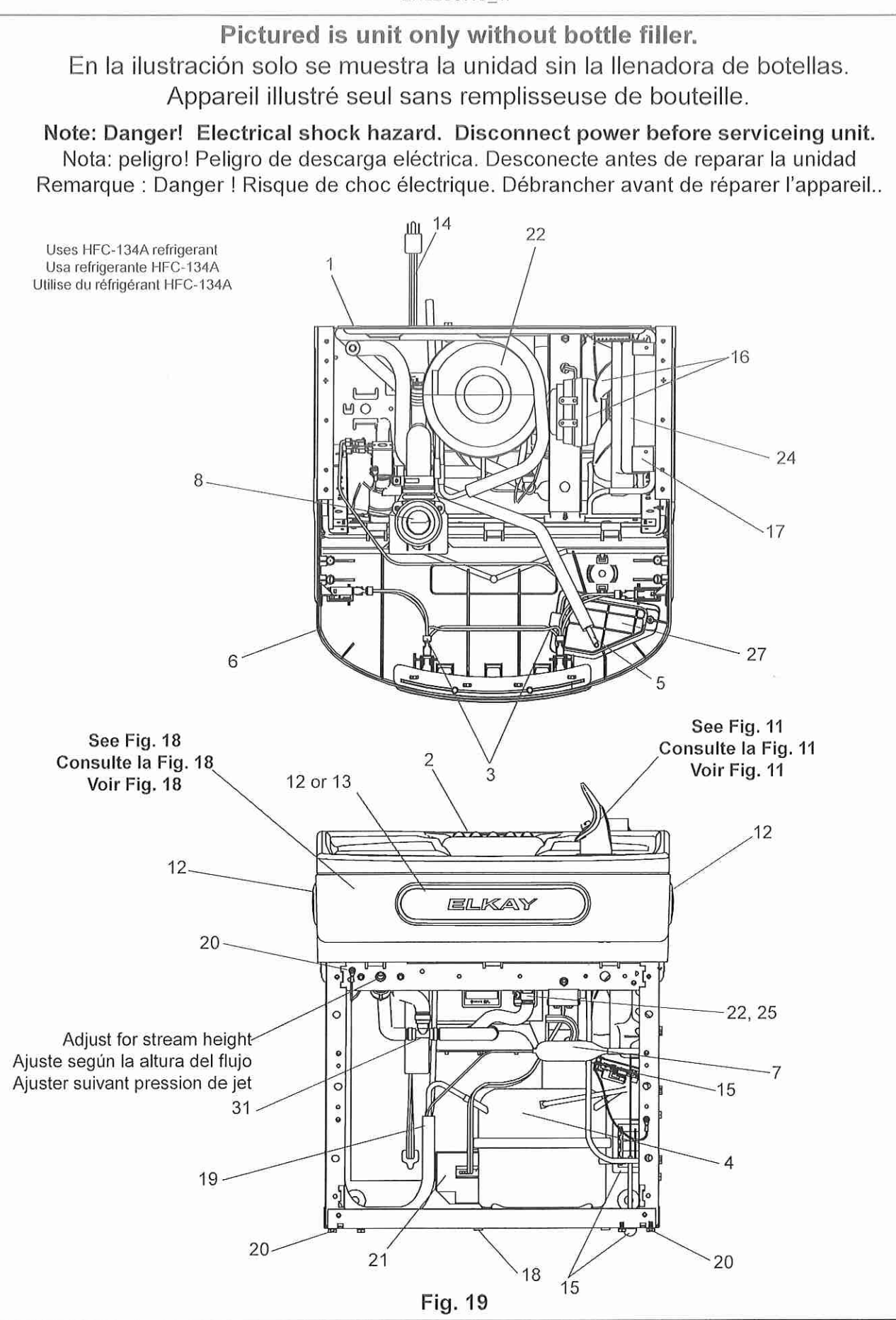

|             |             | 115V PARTS LIST / LI                                                       | STA DE PIEZAS DE 115 V / LISTE DES                                                            | PIÈCES 115 V                                                                                   |
|-------------|-------------|----------------------------------------------------------------------------|-----------------------------------------------------------------------------------------------|------------------------------------------------------------------------------------------------|
| ITEM<br>NO. | PART NO.    | DESCRIPTION                                                                | DESCRIPCIÓN                                                                                   | DESCRIPTION                                                                                    |
| 1           | 28401C      | Hanger Bracket                                                             | Soporte colgante                                                                              | Ferrure de suspension                                                                          |
| 2           | 00000001337 | Basin - Stainless Steel                                                    | Tarja: Acero inoxidable                                                                       | Cuve - Acier inoxydable                                                                        |
| 3           | 36216C      | Wiring - Front/Side Push Bar                                               | Cableado: Barra de empuje delantera y lateral                                                 | Câblage - Poussoir frontal/latéral                                                             |
| •4          | 36322C      | Compr - Service Pak 115V EMIS70HHR                                         | Compresor: Paquete de servicio de 115 V EMIS70HHR                                             | Compr - Ens. service 115 V EMIS70HHR                                                           |
| 5           | 56092C      | Tube - Poly (Cut To Length)                                                | Tuberia: Polietileno (corte a la longitud necesaria)                                          | Tube - Poly (couper à la longueur)                                                             |
| 6           | 56229C      | Assy - Shroud - Upper (Front Side Push)                                    | Conjunto; recubrimiento; superior (Empuje delantero y lateral)                                | Carénage supérieur (poussoir frontal/latéral)                                                  |
| 7           | 66703C      | Drier                                                                      | Secador                                                                                       | Déshydrateur                                                                                   |
| 8           | 1000001877  | Kit - Drain Replacement (Bottle Filler)<br>(Bracket, Tube, Fitting, Clamp) | Kil: Repuesto de desagúe (Llenadora de botellas)<br>(Soporte, tubería, conector y abrazadera) | Trousse - Écoulement rechge (rempl. bouteille)<br>(support, tube, raccord, collier de serrage) |
| 9           | 98169C      | Kit - Replacement Cap/Screen/O-Ring                                        | Kit: Repuesto de tapa, rejilla y junta tórica                                                 | Trousse - Capuchon/tamis/joint torique rechge                                                  |
| 10          | 1000002435  | Kit - Solenoid Valve/Regulator Assy 24V                                    | Kit. Conjunto de válvula de solenoide y de regulador de 24 V                                  | Trousse - Ens. électrovanne/régulateur 24 V                                                    |
| - 11        | 92715C      | Kit - Flexi Bubbler/ O'-Ring/Nut                                           | Kit: Flexi Bubbler, junta tórica y tuerca                                                     | Trousse - Flexi Bubbler/joint torique/écrou                                                    |
| 12          | 98734C      | Kit - Pushbar (Front/Side) EZS TL                                          | Kit: Barra de empuje (Delantera y lateral) EZS TL                                             | Trousse - Poussoir (frontal/latéral) EZS TL                                                    |
| 13          | 1000001600  | Kit - Pushbar (Front Only)                                                 | Kit: Barra de empuje (Solo delantera)                                                         | Trousse - Poussoir (frontal seulement)                                                         |
| -14         | 1000002442  | Kil - Power Cord/Strain Relief Bushing                                     | Kit. Cable de alimentación y casquillo de alivio de tensión                                   | Trousse - Cordon alim./douille serre-câble                                                     |
| 15          | 1000002437  | Kit - Transformer/Board/Bracket                                            | Kit: Transformador, panel y soporte                                                           | Trousse - Transformateur/carte/support                                                         |
| 16          | 1000002439  | Kit - Fan Motor/Blade/Screws/Nut                                           | Kit: Motor del ventilador, aspa, tornillos y tuerca                                           | Trousse - Moteur de ventilateur/pales/vis/écrou                                                |
| 17          | 1000002456  | Kit - Condenser/Drier/WireTies                                             | Kit: Condensador/secador/lazos de alambre                                                     | Trousse - Statiques/sécheur/Colliers                                                           |
| 18          | 98777C      | Kit - Compr Mtg Hdwe/Grommets/                                             | Kit: Piezas metálicas de montaje del compresor, arandelas.                                    | Trousse - Visserie fix. compr./œillets/clips/goujons                                           |
|             |             | Clips/Studs                                                                | sujetadores y remaches                                                                        | 15 I.M. 1926 IS                                                                                |
| 19          | 98778C      | Kit - Heatx/Drier                                                          | Kit: Intercambiador de calor y secador                                                        | Trousse - Échangeur chaleur/déshydrateur                                                       |
| 20          | 98998C      | Kit - Hardware                                                             | Kit. Piezas metálicas                                                                         | Trousse - Visserie                                                                             |
| 21          | 000000238   | Kit - Elect/Relay/Overload/Cover                                           | Kit Eléctrico, relé, sobrecarga y cubierta                                                    | Trousse - Élect /relais/antisurcharge/capot                                                    |
| 22          | 1000002438  | Kit - Evap. Replacement                                                    | Kit: Repuesto de evaporador                                                                   | Trousse - Évaporateur de rechange                                                              |
| 23          | 1000001812  | Kit - Bottle Filler Drain                                                  | Kit: Desagüe de la llenadora de botellas                                                      | Trousse - Écoulement remplisseuse de bouteille                                                 |
| 24          | 56237C      | Shroud                                                                     | Recubrimiento                                                                                 | Carénage                                                                                       |
| 25          | 1000001602  | Kit - 75583C Elbow 5/16" x 1/4" (3 Pack)                                   | Kit: 75583C Codo 5/16" x 1/4" (Paquete de 3)                                                  | Trousse - 75583C Coude 5/16 po x 1/4 po (paq. 3)                                               |
| 26          | 1000001610  | Wiring Harness - 24V to Control Board/<br>Bubbler Sensor                   | Cableado - 24V al control Board/grito Sensor                                                  | Câblage - 24V Ctrl Conseil / Capteur Bubbler                                                   |
| 27          | 56213C      | Access Panel                                                               | Panel de acceso                                                                               | Panneau d'accès                                                                                |
| 28          | 1000002444  | Kit - Thermistor/RFID Harness                                              | Kit: Termistor y haz RFID                                                                     | rousse - Faisceau thermistance/RFID                                                            |
| 29          | 0000001226  | Wiring Harness - Compressor & Fan                                          | Haz de cables: Compresor y ventilador                                                         | Faisceau de câbles - Compresseur et ventil.                                                    |
| 30          | 1000001608  | Wiring Harness - Control Board to Basin                                    | Haz de cables: Panel de control hacia la tarja                                                | Faisceau de câbles - Carte commande à fontaine                                                 |
| NS          | 27416C      | Wrapper - Stainless Steel                                                  | Revestimiento: Acero inoxidable                                                               | Enveloppe - Acier inoxydable                                                                   |
| NS          | 27413C      | Wrapper - Light Grey                                                       | Revestimiento: Gris claro                                                                     | Enveloppe - Gris clair                                                                         |

NS = Not Shown

NS = No se muestra NS = Non représenté

\*INCLUDES RELAY & OVERLOAD. IF UNDER WARRANTY, REPLACE WITH SAME COMPRESSOR USED IN ORIGINAL ASSEMBLY. NOTE: All correspondence pertaining to any of the above water coolers or orders for repair parts MUST include Model No. and Serial No. of cooler, name and part number of replacement part.

\*INCLUYE RELÉ Y SOBRECARGA. SI ESTÁ CUBIERTO POR LA GARANTÍA, REEMPLACE CON EL MISMO COMPRESOR QUE SE USA EN EL CONJUNTO ORIGINAL. NOTA: Toda la correspondencia que guarde relación con los bebedores descritos anteriormente, o los pedidos de piezas de repuesto, DEBEN incluir el n.º de modelo y el n.º de serie del bebedero, nombre y número de giaza del converto.

COMPREND RELAIS ET LIMITEUR DE SURCHARGE. SI SOUS GARANTIE, REMPLACÉ PAR LE MÊME COMPRESSEUR QUE

GARANTIE, REMPLACE PAR LE MÉME COMPRESSEUR QUE CELUI DE L'APPAREIL D'ORIGINE. REMARQUE : Toute correspondance concernant loute fontaine à eau traiche ci-dessus ou toute commande de pièces détachées devra IMPÉRATIVEMENT inclure le numèro de modèle et le numéro de série de l'appareil, ainsi que le nom et le numèro de pièce des pièces de rechange.

### BOTTLE FILLER REPLACEMENT PART KITS KITS DE PIEZAS DE REPUESTO DE LA LLENADORA DE BOTELLAS TROUSSES DE PIÈCES DE RECHANGE POUR LA REMPLISSEUSE DE BOUTEILLE

de pieza del repuesto.

| ITEM<br>NO. | PART NO.   | DESCRIPTION                     | DESCRIPCIÓN                                  | DESCRIPTION                              |
|-------------|------------|---------------------------------|----------------------------------------------|------------------------------------------|
| NS          | 98546C     | Kit - Aerator Replacement       | Kit: Repuesto de aireador                    | Trousse - Aérateur de rechange           |
| 31          | 98549C     | Kit - Hardware & Waterway (BF)  | Kit: Piezas metálicas y canales (LIB)        | Trousse - Visserie et circuit d'eau (RB) |
| 32          | 1000001622 | Valve - Solenoid 24V (BF)       | Válvula: Solenoide de 24 V (LIB)             | Électrovanne 24 V (RB)                   |
| 33          | 1000001609 | Wiring Harness-Basin Feed to BF | Haz de cables: Paso de la tarja hacia la LIB | Faisceau câbles - Alim, fontaine à RB    |
| NS          | 1000001981 | Nameplate - Elkay Filtered      | Placa de identificación: Elkay con filtro    | Plaque signalétique - Elkay à filtre     |
| NS          | 1000001982 | Nameplate - Elkay Non-Filtered  | Placa de identificación: Elkay sin filtro    | Plaque signalétique - Elkay sans filtre  |
| 34          | 1000002433 | Kit - Top Cover Assy (BF)       | Kit: Conjunto de cubierta superior (LIB)     | Trousse - Capot supérieur (RB)           |
| 35          | 1000002434 | Kit - IR Sensor                 | Kit: Sensor infrarrojo                       | Trousse - Capteur IR                     |
| NS          | 1000002436 | Kit - Alpha Numeric LED Board   | Kit: Panel LED alfanumérico                  | Trousse - Carte voyant alphanumérique    |
| NS          | 1000001813 | Kit - Tower/Basin Gasket        | Kit: Torre y empaquetadura de la tarja       | Trousse - Joint tour/fontaine            |

NS = Not Shown

NS = No se muestra

NS = Non représenté

This device complies with part 15 of the FCC Rules. Operation is subject to the following two (2) conditions: (1) This device may not cause harmful interference, and (2) this device must accept any interference received, including interference that may cause undesired operation.

Changes or modifications not approved by the manufacturer could void the user's authority to operate the equipment.

This device complies with Industry Canada licence-exempt RSS standard(s). Operation is subject to the following two conditions: (1) this device may not cause interference, and (2) this device must accept any interference, including interference that may cause undesired operation of the device.

Under Industry Canada regulations, this radio transmitter may only operate using an antenna of a type and maximum (or lesser) gain approved for the transmitter by Industry Canada. To reduce potential radio interference to other users, the antenna type and its gain should be so chosen that the equivalent isotropically radiated power (e.i.r.p.) is not more than that necessary for successful communication.

This equipment complies with FCC radiation exposure limits set forth for an uncontrolled environment. The user should avoid prolonged exposure within 20 cm of the antenna, which may exceed the FCC radio frequency exposure limits.

This equipment complies with IC RSS-102 radiation exposure limits set forth for an uncontrolled environment. The user should avoid prolonged exposure within 20 cm of the antenna which may exceed the exposure limits.

Este dispositivo cumple con las normas de la Parte 15 de la FCC. El funcionamiento está sujeto a las siguientes dos (2) condiciones: (1) Este dispositivo no puede provocar interferencia perjudicial y (2) este dispositivo debe aceptar cualquier interferencia que reciba, incluso aquella que pueda provocar malfuncionamiento.

Los cambios o modificaciones que no estén aprobados por el fabricante podrían anular la autorización del usuario de operar el equipo.

Este dispositivo cumple con las normas RSS de exención de licencia de la Industria de Canadá. El funcionamiento está sujeto a las siguientes dos condiciones: (1) Este dispositivo no puede provocar interferencia y (2) este dispositivo debe aceptar cualquier interferencia que reciba, incluso aquella que pueda provocar un malfuncionamiento del dispositivo.

Según las normas del Ministerio de la Industria de Canadá, este radiotransmisor solo puede funcionar con una antena de un tipo y una ganancia máxima (o de menor grado) aprobados para el transmisor por el Ministerio de la Industria de Canadá, Para reducir la posible interferencia de radio para otros usuarios, el tipo de antena y su ganancia deben elegirse de tal manera que la potencia isotrópica radiada equivalente (PIRE) no sea mayor gue la necesaria para obtener una comunicación exitosa.

Este equipo cumple con los limites de exposición a la radiación según la FCC establecidos para un ambiente que no está controlado. El usuario debe evitar la exposición prolongada dentro de 20 cm de la antena, lo cual puede sobrepasar los límites de exposición a la frecuencia de radio según la FCC.

Este equipo cumple con los límites de exposición a la radiación según la IC RSS-102 establecidos para un ambiente que no está controlado. El usuario debe evitar la exposición prolongada dentro de 20 cm de la antena, lo cual puede sobrepasar los límites de exposición.

Cet appareil est conforme à la partie 15 des règles de la FCC. L'exploitation est autorisée aux deux (2) conditions suivantes : (1) l'appareil ne doit pas produire de brouillage préjudiciable, et (2) l'utilisateur de l'appareil doit accepter tout brouillage radioélectrique subi, même si le brouillage est susceptible d'en compromettre le fonctionnement.

Les changements ou modifications non approuvés par le fabricant pourraient annuler les droits d'utilisation du matériel par l'utilisateur.

Le présent appareil est conforme aux CNR d'Industrie Canada applicables aux appareils radio exempts de licence. L'exploitation est autorisée aux deux conditions suivantes : (1) l'appareil ne doit pas produire de brouillage, et (2) l'utilisateur de l'appareil doit accepter tout brouillage radioélectrique subi, même si le brouillage est susceptible d'en compromettre le fonctionnement.

Conformément à la réglementation d'Industrie Canada, le présent émetteur radio peut fonctionner avec une antenne d'un type et d'un gain maximal (ou inférieur) approuvé pour l'émetteur par Industrie Canada. Dans le but de réduire les risques de brouillage radioélectrique à l'intention des autres utilisateurs, il faut choisir le type d'antenne et son gain de sorte que la puissance isotrope rayonnée équivalente (p.i.r.e) ne dépasse pas l'intensité nécessaire à l'établissement d'une communication satisfaisante.

Cet équipement est conforme aux limites d'exposition aux rayonnements de la FCC, établies pour un environnement non contrôlé. L'utilisateur devra éviter l'exposition prolongée à moins de 20 cm de l'antenne, qui peut dépasser les limites d'exposition aux fréquences radioélectriques de la FCC.

Cet équipement est conforme aux limites d'exposition aux rayonnements CNR-102 d'IC, établies pour un environnement non contrôlé. L'utilisateur devra éviter l'exposition prolongée à moins de 20 cm de l'antenne, qui peut dépasser les limites d'exposition.

> REPAIR SERVICE INFORMATION TOLL FREE NUMBER 1.800.260.6640 NÚMERO GRATIS DE SERVICIO 1.800.260.6640 INFORMATIONS POUR LE SERVICE PAR NUMERO SANS FRAIS 1.800.260.6640

FOR PARTS, CONTACT YOUR LOCAL DISTRIBUTOR OR CALL 1.800.834.4816 PARA PIEZAS, CONTACTE A SU DISTRIBUIDOR LOCAL O LLAME AL 1.800.834.4816 POUR OBTENIR DES PIÈCES, CONTACTEZ VOTRE DISTRIBUTEUR LOCAL OU COMPOSEZ LE 1.800.834.4816

PRINTED IN U.S.A. IMPRESO EN LOS E E U U. IMPRIMÉ AUX É -U.

ELKAY MANUFACTURING COMPANY • 2222 CAMDEN COURT • OAK BROOK, IL 60523 • 630.574.8484

# This page intentionally left blank

# This page intentionally left blank

# SIEMENS

Siemens Industry, Inc.

**Building Technologies Div.** 

104 Sebethe Drive

Cromwell, CT 06416

Phone: 860-635-4113

Owners Manuals For: Quinnipiac University Catholic Center

275 Mt Carmel Ave Hamden, CT 06518

# SIEMENS

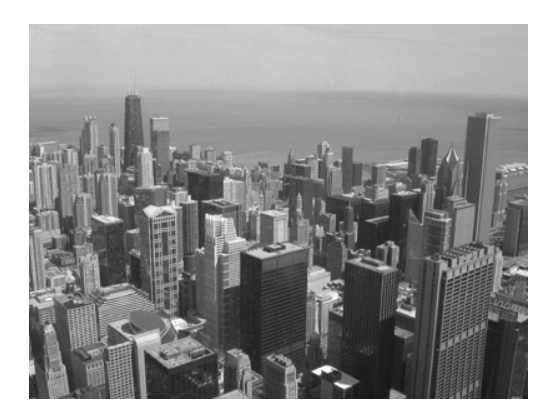

# PXC Modular Series Owner's Manual

**Building Technologies** 

# **Copyright Notice**

### Notice

Document information is subject to change without notice by Siemens Industry, Inc. Companies, names, and various data used in examples are fictitious unless otherwise noted. No part of this document may be reproduced or transmitted in any form or by any means, electronic or mechanical, for any purpose, without the express written permission of Siemens Industry, Inc.

### Warning

This equipment generates, uses, and can radiate radio frequency energy. If equipment is not installed and used in accordance with the instructions manual, it may cause interference to radio communications. Equipment has been tested and found to comply within the limits for a Class B digital device pursuant to Part 15 of the FCC rules. These limits are designed to provide reasonable protection against such interference when operated in a commercial environment. Operation of this equipment in a residential area is likely to cause interference. Residential area equipment users are required to take whatever measures necessary to correct the interference at their own expense.

### Service Statement

Control devices are combined to make a system. Each control device is mechanical in nature and all mechanical components must be regularly serviced to optimize their operation. Siemens Industry, Inc. branch offices and authorized distributors offer Technical Support Programs that will ensure continuous, trouble-free system performance.

For further information, contact your nearest Siemens Industry, Inc. representative. Copyright 2013 by Siemens Industry, Inc.

### FCC Regulations

The manual for an intentional or unintentional radiator shall caution the user that changes or modifications not expressly approved by the party responsible could void the user's authority to operate the equipment.

For a Class B digital device or peripheral, the instructions furnished the user shall include the following or similar statement, placed in a prominent location in the text of the manual:

NOTE: This equipment has been tested and found to comply with the limits for a Class B digital device, pursuant to part 15 of the FCC Rules. These limits are designed to provide reasonable protection against harmful interference in a residential installation. This equipment generates, uses and can radiate radio frequency energy and, if not installed and used in accordance with the instructions, may cause harmful interference to radio communications. However, there is no guarantee that interference will not occur in a particular installation. If this equipment does cause harmful interference to radio or television reception, which can be determined by turning the equipment off and on, the user is encouraged to try to correct the interference by one or more of the following measures:

• Reorient or relocate the receiving antenna.

**Copyright Notice** 

- Increase the separation between the equipment and receiver.
- Connect the equipment into an outlet on a circuit different from that to which the receiver is connected.
- Consult the dealer or an experienced radio/TV technician for help.

### To the Reader

Your feedback is important to us. If you have comments about this manual, please submit them to: mailto:Sbt\_technical.editor.us.sbt@siemens.com

### Credits

APOGEE, APOGEE GO, InfoCenter Administrator, InfoCenter Report Manager, InfoCenter Server, InfoCenter Suite, and Insight are registered trademarks of Siemens Industry, Inc.

Other product or company names mentioned herein may be the trademarks of their respective owners.

Printed in USA

Quinnipiac University Catholic Center O&M Manual EMS Job #4666

# Table of Contents

|                 | How to U                                            | se This Manual                                                                                                    | 8                                      |
|-----------------|-----------------------------------------------------|----------------------------------------------------------------------------------------------------|----------------------------------------|
| <b>1</b><br>1.1 | Chapter<br>Modular<br>1.1.1                         | <b>1—Introduction</b><br>Product Overview<br>Ordering Information                                                                                                    | <b> 11</b><br>11<br>11                 |
| 1.2             | Compatik<br>1.2.1<br>1.2.2                          | bility with the APOGEE Automation System<br>BACnet Protocol Compatibility<br>TCP/IP Protocol Compatibility                                                                                                    | 13<br>13<br>14                         |
| 1.3             | Principle:<br>1.3.1<br>1.3.2<br>1.3.3               | s of Field Panel Operation<br>Gathering and Processing Field Inputs<br>Executing Control Programs<br>System Program<br>License Manager                                                                                                    | 15<br>15<br>16<br>16<br>17             |
| 1.4             | APOGEE<br>1.4.1<br>1.4.2<br>1.4.3                   | Automation Networking<br>Management Level Network<br>Automation Level Network<br>Field Level Network                                                                                                    | 18<br>18<br>18<br>25                   |
| 2               | Chapter 2<br>PXC Mod<br>Expansio                    | 2—Hardware Features<br>dular Product Diagram<br>n Module Product Diagram                                                                                                    | <b> 26</b><br>26<br>28                 |
| 2.1             | Memory.<br>2.1.1<br>2.1.2                           | Flash Read-Only Memory (Flash ROM)<br>Random Access Memory (RAM)                                                                                                    | 28<br>28<br>30                         |
| 2.2             | Commun<br>2.2.1<br>2.2.2<br>2.2.3<br>2.2.4<br>2.2.5 | ication Connections<br>HMI and Tool Ports<br>10B/100B Ethernet Port<br>RS-485 Port<br>Expansion Module Overview<br>TX-I/O Island Bus                                                                                                    | 30<br>31<br>32<br>32<br>33<br>34<br>34 |
|                 | PXM10S                                              | Example ALN Configuration for Smoke Control Applications<br>/T Product Overview and Description<br>Product Features<br>Requirements<br>Application Menus<br>Operator Display Layout<br>Operator Display Menu Tree<br>Main Menu Structure<br>Login and Logoff<br>Viewing, Commanding, and Releasing Points<br>Configuring Point Monitor |                                        |

|     |           | Configuring Settings                                               | .55 |
|-----|-----------|--------------------------------------------------------------------|-----|
| 2.3 | TX-I/O P  | Product Range Overview                                             | .58 |
|     | 2.3.1     | TX-I/O Module Overview                                             | .58 |
|     |           | TX-I/O Power Supply and Bus Modules                                | .62 |
| 2.4 | PX Serie  | es Enclosures and Service Boxes                                    | .65 |
|     | 2.4.1     | PX Series Service Box Features                                     | .65 |
|     | 2.4.2     | Product Numbers                                                    | .67 |
|     | 2.4.3     | PX Series Enclosure Specifications                                 | .68 |
|     | 2.4.4     | PX Series Service Box Specifications                               | .69 |
|     | 2.4.5     | PX Series Enclosure Placement                                      | .69 |
|     | Chapter   | 3—Applications                                                     | 72  |
|     | Operator  | Interface                                                          | .72 |
|     |           | Field Panel GO                                                     | .72 |
|     |           | Field Panel Web Server                                             | .73 |
|     | Powers F  | Process Control Language (PPCL) Control Program and Point Database | 74  |
|     |           | Control Programs                                                   | .74 |
|     |           | Point Database                                                     | .75 |
|     | Applicati | ons                                                                | .75 |
|     |           | Adaptive Control                                                   | .75 |
|     |           | Alarm Management                                                   | .76 |
|     |           | Daylight Saving Time                                               | .76 |
|     |           | Equipment Scheduling                                               | .76 |
|     |           | Loop/Loop Tuning                                                   | .76 |
|     |           | Start-Stop Time Optimization (SSTO)                                | .76 |
|     |           | Time and Calendar                                                  | .77 |
|     |           | Trend Data Collection                                              | .77 |
|     |           | User Access and Privileges                                         | .77 |
|     | Customiz  | zed Applications                                                   | .78 |
|     | SNMP      |                                                                    | .78 |
| 3   | Chapter   | 4—Troubleshootina                                                  | 79  |
| 3.1 | Service I | Information                                                        | .79 |
|     | 3.1.1     | Electrostatic Discharge                                            | .80 |
|     | 3.1.2     | Error Status Messages                                              | .80 |
|     | 3.1.3     | Ordering Replacement Parts                                         | .80 |
|     | 3.1.4     | Replacing the Batteries                                            | .80 |
|     | 3.1.5     | Reinstalling the Mounting Tabs                                     | .81 |
| 3.2 | Troubles  | hooting Modular Field Panels                                       | .82 |
|     | 3.2.1     | BATT LOW LED                                                       | .82 |
|     | 3.2.2     | RUN LED                                                            | .83 |
|     | 3.2.3     | TX and RX LEDs                                                     | .83 |
|     | 3.2.4     | Communication                                                      | .83 |
|     | 3.2.5     | Display                                                            | .83 |
|     | 3.2.6     | Errors                                                             | .84 |
|     |           |                                                                    |     |

| Troubleshooting the TX-I/O Island Bus | 84 |
|---------------------------------------|----|
| Glossary                              | 86 |
| Index                                 | 90 |

# How to Use This Manual

### About This Manual

This manual is written for the owner and user of the PXC Modular Series. It is designed to help you become familiar with the PXC Modular and its applications.

This section covers manual organization, document conventions and symbols used in the manual, how to access help, related publications, and any other information that will help you use this manual.

### **Document Organization**

This manual contains the following chapters:

- Chapter 1—Introduction, describes each section in this manual and presents an overview of PXC Modular operation.
- Chapter 2—Hardware Features, describes the PXC Modular hardware components and their functions.
- Chapter 3—Applications, describes the operating system and applications available with the PXC Modular.
- Chapter 4—Troubleshooting, describes basic corrective measures you should take if you encounter a problem when using a PXC Modular.

# i

### NOTE:

The troubleshooting section is not meant to be a full diagnostic guide, but is designed to help you address basic troubleshooting issues. If you encounter a problem not covered in this section or require further assistance, consult your Siemens Industry representative.

- A Glossary describes the terms and acronyms used in this manual.
- An *Index* is provided to assist you in finding information presented in this manual.

### Prerequisites

In addition to reading this owner's manual, you should also become familiar with the following technical documentation. Each document has been written to help you get the most out of your PXC Modular Series hardware.

These manuals, along with information about other Siemens Industry products, technical training classes, and services can be obtained from your local Siemens Industry representative.

- Powers Process Control Language (PPCL) User's Manual (125-1896). This manual describes Powers Process Control Language (PPCL), the language used to write the control programs for the PXC Modular.
- APOGEE P2 ALN Field Panel User's Manual (125-3019) or APOGEE BACnet ALN Field Panel User's Manual (125-3020). This manual describes the operator interface program used to communicate with APOGEE field panels. It contains information on defining the PXC Modular database, including slopes and intercepts.

### For Smoke Control Applications

*Smoke Control Systems Application and Engineering Manual* (125-1806). This manual is a comprehensive reference on smoke control applications for APOGEE equipment. It contains all of the various agency requirements and recommended practices of organizations that are widely-recognized in composing standards and testing equipment involved in life safety applications.

### When Using Insight Software

Insight *3.x Documentation*. To view Insight 3.*x* documentation, see the Insight Online Documentation window, which you can access from the Insight Main Menu or the Insight program group.

### **Document Conventions**

The following table lists conventions to help you use this manual in a quick and efficient manner.

| Convention                                                                                                    | Examples                                                                                                    |
|----------------------------------------------------------------------------------------------------|----------------------------------------------------------------------------------------------------|
| Numbered Lists (1, 2, 3) indicate a procedure with sequential steps.                                                                                                    | <ol> <li>Turn OFF power to the field panel.</li> <li>Turn ON power to the field panel.</li> <li>Contact the local Siemens Industry<br/>representative.</li> </ol>                                                                                                    |
| Conditions that must be completed or<br>met before beginning a task are<br>designated with a ⊳.<br>Intermediate results (what will happen<br>following the execution of a step), are<br>designated with a ⇔.<br>Results, which inform the user that a task<br>was completed successfully, are<br>designated with a ⇔. | <ul> <li>▷Composer software is properly installed.</li> <li>▷A Valid license is available.</li> <li>1. Select Start &gt; Programs &gt; Siemens &gt; GMS &gt; Composer.</li> <li>⇔The Project Management window displays.</li> <li>2. Open an existing project or create a new one.</li> <li>⇔The project window displays.</li> </ul> |
| Actions that should be performed are specified in boldface font.                                                                                                    | Type <b>F</b> for Field panels.<br>Click <b>OK</b> to save changes and close the dialog box.                                                                                                    |
| Error and system messages are displayed in Courier New font.                                                                                                    | The message Report Definition successfully renamed displays in the status bar.                                                                                                    |
| New terms appearing for the first time are italicized.                                                                                                    | The field panel continuously executes a user-<br>defined set of instructions called the <i>control</i><br><i>program</i> .                                                                                                    |
| i                                                                                                    | This symbol signifies Notes. Notes provide additional information or helpful hints.                                                                                                    |
| Cross references to other information are indicated with an arrow and the page number, enclosed in brackets: $[\rightarrow 92]$                                                                                                    | For more information on creating flowcharts, see Flowcharts [→92].                                                                                                    |

### Safety Symbols

The following table lists the safety symbols used in this manual to draw attention to important information.

| Symbol | Meaning | Description                                                                                                    |
|--------|---------|----------------------------------------------------------------------------------------------------|
| NOTICE | CAUTION | Equipment damage may occur if a procedure or instruction is not followed as specified. (For online documentation, the NOTICE displays in white with a blue background.) |
|        | CAUTION | Minor or moderate injury may occur if you do not perform a procedure as specified.                                                                                      |
|        | WARNING | Personal injury or property damage may occur if you do not perform a procedure as specified.                                                                            |
|        | DANGER  | Electric shock, death, or severe property damage may occur if you do not perform a procedure as specified.                                                              |

### **Getting Help**

For more information about APOGEE products, contact your local Siemens Industry representative.

# 1 Chapter 1—Introduction

Chapter 1 provides an introduction to the PXC Modular Series and how it is integrated with the APOGEE Automation System. The following topics are discussed:

- PXC Modular Series Product Overview
- Compatibility with the APOGEE Automation System
  - BACnet Protocol Compatibility
  - TCP/IP Protocol Compatibility
- Principles of PXC Modular Operation
  - Gathering and Processing Field Inputs
  - Executing Control Programs
  - System Program
- APOGEE Automation Networking
  - Management Level Network
  - Automation Level Network
  - Field Level Network

# 1.1 Modular Product Overview

The PXC Modular is an integral part of the APOGEE Automation System. It is a high performance, modular Direct Digital Control (DDC) supervisory field panel.

The field panel operates stand-alone or networked to perform complex control, monitoring, and energy management functions without relying on a higher level processor.

- Up to 100 PXC Modular field panels communicate on a peer-to-peer network.
- With the addition of TX-I/O modules and a TX-I/O Power Supply on a self-forming bus, the PXC Modular can directly control up to 500 points.

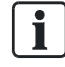

See the *APOGEE Wiring Guidelines for Field Panels and Equipment Controllers* (125-3002) for information on setting up this configuration.

 With the addition of an Expansion Module, the PXC Modular also provides central monitoring and control for distributed wireless or wired Field Level Network (FLN) devices.

### 1.1.1 Ordering Information

| Product Number | Description                                                                                                    |
|----------------|----------------------------------------------------------------------------------------------------|
| PXC00-E96.A    | PXC Modular, BACnet/IP or MS/TP ALN, P1 or MS/TP FLN. PXX-485.3 is also required as the connection to the FLN devices.                                 |
| PXC00-PE96.A   | PXC Modular, Ethernet/IP or RS-485 ALN, P1 FLN. PXX-485.3 is also required as the connection to the FLN devices.                                       |
| PXC100-E96.A   | PXC Modular, BACnet/IP or MS/TP ALN, P1 or MS/TP FLN, self-forming TX-I/O Island Bus. PXX-485.3 is also required as the connection to the FLN devices. |

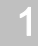

Chapter 1—Introduction

Modular Product Overview

| Product Number | Description                                                                                                    |
|----------------|----------------------------------------------------------------------------------------------------|
| PXC100-PE96.A  | PXC Modular, Ethernet/IP or RS-485 ALN, P1 FLN, self-forming TX-I/O Island Bus. PXX-485.3 is also required as the connection to the FLN devices. |
| PXX-485.3      | Provides FLN support for the PXC Modular. Includes three RS-485 P1 FLN connections or one MS/TP FLN connection; maximum of 96 devices supported. |

### **Optional Licenses**

| Product Number | Description                                                                                             |
|----------------|----------------------------------------------------------------------------------------------------|
| PXF-TXIO.A     | License to enable the Island Bus on PXC00-E96.A and PXC00-PE96.A.                                       |
| LSM-FPGO       | License to enable Field Panel GO                                                                        |
| LSM-SNMP       | License to enable SNMP Agent on Siemens Modular or Compact hardware with BACnet Firmware Revision 3.2.3 |
| LSM-VAEM       | License to enable Virtual AEM support when the P2 ALN is connected to RS-485                            |
| LSM-FPWEB      | License to enable BACnet Web Server (PXC-36) or Web Services (PXC-16/24)                                |

### TX-I/O I/O Modules

| Product Number | Description                                                |
|----------------|------------------------------------------------------------|
| TXM1.8D        | TX-I/O Module, 8 DI points                                 |
| TXM1.16D       | TX-I/O Module, 16 DI points                                |
| TXM1.8U        | TX-I/O Module, 8 Universal points                          |
| TXM1.8U-ML     | TX-I/O Module, 8 Universal points with LOID                |
| TXM1.8X        | TX-I/O Module, 8 Super Universal points                    |
| TXM1.8X-ML     | TX-I/O Module, 8 Super Universal points with LOID          |
| TXM1.6R        | TX-I/O Module, 6 DO with Relay points                      |
| TXM1.6R-M      | TX-I/O Module, 6 DO with Relay points with manual override |

### TX-I/O Power Supply and Bus Modules

| Product Number | Description                                              |
|----------------|----------------------------------------------------------|
| TXS1.12F4      | TX-I/O Power Supply, 1.2A, 4A Fuse                       |
| TXS1.EF4       | TX-I/O Bus Connection Module, 4A Fuse                    |
|                |                                                          |
| TXA1.IBE       | TXIO Island Bus Expansion module with RS-485 connection. |
|                |                                                          |
| TXB1.P1        | TX-I/O Bus Interface Module, P1 (10-module)              |
| TXB1.P1-4      | TX-I/O Bus Interface Module. P1 (4-module)               |

### Accessories

| Product Number | Description                               |
|----------------|-------------------------------------------|
| TXA1.K12       | One set of address keys, numbers 1 - 12.  |
| TXA1.K24       | One set of address keys, numbers 1 - 24.  |
| TXA1.K-48      | One set of address keys, numbers 25 - 48. |

12

Siemens Industry, Inc.

| Product Number | Description                                        |
|----------------|----------------------------------------------------|
| TXA1.K-72      | One set of address keys, numbers 49 - 72.          |
| TXA1.LLT-P100  | Labels for TX-I/O, 100 sheets/pack, letter format. |
| TXA1.LH        | Replacement label holders.                         |

# 1.2 Compatibility with the APOGEE Automation System

The PXC Modular Series is fully compatible with, and will communicate with, all the APOGEE or pre-APOGEE products in your facility.

For more information on compatibility of products, contact your Siemens Industry representative.

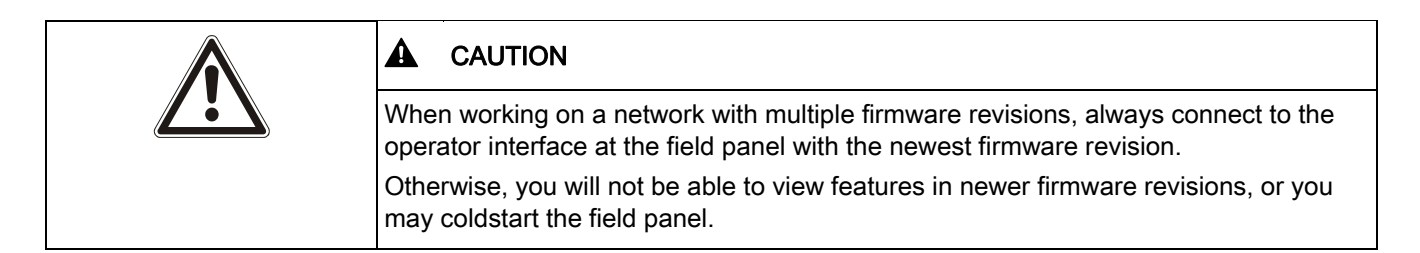

# 1.2.1 BACnet Protocol Compatibility

APOGEE BACnet is compatible with the BACnet/IP protocol.

| When sharing data values from APOGEE P2 (proprietary) field panels to BACnet devices, the Cross-Trunk Service does not support requests originating from BACnet devices to access points (objects) that reside in APOGEE P2 field panels. |
|----------------------------------------------------------------------------------------------------|
| If you plan to share data values from APOGEE P2 field panels with BACnet devices (field panels), you must do one of the following:                                                                                                    |
| <ul> <li>Install and enable the Insight BACnet Server Option.</li> <li>Use PPCL in the APOGEE P2 field panels to command values in the BACnet devices through the Insight Cross-Trunk service.</li> </ul>                                 |

### APOGEE P2 and BACnet Product Features Order of Implementation

The APOGEE field panel firmware supports the BACnet protocol as follows:

- If both the BACnet and APOGEE protocols have a function, the BACnet function is implemented.
- If APOGEE provides a function that the BACnet protocol does not support, the APOGEE function is retained.

This approach to BACnet implementation retains the APOGEE feature set while providing compatibility with standard BACnet/IP protocol.

### 1.2.2 TCP/IP Protocol Compatibility

PXC Modular Series controllers with BACnet/IP or Ethernet TCP/IP (P2) ALN provide the following:

- 100% compatibility with the TCP/IP protocol suite.
- Support of Dynamic Host Configuration Protocol (DHCP) and Domain Name Servers (DNS).
- Support and auto detection of 10Base-T and 100Base-TX Ethernet.

### 1.2.2.1 Required IP Addresses

APOGEE BACnet/IP or Ethernet TCP/IP (P2) ALN uses:

- One IP address per device (field panel or Insight workstation).
- One additional shared IP address per ALN for the multicast group (when using multicast optimization).

### 1.2.2.2 Device Registration

Devices register with the DHCP server and Domain Name Server, if either is present.

### 1.2.2.3 Address Assignment

IP addresses are dynamically assigned by the DHCP server.

If an address changes or is not recognized, the field panel firmware lets you release the dynamically assigned IP address and then reconnect the field panel to the DHCP server, accepting a new IP address assignment in the process.

If there is no DHCP server at the site, you must manually assign static IP addresses as part of the startup system configuration.

### **Physical Addressing**

Each device on the BACnet/IP or Ethernet TCP/IP (P2) ALN has a hard-wired MAC address, which is printed on the product label.

### **Port Numbers**

The default TCP/IP port number for APOGEE BACnet/IP or Ethernet TCP/IP (P2) ALN communications is **5033**. You can change the TCP/IP port number if necessary.

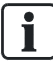

### NOTE:

All devices on the network must use the same TCP/IP port number.

The default TCP/IP port number for Virtual AEM communications is 3001.

You must specify a UDP port number when using multicast optimization. The default UDP port number is  ${f 8}$ .

### Network Bandwidth

BACnet/IP or Ethernet TCP/IP (P2) ALN does not add significantly to your network overhead. Burst conditions for this product occur during:

- Database downloading after coldstart.
- Database uploading.
- Trend data uploading.
- Burst of alarms or COVs.

### Data Exchange

BACnet/IP or Ethernet TCP/IP (P2) ALN sends and receives APOGEE data in TCP/IP packets.

BACnet/IP or Ethernet TCP/IP (P2) ALN synchronizes global data between all devices. Each device runs a global data replication engine that communicates with peer devices to:

- Exchange new and changed global data.
- Resolve conflicts when data does not match.

### **Device Naming Conventions**

Field panel DNS node names are limited to 30 characters and cannot contain spaces.

### **Network Security**

BACnet/IP or Ethernet TCP/IP (P2) ALN uses your intranet security within the firewall and a username/password combination to restrict access outside the firewall. You can use VLAN to improve internal security.

## 1.3 Principles of Field Panel Operation

The PXC Modular Series gathers information about the environment of your facility, as well as the equipment it monitors and controls. The PXC Modular receives updated information, stores information, executes control programs, handles operator commands and requests, and makes control management decisions. At the same time, the PXC Modular also translates decisions into actions and allows the operator to observe those actions. The operator can also override and modify the decisions made by the PXC Modular.

### 1.3.1 Gathering and Processing Field Inputs

The PXC Modular samples the information at all field inputs, or points, approximately once each second, and stores numerical representations of the sampled values. Under certain conditions, some points require additional handling. The PXC Modular initiates required actions after these points are checked against previously-entered configuration data.

### Example

A log entry might be required in a point history file every 20 samples, or notification of an alarm condition could be sent to the operator as a point crossed the alarm threshold.

### 1.3.2 Executing Control Programs

The PXC Modular continuously executes a user-defined set of instructions called the control program. This program uses the most recent point values and the most recent clock time. The control program does the following:

- Evaluates control strategies.
- Uses an internal calendar and time clock for time-based functions.
- Updates point values and commands field points according to the program results.
- Sends messages or reports to proper terminal locations as needed.

### Example

During occupied hours (7:00 A.M. through 5:00 P.M.) a fan:

- Turns ON if the room temperature rises above 80°F (27°C).
- Turns OFF when the temperature drops below 73°F (23°C).

Between 5:00 P.M. and 7:00 A.M. the fan turns OFF regardless of the room temperature.

If the temperature rises to  $85^{\circ}F$  (29°C) at any time, the PXC Modular sends an alarm message to an alarm printer.

These specifications can be met by:

- 1. Connecting a room temperature sensor/transmitter and fan starter output to the PXC Modular.
- **2.** Defining the room temperature sensor with a high alarm limit of 85°F (29°C) and the fan points in the PXC Modular database.
- **3.** Writing a short control program that defines your control strategy.
- 4. Enabling the execution for that portion of the control program.

To perform this control strategy, the PXC Modular:

- Continuously executes the control program.
- Samples a current or voltage signal representing the room temperature and updates the value associated with that temperature in its memory.
  - If the temperature rises to 85°F (29°C), then the PXC Modular sends an alarm message to the printer.
- Checks the current time once per second.
  - Between 5:00 P.M. and 7:00 A.M., the fan remains OFF.
  - Between 7:00 A.M. and 5:00 P.M., the control program checks the current value of the temperature and sends the appropriate ON or OFF command to the fan starter.

If the ON command is issued, the PXC Modular updates the value of the starter point in its memory to reflect the current state of the fan.

### 1.3.3 System Program

The PXC Modular contains a non-volatile system program called firmware, which can be upgraded in the field. The firmware is stored in Flash ROM memory, which keeps it

virtually immune to all forms of power fluctuations or failure, including battery failure. For more information on Flash ROM memory, see Memory [ $\rightarrow$  28].

General functionality of the firmware includes:

- Executing control programs.
- Communicating between other field panels and the Insight workstation.
  - Monitoring points.
  - Managing point-related information.
  - Keeping track of real time (both clock and calendar time).
  - Executing self-test and error detection in the PXC Modular.

### License Manager

License Manager adds applications or functionality to a field panel without the need to replace the hardware or perform a firmware flash. Field panels with Firmware Revision 2.8.2/3.0.1 or later support the License Management attribute.

Contact your Siemens Industry representative for more information on applications and functionality that can be activated through License Manager.

### License Manager Definitions

- A *feature* is an application or additional functionality that can be added to a field panel without the need to replace the hardware. Some features require a firmware flash.
- A license is the code provided by Siemens Industry to unlock a feature.
- The *ID\_STRING* is a unique identifier that distinguishes an individual piece of hardware. It is composed of the panel's part number, revision, year and week of manufacture, and serial number. Therefore, a license for one field panel will not work on another field panel.

### How does License Manager Work?

Field panels can either be ordered with licensed features and functionality pre-loaded, for example, FLN or TX-I/O island bus support, or upgraded to add special features, for example, integration drivers, Field Panel GO, and Virtual AEM.

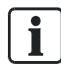

### NOTE:

The installation of some features and licenses require that the field panel be coldstarted, while others do not. For example, Field Panel GO requires the creation of Web server folders and therefore requires that the field panel be coldstarted. However, TX-I/O module installation does not.

Any or all of the licensed features can be activated at any time using licenses acquired from Siemens.

When the field panel is powered, the firmware reviews the inventory of installed features, comparing that list to the License Vault, where all installed licenses are stored. Every feature with a corresponding license is initiated and run. Because licenses are loaded into non-volatile memory, powering down the field panel will not erase them.

# 1.4 APOGEE Automation Networking

The following levels of networking provide varying levels of system integration in the APOGEE Automation System.

- Management Level Network (MLN)
- Automation Level Network (ALN)
- Remote Automation Level Network
- Field Level Network (FLN)

These systems also use a number of network protocols that add functionality or provide support for third-party devices.

### 1.4.1 Management Level Network

The Management Level Network (MLN) is the communications connection between individual Insight workstations. It allows multiple Insight users to access the entire APOGEE Automation System.

- An MLN is a TCP/IP Server-client network, and usually resides on the corporate LAN.
- APOGEE Automation Systems without an Insight workstation do not have a Management Level Network.

### 1.4.2 Automation Level Network

The APOGEE Automation Level Network (ALN) provides field panel-to-field panel and Insight workstation-to-field panel communication. The ALN types are:

- P2 RS-485 ALN
- Ethernet TCP/IP ALN
- Remote ALN (Auto-dial and AEM)
- BACnet/IP ALN
- BACnet Master-Slave/Token Passing (MS/TP) ALN

### 1.4.2.1 Simultaneous ALN Access

More than one operator or field panel can access the network at one time. For example, as one operator accesses the system, another operator can access the system at another terminal (or from a remote site using a modem). This ensures that field panels can send alarm information to the alarm printer even as an operator accesses other information.

### 1.4.2.2 How Information Moves Through the Network

When an operator issues a command over the ALN network through a field panel, that field panel validates the command, determines where to send it, and then passes the command to the destination over the network.

Example

In the figure *Commanding Over an Automation Level Network*, the operator at the Insight workstation, located in the lower level of the building, issues a command to control the main air-handling unit (AHU) of the building. This command is sent by the communication network to the field panel located on the top floor.

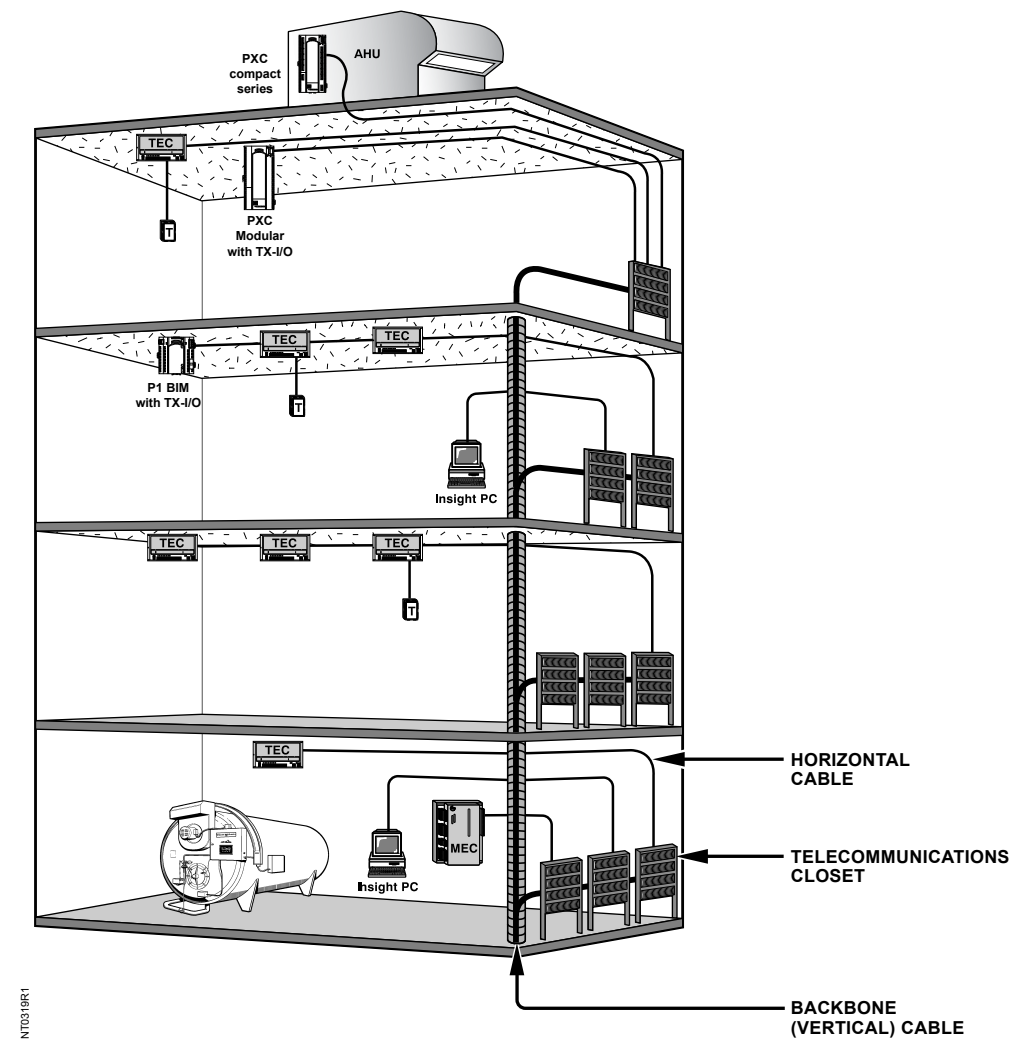

Figure 1: Figure. Commanding Over an Automation Level Network.

# 1.4.2.3 RS-485 P2 Automation Level Network

The RS-485 ALN is a proprietary token-passing network that communicates over RS-485 cabling. It is Protocol 3 (P3) at and above 38,400 bps, and Protocol 2 (P2) below 38,400 bps.

- An Insight workstation is optional with this ALN.
- Up to 100 field panels (99 with an Insight workstation) can be connected and can communicate by means of an RS-485 peer-to-peer network.
- Information can be sent and retrieved across the RS-485 ALN from any connected field panel.
#### Media

The RS-485 ALN can communicate over one or more of the following:

- Physical wire (RS-485 cabling)
- Dedicated telephone lines
- Leased-line modems
- Line drivers
- Trunk Isolator Extenders (TIE)
- Fiber Optic Interfaces

The trunk system provides connections within buildings or between buildings for multiple field panels and operator workstations.

The following figure shows a possible implementation of an RS-485 ALN network.

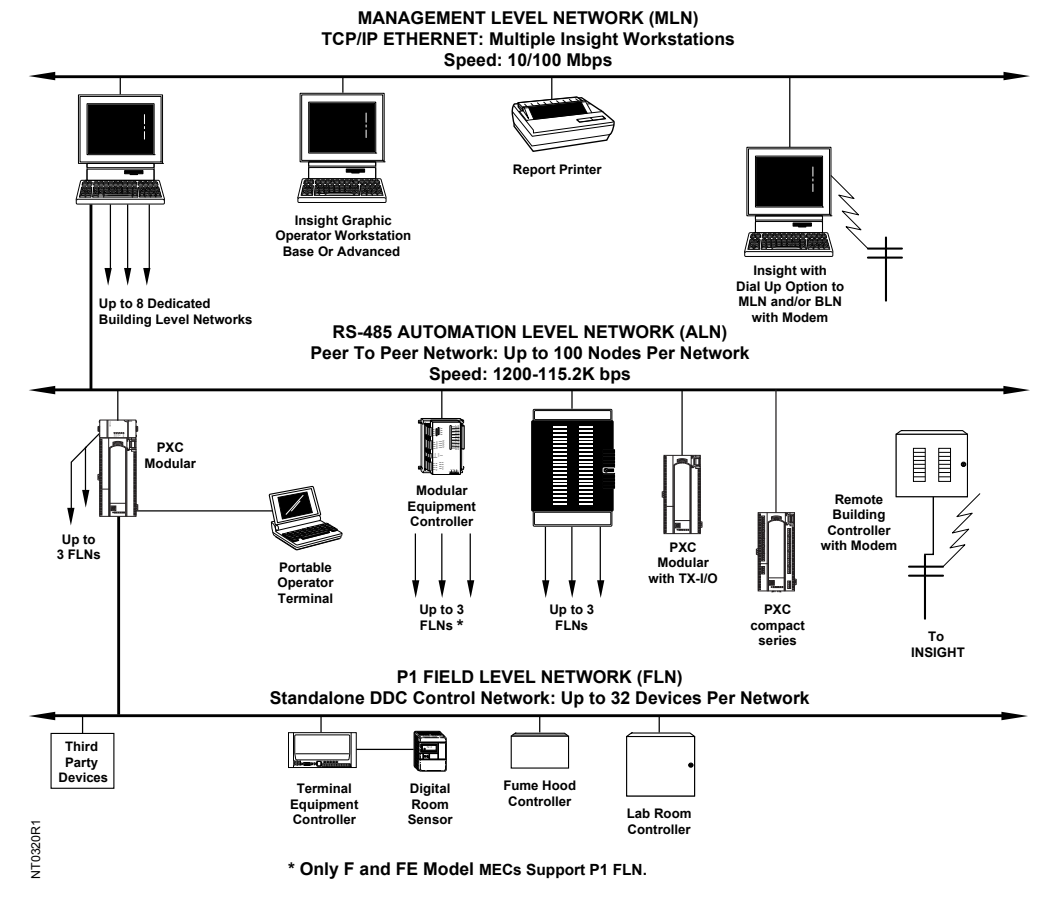

Figure 2: MLN, RS-485 ALN, and P1 FLN network example.

# 1.4.2.4 Ethernet TCP/IP Automation Level Network

The Ethernet Automation Level Network (EALN) uses TCP/IP-based communication over a customers Ethernet cabling and IP network to reduce overall system and maintenance costs. Otherwise, system operation is identical to RS-485 ALN installations.

• An Insight workstation is optional with this ALN.

- When an Insight workstation is used, multiple Insight workstations can be defined on the MLN.
- A maximum of 1000 Ethernet field panels can be defined for each Insight workstation on the MLN.
- Each Insight workstation can host up to 64 EALNs.
- The Insight workstation counts as a node on every EALN to which it is connected.

Information can be sent and retrieved across the EALN from any Ethernet capable field panel. The following figure shows a possible implementation of EALN over a corporate IP network. In this example, the MBCs contain Power Open Processors with Ethernet ALN.

1 Chapter 1—Introduction APOGEE Automation Networking

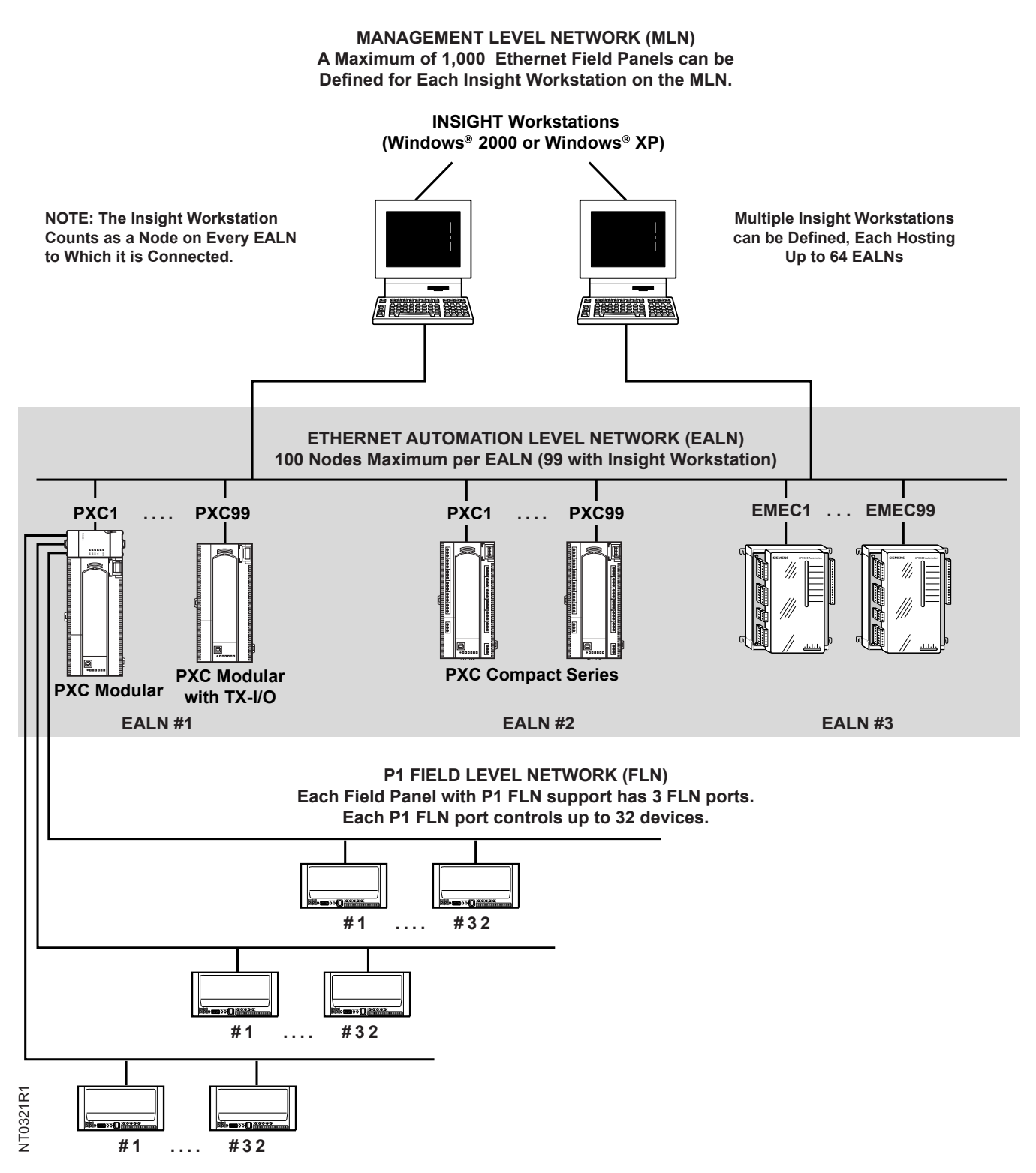

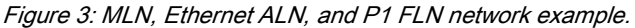

# 1.4.2.5 Remote Automation Level Network (Single Field Panel Remote Sites)

One PXC Modular can act as a stand-alone field panel. A stand-alone field panel is generally used in remote sites where only one field panel is needed to control the equipment for that site. Communications with the remote site are achieved by using modems or the Virtual APOGEE Ethernet Microserver (AEM).

The remote site PXC Modular can initiate a telephone call to a device such as a personal computer running Insight software, a dumb terminal, or a printer. Once the remote site connects to the device, an alarm or other user-defined event is issued. When the remote site no longer requires the connection to the device, the remote site disconnects. The remote site can also receive telephone calls from a device running Insight software to allow for centralized access of a local network's database.

The Virtual APOGEE Ethernet Microserver (AEM) allows an Automation Level Network (ALN) to be connected directly to an Ethernet network at all times (versus a modem, which connects when necessary). The ALN can consist of a single remote field panel or a maximum of 32 field panels.

For local access, operators can communicate with the remote site by physically connecting to the field panel via an operator's terminal. When an operator issues a command, the field panel validates the command and sends it to the appropriate device.

For more information about remote site field panels, contact your Siemens Industry representative.

# 1.4.2.6 BACnet/IP Automation Level Network

BACnet field panels communicate over a customer's Ethernet cabling and IP network using the ASHRAE Building Automation and Control Networking (BACnet) protocol.

- One Insight workstation can administer up to 64 Ethernet-based BACnet/IP ALNs.
- Up to 100 BACnet/IP or Ethernet TCP/IP (P2) field panels can reside on a BACnet/IP network (1000 maximum per Insight workstation).
- Because they use different networking protocols, APOGEE P2 Ethernet TCP/IP and BACnet/IP field panels cannot communicate directly with each other, even on the same physical network.

The following figure shows a possible implementation of APOGEE P2 Ethernet ALN and BACnet/IP ALN over a corporate IP network.

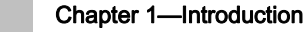

APOGEE Automation Networking

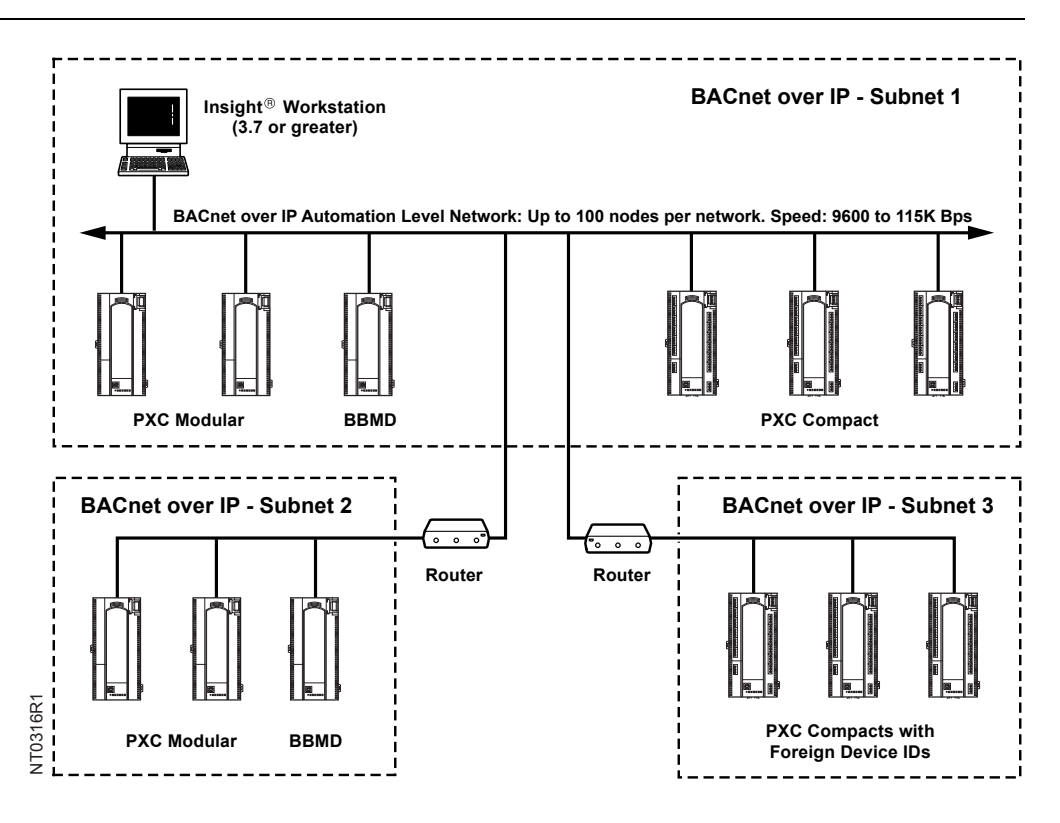

# 1.4.2.7 BACnet MS/TP Automation Level Network

BACnet field panels communicate over a customer's Ethernet cabling and IP network using the ASHRAE Building Automation and Control Networking (BACnet) MS/TP protocol.

- One Insight workstation can administer up to 64 Ethernet based MS/TP ALNs.
- Up to 10 BACnet MS/TP ALN field panels can reside on an MS/TP network segment (1000 maximum per Insight workstation). Network segments must be physically separated.
- BACnet devices (field panels or Insight workstations) can be set up as one of the following:
  - A standard BACnet MS/TP device
  - A BACnet Broadcast Management Device (BBMD)
  - A foreign device

Siemens Industry, Inc.

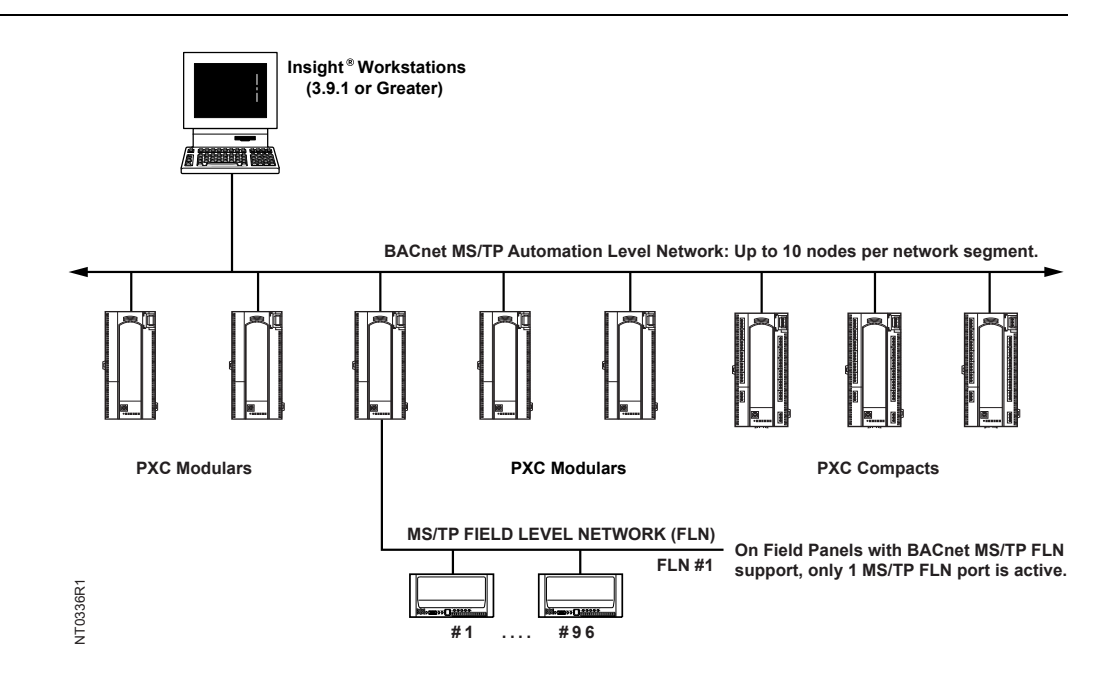

# 1.4.3 Field Level Network

The APOGEE Field Level Network (FLN) is a data communications network that passes information between an FLN device or devices and an Automation Level Network (ALN) device, usually within one building. FLNs consist of devices that communicate using RS-485 P1 or MS/TP.

- P1 devices can include Terminal Equipment Controllers (TEC), Fume Hood Controllers (FHC) and other vendor equipment, such as ABB Speed Drives, which contain Protocol 1.
- Selected models of APOGEE field panels can communicate with other vendor protocols on the FLN, such as McQuay, Lumisys, EST IRC-3, and Allen Bradley. Contact your Siemens Industry representative for information on devices that can communicate with other vendor protocols.

Chapter 2 describes the PXC Modular Series components and functions, as well as the enclosure used for the PXC field panel series. The following topics are discussed:

- Product Diagrams
- Backup Batteries
- Memory
- Communication Connections
- PXC Modular Series Specifications
- Modular Series Smoke Control Application Requirements
- TX-I/O Product Range
- PX Series Enclosures and Service Boxes

# PXC Modular Product Diagram

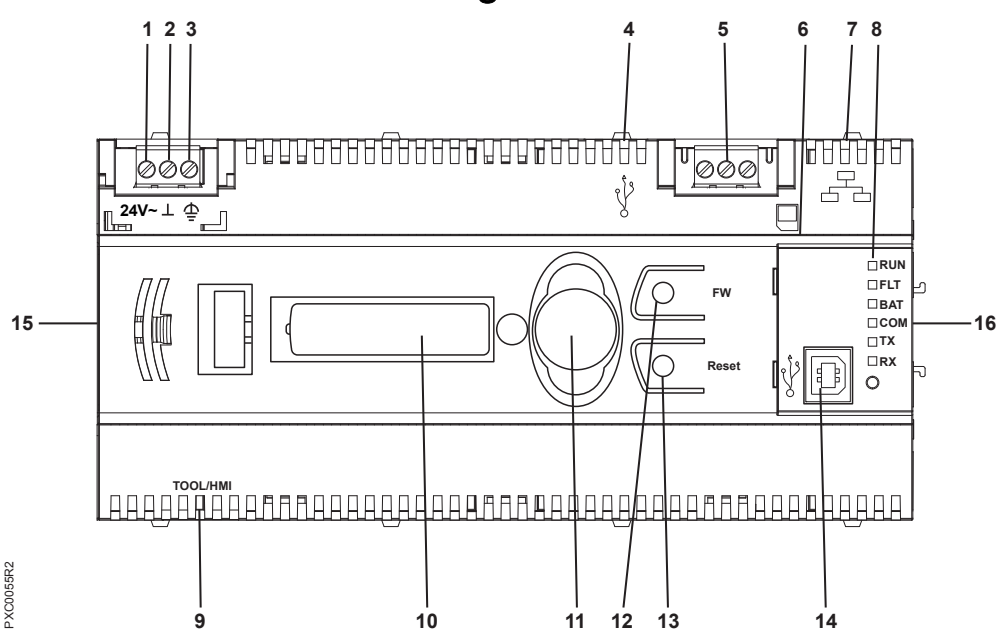

| Modular Series Features, Symbols, and Status LEDs. |                            |        |                                                                |  |
|----------------------------------------------------|----------------------------|--------|----------------------------------------------------------------|--|
| Label                                              | LED, Symbol,<br>or Feature | Status | Indication                                                     |  |
| 1                                                  | 24V~                       | -      | Supply voltage, 24 Vac input.                                  |  |
| 2                                                  | $\bot$                     | -      | System neutral.                                                |  |
| 3                                                  | -ſŀ                        | -      | Functional earth ground.                                       |  |
| 4                                                  | •                          | -      | USB Host port. (Ancillary smoke control applications only.)    |  |
| 5                                                  | S - +                      | -      | RS-485 P2 or BACnet MS/TP Automation Level Network (ALN) port. |  |

Chapter 2—Hardware Features PXC Modular Product Diagram

| Modular Series Features, Symbols, and Status LEDs. |                                                 |                    |                                                                                                    |  |  |
|----------------------------------------------------|-------------------------------------------------|--------------------|----------------------------------------------------------------------------------------------------|--|--|
| Label                                              | LED, Symbol,<br>or Feature                      | Status             | Indication                                                                                              |  |  |
| 6                                                  |                                                 | -                  | Secure Digital (SD) memory card slot. (For future use.)                                                 |  |  |
| 7                                                  |                                                 | -                  | BACnet/IP or Ethernet TCP/IP (P2) Automation Level Network (ALN) port.                                  |  |  |
| 8                                                  | RUN (green)                                     | ON                 | Normal operation. 24 Vac power is ON and the application firmware has booted.                           |  |  |
|                                                    |                                                 | OFF                | Error.<br>- 24 Vac input is not present.<br>- Power is ON, but the application firmware has not booted. |  |  |
|                                                    | FLT (red) (for<br>future use)                   | -                  | -                                                                                                    |  |  |
|                                                    | BAT (red)                                       | ON                 | Error. Backup battery is low. Replace the battery.                                                      |  |  |
|                                                    |                                                 | OFF                | Normal operation.                                                                                       |  |  |
|                                                    | COM (yellow)                                    | ON                 | Linked to Ethernet hub.                                                                                 |  |  |
|                                                    | (Ethernet only)                                 | OFF                | No link to Ethernet hub.                                                                                |  |  |
|                                                    |                                                 | Flashing           | Linked to Ethernet hub and communicating.                                                               |  |  |
|                                                    | TX (yellow) and<br>RX (yellow)<br>(RS-485 only) | Flashing           | Normal operation. Transmitting (TX) or receiving (RX) over the RS-485 ALN trunk.                        |  |  |
|                                                    |                                                 | OFF or<br>Flashing | Error. No device, no connection, or bad connection.                                                     |  |  |
| 9                                                  | Tool/HMI                                        | -                  | Human-Machine Interface port (RJ-45, service only).                                                     |  |  |
| 10                                                 | AA alkaline<br>battery                          | -                  | SDRAM backup battery. See BAT LED in this table for related indication.                                 |  |  |
| 11                                                 | Coin cell<br>battery                            | -                  | Real Time Clock backup battery.                                                                         |  |  |
| 12                                                 | FW (for future<br>use)                          | -                  | Firmware reset button.                                                                                  |  |  |
| 13                                                 | Reset                                           | -                  | Hardware reset button. Coldstarts the PXC Modular.                                                      |  |  |
| 14                                                 | •                                               | -                  | USB Device port. For non-smoke control applications only.                                               |  |  |
| 15                                                 | Expansion port                                  | -                  | Connection for an RS-485 Expansion Module or future expansion devices.                                  |  |  |
| 16                                                 | TX-I/O bus<br>connector<br>(male)               | -                  | Connection for a TX-I/O Power Supply or Bus Connection Module, which powers TX-I/O Modules.             |  |  |

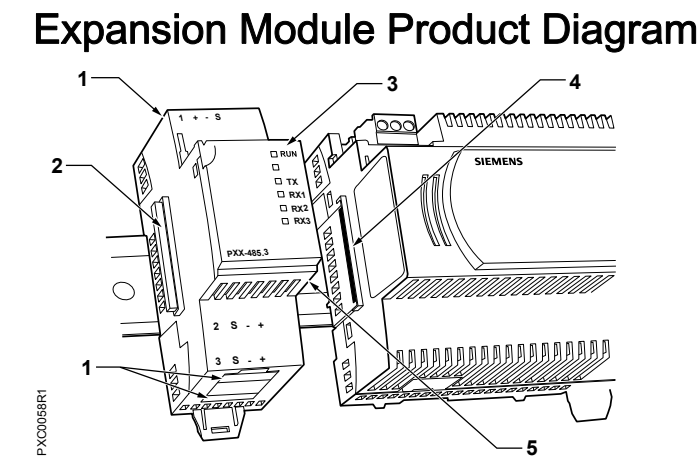

|   | LED, Symbol, or Feature        | Status          | Indication                                                                                                    |
|---|--------------------------------|-----------------|----------------------------------------------------------------------------------------------------|
| 1 | S - +                          |                 | RS-485 P1 or MS/TP Field Level Network (FLN) ports.                                                                        |
| 2 | Expansion connector            |                 | Connection for future expansion devices.                                                                                   |
| 3 | RUN (green)                    | ON              | Normal operation. 24 Vac power is ON and the module firmware has booted.                                                   |
|   |                                | OFF             | <ul><li>Error.</li><li>24 Vac input is not present.</li><li>Power is ON, but the module firmware has not booted.</li></ul> |
|   | TX (yellow) and RX<br>(yellow) | Flashing        | Normal operation. Transmitting (TX) or receiving (RX) over the RS-<br>485 ALN trunk.                                       |
|   |                                | OFF or ON solid | Error. No device, no connection, or bad connection.                                                                        |
| 4 | PXC Modular Expansion port     |                 | PXC Modular connection for an RS-485 Expansion Module or future expansion devices.                                         |
| 5 | Expansion connector            |                 | Connection to the PXC Modular.                                                                                             |

# 2.1 Memory

The APOGEE firmware (program), its point database, PPCL program, trend data, and other information reside in the field panel memory. Memory consists of two areas: Flash Read-Only Memory (Flash ROM) and Random Access Memory (RAM).

# 2.1.1 Flash Read-Only Memory (Flash ROM)

Flash Read-Only Memory (Flash ROM) is the non-volatile, permanent memory of the PXC Modular, which stores the operating system, the APOGEE firmware, and the language files. A limited amount of secondary storage is provided in Electrically Erasable Programmable Read-Only Memory (EEPROM) for the field panel address or name, communication speeds, and other set-up parameters. In the event of a power surge, a power loss, or failure of the battery backup, the Flash ROM and EEPROM contents stay intact.

PXC Modular Flash ROM size cannot be upgraded in the field.

# 2.1.1.1 Compressed ROM

The PXC Modular has a large amount of high performance RAM. To allow for future features and to provide high system performance, the APOGEE firmware is stored in ROM in a compressed state; it is de-compressed into RAM on system power-up. As a result, the entire onboard RAM is not available for the point database, the PPCL program, and trend data.

# 2.1.1.2 Auto-Restore and Database Backup to Flash

APOGEE Firmware Revision 2.8.4/3.1 and later supports Auto-Restore and Database Backup to Flash.

- Database Backup to Flash allows the user to manually save a copy of the database in flash memory of the controller.
- The field panel may also be configured to automatically restore the database from flash memory after a coldstart.
  - When auto-restore is enabled, a coldstart does not result in the same downtime as with earlier revisions of APOGEE Firmware. Because there is no waiting on a full download from the backup system, the database is restored from flash so quickly that there is little to no down time. However, the accumulated trend data is deleted from memory.
  - Database restoration from flash is disabled by default.
  - When P1 Mode is selected for the PXC Compact, database restoration from flash is automatically enabled and 128K of memory is reserved for ISB files.

For procedures on using Auto-Restore and Database Backup to Flash, see the *APOGEE P2 ALN Field Panel User's Manual* (125-3019) or *APOGEE BACnet ALN Field Panel User's Manual* (125-3020).

## Auto Save

This feature allows the database to be backed up automatically whenever database is changed, instead of being an operator selected function. It does not provide any safeguard and or protection against power loss while the process is underway. However, this feature sends messages to HMI that the auto save operation is in progress or finished.

The feature may be turned on or off using a prompt similar to the existing Autorestore prompt. See the APOGEE BACnet ALN Field Panel User's Manual (125-3020) for more information.

# File System Operations

File System Operations provide many features and works on three drives of a field panel.

The following is a list of supported features: :

- List Drives list the drives on the field panel where A: is the RAM drive, B: is the USB drive if attached, IFD: is the internal Flash Drive.
- Set\_drive identifies the drive that you desire to perform other functions on.

- listDirectory lists the Files and folders contained on the selected drive.
- Change\_dir changes the current directory to allow you to view the contents of subfolders on the drive.
- File\_ops opens up the file control menu which allows you to copy, rename, delete and move files in the panel. These functions work on the drive that was selected by the Set\_drive function.
- File\_ops/Copy\_file allows you to copy files within a drive or to another drive.
- File\_ops/Rename\_file allows you to rename a file.
- File\_ops/Move\_file allows you to move a file within a drive or to another drive.
- File\_ops/Delete\_file allows you to delete a file.

#### USB Media Support

- Support for USB mass storage devices (Memory sticks or USB hard drives).
- Backup of database, storage for graphics, Web Server upgrades

#### 2.1.2 Random Access Memory (RAM)

Synchronous Dynamic Random Access Memory (SDRAM) is the working memory of the PXC Modular. When the PXC Modular has booted and is operating normally, the APOGEE firmware, the PPCL control program, the point database, and trend data have been transferred from Flash ROM. Information stored in RAM, such as the point database or PPCL, may be viewed, modified, deleted, activated, or deactivated from an operator terminal by any high-level authorized user. In the event of a power loss, the contents of RAM are kept intact by a backup battery.

PXC Modular RAM size cannot be upgraded in the field.

The program length, number of database points, and number of trend entries is limited only by available memory.

# 2.2 Communication Connections

The PXC Modular Series operates on the Automation Level Network (ALN) or the Field Level Network (FLN).

- When connected to the ALN, the PXC Modular uses a logical point firmware database to communicate directly with PXC Compacts, MBCs, RBCs, MECs, SCUs, and other nodes on the network.
- When connected to the MS/TP FLN, the PXC Modular operates as a third-party BACnet device.

The PXC Modular provides the following communication connections:

- HMI and Tools
- Network
  - 10B/100B Ethernet port
  - RS-485 port
  - USB Host port
- PXC Modular Expansion Module
- TX-I/O Bus

The following connections and features are available when communicating on a BACnet/IP Automation Level Network:

- Ethernet port
- RS-485 Port
- USB Host port
- Web Server support: Web-based Graphical User Interface (GUI) compatible with BACnet® networks. Ideal for small or remote facilities to monitor and control the Building Automation System.

The following connections and features are available when communicating on an Ethernet TCP/IP Automation Level Network:

- Ethernet port
- USB Host port
- Field Panel GO, a Web-based graphical user interface for the APOGEE System.
   Field Panel GO is suited for sites with up to six field panels on the Ethernet ALN.
   (Additional license required.)

The PXC Modular hardware can be changed between RS-485 P2 and Ethernet ALN through the HMI. The factory default is Ethernet ALN.

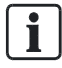

#### NOTE:

Changing the ALN type coldstarts the field panel.

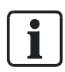

#### NOTE:

In Ethernet ALN mode, RS-485 P2 parameters are displayed and may be entered as a selection. However, when in RS-485 P2 ALN mode, Ethernet ALN parameters are not an available selection.

# 2.2.1 HMI and Tool Ports

- The HMI port provides a connection to a laptop computer for local operation and engineering.
- The USB Device port supports a generic serial interface for an HMI or Tool connection.

#### Human-Machine Interface (HMI)/Tool Port

The Human-Machine Interface (HMI)/Tool port provides RS-232 compliant communications through a quick-connect RJ-45 jack. The HMI port supports the following functionality:

- Connecting a machine interface device, such as an operator terminal or a textbased operator terminal, to the PXC Modular.
- Executing firmware flash upgrades.
- 1200 bps to 115.2 Kbps communication is supported.

Communication Connections

i

#### NOTE:

The communication speed of the port must match the communication speed of the device connected to it.

#### USB Device Port

The USB Device port supports a generic serial interface for an HMI or Tool device. The USB Device port does not support firmware flash upgrades.

#### 2.2.2 10B/100B Ethernet Port

The 10B/100B Ethernet port provides a path for commands and information transmitted between field panels inside a firewall. This port provides both full- and halfduplex 10Base-T or 100Base-TX compliant communications over a BACnet/IP or Ethernet TCP/IP (P2) Automation Level Network (ALN). The highest possible communication speed is automatically detected and selected.

#### 2.2.3 RS-485 Port

The RS-485 port provides a path for commands and information transmitted between field panels. This port provides communications over a RS-485 P2 or BACnet MS/TP Automation Level Network (ALN). The communication speed is set during startup.

The RS-485 port provides half-duplex, asynchronous serial RS-485 communications

over shielded twisted pair cable. The RS-485 connector is labeled + –  $\frac{1}{2}$  to indicate the

positive and negative connections.  $\stackrel{\downarrow}{\forall}$  is a reference pin.

The following features are available when communicating on an RS-485 Automation Level Network:

- RS-485 port
- Virtual AEM

Without additional hardware, the Virtual AEM connects an RS-485 APOGEE Automation Level Network (ALN) or individual RS-485 field panels to a P2 Ethernet network.

- An additional license is required.
- FLN support is not available when a Virtual AEM license is installed.

## 2.2.3.1 FLN Support

The Siemens Industry Field Level Network (FLN) can consist of devices that communicate over an RS-485 connection using either MS/TP or Protocol 1 (P1).

- BACnet/IP ALN networks support application-specific control devices that communicate using MS/TP or P1.
- Ethernet TCP/IP and RS-485 ALN networks only support application-specific control devices that communicate using P1.

Communication Connections

| PXC Modular Series FLN Support.          |                         |                   |                                        |                                                |
|------------------------------------------|-------------------------|-------------------|----------------------------------------|------------------------------------------------|
| ALN Protocol FLN Protocol Supported      |                         | Firmware Revision | Number of FLN<br>Devices <sup>1</sup>  | Drop Number Range                              |
| BACnet/IP                                | MS/TP or P1<br>(RS-485) | 3.1 and later     | Up to 96 devices per<br>FLN connection | 0 to 254                                       |
| Ethernet TCP/IP or P1 (RS-485)<br>RS-485 |                         | 2.8.5 and later   | Up to 96 devices per<br>FLN connection | 0 to 254                                       |
|                                          |                         | 2.8.4 and earlier | 32 devices per FLN connection          | 0 to 31 if networked<br>0 to 99 if stand-alone |

<sup>1</sup> Each field panel supports a total of 96 FLN devices. With Firmware Revisions 2.8.5 and later, the devices may be grouped in any combination on the FLN ports as long as the total number of FLN devices on the field panel does not exceed 96.

# 2.2.4 Expansion Module Overview

The Expansion Module provides the hardware connection for Field Level Network (FLN) devices including:

- Siemens Industry FLN
- Communications Drivers to Non-Siemens Networks
- Wireless P1 FLN

# 2.2.4.1 Siemens Industry FLN

Using the Triple RS-485 Expansion Module, the PXC Modular supports up to three RS-485 networks of P1 Field Level Network devices, or one RS-485 network of BACnet MS/TP devices.

# 2.2.4.2 Communication Drivers to Non-Siemens Networks

As an option, the PXC Modular can communicate to related building system controllers, such as boilers, chillers, rooftop units, Programmable Logic Controllers (PLCs), power meters, lighting panels, fire alarm and life safety systems, and access control systems.

# 2.2.4.3 Wireless P1 FLN

Wireless P1 FLN replaces the traditional FLN cabling with wireless communication links that form a wireless mesh network. The Wireless FLN is enabled through the PXC Modular HMI.

i

#### NOTE:

A P1 FLN license must be installed in order to use Wireless FLN.

# 2.2.5 TX-I/O Island Bus

The PXC-36 offers the flexibility of expanding the total point count through a selfforming island bus. With the addition of TX-I/O modules and a TX-I/O Power Supply, up to 32 points (or four TX-I/O modules) can be supported.

An additional license may be required to enable the Island Bus.

# Modular Series Smoke Control Application Requirements

- The controller must be located at the bottom of the enclosure.
- The controller may be oriented either horizontally or vertically. See the following figures.

For Ethernet communications, the UL Listed surge protector (Ditek model DTK-MRJ45C5E) is required for BACnet/IP or Ethernet TCP/IP (P2) networks. The surge protector must be located in the same enclosure as the controller.

#### Modem Requirements

- The UL864 Listed surge protector (538-600) is required.
- Devices connected between the USB port and the UL Listed surge protector must be located within the same room.
- A USB-to-RS-232 adaptor may be needed for UL Listed modems or UL Listed printers that are not configured for USB communication.
- The modem may be located inside the PX Series enclosure.

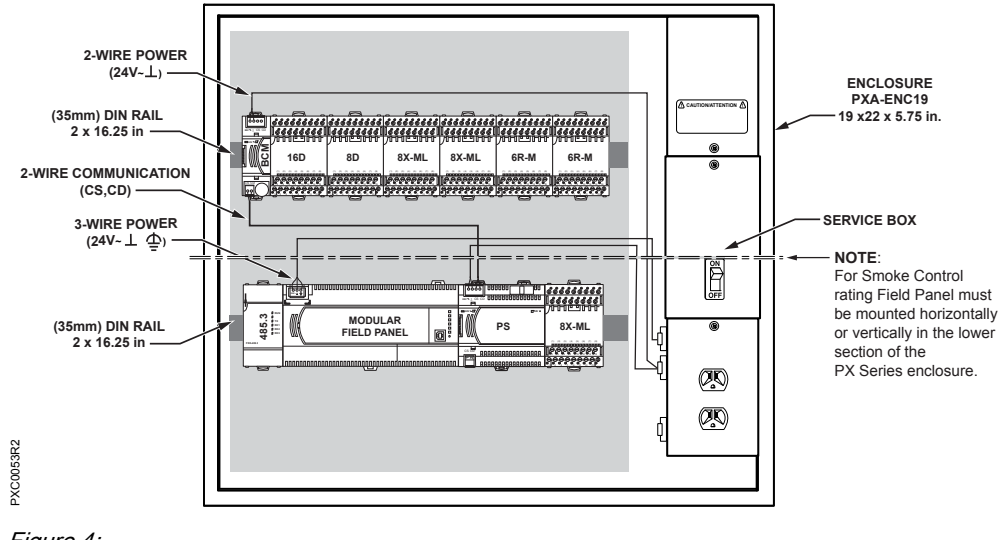

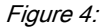

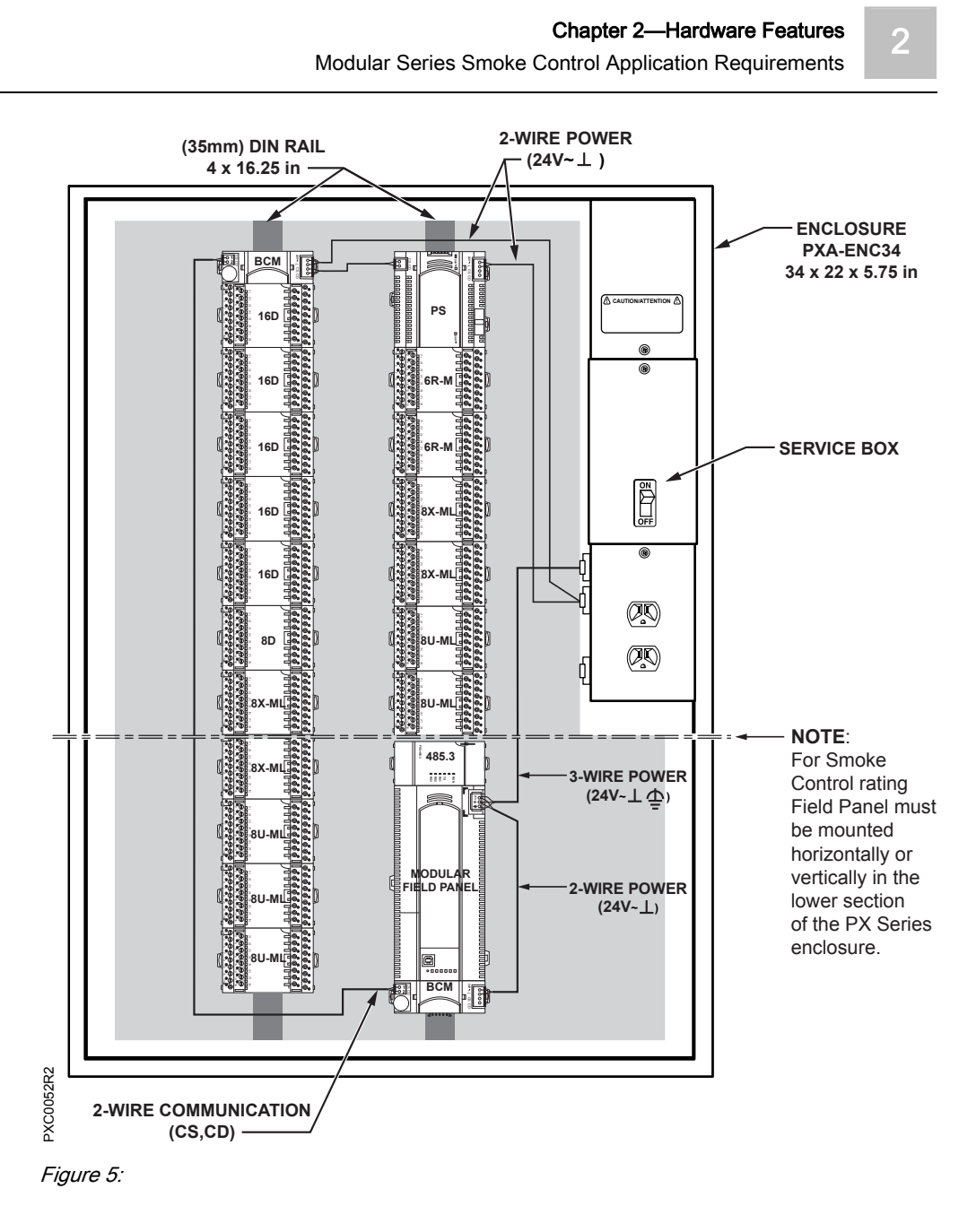

Example ALN Configuration for Smoke Control Applications

The RS-485 ALN does not have the same restrictions as the Ethernet ALN for smoke control. Namely, Ethernet requires UL listed switches and routers. The following figure displays a possible ALN configuration for smoke control.

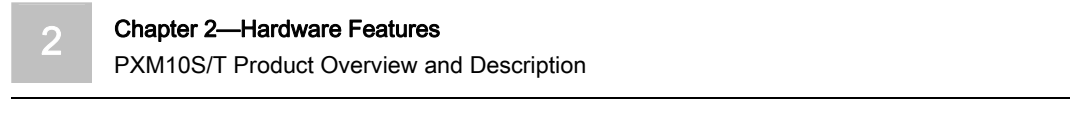

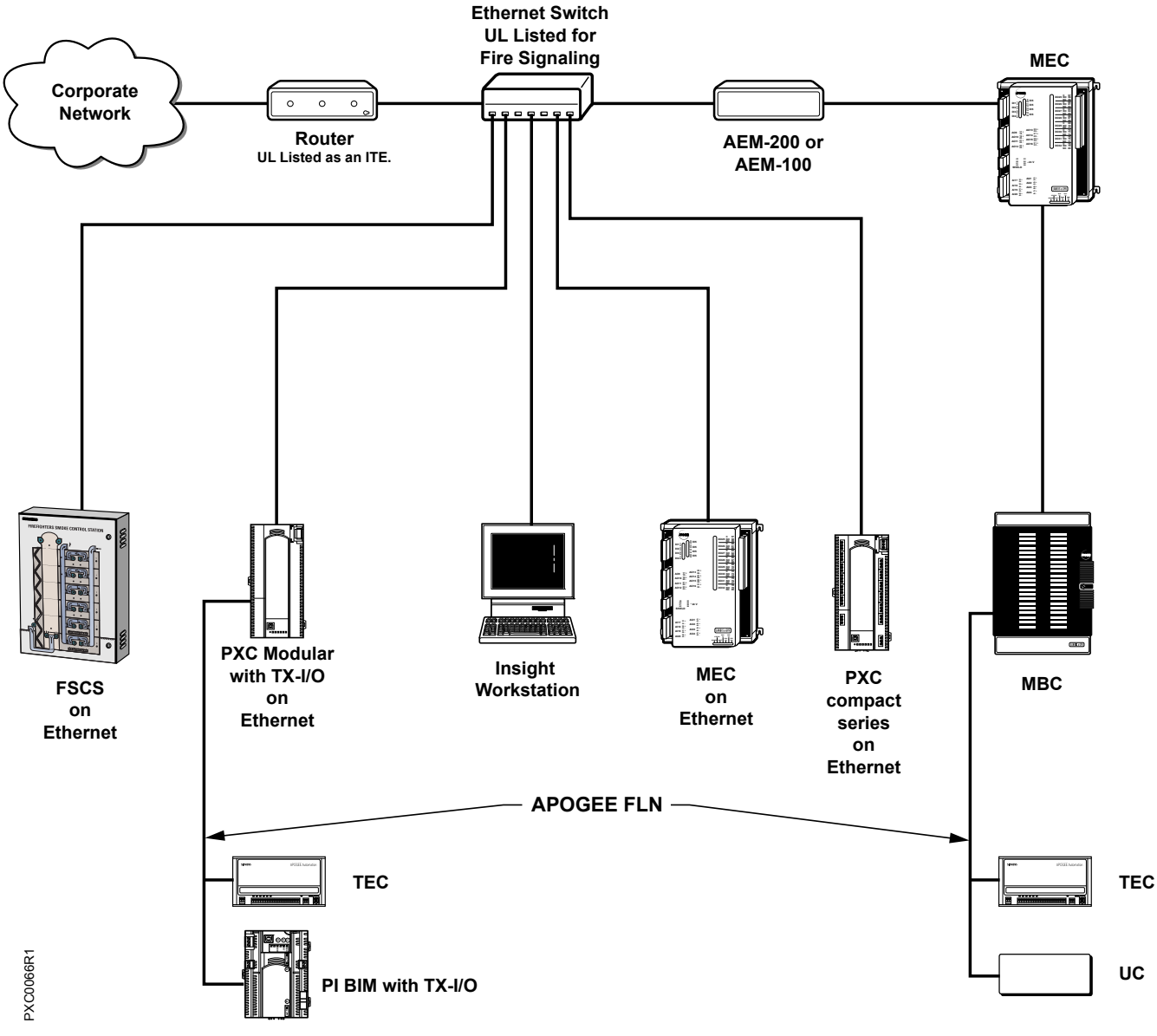

Figure 6: Example ALN Configuration for Smoke Control.

# PXM10S/T Product Overview and Description

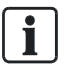

#### NOTE:

All figures show the BACnet version of the PXM10S and PXM10T. The appearance of the proprietary version may differ slightly.

PXM10S and PXM10T are optional controller mounted Operator Display modules that provide a password protected user interface. This interface allows you to interact with the existing field panel database and its immediate sub-networked Siemens (FLN) devices. (Optional remote enclosure door mount kit also available.)

#### Chapter 2—Hardware Features PXM10S/T Product Overview and Description

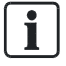

NOTE:

All unacknowledged alarms are viewable even if you are not logged into the module.

#### **Product Description**

The PXM10S and PXM10T modules are available as an upgrade for use with all Siemens Compact and Modular Series field panels to provide additional local operator capabilities. The PXM10S and PXM10T modules are field mounted and replace the field panel covers.

There are three dedicated buttons, ALARM, INFO, ESC and one push DIAL. These buttons, the push dial, and LCD display screen allow for interactive feedback at the field panel controller.

The PXM10S and PXM10T modules support all the languages loaded in the host field panel.

There are two versions of the modules as follows:

- PXM10S has all available options, including Point Monitor and optional blue backlight color.
- PXM10T does not include the Point Monitor or the optional blue backlight color.

Language selection and user account timeout settings are configurable using an operator workstation or HyperTerminal at the field panel's HMI.

All PXM10S/T preferences are panel-specific and stored in the local panel configuration data.

i

#### NOTE:

For more information on creating and configuring user accounts, see the *APOGEE P2 ALN Field Panel User's Manual* (125-3019) or *APOGEE BACnet ALN Field Panel User's Manual* (125-3020).

## **Product Features**

The PXM10S and PXM10T modules provide the following features:

- Plug and Play Upon connection to the host field panel, the device is recognized and fully functional.
- Hot Swappable The module can be installed or removed without powering down the controller and interrupting facility operations.
- User-friendly navigation and menu structure.
- Push DIAL for easy operation.
- Alarm button with red LED indicator for local alarm annunciations.
- INFO button provides one touch access to detailed system information for points.
- Manual and automatic login option for enhanced security or easy access.
- View point information and status, view and acknowledge alarms, and command/release local field panel points.
- Point Monitor Can customize a group of points to continuously display and refresh with updated values (PXM10S only).
- Multi-language (English, Simplified Chinese, French, and Korean) support.

• The PXM10S and PXM10T modules can also be mounted on the inside or outside of an enclosure door, using an optional accessory sold separately.

#### **Communication Connections**

A field panel fully powered and running Firmware Revision 2.8.6/3.2.2 or later, recognizes the PXM10S and PXM10T modules within approximately 5 seconds of connection. Prior to that, the Operator Display is not operational.

If a field panel is coldstarted or it's the first time the panel is powered up, it takes approximately 15 to 30 seconds after connection before the PXM10S and PXM10T module is operational.

#### Requirements

#### System Requirements

The PXM10S and PXM10T modules can be used with Compact platforms (PXC-36, PXC-24, and PXC-16) as well as the PXC Modular field panels.

- All hardware must be installed.
- Power must be available to all devices.
- System components must be installed, running, and checked out by an appropriate system representative.

#### Hardware Platform

The PXM10T and PXM10S modules can be used on all Siemens Compact and Modular series controllers. An additional connecting ribbon cable (part number PXA-HMI.CABLEP5) is required when mounting to a PXC16 or PXC24.

#### Firmware Platform

The PXM10T and PXM10S modules are compatible with all Siemens Compact and Modular series controllers using Firmware Revision 2.8.6/3.2.2 or later (proprietary protocol/BACnet).

#### Application Menus

The following application menus are provided with the PXM10S and PXM10T modules.

- Login
- Alarms
- Points (Command and Release)
- Point Monitor
- Logoff
- Settings

#### NOTE:

You must have sufficient operator access permissions to the Alarms, Points, and Point Monitor applications to fully use all features and corresponding submenus.

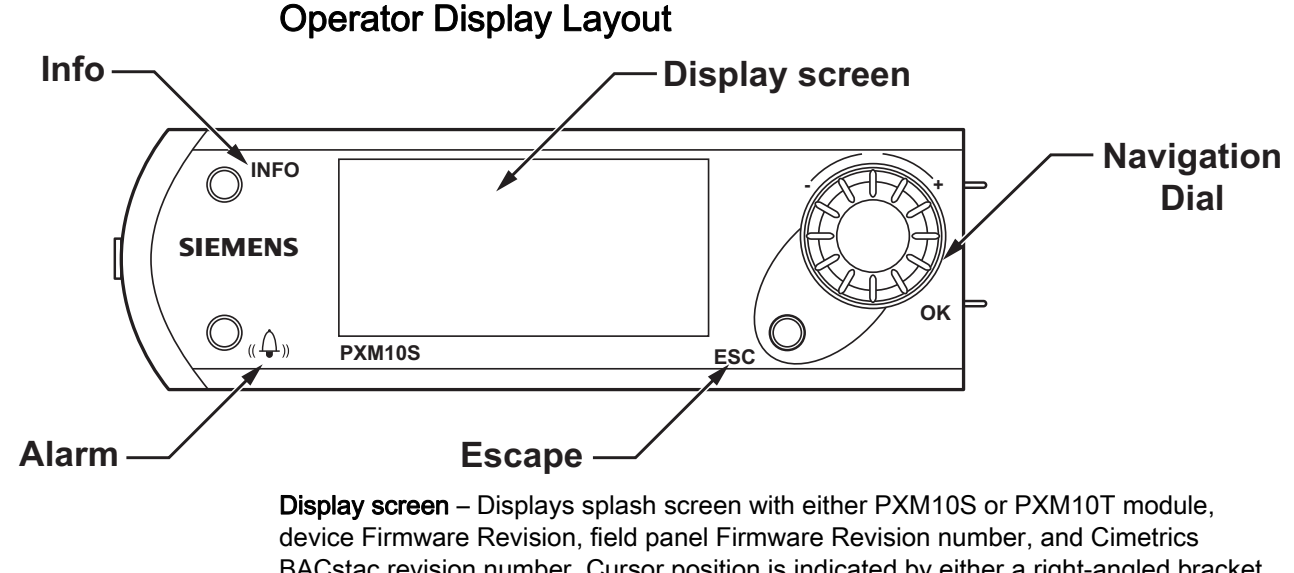

BACstac revision number. Cursor position is indicated by either a right-angled bracket (>) or inverted text color, depending on field panel type and revision.

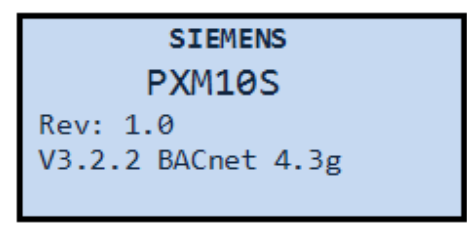

Figure 7: Splash Screen

-XM0011R1

#### NOTE:

If text information is too long for the display screen, the text scrolls horizontally across the screen, in a marquee style. If a high-priority task (such as a back-up) is being performed, the horizontal scrolling may be erratic.

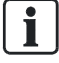

#### NOTE:

The list of objects (once it is created) that displays for the Alarms, Points, and Point Monitor menus is static, however, the point information (current value, status, priority, etc.) is dynamic. You must leave the menu/page and return to it in order to view any updated information.

**Navigation Push DIAL** – Rotate clockwise or counter clockwise to highlight menu options (up or down). Press the dial to enter a menu or to make a selection. Rotate the dial to change a value. Pressing the dial is equivalent to selecting **OK**.

**ESC button** – Press once to return to previous menu/page or backspace during text/value editing.

**INFO button** – Press once to navigate to the window containing all available information about the point on selected line.

#### Alarm Window

There are two ways to view alarms, both of which display the alarm list with the point system name and status:

- Alarm button. Provides direct access to the list of unacknowledged alarms.
- Alarm menu. Displays any point in alarm, regardless if it has been acknowledged or not and provides three generic filters:
  - Unacknowledged Alarms filter allows you to filter all alarms and lists only unacknowledged alarms in local system.
  - All Alarms filter allows you to view all acknowledged and unacknowledged alarms in the system.
  - Failures/Faults filter allows you to view all failures/faults in the system for which alarming has been enabled.

Pressing the INFO button for point information displays:

| U8          |           |
|-------------|-----------|
| System Name | U8        |
| Ack Pendi   | Ack Pendi |
| OFFNORMAL   | Enabled   |
| Time        | 09:46:45  |

Figure 8: INFO for Alarms

Press ESC to close alarm window without affecting the alarm.

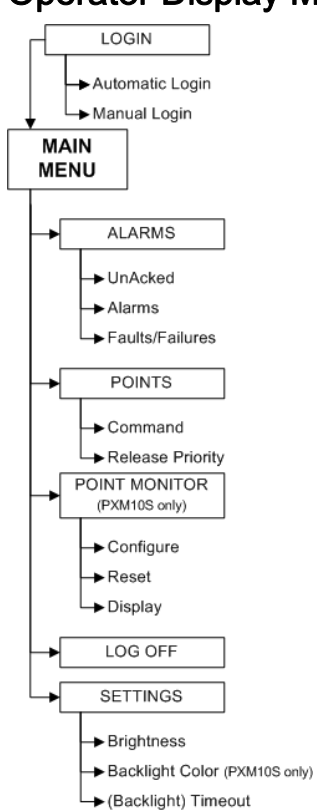

# **Operator Display Menu Tree**

# Main Menu Structure

All menu screen captures in this manual reflect the PXM10S module. Not all menu options/features shown are available with the PXM10T module.

i

#### NOTE:

A solid DOWN arrow in the top right corner of the display screen indicates more menu options are available and a solid UP arrow indicates more items are available after the last highlighted item.

| Main          | • |
|---------------|---|
| Alarms        |   |
| Points        |   |
| Point Monitor |   |
| Logoff        |   |

Figure 9: Main Menu

**Alarms** - Allows you to view and acknowledge alarms and failures/faults. However, you must be logged in with sufficient permissions (at least Command or Edit/Configure level access) to acknowledge an alarm.

**Points** - Allows you to view, command, and release the host field panel's onboard points and sub network points (FLN devices). To command and release points, you must have Command or Edit/Configure level access permissions.

**Point Monitor** - Displays a submenu, which allows an operator to configure and display a custom grouping of point and their values. The values are refreshed every four seconds. To configure points, you must have Edit/Configure level access permissions.

LogOff - Displays screen for confirming logoff.

**Settings** - Displays a submenu and screens that allow you to customize the LCD's display settings.

## Login and Logoff

You must have at least Read Only level access permission to login to the PXM10S or PXM10T module. If you log in and you have no access level permissions, the system will immediately log you off the module.

After three failed login attempts, the user account will be locked. An administrator must use the HMI to unlock the user accounts by modifying that particular user account. Also, you can only change your password for the PXM10S or PXM10T modules from the HMI.

## Logging In

#### Automatic Login

The PXM10S or PXM10T automatic login feature must be configured using the host field panel's HMI port. Only one user account can be flagged as the automatic login account.

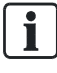

#### NOTE:

Default user account login information for PXM10S or PXM10T is on a per ALN account basis.

If your network contains an assortment of field panels with Firmware Revisions earlier than 2.8.6/3.2.2, the AutoLogin account is not replicated or passed onto other field panels. For more information about workstation user accounts, see the *Insight Online Help* system.

#### Configuring AutoLogin at the HMI with HyperTerminal

Complete the following steps to configure an automatic login using HyperTerminal at the host field panel's HMI.

You must be logged into the field panel with an account that has Edit level access permission to the users access group.

To configure automatic login, complete the following steps:

HMI S, U, A, E, A (System, Users, Accounts, Edit, Add)

Siemens Industry, Inc.

2

| Prompt/Field                                                                         | Option/Entry           | Description                                                                                                    |
|--------------------------------------------------------------------------------------|------------------------|----------------------------------------------------------------------------------------------------|
| User initials                                                                        |                        | Type the new user's initials.                                                                                     |
| Account name                                                                         |                        | Type the account name.                                                                                            |
| Password                                                                             |                        | Type a password for the user.                                                                                     |
| Verify password                                                                      |                        | Retype the password.                                                                                              |
| System, User namespace                                                               | S                      | View System point names.                                                                                          |
|                                                                                      | U                      | View User point names. (default setting)                                                                          |
| Access group(s)                                                                      | All groups             | (default setting)                                                                                                 |
|                                                                                      | A single access group  | Valid value 1 through 30.                                                                                         |
|                                                                                      | Multiple access groups | Valid values 1 through 30 separated by commas, or use two periods to indicate a range (for example, 14,7,9,1220). |
| Privilege<br><b>NOTE:</b> Auto User accounts need<br>access to Point and Alarm ONLY. | Point                  | N (No_access)<br>R (Read_only)<br>C (Command)<br>E (Edit) (default setting)                                       |
|                                                                                      | Alarm                  | N (No_access)<br>R (Read_only)<br>C (Command)<br>E (Edit) (default setting)                                       |
|                                                                                      | Trend                  | N (No_access)<br>R (Read_only)<br>C (Command)<br>E (Edit) (default setting)                                       |
|                                                                                      | Application            | N (No_access)<br>R (Read_only)<br>C (Command)<br>E (Edit) (default setting)                                       |
|                                                                                      | PPCL                   | N (No_access)<br>R (Read_only)<br>C (Command)<br>E (Edit) (default setting)                                       |
|                                                                                      | FLN devices            | N (No_access)<br>R (Read_only)<br>C (Command)<br>E (Edit) (default setting)                                       |
|                                                                                      | Equipment Scheduler    | N (No_access)<br>R (Read_only)<br>C (Command)<br>E (Edit) (default setting)                                       |
|                                                                                      | System                 | N (No_access)<br>R (Read_only)<br>C (Command)<br>E (Edit) (default setting)                                       |
|                                                                                      | Diagnostics            | N (No_access)<br>R (Read_only)<br>C (Command)<br>E (Edit) (default setting)                                       |
|                                                                                      | Users                  | N (No_access)<br>R (Read_only)                                                                                    |

2

Chapter 2—Hardware Features

PXM10S/T Product Overview and Description

|                                   |                     | C (Command)<br>E (Edit) (default setting)                                                                                           |
|-----------------------------------|---------------------|----------------------------------------------------------------------------------------------------|
|                                   | Hardware            | N (No_access)<br>R (Read_only)<br>C (Command)<br>E (Edit) (default setting)                                                         |
| Language ID                       | Language            | Default                                                                                                    |
|                                   | Particular language | Language ID, ? displays all available languages.<br><b>NOTE:</b> You can also enter nothing, to display all<br>available languages. |
| Time format                       | (HH:MM:SS)          | Default                                                                                                    |
|                                   | Particular format   | Time format; ? displays all available formats.<br><b>NOTE:</b> You can also enter nothing, to display all available Time formats.   |
| Date format                       | (MM/DD/YYYY)        | Default                                                                                                    |
|                                   | Particular format   | Date format; ? displays all available formats.<br><b>NOTE:</b> You can also enter nothing, to display all available Date formats.   |
| AutoLogoff enabled (Y/N)          | Y                   | Enable automatic logoff.                                                                                                    |
|                                   | AutoLogoff delay    | 1 to 1440 minutes                                                                                                    |
|                                   | Ν                   | Disable automatic logoff.                                                                                                    |
| Password Expire Limit             |                     | 0 to 365 days                                                                                                    |
| Use for PXM10Tiny AutoLogin (Y/N) | Y                   | Enable automatic login.                                                                                                    |
|                                   | N                   | Disable automatic login.                                                                                                    |

#### Example

| >User initials                            | :     | tiny                           |
|-------------------------------------------|-------|--------------------------------|
| >Account name                             | :     | PXM10TINY                      |
|                                           |       |                                |
| >Password                                 | :     | ?????                          |
| >Verify password                          | :     | ?????                          |
| >System, User namespace                   | :     | U                              |
| >Access group(s)                          | :     | 130                            |
|                                           |       |                                |
| >Point privilege - No_access,             | Read  | d_only, Command, Edit: E       |
| >Alarm privilege - No_access,             | Read  | d_only, Command, Edit: E       |
| >Trend privilege - No_access,             | Read  | d_only, Command, Edit: E       |
| >Application privilege - No_ac            | ccess | s, Read_only, Command, Edit: E |
| >PPCL privilege - No_access, H            | Read_ | only, Command, Edit: E         |
| >FLN devices privilege - No_ac            | ccess | s, Read_only, Command, Edit: E |
| >Equipment Scheduler privilege<br>Edit: E | e - N | Io_access, Read_only, Command, |
| >System privilege - No_access,            | , Rea | ad_only, Command, Edit: E      |
| >Diagnostics privilege - No_ad            | ccess | s, Read_only, Command, Edit: E |
| >Users privilege - No_access,             | Read  | d_only, Command, Edit: E       |
|                                           |       |                                |

Chapter 2—Hardware Features
PXM10S/T Product Overview and Description

| >Hardware privilege - No_acce    | ss, Re | ad_only, | Command, | Edit: | Ε |
|----------------------------------|--------|----------|----------|-------|---|
| >Language ID                     | : 0    | 409      |          |       |   |
| >Time format                     | : н    | H:MM:SS- |          |       |   |
| >Date format                     | : M    | M/DD/YYY | Y -      |       |   |
| >AutoLogoff enabled (Y/N)        | : Y    |          |          |       |   |
| >AutoLogoff delay                | : 5    |          |          |       |   |
| >Password Expire Limit           | : 3    | 0-       |          |       |   |
| >Use for PXM10Tiny AutoLogin     | (Y/N): | Y        |          |       |   |
| User account <tiny> added</tiny> |        |          |          |       |   |

[**i**]

#### NOTE:

For more information on creating and configuring user accounts, see the *APOGEE P2 ALN Field Panel User's Manual* (125-3019) or *APOGEE BACnet ALN Field Panel User's Manual* (125-3020).

Do the following to automatically log in to the PXM10S or PXM10T module.

| Login           |
|-----------------|
| Automatic Login |
| Manual Login    |

Figure 10: Automatic Login Submenu

| Menu/Submenu       | Step                                                  | Description                                       |
|--------------------|-------------------------------------------------------|---------------------------------------------------|
| Splash screen/logo | Press the dial.                                       |                                                   |
|                    | Rotate the dial to highlight <b>Automatic Login</b> . | Login menu displays.                              |
| Login              | Press the dial to select <b>Automatic Login</b> .     | System logs you into the Main menu of the module. |

| Main          | • |
|---------------|---|
| Alarms        |   |
| Points        |   |
| Point Monitor |   |
| Logoff        |   |

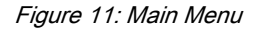

#### Manual Login

Do the following to manually log in to the PXM10S or PXM10T module. The default language for manual login is U.S. English.

2

Chapter 2—Hardware Features

PXM10S/T Product Overview and Description

| Login<br>Automatic Login |
|--------------------------|
| Manual Login             |
|                          |
|                          |

Figure 12: Manual Login Submenu

| Menu/Submenu       | Step                                                                                             | Description                                                                                                    |
|--------------------|--------------------------------------------------------------------------------------------------|----------------------------------------------------------------------------------------------------|
| Splash screen/logo | Press the dial.                                                                                  |                                                                                                    |
|                    | Rotate the dial to highlight <b>Manual Login</b> .                                               | Login menu displays.                                                                                                    |
| Login              | Press the dial to select <b>Manual Login</b> .                                                   | Displays the Manual Login submenu.                                                                                                    |
| Manual Login       | USR ****<br>PWD *********                                                                        | Enter your user name (up to 4 characters) and password (3 to 15 characters).                                                                                                    |
|                    |                                                                                                  | A one character username is allowed.<br><b>NOTE:</b> You can only use capital letters A through Z for user name and passwords.                                                      |
|                    | For <b>USR</b> , rotate the dial to highlight each character.                                    |                                                                                                    |
|                    | Press the dial to select<br>each character. Repeat<br>until you enter the complete<br>user name. | <b>NOTE:</b> If you make a mistake selecting a character, press <b>ESC</b> to return to the previous character.                                                                     |
|                    | Press the dial twice to move to the PWD fields.                                                  |                                                                                                    |
|                    | For <b>PWD</b> , rotate the dial highlight each character.                                       |                                                                                                    |
|                    | Press the dial to select a character. Repeat until you enter the complete password.              | <b>NOTE:</b> If you need to return to the previous editable field, for example from PWD fields back to USR fields, press <b>ESC</b> . To proceed to the next field, press the dial. |
|                    | Press the dial to confirm USR and PWD.                                                           | System logs you into the Main menu of the module.                                                                                                    |

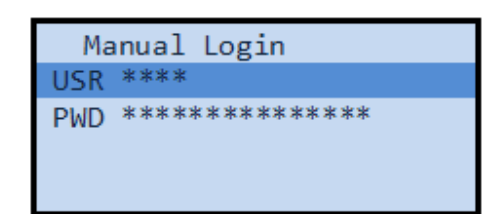

Figure 13: Manual Login Screen

# Logging Off

There are three ways to log off.

- Automatic logoff Occurs when the module interface has been idle for the amount of time defined in the user account settings. The timer feature is configured when a user account is created at the field panel.
- Manual logoff Select Logoff on the screen Prompts you to confirm logoff.
- Press ESC on the Main menu screen Prompts you to confirm logoff.

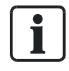

#### NOTE:

When you log off the module, the screen may go blank for approximately two seconds.

Do the following to manually log off the PXM10S or PXM10T module.

| Main 🔻        | 1 |
|---------------|---|
| Alarms        | I |
| Points        | I |
| Point Monitor | I |
| Logoff        |   |

Figure 14: Logoff Menu

| Menu/Submenu                    | Step                                                         | Description                                                                                                    |
|---------------------------------|--------------------------------------------------------------|----------------------------------------------------------------------------------------------------|
| Main                            | Rotate <b>DIAL</b> to highlight Logoff.                      |                                                                                                    |
|                                 | Press <b>DIAL/OK</b> to and select <b>Logoff</b> .           | Displays the Logoff submenu.                                                                                                    |
| Confirm Logoff<br>Are you sure? | Rotate <b>DIAL</b> to highlight<br><b>Yes</b> or <b>No</b> . |                                                                                                    |
|                                 | Press <b>DIAL/OK</b> to make selection.                      | Confirms logoff and returns to splash screen.<br><b>NOTE:</b> If you press <b>ESC</b> , you are prompted with the same Confirm Logoff screen. |

| Co  | nfir | m Logoff |  |
|-----|------|----------|--|
| Are | you  | sure?    |  |
| Yes |      |          |  |
| No  |      |          |  |
|     |      |          |  |

Figure 15: Confirm Logoff Submenu

# Viewing, Commanding, and Releasing Points

#### **Viewing Points**

All points displayed on the screen are listed alphabetically, by system name.

# i

#### NOTE:

Only four lines (excluding the title) of points are listed at a time for the English and French language.

Only three lines (excluding the title) of points are listed for the Chinese and Korean language.

Do the following to view and scroll to the next series of points in the field panel.

| Main<br>Alarms                    | • |
|-----------------------------------|---|
| Points                            |   |
| Point Monitor                     |   |
| Points<br>Point Monitor<br>Logoff |   |

Figure 16: Points

| Menu/Submenu | Step                                                                                                    | Description                                                                                                    |
|--------------|----------------------------------------------------------------------------------------------------|----------------------------------------------------------------------------------------------------|
| Main         | Rotate <b>DIAL</b> to highlight <b>Points</b> .                                                                    |                                                                                                    |
|              | Press <b>DIAL/OK</b> to select <b>Points</b> .                                                                     | Displays the Points menu.                                                                                                    |
| Points       | Press <b>DIAL/OK</b> to highlight desired point.                                                                   |                                                                                                    |
|              | Press <b>DIAL/OK</b> to select point.                                                                              |                                                                                                    |
|              | Rotate <b>DIAL</b> to highlight the<br>last point (bottom of<br>screen), and then rotate<br><b>DIAL</b> once more. | Refreshes the screen and displays the previous screens last highlighted point, as well as the next series of points.                                                                                                    |
|              | Repeat steps until you<br>reach the end of the point<br>list.                                                      | The number of points you can enter is dependent on<br>the number of points stored at the host's field panel<br>database, and sub network devices<br>connected/configured to the host's field panel you<br>are connected to. |
|              | Press ESC.                                                                                                    | Returns you the Points menu.                                                                                                    |
|              | Press INFO.                                                                                                    | Displays detailed point information of selected point.                                                                                                    |

# Chapter 2—Hardware Features PXM10S/T Product Overview and Description

Points Points U7 stName:Addres 41943 5.01 U7 U8 7.51 5.01 X5 5.00 U8 7.51 **X**6 7.50 X5 5.00

#### Scrolling the List of Points

The point name is displayed in the left column and values in the right column.

The PXM10Tiny on proprietary firmware will display point status as well as value. BACnet firmware will display value only.

For TECs, the prefix is the TEC name; and the exposed point in the Points menu is the DAY.NGT subpoint. To see a complete list of the device's subpoints, highlight the **DAY.NGT** point, and then press **DIAL/OK**.

| Points      |       |  | t1           |       | ▼ |
|-------------|-------|--|--------------|-------|---|
| EUT:Address | 41943 |  | APPLICATION  | 2092  |   |
| t1:DAY.NGT  | DAY   |  | ROOM TEMP    | 74.00 |   |
| U7          | Ν     |  | RM STPT DIAL | 74.00 |   |
| U8          | Ν     |  | AUX TEMP     | 74.00 |   |

TEC Subpoints Menu with List of Device Subpoints

#### NOTE:

Based on FLN speed and network traffic, there may be a delay in displaying a full point database.

#### **Commanding Points**

Do the following to change the point value and command the points in the field panel. These steps also apply to commanding TEC subpoints.

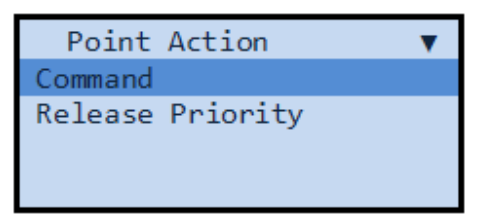

Figure 17: Point Action Command Submenu

| Menu/Submenu | Step                                            | Description               |
|--------------|-------------------------------------------------|---------------------------|
| Main         | Rotate <b>DIAL</b> to highlight <b>Points</b> . |                           |
|              | Press <b>DIAL/OK</b> to select Points.          | Displays the Points menu. |

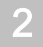

PXM10S/T Product Overview and Description

| Menu/Submenu          | Step                                                                                                    | Description                                                                                                    |
|-----------------------|----------------------------------------------------------------------------------------------------|----------------------------------------------------------------------------------------------------|
| Points                | Press <b>DIAL/OK</b> to highlight desired point.                                                                                                    | Displays the Point Action Command submenu.                                                                          |
| Point Action          | Rotate <b>DIAL</b> to highlight <b>Command</b> .                                                                                                    |                                                                                                    |
|                       | Press DIAL/OK to select<br>Command.                                                                                                    | Displays the point name in title. Lists the selected point's current value, edit (highlighted) and priority fields. |
| [selected point name] | With <b>Edit</b> field highlighted,<br>rotate <b>DIAL</b> to each<br>numeric character and<br>decimal, and press<br><b>DIAL/OK</b> after each<br>numeric increment,<br>including decimal<br>character, until you enter<br>the new value. | Changes the specified point value.                                                                                  |
|                       | Press DIAL/OK.                                                                                                    | Confirms the point value change and moves to the Priority field.                                                    |
|                       | With <b>Priority</b> field<br>highlighted, repeat steps to<br>change priority of selected<br>point. <b>NOTE:</b> This field is<br>BACnet-specific. P2<br>firmware always commands<br>at a priority of OPER.                              | Confirms the point priority change and returns you to the Points menu.                                              |
|                       | Press ESC.                                                                                                    | Returns you to the previous menu without changing the point value or priority.                                      |

| U7      |      |  |
|---------|------|--|
| Current | 5.01 |  |
| Edit    | 5.01 |  |
| Priorit | NONE |  |

Figure 18: Command Point Value Submenu

| U7      |       |  |
|---------|-------|--|
| Current | 5.01  |  |
| Edit    | ***** |  |
| Priorit | NONE  |  |

Figure 19: Edit Command Point Value Submenu

#### **Releasing Points**

Do the following to change a point priority and release a point.

Chapter 2—Hardware Features PXM10S/T Product Overview and Description

| Action   |                    |
|----------|--------------------|
|          |                    |
| Priority |                    |
|          |                    |
|          |                    |
|          | Action<br>Priority |

Figure 20: Point Action Release Priority Submenu

| Menu/Submenu        | Step                                                                  | Description                                                                                |
|---------------------|-----------------------------------------------------------------------|--------------------------------------------------------------------------------------------|
| Main                | Rotate <b>DIAL</b> to highlight <b>Points</b> .                       |                                                                                            |
|                     | Press <b>DIAL/OK</b> to select <b>Points</b> .                        | Displays the Points menu.                                                                  |
| Points              | Rotate <b>DIAL</b> to highlight desired point.                        |                                                                                            |
|                     | Press <b>DIAL/OK</b> to select point.                                 | Displays the Point Action Release Priority submenu.                                        |
| BACnet Point Action | Rotate <b>DIAL</b> to highlight <b>Release Priority</b> .             |                                                                                            |
|                     | Press <b>DIAL/OK</b> to select <b>Release Priority</b> .              | <b>NOTE:</b> BACnet point priorities cannot be commanded lower than a priority value of 8. |
|                     | Rotate <b>DIAL</b> to change the numeric value of the point priority. |                                                                                            |
|                     | Press <b>DIAL/OK</b> to edit point priority.                          |                                                                                            |
|                     | Rotate <b>DIAL</b> to change point priority value.                    |                                                                                            |
|                     | Press <b>DIAL/OK</b> to confirm change.                               | Releases BACnet point priority.                                                            |
|                     | Press <b>ESC</b> .                                                    | Returns you to the previous menu without changing the point priority.                      |
| P2 Point Action:    | Rotate <b>DIAL</b> to highlight<br><b>Release Priority</b> .          |                                                                                            |
|                     | Press <b>DIAL/OK</b> to select <b>Release Priority</b> .              |                                                                                            |
|                     | Rotate DIAL to select Yes or No. Press DIAL/OK.                       | This releases the priority to NONE.                                                        |
|                     | Press <b>ESC</b> .                                                    | Returns you to the previous menu without changing the point priority.                      |

PXM10S/T Product Overview and Description

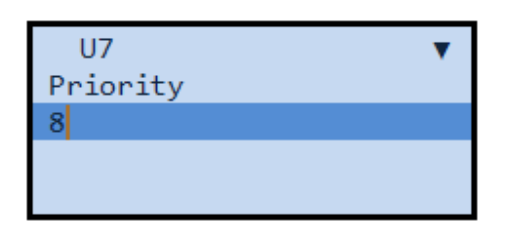

Figure 21: Release Priority Value Submenu

## **Configuring Point Monitor**

**i** 

#### NOTE:

This application and its sub-features are only available with the PXM10S module.

The Point Monitor allows you to select the points you frequently need to monitor and allows quick access to view a point status. This concept is similar to a Favorites list.

The maximum number of points listed and stored in Point Monitor is 10. You cannot add more points to the Point Monitor once you reach the maximum number. Reset/clear the Point Monitor of stored points and then add the desired set of 10 or fewer points you want to monitor.

#### NOTE:

Depending on user access rights, previously added points (by other users) to the Point Monitor may not be visible. In this situation you can't see or add any points in Point Monitor. If this happens, you must first reset the Point Monitor to purge the old information. This affects all users. While Point Monitor information can't be retrieved, the field panel database is not affected.

#### **Configuring Points for Point Monitor**

Do the following to configure the host field panel's points for monitoring in Point Monitor after logging in.

| Main          | • |
|---------------|---|
| Alarms        |   |
| Points        |   |
| Point Monitor |   |
| Logoff        |   |

Figure 22: Point Monitor

| Menu/Submenu | Step                                                   | Description                      |
|--------------|--------------------------------------------------------|----------------------------------|
| Main         | Rotate <b>DIAL</b> to highlight <b>Point Monitor</b> . |                                  |
|              | Press DIAL/OK to select<br>Point Monitor.              | Displays the Point Monitor menu. |

52

Siemens Industry, Inc.

PXM10S/T Product Overview and Description

| Menu/Submenu    | Step                                                  | Description                                                                                |
|-----------------|-------------------------------------------------------|--------------------------------------------------------------------------------------------|
| Point Monitor   | Rotate <b>DIAL</b> to highlight <b>Configure</b> .    | Displays all available points at the field panel.                                          |
|                 | Press <b>DIAL/OK</b> to select <b>Configure</b> .     |                                                                                            |
| Edit Pt Monitor | Rotate <b>DIAL</b> to highlight desired point.        | Displays black background, allowing you to edit field.                                     |
|                 | Press <b>DIAL/OK</b> to select point.                 |                                                                                            |
|                 | Press <b>DIAL/OK</b> to select <b>Y</b> or <b>N</b> . | Y=Yes; point is monitored.<br>N=No; point is not monitored. (This is the default setting.) |
|                 | Press <b>DIAL/OK</b> to select <b>Y</b> or <b>N</b> . |                                                                                            |
|                 | Press ESC.                                            | Returns you to the Monitor menu.                                                           |

| Point Monitor |
|---------------|
| Configure     |
| Reset         |
| Display       |
|               |

Figure 23: Configure Submenu

| Edit Pt Monit | or 🔻 |
|---------------|------|
| EUT:Address N | l i  |
| U7 N          | I    |
| U8 N          | I    |
| X5 N          | I    |

Figure 24: Edit Point Monitor Submenu

Do the following to configure bundled points in Point Monitor.

| Menu/Submenu    | Step                                                   | Description                                                      |
|-----------------|--------------------------------------------------------|------------------------------------------------------------------|
| Main            | Rotate <b>DIAL</b> to highlight <b>Point Monitor</b> . |                                                                  |
|                 | Press DIAL/OK to select<br>Point Monitor.              | Displays the Point Monitor menu.                                 |
| Point Monitor   | Rotate <b>DIAL/OK</b> to highlight <b>Configure</b> .  | Displays all available points at the field panel.                |
|                 | Press <b>DIAL/OK</b> to select <b>Configure</b> .      |                                                                  |
| Edit Pt Monitor | Rotate <b>DIAL</b> to select desired point.            | Displays all available points and subpoints at the field panel.  |
| Subpoints       | Rotate <b>DIAL</b> to select subpoint.                 | Displays a list of subpoints associated with the selected point. |

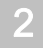

PXM10S/T Product Overview and Description

| Menu/Submenu | Step                            | Description                                                                                |
|--------------|---------------------------------|--------------------------------------------------------------------------------------------|
|              | Press DIAL/OK to select Y or N. | Y=Yes; point is monitored.<br>N=No; point is not monitored. (This is the default setting.) |
|              | Press <b>ESC</b> .              | Returns you to the Point Monitor menu.                                                     |

#### **Resetting Point Monitor**

Do the following to reset points in Point Monitor.

| Point Monitor |
|---------------|
| Configure     |
| Reset         |
| Display       |
|               |

Figure 25: Reset Submenu

| Menu/Submenu                    | Step                                                      | Description                                                  |
|---------------------------------|-----------------------------------------------------------|--------------------------------------------------------------|
| Main                            | Rotate <b>DIAL</b> to highlight <b>Point Monitor</b> .    |                                                              |
|                                 | Press DIAL/OK to select Point Monitor.                    | Displays the Point Monitor menu.                             |
| Point Monitor                   | Rotate <b>DIAL</b> to highlight <b>Reset</b> .            |                                                              |
|                                 | Press <b>DIAL/OK</b> to select <b>Reset</b> .             | Displays the Remove Monitor submen.                          |
| Remove Monitor                  | Rotate <b>DIAL</b> to highlight point.                    |                                                              |
|                                 | Press <b>DIAL/OK</b> to make select point.                |                                                              |
| Remove Monitor<br>Are you sure? | Rotate <b>DIAL</b> to highlight <b>Yes</b> or <b>No</b> . | Confirms you want to remove a point(s) from being monitored. |
|                                 | Press <b>DIAL/OK</b> to make selection.                   |                                                              |
|                                 | Press ESC.                                                | Returns you to the Monitor menu.                             |

| Remove Monitor |     |       |  |
|----------------|-----|-------|--|
| Are            | you | sure? |  |
| Yes            |     |       |  |
| No             |     |       |  |
|                |     |       |  |

Figure 26: Remove Monitor Submenu

#### **Displaying Monitored Points**

Automatic logoff occurs after a predetermined amount of inactivity, however:

Chapter 2—Hardware Features PXM10S/T Product Overview and Description

- The Point Monitor continues to display points and refreshes the Display screen every four seconds.
- You can scroll the Point Monitor but the function keys (INFO, ESC, Alarm) are disabled.
- If you press any of the key functions, the login splash screen prompts you to login. Do the following to display monitored points.

| Point Monitor |  |  |
|---------------|--|--|
| Configure     |  |  |
| Reset         |  |  |
| Display       |  |  |
|               |  |  |

Figure 27: Display Submenu

| Menu/Submenu  | Step                                                   | Description                                                                                                    |
|---------------|--------------------------------------------------------|----------------------------------------------------------------------------------------------------|
| Main          | Rotate <b>DIAL</b> to highlight <b>Point Monitor</b> . |                                                                                                    |
|               | Press <b>DIAL/OK</b> to select <b>Point Monitor</b> .  | Displays the Point Monitor menu.                                                                                      |
| Point Monitor | Rotate <b>DIAL</b> to highlight<br><b>Display</b> .    |                                                                                                    |
|               | Press <b>DIAL/OK</b> to select <b>Display</b> .        | Displays the Display submenu.                                                                                         |
| Display       |                                                        | Displays the monitored points; one point and its value per line. Up to 10 points can be added the Point Monitor list. |
|               | Press ESC.                                             | Returns you to the Monitor menu.                                                                                      |

# **Configuring Settings**

#### Brightness

Do the following to modify the Brightness feature.

| ▲Main         |  |
|---------------|--|
| Points        |  |
| Point Monitor |  |
| Logoff        |  |
| Settings      |  |

Figure 28: Settings Menu
2

Chapter 2—Hardware Features

PXM10S/T Product Overview and Description

| Brigh  | itness     |
|--------|------------|
| Adjust | Brightness |
| 75     |            |
|        |            |
|        |            |

Figure 29: Adjust Brightness Submenu

| Menu/Submenu | Step                                                       | Description                                                      |
|--------------|------------------------------------------------------------|------------------------------------------------------------------|
| Main         | Rotate <b>DIAL</b> to highlight <b>Settings</b> .          |                                                                  |
|              | Press <b>DIAL/OK</b> to select.                            | Displays the Settings menu.                                      |
| Settings     | Press <b>DIAL/OK</b> to highlight <b>Brightness</b> .      |                                                                  |
|              | Press <b>DIAL/OK</b> to select <b>Brightness</b> .         | Displays the Brightness submenu.                                 |
| Brightness   | Rotate <b>DIAL</b> to highlight <b>Adjust Brightness</b> . |                                                                  |
|              | Press DIAL/OK to select Adjust Brightness.                 |                                                                  |
|              | Rotate <b>DIAL</b> to select a value.                      | Valid brightness values are 0 through 100.                       |
|              | Press <b>DIAL/OK</b> to make selection.                    | Applies the value and returns you to the previous menu.          |
|              | Press <b>ESC</b> .                                         | Returns you to the Settings menu without applying the new value. |

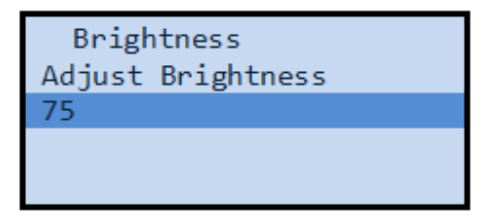

Figure 30: Brightness Submenu

### Color

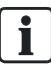

**NOTE:** The Color feature is available only for the PXM10S module.

Do the following to modify the Color feature.

Chapter 2—Hardware Features PXM10S/T Product Overview and Description

| Color        |
|--------------|
| Adjust Color |
| White        |
|              |
|              |

Figure 31: Adjust Color Submenu

| Menu/Submenu | Step                                                              | Description                                                      |
|--------------|-------------------------------------------------------------------|------------------------------------------------------------------|
| Main         | Rotate <b>DIAL</b> to highlight <b>Settings</b> .                 |                                                                  |
|              | Press DIAL/OK to select.                                          | Displays the Settings menu.                                      |
| Settings     | Press <b>DIAL/OK</b> to highlight and select <b>Color</b> .       | Displays the Color submenu.                                      |
| Color        | Rotate <b>DIAL</b> to highlights and select <b>Adjust Color</b> . |                                                                  |
|              | Rotate <b>DIAL</b> to toggle<br>between Blue and White<br>color.  | Displays the backlight color you choose.                         |
|              | Press <b>DIAL/OK</b> to select.                                   | Applies the value and returns you to the previous menu.          |
|              | Press <b>ESC</b> .                                                | Returns you to the Settings menu without applying the new color. |

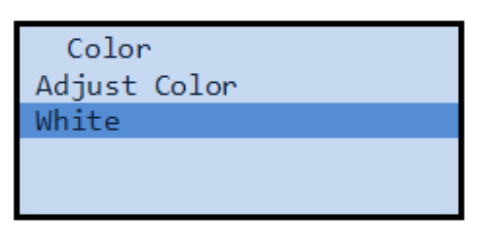

Figure 32: Color Submenu

### Timeout

The PXM10S and PXM10T modules automatically turn off the backlight on the Display screen after a predetermined amount of inactivity. However, when you press any key, the backlight turns on again. If Point Monitor was active on the screen during this time, the point list is saved, even if you are logged off.

Do the following to modify the Timeout feature:

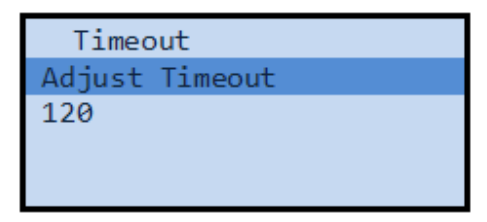

Figure 33: Adjust Timeout Submenu

2

Chapter 2—Hardware Features

TX-I/O Product Range Overview

| Menu/Submenu | Step                                                               | Description                                                      |
|--------------|--------------------------------------------------------------------|------------------------------------------------------------------|
| Main         | Rotate <b>DIAL</b> to highlight <b>Settings</b> .                  |                                                                  |
|              | Press DIAL/OK to select.                                           | Displays settings menu.                                          |
| Settings     | Press <b>DIAL/OK</b> to highlight and select <b>Timeout</b> .      | Displays the Timeout submenu.                                    |
| Timeout      | Rotate <b>DIAL</b> to highlight and select <b>Adjust Timeout</b> . |                                                                  |
|              | Rotate <b>DIAL</b> to select a value.                              | Valid Timeout values are 0 through 240 seconds.                  |
|              | Press <b>DIAL/OK</b> to select.                                    | Applies the value and returns you to the previous menu.          |
|              | Press <b>ESC</b> .                                                 | Returns you to the Settings menu without applying the new value. |

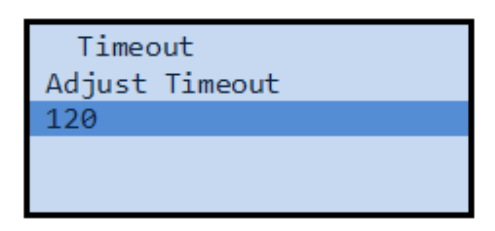

Figure 34: Timeout Submenu

## 2.3 TX-I/O Product Range Overview

*TX-I/O* is a range of I/O modules, with associated power and communication modules, for use within the APOGEE System. The I/O modules communicate between the PXC Modular or the PXC-36 and the related devices in the building services plant.

The TX-I/O product range includes the following:

- Eight types of I/O modules, which act as signal converters.
- TX-I/O Power Supply for the TX-I/O modules.
- TX-I/O Bus Connection Module, which bridges communication and power from one DIN rail to another.
- TX-I/O Island Bus Expansion (IBE) module, which increases the distance between the primary field panel and expansion field panels on the island bus.
- P1 Bus Interface Module (BIM), which connects TX-I/O modules to the P1 FLN. The P1 BIM provides power for TX-I/O modules, but it does not contain applications or perform control; the control database for the TX-I/O points resides in a field panel.

## 2.3.1 TX-I/O Module Overview

TX-I/O Modules are modular expansion I/O consisting of an electronics module and a terminal base; they receive power from a TX-I/O Power Supply, Bus Connection Module, or P1 BIM.

Chapter 2—Hardware Features TX-I/O Product Range Overview

- The electronics module performs A/D or D/A conversion, signal processing, point monitoring, and command output.
- The terminal base provides for termination of field wiring and connection of the selfforming TX-I/O island bus.

All TX-I/O modules provide the following features:

- DIN rail mounting.
- High density point count (compared to physical dimensions).
- Hardware addressed with address keys.

The design of the TX-I/O Modules provides optimum diagnostics and results in a more efficient installation and maintenance workflow.

- Field wiring may be terminated prior to installation of electronics.
- Connected peripheral devices can be measured without affecting or being affected by the I/O module.
- Hot-swappable electronic components allow powered electronics to be disconnected and replaced without removing terminal wiring or disturbing the self-forming bus.

## 2.3.1.1 TX-I/O Module Product Diagram

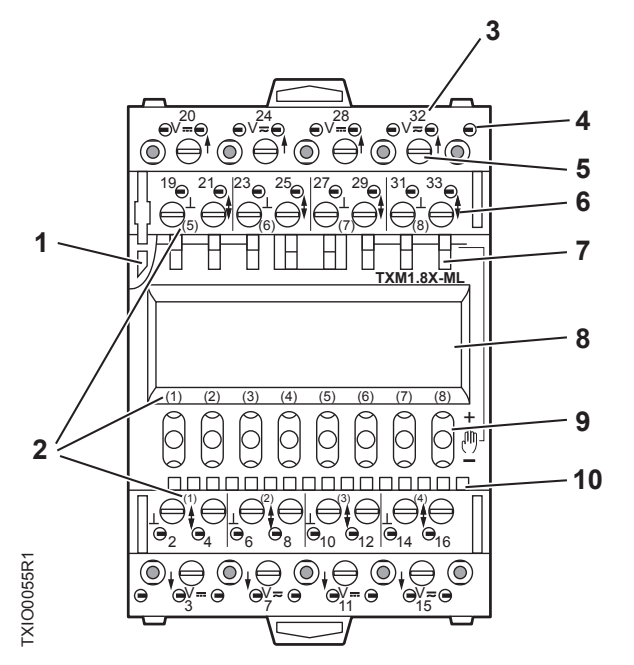

| TX-I/O Module Symbols and Status LEDs |                               |               |                                                                          |  |
|---------------------------------------|-------------------------------|---------------|--------------------------------------------------------------------------|--|
|                                       | LED, Symbol, or Feature       | LED or Symbol | Indication                                                               |  |
| 1                                     | Address key and module status | -             | Module status as a whole (as opposed to the I/O points).                 |  |
|                                       | LED (green)                   | ON            | Normal operation. 24 Vac (supply voltage) input present; fuse is intact. |  |
|                                       |                               | OFF           | Error.<br>- No 24 Vac (supply voltage) input.<br>- Fuse is blown.        |  |

2

Chapter 2—Hardware Features

TX-I/O Product Range Overview

|    | TX-I/O Module Symbols and Status LEDs |                     |                                                                                                    |  |
|----|---------------------------------------|---------------------|----------------------------------------------------------------------------------------------------|--|
|    | LED, Symbol, or Feature               | LED or Symbol       | Indication                                                                                                    |  |
|    |                                       | Flashing or pulsing | - Fault indication<br>- No address key<br>- Remote override                                                                                                    |  |
| 2  | I/O point numbers                     | -                   | -                                                                                                    |  |
| 3  | Terminal number                       | -                   | -                                                                                                    |  |
| 4  | Test terminal                         | -                   |                                                                                                    |  |
| 5  | Connection terminals                  | -                   |                                                                                                    |  |
| 6  | T                                     | -                   | System neutral.                                                                                                    |  |
|    | \$                                    | -                   | Configurable point.                                                                                                    |  |
|    | ¥                                     | -                   | Output (arrow pointing OUT from center of module).                                                                                                    |  |
|    | t                                     | -                   | Input (arrow pointing IN toward center module).                                                                                                    |  |
|    | V <del></del>                         | -                   | 24 Vdc output (field supply).                                                                                                    |  |
|    | V≂                                    | -                   | 24 Vac output (field supply).                                                                                                    |  |
| 7  | Override status LEDs (yellow)         | ON                  | Manual operation; a local override is active.                                                                                                    |  |
|    |                                       | OFF                 | No voltage or manual operation off.                                                                                                    |  |
|    |                                       | Flashing or pulsing | <ul> <li>Override action</li> <li>Remote override</li> <li>Output: Local override is off, operation is not possible.</li> <li>Input: Operation is not possible.</li> </ul> |  |
| 8  | LCD signal panel                      | -                   | Only on a TX-I/O modules with –ML suffix.                                                                                                    |  |
| 9  | Local override switch                 | -                   | Only on a TX-I/O with –M or –ML suffix.                                                                                                    |  |
| 10 | I/O status LEDs (green)               | -                   | Status of the inputs and outputs (peripheral devices). LEDs are labeled with the I/O point number.                                                                         |  |
|    |                                       | ON                  | Binary value indication.                                                                                                    |  |
|    |                                       | OFF                 | No voltage or binary value indication.                                                                                                    |  |
|    |                                       | Flashing or pulsing | <ul> <li>Fault indication</li> <li>Activity of field devices</li> <li>Module unconfigured, no address key</li> <li>Analog value indication</li> </ul>                      |  |

## 2.3.1.2 TX-I/O Module LCD Symbol Chart

The TX-I/O module LCD displays a symbol to indicate each point type and its current value.

| TX-I/O Module LCD Panel for Errors and Reminders<br>(Displays in LCD Top Row) |                         |  |
|-------------------------------------------------------------------------------|-------------------------|--|
| <u> </u>                                                                      | Value above range limit |  |
| <b>₽</b>                                                                      | Value below range limit |  |

2

TX-I/O Product Range Overview

| TX-I/O Module LCD Panel for Errors and Reminders<br>(Displays in LCD Top Row) |                                                 |  |
|-------------------------------------------------------------------------------|-------------------------------------------------|--|
|                                                                               | Open circuit                                    |  |
| الع<br>الع                                                                    | Short circuit                                   |  |
| $\otimes$                                                                     | Point type invalid for use with manual override |  |
| ×                                                                             | No sensor (current)                             |  |
| !▼                                                                            | No output signal                                |  |
| l                                                                             | 24 Vdc supply < 22 Vdc                          |  |
|                                                                               | Inactive point                                  |  |
| ?                                                                             | Invalid value                                   |  |
| 0                                                                             | No voltage                                      |  |
| <b>▲</b> <sup>●</sup>                                                         | Unconfigured point                              |  |

| TX-I/O LCD Panel by Point Type.            |                                     |                                               |                   |
|--------------------------------------------|-------------------------------------|-----------------------------------------------|-------------------|
| Point Type<br>(Displays in LCD Bottom Row) |                                     | Normal Operation<br>(Displays in LCD Top Row) |                   |
| Analog Input, Current                      | A                                   |                                               | Low or high value |
| Analog Input,<br>Resistance                | <b>▲</b> Ni <b>▲</b> Pt <b>▲</b> T1 | ₽≡                                            | Temperature       |
| Analog Input, Voltage                      | ▲V                                  |                                               | Low or high value |
| Analog Output,<br>Current                  | ▼A                                  |                                               | Low or high value |
| Analog Output,<br>Voltage                  | <b>▼</b> V                          |                                               | Low or high value |
| Digital Input, Counter                     | ×Σ                                  |                                               | Step indicator    |
| Digital Input, N/C<br>Contact              | <b>▲</b> 7                          | L<br>Inactive                                 | Active            |
| Digital Input, N/O<br>Contact              | ג<br>על                             | J<br>Inactive                                 | 1<br>Active       |

## 2.3.1.3 Address Keys

The P1 Bus Interface Module (BIM) (10-module) and I/O modules are addressed using a TX-I/O address key.

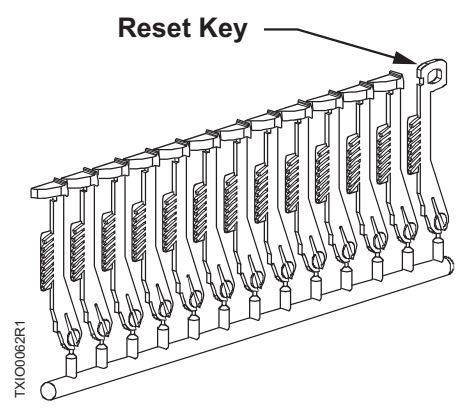

Figure 35: TX-I/O Module Keys.

The keys are available in sets of 24, up to a maximum value of 72 (2 sets of 12, 1-24, 25-48, and 49-72).

- The I/O module address is mechanically encoded in the address key.
  - Without an address key, the module is inactive.
  - With an address key inserted, the module has full functionality.
- Based on the address, the PXC Modular, PXC-36, or P1 BIM configures the I/O module, indicates which field devices are connected to this module, and which function is required for the field devices.

When replacing the plug-in I/O module, the address key must first be swiveled outward. This switches the load off but values remain saved in the PXC Modular, PXC-36, or P1 BIM. The key remains plugged into the terminal base so that the PXC Modular, PXC-36, or P1 BIM can communicate the required function to the new I/O module.

### Reset Key

The reset key sets the module back to the factory settings (default function on each of the I/O points):

- The reset key is inserted in place of the address key and then swiveled out again.
- The module indicates the reset by briefly lighting all its I/O status LEDs.
- Note that a reset is only possible when the module is supplied with 24 Vdc.

## TX-I/O Power Supply and Bus Modules

The TX-I/O Power Supply and Bus Modules provide power, communications, and expansion options for the TX-I/O Island Bus.

### Power and Communication Modules

The TX-I/O Power Supply and Bus Connection Module provide the following functions for the island bus:

TX-I/O Product Range Overview

|                                     | Function                                                       |                                   |                                                                     |
|-------------------------------------|----------------------------------------------------------------|-----------------------------------|---------------------------------------------------------------------|
| Product                             | TX-I/O Bus Communication                                       | 24 Vdc power                      | 24 Vac power                                                        |
| TX-I/O Power Supply<br>(TXS1.12F4)  | Signal pass-thru                                               | Output 28.8 W<br>(1.2A at 24 Vdc) | <ul> <li>NEC Class 2 Output, 96 VA<br/>max., fused at 4A</li> </ul> |
|                                     |                                                                |                                   | <ul> <li>Class 1 Power Limited Input,<br/>150 VA max.</li> </ul>    |
| Bus Connection Module<br>(TXS1.EF4) | <ul><li>Signal pass-thru</li><li>Allows for external</li></ul> | Pass-thru                         | <ul> <li>NEC Class 2 Output, 96 VA<br/>max., fused at 4A</li> </ul> |
|                                     | connection of I/O signals.                                     |                                   | <ul> <li>Class 1 Power Limited Input, 96<br/>VA max.</li> </ul>     |

### The P1 Bus Interface Module (BIM) provides the following functions for the island bus:

|                                                   | Function                 |                         |                                                                     |
|---------------------------------------------------|--------------------------|-------------------------|---------------------------------------------------------------------|
| Product                                           | TX-I/O Bus Communication | 24 Vdc power            | 24 Vac power                                                        |
| P1 Bus Interface Module<br>(10-module) (TXB1.P1)  | Protocol translation     | 14.4 W (0.6A at 24 Vdc) | <ul> <li>NEC Class 2 Output, 96 VA<br/>max., fused at 4A</li> </ul> |
|                                                   |                          |                         | <ul> <li>Class 1 Power Limited Input,<br/>125 VA max.</li> </ul>    |
| P1 Bus Interface Module<br>(4-module) (TXB1.P1-4) | Protocol translation     | 14.4 W (0.6A at 24 Vdc) | <ul> <li>NEC Class 2 Output, 96 VA<br/>max., fused at 4A</li> </ul> |
|                                                   |                          |                         | <ul> <li>Class 1 Power Limited Input,<br/>125 VA max.</li> </ul>    |

## Island Bus Expansion Module

The Island Bus Expansion (IBE) module provides the following functions for the island bus:

| Product                                   | TX-I/O Bus Communication                                                                        | Function                                                                                               |
|-------------------------------------------|-------------------------------------------------------------------------------------------------|----------------------------------------------------------------------------------------------------|
| Island Bus Expansion<br>Module (TXA1.IBE) | <ul> <li>Signal pass-thru of<br/>Communication Data<br/>(CD)</li> </ul>                         | Increases the distance between the primary field panel<br>and expansion field panels on the island bus |
|                                           | <ul> <li>Allows for external connection of the I/O signals</li> <li>RS-485 interface</li> </ul> |                                                                                                    |

## TX-I/O Power Supply Overview

The TX-I/O Power Supply bridges communication and power from one DIN rail to another and generates 28.8 W (1.2A at 24 Vdc) to power TX-I/O modules and peripheral devices.

- An LED provides an indication of 24 Vdc on the TX-I/O bus.
- Up to 4 TX-I/O Power Supplies can be operated in parallel, with a maximum of two per DIN rail.
- It can be located within a row of TX-I/O modules or at the beginning of a new DIN rail.

The TX-I/O Power Supply performs the following functions:

- Transfers 24 Vac at 4A to power TX-I/O modules and peripheral devices.
- Provides an input point for 24 Vac to power additional peripheral devices.
  - Isolates the 24 Vac peripheral device supply in case of overload or short-circuit.
  - The replaceable AC fuse can be accessed from an installed module.
  - Indicates the AC fuse status with an LED for easy diagnostics.
- Routes the bus signal between DIN rails (+24 Vdc Communication Supply (CS) and Communication Data (CD) signals).

### Supply Terminal Connections

- 24 Vac supply terminals are fused (replaceable) for Class 2 (24 Vac at 50/60 Hz) through the TX-I/O Power Supply.
- 24 Vdc supply terminals are connected in the I/O module, not in the terminal base.
   24 Vdc is supplied and overload protected in the TX-I/O Power Supply.

### **Bus Connection Module Overview**

The Bus Connection Module bridges communication and power from one DIN rail to another. It provides the bus signal, module supply voltage, and field device supply voltage to TX-I/O Modules on an additional DIN rail.

The Bus Connection Module performs the following functions:

- Passes 24 Vac at 4A to power TX-I/O modules and peripheral devices.
- Provides an input point for 24 Vac to power additional peripheral devices.
  - Isolates the 24 Vac peripheral device supply in case of overload or short-circuit.
  - The replaceable AC fuse can be accessed from an installed module.
  - Indicates the AC fuse status with an LED for easy diagnostics.
- Routes the bus signal between DIN rails (+24 Vdc Communication Supply (CS) and Communication Data (CD) signals).

### Supply Terminal Connections

- 24 Vdc is supplied to terminals one and four (CS) and to both ends of the TX-I/O bus connector for distribution to connected TX-I/O modules and external devices.
- 24 Vac is passed through an internal fuse from terminals three and four (system neutral) to the male TX-I/O bus connector.
- External devices draw power from the 24 Vdc, 24 Vac, and system neutral terminals on the TX-I/O modules.
- 24 Vdc supply terminals are connected in the I/O module, not in the terminal base.
   24 Vdc is current-limited in the Bus Connection Module.

### Island Bus Expansion Module Overview

The TX-I/O Island Bus Expansion (IBE) module increases the distance between the primary field panel and expansion field panels on the island bus. Up to 4 expansion enclosures may be connected to the primary enclosure using IBEs, for a maximum of five IBEs on the island bus.

Each IBE supports two segments of up to 200 ft (61 m) each.

Chapter 2—Hardware Features PX Series Enclosures and Service Boxes

- All expansion field panels must be connected to the same building approved earth ground as the primary field panel.
- Each IBE must be installed on the male bus connector of the TX-I/O Power Supply or a Bus Connection Module which is connected to a TX-I/O Power Supply.
- An LED provides an indication of island bus communication.
- A programming tool is not required.

For information on expanding an island bus with the IBE, contact your local Siemens Industry representative.

## 2.4 PX Series Enclosures and Service Boxes

PX Series enclosures house both electronic and pneumatic components. The enclosures include a perforated backplane for mounting PXC Series field panels or other electronic or pneumatic components.

General features of the enclosures includes:

- Availability in three sizes to match installation needs: 18-, 19-, and 34-inch.
- Sturdy construction, which accommodates secure conduit fittings and protects components against incidental contact and falling dirt.
- UL Smoke Control listed for indoor use (19- and 34-inch enclosures only).
- Multiple knockouts along the top and bottom.
- Perforated backplane, which extends wall-to-wall for mounting of additional equipment.
- Spacious interior for easy routing and termination of wiring.

The 18-inch enclosure is a pull-box type utility cabinet for low cost installations. It is equipped with the following:

- Factory-installed 16" × 12" perforated panel
- DIN rail and wire tie bar kit
- The 19- or 34-inch PX series enclosures are equipped with the following:
- Factory-installed backplane assembly, which includes wire tie down rails and DIN rails
- Label pouch
- Hinged door and key lock
- Conduit knockouts and venting

## 2.4.1 PX Series Service Box Features

The PX Series Service Box Assemblies transform either 115 Vac or 230 Vac to 24 Vac sized for either 192 VA or 384 VA.

- The 192 VA service boxes mount directly inside a 19- or 34-inch PX Series Enclosure.
- The 384 VA service boxes provide additional power for larger systems and mount only in the 34-inch PX Series Enclosure.

The service boxes provide protection against electrical transients and are Smoke Control and Energy Management listed when installed according to the *Service Box Assemblies Installation Instructions* (553-131).

The service box assemblies consist of the following:

- Chassis for mounting inside enclosure.
- ON/OFF circuit breaker for transformer.
- Two Class 1 power limited 24 Vac outputs, which include one terminal for earth ground for use inside enclosure only.
- One Class 2 output with circuit breaker to distribute up to 96 VA for use outside the enclosure.
- Wire cover for field connections.
- Duplex Service Outlet (115 Vac models only).
- Optional sidewall kits PXA-SW192VA and PXA-SW384VA may be used for installation in third-party enclosures, such as motor control cabinets.

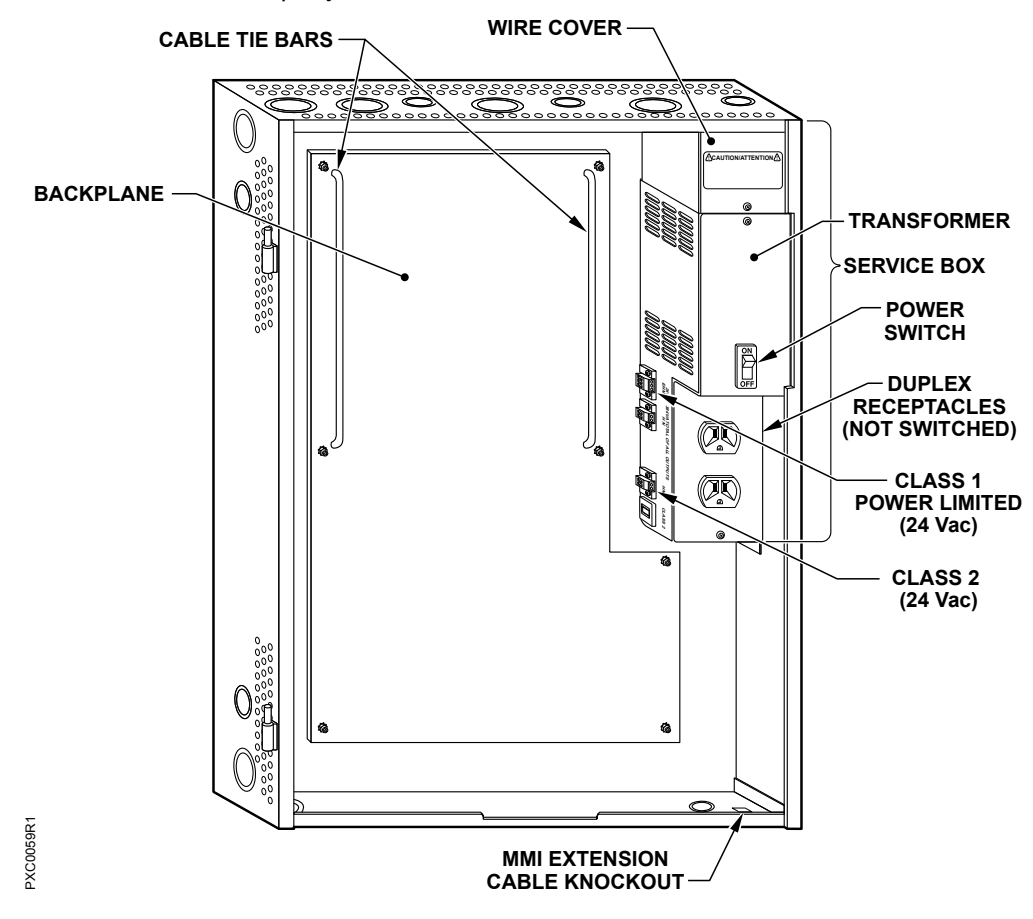

Figure 36: PX Series Service Box (115V), 34-inch enclosure.

### Chapter 2—Hardware Features 2 PX Series Enclosures and Service Boxes

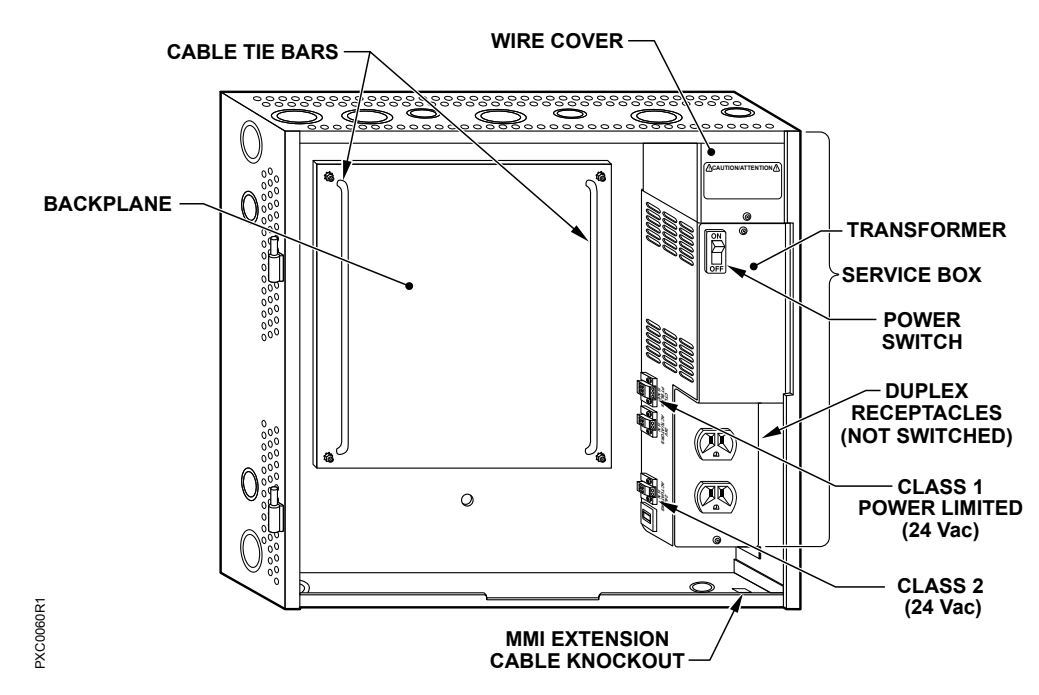

Figure 37: PX Series Service Box (115V), 19-inch enclosure.

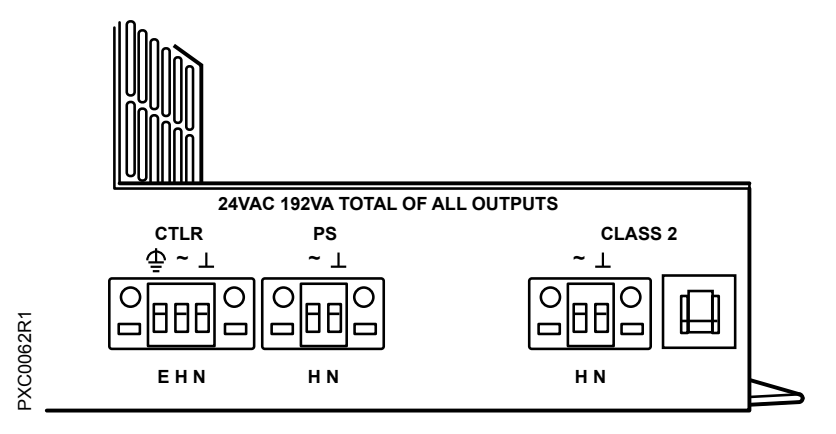

Figure 38: PX Series Service Box Connectors.

- Each Service Box distributes the total 24 Vac power provided to the plug-in terminations on the left side.
  - Two Class 1 power-limited terminations distribute up to the total power to controllers and power supplies inside the same enclosure.
  - Earth ground is provided on the CTLR termination.
  - One Class 2 termination distributes up to 96 VA to auxiliary devices outside of the enclosure.
- Each 115VAC Service Box has a duplex outlet on the front to power accessory devices such as modems and Portable Operator's Terminals.

## 2.4.2 Product Numbers

Siemens Industry, Inc.

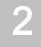

Chapter 2—Hardware Features

PX Series Enclosures and Service Boxes

| Product Number  | Description                                                       |
|-----------------|-------------------------------------------------------------------|
| PXA-SB115V192VA | PX Series Service Box—115V, 24 Vac, 50/60 Hz, 192 VA              |
| PXA-SB115V384VA | PX Series Service Box—115V, 24 Vac, 50/60 Hz, 384 VA              |
| PXA-SB230V192VA | PX Series Service Box—230V, 24 Vac, 50/60 Hz, 192 VA              |
| PXA-SB230V384VA | PX Series Service Box—230V, 24 Vac, 50/60 Hz, 384 VA              |
| PXA-ENC18       | 18" Enclosure (Utility Cabinet) (UL Listed NEMA Type 1 Enclosure) |
| PXA-ENC19       | 19" Enclosure (UL Listed NEMA Type 1 Enclosure)                   |
| PXA-ENC34       | 34" Enclosure (UL Listed NEMA Type 1 Enclosure)                   |

## 2.4.3 PX Series Enclosure Specifications

### PX Series 18" Enclosure Specifications

Dimensions (H × W × D)

PXA-ENC18

### **Operating Environment**

Ambient operating environment Mounting Surface

Agency Listings

Agency Compliance

18" × 14" × 6" (457.2 mm × 355.6 mm × 152.4 mm) UL Listed NEMA Type 1 Enclosure, Pull-box style

+32°F to +122°F (0°C to +50°C), 95% rh (Non-condensing)

Building wall or structural member (Do not mount on HVAC components or any other vibrating surface)

UL 508A (acceptable for UL 916 applications) FCC Compliance

## PX Series 19" and 34" Enclosure Specifications

| Dimensions (H × W × D)        |                                                                                                    |
|-------------------------------|----------------------------------------------------------------------------------------------------|
| PXA-ENC19                     | 19" × 22" × 5.75"<br>(482.6 mm × 558.8 mm × 146.05 mm)<br>UL Listed NEMA Type 1 Enclosure, Hinged Door with lock                                                                  |
| PXA-ENC34                     | 34" × 22" × 5.75"<br>(863.6 mm × 558.8 mm × 146.05 mm)<br>UL Listed NEMA Type 1 Enclosure, Hinged Door with lock                                                                  |
| Operating Environment         |                                                                                                    |
| Ambient operating environment | +32°F to +122°F (0°C to +50°C), 95% rh (Non-condensing)                                                                                                    |
| Mounting Surface              | Building wall or structural member (Do not mount on HVAC components or any other vibrating surface.)                                                                              |
| Agency Listings               |                                                                                                    |
| UL                            | UL 864 UUKL Smoke Control Equipment<br>ULC-C100 UUKL7<br>UL 916 PAZX<br>UL 508A                                                                                                   |
| Agency Compliance             | FCC Compliance<br>"Australian EMC Framework - with metal enclosure, maximum opening size is 34<br>"European EMC Directive (CE) - with metal enclosure, maximum opening size is 34 |
|                               |                                                                                                    |

68

Siemens Industry, Inc.

Chapter 2—Hardware Features PX Series Enclosures and Service Boxes

European Low Voltage Directive (LVD)

## 2.4.4 PX Series Service Box Specifications

Power Requirements for 115 Vac Service Boxes

### PXA-SB115V192VA

Input: 115 Vac +/- 15%, 50/60 Hz +/- 5%, 220 VA maximum, 2A CB Output: 24 Vac +/- 20%, 50/60 Hz +/- 5%, 192 VA maximum **PXA-SB115V384VA** Input: 115 Vac +/- 15%, 50/60 Hz +/- 5%, 440 VA maximum, 4A CB

Output: 24Vac +/- 20%, 50/60 Hz +/- 5%, 384 VA maximum

115 Vac models also have a duplex outlet, which is protected by Mains 20A or 15A CB for use internal to enclosure to power laptop and peripheral devices.

Power Requirements for 230 Vac Service Boxes

Service Box Output Jacks

PXA-SB230V192VA Input: 230 Vac +/- 15%, 50/60 Hz +/- 5%, 220 VA maximum, 1A CB Output: 24 Vac +/- 20%, 50/60 Hz +/- 5%, 192 VA maximum PXA-SB230V384VA Input: 230 Vac +/- 15%, 50/60 Hz +/- 5%, 440 VA maximum, 2A CB Output: 24 Vac +/- 20%, 50/60 Hz +/- 5%, 384 VA maximum

One 3-terminal and one 2-terminal NEC Class 1 output jack for use internal to enclosure to power system components.

One 2-terminal NEC Class 2 output jack with 4A CB for use external to enclosure to power actuators.

## 2.4.5 PX Series Enclosure Placement

| Do not mount the enclosure on ductwork, HVAC components, or any other vibrating surface.                                                                                                    |
|----------------------------------------------------------------------------------------------------|
| <ul> <li>Mount the enclosure at least 12 feet (3.7 m) away from devices that can generate Radio Frequency Interference (RFI), such as Electro-pneumatic devices (EPs), relays, and walkie-talkies.</li> <li>Mount the enclosure at least 5 feet (1.5 m) away from 100 kVa or larger motors and variable frequency drives (VFD).</li> </ul> |

| If the enclosure is mounted under a wire trough or any other obstruction, provide a minimum vertical clearance of 2 inches (50.8 mm) to allow for installation and removal of the enclosure door. |
|----------------------------------------------------------------------------------------------------|

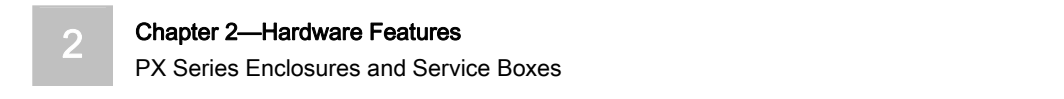

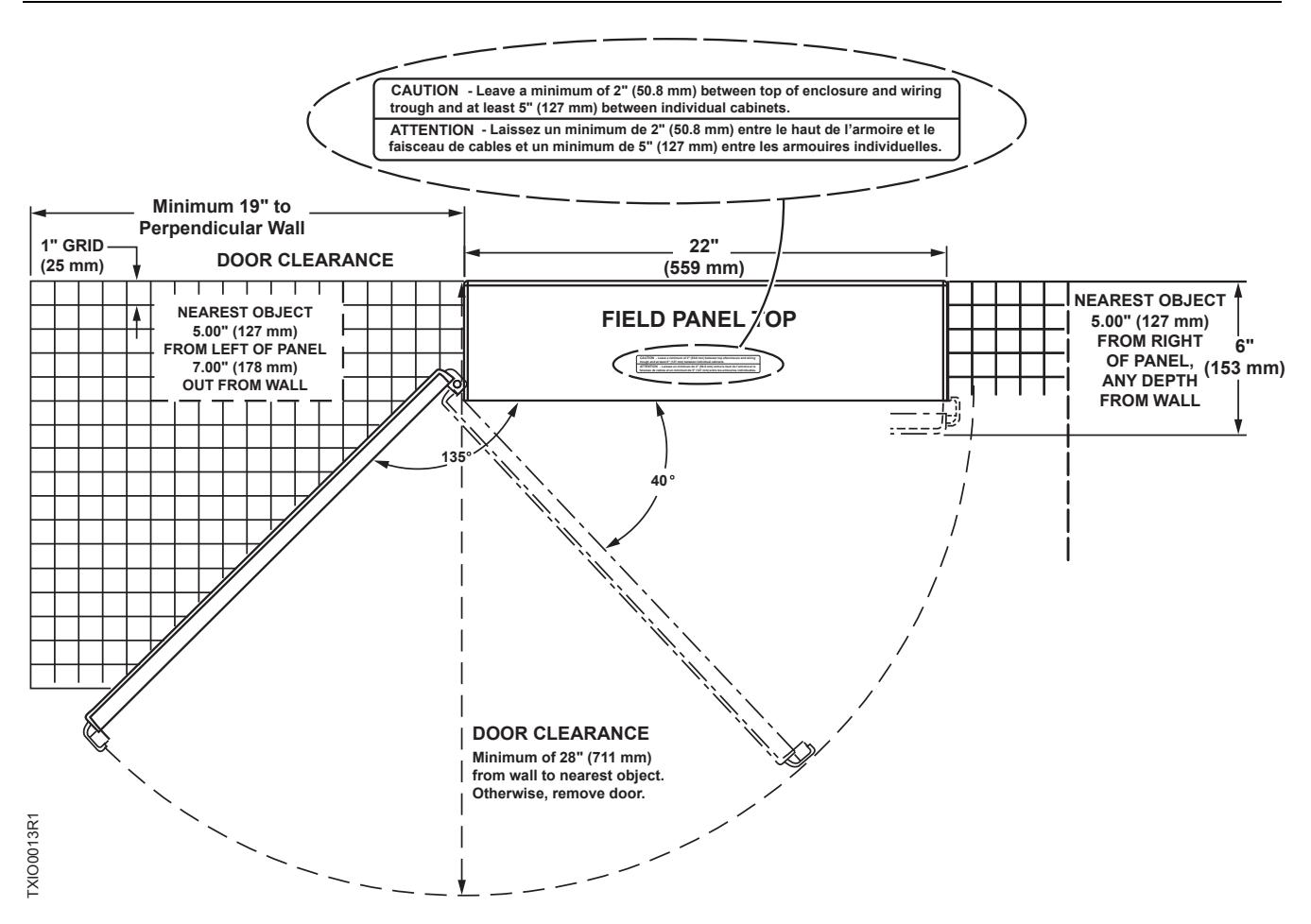

**Chapter 2—Hardware Features** 

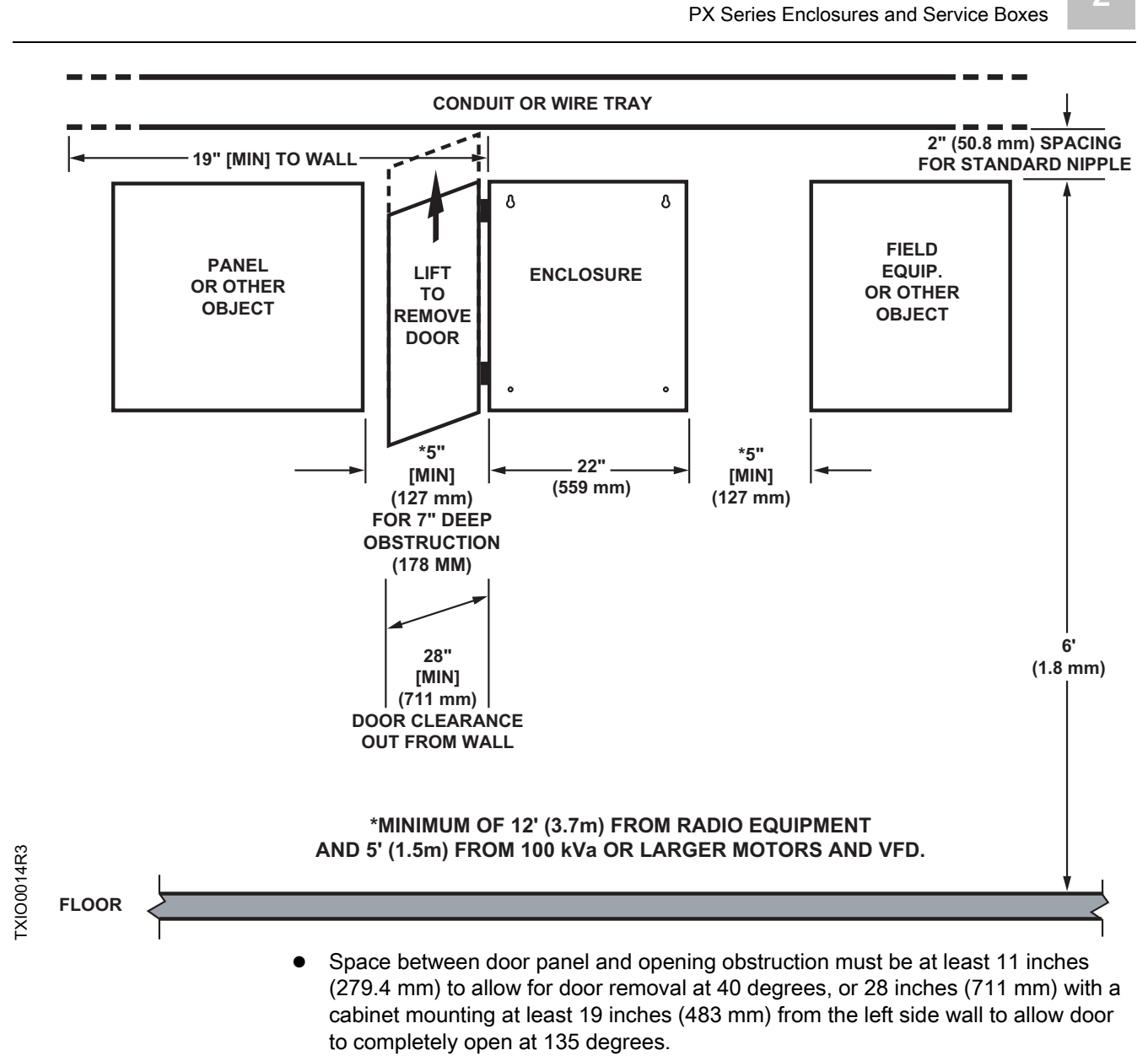

- 5 inches (127 mm) minimum horizontal distance between the enclosure and any obstruction to the left and right.
- 7 inches (178 mm) minimum depth out from the wall on the left (hinged) side for door clearance.

## **Chapter 3—Applications**

Chapter 3 describes the program and applications provided with or available for the PXC Modular Series. The following topics are discussed in this chapter:

- Operator Interface
  - Field Panel GO
- Powers Process Control Language (PPCL) Point Database and Control Program
  - Control Programs
  - Point Database
- Applications
- Customized Applications

## **Operator Interface**

An operator issues commands or requests to the PXC Modular using an operator terminal and the operator interface. The operator interface is the software that allows the operator to communicate interactively with the PXC Modular Series. The operator interface does the following:

- Interprets and processes commands entered from operator terminals.
- Formats and sends all output directed to the operator.
- Provides levels of operator access that control an operator's authority to perform certain functions.

The operator interface is described in detail in the *APOGEE P2 ALN Field Panel User's Manual* (125-3019) or *APOGEE BACnet ALN Field Panel User's Manual* (125-3020). This manual is designed to help you become familiar with and use the operator interface. It describes the functions necessary for everyday operation of your system, plus the higher-level functions for commanding, displaying, editing, scheduling, networking, alarm management, and others.

## **Field Panel GO**

The Field Panel GO license provides a Web-based user interface for your APOGEE® Building Automation System. It is an ideal solution for small or remote facilities with field panels on an Ethernet TCP/IP Automation Level Network (ALN).

A Field Panel GO Web Server-enabled controller can accommodate an unlimited number of user accounts, with up to two concurrent operator sessions. And each user account can be defined with customized levels of access and privileges to the system.

Field Panel GO encompasses the following operator applications:

- Alarm Status and acknowledgement
- Graphical Monitoring and Control
- Point Commander
- Schedule Overrides
- Status Reporting
- Historical Data Reporting
- Setup and Customization

Chapter 3—Applications Operator Interface

Contact your local Siemens Industry representative for more information on Field Panel GO.

## Field Panel Web Server

The Web Server resides on a TCP/IP-based BACnet PXC Compact 36 and/or PXC Modular controller. This means that the same field panel can serve as an automation controller, with full building automation and I/O features, and a host for the Web Server application. This eliminates the high cost of a separate "Web appliance" or dedicated Web server, which competitive solutions require be added to a building automation network.

The Web Server allows system-wide access through a single log-in. Web pages can be populated with data from any BACnet IP-enabled PXC controller and associated FLN devices. The Web Server will automatically connect and display data from BACnet PXC Modular or PXC Compact controllers that have the Web Services license enabled.

Any client device running Microsoft Internet Explorer 6.0 (IE6) or later, or Firefox 3.6 or later can be used to access the Field Panel Web Server. A Web Server-enabled controller can accommodate an unlimited number of user accounts. Each user account can be defined with customized levels of privileges and access to the system.

See the Field Panel Web Server User Guide (125-3584) for more detailed information.

The Field Panel Web Server encompasses the following operator applications:

- Graphical Monitoring and Control
- Network Layout
- System Status Bar
- Alarm Status and Acknowledgement
- Point Commanding
- Scheduling
- Graphical Trend Display
- Reporting
- Configuration and Customization
- Remote Notification

### Graphics

- Customized system graphics
- Live animation of equipment
- Real-time point values and status updates

### **Network Layout**

- View network layout
- Navigate to other Web-enabled panels
- Search database for individual points

### System Status Bar

- Visual indication of new alarms and unacknowledged alarms
- Visual indication of out of service, faults, and failed devices

• Ability to view, filter, and acknowledge system alarms from a single page

### **Point Commanding**

- Change point values
- Place points "Out of Service"
- Command BACnet MS/TP and P1 FLN points

### Scheduler

- View schedules in a daily, weekly, or monthly view
- Add and delete schedules
- Create exceptions for existing schedules

### Reporting

• Generate Point Log Report with multiple filters

### **Graphical Trend Display**

- View one or more trends on a single display
- View raw data values and export to CSV file
- Print trend graph to network printers
- Display points with current values

### Configuration and Customization

- Custom Welcome Page
- Translators user interface to any browser-supported language
- Customize font sizes and display colors

## Powers Process Control Language (PPCL) Control Program and Point Database

The control programs and point database are stored in RAM. This information can also be saved or loaded into the PXC Modular using APOGEE Datamate software or Insight software.

## **Control Programs**

The control programs define all user-defined control logic, calculations, applications, and so on for the PXC Modular. PPCL is written in an English-based programming language called Powers Process Control Language (PPCL). It is a powerful programming language developed specifically for controlling Heating, Ventilating, and Air Conditioning (HVAC) equipment. Multiple PPCL programs can be run simultaneously to provide instructions for the PXC Modular to operate equipment, control system loads, and optimize the system operation.

For a complete description of PPCL and how to use it, see the *APOGEE Powers Process Control Language (PPCL) User's Manual* (125-1896). This manual is available from your local Siemens Industry representative.

## **Point Database**

The PXC Modular Series has the basic capabilities required to control and monitor a facility. However, the operator (or the installer) must program specific instructions into the PXC Modular and create databases that are customized for your particular facility. The databases contain information, such as point names, addresses, schedules, and alarm information for the equipment being supervised by the PXC Modular.

The PXC Modular uses information from the point database to define each point so that the firmware and the software know how to evaluate or command the point. Among the items kept in the point database are the following:

- Location, or address of field inputs/outputs
- Logical point names and descriptions of points
- Point type
- Alarm information
- Current value of a point
- Information to convert analog signals to engineering units (slope and intercept constants)

The point database is described in detail in the *APOGEE P2 ALN Field Panel User's Manual* (125-3019) or *APOGEE BACnet ALN Field Panel User's Manual* or (125-3020).

## Applications

Applications are an important part of the energy management capabilities of your system. The applications that you can incorporate into the operation of your system include:

- Adaptive Control
- Alarm Management
- Daylight Saving Time
- Equipment Scheduling
- Loop/Loop Tuning
- Start/Stop Time Optimization (SSTO)
- Time and Calendar (schedules, Daylight Saving Time)
- Trend Data Collection
- User Access and Privileges

## **Adaptive Control**

Adaptive control is a closed loop control algorithm that auto-adjusts to compensate for mechanical system/load/seasonal changes. It is designed to eliminate the compromises of traditional Proportional, Integral, Derivative (PID) control. When compared to traditional PID control, adaptive control provides more efficient, robust, fast, and stable control. Adaptive control achieves superior performance in a dynamic, non-linear system in terms of response time and holding steady state, while minimizing error, oscillations, and actuator repositioning.

## Alarm Management

An alarm is a status that indicates whether a point value or state is above or below a defined value. Alarm management is the strategy used to define, route, acknowledge, and resolve those alarms.

Points are defined as alarmable for the following reasons:

- To prevent critical problems. Points that affect human safety or can cause a severe problem in building operation should be defined as alarmable. For example, an alarm that notifies you that the temperature of a heating coil is too low and action must be taken before it freezes.
- To notify you when equipment is not functioning properly. Sometimes problems may occur and go unnoticed. Alarming is a useful tool to identify equipment that is not working properly and to prevent other devices from becoming damaged.
- **To announce scheduled maintenance**. For example, an alarm can notify you when it is time to change air filters.

## **Daylight Saving Time**

The Daylight Saving Time (DST) functionality adjusts the system time to match the daylight saving time change-over. If your area uses daylight saving time, this feature offers a convenient method to automatically adjust the system clock.

### **Equipment Scheduling**

Equipment Scheduling is designed to provide 365-day, time-based control of a space in a facility. The basic design of this application begins with a definition of the space, called a zone. The state of the zone dictates how the field panel controls the points associated to that space. The state of the zone is known as the mode (in this document it is referred to as the current mode value of the zone).

## Loop/Loop Tuning

The loop application is the PPCL Proportional, Integral, Derivative (PID) control loop algorithm. The loop tuning application evaluates and calculates gains and sample times for existing LOOP statements in PPCL. This feature calculates appropriate Proportional, Integral and Derivative (PID) gains and sample time for a selected control loop, based on specific building and control information defined in the LOOP statement. When complete, you decide how to apply the newly calculated variables.

## Start-Stop Time Optimization (SSTO)

*Start/Stop Time Optimization (SSTO)* is an optional, self-adjusting routine that affects the start and stop times of various occupancy modes. SSTO can help conserve energy by starting a heating or cooling process, prior to occupancy, as late as possible. SSTO can also stop heating or cooling a zone as early as possible, prior to vacancy.

For example, a meeting in August occurs at 1:00 P.M. and lasts until 4:00 P.M. Based on the information provided in SSTO parameters, the equipment scheduling application calculates the latest possible time cooling can start and still reach the cooling setpoint.

Also, calculations are made to determine the earliest time cooling can stop without affecting comfort limits.

## **Time and Calendar**

Calendar dates (in the form of day shifts and replacement days) are entries used to supplement the Equipment Scheduling application.

Time functions compensate for Daylight Savings Time (DST) and provide time-based control for building equipment.

## **Trend Data Collection**

Trending is a function that records point data over time. Trend data is either collected when the current point value changes by a specified amount (the trend COV limit), or point values are recorded after the system waits a specific amount of time and then the process is repeated.

Trend data can be uploaded from the field panel to the Insight workstation for storage and reporting, and the data can be converted to several spreadsheet formats for further analysis and reporting.

## **User Access and Privileges**

A user issues commands or requests to the PXC Modular Series using an operator terminal and the operator interface program that resides in the PXC Modular Series. The operations that a particular user can perform depend on the access level assigned to each field panel function in their user account.

User accounts are used to manage access and security for field panels on a specified Automation Level Network (ALN). By creating individual accounts, a system administrator can control each user's access to objects and functions residing in field panels on a specified ALN.

Specifically, a system administrator can perform the following tasks:

- Define the users that can access an ALN
- Assign access to access groups
- Assign privileges to field panel functions residing on an ALN

## **Controlling User Access to Field Panel Functions**

The following four access levels can be assigned to any field panel function for any user.

- No Access Users cannot see the function.
- Read Only Users can only view the value or status of objects.
- Command Users can command or display the value or status of objects.
- Edit Users can add, delete, command, modify, and view objects.

### Example

If a user has a Command access level for the Point Editing function, then only the functionality required to command a point is available to them. They do not see or have access to the prompts required to add, modify, or delete a point definition.

For more information on user accounts and privileges, see the *APOGEE P2 ALN Field Panel User's Manual* (125-3019) or *APOGEE BACnet ALN Field Panel User's Manual* (125-3020).

## **Customized Applications**

Some PXC Modular Series applications are created in the Powers Process Control Language (PPCL). These applications use PPCL statements and additional hardware to perform customized operations or functions in your system. Examples of applications created in PPCL include:

- Duty Cycling
- Enthalpy and Dry Bulb Economizer Control
- Peak Demand Limiting (PDL)

Information on how to customize these applications for your facility is included in the APOGEE Powers Process Control Language (PPCL) User's Manual (125-1896) and the APOGEE P2 ALN Field Panel User's Manual (125-3019) or APOGEE BACnet ALN Field Panel User's Manual (125-3020). These manuals are available from your Siemens Industry representative.

## **SNMP**

The Simple Network Management Protocol (SNMP) Agent is a firmware feature that has been added to BACnet Firmware Revision 3.2.3 and later. The SNMP Agent allows points in the field panel to communicate with an SNMP manager over Ethernet.

SNMP is an application layer protocol that facilitates the exchange of management information between network devices. It is part of the Transmission Control Protocol/Internet Protocol (TCP/IP) suite. SNMP enables network administrators to manage network performance, find and solve network problems, and plan for network growth.

Three versions of SNMP exist: SNMP version 1 (SNMPv1), SNMP version 2 (SNMPv2), and SNMP version 3 (SNMPv3). All three versions have a number of features in common, but SNMPv2 offers enhancements such as additional protocol operations. SNMPv3 offers additional enhancements to Internet security and communities.

SNMP users UDP ports 161 and 162, which must be opened within the firewall settings.

i

The panel may coldstart after the SNMP license is loaded.

For more information, see the SNMP Agent Quick Start Guide (140-0891).

## 3 Chapter 4—Troubleshooting

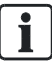

### NOTE:

The following information is for qualified service personnel only.

Chapter 4 describes corrective measures you can take if you encounter a problem with a PXC Modular Series controller. If you encounter a symptom or a problem not covered in this manual, contact your Siemens Industry representative. The following topics are discussed in this chapter:

- Service Information
  - Electrostatic Discharge Requirements
  - Error Status Messages
  - Ordering Replacement Parts
  - Replacing the Batteries
  - Reinstalling the Mounting Tabs
- Troubleshooting the PXC Modular and TX-I/O Island Bus

## 3.1 Service Information

This section describes corrective measures you can take if you encounter a problem with a PXC Modular Series controller.

If you encounter a symptom or a problem not covered in this manual, contact your Siemens Industry representative.

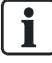

### NOTE:

When removing power to a controller to perform maintenance or service, make sure that the person in charge of the facility is aware of this and that appropriate steps are taken to keep the building in control.

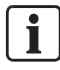

### NOTE:

When troubleshooting, record the problem and what actions were performed immediately before the problem occurred. Being able to describe the problem in detail is important should you need assistance from your local Siemens Industry representative.

To view the status of the PXC Modular and to call up reports for troubleshooting, you can use an operator's terminal and the operator interface or an Insight workstation. For more information, see the following documentation:

- APOGEE P2 ALN Field Panel User's Manual (125-3019) or APOGEE BACnet ALN Field Panel User's Manual (125-3020).
- Insight *Revision 3.x Documentation*. To view this documentation, see the Insight Online Documentation window, which you can access from the Insight Main Menu or the Insight program group.

It is good practice to back up the PXC Modular database routinely and whenever changes are made to the database or new equipment is added.

While performing the troubleshooting procedures outlined in this manual, you may wish to refer to the APOGEE Wiring Guidelines for Field Panels and Equipment Controllers (125-3002).

## 3.1.1 Electrostatic Discharge

An electrostatic discharge (ESD) wrist strap is generally not required when installing or servicing a PXC Modular. However, if the field panel is installed in a very dry environment where a high static discharge is likely, an ESD wrist strap is recommended.

### 3.1.2 Error Status Messages

For error status message descriptions, see the *APOGEE P2 ALN Field Panel User's Manual* (125-3019) or *APOGEE BACnet ALN Field Panel User's Manual* (125-3020).

### 3.1.3 Ordering Replacement Parts

If a PXC Modular Series is not operating correctly, it should be replaced.

## 3.1.4 Replacing the Batteries

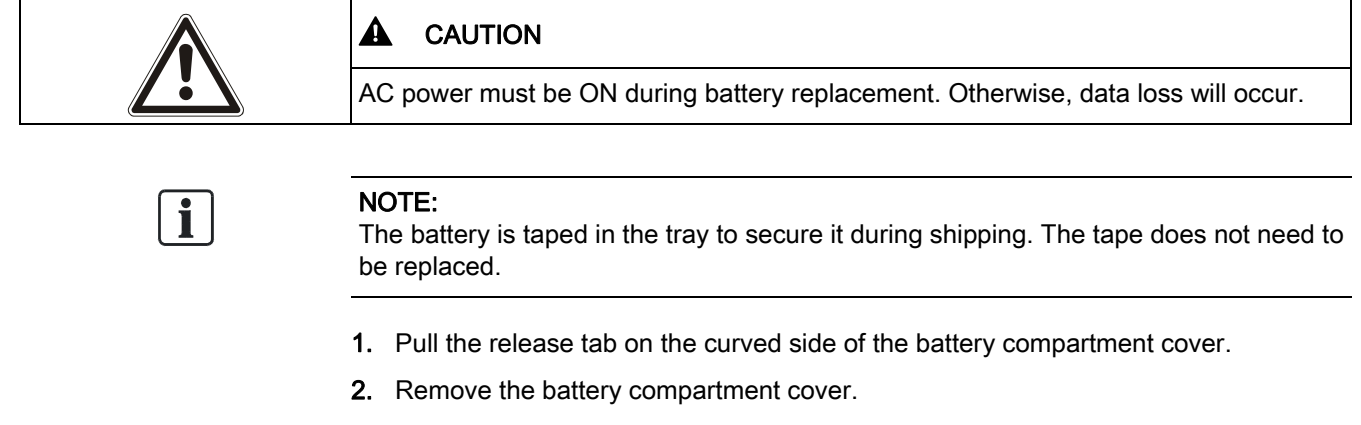

- **3.** Remove the failed battery, and place a fresh battery in the tray with the positive (+) and negative (-) ends properly aligned.
  - For the AA battery, make sure the positive (+) and negative (-) ends are properly aligned.
  - For the coin cell battery, make sure the positive (+) side is facing up.
- 4. Replace the battery compartment cover.

i

**NOTE:** The LOW BATT LED remains ON if an alkaline battery is used in Compact models with extended temperature range operation.

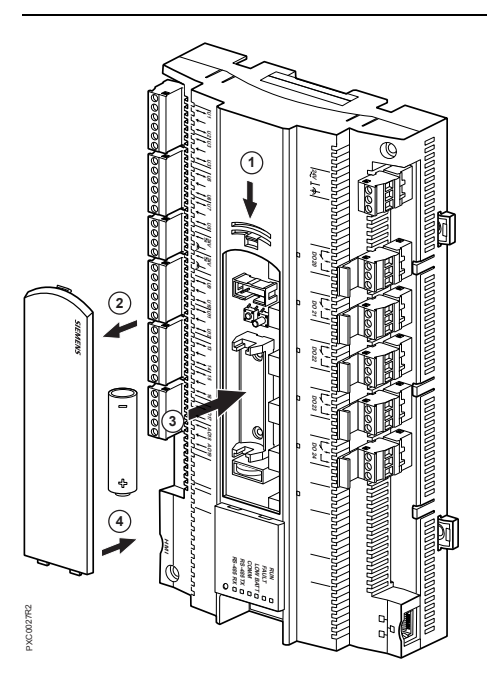

Figure 39: Replacing the AA Battery.

## 3.1.5 Reinstalling the Mounting Tabs

Do the following to reinstall a DIN mounting tab:

- 1. Place the wire spring clip into the pocket in the channel for the mounting tab.
- 2. Make sure the mounting tab is face down.
- **3.** Working from the center (inside) of the base, slide the mounting tab into the channel. (See the following figure.)

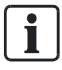

### NOTE:

The end with the screw hole slides into the channel first.

### 3 Chapter 4—Troubleshooting Troubleshooting Modular Field Panels

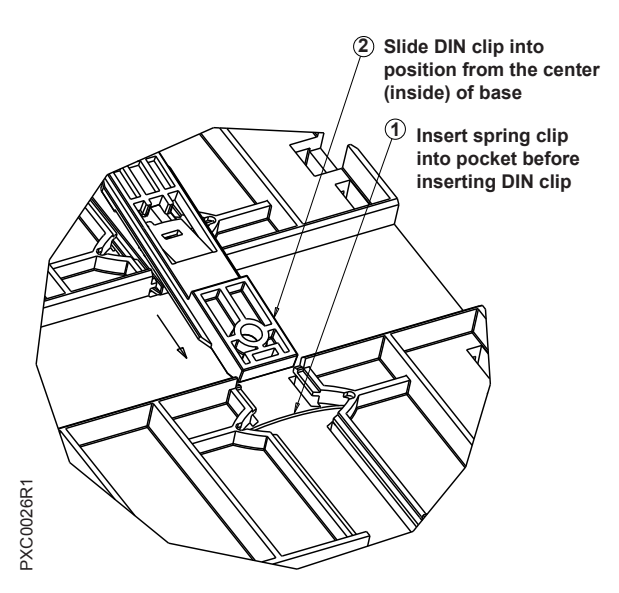

Figure 40: Reinstalling a DIN Mounting Tab.

## 3.2 Troubleshooting Modular Field Panels

Find the symptom below that best describes the problem and perform the corrective action that follows.

If the problem persists or other symptoms are present, contact your Siemens Industry representative.

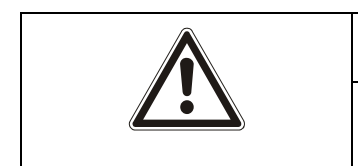

#### 

Before performing any RS-485 Expansion Module troubleshooting procedures, complete a successful check-out of the PXC Modular.

## 3.2.1 BATT LOW LED

The BATT LOW LED is on or the battery low warning is displayed at the operator's terminal.

|  | If you do not have a current backup, save the database before continuing.    |
|--|------------------------------------------------------------------------------|
|  | 1. Check that the mylar insert was removed from the AA (LR6) battery holder. |

- 2. Check for polarity (+ to +) and (- to -).
- 3. Check that the battery is properly seated in the battery holder.
- 4. Replace the battery.

## 3.2.2 RUN LED

### The RUN LED is on solid.

• The RUN LED is steadily lit during normal operation to indicate that 24 Vac power is ON and the application firmware has booted.

### The RUN LED is off.

- **1.** Verify that power is connected.
- 2. Check the service box and transformer ON switches.
- 3. If power is ON, verify that the application firmware has booted.
- 4. Measure voltage on 24V~ and  $\bot$  (Terminals 1 and 2).

### The RS-485 Expansion Module RUN LED is off.

- 1. Check that the Expansion Module is properly seated on the DIN rail.
- 2. Verify the connection between the RS-485 Expansion Module and the PXC Modular.

## 3.2.3 TX and RX LEDs

## 3.2.4 Communication

### Points cannot be read or commanded from the operator's terminal.

- 1. Verify that failed points have been properly addressed.
- **2.** Verify the status of the points at the operator's terminal. Verify that points are not under Operator priority.

### No communication over the FLN trunk.

- 1. Verify the FLN address and communication speed.
- 2. Verify the FLN trunk is connected to the correct FLN port.

## 3.2.5 Display

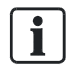

### NOTE:

In USE FW REV TABLE ALN mode, RS-485 parameters are displayed and may be entered as a selection. However, when in RS-485 ALN mode, USE FW REV TABLE ALN parameters are not an available selection.

Siemens Industry, Inc.

# PXC Modular defaults to Ethernet ALN but continues to display parameters for RS-485 P2 ALN.

- Generate the Field Panel Configuration report by entering the following at the HMI: S, H, F, D (System, Hardware, Fieldpanels, Display).
- 2. Verify the field panel settings on the Field Panel Configuration report (such as the ALN baud rate for P2 ALN or an IP address for Ethernet TCP/IP ALN).
- **3.** Verify the current ALN type on the Field Panel Configuration report.

i

### NOTE:

Changing the ALN type coldstarts the field panel.

 If needed, change the ALN type by entering the following at the HMI: S, H, F, C, E, M (System, Hardware, Fieldpanels, Config, nEttype, Modify). (S, H, F, C, S, T for Firmware Revision 2.8.3 and earlier.)

## 3.2.6 Errors

### PXC Modular program and database are not down-line loading properly.

• Verify that the Insight software is at least Revision 3.8.1 (P2) or 3.9.1 (BACnet).

## Troubleshooting the TX-I/O Island Bus

The 24 Vac LED on the TX-I/O Power Supply or the P1 Bus Interface Module (BIM) is OFF.

- **1.** Check for 24 Vac input.
- **2.** Replace the fuse (4A, 5 × 20 mm, 250V, medium-acting, ceramic fuse).

### All points on the TX-I/O island bus are failed.

 Verify all three signals, System Neutral (1), Communication Data (CD), and Communication Supply (CS) are connected throughout the entire TX-I/O island bus.

The I/O module status LED (under the address key) is flashing or the I/O point status LED is flashing on an open point. All points are operating normally.

### Chapter 4—Troubleshooting Troubleshooting the TX-I/O Island Bus

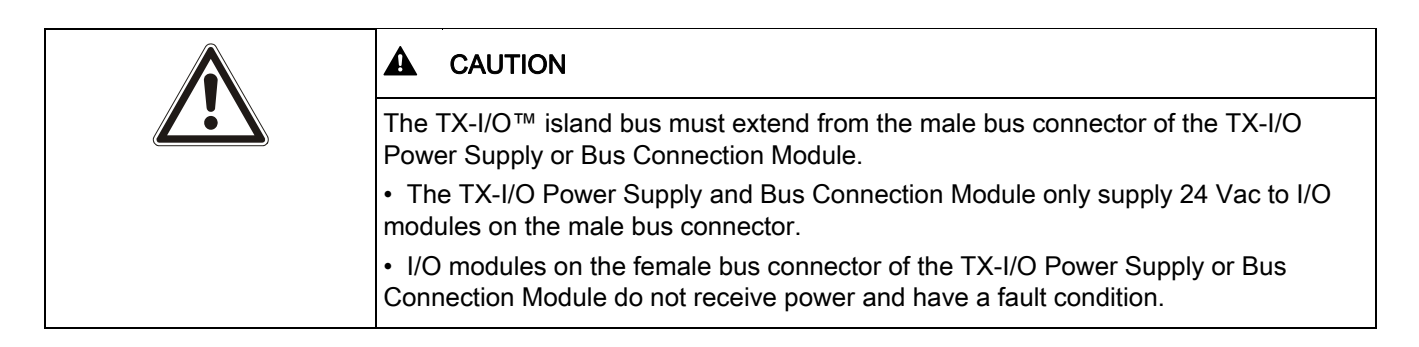

# A point is failed or the point type displayed does not correspond to the point type defined in the database.

- **1.** Using the job drawing or TX-I/O Island Bus layout sheet, verify that the address keys are in the correct module.
- 2. Reset the module to factory settings.
  - Verify that the module is supplied with 24 Vdc.
  - Remove keys that are in the wrong module.
  - Insert and then remove the reset key.
  - Cycle power to the module.
  - Insert the correct address key.

### A current point on a Super Universal Module is failed.

• Verify that the sensor supply wire is connected to the DC terminal (3, 11, 20, or 28).

## Glossary

The glossary contains terms and acronyms that are used in this manual.

### 1

**100Base-TX:** Fast Ethernet network implementation. 100Base-TX stands for 10Mbps baseband twisted-pair cable. The "X" stands for 100Base-X, the IEEE identifier for the media system used by 100Base-TX.

**10Base-T:** Ethernet network implementation. 10Base-T stands for 10Mbps baseband twisted-pair cable.

### Α

Adaptive Control: Closed loop control algorithm that auto-adjusts to compensate for mechanical system/load/seasonal changes.

**AEM/AEM100/AEM200:** Devices that allow APOGEE field panel networks to communicate with the Insight workstation across an Ethernet network. The APOGEE Ethernet Microserver (AEM) operates on a 10Base-Tconnection, but can also be routed across low speed networks (for example, across Frame Relay). The AEM100 supports auto-sensing 10Base-T and 100Base-TX Ethernet communication. The AEM200 adds a second serial port, allowing MMI access without disconnecting from the Insight network.

alarm priority: Ranking of a point alarm.

Automation Level Network (ALN) Devices: Extends Protocol 2 networks, leased line Modem, TI-2, Fiber Optic TIs, and TIE.

**analog input-electric:** Analog input point that receives either a current, voltage, or resistance input signal.

analog output-pneumatic: Analog output point that outputs a pneumatic signal.

AO-V point: Physical analog output point that generates a voltage signal.

Automation Level Network (ALN): The level in the communication hierarchy that consists of automation stations, automation devices, Application-Specific Controllers (ASCs), etc.

### В

**BACnet:** A data communication protocol for Building Automation and Control Networks, ANSI/ASHRAE Standard 135-2004. BACnet allows devices from multiple manufacturers to work together on a network.

**BACnet Broadcast Message Device (BBMD):** BBMDs pass BACnet Broadcast Messages to other BBMDs on the network, allowing these messages to reach BACnet devices on the other side of a subnet router.

**BACnet Encoded Name:** A numeric representation of an object name that exceeds the APOGEE standard of 30 alphanumeric characters or less per name.

BACnet/IP: BACnet over IP protocol.

BBMD: See BACnet Broadcast Message Device.

**broadcast:** Destination IP address that represents all interfaces on all hosts. Usually, this is restricted to all hosts on the local subnet.

Glossary

## С

**command priority:** Ranking of a point command. **current value:** Last commanded or sensed value of a logical point.

### D

Device ID: Uniquely identifies a device object on the BACnet Inter network.

**Device Instance Number:** A number assigned to a BACnet device (for example, a BACnet field panel) that uniquely identifies it on the BACnet/IP network.

**Device port:** A USB Device port supports a generic serial interface for an HMI or Tool connection.

**Device Specific Name:** A textual representation of a BACnet object name that meets the APOGEE naming standard of 30 alphanumeric characters or less.

**digitized value:** Integer value used by the field panel to determine the logical value, state, and condition of logical points.

**Domain Name Server (DNS):** Common method of assigning computer names in UNIXbased networks. A DNS server maintains a list of host names and IP addresses, allowing computers that query them to find remote computers by specifying host names rather than IP addresses. DNS is a distributed database; therefore, DNS servers can be configured to use a sequence of name servers, based on the domain in the name being looked for.

**Dynamic Host Configuration Protocol (DHCP):** Protocol used for automatic TCP/IP configuration of nodes across a network. DHCP dynamically assigns addresses to nodes and allows for central administration of addresses.

**dynamic point information:** Information stored in the point database that may change during system operation and is not part of the data entered when defining points.

### Ε

enclosure: Metal case that houses the field panel components.

English units: The foot-pound-second system of units for weights and measurements.

enhanced alarming: Application that allows floating alarms and alarm segregation.

**Ethernet ready:** Any device that communicates over Ethernet cabling. For example, both Ethernet ALN and BACnet/IP field panels are Ethernet ready, even though they use different communication protocols.

### F

**Field Level Network (FLN):** A data communications link that passes information between an FLN device and an Automation Level Network (ALN) device. Terminal Equipment Controllers (TEC) are examples of FLN devices.

### Η

HAND-OFF-AUTO (HOA) switches: Manually operated control switches located on the face of HOA-equipped controllers that enable digital output points to be manually placed into HAND (ON), OFF, or AUTO control. Analog outputs can be placed into AUTO or multiple manual control positions.

Host port: A USB Host port provides support for USB modems and line printers.

Human-Machine Interface (HMI) port: Interfaces of various hardware and/or software units allowing the operator to transfer information to a technical system and/or receive information from the same.

### I

**Instance ID:** The identifying number for objects (for example, points) within a BACnet device. Instance IDs can be assigned manually or automatically within the range set for the host device.

**Internet Protocol (IP):** A connection-less protocol that allows a packet to travel across multiple networks on its way to its destination. IP is the network layer of TCP/IP suite.

**Intrinsic Alarming:** BACnet alarming that incorporates alarm destinations (via Notification Classes) within a single alarm message.

### Μ

**multicast:** Destination IP address that represents one or more interfaces. IP datagrams sent to a multicast address will be sent to all hosts participating in this multicast group.

### Ν

**notification class:** Notification Class supports enable/disable based on the day of week and time of day and the alarm priority for all points associated with it.

### Ρ

Plain Old Telephone Service (POTS): Acronym for the standard telephone service that is used in most homes. Communication speed is generally restricted to 52K bps.

**point condition:** State of a point such as normal, alarm, alarm-by-command, failed, operator disabled, or proofing.

### R

**Read Only Memory (ROM):** Non-volatile, permanent, but field-programmable memory that stores the operating system of the field panel. ROM stays intact even in the event of a power surge, a power loss, or failure of the battery backup.

**Remote Automation Level Network (ALN):** Automation Level Network (ALN) hosted by a remote field panel. The ALN is only seen at the remote site and at a centrally located Insight workstation.

**remote field panel:** Field panel not directly connected to the Insight ALN. Remote field panels connect over the telephone lines using a dial-up modem, or over an Ethernet network using an AEM/AEM100/AEM200.

### S

**service box:** Component that receives the line power and converts it to 24 Vac for the field panel.

### Т

**telnet:** Program that runs on top of TCP/IP, it is the Internet standard protocol for remote login.

text-based terminal: Operator terminal that displays and accepts text only.

**To-Fault:** A BACnet event indicating that the BACnet object (point) has transitioned to the Fault state from some other state for the recipient or device. A BACnet object mayor may not require acknowledgement of this event by a user.

**To-Normal:** A BACnet event indicating that the BACnet object (point) has transitioned to the Normal state from some other state for the recipient or device. A BACnet object mayor may not require acknowledgement of this event by a user.

**To-OffNormal:** A BACnet event indicating that the BACnet object (point) has transitioned to the OffNormal state from some other state for the recipient or device. OffNormal states in BACnet are: OffNormal, high-limit, low-limit, and life-safety-alarm. A BACnet object may or may not require acknowledgement of this event by a user.

**tombstone:** Remnant or memento of a deleted record that is retained for a finite amount of time in a node's replication database. Tombstones are used to keep track of locally deleted records that must be deleted from replication partners during future global data replication sessions.

**totalized value:** Sum of information (in hours or minutes) about logical points such as run time, total volume, and degree days.

**Transmission Control Protocol/Internet Protocol (TCP/IP):** Protocol suite developed by the U.S. Department of Defense to link dissimilar computers across different kinds of networks. TCP/IP is the transport protocol employed by the Internet and is commonly used on Ethernet networks.

### U

**unbundle:** Describes the action of entering a point that resides in an equipment controller's database into the field panel's database so that it can be monitored and controlled from the field panel.

**Unicast:** Destination IP address that represents a single interface to a single system. IP datagrams sent to a unicast address are sent to a single interface on a single IP host.

**User Datagram Protocol (UDP):** TCP/IP protocol that provides simple datagram services. UDP is a connection-less mode protocol that is layered on top of IP. UDP does not guarantee delivery and is not used for applications that require acknowledgements or re-transmission.

### ۷

**Virtual AEM:** Without additional hardware, the Virtual AEM connects an RS-485 APOGEE Automation Level Network or individual field panels to a P2 Ethernet network. (Additional license required.)

Index

## Index

## **Numerics**

10B/100B Ethernet port, 32

## A

Adaptive Control, 75 alarm management, 76 **APOGEE** automation networking Ethernet TCP/IP ALN, 20 Field Level Network (FLN), 25 P2 Ethernet and BACnet/IP ALN over an IP network, 23 remote ALN, 23 RS-485 P2 ALN, 19 Virtual AEM, 23 **APOGEE** automation networking:Automation Level Network (ALN), 18 APOGEE Ethernet Microserver (AEM), 14 applications Adaptive Control, 75 alarm management, 76 calendar dates, 77 customized applications, 78 Daylight Saving Time (DST), 76 Equipment Scheduling, 76 loop/loop tuning, 76 Start-Stop Time Optimization (SSTO), 76 time functions, 77 trend data collection. 77 user access and privileges, 77 Automation Level Network (ALN), 18 10B/100B Ethernet port, 32 BACnet MS/TP ALN, 24 BACnet/IP, 23 HMI and Tool ports, 31 simultaneous ALN access, 18 Auto-Restore of database, 29

## В

Quinnipiac University Catholic Center O&M Manual EMS Job #4666

backup batteries replacing, 80
BACnet product features order of implementation, 13
BACnet MS/TP ALN number of field panels supported, 24
BACnet protocol, 13
BACnet/IP ALN number of field panels supported, 23
bus connection module. 62

## С

calendar dates, 77 communication ports 10B/100B Ethernet, 32 HMI and Tool, 31 compatibility BACnet product features order of implementation, 13 BACnet protocol, 13 sharing APOGEE P2 values with BACnet devices, 13 TCP/IP protocol, 14 customized applications, 78

## D

Database Backup to Flash, 29 Daylight Saving Time (DST), 76 DHCP server, 14, 14 DNS node name format, 15 Domain Name Server, 14

## Ε

electrostatic discharge (ESD), 80 Equipment Scheduling, 76 Ethernet TCP/IP ALN number of field panels supported, 20

Index

## F

Field Level Network (FLN), 25 Flash Read-Only Memory (Flash ROM), 28

## Н

Human-Machine Interface (HMI)/Tool port, 31

## L

IP addresses, 14 assignment, 14 island bus expansion (IBE) module, 62

## L

loop/loop tuning, 76

## Μ

Management Level Network (MLN), 18 memory compressed ROM, 29 Flash Read-Only Memory (ROM), 28 Random Access Memory (RAM), 30

## 0

operator interface, 72

## Ρ

P1 bus interface module (BIM), 62 power supply module, 62 Powers Process Control Language (PPCL), 74

## R

Random Access Memory (RAM), 30 remote ALN number of field panels supported, 23 **RS-485 P2 ALN** number of field panels supported, 19

## S

service information, 79 electrostatic discharge (ESD), 80 reinstalling the mounting tabs, 81 replacing the batteries, 80 Start-Stop Time Optimization (SSTO), 76

## Т

**TCP/IP** protocol address assignment, 14 compatibility, 14 default TCP/IP port number, 14 default UDP port number, 14 device registration, 14 DNS node name format, 15 network bandwidth, 15 network security, 15 required IP addresses, 14 Virtual AEM, 14 time functions, 77 trend data collection, 77 troubleshooting 24 Vac LED, 84 BATT LOW LED, 82 I/O module status LED, 84 RUN LED, 83, 83, 83 TX-I/O Product Range power and bus modules, 62 TX-I/O island bus, 34 TX-I/O product range, 58

## U

**UDP port number**, 14 USB Device port, 32 user access and privileges, 77 user accounts, 77

## V

Virtual AEM, 23 default TCP/IP port number, 14
Quinnipiac University Catholic Center O&M Manual EMS Job #4666

Issued by Siemens Industry, Inc. Building Technologies Division 1000 Deerfield Pkwy Buffalo Grove IL 60089 Tel. +1 847-215-1000

© 2012 Copyright Siemens Industry, Inc. Technical specifications and availability subject to change without notice.

Document ID125-3582EditionApril 18, 2013

Caldwell & Walsh

Building Construction, Inc.

Connecticut | Massachusetts | New Jersey | New York

### Submittal #150000-16.0 150000 - HVAC

Caldwell & Walsh Building Construction - HQ 17 Berkshire Road Sandy Hook, Connecticut 06482 Phone: (203) 270-4500 Fax: (203) 270-4501 Project: CT2882 - Quinnipiac Catholic Center 385 New Road Hamden, Connecticut 06518

### 150000-16 Testing & Balance Report

| SPEC SECTION:                         | 150000 - HVAC                            | SUBMITTAL MANAGER: | Eric Hoyt (Caldwell & Walsh Building<br>Constructio) |
|---------------------------------------|------------------------------------------|--------------------|------------------------------------------------------|
| STATUS:                               | Open                                     | DATE CREATED:      | 09/8/2017                                            |
| ISSUE DATE:                           | 09/8/2017                                | REVISION:          | 0                                                    |
| RESPONSIBLE<br>CONTRACTOR:            | Eastern Mechanical Services, Inc.        | RECEIVED FROM:     | Ted Huizinga                                         |
| RECEIVED DATE:                        |                                          | SUBMIT BY:         |                                                      |
| FINAL DUE DATE:                       | 09/15/2017                               | LOCATION:          |                                                      |
| TYPE:                                 | Document                                 | COST CODE:         |                                                      |
| APPROVERS:                            | Kemal Zahirovic (Amenta/Emma Architects) |                    |                                                      |
| BALL IN COURT:<br>Kemal Zahirovic (Ar | nenta/Emma Architects)                   |                    |                                                      |
| DISTRIBUTION:                         |                                          |                    |                                                      |
| DESCRIPTION:                          |                                          |                    |                                                      |
| ATTACHMENTS:<br>6041-QUINNIPIAC       | JNIVERSITY-082917.pdf                    |                    |                                                      |

#### SUBMITTAL WORKFLOW

| # | NAME            | SUBMITTER/<br>APPROVER | SENT DATE | DUE DATE  | RETURNED<br>DATE | RESPONSE | ATTACHMENTS | COMMENTS |
|---|-----------------|------------------------|-----------|-----------|------------------|----------|-------------|----------|
| 1 | Kemal Zahirovic | Approver               | 9/8/2017  | 9/15/2017 |                  | Pending  |             |          |

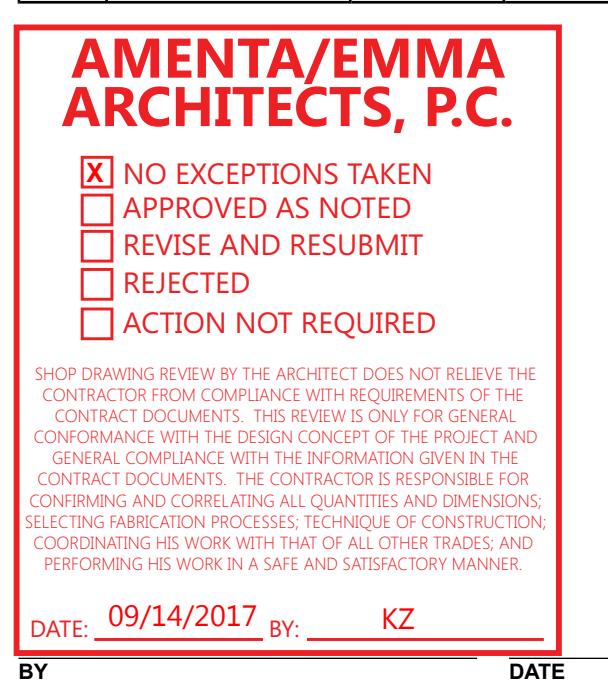

**COPIES TO** 

## QGL Consulting Engineers LLC

32 Maple Ave Windsor, CT 06095

**PROJECT:** Quinnipiac Catholic Center Quinnipiac University

DATE: REVIEWER September 11, 2017 Richard DiLullo

Phone: 860-236-4288 Email: rdilullo@qglinc.com

**PRODUCT:** Mechanical

**Balance Report** 

| QGL Consulting Engineers, LLC                                                                                                    |                         |  |  |  |
|----------------------------------------------------------------------------------------------------|-------------------------|--|--|--|
| NO EXCEPTIONS TAKEN                                                                                                    | $\mathbf{\overline{A}}$ |  |  |  |
| MAKE CORRECTIONS NOTED                                                                                                    |                         |  |  |  |
| AMEND AND RESUBMIT                                                                                                    |                         |  |  |  |
| REJECTED – SEE REMARKS                                                                                                    |                         |  |  |  |
| REVIEWED                                                                                                    |                         |  |  |  |
| Review is for general conformance with contract<br>Documents. No responsibility is assumed for<br>correctness of dimensions or details. |                         |  |  |  |

#### **COMMENTS:**

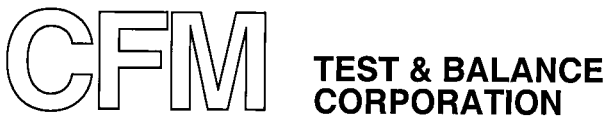

٠,

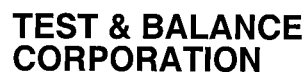

**14 DEPOT SQUARE** BETHEL, CONNECTICUT 06801

(203) 778-1900

TESTING AND BALANCING SUBMITTAL FOR

**QUINNIPIAC UNIVERSITY** 

**CATHOLIC CENTER** 

HAMDEN, CT

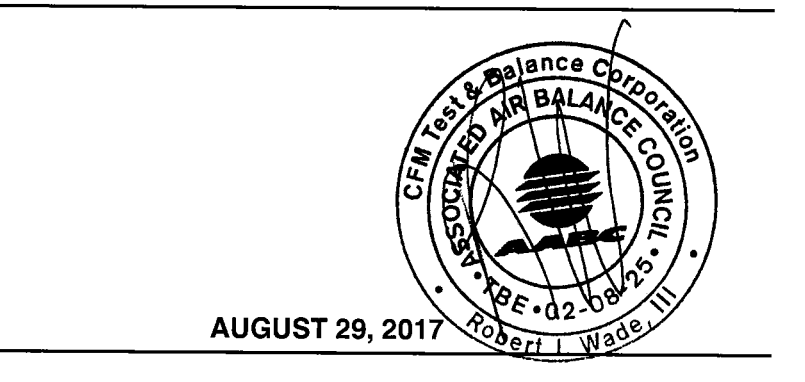

CFM # 6041

| CFM TEST & BALANCE<br>CORPORATION                                          | QUINNIPIAC UNIVERSITY<br>CATHOLIC CENTER<br>HAMDEN CT | DATA SHEET # |
|----------------------------------------------------------------------------|-------------------------------------------------------|--------------|
| 14 DEPOT SQUARE, BETHEL, CT 06801<br>TEL (203) 778-1900 FAX (203) 778-1710 | DATE 8/29/17 DT                                       | CFM 6041     |

| FAN              | AH               | U-1    |  |  |
|------------------|------------------|--------|--|--|
| FAN LOCATION     | AT               | TIC    |  |  |
| AREA SERVED      | CHA              | PEL    |  |  |
| FAN MANUFACTURER | TR/              | ANE    |  |  |
| MODEL            | TAM              | 7AOC   |  |  |
| SHEAVE POSITION  | DIRECT           | DRIVE  |  |  |
| V.F.D. POSITION  | N.A.             |        |  |  |
|                  | SPECIFIED ACTUAL |        |  |  |
| TOTAL CFM        | 1680             | 1740   |  |  |
| R/A CFM          | 1305             | 1372   |  |  |
| O/A CFM          | 375              | 368    |  |  |
| FAN TSP          | N.A.             | 1.20"  |  |  |
| FAN ESP          | N.A.             | .44"   |  |  |
| FAN RPM          | N.A.             | N.A.   |  |  |
|                  | SPECIFIED        | ACTUAL |  |  |
| MOTOR MFG.       | <br>N.           | A.     |  |  |
| MOTOR FRAME      | N.,              | A      |  |  |
| MOTOR HP         | 3/4 3/4          |        |  |  |
| MOTOR BHP        | N.A.             | .70    |  |  |
| VOLTS/PHASE      | 200/1            | 203    |  |  |
| AMPERAGE         | 4.2              | 3.9    |  |  |
| MOTOR RPM        | N.A. N.A.        |        |  |  |
| SERVICE FACTOR   | N.A.             |        |  |  |

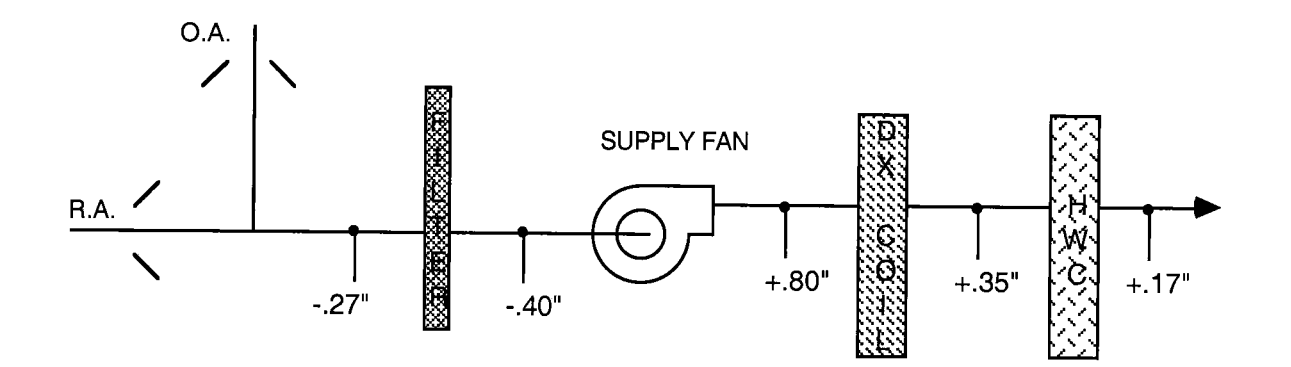

| CFM TEST & BALANCE<br>CORPORATION                                          |      |         |    | Y  | DATA SHEET #  |
|----------------------------------------------------------------------------|------|---------|----|----|---------------|
| 14 DEPOT SQUARE, BETHEL, CT 06801<br>TEL (203) 778-1900 FAX (203) 778-1710 | DATE | 8/29/17 | BY | DT | 2<br>CFM 6041 |

| FAN              | AH        | AHU-2                                         |  |  |  |  |
|------------------|-----------|-----------------------------------------------|--|--|--|--|
| FAN LOCATION     | AT        | TIC                                           |  |  |  |  |
| AREA SERVED      | MULTIPI   | JRPOSE                                        |  |  |  |  |
| FAN MANUFACTURER | TR/       |                                               |  |  |  |  |
| MODEL            | TAM7      | 7AOC                                          |  |  |  |  |
| SHEAVE POSITION  | DIRECT    | DRIVE                                         |  |  |  |  |
| V.F.D. POSITION  | N.        | A.                                            |  |  |  |  |
|                  | SPECIFIED | ACTUAL                                        |  |  |  |  |
| TOTAL CFM        | 1600      | 1660                                          |  |  |  |  |
| R/A CFM          | 1225      | 1286                                          |  |  |  |  |
| O/A CFM          | 375       | 374                                           |  |  |  |  |
| FAN TSP          | N.A.      | 1.19"                                         |  |  |  |  |
| FAN ESP          | N.A.      | .40"                                          |  |  |  |  |
| FAN RPM          | N.A.      | N.A.                                          |  |  |  |  |
|                  | SPECIFIED | ACTUAL                                        |  |  |  |  |
| MOTOR MFG.       | N./       | <u>م.                                    </u> |  |  |  |  |
| MOTOR FRAME      | N./       | ۹.                                            |  |  |  |  |
| MOTOR HP         | 3/4       | 3/4                                           |  |  |  |  |
| MOTOR BHP        | N.A.      | .71                                           |  |  |  |  |
| VOLTS/PHASE      | 200/1     | 204                                           |  |  |  |  |
| AMPERAGE         | 4.2       | 4.0                                           |  |  |  |  |
| MOTOR RPM        | N.A.      | N.A.                                          |  |  |  |  |
| SERVICE FACTOR   | N.A.      |                                               |  |  |  |  |

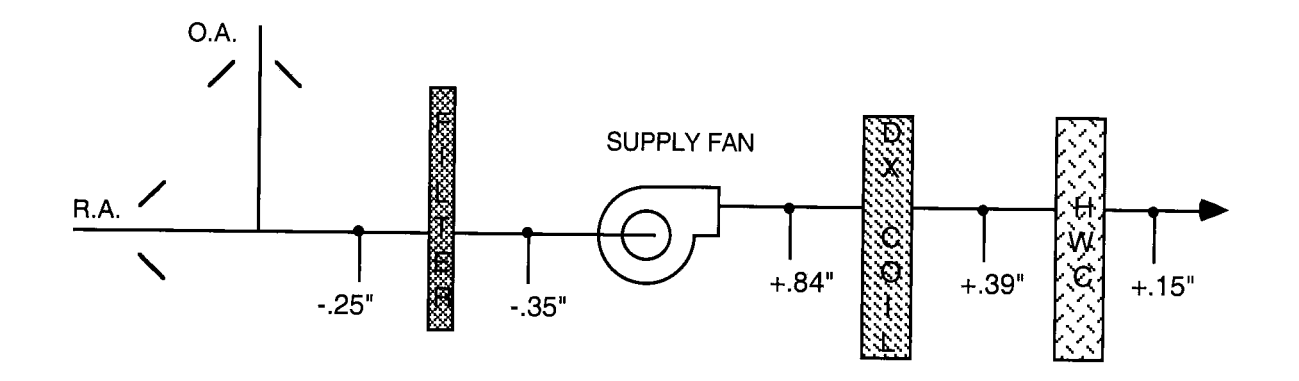

| CFM TEST & BALANCE<br>CORPORATION                                          |      | QUINNIPIAC UI<br>CATHOLIC (<br>HAMDEN | NIVERSIT<br>CENTER | Y  | DATA SHEET #  |
|----------------------------------------------------------------------------|------|---------------------------------------|--------------------|----|---------------|
| 14 DEPOT SQUARE, BETHEL, CT 06801<br>TEL (203) 778-1900 FAX (203) 778-1710 | DATE | 8/29/17                               | BY                 | DT | 3<br>CFM 6041 |

| FAN              |           |         |  |  |
|------------------|-----------|---------|--|--|
|                  |           | 0-3     |  |  |
| FAN LOCATION     | AT        | TIC     |  |  |
| AREA SERVED      | LOUNGE &  | OFFICES |  |  |
| FAN MANUFACTURER | TRA       | NE      |  |  |
| MODEL            | 7AM       | 700     |  |  |
| SHEAVE POSITION  | DIRECT    | DRIVE   |  |  |
| V.F.D. POSITION  | N.A.      |         |  |  |
|                  | SPECIFIED | ACTUAL  |  |  |
| TOTAL CFM        | 1600      | 1610    |  |  |
| R/A CFM          | 1450      | 1463    |  |  |
| O/A CFM          | 150       | 147     |  |  |
| FAN TSP          | N.A.      | 1.15"   |  |  |
| FAN ESP          | N.A.      | .45"    |  |  |
| FAN RPM          | N.A.      | N.A.    |  |  |
|                  | SPECIFIED | ACTUAL  |  |  |
| MOTOR MFG.       | N.        | Α.      |  |  |
| MOTOR FRAME      | N.        | A.      |  |  |
| MOTOR HP         | 3/4       | 3/4     |  |  |
| MOTOR BHP        | N.A.      | .66     |  |  |
| VOLTS/PHASE      | 200/1     | 203     |  |  |
| AMPERAGE         | 4.2       | 3.7     |  |  |
| MOTOR RPM        | N.A. N.A. |         |  |  |
| SERVICE FACTOR   | N.A.      |         |  |  |

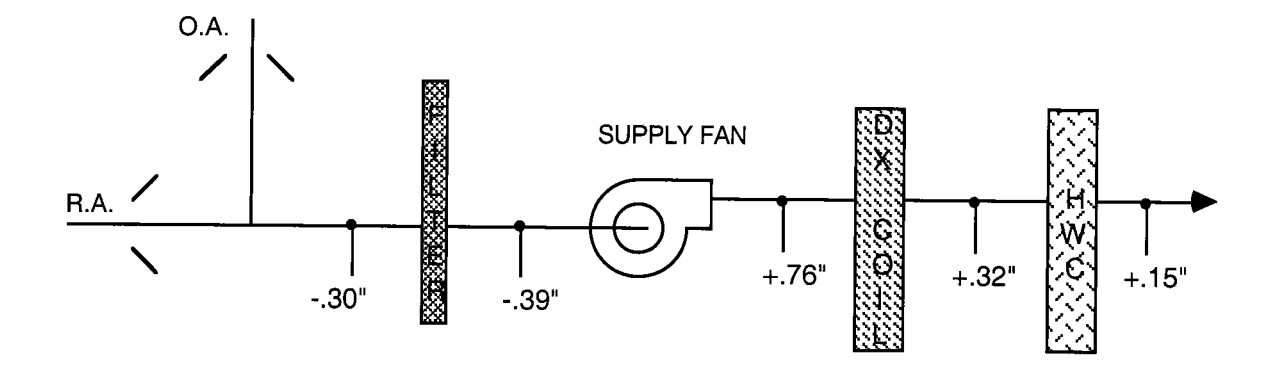

| CFM TEST & BALANCE<br>CORPORATION                                          | QUINNIPIAC UNIVERSITY<br>CATHOLIC CENTER<br>HAMDEN, CT | DATA SHEET #  |
|----------------------------------------------------------------------------|--------------------------------------------------------|---------------|
| 14 DEPOT SQUARE, BETHEL, CT 06801<br>TEL (203) 778-1900 FAX (203) 778-1710 | DATE 8/29/17 BY DT                                     | 4<br>CFM 6041 |

| FAN              | ERV-1     | SUPPLY  | ERV-1 RETURN    |         |  |  |
|------------------|-----------|---------|-----------------|---------|--|--|
| FAN LOCATION     | TA AT     | TIC     | TA TA           | ATTIC   |  |  |
| AREA SERVED      | CATHOLI   | CCENTER | CATHOLIC CENTER |         |  |  |
| FAN MANUFACTURER | GREE      | NHECK   | GREE            | NHECK   |  |  |
| MODEL            | EC        | V-10    | EC              | V-10    |  |  |
| SHEAVE POSITION  | DIREC     | TDRIVE  | DIREC           | T DRIVE |  |  |
| VFD POSITION     | N         | I.A.    | N               | I.A.    |  |  |
|                  | SPECIFIED | ACTUAL  | SPECIFIED       | ACTUAL  |  |  |
| TOTAL CFM        | 900       | 889     | 900             | 1040    |  |  |
|                  |           |         |                 |         |  |  |
| O/A CFM          | 900 889   |         |                 |         |  |  |
| E/A CFM          |           |         | 900             | 1040    |  |  |
| FAN TSP          | N.A.      | .82"    | N.A.            | .94"    |  |  |
| FAN ESP          | N.A.      | .25"    | N.A.            | .37"    |  |  |
| FAN RPM          | N.A.      | N.A.    | N.A.            | N.A.    |  |  |
|                  | SPECIFIED | ACTUAL  | SPECIFIED       | ACTUAL  |  |  |
| MOTOR MFG.       | N.        | A.      | N               | .A.     |  |  |
| MOTOR FRAME      | N.        | A.      | N.A.            |         |  |  |
| MOTOR HP         | .5        | .5      | .5              | .5      |  |  |
| MOTOR BHP        | N.A.      | .46     | N.A.            | .49     |  |  |
| VOLTS/PHASE      | 115/1     | 117     | 115/1           | 115     |  |  |
| AMPERAGE         | 9.7       | 9.0     | 9.7             | 9.5     |  |  |
| MOTOR RPM        | N.A.      | N.A.    | N.A.            | N.A.    |  |  |
| SERVICE FACTOR   | N.A.      |         | N.A.            |         |  |  |

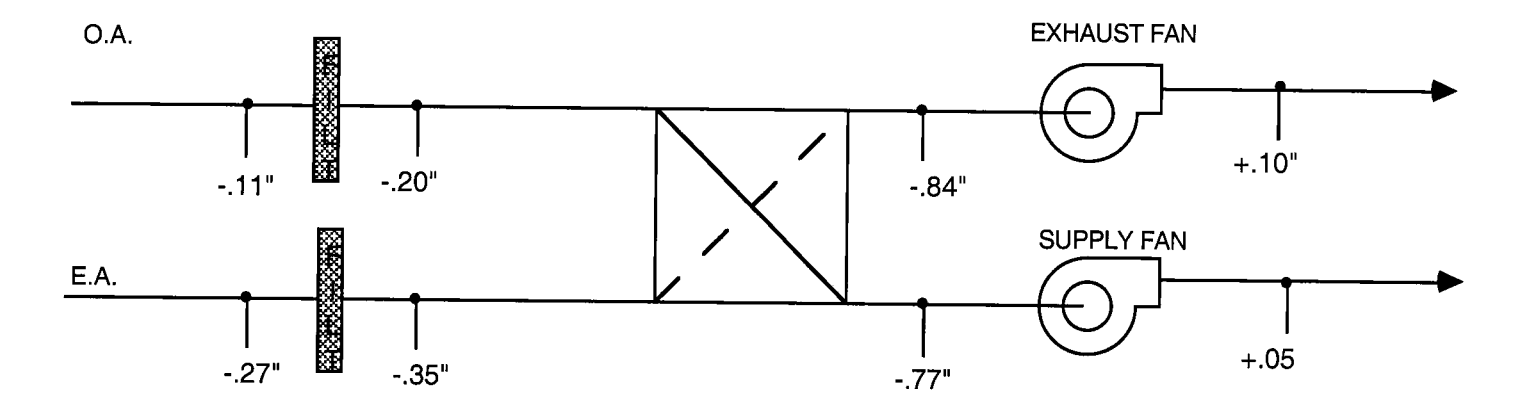

| CFM TEST & BALANCE<br>CORPORATION                                          | QUINNIPIAC UNIVERSITY<br>CATHOLIC CENTER<br>HAMDEN, CT | DATA SHEET # |
|----------------------------------------------------------------------------|--------------------------------------------------------|--------------|
| 14 DEPOT SQUARE, BETHEL, CT 06801<br>TEL (203) 778-1900 FAX (203) 778-1710 | DATE 8/29/17 BY                                        | DT CFM 6041  |

# DUCT TRAVERSE ZONE TOTALS

| SVSTEM       | DUCT | ю <b>г</b> | DES      | SIGN       |          | TEST     | · · · · · · · · · · · · · · · · · · · |
|--------------|------|------------|----------|------------|----------|----------|---------------------------------------|
| STOTEM       | SIZE |            | FPM      | CFM        | FPM      | CFM      | SP (in.wg)                            |
| ERV-1 SUPPLY |      |            |          |            |          |          |                                       |
| AHU-1 O.A.   | 10"Ø | .545       | 688      | 375        | 675      | 368      | 34"                                   |
| AHU-2 O.A.   | 10"Ø | .545       | 688      | 375        | 687      | 374      | 25"                                   |
| AHU-3 O.A.   | 8"Ø  | .35        | 429      | 150        | 421      | 147      | 15"                                   |
|              |      |            |          | 900        |          | 889      |                                       |
|              |      |            |          |            |          |          |                                       |
|              |      |            |          |            | _        |          |                                       |
|              |      |            |          |            |          |          |                                       |
|              |      |            | <u>.</u> |            |          |          |                                       |
|              |      |            |          |            |          |          |                                       |
|              |      |            |          |            | ,        | <u></u>  |                                       |
|              |      |            |          |            |          |          |                                       |
|              |      |            |          |            |          |          |                                       |
|              |      |            |          |            | <u>_</u> |          |                                       |
|              |      |            |          |            |          |          |                                       |
|              |      |            |          |            |          | •        |                                       |
|              |      |            |          |            |          | ·        |                                       |
|              |      |            |          |            |          |          |                                       |
|              |      |            |          |            |          | <u> </u> |                                       |
|              |      |            |          |            |          |          |                                       |
|              |      |            |          | · <u> </u> |          |          |                                       |
|              |      |            |          |            |          |          |                                       |
|              |      |            |          |            |          |          |                                       |
|              |      |            |          |            |          |          |                                       |
|              |      |            | ,        |            |          |          |                                       |
|              |      |            |          |            |          |          |                                       |

| CFM TEST & BALANCE<br>CORPORATION                                          | QUINNIPIAC UNIVERS<br>CATHOLIC CENTE<br>HAMDEN CT | SITY<br>R | DATA | SHEET # |
|----------------------------------------------------------------------------|---------------------------------------------------|-----------|------|---------|
| 14 DEPOT SQUARE, BETHEL, CT 06801<br>TEL (203) 778-1900 FAX (203) 778-1710 | DATE 8/29/17 B                                    | Y<br>DT   | CFM  | 6041    |

| FAN   | BOOM          |      | REG/ | SI7E     | C.F    | .М.  |         |
|-------|---------------|------|------|----------|--------|------|---------|
|       |               |      | DIFF |          | DESIGN | TEST | REMARKS |
| AHU-1 | SUPPLY        |      |      |          |        |      |         |
|       | FORMAL CHAPEL | 111  | 1    | 4'1 SLOT | 200    | 210  |         |
|       | FORMAL CHAPEL | 111  | 2    | 4'1 SLOT | 200    | 210  |         |
|       | FORMAL CHAPEL | 111  | 3    | 4'1 SLOT | 200    | 200  |         |
| _     | FORMAL CHAPEL | 111  | 4    | 4'1 SLOT | 200    | 210  |         |
| _     | FORMAL CHAPEL | 111  | 5    | 4'1 SLOT | 200    | 200  |         |
|       | FORMAL CHAPEL | 111  | 6    | 4'1 SLOT | 200    | 210  |         |
|       | PLATFORM      | 111A | 7    | 4'2 SLOT | 200    | 200  |         |
|       | FORMAL CHAPEL | 111  | 8    | 4'2 SLOT | 200    | 190  |         |
|       | SACRISTY      | 112  | 9    | 2408     | 100    | 110  |         |
|       |               |      |      |          |        |      | ······  |
| AHU-1 | RETURN        |      |      |          |        |      |         |
|       | FORMAL CHAPEL | 111  | 1    | 18X18    | 660    | 695  |         |
|       | FORMAL CHAPEL | 111  | 2    | 18X18    | 660    | 650  |         |
|       |               |      |      |          |        |      |         |
|       |               |      |      |          |        |      |         |
|       |               |      |      |          |        |      |         |
|       |               |      |      |          |        |      |         |
|       |               |      |      |          |        |      |         |
|       |               |      |      |          |        |      |         |
|       |               |      |      |          |        |      |         |
|       |               |      |      |          |        |      |         |
|       |               |      |      |          |        |      |         |
| _     |               |      |      |          |        |      |         |
|       |               |      |      |          |        |      |         |
| _     |               |      |      |          |        |      |         |
|       |               |      |      |          | h      |      |         |
|       |               |      |      |          |        |      |         |

Quinnipiac University Catholic Center O&M Manual EMS Job #4666

| CFM TEST & BALANCE<br>CORPORATION                                          | G    | UINNIPIAC UNIVI<br>CATHOLIC CEN<br>HAMDEN C | ERSIT | Y  | DATA | SHEET #   |
|----------------------------------------------------------------------------|------|---------------------------------------------|-------|----|------|-----------|
| 14 DEPOT SQUARE, BETHEL, CT 06801<br>TEL (203) 778-1900 FAX (203) 778-1710 | DATE | 8/29/17                                     | BY    | DT | CFM  | ,<br>6041 |

| FAN      | BOOM             | REG/     | 917E     | C.F      | .м.  |            |
|----------|------------------|----------|----------|----------|------|------------|
| <u> </u> |                  | DIFF     |          | DESIGN   | TEST | REMARKS    |
|          | 2 SUPPLY         | <u> </u> |          |          |      |            |
|          | MULTIPURPOSE 110 | 1        | 4'1 SLOT | 200      | 210  |            |
|          | MULTIPURPOSE 110 | 2        | 4'1 SLOT | 200      | 220  |            |
|          | MULTIPURPOSE 110 | 3        | 4'1 SLOT | 200      | 205  |            |
|          | MULTIPURPOSE 110 | 4        | 4'1 SLOT | 200      | 210  |            |
|          | MULTIPURPOSE 110 | 5        | 4'1 SLOT | 200      | 200  |            |
|          | MULTIPURPOSE 110 | 6        | 4'1 SLOT | 200      | 200  |            |
|          | MULTIPURPOSE 110 | 7        | 4'2 SLOT | 200      | 215  |            |
|          | MULTIPURPOSE 110 | 8        | 4'2 SLOT | 200      | 200  |            |
|          |                  |          |          |          |      |            |
| AHU-2    | RETURN           |          |          |          |      |            |
|          | MULTIPURPOSE 110 | 1        | 18X18    | 660      | 630  |            |
|          | MULTIPURPOSE 110 | 2        | 18X18    | 660      | 640  |            |
|          |                  |          |          |          |      |            |
|          |                  |          |          |          |      |            |
|          |                  |          |          |          |      |            |
|          |                  |          |          |          |      |            |
|          |                  |          |          |          |      |            |
|          |                  |          | ———      |          |      |            |
|          |                  |          | ——       |          |      |            |
|          |                  |          |          |          |      |            |
|          |                  |          |          | <u> </u> |      |            |
|          |                  |          |          |          |      | ·          |
|          |                  |          |          |          |      |            |
|          |                  | —        |          |          |      |            |
|          |                  |          |          |          |      |            |
|          |                  |          |          |          |      | - <u> </u> |
|          |                  |          |          |          |      |            |
|          |                  |          |          |          |      |            |

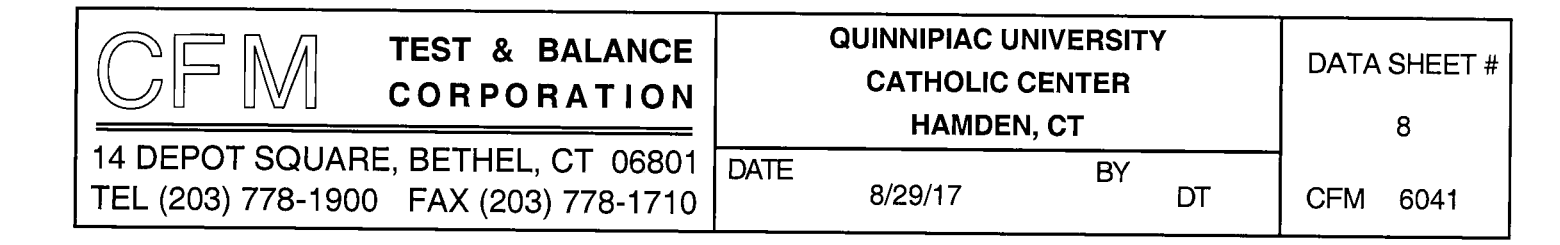

| FAN   | BOOM            |      | REG/ | SIZE     | C.F    | . <u>M.</u> |                                       |
|-------|-----------------|------|------|----------|--------|-------------|---------------------------------------|
|       | noom            | -    | DIFF |          | DESIGN | TEST        | REMARKS                               |
| AHU-3 | 3 SUPPLY        |      |      |          |        |             |                                       |
| -     | LOUNGE          | 101B | 1    | 4'1 SLOT | 200    | 190         |                                       |
|       | LOBBY           | 01A  | 2    | 4'1 SLOT | 200    | 215         |                                       |
|       | VESTIBULE       | 100  | 3    | 2'1 SLOT | 100    | 105         |                                       |
|       | FATHER'S OFFICE | 103  | 4    | 1208     | 200    | 200         |                                       |
|       | MEETING         | 105  | 5    | 1208     | 300    | 275         |                                       |
|       | STORAGE         | 107  | 6    | 908      | 80     | 80          |                                       |
|       | MEN'S           | 104  | 7    | 908      | 60     | 65          |                                       |
|       | WOMEN'S         | 106  | 8    | 908      | 60     | 60          |                                       |
|       | KITCHENETTE     | 108  | 9    | 2412     | 400    | 420         |                                       |
|       |                 |      |      |          | -      |             |                                       |
| AHU-3 | RETURN          |      |      |          |        |             |                                       |
|       | VESTIBULE       | 100  | 1    | 2'1 SLOT | 100    | 110         | · · · · · · · · · · · · · · · · · · · |
|       | FATHER'S OFFICE | 103  | 2    | 12X12    | 200    | 210         |                                       |
|       | MEETING         | 105  | 3    | 14X14    | 300    | 290         |                                       |
|       | STORAGE         | 107  | 4    | 12X12    | 80     | 75          |                                       |
|       | CORRIDOR        |      | 5    | 18X18    | 770    | 740         |                                       |
|       |                 |      |      |          |        |             |                                       |
|       |                 |      |      |          |        |             |                                       |
|       |                 |      |      |          |        |             |                                       |
|       |                 |      | _    |          |        |             |                                       |
|       |                 |      |      |          |        |             |                                       |
|       |                 |      |      |          |        |             |                                       |
|       |                 |      |      |          |        |             |                                       |
|       |                 |      |      |          |        |             | <u>_</u>                              |
|       |                 |      |      |          |        |             |                                       |
|       |                 |      |      |          |        |             |                                       |
|       |                 |      |      |          |        |             |                                       |

۰.

| CFM TEST & BALANCE<br>CORPORATION                                          | QUINNIPIAC UNIVERSITY<br>CATHOLIC CENTER<br>HAMDEN, CT | DATA SHEET # |
|----------------------------------------------------------------------------|--------------------------------------------------------|--------------|
| 14 DEPOT SQUARE, BETHEL, CT 06801<br>TEL (203) 778-1900 FAX (203) 778-1710 | DATE BY 8/29/17 DT                                     | CFM 6041     |

| FAN   | BOOM                                   | REG/     | 0.75     | C.F    | .M.  |           |
|-------|----------------------------------------|----------|----------|--------|------|-----------|
|       |                                        | DIFF     |          | DESIGN | TEST | REMARKS   |
| ERV-1 | EXHAUST                                |          |          |        |      |           |
|       | MEN'S 10                               | 4 1      | 12X12    | 150    | 170  |           |
|       | WOMEN'S 10                             | 6 2      | 12X12    | 150    | 170  | · · · · · |
|       | MULTIPURPOSE 11                        | ) 3      | 18X18    | 275    | 350  |           |
|       | FORMAL CHAPEL 11                       | 1 4      | 18X18    | 275    | 350  |           |
|       |                                        |          |          |        |      |           |
|       |                                        |          |          |        |      |           |
|       |                                        |          |          |        |      |           |
|       |                                        | _        |          |        |      |           |
|       |                                        | 1        |          |        | _    | ·         |
| _     |                                        |          |          |        |      | ·         |
|       |                                        |          |          |        |      |           |
|       |                                        |          | <u>_</u> |        |      |           |
|       |                                        | †        |          |        |      |           |
|       |                                        | <u> </u> |          |        |      |           |
|       |                                        |          |          | ·      |      |           |
|       |                                        |          |          |        |      |           |
|       |                                        |          |          |        |      |           |
| -     | ······································ |          |          |        |      |           |
|       | <u> </u>                               |          |          |        |      |           |
|       |                                        |          |          |        |      | ······    |
|       |                                        |          |          |        |      |           |
|       | - <u>-</u>                             |          |          |        |      |           |
| ·     |                                        |          | <u></u>  |        |      |           |
|       |                                        |          |          |        |      |           |
|       |                                        |          |          |        |      |           |
|       |                                        |          |          |        |      |           |
|       |                                        |          |          |        |      |           |
|       |                                        |          |          |        |      |           |

| CFM TEST & BALANCE<br>CORPORATION                                          | QUINNIPI<br>CATHO<br>HA | AC UNIVERSITY<br>DLIC CENTER<br>MDEN CT | DATA SHEET # |
|----------------------------------------------------------------------------|-------------------------|-----------------------------------------|--------------|
| 14 DEPOT SQUARE, BETHEL, CT 06801<br>TEL (203) 778-1900 FAX (203) 778-1710 | DATE 8/29/17            | BY DT                                   | CFM 6041     |

# CIRCUIT SETTERS

| LOCATION | # | MODEL            | SIZE                                    | DESIGN | VALVE        | FIN                                     | AL                                      |
|----------|---|------------------|-----------------------------------------|--------|--------------|-----------------------------------------|-----------------------------------------|
|          | π |                  |                                         | GPM    | SETTING      | PD                                      | GPM                                     |
| P-1      | 1 | B&G              | 15                                      | 14     | 0°           | 11.9'                                   | 13.1                                    |
|          |   |                  |                                         |        |              |                                         |                                         |
| P-2      |   |                  | ******                                  |        |              |                                         |                                         |
| FTR 103  | 1 | B. VALVE         | 3/4S                                    | 2      | 50%          | N.A.                                    | 2 EST                                   |
| FTR 110  | 2 | B&G              | 3/4S                                    | 2      | 20°          | N.A.                                    | 2 EST                                   |
| FTR 110  | 3 | B&G              | 3/4S                                    | 2      | 18°          | 1.9'                                    | 1.9                                     |
| FTR 111A | 4 | B&G              | 3/4S                                    | 3.5    | 0°           | 2.6'                                    | 3.6                                     |
| FTR 110  | 5 | B&G              | 3/4S                                    | 2      | 20°          | N.A.                                    | 2 EST                                   |
| FTR 100  | 6 | B&G              | 3/4S                                    | 1.5    | 22°          | 1.5'                                    | 1.4                                     |
| FTR 101A | 7 | B&G              | 3/4S                                    | 3.5    | 0°           | 2.2'                                    | 3.3                                     |
|          |   |                  |                                         | *****  | ************ | *****                                   | • • • • • • • • • • • • • • • • • • • • |
| P-3      |   |                  |                                         |        |              | • • • • • • • • • • • • • • • • • • • • | •••••                                   |
| AHU-1    | 1 | B&G              | 3/4S                                    | 3.0    | <b>0</b> °   | 2.1'                                    | 3.2                                     |
| AHU-2    | 2 | B&G              | 3/4S                                    | 3.0    | 0°           | 2.3'                                    | 3.4                                     |
| AHU-3    | 3 | B&G              | 3/4S                                    | 3.0    | <b>3</b> 2°  | 15.7'                                   | 3.1                                     |
|          |   |                  |                                         | ****   | •••••••      | ***********                             | •••••                                   |
|          |   |                  |                                         |        |              |                                         |                                         |
|          |   |                  |                                         |        |              |                                         |                                         |
|          |   | *****            |                                         | *****  | •••••        | *******                                 | *****                                   |
|          |   | •••••••••••••••• | •••••                                   | •••••• | ••••         | •••••                                   | • • • • • • • • • • • • • • • • • • • • |
|          |   | ***************  |                                         |        | ••••••       |                                         |                                         |
|          |   | *****            |                                         |        |              |                                         |                                         |
|          |   |                  |                                         | *****  |              | ••••••                                  | • • • • • • • • • • • • • • • • • • • • |
|          |   | ••••••           | • • • • • • • • • • • • • • • • • • • • | •••••• | ••••••       | •••••                                   |                                         |
|          |   |                  |                                         | •••••• |              |                                         | ••••••                                  |
|          |   |                  |                                         |        |              |                                         |                                         |
|          |   |                  |                                         |        |              |                                         |                                         |

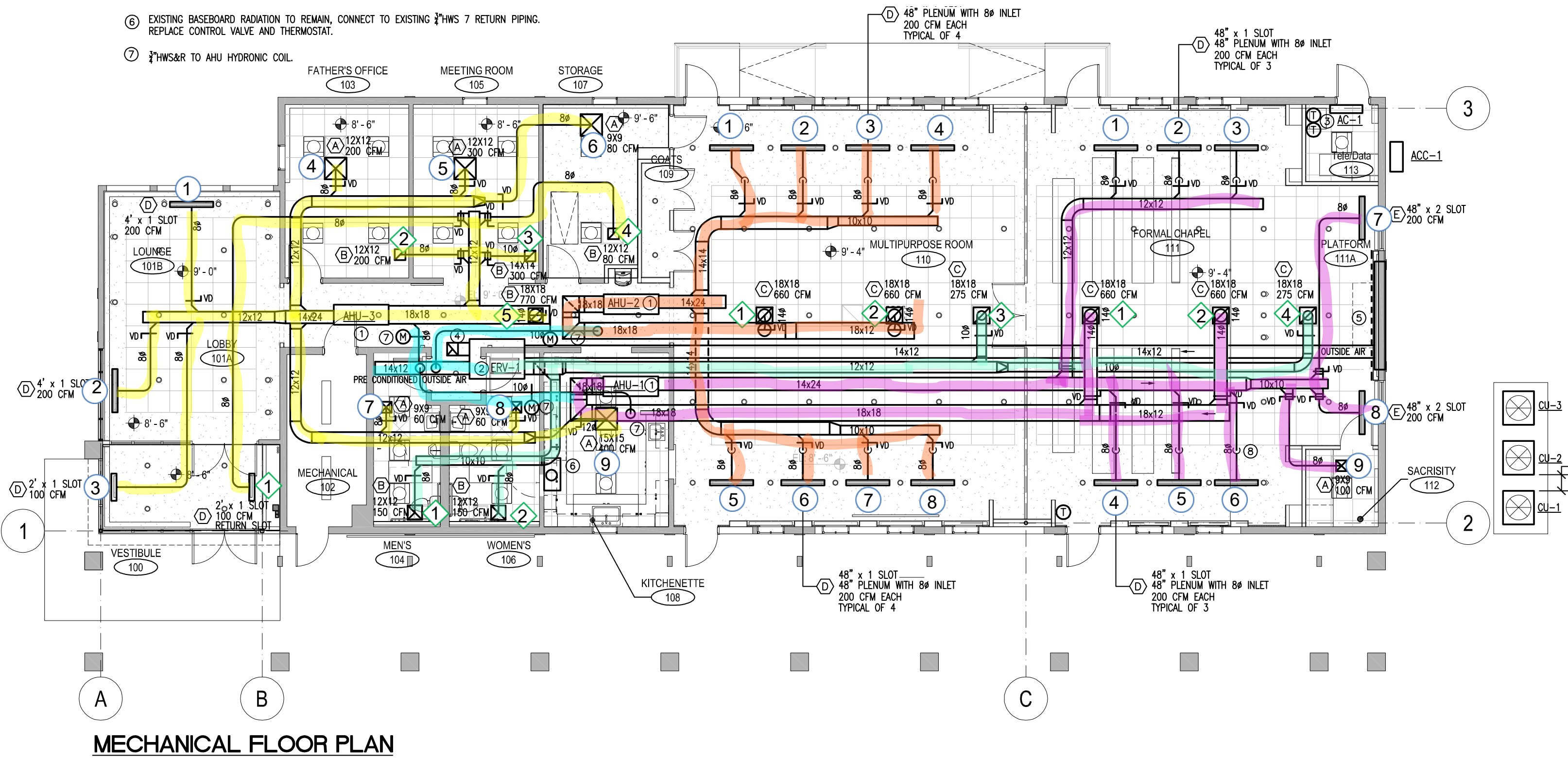

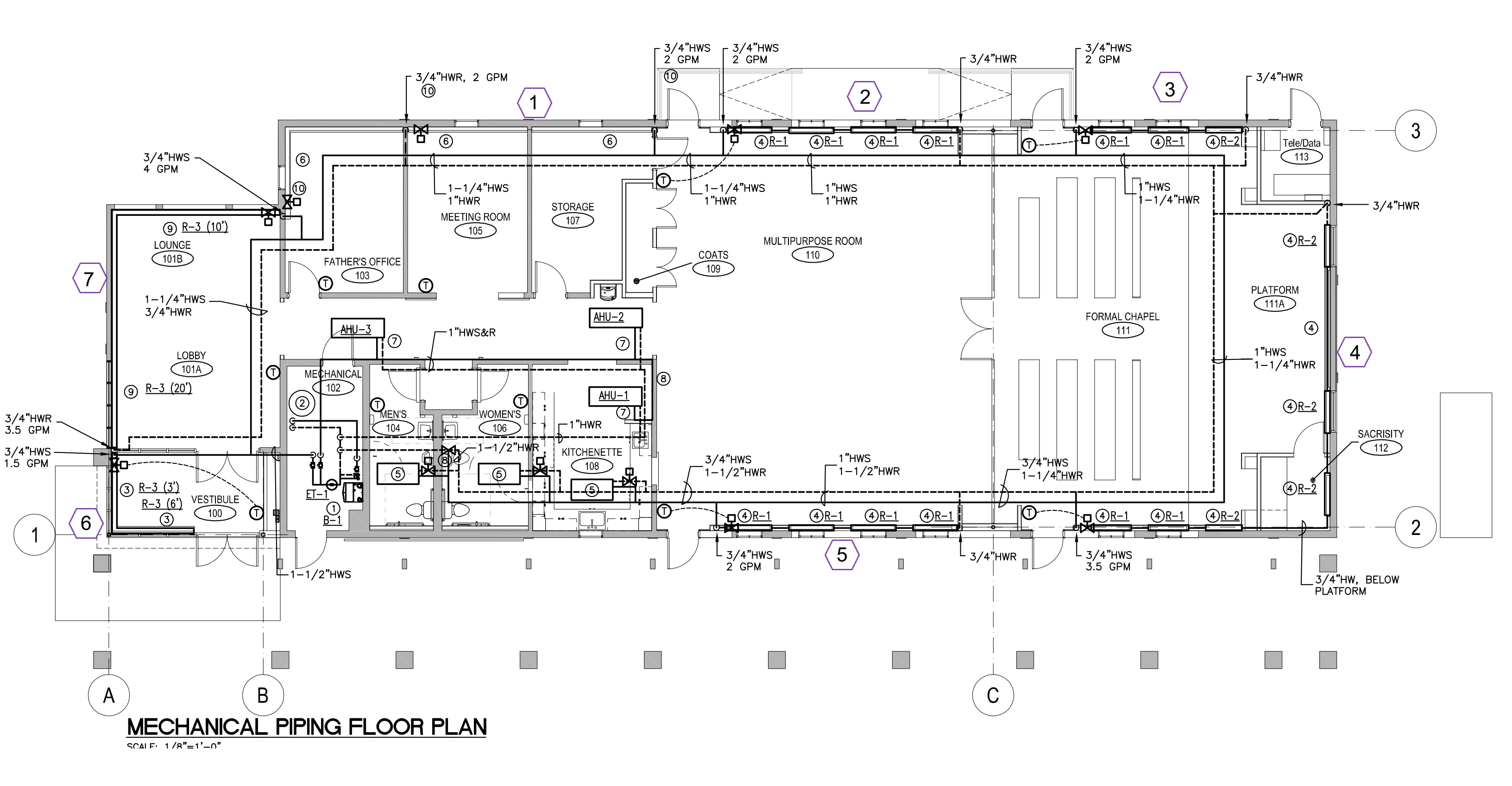

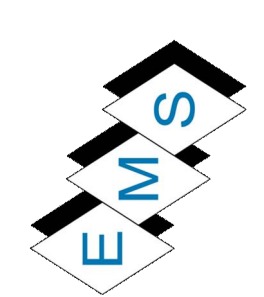

|                                        |               | COMBUSTIC       | IN TESTING GAS F | IRED APPLIANCES | 5/EQUIPMENT   |                 |               |               |                   |
|----------------------------------------|---------------|-----------------|------------------|-----------------|---------------|-----------------|---------------|---------------|-------------------|
| PROJECT NAME:                          |               |                 |                  |                 |               | INITIAL STARTUF | P DATE:       |               |                   |
| PROJECT LOCATION:                      |               |                 |                  |                 |               |                 |               |               |                   |
| EQUIPMENT TAG / NAME:                  |               |                 |                  |                 |               |                 |               |               |                   |
| MANUFACTURER:                          |               |                 |                  |                 |               |                 |               |               |                   |
| MODEL NUMBER:                          |               |                 |                  |                 |               |                 |               |               |                   |
| SERIAL NUMBER:                         |               |                 |                  |                 |               |                 |               |               |                   |
|                                        | SERVICE DATE: | SERVICE DATE:   | SERVICE DATE:    | SERVICE DATE:   | SERVICE DATE: | SERVICE DATE:   | SERVICE DATE: | SERVICE DATE: |                   |
| MEASUREMENTS                           | BY:           | BY:             | BY:              | BY:             | BY:           | BY:             | BY:           | BY:           | SETPOINT VALUE    |
| STATIC PRESSURE "W.C.                  |               |                 |                  |                 |               |                 |               |               | MAX 14" W.C.      |
|                                        |               |                 |                  |                 |               |                 |               |               |                   |
| RUNNING PRESSURE (SUPPLY PRESSURE)     |               |                 |                  |                 |               |                 |               |               |                   |
| NATURAL GAS " W.C.                     |               |                 |                  |                 |               |                 |               |               | 4-14 "W.C.        |
| PROPANE GAS "W.C.                      |               |                 |                  |                 |               |                 |               |               | 10-14 "W.C.       |
|                                        |               |                 |                  |                 |               |                 |               |               |                   |
| CARBON DIOXIDE CONTENT CO2             |               |                 |                  |                 |               |                 |               |               |                   |
| AT LOWER END OF RATED INPUT RANGE VOL% |               |                 |                  |                 |               |                 |               |               |                   |
| AT UPPER END OF RATED INPUT RANGE VOL% |               |                 |                  |                 |               |                 |               |               |                   |
|                                        |               |                 |                  |                 |               |                 |               |               |                   |
| OXYGEN CONTENT O2                      |               |                 |                  |                 |               |                 |               |               |                   |
| AT LOWER END OF RATED INPUT RANGE VOL% |               |                 |                  |                 |               |                 |               |               |                   |
| AT UPPER END OF RATED INPUT RANGE VOL% |               |                 |                  |                 |               |                 |               |               |                   |
|                                        |               |                 |                  |                 |               |                 |               |               |                   |
| CARBON MONOXIDE CONTENT CO             |               |                 |                  |                 |               |                 |               |               |                   |
| AT LOWER END OF RATED INPUT RANGE PPM  |               |                 |                  |                 |               |                 |               |               | EO DRM AID EDEE * |
| AT UPPER END OF RATED INPUT RANGE PPM  |               |                 |                  |                 |               |                 |               |               |                   |
|                                        |               |                 |                  |                 |               |                 |               |               |                   |
| IONIZATION CURRENT μA                  |               |                 |                  |                 |               |                 |               |               |                   |
|                                        |               |                 |                  |                 |               |                 |               |               |                   |
|                                        | * FUE         | Е ТҮРЕ, АLTITUD | E, VENTING AND   | OTHER SITE PARA | METERS MAY CH | ANGE            |               |               |                   |

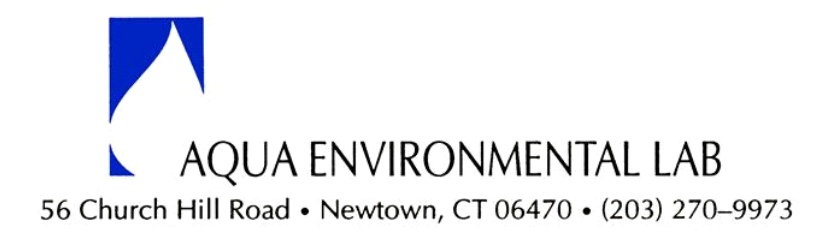

### **Report of Analysis**

Name:Eastern Mechanical Services, Inc.<br/>3 Starr St.<br/>Danbury, CT 06810Sample Date:9/6/2017 8:40 AMReceipt Date:9/6/2017 9:30 AMReport Date:9/7/2017Sample Site:Quinnipiac University Catholic Center

Sample ID#:2Sample Type:DSample Source:KSampler:D

203980 Drinking Water Kitchen TJB

| Parameter           | Sample Result | Units | Limits | Method    | MDL  | Analysis Date |
|---------------------|---------------|-------|--------|-----------|------|---------------|
| Biological          |               |       |        |           |      |               |
| Coliform Bacteria   | absent        | none  | 0      | SM9223B   | 0    | 9/6/2017      |
| e Coli Bacteria     | absent        | none  | 0      | SM9223B   | 0    | 9/6/2017      |
| Inorganic Compounds |               |       |        |           |      |               |
| Chlorine, residual  | 0.08          | mg/L  | 4      | SM4500CLG | 0.05 | 9/6/2017      |

**Comments:** Based on the bacteriological examination, according to the Federal Safe Drinking Water Act (SDWA), this water was safe for drinking purposes at the time the sample was collected.

ND = Not Detected \* = Above Specified Limit

**Report Approved by:** 

Lab Director

CT Lic PH-0787 NY Lic 11706

Analytical results relate to the samples as received at the laboratory. Report shall not be reproduced except in its entirety without written approval from the laboratory.

September 19, 2017

#### WARRANTY

We hereby warrant that the

HVAC work

Which we have performed at the

Quinnipiac University Catholic Center

Has been done in strict accordance with International Mechanical Code, 2012 Edition. The work installed will fulfill the requirements of those codes. We agree to repair or replace or cause to be repaired or replaced any or all of work which may prove to be defective in workmanship or materials, together with any adjacent work which requires repair or replacement because of our defective work, within a period of <u>1</u> year from August 23, 2017 to August 22, 2018, ordinary wear and tear and unusual abuse or neglect excepted.

If we fail to commence to comply with the above paragraph within ten (10) days after receipt of written notice from Owner to do so or fail to pursue such as compliance with diligence, we, jointly, and severally, do hereby authorize the Owner to proceed to have the defects repaired and made good at our sole expense, and we will honor and pay the costs and charges for it together with interest at the maximum rate permitted by law upon demand. If we fail to fulfill the preceding obligations, and if the Owner brings an action to enforce this warranty, we agree to pay the Owner's reasonable attorney's fees incurred in connection therewith.

Signed:

Date 9/19/2017

September 19, 2017

### WARRANTY

We hereby warrant that the

Plumbing work

Which we have performed at the

Quinnipiac University Catholic Center

Has been done in strict accordance with International Plumbing Code 2012 Edition. The work installed will fulfill the requirements of those codes. We agree to repair or replace or cause to be repaired or replaced any or all of work which may prove to be defective in workmanship or materials, together with any adjacent work which requires repair or replacement because of our defective work, within a period of <u>1</u> year from August 23, 2017 to August 22, 2018, ordinary wear and tear and unusual abuse or neglect excepted.

If we fail to commence to comply with the above paragraph within ten (10) days after receipt of written notice from Owner to do so or fail to pursue such as compliance with diligence, we, jointly, and severally, do hereby authorize the Owner to proceed to have the defects repaired and made good at our sole expense, and we will honor and pay the costs and charges for it together with interest at the maximum rate permitted by law upon demand. If we fail to fulfill the preceding obligations, and if the Owner brings an action to enforce this warranty, we agree to pay the Owner's reasonable attorney's fees incurred in connection therewith.

Signed:

Date 9/19/2017

Quinnipiac University Catholic Center 2017

| VALVE TAG | DESCRIPTION                            | LOCATION                  |
|-----------|----------------------------------------|---------------------------|
| HTG 1     | Boiler inlet                           | Boiler Room               |
| HTG 2     | Boiler outlet                          | Boiler Room               |
| HTG 3     | Return Storage Tank                    | Boiler Room               |
| HTG 4     | Supply Storage Tank                    | Boiler Room               |
| HTG 5     | System Return                          | Boiler Room               |
| HTG 6     | System Supply                          | Boiler Room               |
| HTG 7     | Supply Air Handlers                    | Attic                     |
| HTG 8     | Supply Fin Tubes and Heating Panels    | Boiler Room               |
| HTG 9     | Return for Pastors Office              | Attic, Above Office       |
| HTG 10    | Supply for Pastors Office              | Attic, Above Conf. Room   |
| HTG 11    | Return for Conference and Storage Room | Attic, Above Conf. Room   |
| HTG 12    | Supply Conference and Storage Room     | Attic, Above Storage Room |
| HTG 13    | Supply Common Area                     | Attic, Above Common Area  |
| HTG 14    | Return Commom Area                     | Attic, Above Common Area  |
| HTG 15    | Supply Common Area                     | Attic, Above Common Area  |
| HTG 16    | Return Commom Area                     | Attic, Above Stage        |
| HTG 17    | Return Stage                           | Attic, Above Stage        |
| HTG 18    | Supply Stage                           | Attic, Above Common Area  |
| HTG 19    | Return Commom Area                     | Attic, Above Common Area  |
| HTG 20    | Supply Common Area                     | Attic, Above Common Area  |
| HTG 21    | Supply Ceiling Panel Kitchen           | Attic, Above Kitchen      |
| HTG 22    | Return Ceiling Panel Kitchen           | Attic, Above Kitchen      |
| HTG 23    | Supply Ceiling Panel Ladies Room       | Attic, Above Ladies Room  |
| HTG 24    | Return Ceiling Panel Ladies Room       | Attic, Above Ladies Room  |
| HTG 25    | Supply Ceiling Panel Men's Room        | Attic, Above Mens Room    |
| HTG 26    | Return Ceiling Panel Men's Room        | Attic, Above Mens Room    |
| HTG 27    | Supply Vestibule                       | Attic, Above Vestibule    |
| HTG 28    | Return Vestibule                       | Attic, Above Vestibule    |
| HTG 29    | Supply Lounge                          | Attic, Above Lounge       |
| HTG 30    | Return Lounge                          | Attic, Above Lounge       |
|           |                                        |                           |
|           |                                        |                           |
|           |                                        |                           |
|           |                                        |                           |
|           |                                        |                           |
|           |                                        |                           |
|           |                                        |                           |
|           |                                        |                           |
|           |                                        |                           |
|           |                                        |                           |
|           |                                        |                           |
|           |                                        |                           |
|           |                                        |                           |
|           |                                        |                           |
|           |                                        |                           |
|           |                                        |                           |

Quinnipiac University Catholic Center 2017

| VALVE TAG | DESCRIPTION                          | LOCATION    |
|-----------|--------------------------------------|-------------|
| PLB 1     | Water Main                           | Boiler Room |
| PLB 2     | Cold Water To Bathrooms and Kitchen  | Boiler Room |
| PLB 3     | Cold Water Make Up to Storage Tank   | Boiler Room |
| PLB 4     | Cold Water to Mixing Valve           | Boiler Room |
| PLB 5     | Hot Water Mop Sink                   | Boiler Room |
| PLB 6     | Cold Water Mop Sink                  | Boiler Room |
| PLB 7     | Hot Water Main                       | Boiler Room |
| PLB 8     | Cold Water Boiler Feed Make Up Water | Boiler Room |
|           |                                      |             |
|           |                                      |             |
|           |                                      |             |
|           |                                      |             |
|           |                                      |             |
|           |                                      |             |
|           |                                      |             |
|           |                                      |             |
|           |                                      |             |
|           |                                      |             |
|           |                                      |             |
|           |                                      |             |
|           |                                      |             |
|           |                                      |             |
|           |                                      |             |
|           |                                      |             |
|           |                                      |             |
|           |                                      |             |
|           |                                      |             |
|           |                                      |             |
|           |                                      |             |
|           |                                      |             |
|           |                                      |             |
|           |                                      |             |
|           |                                      |             |
|           |                                      |             |
|           |                                      |             |
|           |                                      |             |
|           |                                      |             |
|           |                                      |             |
|           |                                      |             |
|           |                                      |             |
|           |                                      |             |
|           |                                      |             |
|           |                                      |             |
|           |                                      |             |
|           |                                      |             |
|           |                                      |             |